## Industrial NDCC4002 NDCC4002 NDCC4005 NDCC4005 NDCC4005 NDCC2301

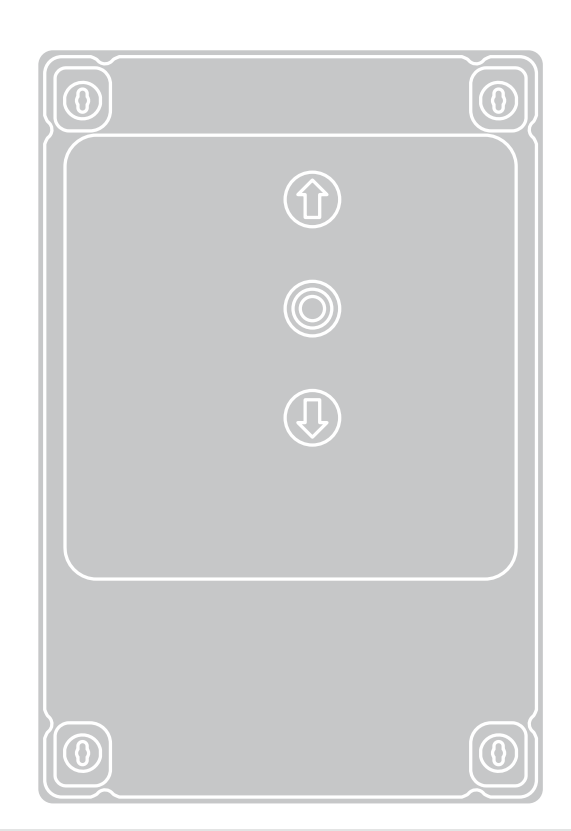

CE

EN - Instructions and warnings for installation and use IT - Istruzioni ed avvertenze per l'installazione e l'uso FR - Instructions et avertissements pour l'installation et l'utilisation ES - Instrucciones y advertencias para la instalación y el uso DE - Installierungs-und Gebrauchsanleitungen und Hinweise PL - Instrukcje i ostrzeżenia do instalacji i użytkowania NL - Aanwijzingen en aanbevelingen voor installatie en gebruik RU - Instrukcje i ostrzeżenia do instalacji i użytkowania • EN - Control unit for THREE-PHASE motor with mechanical or electronic limit switch • IT - Centrale per motore TRIFASE meccanico o electronico • FR - Logique de commande pour moteur TRIPHASE mécanique et électronique • ES - Central para motor TRIFÁSICO mecánico o electrónico • DE - Steuerungseinheit für mechanischen oder elektronischen DREIPHASENMOTOR • PL - Centrala do silnika TRÓJFAZOWEGO z mechanicznym lub elektronicznym wyłącznikiem krańcowym • NL - Besturingseenheid voor DRIEFASEMOTOR met mechanische of elektronische eindaanslag • RU - Блок управления для TPEXФАЗНОГО механического или электронного двигателя • TR - ÜÇ FAZLI mekanik veya elektronik motor santrali

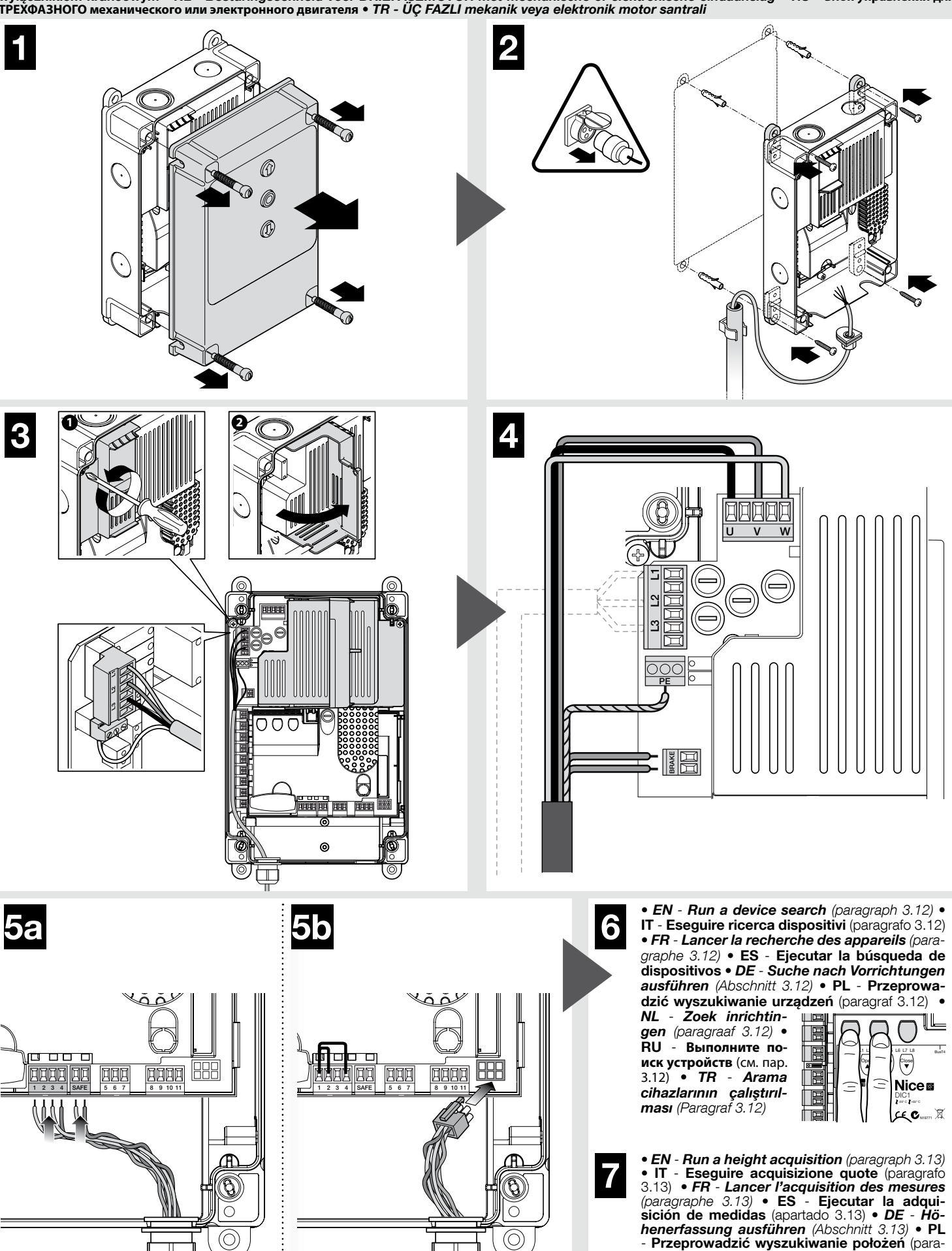

graf 3.13) • NL - Leer positiewaarden aan (paragraaf 3.13) • RU -Выполните поиск позиций (см. пар. 3.13) • TR - İktisap kotasının karşılanması (Paragraf 3.13)

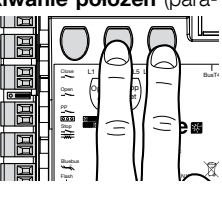

• EN - Control unit for MONO-PHASE motor with mechanical or electronic limit switch • IT - Centrale per motore MONOFASE con finecorsa meccanico o elettronico • FR - Logique de commande pour moteur MONOPHASE mécanique et électronique • ES - Central para motor MONOFÁSICO con final de carrera mecánico o electrónico • DE - Steuerungseinheit für EINPHASENMOTOR mit mechanischem oder elektronischem Endschalter • PL - Centrala do silnika TRÓJFAZOWEGO z mechanicznym lub elektronicznym wyłącznikiem krańcowym • NL - Besturingseenheid voor EENFASEMOTOR met mechanische of elektronische eindaanslag • RU - Блок управления для ОДНОФАЗНОГО двигателя с механическими или электронными концевыми датчиками • TR - Mekanik veya elektronik aksamlı TEK FAZLI motor santrali

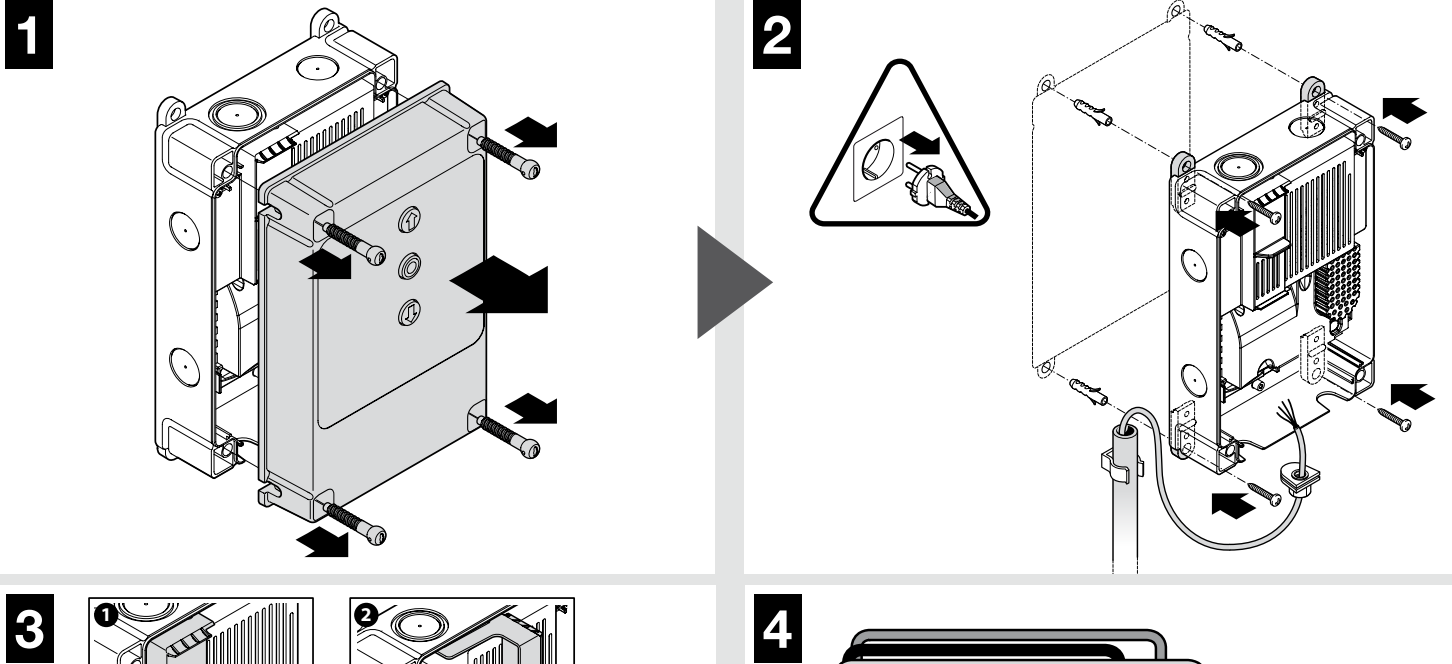

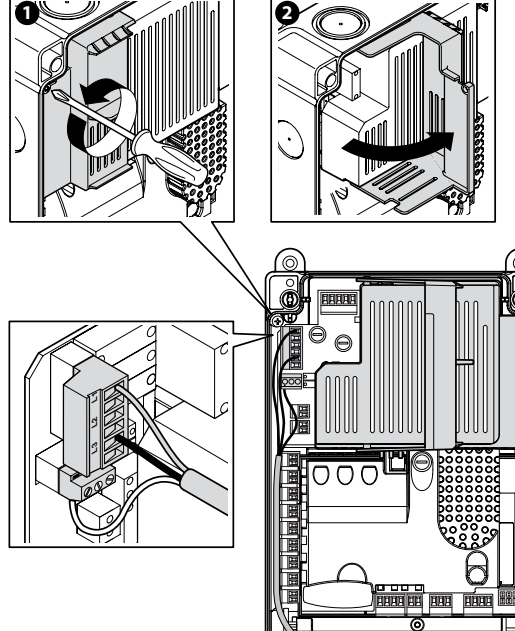

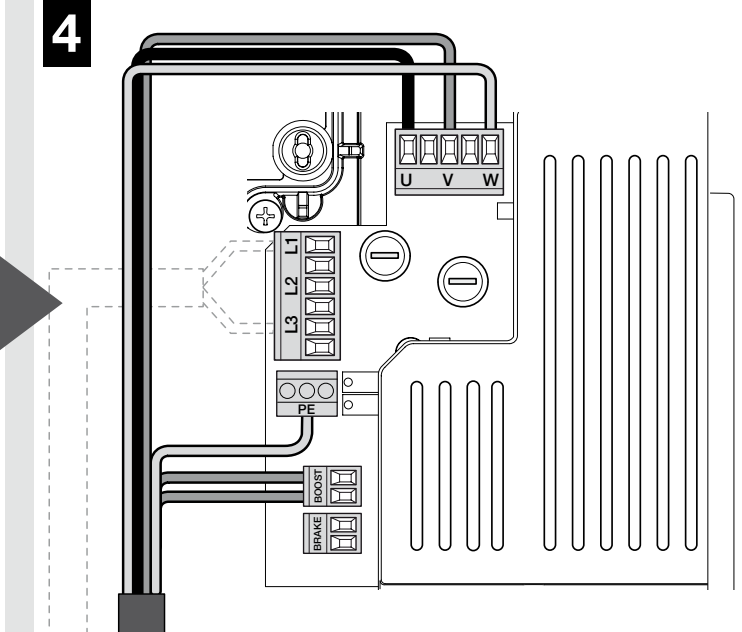

• EN - Run a device search (paragraph 3.12) • IT - Eseguire ricerca dispositivi (paragrafo 3.12) • FR - Lancer la recherche des appareils (paragraphe 3.12) • ES - Ejecutar la búsqueda de dispositivos • DE - Suche nach Vorrichtungen ausführen (Abschnitt 3.12) • PL - Przeprowadzić wyszukiwanie urządzeń (paragraf 3.12)

NL - Zoek inrichtingen (paragraaf 3.12) • RU - Выполните поиск устройств (см. пар. 3.12) • **TR** -Arama cihazlarının çalıştırılması (Paragraf 3.12)

те поиск позиций (см.

пар. 3.13) • TR - İktisap

kotasının karşılanması (Paragraf 3.13)

6

7

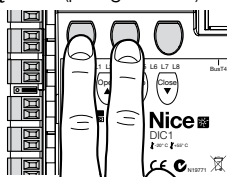

• EN - Run a height acquisition (paragraph 3.13) • IT - Eseguire acquisizione quote (paragrafo 3.13) • FR - Lancer l'acquisition des mesures (paragraphe 3.13) • ES - Ejecutar la adquisición de medidas (apartado 3.13) • DE - Höhenerfassung ausführen (Abschnitt 3.13) • PL - Przeprowadzić wyszukiwanie położeń (paragraf NL - Leer positiewaaraan (paragraaf den 3.13) • RU - Выполни-

日日 2/8 <u>8</u>/# **HH** 

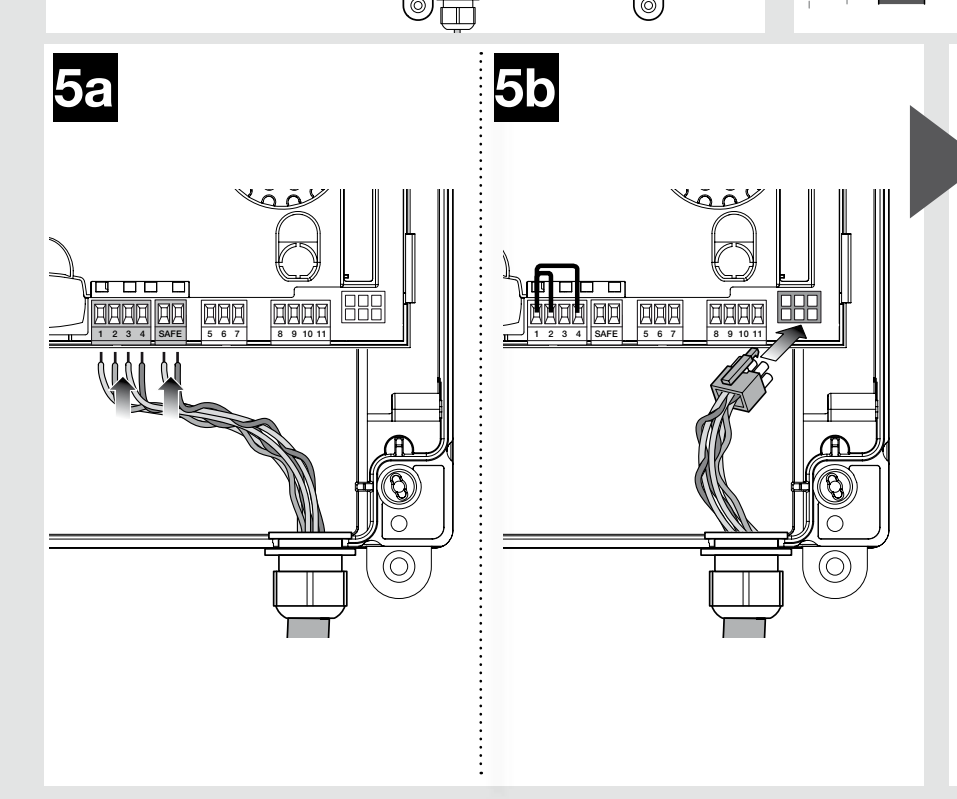

þ

0

• EN - Control unit for motor with MEIN inverter • IT - Centrale per motore con inverter MEIN • FR - Logique de commande pour moteur avec inverseur MEIN • ES - Central para motor con inverter MEIN • DE - Steuerungseinheit für Motor mit Inverter der Serie MEIN • PL - Centrala do silnika z falownikiem MEIN • NL - Besturingseenheid voor motor met inverter MEIN • RU - Блок управления для двигателя с инвертором MEIN • TR - MEIN invertörlü motor santrali

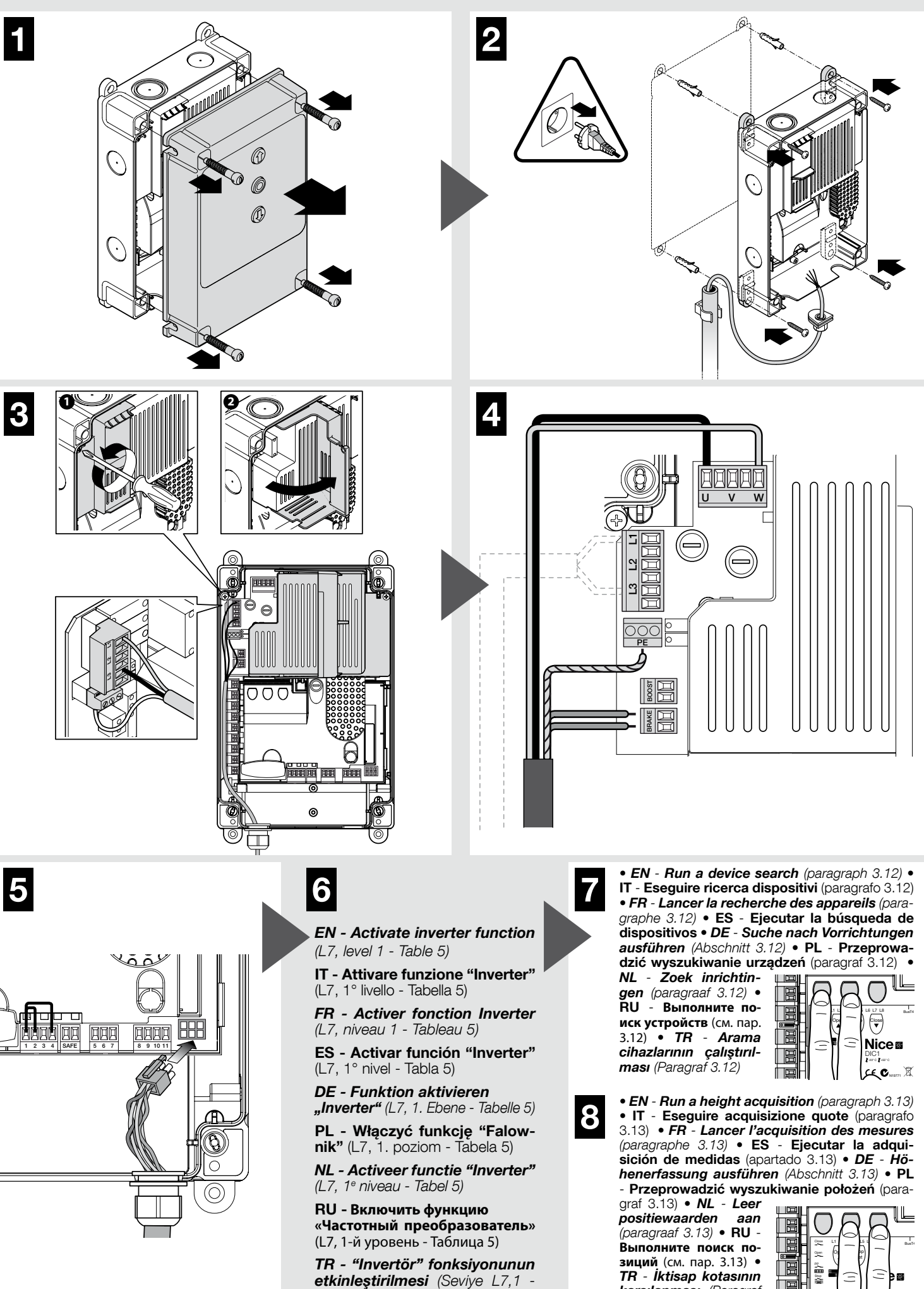

Tablo 5)

karşılanması (Paragrat 3.13)

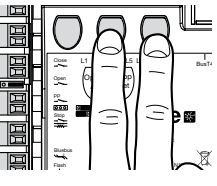

## ENGLISH

## Contents

| 1 - PRODUCT DESCRIPTION AND INTENDED USE                                                                       | 1   |
|----------------------------------------------------------------------------------------------------|-----|
| 2 - INSTALLATION                                                                                               | 1   |
| 2.2 - Product application limits                                                                               | 1   |
| 2.3 - Typical system                                                                                           | 1   |
| 2.4 - Installation of the control unit                                                                         | 2   |
| 3 - ELECTRICAL CONNECTIONS                                                                                     | 4   |
| 3.1 - Connection of the three-phase mains power cable for control units DIC4001, NDCC40                        | 02, |
| NDCC4005                                                                                                    | 4   |
| 3.2 - Connection of the mono-phase mains power cable for control unit NDCC2301                                 | 4   |
| 3.3 - Description of the electrical connections to the logic board NDA001                                      | 4   |
| 3.4 - Description of the electrical connections to the power board                                             | 6   |
| 3.5 - Electrical connections of the control unit                                                               | 6   |
| 3.6 - Connection of other devices to the control unit                                                          | 7   |
| 3.7 - Photocells                                                                                               | 7   |
| 3.8 - MOTB digital selector and proximity reader for MOMB transponder cards                                    | 7   |
| 3.9 - STOP Input                                                                                               | 8   |
| 3.10 - Connecting a radio receiver                                                                             | 8   |
| 3.11 - Initial start-up and electrical connections                                                             | 8   |
| 3.12 - Recognition of the connected devices                                                                    | 9   |
| 3.13 - Recognition of limit positions on opening and closing                                                   | 9   |
| <ol> <li>Recognition of limit positions on opening and closing with the use of MEIN family invotor.</li> </ol> | 10  |
| <ol> <li>Recognition of limit positions on opening and closing with the use of MEIN family Inverter</li></ol>  | 10  |
| 3.17 - Necognition of inflit positions on opening and closing with mechanical limit switch                     | 11  |
| 3 18 - Use with MEIN series inverter                                                                           | 11  |
| 4 - TESTING AND COMMISSIONING                                                                                  | 12  |
| 4 - Testing                                                                                                    | 12  |
| 4.2 - Commissioning                                                                                            | 12  |
| 5 - CONTROL LINIT PROGRAMMING                                                                                  | 12  |
| 5 1 - Level one programming (ON-OEE functions)                                                                 | 12  |
| 5.2 - Level two programming (adjustable parameters).                                                           | .13 |
| 5.3 - ADDITIONAL INFORMATION                                                                                   | .15 |
| 5.4 - DIAGNOSTICS                                                                                              | .17 |
| 6 - WHAT TO DO IE., (troubleshooting quide)                                                                    | .18 |
| 7 - GENERAL WARNINGS                                                                                           | 20  |
|                                                                                                    | 20  |
|                                                                                                    | 00  |
| 9 - TEURINIUAL URAKAUTEKISTIUS UF THE PRUDUUT                                                                  | .22 |
|                                                                                                    | II  |
| CE DECLARATION OF CONFORMITY                                                                                   | III |

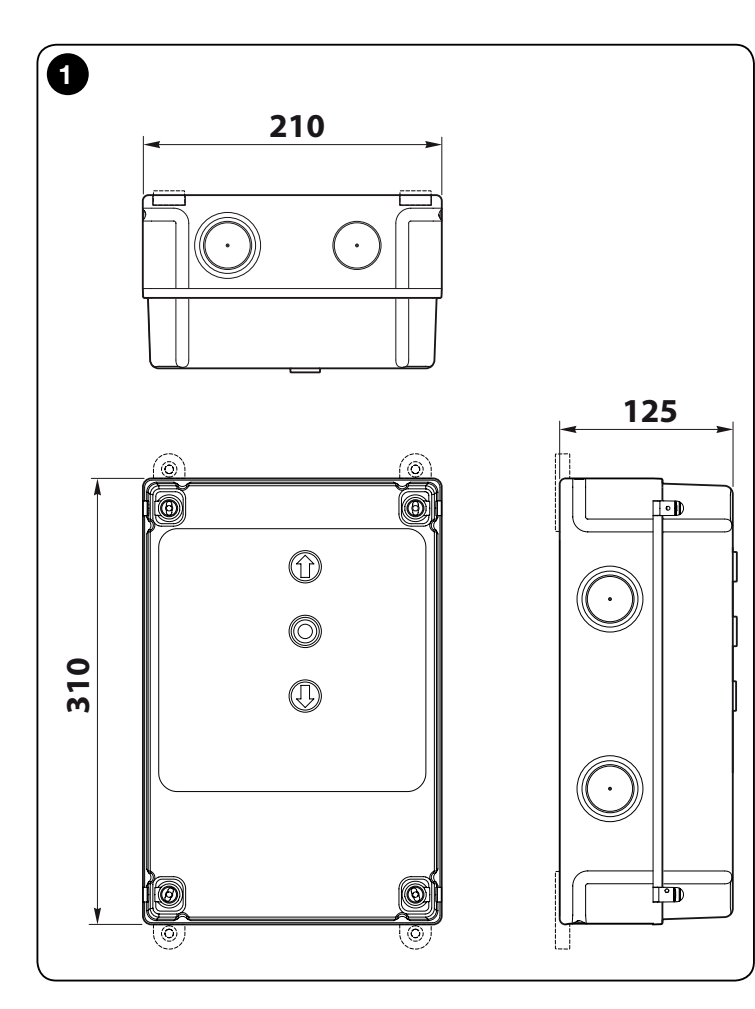

### **IMPORTANT!**

Before carrying out any type of operation or procedure, carefully read the general warnings in this manual (chapter 7), application limits (paragraph 2.2)

## PRODUCT DESCRIPTION AND INTENDED USE

**DIC4001** - **NDCC4002** - **NDCC4005** are control units to be used to automate Rolling shutters and sectional doors with three-phase motors.

**NDCC2301** is a control unit to be used to automate sectional doors with monophase motors or for sectional and high-speed doors automated by a threephase motor with MEIN inverter on board.

| Model Door type |                                  | Connection                         | Max. power             |
|-----------------|----------------------------------|------------------------------------|------------------------|
| DIC4001         | Rolling door opener<br>Sectional | Three-phase                        | 1.1KW                  |
| NDCC4002        | Rolling door opener<br>Sectional | Three-phase                        | 2.2KW                  |
| NDCC4005        | Rolling door opener<br>Sectional | Three-phase                        | 5.5KW                  |
| NDCC2301        | Sectional<br>High-speed door     | Mono-phase<br>MEIN family inverter | 1.5KW<br>1.1KW / 2.2KW |

# CAUTION! – All uses other than the intended use described and use in environmental conditions other than those described in this manual should be considered improper and forbidden!

All the control unit models may be connected to all the common safety elements. To open and close a door, just press the specific button installed on the cover or the external button or via the radio receiver.

CAUTION! – The control units described in this instruction manual may not be used in the zones at risk of explosion.

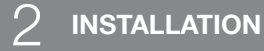

#### 2.1 - Preliminary checks for installation

Before proceeding with installation, check the condition of the product components, suitability of the selected model and conditions of the intended installation environment.

- Ensure that all material used is in perfect condition and suitable for use.
- Check that all use conditions are within the product application limits (paragraph 2.2) and within the value limits reported in the "Product technical specifications".
- Check that the intended installation area is suitable for the overall size of the product (**fig. 1**).
- Ensure that the selected surfaces for product installation are solid and guarantee a stable fixture.
- Make sure that the fixing zone is not subject to flooding. If necessary, mount the product suitably raised from the ground.
- Check that the space around the product provides easy and safe access.
- Make sure that all the electrical cables to be used are of the type listed in Table 1.
- Check that in the automation there are the mechanical stops when closing and opening

#### 2.2 - Product application limits

The product may only be used as reported in the table below:

| Control<br>unit                 | Control unit power supply                     | Type of motor*                                                                                                    |
|---------------------------------|-----------------------------------------------|----------------------------------------------------------------------------------------------------|
| DIC4001<br>NDCC4002<br>NDCC4005 | Three-phase 3x230 Vac,<br>3x400 Vac - 50/60Hz | Three-phase 3x230 Vac, 3x400 Vac<br>with Nice encoder or mechanical limit<br>switches                                   |
| NDCC2301                        | Mono-phase 230 Vac -<br>50/60Hz               | Mono-phase 230 Vac with Nice en-<br>coder or mechanical limit switches<br>Motor with mono-phase MEIN family<br>inverter |

(\*) In compliance with the corresponding application limits.

### 2.3 - Typical system

Fig. 2 shows an example of an automation system set up with

- Nice components:
- 1 Gearmotor

Ш

- 2 Transmitter3 Sensitive edge
- 4 Junction box
- 5 Control unit
- 6 Spiral cable
- 7 Flashing light
- 8 Photocell
- 9 Digital keypad Transponder reader Key-operated selector switch External pushbuttons

These components are positioned according to a typical and usual layout. With reference to **fig. 2**, establish the approximate position where each component included in the system will be installed.

**Important** – Before the installation, prepare the electrical cables needed for your system, referring to **fig. 2** and "Table 1 - Technical characteristics of electrical cables".

**Caution!** – When laying pipelines for routing the electric cables and for the entrance of the cables into the container of the control unit, take into account the risk of possible deposits of water in the branch wells, where condensate may form in the pipelines and the control unit which may damage the electronic circuits.

2.4 - Installation of the control unit

To fix the control unit, proceed as described below:

- 01. Open the box of the control unit: unscrew the relative screws as shown in fig. 3-A / fig. 3-B;
- 02. Prepare the holes for the passage of the electrical cables of the control and/ or signaling accessories. To this end and also in order to guarantee that the IP protection rating is maintained, the use of a specific tool is recommended (e.g. cup wheel cutter) to adjust the positions predisposed in the lower part of the box. If necessary, it is possible to use the side cable entrances, but only when using suitable couplings for pipelines;
- **03. Fix the box**; based on the needs of the installation area, it is possible to fix it in three ways:
  - a) directly on the wall by applying the screws inside the box (fig. 4-A);
  - b) by using the standard supports provided (**fig. 4-B**);

c) if the ducting for the passage of the electrical cables is external and it is necessary to fix the box at a maximum distance of 2 cm from the wall, to allow the passage of the connection cables behind the control unit. The optional accessory set DCC includes 4 spacers and a plastic element to protect the entrance of the cables inside the control unit. To carry out the installation using the accessory, refer to **fig. 4-C**.

**04.** At this point, it is possible to carry out all the electrical connections: refer to chapter 3.

To install the other devices in the automation, refer to their instruction manuals.

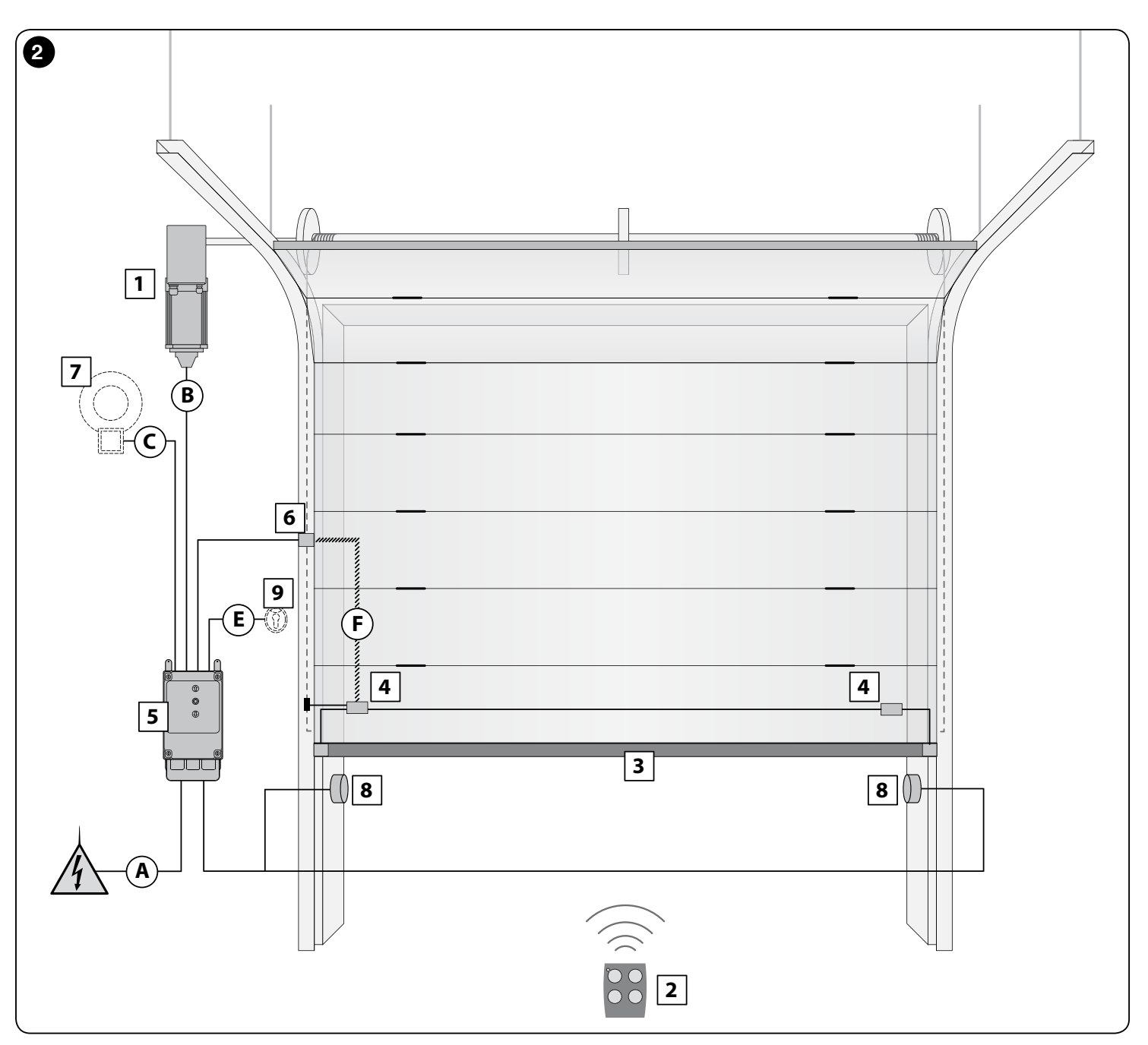

| TABLE 1 - Technical specifications of electrical cables (fig. 2)                                                                                                    |                                                                                     |                        |
|----------------------------------------------------------------------------------------------------|-------------------------------------------------------------------------------------|------------------------|
| Connection                                                                                                    | Cable type                                                                          | Maximum length allowed |
| A: CONTROL UNIT POWER SUPPLY cable                                                                                                    | 4 x 1 mm <sup>2</sup>                                                               | 5 m ( <b>note 1</b> )  |
| B: MOTOR cable                                                                                                    | for the Nice gearmotors, dedicated cables sold as accessories.                      | 3 – 5 – 9 – 11 m       |
|                                                                                                    | ask the manufacturer of the gearmotor for different brands                          |                        |
| C: FLASHING LIGHT cable<br>with aerial                                                                                                    | 2 x 1 mm <sup>2</sup> (for flashing light)<br>RG58 shielded cable type (for aerial) | 10 m                   |
| D: BLUEBUS DEVICE cable                                                                                                    | 2 x 0.5 mm <sup>2</sup>                                                             | 15 m ( <b>note 2</b> ) |
| E: KEY-OPERATED SELECTOR SWITCH cable                                                                                                    | 2 cables 2 x 0.25 mm <sup>2</sup>                                                   | 10 m ( <b>note 3</b> ) |
| F: Spiral cable for sensitive edge                                                                                                    | Nice Spiral cable available as accessory                                            | 50 m                   |
| Note 1 – If the power supply cable exceeds 5 m in length, it is necessary to use a cable with a larger cross-section.                                                                                                    |                                                                                     |                        |
| Note 2 – If the Bluebus cable is longer than 10 m and reaches up to a maximum of 15 m, a cable with a larger cross-sectional area is required (2x1mm <sup>2</sup> ).<br>The Bluebus cable must be separated from the other cables. |                                                                                     |                        |
| Note 3 – These 2 cables may be replaced by a single cable 4 x 0.5 mm <sup>2</sup> .                                                                                                    |                                                                                     |                        |
| CAUTION! – The cables used must be suited to the installation environment.                                                                                                    |                                                                                     |                        |

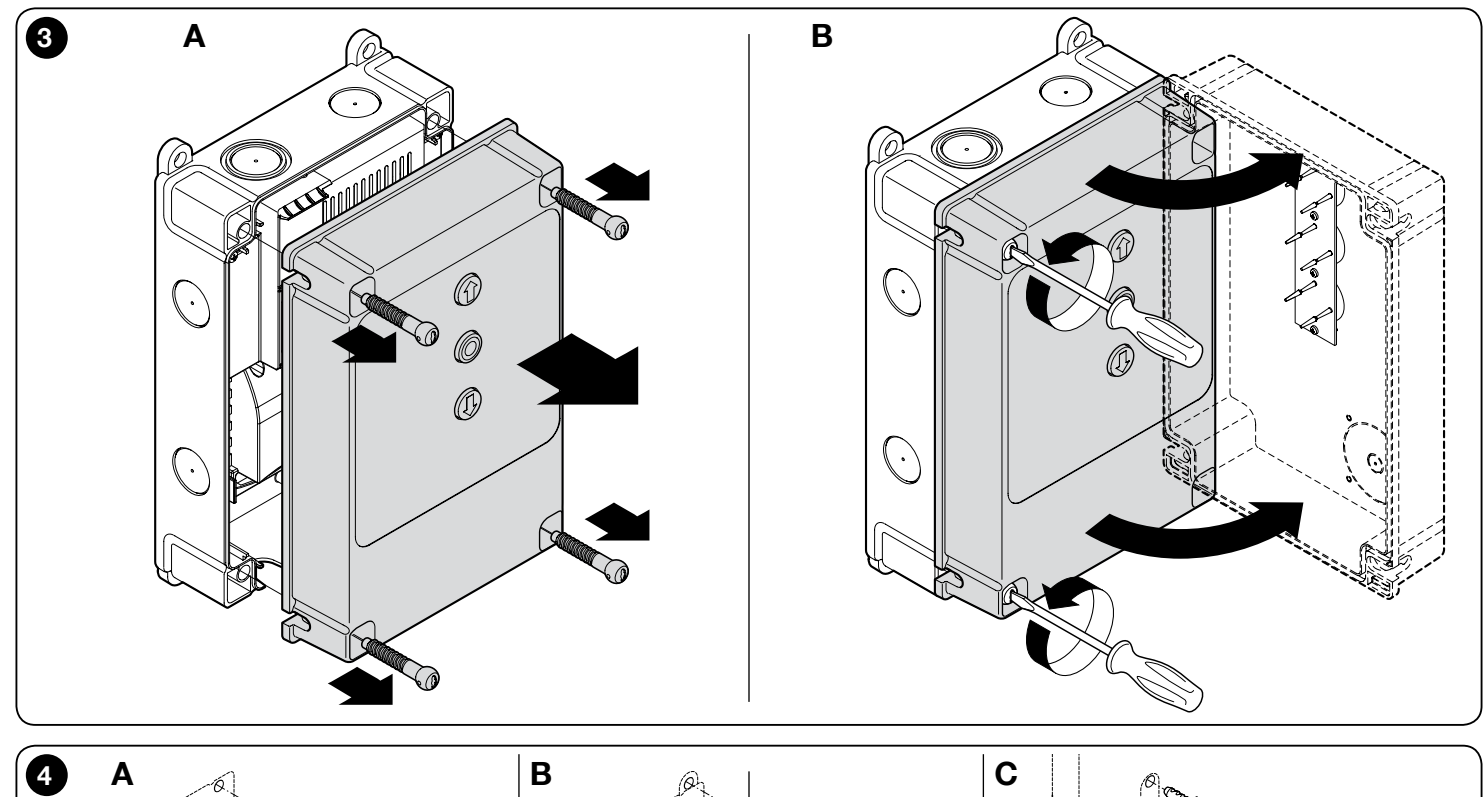

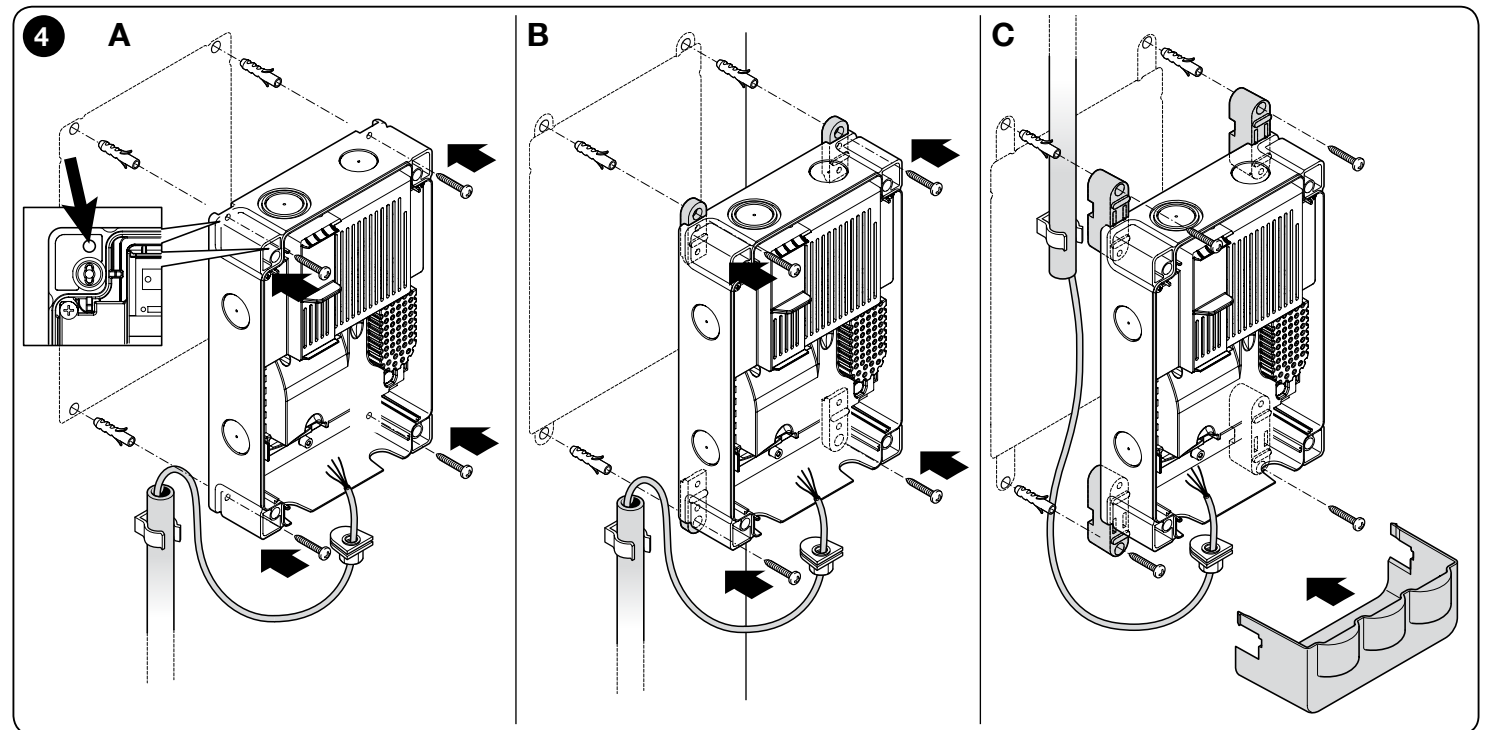

EN

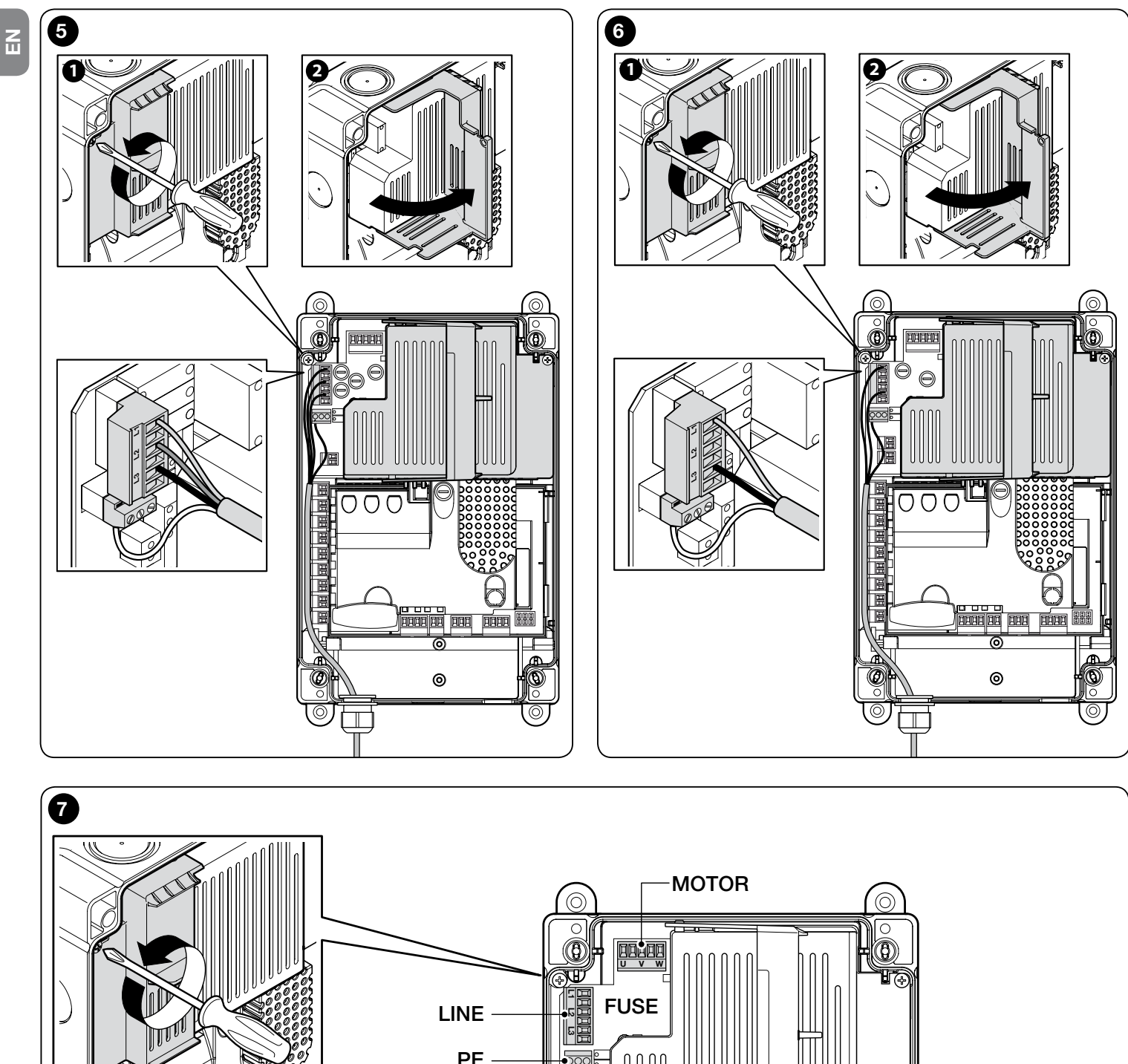

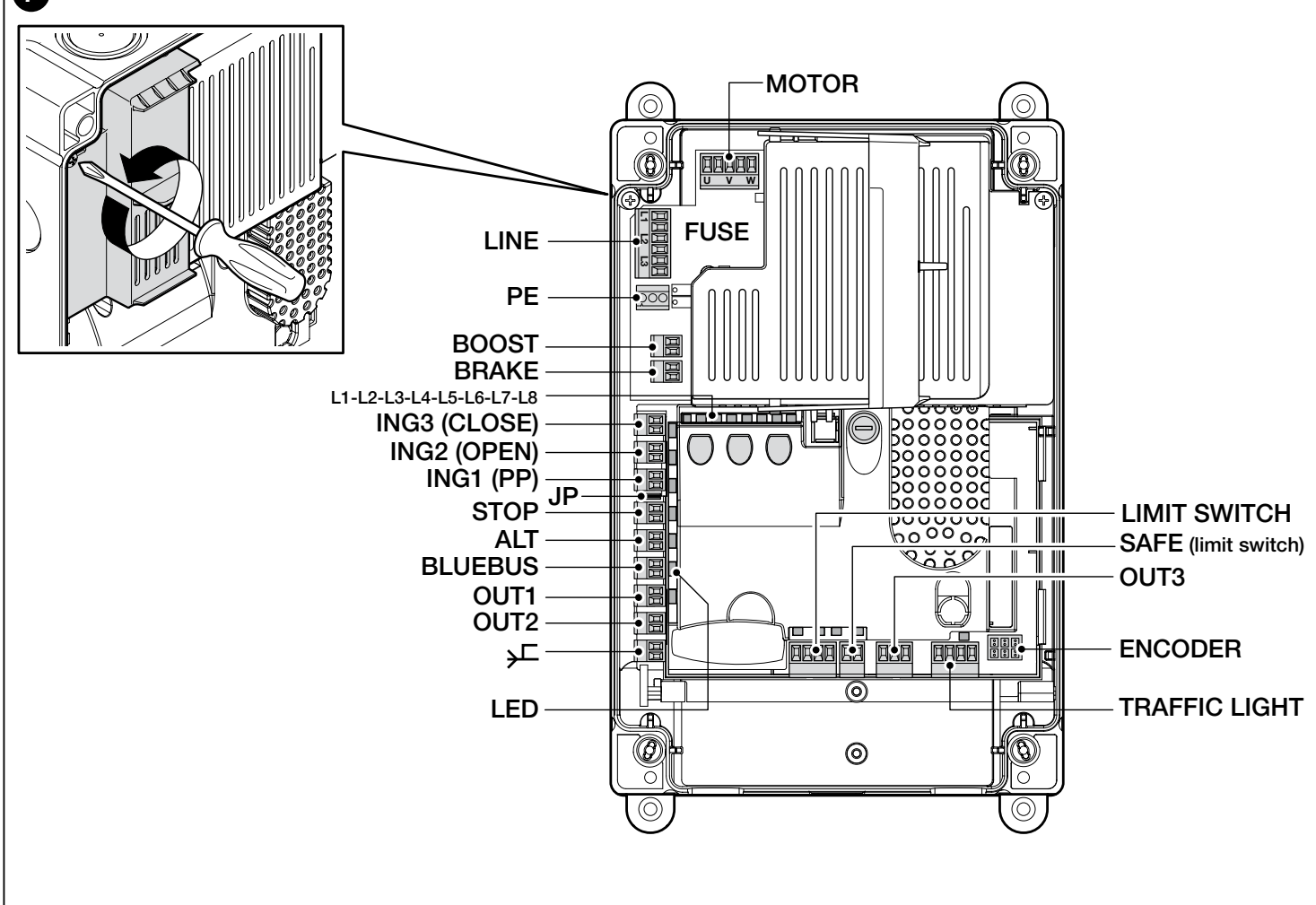

## 3 ELECTRICAL CONNECTIONS

#### CAUTION!

- All electrical connections must be made with the unit disconnected from the mains power supply.
- The connection operations must only be carried out by qualified personnel.
- Provide a device on the electrical power line ensuring complete disconnection of the automation mechanism from the grid. The disconnection device must have contacts with an opening distance large enough to permit complete disconnection under the conditions sanctioned by overvoltage category III, in accordance with installation regulations. The device ensures quick, safe disconnection from the power supply if needed, and must therefore be positioned in view of the automation mechanism. If located in a concealed position, it must be equipped with a system that prevents inadvertent or unauthorised reconnection of power, to avoid potential hazards. The disconnect device is not supplied with the product.

#### 3.1 - Connection of the three-phase mains power cable for control units DIC4001, NDCC4002, NDCC4005

To make the electrical connection, refer to **fig. 5**.

A 16A CEE plug is connected to terminals  $L\overline{1}$ , L2, L3 and the PE terminal. The connection to the control unit may also be made by using a main threephase switch (accessory not provided). In this case, it is possible to remove the CEE plug during mounting.

## 3.2 - Connection of the mono-phase power supply cable for NDCC2301 control unit

To make the electrical connection, refer to **fig. 6**. A Schuko plug is connected to terminals L1, L3 and the PE terminal.

The connection to the control unit may also be made by using a main monophase switch (accessory not provided). In this case, it is possible to remove the Schuko plug during mounting.

#### 3.3 - Description of the electrical connections to the logic board NDA001 (fig. 7): safety devices, control devices and accessories

Control devices with Normally Open (NO) contacts can be connected on inputs ING1, 2, 3. One of these inputs, or a combination of them, in addition to any STOP/ALT input, may be used, for example, to connect an external External pushbuttons or a switch with cable connected to the ceiling.

**ING3 (CLOSE)** - input for devices which control only the closing manoeuvre. NO contacts can be connected to this input.

**ING2 (OPEN)** - input for devices which control only the opening manoeuvre. NO contacts can be connected to this input.

**ING1 (S.S.)** - input for devices which control movement in Step-Step mode, enabling the connection of Normally Open contacts.

JP - The jumper must be positioned in a suitable position to allow the connection on the STOP input of optical sensitive edges or 8.2 k $\Omega$  constant resistance edges (see paragraph 3.9)

**STOP** - input for devices that block the manoeuvre in progress and have it followed by a short reverse run; by setting the input accordingly, it is possible to connect Normally Closed type contacts, Normally Open contacts, constant resistance or optical devices. For further details see paragraph 3.9.

**ALT** - input for devices that shut down the manoeuvre in progress; connect Normally Closed type contacts.

**BLUEBUS** - the devices that are compatible with the Nice BlueBus protocol may be connected on this terminal. All devices are connected in parallel with just two wires conveying the electric power and communication signals; the control unit is able to recognise all the devices connected automatically and individually, and to detect any fault safely. For further details see paragraphs 3.12 and 5.3.6.

The control logic card NDA001 has three reprogrammable outputs and a fourth multifunctional output that is pre-set to connect a traffic light but can be configured in many different modes.

**OUT1 (FLASH)** / **OUT2 (SCA)** - these outputs can be used to connect one of the devices specified in the following list. **OUT1** can be reprogrammed with level two programming (see paragraph 5.2). **OUT2** can be reprogrammed with the Oview programmer accessory only (for further details see the product manual).

- Flashing light: it is the standard factory setting. A NICE flashing light model LUCY B, MLB or MLBT with a 12 V 21 W car type lamp can be connected. During the manoeuvre it flashes at intervals of 0.5 s lit and 0.5 s off.

**Note** - Only one 12 V - 21 W flashing light can be connected to the control unit. If two flashing lights need to be connected, these must be of the 24 V - max 25 W type and the outputs must be programmed as "Flashing light 24" (see below).

- Flashing light 24: this function is used to turn a 24 V - max 25 W lamp on and off during a manoeuvre. During the manoeuvre it flashes at intervals of 0.5 s lit and 0.5 s off.

- Maintenance/status indicator: a 24 V indicator (max 10 W) can be connected for the following signals:

• "Door open indicator" function

Door closed: off

Door opening: slow flashing light

Door closing: quick flash light

Door open (not in closing position): on

• "Activated if the door is closed" function

Door closed: on

All other cases: off

"Activated if the door is open" function

Door open: on

All other cases: off

• "Maintenance indicator" function

The indicators illuminates for 2 seconds at the start of the opening manoeuvre until the number of manoeuvres carried out is below the threshold of 80% the number of manoeuvres set for the scheduled maintenance operations to be performed.

Flashing light indicator for the entire duration of the manoeuvre: number of manoeuvres ranging between 80% and 100%

indicator constantly flashing: number of manoeuvres greater than 100%

- **Electric block:** a 24 V max 10 W electric block with latch can be connected (versions with electromagnet only, without electronic devices).

During the opening manoeuvre, the electric block is activated and remains active to free the door and perform the manoeuvre. At the end of the Closing manoeuvre ensure that the electric block re-engages mechanically.

- **Electric lock:** a 24 V max 10 W electric lock with latch can be connected (versions with electromagnet only, without electronic devices). At the start of the opening manoeuvre, the electric lock is activated for a short period to release the door and complete the manoeuvre. At the end of the Closing manoeuvre ensure that the electric lock re-engages mechanically.

- **Suction cup:** a 24V max 10 W suction cup can be connected (versions with electromagnet only, without electronic devices).

When the door is closed, the suction cup is activated to lock the door in place. During the opening and closing manoeuvre the output is deactivated.

**OUT3** - this is a free contact output, voltage-free with relay, which can be reprogrammed with level two programming (see paragraph 5.2).

The possible connections are as follows:

- 5 COMMON
- 6 NC

- 7 NO

**AERIAL**  $\stackrel{\checkmark}{\longrightarrow}$  - radio receiver aerial connection input (nota: the aerial is incorporated on Nice LUCY B, MBL, MLBT flashing lights).

**LIMIT SWITCH** - input for the connection of the mechanical limits switches. If the used motor is with electronic limit switch, inputs 1-2 and 1-4 must be connected one to the other with jumpers (also see **fig. 10**).

**SAFE** - input for the connection of the thermal protection device of the motor (also see **fig. 8**). **CAUTION!** - It is used for motors with mechanical limit switches only. Leave "disconnected" in motors with electronic limit switch.

**TRAFFIC LIGHT** (traffic light output) - it is a multifunctional output made up of a combination of 3 outputs to which an overall load of 24 V - 25 W can be connected.

To use 230 Vac lamps, an interface relay needs to be connected to each output

4 connections are available on the terminal:

- 8: Common 24V
- 9: OUT-TL1 output
- 10: OUT-TL2 output

11: OUT-TL3 output

If these outputs are suitably programmed via level two programming (see paragraph 5.2) or with the Nice Oview programmer, the following operating modes can be obtained; the option to choose in the level two programming is described between brackets:

Red traffic light (option 1): OUT-TL2

Green traffic light (option 2): OUT-TL3 One-way traffic light (option 3): OUT-TL2, OUT-TL3 Two-way traffic light (option 5): OUT-TL2, OUT-TL3 Door open indicator (option 6): OUT-TL1 Maintenance indicator (option 8): OUT-TL1 Flashing one-way traffic light (option 4): OUT-TL2, OUT-TL3 Status\*: OUT-TL1, OUT-TL2, OUT-TL3 Electric lock\*: OUT-TL2 Electric block\*: OUT-TL2 Suction cup\*: OUT-TL2 Courtesy light\*: OUT-TL2 Radio channel 1\*: OUT-TL3

Radio channel 2\*: OUT-TL3

Radio channel 3\*: OUT-TL3

Radio channel 4\*: OUT-TL3

\* Note1 - These functions can be activated only by using the Oview programmer.

 $\ensuremath{\mathsf{ENCODER}}$  - input for the connection of the wiring of the electronic limit switch (encoder)

**PUSH BUTTONS** - input for the connection of the External pushbuttons present on the box cover.

## **IMPORTANT!**

It is UNADVISABLE to connect any type of device or accessory not expressly stated in this instruction manual. The manufacturer declines all liability for damage resulting from improper use of the various devices of the system, not conforming to the indications in this instruction manual.

For more information contact the Nice customer service department

## 3.4 - Description of the electrical connections to the power board (fig. 7)

**MOTOR** = output for the motor connection. In the version NDCC2301, to control a motor with inverter it is necessary to connect the power supply of the inverter on this output.

BRAKE = output for the connection of the electric brake (205 Vdc / max 25 W).

BOOST = output for the connection of the start-up condenser (model NDCC2301 only).

LINE = input for the connection of the electric power supply.

L1-L2-L3: THREE-PHASE connection

L1-L3: MONO-PHASE connection

**PE** = input for the earthing connection of the control unit and motors.

#### 3.5 - Electrical connections of the control unit (fig. 8) CAUTION! – All electrical connections must be made with the unit

## disconnected from the mains power supply.

After fixing the box of the control unit and having arranged the holes for the passage of electrical cables (see paragraph 2.4), make the electrical connections as follows:

| 01. | If not already present, first connect the electrical power supply cable: |
|-----|--------------------------------------------------------------------------|
|     | - for the <b>models DIC4001, NDCC4002, NDCC4005</b> see paragraph 3.1    |
|     | - for the model NDCC2301 see paragraph 3.2;                              |
| 02. | Then, connect the electrical cable coming from the motor:                |
|     | - Three-phase motor with mechanical limit switch (fig. 9 and 10)         |
|     | - Three-phase motor with electronic limit switch (fig. 11 and 12)        |
| 1   |                                                                          |

- Mono-phase motor with mechanical limit switch and start-up condenser (fig. 12 and 9)

- Mono-phase motor with electronic limit switch and start-up condenser (fig. 12 and 11)

- Three-phase motor with MEIN family inverter (fig. 13 and 11)

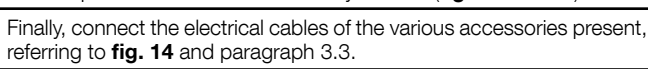

03.

Note – To facilitate cable connections, the terminals can be removed from their seats.

#### 3.6 - Connections of other devices to the control unit

If it is necessary to power additional devices included in the system, these can be connected to the control unit on the terminals **"S.S.** (positive)" and **"STOP** (negative)" (**fig. 14**). The power supply voltage is 24 Vdc (-20%  $\div$  +20%), with maximum available current 1A. **Important** - Do not connect inductive charges.

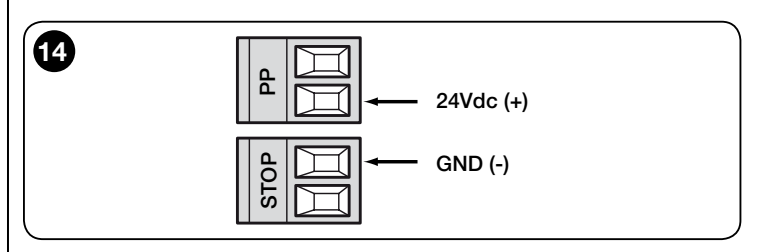

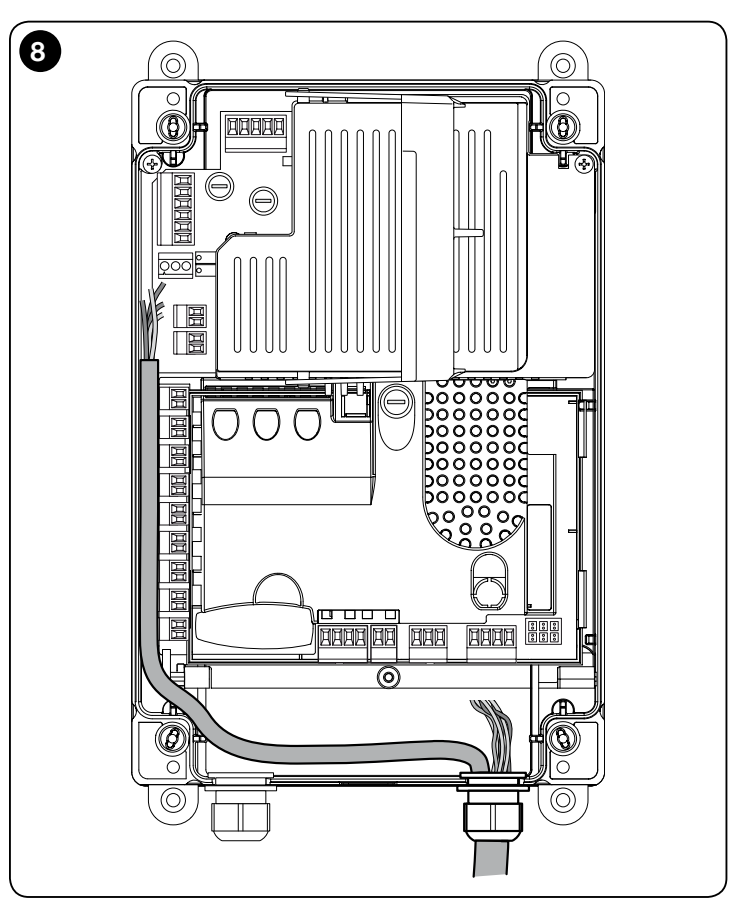

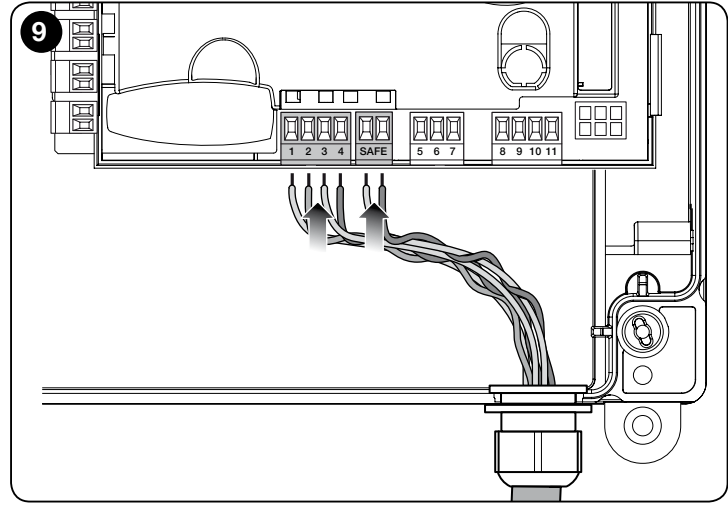

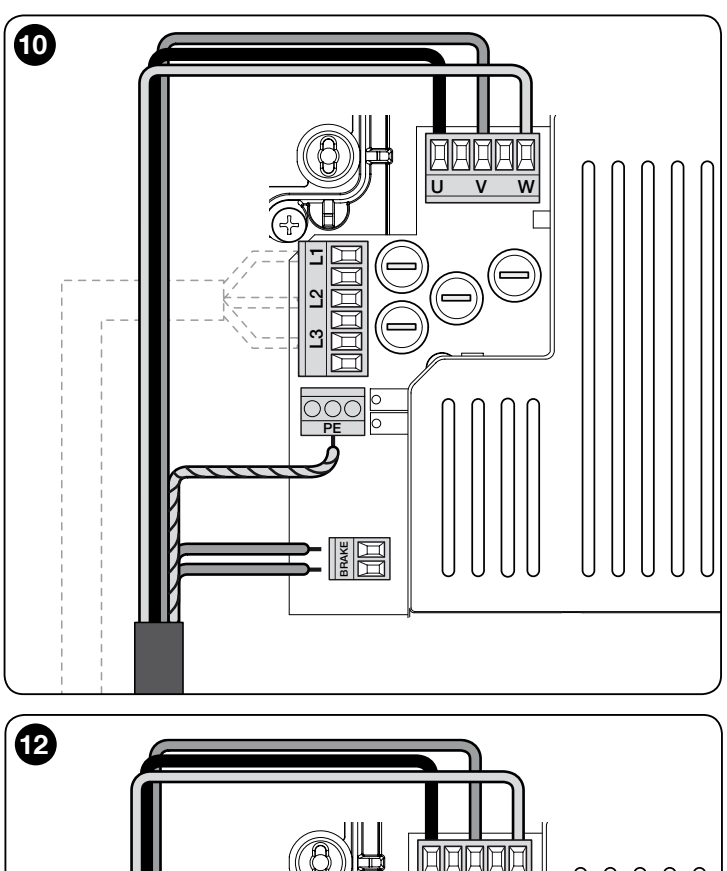

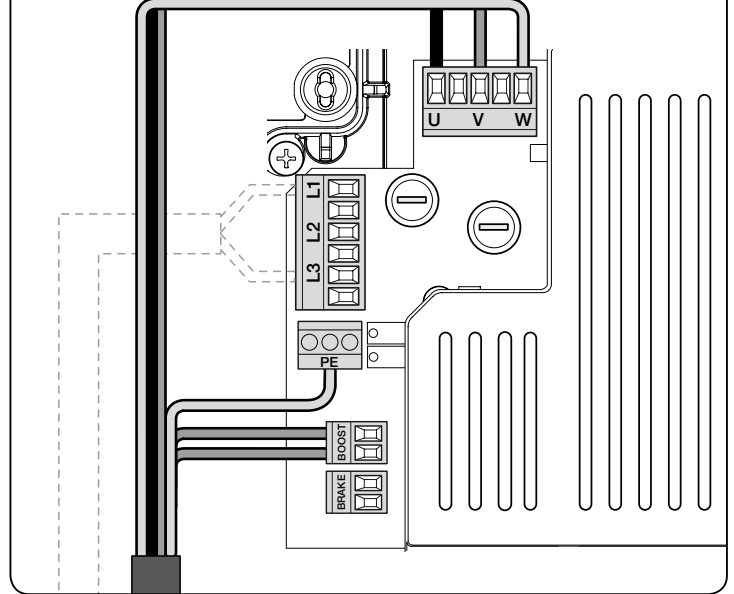

### 3.7 - Photocells

The Bluebus system enables the control unit to recognise the photocells in the system by control routing the relative electric jumpers (see Table 2) and also enables assignment of the correct value for the "obstacle detection" function. The routing operation must be carried out on both TX and RX by placing the electric jumpers in the same way on both and and checking that there are no other pairs of photocells with the same address. The photocells may be installed as shown in **fig. 15**.

**Important** – After installing or removing the photocells, the device learning phase must be performed, as described in paragraph 3.12.

#### Notes

- 2 photocells with control function "opens FA1" and "opens FA2" can be connected to the Bluebus input (it is necessary to cut the A electric jumper at the rear of TX and RX cards). In this way, when these photocells intervene, the control unit commands an opening manoeuvre. For further information, refer to the instruction manual for the photocells.

- It is not possible to have more addresses of the same type on the same system.

| TABLE 2 - PHOTOCELL ADDRESSES |                                                                                           |  |
|-------------------------------|-------------------------------------------------------------------------------------------|--|
| Photocell                     | Jumpers                                                                                   |  |
| РНОТО                         | Photocell h = 50 activated when closing (activated when closing with inversion on "open") |  |

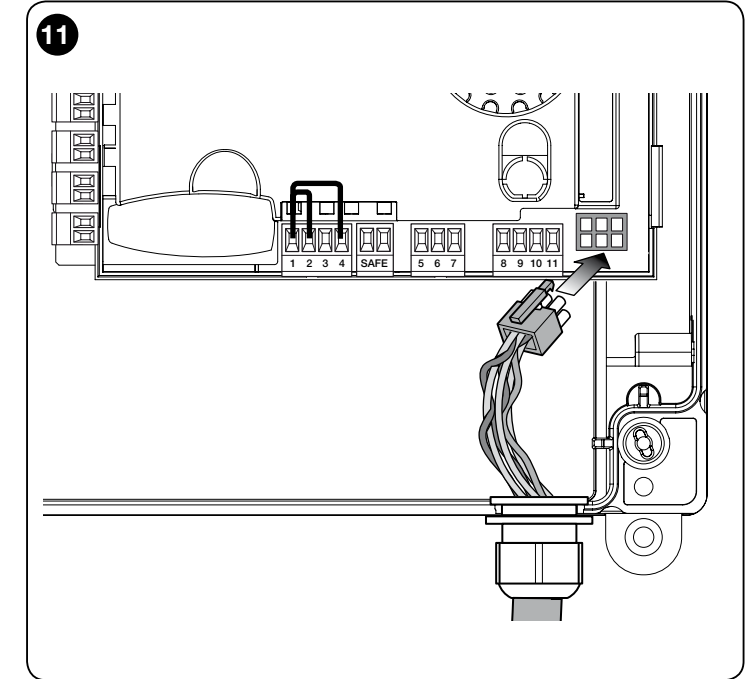

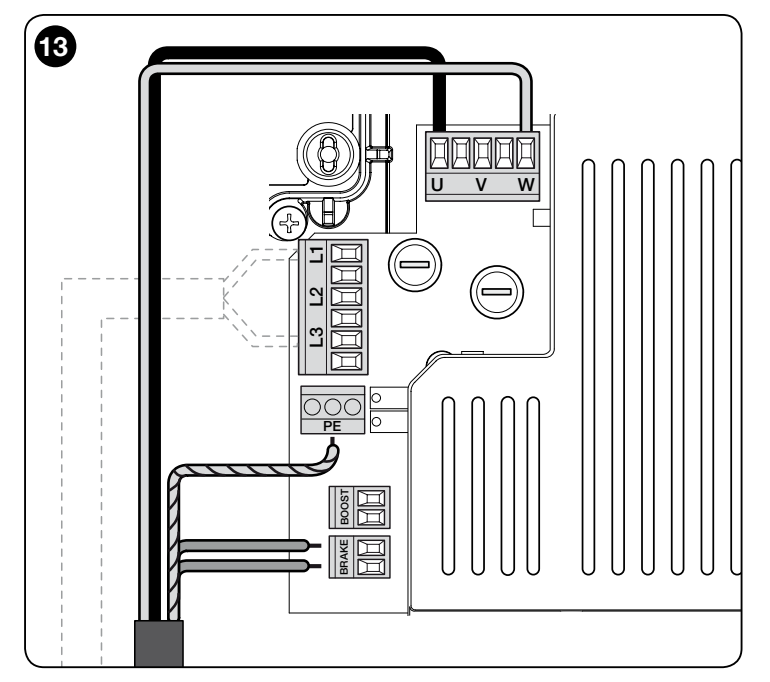

| ΡΗΟΤΟ ΙΙ   | Photocell $h = 100$ activated when closing (activated when closing with inversion on "open")                                                                            |  |
|------------|----------------------------------------------------------------------------------------------------|--|
| РНОТО 1    | Photocell h = 50 activated when<br>opening/closing (on "open" the<br>manoeuvre stops temporarily - on<br>"close" the manoeuvre inverts on<br>"open")                    |  |
| PHOTO 1 II | Photocell h = 100 activated, the manoeuvre inverts on "open") opening/ closing (on "open" the manoeuvre stops temporarily - on "close" the manoeuvre inverts on "open") |  |
| РНОТО 2    | Photocell activated on opening<br>(activated on opening with inversion on<br>"close")                                                                                   |  |

Z

| PHOTO 2 II | Photocell activated when opening<br>(on "open" the manoeuvre stops<br>temporarily - on "close" the manoeuvre<br>inverts on "open")                  | NACE OF STREET |
|------------|----------------------------------------------------------------------------------------------------|----------------|
| РНОТО 3    | Single photocell activated on opening<br>and closing (on "open" the manoeuvre<br>stops temporarily - on "close" the<br>manoeuvre inverts on "open") | M              |
| FA1        | Photocell for opening command (cut<br>the A jumper at the rear of TX and RX<br>cards)                                                               |                |
| FA2        | Photocell for opening command (cut the A jumper at the rear of TX and RX cards)                                                                     |                |

CAUTION! - Certain types of photocells activate and operate simultaneously during the same time frame, therefore, to avoid possible interferences of the infrared ray, these photocells must NOT be installed near one another. The combinations of photocells that may interfere with each other include:

- PHOTO with PHOTO 2
- PHOTO II with PHOTO 3
- PHOTO 1 with PHOTO 2II

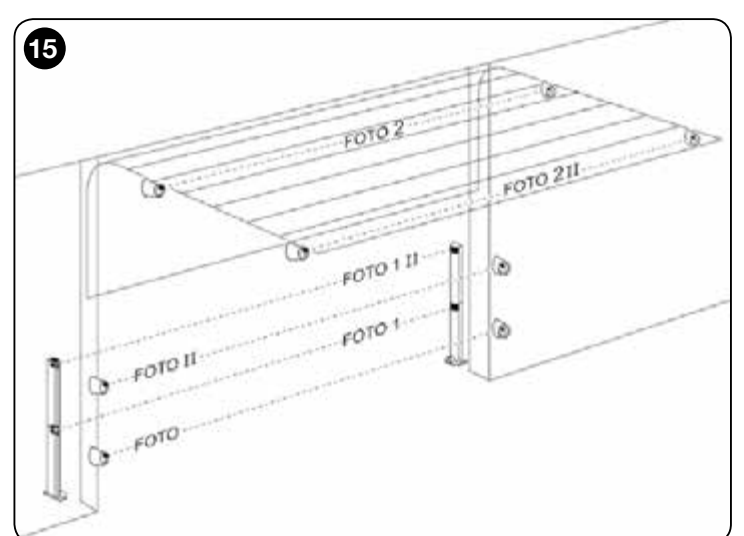

## 3.8 - MOTB digital selector and proximity reader for MOMB transponder cards

The Bluebus system enables connection of up to 4 MOTB digital selectors or 4 MOMB transponder card readers.

MOTB enables control of the automation by entering one of the memorised numerical codes on the keypad.

MOMB enables control of the automation by simply placing the memorised transponder card close to the automation.

These devices have an individual code, which is recognised and memorised by the control unit during the phase for learning all connected devices (see paragraph 3.12). Note - Prior to running the device learning phase, enter a combination of numbers on the MOTB digital selector or on the MOMB transponder card.

This makes it possible to prevent any fraudulent attempt to replace a device or use the automation by unauthorised persons. For further information, refer to the instruction manual for MOTB and MOMB devices.

#### 3.9 - STOP Input

8

The Stop input function causes the manoeuvre to stop immediately followed by a short reverse run manoeuvre.

At this input, devices such as sensitive edges or with an 8.2 k $\Omega.constant$  resistance output may be connected.

The control unit, during the learning phase, recognises the type of device connected and activates a "STOP" command when any variation in the learnt status occurs.

When set accordingly, more than one device can be connected to the STOP input, also of different type;

- NO devices: connect the 8.2 kΩ resistance in parallel with the device;

- NC devices: connect the 8.2 k $\Omega$  resistance in series with the device;

- several NC devices can be connected "in series" with no limit to the number;
- if other devices are present, all of them must be connected "in cascade" with a single 8.2  $k\Omega$  termination resistance;
- it is also possible to create a combination of NO and NC type, by arranging the two contacts "in parallel". In this case, an 8.2 K $\Omega$  resistance must be placed in series with the NC contact; this also enables the combination of 3 devices: NO, NC and 8.2 k $\Omega$ .

#### Caution!

- For the connection of devices with an 8.2  $k\Omega$  constant resistance it is necessary to place the electric jumper (JP) as shown in fig. 16.

- For connection of an optical device type OPTO SENSOR (OSE), place the electric jumper (JP) as shown in fig. 17, and make the connections as shown in Figure 18. The maximum current provided on the line is 12 Vdc and 40 mA.

**IMPORTANT!** After having made a connection, it is necessary to carry out the learning phase of the connected devices (see paragraph 3.12)

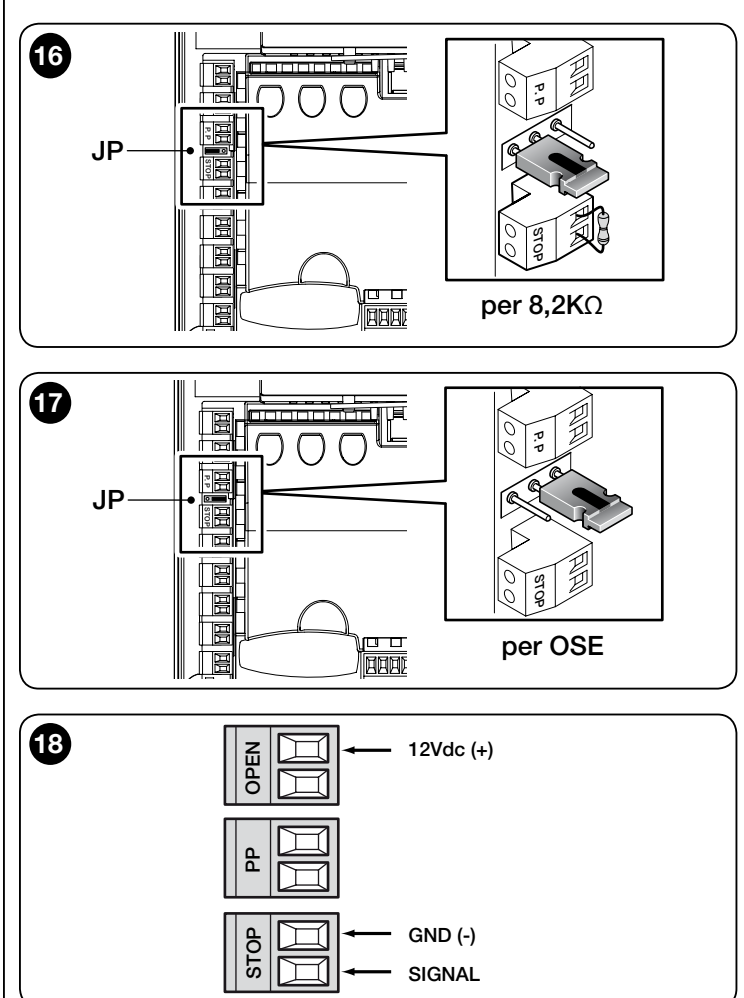

#### 3.10 - Connecting a radio receiver

The control unit is fitted with a SM type connector for connection of a radio receiver (optional accessory, not provided) model SMXI, SMXIS, OXI or OXIT and similar.

To insert the radio receiver, disconnect the control unit from the power mains and insert the receiver as shown in **fig. 19**.

Table 3 shows the actions performed by the control unit according to the outputs activated or the commands sent from the radio receiver.

Note - For further information, see the instruction manual of the receiver.

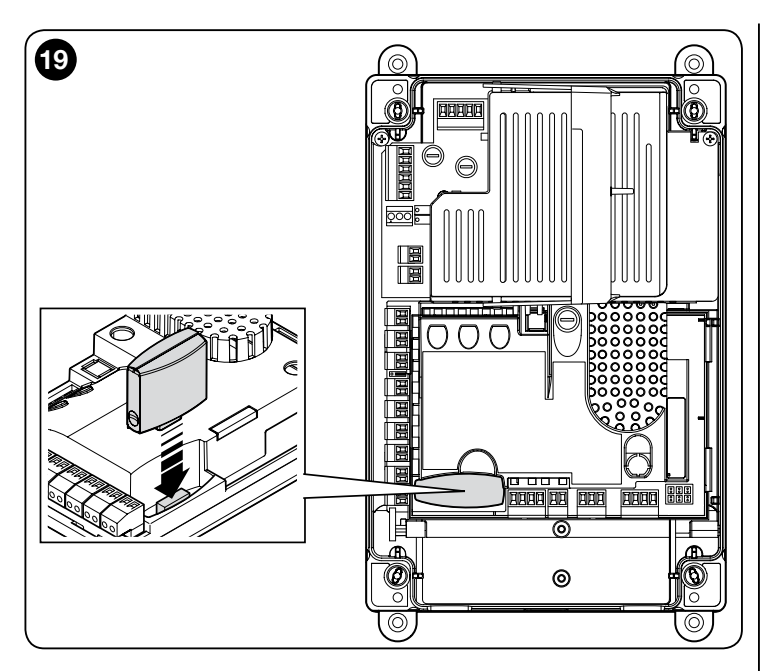

|                                                   | TABLE 3                                                                                                    |  |  |
|---------------------------------------------------|----------------------------------------------------------------------------------------------------|--|--|
| SMXI, SMXIS, OIX, OXIT receiver in "Mode I or II" |                                                                                                    |  |  |
| output                                            | description                                                                                                    |  |  |
| Output no. 1                                      | Step by step                                                                                                    |  |  |
| Output no. 2                                      | Partial Open; <u>factory value</u> : mid-travel opening (can be<br>modified during the height acquisition phase or using the<br>Oview programmer) |  |  |
| Output no. 3                                      | Open                                                                                                    |  |  |
| Output no. 4                                      | Close                                                                                                    |  |  |
| OXI receiver, OXI                                 | T programmed in "Extended Mode II"                                                                                                    |  |  |
| command                                           | description                                                                                                    |  |  |
| Command no. 1                                     | Step by step                                                                                                    |  |  |
| Command no. 2                                     | Partial Open; <u>factory value</u> : mid-travel opening (can be<br>modified during the height acquisition phase or using the<br>Oview programmer) |  |  |
| Command no. 3                                     | Open                                                                                                    |  |  |
| Command no. 4                                     | Close                                                                                                    |  |  |
| Command no. 5                                     | Stop                                                                                                    |  |  |
| Command no. 6                                     | Apartment block Step by Step                                                                                                    |  |  |
| Command no. 7                                     | Step by step High priority                                                                                                    |  |  |
| Command no. 8                                     | Partial open 2                                                                                                    |  |  |
| Command no. 9                                     | Partial open 3                                                                                                    |  |  |
| Command no. 10                                    | Open and block automation                                                                                                    |  |  |
| Command no. 11                                    | Close and block automation                                                                                                    |  |  |
| Command no. 12                                    | Block automation                                                                                                    |  |  |
| Command no. 13                                    | Release automation                                                                                                    |  |  |
| Command no. 14                                    | Timer courtesy light                                                                                                    |  |  |
| Command no. 15                                    | ON/OFF courtesy light                                                                                                    |  |  |

#### 3.11 - Initial start-up and electrical connections

After powering up the control unit, perform the following checks:

• Make sure that the "Bluebus" LED flashes quickly for a few seconds and then regularly with a frequency of one flash per second.

• If photocells are present in the system, check that the LEDs on the latter also flash (both TX and RX); the type of flash is not important as this depends on other factors.

• Check that the flashing light connected to the FLASH output is switched off.

If all the checks do not correspond to what is requested, you must disconnect the electrical supply to the control unit and check the various electrical connections made previously.

#### 3.12 - Recognition of the connected devices

After the initial power-up (paragraph 3.11), the devices connected on the "Bluebus", "Stop" and encoder inputs must be recognised by the control unit.

CAUTION! – The learning phase must be performed even if no device is present that is connected to the control unit.

#### NOTE FOR MOTOR WITH INVERTER! – If a motor with MEIN family inverter is used, prior to running the device learning phase, the function "L7 Inverter" must be activated; see Table 5 of paragraph 5.1.

The need to proceed is signaled by LEDs "L1" and "L2" present on the control unit flashing at the same time.

To run the device learning phase proceed as follows:

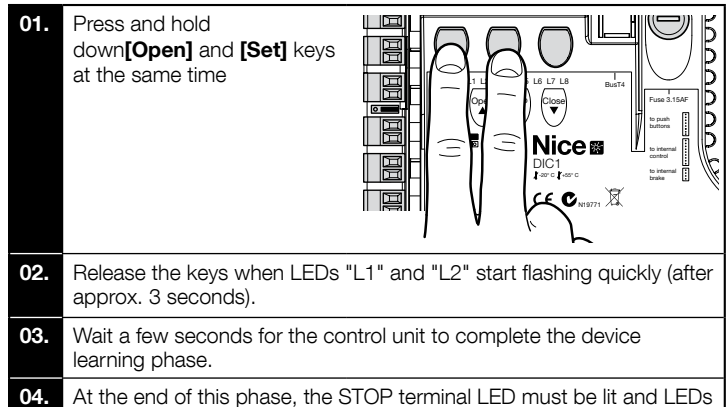

**04.** At the end of this phase, the STOP terminal LED must be lit and LEDs "L1" and "L2" must turn off (LEDs "L3" and "L4" may start flashing to indicate that the positions have not be learnt).

This procedure must be repeated in the case of modifications to the devices connected to the BlueBus and Stop terminals (for example, after connecting a new device to the control unit). The operation must be carried out also if an Inverter or a motor with encoder is connected.

#### 3.13 - Recognition of limit positions on opening and closing

After the recognition of the devices connected to the control unit (paragraph 3.12), the control unit must recognise the door's open and closed positions.

CAUTION! - Procedure for motors with electronic limit switch: after the learning procedure for the opening and closing positions, 3 complete manoeuvres must be performed. While these manoeuvres are performed, the door progressively moves closer to the positions memorised previously, until reaching the programmed positions.

To proceed, follow the various procedures for the different types of motor:

- Motor with electronic limit switch (encoder), see paragraph 3.14;
- Motor with MEIN family inverter, see paragraph 3.15;
- Motor with mechanical limit switch, see paragraph 3.16;

#### 3.14 - Recognition of limit positions on opening and closing with electronic limit switch (encoder)

3 positions can be programmed, as described below:

| Position | LED | Meaning                                                                                                    |
|----------|-----|----------------------------------------------------------------------------------------------------|
| A1       | L1  | Maximum opening position desired. When the door reaches this position it stops                               |
| AP       | L5  | Partial opening position. It is the position in which the door stops after giving a partial opening command. |
| AO       | L8  | Maximum closing position. When the door reaches this position it stops.                                      |

If the door is in the closing position, it must be positioned manually at about 50 cm from the ground by using the emergency manoeuvre system (see motor instruction manual) to prevent, in case of inverted rotation, the load-bearing ropes (sectional doors) from leaving their seat or the excessive tightening of the shutter (rolling shutters)

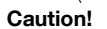

opening position.

- if the direction of rotation does not correspond to the direction set (Open = opening direction), you must disconnect the electrical supply and invert the "V" and "W" connections (phase inversion) in the motor connector (fig. 19).

- if, during the movement, the door stops and LED L6 flashes, the function "Inverted rotation direction" must be set; refer to Table 5. To carry out the procedure, proceed as described below:

| 01. | Press and hold down <b>[Set]</b> and <b>[Close]</b> keys for 3 seconds to start the position memorisation phase.<br>LED L1 flashes: programming position A1 |                                 |
|-----|----------------------------------------------------------------------------------------------------|---------------------------------|
| 02. | Use the [Open] or [Close] key                                                                                                    | to move the door to the maximum |

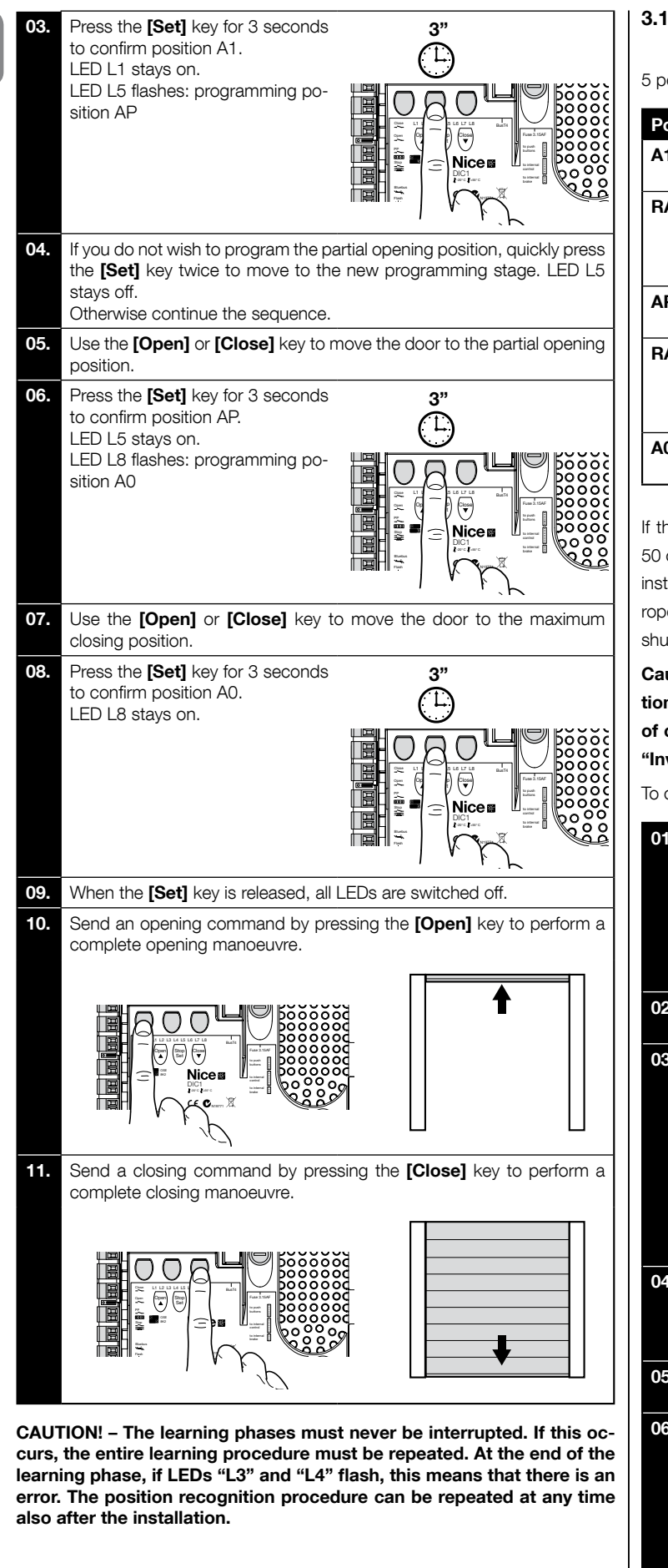

## 3.15 - Recognition of limit positions on opening and closing with the use of MEIN family inverter

5 positions can be programmed, as described below:

| Position | LED | Meaning                                                                                                    |
|----------|-----|----------------------------------------------------------------------------------------------------|
| A1       | L1  | Maximum opening position. When the door reaches this position it stops                                                                                                   |
| RA1      | L2  | Position when the deceleration starts during the open-<br>ing manoeuvre. When the door reaches this position,<br>the motor decelerates and reaches the minimum<br>speed. |
| AP       | L5  | Partial opening position. It is the position in which the door stops after giving a partial opening command.                                                             |
| RA0      | L7  | Position when the deceleration starts during the clos-<br>ing manoeuvre. When the door reaches this position,<br>the motor decelerates and reaches the minimum<br>speed. |
| A0       | L8  | Maximum closing position. When the door reaches this position it stops.                                                                                                  |

If the door is in the closing position, it must be positioned manually at about 50 cm from the ground by using the emergency manoeuvre system (see motor instruction manual) to prevent, in case of inverted rotation, the load-bearing ropes (sectional doors) from leaving their seat or the excessive tightening of the shutter (rolling shutters).

Caution! - If the direction of rotation does not correspond to the direction set (Open = opening direction), you must leave the "Recognition of opening and closing positions" procedure and activate the function "Inverted rotation direction"; refer to Table 5.

To carry out the procedure, proceed as described below:

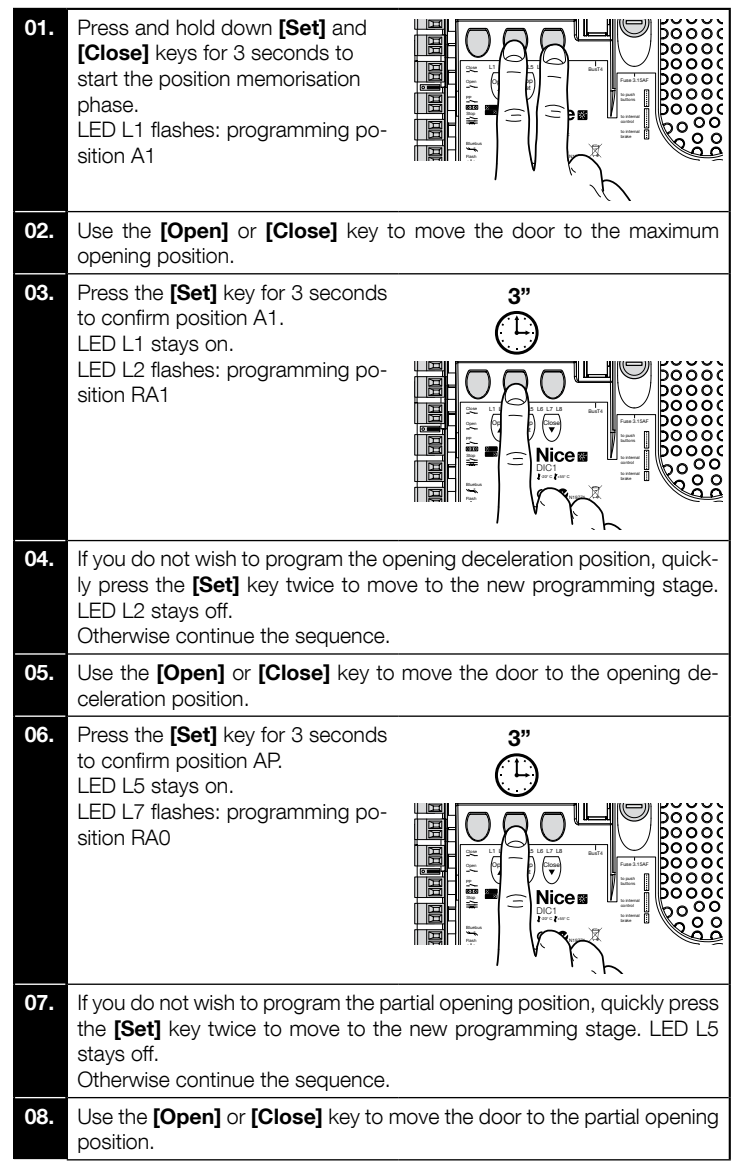

Ш

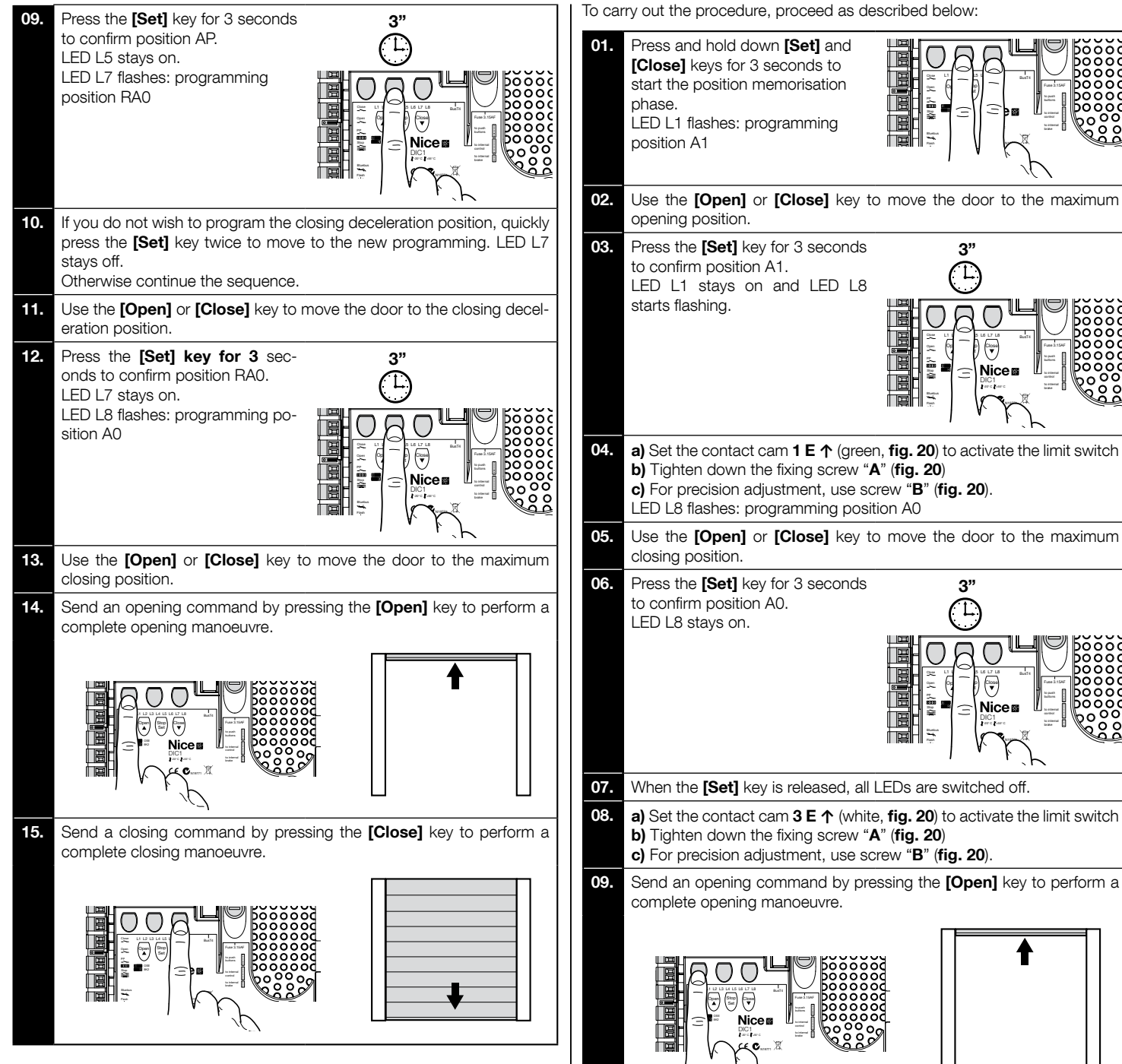

10.

complete closing manoeuvre.

(oper

CAUTION! – The learning phases must never be interrupted. If this occurs, the entire learning procedure must be repeated. At the end of the learning phase, if LEDs "L3" and "L4" flash, this means that there is an error. The position recognition procedure can be repeated at any time also after the installation.

## 3.16 - Recognition of limit positions on opening and closing with mechanical limit switch

2 positions can be programmed, as described below:

| Position | LED | Meaning                                                                 |
|----------|-----|-------------------------------------------------------------------------|
| A1       | L1  | Maximum opening position. When the door reaches this position it stops  |
| AO       | L8  | Maximum closing position. When the door reaches this position it stops. |

To run the procedure, the motor must be electrically connected to the limit switch board with 7/8 cams (**fig. 20**). The board can be accessed only after unscrewing the guard-limit switch cover. If the door is in the closing position, it must be positioned manually at about 50 cm from the ground by using the emergency manoeuvre system (see motor instruction manual) to prevent, in case of inverted rotation, the load-bearing ropes (sectional doors) from leaving their seat or the excessive tightening of the shutter (rolling shutters).

Caution! - If the direction of rotation does not correspond to the direction set (Open = opening direction), you must invert the "V" and "W" connections (phase inversion) in the motor connector (fig. 19).

Send a closing command by pressing the [Close] key to perform a

The safety limit switches **2 SE↑** and **4 SE↑** (red, **fig. 20**) must be set to intervene as soon as the control limit switch is exceeded.

The safety limit switches **2 SE**↑ and **4 SE**↑ (red, **fig. 20**) must be set at the factory to follow the operating limit switch from a short distance.

After the operation test, check that the fixing screws are positioned correctly.

The additional limit switches **8 P2** $\uparrow$  and **7 P2** $\uparrow$  are zero potential closing contacts and the additional limit switches **6 P1** $\uparrow$  and **5 P1** $\uparrow$  are zero potential switching contacts.

The additional limit switch **1 CLOSING** (6 P1 $\downarrow$  or **5 P1\downarrow**) is used as preliminary limit switch; therefore, it must be set to be triggered when the door reaches a distance of 5 cm from the ground. The activation of this limit switch avoids the execution of the "brief inversion" manoeuvre. If the sensitive edge is activated, it only runs the STOP. This limit switch must always be connected to the PRE-CLOSE input of the control unit. If it is not connected, in the control unit it is necessary to bridge the limit switch 3 input with the common 1 input.

교

 $\label{eq:CAUTION!-The learning phases must never be interrupted. If this occurs, the entire learning procedure must be repeated. At the end of the learning phase, if LEDs "L3" and "L4" flash, this means that there is an error. The position recognition procedure can be repeated at any time also after the installation.$ 

## 20

Setting mechanical limit switches for large-sized motors: 7 contact cams

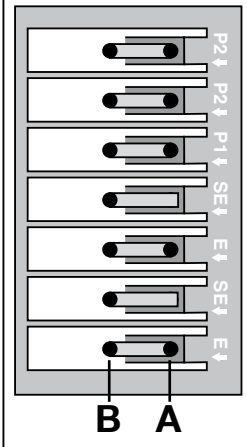

#### 7 WHITE Additional limit switch 2 CLOSING 6 GREEN Additional limit switch 2 OPENING 5 WHITE Additional limit switch 1 CLOSING 4 RED Limit switch CLOSING 3 WHITE Safety limit switch OPENING 2 RED Finecorsa di sicurezza APERTURA 1 GREEN Limit switch OPENING

optional

tional

ğ

## Setting mechanical limit switches for small-sized motors: 8 contact cams

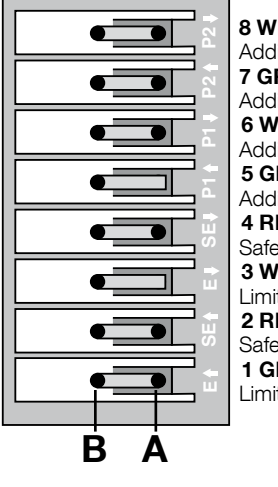

8 WHITE Additional limit switch 2 CLOSING 7 GREEN Additional limit switch 2 OPENING **6 WHITE** Additional limit switch 1 CLOSING **5 GREEN** Additional limit switch 1 OPENING **4 RED** Safety limit switch CLOSING 3 WHITE Limit switch CLOSING **2 RED** Safety limit switch OPENING 1 GREEN Limit switch OPENING

### 3.17 - Programming unit Oview

The use of the programming unit Oview enables complete and rapid management of installation, maintenance and troubleshooting of any malfunctions of the whole automation system.

Oview can be connected to the control unit by means of the  $\ensuremath{\mathsf{BusT4}}$  connector on the control unit.

To access the BusT4 connector, open the box and insert the connector in its seat (fig. 21).

In general, Oview can be positioned at a maximum distance of 100 m of cable from the control unit; it can be connected to multiple control units simultaneously (max. 16) and can also remain connected during normal operation of the automation.

To operate with Oview, it is very important to observe the warnings in the Oview instruction manual and Oview System Book system manual.

If an OXI type radio receiver is present in the control unit, Oview enables access to the parameters of the transmitters memorised in this receiver. For detailed information, refer to the instruction manual of the Oview programmer or the control unit function datasheet also available on the website www.niceforyou.com

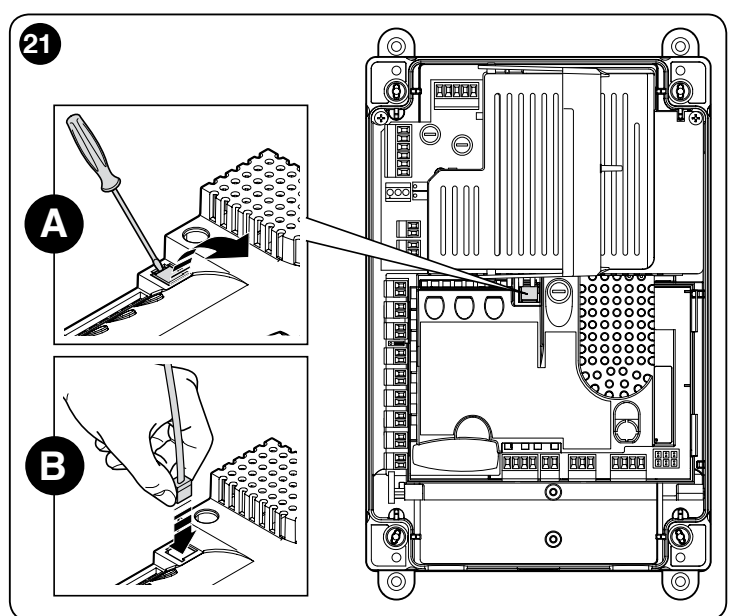

### 3.18 - Use with MEIN series inverter

The NDCC2301 control unit can pilot gearmotors with a MEIN series inverter on board. The use of the inverter improves the motor's performance: controlling the speed, accelerations/decelerations and the torque; in addition, its use is recommended for High-speed doors.

There are two ranges of Nice gearmotors with preassembled inverter of the MEIN series:

- HDFI, HDFNI for High-speed doors

#### - SDI, SDNI for sectional doors

The control unit supplies the mono-phase 230 Vac 50/60 Hz voltage to the inverter and the commands are transmitted via an RS485 industrial interface.

Having completed the connections as described in the motor's instruction manual, the inverter is ready to be installed:

- 1 Memory deletion for sectional or High-speed doors (paragraph 5.3.1);
- 2 Activate inverter function (L7, level 1);
- 3 Recognition of the connected devices (see paragraph 3.12);
- **4** Recognition of limit positions on opening and closing with the use of MEIN family inverter (paragraph 3.15).

The standard values are set in the factory. These may be changed via the Oview programmer or by programing with the keys of the board.

The parameters which may be shown / changed are:

- Speed when opening
- Speed in opening deceleration
- Speed when closing
- Speed in closing deceleration
- Minimum frequency
- Acceleration
- Deceleration
- Emergency deceleration
- Start-up
- Motor warm up
- Alarm and protection management
- Inverter status

For the specifications of the values of each parameter, please consult the function datasheet for industrial control units at www.niceforyou.com

## 4 TESTING AND COMMISSIONING

Testing and commissioning are the most important operations, designed to guarantee the maximum safety of the automation system. The test can also be performed as a periodic check of automation devices.

These phases must be performed by skilled and qualified personnel, who are responsible for the tests required to verify the solutions adopted according to the risks present, and for ensuring observance of all legal provisions, standards and regulations and in particular all requirements of the standard EN12445, which establishes the test methods for checking automations for gates and doors. Additional devices must undergo a specific test for functionality and correct interaction with the control unit; therefore, please refer to the instructions manuals of the individual devices.

#### 4.1 - Testing

The sequence of operations to be performed for testing, described below, refers to a standard system (**fig. 2**):

- Make sure that the provisions contained in chapter "Installation warnings" have been carefully observed.
- 2 Releasing the gearmotor: Check that it is possible to manually move the door for closing and opening with a force not greater than 225N.
- 3 Locking the motor.
- 4 Using the control devices (transmitter, control button, key-operated selector switch, etc.), perform tests of opening, closing and stopping the door, and ensure that the leaf movement corresponds to specifications. Test several times to check for door movement and any defects in assembly or adjustment and any possible points of friction.
- 5 Check operation of all system safety devices one at a time (photocells, sensitive edges, etc.). Each time a device is activated the "BLUEBUS" LED on the control unit must flash rapidly twice to confirm acknowledgement of the event.
- **6** If dangerous situations caused by the leaf movement have been remedied by limiting the force of impact, the force must be measured according to the provisions of standard EN 12445.

#### 4.2 - Commissioning

The commissioning operations can be performed only after all the tests have been successfully carried out (paragraph 4.1) for the control unit and the other devices present. **Partial or "makeshift" commissioning is strictly prohibited.** 

- 1 Prepare and store for at least 10 years the technical documentation on the automation, which must at least include: an overall drawing of the automation, the wiring diagram of all connections made, an assessment of all risks present and relative solutions adopted, declaration of conformity of the manufacturer of all the devices used (for the control unit use the CE Declaration of Conformity attached); a copy of the instruction manual and the automation maintenance schedule.
- 2 Post a label on the door providing at least the following data: type of automation, name and address of manufacturer (person responsible for the "commissioning"), serial number, year of manufacture and "CE" marking.
- 3 Post a permanent label or sign detailing the operations for the release and
- manual manoeuvre near the door **4** Post a permanent label or sign with this image on the door (minimum height

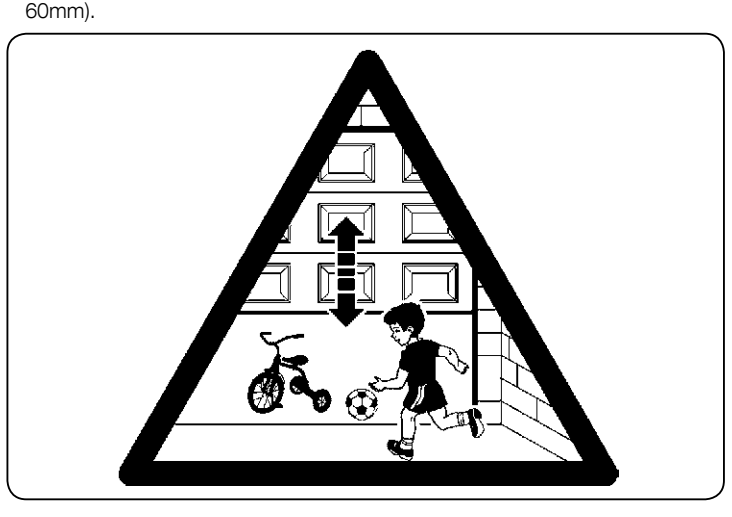

- **5** Prepare the declaration of conformity for the automation and deliver it to the owner.
- 6 Prepare the "Instructions and warnings for using the automation" manual and deliver it to the owner.
- **7** Prepare the maintenance schedule of the automation and deliver it to the owner (it must contain all the maintenance instructions for the individual devices).
- 8 Before commissioning the automation, ensure that the owner is adequately informed in writing of all associated risks and hazards (e.g. on the instructions and warnings for using the automation manual).

### **PROGRAMMING THE CONTROL UNIT**

The board has 3 keys: **OPEN** ( $\blacktriangle$ ), **STOP** (Set), **CLOSE** ( $\triangledown$ ) (**fig. 22**); these can be used both for controlling the unit during testing and for programming the available functions. The cover of the control unit features 3 control buttons: **UP** (**t**), **ALT** (**(**), **DOWN** (**t**)

The programmable functions available are divided into 2 levels and their relative operating status is displayed by means of the 8 LEDs (**L1 ... L8**) on the control unit:

- LED on = function active;

- LED off = function not active.

#### Programming keys on the board:

**OPEN** ( $\blacktriangle$ ): it enables control of the door opening or can be used, during programming, to move the programming point up.

**STOP** (Set): it enables the user to stop the manoeuvre; if pressed for more than 5 seconds, it enables entry to programming mode.

**CLOSE**  $(\mathbf{\nabla})$ : it enables control of the door closing or can be used, during programming, to move the programming point down.

**CAUTION!** – During a manoeuvre (Open or Close) all three keys allow the STOP function only: all manoeuvres in progress are stopped.

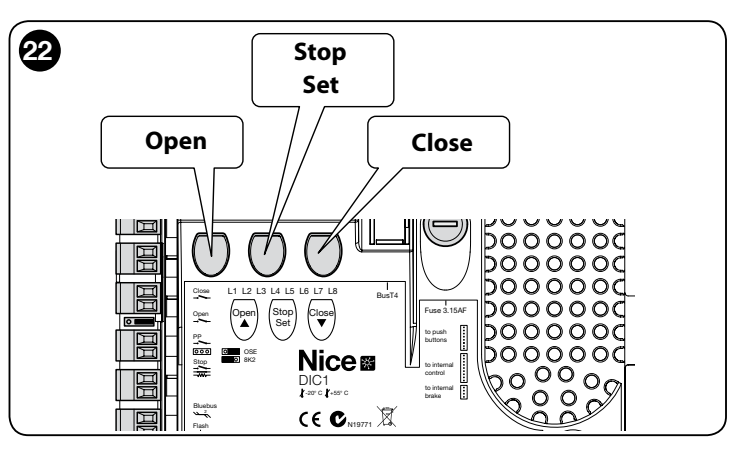

#### 5.1 - Level one programming (ON-OFF functions)

All level 1 functions are set by default to "**OFF**" and may be modified at any time as explained in Table 4. Table 5 shows the functions available: a LED status signal is present in correspondence with each function.

**IMPORTANT** – In the programming procedure, the maximum time interval that can elapse between the activation of one key and the next is 10 seconds; when this time elapses, the procedure terminates automatically, memorising the modifications made up until then.

|                                                                                                    | TABLE 4                                                                                                    |  |  |
|----------------------------------------------------------------------------------------------------|----------------------------------------------------------------------------------------------------|--|--|
| L                                                                                                    | Level one programming procedure (ON-OFF functions)                                                                                |  |  |
| 01.                                                                                                    | Press and hold down the " <b>Set</b> " key for approx. 3 seconds;                                                                 |  |  |
| 02.                                                                                                    | Release the " <b>Set</b> " key when LED <b>L1</b> starts flashing;                                                                |  |  |
| 03.                                                                                                    | Press the " $\blacktriangle$ " or " $\blacktriangledown$ " key to make the LED corresponding to the function to be changed flash; |  |  |
| 04.                                                                                                    | Press the " <b>Set</b> " key to change the status of the function: short flash<br>= OFF; long flash = ON;                         |  |  |
| 05.                                                                                                    | Wait 10 seconds (maximum time) to exit the programming mode and save the parameter.                                               |  |  |
| Note – During this procedure, points 03 and 04 need to be repeated when programming other functions to "ON" or "OFF". |                                                                                                    |  |  |

|     |                                   | TABLE 5: list of programmable functions (level one)                                                                                                    |
|-----|-----------------------------------|----------------------------------------------------------------------------------------------------|
| LED | Function                          | Description                                                                                                    |
| L1  | Automatic<br>closure              | This function performs automatic closure of the door after the programmed pause time. The pause time is factory set at 40 sec-<br>onds but can be changed to 10, 20, 40, 60, 80, 120, 160 and 250 seconds.<br>If the function is deactivated, the operation is "semi-automatic".                                                                                                    |
| L2  | Re-close<br>After photo           | <ul> <li>This function enables the door to remain open only for the time required for transit; indeed, the activation of the photocells always causes an automatic re-closing with a pause time of 5s (regardless of the programmed value) The behaviour changes depending on whether the "Automatic closure" function is active or not.</li> <li>With "Automatic Closure" not active: The door always reaches the total opening position (even if the Photo has been disengaged before). The Photo disengagement causes the automatic re-closing with a pause of 5s.</li> <li>With "Automatic Closure" active: the opening manoeuvre stops after the photocells are disengaged and causes the automatic reclosing with a pause of 5s.</li> <li>The "Re-close after photo" function is always disabled in the manoeuvres interrupted with a Stop command.</li> </ul> |
| L3  | Always<br>close                   | If active, the "Always close" function is activated and causes a closure when the open door is detected once the power supply returns. For reasons of safety the manoeuvre is preceded by 3s of flashing. If the function is not active, the door will be stationary when the power supply returns.                                                                                                    |
| L4  | Compensation                      | This function allows the recovery over time of the lengthening metal ropes of the door and is subject to the use of a resistive sensitive edge $8k2\Omega$ or optical OSE.                                                                                                    |
| L5  | Heating                           | This function activates a heating cycle for the phases of the motor when the room temperature drops below 5° C. This function is only possible in the configuration with MEIN family inverter.                                                                                                    |
| L6  | Pre-flash                         | With the pre-flash function, a pause of 3s is added between when the flashing light is turned on and the manoeuvre starts to warn about the situation of danger in advance. If the pre-flash is not active, the coming on of the flashing light coincides with the start of the manoeuvre.                                                                                                    |
| L7  | Inverter                          | This programming allows the activation of the operation logic for motors with MEIN family inverter on board. The factory setting is "OFF". Important – After activating it, it is necessary to carry out the device learning phase again (paragraph 3.12)                                                                                                    |
| L8  | Inverted<br>rotation<br>direction | This parameter inverts the rotation direction of the encoder and aligns it to the rotation direction of the motor; the default value is "OFF" (standard rotation of the encoder). <b>Important – When this parameter is modified, the opening and closing positions must be memorised again (paragraph 3.13)</b> .                                                                                                    |

### 5.2 - Level two programming (adjustable parameters)

All level two parameters may be modified at any time as explained in the procedure in Table 6 and are factory-set as shown in grey in Table 7.

The parameters are adjustable on a scale from 1 to 8 (L1 ... L8); Table 7 shows the function corresponding to each LED.

**IMPORTANT** – In the programming procedure, the maximum time interval that can elapse between the activation of one key and the next is 10 seconds; when this time elapses, the procedure terminates automatically, memorising the modifications made up until then.

|      | TABLE 6                                                                                                    |
|------|----------------------------------------------------------------------------------------------------|
|      | Level two programming procedure (adjustable parameters)                                                           |
| 01.  | Press and hold down the "Set" key for approx. 3 seconds;                                                          |
| 02.  | Release the "Set" key when LED L1 starts flashing;                                                                |
| 03.  | Press the "▲" or "▼" key to make the LED corresponding to the parameter to be changed flash;                      |
| 04.  | Press and hold the " <b>Set</b> " key through to completion of point 06;                                          |
| 05.  | Wait approx. 3 seconds, until the LED representing the current level of the parameter to be modified illuminates; |
| 06.  | Press "▲" or "▼" key to move the LED representing the value of the parameter;                                     |
| 07.  | Release the "Set" key;                                                                                            |
| 08.  | Wait 10 seconds (maximum time) to exit the programming mode.                                                      |
| Note | - During this procedure, points 03 and 07 need to be repeated when programming other functions to "ON" or "OFF".  |

| TABLE 7: list of programmable functions (level two) |            |             |             |                                                                                                    |
|-----------------------------------------------------|------------|-------------|-------------|----------------------------------------------------------------------------------------------------|
| Input LED                                           | Parameter  | LED (level) | Value       | Description                                                                                                    |
|                                                     | Pause Time | L1          | 10 seconds  |                                                                                                    |
|                                                     |            | L2          | 20 seconds  | Sets the pause time, i.e. the time before<br>the automatic re-closing. It is only effective<br>if the automatic closure is active. |
|                                                     |            | L3          | 40 seconds  |                                                                                                    |
| 1.4                                                 |            | L4          | 60 seconds  |                                                                                                    |
| <b>L</b> 1                                          |            | L5          | 80 seconds  |                                                                                                    |
|                                                     |            | L6          | 120 seconds |                                                                                                    |
|                                                     |            | L7          | 160 seconds |                                                                                                    |
|                                                     |            | L8          | 250 seconds |                                                                                                    |

Ш

|    |                         | L1 | S.S. : Open – stop – close - stop                         |                                                                       |
|----|-------------------------|----|-----------------------------------------------------------|-----------------------------------------------------------------------|
|    |                         | L2 | S.S.: Open -stop - close - open                           |                                                                       |
|    |                         | L3 | S.S. : Open – close - open - close                        |                                                                       |
|    |                         | L4 | Step-Step 2 (less than 2 sec. generates partial opening). |                                                                       |
| L2 | Operation               |    | Apartment block 2 (more than 2 sec. generates Stop)       | It assigns the operation modes.                                       |
|    | modes                   | L6 | Apartment block                                           |                                                                       |
|    |                         |    | Hold-to-run                                               |                                                                       |
|    |                         |    | Opening in "semi-automatic mode" closing in "hold-to-run" |                                                                       |
|    |                         | L8 | mode                                                      |                                                                       |
|    |                         | L1 | Speed 1: 80%                                              |                                                                       |
|    |                         | L2 | Speed 2: 100%                                             |                                                                       |
|    |                         | L3 | Speed 3: 140%                                             |                                                                       |
| L3 | Motor                   | L4 | Speed 4: 180%                                             | Sets the motor speed during normal travel of the motor with inverter. |
|    | speed                   | L5 | Speed 5: Open 80%, close 50%                              |                                                                       |
|    |                         | L6 | Speed 6: Open 100%, close 50%                             |                                                                       |
|    |                         | L7 | Speed 7: Open 140%, close 60%                             |                                                                       |
|    |                         | L8 | Speed 8: Open 180%, close 60%                             |                                                                       |
|    |                         | L1 | Door Open Indicator                                       |                                                                       |
|    |                         | L2 | It activates if the door is closed                        |                                                                       |
|    |                         | L3 | It activates if the door is open                          |                                                                       |
|    |                         | L4 | Flashing light                                            | Selects the device connected to output 1                              |
| L4 | Output 1 (MOS)          | L5 | Electric block                                            | piloted at MOS.                                                       |
|    |                         | L6 | Flashing light 24                                         |                                                                       |
|    |                         | L7 | Suction cup                                               |                                                                       |
|    |                         | L8 | Maintenance indicator                                     |                                                                       |
|    |                         | L1 | It activates if the door is closed                        |                                                                       |
|    |                         | L2 | It activates if the door is open                          |                                                                       |
|    |                         | L3 | Courtesy light                                            |                                                                       |
|    |                         | L4 | Electric block                                            | Selects the device connected to output 3                              |
| L5 | Output 3 (relay)        | L5 | Radio channel 1                                           | piloted at RELAY.                                                     |
|    |                         | L6 | Radio channel 2                                           |                                                                       |
|    |                         | L7 | Radio channel 3                                           |                                                                       |
|    |                         | L8 | Radio channel 4                                           |                                                                       |
|    |                         | L1 | Red traffic light                                         |                                                                       |
|    | Output<br>traffic light | L2 | Green traffic light                                       |                                                                       |
|    |                         | L3 | One-way traffic light                                     |                                                                       |
|    |                         | L4 | Flashing light one-way                                    | Selects the device connected to the traffic                           |
| L6 |                         | L5 | Two-way traffic light                                     | light output.                                                         |
|    |                         | L6 | Door open indicator                                       |                                                                       |
|    |                         | L7 | Status                                                    |                                                                       |
|    |                         | L8 | Maintenance indicator                                     |                                                                       |
|    |                         | L1 | Step Step (normally open contact)                         |                                                                       |
|    |                         | L2 | Partial Ap 1 (normally open contact)                      |                                                                       |
|    |                         | L3 | ALT (normally closed contact)                             |                                                                       |
|    |                         | L4 | Foto (normally closed contact)                            | Selects the function to be associated to                              |
| L7 | ING1                    | L5 | Foto1 (normally closed contact)                           | input ING1                                                            |
|    |                         | L6 | Foto2 (normally closed contact)                           |                                                                       |
|    |                         | L7 | Foto3 (normally closed contact)                           |                                                                       |
|    |                         | L8 | Emergency (normally closed contact)                       |                                                                       |
|    |                         | L1 | 0, 0, 0, 0 instant activation                             |                                                                       |
|    | Delay                   | L2 | 20, 20, 0, 0                                              |                                                                       |
|    |                         | L3 | 50, 50, 20, 20                                            | Select the delay time in "ms" for brake                               |
|    |                         | L4 | 100, 100, 50, 50                                          | deactivation for:<br>- opening                                        |
| L8 | brake deactiva-         | L5 | 150, 150, 100, 100                                        | - closure                                                             |
|    | tion                    | L6 | 200, 200, 150, 150                                        | - opening stop                                                        |
|    |                         | L7 | 250, 250, 200, 200                                        |                                                                       |
|    |                         | L8 | 300, 300, 250, 250                                        |                                                                       |
|    |                         |    |                                                           | <u> </u>                                                              |

Z U

#### **5.3 - ADDITIONAL INFORMATION**

#### 5.3.1 - Total deletion of control unit memory

It is possible to delete all memorised data on the control unit and reset it to the original factory settings.

The control unit has 2 types of deletion:

• **Deletion for sectional doors**: with this type of deletion, the typical default values are loaded to control a sectional door or shutter.

• **Deletion for High-speed doors**: with this type of deletion, the typical default values are loaded to control a High-speed door with inverter.

| Dele | etion for sectional doors or shutters:                                                             |  |  |
|------|----------------------------------------------------------------------------------------------------|--|--|
| 01.  | Press and hold down " $\blacktriangle$ " and " $\blacktriangledown$ " keys at the same time;       |  |  |
| 02.  | Release the keys when all LEDs illuminate (after approx.3 seconds);                                |  |  |
| 03.  | If the operation has taken place correctly, the programming LEDs will flash quickly for 3 seconds. |  |  |
|      |                                                                                                    |  |  |
| Dele | Deletion for High-speed doors:                                                                     |  |  |

| 01. | Press and hold down " $\blacktriangle$ " and " $ abla$ " keys at the same time;                                                        |
|-----|----------------------------------------------------------------------------------------------------|
| 02. | After 3 seconds, the programming LEDs illuminate and then turn off: release the keys when all LEDs turn off (after approx. 6 seconds); |
| 03. | If the operation has taken place correctly, the programming LEDs will flash quickly for 6 seconds.                                     |

**Important** – This procedure does not delete the parameter regarding the "direction of motor rotation" and the "number of manoeuvres performed".

#### 5.3.2 - Other functions

#### "Always open" function

This function is a special feature of the control unit; it is associated with the "Step Step" input and enables an always open command when the "Step Step" command remains active for more than 3 seconds. This function is valid for any setting of the "Step Step" input (see "S.S. Function" in Table 8). *For example, it can be used to connect a clock for programming the* 

permanent opening of the door during a specific time band.

### "Move anyway" function

If one or more safety devices in the system malfunctions or is out of service, this function enables control of the door in "hold-to-run" mode (see "10 - operating manual").

| TABLE 8                           |                                                                                                    |                                                         |
|-----------------------------------|----------------------------------------------------------------------------------------------------|---------------------------------------------------------|
| Number of manoeuvres              | Flash flashing<br>light                                                                             | Maintenance indicator                                   |
| Below 80% of the<br>limit         | Normal<br>(0.5 sec. lit - 0.5<br>sec. off)                                                          | Lit for 2 seconds at the start of the opening manoeuvre |
| Between 81% and 100% of the limit | Lit for 2 seconds<br>at the start of the<br>manoeuvre<br>then continues as<br>normal                | Flashing for the entire duration of manoeuvre           |
| Over 100% of the<br>limit         | At the start and end<br>of the manoeuvre,<br>remains lit for 2<br>sec., then continues<br>as normal | Always flashes                                          |

#### "Maintenance notification" function

This function enables notification of when an automation maintenance check is necessary. The "Maintenance notification" parameter can be set through the Oview programmer. The maintenance notification is signalled via the "Flash" flashing light or by the "maintenance indicator" according to the type of setting. The signals emitted by the "Flash" flashing light and the "maintenance indicator" are shown in Table 8.

#### Manoeuvre counter reset

The number of manoeuvres can be reset at the end of the automation maintenance phase.

Resetting takes place by deactivating the "Maintenance indicator" function relating to the "OUT1" output or through the use of the Oview programmer. Note - During the execution of this function, temporarily disconnect the device connected to output OUT1.

#### Status indicator and diagnostics

The control unit allows for connecting a 24V-5W max. indicator light to the "indicator" terminal on the pushbutton board housed inside the box cover (**Fig. 23**: terminal 1 -, 2 +).

The "indicator" can be installed on the cover itself, by making a hole on the latter, or it can be installed outside the control unit at a maximum distance of 2 m from the latter. **CAUTION! - The output is not protected against short-circuits.** 

This "indicator" functions in the following way:

- the operation of the Bluebus LED is reported with the same diagnostics notifications;
- the indicator remains lit (fixed light) when the safety circuit (STOP from terminal or button, motor thermal protection device, motor release, etc.) is interrupted.

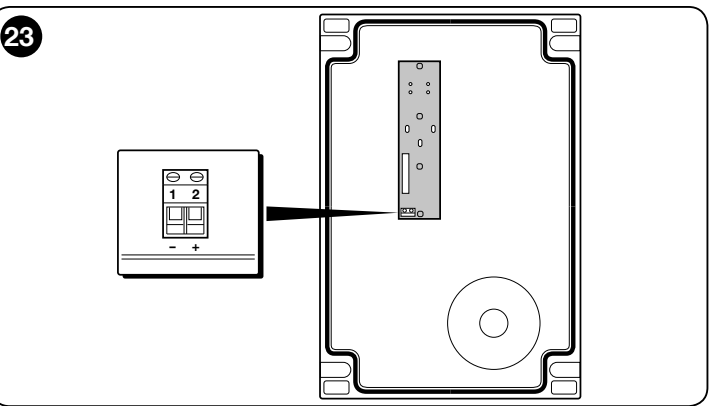

#### 5.3.3 - Procedure to activate the Maintenance indicator (when it is not already active)

| 01.                                                      | Press and hold down the "Set" key for approx. 3 seconds;                                      |  |
|----------------------------------------------------------|-----------------------------------------------------------------------------------------------|--|
| 02.                                                      | Release the key when LED L1 starts flashing;                                                  |  |
| 03.                                                      | Press "▲" or "▼" key to move from the flashing LED to L4 LED ("OUT1" input LED);              |  |
| 04.                                                      | Press and hold the "Set" key through to completion of point 07;                               |  |
| 05.                                                      | Wait approx. 3 seconds, until the LED of the programmed output illuminates;                   |  |
| 06.                                                      | Press " $\blacktriangle$ " or " $\blacktriangledown$ " key to move the LED lit on L8;         |  |
| 07.                                                      | Release the "Set" key and wait for the output for the timeout from the programming procedure. |  |
| .3.4 - Procedure to deactivate the Maintenance indicator |                                                                                               |  |

#### 5.3.4 - Procedure to deactivate the Maintenance indicator (when it is already active)

| 01.          | Press and hold down the "Set" key for approx. 3 seconds;                                                               |
|--------------|----------------------------------------------------------------------------------------------------|
| 02.          | Release the key when LED L1 starts flashing;                                                                           |
| 03.          | Press " $\blacktriangle$ " or " $\blacktriangledown$ " key to move from the flashing LED to L4 LED ("OUT1" input LED); |
| 04.          | Press and hold the "Set" key through to completion of point 07;                                                        |
| 05.          | Wait approx. 3 seconds, until LED L8 illuminates;                                                                      |
| 06.          | Press " $\blacktriangle$ " or " $\blacktriangledown$ " key to move the LED lit on a LED other than L8;                 |
| 07.          | Release the "Set" key and wait for the output for the timeout from the programming procedure.                          |
|              | Now the maintenance notification has been cancelled.                                                                   |
| Note<br>used | - Set the programming of the OUT1 output again with the device to be and then connect it to the output again.          |
|              |                                                                                                    |

#### 5.3.5 - Adding or removing devices

New devices can be added at any time, connected to the BlueBus and Stop input or those already present can be removed as required. To do this procedure, proceed as follows:

| 01. | Press and hold down "▲" and "Set" keys at the same time;                                                                                                    |
|-----|----------------------------------------------------------------------------------------------------|
| 02. | Release the buttons when LEDs L1 and L2 start flashing very quickly (after approx. 3 s);                                                                                                    |
| 03. | Wait a few seconds for the control unit to finish the connected device learning phase;                                                                                                    |
| 04. | At the end of this phase, the STOP LED must remain lit, while LEDs L1 and L2 turn off (where relevant LEDs L3 and L4 start flashing).<br>After performing this procedure, the automation testing procedure must be performed as described in chapter 6. |

#### 5.3.6 - Bluebus Input

This Bluebus system allows device connections to be made using just 2 conductors for both the electricity supply and the communication signals. All devices are connected in parallel on the same 2 Bluebus wires, without the need to observe polarity. Each device is individually recognised because a unique address is assigned to it during installation. The Bluebus system can be used to connect the following: photocells, safety devices, control devices such as keyboards and readers for transponder cards, indicator lamps, etc. The control unit recognises each one of the devices connected during the learning phase and is able to detect all possible faults in maximum safety. For this reason each time a device is connected to or removed from Bluebus the learning phase must be repeated, as described in paragraph 3.12.

16

### 5.4 - DIAGNOSTICS

Some devices are able to emit signals that serve to recognise their state of operation or possible faults. The paragraphs below describe the various signals per device type.

### 5.4.1 - Signals of the control unit

The LEDs of the terminals, the connectors and the keys on the control unit emit special signals to indicate both normal operation and possible faults. Tables 9 and 10 describe the cause and solution for each type of signal.

| TABLE 9                          |                                       |                                                                                                    |
|----------------------------------|---------------------------------------|----------------------------------------------------------------------------------------------------|
| Terminal I FDs on the            |                                       |                                                                                                    |
| control unit                     | □□□□□□□□□□□□□□□□□□□□□□□□□□□□□□□□□□□□□ |                                                                                                    |
|                                  |                                       |                                                                                                    |
|                                  | □ □ □ □ PP                            |                                                                                                    |
|                                  |                                       |                                                                                                    |
|                                  |                                       |                                                                                                    |
|                                  |                                       |                                                                                                    |
|                                  |                                       | <i>w</i>                                                                                                    |
|                                  |                                       | Sobet                                                                                                    |
|                                  |                                       |                                                                                                    |
|                                  |                                       |                                                                                                    |
|                                  |                                       |                                                                                                    |
|                                  |                                       |                                                                                                    |
| Bluebus LED                      | Cause                                 | Solution                                                                                                    |
| Off                              | Fault                                 | Check for presence of the power supply; check that the fuses are not                                              |
|                                  |                                       | blown; in this case, identify the cause of the fault and then replace with versions with the same specifications. |
| On                               | Serious fault                         | This indicates a serious fault; try switching off the control unit for a few                                      |
|                                  |                                       | needs to be replaced.                                                                                             |
| 1 flash per second               | All OK                                | Normal operation of the control unit                                                                              |
| 2 quick flashes                  | A status variation has taken place    | Normal when there is a variation to one of the inputs: S.S., STOP, OPEN,                                          |
|                                  |                                       | CLOSE, activation of the photocells, or when the radio transmitter is used.                                       |
| Series of flashes separated by a | Various                               | This is the same signal as on the flashing light (See Table 11)<br>1 second pause                                 |
| STOP LED                         | Cause                                 | Solution                                                                                                    |
| Off                              | STOP input activation                 | Check the devices connected to the STOP input                                                                     |
| On                               | All OK                                | STOP input active                                                                                                 |
| S.S. LED                         | Cause                                 | Solution                                                                                                    |
| Off                              | All OK                                | S.S. input not active                                                                                             |
| On                               | S.S. input activation                 | Normal if the device connected to the S.S. input is active                                                        |
| OPEN LED                         | Cause                                 | Solution                                                                                                    |
| Off                              | All OK                                | OPEN input not active                                                                                             |
| On                               | OPEN input activation                 | Normal if the device connected to the OPEN input is active                                                        |
| CLOSE LED                        | Cause                                 | Solution                                                                                                    |
| Off                              | All OK                                | CLOSE input not active                                                                                            |
| On                               | CLOSE input activation                | Normal if the device connected to the CLOSE is active                                                             |
| ALT LED                          | Cause                                 | Solution                                                                                                    |
| Off                              | ALT input                             | Check the devices connected to the ALT input                                                                      |
| On                               | All OK                                | ALT input active                                                                                                  |
| Opening limit switch LED         | Cause                                 | Solution                                                                                                    |
| Off                              | Limit switch activation               | Normal if the door is in the total opening position                                                               |
| On                               | Limit switch not activated            | Normal if the door is in a position other than the total opening position                                         |
| Pre-closing limit switch<br>LED  | Cause                                 | Solution                                                                                                    |
| Off                              | Limit switch activation               | Normal if the door is near the total closing position (last 5 cm)                                                 |
| On                               | Limit switch not activated            | Normal if the door is in another position                                                                         |
| Closing limit switch LED         | Cause                                 | Solution                                                                                                    |
| Off                              | Limit switch activation               | Normal if the door is in the total closing position                                                               |
| On                               | Limit switch not activated            | Normal if the door is in a position other than total                                                              |
| SAFE LED                         | Cause                                 | Solution                                                                                                    |
| Off                              | SAFE input activation                 | Check the devices connected to the SAFE input (motor thermal if                                                   |

| r |   | - |   |   |  |
|---|---|---|---|---|--|
|   | P | ۲ | 2 | d |  |
| E |   | 1 |   |   |  |
| r |   | r |   | r |  |

| On                    |                                                                                                    | SAFE input active                                                                                                    |
|-----------------------|----------------------------------------------------------------------------------------------------|----------------------------------------------------------------------------------------------------|
| On                    | AILOR                                                                                                    | SAFE Input active                                                                                                    |
| Encoder/Inverter LED  | Cause                                                                                                    | Solution                                                                                                    |
| On                    | Failure                                                                                                    | Try to turn the board off and on again, if the problem continues replace the board                                                                                                    |
| Off                   | All Ok if operating with limit switch                                                                         | Failure if operating with encoder or inverter                                                                                                    |
| 1 pause flash 1 flash | All OK                                                                                                    | The communication with the encoder or the inverter works correctly                                                                                                    |
| 2 pause flash 2 flash | Communication error with the inverter                                                                         | Check whether the cable is connected and the inverter is powered                                                                                                    |
| 3 pause flash 3 flash | Communication error with the encoder                                                                          | Check whether the cable is connected and make sure it is not damaged                                                                                                    |
| 4 pause flash 4 flash | <ul><li> Inverter overcurrent protection activated</li><li> Over/under current protection activated</li></ul> | <ul> <li>Check whether there are obstacles on the door or in the gear reducer of the motor inverter</li> <li>Check whether the line voltage is within the specifications, otherwise stabilise the line voltage</li> </ul>               |
| 5 pause flash 5 flash | Inverter over temperature protection activated                                                                | Leave the inverter to cool down and decrease the operating cycle                                                                                                    |
| 6 pause flash 6 flash | Overload protection activated                                                                                 | Check whether there are obstacles on the door or in the gear reducer of the motor with inverter                                                                                                    |
| 7 pause flash 7 flash | Protection activated from short circuit                                                                       | Replace the inverter braking resistance                                                                                                    |
| 8 pause flash 8 flash | Protection from interrupted wire activated                                                                    | Cut the power to the control unit, open the inverter and check whether<br>the phases of the motor are interrupted. In this case replace the motor<br>or check whether the motor inverter power supply cable has become<br>disconnected. |

| TABLE 10                                                                                                    | L1 L2 L3 L4 L5 L6 L7 L8                                                                                                    |
|----------------------------------------------------------------------------------------------------|----------------------------------------------------------------------------------------------------|
| Programming<br>I FDs on the                                                                                        |                                                                                                    |
| control unit                                                                                                    |                                                                                                    |
|                                                                                                    | $\bigcirc \bigcirc \bigcirc$                                                                                                    |
| LED 1                                                                                                    | Description                                                                                                    |
| Off                                                                                                    | During normal operation, it indicates "Automatic closure" not active.                                                                                                    |
| On                                                                                                    | During normal operation, it indicates "Automatic closure" active                                                                                                    |
| Flashes                                                                                                    | <ul> <li>Programming of functions in progress.</li> <li>If this flashes together with L2 this indicates that the device learning phase must be performed (see paragraph 3.12).</li> </ul>                                                                                                    |
| Quick flash                                                                                                    | After control unit start-up, it indicates a memory error regarding the <u>devices connected</u> . At the same time, the "Bluebus" LED emits a diagnostic signal: 5 flashes - pause of 1 second - 5 flashes. In this case it is necessary to carry out the learning phase of the connected devices (see paragraph 3.12) or delete the memory (see paragraph 5.3.1).                                                                                                    |
| LED 2                                                                                                    | Description                                                                                                    |
| Off                                                                                                    | During normal operation, it indicates "Re-close after photo" not active.                                                                                                    |
| On                                                                                                    | During normal operation, it indicates "Re-close after photo" active.                                                                                                    |
| Flashes                                                                                                    | <ul> <li>Programming of functions in progress</li> <li>If this flashes together with L1, this indicates that the device learning phase must be performed (see paragraph 3.124.4).</li> </ul>                                                                                                    |
| Quick flash                                                                                                    | After control unit start-up, it indicates a memory error regarding the <u>positions</u> . At the same time, the "Bluebus" LED emits a diagnostic signal: 5 flashes - pause of 1 second - 5 flashes. In this case it is necessary to carry out the opening and closing learning phase (see paragraph 3 13 5) or delete the memory (see paragraph 5 3 1)                                                                                                    |
|                                                                                                    | paragraph 0.10.0 or delete the memory (see paragraph 0.0.1).                                                                                                    |
| LED 3                                                                                                    | Description                                                                                                    |
| LED 3<br>Off                                                                                                    | Description         During normal operation, it indicates "Always close" not active.                                                                                                    |
| LED 3<br>Off<br>On                                                                                                 | Description         During normal operation, it indicates "Always close" not active.         During normal operation, it indicates "Always close" active.                                                                                                    |
| LED 3<br>Off<br>On<br>Flashes                                                                                      | Description         During normal operation, it indicates "Always close" not active.         During normal operation, it indicates "Always close" active.         • Programming of functions in progress.         • If this flashes together with L4, this indicates that the learning phase of the opening and closing positions of the door must be performed (see paragraph 3.12).                                                                                                    |
| LED 3<br>Off<br>On<br>Flashes<br>Quick flash                                                                       | Description         During normal operation, it indicates "Always close" not active.         During normal operation, it indicates "Always close" active.         • Programming of functions in progress.         • If this flashes together with L4, this indicates that the learning phase of the opening and closing positions of the door must be performed (see paragraph 3.12).         After control unit start-up, it indicates a memory error regarding the parameters and configurations. At the same time, the "Bluebus" LED emits a diagnostic signal: 5 flashes - pause of 1 second - 5 flashes. In this case the memory must be deleted (see paragraph 3.13).                                                                                                    |
| LED 3<br>Off<br>On<br>Flashes<br>Quick flash<br>LED 4                                                              | Description         During normal operation, it indicates "Always close" not active.         During normal operation, it indicates "Always close" active.         • Programming of functions in progress.         • If this flashes together with L4, this indicates that the learning phase of the opening and closing positions of the door must be performed (see paragraph 3.12).         After control unit start-up, it indicates a memory error regarding the parameters and configurations. At the same time, the "Bluebus" LED emits a diagnostic signal: 5 flashes - pause of 1 second - 5 flashes. In this case the memory must be deleted (see paragraph 5.3.1), and also the learnt connected devices (see paragraph 3.12) and learnt Opening and Closing positions (see paragraph 3.13).         Description                                                                                                    |
| LED 3<br>Off<br>On<br>Flashes<br>Quick flash<br>LED 4<br>Off                                                       | Description         During normal operation, it indicates "Always close" not active.         During normal operation, it indicates "Always close" active.         • Programming of functions in progress.         • If this flashes together with L4, this indicates that the learning phase of the opening and closing positions of the door must be performed (see paragraph 3.12).         After control unit start-up, it indicates a memory error regarding the parameters and configurations. At the same time, the "Bluebus" LED emits a diagnostic signal: 5 flashes - pause of 1 second - 5 flashes. In this case the memory must be deleted (see paragraph 3.13).         Description         During normal operation, it indicates "compensation" not active.                                                                                                    |
| LED 3<br>Off<br>On<br>Flashes<br>Quick flash<br>LED 4<br>Off<br>On                                                 | Description         During normal operation, it indicates "Always close" not active.         During normal operation, it indicates "Always close" active.         • Programming of functions in progress.         • If this flashes together with L4, this indicates that the learning phase of the opening and closing positions of the door must be performed (see paragraph 3.12).         After control unit start-up, it indicates a memory error regarding the parameters and configurations. At the same time, the "Bluebus" LED emits a diagnostic signal: 5 flashes - pause of 1 second - 5 flashes. In this case the memory must be deleted (see paragraph 3.13).         Description         During normal operation, it indicates "compensation" not active.         During normal operation, it indicates "compensation" active.                                                                                                    |
| LED 3<br>Off<br>On<br>Flashes<br>Quick flash<br>LED 4<br>Off<br>On<br>Flashes                                      | Description         During normal operation, it indicates "Always close" not active.         During normal operation, it indicates "Always close" active.         • Programming of functions in progress.         • If this flashes together with L4, this indicates that the learning phase of the opening and closing positions of the door must be performed (see paragraph 3.12).         After control unit start-up, it indicates a memory error regarding the parameters and configurations. At the same time, the "Bluebus" LED emits a diagnostic signal: 5 flashes - pause of 1 second - 5 flashes. In this case the memory must be deleted (see paragraph 5.3.1), and also the learnt connected devices (see paragraph 3.12) and learnt Opening and Closing positions (see paragraph 3.13).         Description         During normal operation, it indicates "compensation" not active.         During normal operation, it indicates "compensation" active.         During normal operation, it indicates that the learning phase of the opening and closing positions of the door must be performed (see paragraph 3.13).                                                                                                    |
| LED 3<br>Off<br>On<br>Flashes<br>Quick flash<br>LED 4<br>Off<br>On<br>Flashes<br>Quick flash                       | Description         During normal operation, it indicates "Always close" not active.         During normal operation, it indicates "Always close" active.         • Programming of functions in progress.         • If this flashes together with L4, this indicates that the learning phase of the opening and closing positions of the door must be performed (see paragraph 3.12).         After control unit start-up, it indicates a memory error regarding the parameters and configurations. At the same time, the "Bluebus" LED emits a diagnostic signal: 5 flashes - pause of 1 second - 5 flashes. In this case the memory must be deleted (see paragraph 5.3.1), and also the learnt connected devices (see paragraph 3.12) and learnt Opening and Closing positions (see paragraph 3.13). <b>Description</b> During normal operation, it indicates "compensation" not active.         During normal operation, it indicates "compensation" not active.         During normal operation, it indicates "compensation" active.         • Programming of functions in progress.         • If this flashes together with L3, this indicates that the learning phase of the opening and closing positions of the door must be performed (see paragraph 3.13).         An error in the mains voltage reading has been detected or the braking board is missing. Turn off and on again: if the problem continues, it might be necessary to replace the braking board.                                                                                                    |
| LED 3<br>Off<br>On<br>Flashes<br>Quick flash<br>LED 4<br>Off<br>On<br>Flashes<br>Quick flash<br>LED 5              | Description         During normal operation, it indicates "Always close" not active.         During normal operation, it indicates "Always close" active.         • Programming of functions in progress.         • If this flashes together with L4, this indicates that the learning phase of the opening and closing positions of the door must be performed (see paragraph 3.12).         After control unit start-up, it indicates a memory error regarding the parameters and configurations. At the same time, the "Bluebus" LED emits a diagnostic signal: 5 flashes - pause of 1 second - 5 flashes. In this case the memory must be deleted (see paragraph 5.3.1), and also the learnt connected devices (see paragraph 3.12) and learnt Opening and Closing positions (see paragraph 3.13).         Description         During normal operation, it indicates "compensation" not active.         During normal operation, it indicates that the learning phase of the opening and closing positions of the door must be performed (see paragraph 3.13).         Description         During normal operation, it indicates "compensation" not active.         During normal operation, it indicates that the learning phase of the opening and closing positions of the door must be performed (see paragraph 3.13).         An error in the mains voltage reading has been detected or the braking board is missing. Turn off and on again: if the problem continues, it might be necessary to replace the braking board.         Description                                                                                                    |
| LED 3<br>Off<br>On<br>Flashes<br>Quick flash<br>LED 4<br>Off<br>On<br>Flashes<br>Quick flash<br>LED 5<br>Off       | Description         During normal operation, it indicates "Always close" not active.         During normal operation, it indicates "Always close" not active.         Programming of functions in progress.         • If this flashes together with L4, this indicates that the learning phase of the opening and closing positions of the door must be performed (see paragraph 3.12).         After control unit start-up, it indicates a memory error regarding the parameters and configurations. At the same time, the "Bluebus" LED enits a diagnostic signal: 5 flashes - pause of 1 second - 5 flashes. In this case the memory must be deleted (see paragraph 5.3.1), and also the learnt connected devices (see paragraph 3.12) and learnt Opening and Closing positions (see paragraph 3.13).         Description         During normal operation, it indicates "compensation" not active.         During normal operation, it indicates "compensation" active.         Programming of functions in progress.         • If this flashes together with L3, this indicates that the learning phase of the opening and closing positions of the door must be performed (see paragraph 3.13).         An error in the mains voltage reading has been detected or the braking board is missing. Turn off and on again: if the problem continues, it might be necessary to replace the braking board.         Description         During normal operation, it indicates "Short deceleration" active.                                                                                                    |
| LED 3<br>Off<br>On<br>Flashes<br>Quick flash<br>LED 4<br>Off<br>On<br>Flashes<br>Quick flash<br>LED 5<br>Off<br>On | Description         During normal operation, it indicates "Always close" not active.         During normal operation, it indicates "Always close" active.         • Programming of functions in progress.         • If this flashes together with L4, this indicates that the learning phase of the opening and closing positions of the door must be performed (see paragraph 3.12).         After control unit start-up, it indicates a memory error regarding the parameters and configurations. At the same time, the "Bluebus" LED emits a diagnostic signal: 5 flashes - pause of 1 second - 5 flashes. In this case the memory must be deleted (see paragraph 5.3.1), and also the learnt connected devices (see paragraph 3.12) and learnt Opening and Closing positions (see paragraph 3.13).         Description         During normal operation, it indicates "compensation" not active.         During normal operation, it indicates that the learning phase of the opening and closing positions of the door must be performed (see paragraph 3.13).         Description         During normal operation, it indicates "compensation" active.         Programming of functions in progress.         • If this flashes together with L3, this indicates that the learning phase of the opening and closing positions of the door must be performed (see paragraph 3.13).         An error in the mains voltage reading has been detected or the braking board is missing. Turn off and on again: if the problem continues, it might be necessary to replace the braking board.         Description         During normal operation, it indicates "Short deceleration" active |

| Quick flash | There is an error in the reading of the encoder probably due to a disturbance. Check whether the wiring between the control unit and the encoder is correctly connected. |
|-------------|----------------------------------------------------------------------------------------------------|
| LED 6       | Description                                                                                                    |
| Off         | During normal operation, it indicates "Pre-flash" not active.                                                                                                    |
| On          | During normal operation, it indicates "Pre-flash" active.                                                                                                    |
| Flashes     | Programming of functions in progress.                                                                                                    |
| Quick flash | There is an error linked to the encoder direction. Modify the setting of the parameter "Inverted rotation direction".                                                    |
| LED 7       | Description                                                                                                    |
| Off         | During normal operation, it indicates that the operation for inverter is not activated.                                                                                  |
| On          | During normal operation, it indicates that the operation for inverter is activated.                                                                                      |
| Flashes     | Programming of functions in progress.                                                                                                    |
| Quick flash | "Inverter" generic error. To check the type of error, see the diagnostics of the encoder/Inverter LED described in table 9.                                              |
| LED 8       | Description                                                                                                    |
| Off         | During normal operation, it indicates that the motor Rotation Direction is standard.                                                                                     |
| On          | During normal operation, it indicates that the motor Rotation Direction is inverted.                                                                                     |
| Flashes     | Programming of functions in progress.                                                                                                    |
| Quick flash | Unused.                                                                                                    |

### 5.4.2 - Flashing light signals

If a flashing light is connected to the FLASH output on the control unit (or the LED flashing light programmed as flashing light), during the performance of a manoeuvre this emits a flash each second. If faults occur, the flashing light will emit signals; these are repeated twice, separated by a 1 second pause. The same signals are also emitted by the LED flashing light and the "Bluebus" LED. Table 11 shows the cause and solution for each type of signal.

| TABLE 11                             |                                                                        |                                                                                                    |  |  |
|--------------------------------------|------------------------------------------------------------------------|----------------------------------------------------------------------------------------------------|--|--|
| Signal                               | Cause                                                                  | Solution                                                                                                    |  |  |
| 1 flash<br>1 second pause<br>1 flash | Bluebus system error                                                   | At the start of the manoeuvre, the devices connected to Bluebus do not correspond to those memorised during the learning phase. One or more devices may be faulty; check and, if necessary, replace them. In case of modifications repeat the device learning process (see paragraph 3.12). |  |  |
| 2 flash<br>1 second pause<br>2 flash | Photocell activated                                                    | At the start of the manoeuvre, one or more photocells do not enable it; check to see if there are any obstacles or if the photocell interfere with the infrared.                                                                                                    |  |  |
| 3 flash<br>1 second pause<br>3 flash | Unused                                                                 |                                                                                                    |  |  |
| 4 flash<br>1 second pause<br>4 flash | STOP or ALT input activation                                           | At the start of the manoeuvre or during the movement, the STOP or ALT input was activated; identify the cause.                                                                                                    |  |  |
| 5 flash<br>1 second pause<br>5 flash | Error on internal parameters in control unit                           | Switch off the power and turn it on again. If the error continues carry out the "Total deletion of the memory" as described in paragraph 5.3.1 and redo the installation; if the condition persists, there may be a serious malfunction and the electronic board must be replaced.          |  |  |
| 6 flash<br>1 second pause<br>6 flash | Unused                                                                 |                                                                                                    |  |  |
| 7 flash<br>1 second pause<br>7 flash | Error in internal electric circuits                                    | Disconnect all power circuits for a few seconds and then retry a com-<br>mand; if the condition persists this may indicate a serious fault with the<br>board or motor wiring. Check and make replacements as necessary.                                                                     |  |  |
| 8 flash<br>1 second pause<br>8 flash | A command is already present that disables execution of other commands | Check the type of command that is always present; for example, it could<br>be a command from a timer on the "open" input.                                                                                                    |  |  |
| 9 flash<br>1 second pause<br>9 flash | Block automation                                                       | Send the command "Release automation" or control the manoeuvre with "High Priority Step Step".                                                                                                    |  |  |

## (troubleshooting guide)

Possible causes of malfunctions are listed below, which may occur during the installation phase or in the case of faults, and the possible remedies:

- The radio transmitter does not control the movement and the transmitter LED does not illuminate: check that the transmitter batteries are not discharged and replace if necessary.
- The radio transmitter does not control the movement but the transmitter LED illuminates: check that the transmitter is correctly memorised on the radio receiver. Ensure correct emission of the radio signal of the transmitter with the following empirical test: Press a key and place the LÉD against the aerial of a standard radio switched on and tuned to FM at the frequency of 108.5Mhz or as close to this value as possible; a slight noise with a scratching pulse noise should be heard.
- No manoeuvre is performed when a command is sent, and the OK LED does not flash: check that the control unit is powered via the mains at 230/400V. Also check that the fuses are not blown; in this case try to locate the cause of the fault and then replace with a version with the same specifications.
- No manoeuvre is performed when a command is sent, and the flashing light remains off: check that the command is effectively received; if the sent command reaches the S.S. input, the OK LED emits a double flash to indicate that the command is received.
- The manoeuvre does not start and the flashing light flashes a few times; count the number of flashes and check against the data in the table below;

| Programming LED | Cause                              |
|-----------------|------------------------------------|
| L1 fast flash   | Device memory error                |
| L2 fast flash   | Position memory error              |
| L3 fast flash   | Parameter memory error             |
| L4 fast flash   | Braking board or synchronism error |
| L5 fast flash   | Encoder counting error             |
| L6 fast flash   | Encoder direction error            |
| L7 fast flash   | Inverter error                     |
| L8 fast flash   | Unused                             |

#### The motor runs in the opposite direction:

- for the three-phase motor, phases "V" and "W" of the motor must be inverted for the mono-phase motor, phases "V" and "W" of the motor must be inverted
- for the mono-phase motor with inverter, the function "inverted rotation direction" must be activated
- The manoeuvre starts and stops after a short while: check the cause through the diagnostics of the LEDs on the control unit.
- The mono-phase motor starts by itself after turning on: check whether the "INVERTER" parameter has been activated during the level two programming phase; if necessary, put the parameter on "OFF".

## **GENERAL WARNINGS**

#### 9.1 - Safety instructions

- CAUTION! This manual contains important instructions and warnings for personal safety. Incorrect installation could cause serious physical injury. We recommend that you read this entire manual with care before starting any work. If in doubt, do not install the product and contact the Nice technical assistance department.
- CAUTION! Important instructions; keep this manual in a safe place to enable future product maintenance and disposal operations.

#### 9.2 - Installation warnings

- Before commencing installation, check that the product is suitable for the intended kind of use (see paragraph 3.1 and 3.2). If not suitable, do NOT proceed with installation.
- The contents of this manual refer to a standard system such as that shown in fig. 2.

Considering the risk situations that may arise during installation phases and use of the product, the automation must be installed in observance of the following warnings.

On the power line to the system, install a device for disconnection from the power mains with a gap between contacts that assures complete disconnection in the conditions of overvoltage category III.

- All product installation and maintenance operations must be performed with the automation disconnected from the power mains. If the power disconnect device is not visible from the location of the automation, before starting working, a suitable notice must be affixed on the power disconnect device stating: "WARNING! MAINTENANCE IN PROGRESS"

- Connect the product to an electric power line equipped with an earthing system.

- During installation, handle the automation with care to avoid crushing, impact, dropping or contact with liquids of any type. Never place the product near sources of heat or expose to naked flames. This may damage product components and cause malfunctions, fire or hazardous situations. If this occurs, suspend installation immediately and contact the Nice Service Centre.

- Never make modifications to any part of the product. Operations other than as specified can only cause malfunctions. The manufacturer declines all liability for damage caused by makeshift modifications to the product.

This product is not designed to be used by persons (including children) whose physical, sensorial or mental capacities are reduced, or with lack of experience or skill, unless suitable instructions regarding use of the product have been provided by a person responsible for safety or under supervision of the latter.

- The product may not be considered an efficient system of protection against intrusion. If an efficient protection system is required, the automation must be integrated with other safety devices.

- Do not allow children to play with fixed control devices. Keep remote control devices out of reach of children.

- The automation mechanism cannot be used before it has been commissioned as specified in the chapter 4 on "Testing and commissioning".
- The product's packaging materials must be disposed of in full compliance with local regulations.

#### 9.3 - Special warnings related to European Directives applicable to the product

- "Construction Products" Directive: Special warnings related to 89/106/EEC "Construction Products" Directive and subsequent modification 93/68/EEC applicable to the product:
- Complete installation of this product, as described in this instruction manual and for certain types of use (for example excluding exclusive use for vehicles) may

class it in the field of application of the Directive "Construction Products" 89/106/EEC and relative harmonised standard EN 13241-1.

- Paragraph 1.3.1 specifies all installation criteria required to ensure that the product complies with the essential requirements of the directive 89/106/EEC; the installer should check and ensure that all these criteria are strictly observed.

- Failure to observe one or more of these criteria may mean that the product may not meet all the essential requirements. Use of the product in these situations is strictly prohibited until all the directive requirements are met; in this case, the label "ES13241-1.4870" applied on the product must be removed and the "CE Declaration of Conformity" in appendix I of this manual may not be used. As a consequence, the installer in turn becomes the manufacturer of the product and must therefore observe all requirements of the Directive "Construction Products" 89/106/EEC and relative harmonised standard EN 13241-1. In this case the product must be considered as a "quasi-machine" and the "Declaration of conformity" in appendix II may be used (for insertion in the technical documentation).

#### "Machinery" Directive:

Paragraph 7.3.1 specifies all installation criteria required to ensure that the product complies with the essential requirements of the "Machinery directive" 2006/42/ EC (ex 98/37/EC). The installer should check and ensure that all these criteria are strictly observed.

- Failure to observe one or more of these criteria may mean that the product may not meet all the essential requirements. The use of the product is prohibited in these situations until the correspondence to the requirements of the directive has been verified by those performing the installation; in this case the "CE declaration" of Conformity: appendix I" may not be used. As a consequence, the installer in turn becomes the manufacturer of the product and must therefore observe all requirements of the Machinery Directive 2006/42/EC. The manufacturer must complete a risk assessment, which also includes the list of essential safety requirements as stated in "appendix I of the Machinery Directive", specifying the relative solutions adopted. Note that the risk assessment is one of the documents that constitutes the automation "technical documentation". This must be compiled by a professional installer with the possibility of using the "Declaration of Conformity" in appendix II to be compiled by the installer of the product.

Special warnings regarding suitability of this product in relation to the "Machinery" Directive 2006/42/EC; to be taken into consideration when the installer becomes the manufacturer of the product.

The product is issued onto the market as a "quasi machine" and therefore constructed for incorporation in a machine or to be assembled with other machinery to produce a single "machine" in accordance with the Directive 2006/42/EC only in conjunction with the other components and in the ways as described in this instruction manual. As established in directive 2006/42/EC, this product may not be started up until the manufacturer of the machine, in which this product is incorporated, has not identified and declared as compliant with the directive 2006/42/EC.

"Low Voltage" Directive:

Particular warnings concerning the suitable use of this product in relation to the 2006/95/EEC "Low Voltage" Directive: This product meets the requirements of the "Low Voltage" Directive if used as specified in the configurations as envisaged in this instruction manual and in combination with the articles listed in the product catalogue of Nice S.p.a.

These requirements may not be guaranteed if the product is used in configurations or with other products that have not been foreseen; the use of the product is prohibited in these situations until the correspondence to the requirements foreseen by the directive has been verified by those performing the installation. "Electromagnetic compatibility" Directive:

Particular warnings concerning the suitable use of this product in relation to the "Electromagnetic Compatibility" Directive 2004/108/EEC:

This product has been subjected to tests regarding the electromagnetic compatibility in the most critical of use conditions, in the configurations foreseen in this instructions manual and in combination with articles present in the Nice S.p.a. product catalogue.

The electromagnetic compatibility may not be guaranteed if the product is used in configurations or with other products that have not been foreseen; the use of the product is prohibited in these situations until the correspondence to the requirements foreseen by the directive have been verified by those performing the installation.

#### 9.3.1 -Installation criteria and special warnings related to essential requirements

This product, if correctly installed, complies with the essential requirements as envisaged by the European Directive on "Construction Products" 89/106/EEC according to the provisions of harmonised standard EN 13241-1, as specified in Table 1; and by the European Directive on "Machinery" 2006/42/EC. • Release of hazardous substances:

The product does not contain and/or release hazardous substances in conformity with the provisions of the standard EN 13241-1, point 4.2.9 and according to the list of substances stated in the web site of the European Community \*: http:// europa.eu.int/comm/enterprise/construction/internal/dangsub/dangmain\_ en.htm

#### (\*) Last update: 17/03/2003

Special warning to guarantee compliance with the requirement - It is essential that also all other materials used in installation, such as electric cables, comply with this requirement

• Safe opening for vertically moving doors: The product does not cause uncontrolled movements.

Special warnings to guarantee compliance with the requirements:

- Perform installation in strict observance of all instructions in chapters "2 - Installation " and "4 - Testing and Commissioning".

Ensure that a maintenance schedule is drawn up (for example, by using a "Maintenance indicator" connected to the FLASH output associated with the relative function - see Table 7); in which, all instructions in the chapter "Maintenance Schedule" must be strictly followed.

door in relation to the risks of crushing and impact are protected by means of one of the three following methods:

1 - For operation with "hold-to-run" controls: as specified in EN 12453:2000, point 5.1.1.4. In this case the control button must be located in sight of the automation, and if accessible by the public, the control must not be available to the latter, for example protected by means of a key-operated selector switch. 2 - For "semi-automatic" operating mode: by using a sensitive edge for force limitation as specified in EN 12453:2000, points 5.1.1.5 and 5.1.3.

3 - For "automatic" operating mode: by using a sensitive edge for force limitation as specified in EN 12453:2000, points 5.1.1.5 and 5.1.3; in this case installation is compulsory of at least one pair of photocells as shown in fig. 2.

## PRODUCT DISPOSAL

### This product is an integral part of the automation system it controls and must be disposed of along with it.

As in installation operations, at the end of the product's lifespan, disposal operations must be performed by qualified personnel.

The product is made of various types of materials: some of them may be recycled, while others must be scrapped. Find out about recycling and disposal systems in use in your area for this product category.

Caution! - Some parts of the product may contain polluting or hazardous substances which, if released into the environment, may cause serious damage to the environment or to human health.

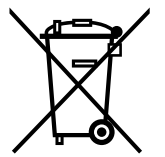

As indicated by the symbol alongside, disposal of this product with household waste is prohibited. Separate the waste into categories for disposal, according to the methods established by current legislation in your area, or return the product to the retailer when purchasing a new version.

Caution! - Local legislation may impose heavy fines in the event of illegal disposal of this product.

Ш

WARNINGS: • All technical characteristics stated in this section refer to an ambient temperature of 20°C (± 5°C). • Nice S.p.A. reserves the right to apply modifications to products at any time when deemed necessary, maintaining the same intended use and functionality.

| Model                                                                 | DIC4001                                                                                                    | NDCC4002         | NDCC4005                    | NDCC2301                                      |
|-----------------------------------------------------------------------|----------------------------------------------------------------------------------------------------|------------------|-----------------------------|-----------------------------------------------|
| Туре                                                                  | Nice control unit for mono-phase or three-phases motors with mechanical or electronic limit switch                                                                                           |                  |                             | echanical or electronic limit switch          |
| Power supply voltage                                                  | Three-phase 3x400Vac / 3x230Vac (+10% -10%) 50/60Hz         Mono-phase 3x400Vac / 3x230Vac (+10% -10%) 50/60Hz           1x 230Vac (+10% -10%) 50/60Hz         1x 230Vac (+10% -10%) 50/60Hz |                  |                             | Mono-phase<br>1x 230Vac (+10% -10%) 50/60Hz   |
| Motor max. power                                                      | 1.1KW 2.2KW 5.5KW                                                                                                    |                  |                             | 1.5KW                                         |
| Power in Stand-by mode                                                | <1W                                                                                                    |                  |                             |                                               |
| Power board fuse                                                      | F1, F2, F3: 6.3A type T quartzF1, F2, F3: 10A typeF1: 10A type T quartF4: 1A type T quartzT quartzF4: 1A type T quartzF4 1A type T quartzF4 1A type T quartz                                 |                  |                             | F1: 10A type T quartz<br>F4: 1A type T quartz |
| NDA001 logic board fuse                                               | 3.15A type T                                                                                                    |                  |                             |                                               |
| Output 1 (FLASH)                                                      | for 1 LUCYB, MLB or MLBT flashing light signal (12V – 21W)                                                                                                    |                  |                             | al (12V – 21W)                                |
| Output 2 (SCA)                                                        |                                                                                                    | for signal       | indicator 24Vdc (max 10     | N)                                            |
| Output 3                                                              | free contact (relay)                                                                                                    |                  |                             |                                               |
| Traffic light output                                                  | 24Vdc (max 10W)                                                                                                    |                  |                             |                                               |
| BLUEBUS output                                                        | 1 output with maximum load of 12 Bluebus units                                                                                                    |                  |                             | ous units                                     |
| Services output                                                       | 24Vdc +/-15% between terminal Input 1 (S.S.) and Input STOP (see paragraph 3.5)                                                                                                    |                  |                             |                                               |
| "STOP" input                                                          | For normally closed, normally open, 8.2KΩ constant resistance or OSE optical type contacts; in self-learning mode (a change from the memorised state prompts the "STOP" command)             |                  |                             |                                               |
| "ALT" input                                                           | For Normally Closed contacts of the safety circuit                                                                                                    |                  |                             |                                               |
| Input 1 (STEP-STEP)                                                   | For Normally Open contacts                                                                                                    |                  |                             |                                               |
| Input 2 (OPEN)                                                        | For Normally Open contacts                                                                                                    |                  |                             |                                               |
| Input 3 (CLOSE)                                                       | For Normally Open contacts                                                                                                    |                  |                             |                                               |
| Radio connector                                                       | SM connector for receiver types SMXI, SMXIS, OXI or OXIT                                                                                                    |                  |                             |                                               |
| Radio AERIAL input                                                    | 52 ohm for RG58 or similar type cable                                                                                                    |                  |                             | ble                                           |
| Programmable functions                                                | 8 ON-OFF functions and 8 adjustable functions (see tables 5 and 7) and additional programming through the<br>Programming Unit and Oview Command                                              |                  |                             |                                               |
| Functions in self-learning mode                                       | Self-learning of devices connected to the BlueBUS output. Self-learning of "STOP" type devices (contacts NO, NC or 8.2KΩ resistance).<br>Self-learning of the motor version connected        |                  |                             |                                               |
| Operating temperature                                                 | -20°C ÷ +50°C                                                                                                    |                  |                             |                                               |
| Use in particularly acid, saline or potentially explosive atmospheres |                                                                                                    |                  | No                          |                                               |
| Protection rating                                                     |                                                                                                    |                  | IP54                        |                                               |
| Vibration                                                             |                                                                                                    | Assembly withour | t oscillation (e.g. on a ma | sonry wall)                                   |
| Dimensions                                                            |                                                                                                    | 3                | 10 x 210 x 125 mm           |                                               |
| Weight                                                                | 3.5 kg                                                                                                    |                  |                             |                                               |

## TALIANO

istruzioni originali

## Sommario

| 1 - DESCRIZIONE DEL PRODOTTO E DESTINAZIONE D'USO                                                     | 1          |
|----------------------------------------------------------------------------------------------------|------------|
| 2 - INSTALLAZIONE                                                                                     | 1          |
| 2.2 - Limiti d'impiego del prodotto                                                                   | 1          |
| 2.3 - Impianto tipico                                                                                 | 2          |
| 2.4 - Installazione della centrale di comando                                                         | 2          |
| 3 - COLLEGAMENTI ELETTRICI                                                                            | 5          |
| 3.1 - Collegamento del cavo di alimentazione trifase per centrali NDCC4001,NDCC4002, NDCC4005         | .5         |
| 3.2 - Collegamento del cavo di alimentazione monofase per centrale NDCC2301                           | 5          |
| 3.3 - Descrizione dei collegamenti elettrici alla scheda logica NDA001                                | 5          |
| 3.4 - Descrizione dei collegamenti elettrici alla scheda di potenza                                   | 6          |
| 3.5 - Collegamenti elettrici della centrale di comando                                                | 6          |
| 3.6 - Collegamento di altri dispositivi alla centrale di comando                                      | 7          |
| 3.7 - Fotocellule                                                                                     | 7          |
| 3.8 - Selettore digitale MOTB e lettore di prossimità per tessere a transponder MOMB                  | 8          |
| 3.9 - Ingresso STOP                                                                                   | 8          |
| 3.10 - Collegamento di un ricevitore radio                                                            | 8          |
| 3.11 - Prima accensione e verifica dei collegamenti                                                   | 9          |
| 3.12 - Apprendimento dei dispositivi collegati                                                        | 9          |
| 3.13 - Apprendimento delle posizioni di Apertura e di Chiusura                                        | 9          |
| 3.14 - Apprendimento delle posizioni di Apertura e di Chiusura con finecorsa elettronico (encoder)    | 9          |
| 3.15 - Apprendimento delle posizioni di Apertura e di Chiusura con utilizzo di Inverter famiglia MEIN | . 10       |
| 3.10 - Apprendimento delle posizioni di Apertura e di Uniusura con linecorsa meccanico                | . 1 1      |
| 3.17 - Unita di programmazione Oview                                                                  | . 12<br>10 |
|                                                                                                    | 10         |
| 4 - COLLAUDU E MESSA IN SERVIZIU                                                                      | 10         |
|                                                                                                    | 10         |
|                                                                                                    | . 10       |
| 5 - PROGRAMIMAZIONE DELLA GENTRALE DI GOMANDO                                                         | 13         |
| 5.1 - Programmazione primo livello (UN-UFF)                                                           | .13        |
| 5.2 - Programmazione secondo livello (parametri regolabili)                                           | . 14       |
|                                                                                                    | 16         |
| 6. COSA EARE SE (quida alla rigoluziona dai problemi)                                                 | 200        |
|                                                                                                    | 20         |
| / - AVVERTENZE GENERALI                                                                               | 20         |
| 8 - SMALTIMENTO DEL PRODOTTO                                                                          | 21         |
| 9 - CARATTERISTICHE TECNICHE DEL PRODOTTO                                                             | 22         |
| 10 - MANUALE PER L'USO                                                                                |            |
| DICHIARAZIONE CE DI CONFORMITÀ                                                                        |            |
|                                                                                                    |            |

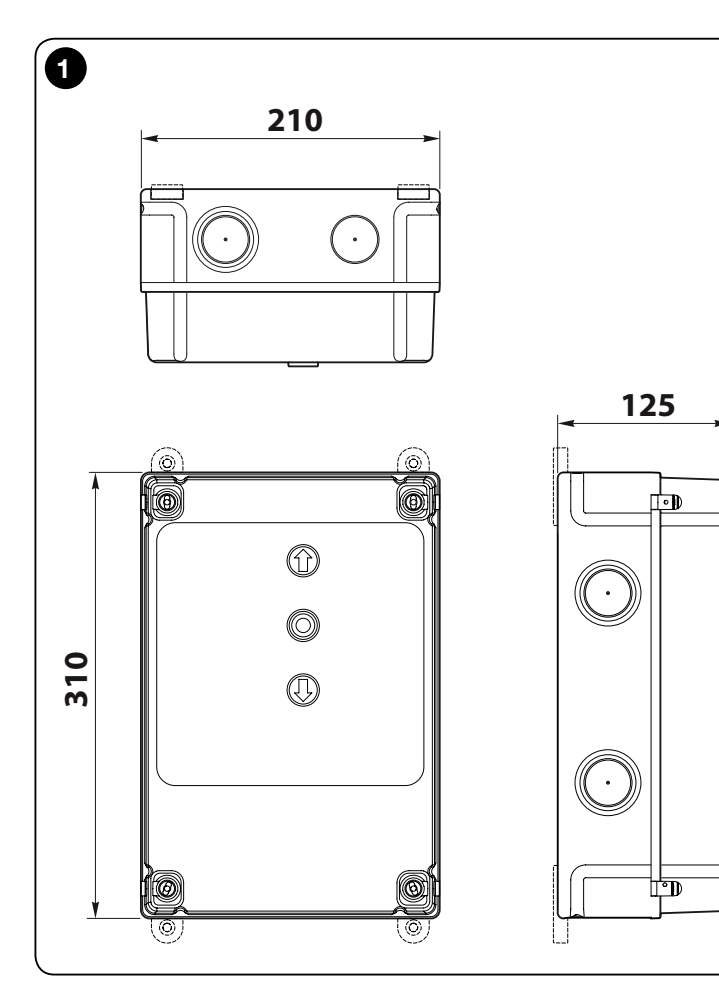

## **IMPORTANTE!**

Prima di eseguire qualsiasi tipo di operazione o procedura, leggere attentamente le avvertenze generali presenti in questo manuale (capitolo 7), i limiti d'impiego (paragrafo 2.2)

#### DESCRIZIONE DEL PRODOTTO E DESTINAZIONE D'USO

**NDCC4001 - NDCC4002 - NDCC4005** sono centrali di comando destinate ad essere utilizzate per automatizzare serrande avvolgibili e porte sezionali con motori trifase.

**NDCC2301** è una centrale di comando destinata ad essere utilizzata per automatizzare porte sezionali e porte veloci comandate da motore trifase con inverter famiglia MEIN a bordo.

| Modello  | Tipo porta                        | Collegamento                       | Potenza max            |
|----------|-----------------------------------|------------------------------------|------------------------|
| NDCC4001 | Serranda avvolgibile<br>Sezionale | Trifase                            | 1.1KW                  |
| NDCC4002 | Serranda avvolgibile<br>Sezionale | Trifase                            | 2.2KW                  |
| NDCC4005 | Serranda avvolgibile<br>Sezionale | Trifase                            | 5.5KW                  |
| NDCC2301 | Sezionale<br>Porta veloce         | Monofase<br>Inverter famiglia MEIN | 1.5KW<br>1.1KW / 2.2KW |

#### ATTENZIONE! – Qualsiasi altro uso diverso da quello descritto e in condizioni ambientali diverse da quelle riportate in questo manuale è da considerarsi improprio e vietato!

Tutti i modelli di centrale di comando possono essere collegati a tutti i comuni elementi di sicurezza. Per l'apertura e la chiusura di un portone, basta azionare il pulsante specifico installato sul coperchio o il pulsante esterno o tramite ricevitore radio.

ATTENZIONE! – Le centrali di comando descritte nel presente manuale istruzione non possono essere utilizzate nelle zone a rischio d'esplosione.

## ) INSTALLAZIONE

#### 2.1 - Verifiche preliminari all'installazione

Prima di procedere all'installazione è necessario verificare l'integrità dei componenti del prodotto, l'adeguatezza del modello scelto e l'idoneità dell'ambiente destinato all'installazione:

- Verificare che tutto il materiale da utilizzare sia in ottimo stato e adatto all'uso previsto.
- Verificare che tutte le condizioni di utilizzo rientrino nei limiti d'impiego del prodotto (paragrafo 2.2) e nei limiti dei valori riportati nelle "Caratteristiche tecniche del prodotto".
- Verificare che l'ambiente scelto per l'installazione sia compatibile con l'ingombro totale del prodotto (**fig. 1**).
- Verificare che la superficie scelta per l'installazione del prodotto sia solida e possa garantire un fissaggio stabile.
- Verificare che la zona di fissaggio non sia soggetta ad allagamenti; eventualmente prevedere il montaggio del prodotto adeguatamente sollevato da terra.
- Verificare che lo spazio intorno al prodotto consenta un accesso facile e sicuro.
- Verificare che tutti i cavi elettrici da utilizzare siano del tipo elencato nella Tabella 1.
- Verificare che nell'automazione siano presenti gli arresti meccanici sia in chiusura sia in apertura

### 2.2 - Limiti d'impiego del prodotto

Il prodotto può essere utilizzato esclusivamente come riportato nella tabella di seguito:

| Centrale                         | Alimentazione centrale                    | Tipologia motore*                                                                                           |
|----------------------------------|-------------------------------------------|----------------------------------------------------------------------------------------------------|
| NDCC4001<br>NDCC4002<br>NDCC4005 | Trifase 3x230 Vac, 3x400<br>Vac - 50/60Hz | Trifase 3x230 Vac, 3x400 Vac con<br>encoder Nice o finecorsa meccanici                                      |
| NDCC2301                         | Monofase 230 Vac -<br>50/60Hz             | Monofase 230 Vac con encoder Nice<br>o finecorsa meccanici<br>Motore con Inverter famiglia MEIN<br>monofase |

(\*) Nel rispetto dei corrispondenti limiti d'impiego.

### 2.3 - Impianto tipico

La fig. 2 mostra un esempio di impianto di automatizzazione, realizzato con componenti Nice:

- 1 Motoriduttore
- 2 Trasmettitore
- 3 Bordo sensibile
- 4 Scatola di derivazione
- 5 Centrale di comando
- 6 Cavo a spirale
- 7 Lampeggiante
- 8 Fotocellula

9 Tastiera digitale - Lettore a transponder - Selettore a chiave - Pulsantiera

Questi componenti sono posizionati secondo uno schema tipico e usuale. Facendo riferimento alla **fig. 2**, stabilire la posizione approssimativa in cui verrà installato ciascun componente previsto nell'impianto.

**Importante** – Prima di eseguire l'installazione, preparare i cavi elettrici necessari al vostro impianto, facendo riferimento alla **fig. 2** e alla "Tabella 1 - Caratteristiche tecniche dei cavi elettrici".

Attenzione! – Durante la posa in opera dei tubi per il passaggio dei cavi elettrici e l'entrata dei cavi nel contenitore della centrale, considerare che a causa di possibili depositi d'acqua presenti nei pozzetti di derivazione, i tubi di collegamento possono creare fenomeni di condensa all'interno della centrale che possono danneggiare i circuiti elettronici.

### 2.4 - Installazione della centrale di comando

Per eseguire il fissaggio della centrale di comando, procedere come descritto di seguito:

- Aprire il box della centrale: svitare le apposite viti come mostrato in fig. 3-A / fig. 3-B;
- 02. Predisporre i fori per il passaggio dei cavi elettrici degli accessori di comando e/o di segnalazione. A questo scopo, anche per garantire il mantenimento del grado di protezione IP, si consiglia di utilizzare un utensile apposito (per esempio fresa a tazza) agendo nelle posizioni predisposte nella parte inferiore del box. Se necessario, è possibile utilizzare le entrate cavi laterali, ma solo con l'uso di idonei raccordi per tubi;
- **03. Fissare il box**; in base alle esigenze della zona d'installazione, è possibile fissarlo in tre modalità:

a) direttamente sulla parete applicando le viti dall'interno del box (fig. 4-A);
b) utilizzando i supporti standard in dotazione (fig. 4-B);

- c) se la canalina per il passaggio dei cavi elettrici è estria e si necessita di fissare il box ad una distanza di massimo 2 cm dalla parete, per permettere il passaggio dei cavi di collegamento dietro la centrale. DCC è composto da 4 distanziali e un carter di protezione per l'ingresso dei cavi all'interno del box della centrale di comando. Per eseguire l'installazione utilizzando l'accessorio, fare riferimento alla **fig. 4-C**.
- **04.** A questo punto, è possibile effettuare tutti i collegamenti elettrici: fare riferimento al capitolo 3.

Per eseguire l'installazione degli altri dispositivi presenti nell'automazione, fare riferimento ai rispettivi manuali d'istruzione.

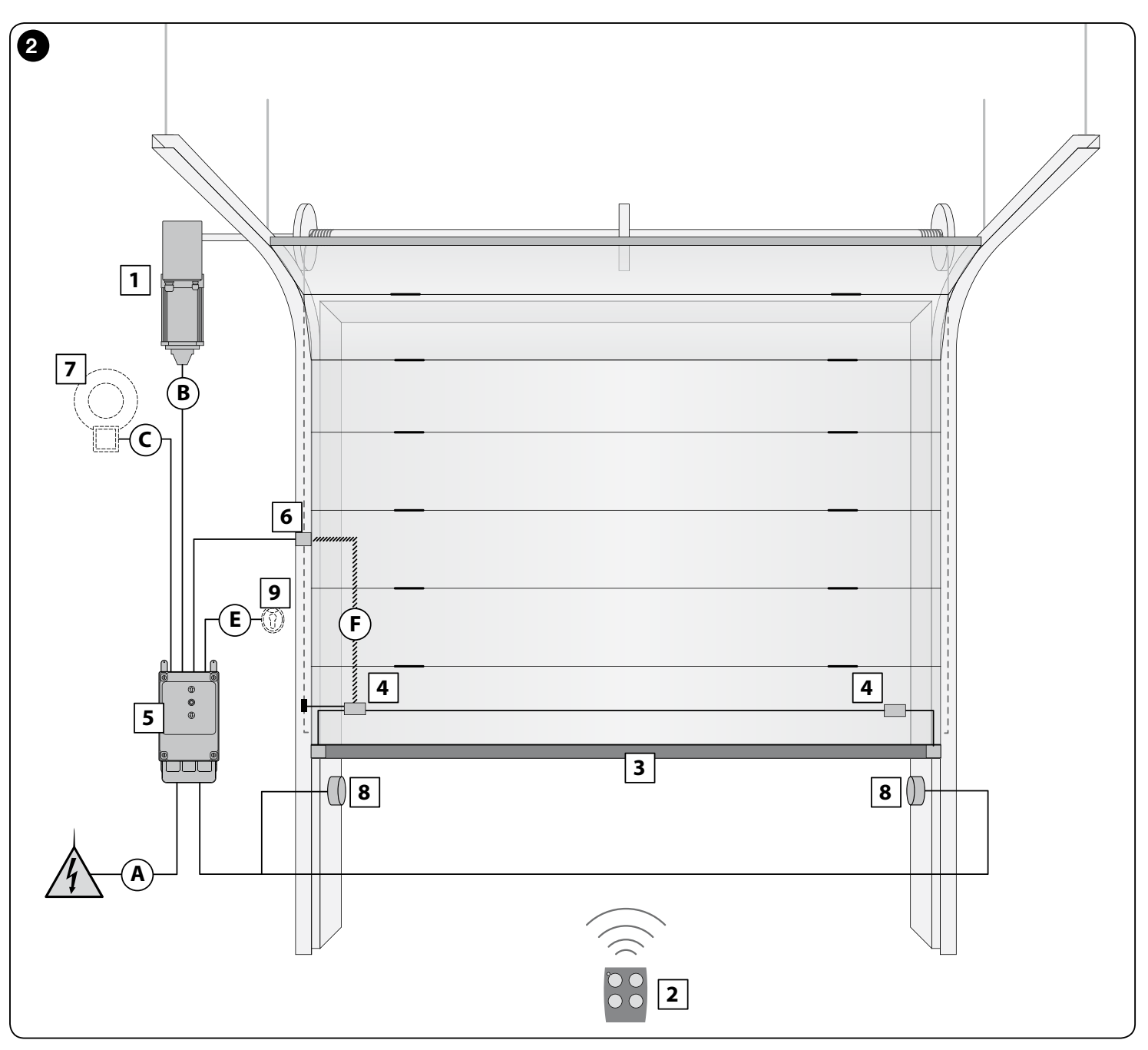

| TABELLA 1 - Caratteristiche tecniche dei cavi elettrici (fig. 2)                                                   |                                                                                                    |                                           |  |  |  |
|----------------------------------------------------------------------------------------------------|----------------------------------------------------------------------------------------------------|-------------------------------------------|--|--|--|
| Collegamento                                                                                                    | Tipo di cavo                                                                                                    | Lunghezza massima consentita              |  |  |  |
| A: Cavo ALIMENTAZIONE CENTRALE DI COMANDO                                                                          | 4 x 1 mm <sup>2</sup>                                                                                                    | 5 m ( <b>nota 1</b> )                     |  |  |  |
| B: Cavo MOTORE                                                                                                    | per motoriduttori Nice, cavi dedicati in vendita come<br>accessori.<br>per marchi diversi, richiedere al produttore del<br>motoriduttore | 3 – 5 – 9 – 11 m                          |  |  |  |
| C: Cavo LAMPEGGIANTE con antenna                                                                                   | 2 x 1 mm <sup>2</sup> (per lampeggiante)<br>cavo schermato tipo RG58 (per antenna)                                                       | 10 m                                      |  |  |  |
| D: Cavo DISPOSITIVI BLUEBUS                                                                                        | 2 x 0,5 mm <sup>2</sup>                                                                                                    | 15 m ( <b>nota 2</b> )                    |  |  |  |
| E: Cavo SELETTORE A CHIAVE                                                                                         | 2 cavi 2 x 0.25 mm <sup>2</sup>                                                                                                    | 10 m ( <b>nota 3</b> )                    |  |  |  |
| F: Cavo SPIRALATO per bordo sensibile                                                                              | cavo spiralato Nice disponibile come accessorio                                                                                          | 50 m                                      |  |  |  |
| Nota 1 – Se il cavo di alimentazione supera i 5 m di lunghezza, occorre utilizzare un cavo con sezione maggiore.   |                                                                                                    |                                           |  |  |  |
| <b>Nota 2</b> – Se il cavo Bluebus supera i 10 m di lunghezza, i<br>Bluebus deve essere separato dagli altri cavi. | fino ad un massimo di 15 m, occorre utilizzare un cavo co                                                                                | on sezione maggiore (2x1mm²). Il cavo del |  |  |  |
| Nota 3 – Questi 2 cavi possono essere sostituiti da 1 unico cavo da 4 x 0,5 mm².                                   |                                                                                                    |                                           |  |  |  |
| ATTENZIONE! – I cavi utilizzati devono essere adatti al tipo di ambiente in cui avviene l'installazione.           |                                                                                                    |                                           |  |  |  |

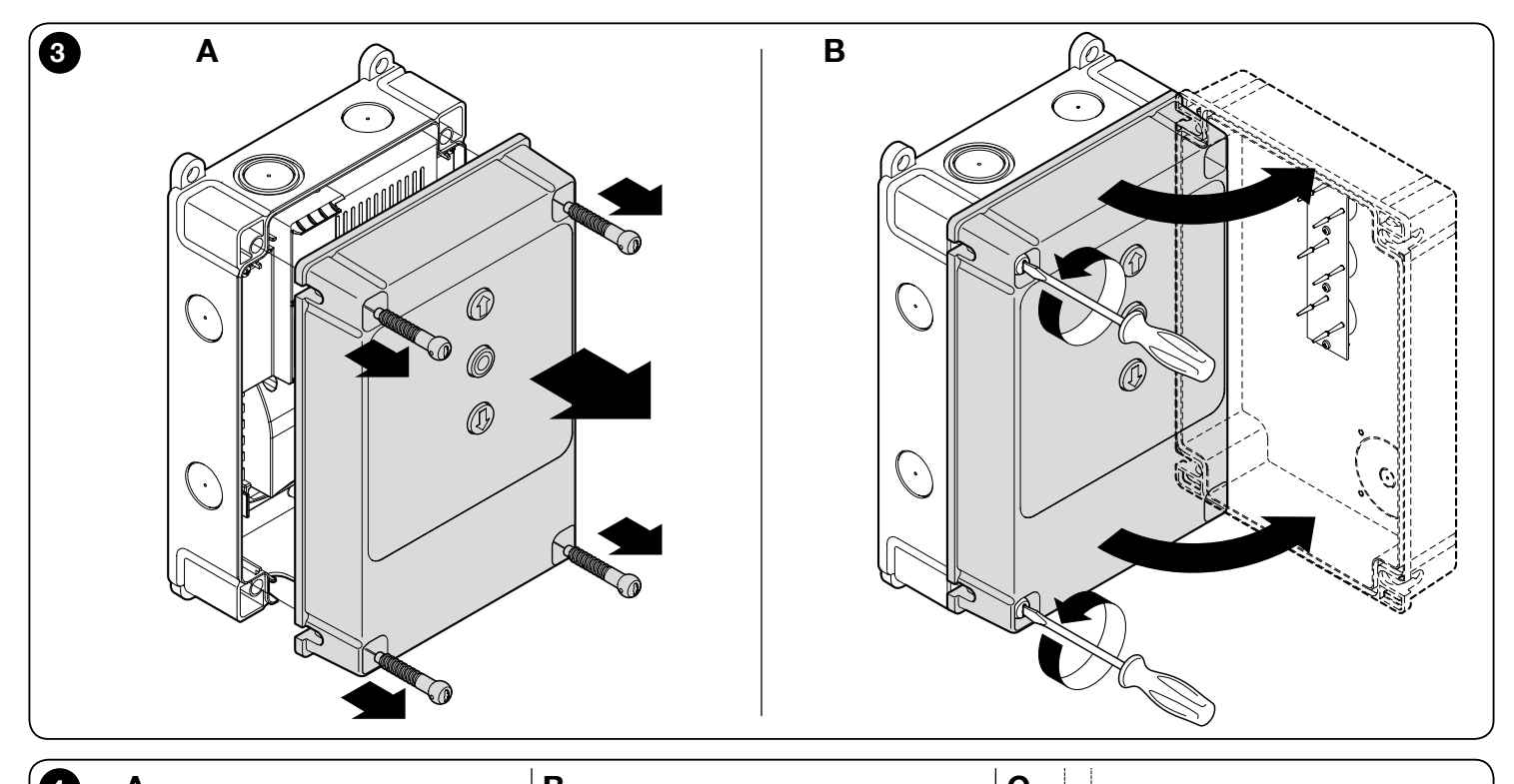

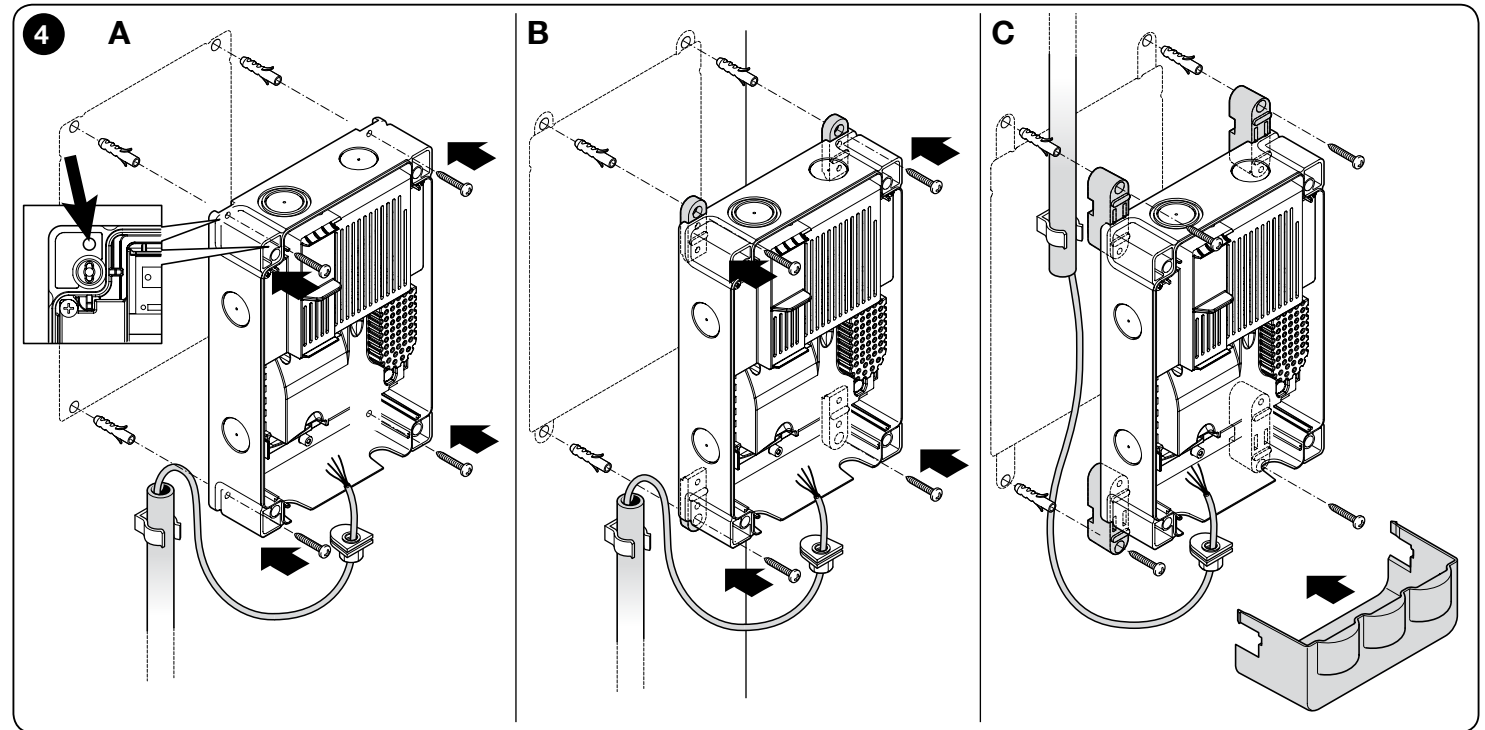

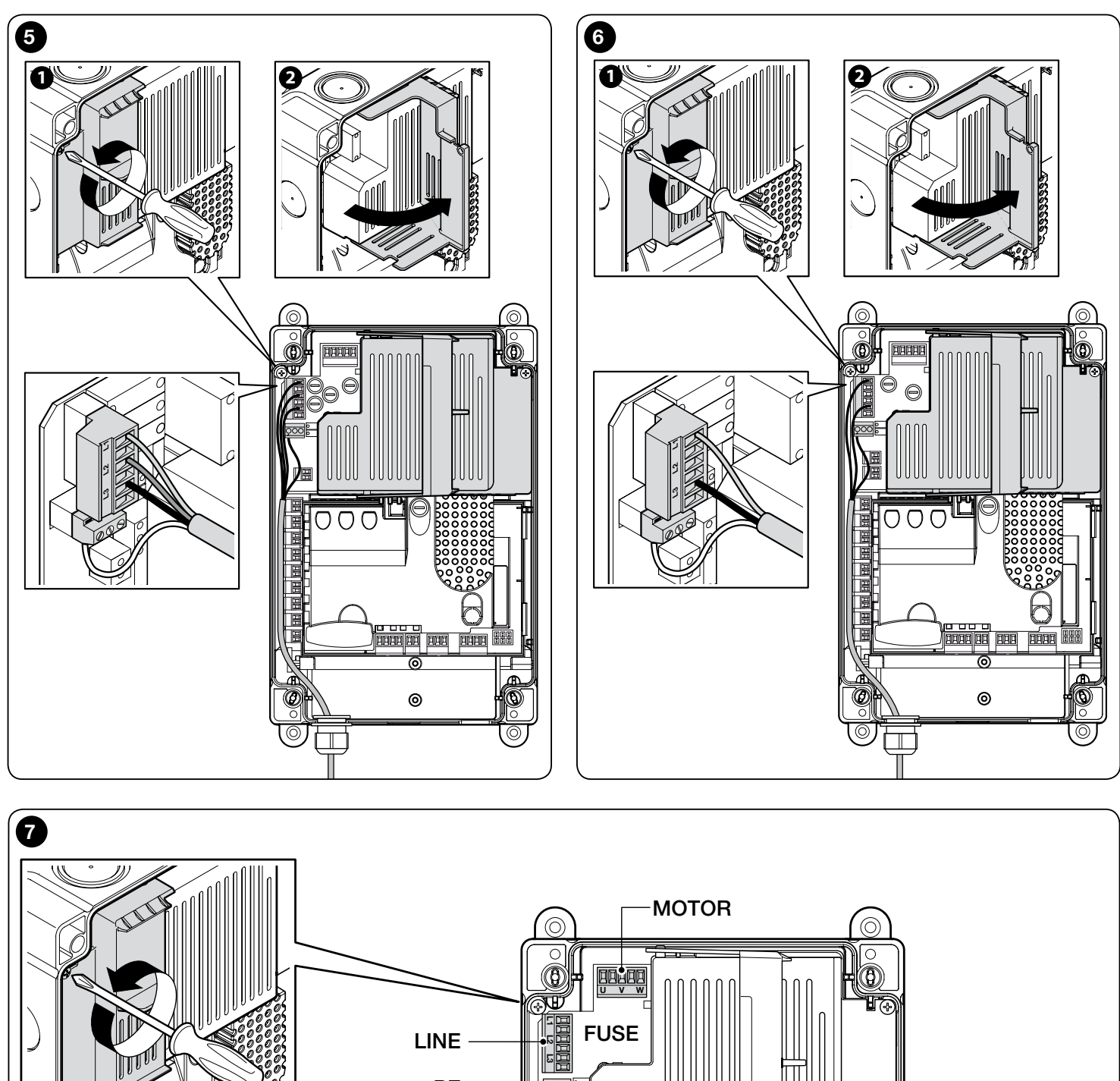

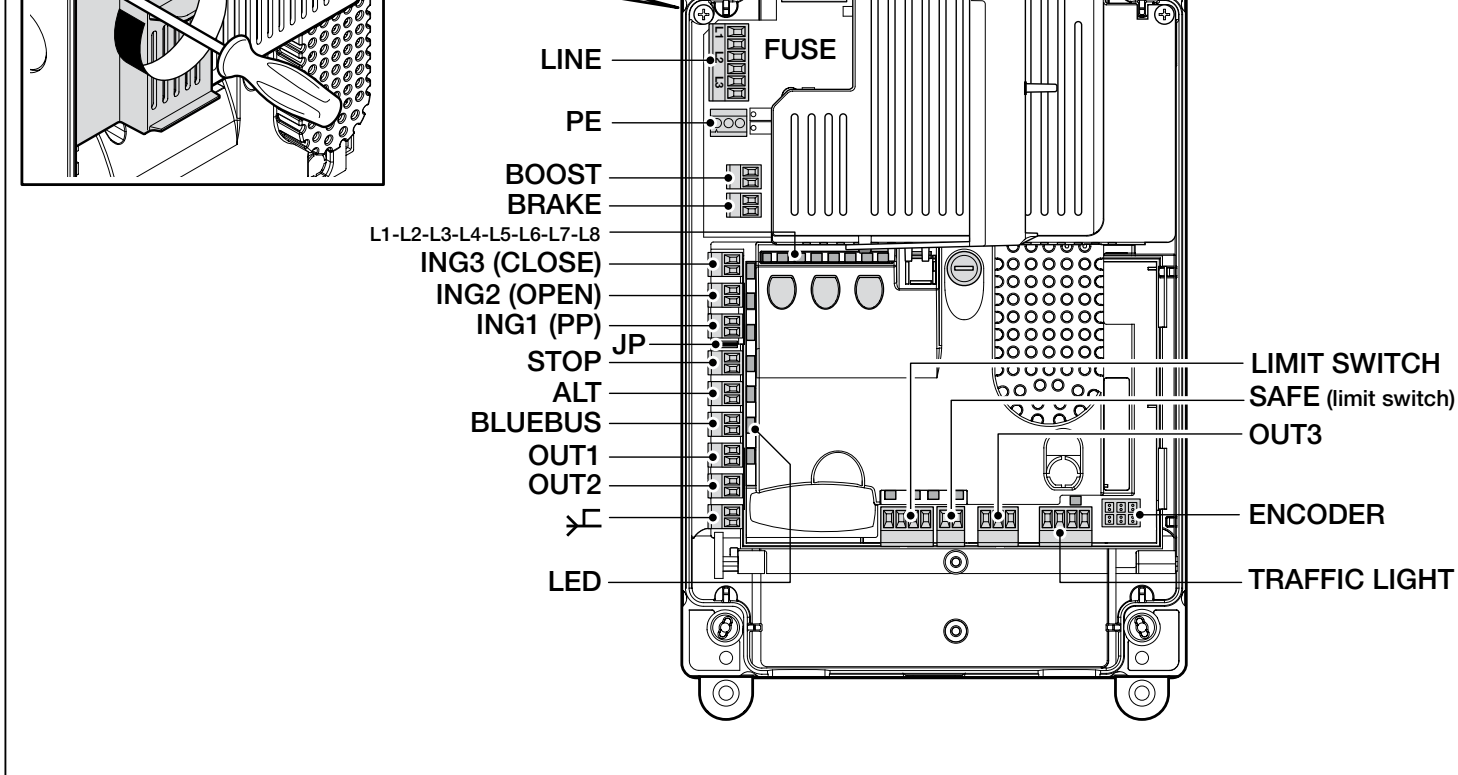

## COLLEGAMENTI ELETTRICI

#### ATTENZIONE!

- Tutti i collegamenti elettrici devono essere eseguiti in assenza di alimentazione elettrica;
- Le operazioni di collegamento devono essere eseguite esclusivamente da personale qualificato.
- Sulla linea elettrica di alimentazione, e necessario prevedere un dispositivo che assicuri la disconnessione completa dell'automazione dalla rete. Il dispositivo di disconnessione deve avere i contatti con distanza di apertura tale da consentire la disconnessione completa, nelle condizioni sancite dalla categoria di sovratensione III, conformemente alle regole di installazione. In caso di necessita, questo dispositivo garantisce una veloce e sicura sconnessione dell'alimentazione; pertanto deve essere posizionato in vista dell'automazione. Se invece e collocato in posizione non visibile, deve avere un sistema che blocca un'eventuale riconnessione accidentale o non autorizzata dell'alimentazione, al fine di scongiurare qualsiasi pericolo. Il dispositivo di sconnessione non e fornito con il prodotto.

## 3.1 - Collegamento del cavo di alimentazione trifase per centrali NDCC4001, NDCC4002, NDCC4005

Per eseguire il collegamento elettrico fare riferimento alla **fig. 5**. Ai morsetti L1, L2, L3 e al morsetto PE è collegata una spina CEE da 16A. L'allacciamento alla centrale può essere effettuato anche con l'utilizzo di un interruttore principale trifase (accessorio non fornito). In questo caso, è possibile rimuovere la spina CEE durante il montaggio.

#### 3.2 - Collegamento del cavo di alimentazione monofase per centrale NDCC2301

Per eseguire il collegamento elettrico fare riferimento alla **fig. 6**. Ai morsetti L1, L3 e al morsetto PE è collegata una spina Schuko. L'allacciamento alla centrale può essere effettuato anche con l'utilizzo di un interruttore principale monofase (accessorio non fornito). In questo caso, è possibile rimuovere la spina Schuko durante il montaggio.

#### 3.3 - Descrizione dei collegamenti elettrici alla scheda logica NDA001 (fig. 7): dispositivi di sicurezza, di comando e accessori

Sugli ingressi ING1, 2, 3 è possibile collegare dispositivi di comando con contatti di tipo "Normalmente Aperto" (NA). Si può quindi sfruttare uno di questi ingressi o una loro combinazione, oltre eventualmente agli ingressi di STOP/ ALT, per collegare ad esempio una pulsantiera esterna o un interruttore con fune collegata al soffitto.

**ING3 (CLOSE)** - ingresso per dispositivi che comandano il movimento di sola chiusura; è possibile collegare contatti di tipo "Normalmente Aperto"

**ING2 (OPEN)** - ingresso per dispositivi che comandano il movimento di sola apertura; è possibile collegare contatti di tipo "Normalmente Aperto".

**ING1 (PP)** - ingresso per dispositivi che comandano il movimento in modalità Passo- Passo; è possibile collegare contatti di tipo "Normalmente Aperto".

**JP** - Il jumper va posizionato nella posizione opportuna, per permettere il collegamento sull'ingresso STOP di bordi sensibili ottici o a resistenza costante 8,2 k $\Omega$  (vedere paragrafo 3.9)

**STOP** - ingresso per dispositivi che bloccano la manovra in corso facendola normalmente seguire da una breve inversione; con opportuni accorgimenti è possibile collegare contatti tipo "Normalmente Chiuso", tipo "Normalmente Aperto", dispositivi a resistenza costante o di tipo ottico. Per approfondimenti vedere il paragrafo 3.9.

**ALT** - ingresso per dispositivi che arrestano la manovra in corso; collegare contatti di tipo "Normalmente Chiuso".

**BLUEBUS** - su questo morsetto si possono collegare i dispositivi compatibili con il protocollo Nice BlueBus. Tutti i dispositivi vengono collegati in parallelo con soli due conduttori sui quali transita sia l'alimentazione elettrica che i segnali di comunicazione; la centrale è in grado di riconoscere automaticamente e singolarmente tutti i dispositivi collegati e di rilevare con sicurezza le eventuali anomalie. Per approfondimenti vedere paragrafi 3.12 e 5.3.6.

La scheda logica di comando NDA001 dispone poi di tre uscite riprogrammabili e di una quarta uscita multifunzione, preimpostata per il collegamento di una luce semaforica ma configurabile in molte modalità differenti.

**OUT1 (FLASH) / OUT2 (SCA)** - queste uscite possono essere utilizzate per collegare uno dei dispositivi indicati nella lista seguente. **OUT1** può essere riprogrammata con la programmazione di secondo livello (vedere paragrafo 5.2). **OUT2** può essere riprogrammata solo tramite l'accessorio programmatore Oview (per approfondimenti vedere il manuale del prodotto).

- Lampeggiante: è l'impostazione standard di fabbrica. È possibile collegare un lampeggiante NICE modelli LUCY B, MLB o MLBT con una lampadina a 12 V, 21 W tipo auto. Durante la manovra lampeggia con periodo 0.5 s acceso e 0.5 s spento.

**Nota** - È possibile collegare alla centrale di comando solo un lampeggiante da 12 V - 21 W. Se si necessita di collegare due lampeggianti, questi devono essere da 24 V - max 25 W e le uscite devono essere programmate come "Lampeggiante 24" (vedi sotto).

- Lampeggiante 24: questa funzione permette di accendere e spegnere una lampada da 24 V - max 25 W, durante l'esecuzione di una manovra. Durante la manovra lampeggia con periodo 0,5 s acceso e 0,5 s spento.

- Spia di segnalazione stato/manutenzione: è possibile collegare una spia da 24 V, max 10 W e scegliere tra una delle seguenti modalità di segnalazione:

Funzione "Spia portone aperto"

Portone chiuso: spenta

Portone in apertura: lampeggiante lento

Portone in chiusura: lampeggiante veloce

Portone aperto (non in posizione di chiusura): accesa

• Funzione "Attiva se portone chiuso"

Portone chiuso: accesa

In tutti gli altri casi: spenta

Funzione "Attiva se portone aperto"

Portone aperto: accesa

In tutti gli altri casi: spenta

• Funzione "Spia manutenzione"

La spia si accende per 2 secondi all'inizio della manovra di Apertura fino a che il numero di manovre effettuato resta al di sotto della soglia dell'80% del numero di manovre previsto per l'intervento di manutenzione programmata.

Spia lampeggiante durante l'esecuzione dell'intera manovra: numero di manovre compreso tra 80% e 100%

Spia sempre lampeggiante: numero di manovre superiore al 100%

- Elettroblocco: è possibile collegare un elettroblocco con scrocco 24 V, max 10 W (versioni con solo elettromagnete, senza dispositivi elettronici).

Durante la manovra di Apertura l'elettroblocco viene attivato e rimane attivo per liberare il portone ed eseguire la manovra. Al termine della manovra di Chiusura occorre accertarsi che l'elettroblocco si riagganci meccanicamente.

- Elettroserratura: è possibile collegare una elettroserratura con scrocco 24 V, max 10 W (versioni con solo elettromagnete, senza dispositivi elettronici). All'inizio della manovra di Apertura l'elettroserratura viene attivata per un breve periodo per liberare il portone ed eseguire la manovra. Al termine della manovra di Chiusura occorre accertarsi che l'elettroseratura si riagganci meccanicamente.

Ventosa: è possibile collegare una ventosa 24 V, max 10 W (versioni con solo elettromagnete, senza dispositivi elettronici).

Quando il portone è chiuso la ventosa si attiva e blocca il portone. Durante la manovra di Apertura o Chiusura l'uscita viene disattivata.

**OUT3** - questa è un'uscita a contatto pulito, senza tensione, a relè, che può essere riprogrammata con la programmazione di secondo livello (vedere paragrafo 5.2).

Le connessioni possibili sono:

- 5 COMUNE
- 6 NC

- 7 NA

ANTENNA — - ingresso di collegamento dell'antenna per ricevitore radio (nota: l'antenna è incorporata sui lampeggianti Nice LUCY B, MBL, MLBT).

**LIMIT SWITCH** - ingresso per il collegamento dei finecorsa meccanici. Se il motore usato ha finecorsa elettronico devono essere collegati tra loro con dei ponticelli gli ingressi 1-2 e 1-4 (vedere anche **fig. 10**).

**SAFE** - ingresso per collegamento del dispositivo di protezione termica del motore (vedere anche **fig. 8**). **ATTENZIONE!** - È usato solo per i motori con finecorsa meccanici. Lasciare "non connesso" nei motori con finecorsa elettronico.

**TRAFFIC LIGHT** (uscita semaforica) - è una uscita multifunzione, realizzata con una combinazione di 3 uscite, alla quale è possibile collegare un carico complessivo di 24 V - 25 W.

Per utilizzare lampade da 230 Vac è necessario collegare ad ogni uscita un relè di interfaccia

Sul morsetto sono disponibili 4 connessioni:

8: Comune 24V

9: uscita OUT-TL1

10: uscita OUT-TL2

11: uscita OUT-TL3

Se queste uscite vengono opportunamente programmate, tramite la programmazione di secondo livello (vedere paragrafo 5.2) oppure con il programmatore Nice Oview, è possibile ottenere i seguenti modi di funzionamento; tra parentesi è descritta l'opzione da scegliere nel secondo livello di programmazione:

Semaforo rosso (opzione 1): OUT-TL2

Semaforo verde (opzione 2): OUT-TL3

Semaforo a senso unico (opzione 3): OUT-TL2, OUT-TL3

Semaforo senso unico lampeggiante (opzione 4): OUT-TL2, OUT-TL3

Semaforo a senso alternato (opzione 5): OUT-TL2, OUT-TL3

Spia portone aperto (opzione 6): OUT-TL1

Spia manutenzione (opzione 8): OUT-TL1

Stato\*: OUT-TL1, OUT-TL2, OUT-TL3

Elettroserratura\*: OUT-TL2

Elettroblocco\*: OUT-TL2

Ventosa\*: OUT-TL2

Luce di cortesia\*: OUT-TL2

Canale radio 1\*: OUT-TL3

Canale radio 2\*: OUT-TL3

Canale radio 3\*: OUT-TL3

Canale radio 4\*: OUT-TL3

\* **Nota1** - Queste funzioni possono essere attivate solo con l'utilizzo del programmatore Oview.

**ENCODER** - ingresso per il collegamento del cablaggio del finecorsa elettronico (encoder)

**PUSH BUTTONS** - ingresso per il collegamento della pulsantiera presente sul coperchio del box.

## **IMPORTANTE!**

Si SCONSIGLIA il collegamento di qualsiasi tipo di dispositivo oppure accessorio non espressamente indicato in questo manuale istruzioni. Il costruttore declina qualsiasi responsabilità per eventuali danni provocati da un uso improprio dei vari dispositivi del sistema, non conforme a quanto indicato nel presente manuale istruzioni. Per maggiori informazioni rivolgersi al servizio assistenza Nice

## 3.4 - Descrizione dei collegamenti elettrici alla scheda di potenza (fig. 7)

**MOTOR** = uscita per il collegamento del motore. Nella versione NDCC2301 per comandare un motore con inverter è necessario collegare su questa uscita l'alimentazione dell'inverter.

**BRAKE** = uscita per il collegamento dell'elettrofreno (205 Vdc / max 25 W). **BOOST** = uscita per il collegamento del condensatore di spunto (solo per

modello NDCC2301).

LINE = ingresso per il collegamento dell'alimentazione elettrica.

L1-L2-L3: collegamento TRIFASE

L1-L3: collegamento MONOFASE

PE = ingresso per il collegamento di terra per centrale di comando e motori..

#### 3.5 - Collegamenti elettrici della centrale di comando (fig. 8) ATTENZIONE! – Tutti i collegamenti elettrici devono essere eseguiti in assenza di alimentazione elettrica di rete.

Dopo aver fissato il box della centrale di comando e predisposto i fori per il passaggio dei cavi elettrici (vedere paragrafo 2.4), effettuare i collegamenti elettrici nel modo seguente:

| 01.                                                                                                | Se non è già presente, collegare prima il cavo di alimentazione elettrica:                                               |  |  |
|----------------------------------------------------------------------------------------------------|----------------------------------------------------------------------------------------------------|--|--|
| <ul> <li>per i modelli NDCC4001, NDCC4002, NDCC4005 vedera<br/>3.1</li> </ul>                      |                                                                                                    |  |  |
|                                                                                                    | - per i modello NDCC2301 vedere paragrafo 3.2;                                                                           |  |  |
| 02. Poi, collegare il cavo elettrico proveniente dal motore:                                       |                                                                                                    |  |  |
|                                                                                                    | - Motore trifase con finecorsa meccanico (fig. 9 e 10)                                                                   |  |  |
|                                                                                                    | - Motore trifase con finecorsa elettronico (fig. 11 e 12)                                                                |  |  |
|                                                                                                    | - Motore monofase con finecorsa meccanico e condensatore di spunto ( <b>fig. 12 e 9</b> )                                |  |  |
|                                                                                                    | - Motore monofase con finecorsa elettronico e condensatore di spunto (fig. 12 e 11)                                      |  |  |
|                                                                                                    | - Motore trifase con inverter famiglia MEIN (fig. 13 e 11)                                                               |  |  |
| 03.                                                                                                | Infine, collegare i cavi elettrici dei vari accessori presenti, facendo riferimento alla <b>fig. 14</b> e paragrafo 3.3. |  |  |
| Nota – Per facilitare i collegamenti dei cavi, è possibile estrarre i morsetti dalle proprie sedi. |                                                                                                    |  |  |

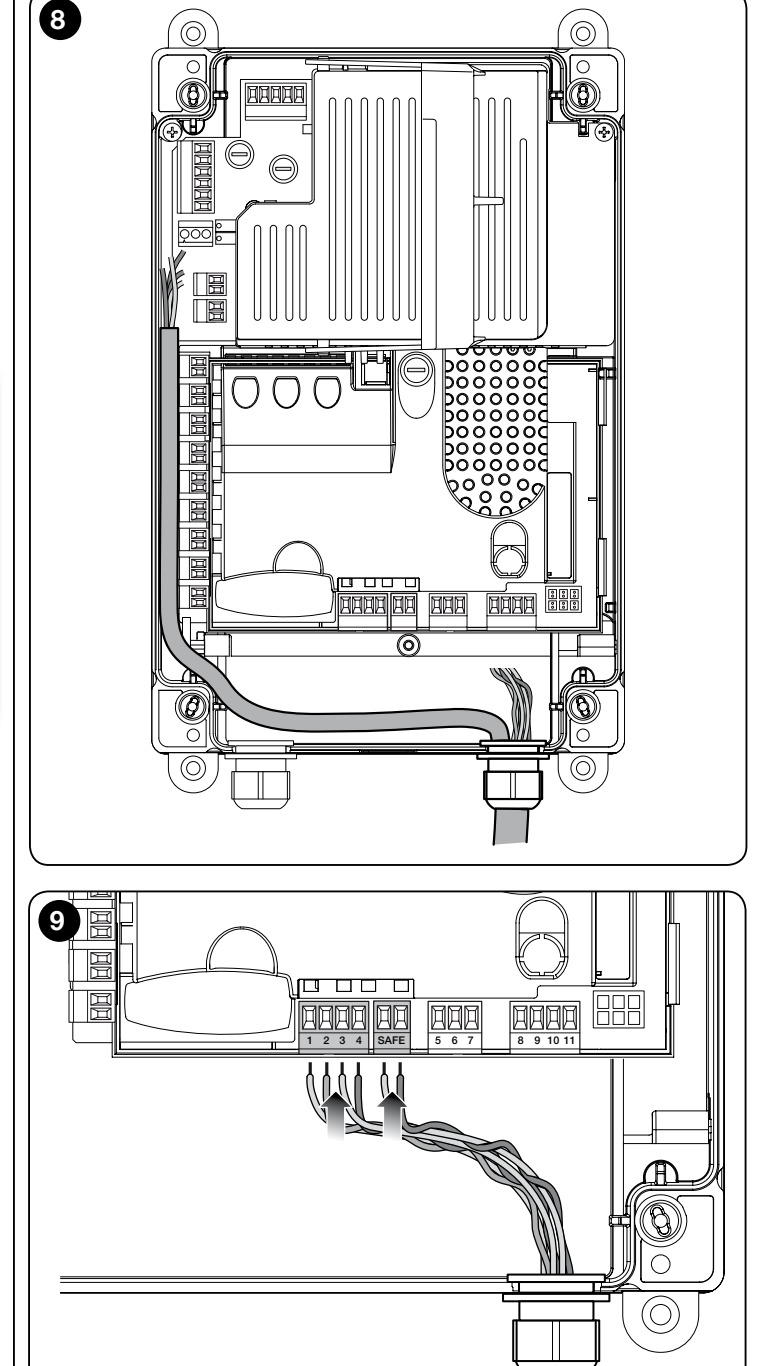

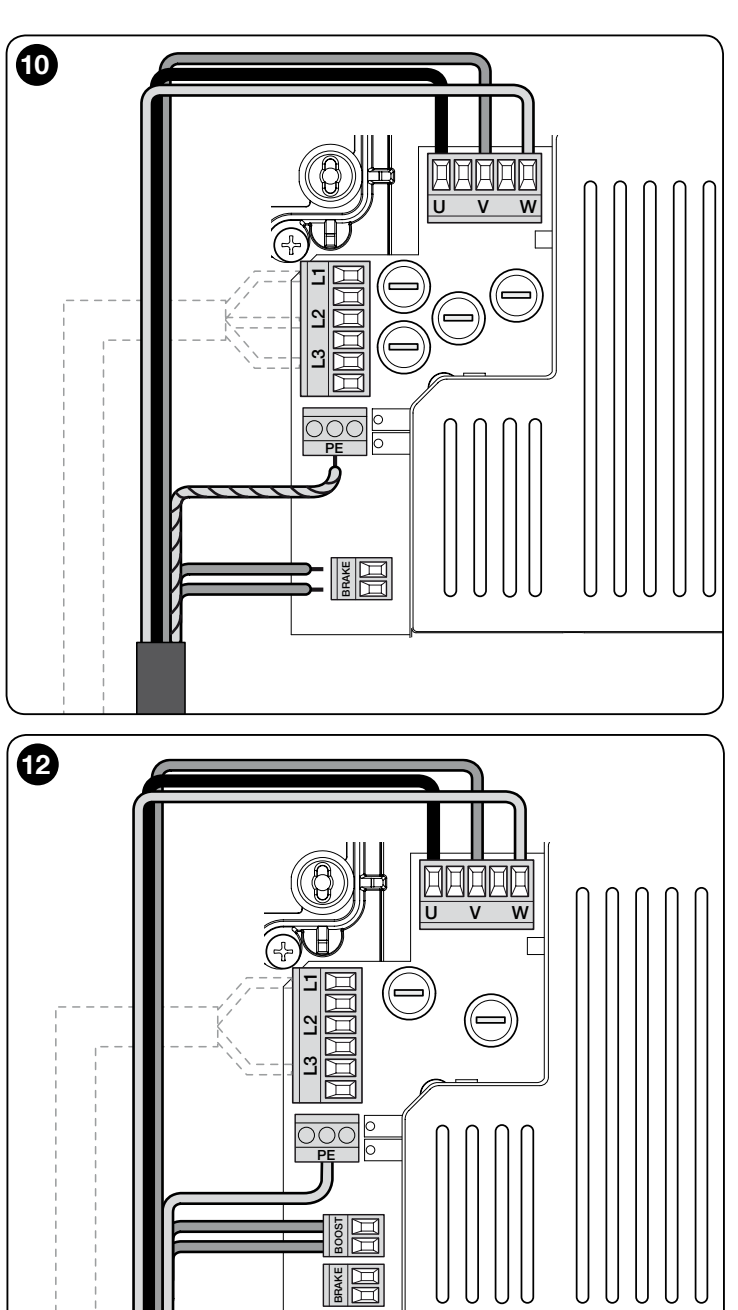

#### 3.6 - Collegamento di altri dispositivi alla centrale di comando

Se si necessita di alimentare ulteriori dispositivi previsti nell'impianto, è possibile collegare questi dispositivi alla centrale di comando sui morsetti "P.P. (positivo)" e "STOP (negativo)" (fig. 14). La tensione di alimentazione è 24 Vcc (-20% ÷ +20%) con corrente massima disponibile di 1A. Importante - Non collegare carichi induttivi.

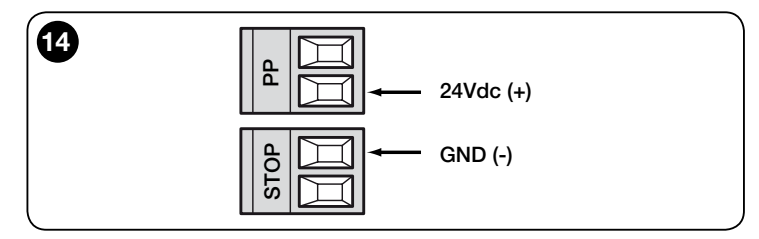

### 3.7 - Fotocellule

Il sistema Bluebus consente alla centrale di comando di riconoscere le fotocellule presenti nell'impianto, regolando l'indirizzamento degli appositi ponticelli elettrici (fare riferimento alla Tabella 2) e inoltre, consente di assegnare il valore corretto della funzione "rilevazione ostacoli".

L'operazione d'indirizzamento va eseguita sia sulla fotocellula TX sia su RX posizionando i ponticelli elettrici nello stesso modo su entrambi e verificando che non siano presenti altre coppie di fotocellule con lo stesso indirizzo. Le fotocellule possono essere installate come mostrato in fig. 15.

Importante – Dopo aver eseguito l'installazione oppure la rimozione di fotocellule, è necessario eseguire la fase di apprendimento dei dispositivi, come descritto nel paragrafo 3.12.

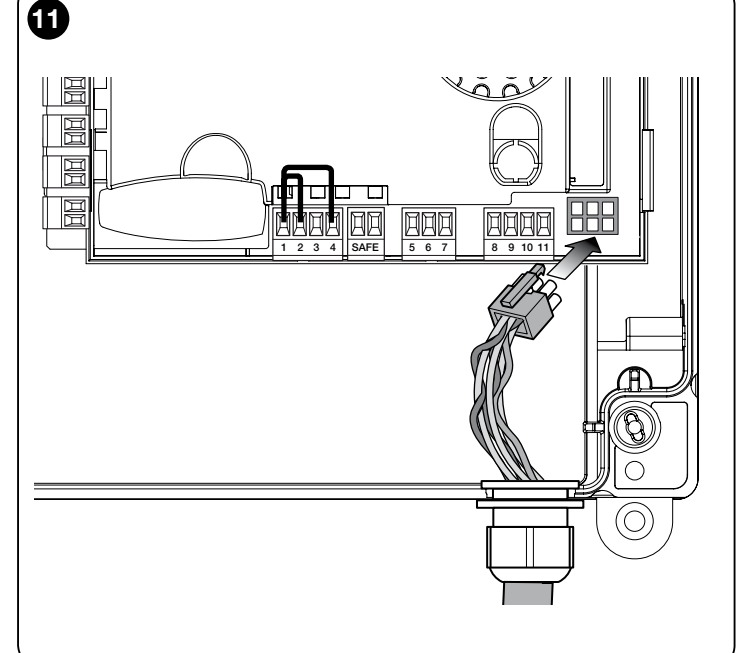

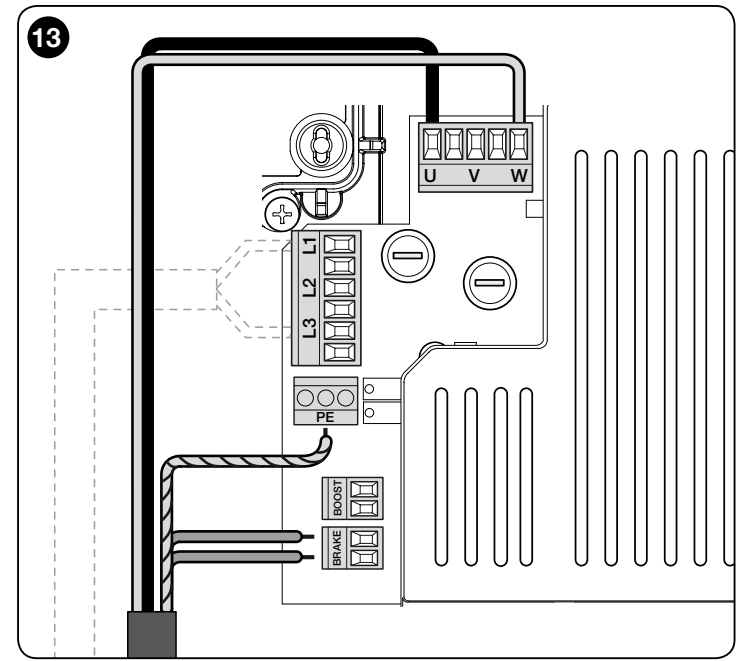

#### Note

- È possibile collegare all'ingresso Bluebus due fotocellule con funzione di comando "apre FA1" e "apre FA2" (è necessario tagliare il ponticello elettrico A sul retro delle schede del TX e RX). In questo modo, quando le fotocellule intervengono, la centrale comanda una manovra di apertura. Per ulteriori informazioni consultare il manuale istruzioni delle fotocellule

- Non è possibile avere sullo stesso impianto più indirizzi dello stesso tipo.

| TABELLA 2 - INDIRIZZI DELLE FOTOCELLULE |                                                                                                    |  |  |  |
|-----------------------------------------|----------------------------------------------------------------------------------------------------|--|--|--|
| Fotocellula                             | Ponticelli                                                                                                    |  |  |  |
| <b>FOTO</b>                             | Fotocellula h = 50 con intervento in<br>chiusura (intervento in chiusura con<br>inversione in "apre")                                                   |  |  |  |
| <b>FOTO II</b>                          | Fotocellula h = 100 con intervento in<br>chiusura (intervento in chiusura con<br>inversione in "apre")                                                  |  |  |  |
| FOTO 1                                  | Fotocellula h = 50 con intervento in<br>apertura/chiusura (in "apre" ferma<br>temporaneamente la manovra - in<br>"chiude" inverte la manovra in "apre") |  |  |  |

| FOTO 1 II | Fotocellula h = 50 con intervento in<br>apertura/chiusura (in "apre" ferma<br>temporaneamente la manovra - in<br>"chiude" inverte la manovra in "apre")        |  |
|-----------|----------------------------------------------------------------------------------------------------|--|
| FOTO 2    | Fotocellula con intervento in apertura<br>(intervento in apertura con inversione in<br>"chiude")                                                               |  |
| FOTO 2 II | Fotocellula con intervento in apertura<br>(in "apre" ferma temporaneamente<br>la manovra - in "chiude" inverte la<br>manovra in "apre")                        |  |
| FOTO 3    | Fotocellula unica con intervento sia in<br>apertura che chiusura (in "apre" ferma<br>temporaneamente la manovra - in<br>"chiude" inverte la manovra in "apre") |  |
| FA1       | Fotocellula per comando di apertura<br>(tagliare il ponticello A sul retro delle<br>schede TX e RX)                                                            |  |
| FA2       | Fotocellula per comando di apertura<br>(tagliare il ponticello A sul retro delle<br>schede TX e RX)                                                            |  |

ATTENZIONE! - Alcuni tipi di fotocellule si attivano e operano contemporaneamente durante la stessa porzione di tempo, quindi per evitare possibili interferenze del raggio infrarosso è necessario NON installare queste fotocellule vicine tra loro. Le coppie di fotocellule che potrebbero interferire fra loro sono:

- FOTO con FOTO 2
- FOTO II con FOTO 3
- FOTO 1 con FOTO 2II

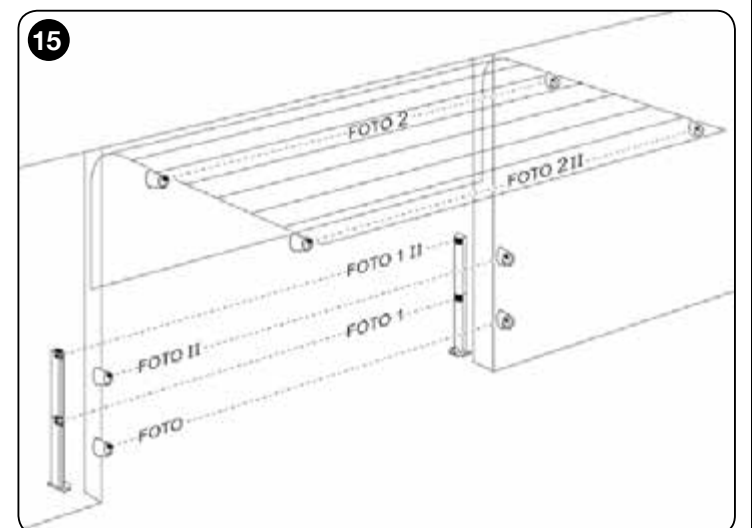

#### 3.8 - Selettore digitale MOTB e lettore di prossimità per tessere a transponder MOMB

Il sistema Bluebus permette di collegare fino a 4 selettori digitali MOTB oppure 4 lettori di tessere transponder MOMB.

Con MOTB è possibile comandare l'automazione digitando sulla tastiera una delle combinazioni numeriche memorizzate.

Con MOMB è possibile comandare l'automazione semplicemente avvicinando al sensore la tessera a transponder memorizzata.

Questi dispositivi sono dotati di un codice univoco che viene riconosciuto e memorizzato dalla centrale di comando durante la fase di apprendimento di tutti i dispositivi collegati (vedere paragrafo 3.12). Nota - Prima di eseguire l'apprendimento dei dispositivi, inserire una combinazione di numeri sul selettore digitale MOTB oppure sulla tessera a transponder MOMB.

Agendo in questo modo, è possibile evitare qualsiasi tentativo fraudolento di sostituzione di un dispositivo e, nessun estraneo potrà comandare

l'automazione. Per ulteriori informazioni, consultare il manuale istruzioni dei dispositivi MOTB e MOMB.

#### 3.9 - Ingresso STOP

La funzione dell'ingresso STOP è provocare l'arresto immediato della manovra in atto seguita da una manovra di breve inversione.

A questo ingresso possono essere collegati dispositivi come bordi sensibili ottici oppure con uscita a resistenza costante 8,2 k $\Omega$ .

La centrale, durante la fase di apprendimento, riconosce il tipo di dispositivo collegato e provoca uno "STOP" quando si verifica una qualsiasi variazione rispetto allo stato appreso.

Con opportuni accorgimenti, è possibile collegare all'ingresso STOP più di un dispositivo, anche di tipo diverso:

- dispositivi NA: collegare la resistenza da 8,2 kΩ in parallelo al dispositivo;
- dispositivi NC: collegare la resistenza da 8,2 k $\Omega$  in serie al dispositivo;
- è possibile collegare più dispositivi NC "in serie" tra loro senza limiti di quantità;
   se sono presenti più dispositivi, tutti devono essere collegati "in cascata" con
- una sola resistenza di terminazione da  $8,2 \text{ k}\Omega$ ;
- è possibile creare anche una combinazione di tipo NA ed NC, disponendo i due contatti "in parallelo". In questo caso, occorre porre "in serie" al contatto NC una resistenza da 8,2 k $\Omega$ ; questo, rende possibile anche la combinazione di tre dispositivi: NA, NC e 8,2 k $\Omega$ .

#### Attenzione!

- Per il collegamento di dispositivi a resistenza costante 8,2 k $\Omega$  occorre posizionare il ponticello elettrico (JP) come mostrato in fig. 16.
- Per il collegamento di un dispositivo ottico tipo OPTO SENSOR (OSE), posizionare il ponticello elettrico (JP) come mostrato in fig. 17 ed eseguire le connessioni come mostrato in fig. 18; la corrente elettrica massima fornita sulla linea è 12 Vcc e di 40 mA.

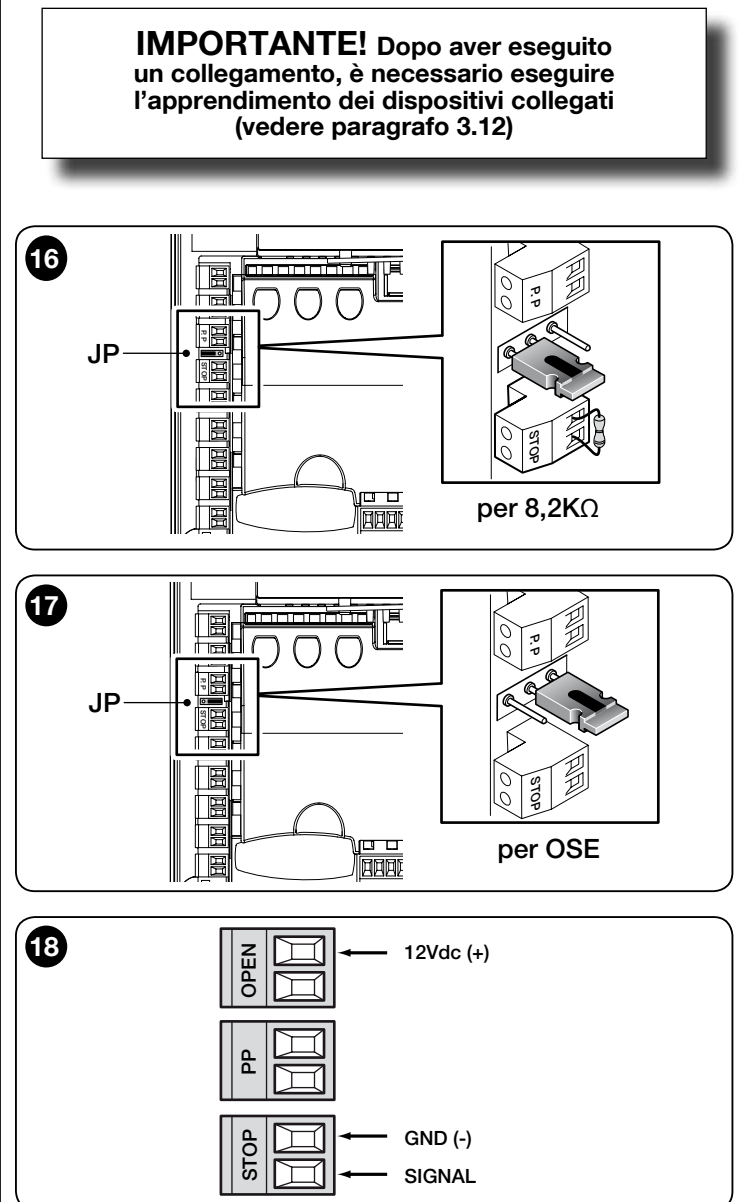

#### 3.10 - Collegamento di un ricevitore radio

La centrale di comando presenta un connettore tipo SM per il collegamento di un ricevitore radio (accessorio opzionale, non fornito) modello SMXI, SMXIS, OXI oppure OXIT e simili.

Per inserire il ricevitore radio, occorre togliere l'alimentazione elettrica di rete alla

centrale ed inserire il ricevitore come mostrato in fig. 19.

Nella Tabella 3, sono riportate le azioni eseguite dalla centrale di comando in funzione delle uscite attivate oppure dai comandi inviati dal ricevitore radio. Nota - Per gualsiasi altra informazione, fare riferimento al manuale istruzioni del

ricevitore.

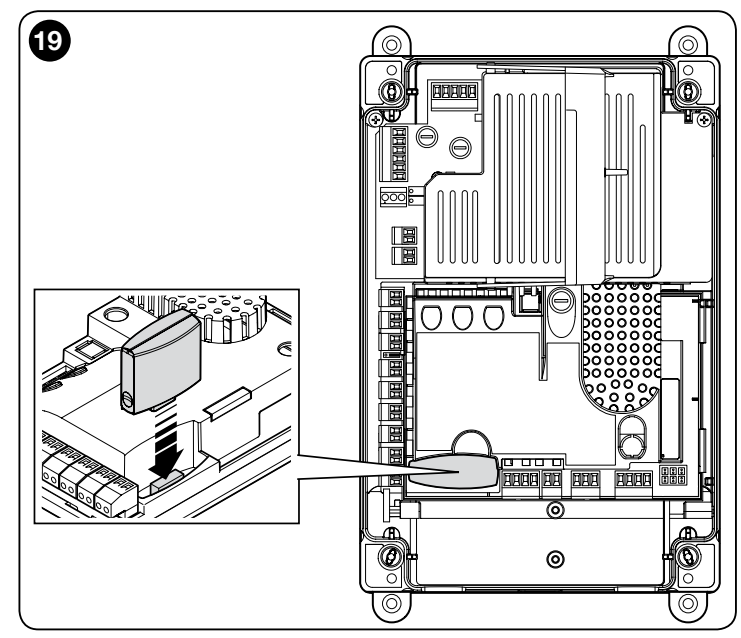

| TABELLA 3                                          |                                                                                                    |  |  |  |
|----------------------------------------------------|----------------------------------------------------------------------------------------------------|--|--|--|
| Ricevitore SMXI, SMXIS, OIX, OXIT in "Modo I o II" |                                                                                                    |  |  |  |
| uscita                                             | descrizione                                                                                                    |  |  |  |
| Uscita N°1                                         | Passo-Passo                                                                                                    |  |  |  |
| Uscita N°2                                         | Apre parziale; <u>valore di fabbrica</u> : apre per metà corsa<br>(può essere modificato in fase di acquisizione quote<br>oppure utilizzando il programmatore Oview) |  |  |  |
| Uscita N°3                                         | Apre                                                                                                    |  |  |  |
| Uscita Nº4                                         | Chiude                                                                                                    |  |  |  |
| Ricevitore OXI, C                                  | XIT programmato nel "Modo II esteso"                                                                                                    |  |  |  |
| comando                                            | descrizione                                                                                                    |  |  |  |
| Comando nº1                                        | Passo-Passo                                                                                                    |  |  |  |
| Comando n°2                                        | Apre parziale; <u>valore di fabbrica</u> : apre per metà corsa<br>(può essere modificato in fase di acquisizione quote<br>oppure utilizzando il programmatore Oview) |  |  |  |
| Comando nº3                                        | Apre                                                                                                    |  |  |  |
| Comando nº4                                        | Chiude                                                                                                    |  |  |  |
| Comando n°5                                        | Stop                                                                                                    |  |  |  |
| Comando nº6                                        | Passo-Passo Condominiale                                                                                                    |  |  |  |
| Comando nº7                                        | Passo-Passo Alta priorità                                                                                                    |  |  |  |
| Comando nº8                                        | Apre parziale 2                                                                                                    |  |  |  |
| Comando nº9                                        | Apre parziale 3                                                                                                    |  |  |  |
| Comando nº10                                       | Apre e Blocca automazione                                                                                                    |  |  |  |
| Comando nº11                                       | Chiude e Blocca automazione                                                                                                    |  |  |  |
| Comando nº12                                       | Blocca automazione                                                                                                    |  |  |  |
| Comando nº13                                       | Sblocca automazione                                                                                                    |  |  |  |
| Comando nº14                                       | Luce di cortesia Timer                                                                                                    |  |  |  |
| Comando nº15                                       | luce di cortesia ON/OFF                                                                                                    |  |  |  |

#### 3.11 - Prima accensione e verifica dei collegamenti

Dopo aver dato alimentazione elettrica alla centrale di comando, eseguire le seguenti verifiche:

• Verificare che il led Bluebus lampeggi velocemente per qualche secondo e poi, che lampeggi regolarmente con frequenza di 1 lampeggio al secondo.

 Se nell'impianto sono presenti le fotocellule, verificare che i loro led lampeggino (sia TX sia RX); il tipo di lampeggio non è significativo perchè dipende da altri fattori.

• Verificare che il lampeggiante collegato all'uscita FLASH sia spento.

Se tutte queste verifiche non corrispondono a quanto richiesto, è necessario togliere l'alimentazione elettrica alla centrale di comando e verificare i vari collegamenti elettrici effettuati precedentemente.

#### 3.12 - Apprendimento dei dispositivi collegati

Dopo aver effettuato la prima accensione (paragrafo 3.11), è necessario eseguire il riconoscimento dei dispositivi collegati sugli ingressi "Bluebus", "Stop" e encoder da parte della centrale di comando.

ATTENZIONE! – La fase di apprendimento deve essere eseguita anche se non è presente alcun dispositivo collegato alla centrale di comando. NOTA PER MOTORE CON INVERTER! – Se viene utilizzato un motore con inverter famiglia MEIN, prima di eseguire l'apprendimento dei dispositivi collegati, è necessario attivare la funzione "L7 Inverter", vedere Tabella 5 del paragrafo 5.1.

La necessità di eseguire questa operazione è segnalata dal lampeggio contemporaneo dei led "L1" e "L2" presenti sulla centrale.

Per eseguire l'apprendimento dei dispositivi, procedere nel modo seguente:

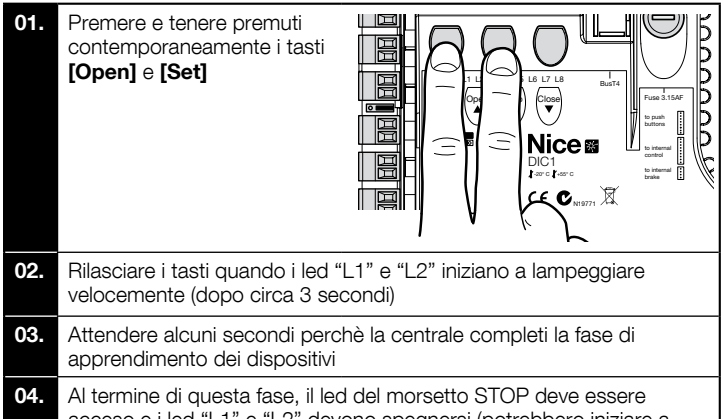

acceso e i led "L1" e "L2" devono spegnersi (potrebbero iniziare a lampeggiare i led "L3" e "L4" per indicare che non è stato eseguito l'apprendimento delle quote).

Questa procedura deve essere ripetuta se viene eseguita una modifica ai dispositivi collegati ai morsetti BlueBus e Stop (ad esempio, dopo aver collegato un nuovo dispositivo alla centrale di comando). L'operazione deve essere eseguita anche se viene collegato un Inverter oppure un motore con encoder.

#### 3.13 - Apprendimento delle posizioni di Apertura e di Chiusura

Dopo aver eseguito l'apprendimento dei dispositivi collegati alla centrale di comando (paragrafo 3.12), è necessario far riconoscere alla centrale le posizioni di apertura e chiusura del portone.

ATTENZIONE! - Procedura per motori con finecorsa elettronico: dopo aver eseguito la procedura di apprendimento delle posizioni di Apertura e Chiusura, è necessario eseguire 3 manovre complete. Durante l'esecuzione di queste manovre, il portone si avvicina progressivamente alle posizioni memorizzate in precedenza, fino a raggiungere quelle programmate.

Per procedere, seguire le diverse procedure per i diversi tipi di motore:

- Motore con finecorsa elettronico (encoder), vedere paragrafo 3.14;
- Motore con inverter famiglia MEIN, vedere paragrafo 3.15;
- Motore con finecorsa meccanico, vedere paragrafo 3.16.

## 3.14 - Apprendimento delle posizioni di Apertura e di Chiusura con finecorsa elettronico (encoder)

È possibile programmare 3 posizioni, come descritto di seguito:

| Posizione | Led | Significato                                                                                                    |  |
|-----------|-----|----------------------------------------------------------------------------------------------------|--|
| A1        | L1  | Quota di massima apertura che si desidera. Quando il portone arriva in questa posizione si ferma                          |  |
| AP        | L5  | Quota di apertura parziale. È la quota in cui il portone<br>si arresta dopo aver dato un comando di apertura<br>parziale. |  |
| A0        | L8  | Quota di massima chiusura. Quando il portone arriva in questa posizione si ferma.                                         |  |

Se il portone si trova nella posizione di chiusura, è necessario posizionarlo manualmente a circa 50 cm da terra, utilizzando il sistema di manovra di emergenza (vedere manuale istruzioni del motore) per evitare, nel caso di rotazione invertita, la fuoriuscita dalla loro sede delle funi portanti (porte sezionali) ovvero l'avvolgimento eccessivo della serranda (serrande avvolgibili)

#### Attenzione!

- se il senso di rotazione non corrisponde alla direzione impostata (tasto Open = direzione apertura), è necessario togliere alimentazione elettrica e invertire i collegamenti "V" e "W" (inversione di fase) nel connettore motore (fig. 19).

- se durante il movimento il portone si arresta e lampeggia il led L6, è necessario impostare la funzione "Direzione di rotazione invertita"; fare riferimento alla Tabella 5.

Per eseguire la procedura, operare come descritto di seguito:

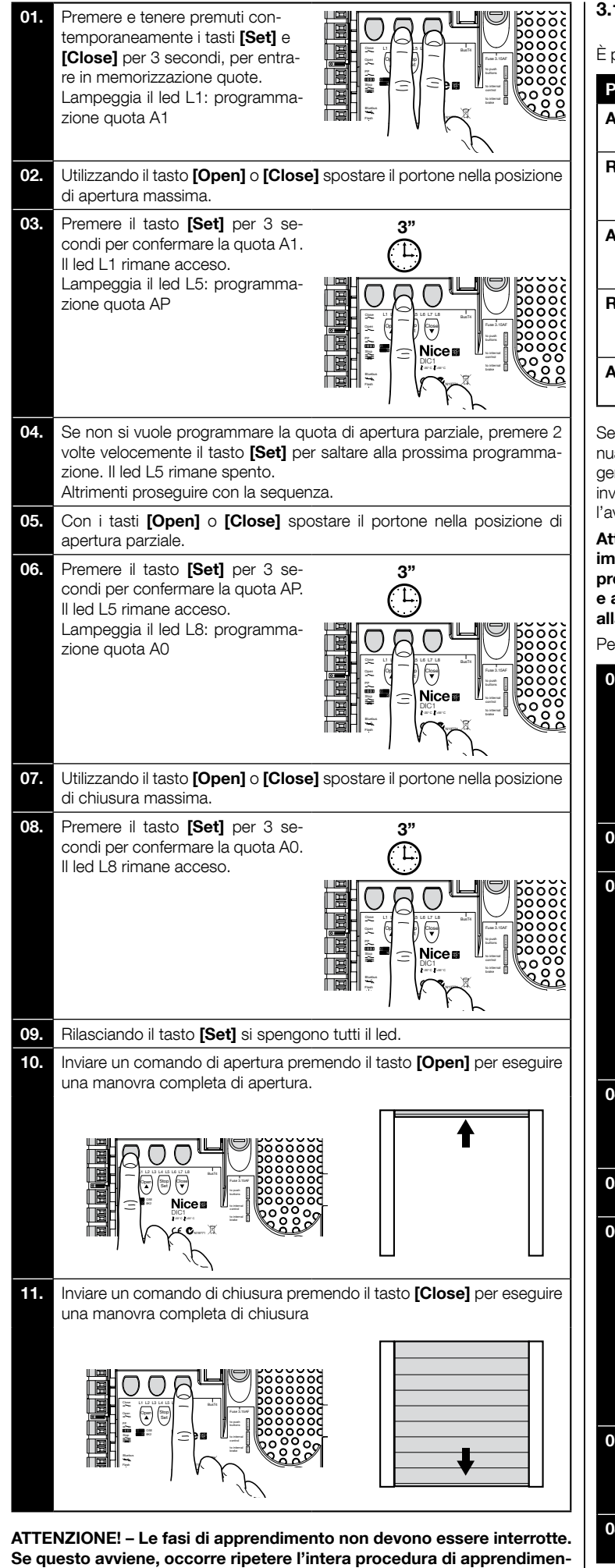

to. Se al termine della fase di apprendimento i led "L3" e "L4" lampeggiano, significa che si è verificato un errore. La fase di apprendimento delle posizioni può essere ripetuta in qualsiasi momento anche succes-

## 3.15 - Apprendimento delle posizioni di Apertura e di Chiusura con utilizzo di Inverter famiglia MEIN

È possibile programmare 5 posizioni, come descritto di seguito:

| Posizione | Led | Significato                                                                                                    |
|-----------|-----|----------------------------------------------------------------------------------------------------|
| A1        | L1  | Quota di massima apertura. Quando il portone arriva in<br>questa posizione si ferma                                                                                  |
| RA1       | L2  | Quota di inizio rallentamento durante la manovra di<br>apertura. Quando il portone arriva in questa posizione<br>il motore decelera portandosi alla velocità minima. |
| ΑΡ        | L5  | Quota di apertura parziale. È la quota in cui il portone<br>si arresta dopo aver dato un comando di apertura<br>parziale.                                            |
| RA0       | L7  | Quota di inizio rallentamento durante la manovra di<br>chiusura. Quando il portone arriva in questa posizione<br>il motore decelera portandosi alla velocità minima. |
| A0        | L8  | Quota di massima chiusura. Quando il portone arriva in<br>guesta posizione si ferma.                                                                                 |

Se il portone si trova nella posizione di chiusura, è necessario posizionarlo manualmente a circa 50 cm da terra, utilizzando il sistema di manovra di emergenza (vedere manuale istruzioni del motore) per evitare, nel caso di rotazione invertita, la fuoriuscita dalla loro sede delle funi portanti (porte sezionali) ovvero l'avvolgimento eccessivo della serranda (serrande avvolgibili).

Attenzione! - Se il senso di rotazione non corrisponde alla direzione impostata (tasto Open = direzione apertura), è necessario uscire dalla procedura di "Apprendimento delle posizionidi apertura e di chiusura" e attivare la funzione "Direzione di rotazione invertita"; fare riferimento alla Tabella 5.

Per eseguire la procedura, operare come descritto di seguito:

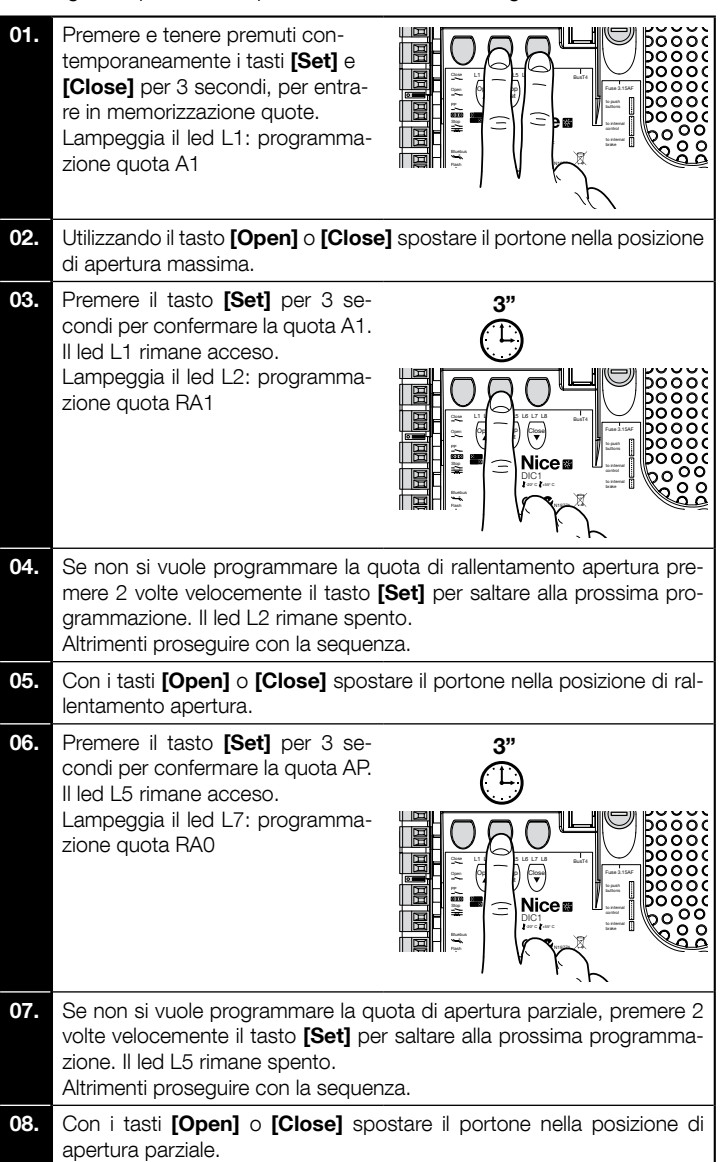

sivamente all'installazione.
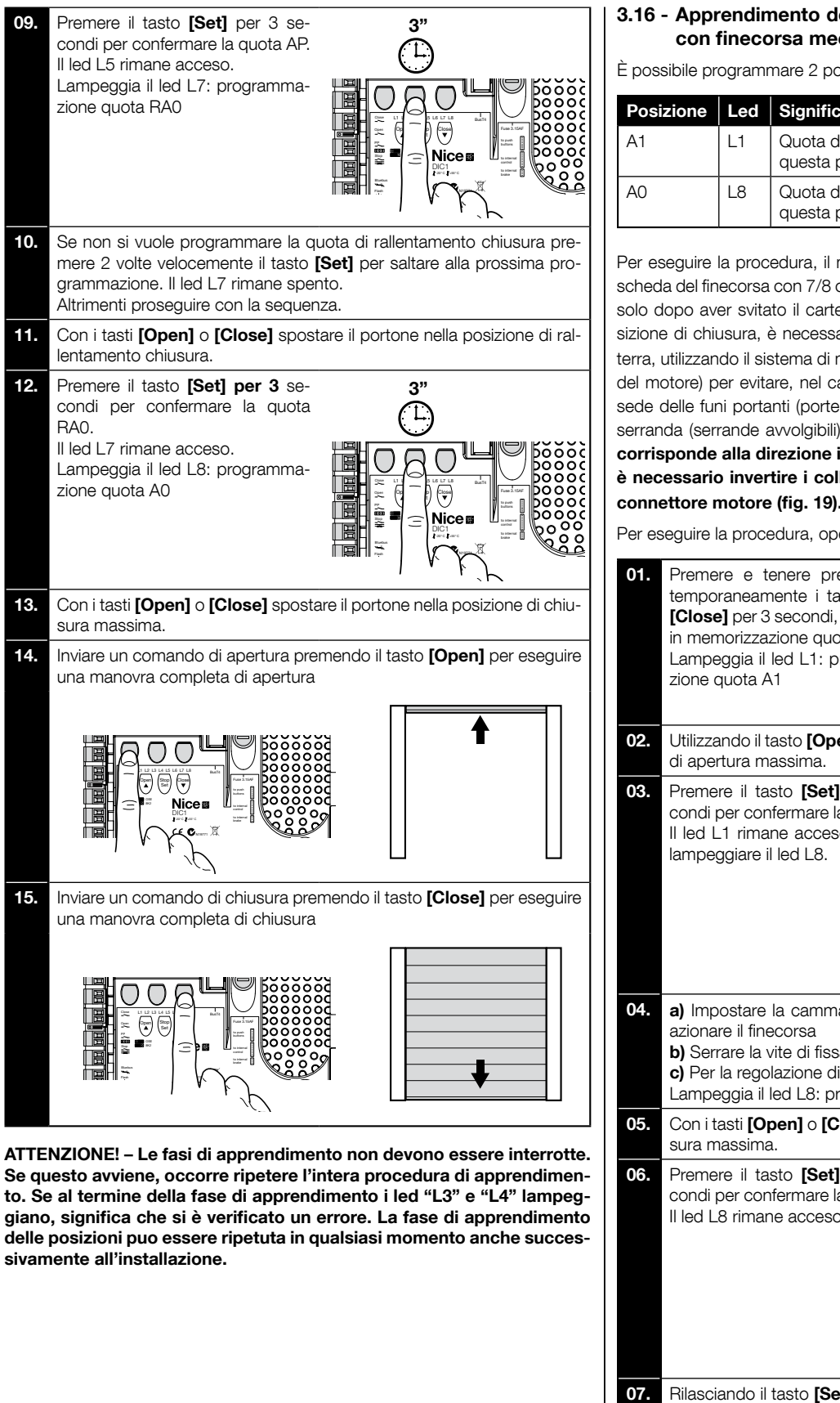

#### 3.16 - Apprendimento delle posizioni di Apertura e di Chiusura con finecorsa meccanico

È possibile programmare 2 posizioni, come descritto di seguito:

| Posizione | Led | Significato                                                                          |
|-----------|-----|--------------------------------------------------------------------------------------|
| A1        | L1  | Quota di massima apertura. Quando il portone arriva in<br>questa posizione si ferma  |
| AO        | L8  | Quota di massima chiusura. Quando il portone arriva in<br>questa posizione si ferma. |

Per eseguire la procedura, il motore deve essere collegato elettricamente alla scheda del finecorsa con 7/8 camme (**fig. 20**). È possibile accedere alla scheda solo dopo aver svitato il carter-coprifinecorsa. Se il portone si trova nella posizione di chiusura, è necessario posizionarlo manualmente a circa 50 cm da terra, utilizzando il sistema di manovra di emergenza (vedere manuale istruzioni del motore) per evitare, nel caso di rotazione invertita, la fuoriuscita dalla loro sede delle funi portanti (porte sezionali) ovvero l'avvolgimento eccessivo della serranda (serrande avvolgibili). Attenzione! - Se il senso di rotazione non corrisponde alla direzione impostata (tasto Open = direzione apertura), è necessario invertire i collegamenti "V" e "W" (inversione di fase) nel connettore motore (fig. 19).

Per eseguire la procedura, operare come descritto di seguito:

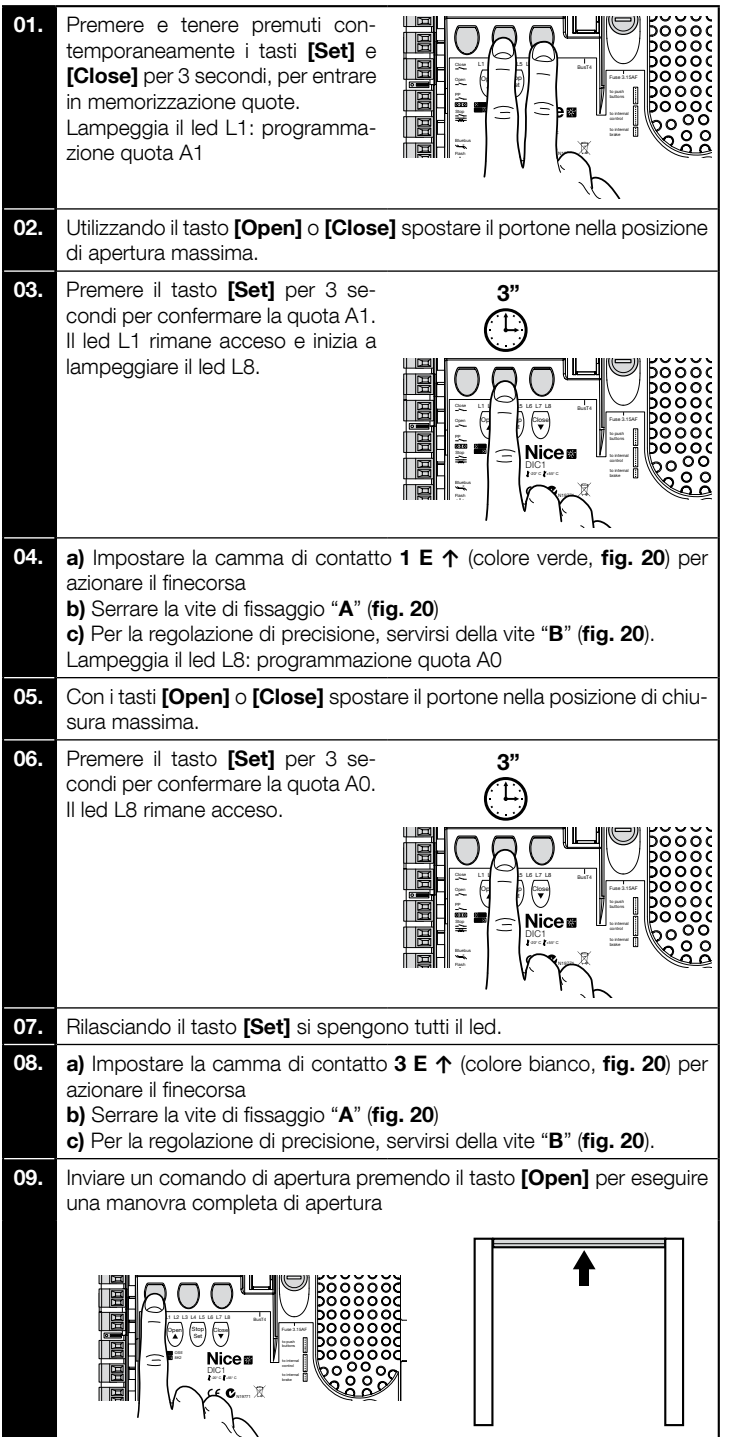

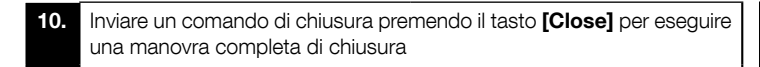

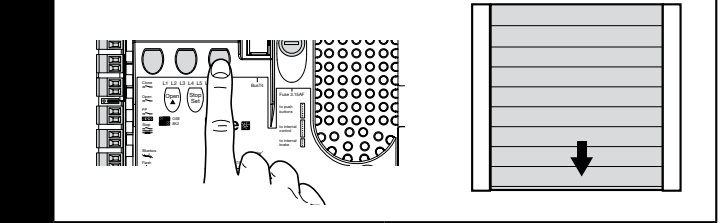

I finecorsa di sicurezza 2 SE↑ e 4 SE↑ (colore rosso, fig. 20) devono essere impostati in modo che intervengano subito dopo il superamento del finecorsa di comando.

l finecorsa di sicurezza **2 SE**↑ e **4 SE**↑ (colore rosso, **fig. 20**) sono impostati in fabbrica in modo che seguano a breve distanza il finecorsa d'esercizio.

Dopo la prova di funzionamento, controllare il corretto posizionamento delle viti di fissaggio.

I finecorsa supplementari 8 P2↑ e 7 P2↑ sono contatti di chiusura a potenziale zero e i finecorsa supplementari 6 P1↑ e 5 P1↑ sono contatti di commutazione a potenziale zero.

Il finecorsa supplementare **1 CHIUSURA** (**6 P1**↓ o **5 P1**↓) viene utilizzato come finecorsa preliminare; quindi, deve essere impostato in modo che scatti quando il portone raggiunge una distanza di 5 cm da terra. L'attivazione di questo finecorsa, evita l'esecuzione della manovra di "breve inversione". Se viene attivato il bordo sensibile, esegue solo lo STOP. Questo finecorsa deve sempre essere collegato all'ingresso PRE-CLOSE della centrale. Se non viene collegato, nella centrale è necessario ponticellare l'ingresso del finecorsa 3 con l'ingresso del comune 1.

ATTENZIONE! – Le fasi di apprendimento non devono essere interrotte. Se questo avviene, occorre ripetere l'intera procedura di apprendimento. Se al termine della fase di apprendimento i led "L3" e "L4" lampeggiano, significa che si e verificato un errore. La fase di apprendimento delle posizioni puo essere ripetuta in qualsiasi momento anche successivamente all'installazione.

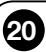

Impostazione finecorsa meccanici per motori di grosse dimensioni: 7 camme di contatto

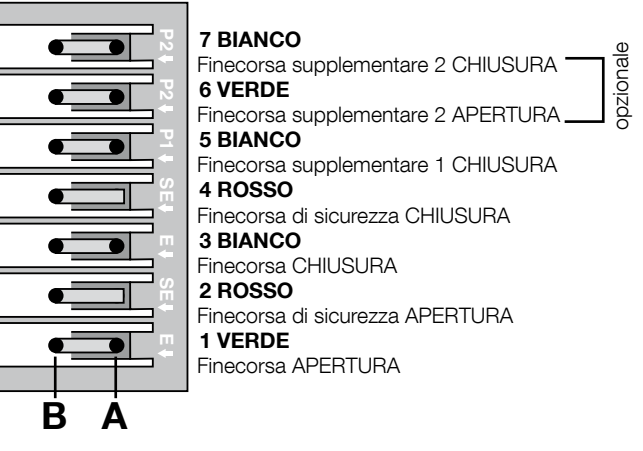

Impostazione finecorsa meccanici per motori di piccole dimensioni: 8 camme di contatto

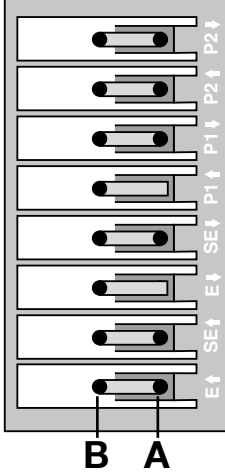

8 BIANCO

pzionale Finecorsa supplementare 2 CHIUSURA 7 VERDE Finecorsa supplementare 2 APERTURA 6 BIANCO Finecorsa supplementare 1 CHIUSURA 5 VERDE Finecorsa supplementare 1 APERTURA 4 ROSSO Finecorsa di sicurezza CHIUSURA **3 BIANCO** Finecorsa CHIUSURA 2 ROSSO Finecorsa di sicurezza APERTURA 1 VERDE Finecorsa APERTURA

#### 3.17 - Unità di programmazione Oview

L'utilizzo dell'unità di programmazione Oview consente una completa e rapida gestione della fase d'installazione, di manutenzione e di diagnosi dell'intera automazione.

È possibile collegare Oview alla centrale di comando, collegandolo tramite il connettore BusT4 presente sulla centrale di comando.

Per accedere al connettore BusT4, è necessario aprire il box e inserire il connettore nell'apposita sede (fig. 21).

In generale, Oview può essere posizionato rispetto alla centrale ad una distanza massima pari a 100 metri di cavo; può essere collegato simultaneamente a più centrali (fino a 16) e può restare collegato anche durante il normale funzionamento dell'automazione.

Per operare con Oview, è molto importante osservare le avvertenze riportate nel manuale istruzioni di Oview e nel manuale del sistema Oview System Book.

Se nella centrale di comando è presente un ricevitore radio della serie OXI, utilizzando Oview è possibile avere l'accesso ai parametri dei trasmettitori memorizzati nel ricevitore stesso. Per ulteriori approfondimenti, consultare il manuale istruzioni del programmatore Oview oppure la scheda delle funzioni della centrale, disponibile anche sul sito www.niceforyou.com

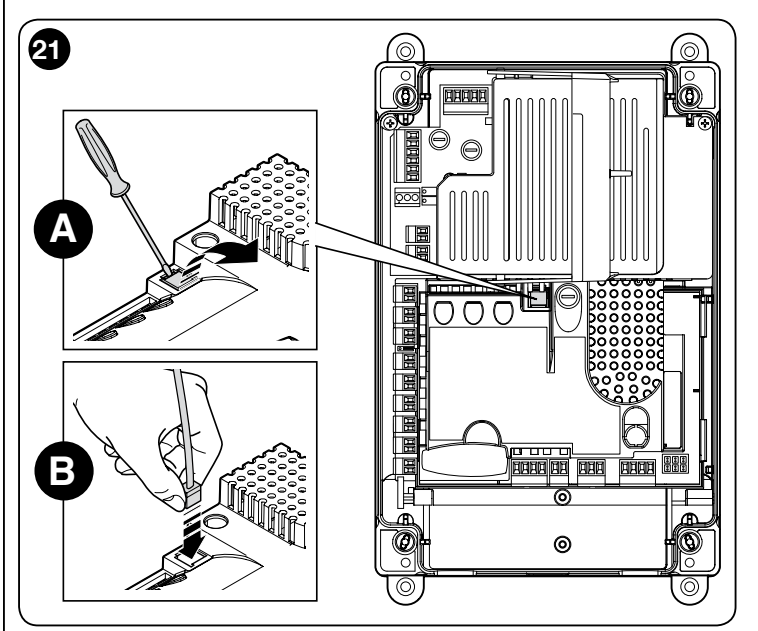

### 3.18 - Utilizzo con convertitore di frequenza (inverter) della serie MEIN

La centrale NDCC2301 è predisposta per pilotare motoriduttori con a bordo un convertitore di frequenza (inverter) della serie MEIN. L'uso dell'inverter permette di migliorare le prestazioni del motore: controllo della velocità, delle accelerazioni/decelerazioni e della coppia; inoltre, se ne raccomanda l'uso per porte veloci.

I motoriduttori Nice predisposti con inverter della serie MEIN premontato si dividono in due gamme:

- HDFI, HDFNI per porte veloci
- SDI, SDNI per porte sezionali

La centrale fornisce la tensione di 230 Vac 50/60 Hz monofase all'inverter e i comandi vengono trasmessi tramite interfaccia industriale RS485.

Dopo aver completato le connessioni come descritto nel manuale istruzioni del motore, l'inverter è già pronto per eseguire le procedure d'installazione:

- 1 Cancellazione memoria per porte sezionali o porte veloci (paragrafo 5.3.1);
- **2** Attivare la funzione "inverter" (L7, 1° livello);
- **3** Apprendimento dei dispositivi collegati (paragrafo 3.12);
- 4 Apprendimento delle posizioni di Apertura e di Chiusura con utilizzo di Inverter famiglia MEIN (paragrafo 3.15).

Di fabbrica sono predefiniti dei valori standard che possono essere modificati tramite il programmatore Oview oppure tramite la programmazione usando i tasti della scheda.

I parametri che possono essere visualizzati / modificati sono:

- Velocità in apertura
- Velocità in rallentamento apertura
- Velocità in chiusura
- Velocità in rallentamento chiusura
- Frequenza minima
- AccelerazioneDecelerazione
- Decelerazione di emergenza
- DecelerazioneSpunto
- Riscaldamento motore
- Gestione allarmi e protezioni
- Stato dell'inverter

Per le specifiche dei valori di ogni parametro, consultare la scheda delle funzioni per centrali industriali disponibile sul sito www.niceforyou.com

### 4 collaudo e messa in servizio

Le fasi del collaudo e della messa in servizio sono le piu importanti durante la realizzazione dell'automazione per garantirne la massima sicurezza. Il collaudo può essere usato anche per verificare periodicamente i dispositivi che compongono l'automazione.

Queste fasi devono essere eseguite da personale qualificato ed esperto che dovrà farsi carico di stabilire le prove necessarie a verificare le soluzioni adottate nei confronti dei rischi presenti e, di verificare il rispetto di quanto previsto da leggi, normative e regolamenti: in particolare, di tutti i requisiti della norma EN 12445 che stabilisce i metodi di prova per la verifica degli automatismi per cancelli e porte. I dispositivi aggiuntivi devono essere sottoposti ad uno specifico collaudo, sia per quanto riguarda la funzionalita sia per quanto riguarda la loro corretta interazione con la centrale; quindi, fare riferimento ai manuali istruzioni dei singoli dispositivi.

#### 4.1 - Collaudo

La sequenza di operazioni da eseguire per eseguire il collaudo, descritta di seguito, si riferisce ad un impianto tipico (fig. 2):

- 1 Verificare che sia stato rispettato rigorosamente tutto quello previsto nel capitolo "Avvertenze per l'installazione".
- 2 Sbloccare il motore. Verificare che sia possibile muovere manualmente il portone in apertura e in chiusura con una forza non superiore a 225N.
- **3** Bloccare il motore.
- 4 Utilizzando i dispositivi di comando (trasmettitore, pulsante di comando, selettore a chiave, ecc.), effettuare delle prove di apertura, Chiusura ed Arresto del portone, accertando che il movimento delle ante corrisponda a quanto previsto. Conviene eseguire diverse prove al fine di valutare il movimento del portone ed accertare eventuali difetti di montaggio, di regolazione, nonché la presenza di particolari punti d'attrito.
- 5 Verificare uno ad uno il corretto funzionamento di tutti i dispositivi di sicurezza presenti nell'impianto (fotocellule, bordi sensibili ecc.). Quando un dispositivo interviene il led "BLUEBUS", presente sulla centrale, emette 2 lampeggi piu veloci come conferma dell'avvenuto riconoscimento.
- **6** Se le situazioni pericolose provocate dal movimento delle ante sono state salvaguardate mediante la limitazione della forza d'impatto si deve eseguire la misura della forza secondo quanto previsto dalla norma EN 12445.

#### 4.2 - Messa in servizio

La messa in servizio può avvenire solo dopo aver eseguito con esito positivo tutte le fasi del collaudo (paragrafo 4.1) della centrale di comando e degli altri dispositivi presenti. È vietata la messa in servizio parziale o in situazioni "provvisorie".

- 1 Realizzare e conservare per almeno 10 anni il fascicolo tecnico dell'automazione che dovrà comprendere almeno: disegno complessivo dell'automazione, schema dei collegamenti elettrici, analisi dei rischi e relative soluzioni adottate, dichiarazione di conformità del fabbricante di tutti i dispositivi utilizzati (per la centrale utilizzare la Dichiarazione CE di conformità allegata); copia del manuale di istruzioni per l'uso e del piano di manutenzione dell'automazione.
- 2 Apporre sul portone una targhetta contenente almeno i seguenti dati: tipo di automazione, nome e indirizzo del costruttore (responsabile della "messa in servizio"), numero di matricola, anno di costruzione e marchio "CE".
- **3** Fissare in maniera permanente in prossimità del portone un'etichetta o una targa con indicate le operazioni per lo sblocco e la manovra manuale
- **4** Fissare in maniera permanente sul portone una etichetta o targa con questa immagine (altezza minima 60mm).

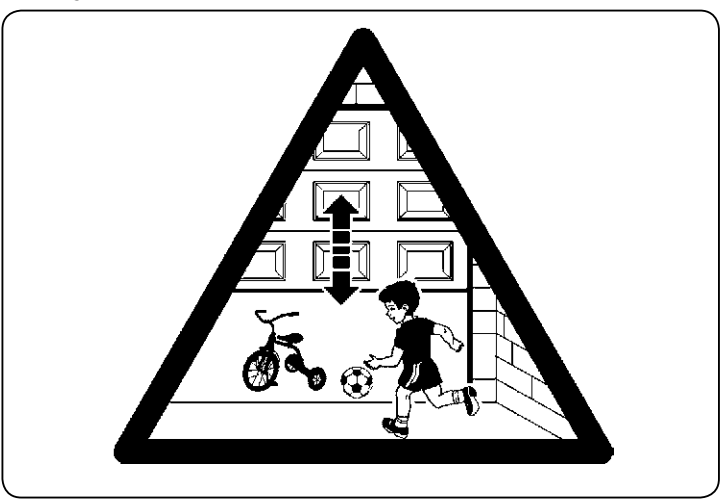

- 5 Realizzare e consegnare al proprietario la dichiarazione di conformità dell'automazione.
- 6 Realizzare e consegnare al proprietario il manuale di "Istruzioni ed avvertenze per l'uso dell'automazione".
- 7 Realizzare e consegnare al proprietario il piano di manutenzione dell'automazione (che deve raccogliere tutte le prescrizioni sulla manutenzione dei singoli dispositivi).

8 Prima di mettere in servizio l'automatismo informare adeguatamente ed in forma scritta il proprietario (ad esempio sul manuale di istruzioni ed avvertenze per l'uso dell'automazione) sui pericoli ed i rischi ancora presenti.

#### ) PROGRAMMAZIONE DELLA CENTRALE

Sulla scheda sono presenti 3 tasti: OPEN (▲), STOP (Set), CLOSE (▼) (fig. 22); questi possono essere utilizzati sia per comandare la centrale durante le fasi di prova sia per la programmazione delle funzioni disponibili. Sul coperchio della centrale sono previsti 3 pulsanti di comando: UP (1), ALT (☉), DOWN (1) Le funzioni programmabili disponibili sono disposte su 2 livelli e il loro stato di

funzionamento viene segnalato dagli 8 led (L1 ... L8) presenti sulla centrale: - led acceso = funzione attiva;

led spento = funzione non attiva.

#### Tasti di programmazione sulla scheda:

**OPEN** (▲): permette di comandare l'apertura del portone oppure essere utilizzato, durante la programmazione, per spostare verso l'alto il punto di programmazione.

**STOP** (Set): permette di fermare la manovra; se viene premuto per più di 5 secondi permette di entrare nella fase di programmazione.

**CLOSE** (▼): permette di comandare la chiusura del portone oppure essere utilizzato, durante la programmazione, per spostare verso il basso il punto di programmazione.

ATTENZIONE! – Durante l'esecuzione di una manovra (apertura o chiusura) tutti i 3 tasti permettono solo la funzione di STOP: arrestano la manovra in atto.

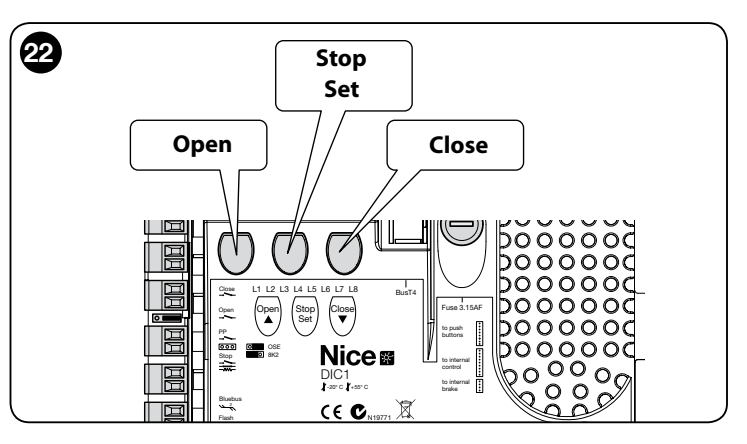

#### 5.1 - Programmazione primo livello (ON-OFF)

Tutte le funzioni del primo livello sono programmate di fabbrica su "**OFF**" e possono essere modificate in qualsiasi momento come mostrato nella Tabella 4; la Tabella 5 mostra le funzioni disponibili: ad ogni funzione corrisponde un led che ne segnala lo stato.

**IMPORTANTE** – La procedura di programmazione prevede un tempo massimo di 10 secondi tra la pressione di un tasto e l'altro; scaduto questo tempo, la procedura termina automaticamente memorizzando le modifiche fatte fino a quel momento.

| TABELLA 4                                                                                                    |                                                                                                    |  |  |  |
|----------------------------------------------------------------------------------------------------|----------------------------------------------------------------------------------------------------|--|--|--|
| Procedura di programmazione di primo livello (ON-OFF)                                                                                  |                                                                                                    |  |  |  |
| 01.                                                                                                    | Premere e tenere premuto il tasto "Set" per circa 3 secondi;                                                           |  |  |  |
| 02.                                                                                                    | Rilasciare il tasto " <b>Set</b> " quando il led <b>L1</b> inizia a lampeggiare;                                       |  |  |  |
| 03.                                                                                                    | Premere il tasto "▲" oppure "▼" per far lampeggiare il led corrispondente alla funzione da modificare;                 |  |  |  |
| 04.                                                                                                    | Premere il tasto " <b>Set</b> " per cambiare lo stato della funzione:<br>lampeggio breve = OFF - lampeggio lungo = ON; |  |  |  |
| 05.                                                                                                    | Attendere 10 secondi (tempo massimo) per uscire dalla programmazione e salvare il parametro.                           |  |  |  |
| Nota – Per programmare altre funzioni su "ON" oppure "OFF", durante<br>l'esecuzione della procedura, occorre ripetere i punti 03 e 04. |                                                                                                    |  |  |  |

|     | TABELLA 5: elenco funzioni programmabili (primo livello) |                                                                                                    |  |  |  |
|-----|----------------------------------------------------------|----------------------------------------------------------------------------------------------------|--|--|--|
| Led | Funzione                                                 | Descrizione                                                                                                    |  |  |  |
| L1  | Chiusura<br>Automatica                                   | Questa funzione permette una chiusura automatica del portone dopo il tempo pausa programmato. Di fabbrica il Tempo Pausa<br>è posto a 40 secondi ma può essere modificato a 10, 20, 40, 60, 80, 120, 160 e 250 secondi.<br>Se la funzione non è attivata, il funzionamento è "semiautomatico".                                                                                                    |  |  |  |
| L2  | Richiudi<br>Dopo Foto                                    | <ul> <li>Questa funzione permette di tenere il portone aperto solo per il tempo necessario al transito, infatti l'intervento delle foto-cellule provoca sempre una richiusura automatica con un tempo pausa di 5s (indipendentemente dal valore programmato) Il comportamento cambia a seconda che sia attiva o meno la funzione di "Chiusura Automatica".</li> <li>Con "Chiusura Automatica" non attiva: Il portone raggiunge sempre la posizione di totale apertura (anche se il disimpegno di Foto avviene prima). Al disimpegno di Foto si provoca la richiusura automatica con una pausa di 5s.</li> <li>Con "Chiusura Automatica" attiva: la manovra di apertura si arresta subito dopo il disimpegno delle fotocellule e si provoca la richiusura automatica con una pausa di 5s.</li> <li>La funzione di "Richiudi Dopo Foto" viene sempre disabilitata nelle manovre interrotte con un comando di Stop.</li> </ul> |  |  |  |
| L3  | Chiude<br>Sempre                                         | Se attiva, la funzione "Chiude Sempre" interviene, provocando una chiusura, quando al ritorno dell'alimentazione viene rilevato<br>il portone aperto. Per questioni di sicurezza la manovra viene preceduta da 3s di prelampeggio. Se la funzione non è attiva, al<br>ritorno dell'alimentazione il portone rimarrà fermo.                                                                                                    |  |  |  |
| L4  | Compensazione                                            | Questa funzione permette di recuperare l'allungamento nel tempo delle funi metalliche del portone ed è subordinata all'impiego di un bordo sensibile di tipo resistivo 8K2Ω oppure ottico OSE.                                                                                                    |  |  |  |
| L5  | Riscaldamento                                            | Questa funzione permette di attivare un ciclo di riscaldamento delle fasi del motore quando la temperatura ambiente scende sotto i 5° C. Questa funzione è possibile solo nella configurazione con inverter famiglia MEIN.                                                                                                    |  |  |  |
| L6  | Prelampeggio                                             | Con la funzione di prelampeggio viene aggiunta una pausa di 3s tra l'accensione del lampeggiante e l'inizio della manovra per<br>avvertire in anticipo della situazione di pericolo. Se il prelampeggio non è attivo l'accensione del lampeggiante coincide con l'inizio<br>manovra.                                                                                                    |  |  |  |
| L7  | Inverter                                                 | Questa programmazione permette di attivare la logica di funzionamento per motori con Inverter famiglia MEIN a bordo. il valore impostato di fabbrica è "OFF". Importante – Dopo averlo attivato è necessario eseguire nuovamente l'apprendimento dei dispostivi (paragrafo 3.12)                                                                                                    |  |  |  |
| L8  | Direzione di<br>rotazione<br>invertita                   | Questo parametro consente di invertire il senso di rotazione dell'encoder ed allinearlo al senso di rotazione del motore;<br>il valore impostato di fabbrica è "OFF" (rotazione standard dell'encoder). <b>Importante – Quando viene modificato questo</b><br><b>parametro, è necessario eseguire l'apprendimento delle posizioni di apertura e di chiusura (paragrafo 3.13)</b> .                                                                                                    |  |  |  |

#### 5.2 - Programmazione secondo livello (parametri regolabili)

Tutti i parametri del secondo livello possono essere modificati in qualsiasi momento come descritto nella procedura di Tabella 6 e sono programmati di fabbrica come evidenziato in colore grigio nella Tabella 7.

I parametri sono regolabili su una scala di valori da 1 a 8 (L1 ... L8); la Tabella 7 mostra la funzione corrispondente ad ogni led.

**IMPORTANTE** – La procedura di programmazione prevede un tempo massimo di 10 secondi tra la pressione di un tasto e l'altro; scaduto questo tempo, la procedura termina automaticamente memorizzando le modifiche fatte fino a quel momento.

|        | TABELLA 6                                                                                                    |  |  |  |
|--------|----------------------------------------------------------------------------------------------------|--|--|--|
|        | Procedura di programmazione di secondo livello (parametri regolabili)                                                                  |  |  |  |
| 01.    | Premere e tenere premuto il tasto "Set" per circa 3 secondi;                                                                           |  |  |  |
| 02.    | Rilasciare il tasto " <b>Set</b> " quando il led L1 inizia a lampeggiare;                                                              |  |  |  |
| 03.    | Premere il tasto "▲" oppure "▼" per far lampeggiare il led corrispondente al parametro da modificare;                                  |  |  |  |
| 04.    | Premere e mantenere premuto il tasto "Set" fino alla conclusione del punto 06;                                                         |  |  |  |
| 05.    | Attendere circa 3 secondi, fino a quando si accende il led che rappresenta il livello attuale del parametro da modificare;             |  |  |  |
| 06.    | Premere il tasto "▲" oppure "▼" per spostare il led che rappresenta il valore del parametro;                                           |  |  |  |
| 07.    | 7. Rilasciare il tasto "Set";                                                                                                    |  |  |  |
| 08.    | Attendere 10 secondi (tempo massimo) per uscire dalla programmazione.                                                                  |  |  |  |
| Nota - | Nota – Per programmare altre funzioni su "ON" oppure "OFF", durante l'esecuzione della procedura, occorre ripetere i punti da 03 a 07. |  |  |  |

| TABELLA 7: elenco funzioni programmabili (secondo livello) |             |               |             |                                                                                                    |
|------------------------------------------------------------|-------------|---------------|-------------|----------------------------------------------------------------------------------------------------|
| Led di entrata                                             | Parametro   | Led (livello) | Valore      | Descrizione                                                                                                    |
|                                                            | Tempo Pausa | L1            | 10 secondi  | Regola il tempo di pausa cioè il tempo pri-<br>ma della richiusura automatica. Ha effetto<br>solo se la chiusura automatica è attiva. |
|                                                            |             | L2            | 20 secondi  |                                                                                                    |
|                                                            |             | L3            | 40 secondi  |                                                                                                    |
| 14                                                         |             | L4            | 60 secondi  |                                                                                                    |
| LI                                                         |             | L5            | 80 secondi  |                                                                                                    |
|                                                            |             | L6            | 120 secondi |                                                                                                    |
|                                                            |             | L7            | 160 secondi |                                                                                                    |
|                                                            |             | L8            | 250 secondi |                                                                                                    |

| L2  | Modi di            | L1 | P.P. : Apre – stop – chiude – stop                       |                                               |  |
|-----|--------------------|----|----------------------------------------------------------|-----------------------------------------------|--|
|     |                    | L2 | P.P. : Apre - stop - chiude- apre                        |                                               |  |
|     |                    | L3 | P.P. : Apre – chiude - apre – chiude                     |                                               |  |
|     |                    | L4 | Passo-Passo 2 (meno di 2" fa apre parziale)              |                                               |  |
|     | funzionamento      | L5 | Condominiale 2 (più di 2" fa stop)                       | Assegna del modi di funzionamento.            |  |
|     |                    | L6 | Condominiale                                             |                                               |  |
|     |                    | L7 | Uomo presente                                            |                                               |  |
|     |                    | L8 | Apertura in "semiautomatico", chiusura a "uomo presente" |                                               |  |
|     |                    | L1 | Velocità 1: 80%                                          |                                               |  |
|     |                    | L2 | Velocità 2: 100%                                         |                                               |  |
|     | Velocità           | L3 | Velocità 3: 140%                                         |                                               |  |
| L3  |                    | L4 | Velocità 4: 180%                                         | Regola la velocità del motore durante la      |  |
|     | motore             | L5 | Velocità 5: Apre 80%, chiude 50%                         | corsa normale del motore con inverter.        |  |
|     |                    | L6 | Velocità 6: Apre 100%, chiude 50%                        |                                               |  |
|     |                    | L7 | Velocità 7: Apre 140%, chiude 60%                        |                                               |  |
|     |                    | L8 | Velocità 8: Apre 180%, chiude 60%                        |                                               |  |
|     |                    | L1 | Spia Portone Aperto                                      |                                               |  |
|     |                    | L2 | Attiva se portone chiuso                                 |                                               |  |
|     |                    | L3 | Attiva se portone aperto                                 |                                               |  |
|     |                    | L4 | Lampeggiante                                             | Seleziona il dispositivo collegato all'uscita |  |
| L4  | Uscita I (MUS)     | L5 | Elettroblocco                                            | 1 pilotata a MOS.                             |  |
|     |                    | L6 | Lampeggiante 24                                          |                                               |  |
|     |                    | L7 | Ventosa                                                  |                                               |  |
|     |                    | L8 | Spia Manutenzione                                        |                                               |  |
|     |                    | L1 | Attiva se portone chiuso                                 |                                               |  |
|     |                    | L2 | Attiva se portone aperto                                 |                                               |  |
|     |                    | L3 | Luce di cortesia                                         |                                               |  |
| 1.5 |                    | L4 | Elettroblocco                                            | Seleziona il dispositivo collegato all'uscita |  |
| LO  | Uscita 3 (rele)    | L5 | Canale radio 1                                           | 3 pilotata a RELÈ.                            |  |
|     |                    | L6 | Canale radio 2                                           |                                               |  |
|     |                    | L7 | Canale radio 3                                           |                                               |  |
|     |                    | L8 | Canale radio 4                                           |                                               |  |
|     | Uscita<br>semaforo | L1 | Semaforo Rosso                                           |                                               |  |
|     |                    | L2 | Semaforo Verde                                           |                                               |  |
|     |                    | L3 | Semaforo a senso unico                                   |                                               |  |
| 16  |                    | L4 | Senso unico lampeggiante                                 | Seleziona il dispositivo collegato all'uscita |  |
|     |                    | L5 | Semaforo a senso alternato                               | semaforo.                                     |  |
|     |                    | L6 | Spia portone aperto                                      |                                               |  |
|     |                    | L7 | Stato                                                    | -                                             |  |
|     |                    | L8 | Spia Manutenzione                                        |                                               |  |
|     |                    | L1 | Passo Passo (contatto normalmente aperto)                |                                               |  |
|     |                    | L2 | Ap parziale 1 (contatto normalmente aperto)              | _                                             |  |
|     |                    | L3 | ALT (contatto normalmente chiuso)                        |                                               |  |
| L7  | ING1               | L4 | Foto (contatto normalmente chiuso)                       | Seleziona la funzione da associare all'in-    |  |
|     |                    | L5 | Foto1 (contatto normalmente chiuso)                      | gresso ING1                                   |  |
|     |                    | L6 | Foto2 (contatto normalmente chiuso)                      | _                                             |  |
|     |                    | L7 | Foto3 (contatto normalmente chiuso)                      | -                                             |  |
|     |                    | L8 | Emergenza (contatto normalmente chiuso)                  |                                               |  |
|     |                    | L1 | 0, 0, 0, 0 attivazione immediata                         |                                               |  |
|     |                    | L2 | 20, 20, 0, 0                                             | Coloziono il tomno di vitordo in "rec" alla   |  |
|     |                    | L3 | 50, 50, 20, 20                                           | disattivazione del freno in:                  |  |
| L8  | disattivazione     | L4 | 100, 100, 50, 50                                         | - apertura                                    |  |
|     | freno              | L5 | 150, 150, 100, 100                                       | - chiusura<br>- fermata apertura              |  |
|     |                    | L6 | 200, 200, 150, 150                                       | - fermata chiusura                            |  |
|     |                    | L7 | 250, 250, 200, 200                                       |                                               |  |
|     |                    | L8 | 300, 300, 250, 250                                       |                                               |  |

#### 5.3 - APPROFONDIMENTI

#### 5.3.1 - Cancellazione totale della memoria della centrale di comando

Nella centrale di comando è possibile cancellare tutti i dati memorizzati e riportarla allo stato iniziale con i valori di fabbrica.

La centrale prevede 2 tipi di cancellazione:

• Cancellazione per porte sezionali: con questo tipo di cancellazione, vengono caricati i valori di fabbrica tipici per comandare un portone sezionale o serranda.

• Cancellazione per porte veloci: con questo tipo di cancellazione vengono caricati i valori di fabbrica tipici per comandare un portone veloce con inverter.

# Cancellazione per portone sezionale o serranda: 01. Premere e tenere premuti contemporaneamente, i tasti "▲" e "▼"; 02. Rilasciare i tasti quando i led di programmazione si accendono (circa,

- dopo 3 secondi);
- **03.** Se l'operazione è avvenuta correttamente i led di programmazione lampeggeranno velocemente per 3 secondi.

#### Cancellazione per portone veloce:

- 01. Premere e tenere premuti contemporaneamente, i tasti "▲" e "▼";
  02. Dopo 3 secondi, i led di programmazione si accendono e poi si spengono: rilasciare i tasti quando i led si spengono (circa, dopo 6
- secondi);Se l'operazione è avvenuta correttamente i led di programmazione
  - lampeggeranno velocemente per 6 secondi.

#### 5.3.2 - Altre funzioni

#### • Funzione "Apri sempre"

Questa funzione, è una particolarità della centrale di comando; è associata all'ingresso "Passo Passo" e permette di comandare sempre una manovra di apertura quando il comando di "Passo Passo" rimane attivo per più di 3 secondi. Questa funzione è valida per qualsiasi programmazione dell'ingresso "Passo Passo" (vedere "Funzione PP" nella Tabella 8).

Ad esempio, può essere utilizzata per collegare un orologio per programmare l'Apertura permanente del portone durante una determinata fascia oraria.

#### Funzione "Muovi comunque"

Se uno o più dispositivi di sicurezza presenti nell'impianto non dovessero funzionare correttamente oppure fossero fuori uso, questa funzione permette ugualmente di comandare il portone in modalità "Uomo presente" (vedere "10 - manuale per l'uso").

| TABELLA 8                       |                                                                                                    |                                                    |  |  |
|---------------------------------|----------------------------------------------------------------------------------------------------|----------------------------------------------------|--|--|
| Numero di manovre               | Lampeggiante<br>Flash                                                                                | Spia di manutenzione                               |  |  |
| Inferiore a 80% del<br>limite   | Normale<br>(0,5 sec. acceso -<br>0,5 sec. spento)                                                    | Accesa per 2 sec. all'inizio<br>della manovra      |  |  |
| Fra 81% e 100% del<br>limite    | All'inizio della<br>manovra rimane<br>acceso per 2 sec.<br>poi continua<br>normalmente               | Lampeggia durante l'intera<br>durata della manovra |  |  |
| Superiore al 100%<br>del limite | All'inizio e al termine<br>della manovra,<br>rimane acceso per<br>2 sec. poi continua<br>normalmente | Lampeggia sempre                                   |  |  |

#### • Funzione "Avviso di manutenzione"

Questa funzione serve per segnalare quando è necessario eseguire un controllo di manutenzione dell'automazione. Il parametro "Avviso di manutenzione" può essere regolato tramite il programmatore Oview. L'avviso di manutenzione, viene segnalato attraverso il lampeggiante "Flash" oppure dalla "spia di manutenzione", dipende dal tipo di programmazione impostata. Le segnalazioni emesse dal lampeggiante "Flash" e dalla "spia di manutenzione" sono riportate nella Tabella 8.

#### Azzeramento contatore manovre

L'azzeramento del numero di manovre deve essere eseguito al termine della fase di manutenzione dell'automazione.

L'azzeramento avviene disattivando la funzione "Spia di manutenzione" relativa all'uscita "OUT1" oppure tramite l'utilizzo del programmatore Oview. Nota - Durante l'esecuzione di questa funzione, scollegare momentaneamente il dispositivo collegato all'uscita OUT1.

#### Spia di stato e diagnostica

La centrale prevede la possibilità di collegare una spia da 24 V – 5 W max al morsetto "spia" della scheda pulsantiera che si trova all'interno del coperchio del box (**fig. 23**: morsetto 1 -, 2 +).

La "spia" può essere installata sullo stesso coperchio, forandolo oppure esternamente alla centrale con una distanza massima di 2 m da quest'ultima.

#### ATTENZIONE! - L'uscita non è protetta da cortocircuito.

Questa "spia" funziona nel modo seguente:

- viene riportato il funzionamento del led Bluebus con le stesse segnalazioni di diagnostica;
- rimane accesa fissa quando il circuito di sicurezza (ALT da morsetto o da pulsante, termica motore, sblocco motore,...) è interrotto.

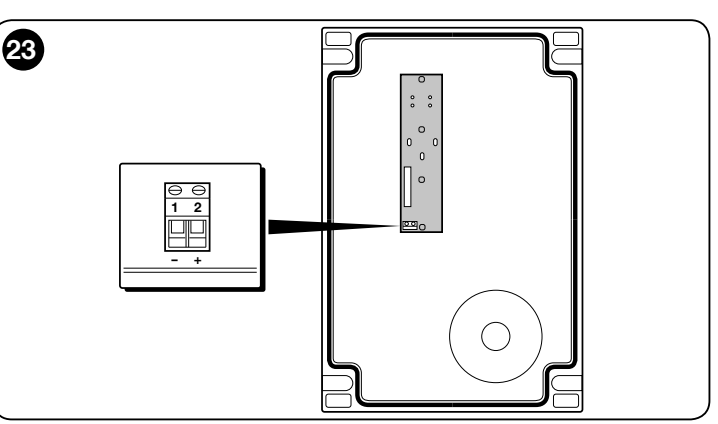

#### 5.3.3 - Procedura per attivare la Spia manutenzione (quando non è già attiva)

| 01. | Premere e tenere premuto il tasto "Set" per circa 3 secondi;                                                     |
|-----|----------------------------------------------------------------------------------------------------|
| 02. | Rilasciare il tasto quando il led "L1" inizia a lampeggiare;                                                     |
| 03. | Premere il tasto "▲" oppure "▼" per spostarsi dal led che sta<br>lampeggiando al led L4 (led di entrata "OUT1"); |
| 04. | Premere e mantenere premuto il tasto "Set" fino alla conclusione del punto 07;                                   |
| 05. | Attendere circa 3 secondi, fino a quando si accende il led dell'uscita programmata;                              |
| 06. | Premere il tasto "▲" oppure "▼" per spostare il led acceso su L8;                                                |
| 07. | Rilasciare il tasto "Set" e attende l'uscita per timeout dalla procedura di programmazione.                      |
|     |                                                                                                    |

#### 5.3.4 - Procedura per disattivare la Spia manutenzione (quando è già attiva)

| 01.                                                                                                    | Premere e tenere premuto il tasto "Set" per circa 3 secondi;                                                     |  |  |
|----------------------------------------------------------------------------------------------------|----------------------------------------------------------------------------------------------------|--|--|
| 02.                                                                                                    | Rilasciare il tasto quando il led "L1" inizia a lampeggiare;                                                     |  |  |
| 03.                                                                                                    | Premere il tasto "▲" oppure "▼" per spostarsi dal led che sta<br>lampeggiando al led L4 (led di entrata "OUT1"); |  |  |
| 04.                                                                                                    | Premere e mantenere premuto il tasto "Set" fino alla conclusione del punto 07;                                   |  |  |
| 05.                                                                                                    | Attendere circa 3 secondi, fino a quando si accende il led L8;                                                   |  |  |
| 06.                                                                                                    | Premere il tasto "▲" oppure "▼" per spostare il led acceso su un led diverso da L8;                              |  |  |
| 07.                                                                                                    | Rilasciare il tasto " <b>Set</b> " e attende l'uscita per timeout dalla procedura di programmazione.             |  |  |
|                                                                                                    | A questo punto, l'avviso di manutenzione è stato cancellato.                                                     |  |  |
| Nota - Impostare nuovamente la programmazione dell'uscita OUT1 con il<br>dispositivo da utilizzare e poi collegarlo di nuovo all'uscita. |                                                                                                    |  |  |

#### 5.3.5 - Aggiungere o rimuovere dispositivi

In qualsiasi momento, è possibile aggiungere nuovi dispositivi o rimuoverne altri già presenti, collegati all'ingresso BlueBus e Stop.

Per eseguire questa procedura, procedere nel modo seguente:

| 01. | Premere e tenere premuti, contemporaneamente, i tasti "A" e "Set";                                                                                                    |
|-----|----------------------------------------------------------------------------------------------------|
| 02. | (dopo circa 3 secondi) Rilasciare i tasti, quando i led L1 e L2 iniziano<br>a lampeggiare molto velocemente;                                                                                                    |
| 03. | Attendere alcuni secondi, fino a quando la centrale di comando termina la fase di apprendimento dei dispositivi collegati;                                                                                                    |
| 04. | Al termine di questa fase, il led STOP rimane acceso mentre i led<br>L1 e L2 si spengono (eventualmente iniziano a lampeggiare i led L3<br>e L4). Dopo aver eseguito questa procedura è necessario eseguire<br>nuovamente il collaudo dell'automazione come indicato nel capitolo<br>6. |

#### 5.3.6 - Ingresso Bluebus

Il sistema Bluebus permette di effettuare i collegamenti dei dispositivi compatibili con soli due conduttori, sui quali transita sia l'alimentazione elettrica sia i segnali di comunicazione. Tutti i dispositivi vengono collegati in modo parallelo sugli stessi 2 conduttori di Bluebus e senza necessità di rispettare alcuna polarità. Ogni dispositivo viene riconosciuto singolarmente poiché durante l'installazione gli viene assegnato un indirizzo univoco. Al sistema Bluebus si possono collegare fotocellule, dispositivi di sicurezza, dispositivi di comando come tastiere e lettori di tessere a trasponder, spie di segnalazione, ecc. La centrale di controllo, durante la fase di apprendimento, riconosce singolarmente tutti i dispositivi collegati ed è anche in grado di rilevare con estrema sicurezza eventuali anomalie presenti. Infatti, ogni volta che viene aggiunto o rimosso un dispositivo collegato al Bluebus occorre eseguire la fase di apprendimento come descritto nel paragrafo 3.12.

#### 5.4 - DIAGNOSTICA

Alcuni dispositivi sono predisposti per emettere delle segnalazioni con il quale è possibile riconoscere lo stato di funzionamento oppure di eventuali anomalie. I paragrafi seguenti descrivono le varie segnalazioni per tipo di dispositivo.

#### 5.4.1 - Segnalazioni della centrale di comando

I led dei morsetti, connettori e dei tasti presenti sulla centrale di comando emettono delle segnalazioni particolari sia per segnalare il normale funzionamento sia eventuali anomalie.

Nella Tabella 9 e 10 sono descritte la causa e la soluzione per ogni tipo di segnalazione.

| TABELLA 9                                                 |                                       |                                                                                                    |
|-----------------------------------------------------------|---------------------------------------|----------------------------------------------------------------------------------------------------|
|                                                           |                                       |                                                                                                    |
| Led dei morsetti<br>presenti sulla centrale<br>di comondo | OPEN                                  |                                                                                                    |
| di comando                                                |                                       |                                                                                                    |
|                                                           |                                       |                                                                                                    |
|                                                           | С STOP                                |                                                                                                    |
|                                                           |                                       |                                                                                                    |
|                                                           |                                       |                                                                                                    |
|                                                           |                                       |                                                                                                    |
|                                                           |                                       | DDER                                                                                                   |
|                                                           |                                       | ENCO                                                                                                   |
|                                                           |                                       |                                                                                                    |
|                                                           |                                       |                                                                                                    |
|                                                           |                                       |                                                                                                    |
| Led Bluebus                                               | Causa                                 | Soluzione                                                                                              |
| Spento                                                    | Anomalia                              | Verificare se c'è alimentazione; verificare che i fusibili non siano interve-                          |
|                                                           |                                       | lo stesso valore.                                                                                      |
| Acceso                                                    | Anomalia grave                        | C'è una anomalia grave; provare a spegnere per qualche secondo la cen-                                 |
|                                                           |                                       | trale; se lo stato permane c'è un guasto e occorre sostituire la scheda elettronica                    |
| 1 lampeggio al secondo                                    | Tutto OK                              | Funzionamento normale della centrale                                                                   |
| 2 lampeggi veloci                                         | È avvenuta una variazione dello stato | È normale guando avviene un cambiamento di uno degli ingressi: PP.                                     |
|                                                           |                                       | STOP, OPEN, CLOSE, intervento delle fotocellule o viene utilizzato il tra-<br>smettitore radio.        |
| Serie di lampeggi separati                                | Varie                                 | È la stessa segnalazione che c'è sul lampeggiante (vedere Tabella11)                                   |
| da una                                                    | -                                     | pausa di 1 secondo                                                                                     |
| Led STOP                                                  | Causa                                 | Soluzione                                                                                              |
| Spento                                                    | Intervento dell'ingresso di STOP      | Verificare i dispositivi collegati all'ingresso di STOP                                                |
| Acceso                                                    | Tutto OK                              | Ingresso STOP attivo                                                                                   |
| Led PP                                                    | Causa                                 | Soluzione                                                                                              |
| Spento                                                    | Tutto OK                              | Ingresso PP non attivo                                                                                 |
| Acceso                                                    | Intervento dell'ingresso di PP        | E normale se è effettivamente attivo il dispositivo collegato all'ingresso di PP                       |
| Led OPEN                                                  | Causa                                 | Soluzione                                                                                              |
| Spento                                                    | Tutto OK                              | Ingresso OPEN non attivo                                                                               |
| Acceso                                                    | Intervento dell'ingresso di OPEN      | È normale se è effettivamente attivo il dispositivo collegato all'ingresso di OPEN                     |
| Led CLOSE                                                 | Causa                                 | Soluzione                                                                                              |
| Spento                                                    | Tutto OK                              | Ingresso CLOSE non attivo                                                                              |
| Acceso                                                    | Intervento dell'ingresso di CLOSE     | È normale se è effettivamente attivo il dispositivo collegato di CLOSE                                 |
| Led ALT                                                   | Causa                                 | Soluzione                                                                                              |
| Spento                                                    | ingresso ALT                          | Verificare i dispositivi collegati all'ingresso ALT                                                    |
| Acceso                                                    | Tutto OK                              | Ingresso ALT attivo                                                                                    |
| Led finecorsa apertura                                    | Causa                                 | Soluzione                                                                                              |
| Spento                                                    | Finecorsa intervenuto                 | È normale se il portone si trova nella posizione di apertura totale                                    |
| Acceso                                                    | Finecorsa non intervenuto             | È normale se il portone si trova in una posizione diversa da apertura totale                           |
| Led finecorsa pre-chiusura                                | Causa                                 | Soluzione                                                                                              |
| Spento                                                    | Finecorsa intervenuto                 | $\dot{\rm E}$ normale se il portone si trova nella posizione vicino alla chiusura totale (ultimi 5 cm) |

| Acceso                 | Finecorsa non intervenuto                                                                                                  | È normale se il portone si trova in una posizione diversa                                                                                                    |
|------------------------|----------------------------------------------------------------------------------------------------|----------------------------------------------------------------------------------------------------|
| Led finecorsa chiusura | Causa                                                                                                    | Soluzione                                                                                                    |
| Spento                 | Finecorsa intervenuto                                                                                                    | È normale se il portone si trova nella posizione di chiusura totale                                                                                                    |
| Acceso                 | Finecorsa non intervenuto                                                                                                  | È normale se il portone si trova in una posizione diversa da totale                                                                                                    |
| Led SAFE               | Causa                                                                                                    | Soluzione                                                                                                    |
| Spento                 | Intervento ingresso SAFE                                                                                                   | Verificare i dispositivi collegati all'ingresso SAFE (termica motore se                                                                                                    |
| Acceso                 | Tutto OK                                                                                                    | Ingresso SAFE attivo                                                                                                    |
| Led encoder/Inverter   | Causa                                                                                                    | Soluzione                                                                                                    |
| Acceso                 | Guasto                                                                                                    | Provare a spegnere e riaccendere la scheda, se il problema persiste so-<br>stituire la scheda                                                                                                    |
| Spento                 | Tutto Ok se funzionamento con finecorsa                                                                                    | Guasto se funzionamento con encoder o inverter                                                                                                    |
| 1 lamp pausa 1 lamp    | Tutto OK                                                                                                    | La comunicazione con l'encoder o l'inverter funziona correttamente                                                                                                    |
| 2 lamp pausa 2 lamp    | Errore di comunicazione con l'inverter                                                                                     | Verificare se il cavo è collegato e l'inverter è alimentato                                                                                                    |
| 3 lamp pausa 3 lamp    | Errore di comunicazione con l'encoder                                                                                      | Verificare se il cavo è collegato e che non sia danneggiato                                                                                                    |
| 4 lamp pausa 4 lamp    | <ul><li>Intervenuta protezione da sovra corrente inverter</li><li>Intervenuta protezione da sovra/sotto tensione</li></ul> | <ul> <li>Controllare se ci sono impedimenti sul portone o nel riduttore del inverter<br/>motore</li> <li>Controllare se la tensione di linea è all'interno delle specifiche, altrimenti<br/>stabilizzare la tensione di linea</li> </ul>                                                                                      |
| 5 lamp pausa 5 lamp    | Intervenuta protezione da sovra temperatura inverter                                                                       | Lasciar raffreddare l'inverter e diminuire il ciclo di funzionamento                                                                                                    |
| 6 lamp pausa 6 lamp    | Intervenuta protezione da sovra carico                                                                                     | Controllare se ci sono impedimenti sul portone o nel riduttore del motore con inverter                                                                                                    |
| 7 lamp pausa 7 lamp    | Intervenuta protezione da cortocircuito                                                                                    | Sostituire resistenza di frenatura inverter                                                                                                    |
| 8 lamp pausa 8 lamp    | Intervenuta protezione da filo interrotto                                                                                  | Togliere alimentazione alla centrale, aprire l'inverter e controllare se le To-<br>gliere alimentazione alla centrale, aprire l'inverter e controllare se le fasi<br>del motore sono interrotte. In questo caso sostituire il motore. Oppure<br>controllare se si è scollegato il cavo di alimentazione da inverter a motore. |

### TABELLA 10

Led di programmazione presenti sulla centrale di comando

| L1 | L2 | L3 | L4 | L5 | L6 | L7 | L8 |  |
|----|----|----|----|----|----|----|----|--|
| •  | Ŀ  | •  | •  | •  | ٠  | •  | •  |  |
| ſ  |    |    | ſ  |    | l  | _  | )  |  |

| comando          |                                                                                                    |  |
|------------------|----------------------------------------------------------------------------------------------------|--|
| Led 1            | Descrizione                                                                                                    |  |
| Spento           | Durante il funzionamento normale indica " Chiusura automatica" non attiva.                                                                                                    |  |
| Acceso           | Durante il funzionamento normale indica "Chiusura automatica" attiva                                                                                                    |  |
| Lampeggia        | <ul> <li>Programmazione delle funzioni in corso.</li> <li>Se lampeggia contemporaneamente a L2 significa che è necessario eseguire la fase di apprendimento dei dispositivi (vedere paragrafo 3.12).</li> </ul>                                                                                                    |  |
| Lampeggia veloce | Dopo l'avvio della centrale, indica un errore di memoria riguardante i <u>dispositivi collegati</u> . Contemporaneamente, il led "Bluebus" emette una segnalazione di diagnostica: 5 lampeggi - pausa di 1 secondo - 5 lampeggi. In questo caso è necessario eseguire la fase di apprendimento dei dispositivi collegati (vedere paragrafo 3.12) oppure la cancellazione della memoria (vedere paragrafo 5.3.1).                                                               |  |
| Led 2            | Descrizione                                                                                                    |  |
| Spento           | Durante il funzionamento normale indica "Richiudi dopo foto" non attivo.                                                                                                    |  |
| Acceso           | Durante il funzionamento normale indica "Richiudi dopo foto" attivo.                                                                                                    |  |
| Lampeggia        | <ul> <li>Programmazione delle funzioni in corso</li> <li>Se lampeggia contemporaneamente a L1 significa che è necessario eseguire la fase di apprendimento dei dispositivi (vedere paragrafo 3.124.4)</li> </ul>                                                                                                    |  |
| Lampeggia veloce | Dopo l'avvio della centrale, indica un errore di memoria riguardante le <u>quote</u> . Contemporaneamente, il led "Bluebus" emette una segnalazione di diagnostica: 5 lampeggi - pausa di 1 secondo - 5 lampeggi. In questo caso è necessario eseguire la fase di apprendimento delle posizioni di Apertura e Chiusura (vedere paragrafo 3.13.5) oppure la cancellazione della memoria (vedere paragrafo 5.3.1).                                                               |  |
| Led 3            | Descrizione                                                                                                    |  |
| Spento           | Durante il funzionamento normale indica "Chiudi sempre" non attivo.                                                                                                    |  |
| Acceso           | Durante il funzionamento normale indica "Chiudi sempre" attivo.                                                                                                    |  |
| Lampeggia        | <ul> <li>Programmazione delle funzioni in corso.</li> <li>Se lampeggia contemporaneamente ad L4 significa che è necessario eseguire la fase di apprendimento delle posizioni di Apertura e<br/>Chiusura del portone (vedere paragrafo 3.12).</li> </ul>                                                                                                    |  |
| Lampeggia veloce | Dopo l'avvio della centrale, indica un errore di memoria riguardante i <u>parametri e configurazioni</u> . Contemporaneamente, il led "Bluebus"<br>emette una segnalazione di diagnostica: 5 lampeggi - pausa di 1 secondo - 5 lampeggi. In questo caso è necessario cancellare la<br>memoria (vedere paragrafo 5.3.1), l'apprendimento dei dispositivi collegati (vedere paragrafo 3.12) e l'apprendimento delle posizioni di<br>Apertura e Chiusura (vedere paragrafo 3.13). |  |
| Led 4            | Descrizione                                                                                                    |  |
| Spento           | Durante il funzionamento normale indica "compensazione" non attivo.                                                                                                    |  |
| Acceso           | Durante il funzionamento normale indica "compensazione" attivo.                                                                                                    |  |

| Lampeggia        | Programmazione delle funzioni in corso.                                                                                                    |
|------------------|----------------------------------------------------------------------------------------------------|
|                  | • Se lampeggia contemporaneamente ad L3 significa che è necessario eseguire la fase di apprendimento delle posizioni di Apertura e Chiusura del portone (vedere paragrafo 3.13).                      |
| Lampeggia veloce | È stato rilevato un errore nella lettura della tensione di rete oppure manca la scheda freno. Spegnere e riaccendere: se il problema persiste, potrebbe essere necessario sostituire la scheda freno. |
| Led 5            | Descrizione                                                                                                    |
| Spento           | Durante il funzionamento normale indica "Rallentamento corto" attivo.                                                                                                    |
| Acceso           | Durante il funzionamento normale indica "Rallentamento lungo" attivo.                                                                                                    |
| Lampeggia        | Programmazione delle funzioni in corso.                                                                                                    |
| Lampeggia veloce | C'è un errore nella lettura dell'encoder probabilmente dovuto ad un disturbo. Verificare se il cablaggio di collegamento tra la centrale e l'encoder è connesso correttamente.                        |
| Led 6            | Descrizione                                                                                                    |
| Spento           | Durante il funzionamento normale indica "Prelampeggio" non attivo.                                                                                                    |
| Acceso           | Durante il funzionamento normale indica "Prelampeggio" attivo.                                                                                                    |
| Lampeggia        | Programmazione delle funzioni in corso.                                                                                                    |
| Lampeggia veloce | C'è un errore legato alla direzione encoder. Modificare l'impostazione del parametro "Direzione di rotazione invertita".                                                                              |
| Led 7            | Descrizione                                                                                                    |
| Spento           | Durante il funzionamento normale indica che non è attivato il funzionamento per inverter.                                                                                                    |
| Acceso           | Durante il funzionamento normale indica che è attivato il funzionamento per inverter.                                                                                                    |
| Lampeggia        | Programmazione delle funzioni in corso.                                                                                                    |
| Lampeggia veloce | Errore generico "Inverter". Per verificare il tipo di errore vedere la diagnostica del Led encoder/Inverter descritta in tabella 9.                                                                   |
| Led 8            | Descrizione                                                                                                    |
| Spento           | Durante il funzionamento normale indica che la Direzione di Rotazione del motore è standard.                                                                                                    |
| Acceso           | Durante il funzionamento normale indica che la Direzione di rotazione del motore è invertita.                                                                                                    |
| Lampeggia        | Programmazione delle funzioni in corso.                                                                                                    |
| Lampeggia veloce | Non usato.                                                                                                    |
|                  |                                                                                                    |

#### 5.4.2 - Segnalazioni del lampeggiante

Se all'uscita FLASH presente sulla centrale di comando viene collegato un lampeggiante (oppure il lampeggiante a led programmato come lampeggiante), questo, durante l'esecuzione di una manovra emette un lampeggio con cadenza di 1 secondo. Se si verificano delle anomalie, il lampeggiante emette dei segnali; questi ultimi vengono ripetuti due volte divisi da una pausa di 1 secondo. Le stesse segnalazioni sono emesse anche dal lampeggiante a led e dal led "Bluebus". Nella Tabella 11 sono descritte la causa e la soluzione per ogni tipo di segnalazione.

| TABELLA 11                                       |                                                                                                    |                                                                                                    |  |  |
|--------------------------------------------------|----------------------------------------------------------------------------------------------------|----------------------------------------------------------------------------------------------------|--|--|
| Segnalazione                                     | Causa                                                                                                    | Soluzione                                                                                                    |  |  |
| 1 lampeggio<br>pausa di 1 secondo<br>1 lampeggio | Errore sul sistema Bluebus La verifica dei dispositivi collegati al sistema Bluebus, che viene<br>all'inizio della manovra, non corrisponde ai dispositivi memori<br>rante la fase di apprendimento. È possibile che siano presenti c<br>guasti, quindi occorre verificare e sostituire.<br>Se sono state fatte delle modifiche occorre rifare l'apprendim<br>dispositivi (vedere paragrafo 3.12). |                                                                                                    |  |  |
| 2 lampeggio<br>pausa di 1 secondo<br>2 lampeggio | Intervento di una fotocellula                                                                                                    | All'inizio della manovra una o più fotocellule non danno il consenso al<br>movimento; verificare se sono presenti ostacoli o se le fotocellule si inter-<br>feriscono a vicenda con l'infrarosso.                                                                                |  |  |
| 3 lampeggio<br>pausa di 1 secondo<br>3 lampeggio | Non usato                                                                                                    |                                                                                                    |  |  |
| 4 lampeggio<br>pausa di 1 secondo<br>4 lampeggio | Intervento dell'ingresso di STOP o ALT                                                                                                    | All'inizio della manovra o durante il movimento c'è stato un intervento dell'ingresso di STOP o ALT; verificare la causa.                                                                                                    |  |  |
| 5 lampeggio<br>pausa di 1 secondo<br>5 lampeggio | Errore nei parametri interni della centrale di comando                                                                                                    | Togliere e ridare alimentazione. Se l'errore persiste eseguire la "Cancel-<br>lazione totale della memoria" come descritto nel paragrafo 5.3.1 e rifare<br>l'installazione; se lo stato rimane, potrebbe esserci un guasto grave ed<br>occorre sostituire la scheda elettronica. |  |  |
| 6 lampeggio<br>pausa di 1 secondo<br>6 lampeggio | Non usato                                                                                                    |                                                                                                    |  |  |
| 7 lampeggio<br>pausa di 1 secondo<br>7 lampeggio | Errore nei circuiti elettrici interni                                                                                                    | Scollegare per qualche secondo tutti i circuiti di alimentazione, poi ri-<br>provare a inviare un comando; se lo stato rimane, potrebbe esserci un<br>guasto grave sulla scheda oppure sui collegamenti del motore. Fare le<br>verifiche ed eventuali sostituzioni.              |  |  |
| 8 lampeggio<br>pausa di 1 secondo<br>8 lampeggio | È già presente un comando che non<br>consente di eseguire altri comandi                                                                                                    | Verificare la natura del comando sempre presente; ad esempio potrebbe<br>essere il comando da un orologio sull'ingresso "apre".                                                                                                    |  |  |
| 9 lampeggio<br>pausa di 1 secondo<br>9 lampeggio | Blocco automazione                                                                                                    | Inviare il comando "Sblocca automazione" oppure comandare la mano-<br>vra con "Passo Passo Alta priorità".                                                                                                    |  |  |

E

#### (guida alla risoluzione dei problemi)

Di seguito, sono riportati gli eventuali casi di malfunzionamento che possono verificarsi durante la fase d'installazione oppure in caso di guasto e i rimedi possibili:

- Il trasmettitore radio non comanda il movimento ed il led sul trasmettitore non si accende: verificare se le pile del trasmettitore sono scariche ed eventualmente sostituirle.
- Il trasmettitore radio non comanda il movimento ma il led sul trasmettitore si accende: verificare se il trasmettitore è correttamente memorizzato nel ricevitore radio. Inoltre, verificare sul trasmettitore la corretta emissione del segnale radio, eseguendo la seguente prova empirica: premere un tasto qualsiasi del trasmettitore e appoggiare il suo led sull'antenna di un comune apparecchio radio in funzione e sintonizzato sulla banda FM alla frequenza di 108,5 Mhz oppure la più prossima; in questo modo, si dovrebbe sentire un leggero rumore con pulsazione gracchiante.
- Inviando un comando non viene eseguita nessuna manovra e il led OK non lampeggia: verificare che la centrale sia alimentata con la tensione di rete a 230/400V. Inoltre, verificare che i fusibili non siano interrotti; in questo caso, verificare la causa del guasto e poi sostituirli con altri con le stesse caratteristiche.
- Inviando un comando non viene eseguita nessuna manovra e il lampeggiante è spento: verificare che il comando venga effettivamente ricevuto; se il comando inviato arriva all'ingresso PP, il led OK esegue un doppio lampeggio per segnalare che il comando è stato ricevuto.
- La manovra non parte e il lampeggiante emette alcuni lampeggi: contare il numero di lampeggi e verificare il significato dei lampeggi nella tabella di

seguito: Led di programmazione Causa L1 lamp veloce Errore memoria dispositivi L2 lamp veloce Errore memoria quote L3 lamp veloce Errore memoria parametri L4 lamp veloce Errore sincronismo o scheda freno L5 lamp veloce Errore conteggio encoder L6 lamp veloce Errore direzione encoder L7 lamp veloce Errore inverter L8 lamp veloce Non usato

#### Il motore gira al contrario:

- per il motore trifase, è necessario invertire le fasi "V" e "W" del motore
- per il motore monofase, è necessario invertire le fasi "V" e "W" del motore
- per il motore monofase con inverter, è necessario attivare la funzione "direzione di rotazione invertita"
- La manovra parte e si ferma dopo poco: verificare la causa tramite la diagnostica dei Led presenti sulla centrale di comando.
- Il motore versione monofase parte da solo dopo l'accensione: verificare se è stato attivato il parametro INVERTER" durante la fase di programmazione di secondo livello; eventualmente, porre il parametro su "OFF".

#### AVVERTENZE GENERALI

#### 7.1 - Avvertenze per la sicurezza

- ATTENZIONE! Il presente manuale contiene importanti istruzioni e avvertenze per la sicurezza delle persone. Un'installazione errata può causare gravi ferite. Prima di iniziare il lavoro è necessario leggere attentamente tutte le parti del manuale. In caso di dubbi, sospendere l'installazione e richiedere chiarimenti al Servizio Assistenza Nice.
- ATTENZIONE! Istruzioni importanti: conservare questo manuale per eventuali interventi di manutenzione e di smaltimento del prodotto.

#### 7.2 - Avvertenze per l'installazione

- Prima di iniziare l'installazione verificare se il presente prodotto è adatto al tipo di utilizzo desiderato (vedere capitolo 3.1 e 3.2). Se non è adatto, NON procedere all'istallazione.
- Il contenuto del presente manuale è riferito ad un impianto tipico come quello descritto in fig. 2.
- Considerando le situazioni di rischio che possono verificarsi durante le fasi di installazione e di uso del prodotto è necessario installare l'automazione osservando le seguenti avvertenze:
- Prevedere nella rete di alimentazione dell'impianto un dispositivo di disconnessione con una distanza di apertura dei contatti che consenta la disconnessione completa nelle condizioni dettate dalla categoria di sovratensione III.
- Tutte le operazioni d'installazione e di manutenzione devono avvenire con l'automazione scollegata dall'alimentazione elettrica. Se il dispositivo di sconnessione dell'alimentazione non è visibile dal luogo dove è posizionato l'automatismo, prima di iniziare il lavoro, è necessario attaccare sul dispositivo di sconnessione un cartello con la scritta: "ATTENZIONE! MANUTENZIONE IN CORSO".
- Il prodotto deve essere collegato ad una linea di alimentazione elettrica dotata di messa a terra di sicurezza.
- Durante l'installazione, maneggiare con cura l'automatismo evitando schiacciamenti, urti, cadute o contatto con liquidi di qualsiasi natura. Non mettere il prodotto vicino a fonti di calore, né esporlo a fiamme libere. Tutte queste azioni possono danneggiarlo ed essere causa di malfunzionamenti o situazioni di pericolo. Se questo accade, sospendere immediatamente l'installazione e rivolgersi al Servizio Assistenza Nice.
- Non eseguire modifiche su nessuna parte del prodotto. Operazioni non permesse possono causare solo malfunzionamenti. Il costruttore declina ogni responsabilità per danni derivanti da modifiche arbitrarie al prodotto.
- Il prodotto non è destinato ad essere usato da persone (bambini compresi) le cui capacità fisiche, sensoriali o mentali siano ridotte, oppure con mancanza di esperienza o di conoscenza, a meno che esse abbiano potuto beneficiare, attraverso l'intermediazione di una persona responsabile della loro sicurezza, di una sorveglianza o di istruzioni riguardanti l'uso del prodotto.
- Il prodotto non può essere considerato un efficace sistema di protezione contro l'intrusione. Se desiderate proteggervi efficacemente, è necessario integrare l'automazione con altri dispositivi.
- Non permettere ai bambini di giocare con i dispositivi di comando fissi. Tenere i dispositivi di comando (remoti) fuori dalla portata dei bambini.
- L'automazione non può essere utilizzato prima di aver effettuato la messa in servizio come specificato nel capitolo 4 "Collaudo e messa in servizio".
- Il materiale dell'imballo del prodotto deve essere smaltito nel pieno rispetto della normativa locale.

#### 7.3 - Avvertenze particolari in relazione alle Direttive Europee applicabili al prodotto

- Direttiva "Prodotti da Costruzione": Avvertenze particolari per questo prodotto in relazione alla Direttiva "Prodotti da Costruzione" 89/106/CEE e successiva modifica 93/68/CEE:
- L'installazione completa di questo prodotto, così come descritta in questo manuale di istruzioni e per alcuni tipi di uso (ad esempio escluso l'uso solo per veicoli), possono farlo rientrare nel campo di applicazione della Direttiva "Prodotti da Costruzione" 89/106/CEE e della relativa norma armonizzata EN 13241-1.
- Nel paragrafo 1.3.1 sono indicati tutti i criteri di installazione necessari affinché il prodotto risponda ai requisiti essenziali della direttiva 89/106/CEE; chi esegue

l'installazione dovrà verificare ed assicurarsi che tutti questi criteri siano stati scrupolosamente rispettati.

- Potrebbero non essere garantiti i requisiti essenziali se il prodotto è installato e usato senza il rispetto di uno o più di questi criteri. E vietato l'uso del prodotto in queste situazioni finche chi esegue l'installazione non abbia verificato la rispondenza ai requisiti previsti dalla direttiva; in questo caso l'etichetta "ES13241-1.4870" applicata sul prodotto dovrà essere immediatamente rimossa e non potrà essere utilizzata la "Dichiarazione CE di Conformità" dell'allegato I presente in questo manuale. Come conseguenza chi esegue l'installazione diventa, a sua volta il fabbricante del prodotto e dovrà rispettare quanto previsto dalla Direttiva "Prodotti da Costruzione" 89/106/CEE e della relativa norma armonizzata EN 13241-1. In questo caso il prodotto deve essere considerato come "quasi macchina" e potrà essere utilizzato (per essere inserita nel fascicolo tecnico), la "Dichiarazione di Conformità" dell'allegato II.

#### Direttiva "Macchine":

- Nel paragrafo 7.3.1 sono indicati tutti i criteri di installazione necessari affinché il prodotto risponda ai requisiti essenziali della Direttiva Macchine 2006/42/CE (ex 98/37/CE). Chi esegue l'installazione dovrà verificare ed assicurarsi che tutti questi criteri siano stati scrupolosamente rispettati.

- Potrebbero non essere garantiti i requisiti essenziali se il prodotto è installato ed usato senza il rispetto di uno o più di questi criteri. E vietato l'uso del prodotto in queste situazioni finche chi esegue l'installazione non abbia verificato la rispondenza ai requisiti previsti dalla direttiva; in questo caso non potrà essere utilizzata la "Dichiarazione CE di Conformità: allegato I". Come conseguenza chi esegue l'installazione diventa, a sua volta, il fabbricante del prodotto e dovrà rispettare quanto previsto dalla Direttiva Macchine 2006/42/CE. Il fabbricante deve eseguire l'analisi dei rischi, che comprende anche l'elenco dei requisiti di sicurezza riportati "nell'allegato I della Direttiva Macchine", indicando le relative soluzioni adottate. Si ricorda che l'analisi dei rischi è uno dei documenti che costituiscono il "fascicolo tecnico" dell'automazione. Questo, dev'essere compilato da un installatore professionista, e potrà essere utilizzata la "Dichiarazione di Conformità" dell'allegato II da compilare a carico di chi esegue l'installazione.

Avvertenze particolari sull'idoneita all'uso di questo prodotto in relazione alla Direttiva "Macchine" 2006/42/CE; da considerare nel caso l'installatore diventi il fabbricante del prodotto.

Il prodotto viene immesso sul mercato come "quasi macchina" e quindi costruito per essere incorporato in una macchina o per essere assemblato con altri macchinari al fine di realizzare "una macchina" ai sensi della Direttiva 2006/42/CE solo in abbinamento agli altri componenti e nei modi così come descritto nel presente manuale di istruzioni. Come previsto dalla direttiva 2006/42/CE si avverte che non è consentita la messa in servizio di questo prodotto finché il costruttore della macchina, in cui questo prodotto è incorporato, non l'ha identificata e dichiarata conforme alla direttiva 2006/42/CE.

Direttiva "Bassa Tensione":

Avvertenze particolari sull'idoneità all'uso di questo prodotto in relazione alla Direttiva "Bassa Tensione" 2006/95/CEE. Questo prodotto risponde ai requisiti previsti dalla Direttiva "Bassa Tensione" se impiegato per l'uso e nelle configurazioni previste in questo manuale di istruzioni ed in abbinamento con gli articoli presenti nel catalogo prodotti di Nice S.p.a.

Potrebbero non essere garantiti i requisiti se il prodotto è usato in configurazioni o con altri prodotti non previsti; è vietato l'uso del prodotto in queste situazioni finché chi esegue l'installazione non abbia verificato la rispondenza ai requisiti previsti dalla direttiva.

• Direttiva "Compatibilità Elettromagnetica":

Avvertenze particolari sull'idoneità all'uso di questo prodotto in relazione alla Direttiva "Compatibilità Elettromagnetica" 2004/108/CEE.

Questo prodotto è stato sottoposto alle prove relative alla compatibilità elettromagnetica nelle situazioni d'uso più critiche, nelle configurazioni previste in questo manuale di istruzioni ed in abbinamento con gli articoli presenti nel catalogo prodotti di Nice S.p.a.

Potrebbe non essere garantita la compatibilità elettromagnetica se il prodotto è usato in configurazioni o con altri prodotti non previsti; è vietato l'uso del prodotto in queste situazioni finché chi esegue l'installazione non abbia verificato la rispondenza ai requisiti previsti dalla direttiva.

#### 7.3.1 - Criteri d'installazione e avvertenze particolari in relazione ai requisiti essenziali

Questo prodotto, se installato correttamente, rispetta i requisiti essenziali previsti dalla Direttiva europea sui "Prodotti da Costruzione" 89/106/CEE secondo quanto richiesto della norma armonizzata EN 13241-1, così come indicato nella Tabella 1 e dalla Direttiva europea sulle "macchine" 2006/42/CE. • Rilascio di sostanze pericolose:

Il prodotto non contiene e/o non rilascia sostanze pericolose in conformità a quanto previsto dalla norma EN 13241-1, punto 4.2.9 e secondo l'elenco delle sostanze presente nel sito internet della Comunità Europea\*: http:// europa.eu.int/comm/enterprise/construction/internal/dangsub/dangmain\_en.htm (\*) Last update: 17/03/2003

Avvertenza particolare per garantire il mantenimento del requisito – È fondamentale che anche gli altri materiali utilizzati nell'installazione, ad esempio i cavi elettrici, siano conformi a questo requisito.

Apertura sicura per porte a movimento verticale: il prodotto non provoca movimenti incontrollati.

Avvertenze particolari per garantire il mantenimento dei requisiti:

- Eseguire l'installazione seguendo scrupolosamente tutte le indicazioni descritte nei capitoli "2 - Installazione" e "4 - Collaudo e messa in servizio".

- Assicurarsi che venga organizzato un piano di manutenzione (ad esempio, utilizzando una "Spia di manutenzione" collagata all'uscita FLASH abbinata alla relativa funzione - vedere Tabella 7); nel quale, venga scrupolosamente eseguito quanto previsto nel capitolo "Piano di manutenzione".

portone relativamente ai rischi di schiacciamento e impatto sono protetti mediante uno di questi tre metodi:

1 - Per il funzionamento con "comando senza autoritenuta" (uomo presente): come specificato in EN 12453:2000, punto 5.1.1.4. In questo caso il pulsante di comando deve essere posto a vista dell'automazione e se accessibile al pubblico il comando non deve essere loro disponibile, ad esempio utilizzando un selettore a chiave.

2 - Per il funzionamento "semiautomatico": attraverso l'uso di un bordo sensibile attivo per la limitazione delle forze come specificato nella EN 12453:2000, punti 5.1.1.5 e 5.1.3.

**3** - Per il funzionamento "automatico": attraverso l'uso di un bordo sensibile attivo per la limitazione delle forze come specificato nella EN 12453:2000, punti 5.1.1.5 e 5.1.3; in questo caso deve essere obbligatoriamente installato almeno una coppia di fotocellule come indicato in **fig. 2**.

#### $\Im$ SMALTIMENTO DEL PRODOTTO

#### Questo prodotto è parte integrante dell'automazione, e dunque deve essere smaltito insieme con essa.

Come per le operazioni d'installazione, anche al termine della vita di questo prodotto, le operazioni di smantellamento devono essere eseguite da personale qualificato.

Questo prodotto è costituito da vari tipi di materiali: alcuni possono essere riciclati, altri devono essere smaltiti. Informatevi sui sistemi di riciclaggio o smaltimento previsti dai regolamenti vigenti sul vostro territorio, per questa categoria di prodotto.

Attenzione! – Alcune parti del prodotto possono contenere sostanze inquinanti o pericolose che, se disperse nell'ambiente, potrebbero provocare effetti dannosi sull'ambiente stesso e sulla salute umana.

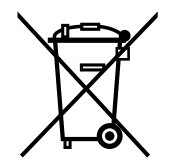

Come indicato dal simbolo a lato, è vietato gettare questo prodotto nei rifiuti domestici. Eseguire quindi la "raccolta separata" per lo smaltimento, secondo i metodi previsti dai regolamenti vigenti sul vostro territorio, oppure riconsegnare il prodotto al venditore nel momento dell'acquisto di un nuovo prodotto equivalente.

Attenzione! - i regolamenti vigenti a livello locale possono prevedere pesanti sanzioni in caso di smaltimento abusivo di questo prodotto.

Q

E

AVVERTENZE: • Tutte le caratteristiche tecniche riportate, sono riferite ad una temperatura ambientale di 20°C (± 5°C). • Nice S.p.A. si riserva il diritto di apportare modifiche al prodotto in qualsiasi momento lo riterrà necessario, mantenendone comunque la stessa funzionalità e destinazione d'uso.

| Modello                                                                                                    | NDCC4001                                                                                                    | NDCC4002                                                        | NDCC4005                                                | NDCC2301                                                                   |
|----------------------------------------------------------------------------------------------------|----------------------------------------------------------------------------------------------------|-----------------------------------------------------------------|---------------------------------------------------------|----------------------------------------------------------------------------|
| Tipologia                                                                                                    | Centrale di cor                                                                                                    | mando per motori monot                                          | fase o trifase con finecors                             | a meccanico o elettronico Nice                                             |
| Tensione di alimentazione                                                                                                    | Trifase<br>3x400Vac / 3x230Vac (+10% -10%) 50/60Hz                                                                                                    |                                                                 |                                                         | Monofase<br>1x 230Vac (+10% -10%) 50/60Hz                                  |
| Potenza max motore                                                                                                    | 1.1KW                                                                                                    | 2.2KW                                                           | 5.5KW                                                   | 1.5KW                                                                      |
| Potenza in Stand by                                                                                                    | 1                                                                                                    |                                                                 | <1W                                                     |                                                                            |
| Fusibile scheda di potenza                                                                                                    | F1, F2, F3: 6.3A type T quarzo<br>F4: 1A type T quarzo                                                                                                    |                                                                 | F1, F2, F3: 10A type<br>T quarzo<br>F4 1A type T quarzo | F1: 10A type T quarzo<br>F4: 1A type T quarzo                              |
| Fusibile scheda logica NDA001                                                                                                    | 3.15A type T                                                                                                    |                                                                 |                                                         |                                                                            |
| Uscita 1 (FLASH)                                                                                                    | ŗ                                                                                                    | per 1 segnalatore lampeç                                        | ggiante LUCYB, MLB o N                                  | 1LBT (12V – 21W)                                                           |
| Uscita 2 (SCA)                                                                                                    |                                                                                                    | per spia di se                                                  | egnalazione 24Vdc (max                                  | 10W)                                                                       |
| Uscita 3                                                                                                    |                                                                                                    | a                                                               | contatto pulito (relè)                                  |                                                                            |
| Uscita semaforo                                                                                                    |                                                                                                    |                                                                 | 24Vdc (max 10W)                                         |                                                                            |
| Uscita BlueBUS                                                                                                    |                                                                                                    | 1 uscita con                                                    | n carico max 12 unità Blue                              | ebus                                                                       |
| Uscita servizi                                                                                                    | 24Vdc +/-15% tra morsetto Ingresso 1 (PP) e Ingresso STOP (vedi paragrafo 3.5)                                                                                                    |                                                                 |                                                         | TOP (vedi paragrafo 3.5)                                                   |
| Ingresso "STOP"                                                                                                    | Per contatti normalmente chiusi, normalmente aperti, a resistenza costante 8,2KΩ oppure di tipo ottico OS autoapprendimento (una variazione rispetto allo stato memorizzato provoca il comando "STOP") |                                                                 |                                                         | nte 8,2KΩ oppure di tipo ottico OSE ; in<br>ato provoca il comando "STOP") |
| Ingresso "ALT"                                                                                                    | Per contatti Normalmente Chiusi del circuito di sicurezza                                                                                                    |                                                                 |                                                         |                                                                            |
| Ingresso 1 (PASSO-PASSO)                                                                                                    | Per cor                                                                                                    | ntatti Normalmente Aperti                                       |                                                         |                                                                            |
| Ingresso 2 (APRE)                                                                                                    | Per contatti Normalmente Aperti                                                                                                    |                                                                 |                                                         |                                                                            |
| Ingresso 3 (CHIUDE)                                                                                                    |                                                                                                    | Per cor                                                         | ntatti Normalmente Aperti                               |                                                                            |
| nnesto Radio Connettore SM per ricevitori SMXI; SMXIS; OXI o OXIT                                                                                                    |                                                                                                    |                                                                 |                                                         |                                                                            |
| Ingresso ANTENNA Radio                                                                                                    | 52 ohm per cavo tipo RG58 o simili                                                                                                    |                                                                 | ili                                                     |                                                                            |
| Funzioni programmabili                                                                                                    | 8 funzioni di tipo ON-C                                                                                                    | DFF e 8 funzioni regolabil<br>Porgramr                          | i (vedere tabelle 5 e 7) e u<br>nazione e Comando Ovie  | ulteriori programmazioni tramite Unità di<br>w                             |
| Funzioni in autoapprendimento Autoapprendimento dei dispositivi collegati all'uscita BlueBUS. Autoapprendimento del tipo<br>"STOP" (contatto NA, NC o resistenza 8,2KΩ).<br>Autoapprendimento della versione motore collegata |                                                                                                    | pprendimento del tipo di dispositivo di<br>3,2KΩ).<br>collegata |                                                         |                                                                            |
| Temperatura di funzionamento                                                                                                    | -20°C ÷ +50°C                                                                                                    |                                                                 |                                                         |                                                                            |
| Utilizzo in atmosfera particolarmente<br>acida o salina o potenzialmente<br>esplosiva                                                                                                    | No                                                                                                    |                                                                 |                                                         |                                                                            |
| Grado di protezione                                                                                                    | IP54                                                                                                    |                                                                 |                                                         |                                                                            |
| Vibrazione                                                                                                    | Montaggio esente da oscillazione, (es. su una parete in Muratura)                                                                                                    |                                                                 |                                                         | rete in Muratura)                                                          |
| Dimensioni                                                                                                    | 310 x 210 x 125 mm                                                                                                    |                                                                 |                                                         |                                                                            |
| Peso                                                                                                    | 3.5 kg                                                                                                    |                                                                 |                                                         |                                                                            |

### FRANÇAIS

### Sommaire

| 1 - DESCRIPTION DU PRODUIT ET APPLICATION                                                         | 1        |
|---------------------------------------------------------------------------------------------------|----------|
| 2 - INSTALLATION                                                                                  | 1        |
| 2.2 - Limites d'utilisation du produit                                                            | 1        |
| 2.3 - Installation standard                                                                       | 2        |
| 2.4 - Installation de la logique de commande                                                      | 2        |
| 3 – Raccordements électriques                                                                     | 5        |
| 3.1 - Raccordement du câble d'alimentation triphasé pour logiques de commande NDCC4001,NDCC4      | 002,     |
| NDCC4005                                                                                          | 5        |
| 3.2 - Raccordement du câble d'alimentation monophasé pour logiques de commande NDCC2301 .         | 5        |
| 3.3 - Description des raccordements electriques à la carte logique NDA001                         | 5        |
| 3.4 - Description des raccordements electriques à la carte de puissance                           | 6        |
| 3.5 - Raccordements electriques de la logique de commande.                                        | 6        |
| 3.0 - Raccoldement d'adres dispositils de la logique de commande                                  | 1        |
| 3.8 - Sélecteur numérique MOTB et lecteur de proximité pour cartes avec transpondeur MOMB         | ، ،<br>8 |
| 3.9 - Entrée STOP                                                                                 | 8        |
| 3.10 - Baccordement d'un récepteur radio                                                          | 8        |
| 3.11 - Premier allumage et vérification des raccordements                                         | 9        |
| 3.12 - Reconnaissance des dispositifs connectés                                                   | 9        |
| 3.13 - Reconnaissance des positions d'ouverture et de fermeture                                   | g        |
| 3.14 - Reconnaissance des positions d'ouverture et de fermeture avec butée électronique (encodeur | )9       |
| 3.15 - Reconnaissance des positions d'ouverture et de fermeture avec inverseur MEIN               | 10       |
| 3.16 - Reconnaissance des positions d'ouverture et de fermeture avec butée mécanique              | 11       |
| 3.17 - Unité de programmation Oview                                                               | 12       |
| 3.18 - Utilisation avec convertisseur de fréquence (inverseur) MEIN                               | 12       |
| 4 - ESSAI ET MISE EN SERVICE                                                                      | .13      |
| 4.1 - Essai                                                                                       | 13       |
|                                                                                                   | 13       |
| 5 - PROGRAMMATION DE LA CENTRALE DE COMMANDE                                                      | .13      |
| 5.1 - Programmation de niveau 1 (fonctions UN-OFF)                                                | 13       |
| 5.2 - Programmation de hiveau 2 (parametres regiables)                                            | 14       |
| 5.4 - DIAGNOSTIC                                                                                  | 10       |
| 6. OLIE EVIDE SL. (Guido do dópopogo)                                                             | 20       |
|                                                                                                   | .20      |
|                                                                                                   |          |
|                                                                                                   | .21      |
| 9 - CARACTERISTIQUES TECHNIQUES DU PRODUIT                                                        | .22      |
| 10 - MANUEL D'UTILISATION                                                                         | II       |
| DÉCLARATION CE DE CONFORMITÉ                                                                      |          |

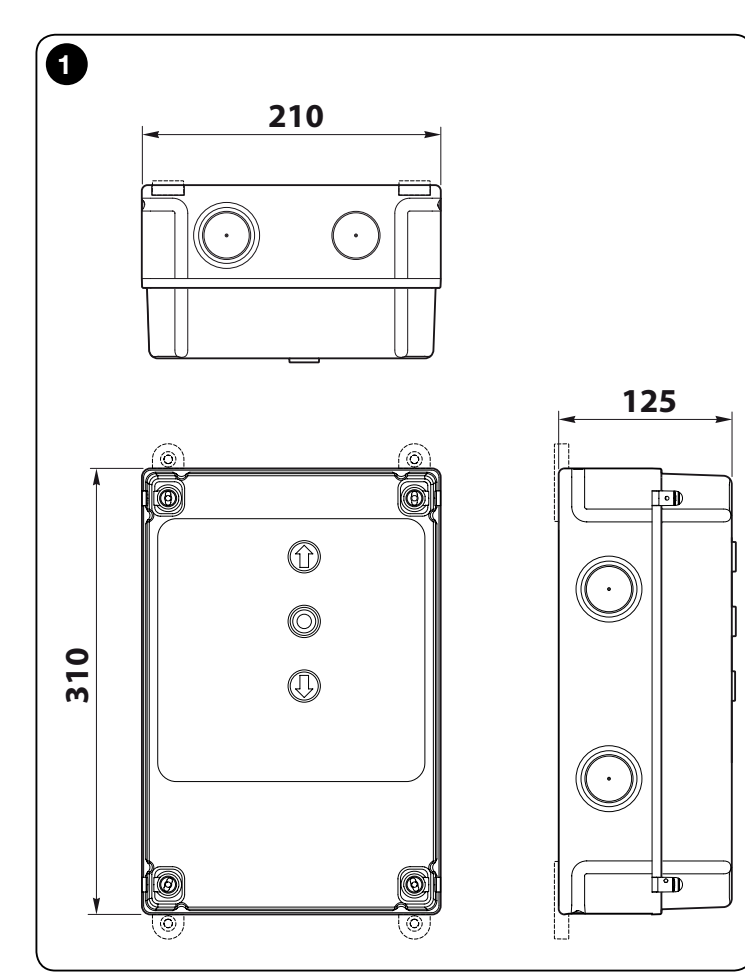

#### **IMPORTANT** !

Avant de lancer tout type d'opération ou procédure, lire attentivement les avertissements repris dans ce manuel (chapitre 7), les restrictions d'utilisation (paragraphe 2.2).

ЕR

#### DESCRIPTION DU PRODUIT ET APPLICATION

**NDCC4001 - NDCC4002 - NDCC4005** sont des logiques de commande destinées à être utilisées pour automatiser les volets roulants ou les portes sectionnelles avec moteurs triphasés.

**NDCC2301** est une logique de commande destinée à être utilisée pour automatiser les portes sectionnelles et portes rapides commandées par un moteur triphasé avec inverseur de la gamme MEIN embarqué.

| Modèle                                 | le Type de porte Connexion             |                             | Puissance max.         |
|----------------------------------------|----------------------------------------|-----------------------------|------------------------|
| NDCC4001 Volet roulant<br>Sectionnelle |                                        | Triphasé                    | 1.1KW                  |
| NDCC4002                               | Volet roulant<br>Sectionnelle Triphasé |                             | 2.2KW                  |
| NDCC4005                               | Volet roulant<br>Sectionnelle          | Triphasé                    | 5.5KW                  |
| NDCC2301 Sectionnelle<br>Porte rapide  |                                        | Monophasé<br>Inverseur MEIN | 1.5KW<br>1.1KW / 2.2KW |

# ATTENTION ! - Toute autre utilisation différente de celle décrite et dans des conditions ambiantes différentes de celles indiquées dans ce manuel doit être considérée comme impropre et interdite !

Tous les modèles de logique de commande peuvent être raccordés à tous les dispositifs de sécurité standard. Pour l'ouverture et la fermeture d'une grande porte, appuyer sur le bouton prévu à cet effet sur le couvercle, le bouton extérieur ou le récepteur radio.

ATTENTION ! - Les logiques de commandes décrites dans le présent manuel d'instruction ne peuvent pas être utilisées dans les zones présentant un risque d'explosion.

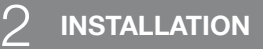

#### 2.1 – Contrôles préliminaires

Avant d'effectuer l'installation, il faut vérifier l'intégrité des composants du produit, l'adéquation du modèle choisi et son adaptation au lieu prévu pour son installation.

- Vérifier que tout le matériel à utiliser est en excellent état et adapté à l'usage.
- Vérifier que toutes les conditions d'utilisation rentrent dans les restrictions d'utilisation du produit (paragraphe 2.2) et respectent les limites prévues au paragraphe « Caractéristiques techniques du produit ».
- Vérifier que l'environnement choisi pour l'installation convient aux dimensions du produit (fig. 1).
- Vérifier que les surfaces choisies pour installer les divers dispositifs sont solides et peuvent garantir une fixation stable.
- Vérifier que la zone de fixation est à l'abri des inondations ; prévoir éventuellement le montage du produit à un endroit surélevé.
- Vérifier que l'espace entourant le produit autorise un accès facile et sûr.
- Vérifier que tous les câbles électriques correspondent aux indications figurant dans le Tableau 1
- Vérifier que l'automatisme dispose des arrêts mécaniques à l'ouverture comme à la fermeture.

#### 2.2 - Limites d'utilisation du produit

Le produit peut être utilisé exclusivement conformément aux indications figurant dans le tableau ci-dessous :

| Centrale                         | Alimentation de la centrale                | Type de moteur*                                                                                               |  |  |
|----------------------------------|--------------------------------------------|----------------------------------------------------------------------------------------------------|--|--|
| NDCC4001<br>NDCC4002<br>NDCC4005 | Triphasé 3x230 VCA,<br>3x400 VCA - 50/60Hz | Triphasé 3x230 VCA, 3x400 VCA avec<br>encodeur Nice ou butée mécanique                                        |  |  |
| NDCC2301                         | Monophasé 230 VCA -<br>50/60Hz             | Monophasé 230 VCA avec encodeur<br>Nice ou butées mécaniques<br>Moteur avec inverseur gamme MEIN<br>monophasé |  |  |

(\*) Dans le respect des restrictions d'utilisation.

#### 2.3 - Installation standard

La fig. 2 présente un exemple d'installation automatisée réalisée avec

- des composants Nice :
- 1 Motoréducteur 2 Emetteur
- **3** Bord sensible
- 4 Boîte de dérivation
- 5 Logique de commande
- 6 Câble à spirale
- 7 Témoin

ш

- 8 Cellule photoélectrique
- 9 Clavier numérique Lecteur avec transpondeur Sélecteur à clé Boutons

Ces composants sont positionnés et assemblés selon un schéma typique et commun. En se référant à la **fig. 2**, établir la position approximative dans laquelle chaque composant prévu sera installé.

**Important** – Avant de procéder à l'installation, préparer les câbles électriques nécessaires à votre installation, en se reportant à la **fig. 2** et au Tableau 1 - Caractéristiques techniques des câbles électriques.

Attention ! - Pendant la pose des tubes prévus pour le passage des câbles électriques et l'entrée des câbles dans le conteneur de la logique de commande, tenir compte du fait que, en raison des dépôts d'eau dans les jonctions, les tubes de raccordement peuvent favoriser la condensation dans la logique de commande. Cette condensation risque d'endommager les circuits électroniques.

#### 2.4 - Installation de la logique de commande

Pour fixer la logique de commande procéder comme suit :

- 01. Ouvrir le boîtier de la logique de commande : dévisser les vis conformément à la fig. 3-A / fig. 3-B;
- 02. Percer les trous pour le passage des câbles électriques des accessoires de commande et/ou de signalisation. A cette fin et pour garantir le maintien du niveau de protection IP, il est conseillé d'utiliser un outil adapté (sciecloche) et intervenir sur les espaces prévus dans la partie inférieure du boîtier. Si nécessaire, utiliser les entrées latérales, mais uniquement avec des raccords adaptés.
- **03. Fixer le boîtier** ; selon les exigences de la zone d'installation, la fixation est possible de trois manières :

a) directement sur la paroi à l'aide des vis se trouvant dans le boîtier (fig. 4-A) ;

b) en utilisant les supports fournis (fig. 4-B) ;

c) si la goulotte prévue pour le passage des câbles électriques est extérieure, le boîtier doit être fixé à max. 2 cm du mur pour permettre le passage des câbles de raccordement derrière la logique de commande. DCC se compose de 4 entretoises et d'une protection pour l'entrée des câbles dans le boîtier de la logique de commande. Pour réaliser l'installation à l'aide de l'accessoire, consulter la **fig. 4-C**.

04. A ce stade, vous pouvez effectuer les raccordements électriques. V. chapitre 3.

Pour installer les autres appareils composant l'automate, consulter les manuels correspondants.

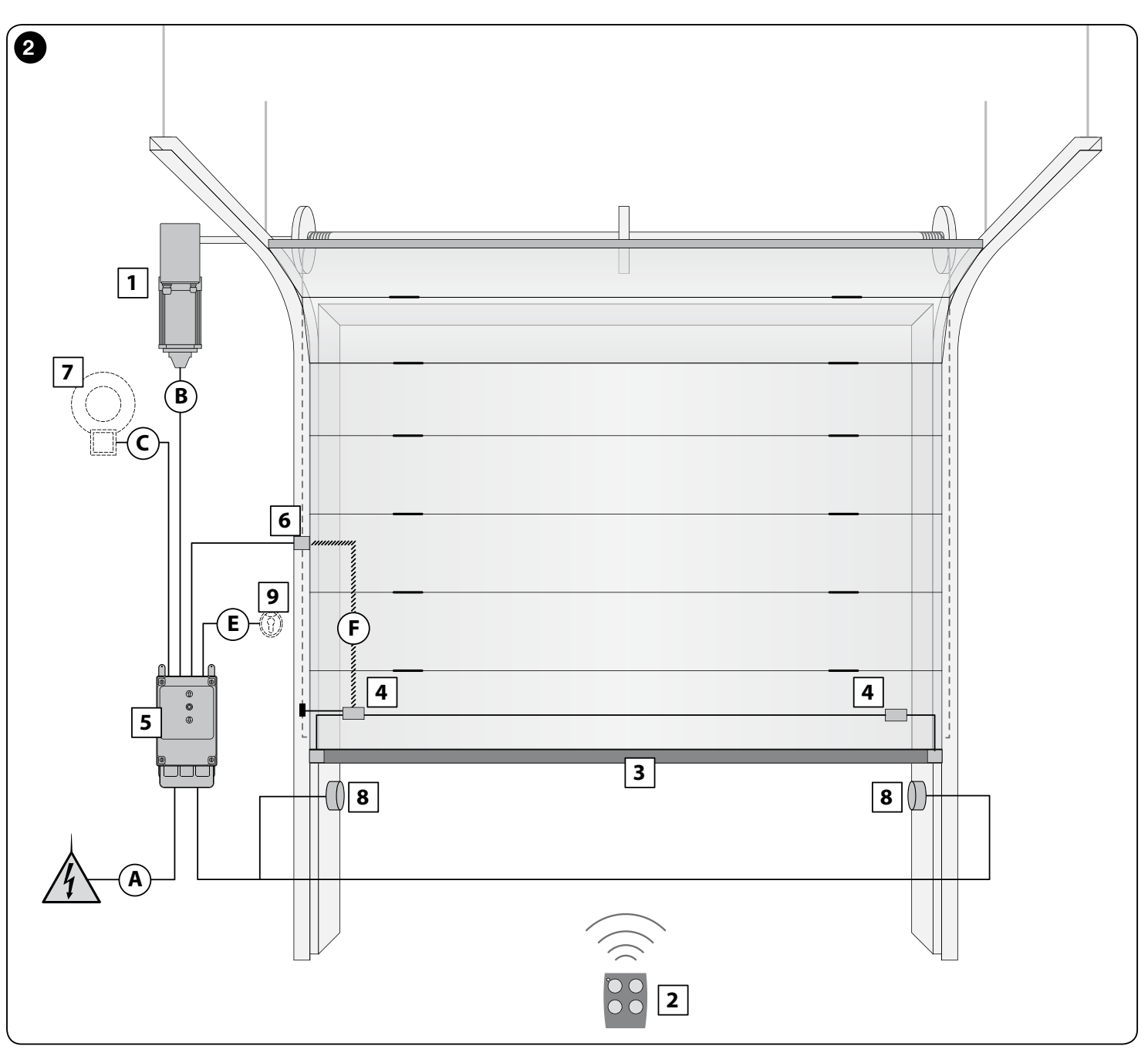

| TABLEAU 1 - Caractéristiques techniques des câbles électriques (fig. 2).                                                                                                    |                                                                             |                         |  |  |  |
|----------------------------------------------------------------------------------------------------|-----------------------------------------------------------------------------|-------------------------|--|--|--|
| Connexion                                                                                                    | Type de câble                                                               | Longueur maximum admise |  |  |  |
| A : Câble ALIMENTATION CENTRALE DE COMMANDE                                                                                                    | 4 x 1 mm <sup>2</sup>                                                       | 5 m ( <b>note 1</b> )   |  |  |  |
| B : Câble MOTEUR                                                                                                    | pour les motoréducteurs Nice, câbles vendus<br>séparément.                  | 3 – 5 – 9 – 11 m        |  |  |  |
|                                                                                                    | pour les autres marques, s'adresser au fabricant du motoréducteur.          |                         |  |  |  |
| <b>C</b> : Câble CLIGNOTANT avec antenne                                                                                                    | 2 x 1 mm <sup>2</sup> (pour clignotant)<br>câble blindé RG58 (pour antenne) | 10 m                    |  |  |  |
| D : Câble DISPOSITIFS BLUEBUS                                                                                                    | 2 x 0,5 mm <sup>2</sup>                                                     | 15 m ( <b>note 2</b> )  |  |  |  |
| E : Câble SÉLECTEUR À CLÉ                                                                                                    | 2 câbles 2 x 0.25 mm <sup>2</sup>                                           | 10 m ( <b>note 3</b> )  |  |  |  |
| F : Câble SPIRALE pour bord sensible                                                                                                    | câble à spirale Nice vendu séparément                                       | 50 m                    |  |  |  |
| Note 1 – Si le câble d'alimentation dépasse 5 m de long, il faut utiliser un câble d'une plus grande section.                                                                                   |                                                                             |                         |  |  |  |
| Note 2 – Si le câble Bluebus dépasse 10 m de long, et jusqu'à 15 m, il faut utiliser un câble d'une section plus grande (2 x 1 mm <sup>2</sup> ). Le câble Bluebus doit être séparé des autres. |                                                                             |                         |  |  |  |
| Note 3 – Ces deux câbles peuvent être remplacés par un câble unique de 4 x 0,5 mm².                                                                                                    |                                                                             |                         |  |  |  |
| ATTENTION ! – Les câbles utilisés doivent être adaptés au type d'environnement dans lequel a lieu l'installation.                                                                               |                                                                             |                         |  |  |  |

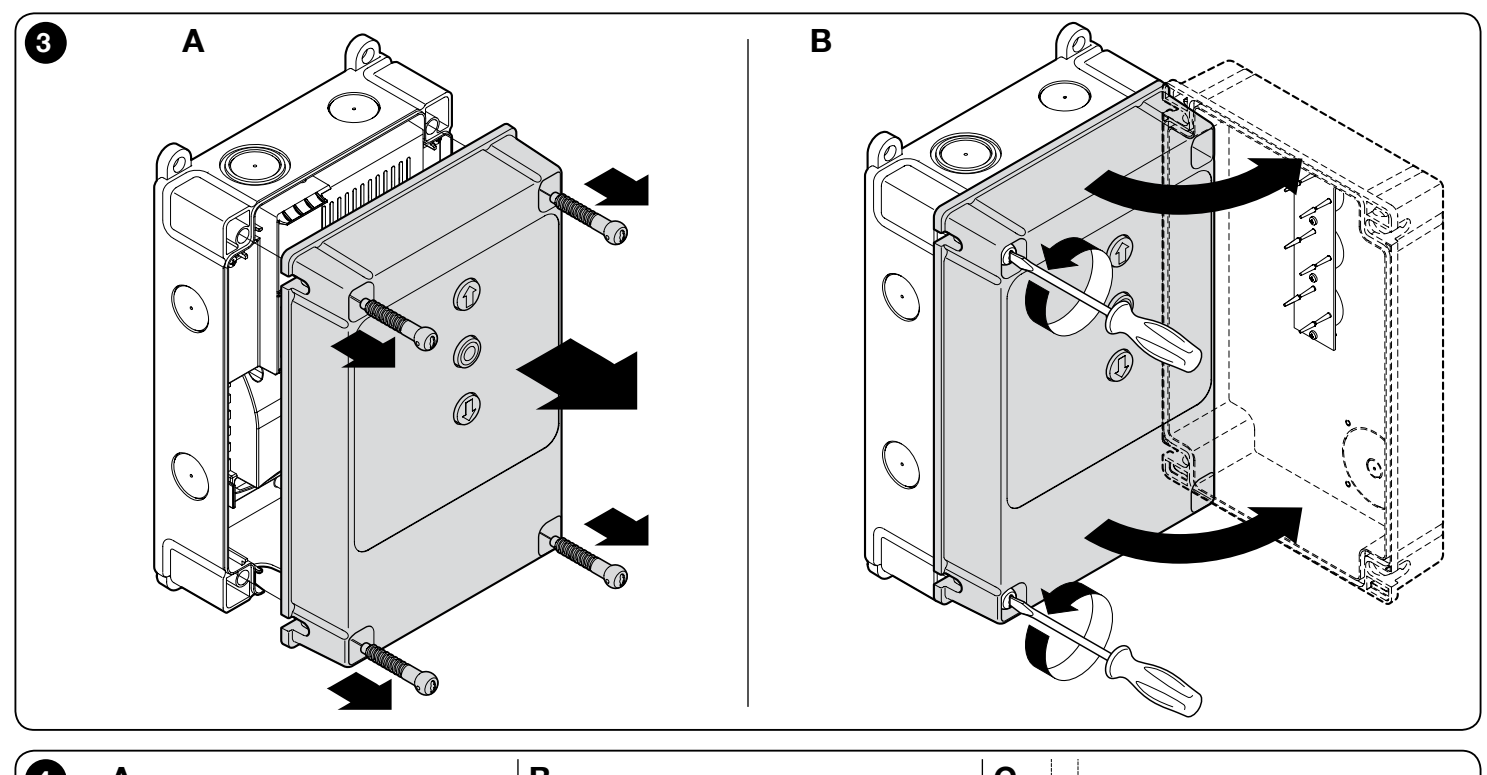

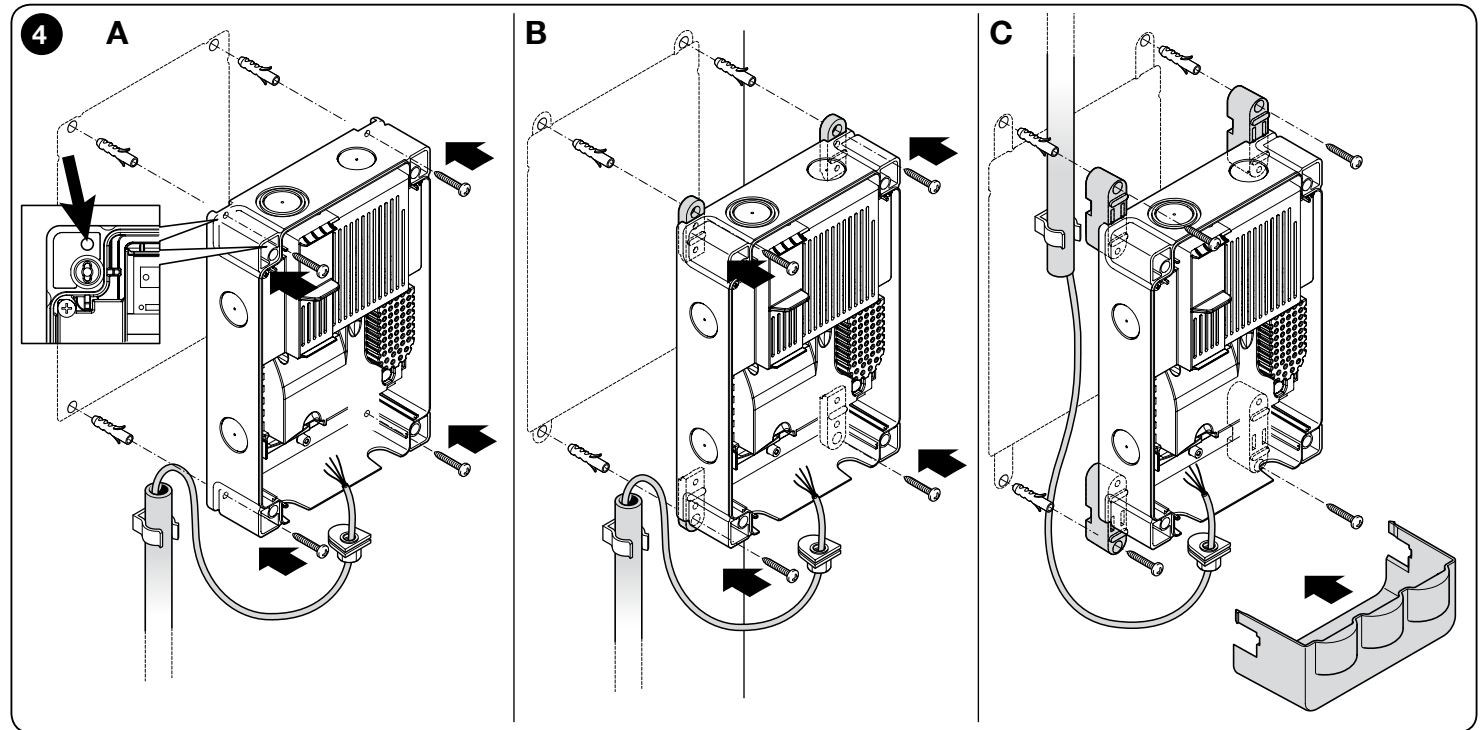

FR

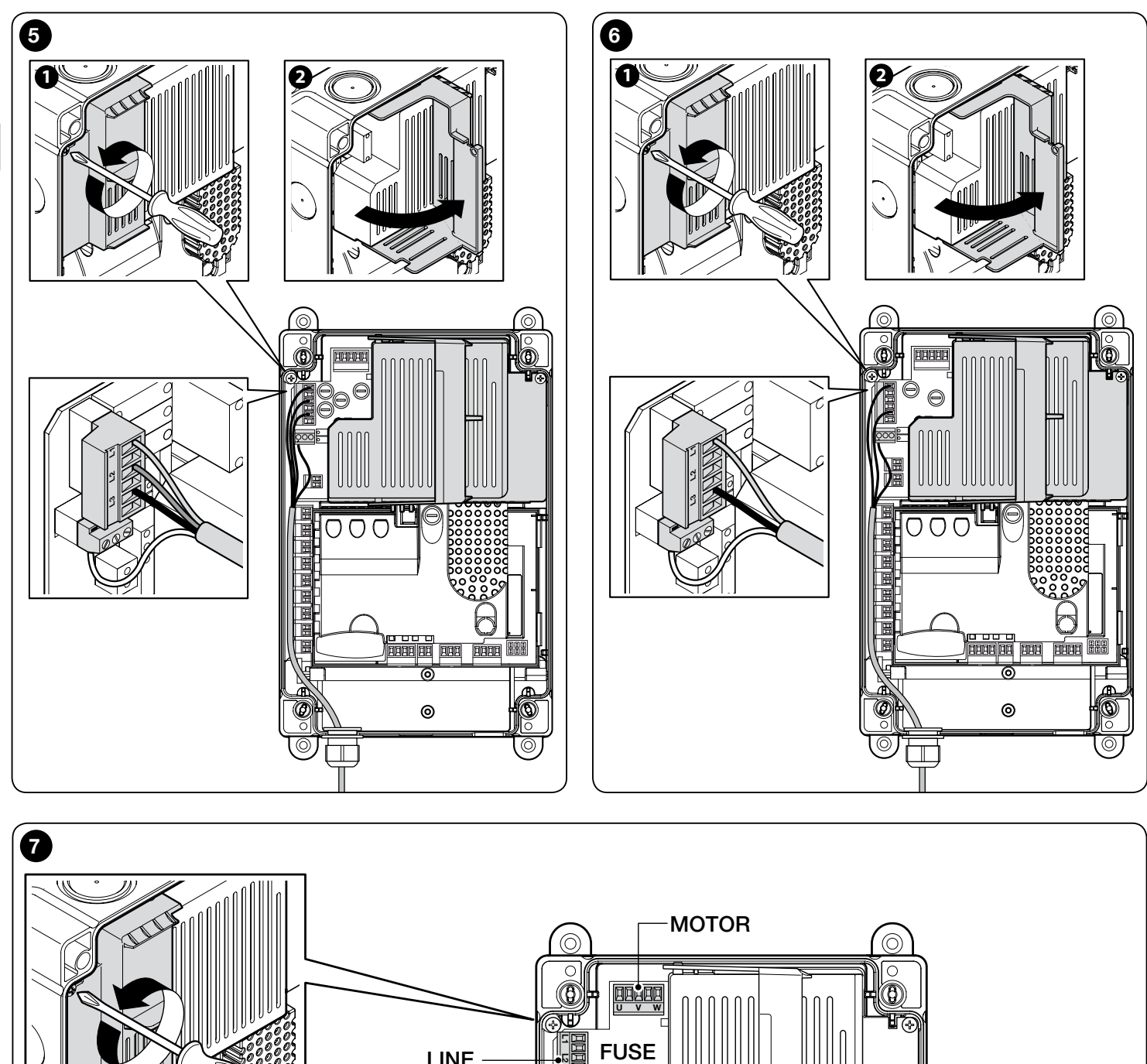

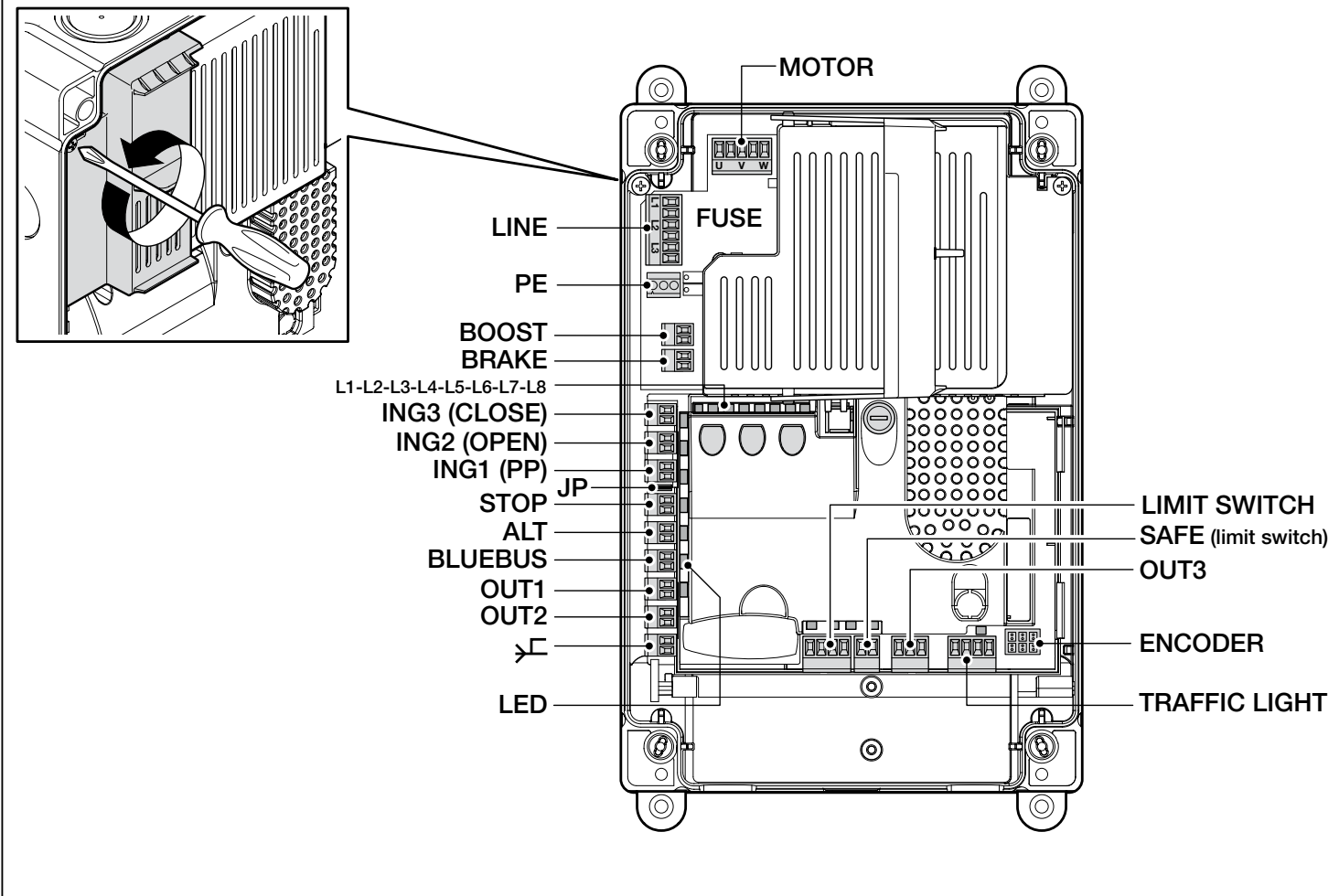

Ц

#### **ATTENTION !**

- Toutes les connexions électriques doivent être effectuées sans courant;
- Les raccordements doivent être effectués par le personnel qualifié.
- Sur la ligne électrique, il faut prévoir un dispositif assurant la mise hors tension de l'automate. Les contacts du dispositif de déconnexion doivent être écartés de telle sorte à permettre la déconnexion complète dans les conditions prévues pour la catégorie de surtension III, conformément aux règles d'installation. Si besoin est, ce dispositif garantit une déconnexion sûre et rapide de l'alimentation ; il doit donc être placé si possible dans une position non visible, il faut prévoir un système empêchant l'éventuelle reconnexion accidentelle ou non autorisée de l'alimentation, pour conjurer tout danger. Le dispositif de connexion n'est pas fourni avec le produit.

#### 3.1 - Raccordement du câble d'alimentation triphasé pour logiques de commande NDCC4001,NDCC4002, NDCC4005

Pour effectuer le raccordement, v. fig. 5.

Les bornes L1, L2, L3 et PE sont reliées à une prise CEE de 16A.

Le raccordement à la logique de commande peut être effectué par le biais d'un interrupteur principal triphasé (accessoire non fourni). Le cas échéant, il est possible de retirer la prise CEE pendant le montage.

#### 3.2 - Raccordement du câble d'alimentation monophasé pour logiques de commande NDCC2301

Pour effectuer le raccordement, v. fig. 6.

Les bornes L1, L3 et PE sont reliées à une prise Schuko.

Le raccordement à la logique de commande peut être effectué par le biais d'un interrupteur principal monophasé (accessoire non fourni). Le cas échéant, il est possible de retirer la prise Schuko pendant le montage.

# 3.3 - Description des raccordements électriques de la carte NDA001 (fig. 7) : dispositifs de sécurité, de commande et accessoires

Il est possible de brancher des dispositifs de commande avec contacts de type « Normalement ouvert » (NO) sur les entrées ING1, 2 et 3. Ces entrées ou leur combinaison sont donc exploitables, ainsi que les entrées STOP/ALT, afin de brancher par exemple un clavier externe ou un interrupteur dont le câble est relié au plafond.

**ING3 (CLOSE)** - entrée pour les dispositifs qui commandent le mouvement de fermeture uniquement ; on peut y connecter des contacts du type « normalement ouvert ».

**ING2 (OPEN)** - entrée pour les dispositifs qui commandent le mouvement de fermeture uniquement ; on peut y connecter des contacts du type « normalement ouvert ».

**ING1 (PP)** - entrée pour les dispositifs qui commandent le mouvement en mode « Pas-à-pas »; on peut y connecter des contacts du type « normalement ouvert ».

JP - Le disjoncteur est placé dans la position adéquate, pour permettre le raccordement sur l'entrée STOP des bords sensibles optiques ou sur la résistance constante de 8,2 k $\Omega$  (v. par. 3.9)

**STOP** - Entrée pour les dispositifs bloquant la manoeuvre en cours pour la faire suivre par une brève inversion. Après contrôle opportun, il est possible d'effectuer des contacts de type « Normalement fermé », « Normalement ouvert », des dispositifs à résistance constante ou optiques. Pour approfondir la question, v. par. 3.9.

ALT - Entrée pour les dispositifs interrompant la manoeuvre en cours ; brancher les contacts de type « Normalement fermé ».

**BLUEBUS** - cette borne peut accueillir les dispositifs compatibles avec le protocole Nice BlueBus. Tous les dispositifs sont raccordés en parallèle avec deux conducteurs assurant l'alimentation électrique et le transfert des signaux de communication. La logique de commande reconnaît automatiquement et isolément tous les dispositifs connectés et les anomalies éventuelles. Pour plus d'informations, v. les paragraphes 3.12 et 5.3.6.

La carte de commande NDA001 dispose également de trois sorties reprogrammables et d'une quatrième sortie multifonction. Elle est programmée de série pour le raccordement d'un feu, mais elle peut être modifiée.

**OUT1 (FLASH) / OUT2 (SCA)** - ces sorties peuvent être utilisées pour raccorder l'un des dispositifs repris dans la liste suivante. **OUT1** peut être reconfiguré avec le programme de niveau 2 (v. par 5.2). **OUT2** peut être reconfiguré avec le programmateur Oview exclusivement, vendu séparément (pour plus d'informations, v. le manuel du produit).

- Clignotant : réglage d'usine. Vous pouvez raccorder un clignotant NICE (modèles LUCY B, MLB ou MLBT) avec une ampoule de 12 V, 21 W, comme celles utilisées dans les voitures. Pendant la manœuvre, la lampe clignote : elle est allumée pendant 0.5 s et éteinte pendant 0.5 s.

**Note** - Il est possible de brancher sur la logique de commande un clignotant de 12 V - 21 W. Si vous devez brancher deux clignotants, opter pour des modèles de 24 V - max 25 W. Les sorties doivent être programmées comme « Clignotant 24 » (v. ci-dessous).

- Clignotant 24 : cette fonction permet d'allumer/éteindre une ampoule de 24 V - max 25 W pendant l'exécution d'une manoeuvre. Pendant la manœuvre, la lampe clignote : elle est allumée pendant 0.5 s et éteinte pendant 0.5 s.

- Témoin d'état/entretien : un témoin de 24 V, max 10 W peut être branché, avec l'un des modes de signalisation suivants :

• Fonction « Témoin porte ouverte »

Porte fermée : éteinte

Porte en cours d'ouverture : clignotant lent

Porte en cours de fermeture : clignotant rapide

Porte ouverte (hors position de fermeture) : allumé

• Fonction « Actif si porte fermée »

Porte fermée : allumé

Dans tous les autres cas : éteint

• Fonction « Actif si porte ouverte »

Porte ouverte : allumé

Dans tous les autres cas : éteint

• Fonction « Témoin entretien »

Le témoin s'allume pendant 2 secondes au début de la manoeuvre d'ouverture tant que le nombre de manoeuvres reste inférieur à 80 % du nombre de manoeuvres prévu pour l'intervention d'entretien programmée.

Le témoin clignote pendant la manoeuvre : nombre de manoeuvres compris entre 80 % et 100 %

Témoin toujours clignotant : nombre de manoeuvres supérieur à 100 %

- Butée électronique : il est possible de brancher une butée électronique de 24 V, max 10 W (versions avec électroaimant sans dispositif électronique). Pendant la manoeuvre d'ouverture, la butée électronique est activée et reste active pour libérer la porte et exécuter la manoeuvre. Au terme de la manoeuvre de fermeture, il faut vérifier si la butée électronique est bien réactivée mécaniquement.

- Serrure électronique : il est possible de brancher une serrure électronique de 24 V, max 10 W (versions avec électroaimant sans dispositif électronique). Pendant la manoeuvre d'ouverture, la serrure électronique est activée et reste active pour libérer la porte et exécuter la manoeuvre. Au terme de la manoeuvre de fermeture, il faut vérifier si la serrure électronique est bien réactivée mécaniquement.

- Ventouse : il est possible de brancher une serrure électronique de 24 V, max 10 W (versions avec électroaimant sans dispositif électronique).

Quand la porte est fermée, la ventouse s'active et bloque la porte. Pendant la manoeuvre d'ouverture ou fermeture, la sortie est désactivée.

**OUT3** - sortie à contact propre, sans tension, avec relais, qui peut être reprogrammée grâce au programme de niveau 2 (v. paragraphe 5.2).

Les raccordements possibles sont :

- 5 COMMUN
- 6 NF - 7 NO

ANTENNE - entrée pour branchement de l'antenne du récepteur radio (note : l'antenne est intégrée aux clignotants Nice LUCY B, MBL, MLBT).

**LIMIT SWITCH** - entrée pour le branchement des butées mécaniques. Si le moteur utilisé présente des butées électroniques, les bornes 1-2 et 1-4 doivent être pontées (v. aussi **fig. 10**).

**SAFE** - entrée pour le branchement des dispositifs de protection thermique du moteur (v. **fig. 8**). **ATTENTION !** - Utilisé uniquement pour les moteurs avec butées mécaniques. Laisser l'option « non connectée » pour les moteurs avec butée électronique.

**TRAFFIC LIGHT** (sortie clignotant) - sortie multifonction réalisée avec une combinaison de trois sorties, à laquelle une charge globale de 24 V - 25 W peut être raccordée.

Pour utiliser des lampes de 230 VCA, il faut brancher un relais d'interface sur chaque sortie

Quatre branchements sont possibles sur le bornier :

| 8:24V commun                                                                                                    | 01.  | Si ça n'a pas encore été fait, raccorder le câble d'alimentation électrique                                                   |
|----------------------------------------------------------------------------------------------------|------|----------------------------------------------------------------------------------------------------|
| 9 : sortie OUT-TL1                                                                                                    |      | :                                                                                                    |
| 10 : sortie OUT-TL2                                                                                                    |      | <ul> <li>pour les modèles NDCC4001, NDCC4002, NDCC4005, v.<br/>paragraphe 3.1</li> </ul>                                      |
| 11 : sortie OUT-TL3                                                                                                    |      | - pour le <b>modèle NDCC2301</b> y paragraphe 3.2                                                                             |
| Si ces sorties sont correctement programmées grâce au niveau 2 (v. par. 5.2) ou à l'aide du programmateur Nice Oview, il est possible d'obtenir les modes de fonctionnement suivant. L'option à choisir au deuxième niveau de programmation figure entre parenthèses : | 02.  | Raccorder ensuite le câble électrique provenant du moteur :<br>- Moteur triphasé avec butée mécanique ( <b>fig. 9 et 10</b> ) |
| Feu rouge (option 1) : OUT-TL2                                                                                                    |      | - Moteur triphasé avec butée électronique (fig. 11 et 12)                                                                     |
| Feu vert (option 2) : OUT-TL3                                                                                                    |      | - Moteur triphasé avec butée mécanique et condensateur d'appoint                                                              |
| Feu à sens unique (option 3) : OUT-TL2, OUT-TL3                                                                                                    |      | (fig. 12 et 9)                                                                                                    |
| Feu à sens unique clignotant (option 4) : OUT-TL2, OUT-TL3                                                                                                    |      | - Moteur triphasé avec butée électronique et condensateur d'appoint (fig. 12 et 11)                                           |
| Feu à sens alterné (option 5) : OUT-TL2, OUT-TL3                                                                                                    |      | - Moteur triphasé avec inverseur MEIN (fig. 13 et 11)                                                                         |
| Témoin porte ouverte (option 6) : OUT-TL1                                                                                                    | 02   | Desserver antis las câbles álectricues des divers sessessives que la                                                          |
| Témoin entretien (option 8) : OUT-TL1                                                                                                    | 03.  | base de la fig. 14 et du paragraphe 3.3.                                                                                      |
| Etat* : OUT-TL1, OUT-TL2, OUT-TL3                                                                                                    | Note | - Pour faciliter les raccordements, extraire les bornes.                                                                      |
| Serrure électronique* : OUT-TL2                                                                                                    |      | ·                                                                                                    |
| Butée électronique* : OUT-TL2                                                                                                    |      |                                                                                                    |
| Ventouse* : OUT-TL2                                                                                                    |      |                                                                                                    |
|                                                                                                    | 1    |                                                                                                    |

8  $\bigcirc$ 6 B Œ ANNAN 哥 B b 臣 匮 臣 HΗ H 臣 B 匮  $\bigcirc$ Ø

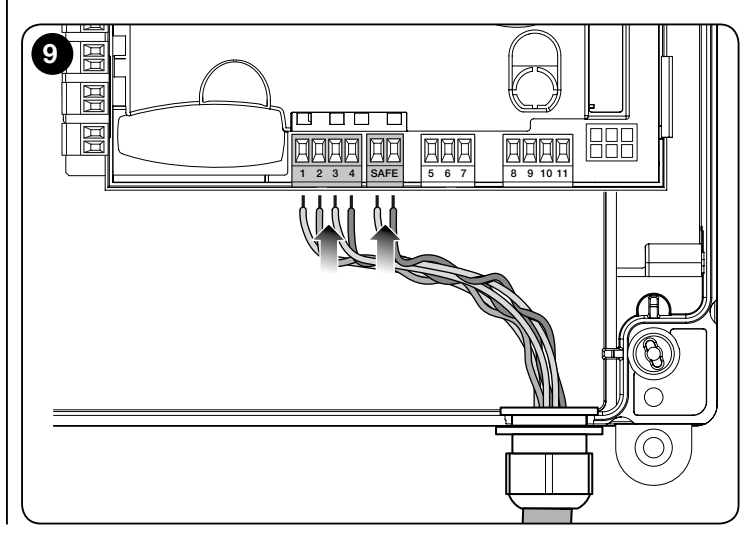

Témoin lumineux\* : OUT-TL2

Canal radio 1\* : OUT-TL3

Canal radio 2\* : OUT-TL3

Canal radio 3\* : OUT-TL3

Canal radio 4\* : OUT-TL3

\* Note1 - Ces fonctions peuvent être activées uniquement à l'aide du programmateur Oview.

ENCODER - entrée pour le raccordement du câblage de la butée électronique (codeur)

PUSH BUTTONS - entrée pour le raccordement du clavier se trouvant sur le couvercle du boîtier.

#### **IMPORTANT** !

Il est déconseillé de procéder au raccordement de tout type de dispositif ou accessoire ne figurant pas dans ce manuel. Le fabricant décline toute responsabilité pour les dommages causés par une utilisation inadéquate des dispositifs du système de manière non conforme aux indications du présent manuel. Pour plus d'informations, consultez le service technique de Nice

3.4 - Description des raccordements électriques à la carte de puissance (fig. 7)

| <b>MOTOR</b> = sortie pour le raccordement du moteur. Pour NDCC2301, pour commander un moteur avec inverseur, il faut bracette sortie l'alimentation de l'inverseur. | a version<br>ancher sur |
|----------------------------------------------------------------------------------------------------|-------------------------|
| <b>BRAKE</b> = sortie pour le branchement du frein électronique (205 V 25 W).                                                                                        | /CC / max               |
| <b>BOOST</b> = sortie pour le branchement du condensateur d'appoir NDCC2301 uniquement).                                                                             | nt (modèle              |
| <b>LINE</b> = entrée pour le raccordement électrique.<br>L1-L2-L3 : raccordement TRIPHASE<br>L1-L3 : raccordement MONOPHASE                                          |                         |
| <b>PE</b> = entrée pour le raccordement de la terre pour les logiques de c<br>et les moteurs.                                                                        | ommande                 |

### (fig. 8)

#### ATTENTION ! - Toutes les connexions électriques doivent être effectuées sans courant.

Après avoir fixé le boîtier de la logique de commande et percé les trous pour le passage des câbles électriques (v. par. 2.4), effectuer les raccordements électriques comme suit :

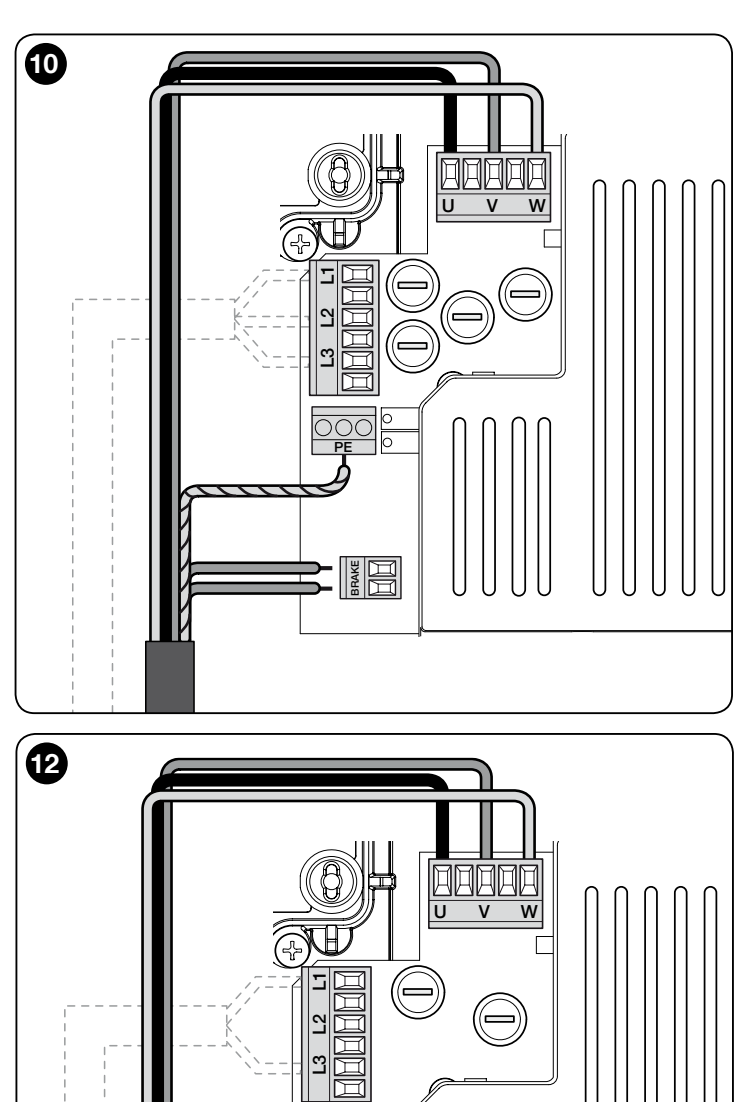

#### 3.6 - Raccordement d'autres dispositifs de la logique de commande

BRAKE

S'il faut alimenter d'autres dispositifs, les raccorder à la logique de commande à l'aide des bornes « **P.P.** (positif) » et « **STOP** (négatif) » (**fig. 14**). La tension d'alimentation est de 24VCC (-20%  $\div$  +20%) avec un courant maximal disponible de 1A. **Important** - Ne pas brancher de charges inductives.

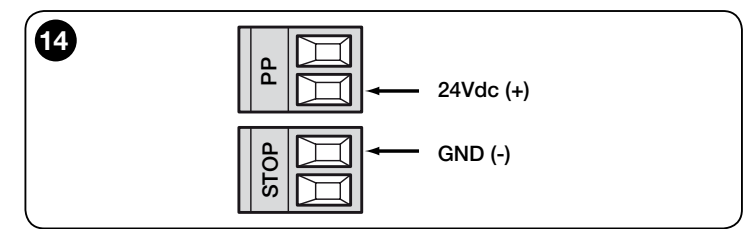

#### 3.7 - Cellule photoélectrique

Le système Bluebus permet à la logique de commande de reconnaître les cellules photoélectriques qui équipent l'installation en adressant les pontages (v. Tableau 2). Par ailleurs, il permet d'affecter la valeur correcte pour la fonction « détection d'obstacles ».

L'opération d'adressage est réalisée sur les cellules TX et RX grâce à la disposition des pontages de la même façon sur chacun d'eux et en vérifiant qu'il n'y a pas d'autres paires de cellules à la même adresse.

Les cellules photoélectriques peuvent être installées conformément à la **fig. 15**. **Important** – Après avoir installé ou retiré des cellules, il faudra procéder à la reconnaissance des dispositifs, conformément au paragraphe 3.12.

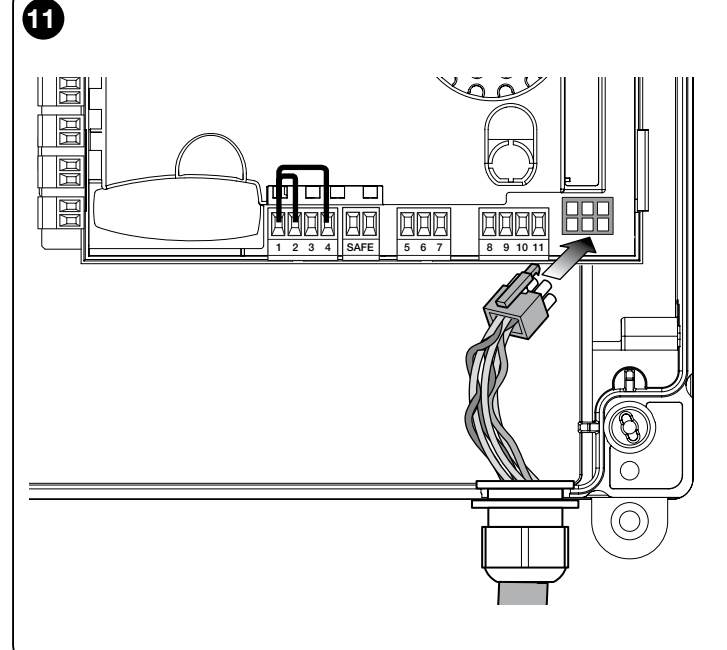

ЕR

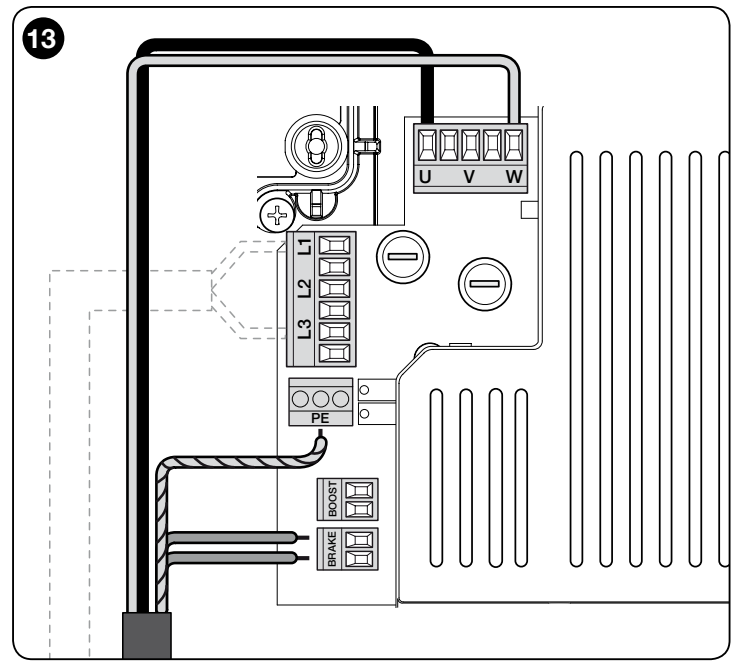

 - L'entrée Bluebus peut être raccordée à deux cellules ayant une fonction de commande « ouvrir FA1 » et « ouvrir FA2 » (il faut pour cela couper le pont A derrière les cartes de transmission et réception). Ainsi, lorsque les cellules s'enclenchent, la logique de commande lance une manoeuvre d'ouverture. Pour plus d'informations, consulter le manuel des cellules

- Il n'est pas possible d'avoir sur la même installation plusieurs adresses de ce type.

| -        |                                                                                                    |      |
|----------|----------------------------------------------------------------------------------------------------|------|
|          | TABLEAU 2 - ADRESSES DES CELLU                                                                                                    | ILES |
| Cellule  | Pontages                                                                                                    |      |
| РНОТО    | Cellule h = 50 avec activation à<br>la fermeture (activation lors de la<br>fermeture avec inversion en ouverture)                                                                    |      |
| ΡΗΟΤΟ ΙΙ | Cellule h = 100 avec activation à<br>la fermeture (activation lors de la<br>fermeture avec inversion en ouverture)                                                                   |      |
| PHOTO 1  | Cellule h = 50 avec activation à<br>l'ouverture/fermeture (à l'ouverture,<br>la manoeuvre s'interrompt<br>temporairement ; à la fermeture, la<br>manoeuvre d'ouverture s'interrompt) |      |

| PHOTO 1 II | Cellule h = 100 avec activation à<br>l'ouverture/fermeture (à l'ouverture,<br>la manoeuvre s'interrompt<br>temporairement ; à la fermeture, la<br>manoeuvre d'ouverture est inversée) | 3<br>L<br>n<br>C<br>F |
|------------|----------------------------------------------------------------------------------------------------|-----------------------|
| РНОТО 2    | Cellule avec activation à l'ouverture<br>(activation lors de l'ouverture avec<br>inversion en fermeture)                                                                              | d<br>à<br>E<br>d<br>- |
| PHOTO 2 II | Cellule avec activation à l'ouverture (à<br>l'ouverture, la manoeuvre s'interrompt<br>temporairement ; à la fermeture, la<br>manoeuvre d'ouverture est inversée)                      | -                     |
| РНОТО 3    | Cellule unique avec activation à<br>l'ouverture (à l'ouverture, la manoeuvre<br>s'interrompt temporairement ; à la<br>fermeture, la manoeuvre d'ouverture<br>est inversée)            | A<br>-                |
| FA1        | Cellule pour commande d'ouverture<br>(couper le pont A à l'arrière de la carte<br>de transmission et de réception)                                                                    | -                     |
| FA2        | Cellule pour commande d'ouverture<br>(couper le pont A à l'arrière de la carte de<br>transmission et de réception)                                                                    |                       |

ATTENTION ! Certaines cellules s'activent et fonctionnent simultanément pendant le même laps de temps. Pour éviter les interférences au niveau du rayon infrarouge, mieux vaut NE PAS installer ces cellules à proximité les unes des autres. Les cellules qui pourraient être soumises à certaines interférences sont :

- PHOTO avec PHOTO 2
- PHOTO II avec PHOTO 3
- PHOTO 1 avec PHOTO 2II

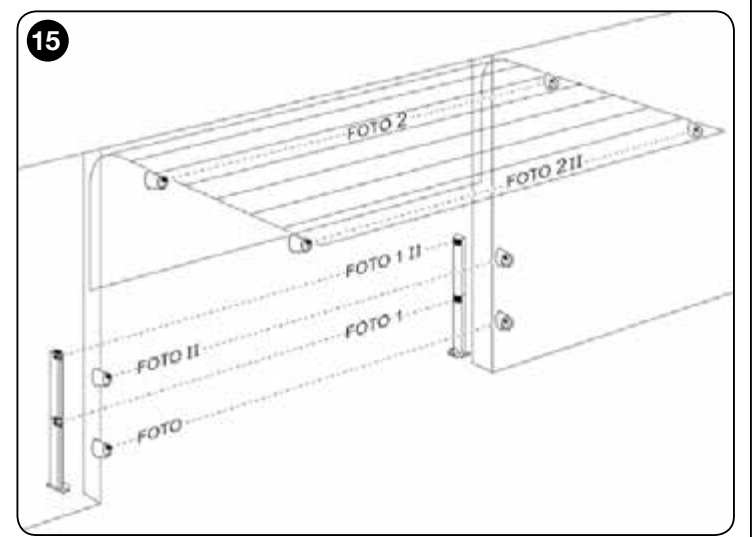

#### 3.8 - Sélecteur numérique MOTB et lecteur de proximité pour cartes avec transpondeur MOMB

Le système Bluebus permet de raccorder jusqu'à quatre sélecteurs numériques MOTB ou quatre lecteurs de carte avec transpondeur MOMB.

Avec MOTB, vous pouvez commander l'automatisme en tapant à l'aide du clavier l'une des combinaisons numériques en mémoire.

Avec MOMB, vous pouvez commander l'automatisme simplement en approchant du capteur la carte avec transpondeur en mémoire.

Ces appareils sont dotés d'un code unique reconnu et mémorisé par la logique de commande pendant la phase de reconnaissance de tous les dispositifs connectés (v. par. 3.12). Note - Avant de procéder à la reconnaissance des appareils, insérer une combinaison de chiffres sur le sélecteur numérique MOTB ou sur la carte avec transpondeur MOMB.

Ce faisant, vous pourrez éviter les tentatives frauduleuses visant à remplacer un dispositif. Aucune personne extérieure ne pourra commander l'automatisme. Pour plus d'informations, consulter le manuel MOTB et MOMB.

#### 3.9 - Entrée STOP

La fonction de l'entrée STOP consiste à provoquer l'arrêt immédiat de la manoeuvre en cours suite à une manoeuvre d'inversion rapide.

D'autres dispositifs peuvent être raccordés à cette entrée, comme des bords optiques sensibles ou une sortie à résistance constante de 8,2 k $\Omega$ .

Pendant la phase de reconnaissance, la logique de commande détecte le type de dispositif connecté et provoque un arrêt en cas de modification par rapport à l'état mémorisé.

En adoptant certaines solutions, on peut connecter à l'entrée STOP plusieurs dispositifs, même s'ils sont de différents types :

- dispositifs NO : raccorder la résistance de 8,2 k $\Omega$  en parallèle au dispositif ;
- dispositifs NF : raccorder la résistance de 8,2 k $\!\Omega\,$  en série au dispositif ;
- vous pouvez raccorder plusieurs dispositifs NF en série sans limite de quantité ;
- en présence de plusieurs dispositifs, tous doivent être raccordés « en cascade » avec une seule résistance de terminaison de 8,2 k $\Omega$  ;
- vous pouvez créer une combinaison de type NO et NF en installant deux contacts en parallèle. Le cas échéant, il faudra intégrer en série au contact NF une résistance de 8,2 k $\Omega$ . Cela permet également de combiner les trois dispositifs : NO, NF et 8,2 k $\Omega$ .

#### Attention !

- Pour le raccordement des dispositifs dotés d'une résistance constante de 8,2 k $\Omega$ , il faudra placer le disjoncteur conformément à la fig. 16.
- Pour brancher un dispositif optique de type OPTO SENSOR (OSE), placer le disjoncteur (JP) selon la fig. 17 et raccorder selon la fig. 18 ; le courant électrique maximal est de 12 VCC et 40 mA.

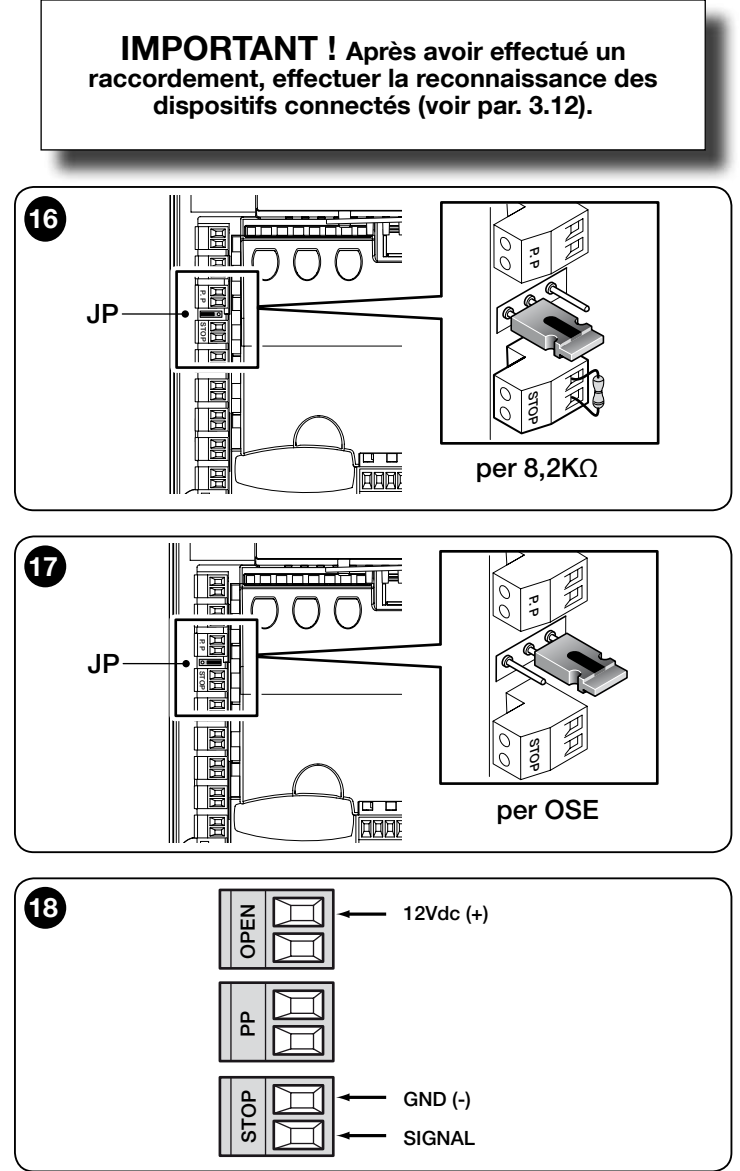

#### 3.10 - Raccordement d'un récepteur radio

La logique de commande présente un connecteur de type SM pour le raccordement d'un récepteur radio (accessoire vendu séparément) de type SMXI, SMXIS, OXI, OXIT ou similaires.

Pour installer le récepteur radio, il faudra débrancher la logique de commande et insérer le récepteur conformément à la **fig. 19**.

Le Tableau 3 contient les actions réalisées par la logique de commande en fonction des sorties activées ou des commandes envoyées par le récepteur radio.

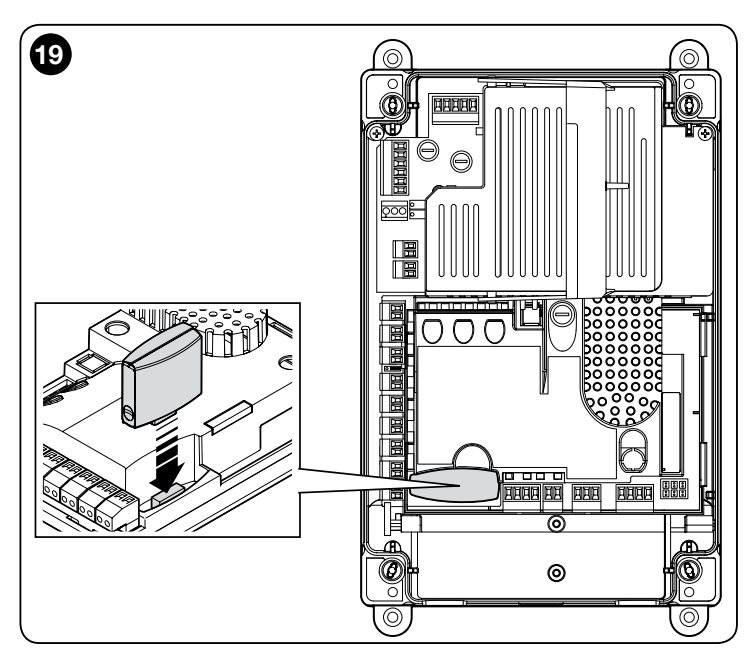

| TABLEAU 3        |                                                                                                    |  |  |
|------------------|----------------------------------------------------------------------------------------------------|--|--|
| Récepteur SMXI   | , SMXIS, OIX, OXIT en « Mode I ou II »                                                                                                    |  |  |
| sortie           | description                                                                                                    |  |  |
| Sortie n°1       | Pas-à-pas                                                                                                    |  |  |
| Sortie n°2       | Ouverture partielle ; <u>valeur d'usine</u> : ouvre à mi-course<br>(peut être modifié lors de l'acquisition des mesures ou à<br>l'aide du programmateur Oview) |  |  |
| Sortie n°3       | Ouverture                                                                                                    |  |  |
| Sortie n°4       | Fermeture                                                                                                    |  |  |
| Récepteur OXI, O | DXIT programmé en « Mode II étendu »                                                                                                    |  |  |
| commande         | description                                                                                                    |  |  |
| Commande n°1     | Pas-à-pas                                                                                                    |  |  |
| Commande n°2     | Ouverture partielle ; <u>valeur d'usine</u> : ouvre à mi-course<br>(peut être modifié lors de l'acquisition des mesures ou à<br>l'aide du programmateur Oview) |  |  |
| Commande n°3     | Ouverture                                                                                                    |  |  |
| Commande n°4     | Fermeture                                                                                                    |  |  |
| Commande n°5     | Stop                                                                                                    |  |  |
| Commande n°6     | Pas-à-pas commun                                                                                                    |  |  |
| Commande n°7     | Pas-à-pas prioritaire                                                                                                    |  |  |
| Commande n°8     | Ouverture partielle 2                                                                                                    |  |  |
| Commande n°9     | Ouverture partielle 3                                                                                                    |  |  |
| Commande n°10    | Ouverture et blocage automatisme                                                                                                    |  |  |
| Commande n°11    | Fermeture et blocage automatisme                                                                                                    |  |  |
| Commande n°12    | Blocage automatisme                                                                                                    |  |  |
| Commande n°13    | Déblocage automatisme                                                                                                    |  |  |
| Commande n°14    | Signal lumineux temporisateur                                                                                                    |  |  |
| Commande n°15    | Signal lumineux ON/OFF                                                                                                    |  |  |

#### 3.11 - Premier allumage et vérification des raccordements

Après avoir branché la logique de commande, effectuer les contrôles suivants : • Vérifier si le témoin Bluebus clignote rapidement pendant quelques secondes et ensuite s'il clignote régulièrement à raison d'un clignotement par seconde.

• Si l'installation comporte des cellules photoélectriques, vérifier si le témoin clignote (transmission et réception) ; le type de clignotement n'a pas d'importance car il dépend d'autres éléments.

• Vérifier si le clignotant raccordé à la sortie FLASH est bien éteint.

Si tous ces contrôles ne correspondent pas aux attentes, il faudra débrancher la logique de commande et vérifier les différents branchements.

#### 3.12 - Reconnaissance des dispositifs connectés

Au terme de la première mise sous tension (par. 3.11), il faut procéder à la reconnaissance des dispositifs branchés sur les entrées « Bluebus », « Stop » et encodeur à partir de la logique de commande.

ATTENTION ! - La phase d'apprentissage doit être réalisée même s'il n'y a aucun dispositif branché sur la logique de commande.

NOTE POUR LE MOTEUR AVEC INVERSEUR - En présence d'un moteur avec inverseur MEIN, avant de procéder à la reconnaissance des dispositifs connectés, il faudra activer la fonction « L7 Inverter ». V. Tableau 5 du par. 5.1.

La nécessité de réaliser cette opération est signalée par le clignotement simultané des témoins L1 et L2 qui équipent la logique de commande. Pour la reconnaissance des dispositifs, procéder de la sorte :

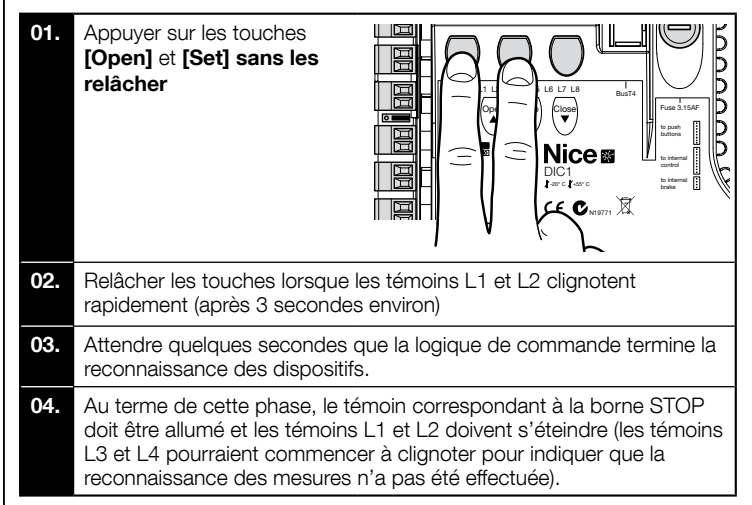

Cette procédure doit être réitérée en cas de modification des dispositifs raccordés aux bornes BlueBus et Stop (par ex., après avoir branché un nouveau dispositif à la logique de commande). L'opération doit être réalisée même en présence d'un inverseur ou d'un moteur avec encodeur.

#### 3.13 - Reconnaissance des positions d'ouverture et de fermeture

Au terme de la reconnaissance des dispositifs raccordés à la logique de commande (par. 3.12), celle-ci devra détecter les positions d'ouverture et de fermeture de la porte.

ATTENTION ! - Procédure pour moteurs avec butée électronique : après avoir effectué la procédure de reconnaissance des positions d'ouverture et de fermeture, trois manoeuvres complètes doivent être réalisées. Au cours de l'exécution de ces manoeuvres, la porte s'approche progressivement des positions mémorisées jusqu'à atteindre les positions programmées.

Pour procéder, suivre les différentes procédures pour les différents types de moteur :

- Moteur avec butée électronique (encodeur), v. par 3.14 ;
- Moteur avec inverseur MEIN, v. par 3.15 ;
- Moteur avec butée mécanique, v. par 3.16.

### 3.14 - Reconnaissance des positions d'ouverture et de fermeture avec butée électronique (encodeur)

Trois positions peuvent être programmées, selon les indications ci-après :

| Position | Led | Signification                                                                                               |
|----------|-----|----------------------------------------------------------------------------------------------------|
| A1       | L1  | Plus grande ouverture souhaitée. Arrêt lorsque la porte arrive en position                                  |
| AP       | L5  | Mesure d'ouverture partielle. Mesure à laquelle la porte s'arrête après une commande d'ouverture partielle. |
| A0       | L8  | Mesure de fermeture maximale. Arrêt lorsque la porte arrive en position                                     |

Si la porte se trouve en position de fermeture, il faut la placer manuellement à 50 cm du sol, à l'aide du système de manoeuvre d'urgence (v. manuel du moteur) pour éviter, en cas de rotation inverse, que les câbles porteurs (portes sectionnelles) sortent ou l'enroulement excessif du volet (volets roulants).

#### Attention !

 si le sens de rotation ne correspond pas à la direction définie (touche Open = direction d'ouverture), il faudra débrancher l'appareil et inverser les raccordements V et W (inversion de phase) pour la borne du moteur (fig. 19).

- si pendant le mouvement, la porte s'arrête et le témoin L6 clignote, il faut régler la fonction « Sens de rotation inversé ». V. Tableau 5. Pour réaliser la procédure, agir comme suit :

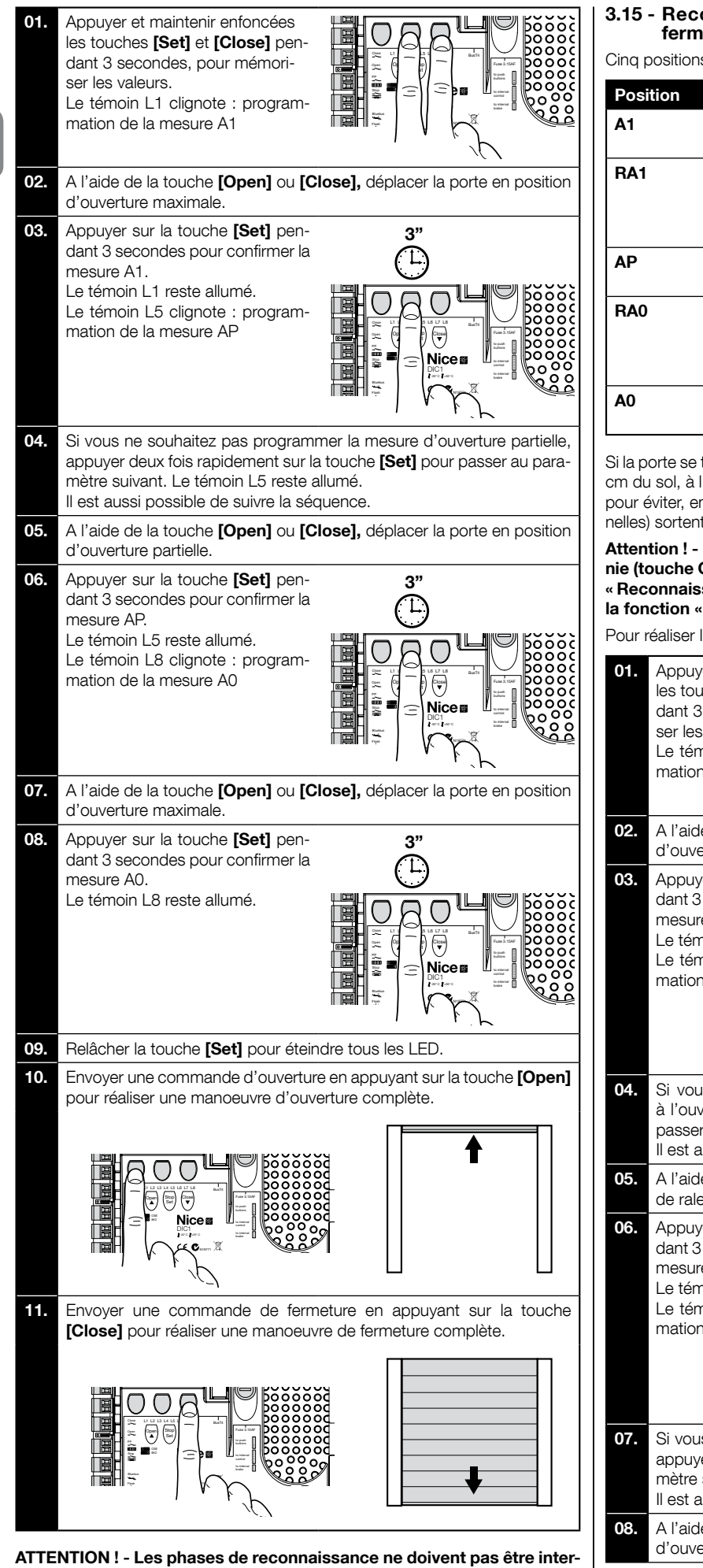

rompues. Si cela se produit, la procédure de reconnaissance ne doivent pas etre intérrompues. Si cela se produit, la procédure de reconnaissance doit être réitérée dans son intégralité. Si au terme de la phase de reconnaissance, les témoins L3 et L4 clignotent, c'est qu'une erreur s'est produite. La phase de reconnaissance des positions peut être réitérée à tout moment, même après l'installation.

### 3.15 - Reconnaissance des positions d'ouverture et de fermeture avec inverseur MEIN

Cinq positions peuvent être programmées, selon les indications ci-après :

| Position | Led | Signification                                                                                                    |
|----------|-----|----------------------------------------------------------------------------------------------------|
| A1       | L1  | Mesure d'ouverture maximale. Arrêt lorsque la porte arrive en position                                                                                                    |
| RA1      | L2  | Mesure correspondant au début du ralentissement<br>pendant la manoeuvre d'ouverture. Lorsque la porte<br>arrive à cette position, le moteur ralentit et adopte la<br>vitesse minimale.  |
| AP       | L5  | Mesure d'ouverture partielle. Mesure à laquelle la porte s'arrête après une commande d'ouverture partielle.                                                                             |
| RA0      | L7  | Mesure correspondant au début du ralentissement<br>pendant la manoeuvre de fermeture. Lorsque la porte<br>arrive à cette position, le moteur ralentit et adopte la<br>vitesse minimale. |
| A0       | L8  | Mesure de fermeture maximale. Arrêt lorsque la porte arrive en position                                                                                                    |

Si la porte se trouve en position de fermeture, il faut la placer manuellement à 50 cm du sol, à l'aide du système de manoeuvre d'urgence (v. manuel du moteur) pour éviter, en cas de rotation inverse, que les câbles porteurs (portes sectionnelles) sortent ou l'enroulement excessif du volet (volets roulants).

Attention ! - Si le sens de rotation ne correspond pas à la direction définie (touche Open = direction ouverture), il faut interrompre la procédure « Reconnaissance des positions d'ouverture et de fermeture » et activer la fonction « Direction de rotation inversée ». Consulter le Tableau 5.

Pour réaliser la procédure, agir comme suit :

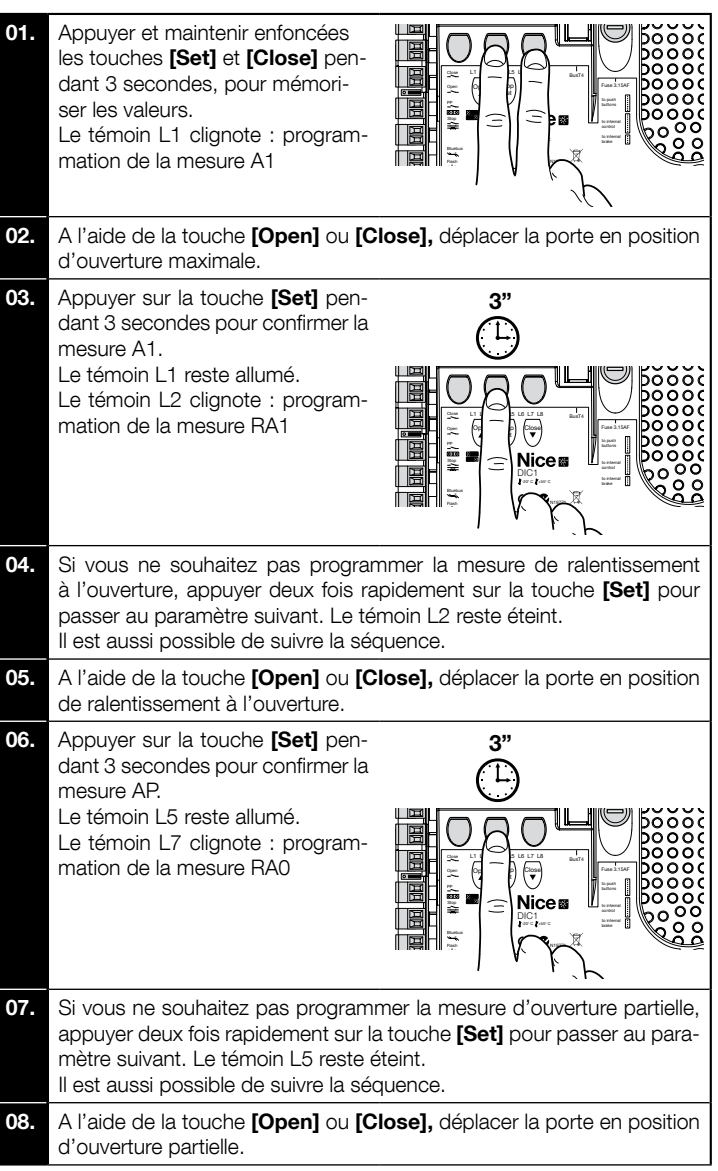

10

цц

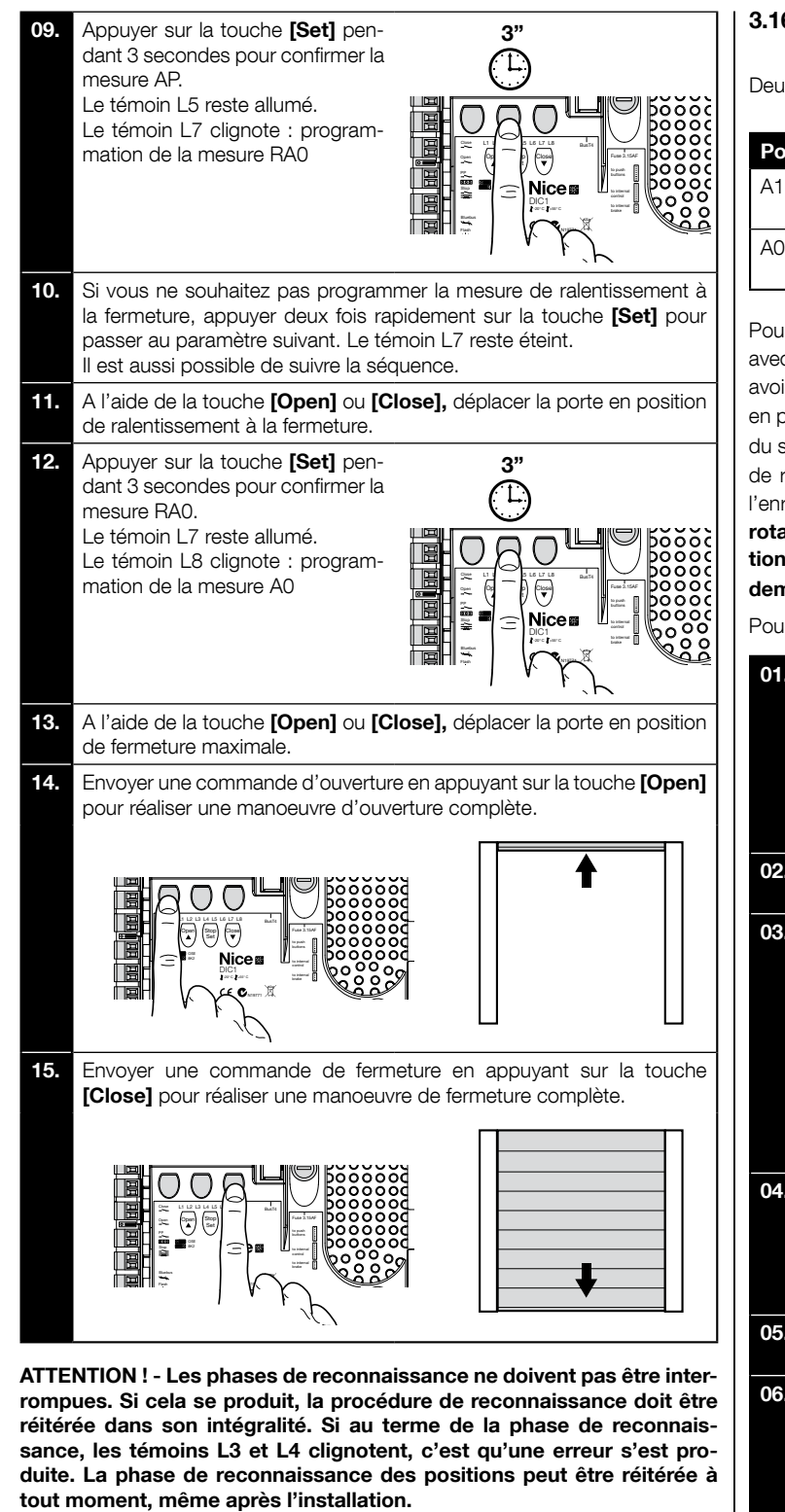

#### 3.16 - Reconnaissance des positions d'ouverture et de fermeture avec butée mécanique

Deux positions peuvent être programmées, selon les indications ci-après :

| Position | Led | Signification                                                           |
|----------|-----|-------------------------------------------------------------------------|
| A1       | L1  | Mesure d'ouverture maximale. Arrêt lorsque la porte arrive en position  |
| AO       | L8  | Mesure de fermeture maximale. Arrêt lorsque la porte arrive en position |

Pour réaliser cette procédure, le moteur doit être branché à la carte de la butée avec 7/8 cames (**fig. 20**). L'accès à la carte est possible uniquement après avoir dévissé le couvercle du boîtier protégeant la butée. Si la porte se trouve en position de fermeture, il faut la placer manuellement à 50 cm du sol, à l'aide du système de manoeuvre d'urgence (v. manuel du moteur) pour éviter, en cas de rotation inverse, que les câbles porteurs (portes sectionnelles) sortent ou l'enroulement excessif du volet (volets roulants). Attention ! - si le sens de rotation ne correspond pas à la direction définie (touche Open = direction d'ouverture), il faudra débrancher l'appareil et inverser les raccordements V et W (inversion de phase) pour la borne du moteur (fig. 19).

Pour réaliser la procédure, agir comme suit :

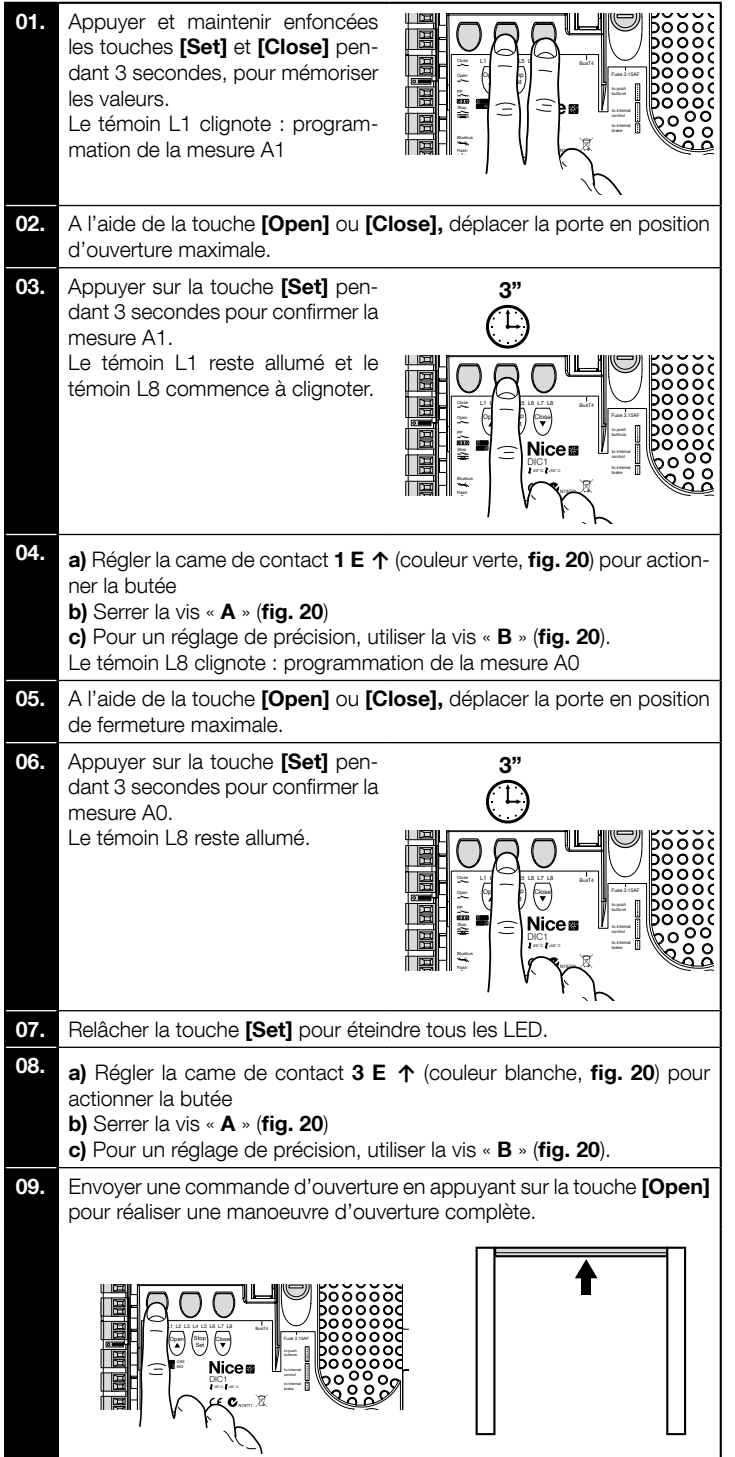

цц

Envoyer une commande de fermeture en appuyant sur la touche **[Close]** pour réaliser une manoeuvre de fermeture complète.

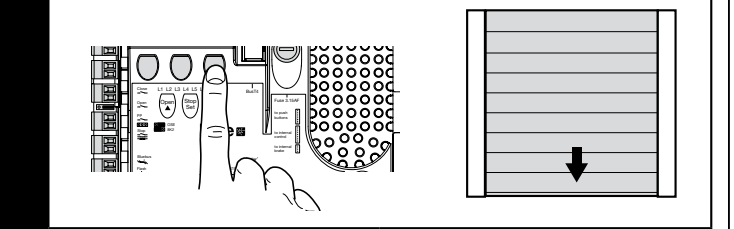

Les butées de sécurité 2 SE↑ et 4 SE↑ (couleur rouge, fig. 20) doivent être réglées de manière à se déclencher automatiquement une fois la butée de commande dépassée.

Les butées de sécurité **2 SE**↑ et **4 SE**↑ (couleur rouge, **fig. 20**) sont réglées en usine pour suivre de près la butée d'exercice.

Après l'essai de fonctionnement, contrôler le bon positionnement des vis de fixation.

Les butées supplémentaires **8 P2**↑ et **7 P2**↑ sont des contacts de fermeture à potentiel nul et les butées supplémentaires **6 P1**↑ et **5 P1**↑ sont des contacts de commutation à potentiel nul.

La butée supplémentaire **1 FERMETURE** (6 P1↓ ou **5** P1↓) est utilisée comme butée préliminaire ; elle doit donc être réglée de telle sorte à s'enclencher dès que la porte se trouve à 5 cm du sol. L'activation de cette butée évite l'exécution de la manoeuvre d'inversion brève. Si le bord sensible est activé, seule la manoeuvre STOP est effectuée. Cette butée doit toujours être reliée à l'entrée PRE-CLOSE de la logique de commande. Si ce n'est pas le cas, il faudra ponter l'entrée de la butée 3 avec l'entrée du commun 1 sur la logique de commande.

ATTENTION ! - Les phases de reconnaissance ne doivent pas être interrompues. Si cela se produit, la procédure de reconnaissance doit être réitérée dans son intégralité. Si au terme de la phase de reconnaissance, les témoins L3 et L4 clignotent, c'est qu'une erreur s'est produite. La phase de reconnaissance des positions peut être réitérée à tout moment, même après l'installation.

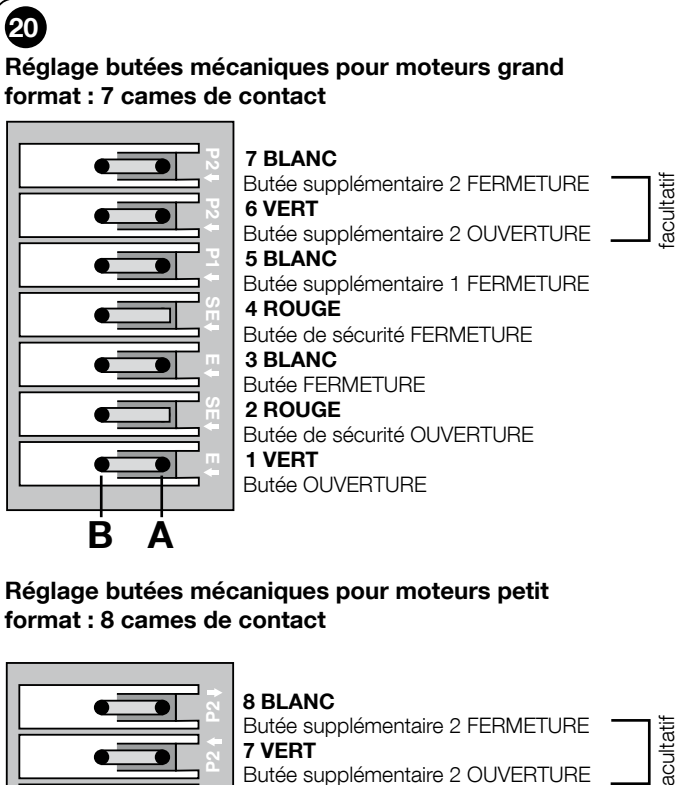

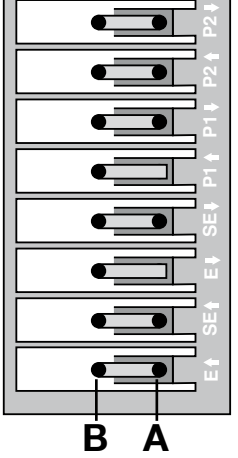

 8 BLANC

 Butée supplémentaire 2 FERMETURE

 7 VERT

 Butée supplémentaire 2 OUVERTURE

 6 BLANC

 Butée supplémentaire 1 FERMETURE

 5 VERT

 Butée supplémentaire 1 OUVERTURE

 4 ROUGE

 Butée de sécurité FERMETURE

 3 BLANC

 Butée FERMETURE

 2 ROUGE

 Butée de sécurité OUVERTURE

 1 VERT

 Butée OUVERTURE

#### 3.17 - Unité de programmation Oview

L'utilisation de l'unité de programmation Oview permet une gestion rapide et complète de la phase d'installation, de maintenance et de diagnostic de l'automatisme. Oview peut être raccordé à la logique de commande à l'aide de la borne BusT4 se trouvant sur la logique de commande. Pour accéder à la borne BusT4, il faut ouvrir le boîtier et insérer le connecteur dans l'emplacement prévu (**fig. 21**). En général, Oview peut être placé à une distance équivalant à 100 m de câble. Il peut être relié à plusieurs logiques de commande (jusque 16) et peut rester branché pendant le fonctionnement normal de l'automatisme. Pour utiliser Oview, il faut observer les consignes reprises dans le manuel d'Oview et dans le manuel Oview System Block.

Si la logique de commande est équipée d'un récepteur radio de la gamme OXI, Oview permet d'accéder aux paramètres des émetteurs mémorisés dans le récepteur. Pour plus d'informations, consulter le manuel du programmateur Oview ou la fiche contenant les fonctions de la logique de commande, également disponible sur le site www.niceforyou.com

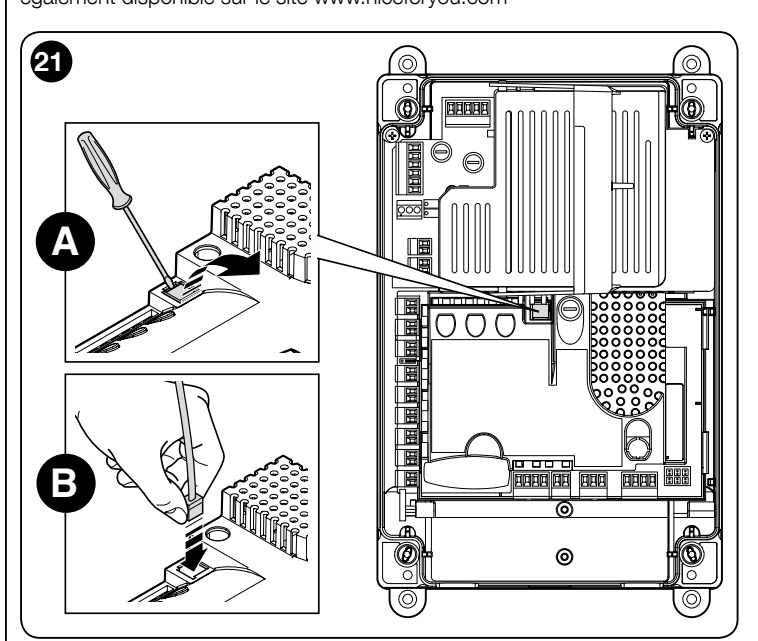

#### 3.18 - Utilisation avec convertisseur de fréquence (inverseur) MEIN

La logique de commande NDCC2301 est prévue pour commander les motoréducteurs avec convertisseur de fréquence embarqué (inverseur) de la gamme MEIN. L'usage de l'inverseur permet d'améliorer les performances du moteur : contrôle de vitesse, des accélérations/décélérations et du couple. Il est conseillé de l'utiliser avec les portes rapides.

Les motoréducteurs Nice dotés d'un inverseur de la gamme MEIN se répartissent en deux séries :

- HDFI, HDFNI pour portes rapides
- SDI, SDNI pour portes sectionnelles

La logique de commande offre une tension de 230 VCA 50/60 Hz monophasé à l'inverseur et les commandes sont transmises par le biais de l'interface industrielle RS485.

Après avoir effectué les raccordements conformément au manuel d'instructions du moteur, l'inverseur est prêt pour l'installation :

- 1 Effacement de la mémoire pour portes sectionnelles ou portes rapides (paragraphe 5.3.1);
- **2** Activer fonction Inverter (L7, niveau 1);
- 3 Reconnaissance des appareils connectés (par. 3.12) ;
- 4 Reconnaissance des positions d'ouverture et de fermeture avec inverseur MEIN (par. 3.15)

Les valeurs standard peuvent être modifiées à l'aide du programmateur Oview ou les touches de la carte.

Les paramètres pouvant être affichés ou modifiés sont :

- Vitesse en ouverture
- Vitesse de ralentissement de l'ouverture
- Vitesse en fermeture
- Vitesse de ralentissement de la fermeture
- Fréquence minimale
- Accélération
- Décélération
- Décélération d'urgence
- Appoint
- Réchauffement moteurGestion des alertes et sécurités
- Gestion des alertes
  Etat de l'inverseur
- Etat de l'Inverseu

Pour le détail des valeurs de chaque paramètre, consulter la fiche contenant les fonctions des logiques de commande industrielles disponible sur le site www.niceforyou.com.

#### ESSAI ET MISE EN SERVICE

Les phases d'essai et de mise en service sont les plus importantes pendant la mise en place de l'automatisme, car elles permettent d'en garantir la sécurité. La procédure d'essai peut être utilisée aussi pour vérifier périodiquement les dispositifs qui composent l'automatisme.

Ces phases doivent être effectuées par du personnel qualifié et expérimenté qui devra se charger d'établir les essais nécessaires pour vérifier les solutions adoptées en fonction du risque présent et s'assurer du respect de tout que ce qui est prévu par les lois, les normes et les réglementations, en particulier, de toutes les prescriptions de la norme EN 12445 qui établit les méthodes d'essai pour le contrôle des automatismes de portes et barrières. Les dispositifs supplémentaires doivent faire l'objet d'essais spécifiques en termes de fonctionnalités, mais aussi au niveau de leur interaction avec la logique de commande. Pour cela, consulter le manuel des dispositifs en question.

#### 4.1 - Essai

- La séquence des opérations à effectuer concerne une installation standard (fig. 2) : 1 Vérifier si les éléments prévus dans le chapitre « Avertissements pour l'installation » ont été respectés.
- 2 Débloquer le moteur. Vérifier s'il est possible de déplacer manuellement la porte en ouverture et en fermeture avec une force inférieure ou égale à 225 N. 3 Bloquer le moteur.
- 4 A l'aide des dispositifs de commande (émetteur, bouton de commande, sélecteur à clé, etc.), réaliser des essais d'ouverture, de fermeture et d'arrêt de la porte en veillant à ce que le mouvement des portes corresponde bien à ce qui est prévu. Il convient d'effectuer différentes manœuvres pour contrôler la fluidité du mouvement et détecter les éventuels défauts de montage et de réglage ainsi que la présence de points de frottement.
- 5 Vérifier un par un le fonctionnement correct de tous les dispositifs de sécurité présents dans l'installation (photocellules, bords sensibles, etc.). Lorsqu'un dispositif se déclenche, le témoin « BLUEBUS » de la logique de commande clignote deux fois rapidement pour confirmer la reconnaissance.
- 6 Si les risques liés au mouvement des portes n'ont pas été résorbés par la limitation de la force d'impact, il faut effectuer la mesure de la force suivant les prescriptions de la norme EN 12445.

#### 4.2 - Mise en service

La mise en service peut avoir lieu uniquement au terme des différentes phases d'essai (par. 4.1) de la logique de commande et des autres appareils. La mise en service partielle ou dans des situations « provisoires » n'est pas autorisée.

- 1 Réaliser et conserver pendant au moins 10 ans le dossier technique de l'automatisme qui devra comprendre au moins les éléments suivants : dessin global de l'automatisme, schéma des raccordements électriques, analyse des risques et solutions adoptées, déclaration de conformité du fabricant de tous les dispositifs utilisés (pour OVO, utiliser le label CE de conformité en annexe), copie du manuel d'utilisation et du plan de maintenance de l'automatisme.
- 2 Fixer sur le portail une plaque contenant au moins les données suivantes : type d'automatisme, nom et adresse du constructeur (responsable de la « mise en service »), numéro de matricule, année de construction et label CE.
- 3 Installer une étiquette ou une plaque à proximité de la porte, contenant les indications relatives au déblocage et à la manoeuvre manuelle
- 4 Fixer de manière permanente sur la porte une étiquette ou une plaque avec cette image (hauteur minimum : 60mm).

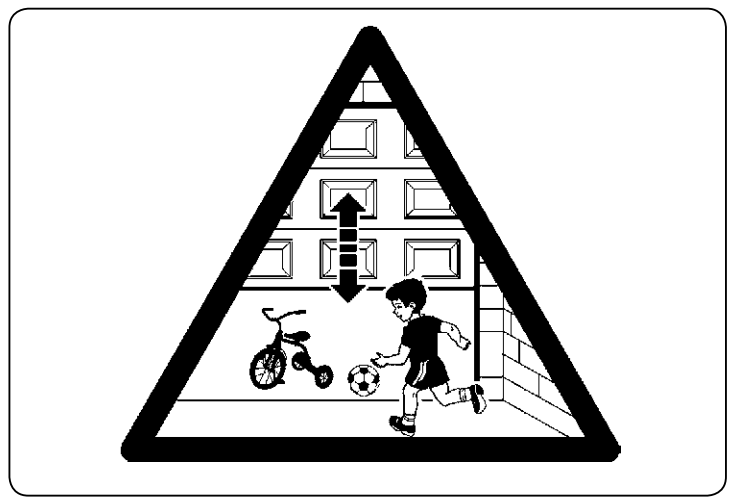

- 5 Remplir et remettre au propriétaire la déclaration de conformité de l'automatisme.
- 6 Rédiger et remettre au propriétaire de l'automatisme le manuel « Instructions et recommandations pour l'utilisation de l'automatisme ».
- 7 Fournir au propriétaire le programme d'entretien de l'automatisme. Il devra contenir toutes les précisions quant à l'entretien des différents appareils.
- 8 Avant de mettre en service l'automatisme, informer le propriétaire, de manière adéquate et par écrit (par exemple dans le manuel d'instructions et de

recommandations pour l'utilisation de l'automatisme), sur les dangers et les risques encore présents.

### **PROGRAMMATION DE LA CENTRALE**

Trois touches se trouvent sur la carte : OPEN (▲), STOP (Set), CLOSE (▼) (fig. 22) ; elles peuvent être utilisées pour commander la logique de commande pendant les phases d'essai ou pour la programmation des fonctions disponibles. La logique de commande comporte trois boutons de commande : UP (t), ALT (**③**), **DOWN** (**1**)

Les fonctions programmables disponibles sont installées sur deux niveaux et leur état de fonctionnement est signalé par huit témoins (L1 ... L8) présents sur la logique de commande :

- témoin allumé = fonction active ;
- témoin éteint = fonction inactive.

#### Touche de programmation sur la carte :

**OPEN** (A) : permet de commander l'ouverture du portail ou une utilisation pendant la programmation pour déplacer vers le haut le point de programmation. STOP (Set) : permet d'interrompre la manoeuvre ; en cas de pression pendant plus de 5 secondes, il permet d'accéder à la fonction de programmation.

CLOSE (▼) : permet de commander la fermeture du portail ou une utilisation pendant la programmation pour déplacer vers le bas le point de programmation.

ATTENTION ! - Pendant l'exécution d'une manoeuvre (ouverture ou fermeture), les trois touches permettent la fonction STOP : elles interrompent la manoeuvre en cours.

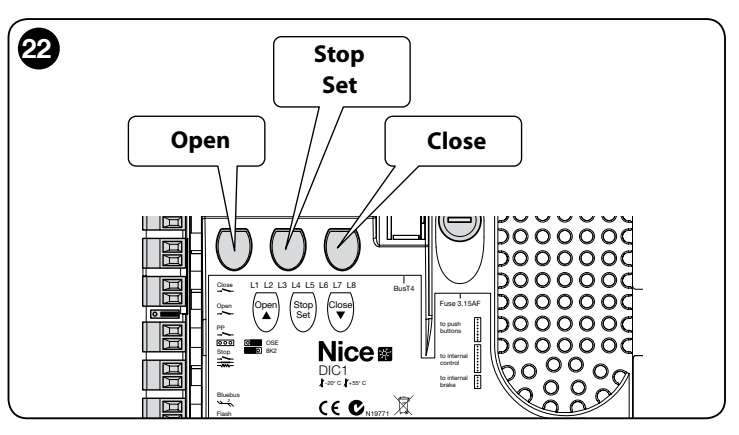

#### 5.1 - Programmation de niveau 1 (fonctions ON-OFF)

Toutes les fonctions de niveau 1 sont de série en mode OFF. Elles peuvent être modifiées à tout moment conformément au Tableau 4 ; le Tableau 5 présente les fonctions disponibles : à chaque fonction correspond un témoin qui en indique l'état.

IMPORTANT - La procédure de programmation prévoit un temps maximal de 10 secondes entre la pression d'une touche et l'autre. Au terme de ce délai, la procédure s'achève automatiquement et les modifications jusqu'à ce point sont mémorisées.

|                                                                                                    | TABLEAU 4                                                                                                    |  |
|----------------------------------------------------------------------------------------------------|----------------------------------------------------------------------------------------------------|--|
|                                                                                                    | Procédure de programmation de niveau 1 (ON-OFF)                                                                        |  |
| 01.                                                                                                    | Appuyer et maintenir enfoncée la touche <b>Set</b> pendant 3 s environ.                                                |  |
| 02.                                                                                                    | Relâcher la touche <b>Set</b> quand la <b>LED L1</b> commence à clignoter.                                             |  |
| 03.                                                                                                    | Appuyer sur la touche « ▲ » ou « ▼ » pour faire clignoter le témoin correspondant à la fonction à modifier ;           |  |
| 04.                                                                                                    | Appuyer sur la touche <b>Set</b> pour changer l'état de la fonction (clignotement bref = OFF; clignotement long = ON). |  |
| 05.                                                                                                    | Attendre 10 secondes (délai maximal) pour quitter la programmation et enregistrer le paramètre.                        |  |
| Note – Pour programmer d'autres fonctions sur ON ou OFF, pendant la<br>procédure, répétez les étapes 03 et 04. |                                                                                                    |  |

Tableau 5 : liste des fonctions programmables (premier niveau) Description Led Fonction Cette fonction permet la fermeture automatique du portail pendant la pause programmée. De série, le temps de pause est de 40 Fermeture L1 secondes, mais il peut être modifié (10, 20, 40, 60, 80, 120, 160 et 250 secondes). Automatique Si la fonction n'est pas activée, le mode sera « semi-automatique ». Cette fonction permet de garder la porte ouverte pendant le temps nécessaire au passage. L'intervention des cellules provoque toujours la fermeture automatique avec un temps de pause de 5 s (indépendamment de la valeur programmée) Le comportement varie en fonction de l'activation ou non de la fermeture automatique. • Avec fonction Fermeture automatique non active : La porte atteint toujours la position d'ouverture totale (même si les Refermer L2 cellules sont désactivées avant). En cas de désactivation, la porte se ferme automatiquement après une pause de 5 s. Après photo • Avec fonction Fermeture automatique active : la manoeuvre d'ouverture s'arrête après la désactivation des cellules. la porte se ferme automatiquement après une pause de 5 s. La fonction Fermeture après photo est désactivée lors des manoeuvres interrompes à l'aide d'une commande d'arrêt. Si elle est active, la fonction Fermeture toujours entraîne ainsi la fermeture lorsque la porte est signalée ouverte une fois le courant Fermeture rétabli. Pour des raisons de sécurité, la manoeuvre est précédée de 3 s de clignotement. Si la fonction n'est pas active, la porte L3 Toujours reste fixe dès que le courant est rétabli. Cette fonction permet de récupérer la prolongation des câbles métalliques de la porte au fil du temps. Elle dépend de l'utilisa-L4 Compensation tion d'un bord sensible avec une résistance de 8k2Ω ou optique OSE. Cette fonction permet d'activer un cycle de réchauffement des phases du moteur lorsque la température ambiance descend L5 Réchauffement sous les 5 °C. Cette fonction est possible uniquement sur les éléments avec inverseur MEIN. Cette fonction prévoit l'ajout d'une pause de 3 s entre l'allumage du clignotant et le début de la manoeuvre pour prévenir toute L6 Pré-clignotement situation de danger. Si le pré-clignotement n'est pas actif, l'allumage du clignotant marque le début de la manoeuvre. Cette programmation permet d'activer la logique de fonctionnement des moteurs avec inverseur de la gamme MEIN. La valeur L7 Inverseur par défaut est OFF. Important : après activation, la reconnaissance des dispositifs (par. 3.12) doit être une nouvelle fois effectuée. Ce paramètre permet d'inverser le sens de rotation de l'encodeur et de l'aligner sur le sens de rotation du moteur ; Sens de L8 rotation la valeur d'usine est OFF (rotation standard). Important – En cas de modification de ce paramètre, la reconnaissance inversé des positions d'ouverture et de fermeture (par. 3.13) doit être une nouvelle fois effectuée.

#### 5.2 - Programmation de niveau 2 (paramètres réglables)

Tous les paramètres de niveau 2 peuvent être modifiés à tout moment conformément à la description reprise dans le Tableau 6. Ils sont définis en usine (éléments en gris dans le Tableau 7).

Les paramètres peuvent être réglés sur une échelle de valeurs de 1 à 8 (L1... L8) ; le Tableau 7 affiche la fonction correspondant à chaque LED. **IMPORTANT** – La procédure de programmation prévoit un temps maximal de 10 secondes entre la pression d'une touche et l'autre. Au terme de ce délai, la

**IMPORTANT** – La procedure de programmation prevoit un temps maximal de 10 secondes entre la pression d'une touche et l'autre. Au terme de ce delai, la procédure s'achève automatiquement et les modifications jusqu'à ce point sont mémorisées.

|        | TABLEAU 6                                                                                                    |
|--------|----------------------------------------------------------------------------------------------------|
|        | Procédure de programmation de niveau 2 (paramètres réglables)                                                |
| 01.    | Appuyer et maintenir enfoncée la touche <b>Set</b> pendant 3 s environ.                                      |
| 02.    | Relâcher la touche <b>Set</b> quand la <b>LED L1</b> commence à clignoter.                                   |
| 03.    | Appuyer sur la touche « ▲ » ou « ▼ » pour faire clignoter le témoin correspondant à la fonction à modifier ; |
| 04.    | Appuyer sur la touche <b>Set</b> et la maintenir enfoncée jusqu'à la fin du point 06 ;                       |
| 05.    | Attendre environ 3 s puis la LED qui correspond au niveau actuel du paramètre à modifier s'allumera ;        |
| 06.    | Appuyer sur la touche « ▲ » ou « ▼ » pour déplacer le témoin représentant la valeur du paramètre ;           |
| 07.    | Relâcher la touche <b>Set</b> ;                                                                              |
| 08.    | Attendre 10 secondes (délai maximal) pour quitter la programmation.                                          |
| Note - | - Pour programmer d'autres fonctions sur ON ou OFF, pendant la procédure, répétez les étapes 03 à 07.        |

| TABLEAU 7 : liste des fonctions programmables (niveau 2) |                   |                 |              |                                                                                                    |
|----------------------------------------------------------|-------------------|-----------------|--------------|----------------------------------------------------------------------------------------------------|
| LED d'entrée                                             | Paramètre         | LED<br>(niveau) | Valeur       | Description                                                                                                    |
|                                                          | Temps de<br>pause | L1              | 10 secondes  | Règle le temps de pause, à savoir le<br>temps qui s'écoule avant la refermeture<br>automatique. La fonction n'a d'effet que si<br>la fermeture automatique est active. |
|                                                          |                   | L2              | 20 secondes  |                                                                                                    |
|                                                          |                   | L3              | 40 secondes  |                                                                                                    |
|                                                          |                   | L4              | 60 secondes  |                                                                                                    |
|                                                          |                   | L5              | 80 secondes  |                                                                                                    |
|                                                          |                   | L6              | 120 secondes |                                                                                                    |
|                                                          |                   | L7              | 160 secondes |                                                                                                    |
|                                                          |                   | L8              | 250 secondes |                                                                                                    |

14

Щ

|     |                                      | L1     | P.P. : Ouvrir - Stop - Fermer - Stop                   |                                                                       |
|-----|--------------------------------------|--------|--------------------------------------------------------|-----------------------------------------------------------------------|
| 12  | Modes de<br>fonctionnement           | L2     | P.P. : Ouverture - stop - fermeture- ouverture         |                                                                       |
|     |                                      | L3     | P.P. : Ouvrir - Fermer - Ouvrir - Fermer               |                                                                       |
|     |                                      | L4     | Pas-à-pas 2 (si valeur <2 » , ouverture partielle)     |                                                                       |
|     |                                      | L5     | Fonctionnement collectif 2 (si valeur >2 », arrêt)     | Affectation des modes de fonctionnement.                              |
|     |                                      | L6     | Fonctionnement collectif                               |                                                                       |
|     |                                      | L7     | Présence humaine                                       |                                                                       |
|     |                                      | L8     | Ouverture semi-automatique, fermeture Présence humaine |                                                                       |
|     |                                      |        | Vitesse 1 : 80%                                        |                                                                       |
|     |                                      | <br>L2 | Vitesse 2 : 100%                                       |                                                                       |
|     |                                      |        | Vitesse 3 : 140%                                       |                                                                       |
| 1.2 |                                      | 14     | Vitesse 4 : 180%                                       | Dèale le vitesse du metour pendent le                                 |
|     | Vitesse moteur                       | 15     | Vitesse 5 : Ouvre à 80 % ferme à 50 %                  | course normale du moteur avec inverseur.                              |
|     |                                      | 16     | Vitesse 6 : Ouvre à 100% ferme à 50 %                  |                                                                       |
|     |                                      | 17     | Vitesse 7 : Ouvre à 140%, forme à 60%                  |                                                                       |
|     |                                      | 1.9    | Vitesse 7 : Ouvre à 190%, forme à 60%                  |                                                                       |
|     |                                      | 11     |                                                        |                                                                       |
|     |                                      |        |                                                        | -                                                                     |
|     |                                      |        |                                                        | -                                                                     |
|     |                                      |        |                                                        |                                                                       |
| L4  | Sortie 1 (MOS)                       | L4     |                                                        | Sélectionne le dispositif raccordé à la sor-                          |
|     |                                      | L5     |                                                        |                                                                       |
|     |                                      | L6     |                                                        |                                                                       |
|     |                                      | L7     |                                                        |                                                                       |
|     |                                      | L8     |                                                        |                                                                       |
|     |                                      | L1     | Actif si porte fermée                                  |                                                                       |
|     |                                      | L2     | Actif si porte ouverte                                 |                                                                       |
|     |                                      | L3     | Témoin lumineux                                        |                                                                       |
| L5  | Sortie 3 (relais)                    | L4     | Butée électronique                                     | Sélectionne le dispositif raccordé à la sor-                          |
|     |                                      | L5     | Canal radio 1                                          | tie 3 pilotee par RELAIS.                                             |
|     |                                      | L6     | Canal radio 2                                          |                                                                       |
|     |                                      | L7     | Canal radio 3                                          |                                                                       |
|     |                                      | L8     | Canal radio 4                                          |                                                                       |
|     | Sortie feu                           | L1     | Feu rouge                                              |                                                                       |
|     |                                      | L2     | Feu vert                                               |                                                                       |
|     |                                      | L3     | Feu à sens unique                                      |                                                                       |
| L6  |                                      | L4     | Sens unique clignotant                                 | Sélectionne le dispositif raccordé à la                               |
|     |                                      | L5     | Feu à sens alterné                                     | sortie feu                                                            |
|     |                                      | L6     | Témoin porte ouverte                                   |                                                                       |
|     |                                      | L7     | Etat                                                   |                                                                       |
|     |                                      | L8     | Témoin maintenance                                     |                                                                       |
|     |                                      | L1     | Pas-à-pas (contact normalement ouvert)                 |                                                                       |
|     |                                      | L2     | Ouverture partielle 1 (contact normalement ouvert)     |                                                                       |
|     |                                      | L3     | ALT (contact normalement fermé)                        |                                                                       |
| L7  | ING1                                 | L4     | Photo (contact normalement fermé)                      | Sélectionne la fonction à associer à                                  |
|     |                                      | L5     | Photo1 (contact normalement fermé)                     | l'entrée ING1                                                         |
|     |                                      | L6     | Photo2 (contact normalement fermé)                     |                                                                       |
|     |                                      | L7     | Photo3 (contact normalement fermé)                     |                                                                       |
|     |                                      | L8     | Urgence (contact normalement fermé)                    |                                                                       |
|     |                                      | L1     | 0, 0, 0, 0 activation immédiate                        |                                                                       |
|     |                                      | L2     | 20, 20, 0, 0                                           |                                                                       |
| 18  | Délai de désac-<br>tivation du frein | L3     | 50, 50, 20, 20                                         | Selectionne le délai en « ms » pour la<br>désactivation du frein en · |
|     |                                      | L4     | 100, 100, 50, 50                                       | - ouverture                                                           |
|     |                                      | L5     | 150, 150, 100, 100                                     | - fermeture                                                           |
|     |                                      | L6     | 200, 200, 150, 150                                     | - fermeture arrêtée                                                   |
|     |                                      | L7     | 250, 250, 200, 200                                     |                                                                       |
|     |                                      | L8     | 300, 300, 250, 250                                     |                                                                       |
|     |                                      |        |                                                        |                                                                       |

FR

#### 5.3 - APPROFONDISSEMENTS

#### 5.3.1 - Effacement complet de la mémoire de la logique de commande

Il est possible d'effacer toutes les données enregistrées et de rétablir la configuration d'origine.

La logique de commande prévoit deux types de réinitialisation :

• Réinitialisation pour portes sectionnelles : avec ce type de réinitialisation, les valeurs d'usine associées à la commande d'une porte sectionnelle ou un volet sont rétablies.

• Annulation pour portes rapides : avec ce type de réinitialisation, les valeurs d'usine associées à la commande d'une porte rapide avec inverseur.

#### Annulation pour porte sectionnelle ou volet :

- 01. Appuyer simultanément sur les touches « ▲ » et « ▼ » sans les relâcher; 02. Relâcher les touches lorsque les témoins de programmation
- s'allument (après 3 s environ) ;
- 03. Si l'opération s'est bien déroulée, les témoins de programmation clignotent rapidement pendant 3 secondes.

#### Annulation pour porte rapide :

- 01. Appuyer simultanément sur les touches « ▲ » et « ▼ » sans les relâcher;
- 02. Après 3 secondes, les témoins de programmation s'allument et s'éteignent : relâcher les touches lorsque les témoins s'éteignent (après 6 secondes environ).
- 03. Si l'opération s'est bien déroulée, les témoins de programmation clignotent rapidement pendant 6 secondes.

#### 5.3.2 - Autres fonctions

#### · Fonction « Toujours ouvrir »

Cette fonction est une particularité de la logique de commande. Elle est associée à l'entrée « Pas-à-pas » et permet de commander une manoeuvre d'ouverture lorsque la commande Pas-à-pas reste active pendant plus de 3 secondes. Cette propriété est valable quelle que soit la programmation de l'entrée Pas-à-pas (voir paramètre « Fonction P.P. » dans le tableau 8). Par exemple, elle peut être utilisée pour brancher une horloge permettant de

programmer l'ouverture permanente de la porte à un moment donné.

#### Fonction « Manoeuvre dans tous les cas »

Si au moins un dispositif de l'installation ne fonctionne pas correctement ou est hors service, cette fonction permet de commander la porte en mode « Présence humaine » (v. 10 Manuel d'utilisation).

| TABLEAU 8                         |                                                                                                    |                                                |  |  |
|-----------------------------------|----------------------------------------------------------------------------------------------------|------------------------------------------------|--|--|
| Nombre de manoeuvres              | Clignotant                                                                                               | Témoin de maintenance                          |  |  |
| Inférieur à 80 % de<br>la limite  | Normal<br>(0,5 s allumé - 0,5 s<br>éteint)                                                               | Allumé pendant 2 s au<br>début de la manoeuvre |  |  |
| Entre 81% et 100%<br>de la limite | Au début de la<br>manoeuvre, il reste<br>allumé pendant 2 s<br>puis continue<br>normalement              | Clignote pendant toute la manoeuvre            |  |  |
| Supérieur à 100%<br>de la limite  | Au début et à la fin<br>de la manoeuvre, il<br>reste allumé pendant<br>2 s, puis continue<br>normalement | Clignote toujours                              |  |  |

#### • Fonction « Avis de maintenance »

Cette fonction permet de signaler lorsqu'il convient d'effectuer un contrôle de maintenance de l'automatisme. Le paramètre « Avis de maintenance » peut être réglé à l'aide du programmateur Oview. L'avis de maintenance est signalé à l'aide du clignotant ou du témoin de maintenance, selon la programmation. Les signaux émis par le clignotant et le témoin de maintenance figurent dans le Tableau 8.

#### Remise à zéro du compteur de manoeuvres

La remise à zéro doit être effectuée au terme de la phase de maintenance de l'automatisme.

La remise à zéro est effectuée en désactivant le témoin de maintenance relatif à la sortie OUT1 ou à l'aide du programmateur Oview.

Note : pendant l'exécution de cette fonction, débrancher un instant le dispositif relié à la sortie OUT1.

#### Témoin d'état et diagnostic

La logique de commande permet le branchement d'un témoin de 24 V – 5 W max sur la borne « témoin » de la carte intégrée au couvercle du boîtier (fig. 23 : borne 1 -, 2 +).

Le témoin peut être installé sur le boîtier, s'il a été préalablement percé ou à l'extérieur de la logique de commande, avec un écart maximal de 2 m.

#### ATTENTION ! - La sortie n'est pas à l'abri d'un court-circuit.

Le témoin fonctionne comme suit :

- description du fonctionnement du témoin Bluebus avec les mêmes signaux de diagnostic ;
- reste allumé lorsque le circuit de sécurité (ALT à partir de la borne ou du bouton, température moteur, déblocage moteur, etc.) est interrompu.

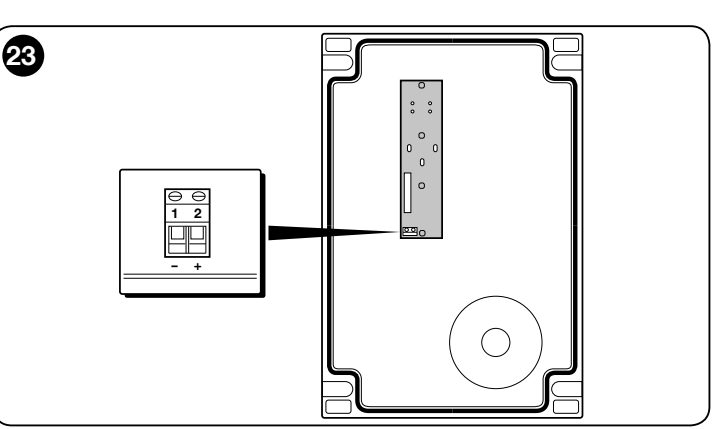

#### 5.3.3 - Procédure d'activation du témoin de maintenance (s'il n'est pas encore actif)

| 01.                                                                                                   | Appuyer et maintenir enfoncée la touche <b>Set</b> pendant 3 s environ.                                                            |  |  |
|----------------------------------------------------------------------------------------------------|----------------------------------------------------------------------------------------------------|--|--|
| 02.                                                                                                   | Relâcher la touche quand la LED L1 commence à clignoter ;                                                                          |  |  |
| 03.                                                                                                   | Appuyer sur la touche « ▲ » ou « ▼ » pour passer du témoin qui clignote au témoin L4 (témoin de l'entrée « OUT1« ) ;               |  |  |
| 04.                                                                                                   | Appuyer sur la touche ${\bf Set}$ et la maintenir enfoncée jusqu'à la fin du point 07 ;                                            |  |  |
| 05.                                                                                                   | Attendre 3 s environ, jusqu'à l'allumage du témoin de la sortie programmée ;                                                       |  |  |
| 06.                                                                                                   | Appuyer sur la touche « $\blacktriangle$ » ou « $\blacktriangledown$ » pour déplacer le témoin allumé vers L8 ;                    |  |  |
| 07.                                                                                                   | Relâcher la touche « Set » et attendre la sortie de la procédure de programmation.                                                 |  |  |
| 5.3.4 -                                                                                               | Procédure de désactivation du témoin de maintenance<br>(s'il est actif)                                                            |  |  |
| 01.                                                                                                   | Appuyer et maintenir enfoncée la touche <b>Set</b> pendant 3 s environ.                                                            |  |  |
| 02.                                                                                                   | Relâcher la touche quand la LED L1 commence à clignoter ;                                                                          |  |  |
| 03.                                                                                                   | Appuyer sur la touche « ▲ » ou « ▼ » pour passer du témoin qui clignote au témoin L4 (témoin de l'entrée « OUT1« ) ;               |  |  |
| 04.                                                                                                   | Appuyer sur la touche <b>Set</b> et la maintenir enfoncée jusqu'à la fin du point 07 ;                                             |  |  |
| 05.                                                                                                   | Attendre 3 s environ, jusqu'à l'allumage du témoin L8 ;                                                                            |  |  |
| 06.                                                                                                   | Appuyer sur la touche « $\blacktriangle$ » ou « $\blacktriangledown$ » pour déplacer le témoin allumé sur un témoin autre que L8 ; |  |  |
| 07.                                                                                                   | Relâcher la touche « Set » et attendre la sortie de la procédure de programmation.                                                 |  |  |
|                                                                                                    | A ce stade, l'avis de maintenance est annulé.                                                                                      |  |  |
| Note : reprogrammer la sortie OUT1 à l'aide du dispositif à utiliser et brancher la sortie à nouveau. |                                                                                                    |  |  |
| 5.3.5 -                                                                                               | Ajouter ou supprimer les dispositifs                                                                                               |  |  |

A tout moment, il est possible d'ajouter de nouveaux dispositifs à l'entrée Bluebus et Stop, ou d'en supprimer.

Pour ce faire, procéder de la façon suivante :

| 01. | Appuyer simultanément sur les touches « $\blacktriangle$ » et « $\textbf{Set}$ » sans les relâcher ;                                                                                                    |
|-----|----------------------------------------------------------------------------------------------------|
| 02. | (après 3 secondes) Relâcher les touches lorsque les témoins L1 et<br>L2 clignotent très rapidement ;                                                                                                    |
| 03. | Attendre quelques secondes jusqu'à ce que la logique de<br>commande achève la phase de reconnaissance des dispositifs<br>branchés ;                                                                                                    |
| 04. | Au terme de cette phase, le témoin STOP reste allumé alors que<br>les témoins L1 et L2 s'éteignent (les témoins L3 et L4 peuvent<br>commencer à clignoter). Au terme de cette procédure, il faudra tester<br>à nouveau l'automatisme selon les indications du chapitre 6. |

#### 5.3.6 - Entrée Bluebus

Le système Bluebus permet de raccorder les dispositifs compatibles avec deux conducteurs sur lesquels transitent l'alimentation électrique et les signaux de communication. Tous les dispositifs sont raccordés en parallèle sur les deux conducteurs Bluebus, quelle que soit la polarité. Chaque dispositif est détecté isolément puisque pendant l'installation une adresse unique lui est attribuée. Des cellules photoélectriques peuvent être raccordées au système Bluebus,

Щ

ainsi que des systèmes de sécurité, des dispositifs de commande tels que des claviers et des lecteurs de carte avec transpondeur, des témoins, etc. La logique de commande, pendant la phase de reconnaissance, détecte chaque dispositif. Elle peut aussi déceler les éventuelles anomalies. Chaque fois qu'un dispositif est branché sur l'entrée Bluebus, la phase de reconnaissance doit être effectuée conformément au paragraphe 3.12.

#### 5.4 - DIAGNOSTIC

Certains dispositifs sont prévus pour émettre un signal permettant de détecter l'état de fonctionnement ou les anomalies éventuelles. Les paragraphes suivants décrivent les différents signaux par type de dispositif.

#### 5.4.1 - Signaux de la centrale de commande

Les témoins des bornes, connecteurs et touches de la logique de commande émettent des signaux particuliers associés au fonctionnement normal de l'appareil ou en cas d'anomalies.

Les Tableaux 9 et 10 contiennent la cause et la solution pour chaque signal.

| TABLEAU 9                                   |                                  |                                                                                                    |
|---------------------------------------------|----------------------------------|----------------------------------------------------------------------------------------------------|
| Témoin des bornes sur<br>la logique de com- |                                  |                                                                                                    |
| mande                                       |                                  |                                                                                                    |
|                                             | © — PP                           |                                                                                                    |
|                                             | с STOP                           |                                                                                                    |
|                                             |                                  |                                                                                                    |
|                                             |                                  |                                                                                                    |
|                                             |                                  |                                                                                                    |
|                                             |                                  | DDER                                                                                                    |
|                                             |                                  | ENCO                                                                                                    |
|                                             |                                  |                                                                                                    |
|                                             |                                  |                                                                                                    |
|                                             |                                  |                                                                                                    |
| Témoin Bluebus                              | Cause                            | Solution                                                                                                    |
| Eteinte                                     | Anomalie                         | Vérifier si l'alimentation arrive ; vérifier si les fusibles sont intervenus ; le                                         |
|                                             |                                  | cas échéant, vérifier la cause de la panne et remplacer les fusibles par des<br>fusibles avant les mêmes caractéristiques |
| Allumée                                     | Anomalie grave                   | Il v a une anomalie grave : essaver d'éteindre la logique pendant quelques                                                |
|                                             |                                  | secondes. Si la situation persiste, il y a une panne et il faut remplacer la                                              |
|                                             |                                  |                                                                                                    |
| On clignotement a la seconde                | lout fonctionne                  | C'est permet de la logique                                                                                                |
| 2 clignoternents rapides                    | n y a eu une vanation de l'état. | OPEN, CLOSE, intervention des photocellules ou quand on utilise l'émet-                                                   |
|                                             |                                  | teur radio.                                                                                                    |
| Série de clignotements sépa-<br>rés d'une   | Diverses                         | Même signal que le clignotant (v. Tableau 11)<br>Pause de 1 seconde                                                       |
| Led STOP                                    | Cause                            | Solution                                                                                                    |
| Eteinte                                     | Intervention de l'entrée de STOP | Vérifier les dispositifs connectés à l'entrée de STOP.                                                                    |
| Allumée                                     | Tout est OK                      | Entrée STOP active                                                                                                    |
| Témoin PP                                   | Cause                            | Solution                                                                                                    |
| Eteinte                                     | Tout est OK                      | Entrée PP inactive                                                                                                    |
| Allumée                                     | Intervention de l'entrée PP      | Normal si le dispositif relié à l'entrée PP est actif                                                                     |
| Témoin OPEN                                 | Cause                            | Solution                                                                                                    |
| Eteinte                                     | Tout est OK                      | Entrée OPEN inactive                                                                                                    |
| Allumée                                     | Intervention de l'entrée OPEN    | Normal si le dispositif relié à l'entrée OPEN est actif                                                                   |
| Témoin CLOSE                                | Cause                            | Solution                                                                                                    |
| Eteinte                                     | Tout est OK                      | Entrée CLOSE inactive                                                                                                    |
| Allumée                                     | Intervention de l'entrée CLOSE   | Normal si le dispositif relié à l'entrée CLOSE est actif                                                                  |
| Témoin ALT                                  | Cause                            | Solution                                                                                                    |
| Eteinte                                     | Entrée ALT                       | Vérifier les dispositifs connectés à l'entrée ALT.                                                                        |
| Allumée                                     | Tout est OK                      | Entrée ALT active                                                                                                    |
| Témoin fin de course<br>ouverture           | Cause                            | Solution                                                                                                    |
| Eteinte                                     | Fin de course enclenchée         | Normal si la porte est totalement ouverte                                                                                 |
| Allumée                                     | Fin de course non enclenchée     | Normal si la porte n'est pas totalement ouverte                                                                           |
| Témoin fin de course<br>pré-fermeture       | Cause                            | Solution                                                                                                    |
| Eteinte                                     | Fin de course enclenchée         | Normal si la porte est proche de la position totalement ouverte (5 deniers centimètres)                                   |
| Allumée                                     | Fin de course non enclenchée     | Normal si la porte est dans une autre position                                                                            |

| Témoin fin de course<br>fermeture        | Cause                                                                                  | Solution                                                                                                    |
|------------------------------------------|----------------------------------------------------------------------------------------|----------------------------------------------------------------------------------------------------|
| Eteinte                                  | Fin de course enclenchée                                                               | Normal si la porte est totalement fermée                                                                                                    |
| Allumée                                  | Fin de course non enclenchée                                                           | Normal si la porte n'est pas totalement fermée                                                                                                    |
| Témoin SAFE                              | Cause                                                                                  | Solution                                                                                                    |
| Eteinte                                  | Enclenchement entrée SAFE                                                              | Vérifier les dispositifs branchés sur l'entrée SAFE (t° moteur si                                                                                                    |
| Allumée                                  | Tout est OK                                                                            | entrée SAFE active                                                                                                    |
| Témoin encodeur/inver-<br>seur           | Cause                                                                                  | Solution                                                                                                    |
| Allumée                                  | Panne                                                                                  | Essayer d'éteindre et rallumer la carte. Si le problème persiste, la rem-<br>placer.                                                                                                    |
| Eteinte                                  | Normal si fonctionnement avec butée.                                                   | Panne si fonctionnement avec encodeur ou inverseur                                                                                                    |
| 1 clignotement, pause, 1<br>clignotement | Tout fonctionne                                                                        | La communication avec l'encodeur ou l'inverseur est bonne                                                                                                    |
| 2 clignotements, pause, 2 clignotements  | Erreur de communication avec l'inverseur                                               | Vérifier si le câble de l'inverseur est branché et si l'inverseur est alimenté                                                                                                    |
| 3 clignotements, pause, 3 clignotements  | Erreur de communication avec l'encodeur                                                | Vérifier si le câble est branché et en bon état                                                                                                    |
| 4 clignotements, pause, 4 clignotements  | Protection contre la surtension (inverseur)     Protection contre la sur-/sous-tension | <ul> <li>Contrôler la présence d'un blocage sur la porte ou au niveau du réduc-<br/>teur du moteur avec inverseur</li> <li>Contrôler si la tension de ligne respecte les limites. Sinon, stabiliser la</li> </ul>                                  |
|                                          |                                                                                        | tension.                                                                                                    |
| 5 clignotements, pause, 5 clignotements  | Protection contre la surtension (inverseur)                                            | Laisser refroidir l'inverseur et diminuer le cycle de fonctionnement                                                                                                    |
| 6 clignotements, pause, 6 clignotements  | Protection contre la surcharge                                                         | Contrôler la présence d'un blocage sur la porte ou au niveau du réducteur d'un moteur avec inverseur                                                                                                    |
| 7 clignotements, pause, 7 clignotements  | Protection contre les courts-circuits                                                  | Remplacer la résistance de freinage de l'inverseur                                                                                                    |
| 8 clignotements, pause, 8 clignotements  | Protection contre rupture de câble                                                     | Couper l'alimentation de la logique de commande, ouvrir l'inverseur et contrôler si les phases du moteur sont interrompues. Le cas échéant, remplacer le moteur. Contrôler si le câble d'alimentation reliant l'inverseur au moteur est débranché. |

| TABLEAU 10                    | L1 L2 L3 L4 L5 L6 L7 L8<br>                                                                                                    |
|-------------------------------|----------------------------------------------------------------------------------------------------|
| Témoin de                     |                                                                                                    |
| sur la logique de<br>commande | $\bigcirc \bigcirc \bigcirc \bigcirc$                                                                                                    |
| Led L1                        | Description                                                                                                    |
| Eteinte                       | Durant le fonctionnement normal, indique « Fermeture automatique » non active.                                                                                                    |
| Allumée                       | Durant le fonctionnement normal, indique « Fermeture automatique » active.                                                                                                    |
| Clignote                      | <ul> <li>Programmation des fonctions en cours</li> <li>Si clignote en même temps que L2, cela signifie qu'il faut procéder à la reconnaissance des dispositifs (v. par. 3.12).</li> </ul>                                                                                                    |
| Clignotement rapide           | Après le démarrage de la logique de commande, indique une erreur de mémoire pour les <u>dispositifs connectés</u> . En même temps, le témoin Bluebus envoie un message : 5 clignotements, pause de 1 seconde, 5 clignotements. Le cas échéant, procéder à la reconnaissance des dispositifs branchés (v. par. 3.12) ou au vidage de la mémoire (v. par. 5.3.1).                                                |
| Led 2                         | Description                                                                                                    |
| Eteinte                       | Durant le fonctionnement normal, indique « Fermeture après photo » non active.                                                                                                    |
| Allumée                       | Durant le fonctionnement normal, indique « Fermeture après photo » active.                                                                                                    |
| Clignote                      | <ul> <li>Programmation des fonctions en cours</li> <li>Si clignote en même temps que L1, cela signifie qu'il faut procéder à la reconnaissance des dispositifs (v. par. 3.12.4).</li> </ul>                                                                                                    |
| Clignotement rapide           | Après le démarrage de la logique de commande, indique une erreur de mémoire pour les mesures. En même temps, le témoin Bluebus envoie un message : 5 clignotements, pause de 1 seconde, 5 clignotements. Le cas échéant, procéder à la reconnaissance des positions d'ouverture et de fermeture (v. par. 3.13.5) ou au vidage de la mémoire (v. par. 5.3.1).                                                   |
| Led 3                         | Description                                                                                                    |
| Eteinte                       | Durant le fonctionnement normal, indique « Fermeture toujours » non active.                                                                                                    |
| Allumée                       | Durant le fonctionnement normal, indique « Fermeture toujours » active.                                                                                                    |
| Clignote                      | <ul> <li>Programmation des fonctions en cours</li> <li>Si elle clignote en même temps que L4, cela signifie qu'il faut effectuer la reconnaissance des positions d'ouverture et de fermeture de la porte (voir paragraphe 3.12).</li> </ul>                                                                                                    |
| Clignotement rapide           | Après le démarrage de la logique de commande, indique une erreur de mémoire pour les <u>paramètres et les configurations</u> . En même temps, le témoin Bluebus envoie un message : 5 clignotements, pause de 1 seconde, 5 clignotements. Le cas échéant, il faut effacer la mémoire (v. par. 5.3.1), la reconnaissance des appareils (v. par. 3.12) et des positions d'ouverture et fermeture (v. par. 3.13). |
| Led 4                         | Description                                                                                                    |
| Eteinte                       | Durant le fonctionnement normal, indique « Compensation » non active.                                                                                                    |

| Durant le fonctionnement normal, indique « Compensation » active.                                                                                                    |
|----------------------------------------------------------------------------------------------------|
| <ul> <li>Programmation des fonctions en cours</li> <li>Si elle clignote en même temps que L3, cela signifie qu'il faut effectuer la reconnaissance des positions d'ouverture et de fermeture de la porte (voir paragraphe 3.13).</li> </ul> |
| Erreur lors de la lecture de la tension ou carte de freinage manquante. Eteindre et rallumer si le problème persiste. La carte de freinage doit peut-être être remplacée.                                                                   |
| Description                                                                                                    |
| Durant le fonctionnement normal, indique fonction « Ralentissement court » active.                                                                                                    |
| Durant le fonctionnement normal, indique fonction « Ralentissement long » active.                                                                                                    |
| Programmation des fonctions en cours.                                                                                                    |
| Erreur lors de la lecture de l'encodeur probablement due à une panne. Vérifier le câblage entre la logique et l'encodeur.                                                                                                    |
| Description                                                                                                    |
| Durant le fonctionnement normal, indique la fonction « Pré-clignotement » non active.                                                                                                    |
| Durant le fonctionnement normal, indique la fonction « Pré-clignotement » actif.                                                                                                    |
| Programmation des fonctions en cours.                                                                                                    |
| Erreur liée à la direction de l'encodeur. Modifier le réglage du paramètre « Direction de rotation inversée ».                                                                                                    |
| Description                                                                                                    |
| En fonctionnement normal, indique que le fonctionnement par inverseur n'est pas actif.                                                                                                    |
| En fonctionnement normal, indique que le fonctionnement par inverseur est actif.                                                                                                    |
| Programmation des fonctions en cours.                                                                                                    |
| Erreur générique de l'inverseur. Pour vérifier le type d'erreur, voir le diagnostic du témoin de l'encodeur/inverseur décrit dans le tableau<br>9.                                                                                          |
| Description                                                                                                    |
| Pendant le fonctionnement normal, indique que la direction de rotation du moteur est standard.                                                                                                    |
| Pendant le fonctionnement normal, indique que la direction de rotation du moteur est inversée.                                                                                                    |
| Programmation des fonctions en cours.                                                                                                    |
| Inutilisé.                                                                                                    |
|                                                                                                    |

#### 5.4.2 - Signalements du clignotant

Si un clignotant (ou un clignotant à LED programmé comme clignotant) est branché sur la sortie FLASH de la logique de commande, pendant une manoeuvre, il clignotera toutes les secondes. En cas d'anomalie, le clignotant émet deux signaux séparés par une pause d'une seconde. Les mêmes signaux sont émis par le clignotant à LED et le led Bluebus. Le tableau 11 contient la cause et la solution pour chaque signal.

| TABLEAU 11                                               |                                                                                                    |                                                                                                    |  |
|----------------------------------------------------------|----------------------------------------------------------------------------------------------------|----------------------------------------------------------------------------------------------------|--|
| Signal                                                   | Cause                                                                                                    | Solution                                                                                                    |  |
| 1 clignotement<br>Pause de 1 seconde<br>1 clignotement   | Erreur sur le système Bluebus                                                                                     | Le contrôle des dispositifs reliés au système Bluebus et réalisé au début<br>de la manoeuvre ne correspond pas aux dispositifs mémorisés au cours<br>de la phase d'apprentissage. Il est possible que des appareils soient<br>endommagés. Il convient donc de les vérifier et de les remplacer.<br>En cas de modification, procéder à nouveau à la reconnaissance des<br>appareils (v. par. 3.12). |  |
| 2 clignotements<br>Pause de 1 seconde<br>2 clignotements | Intervention d'une photocellule                                                                                   | Au début de la manoeuvre, une ou plusieurs cellules n'autorisent pas le mouvement. Vérifier la présence d'obstacles ou si les cellules provoquent des interférences au niveau de l'infrarouge.                                                                                                    |  |
| 3 clignotements<br>Pause de 1 seconde<br>3 clignotements | Inutilisé                                                                                                    |                                                                                                    |  |
| 4 clignotements<br>Pause de 1 seconde<br>4 clignotements | Intervention de l'entrée STOP ou ALT                                                                              | Au début de la manœuvre ou durant le mouvement, il y a eu une interven-<br>tion de l'entrée de STOP ou ALT. En vérifier la cause.                                                                                                    |  |
| 5 clignotements<br>Pause de 1 seconde<br>5 clignotements | Erreur dans les paramètres internes de la logique de commande.                                                    | Débrancher et rebrancher. Si l'erreur persiste, effacer la mémoire confor-<br>mément au par. 5.3.1 et réinstaller. Si rien ne change, il pourrait s'agir<br>d'un dégât important. Il faut donc remplacer la carte électronique.                                                                                                    |  |
| 6 clignotements<br>Pause de 1 seconde<br>6 clignotements | Inutilisé                                                                                                    |                                                                                                    |  |
| 7 clignotements<br>Pause de 1 seconde<br>7 clignotements | Erreur dans les circuits électriques internes                                                                     | Déconnecter tous les circuits d'alimentation pendant quelques secondes<br>puis tenter d'exécuter de nouveau une commande. Si la situation per-<br>siste, il peut y avoir une panne grave sur la carte ou sur le câblage du<br>moteur. Vérifier et procéder aux remplacements nécessaires.                                                                                                    |  |
| 8 clignotements<br>Pause de 1 seconde<br>8 clignotements | Présence d <sub>'</sub> une commande ne permettant<br>pas d <sub>'</sub> exécuter d <sub>'</sub> autres commandes | Vérifier la nature de la commande active. Il pourrait s'agir d'une com-<br>mande émanant d'une horloge sur l'entrée « Ouvrir ».                                                                                                    |  |
| 9 clignotements<br>Pause de 1 seconde<br>9 clignotements | Blocage automatisme                                                                                               | Envoyer la commande « Débloquer l'automatisme » ou lancer la ma-<br>noeuvre « Pas-à-pas prioritaire ».                                                                                                    |  |

цц

#### (Guide de résolution des problèmes)

Vous trouverez ci-dessous les principales causes de dysfonctionnement qui peuvent apparaître lors de la phase d'installation ou suite à une panne, ainsi que les solutions possibles :

- L'émetteur radio ne commande pas le mouvement et le témoin sur l'émetteur ne s'allume pas : vérifier si les piles de l'émetteur ne sont pas déchargées et les remplacer le cas échéant.
- L'émetteur radio ne commande pas le mouvement mais le témoin sur l'émetteur s'allume : vérifier si l'émetteur est bien mémorisé dans le récepteur radio. Vérifier si l'émetteur émet bien le signal radio en effectuant le test suivant : appuyer sur une touche de l'émetteur et appuyer le témoin sur l'antenne d'une radio standard. Passer à la fréquence FM de 108,5 Mhz ou la fréquence la plus proche. Un bruit et une impulsion devraient être audibles.
- La commande ne donne lieu à aucune manoeuvre et le témoin OK ne clignote pas : vérifier si la logique de commande est alimentée par une tension de 230/400V. Vérifier si les fusibles n'ont pas sauté. Si c'est le cas, vérifier la cause de la panne et remplacer les fusibles par des fusibles ayant les mêmes caractéristiques.
- La commande n'est pas exécutée et le clignotant est éteint : vérifier si la commande est bien reçue. Si la commande arrive à l'entrée PP, le témoin OK clignote deux fois pour signaler que la commande a bien été reçue.
- La manoeuvre n'a pas lieu et le témoin clignote : compter le nombre de clignotements et consulter le tableau ci-dessous pour en connaître le sens :

| Led de programmation | Cause                                 |  |
|----------------------|---------------------------------------|--|
| L1 clignote vite     | Erreur mémoire dispositifs            |  |
| L2 clignote vite     | Erreur mémoire mesures                |  |
| L3 clignote vite     | Erreur mémoire paramètres             |  |
| L4 clignote vite     | Erreur synchronisation ou carte frein |  |
| L5 clignote vite     | Erreur décompte encodeur              |  |
| L6 clignote vite     | Erreur direction encodeur             |  |
| L7 clignote vite     | Erreur inverseur                      |  |
| L8 clignote vite     | Inutilisé                             |  |

#### • Le moteur tourne à l'envers :

- <u>pour le moteur triphasé</u>, il faut inverser les phases **V** et **W** du moteur
- pour le moteur monophasé, il faut inverser les phases V et W du moteur
- pour le moteur monophasé avec inverseur, il faut activer la fonction « direction de rotation inversée »
- La manoeuvre commence et s'arrête peu après : vérifier la cause du problème à l'aide du diagnostic des témoins de la logique de commande.
- Le moteur monophasé démarre seul à l'allumage : vérifier si le paramètre INVERTER a été activé pendant la programmation de niveau 2. Le cas échéant, adopter la valeur OFF.

#### AVERTISSEMENTS GÉNÉRAUX

#### 7.1 Avertissements de sécurité

- ATTENTION ! Ce manuel contient des instructions et des avertissements permettant d'assurer la sécurité des personnes. Une mauvaise installation peut provoquer de lourdes blessures. Avant de commencer le travail, veuillez lire attentivement le présent manuel. En cas de doute, mettez l'installation en suspens et demandez des explications au service clientèle de Nice.
- ATTENTION ! Consignes importantes : conservez ce manuel en lieu sûr afin de pouvoir le consulter lors des interventions d'entretien ou de mise au rebut du produit.

#### 7.2 Avertissements pour l'installation

- Avant de commencer l'installation, vérifier si le produit convient à l'usage souhaité (v. chapitres 3.1 et 3.2). Dans le cas contraire, ne procédez pas à l'installation.
  Le contenu du présent manuel fait référence à une installation traditionnelle telle que décrite à la fig. 2.
- Compte tenu des situations de risque qui peuvent se vérifier durant les phases d'installation et d'utilisation du produit, il faut installer l'automatisme en respectant les recommandations qui suivent :
- Prévoir sur le réseau d'alimentation de l'installation un dispositif d'arrêt dont la distance d'ouverture des contacts permet la déconnexion complète dans les conditions de surtension III.

- Toutes les opérations d'installation et de maintenance devront avoir lieu tandis que l'automatisme est désalimenté. Si le dispositif de déconnexion n'est pas visible là où se trouve l'automatisme, avant le début des travaux, il convient d'installer sur le dispositif une affiche portant la mention : « ATTENTION ! MAINTENANCE EN COURS ».

- Le produit doit être relié à une ligne d'alimentation électrique mise à la terre.

- Pendant l'installation, manipuler avec soin l'automatisme en évitant les écrasements, les chocs, les chutes ou tout contact avec des liquides de quelque nature que ce soit. Ne pas laisser le produit à proximité de sources de chaleur ni exposé à des flammes vives. Cela pourrait l'endommager et provoquer des dysfonctionnements ou des situations de danger. Le cas échéant, suspendre immédiatement l'installation et s'adresser au service clientèle de KING-gates.

- Ne pas modifier le produit. Les manipulations non autorisées peuvent provoquer des dysfonctionnements. Le constructeur décline toute responsabilité pour les dommages dérivant de produits modifiés arbitrairement.

- Le produit ne peut être utilisé par des personnes (dont des enfants) dont les capacités physiques, sensorielles ou mentales sont limitées, ou ne disposant de l'expérience ou des connaissances nécessaires, à moins que celles-ci aient bénéficié, par l'entremise d'une personne responsable de leur sécurité, d'une surveillance ou d'instructions quant à l'utilisation du produit.

- Le produit ne peut être considéré comme un moyen de protection efficace contre l'intrusion. Si vous souhaitez vous protéger de manière efficace, vous devez compléter l'automatisme avec d'autres dispositifs.

- Tenez les enfants à l'écart des dispositifs de commande fixes. Maintenez les dispositifs de commande à distance hors de portée des enfants.
- L'automatisme ne peut pas être utilisé avant d'avoir effectué la mise en service comme l'explique le chapitre 4 « Mise en service« .
- Les matériaux d'emballage doivent être mis au rebut conformément à la réglementation locale.

#### 7.3 Avertissements particuliers sur les Directives européennes concernant le produit

- Directive « Produits de construction » : Avertissements pour ce produit en raison de la Directive 89/106/CEE (« Produits de construction ») et l'amendement 93/68/CEE :
- L'installation complète de ce produit, conformément à ce manuel et pour certains types d'utilisation (exception faite de l'utilisation uniquement pour les véhicules) peuvent l'amener à entrer dans le champ d'application de la Directive 89/106/CEE (« Produits de construction » ) et la loi EN 13241-1.
- Au paragraphe 1.3.1 figurent tous les critères d'installation nécessaires pour que le produit réponde aux conditions essentielles de la directive 89/106/CEE.

Quiconque procède à l'installation devra vérifier et s'assurer que tous ces éléments sont scrupuleusement respectés.

- Les conditions de base pourraient ne pas être respectées si le produit est installé et utilisé contrairement aux règles stipulées dans ces documents. L'utilisation du produit est interdite dans ces situations tant que la personne chargée de l'installation n'aura pas vérifié si celle-ci est conforme à la directive. Le cas échéant, la mention « ES13241-1.4870 » devra être enlevée et la Déclaration de conformité CE faisant l'objet de l'Annexe I du manuel ne pourra être utilisée. Dès lors, l'installateur deviendra le fabricant et devra à ce titre respecter les conditions de la Directive 89/106/CEE « Produits de construction » et le règlement EN 13241-1. Le cas échéant, le produit sera considéré comme étant une « quasi-machine » et la Déclaration de conformité de l'Annexe II pourra être utilisée (afin d'être intégrée au dossier technique).

#### Directive « Machines »

- Le paragraphe 7.3.1 contient tous les critères d'installation à respecter afin que le produit réponde aux conditions de la Directive Machines 2006/42/CE (précédemment 98/37/CE). L'installateur devra vérifier et faire en sorte que tous les critères soient scrupuleusement respectés.

- Les conditions de base pourraient ne pas être respectées si le produit est installé et utilisé contrairement aux règles stipulées dans ces documents. L'utilisation du produit est interdite dans ces situations tant que la personne chargée de l'installation n'aura pas vérifié si celle-ci est conforme à la directive. Le cas échéant, la Déclaration de conformité CE faisant l'objet de l'Annexe I du manuel ne pourra être utilisée. Dès lors, l'installateur deviendra le fabricant et devra à ce titre respecter les conditions de la Directive Machines 2006/42/CEE. Le fabricant devra effectuer l'analyse des risques qui doit comprendre aussi la liste des exigences essentielles de sécurité requises par l'Annexe I de la Directive Machines, en indiquant les solutions adoptées. Nous rappelons que l'analyse des risques est l'un des documents qui constituent le « dossier technique » de l'automatisme. Le dossier devra être rempli par un installateur professionnel et la Déclaration de conformité de l'Annexe II devra être remplie par lui.

Avertissements particuliers sur l'adéquation à l'usage de ce produit en ce qui concerne la Directive Machines 2006/42/CE, à prendre en compte au cas où l'installateur deviendrait le fabricant.

Le produit est proposé sur le marché sous la forme de « quasi-machine ». Il est donc fabriqué pour être intégré à une machine ou pour compléter d'autres appareils en vue de réaliser « une machine » selon la définition de la Directive 2006/42/CE uniquement en présence d'autres composants et selon des méthodes figurant dans le présent manuel. Conformément à la Directive 2006/42/CE, la mise en service de ce produit est interdite tant que le fabricant de la machine à laquelle le produit est intégré ne l'a pas identifiée et déclarée conforme à la Directive 2006/42/CE.

• Directive « Basse tension » :

Avertissements sur la conformité du produit à la Directive 2006/95/CEE, dite « Basse tension ». Le produit respecte les normes imposées par la Directive Basse tension lorsqu'il est utilisé dans des configurations prévues dans le présent manuel et avec les articles composant le catalogue de Nice S.p.a.

Ces conditions pourraient ne pas être garanties si le produit est utilisé dans des configurations ou avec d'autres produits non prévus à cet effet. L'utilisation du produit dans ces situations est interdite tant que l'installateur n'a pas vérifié si celles-ci sont conformes à la Directive.

• Directive « Compatibilité électromagnétique » :

Avertissements sur la conformité du produit à la Directive 2004/108/CEE, dite « Compatibilité électromagnétique ».

Le produit respecte les critères relatifs aux essais de compatibilité électromagnétique dans les conditions d'utilisation les plus critiques, dans des configurations prévues dans le présent manuel et avec les articles composant le catalogue de Nice S.p.a.

Ces conditions pourraient ne pas être garanties si le produit est utilisé dans des configurations ou avec d'autres produits non prévus à cet effet. L'utilisation du produit dans ces situations est interdite tant que l'installateur n'a pas vérifié si celles-ci sont conformes à la Directive.

#### 7.3.1 - Consignes d'installation et avertissements sur les conditions préalables

En cas d'installation correcte, ce produit respecte les conditions stipulées dans la Directive européenne 89/106/CEE, dite « Produits de construction » et le règlement EN 13241-1, comme l'indique le Tableau 1, ainsi que la Directive 2006/42/CE (« Machines »).

• Emission de produits dangereux :

Le produit ne contient ni n'émet de produits dangereux, conformément au règlement EN 13241-1, par. 4.2.9 et selon la liste des produits dangereux repris sur le site de la Communauté européenne\* : http:// europa.eu.int/comm/enterprise/construction/internal/dangsub/dangmain\_en.htm (\*) Dernière version : 17/03/2003

Avertissements particuliers pour garantir le respect des conditions : les autres produits utilisés lors de l'installation, comme les câbles électriques, doivent être conformes eux aussi.

• Ouverture sûre pour les portes à mouvement vertical : le produit ne provoque pas de mouvements incontrôlés.

Avertissements particuliers pour garantir le respect des conditions :

- Effectuer l'installation en suivant scrupuleusement les indications des chapitres « 2 - Installation » et « 4 - Essai et mise en service ».

- Veiller à la mise en place d'un plan de maintenance (par ex., à l'aide d'un témoin de maintenance relié à la sortie FLASH associée à la fonction en question - v. Tableau 7). Celui-ci devra faire l'objet d'un suivi rigoureux conformément au chapitre « Plan de maintenance ».

Les portes sont protégées contre les risques d'écrasement et d'impact grâce à l'une des trois méthodes suivantes :

1 - Pour le fonctionnement avec « commande sans retenue automatique » (présence humaine) : conformément au règlement EN 12453:2000, par. 5.1.1.4. Le cas échéant, le bouton de commande doit être placé à vue de l'automatisme. S'il est accessible au public, la commande doit être protégée, par exemple à l'aide d'un sélecteur à clé.

2 - Pour le fonctionnement « semi-automatique » : grâce à un bord sensible actif pour la limitation des forces, conformément au règlement EN 12453:2000, par. 5.1.1.5 et 5.1.3.

3 - Pour le fonctionnement « automatique » : grâce à un bord sensible actif pour la limitation des forces conformément au règlement EN 12453:2000, par. 5.1.1.5 et 5.1.3. lci, au moins deux cellules doivent être installées conformément à la **fig. 2**.

#### $\bigcirc$ MISE AU REBUT DU PRODUIT

#### Ce produit fait partie intégrante de l'automatisme et doit donc être mis au rebut avec ce dernier.

Comme pour l'installation, à la fin de la durée de vie de ce produit, les opérations de démantèlement doivent être effectuées par du personnel qualifié.

Ce produit se compose de divers matériaux : certains peuvent être recyclés, d'autres doivent être mis au rebut. Informez-vous sur les systèmes de recyclage ou de mise au rebut prévus par les normes en vigueur dans votre région pour cette catégorie de produit.

Attention ! - Certains composants du produit peuvent contenir des substances polluantes ou dangereuses qui pourraient avoir des effets nuisibles sur l'environnement et sur la santé des personnes s'ils n'étaient pas adéquatement éliminés.

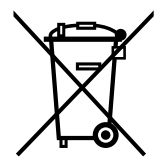

Comme l'indique le symbole ci-contre, il est interdit de jeter ce produit avec les ordures ménagères. Procéder à la « collecte différenciée » des composants pour leur traitement conformément aux méthodes prescrites par les normes locales en vigueur ou restituer le produit au vendeur lors de l'achat d'un nouveau produit équivalent.

Attention ! - Les règlements locaux en vigueur peuvent prévoir de lourdes sanctions en cas d'élimination prohibée de ce produit.

9

| AVERTISSEMENTS : • Toutes les caractéristiques techniques indiquées se réfèrent à une température ambiante de 20 °C (± 5 °C) • Nice S.p.a. se réserve le      |
|----------------------------------------------------------------------------------------------------|
| droit d'apporter des modifications au produit à tout moment si elle le juge nécessaire, en garantissant dans tous les cas les mêmes fonctions et le même type |
|                                                                                                    |

| Modèle                                                                                        | NDCC4001                                                                                                    | NDCC4002          | NDCC4005                                                    | NDCC2301                                            |
|-----------------------------------------------------------------------------------------------|----------------------------------------------------------------------------------------------------|-------------------|-------------------------------------------------------------|-----------------------------------------------------|
| Туре                                                                                          | Logique de commande pour moteurs monophasés ou triphasés avec butée mécar                                                                                                    |                   |                                                             | butée mécanique ou électronique Nice                |
| Tension d'alimentation                                                                        | Triphasé<br>3x400VCA / 3x230VCA (+10% -10%) 50/60Hz                                                                                                    |                   | Monophasé<br>1x 230VCA (+10% -10%) 50/60Hz                  |                                                     |
| Puissance max. moteur                                                                         | 1.1KW                                                                                                    | 2.2KW             | 5.5KW                                                       | 1.5KW                                               |
| Puissance en veille                                                                           |                                                                                                    |                   | <1W                                                         |                                                     |
| Fusible carte de puissance                                                                    | F1, F2, F3: 6.3A type T à quartz<br>F4 : 1A type T à quartz                                                                                                    |                   | F1, F2, F3: 10A type<br>T à quartz<br>F4 1A type T à quartz | F1 : 10A type T à quartz<br>F4 : 1A type T à quartz |
| Fusible carte logique NDA001                                                                  |                                                                                                    |                   | 3.15A type T                                                |                                                     |
| Sortie 1 (FLASH)                                                                              |                                                                                                    | pour 1 clignotant | LUCYB, MLB o MLBT (1                                        | 2V – 21W)                                           |
| Sortie 2 (SCA)                                                                                |                                                                                                    | pour té           | émoin 24VCC (max 10W)                                       |                                                     |
| Sortie 3                                                                                      | à contact propre (relais)                                                                                                    |                   |                                                             |                                                     |
| Sortie feu                                                                                    |                                                                                                    |                   | 24 VCC max 10W                                              |                                                     |
| Sortie BlueBUS                                                                                |                                                                                                    | 1 sortie avec     | charge max 12 unités Bl                                     | uebus                                               |
| Sorties services                                                                              | 24VCC +/-15% entre borne Entrée 1 (PP) et Entrée STOP (v. par. 3.5)                                                                                                    |                   |                                                             |                                                     |
| Entrée STOP                                                                                   | Pour les contacts normalement fermés, normalement ouverts, à résistance constante de 8 kΩ ou optiques OSE,<br>en reconnaissance automatique (une variation par rapport à l'état mémorisé provoque la commande STOP) |                   |                                                             |                                                     |
| Entrée ALT                                                                                    | Pour contacts normalement fermés du circuit de sécurité                                                                                                    |                   |                                                             |                                                     |
| Entrée 1 (PAS À PAS)                                                                          | Pour contacts normalement ouverts                                                                                                    |                   |                                                             |                                                     |
| Entrée 2 (OUVRIR)                                                                             | Pour contacts normalement ouverts                                                                                                    |                   |                                                             |                                                     |
| Entrée 3 (FERMER)                                                                             | Pour contacts normalement ouverts                                                                                                    |                   |                                                             |                                                     |
| Prise radio                                                                                   | Prise SM pour récepteurs SMXI, SMXIS, OXI ou OXIT                                                                                                    |                   |                                                             | XI ou OXIT                                          |
| Entrée ANTENNE Radio                                                                          | 52 $\Omega$ pour câble type RG58 ou similaire                                                                                                    |                   |                                                             |                                                     |
| Fonctions programmables                                                                       | 8 fonctions ON-OFF et 8 fonctions réglables (v. tableaux 5 et 7) et autres programmes avec l'unité de<br>programmation et commande Oview                                                                            |                   |                                                             |                                                     |
| Fonctions en auto-apprentissage                                                               | Auto-apprentissage des dispositifs reliés à la sortie BlueBUS. Auto-apprentissage du type de dispositif de STOP<br>(contact NO, NF ou résistance 8 kΩ).<br>Auto-apprentissage de la version du moteur branchée      |                   |                                                             |                                                     |
| Température de fonctionnement                                                                 | -20°C ÷ +50°C                                                                                                    |                   |                                                             |                                                     |
| Utilisation en atmosphère<br>particulièrement acide ou saline ou<br>potentiellement explosive | Non                                                                                                    |                   |                                                             |                                                     |
| Indice de protection                                                                          | IP54                                                                                                    |                   |                                                             |                                                     |
| Vibration                                                                                     | Montage sans oscillation (ex. : sur un mur en briques)                                                                                                    |                   |                                                             | en briques)                                         |
| Dimensions                                                                                    | 310 x 210 x 125 mm                                                                                                    |                   |                                                             |                                                     |
| Poids                                                                                         | 3.5 kg                                                                                                    |                   |                                                             |                                                     |

### ESPAÑOL

### Índice

| 1 - DESCRIPCIÓN DEL PRODUCTO Y DESTINO DE USO                                                           | . 1          |
|----------------------------------------------------------------------------------------------------|--------------|
| 2 - INSTALACIÓN                                                                                         | . 1          |
| 2.2 - Límites de empleo del producto                                                                    | .1           |
| 2.3 - Instalación típica                                                                                | .2           |
| 2.4 - Instalación de la central de mando                                                                | .2           |
| 3 - CONEXIONES ELÉCTRICAS                                                                               | .5           |
| 3.1 - Conexión del cable de alimentación trifásica para centrales NDCC4001, NDCC4002, NDCC4005          | 5            |
| 3.2 - Conexión del cable de alimentación monofásica para central NDCC2301                               | .5           |
| 3.3 - Descripción de las conexiones eléctricas a la tarjeta lógica NDA001                               | .5           |
| 3.4 - Descripción de las conexiones eléctricas a la tarjeta de potencia                                 | .6           |
| 3.5 - Conexiones eléctricas de la central de mando                                                      | .6           |
| 3.6 - Conexión de otros dispositivos a la central de mando                                              | .7           |
| 3.7 - Fotocélulas                                                                                       | .7           |
| 3.8 - Selector digital MOTB y lector de proximidad para tarjetas de transponder MOMB                    | .8           |
| 3.9 - Entrada STOP                                                                                      | 8            |
| 3.10 - Conexión de un receptor radio                                                                    | .8           |
| 3.11 - Primer encendido y control de las conexiones                                                     | .9           |
| 3.12 - Reconocimiento de los dispositivos conectados                                                    | .9           |
| 3.13 - Reconocimiento de las posiciones de apertura y cierre                                            | .9           |
| 3.14 - Reconocimiento de las posiciones de apertura y cierre con final de carrera electrónico (encoder) | 9            |
| 3.15 - Reconocimiento de las posiciones de apertura y cierre con uso de inverter familia MEIN           | 10           |
| 3.16 - Reconocimiento de las posiciones de apertura y cierre con final de carrera mecánico              | 11           |
| 3.17 - Unidad de programación Oview                                                                     | 12           |
| 3.18 - Uso con convertidor de frecuencia (inverter) de la serie MEIN                                    | 12           |
| 4 - PRUEBA Y PUESTA EN SERVICIO1                                                                        | 13           |
| 4.1 - Prueba                                                                                            | 13           |
| 4.2 - Puesta en servicio                                                                                | 13           |
| 5 - PROGRAMACIÓN DE LA CENTRAL DE MANDO1                                                                | 13           |
| 5.1 - Programación de primer nivel (ON-OFF)                                                             | 13           |
| 5.2 - Programación de segundo nivel (parámetros regulables)                                             | 14           |
| 5.3 - AHONDAMIENTOS                                                                                     | 16           |
| 5.4 - DIAGNÓSTICO                                                                                       | 16           |
| 6 - QUÉ HACER SI (guía para la resolución de problemas)2                                                | 20           |
| 7 - ADVERTENCIAS GENERALES                                                                              | 20           |
| 8 - ELIMINACIÓN DEL PRODUCTO                                                                            | 21           |
| 9 - CABACTERÍSTICAS TÉCNICAS DEL PRODUCTO                                                               | 22           |
|                                                                                                    | ے۔<br>ال     |
|                                                                                                    | . н.<br>- ш. |
| DEULARACIUN DE CUNFURMIDAD                                                                              | .111         |

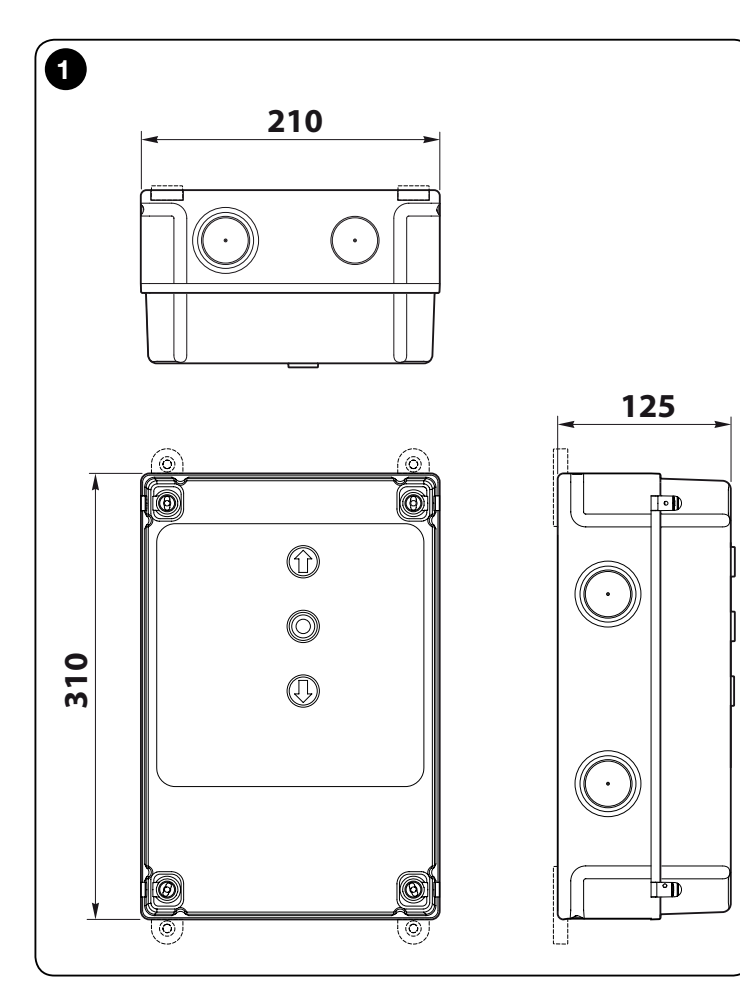

#### ;IMPORTANTE!

Antes de ejecutar cualquier tipo de operación o procedimiento, leer atentamente las advertencias generales de este manual (capítulo 7), los límites de empleo (apartado 2.2)

#### DESCRIPCIÓN DEL PRODUCTO Y USO PREVISTO

NDCC4001 - NDCC4002 - NDCC4005 son centrales de mando destinadas a utilizarse para automatizar persianas enrollables y puertas seccionales con motores trifásicos.

**NDCC2301** es una central de mando destinada a utilizarse para automatizar puertas seccionales y puertas rápidas con mando de motor trifásico con inverter familia MEIN a bordo.

| Modelo   | Tipo de puerta                   | Conexión                            | Potencia máx.          |
|----------|----------------------------------|-------------------------------------|------------------------|
| NDCC4001 | Persiana enrollable<br>Seccional | Trifásica                           | 1,1KW                  |
| NDCC4002 | Persiana enrollable<br>Seccional | Trifásica                           | 2,2KW                  |
| NDCC4005 | Persiana enrollable<br>Seccional | Trifásica                           | 5,5KW                  |
| NDCC2301 | Seccional<br>Puerta rápida       | Monofásica<br>Inverter familia MEIN | 1.5KW<br>1.1KW / 2.2KW |

## ¡ATENCIÓN! - Cualquier empleo diferente de aquel descrito y en condiciones ambientales diferentes de aquellas indicadas en este manual debe considerarse inadecuado y prohibido.

Todos los modelos de central de mando se pueden conectar a todos los elementos de seguridad comunes. Para la apertura y el cierre de un portón es suficiente accionar la tecla correspondiente en la tapa o la tecla externa o utilizar el receptor radio.

¡ATENCIÓN! - Las centrales de mando descritas en este manual de instrucciones no se pueden utilizar en zonas con riesgo de explosión.

### 2 INSTALACIÓN

#### 2.1 - Controles preliminares a la instalación

Antes de proceder con la instalación, controle que los componentes del producto estén íntegros, que el modelo corresponda con el pedido y que sea idóneo para el entorno en el cual debe ser instalado:

- Compruebe que todo el material que se vaya a utilizar esté en perfectas condiciones y que sea apto para el uso previsto.
- Compruebe que todas las condiciones de uso estén dentro de los límites de empleo del producto (apartado 2.2) y de los valores indicados en "Características técnicas del producto".
- Compruebe que el ambiente de instalación sea compatible con el espacio total ocupado por el producto (fig. 1).
- Controle que las superficies de instalación sean firmes y garanticen una fijación segura.
- Compruebe que la zona de fijación no esté sujeta a inundaciones; en todo caso, haga una instalación levantada del suelo.
- Controle que el espacio alrededor del producto permita un acceso fácil y seguro.
- Compruebe que todos los cables eléctricos sean del tipo indicado en la tabla 1.
- Compruebe que en la automatización estén presentes los topes mecánicos de cierre y apertura

#### 2.2 - Límites de empleo del producto

El producto se puede utilizar sólo como se indica en la tabla siguiente:

| Central                          | Alimentación central                        | Tipo de motor*                                                                                                    |
|----------------------------------|---------------------------------------------|----------------------------------------------------------------------------------------------------|
| NDCC4001<br>NDCC4002<br>NDCC4005 | Trifásica 3x230 Vac, 3x400<br>Vac - 50/60Hz | Trifásico 3x230 Vac, 3x400 Vac con<br>encoder Nice o finales de carrera<br>mecánicos                                   |
| NDCC2301                         | Monofásica 230 Vac -<br>50/60Hz             | Monofásico 230 Vac con encoder<br>Nice o finales de carrera mecánicos<br>Motor con Inverter familia MEIN<br>monofásico |

(\*) De conformidad con los límites de empleo.

#### 2.3 - Instalación típica

La fig. 2 muestra un ejemplo de instalación de automatización realizada con componentes Nice:

- 1 Motorreductor
- 2 Transmisor
- 3 Borde sensible

S Ш

- 4 Caja de derivación
- 5 Central de mando
- 6 Cable espiral
- 7 Intermitente
- 8 Fotocélula

9 Teclado digital - Lector de transponder - Selector de llave - Botonera

Estos componentes están instalados según un esquema típico y habitual. Tomando como referencia la **fig. 2**, establecer la posición aproximada donde se instalará cada componente previsto en la instalación.

**Importante** - Antes de realizar la instalación, preparar los cables eléctricos necesarios tomando como referencia la **fig. 2** y la "Tabla 1 - Características técnicas de los cables eléctricos".

[Atención! - Durante la colocación en obra de los tubos para el paso de los cables eléctricos y la entrada de los cables en la caja de la central, considerar que, a causa de posibles depósitos de agua en los pozos de derivación, los tubos de conexión pueden crear dentro de la central fenómenos de condensación que pueden dañar los circuitos electrónicos.

#### 2.4 - Instalación de la central de mando

Para la fijación de la central de mando, proceder de la siguiente manera:

- O1. Abrir la caja de la central: desenroscar los tornillos como muestra la fig. 3-A / fig. 3-B;
- 02. Preparar los orificios para el paso de los cables eléctricos de los accesorios de mando y/o señalización. Para garantizar el mantenimiento del grado de protección IP se recomienda utilizar una herramienta (por ejemplo una fresa de disco) en las posiciones predispuestas en la parte inferior de la caja. Si es necesario, se pueden utilizar las entradas de cables laterales, pero sólo con racores adecuados;
- **03. Fijar la caja**; según las exigencias de la zona de instalación, es posible fijarla de tres maneras:

a) directamente en la pared, aplicando los tornillos desde el interior de la caja (fig. 4-A);

b) utilizando los soportes estándar en dotación (fig. 4-B);

c) si el conducto para el paso de los cables eléctricos es exterior, se necesita fijar la caja a una distancia máxima de 2 cm de la pared, para permitir el paso de los cables de conexión por detrás de la central. DCC se compone de 4 espaciadores y un cárter de protección para la entrada de los cables en la caja de la central de mando. Para realizar la instalación utilizando el accesorio, consultar la **fig. 4-C**.

04. Ahora es posible realizar todas las conexiones eléctricas: consultar el capítulo 3.

Para realizar la instalación de los otros dispositivos de la automatización consultar los manuales de instrucciones correspondientes.

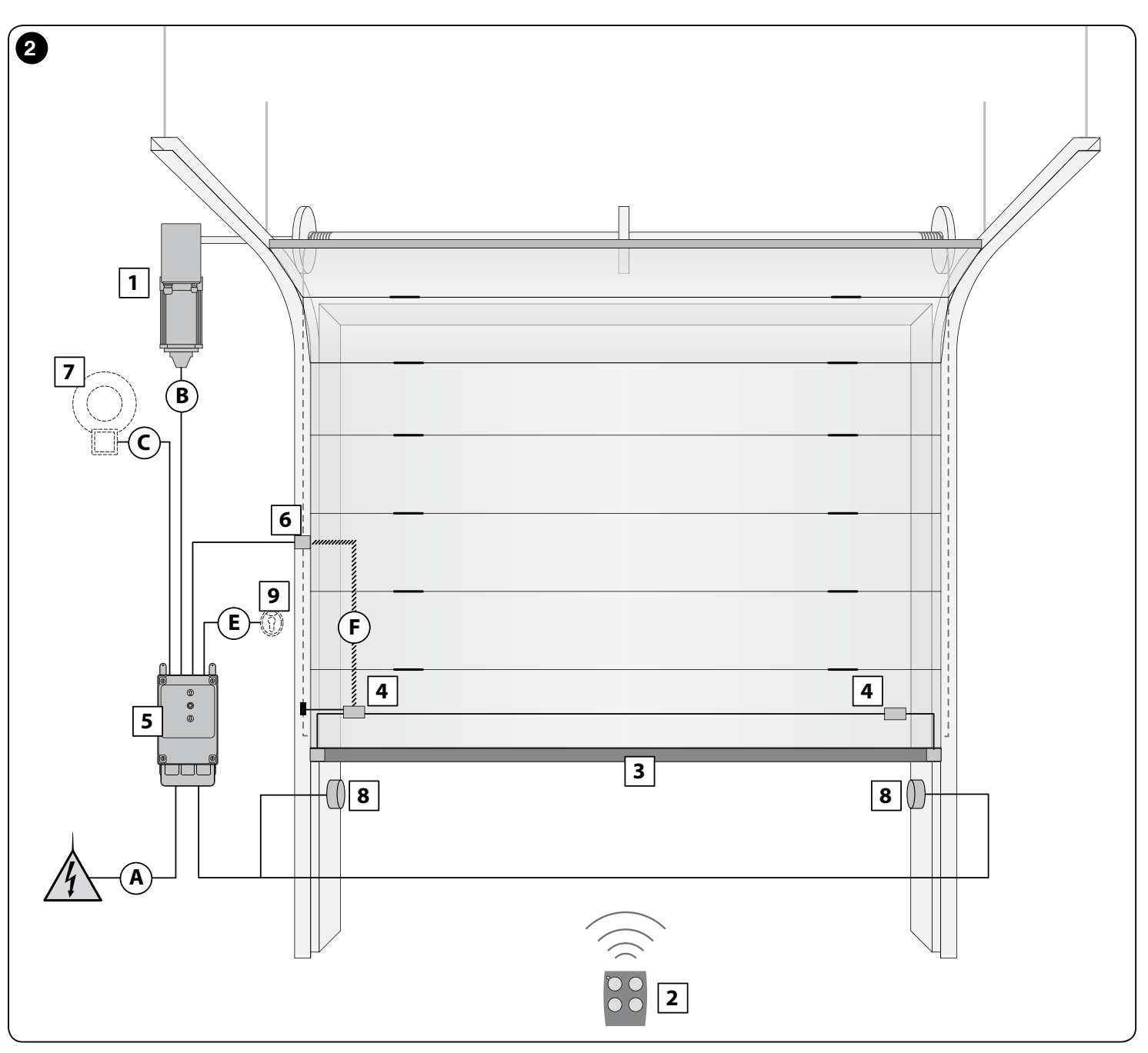
| TABLA 1                                                                                                    | - Características técnicas de los cables eléctricos (fig                | . 2)                                       |
|----------------------------------------------------------------------------------------------------|-------------------------------------------------------------------------|--------------------------------------------|
| Conexión                                                                                                    | Tipo de cable                                                           | Longitud máxima admitida                   |
| A: Cable ALIMENTACIÓN CENTRAL DE MANDO                                                                         | 4 x 1 mm <sup>2</sup>                                                   | 5 m ( <b>nota 1</b> )                      |
| B: Cable MOTOR                                                                                                 | para motorreductores Nice, cables dedicados, en venta como accesorios.  | 3 - 5 - 9 - 11 m                           |
|                                                                                                    | para otras marcas, consultar con el fabricante del motorreductor        |                                            |
| <b>C</b> : Cable INTERMITENTE con antena                                                                       | 2 x 1 mm² (para intermitente)<br>cable blindado tipo RG58 (para antena) | 10 m                                       |
| D: Cable DISPOSITIVOS BLUEBUS                                                                                  | 2 x 0,5 mm <sup>2</sup>                                                 | 15 m ( <b>nota 2</b> )                     |
| E: Cable SELECTOR DE LLAVE                                                                                     | 2 cables 2 x 0,25 mm <sup>2</sup>                                       | 10 m ( <b>nota 3</b> )                     |
| F: Cable ESPIRALADO para borde sensible                                                                        | cable espiralado NICE disponible como accesorio                         | 50 m                                       |
| Nota 1 - Si el cable de alimentación supera los 5 m                                                            | de longitud, es necesario utilizar un cable de sección mayor.           |                                            |
| <b>Nota 2</b> - Si el cable Bluebus supera los 10 m de lor<br>Bluebus debe estar separado de los otros cables. | ngitud, hasta un máximo de 15 m, es necesario utilizar un cal           | ble de sección mayor (2 x 1 mm²). El cable |
| Nota 3 - Estos 2 cables se pueden sustituir con 1 ú                                                            | ínico cable de 4 x 0,5 mm².                                             |                                            |
| ¡ATENCIÓN! - Los cables deben ser adecuados                                                                    | s para el tipo de ambiente de instalación.                              |                                            |

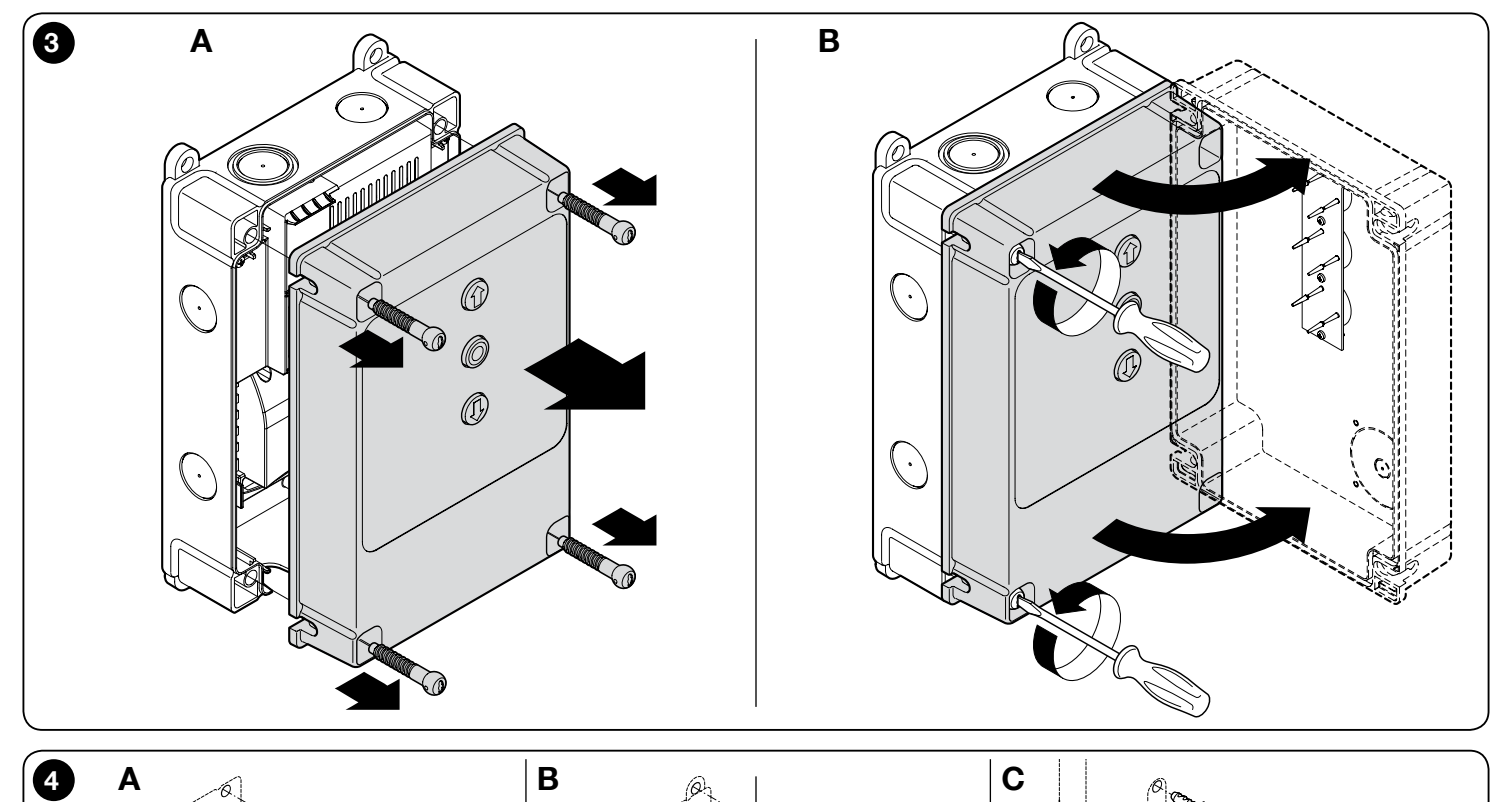

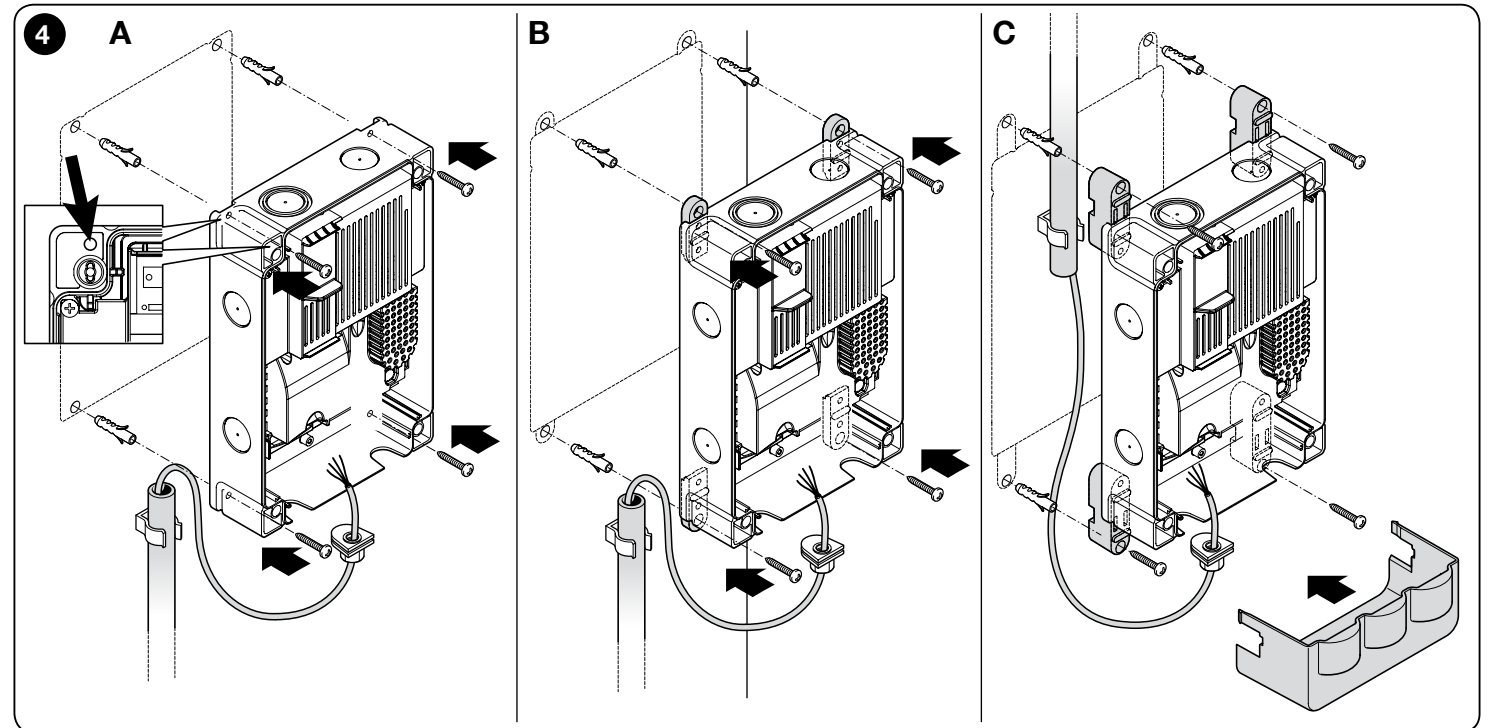

ES

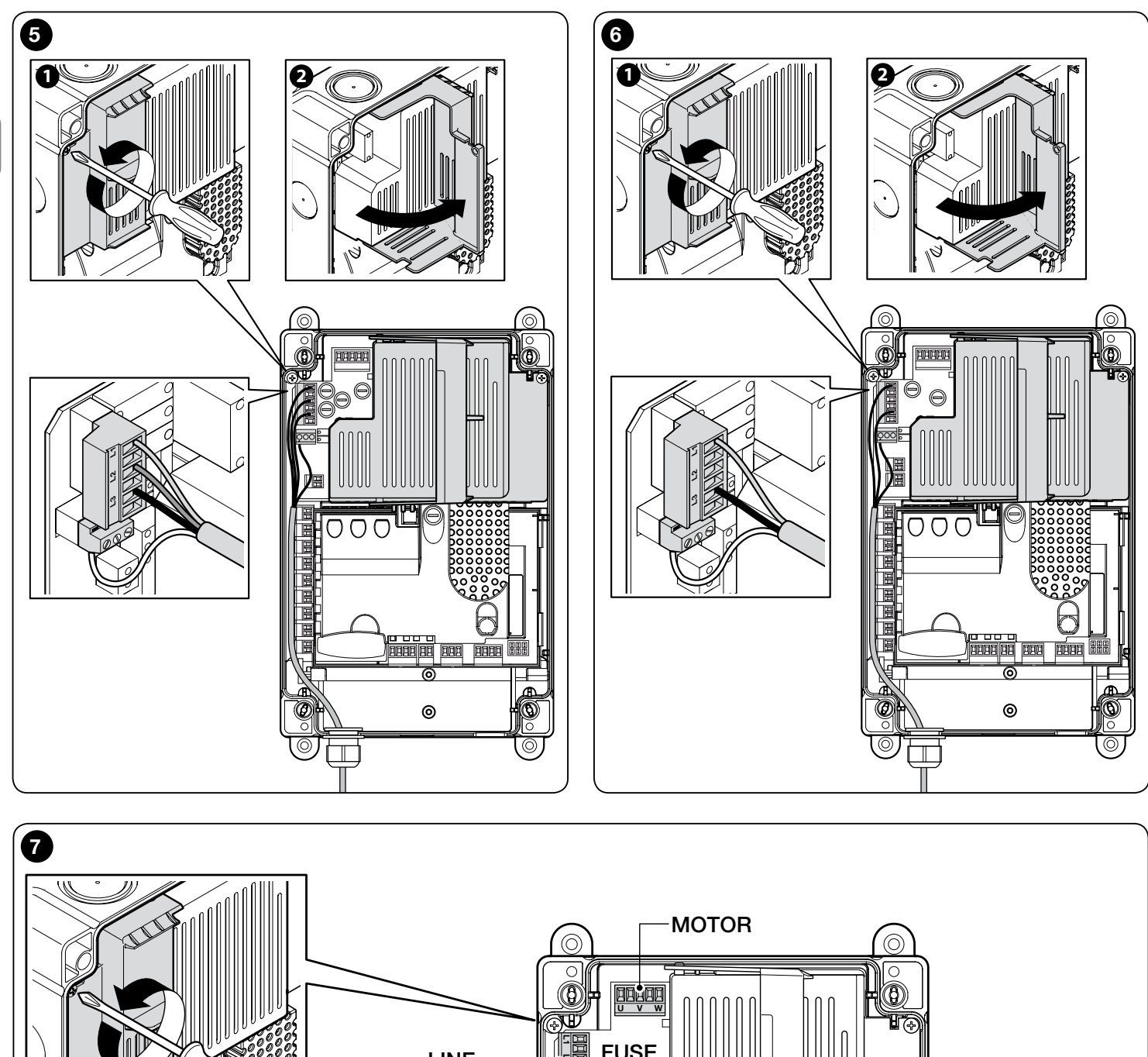

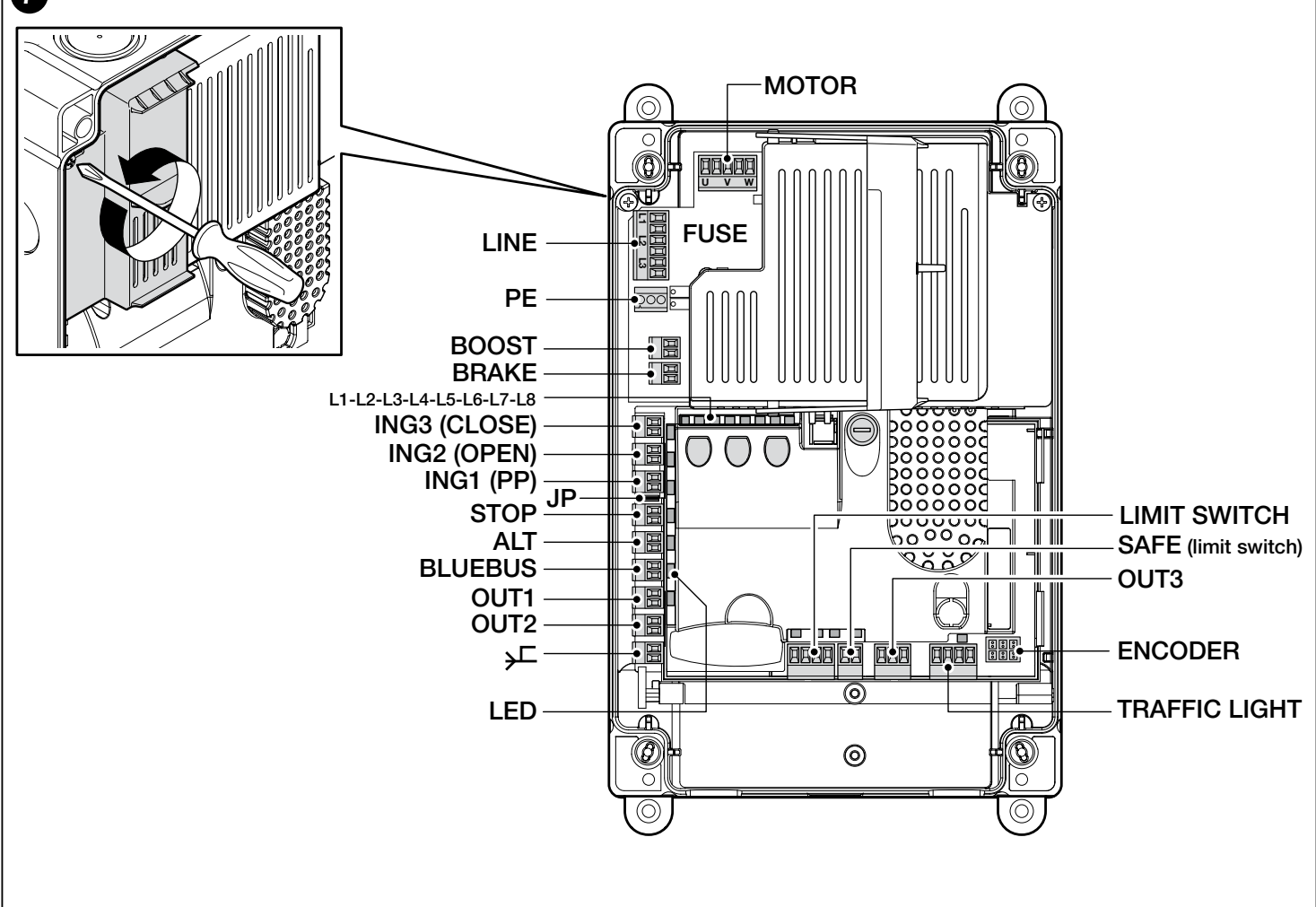

S Ш

## **CONEXIONES ELÉCTRICAS**

## ¡ATENCIÓN!

- Todas las conexiones eléctricas deben efectuarse en ausencia de alimentación eléctrica.
- Las operaciones de conexión deben ser ejecutadas por personal cualificado.
- En la línea eléctrica de alimentación es necesario instalar un dispositivo que asegure la desconexión completa de la automatización de la red. El dispositivo de desconexión debe tener los contactos con un distancia de apertura que permita la desconexión completa en las condiciones establecidas por la categoría de sobretensión III, conforme a las reglas de instalación. En caso de necesidad, este dispositivo garantiza una desconexión rápida y segura de la alimentación; por lo tanto, debe montarse en una posición de la automatización no visible, hay que instalar un sistema que bloquee una conexión accidental o no autorizada de la alimentación, a fin de evitar cualquier situación peligrosa. El dispositivo de desconexión no se suministra junto con el producto.

## 3.1 - Conexión del cable de alimentación trifásica para centrales NDCC4001,NDCC4002, NDCC4005

Para realizar la conexión eléctrica consultar la fig. 5.

A los bornes L1, L2, L3 y al borne PE está conectada una clavija CEE de 16A. La conexión a la central puede efectuarse también con un interruptor principal trifásico (accesorio no suministrado). En este caso, es posible prescindir de la clavija CEE durante el montaje.

## 3.2 - Conexión del cable de alimentación monofásica para central NDCC2301

Para realizar la conexión eléctrica consultar la fig. 6.

A los bornes L1, L3 y al borne PE está conectada una clavija Schuko.

La conexión a la central puede efectuarse también con un interruptor principal monofásico (accesorio no suministrado). En este caso, es posible prescindir de la clavija Schuko durante el montaje.

## 3.3 - Descripción de las conexiones eléctricas a la tarjeta lógica NDA001 (fig. 7): dispositivos de seguridad y de mando y accesorios

En las entradas ING1, 2, 3 es posible conectar dispositivos de mando con contactos de tipo "Normalmente Abierto" (NA). Es posible utilizar una de estas entradas o una combinación entre ellas, además de las entradas STOP/ALT, para conectar, por ejemplo, una botonera externa o un interruptor con cable conectado al techo.

**ING3 (CLOSE)** - entrada para dispositivos que controlan el movimiento de cierre; es posible conectar contactos de tipo "Normalmente Abierto".

**ING2 (OPEN)** - entrada para dispositivos que controlan el movimiento de apertura; es posible conectar contactos de tipo "Normalmente Abierto".

**ING1 (PP)** - entrada para dispositivos que controlan el movimiento en modo paso a paso; es posible conectar contactos de tipo "Normalmente Abierto".

**JP** - El jumper se debe colocar en la posición adecuada para permitir la conexión a la entrada STOP de bordes sensibles ópticos o de resistencia constante 8,2 k $\Omega$  (ver el apartado 3.9)

**STOP** - entrada para dispositivos que bloquean la maniobra en curso, a la que normalmente sigue una breve inversión; adoptando las soluciones adecuadas, es posible conectar contactos de tipo "Normalmente Cerrado", de tipo "Normalmente Abierto", dispositivos de resistencia constante u ópticos. Para más información ver el apartado 3.9.

**ALT** - entrada para dispositivos que detienen la maniobra en curso; conectar contactos de tipo "Normalmente Cerrado".

**BLUEBUS** - a este borne se pueden conectar los dispositivos compatibles con el protocolo Nice BlueBus. Todos los dispositivos se conectan en paralelo con sólo dos conductores por los que transita tanto la alimentación eléctrica como las señales de comunicación; la central está en condiciones de reconocer automática e individualmente todos los dispositivos conectados y de detectar con seguridad cualquier anomalía. Para más información ver los apartados 3.12 y 5.3.6.

La tarjeta lógica de mando NDA001 tiene tres salidas reprogramables y una cuarta salida multifunción, preajustada para la conexión de una luz de semáforo, pero configurable en muchas modalidades diferentes.

**OUT1 (FLASH) / OUT2 (SCA)** - estas salidas se pueden utilizar para conectar uno de los dispositivos indicados en la lista siguiente. **OUT1** se puede reprogramar con la programación de segundo nivel (ver el apartado 5.2). **OUT2** se puede reprogramar sólo con el accesorio programador Oview (para más información ver el manual del producto). - Intermitente: es la configuración estándar de fábrica. Es posible conectar una luz intermitente NICE modelo LUCY B, MLB o MLBT con una bombilla de 12 V, 21 W tipo auto. Durante la maniobra parpadea con una frecuencia de 0,5 segundos encendida y 0,5 segundos apagada.

**Nota** - Es posible conectar a la central de mando sólo una luz intermitente de 12 V - 21 W. Si se necesita conectar dos intermitentes, deben ser de 24 V - máx. 25 W y las salidas deben estar programadas como "Intermitente 24" (ver más abajo).

- Intermitente 24: esta función permite encender y apagar una bombilla de 24 V - máx. 25 W durante la ejecución de una maniobra. Durante la maniobra parpadea con una frecuencia de 0,5 segundos encendida y 0,5 segundos apagada.

- Piloto de señalización de estado/mantenimiento: es posible conectar un piloto de 24 V, máx. 10 W y elegir entre una de las siguientes modalidades de señalización:

• Función "Piloto portón abierto"

Portón cerrado: apagado

Portón en apertura: intermitente lento

Portón en cierre: intermitente rápido

Portón abierto (no en posición de cierre): encendido

Función "Activa si portón cerrado"

Portón cerrado: encendido

En todos los otros casos: apagado

Función "Activa si portón abierto"

Portón abierto: encendido

En todos los otros casos: apagado

• Función "Piloto mantenimiento"

El piloto se enciende 2 segundos al comienzo de la maniobra de apertura, hasta que el número de maniobras alcanza el umbral del 80% del número de maniobras previsto para la intervención de mantenimiento programado.

Piloto intermitente durante la ejecución de toda la maniobra: número de maniobras entre 80% y 100%.

Piloto siempre intermitente: número de maniobras superior al 100%.

- Electrobloqueo: es posible conectar un electrobloqueo con pestillo 24 V, máx. 10 W (versiones sólo con electroimán, sin dispositivos electrónicos). Durante la maniobra de Apertura, el electrobloqueo se activa y permanece activo para liberar el portón y ejecutar la maniobra. Al finalizar la maniobra de Cierre hay que asegurarse de que el electrobloqueo se enganche mecánicamente.

- Electrocerradura: es posible conectar una electrocerradura con pestillo 24 V, máx. 10 W (versiones sólo con electroimán, sin dispositivos electrónicos). Al comienzo de la maniobra de Apertura, la electrocerradura se activa por un breve lapso para liberar el portón y ejecutar la maniobra. Al finalizar la maniobra de Cierre hay que asegurarse de que la electrocerradura se enganche mecánicamente.

- Ventosa: es posible conectar una ventosa 24 V, máx. 10 W (versiones sólo con electroimán, sin dispositivos electrónicos).

Cuando el portón está cerrado, la ventosa se activa y bloquea el portón. Durante la maniobra de Apertura o Cierre la salida se desactiva.

**OUT3** salida de contacto limpio sin tensión, con relé, que se puede reprogramar con la programación de segundo nivel (ver el apartado 5.2).

Las conexiones posibles son:

- 5 COMÚN
- 6 NC

- 7 NA

ANTENA - entrada de conexión de la antena para receptor radio (nota: la antena está incorporada en los intermitentes Nice LUCY B, MBL, MLBT).

**LIMIT SWITCH** - entrada para la conexión de los finales de carrera mecánicos. Si el motor utilizado tiene final de carrera electrónico, deben conectarse entre sí con puentes las entradas 1-2 y 1-4 (ver también la **fig. 10**).

**SAFE** - entrada para conexión del dispositivo de protección térmica del motor (ver también la **fig. 8**). **;ATENCIÓN!** - Se utiliza sólo para los motores con finales de carrera mecánicos. Dejar "no conectado" en los motores con final de carrera electrónico.

**TRAFFIC LIGHT** (salida de semáforo) - es una salida multifunción realizada con una combinación de 3 salidas, a la que se puede conectar una carga total de 24 V - 25 W.

Para utilizar bombillas de 230 Vac hay que conectar a cada salida un relé de interfaz

En el borne hay disponibles 4 conexiones:

|   | <b>8</b> : Común 24V                                                                                                    | 01.   | Conect             |
|---|----------------------------------------------------------------------------------------------------|-------|--------------------|
|   | 9: salida OUT-TL1                                                                                                    |       | conecta            |
|   | <b>10</b> : salida OUT-TL2                                                                                                    |       | - para<br>apa      |
|   | 11: salida OUT-TL3                                                                                                    |       | - para e           |
| ŝ | Si estas salidas se programan adecuadamente con la programación de se-<br>gundo nivel (ver el apartado 5.2) o con el programador Nice Oview, es posi-<br>ble obtener los siguientes modos de funcionamiento; entre paréntesis está<br>descrita la opción a elegir en el segundo nivel de programación: | 02.   | Luego o<br>- Motor |
|   | Semáforo rojo (opción 1): OUT-TL2                                                                                                    |       | - Motor            |
|   | Semáforo verde (opción 2): OUT-TL3                                                                                                    |       | - Motor            |
|   | Semáforo sentido único (opción 3): OUT-TL2, OUT-TL3                                                                                                    |       | arrangu            |
|   | Semáforo sentido único intermitente (opción 4): OUT-TL2, OUT-TL3                                                                                                    |       | arranqu            |
|   | Semáforo sentido alterno (opción 5): OUT-TL2, OUT-TL3                                                                                                    |       | - Motor            |
|   | Piloto portón abierto (opción 6): OUT-TL1                                                                                                    | 03.   | Por últir          |
|   | Piloto mantenimiento (opción 8): OUT-TL1                                                                                                    |       | la <b>fig. 1</b>   |
|   | Estado*: OUT-TL1, OUT-TL2, OUT-TL3                                                                                                    | Nota  | - Para fa          |
|   | Electrocerradura*: OUT-TL2                                                                                                    | de si | us alojan          |
|   | Electrobloqueo*: OUT-TL2                                                                                                    |       |                    |
|   | Ventosa*: OUT-TL2                                                                                                    |       |                    |
|   | Luz de cortesía*: OUT-TL2                                                                                                    |       |                    |
|   | Canal radio 1*: OUT-TL3                                                                                                    |       |                    |
|   | Canal radio 2*: OUT-TL3                                                                                                    | 8     |                    |
|   | Canal radio 3*: OUT-TL3                                                                                                    |       | ſſ                 |
|   | Canal radio 4*: OUT-TL3                                                                                                    |       |                    |
|   | * <b>Nota1</b> - Estas funciones se pueden activar sólo utilizando el programador<br>Oview.                                                                                                    |       |                    |

**ENCODER** - entrada para la conexión del cableado del final de carrera electrónico (encoder)

**PUSH BUTTONS** - entrada para la conexión de la botonera de la tapa de la caja.

## ¡IMPORTANTE!

Se recomienda NO conectar dispositivos o accesorios no expresamente indicados en este manual de instrucciones. El fabricante no responde de los daños que pudieran surgir por un uso inadecuado de los distintos dispositivos del sistema, no conforme a lo indicado en este manual de instrucciones.

Para más información dirigirse al servicio de asistencia Nice

## 3.4 - Descripción de las conexiones eléctricas a la tarjeta de potencia (fig. 7)

**MOTOR** = salida para la conexión del motor. En la versión NDCC2301, para controlar un motor con inverter es necesario conectar la alimentación del inverter en esta salida.

BRAKE = salida para la conexión del electrofreno (205 Vdc / máx. 25 W).

**BOOST** = salida para la conexión del condensador de arranque (sólo modelo NDCC2301).

LINE = entrada para la conexión de la alimentación eléctrica.

L1-L2-L3: conexión TRIFÁSICA

L1-L3: conexión MONOFÁSICA

 $\ensuremath{\text{PE}}$  = entrada para la conexión de tierra para la central de mando y los motores.

## 3.5 - Conexiones eléctricas de la central de mando (fig. 8)

# ¡ATENCIÓN! - Todas las conexiones eléctricas deben efectuarse en ausencia de alimentación eléctrica de red.

Después de fijar la caja de la central de mando y preparar los orificios para el paso de los cables eléctricos (ver el apartado 2.4), realizar las conexiones eléctricas de la siguiente manera: **11.** Conectar primero el cable de alimentación eléctrica, si no está conectado:

- para los modelos NDCC4001, NDCC4002, NDCC4005 ver el apartado 3.1
- para el modelo NDCC2301 ver el apartado 3.2;
- 2. Luego conectar el cable eléctrico proveniente del motor:
  - Motor trifásico con final de carrera mecánico (fig. 9 y 10)
  - Motor trifásico con final de carrera electrónico (fig. 11 y 12)
  - Motor monofásico con final de carrera mecánico y condensador de arranque (fig. 12 y 9)
  - Motor monofásico con final de carrera electrónico y condensador de arranque (fig. 12 y 11)
  - Motor trifásico con inverter familia MEIN (fig. 13 y 11)
- **03.** Por último, conectar los cables eléctricos de los accesorios consultando la **fig. 14** y el apartado 3.3.

Nota - Para facilitar las conexiones de los cables es posible extraer los bornes de sus alojamientos.

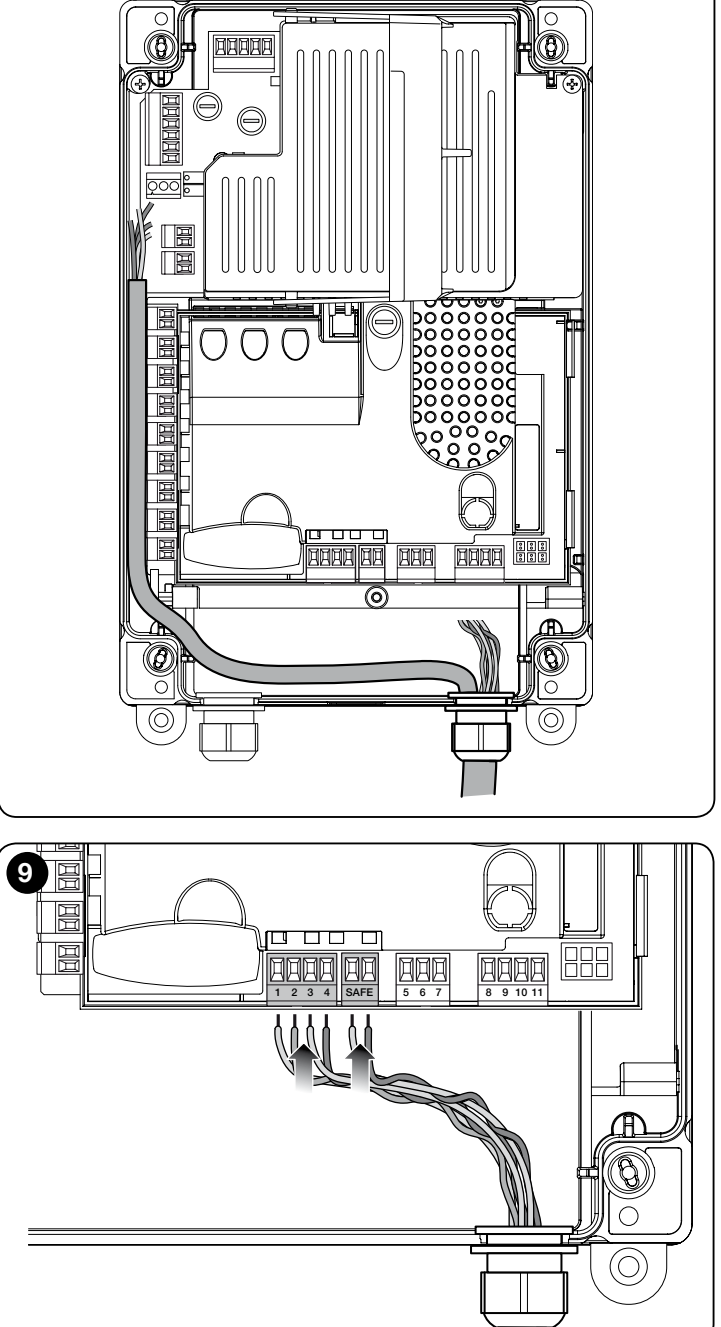

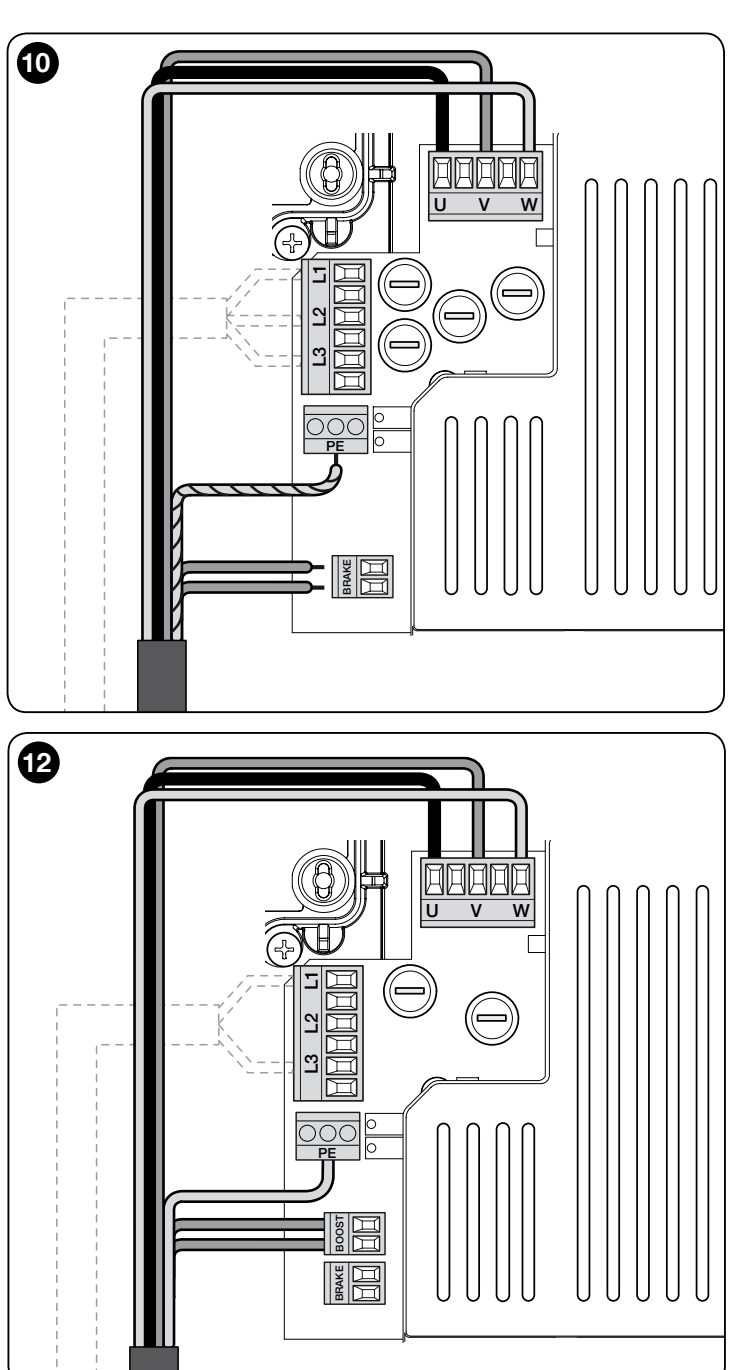

## 3.6 - Conexión de otros dispositivos a la central de mando

Si se necesita alimentar otros dispositivos de la instalación, es posible conectarlos a la central de mando en los bornes "**P.P.** (positivo)" y "**STOP** (negativo)" (**fig. 14**). La tensión de alimentación es de 24 Vcc (-20%  $\div$  +20%) con corriente máxima disponible de 1A. **Importante** - No conectar cargas inductivas.

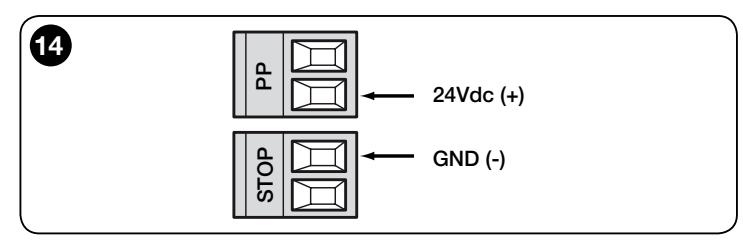

## 3.7 - Fotocélulas

El sistema Bluebus permite a la central de mando reconocer las fotocélulas de la instalación regulando el direccionamiento de los puentes eléctricos (consultar la Tabla 2) y además permite asignar el valor correcto de la función "detección de obstáculos".

La operación de direccionamiento se debe ejecutar tanto en la fotocélula TX como en la RX, colocando los puentes eléctricos de la misma manera en ambas y comprobando que no haya otros pares de fotocélulas con la misma dirección. Las fotocélulas se pueden instalar como muestra la **fig. 15**.

Importante - Después de la instalación o el desmontaje de las fotocélulas, es necesario ejecutar la fase de reconocimiento de los dispositivos como se

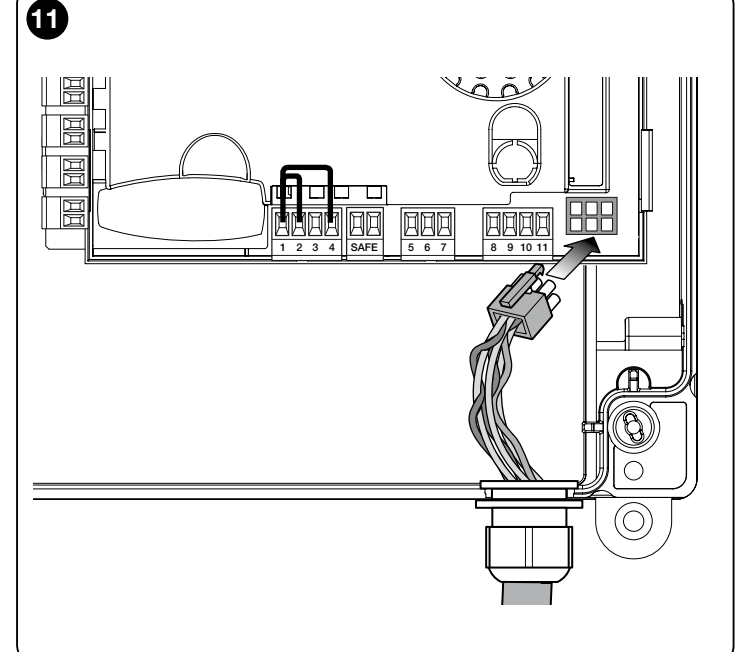

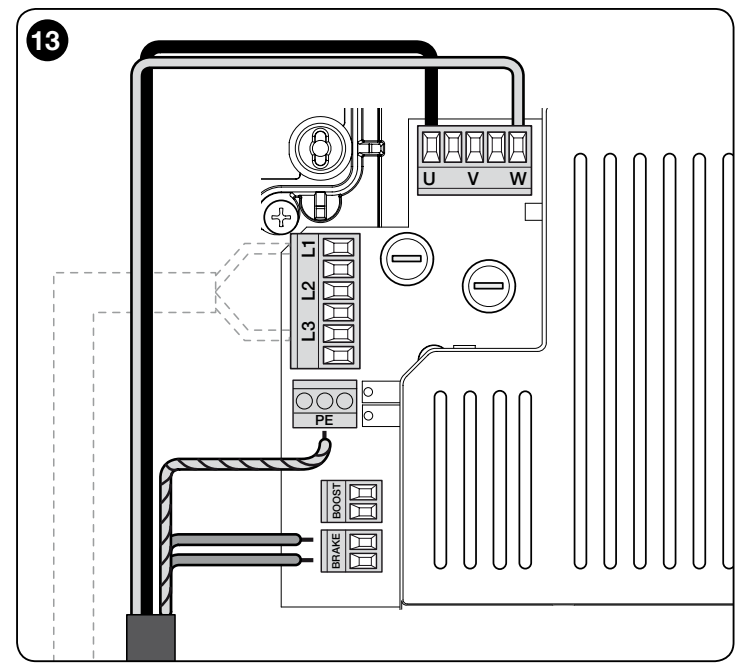

describe en el apartado 3.12.

## Notas

- Es posible conectar a la entrada Bluebus dos fotocélulas con función de mando "abre FA1" y "abre FA2" (es necesario cortar el puente eléctrico A del lado posterior de las tarjetas TX y RX). De esta manera, cuando las fotocélulas intervienen, la central ordena una maniobra de apertura. Para más información consultar el manual de instrucciones de las fotocélulas

- No es posible tener en la misma instalación varias direcciones del mismo tipo.

| TA             | TABLA 2 - DIRECCIONES DE LAS FOTOCÉLULAS                                                            |  |  |
|----------------|----------------------------------------------------------------------------------------------------|--|--|
| Fotocélula     | Puentes                                                                                             |  |  |
| <b>FOTO</b>    | Fotocélula h = 50 con intervención<br>en cierre (intervención en cierre con<br>inversión a "abre")  |  |  |
| <b>FOTO II</b> | Fotocélula h = 100 con intervención<br>en cierre (intervención en cierre con<br>inversión a "abre") |  |  |

| FOTO 1    | Fotocélula h = 50 con intervención<br>en apertura/cierre (en "abre" detiene<br>temporalmente la maniobra - en<br>"cierra" invierte la maniobra a "abre")              |  |
|-----------|----------------------------------------------------------------------------------------------------|--|
| FOTO 1 II | Fotocélula h = 100 con intervención<br>en apertura/cierre (en "abre" detiene<br>temporalmente la maniobra - en<br>"cierra" invierte la maniobra a "abre")             |  |
| FOTO 2    | Fotocélula con intervención en apertura<br>(intervención en apertura con inversión<br>a "cierra")                                                                     |  |
| FOTO 2 II | Fotocélula con intervención en apertura<br>(en "abre" detiene temporalmente<br>la maniobra - en "cierra" invierte la<br>maniobra a "abre")                            |  |
| FOTO 3    | Fotocélula única con intervención tanto<br>en apertura como en cierre (en "abre"<br>detiene temporalmente la maniobra -<br>en "cierra" invierte la maniobra a "abre") |  |
| FA1       | Fotocélula para mando de apertura<br>(cortar el puente A del lado posterior de<br>las tarjetas TX y RX)                                                               |  |
| FA2       | Fotocélula para mando de apertura<br>(cortar el puente A del lado posterior de<br>las tarjetas TX y RX)                                                               |  |

¡ATENCIÓN! - Algunos tipos de fotocélulas se activan y operan simultáneamente durante la misma porción de tiempo; para evitar posibles interferencias del rayo infrarrojo es necesario NO instalar estas fotocélulas demasiado cerca entre sí. Los pares de fotocélulas que podrían interferir entre sí son:

- FOTO con FOTO 2
- FOTO II con FOTO 3
- FOTO 1 con FOTO 2II

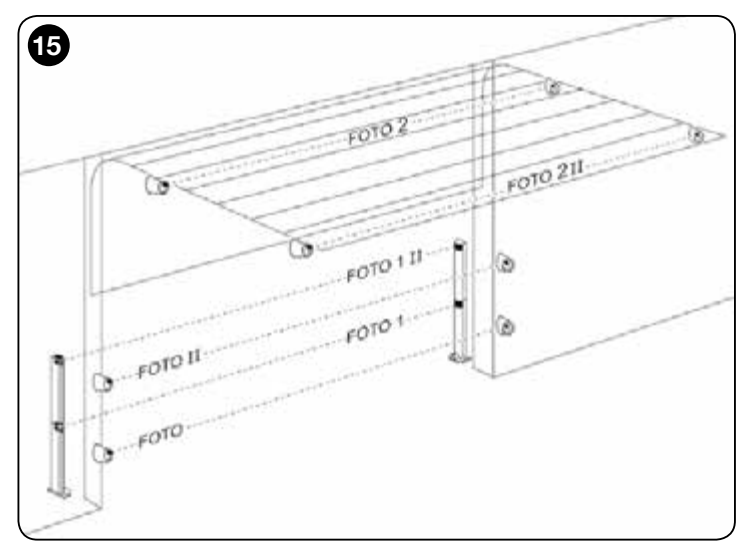

## 3.8 - Selector digital MOTB y lector de proximidad para tarjetas de transponder MOMB

El sistema Bluebus permite conectar hasta 4 selectores digitales MOTB o 4 lectores de tarjetas de transponder MOMB.

Con MOTB es posible controlar la automatización introduciendo con el teclado una de las combinaciones numéricas memorizadas.

Con MOMB es posible controlar la automatización simplemente acercando al sensor la tarjeta de transponder memorizada.

Estos dispositivos están dotados de un código unívoco que es reconocido

y memorizado por la central de mando durante la fase de reconocimiento de todos los dispositivos conectados (ver el apartado 3.12). Nota - Antes de ejecutar el reconocimiento de los dispositivos, introducir una combinación de números en el selector digital MOTB o en el teclado de transponder MOMB.

De esta manera se podrá evitar cualquier intento fraudulento de sustitución de un dispositivo, y ningún extraño podrá utilizar la automatización. Para más información consultar el manual de instrucciones de los dispositivos MOTB y MOMB.

## 3.9 - Entrada STOP

La función de la entrada STOP es provocar la parada inmediata de la maniobra, seguida de una breve inversión.

En esta entrada se pueden conectar dispositivos como bordes sensibles ópticos o con salida de resistencia constante 8,2 k $\!\Omega.$ 

Durante el procedimiento de reconocimiento la central reconoce el tipo de dispositivo conectado y provoca un "STOP" cuando se produce cualquier variación respecto del estado reconocido.

Adoptando las soluciones adecuadas, es posible conectar a la entrada STOP más de un dispositivo, incluso de distinto tipo:

- dispositivos NA: conectar la resistencia de 8,2 k $\!\Omega$  en paralelo al dispositivo;
- dispositivos NC: conectar la resistencia de 8,2 k $\!\Omega$  en serie al dispositivo;
- es posible conectar en serie entre sí varios dispositivos NC, sin límites de cantidad;
- si hay varios dispositivos, todos deben estar conectados "en cascada" con una sola resistencia de terminación de 8,2 kΩ;
- es posible crear también una combinación de tipo NA y NC, poniendo los dos contactos "en paralelo". En este caso, hay que poner "en serie" al contacto NC una resistencia de 8,2 kΩ; esto permite incluso la combinación de tres dispositivos: NA, NC y 8,2 kΩ.

## ¡Atención!

 Para la conexión de dispositivos de resistencia constante 8,2 kΩ hay que colocar el puente eléctrico (JP) como muestra la fig. 16.

 Para la conexión de un dispositivo óptico tipo OPTO SENSOR (OSE), poner el puente eléctrico (JP) como muestra la fig. 17 y realizar las conexiones como muestra la fig. 18; la corriente eléctrica máxima suministrada en la línea es 12 Vcc y 40 mA.

## ¡IMPORTANTE! Después de efectuar una conexión hay que ejecutar el reconocimiento de los dispositivos conectados. (ver el apartado 3.12)

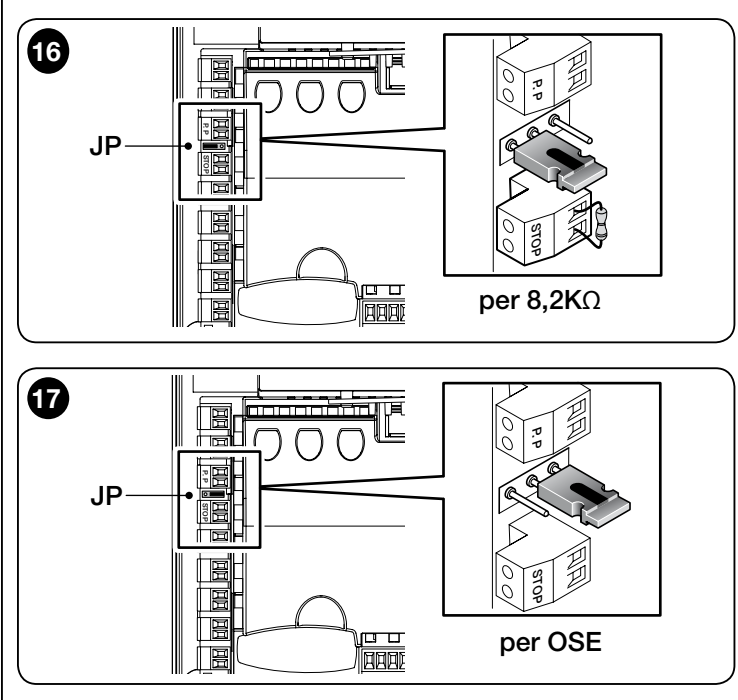

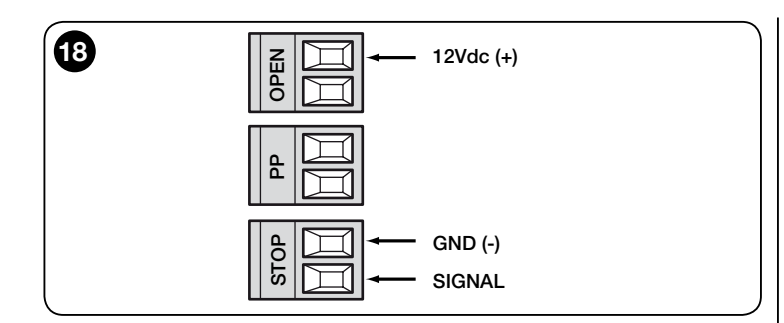

## 3.10 - Conexión de un receptor radio

La central de mando presenta un conector tipo SM para la conexión de un receptor radio (accesorio opcional, no suministrado) modelo SMXI, SMXIS, OXI o OXIT o similares.

Para activar el receptor radio hay que desconectar la alimentación eléctrica de red a la central y activar el receptor como muestra la **fig. 19**.

En la Tabla 3 se indican las acciones ejecutadas por la central de mando en función de las salidas activadas o por los mandos enviados por el receptor radio.

Nota - Para más información, consultar el manual de instrucciones del receptor.

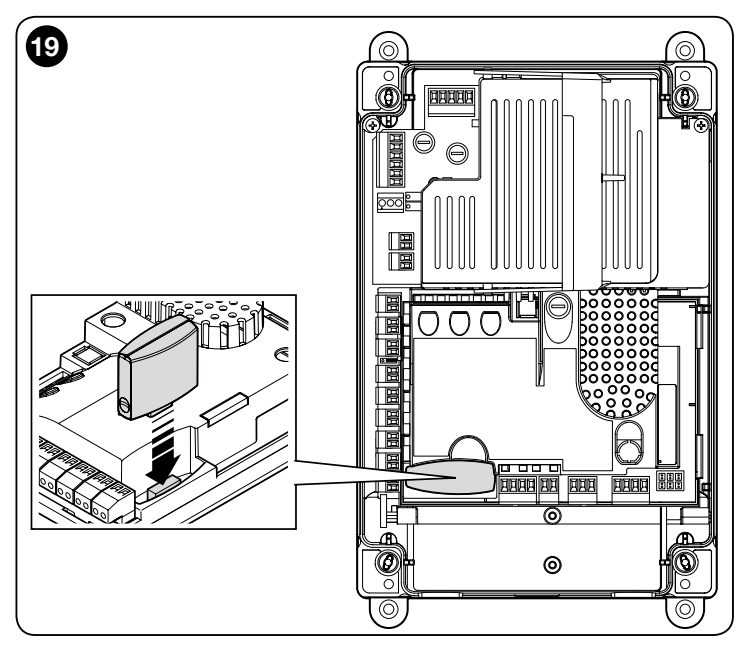

## TABLA 3

| Receptor SMXI, SMXIS, OIX, OXIT en "Modo I o II" |                                                                                                    |  |
|--------------------------------------------------|----------------------------------------------------------------------------------------------------|--|
| salida                                           | descripción                                                                                                    |  |
| Salida N°1                                       | Paso a paso                                                                                                    |  |
| Salida N°2                                       | Abre parcial; <u>valor de fábrica</u> : abre mitad de carrera (se<br>puede modificar durante la fase de adquisición de las<br>medidas o utilizando el programador Oview) |  |
| Salida N°3                                       | Abre                                                                                                    |  |
| Salida N°4                                       | Cierra                                                                                                    |  |
| Receptor OXI, OX                                 | KIT programado en "Modo II extendido"                                                                                                    |  |
| mando                                            | descripción                                                                                                    |  |
| Mando nº1                                        | Paso a paso                                                                                                    |  |
| Mando n°2                                        | Abre parcial; <u>valor de fábrica</u> : abre mitad de carrera (se<br>puede modificar durante la fase de adquisición de las<br>medidas o utilizando el programador Oview) |  |
| Mando n°3                                        | Abre                                                                                                    |  |
| Mando nº4                                        | Cierra                                                                                                    |  |
| Mando n°5                                        | Stop                                                                                                    |  |
| Mando n°6                                        | Paso a paso Condominio                                                                                                    |  |
| Mando nº7                                        | Paso a paso Alta prioridad                                                                                                    |  |
| Mando n°8                                        | Abre parcial 2                                                                                                    |  |
| Mando nº9                                        | Abre parcial 3                                                                                                    |  |
| Mando nº10                                       | Abre y bloquea automatización                                                                                                    |  |
| Mando nº11                                       | Cierra y bloquea automatización                                                                                                    |  |
| Mando nº12                                       | Bloquea automatización                                                                                                    |  |

| Mando nº13 | Desbloquea automatización |
|------------|---------------------------|
| Mando nº14 | Luz de cortesía Timer     |
| Mando nº15 | Luz de cortesía ON/OFF    |

## 3.11 - Primer encendido y control de las conexiones

Después de activar la alimentación eléctrica a la central de mando, realizar las siguientes verificaciones:

S Ш

• Comprobar que el led Bluebus parpadee rápidamente unos segundos y luego regularmente a una frecuencia de 1 parpadeo por segundo.

• Si en la instalación hay fotocélulas, comprobar que sus leds (TX y RX) parpadeen; el tipo de parpadeo no es significativo porque depende de otros factores.

• Comprobar que el intermitente conectado a la salida FLASH esté apagado. Si no se cumplen estas condiciones, es necesario desactivar la alimentación eléctrica a la central y verificar las conexiones eléctricas que se realizaron anteriormente.

## 3.12 - Reconocimiento de los dispositivos conectados

Después del primer encendido (apartado 3.11), es necesario hacer ejecutar a la central de mando el reconocimiento de los dispositivos conectados a las entradas "Bluebus", "Stop" y encoder.

¡ATENCIÓN! - El procedimiento debe ejecutarse incluso si no se ha conectado ningún dispositivo a la central de mando.

NOTA SOBRE EL MOTOR CON INVERTER - Si se utiliza un motor con inverter familia MEIN, antes del reconocimiento de los dispositivos conectados es necesario activar la función "L7 Inverter"; ver la Tabla 5 del apartado 5.1.

La necesidad de ejecutar esta operación es indicada por el parpadeo simultáneo de los leds "L1" y "L2" de la central.

Para ejecutar el reconocimiento de los dispositivos, proceder de la siguiente manera:

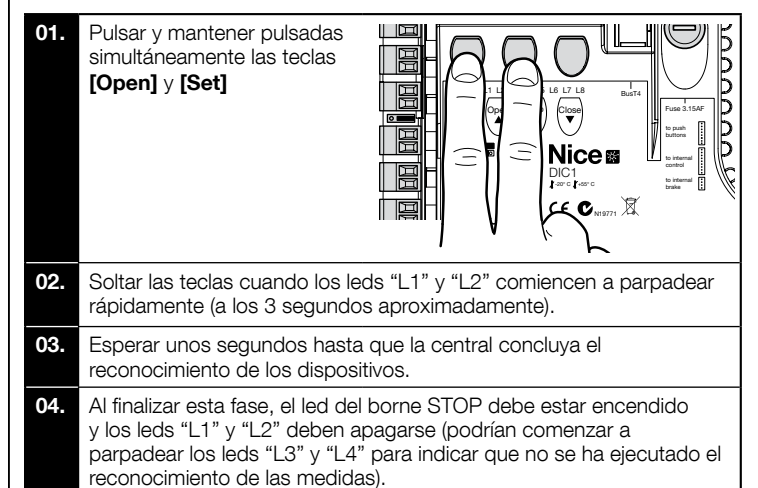

Este procedimiento se debe repetir en caso de modificaciones. en los dispositivos conectados a los bornes BlueBus y Stop (por ejemplo, después de conectar un nuevo dispositivo a la central de mando). La operación se debe realizar aun si se conecta un Inverter o un motor con encoder.

#### 3.13 - Reconocimiento de las posiciones de apertura y cierre

Una vez ejecutado el reconocimiento de los dispositivos conectados a la central de mando (apartado 3.12), es necesario hacer reconocer a la central las posiciones de apertura y cierre del portón.

¡ATENCIÓN! - Procedimiento para motores con final de carrera electrónico: una vez ejecutado el reconocimiento de las posiciones de apertura y cierre, es necesario ejecutar 3 maniobras completas. Durante la ejecución de estas maniobras, el portón se acerca progresivamente a las posiciones memorizadas anteriormente, hasta alcanzar aquellas programadas.

Seguir los procedimientos para los distintos tipos de motor:

- Motor con final de carrera electrónico (encoder), ver el apartado 3.14;
- Motor con inverter familia MEIN, ver el apartado 3.15;
- Motor con final de carrera mecánico, ver el apartado 3.16.

## 3.14 - Reconocimiento de las posiciones de apertura y cierre con final de carrera electrónico (encoder)

Es posible programar 3 posiciones, como se describe a continuación:

| Posición | Led | Significado                                                                                 |
|----------|-----|---------------------------------------------------------------------------------------------|
| A1       | L1  | Medida de máxima apertura deseada. Cuando el por-<br>tón llega a esta posición, se detiene. |

| AP | L5 | Medida de apertura parcial. Es la medida donde el<br>portón se detiene después de un mando de apertura<br>parcial. |
|----|----|----------------------------------------------------------------------------------------------------|
| AO | L8 | Medida de máximo cierre. Cuando el portón llega a esta posición, se detiene.                                       |

Si el portón se encuentra en la posición de cierre, es necesario ponerlo manualmente a unos 50 cm del suelo, utilizando el sistema de maniobra de emergencia (ver el manual de instrucciones del motor) de modo que, en caso de rotación invertida, los cables portantes (puertas seccionales) no se salgan, o la persiana (persianas enrollables) no se enrollen demasiado. :Atención!

- si el sentido de rotación no corresponde a la dirección programada (tecla Open = dirección apertura), es necesario desconectar la alimentación eléctrica e invertir las conexiones "V" y "W" (inversión de fase) en el conector del motor (fig. 19).

- si durante el movimiento el portón se detiene y el led L6 parpadea, es necesario configurar la función "Dirección de rotación invertida"; consultar la Tabla 5.

Para ejecutar el procedimiento es necesario realizar las siguientes operaciones:

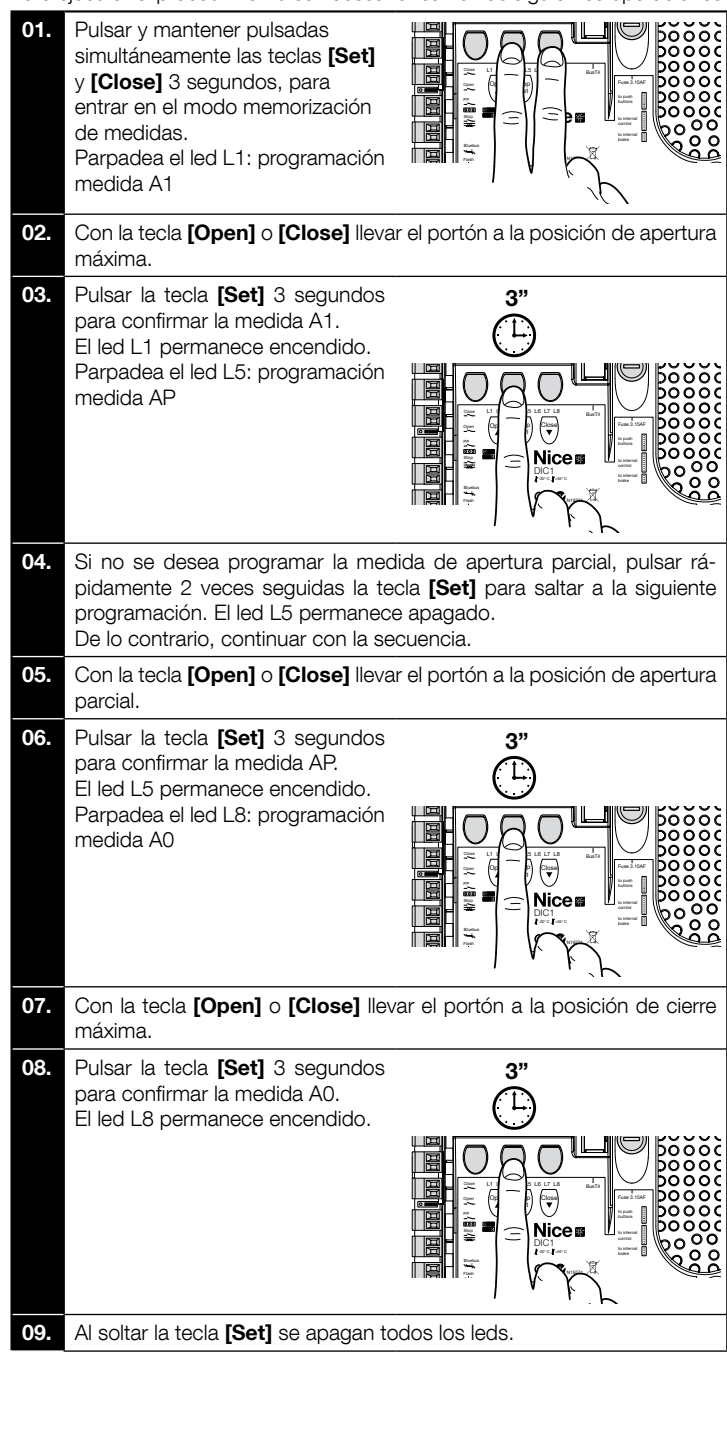

 Enviar un mando de apertura pulsando la tecla [Open] para ejecutar una maniobra completa de apertura.

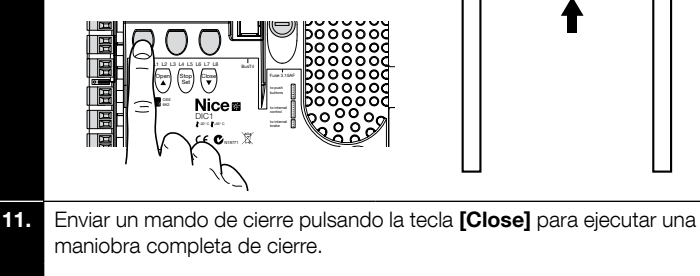

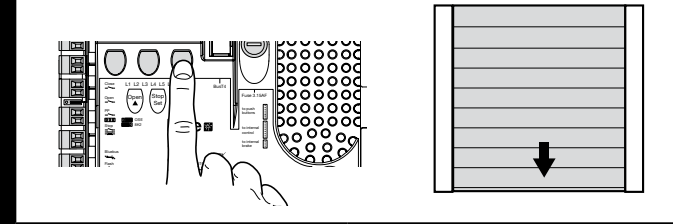

ATENCIÓN! - Las fases de reconocimiento no se deben interrumpir. De lo contrario, hay que repetir todo el procedimiento. Si al terminar la fase de reconocimiento parpadean los leds "L3" y "L4", esto significa que ha ocurrido un error. La fase de reconocimiento de las posiciones puede repetirse en cualquier momento incluso después de la instalación.

## 3.15 - Reconocimiento de las posiciones de apertura y cierre con uso de inverter familia MEIN

Es posible programar 5 posiciones, como se describe a continuación:

| Posición | Led | Significado                                                                                                    |
|----------|-----|----------------------------------------------------------------------------------------------------|
| A1       | L1  | Medida de máxima apertura. Cuando el portón llega a esta posición, se detiene.                                                                                           |
| RA1      | L2  | Medida de inicio de ralentización durante la maniobra<br>de apertura. Cuando el portón llega a esta posición, el<br>motor desacelera hasta alcanzar la velocidad mínima. |
| AP       | L5  | Medida de apertura parcial. Es la medida donde el<br>portón se detiene después de un mando de apertura<br>parcial.                                                       |
| RA0      | L7  | Medida de inicio de ralentización durante la maniobra<br>de cierre. Cuando el portón llega a esta posición, el<br>motor desacelera hasta alcanzar la velocidad mínima.   |
| A0       | L8  | Medida de máximo cierre. Cuando el portón llega a esta posición, se detiene.                                                                                             |

Si el portón se encuentra en la posición de cierre, es necesario ponerlo manualmente a unos 50 cm del suelo, utilizando el sistema de maniobra de emergencia (ver el manual de instrucciones del motor) de modo que, en caso de rotación invertida, los cables portantes (puertas seccionales) no se salgan, o la persiana (persianas enrollables) no se enrollen demasiado.

¡Atención! - Si el sentido de rotación no corresponde a la dirección programada (tecla Open = dirección apertura), es necesario salir del procedimiento de reconocimiento de las posiciones de apertura y cierre y activar la función "Dirección de rotación invertida"; consultar la Tabla 5.

Para ejecutar el procedimiento es necesario realizar las siguientes operaciones:

| 01. | Pulsar y mantener pulsadas<br>simultáneamente las teclas <b>[Set]</b><br>y <b>[Close]</b> 3 segundos, para<br>entrar en el modo memorización<br>de medidas.<br>Parpadea el led L1: programación<br>medida A1 |                                       |
|-----|----------------------------------------------------------------------------------------------------|---------------------------------------|
| 02. | Con la tecla <b>[Open]</b> o <b>[Close]</b> lleva<br>máxima.                                                                                                    | r el portón a la posición de apertura |
| 03. | Pulsar la tecla <b>[Set]</b> 3 segundos<br>para confirmar la medida A1.<br>El led L1 permanece encendido.<br>Parpadea el led L2: programación<br>medida RA1                                                  |                                       |

Ш И

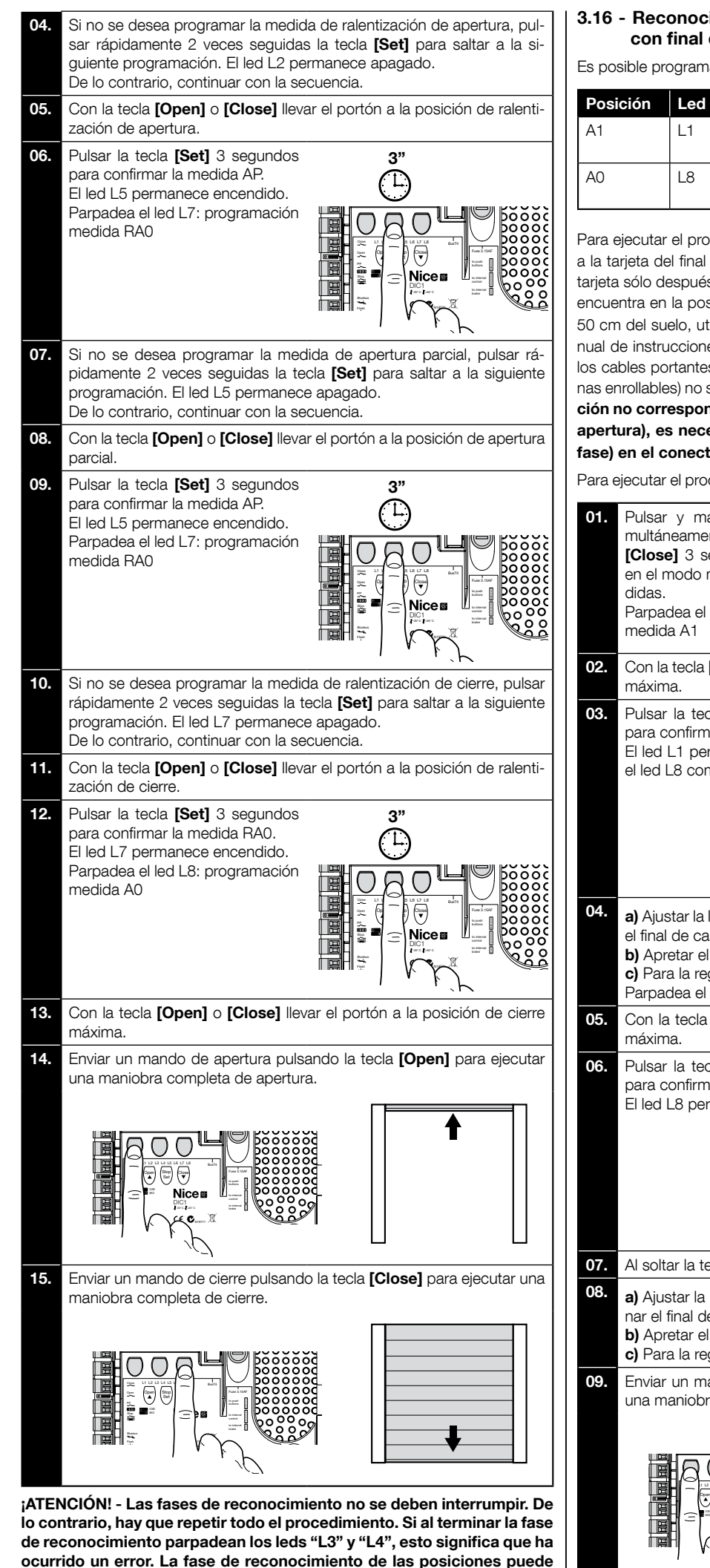

repetirse en cualquier momento incluso después de la instalación.

## 3.16 - Reconocimiento de las posiciones de apertura y cierre con final de carrera mecánico

Es posible programar 2 posiciones, como se describe a continuación:

| Posición | Led | Significado                                                                    |
|----------|-----|--------------------------------------------------------------------------------|
| A1       | L1  | Medida de máxima apertura. Cuando el portón llega a esta posición, se detiene. |
| AO       | L8  | Medida de máximo cierre. Cuando el portón llega a esta posición, se detiene.   |

Para ejecutar el procedimiento, el motor debe estar conectado eléctricamente a la tarjeta del final de carrera con 7/8 levas (**fig. 20**). Es posible acceder a la tarjeta sólo después de destornillar el cárter del final de carrera. Si el portón se encuentra en la posición de cierre, es necesario ponerlo manualmente a unos 50 cm del suelo, utilizando el sistema de maniobra de emergencia (ver el manual de instrucciones del motor) de modo que, en caso de rotación invertida, los cables portantes (puertas seccionales) no se salgan, o la persiana (persianas enrollables) no se enrollen demasiado. ¡Atención! - Si el sentido de rotación apertura), es necesario invertir las conexiones "V" y "W" (inversión de fase) en el conector del motor (fig. 19).

Para ejecutar el procedimiento es necesario realizar las siguientes operaciones:

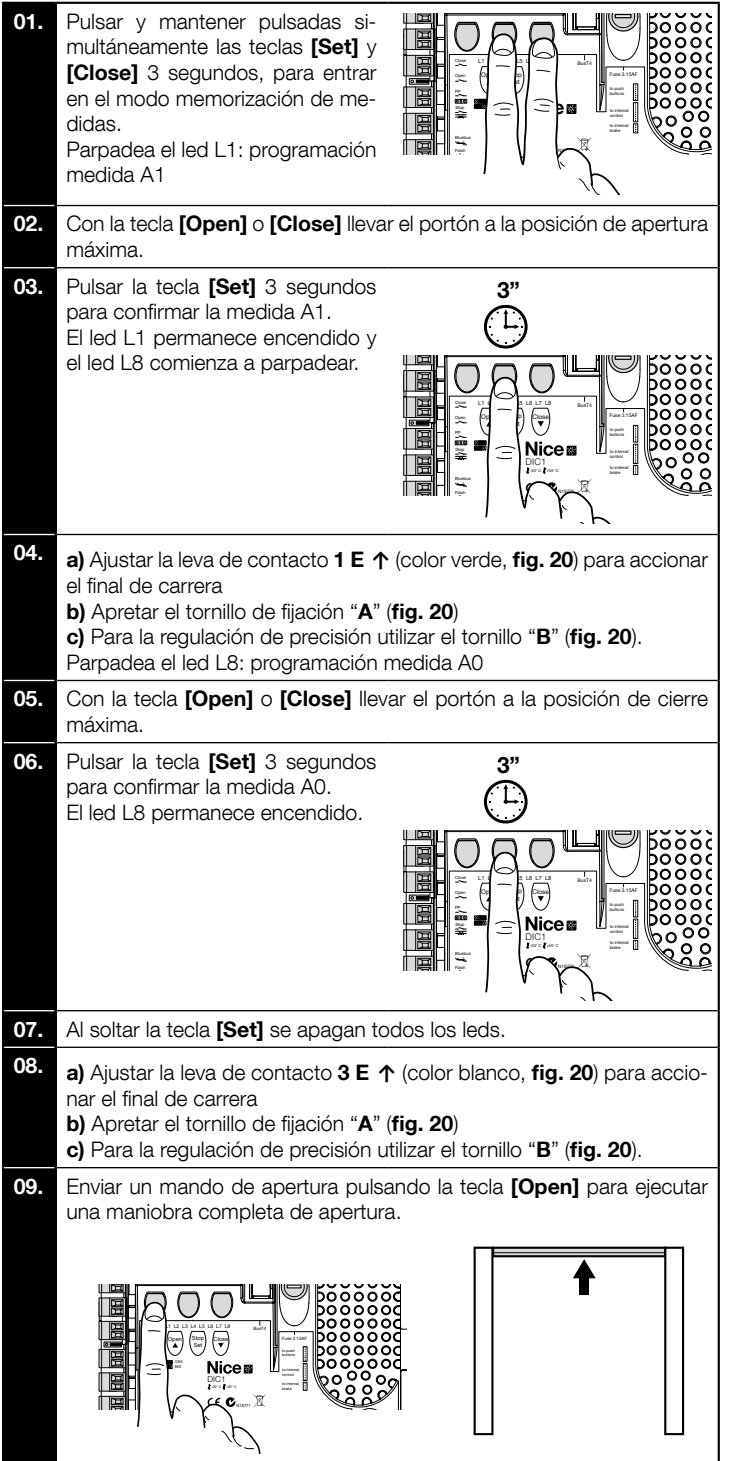

10. Enviar un mando de cierre pulsando la tecla [Close] para ejecutar una maniobra completa de cierre.

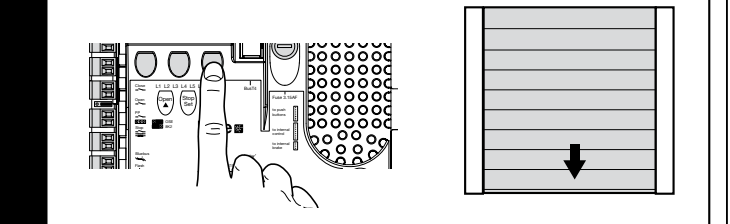

Los finales de carrera de seguridad 2 SE↑ y 4 SE↑ (color rojo, fig. 20) deben estar ajustados de modo que intervengan inmediatamente al superar el final de carrera de mando.

Los finales de carrera de seguridad 2 SE↑ y 4 SE↑ (color rojo, fig. 20) vienen regulados de fábrica para que sigan a breve distancia el final de carrera de eiercicio.

Después de la prueba de funcionamiento, controlar la posición de los tornillos de fijación.

Los finales de carrera suplementarios 8 P27 y 7 P27 son contactos de cierre de potencial cero y los finales de carrera suplementarios 6 P1 v 5 P1 v son contactos de conmutación de potencial cero.

El final de carrera suplementario 1 CIERRE (6 P1 o 5 P1 ) se utiliza como final de carrera preliminar; ajustarlo de modo que se dispare cuando el portón alcance una distancia de 5 cm al suelo. La activación de este final de carrera evita la ejecución de la maniobra de "breve inversión". Si se activa el borde sensible, ejecuta sólo el STOP. Este final de carrera siempre debe estar conectado a la entrada PRE-CLOSE de la central. Si no está conectado, en la central es necesario puentear la entrada del final de carrera 3 con la entrada del común 1.

¡ATENCIÓN! - Las fases de reconocimiento no se deben interrumpir. De lo contrario, hay que repetir todo el procedimiento. Si al terminar la fase de reconocimiento parpadean los leds "L3" y "L4", esto significa que ha ocurrido un error. La fase de reconocimiento de las posiciones puede repetirse en cualquier momento incluso después de la instalación.

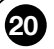

Configuración de finales de carrera mecánicos para motores de gran tamaño: 7 levas de contacto

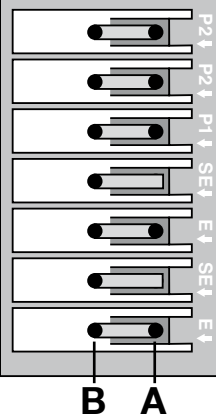

7 BLANCO

Final carrera APERTURA

Configuración de finales de carrera mecánicos para motores de pequeño tamaño: 8 levas de contacto

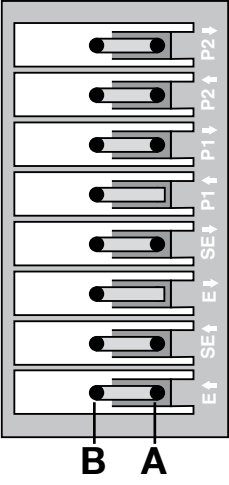

**8 BLANCO** Final carrera suplementario 2 CIERRE pcional 7 VERDE Final carrera suplementario 2 APERTURA 6 BLANCO Final carrera suplementario 1 CIERRE **5 VERDE** Final carrera suplementario 1 APERTURA **4 ROJO** Final carrera de seguridad CIERRE **3 BLANCO** Final carrera CIERRE 2 ROJO Final carrera de seguridad APERTURA **1 VERDE** Final carrera APERTURA

## 3.17 - Unidad de programación Oview

El uso de la unidad de programación Oview permite una gestión rápida y completa de la fase de instalación, mantenimiento y diagnóstico de toda la automatización.

Es posible conectar Oview a la central de mando mediante el conector BusT4 presente en la central de mando.

Para acceder al conector BusT4, es necesario abrir la caja e introducir el conector en el alojamiento correspondiente (fig. 21).

En general, Oview puede ponerse a una distancia de la central equivalente a un máximo de 100 m de cable; puede conectarse simultáneamente a varias centrales (hasta 16) y puede quedar conectado incluso durante el funcionamiento normal de la automatización.

Para operar con Oview, es muy importante observar las advertencias contenidas en el manual de instrucciones de Oview y en el manual del sistema Oview System Book.

Si en la central de mando hay un receptor radio de la serie OXI, utilizando Oview es posible acceder a los parámetros de los transmisores memorizados en el receptor. Para más ahondamientos consultar el manual de instrucciones del programador Oview o la ficha de las funciones de la central, disponible también en el sitio www.niceforyou.com

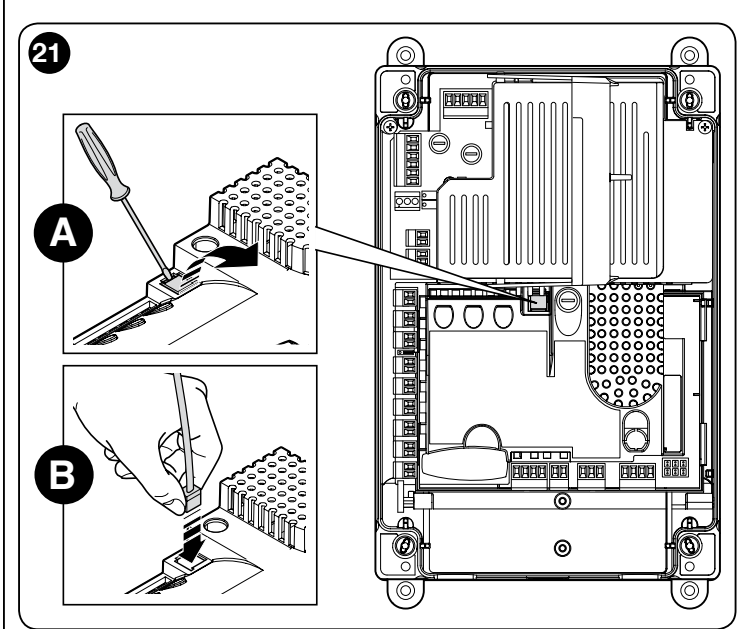

## 3.18 - Uso con convertidor de frecuencia (inverter) de la serie MEIN

La central NDCC2301 está predispuesta para pilotear motorreductores con un convertidor de frecuencia (inverter) de la serie MEIN. El uso del inverter permite mejorar las prestaciones del motor: control de la velocidad, de las aceleraciones/deceleraciones y del par; además, su uso se recomienda para las puertas veloces.

Los motorreductores Nice con inverter de la serie MEIN se dividen en dos gamas: - HDFI, HDFNI para puertas veloces

- SDI, SDNI para puertas seccionales

La central suministra la tensión de 230 Vac 50/60 Hz monofásica al inverter y los mandos se transmiten por interfaz industrial RS485.

Una vez realizadas las conexiones según se describe en el manual de instrucciones del motor, el inverter queda listo para ejecutar los procedimientos de instalación:

- 1 Borrado de memoria para puertas seccionales o puertas veloces (apartado 5.3.1);
- Activar función "Inverter" (L7, 1° nivel); 2
- Reconocimiento de los dispositivos conectados (apartado 3.12); 3
- Reconocimiento de las posiciones de apertura y cierre con uso de inverter 4 familia MEIN (apartado 3.15).

Vienen predefinidos de fábrica valores estándar que se pueden modificar mediante el programador Oview o mediante la programación, utilizando las teclas de la tarjeta.

- Los parámetros que se pueden visualizar / modificar son:
- Velocidad en apertura
- Velocidad en ralentización apertura .
- Velocidad en cierre
- ٠ Velocidad en ralentización cierre
  - Frecuencia mínima
- Aceleración
- Deceleración ٠
- Deceleración de emergencia .
- Arranque .
- Calentamiento motor
- ٠ Gestión alarmas y protecciones
- Estado del inverter

Consultar los valores de cada parámetro en la ficha de las funciones para centrales industriales disponible en el sitio www.niceforyou.com

Final carrera suplementario 2 CIERRE pcional 6 VERDE Final carrera suplementario 2 APERTURA **5 BLANCO** Final carrera suplementario 1 CIERRE 4 ROJO Final carrera de seguridad CIERRE **3 BLANCO** Final carrera CIERRE 2 ROJO Final carrera de seguridad APERTURA 1 VERDE

## 4 PRUEBA Y PUESTA EN SERVICIO

Las fases de prueba y puesta en servicio son las más importantes durante la realización de la automatización para garantizar la máxima seguridad. El procedimiento de prueba también puede llevarse a cabo para comprobar periódicamente los dispositivos que componen la automatización.

Estas fases deben ser ejecutadas por personal cualificado y experto que deberá establecer las pruebas necesarias para verificar las soluciones adoptadas contra los riesgos y deberá controlar que se respeten las leyes, normas y reglamentos, especialmente todos los requisitos de la norma EN 12445, que establece los métodos de prueba de las automatizaciones para portones y puertas. Los dispositivos adicionales se deben someter a pruebas específicas de funcionamiento e interacción con la central; consultar los manuales de instrucciones de los distintos dispositivos.

## 4.1 - Prueba

Las operaciones de prueba descritas a continuación se refieren a una instalación típica (**fig. 2**):

- 1 Asegurarse de respetar estrictamente las instrucciones del capítulo "Advertencias para la instalación".
- 2 Desbloquear el motor. Comprobar que se pueda abrir y cerrar manualmente la puerta con una fuerza no superior a 225N.
- 3 Bloquear el motor.
- 4 Realizar con los dispositivos de mando (transmisor, tecla de mando, selector de llave, etc.) pruebas de apertura, cierre y parada del portón, comprobando que el movimiento de las hojas responda a lo previsto. Conviene hacer varias pruebas para controlar el movimiento del portón y comprobar los posibles defectos de montaje, o de regulación, así como la presencia de puntos de fricción.
- 5 Verificar uno a uno el funcionamiento correcto de todos los dispositivos de seguridad montados en la instalación (fotocélulas, bordes sensibles, etc.). Cuando un dispositivo interviene, el led "BLUEBUS" de la central emite 2 parpadeos más rápidos como confirmación del reconocimiento.
- 6 Si las situaciones peligrosas causadas por el movimiento de las hojas se han prevenido limitando la fuerza de impacto, hay que medir la fuerza de acuerdo con la prescripción de la norma EN 12445.

## 4.2 - Puesta en servicio

La puesta en servicio puede llevarse a cabo sólo después de haber efectuado correctamente todas las etapas de prueba (apartado 4.1) de la central de mando y de los otros dispositivos. Está prohibida la puesta en servicio parcial o en situaciones "precarias".

- 1 Realice y conserve durante al menos 10 años el expediente técnico de la automatización, que deberá incluir como mínimo: dibujo de conjunto de la automatización, esquema de las conexiones eléctricas, análisis de los riesgos y soluciones adoptadas, declaración de conformidad del fabricante de todos los dispositivos utilizados (para la central utilice la Declaración de conformidad CE adjunta); copia del manual de instrucciones de uso y del plan de mantenimiento de la automatización.
- 2 Aplique sobre el portón una placa con los siguientes datos: tipo de automatización, nombre y dirección del fabricante (responsable de la "puesta en servicio"), número de serie, año de fabricación y marca "CE".
- **3** Aplique de forma permanente sobre el portón una etiqueta o una placa que indique las operaciones para el desbloqueo y la maniobra manual
- **4** Aplique de forma permanente sobre el portón una etiqueta o una placa con esta imagen (altura mínima 60mm).

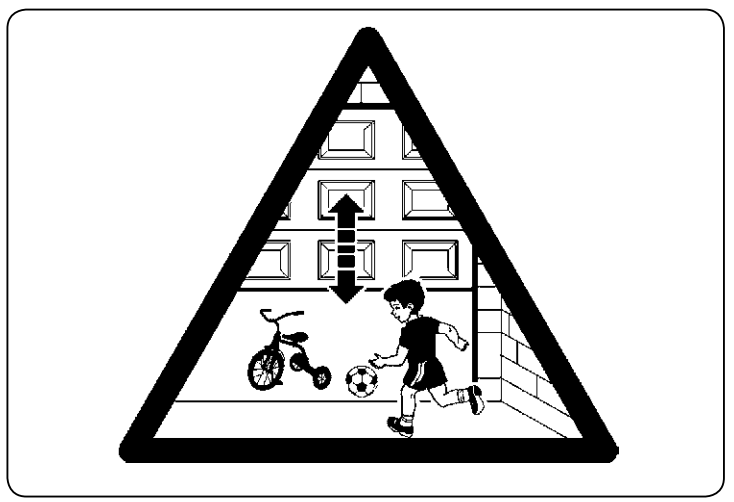

- 5 Prepare y entregue al propietario la declaración de conformidad de la automatización.
- 6 Prepare y entregue al propietario el "Manual de instrucciones y advertencias para el uso de la automatización".
- **7** Prepare y entregue al propietario el plan de mantenimiento (con las prescripciones sobre el mantenimiento de todos los dispositivos).
- 8 Antes de poner en funcionamiento la automatización, informe al propietario

adecuadamente y por escrito (por ejemplo, en el manual de instrucciones y advertencias para el uso de la automatización) acerca de los peligros y los riesgos existentes.

## PROGRAMACIÓN DE LA CENTRAL

La tarjeta presenta 3 teclas: **OPEN** (▲), **STOP** (Set), **CLOSE** (▼) (**fig. 22**); sirven tanto para el mando de la central durante las fases de prueba como para la programación de las funciones. En la tapa de la central hay 3 teclas de mando: **UP** (**t**), **ALT** (●), **DOWN** (**t**)

Las funciones programables están dispuestas en 2 niveles y el estado de funcionamiento es señalizado por los 8 leds (**L1 ... L8**) en la central: - led encendido = función activa;

led apagado = función no activa;

## Teclas de programación en la tarjeta:

**OPEN** (▲): permite el mando de apertura del portón, o bien, durante la programación, puede utilizarse para levantar el punto de programación. **STOP** (Set): permite detener la maniobra; si se pulsa más de 5 segundos,

permite entrar en programación.

**CLOSE** (▲): permite el mando de cierre del portón, o bien, durante la programación, puede utilizarse para bajar el punto de programación.

**¡ATENCIÓN!** - Durante la ejecución de una maniobra (apertura o cierre) las 3 teclas permiten sólo la función de STOP: detienen la maniobra en curso.

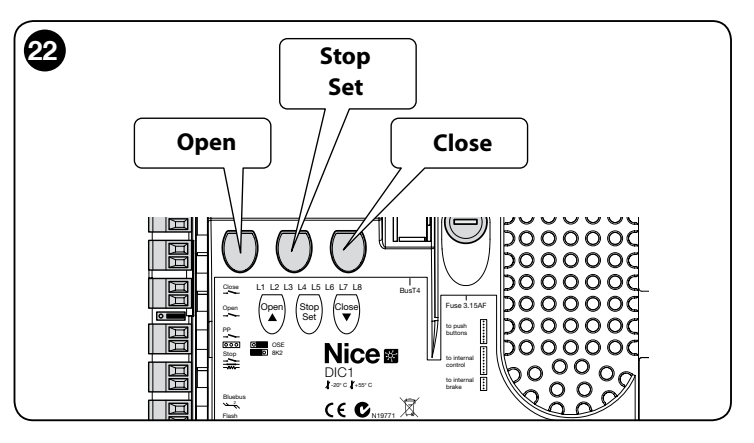

## 5.1 - Programación de primer nivel (ON-OFF)

Todas las funciones de primer nivel vienen ajustadas en "**OFF**" de fábrica y se pueden modificar en cualquier momento como muestra la Tabla 4; la Tabla 5 muestra las funciones disponibles; a cada función corresponde un led que señaliza el estado.

**IMPORTANTE** - El procedimiento de programación prevé un tiempo máximo de 10 segundos entre un accionamiento de tecla y el siguiente; transcurrido este lapso, el procedimiento se concluye automáticamente, memorizando las modificaciones hechas hasta ese momento.

|                                                                                                    | TABLA 4                                                                                                    |
|----------------------------------------------------------------------------------------------------|----------------------------------------------------------------------------------------------------|
| Pro                                                                                                    | cedimiento de programación de primer nivel (ON-OFF)                                                              |
| 01.                                                                                                    | Pulsar y mantener pulsada la tecla " <b>Set</b> " 3 segundos.                                                    |
| 02.                                                                                                    | Soltar la tecla "Set" cuando el led L1 comience a parpadear;                                                     |
| 03.                                                                                                    | Pulsar la tecla "▲" o "▼" para hacer parpadear el led correspondiente a la función a modificar;                  |
| 04.                                                                                                    | Pulsar la tecla " <b>Set</b> " para cambiar el estado de la función: parpadeo breve = OFF - parpadeo largo = ON; |
| 05.                                                                                                    | Esperar 10 segundos (tiempo máximo) hasta salir de la programación; el parámetro queda guardado.                 |
| Nota - Para programar otras funciones en "ON" u "OFF", durante la ejecución del procedimiento hay que repetir los puntos 03 y 04. |                                                                                                    |

|     | TABLA 5: lista de funciones programables (primer nivel) |                                                                                                    |  |  |  |
|-----|---------------------------------------------------------|----------------------------------------------------------------------------------------------------|--|--|--|
| Led | Función                                                 | Descripción                                                                                                    |  |  |  |
| L1  | Cierre<br>Automático                                    | Esta función permite el cierre automático del portón después del tiempo de pausa programado. El tiempo de pausa viene pro-<br>gramado de fábrica en 40 segundos, pero se puede ajustar en 10, 20, 40, 60, 80, 120, 160 y 250 segundos.<br>Si la función no se activa, el funcionamiento es "semiautomático".                                                                                                    |  |  |  |
| L2  | Cierra<br>después de Foto                               | <ul> <li>Esta función permite tener abierto el portón sólo por el tiempo necesario para el tránsito: en efecto, la intervención de las fotocélulas provoca siempre el cierre automático con un tiempo pausa de 5s (independientemente del valor programado). El comportamiento cambia según se active o no la función de cierre automático.</li> <li>Con la función "Cierre Automático" no activa: el portón alcanza siempre la posición de apertura total, aunque la fotocélula se desactive antes. Al desactivarse la fotocélula, el sistema genera el cierre automático con una pausa de 5s.</li> <li>Con la función "Cierre Automático" activa: la maniobra de apertura se detiene inmediatamente después de la desactivación de las fotocélulas y el sistema genera el cierre automático con una pausa de 5s.</li> <li>La función "Cierra después de Foto" se desactiva siempre en las maniobras interrumpidas con un mando Stop.</li> </ul> |  |  |  |
| L3  | Cierra<br>Siempre                                       | Esta función interviene generando un cierre cuando, al volver la alimentación, se detecta el estado de portón abierto. Por cues-<br>tiones de seguridad la maniobra es precedida por 3s de pre-parpadeo. Si la función no está activada, al volver la alimentación,<br>el portón queda detenido.                                                                                                    |  |  |  |
| L4  | Compensación                                            | Esta función permite compensar el alargamiento de los cables metálicos del portón y está supeditada al empleo de un borde sensible de tipo resistivo 8k2Ω u óptico OSE.                                                                                                    |  |  |  |
| L5  | Calentamiento                                           | Esta función es posible sólo en la configuración con inverter familia MEIN y permite activar un ciclo de calentamiento de las fases del motor cuando la temperatura ambiente baja de 5° C.                                                                                                    |  |  |  |
| L6  | Pre-parpadeo                                            | Con la función activada se añade una pausa de 3s entre el encendido del intermitente y el comienzo de la maniobra, para advertir con anticipación sobre la situación de peligro. Si la función no se activa, el encendido del intermitente coincide con el comienzo de la maniobra.                                                                                                    |  |  |  |
| L7  | Inverter                                                | Esta programación permite activar la lógica de funcionamiento para motores con Inverter familia MEIN a bordo. El valor ajustado de fábrica es "OFF". Importante - Después de activarla es necesario ejecutar nuevamente el reconocimiento de los dispositivos (apartado 3.12)                                                                                                    |  |  |  |
| L8  | Dirección de<br>rotación<br>invertida                   | Este parámetro permite invertir el sentido de rotación del encoder y alinearlo al sentido de rotación del motor;<br>el valor ajustado de fábrica es "OFF" (rotación estándar del encoder). <b>Importante - Al modificar este parámetro, es nece-</b><br>sario ejecutar el reconocimiento de las posiciones de apertura y cierre (apartado 3.13).                                                                                                    |  |  |  |

## 5.2 - Programación de segundo nivel (parámetros regulables)

Todos los parámetros de segundo nivel se pueden modificar en cualquier momento como se indica en el procedimiento de la Tabla 6; vienen programados de fábrica con los valores en color gris de la Tabla 7.

Los parámetros son regulables en una escala de valores de 1 a 8 (L1 ... L8); la Tabla 7 muestra la función correspondiente a cada led.

**IMPORTANTE** - El procedimiento de programación prevé un tiempo máximo de 10 segundos entre un accionamiento de tecla y el siguiente; transcurrido este lapso, el procedimiento se concluye automáticamente, memorizando las modificaciones hechas hasta ese momento.

|      | TABLA 6                                                                                                    |  |  |
|------|----------------------------------------------------------------------------------------------------|--|--|
|      | Procedimiento de programación de segundo nivel (parámetros regulables)                                                               |  |  |
| 01.  | Pulsar y mantener pulsada la tecla " <b>Set</b> " 3 segundos.                                                                        |  |  |
| 02.  | Soltar la tecla " <b>Set</b> " cuando el led <b>L1</b> comience a parpadear;                                                         |  |  |
| 03.  | Pulsar la tecla "▲" o "▼" para hacer parpadear el led correspondiente al parámetro a modificar;                                      |  |  |
| 04.  | Pulsar y mantener pulsada la tecla " <b>Set</b> " hasta la conclusión del punto 06;                                                  |  |  |
| 05.  | Esperar unos 3 segundos, hasta que se encienda el led correspondiente al nivel actual del parámetro a modificar;                     |  |  |
| 06.  | Pulsar la tecla "▲" o "▼" para desplazar el led correspondiente al valor del parámetro;                                              |  |  |
| 07.  | Soltar la tecla " <b>Set</b> ";                                                                                                    |  |  |
| 08.  | Esperar 10 segundos (tiempo máximo) hasta salir de la programación.                                                                  |  |  |
| Nota | Nota - Para programar otras funciones en "ON" u "OFF", durante la ejecución del procedimiento hay que repetir los puntos de 03 a 07. |  |  |

| TABLA 7: lista de funciones programables (segundo nivel) |                    |             |              |                                                                                                    |
|----------------------------------------------------------|--------------------|-------------|--------------|----------------------------------------------------------------------------------------------------|
| Led de en-<br>trada                                      | Parámetro          | Led (nivel) | Valor        | Descripción                                                                                                    |
|                                                          |                    | L1          | 10 segundos  |                                                                                                    |
|                                                          |                    | L2          | 20 segundos  | Regula el tiempo de pausa, es decir el<br>tiempo antes del cierre automático. Es<br>válido sólo si el cierre automático está<br>activo. |
|                                                          |                    | L3          | 40 segundos  |                                                                                                    |
| 14                                                       | Tiempo de<br>pausa | L4          | 60 segundos  |                                                                                                    |
| LI p                                                     |                    | L5          | 80 segundos  |                                                                                                    |
|                                                          |                    | L6          | 120 segundos |                                                                                                    |
|                                                          |                    | L7          | 160 segundos |                                                                                                    |
|                                                          |                    | L8          | 250 segundos |                                                                                                    |

14

S

|    |                                  | L1 | P.P. : Abrir - Stop - Cerrar - Stop         |                                               |
|----|----------------------------------|----|---------------------------------------------|-----------------------------------------------|
|    | Modos de fun-                    | L2 | P.P. : Abrir - Stop - Cerrar - Abrir        |                                               |
|    |                                  | L3 | P.P. : Abrir - Cerrar - Abrir - Cerrar      |                                               |
| 12 |                                  | L4 | Paso a paso 2 (menos de 2" abre parcial)    |                                               |
|    | cionamiento                      | L5 | Condominio 2 (más de 2" stop)               | - Asigna modos de funcionamiento.             |
|    |                                  | L6 | Condominio                                  |                                               |
|    |                                  | L7 | Manual                                      |                                               |
|    |                                  | L8 | Apertura semiautomática, cierre manual      |                                               |
|    |                                  | L1 | Velocidad 1: 80%                            |                                               |
|    |                                  | L2 | Velocidad 2: 100%                           |                                               |
|    |                                  | L3 | Velocidad 3: 140%                           | Regula la velocidad del motor durante la      |
| 13 | Velocidad mo-                    | L4 | Velocidad 4: 180%                           |                                               |
|    | tor                              | L5 | Velocidad 5: Abre 80%, cierra 50%           | carrera normal del motor con inverter.        |
|    |                                  | L6 | Velocidad 6: Abre 100%, cierra 50%          |                                               |
|    |                                  | L7 | Velocidad 7: Abre 140%, cierra 60%          | 1                                             |
|    |                                  | L8 | Velocidad 8: Abre 180%, cierra 60%          | 1                                             |
|    |                                  | L1 | Piloto portón abierto                       |                                               |
|    |                                  | L2 | Activa si portón cerrado                    | 1                                             |
|    |                                  | L3 | Activa si portón abierto                    |                                               |
|    |                                  | L4 | Luz intermitente                            | -<br>Selecciona el dispositivo conectado a la |
| L4 | Salida 1 (MOS)                   | L5 | Electrobloqueo                              | salida 1 piloteada con MOS.                   |
|    |                                  | L6 | Intermitente 24                             |                                               |
|    |                                  | L7 | Ventosa                                     | 1                                             |
|    |                                  | L8 | Piloto mantenimiento                        | 1                                             |
|    |                                  | L1 | Activa si portón cerrado                    |                                               |
|    |                                  | L2 | Activa si portón abierto                    |                                               |
|    |                                  | L3 | Luz de cortesía                             |                                               |
|    |                                  | L4 | Electrobloqueo                              | Selecciona el dispositivo conectado a la      |
| L5 | Salida 3 (relé)                  | L5 | Canal radio 1                               | salida 3 piloteada con relé.                  |
|    |                                  | L6 | Canal radio 2                               | ]                                             |
|    |                                  | L7 | Canal radio 3                               |                                               |
|    |                                  | L8 | Canal radio 4                               |                                               |
|    |                                  | L1 | Semáforo rojo                               |                                               |
|    |                                  | L2 | Semáforo verde                              |                                               |
|    |                                  | L3 | Semáforo sentido único                      |                                               |
| 16 | Salida semá-<br>foro             | L4 | Sentido único intermitente                  | Selecciona el dispositivo conectado a la      |
|    |                                  | L5 | Semáforo sentido alterno                    | salida semáforo.                              |
|    |                                  | L6 | Piloto portón abierto                       |                                               |
|    |                                  | L7 | Estado                                      | _                                             |
|    |                                  | L8 | Piloto mantenimiento                        |                                               |
|    |                                  | L1 | Paso a paso (contacto normalmente abierto)  |                                               |
|    |                                  | L2 | Ap parcial 1 (contacto normalmente abierto) | _                                             |
|    |                                  | L3 | ALT (contacto normalmente cerrado)          |                                               |
| 17 | ING1                             | L4 | Foto (contacto normalmente cerrado)         | Selecciona la función a asociar a la entra-   |
|    |                                  | L5 | Foto1 (contacto normalmente cerrado)        | da ING1                                       |
|    |                                  | L6 | Foto2 (contacto normalmente cerrado)        |                                               |
|    |                                  | L7 | Foto3 (contacto normalmente cerrado)        |                                               |
|    |                                  | L8 | Emergencia (contacto normalmente cerrado)   |                                               |
|    |                                  | L1 | 0, 0, 0, 0 activación inmediata             |                                               |
|    | Retardo desac-<br>tivación freno | L2 | 20, 20, 0, 0                                |                                               |
|    |                                  | L3 | 50, 50, 20, 20                              | la desactivación del freno en:                |
| L8 |                                  | L4 | 100, 100, 50, 50                            | - apertura                                    |
|    |                                  | L5 | 150, 150, 100, 100                          | - cierre<br>- parada apertura                 |
|    |                                  | L6 | 200, 200, 150, 150                          | - parada cierre                               |
|    |                                  | L7 | 250, 250, 200, 200                          | 4                                             |
|    |                                  | L8 | 300, 300, 250, 250                          |                                               |

ES

## 5.3 - AHONDAMIENTOS

## 5.3.1 - Borrado total de la memoria de la central de mando

En la central de mando es posible borrar todos los datos memorizados y llevarla a su estado inicial, con los valores de fábrica.

La central prevé 2 tipos de borrado:

ŝ

• Borrado para puertas seccionales: con este tipo de borrado se cargan los valores de fábrica típicos para el mando de un portón seccional o una persiana.

• Borrado para puertas veloces: con este tipo de borrado se cargan los valores de fábrica típicos para el mando de un portón veloz con inverter.

# Borrado para portón seccional o persiana: O1. Pulsar y mantener pulsadas simultáneamente las teclas "▲" y "▼"; O2. Soltar las teclas cuando los leds de programación se enciendan (a los 3 segundos aproximadamente). O3. Si la operación se ha ejecutado correctamente, los leds de programación parpadean rápidamente 3 segundos.

# Borrado para portón veloz: 01. Pulsar y mantener pulsadas simultáneamente las teclas "▲" y "▼"; 02. A los 3 segundos, los leds de programación se encienden y luego se apagan; soltar las teclas cuando los leds se apaguen (aproximadamente a los 6 segundos); 03. Si la operación se ha ejecutado correctamente, los leds de

**03.** Si la operación se ha ejecutado correctamente, los leds de programación parpadean rápidamente 6 segundos.

## 5.3.2 - Otras funciones

## Función "Abre siempre"

Esta función es una particularidad de la central de mando; está asociada a la entrada paso a paso y permite el mando de una maniobra de apertura cuando el mando de paso a paso permanece activo más de 3 segundos. Esta función es válida cualquiera sea la programación de la entrada de paso a paso (ver el parámetro "Función PP" en la Tabla 8).

Por ejemplo, se puede utilizar para conectar un reloj para programar la Apertura permanente del portón durante una determinada franja horaria.

## • Función "Mover Igualmente"

Si uno o varios dispositivos de seguridad montados en la instalación no funcionaran correctamente o estuvieran fuera de uso, igualmente será posible accionar el portón en modo manual (ver "10 - manual de uso").

| TABLA 8                        |                                                                                                    |                                             |  |  |
|--------------------------------|----------------------------------------------------------------------------------------------------|---------------------------------------------|--|--|
| Número de<br>maniobras         | Intermitente Flash                                                                                     | Piloto de mantenimiento                     |  |  |
| Inferior al 80% del<br>límite  | Normal<br>(0,5 s encendido -<br>0,5 s apagado)                                                         | Encendido 2 s al comienzo<br>de la maniobra |  |  |
| Entre 81% y 100%<br>del límite | Al comienzo de la<br>maniobra queda<br>encendido 2 s<br>luego continúa<br>normalmente                  | Parpadea durante toda la maniobra           |  |  |
| Superior al 100% del<br>límite | Al comienzo y<br>al término de la<br>maniobra queda<br>encendido 2 s,<br>luego continúa<br>normalmente | Parpadea siempre                            |  |  |

## • Función "Aviso de mantenimiento"

Esta función sirve para indicar la necesidad de un control de mantenimiento de la automatización. El parámetro "Aviso de mantenimiento" se puede regular con el programador Oview. El aviso de mantenimiento es señalizado por el intermitente "Flash" o por el "piloto de mantenimiento", según la programación elegida. Las señales del intermitente "Flash" y del "piloto de mantenimiento" se indican en la Tabla 8.

## • Puesta en cero del contador de maniobras

La puesta en cero del número de maniobras debe efectuarse al término de la fase de mantenimiento de la automatización.

La puesta en cero se lleva a cabo desactivando la función "Piloto de mantenimiento" relativa a la salida "OUT1" o mediante el programador Oview. Nota - Durante la ejecución de esta función, desconectar momentáneamente el dispositivo conectado a la salida OUT1.

#### • Piloto de estado y diagnóstico

La central prevé la posibilidad de conectar un piloto de 24 V – 5 W máx. al borne "piloto" de la tarjeta botonera que se encuentra del lado interior de la tapa de la caja (**fig. 23**: borne 1 -, 2 +).

El "piloto" se puede instalar en la tapa misma, perforándola, o externamente a la central, a una distancia máxima de 2 m. **¡ATENCIÓN! - La salida no está protegida de cortocircuito.** 

- Este "piloto" funciona de la siguiente manera:
- indica el funcionamiento del led Bluebus con las mismas señales de diagnóstico;
- queda encendido fijo cuando el circuito de seguridad (ALT desde borne o desde tecla, protección térmica de motor, desbloqueo motor...) se interrumpe.

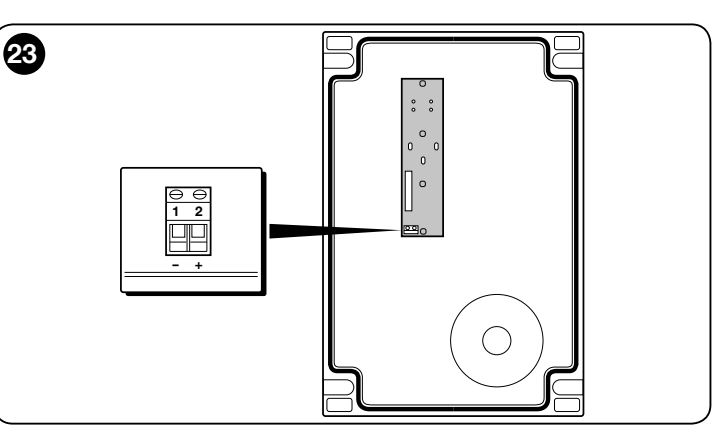

#### 5.3.3 - Procedimiento para activar el piloto de mantenimiento (si no está activado)

| 01. | Pulsar y mantener pulsada la tecla "Set" 3 segundos.                                                                                      |
|-----|----------------------------------------------------------------------------------------------------|
| 02. | Soltar la tecla cuando el led "L1" comience a parpadear;                                                                                  |
| 03. | Pulsar la tecla " $\blacktriangle$ " o " $\blacktriangledown$ " para desplazarse del led parpadeante al al led L4 (led de salida "OUT1"); |
| 04. | Pulsar y mantener pulsada la tecla " <b>Set</b> " hasta la conclusión del punto 07;                                                       |
| 05. | Esperar unos 3 segundos, hasta que se encienda el led de la salida programada;                                                            |
| 06. | Pulsar la tecla " $\blacktriangle$ " o " $\blacktriangledown$ " para desplazar el led encendido a L8;                                     |
| 07. | Soltar la tecla "Set" y esperar la salida del procedimiento de programación por timeout.                                                  |

## 5.3.4 - Procedimiento para desactivar el piloto de mantenimiento (cuando está activado)

| 01.                                                                                                    | Pulsar y mantener pulsada la tecla "Set" 3 segundos.                                                                                      |  |
|----------------------------------------------------------------------------------------------------|----------------------------------------------------------------------------------------------------|--|
| 02.                                                                                                    | Soltar la tecla cuando el led "L1" comience a parpadear;                                                                                  |  |
| 03.                                                                                                    | Pulsar la tecla " $\blacktriangle$ " o " $\blacktriangledown$ " para desplazarse del led parpadeante al al led L4 (led de salida "OUT1"); |  |
| 04.                                                                                                    | Pulsar y mantener pulsada la tecla "Set" hasta la conclusión del punto 07;                                                                |  |
| 05.                                                                                                    | Esperar unos 3 segundos, hasta que se encienda el led L8;                                                                                 |  |
| 06.                                                                                                    | Pulsar la tecla " $\blacktriangle$ " o " $\blacktriangledown$ " para desplazar el led encendido a un led que no sea L8;                   |  |
| 07.                                                                                                    | Soltar la tecla "Set" y esperar la salida del procedimiento de programación por timeout.                                                  |  |
|                                                                                                    | El aviso de mantenimiento se ha borrado.                                                                                                  |  |
| Nota - Programar nuevamente la salida OUT1 con el dispositivo a utilizar y conectarlo de nuevo a la salida. |                                                                                                    |  |

## 5.3.5 - Añadir o quitar dispositivos

En cualquier momento será posible añadir o quitar dispositivos conectados a la entrada BlueBus y Stop.

Para este procedimiento, realizar las siguientes operaciones:

| 01. | Pulsar y mantener pulsadas simultáneamente las teclas "▲" y "Set";                                                                                                    |
|-----|----------------------------------------------------------------------------------------------------|
| 02. | Soltar las teclas cuando los leds L1 y L2 comiencen a parpadear muy rápidamente (a los 3 segundos aproximadamente);                                                                                                    |
| 03. | Esperar unos segundos hasta que la central de mando concluya el reconocimiento de los dispositivos conectados;                                                                                                    |
| 04. | Al finalizar esta fase, el led STOP permanece encendido y los led L1 y L2<br>se apagan (eventualmente pueden comenzar a parpadear los led L3 y L4).<br>Después de ejecutar este procedimiento, es necesario realizar nuevamente<br>la prueba de la automatización como se indica en el capítulo 6. |

## 5.3.6 - Entrada Bluebus

El sistema Bluebus permite efectuar las conexiones de los dispositivos compatibles con dos conductores solos, por los cuales transitan la alimentación eléctrica y las señales de comunicación. Todos los dispositivos se conectan en paralelo a los 2 conductores de Bluebus y sin necesidad de respetar ninguna polaridad. Cada dispositivo se reconoce individualmente, ya que durante la instalación se le asigna una dirección unívoca. Al sistema Bluebus se pueden

conectar fotocélulas, dispositivos de seguridad, dispositivos de mando como teclados y lectores de tarjetas de transponder, pilotos de señalización, etc. Durante la fase de reconocimiento, la central de mando reconoce individualmente todos los dispositivos conectados y está en condiciones de detectar cualquier anomalía con la máxima seguridad. En efecto, cada vez que se añade o se quita un dispositivo conectado a Bluebus, es necesario ejecutar la fase de reconocimiento como se describe en el apartado 3.12.

## 5.4 - DIAGNÓSTICO

Algunos dispositivos están predispuestos para emitir señales que permiten reconocer el estado de funcionamiento y las anomalías. Los apartados siguientes describen las distintas señales por tipo de dispositivo.

## 5.4.1 - Señales de la central de mando

Los leds de los bornes, de los conectores y de las teclas de la central de mando emiten distintas señales para indicar el estado de funcionamiento y las anomalías. En las Tablas 9 y 10 se describen la causa y la solución por cada tipo de señal.

| TABLA 9                                   |                                           |                                                                                                    |
|-------------------------------------------|-------------------------------------------|----------------------------------------------------------------------------------------------------|
| l ada da las barnas da                    |                                           |                                                                                                    |
| la central de mando                       |                                           |                                                                                                    |
|                                           |                                           |                                                                                                    |
|                                           |                                           |                                                                                                    |
|                                           | STOP                                      |                                                                                                    |
|                                           |                                           |                                                                                                    |
|                                           |                                           |                                                                                                    |
|                                           |                                           |                                                                                                    |
|                                           |                                           |                                                                                                    |
|                                           |                                           |                                                                                                    |
|                                           |                                           |                                                                                                    |
|                                           |                                           |                                                                                                    |
| Lad Divelance                             |                                           |                                                                                                    |
|                                           | Anomalía                                  | Solucion                                                                                                    |
| Apagauu                                   | Allohalia                                 | mado; si así fuera, controle la causa de la avería y sustitúyalos por otros                                                                          |
|                                           |                                           | del mismo valor de corriente.                                                                                                    |
| Encendido                                 | Anomalía grave                            | Hay una anomalía grave; apague la central durante algunos segundos;                                                                                  |
|                                           |                                           | tarjeta electrónica.                                                                                                    |
| 1 parpadeo por segundo                    | Todo OK                                   | Funcionamiento normal de la central                                                                                                    |
| 2 parpadeos rápidos                       | Se ha producido una variación del estado. | Es normal cuando se produce un cambio de una de las entradas: PP, STOP, OPEN, CLOSE, activación de las fotocélulas o se utiliza el transmisor radio. |
| Serie de parpadeos separa-<br>dos por una | Varias                                    | Es la misma señal que emite la luz intermitente (ver Tabla11)<br>pausa de 1 segundo                                                                  |
| Led STOP                                  | Causa                                     | Solución                                                                                                    |
| Apagado                                   | Activación de la entrada de STOP          | Controle los dispositivos conectados a la entrada STOP.                                                                                              |
| Encendido                                 | Todo OK                                   | Entrada STOP activa                                                                                                    |
| Led PP                                    | Causa                                     | Solución                                                                                                    |
| Apagado                                   | Todo OK                                   | Entrada PP no activa                                                                                                    |
| Encendido                                 | Activación de la entrada de PP            | Normal si está efectivamente activo el dispositivo conectado a la entrada de PP                                                                      |
| Led OPEN                                  | Causa                                     | Solución                                                                                                    |
| Apagado                                   | Todo OK                                   | Entrada OPEN no activa                                                                                                    |
| Encendido                                 | Activación de la entrada de OPEN          | Normal si está efectivamente activo el dispositivo conectado a la entrada de OPEN                                                                    |
| Led CLOSE                                 | Causa                                     | Solución                                                                                                    |
| Apagado                                   | Todo OK                                   | Entrada CLOSE no activa                                                                                                    |
| Encendido                                 | Activación de la entrada de CLOSE         | Normal si está efectivamente activo el dispositivo conectado a la entrada de CLOSE                                                                   |
| Led ALT                                   | Causa                                     | Solución                                                                                                    |
| Apagado                                   | Entrada ALT                               | Controle los dispositivos conectados a la entrada ALT                                                                                                |
| Encendido                                 | Todo OK                                   | Entrada ALT activa                                                                                                    |
| Led final carrera apertura                | Causa                                     | Solución                                                                                                    |
| Apagado                                   | Final carrera activado                    | Normal si el portón se encuentra en posición de apertura total                                                                                       |
| Encendido                                 | Final carrera no activado                 | Normal si el portón se encuentra en una posición diferente de apertura total                                                                         |
| Led final carrera pre-cierre              | Causa                                     | Solución                                                                                                    |
| Apagado                                   | Final carrera activado                    | Normal si el portón se encuentra en posición cercana al cierre total (últimos 5 cm)                                                                  |
| Encendido                                 | Final carrera no activado                 | Normal si el portón se encuentra en una posición diferente                                                                                           |
| Led final carrera cierre                  | Causa                                     | Solución                                                                                                    |

| -  |  |
|----|--|
| 99 |  |
|    |  |
|    |  |

| Apagado                              | Final carrera activado                                                                                                    | Normal si el portón se encuentra en posición de cierre total                                                                                                    |
|--------------------------------------|----------------------------------------------------------------------------------------------------|----------------------------------------------------------------------------------------------------|
| Encendido                            | Final carrera no activado                                                                                                    | Normal si el portón se encuentra en una posición diferente de total                                                                                                    |
| Led SAFE                             | Causa                                                                                                    | Solución                                                                                                    |
| Apagado                              | Activación de la entrada SAFE                                                                                                    | Controle los dispositivos conectados a la entrada SAFE (protección tér-<br>mica motor si                                                                                                    |
| Encendido                            | Todo OK                                                                                                    | Entrada SAFE activa                                                                                                    |
| Led encoder/Inverter                 | Causa                                                                                                    | Solución                                                                                                    |
| Encendido                            | Avería                                                                                                    | Apagar y volver a encender la tarjeta; si el problema persiste, sustituir la tarjeta                                                                                                    |
| Apagado                              | Todo OK en funcionamiento con final de carrera                                                                                                    | Avería en funcionamiento con encoder o inverter                                                                                                    |
| 1 parpadeo - pausa - 1<br>parpadeo   | Todo OK                                                                                                    | La comunicación con el encoder o el inverter funciona correctamente                                                                                                    |
| 2 parpadeos - pausa - 2<br>parpadeos | Error de comunicación con el inverter                                                                                                    | Verificar si el cable está conectado y el inverter está alimentado                                                                                                    |
| 3 parpadeos - pausa - 3<br>parpadeos | Error de comunicación con el encoder                                                                                                    | Verificar si el cable está conectado y comprobar que no esté dañado                                                                                                    |
| 4 parpadeos - pausa - 4<br>parpadeos | <ul> <li>Intervención de la protección por sobrecorriente<br/>del inverter</li> <li>Intervención de la protección por sobretensión o<br/>baja tensión</li> </ul> | <ul> <li>Controlar si hay impedimentos en el portón o en el reductor del inverter<br/>del motor</li> <li>Controlar si la tensión de línea responde a las especificaciones; en caso<br/>contrario, estabilizar la tensión de línea</li> </ul> |
| 5 parpadeos - pausa - 5<br>parpadeos | Intervención de la protección por sobretemperatu-<br>ra del inverter                                                                                             | Dejar enfriar el inverter y reducir el ciclo de funcionamiento                                                                                                    |
| 6 parpadeos - pausa - 6<br>parpadeos | Intervención de la protección por sobrecarga                                                                                                    | Controlar si hay impedimentos en el portón o en el reductor del motor con inverter                                                                                                    |
| 7 parpadeos - pausa - 7<br>parpadeos | Intervención de la protección por cortocircuito                                                                                                    | Sustituir la resistencia de frenado del inverter                                                                                                    |
| 8 parpadeos - pausa - 8<br>parpadeos | Intervención de la protección por conductor inte-<br>rrumpido                                                                                                    | Desconectar la alimentación a la central, abrir el inverter y verificar si las fases del motor están interrumpidas. En este caso, sustituir el motor. O verificar si está desconectado el cable de alimentación del inverter al motor.       |

| TABLA 10<br>Leds de                       |                                                                                                    |
|-------------------------------------------|----------------------------------------------------------------------------------------------------|
| programación<br>de la central de<br>mando |                                                                                                    |
| Led 1                                     | Descripción                                                                                                    |
| Apagado                                   | Durante el funcionamiento normal indica "Cierre automático" desactivado.                                                                                                    |
| Encendido                                 | Durante el funcionamiento normal indica "Cierre automático" activo.                                                                                                    |
| Parpadea                                  | <ul> <li>Programación de las funciones en curso.</li> <li>Si parpadea simultáneamente a L2, es necesario ejecutar el reconocimiento de los dispositivos (ver el apartado 3.12).</li> </ul>                                                                                                    |
| Parpadeo rápido                           | Después del inicio de la central, indica un error de memoria relacionado con los <u>dispositivos conectados.</u> Simultáneamente, el led<br>"Bluebus" emite una señal de diagnóstico: 5 parpadeos - pausa de 1 segundo - 5 parpadeos En este caso, es necesario ejecutar el<br>reconocimiento de los dispositivos conectados (ver el apartado 3.12) o el borrado de la memoria (ver el apartado 5.3.1).                                                                  |
| Led 2                                     | Descripción                                                                                                    |
| Apagado                                   | Durante el funcionamiento normal indica "Cierra después de foto" desactivado.                                                                                                    |
| Encendido                                 | Durante el funcionamiento normal indica "Cierra después de foto" activo.                                                                                                    |
| Parpadea                                  | <ul> <li>Programación de las funciones ejecutándose.</li> <li>Si parpadea simultáneamente a L1, es necesario ejecutar el reconocimiento de los dispositivos (ver el apartado 3.124.4)</li> </ul>                                                                                                    |
| Parpadeo rápido                           | Después del inicio de la central, indica un error de memoria relacionado con las <u>medidas</u> . Simultáneamente, el led "Bluebus" emite una señal de diagnóstico: 5 parpadeos - pausa de 1 segundo - 5 parpadeos En este caso, es necesario ejecutar el reconocimiento de las posiciones de Apertura y Cierre (ver el apartado 3.13.5) o el borrado de la memoria (ver el apartado 5.3.1).                                                                             |
| Led 3                                     | Descripción                                                                                                    |
| Apagado                                   | Durante el funcionamiento normal indica "Cierra siempre" desactivado.                                                                                                    |
| Encendido                                 | Durante el funcionamiento normal indica "Cierra siempre" activo.                                                                                                    |
| Parpadea                                  | <ul> <li>Programación de las funciones en curso.</li> <li>Si parpadea simultáneamente a L4, es necesario ejecutar el reconocimiento de las posiciones de Apertura y Cierre del portón (ver el apartado 3.12).</li> </ul>                                                                                                    |
| Parpadeo rápido                           | Después del inicio de la central, indica un error de memoria relacionado con los <u>parámetros y configuraciones</u> . Simultáneamente, el led "Bluebus" emite una señal de diagnóstico: 5 parpadeos - pausa de 1 segundo - 5 parpadeos En este caso, es necesario borrar la memoria (ver el apartado 5.3.1), el reconocimiento de los dispositivos conectados (ver el apartado 3.12) y el reconocimiento de las posiciones de Apertura y Cierre (ver el apartado 3.13). |
| Led 4                                     | Descripción                                                                                                    |
| Apagado                                   | Durante el funcionamiento normal indica "Compensación" desactivado.                                                                                                    |
| Encendido                                 | Durante el funcionamiento normal indica "Compensación" activo.                                                                                                    |

| Parpadea        | <ul> <li>Programación de las funciones en curso.</li> <li>Si parpadea simultáneamente a L3, es necesario ejecutar el reconocimiento de las posiciones de Apertura y Cierre del portón (ver el apartado 3.13).</li> </ul> |
|-----------------|----------------------------------------------------------------------------------------------------|
| Parpadeo rápido | Se ha detectado un error en la lectura de la tensión de red o falta la tarjeta de freno. Apagar y volver a encender: si el problema persiste, podría ser necesario sustituir la tarjeta de freno.                        |
| Led 5           | Descripción                                                                                                    |
| Apagado         | Durante el funcionamiento normal indica "Ralentización corta" activo.                                                                                                    |
| Encendido       | Durante el funcionamiento normal indica "Ralentización larga" activo.                                                                                                    |
| Parpadea        | Programación de las funciones en curso.                                                                                                    |
| Parpadeo rápido | Hay un error en la lectura del encoder probablemente debido a una interferencia. Verificar si el cableado de conexión entre la centra y el encoder está conectado correctamente.                                         |
| Led 6           | Descripción                                                                                                    |
| Apagado         | Durante el funcionamiento normal indica "Pre-parpadeo" desactivado.                                                                                                    |
| Encendido       | Durante el funcionamiento normal indica "Pre-parpadeo" activo.                                                                                                    |
| Parpadea        | Programación de las funciones en curso.                                                                                                    |
| Parpadeo rápido | Hay un error relacionado con la dirección del encoder. Modificar el ajuste del parámetro "Dirección de rotación invertida".                                                                                              |
| Led 7           | Descripción                                                                                                    |
| Apagado         | Durante el funcionamiento normal indica que no está activado el funcionamiento por inverter.                                                                                                    |
| Encendido       | Durante el funcionamiento normal indica que está activado el funcionamiento por inverter.                                                                                                    |
| Parpadea        | Programación de las funciones en curso.                                                                                                    |
| Parpadeo rápido | Error genérico "Inverter". Para verificar el tipo de error, ver el diagnóstico del Led encoder/inverter descrito en la tabla 9.                                                                                          |
| Led 8           | Descripción                                                                                                    |
| Apagado         | Durante el funcionamiento normal indica que la dirección de rotación del motor es estándar.                                                                                                    |
| Encendido       | Durante el funcionamiento normal indica que la dirección de rotación del motor es invertida.                                                                                                    |
| Parpadea        | Programación de las funciones en curso.                                                                                                    |
| Parpadeo rápido | No usado.                                                                                                    |

## 5.4.2 - Señales del intermitente

Si a la salida FLASH de la central de mando se conecta un intermitente (o el intermitente de led programado como intermitente), durante la ejecución de una maniobra, éste emite un parpadeo cada 1 segundo. Si se verifican anomalías, el intermitente emite señales que se repiten dos veces con una pausa de 1 segundo. Las mismas señales son emitidas por el intermitente de led y por el led "Bluebus". En la Tabla 11 se describen la causa y la solución por cada tipo de señal.

| TABLA 11                                         |                                                                    |                                                                                                    |  |
|--------------------------------------------------|--------------------------------------------------------------------|----------------------------------------------------------------------------------------------------|--|
| Señal                                            | Causa                                                              | Solución                                                                                                    |  |
| 1 parpadeo<br>pausa de 1 segundo<br>1 parpadeo   | Error en el sistema Bluebus                                        | La verificación de los dispositivos conectados al sistema Bluebus, que se ejecuta al comienzo de la maniobra, no corresponde a los dispositivos memorizados durante el reconocimiento. Es posible que haya dispositivos averiados; verificar y sustituir.<br>• Si se han realizado modificaciones, es necesario ejecutar el reconocimiento de los dispositivos (ver el apartado 3.12). |  |
| 2 parpadeos<br>pausa de 1 segundo<br>2 parpadeos | Activación de una fotocélula                                       | Al comienzo de la maniobra una o varias fotocélulas no dan el asenso<br>para el movimiento; verificar si hay obstáculos o si las fotocélulas se in-<br>terfieren con el infrarrojo.                                                                                                    |  |
| 3 parpadeos<br>pausa de 1 segundo<br>3 parpadeos | No usado.                                                          |                                                                                                    |  |
| 4 parpadeos<br>pausa de 1 segundo<br>4 parpadeos | Intervención de la entrada de STOP o ALT                           | Al comienzo de la maniobra o durante el movimiento se ha activado la entrada STOP o ALT; verificar la causa.                                                                                                    |  |
| 5 parpadeos<br>pausa de 1 segundo<br>5 parpadeos | Error en los parámetros internos de la cen-<br>tral de mando       | Desconectar y volver a conectar la alimentación. Si el error persiste, eje-<br>cutar el "Borrado total de la memoria" como se indica en el apartado<br>5.3.1 y repetir la instalación; si el estado persiste, podría haber una avería<br>grave, en cuyo caso será necesario sustituir la tarjeta electrónica.                                                                          |  |
| 6 parpadeos<br>pausa de 1 segundo<br>6 parpadeos | No usado.                                                          |                                                                                                    |  |
| 7 parpadeos<br>pausa de 1 segundo<br>7 parpadeos | Error en los circuitos eléctricos internos                         | Desconectar unos segundos todos los circuitos de alimentación y enviar<br>un mando; si el estado persiste, podría haber una avería grave en la<br>tarjeta o en las conexiones del motor. Verificar y sustituir si es necesario.                                                                                                    |  |
| 8 parpadeos<br>pausa de 1 segundo<br>8 parpadeos | Está activado un mando que no permite la ejecución de otros mandos | Verificar la naturaleza del mando; por ejemplo, podría ser el mando de un reloj en la entrada "abre".                                                                                                    |  |
| 9 parpadeos<br>pausa de 1 segundo<br>9 parpadeos | Bloqueo automatización                                             | Enviar el mando "Desbloquear automatización" o activar la maniobra con<br>"Paso a paso Alta prioridad".                                                                                                    |  |

ES

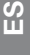

## (guía para la resolución de problemas)

A continuación se describen algunos defectos de funcionamiento que pueden presentarse durante la instalación o en caso de averías, con las respectivas soluciones:

- El transmisor radio no activa el movimiento, y el led en el transmisor no se enciende: verificar si las pilas del transmisor están descargadas y en tal caso sustituirlas.
- El transmisor radio no activa el movimiento, pero el led en el transmisor se enciende: verificar si el transmisor está memorizado correctamente en el receptor radio. Además, verificar en el transmisor la emisión correcta de la señal radio, ejecutando la siguiente prueba empírica: pulsar cualquier tecla del transmisor y apoyar su led sobre la antena de un aparato de radio común, en funcionamiento, sintonizado en la banda FM a la frecuencia de 108,5 Mhz, o la más próxima posible; de esta manera se debería oír un leve chirrido.
- Al enviar un mando no se ejecuta ninguna maniobra y el led OK no parpadea: comprobar que la central esté alimentada con la tensión de red a 230/400V. Comprobar que los fusibles no se hayan quemado; si así fuera, verificar la causa de la avería y sustituirlos con otros de las mismas características.
  Al enviar un mando no se ejecuta ninguna maniobra y el intermitente está apagado: comprobar que el mando sea recibido efectivamente; si el
- Al enviar un mando no se ejecuta ninguna manifora y el intermittente esta apagado: comprobar que el mando sea recibido electivamente; si el mando enviado llega a la entrada PP, el led OK parpadea dos veces para indicar que el mando ha sido recibido.
- La maniobra no comienza y el intermitente emite algunos parpadeos: contar el número de parpadeos y verificar el significado de los parpadeos en la tabla siguiente:

| Led de programación | Causa                             |
|---------------------|-----------------------------------|
| L1 parpadeo rápido  | Error memoria dispositivos        |
| L2 parpadeo rápido  | Error memoria medidas             |
| L3 parpadeo rápido  | Error memoria parámetros          |
| L4 parpadeo rápido  | Error sincronismo o tarjeta freno |
| L5 parpadeo rápido  | Error recuento encoder            |
| L6 parpadeo rápido  | Error dirección encoder           |
| L7 parpadeo rápido  | Error inverter                    |
| L8 parpadeo rápido  | No usado.                         |

## • El motor gira al revés:

- en caso de motor trifásico: invertir las fases "V" y "W" del motor
- en caso de motor monofásico: invertir las fases "V" y "W" del motor
- en caso de motor monofásico con inverter: activar la función "dirección de rotación invertida"
- La maniobra comienza y se para al poco tiempo: verificar la causa mediante el diagnóstico de los leds de la central de mando.
- El motor monofásico arranca solo después del encendido: verificar si se ha activado el parámetro INVERTER durante la fase de programación de segundo nivel; eventualmente poner el parámetro en "OFF".

## ADVERTENCIAS GENERALES

## 7.1 - Advertencias de seguridad

- ¡ATENCIÓN! Este manual contiene instrucciones y advertencias importantes para la seguridad de las personas. Una instalación errónea puede causar lesiones graves. Antes de comenzar a trabajar es necesario leer atentamente todas las partes del manual. En caso de dudas suspenda la instalación y solicite aclaraciones al Servicio de Asistencia Nice.
- ¡ATENCIÓN! Instrucciones importantes: conserve con cuidado este manual para facilitar las operaciones futuras de mantenimiento y desguace del producto.

## 7.2 - Advertencias para la instalación

Antes de comenzar con la instalación, cerciórese de que el producto corresponda al tipo de uso deseado (capítulos 3.1 y 3.2). Si el producto no responde a sus
expectativas NO proceda a su instalación.

• El contenido de este manual se refiere a una instalación típica como la que se describe en la fig. 2.

Teniendo en cuenta las situaciones de peligro que pueden generarse durante la instalación y el uso del producto, es necesario instalar la automatización observando las siguientes advertencias:

- Coloque en la red de suministro eléctrico un dispositivo de desconexión con una distancia de apertura de los contactos que consienta la desconexión total en las condiciones establecidas para la categoría III de sobretensión.

- Todas las operaciones de instalación y mantenimiento deben efectuarse con el equipo de automatización desconectado de la red de suministro eléctrico. Si desde el lugar de instalación de la automatización no fuera posible ver el dispositivo de desconexión de la red eléctrica, antes de iniciar el trabajo es necesario colocar en este último un cartel que indique: "¡ATENCIÓN! MANTENIMIENTO EJECUTÁNDOSE".

- El producto debe conectarse a una línea de alimentación dotada de puesta a tierra de seguridad.

- Durante la instalación, maneje la automatización con cuidado evitando su aplastamiento, caída o contacto con cualquier tipo de líquido. No ponga el producto cerca de fuentes de calor ni lo exponga a llamas libres. Todas estas acciones pueden dañarlo, afectar su funcionamiento y constituir una fuente de peligro. En ese caso, suspenda inmediatamente la instalación y recurra al Servicio de Asistencia Nice.

- No aporte modificaciones en ninguna parte del producto. Las operaciones no autorizadas sólo pueden causar un mal funcionamiento. El fabricante declina toda responsabilidad por daños causados por modificaciones arbitrarias al producto.

- El producto no puede ser utilizado por los niños ni por personas con discapacidades físicas, sensoriales o mentales, o bien carentes de experiencia o conocimiento, a menos que sean vigilados por una persona responsable de su seguridad o instruidos acerca del uso del producto.

- El producto no puede considerarse un sistema de protección eficaz contra las intrusiones. Si desea obtener una protección eficaz, habrá que integrar la automatización con otros dispositivos.

- No permita que los niños jueguen con los dispositivos de mando fijos. Conserve los dispositivos de mando remotos fuera del alcance de los niños.
- La automatización no puede utilizarse si no se ha puesto en servicio tal como se especifica en el capítulo 4 "Prueba y puesta en servicio".
- El material de embalaje del producto debe eliminarse de plena conformidad con la normativa local.

## 7.3 - Advertencias particulares relacionadas con las Directivas Europeas aplicables al producto

 Directiva "Productos para la construcción": Advertencias particulares sobre este producto en relación con la Directiva "Productos para la construcción" 89/106/ CEE y posterior modificación 93/68/CEE:

- La instalación completa de este producto tal como se describe en este manual de instrucciones y para algunos tipos de uso (excluyendo el uso para vehículos) puede determinar su inclusión en el campo de aplicación de la Directiva "Productos para la construcción" 89/106/CEE y de la relativa norma armonizada EN 13241-1.

- En el apartado 1.3.1 se indican todos los criterios de instalación necesarios para que el producto responda a los requisitos esenciales de la directiva 89/106/

CEE; quien realice la instalación deberá comprobar y asegurarse de que todos estos criterios se hayan respetado estrictamente.

- Podrían no estar garantizados los requisitos esenciales si el producto se instala y utiliza sin respetar alguno de estos criterios. Está prohibido utilizar el producto si el instalador no ha verificado la conformidad con los requisitos establecidos por la directiva; en este caso, la etiqueta "ES13241-1.4870" aplicada al producto deberá quitarse de inmediato y la "Declaración de conformidad CE" del anexo I de este manual quedará sin efecto. Quien realice la instalación se convertirá a su vez en fabricante del producto y deberá cumplir con las disposiciones de la Directiva "Productos para la construcción" 89/106/CEE y de la relativa norma armonizada EN 13241-1. En este caso, el producto deberá considerarse como "cuasi máquina" y la "Declaración de conformidad CE" del anexo II será válida y podrá estar incluida en el expediente técnico.

Directiva "Máquinas":

- En el apartado 7.3.1 se indican todos los criterios de instalación necesarios para que el producto responda a los requisitos esenciales de la Directiva Máquinas 2006/42/CE (ex 98/37/CE). Quien realice la instalación deberá comprobar y asegurarse de que se cumplan estrictamente todos estos criterios.

- Podrían no estar garantizados los requisitos esenciales si el producto se instala y utiliza sin respetar alguno de estos criterios. Está prohibido utilizar el producto en estas condiciones si el instalador no ha verificado la conformidad a los requisitos establecidos por la directiva; en este caso, la "Declaración de conformidad CE" del anexo I quedará sin efecto. Quien realice la instalación se convertirá a su vez en fabricante del producto y deberá cumplir con las disposiciones de la Directiva Máquinas 2006/42/CE. El fabricante debe realizar el análisis de los riesgos, incluyendo la lista de los requisitos esenciales de seguridad previstos en el "anexo I de la Directiva de Máquinas", indicando las relativas soluciones adoptadas. El análisis de los riesgos es uno de los documentos que constituyen el "expediente técnico" de la automatización. Debe ser compilado por un instalador profesional utilizando la "Declaración de Conformidad" del anexo II compilada por quien ha realizado la instalación.

Advertencias particulares sobre la idoneidad de este producto según la Directiva "Máquinas" 2006/42/CE; a considerar en caso de que el instalador se convierta en fabricante del producto.

El producto se introduce en el mercado como "cuasi máquina", construido para incorporarse en una máquina o para ser ensamblado con otras máquinas y conformar "una máquina" conforme a la Directiva 2006/42/CE, sólo en combinación con los otros componentes y según se indica en este manual de instrucciones. De conformidad con la directiva 2006/42/CE, se advierte que no está permitida la puesta en servicio de este producto mientras el fabricante de la máquina en la que se incorpore este producto no la haya identificado y declarado conforme a la directiva 2006/42/CE.

Directiva "Baja Tensión":

Advertencias particulares sobre la idoneidad de este producto según la Directiva "Baja Tensión" 2006/95/CEE. Este producto responde a los requisitos establecidos por la Directiva "Baja Tensión" si se destina al uso y a las configuraciones previstas en este manual de instrucciones, en combinación con los artículos ilustrados en el catálogo de productos de Nice S.p.a.

Podrían no estar garantizados los requisitos si el producto se utilizara en configuraciones o con productos no previstos; está prohibido el uso del producto en estas situaciones si el instalador no ha verificado la conformidad a los requisitos establecidos por la normativa.

Directiva "Compatibilidad Electromagnética":

Advertencias particulares sobre la idoneidad de este producto según la Directiva "Compatibilidad Electromagnética" 2004/108/CEE.

Este producto se ha sometido a pruebas de compatibilidad electromagnética en las situaciones de uso más críticas, en las configuraciones previstas en este manual de instrucciones y en combinación con los artículos ilustrados en el catálogo de productos de Nice S.p.a.

Podría no estar garantizada la compatibilidad electromagnética si el producto se utilizara en configuraciones o con productos no previstos; está prohibido el uso del producto en estas situaciones si el instalador no ha verificado la conformidad a los requisitos establecidos por la normativa.

## 7.3.1 - Criterios de instalación y advertencias particulares en relación con los requisitos esenciales

Si se instala correctamente, este producto cumple con los requisitos esenciales previstos por la Directiva europea sobre los "Productos para la construcción" 89/106/CEE según lo establecido por la norma armonizada EN 13241-1, tal como se indica en la Tabla 1 y en la Directiva "Máquinas" 2006/42/CE. • Emisión de sustancias peligrosas:

El producto no contiene ni emite sustancias peligrosas, considerando la norma EN 13241-1, punto 4.2.9 y la lista de sustancias publicada en el sitio Internet de la Comunidad Europea\*: http:// europa.eu.int/comm/enterprise/construction/internal/dangsub/dangmain\_en.htm

(\*) Última actualización: 17/03/2003

Advertencia particular para garantizar el mantenimiento del requisito - Es fundamental que también los materiales empleados en la instalación, como los cables eléctricos, cumplan con este requisito.

Apertura segura para puertas de movimiento vertical: el producto no provoca movimientos incontrolados.

Advertencias particulares para garantizar el mantenimiento de los requisitos:

- Realizar la instalación siguiendo estrictamente todas las indicaciones de los capítulos "2 - Instalación" y "4 - Prueba y puesta en servicio".

- Realizar un plan de mantenimiento (utilizando, por ejemplo, un "Piloto de mantenimiento" conectado a la salida FLASH asociada a esta función - ver la Tabla 7) siguiendo estrictamente las indicaciones del capítulo "Plan de mantenimiento".

Los riesgos de aplastamiento se previenen con uno de estos tres métodos:

1 - Para el funcionamiento con "mando sin retén automático" (manual): según se especifica en EN 12453:2000, punto 5.1.1.4. En este caso, la tecla de mando debe estar a la vista y, si está al alcance de la mano, su uso debe estar protegido por un selector de llave, por ejemplo.

2 - Para el funcionamiento "semiautomático": a través del uso de un borde sensible activo para la limitación de las fuerzas según se especifica en EN 12453:2000, puntos 5.1.1.5 y 5.1.3.

**3** - Para el funcionamiento "automático": a través del uso de un borde sensible activo para la limitación de las fuerzas según se especifica en EN 12453:2000, puntos 5.1.1.5 y 5.1.3; en este caso, se debe instalar al menos un par de fotocélulas como se indica en la **fig. 2**.

## RELIMINACIÓN DEL PRODUCTO

## Este producto forma parte de la automatización y, por consiguiente, debe eliminarse junto con ella.

Al final de la vida útil de este producto, las operaciones de desguace deben ser efectuadas por personal experto, al igual que las operaciones de instalación.

Este producto está formado por varios tipos de materiales, algunos de los cuales pueden reciclarse. Infórmese sobre los sistemas de reciclado o de eliminación previstos por las normativas locales vigentes para esta categoría de producto.

;Atención! - Algunas piezas del producto pueden contener sustancias contaminantes o peligrosas que, si se las abandona en el medio ambiente, podrían provocar efectos perjudiciales para el medio ambiente y para la salud humana.

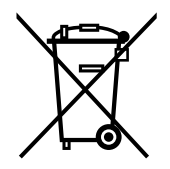

Tal como indica el símbolo al lado, está prohibido desechar este producto entre los residuos domésticos. Realice la "recogida selectiva" para la eliminación, según los métodos previstos por las normativas locales vigentes, o bien entregue el producto al vendedor cuando compre un nuevo producto equivalente.

¡Atención! La reglamentación local puede prever sanciones importantes en caso de eliminación abusiva de este producto.

S Ш 9

SП

**ADVERTENCIAS:** • Todas las características técnicas indicadas corresponden a una temperatura ambiente de 20°C (± 5°C). • Nice S.p.A. se reserva el derecho de modificar el producto en cualquier momento en que lo considere necesario, manteniendo las mismas funcionalidades y el mismo uso previsto.

| Modelo                                                                              | NDCC4001                                                                                                | NDCC4002                                                     | NDCC4005                                                                           | NDCC2301                                                                  |
|-------------------------------------------------------------------------------------|----------------------------------------------------------------------------------------------------|--------------------------------------------------------------|------------------------------------------------------------------------------------|---------------------------------------------------------------------------|
| Тіро                                                                                | Central de mando para motores monofásicos o trifásicos con final de carrera mecánico o electrónico Nice |                                                              |                                                                                    |                                                                           |
| Tensión de alimentación                                                             | 3x400Vac                                                                                                | Trifásica<br>/ 3x230Vac (+10% -10%                           | 6) 50/60Hz                                                                         | Monofásica<br>1x 230Vac (+10% -10%) 50/60Hz                               |
| Potencia máx. motor                                                                 | 1,1KW                                                                                                   | 2,2KW                                                        | 5,5KW                                                                              | 1,5KW                                                                     |
| Potencia en Stand by                                                                |                                                                                                    |                                                              | <1W                                                                                |                                                                           |
| Fusible tarjeta de potencia                                                         | F1, F2, F3: 6.3<br>F4: 1A type                                                                          | A type T cuarzo<br>e T cuarzo                                | F1, F2, F3: 10A type<br>T cuarzo<br>F4 1A type T cuarzo                            | F1: 10A type T cuarzo<br>F4: 1A type T cuarzo                             |
| Fusible tarjeta lógica NDA001                                                       |                                                                                                    |                                                              | 3.15A type T                                                                       |                                                                           |
| Salida 1 (FLASH)                                                                    |                                                                                                    | para 1 intermitente                                          | e LUCYB, MLB o MLBT (                                                              | 12V – 21W)                                                                |
| Salida 2 (SCA)                                                                      |                                                                                                    | para piloto de                                               | señalización 24Vdc (máx                                                            | 10W)                                                                      |
| Salida 3                                                                            |                                                                                                    | de                                                           | contacto limpio (relé)                                                             |                                                                           |
| Salida semáforo                                                                     |                                                                                                    |                                                              | 24Vdc (máx. 10W)                                                                   |                                                                           |
| Salida BlueBUS                                                                      |                                                                                                    | 1 salida con carg                                            | ja máxima de 12 unidade                                                            | s Bluebus                                                                 |
| Salida servicios                                                                    | 24Vdc +/-15% entre borne entrada 1 (PP) y entrada ST                                                    |                                                              | OP (ver el apartado 3.5)                                                           |                                                                           |
| Entrada "STOP"                                                                      | Para contactos norm<br>OSE; en autoapre                                                                 | almente cerrados, norma<br>endizaje (una variación re        | almente abiertos o resiste<br>especto del estado memo                              | ncia constante 8,2KΩ o de tipo óptico<br>rizado provoca el mando "STOP"). |
| Entrada "ALT"                                                                       |                                                                                                    | Para contactos Normal                                        | mente Cerrados del circu                                                           | ito de seguridad                                                          |
| Entrada 1 (PASO A PASO)                                                             |                                                                                                    | Para conta                                                   | actos Normalmente Abier                                                            | tos                                                                       |
| Entrada 2 (ABRE)                                                                    |                                                                                                    | Para conta                                                   | actos Normalmente Abier                                                            | tos                                                                       |
| Entrada 3 (CIERRA)                                                                  |                                                                                                    | Para conta                                                   | actos Normalmente Abier                                                            | tos                                                                       |
| Conexión radio                                                                      |                                                                                                    | Conector SM para                                             | receptores SMXI; SMXIS                                                             | ; OXI o OXIT                                                              |
| Entrada ANTENA Radio                                                                |                                                                                                    | 52 ohmios p                                                  | ara cable tipo RG58 o sin                                                          | nilares                                                                   |
| Funciones programables                                                              | 8 funciones tipo ON-O                                                                                   | FF y 8 funciones regulab<br>progra                           | les (ver las tablas 5 y 7) y<br>amación y mando Oview                              | otras programaciones con la unidad de                                     |
| Funciones de autoaprendizaje                                                        | Autoaprendizaje de los                                                                                  | s dispositivos conectado<br>"STOP" (conta<br>Autoaprendizaje | s a la salida BlueBUS. Au<br>icto NA, NC o resistencia<br>de la versión de motor c | ıtoaprendizaje del tipo de dispositivo de<br>8,2KΩ)<br>onectada           |
| Temperatura de funcionamiento                                                       |                                                                                                    |                                                              | -20 °C ÷ +50°C                                                                     |                                                                           |
| Empleo en atmósfera<br>particularmente ácida o salina o<br>potencialmente explosiva |                                                                                                    |                                                              | No                                                                                 |                                                                           |
| Grado de protección                                                                 |                                                                                                    |                                                              | IP54                                                                               |                                                                           |
| Vibración                                                                           |                                                                                                    | Montaje exento de osc                                        | ilación (ej. sobre una pare                                                        | d de albañilería)                                                         |
| Medidas                                                                             |                                                                                                    | 3                                                            | 10 x 210 x 125 mm                                                                  |                                                                           |
| Peso                                                                                |                                                                                                    |                                                              | 3,5 kg                                                                             |                                                                           |

## DEUTSCH

## Inhaltsverzeichnis

| 1 - PRODUKTBESCHREIBUNG UND EINSATZ                                                             | 1      |
|-------------------------------------------------------------------------------------------------|--------|
| 2 - INSTALLATION                                                                                | 1      |
| 2.2 - Verwendungsbeschränkungen des Produkts                                                    | 1      |
| 2.3 - Standard-Anlage                                                                           | 2      |
| 2.4 - Installation der Steuereinheit                                                            | 2      |
| 3 - ELEKTRISCHE ANSCHLÜSSE                                                                      | 5      |
| 3.1 - Anschluss des Dreiphasenstromkabels für Steuereinheiten NDCC4001,NDCC4002, NDCC4005       | .5     |
| 3.2 - Anschluss des Einphasenstromkabels für Steuereinheit NDCC2301                             | 5      |
| 3.3 - Beschreibung der elektrischen Anschlüsse an die Hauptplatine NDA001                       | 5      |
| 3.4 - Beschreibung der elektrischen Anschlüsse an die Basisplatine NDA001                       | 6      |
| 3.5 - Elektrische Anschlüsse der Steuereinheit                                                  | 6      |
| 3.6 - Anschluss anderer Vorrichtungen an die Steuereinheit                                      | 7      |
| 3.7 - Fotozellen                                                                                | 7      |
| 3.8 - MOTB-Digitalwahlschalter und Lesegerät mit Näherungssensor für kontaktlose Transponderkar | ten    |
| MOMB                                                                                            | 8      |
| 3.9 - Eingang STOPP                                                                             | 8      |
| 3.10 - Anschluss Funkempfänger                                                                  | 8      |
| 3.11 - Ersteinschaltung und Überprüfung der Anschlusse                                          | 9      |
| 3.12 - Einlernung der ängeschlossenen vorrichtungen                                             | 9      |
| 3.13 - Einlernung der Ollnungs- und Schließpositionen mit deltropischem Enderheiter (Enerder)   | 9<br>0 |
| 3.14 - Einlernung der Öffnungs- und Schließpositionen mit Verwendung eines MEIN-Inverters       | 10     |
| 3.16 - Einlernung der Öffnungs- und Schließpositionen mit mechanischem Endschalter              | 11     |
| 3 17 - Programmiereinheit Oview                                                                 | 12     |
| 3.18 - Verwendung mit Frequenzwandler (Inverter) der Serie MEIN                                 | .12    |
| 4 - ABNAHMEPRÜFUNG UND INBETRIEBNAHME                                                           | 13     |
| 4.1 - Abnahme                                                                                   | .13    |
| 4.2 - Inbetriebnahme                                                                            | .13    |
| 5 - PROGRAMMIERUNG DER STEUERUNGSEINHEIT                                                        | 13     |
| 5.1 - Programmierung erste Ebene (ON-OFE)                                                       | .13    |
| 5.2 - Programmierung zweite Ebene (einstellbare Parameter)                                      | .14    |
| 5.3 - VERTIEFENDE INFORMATIONEN                                                                 | . 16   |
| 5.4 - DIAGNOSE                                                                                  | . 16   |
| 6 - WAS TUN, WENN (Leitfaden zum Lösen von Problemen)                                           | 20     |
| 7 - ALL GEMEINE HINWEISE                                                                        | 20     |
| 8 - ENTSORGUNG DES PRODUKTS                                                                     | 21     |
|                                                                                                 | 20     |
|                                                                                                 | 22     |
|                                                                                                 |        |
| CE-KUNFURMITATSERKLARUNG                                                                        | 111    |

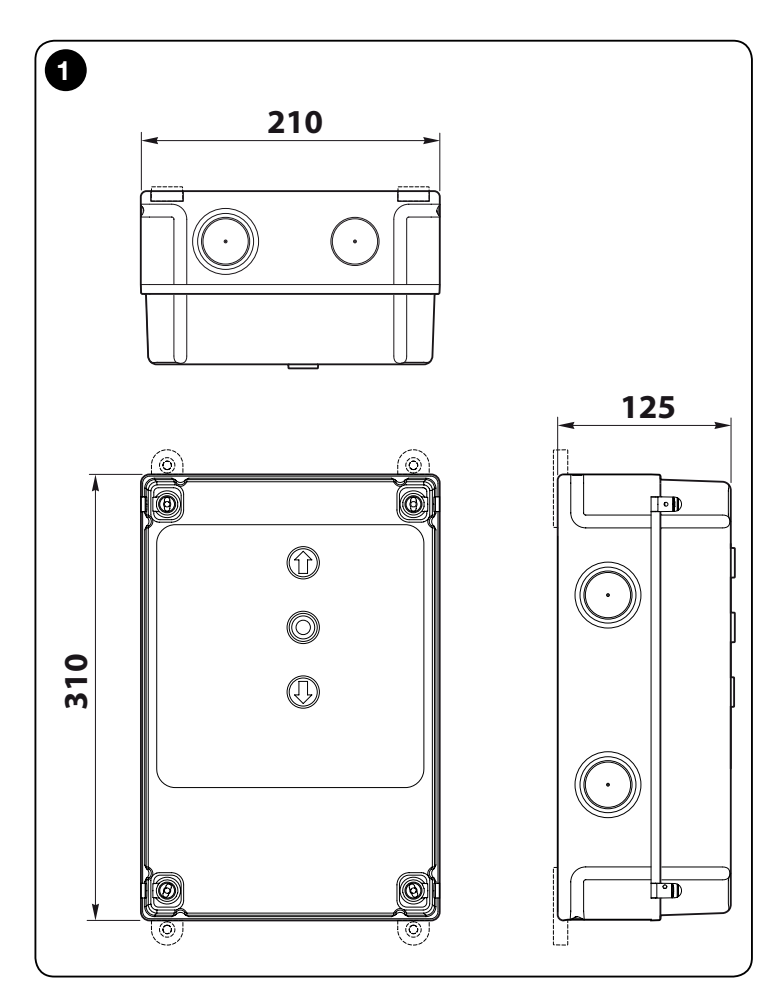

## WICHTIG!

Lesen Sie vor Ausführung von Tätigkeiten oder Verfahren welcher Art auch immer die allgemeinen Hinweise, die in diesem Handbuch enthalten sind (Kapitel 7), sorgfältig durch Verwendungsbeschränkungen (Abschnitt 2.2)

## PRODUKTBESCHREIBUNG UND VERWENDUNGSZWECK

NDCC4001 - NDCC4002 - NDCC4005: Steuerungseinheiten, die zur Automatisierung von Rollläden und Sektionaltoren mir Dreiphasenmotoren verwendet werden.

**NDCC2301**: Steuerungseinheit für die Automatisierung von Sektionaltoren und Schnelllauftoren, die über einen Dreiphasenmotor mit integriertem Inverter der Serie MEIN gesteuert werden.

| Modell   | Typ Tor                        | Anschluss                        | Max. Leistung              |
|----------|--------------------------------|----------------------------------|----------------------------|
| NDCC4001 | Rollladen<br>Sektionaltor      | Dreiphasig                       | 1,1 kW                     |
| NDCC4002 | Rollladen<br>Sektionaltor      | Dreiphasig                       | 2,2 kW                     |
| NDCC4005 | Rollladen<br>Sektionaltor      | Dreiphasig                       | 5,5 kW                     |
| NDCC2301 | Sektionaltor<br>Schnelllauftor | Einphasig<br>Inverter Serie MEIN | 1, 5 kW<br>1,1 kW / 2,2 kW |

ACHTUNG! – Jeder andere Verwendung als hier beschrieben und unter Umgebungsbedingungen, die sich von den in diesem Handbuch beschriebenen unterscheidet, ist unsachgemäß und verboten!

Alle Modelle der Steuerungseinheit können an alle gewöhnlichen Sicherheitsvorrichtungen angeschlossen werden. Für das Öffnen und Schließen eines Tors reicht es aus, die spezielle, auf der Abdeckung installierte Taste bzw. die externe Taste zu drücken bzw. diese über Funkempfänger zu betätigen.

ACHTUNG! – Die in diesem Handbuch beschriebenen Steuerungseinheiten dürfen in jenen Bereichen, in denen Explosionsgefahr besteht, nicht verwendet werden.

2 INSTALLATION

## 2.1 - Überprüfungen vor der Installation

Vor Installationsbeginn muss geprüft werden, ob Komponenten des Produktes beschädigt und das gewählte Modell und die Umgebung für die jeweilige Installation geeignet sind:

- Vergewissern Sie sich, dass sich das zu verwendende Material in optimalem Zustand befindet und f
  ür den vorgesehenen Verwendungszweck geeignet ist.
- Vergewissern Sie sich, dass die Verwendungsbedingungen sich innerhalb jener Grenzwerte befinden, die bei den Verwendungsbeschränkungen des Produkts (Abschnitt 2.2) bzw. im Abschnitt "technische Eigenschaften des Produkts" beschrieben werden.
- Vergewissern Sie sich, dass die f
  ür die Installation gew
  ählte Umgebung f
  ür den Gesamtraumbedarf des Produkts geeignet ist (Abb. 1).
- Vergewissern Sie sich, dass die f
  ür die Installation des Produkts gew
  ählte Oberfläche tragf
  ähig ist und eine stabile Befestigung gew
  ährleisten kann.
- Stellen Sie sicher, dass der Befestigungsbereich keinen Überschwemmungen ausgesetzt werden kann; nehmen Sie gegebenenfalls die Montage in angemessenem Abstand zum Boden vor.
- Vergewissern Sie sich, dass genug Platz vorhanden ist, um einen bequemen und sicheren Zugang zu gewährleisten.
- Vergewissern Sie sich, dass alle zu verwendenden Stromkabeln dem Typ entsprechen, der in Tabelle 1 aufgelistet ist.
- Vergewissern Sie sich, dass bei der Automatisierung die mechanischen Anschläge sowohl für den Öffnungs- als auch Schlie
  ßvorgang vorhanden sind.

## 2.2 - Verwendungsbeschränkungen des Produkts

Das Produkt darf ausschließlich so verwendet werden, wie dies in der nachfolgenden Tabelle spezifiziert ist:

| Steuerungs-<br>einheit           | Spannungsversorgung<br>Steuerungseinheit      | Motortyp*                                                                                                    |
|----------------------------------|-----------------------------------------------|----------------------------------------------------------------------------------------------------|
| NDCC4001<br>NDCC4002<br>NDCC4005 | Dreiphasig 3x230 Vac,<br>3x400 Vac - 50/60 Hz | Dreiphasig 3x230 V AC, 3x400 V AC<br>mit Encoder NICE oder mechani-<br>schen Endschaltern                               |
| NDCC2301                         | Einphasig 230 Vac - 50/60<br>Hz               | Einphasig 230 Vac mit Encoder NICE<br>oder mechanischen Endschaltern<br>Motor mit Inverter der Serie MEIN,<br>einphasig |

(\*) Unter Beachtung der entsprechenden Verwendungsbeschränkungen

## 2.3 - Übliche Anlage

Die Abb. 2 zeigt ein Beispiel für eine Automatisierungsanlage, die mit NICE-Komponenten

- hergestellt wurde:
- 1 Getriebemotor
- 2 Sender
- 3 Schaltleiste
- Abzweigdose 4
- 5 Steuerungseinheit
- Spiralkabel 6
- Blinkleuchte 7
- 8 Fotozelle
- Digitale Tastatur Transponder-Lesegerät Schlüssel-Wahlschalter -9 Bedientastenmodul

Diese Komponenten sind wie üblich angebracht und montiert. Siehe Abb. 2, um die ungefähre Position festlegen, in der jede für die Anlage vorgesehene Komponente installiert werden soll.

Wichtig - Bereiten Sie vor Beginn der Installation alle elektrischen Kabel vor, die für die Anlage erforderlich sind. Siehe dazu Abb. 2 und "Tabelle 1 - Technische Eigenschaften der Stromkabeln".

۵

Vorsicht! - Beachten Sie bei der Installation der Leitungen für die Durchführung der Stromkabeln und bei der Einführung der Kabeln in den Behälter der Steuerungseinheit, dass die Verbindungsleitungen aufgrund von etwaig vorhandenen Wasserrückständen in den Abzweigschächten Kondenswasserbildung im Inneren der Steuerungseinheit verursachen können, welche möglicherweise zu einer Beeinträchtigung oder Beschädigung der elektronischen Schaltkreise führen.

## 2.4 - Installation der Steuerungseinheit

Gehen Sie zur Befestigung der Steuerungseinheit wie folgt vor:

- 01. Öffnen Sie das Gehäuse der Steuerungseinheit: Lösen Sie die entsprechenden Schrauben, wie in Abb. 3-A / Abb. 3-B gezeigt;
- 02. Bringen Sie die Öffnungen für die Verlegung der Stromkabeln der Zusatzvorrichtungen der Steuerungs- und/oder Anzeigeeinheit an. Zu diesem Zweck und um die Aufrechterhaltung des IP-Schutzgrades zu gewährleisten, empfehlen wir die Verwendung eines Spezialwerkzeugs (z. B. Spiralfräser) für jene Positionen, die im unteren Bereich des Gehäuses vorgesehen sind. Gegebenenfalls kann man auch die seitlichen Kabeleingänge verwenden. In diesem Fall müssen aber unbedingt die dafür vorgesehenen Verbindungsstücke für Leitungen verwendet werden;
- 03. Befestigen Sie das Gehäuse; je nach den Erfordernissen des Installationsbereichs ist eine Befestigung auf drei Arten möglich:

a) direkt an der Wand, durch Verwendung der Schrauben vom Inneren des Gehäuses aus (Abb. 4-A);

b) unter Verwendung der im Lieferumfang enthaltenen Standard-Halterungen (Abb. 4-B);

c) falls der Kabelkanal außen verläuft und eine Befestigung des Gehäuses erforderlich ist: In einem Abstand von maximal 2 cm von der Wand, um die Durchführung der Anschlusskabeln hinter der Steuerungseinheit zu ermöglichen. DCC verfügt über 4 Abstandsstücke und ein Schutzgehäuse für den Kabeleingang im Inneren des Gehäuses der Steuerungseinheit. Zur Ausführung der Installation mit Zusatzvorrichtung siehe Abb. 4-C.

04. An diesem Punkt angelangt, können sämtliche elektrische Anschlüsse vorgenommen werden: siehe Abschnitt 3.

Für die Installation der anderen in der Automatisierung vorhandenen Vorrichtungen, siehe jeweilige Bedienungshandbücher.

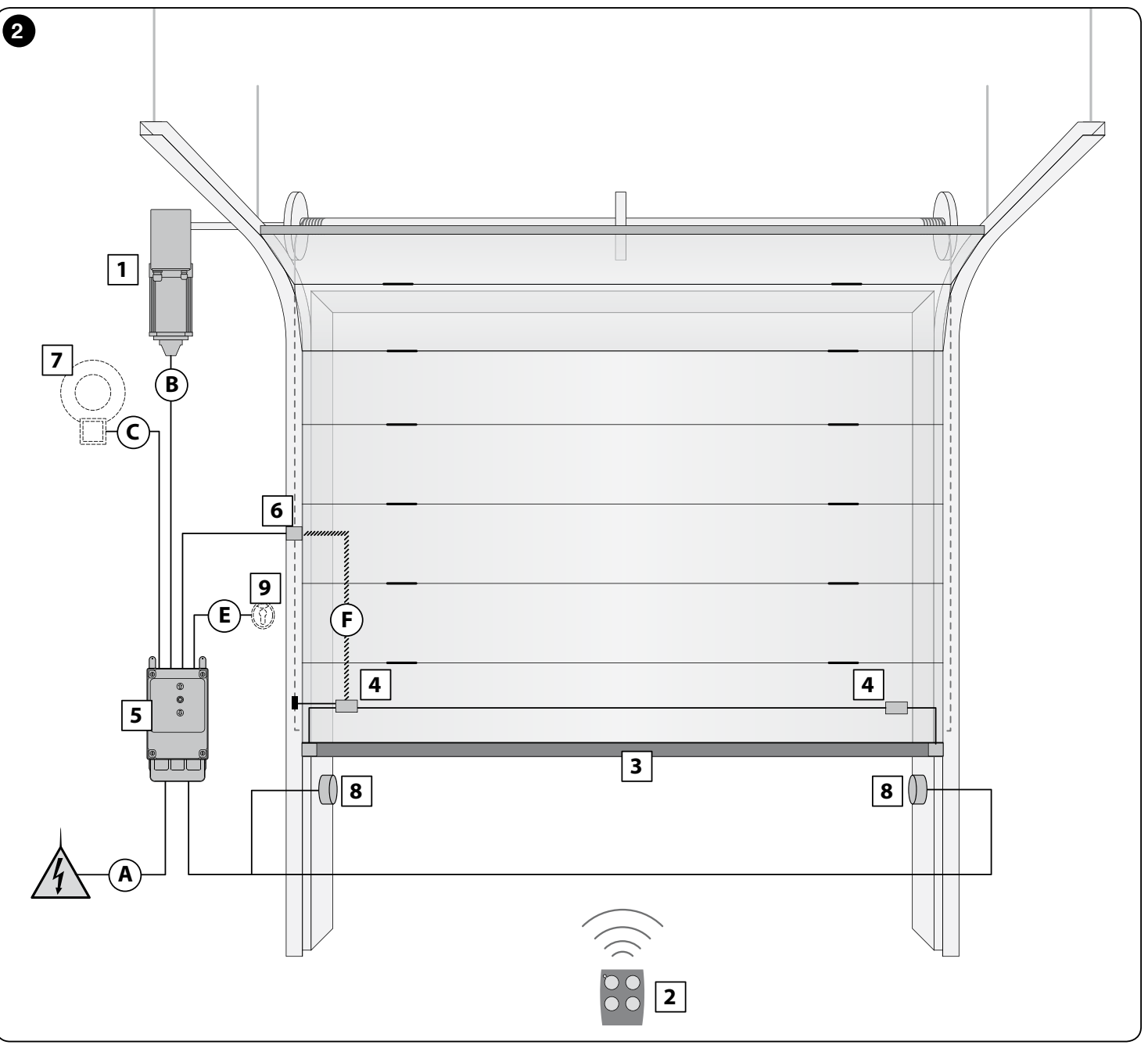

| TABELLE 1 - Technische Eigenschaften der Stromkabeln (Abb. 2)                                                                                                    |                                                                      |                           |  |
|----------------------------------------------------------------------------------------------------|----------------------------------------------------------------------|---------------------------|--|
| Anschluss                                                                                                    | Kabeltyp                                                             | Maximal erlaubte Länge    |  |
| A: STROMKABEL STEUERUNGSEINHEIT                                                                                                    | 4 x 1 mm <sup>2</sup>                                                | 5 m ( <b>Hinweis 1</b> )  |  |
| B: MOTORKABEL                                                                                                    | für NICE-Getriebemotoren Spezialkabeln, als Zubehör erhältlich.      | 3 – 5 – 9 – 11 m          |  |
|                                                                                                    | Für weitere Marken beim Hersteller des<br>Getriebemotors nachfragen  |                           |  |
| C: LEUCHTKABEL<br>mit Antenne                                                                                                    | 2 x 1 mm² (für Blinkleuchte)<br>Abschirmkabel Typ RG58 (für Antenne) | 10 m                      |  |
| D: Kabel für BLUEBUS-VORRICHTUNGEN                                                                                                    | 2 x 0,5 mm <sup>2</sup>                                              | 15 m ( <b>Hinweis 2</b> ) |  |
| E: Kabel SCHLÜSSELWAHLSCHALTER                                                                                                    | 2 Kabeln 2 x 0.25 mm <sup>2</sup>                                    | 10 m ( <b>Hinweis 3</b> ) |  |
| F: SPIRALKABEL für Schaltleiste                                                                                                    | Spiralkabel NICE als Zubehör erhältlich                              | 50 m                      |  |
| Hinweis 1 – Falls die Länge des Netzkabels mehr als 5 m beträgt, muss ein Kabel mit einem größerem Querschnitt verwendet werden.                                                                                                |                                                                      |                           |  |
| Hinweis 2 – Falls die Länge des Bluebus-Kabels mehr als 10 (bis maximal 15 m) beträgt, muss ein Kabel mit einem größerem Querschnitt verwendet werden (2 x 1 mm²). Das Bluebus-Kabel muss von den anderen Kabeln getrennt sein. |                                                                      |                           |  |
| Hinweis 3 – Diese beiden Kabeln können durch ein einzelnes Kabel mit 4 x 0,5 mm² ersetzt werden.                                                                                                    |                                                                      |                           |  |
| ACHTUNG! – Die verwendeten Kabeln müssen für den Typ der Umgebung, in der die Installation erfolgt, geeignet sein,                                                                                                    |                                                                      |                           |  |

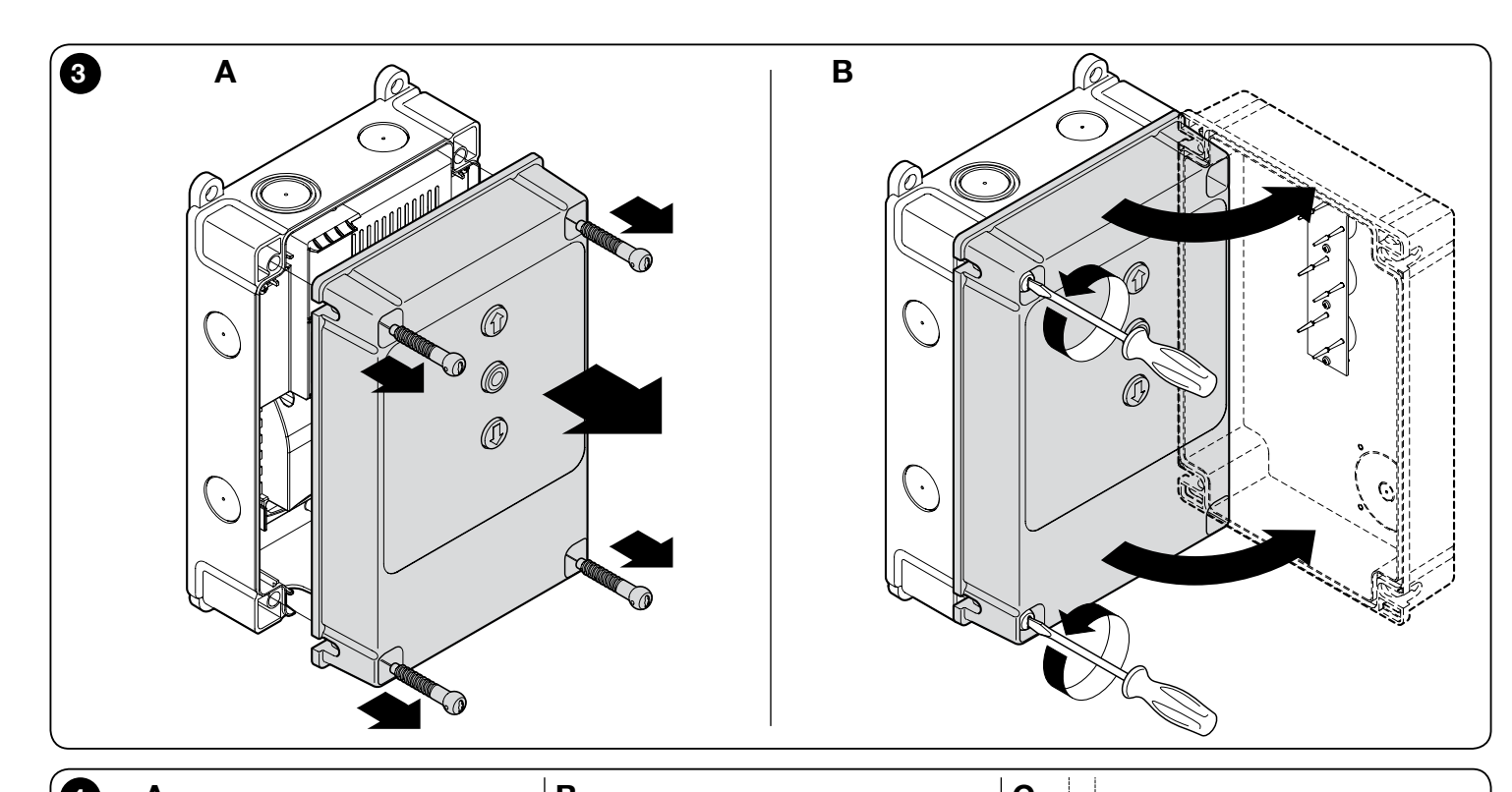

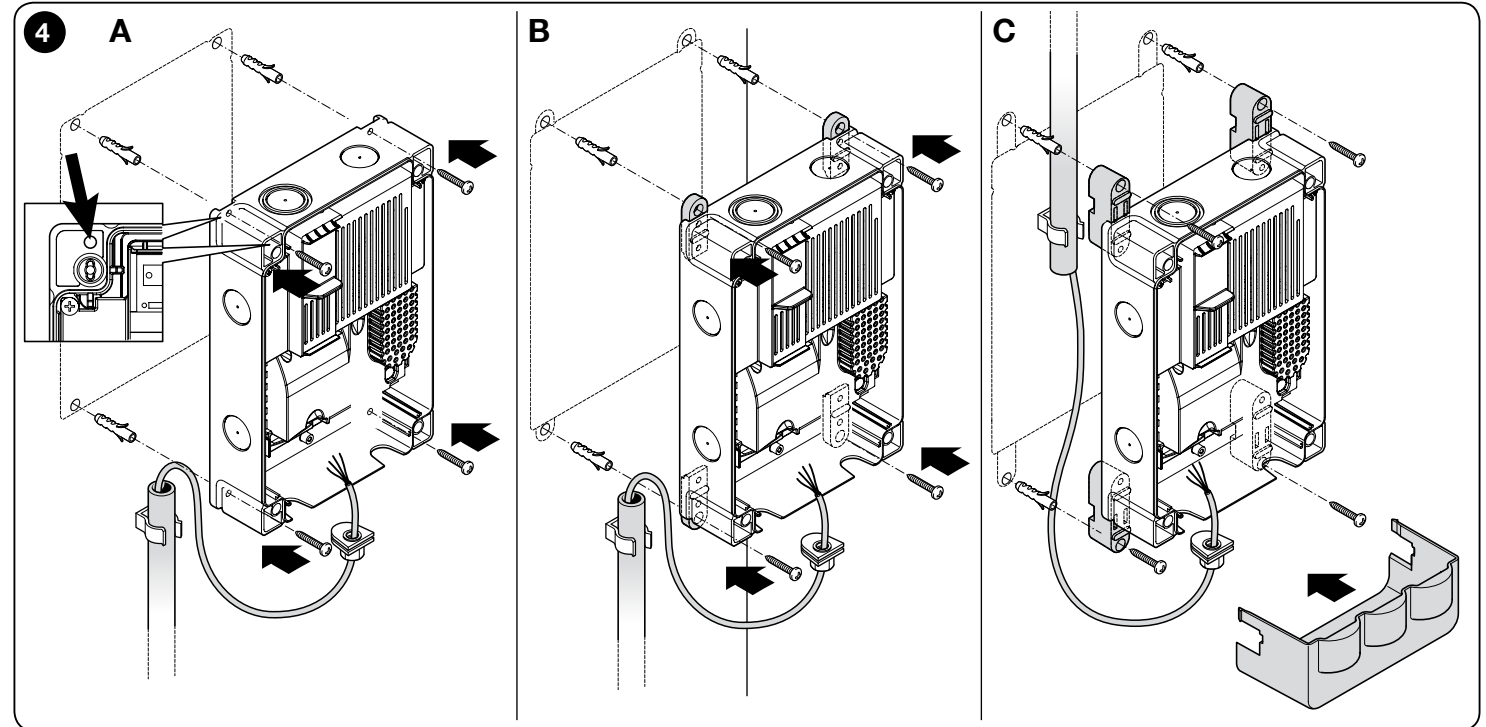

Ш

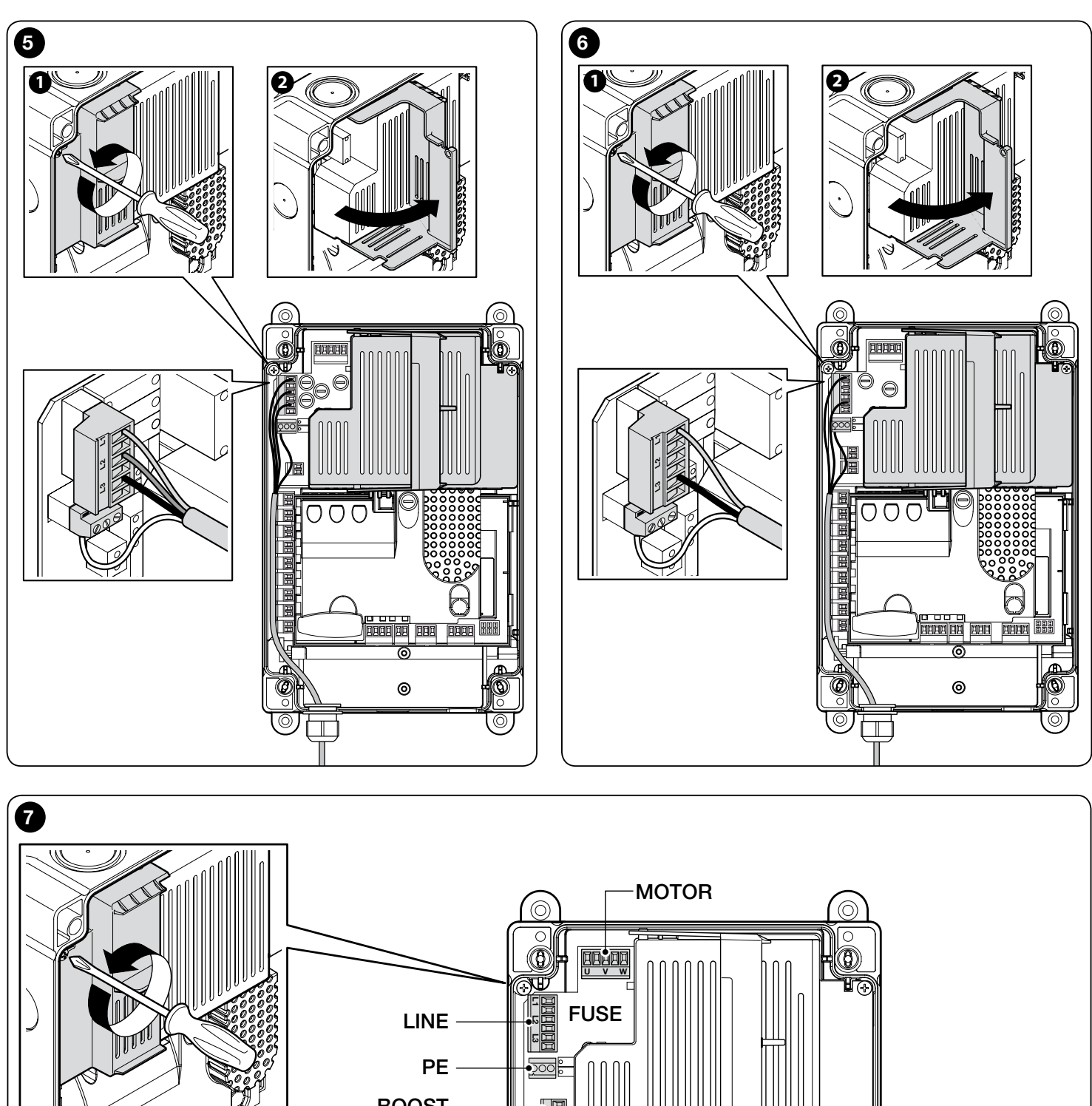

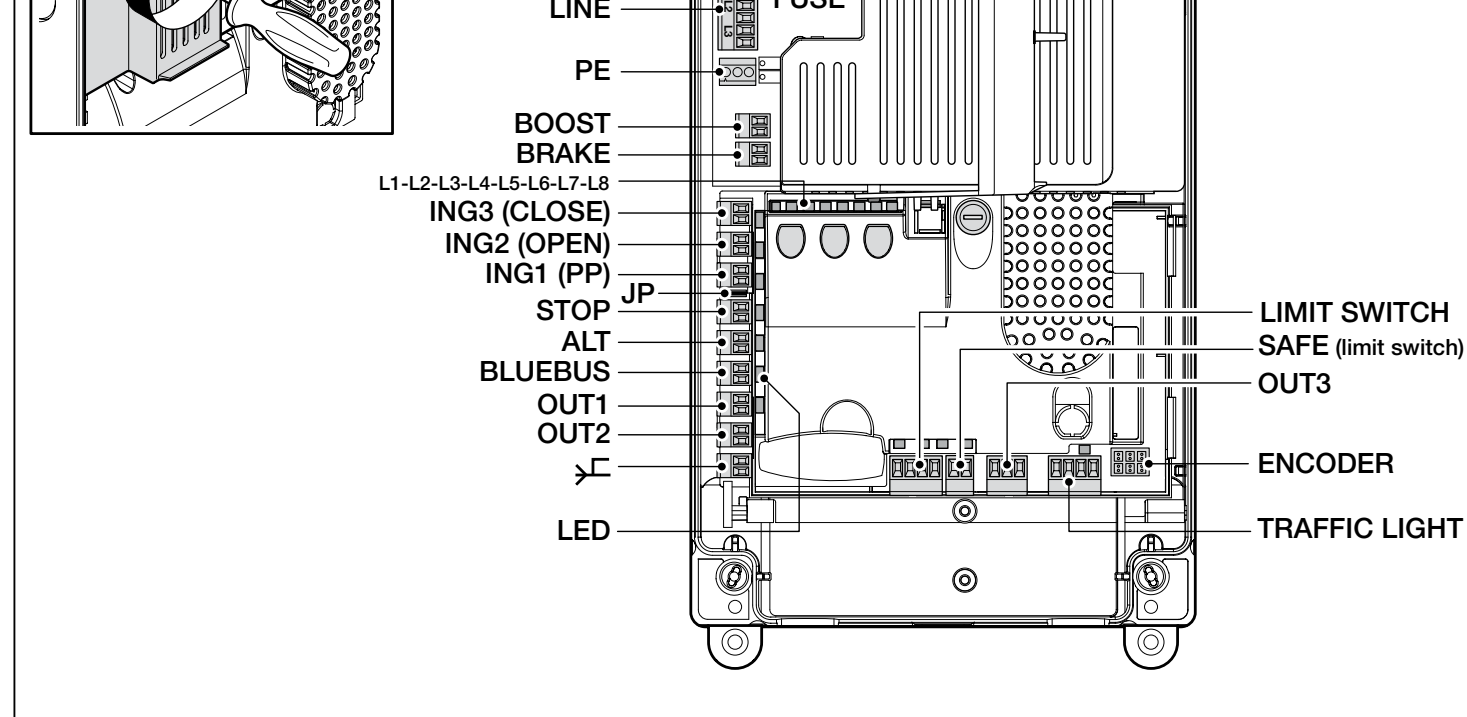

DE

## ELEKTRISCHE ANSCHLÜSSE

## ACHTUNG!

- Alle elektrischen Anschlüsse müssen bei ausgeschalteter Stromversorgung ausgeführt werden;
- Die Anschlusstätigkeiten d
  ürfen nur von qualifiziertem Personal ausgef
  ührt werden.
- An der Netzleitung muss eine Vorrichtung angebracht werden, mit der eine völlige Abtrennung der Automatisierung vom netz gewährleistet wird. Diese Abtrennvorrichtung muss über Kontakte mit einer solchen Öffnungsdistanz verfügen, dass gemäß den Installationsvorschriften eine vollständige Abschaltung im Fall einer Überspannung der Klasse III gewährleistet werden kann. Bei Bedarf garantiert diese Vorrichtung ein schnelles und sicheres Abtrennen der Spannungsversorgung. Sie muss daher in Sichtweite der Automation angebracht sein. Falls sie entfernt und an nicht sichtbarer Stellung angebracht ist, muss sie um Gefahren zu vermeiden über ein System verfügen, das eine unbeabsichtigte, nicht autorisierte Einschaltung der Spannungsversorgung blockiert. Die Abtrennvorrichtung ist nicht im Lieferumfang des Produkts enthalten.

# 3.1 - Anschluss des Dreiphasenstromkabels für Steuereinheiten NDCC4001, NDCC4002, NDCC4005

Für den elektrischen Anschluss siehe Abb. 5.

An den Klemmen L1, L2, L3 und an der PE-Klemme ist ein CEE-Stecker zu 16A angeschlossen. Der Anschluss an die Steuerungseinheit kann auch mithilfe eines Dreiphasen-Hauptschalters erfolgen (nicht im Lieferumfang enthaltenes Zubehör). In diesem Fall kann der CEE-Stecker bei der Montage entfernt werden.

## 3.2 - Anschluss des Einphasen-Netzkabels für die Steuerungsvorrichtung NDCC2301

Für den elektrischen Anschluss siehe Abb. 6.

An den Klemmen L1 und L3 sowie an der PE-Klemme ist ein Schukostecker angeschlossen. Der Anschluss an die Steuerungseinheit kann auch mithilfe eines Einphasen-Hauptschalters erfolgen (nicht im Lieferumfang enthaltenes Zubehör). In diesem Fall kann der Schukostecker bei der Montage entfernt werden.

### 3.3 - Beschreibung der elektrischen Anschlüsse an die Hauptplatine NDA001 (Abb. 7): Sicherheits- und Steuerungsvorrichtungen und Zubehör

An den Eingängen ING1, 2 und 3 können Steuerungsvorrichtungen mit Kontakten des Typs "Normalerweise offen" (NO) angeschlossen werden. Man kann auch gegebenenfalls einen dieser Eingänge bzw. eine Kombination derselben neben den Eingängen STOP/ALT nutzen, um z. B. ein externes Bedientastenmodul oder einen mit der Decke verbundenen Seilschalter anzuschließen.

**ING3 (CLOSE)** - Eingang für Vorrichtungen, die ausschließlich die Schließbewegung steuern; es ist möglich, Kontakte des Typs "Normalerweise geöffnet" anzuschließen

**ING2 (OPEN)** - Eingang für Vorrichtungen, die ausschließlich die Öffnungsbewegung steuern; es ist möglich, Kontakte des Typs "Normalerweise geöffnet" anzuschließen.

ING3 (PP) - Eingang für Vorrichtungen, die die Bewegung im Schrittmodus (PP) steuern; es ist möglich, Kontakte des Typs "Normalerweise geöffnet" anzuschließen

JP - Der Jumper wird in die geeignete Position gestellt, um den Anschluss von optischen Schaltleisten bzw. Schaltleisten mit konstantem Widerstand 8,2 k $\Omega$  an den Eingang STOP zu ermöglichen (siehe Abschnitt 3.9)

**STOP** - Eingang für Vorrichtungen, die das laufende Manöver blockieren, wobei darauf normalerweise eine kurze Bewegungsumkehr erfolgt; mit den geeigneten Vorkehrungen ist es möglich, Kontakte des Typs "Normalerweise geschlossen" bzw. "Normalerweise geöffnet", Vorrichtungen mit konstantem Widerstand oder optische Vorrichtungen anzuschließen. Für weitere Details siehe Abschnitt 3.9.

**ALT** - Eingang für Vorrichtungen, die den laufenden Vorgang bzw. die laufende Bewegung blockieren; schließen Sie Kontakte des Typs "Normalerweise geschlossen" an.

**BLUEBUS** - An dieser Klemme können Vorrichtungen angeschlossen werden, die mit dem Protokoll NICE "BlueBus" kompatibel sind. Alle Vorrichtungen werden parallel geschaltet, mit nur zwei Leitern für die Übertragung der Kommunikationssignale und die Stromversorgung; die Steuerungsvorrichtung ist in der Lage, alle angeschlossenen Vorrichtungen automatisch und einzeln zu erkennen und mit hoher Sicherheit auch alle möglichen Systemstörungen zu erfassen. Für weitere Details siehe Abschnitte 3.12 und 5.3.6.

Die Hauptsteuerungsplatine NDA001 verfügt über drei neu programmierbare Ausgänge sowie über einen vierten Multifunktions-Ausgang mit einer Voreinstellung für den Anschluss eines Ampellichts, wobei dieser Ausgang in vielen unterschiedlichen Modalitäten konfigurierbar ist. **OUT1 (FLASH) / OUT2 (SCA)** - Diese Ausgänge können zum Anschluss einer der in der folgenden Liste enthaltenen Vorrichtungen verwendet werden. **OUT1**: kann mit der Programmierung der zweiten Ebene neu programmiert werden (siehe Abschnitt 5.2). **OUT2**: Kann nur mit der als Zubehör verfügbaren Programmiereinheit Oview neu programmiert werden (für weitere Details siehe Produkthandbuch).

- Blinkleuchte: Dabei handelt es sich um die werksmäßige Standard-Einstellung. Es ist möglich, eine Blinkleuchte NICE der Modelle LUCY B, MLB oder MLBT mit einer Lampe zu 12 V, 21 W, Typ "automatisch" anzuschließen. Während der Bewegung blinkt sie in Abständen von 0,5 Sekunden (0,5 Sek. ein, 0,5 Sek. aus).

Hinweis - An die Steuerungseinheit kann nur eine Blinkleuchte mit 12 V - 21 W angeschlossen werden. Wenn zwei Blinkleuchten angeschlossen werden sollen, muss es sich dabei um solche mit 24 V - max 25 W handeln, wobei die Ausgänge als "Blinkleuchte 24" (siehe unten) programmiert werden müssen.

- Blinkleuchte 24: Mithilfe dieser Funktion ist es möglich, eine Leuchte mit 24 V - max. 25 W während der Ausführung einer Bewegung ein- oder auszuschalten. Während der Bewegung blinkt sie in Abständen von 0,5 Sekunden (0,5 Sek. ein, 0,5 Sek. aus).

- Kontrollleuchte für die Anzeige von Status/Wartung: Es ist möglich, eine Kontrollleuchte mit 24 V, max. 10 W anzuschließen, wobei man zwischen den folgenden Anzeigemodalitäten wählen kann:

• Funktion "Kontrollleuchte Tor geöffnet"

Tor geschlossen: ausgeschaltet

Tor wird geöffnet: langsames Blinken

Tor wird geschlossen: schnelles Blinken

Tor geöffnet (nicht in Schließposition): eingeschaltet

• Funktion "aktiv, wenn das Tor geschlossen ist"

Tor geschlossen: eingeschaltet

In allen anderen Fällen: ausgeschaltet

• Funktion "aktiv, wenn das Tor geöffnet ist"

Tor geöffnet: eingeschaltet

In allen anderen Fällen: ausgeschaltet

Funktion "Kontrollleuchte Wartung"

Die Kontrollleuchte leuchtet 2 Sekunden lang bei Beginn der Öffnungsbewegung auf, bis die Anzahl der ausgeführten Bewegungen unterhalb des Schwellwerts von 80 % der Zahl der Bewegungszyklen bleibt, die für einen geplanten Wartungseingriff vorgesehen ist.

Die Kontrollleuchte blinkt während der Ausführung des gesamten Bewegungszyklus: Anzahl der Bewegungszyklen zwischen 80 % und 100 %.

Kontrollleuchte blinkt immer: Anzahl der Bewegungszyklen über 100 %.

- **Elektrosperre:** Es ist möglich, eine Elektrosperre mit Schnappschloss 24 V, max. 10 W anzuschließen (Ausführungen nur mit Elektromagnet, ohne elektronische Vorrichtungen).

Bei der Öffnungsbewegung wird die Elektrosperre aktiviert und bleibt aktiv, um das Tor freizugeben und die Bewegung auszuführen. Bei Abschluss der Schließbewegung ist sicherzustellen, dass die Elektrosperre wieder mechanisch verriegelt.

- **Elektroschloss:** Es ist möglich, ein Elektroschloss mit Schnappvorrichtung 24 V, max. 10 W anzuschließen (Ausführungen nur mit Elektromagnet, ohne elektronische Vorrichtungen). Zu Beginn der Öffnungsbewegung wird das Elektroschloss über einen kurzen Zeitraum aktiviert, um das Tor freizugeben und die Bewegung durchzuführen. Bei Abschluss der Schließbewegung ist sicherzustellen, dass das Elektroschloss wieder mechanisch verriegelt.

- Saugscheibe: Es ist möglich, eine Saugscheibe 24 V, max. 10 W anzuschließen (Ausführungen nur mit Elektromagnet, ohne elektronische Vorrichtungen). Bei geschlossenem Tor wird die Saugscheibe aktiviert und blockiert das Tor. Während der Öffnungs- und Schließbewegung wird der Ausgang deaktiviert.

**OUT3** - Dies ist ein Ausgang mit sauberem Kontakt, ohne Spannung, mit Relais. Dieser kann mit der Programmierung der zweiten Ebene neu programmiert werden (siehe Abschnitt 5.2).

Mögliche Anschlüsse:

- 5 ALLGEMEINER ANSCHLUSS

- 6 NC - 7 NO

**ANTENNE** – Eingang für den Anschluss der Antenne für Funkempfänger (Hinweis: Die Antenne ist in den Blinkleuchten NICE LUCY B, MBL, MLBT eingebaut).

**LIMIT SWITCH** - Eingang für den Anschluss der mechanischen Endschalter.. Falls der verwendete Motor über einen elektronischen Endschalter verfügt, müssen die Eingänge 1-2 und 1-4 untereinander über Brücken verbunden sein (siehe auch **Abb. 10**).

| <b>SAFE</b> - Eingang für den Anschluss der thermischen Schutzvorrichtung des Motors (siehe auch <b>Abb. 8</b> ). <b>ACHTUNG!</b> - Er wird nur für Motoren mit me-<br>chanischen Endschaltern verwendet. Bei Motoren mit elektronischem End-                          | 3.5 - Elektrische Anschlusse der Steuerungseinheit (Abb. 8)<br>ACHTUNG! – Alle elektrischen Anschlüsse müssen bei ausgeschalteter<br>Stromversorgung ausgeführt werden.            |
|----------------------------------------------------------------------------------------------------|----------------------------------------------------------------------------------------------------|
| <b>TRAFFIC LIGHT</b> (Ampel-Ausgang) - Multifunktionsausgang durch Kombi-<br>nation von 3 Ausgängen. Hier ist der Anschluss einer Gesamtlast von 24                                                                                                    | Anbringung der Öffnung für die Durchführung der Stromkabeln (siehe Abschnitt<br>2.4) die elektrischen Anschlüsse auf folgende Weise vor:                                           |
| V - 25 W möglich.<br>Für die Verwendung von Leuchten mit 230 VAC ist es erforderlich, an jeden                                                                                                    | <ul> <li>Falls noch nicht vorhanden, schließen Sie zuerst das Netzkabel an:</li> <li>für die Modelle NDCC4001, NDCC4002, NDCC4005 siehe</li> </ul>                                 |
| Ausgang ein Schnittstellenreials anzuschließen.                                                                                                    | Abschnitt 3.1                                                                                                    |
|                                                                                                    | - für das Mödell NDCC2301 siehe Abschriftt 3.2;                                                                                                    |
| 9: Augana OLIT-TL1                                                                                                    | Dreiphasepmeter mit meshanisehem Endepheter (Abb. 9 und 10)                                                                                                    |
| 10: Ausgang OUT-TL2                                                                                                    | - Dreiphasenmotor mit mechanischem Endechalter (Abb. 9 und 10)                                                                                                    |
| 11: Ausgang OUT-TL3                                                                                                    | - Dreiphasenmotor mit elektronischem Endschalter (ADD. 11 und 12)                                                                                                    |
| Bei ordnungsgemäßer Programmierung dieser Ausgänge mittels Program-                                                                                                    | Anlaufkondensator (Abb. 12 und 9)                                                                                                    |
| mierung der zweiten Ebene (siehe Abschnitt 5.2) bzw. mithilfe der Program-<br>miereinheit NICE Oview kann man die im Folgenden angeführten Betriebsmo-<br>dalitäten erhalten; in Klammern wird die auf der zweiten Programmierebene<br>zu wählende Option beschrieben: | <ul> <li>Einphasenmotor mit elektronischem Endschalter und<br/>Anlaufkondensator (Abb. 12 und 11)</li> <li>Dreiphasenmotor mit Inverter der Serie MEIN (Abb. 13 und 11)</li> </ul> |
| Rote Ampel (Option 1): OUT-TL2                                                                                                    | <b>03.</b> Schließen Sie dann die Stromkabel der diversen vorhandenen Zusatzvorrichtungen an. Siehe dazu <b>Abb. 14</b> und Abschnitt 3.3.                                         |
| Einbahn-Ampel (Option 3): OUT-TL2, OUT-TL3<br>Blinkende Einbahn-Ampel (Option 4): OUT-TL2, OUT-TL3                                                                                                    | Hinweis – Für einen bequemeren Anschluss der Kabeln können die Klemmen<br>aus ihren Sitzen genommen werden.                                                                        |
| Wechselverkehrs-Ampel (Option 4). OUT-TL2, OUT-TL3<br>Wochselverkehrs-Ampel (Option 5): OUT-TL2, OUT-TL3<br>Kontrollleuchte "Tor offen" (Option 6) OUT-TL1                                                                                                    |                                                                                                    |
| Status*: OUT-TL1, OUT-TL2, OUT-TL3                                                                                                    |                                                                                                    |
| Elektroschloss*: OUT-TL2                                                                                                    |                                                                                                    |
| Elektrosperre*: OUT-TL2                                                                                                    |                                                                                                    |
| Deckenleuchte:*: OUT-TL2                                                                                                    |                                                                                                    |
| Funkkanal 1*: OUT-TL3                                                                                                    |                                                                                                    |
| Funkkanal 2*: OUT-TL3                                                                                                    |                                                                                                    |
| Funkkanal 3*: OUT-TL3                                                                                                    |                                                                                                    |
| Funkkanal 4*: OUI-IL3                                                                                                    |                                                                                                    |
| * <b>Hinweis 1</b> - Diese Funktionen konnen nur mithilfe der Programmiereinheit<br>Oview aktiviert werden.                                                                                                    |                                                                                                    |
| ENCODER - Eingang für den Anschluss der Verkabelung des elektronischen                                                                                                    |                                                                                                    |
| Endschalters (Encoder)                                                                                                    |                                                                                                    |
| PUSH BUTTONS - Eingang für den Anschluss des Bedientastenmoduls,                                                                                                    |                                                                                                    |
| das auf der Gehäuseabdeckung angebracht ist.                                                                                                    |                                                                                                    |
|                                                                                                    |                                                                                                    |
| WICHTIG                                                                                                    |                                                                                                    |
| Vom Anschluss einer Vorrichtung welcher Art auch                                                                                                    |                                                                                                    |
| immer bzw. eines nicht ausdrücklich in diesem                                                                                                    |                                                                                                    |
| Bedienungshandbuch angeführten Zubehörs wird                                                                                                    |                                                                                                    |
| ABGERATEN. Der Hersteller übernimmt keine Hattung<br>für etwaige Schäden, die durch eine unsachgemäße                                                                                                    |                                                                                                    |
| Verwendung der diversen Vorrichtungen des Systems                                                                                                    |                                                                                                    |
| (d. h. eine Verwendung, die nicht den Bestimmungen                                                                                                    |                                                                                                    |
| des vorliegenden Bedienungshandbuchs entspricht),                                                                                                    |                                                                                                    |
| wenden Sie sich bitte an den NICE-Kundendienst                                                                                                    |                                                                                                    |
|                                                                                                    |                                                                                                    |
| 3.4 - Beschreibung der elektrischen Anschlüsse an die<br>Hauptplatine (Abb. 7):                                                                                                    |                                                                                                    |
| <b>MOTOR</b> = Ausgang für den Anschluss des Motors. In der Ausführung NDCC2301 ist es zur Steuerung eines Motors mit Inverter erforderlich, an diesen Ausgang das Speisekabel des Inverters anzuschließen.                                                            |                                                                                                    |
| <b>BRAKE</b> = Ausgang für den Anschluss der Elektrobremse (205 Vdc / max. 25 W).                                                                                                    |                                                                                                    |
| <b>BOOST</b> = Ausgang für den Anschluss des Anlaufkondensators (nur für Modell NDCC2301).                                                                                                    |                                                                                                    |
| LINE = Eingang für den Stromversorgungsanschluss.<br>L1-L2-L3: DREIPHASENANSCHLUSS<br>L1-L3: EINPHASENANSCHLUSS                                                                                                    |                                                                                                    |
| <b>PE</b> = Eingang für den Erdungsanschluss für die Steuerungseinheit und die Motoren.                                                                                                    |                                                                                                    |

6

DE

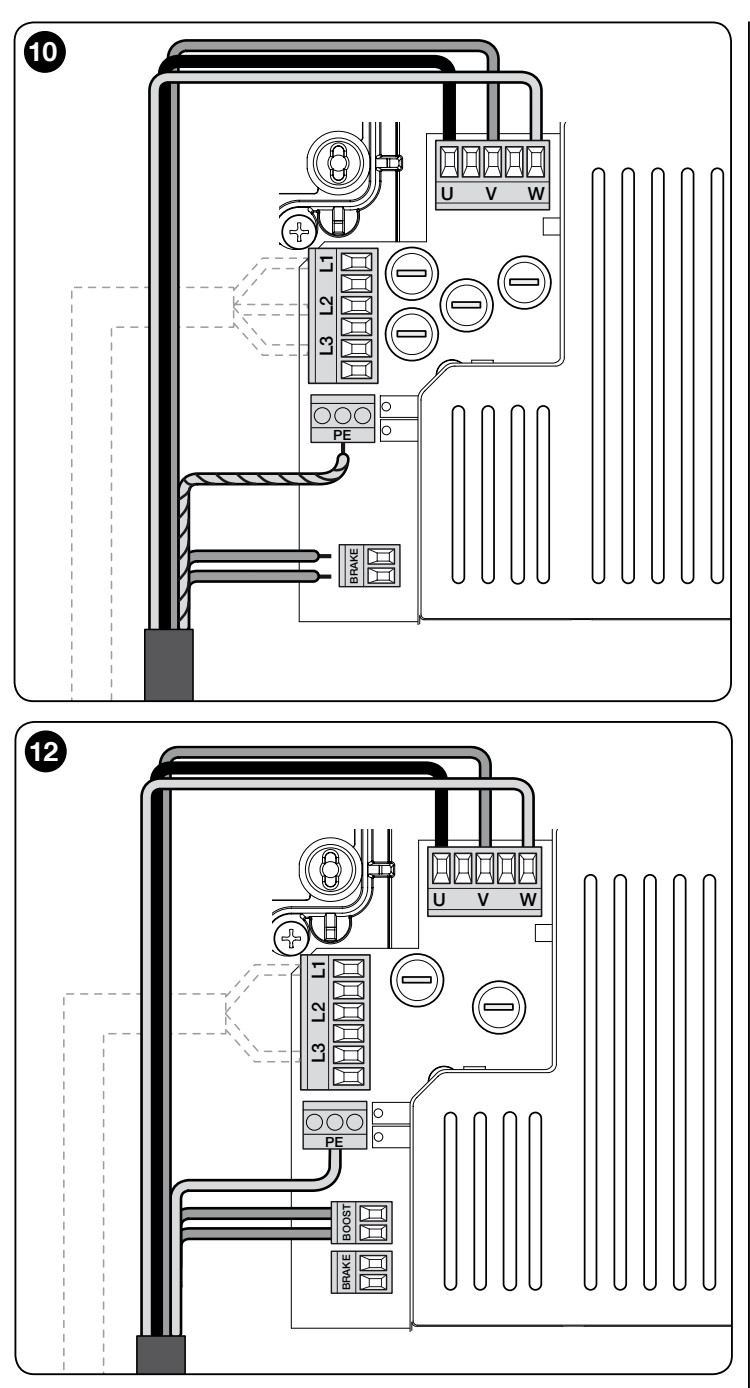

## 3.6 - Anschluss anderer Vorrichtungen an die Steuerungseinheit

Falls man eine Stromversorgung für weitere in der Anlage vorgesehene Vorrichtungen benötigt, ist ein Anschluss dieser Vorrichtungen an die Steuerungseinheit über die Klemmen "P.P. (positiv)" und "STOP (negativ)" möglich (Abb. 14). Die Versorgungsspannung beträgt 24 V DC (-20% ÷ +20 %) mit zur Verfügung stehender Höchststromstärke von 1A. Wichtig - Keine Induktionslasten anschließen.

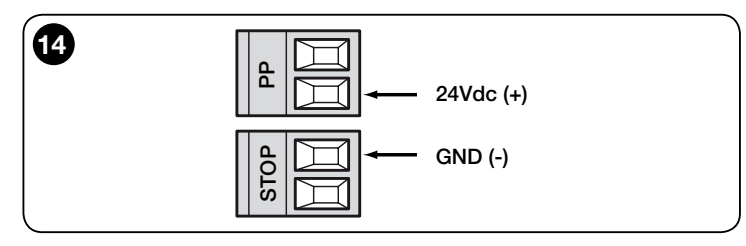

## 3.7 - Fotozellen

Mithilfe des Bluebus-Systems ist die Steuerungseinheit in der Lage, die in der Anlage vorhandenen Fotozellen (Lichtschranken) zu erkennen und die Ausrichtung der speziellen Strombrücken (siehe Tabelle 2) zu regulieren. Darüber hinaus ermöglicht es, der Funktion "Hinderniserkennung" den richtigen Wert zuzuordnen. Der Ausrichtungsvorgang (Adressierung) muss sowohl auf der TXals auch RX-Fotozelle so erfolgen, dass man die Strombrücken auf dieselbe Weise auf beiden positioniert und sich vergewissert, dass keine anderen Fotozellen-Paare mit derselben Ausrichtung vorhanden sind. Die Fotozellen (Lichtschranken) können, wie in **Abb. 15 gezeigt, installiert werden**.

Wichtig – Nach Installation oder Entfernung der Fotozellen müssen die Vorrichtungen, wie in Abschnitt 3.12. beschrieben, eingelernt werden.

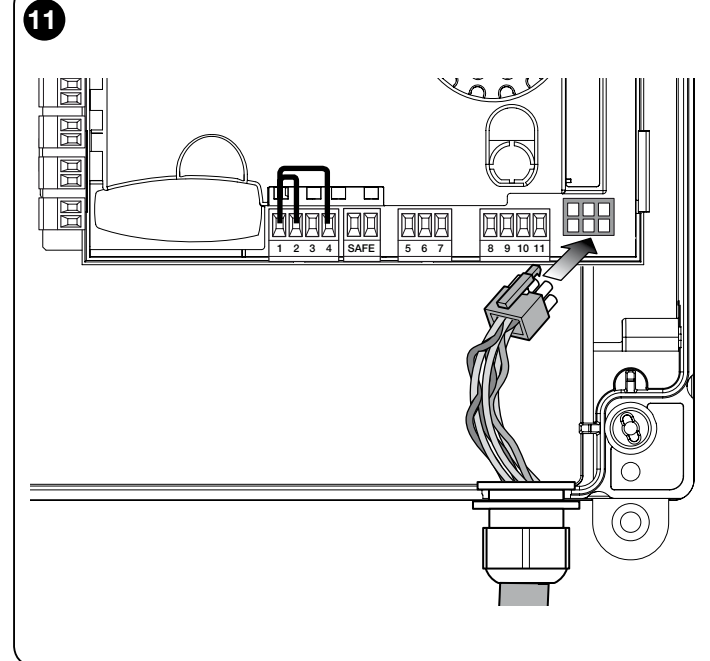

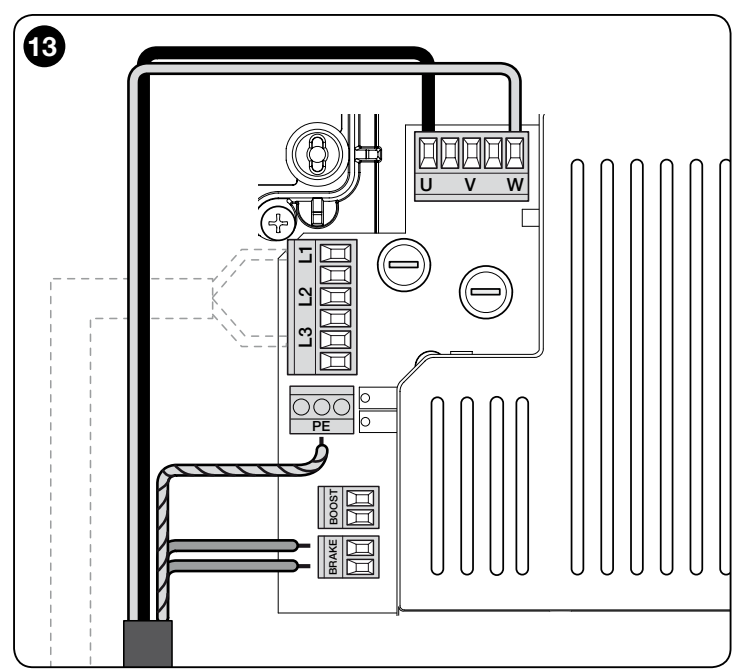

## Anmerkungen

- Es ist möglich, an den Bluebus-Eingang zwei Fotozellen mit Steuerungsfunktion "FA1 öffnen" und "FA2 öffnen" anzuschließen (es ist erforderlich, die Strombrücke A auf der Rückseite der Platinen der TX- und RX-Fotozelle zuzuschneiden). Auf diese Weise steuert bei Eingriff der Fotozellen die Steuerungseinheit eine Öffnungsbewegung. Für weitere Informationen siehe Bedienungshandbuch Fotozellen

In derselben Anlage d
ürfen nicht mehrere Adressierungen desselben Typs vorhanden sein.

| TABELLE 2 - AUSRICHTUNG (ADRESSIERUNG) DER FOTOZELLEN |                                                                                                    |  |
|-------------------------------------------------------|----------------------------------------------------------------------------------------------------|--|
| Fotozelle                                             | Brücken                                                                                                    |  |
| <b>FOTO</b>                                           | Fotozelle h = 50 mit Auslösung<br>beim Schließvorgang (Ansprechen<br>beim Schließvorgang mit<br>Bewegungsumkehrung in "öffnet")                                                                   |  |
| <b>FOTO II</b>                                        | Fotozelle h = 100 mit Auslösung<br>beim Schließvorgang (Ansprechen<br>beim Schließvorgang mit<br>Bewegungsumkehrung in "öffnet")                                                                  |  |
| FOTO 1                                                | Fotozelle h = 50 mit Ansprechen beim<br>Öffnungs-/Schließvorgang (bei "öffnet"<br>wird die Bewegung vorübergehend<br>angehalten, bei "schließt" erfolgt eine<br>Umkehr der Bewegung auf "öffnet") |  |

| FOTO 1 II     | Fotozelle h = 100 mit Auslösung beim<br>Öffnungs-/Schließvorgang (in "öffnet"<br>wird die Bewegung vorübergehend<br>angehalten - in "schließt" erfolgt eine<br>Umkehr der Bewegung auf "öffnet")         |  |
|---------------|----------------------------------------------------------------------------------------------------|--|
| FOTO 2        | Fotozelle mit Auslösung beim<br>Öffnungsvorgang (Ansprechen beim<br>Öffnungsvorgang mit Umkehrung der<br>Bewegung in "schließt")                                                                         |  |
| FOTO 2 II     | Fotozelle mit Auslösung beim<br>Öffnungsvorgang (bei "öffnet" wird die<br>Bewegung vorübergehend angehalten,<br>bei "schließt" erfolgt eine Umkehr der<br>Bewegung in "öffnet")                          |  |
| <b>FOTO 3</b> | Fotozelle mit Auslösung sowohl beim<br>Öffnungs- als auch Schließvorgang (bei<br>"öffnet" wird die Bewegung vorübergehend<br>angehalten, bei "schließt" erfolgt eine<br>Umkehr der Bewegung in "öffnet") |  |
| FA1           | Fotozelle für die Steuerung der<br>Öffnungsbewegung (Brücke A auf der<br>Rückseite der Fotozellen TX und RX<br>zuschneiden)                                                                              |  |
| FA2           | Fotozelle für die Steuerung der<br>Öffnungsbewegung (Brücke A auf der<br>Rückseite der Fotozellen TX und RX<br>zuschneiden)                                                                              |  |

ACHTUNG! - Einige Fotozelltypen werden in derselben Zeitspanne aktiviert und sind in dieser gleichzeitig in Funktion. Um daher mögliche Interferenzen des Infrarotstrahles zu vermeiden, ist es erforderlich, diese Fotozellen NICHT in unmittelbarer Nähe zueinander zu installieren. Zwischen folgenden Fotozellen kann es zu Interferenzen kommen:

- FOTO mit FOTO 2
- FOTO II mit FOTO 3
- FOTO 1 mit FOTO 2II

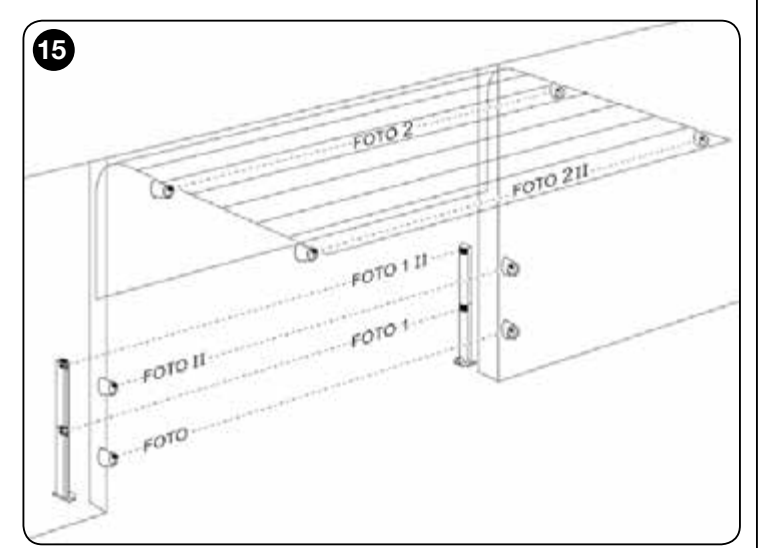

#### 3.8 - MOTB-Digitalwahlschalter und Lesegerät mit Näherungssensor für kontaktlose Transponderkarten MOMB

Mithilfe des Bluebus-Systems ist der Anschluss von bis zu 4 MOTB-Digitalwahlschaltern bzw. 4 Lesegeräte für kontaktlose Transponderkarten MOMB möglich. Mithilfe von MOTB ist die Steuerung der Automatisierung mittels Eingabe einer der gespeicherten Ziffernkombinationen über die Tastatur möglich. Mithilfe von MOMB ist eine bequeme Steuerung der Automatisierung möglich, indem man die gespeicherte kontaktlose Transponderkarte an den Sensor annähert. Diese Vorrichtungen verfügen über eine eindeutige Kennung (Code), die von der Steuerungseinheit in der Einlernphase aller angeschlossenen Vorrichtungen erkannt und gespeichert wird (siehe Abschnitt 3.12). *Hinweis -Geben Sie vor der Einlernung der Vorrichtungen eine Zahlenkombination auf dem MOTB-Digitalwahlschalter bzw. auf der kontaktlosen Transponderkarte MOMB ein.* Durch diese Vorgangsweise ist es möglich zu verhindern, dass Versuche zum Austausch einer Vorrichtung in betrügerischer Absicht unternommen werden, oder dass ein Außenstehender in der Lage ist, die Automatisierung zu steuern. Für weitere Informationen siehe Bedienungshandbuch der MOTB- und MOMB-Vorrichtungen.

## 3.9 - Eingang "STOP"

Die Funktion des Eingangs "STOP" besteht darin, eine sofortige Anhaltung des laufenden Bewegungsvorgangs gefolgt von einer kurzen Bewegungsumkehr zu bewirken. An diesen Eingang können Vorrichtungen wie optische Schaltleisten bzw. Vorrichtungen mit Ausgang mit konstantem Widerstand 8,2 k $\Omega$  angeschlossen werden. Die Steuerungseinheit erkennt in der Einlernphase den Typ der angeschlossenen Vorrichtung und bewirkt einen "STOPP", sobald eine Änderung in Bezug auf den eingelernten Status eintritt.

Durch entsprechende Maßnahmen kann am "STOP"-Eingang mehr als eine Vorrichtung auch anderen Typs angeschlossen werden:

- NO-Vorrichtungen: Schalten Sie den Widerstand mit 8,2 kΩ parallel zur Vorrichtung;
- NC-Vorrichtungen: Schalten Sie den Widerstand mit 8,2 k $\Omega$  in Serie zur Vorrichtung;
- Eine "Reihenschaltung" mehrerer NC-Vorrichtungen untereinander ohne Mengenbeschränkung ist möglich;
- Falls mehrere Vorrichtungen vorhanden sind, müssen alle "in Kaskade" mit einem einzigen Endwiderstand von 8,2 kΩ geschaltet werden;
- Es ist auch die Schaffung einer Kombination des Typs NO und NC möglich, indem man die beiden Kontakte "parallel" anbringt. In diesem Fall ist es erforderlich, den NC-Kontakt mit einem Widerstand von 8,2 k $\Omega$  in Serie zu schalten; dadurch wird auch die Kombination von drei Vorrichtungen ermöglicht: NO, NC und 8,2 k $\Omega$ .

## Achtung!

- Für den Anschluss von Vorrichtungen mit konstantem Widerstand 8,2 k $\Omega$  ist es erforderlich, die Strombrücke (JP) wie in Abb. 16 gezeigt zu positionieren.
- Für den Anschluss einer optischen Vorrichtung des Typs OPTO SENSOR (OSE), positionieren Sie die Strombrücke (JP) wie in Abb. 17 gezeigt und führen Sie die Anschlüsse wie in Abb. 18 gezeigt aus; maximale Spannung und Stromstärke auf der Leitung: 12 V DC und 40 mA.

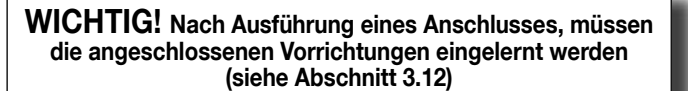

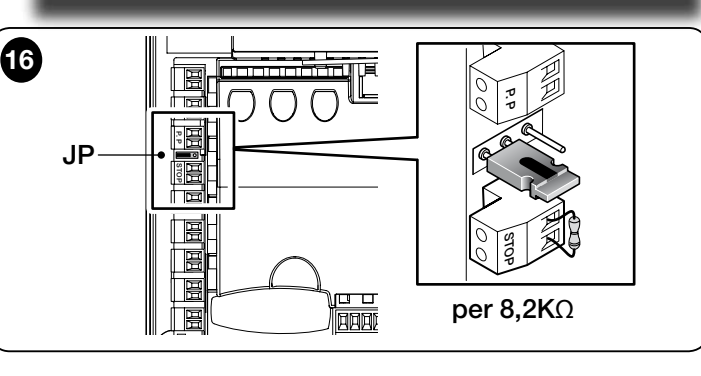

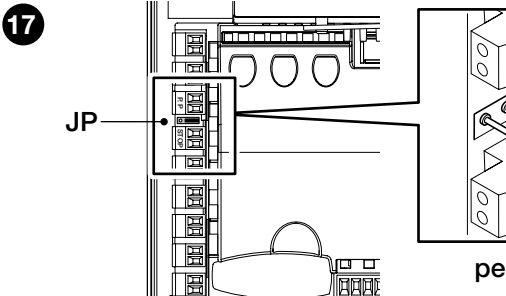

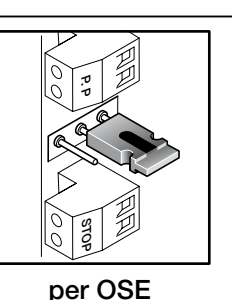

18 12Vdc (+) 12Vdc (+) 12Vdc (+) 12Vdc (+) 12Vdc (+) 12Vdc (+) 12Vdc (+) 12Vdc (+) 12Vdc (+)

## 3.10 - Anschluss Funkempfänger

Die Steuerungseinheit verfügt über eine SM-Steckverbindung für den Anschluss eines Funkempfängers (optionales Zubehör, nicht im Lieferumfang enthalten)

## Modell SMXI, SMXIS, OXI bzw. OXIT und ähnliche.

Zur Einsetzung des Funkempfängers ist es erforderlich, den Netzstecker der Steuerungseinheit zu ziehen, die Spannungszufuhr zu unterbinden und den Empfänger wie in **Abb. 19** gezeigt einzusetzen. In der Tabelle 3 sind die Aktionen angeführt, die von der Steuerungseinheit je nach aktivierten Ausgängen bzw. je nach den vom Funkempfänger ausgesendeten Steuerungsbefehlen ausgeführt werden. *Hinweis - Für allfällige weitere Informationen siehe Bedienungshandbuch des Funkempfängers.* 

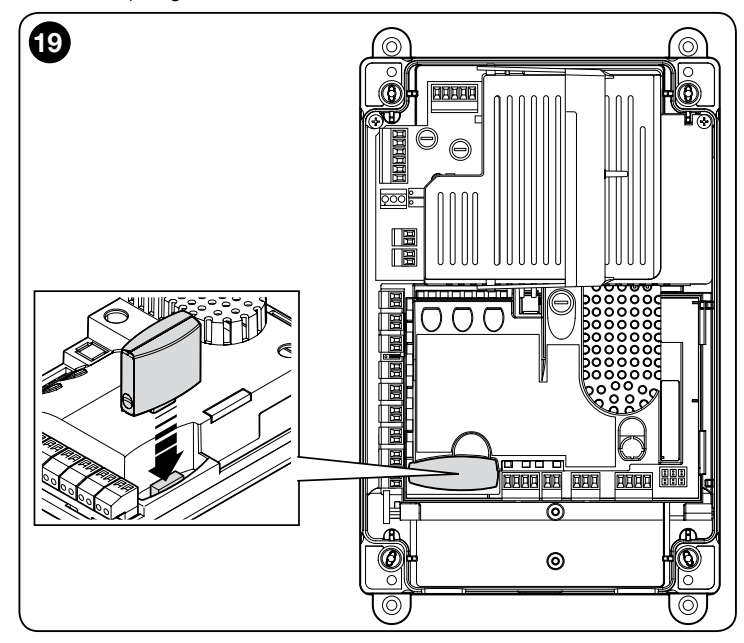

| TABELLE 3                                             |                                                                                                    |  |
|-------------------------------------------------------|----------------------------------------------------------------------------------------------------|--|
| Empfänger SMXI, SMXIS, OIX, OXIT im "Modus I oder II" |                                                                                                    |  |
| Ausgang                                               | Beschreibung                                                                                                    |  |
| Ausgang Nr. 1                                         | Schrittbetrieb (PP)                                                                                                    |  |
| Ausgang Nr. 2                                         | Teilöffnung; <u>Werkseinstellung</u> : Öffnung bis zur Laufhälfte<br>(kann in der Phase der Laufhöhenerfassung bzw. mithilfe<br>der Programmiereinheit "Oview" verändert werden) |  |
| Ausgang Nr. 3                                         | Öffnen                                                                                                    |  |
| Ausgang Nr. 4                                         | Schließen                                                                                                    |  |
| Empfänger OXI, OX                                     | IT, programmiert auf "Modus II erweitert"                                                                                                    |  |
| Steuerungsbefehl                                      | Beschreibung                                                                                                    |  |
| Steuerungsbefehl Nr. 1                                | Schrittbetrieb (PP)                                                                                                    |  |
| Steuerungsbefehl Nr. 2                                | Teilöffnung; <u>Werkseinstellung</u> : Öffnung bis zur Laufhälfte<br>(kann in der Phase der Laufhöhenerfassung bzw. mithilfe<br>der Programmiereinheit "Oview" verändert werden) |  |
| Steuerungsbefehl Nr. 3                                | Öffnen                                                                                                    |  |
| Steuerungsbefehl Nr. 4                                | Schließen                                                                                                    |  |
| Steuerungsbefehl Nr. 5                                | Stopp                                                                                                    |  |
| Steuerungsbefehl Nr. 6                                | Schrittbetrieb (PP) Wohnblockbetrieb                                                                                                    |  |
| Steuerungsbefehl Nr. 7                                | Schrittbetrieb (PP) "Hohe Priorität"                                                                                                    |  |
| Steuerungsbefehl Nr. 8                                | Teilöffnung 2                                                                                                    |  |
| Steuerungsbefehl Nr. 9                                | Teilöffnung 3                                                                                                    |  |
| Steuerungsbefehl Nr. 10                               | Öffnet und blockiert die Automation                                                                                                    |  |
| Steuerungsbefehl Nr. 11                               | Schließt und blockiert die Automation                                                                                                    |  |
| Steuerungsbefehl Nr. 12                               | Blockiert die Automation                                                                                                    |  |
| Steuerungsbefehl Nr. 13                               | Entriegelt die Automation                                                                                                    |  |
| Steuerungsbefehl Nr. 14                               | Timer für zusätzliche Beleuchtung                                                                                                    |  |
| Steuerungsbefehl Nr. 15                               | Zusätzliche Beleuchtung AN/AUS                                                                                                    |  |

## 3.11 - Ersteinschaltung und Überprüfung der Anschlüsse

Führen Sie nach Einschaltung der Stromversorgung der Steuerungseinheit die folgenden Überprüfungen durch:

• Vergewissern Sie sich, dass die Bluebus-LED einige Sekunden lang schnell blinkt bzw. dass diese im Anschluss daran mit einer Frequenz von einem Blinksignal pro Sekunde gleichmäßig blinkt.

• Wenn in der Anlage Fotozellen vorhanden sind, vergewissern Sie sich, dass ihre LED-Anzeigen blinken (sowohl für TX als auch RX); die Art des Blinkens sagt nichts aus, da dies von anderen Faktoren abhängt.

• Vergewissern Sie sich, dass die an den Ausgang FLASH angeschlossene

Blinkleuchte ausgeschaltet ist.

Falls bei allen diesen Überprüfungen die Anforderungen nicht erfüllt werden, ist es erforderlich, die Steuerungseinheit von der Stromversorgung zu trennen und die zuvor durchgeführten elektrischen Anschlüsse zu überprüfen.

## 3.12 - Einlernung der angeschlossenen Vorrichtungen

Nach der Ersteinschaltung (Abschnitt 3.11) ist es erforderlich, die Erkennung der an die Eingänge "Bluebus", "Stop" und "Encoder" angeschlossenen Vorrichtungen durch die Steuerungseinheit durchzuführen.

ACHTUNG! - Die Einlernung muss auch dann erfolgen, wenn keine Vorrichtung an die Steuerungseinheit angeschlossen ist.

HINWEIS FÜR MOTOR MIT INVERTER! – Bei Verwendung eines Motors mit Inverter der Serie MEIN muss vor der Einlernung der angeschlossenen Vorrichtungen die Funktion "L7 Inverter" aktiviert werden (siehe Tabelle 5 des Abschnitts 5.1).

Wenn dieser Vorgang durchgeführt werden muss, wird dies durch gleichzeitiges Blinken der LEDs "L1" und "L2" auf der Steuerungseinheit angezeigt. Gehen Sie zum Einlernen der Vorrichtungen folgendermaßen vor:

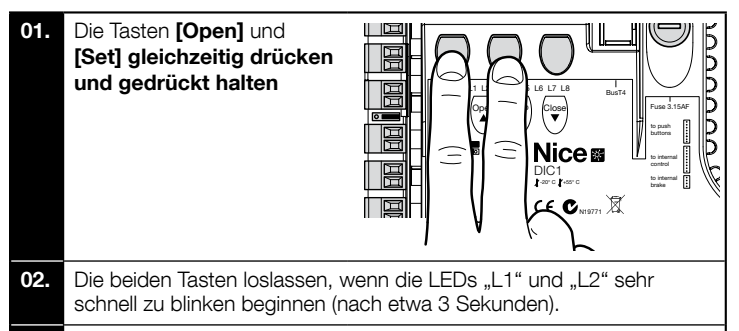

- **03.** Ein paar Sekunden warten, bis die Steuerung die Phase der Einlernung der Vorrichtungen beendet.
- 04. Nach Beendigung dieser Phase muss die LED der Klemme STOP eingeschaltet bleiben; die LEDs "L1" und "L2" müssen sich ausschalten (es kann sein, dass die LEDs "L3" und "L4" zu blinken beginnen, da die Erlernung der Laufhöhen nicht ausgeführt wurde).

Dieses Verfahren muss bei einer Veränderung der an den Klemmen "BlueBus" und "Stop" angeschlossenen Vorrichtungen wiederholt werden (z. B. dann, wenn eine neue Vorrichtung an die Steuerungseinheit angeschlossen wurde). Dieser Vorgang muss auch bei Anschluss eines Inverters oder eines Motors mit Encoder ausgeführt werden.

## 3.13 - Einlernung der Öffnungs- und Schließpositionen

Nach Einlernung der an der Steuerungseinheit angeschlossenen Vorrichtungen (Abschnitt 3.12) muss man die Steuerungseinheit die Öffnungs- und Schließpositionen des Tors erkennen lassen.

ACHTUNG! - Verfahren für Motoren mit elektronischem Endschalter: Nach Ausführung des Einlernungsverfahrens der Öffnungs- und Schließpositionen müssen drei vollständige Bewegungszyklen durchgeführt werden. Bei der Ausführung dieser Bewegungen nähert sich das Tor nach und nach den zuvor gespeicherten Positionen, bis die programmierten Positionen erreicht sind.

Fahren Sie fort, indem Sie die diversen Verfahren für die unterschiedlichen Motortypen befolgen:

- Motor mit elektronischem Endschalter (Encoder), siehe Abschnitt 3.14;
- Motor mit Inverter der Serie MEIN, siehe Abschnitt 3.15;
- Motor mit mechanischem Endschalter, siehe Abschnitt 3.16;
- 3.14 Einlernung der Öffnungs- und Schließpositionen mit elektronischem Endschalter (Encoder)

Wie im Folgenden beschrieben, ist die Programmierung von 3 Positionen möglich:

| Position | Led | Bedeutung                                                                                                    |  |
|----------|-----|----------------------------------------------------------------------------------------------------|--|
| A1       | L1  | Gewünschte Höhe der maximalen Öffnung Wenn das<br>Tor diese Position erreicht, hält dieses an                            |  |
| AP       | L5  | Höhe der Teilöffnung. Das ist die Höhe, in der das Tor nach<br>Übermittlung eines Teilöffnungs-Steuerungsbefehls anhält. |  |
| AO       | L8  | Höhe der maximalen Schließung. Wenn das Tor diese<br>Position erreicht, hält dieses an.                                  |  |

Wenn sich das Tor in der Schließposition befindet, ist es erforderlich, dieses mithilfe des Notmanövriersystems manuell ca. 50 cm über dem Boden zu positionieren (siehe Bedienungshandbuch des Motors), um im Falle einer Umkehrung der Drehrichtung zu verhindern, dass die Tragseile (Sektionaltüren) aus ihrer Verankerung geraten bzw. die Rollläden zu stark aufgewickelt werden. Achtung!

- Wenn die Drehrichtung nicht der eingestellten Richtung entspricht (Taste Open = Öffnungsrichtung) ist es erforderlich, die StromversorШ

gung zu unterbrechen und die Anschlüsse "V" und "W" im Motorstecker umzukehren (Phaseninversion) (Abb. 19).

- Wenn bei der Bewegung das Tor anhält und die LED L6 aufleuchtet, muss die Funktion "umgekehrte Drehrichtung" eingestellt werden; (siehe Tabelle 5).

Gehen Sie für die Ausführung des Verfahrens wie folgt vor:

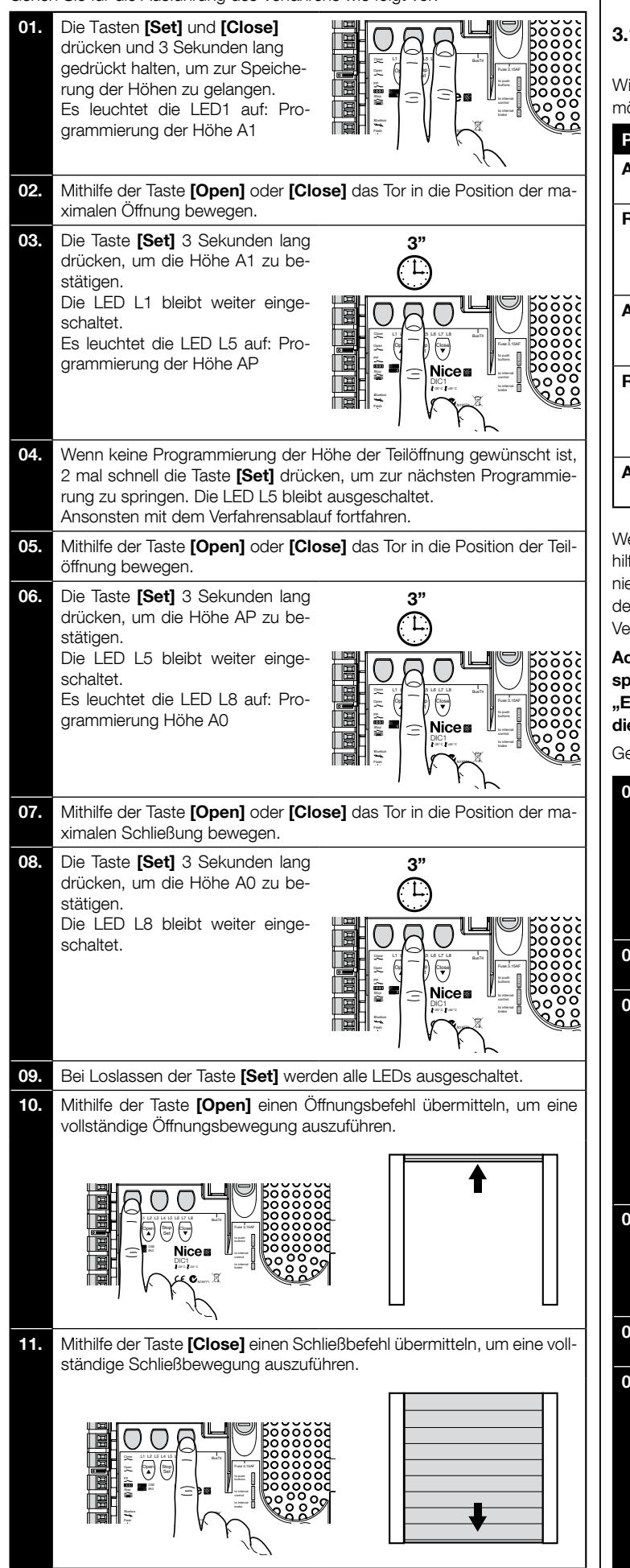

ACHTUNG! – Die Einlernungsphasen dürfen nicht unterbrochen werden. Falls dies trotzdem geschieht, muss das gesamte Einlernungsverfahren wiederholt werden. Wenn bei Beendigung der Einlernungsphase die LEDs "L3" und "L4" aufleuchten, wird dadurch das Auftreten eines Fehlers angezeigt. Die Einlernungsphase der Positionen kann zu jedem Zeitpunkt auch nach der Installation wiederholt werden.

## 3.15 - Einlernung der Öffnungs- und Schließpositionen mithilfe eines Inverters der Serie MEIN

Wie im Folgenden beschrieben, ist die Programmierung von 5 Positionen möglich:

| Position | Led | Bedeutung                                                                                                    |
|----------|-----|----------------------------------------------------------------------------------------------------|
| A1       | L1  | Höhe der maximalen Öffnung. Wenn das Tor diese<br>Position erreicht, hält dieses an                                                                                                 |
| RA1      | L2  | Höhe für Beginn Abbremsvorgang während der Öff-<br>nungsbewegung. Wenn das Tor diese Position erreicht,<br>verlangsamt der Motor und wird auf Mindestgeschwin-<br>digkeit gebracht. |
| AP       | L5  | Höhe der Teilöffnung. Das ist die Höhe, in der das Tor<br>nach Übermittlung eines Teilöffnungs-Steuerungsbe-<br>fehls anhält.                                                       |
| RA0      | L7  | Höhe für Beginn Abbremsvorgang während der<br>Schließbewegung. Wenn das Tor diese Position<br>erreicht, verlangsamt der Motor und wird auf Mindest-<br>geschwindigkeit gebracht.    |
| A0       | L8  | Höhe der maximalen Schließung. Wenn das Tor diese<br>Position erreicht, hält dieses an.                                                                                             |

Wenn sich das Tor in der Schließposition befindet, ist es erforderlich, dieses mithilfe des Notmanövriersystems manuell ca. 50 cm über dem Boden zu positionieren (siehe Bedienungshandbuch des Motors), um im Falle einer Umkehrung der Drehrichtung zu verhindern, dass die Tragseile (Sektionaltüren) aus ihrer Verankerung geraten bzw. die Rollläden zu stark aufgewickelt werden.

Achtung! - Wenn die Drehrichtung nicht der eingestellten Richtung entspricht (Taste Open = Öffnungsrichtung) ist es erforderlich, das Verfahren "Einlernung der Öffnungs- und Schließpositionen" zu unterbrechen und die Funktion "Umgekehrte Drehrichtung" zu aktivieren; siehe Tabelle 5.

Gehen Sie für die Ausführung des Verfahrens wie folgt vor:

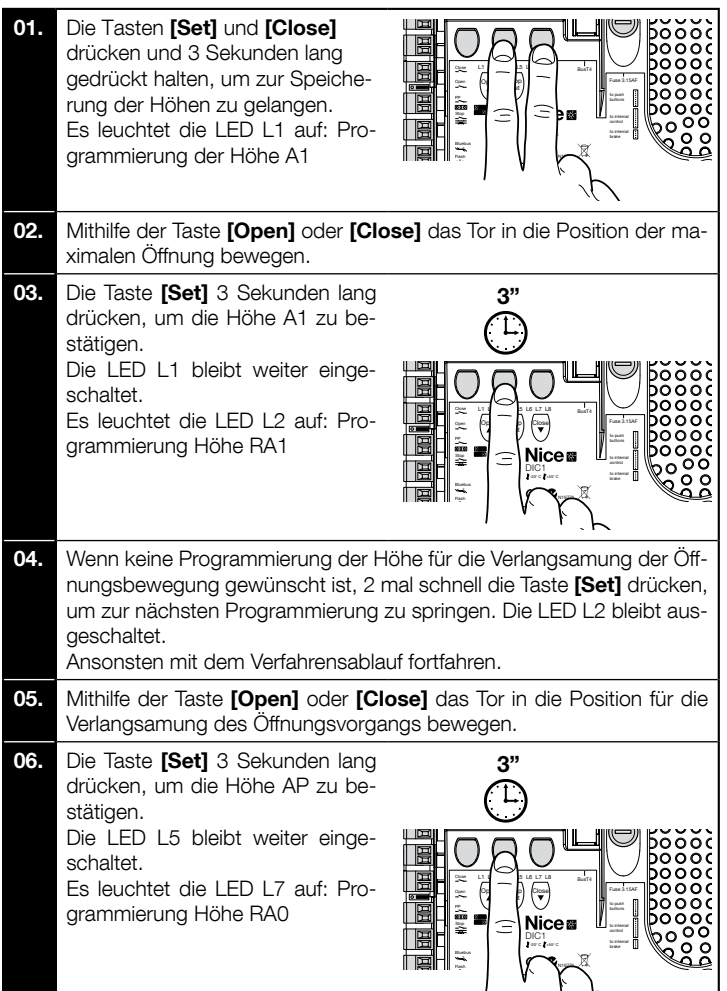

ם

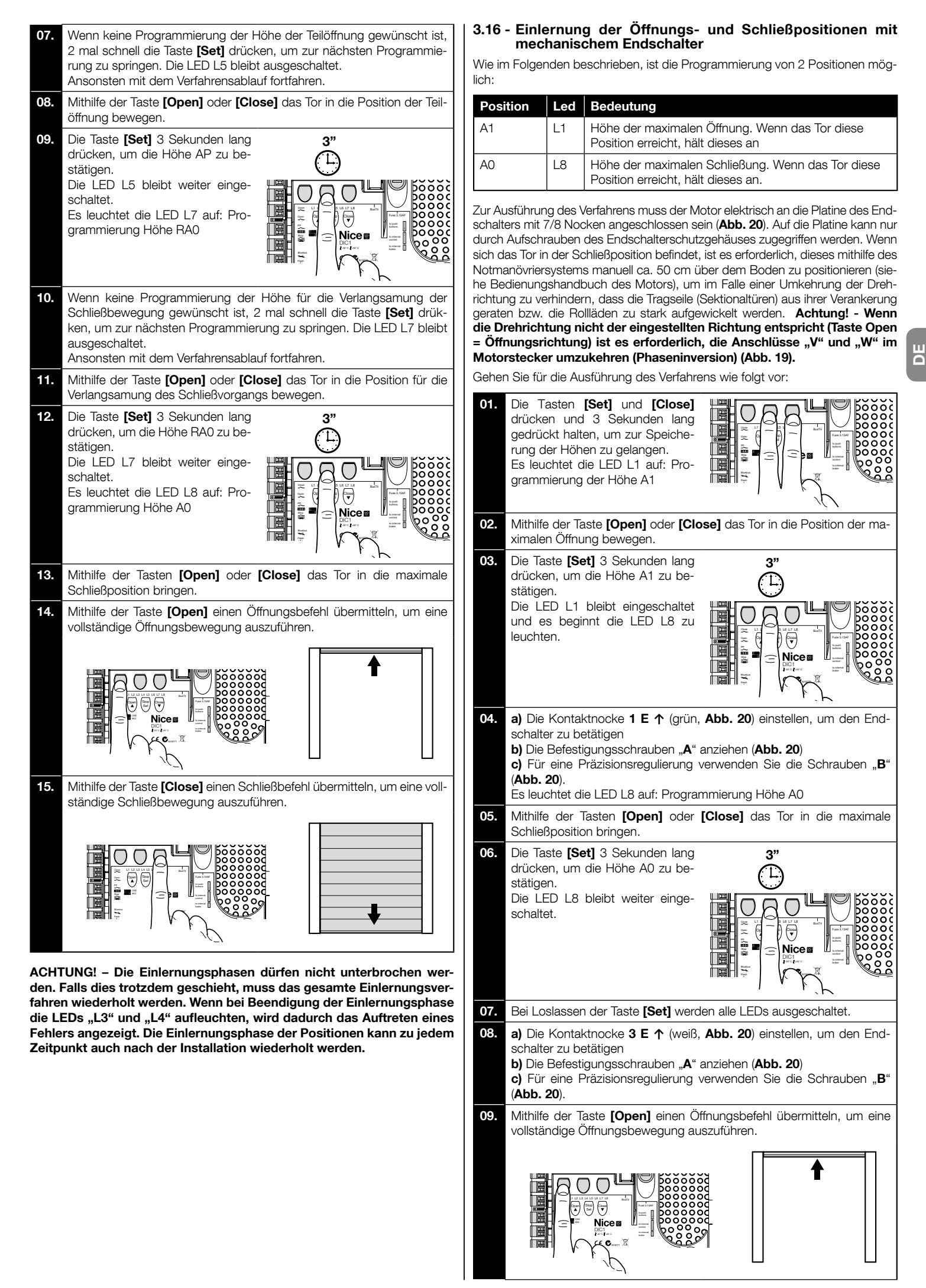

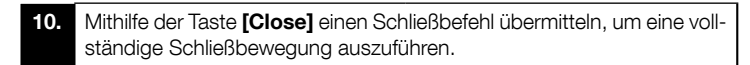

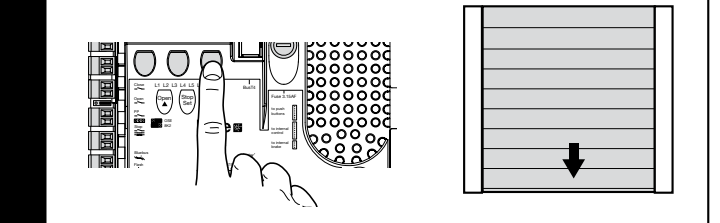

Die Sicherheitsendschalter **2 SE↑** und **4 SE↑** (rot, **Abb. 20**) müssen so eingestellt werden, dass sie sofort nach Überschreiten des Steuerungsendschalters eingreifen.

Die Sicherheitsendschalter **2 SE↑** und **4 SE↑** (rot, **Abb. 20**) sind werksmäßig so eingestellt, dass sie dem Betriebsendschalter in kurzem Abstand folgen. Nach der Funktionskontrolle muss die ordnungsgemäße Positionierung der Be-

festigungsschrauben kontrolliert werden.

Bei den zusätzlichen Endschaltern 8 P2↑ und 7 P2↑ handelt es sich um potentialfreie Schließkontakte, bei den zusätzlichen Endschaltern 6 P1↑ und 5 P1↑ um potentialfreie Kommutationskontakte.

Der zusätzliche Endschalter **1 SCHLIESSUNG** (6 P1↓ bzw. 5 P1↓) wird als Vorendschalter verwendet; er muss daher so eingestellt werden, dass er ausgelöst wird, wenn das Tor eine Entfernung von 5 cm über Boden erreicht. Durch die Aktivierung dieses Endschalters wird die Ausführung der kurzen "Bewegungsumkehrung" verhindert. Bei Aktivierung der Schaltleiste, führt dieser nur die STOPP-Funktion aus. Dieser Endschalter muss immer an den Eingang PRE-CLOSE der Steuerungseinheit angeschlossen sein. Wenn kein Anschluss erfolgt, ist es erforderlich, an der Steuerungseinheit eine Brücke zwischen dem Eingang des Endschalters 3 mit dem Eingang des allgemeinen Anschlusses 1 herzustellen.

ACHTUNG! – Die Einlernungsphasen dürfen nicht unterbrochen werden. Falls dies trotzdem geschieht, muss das gesamte Einlernungsverfahren wiederholt werden. Wenn bei Beendigung der Einlernungsphase die LEDs "L3" und "L4" aufleuchten, wird dadurch das Auftreten eines Fehlers angezeigt. Die Einlernungsphase der Positionen kann zu jedem Zeitpunkt auch nach der Installation wiederholt werden.

# Einstellung mechanische Endschalter für groß dimensionierte Motoren: 7 Kontaktnocken

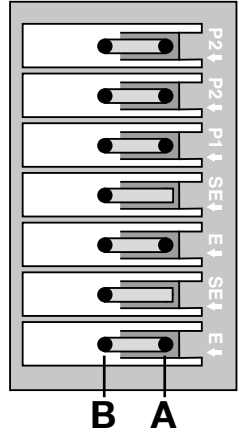

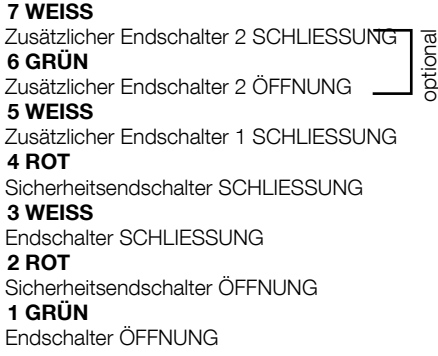

## Einstellung mechanische Endschalter für klein dimensionierte Motoren: 8 Kontaktnocken

| <b>B</b> A |
|------------|

8 WEISS

Zusätzlicher Endschalter 2 SCHLIESSUNG ptional 7 GRÜN Zusätzlicher Endschalter 2 ÖFFNUNG 6 WEISS Zusätzlicher Endschalter 1 SCHLIESSUNG 5 GRÜN Zusätzlicher Endschalter 1 ÖFFNUNG **4 ROT** Sicherheitsendschalter SCHLIESSUNG 3 WEISS Endschalter SCHLIESSUNG **2 ROT** Sicherheitsendschalter ÖFFNUNG 1 GRÜN Endschalter ÖFFNUNG

## 3.17 - Programmiereinheit "Oview"

Durch die Programmiereinheit "Oview" wird eine vollständige und schnelle Abwicklung der Installations- und Wartungsphase sowie der Diagnose der gesamten Automatisierung ermöglicht. Ein Anschluss der Programmiereinheit "Oview" an die Steuerungseinheit ist mithilfe des Steckverbinders BusT4 auf der Steuerungseinheit möglich. Für den Zugriff zum Anschluss BusT4 ist es erforderlich, das Gehäuse zu öffnen und die Steckverbinder an der vorgesehenen Stelle einzustecken (**Abb. 21**). Ganz allgemein kann Oview in Bezug auf die Steuerungseinheit in einer maximalen Distanz von 100 Kabelmetern positioniert werden; die Programmiereinheit kann gleichzeitig an mehrere Steuerungseinheiten (bis zu 16) angeschlossen werden und kann auch während des normalen Betriebs der Automatisierung angeschlossen bleiben. Um mit Oview zu arbeiten, ist es sehr wichtig, die im Oview-Bedienungshandbuch und im Systemhandbuch Oview System Book enthaltenen Anweisungen zu befolgen.

Wenn sich auf der Steuerungseinheit ein Funkempfänger der Serie OXI befindet, ist es bei Verwendung von Oview möglich, auf die Parameter der gespeicherten Sender auf dem Empfänger selbst zuzugreifen. Für weitere Informationen siehe Bedienungshandbuch der Programmiereinheit Oview bzw. das Datenblatt mit den Funktionen der Steuerungseinheit, verfügbar auch auf der Homepage www. niceforyou.com

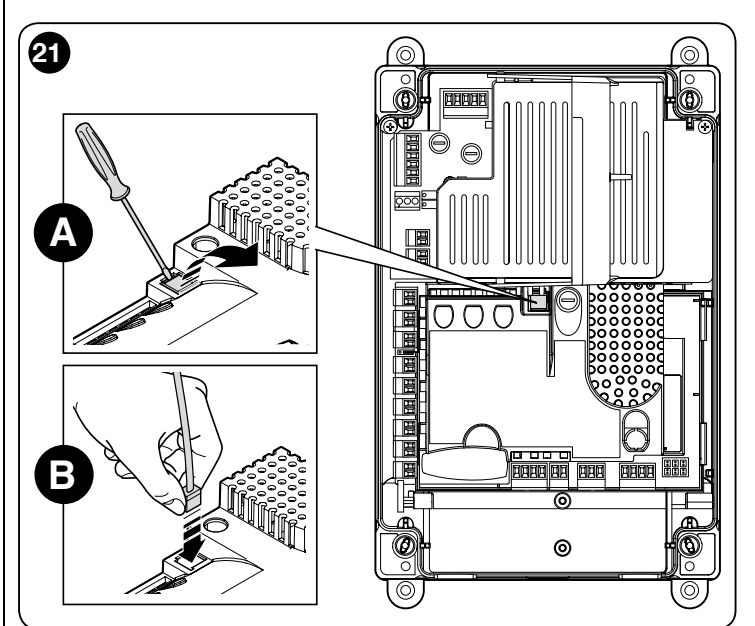

## 3.18 - Verwendung mit Frequenzwandler (Inverter) der Serie MEIN

Die Steuerungseinheit NDCC2301 ist für die Steuerung von Getriebemotoren mit eingebautem Frequenzwandler (Inverter) der Serie MEIN ausgelegt. Durch den Einsatz eines Inverters ist es möglich, die Leistung des Motors zu steigern: Steuerung der Geschwindigkeit, der Beschleunigungen/Verlangsamungen und des Drehmoments; darüber hinaus wird der Einsatz eines Inverters für Schnelllauftore empfohlen.

Die NICE-Getriebemotoren mit vormontiertem Inverter der Serie MEIN lassen sich in zwei Produktklassen einteilen:

## - HDFI, HDFNI für Schnelllauftore

## - SDI, SDNI für Sektionaltore

Die Steuerungseinheit liefert dem Inverter eine Spannung von 230 V AC 50/60 Hz einphasig, die Steuerungsbefehle werden über die industrielle Schnittstelle RS485 übermittelt.

Nach Fertigstellung der Anschlüsse wie im Bedienungshandbuch des Motors beschrieben, ist der Inverter für das Installationsverfahren bereit:

- 1 Löschung Speicher für Sektional- und Schnelltore (Abschnitt 10);
- 2 Funktion aktivieren "Inverter" (L7, 1. Ebene); 3 Finlernung der angeschlossenen Vorrichtu
- 3 Einlernung der angeschlossenen Vorrichtungen (Abschnitt 2);
   4 Einlernung der Öffnungs- und Schließpositionen mithilfe eines Invertei
- 4 Einlernung der Öffnungs- und Schlie
  ßpositionen mithilfe eines Inverters der Serie MEIN (Abschnitt 5).

Es sind werksmäßig Standard-Werte vordefiniert, die mittels Programmiereinheit Oview bzw. durch Programmierung mithilfe der Kartentasten abgeändert werden können.

Folgende Parameter können angezeigt / abgeändert werden:

- Geschwindigkeit bei der Öffnung
- Verlangsamung der Geschwindigkeit bei der Öffnung
- Geschwindigkeit beim Schließvorgang
  - Verlangsamung der Geschwindigkeit beim Schließvorgang
- Mindestfrequenz
- Beschleunigung
- Verlangsamung
- Notbremsung
- Anlauf
- Motorerwärmung
- Steuerung Alarme und Schutzvorrichtungen

20

#### • Status des Inverters

Für die Spezifikationen der Werte jedes Parameters siehe Funktions-Datenblatt für industrielle Steuerungseinheiten. Diese ist auf der Homepage www.niceforyou.com verfügbar.

## 4 ABNAHMEPRÜFUNG UND INBETRIEBNAHME

Die Phasen der Abnahmeprüfung und Inbetriebnahme sind bei der Ausführung der Automatisierung die wichtigsten, um eine maximale Sicherheit zu gewährleisten. Die Abnahmeprüfung kann auch dazu dienen, in regelmäßigen Abständen Vorrichtungen, aus denen die Automatisierung besteht, zu prüfen.

Diese Prüfungen müssen von qualifiziertem Fachpersonal durchgeführt werden. Dieses ist dafür verantwortlich, die notwendigen Tests festzulegen, um die angewendeten Maßnahmen in Bezug auf die vorhandenen Risiken zu prüfen und um sicherzustellen, dass die vom Gesetz, von Normen und Verordnungen vorgesehenen Bestimmungen und Anforderungen eingehalten werden. Besonders wichtig sind in diesem Zusammenhang die Anforderungen der Norm EN 12445, in der die Testmethoden für die Überprüfung der Automatismen für Gitter und Tore festgelegt sind. Die Zusatzvorrichtungen müssen einer speziellen Abnahmeprüfung unterzogen werden, sowohl in Bezug auf die Funktionalität als auch in Bezug auf das ordnungsgemäße Zusammenwirken mit der Steuerungseinheit (siehe Bedienungshandbuch der einzelnen Vorrichtungen).

## 4.1 - Abnahmeprüfung

Die im Folgenden beschriebene Abfolge der für die Abnahmeprüfung vorgesehenen Tätigkeiten bezieht sich auf eine Standard-Anlage (**Abb. 2**):

- 1 Vergewissern Sie sich, dass alle Anweisungen des Abschnitts "Hinweise für die Installation" rigoros eingehalten werden.
- 2 Entriegeln Sie den Motor. Prüfen Sie, ob das Tor mit einer Kraft von nicht mehr als 225N von Hand geöffnet und geschlossen werden kann.
- **3** Verriegeln Sie den Motor.
- 4 Testen Sie mithilfe der Steuerungsvorrichtungen (Sender, Bedientaste, Schlüsselwahlschalter etc.) die Schließung, Öffnung und Anhaltung des Tors; prüfen Sie, ob die Torbewegung wie vorgesehen erfolgt. Es empfiehlt sich, mehrere Tests auszuführen, um die Bewegung des Tors und eventuelle Montage- und Einstellfehler sowie das Vorhandensein besonderer Reibungspunkte zu überprüfen.
- 5 Überprüfen Sie den korrekten Betrieb aller Sicherheitsvorrichtungen der Anlage einzeln (Photozellen, Schaltleisten usw.). Bei Eingreifen einer Vorrichtung blinkt die LED "BLUEBUS" auf der Steuerungseinheit als Bestätigung der erfolgten Erkennung zweimal schnell auf.
- 6 Falls die durch die Bewegung des Tors verursachten Gefahrensituationen durch Aufprallkraftbegrenzung beschränkt wurden, muss die Kraft nach den Vorschriften der Norm EN 12445 gemessen werden.

## 4.2 - Inbetriebnahme

Die Inbetriebnahme darf nur dann erfolgen, wenn alle Phasen der Abnahmeprüfung (Abschnitt 4.1) der Steuerungseinheit und der anderen vorhandenen Vorrichtungen positiv abgeschlossen wurden. **Eine teilweise** oder "vorübergehende" Inbetriebsetzung ist verboten.

- 1 Erstellen Sie die technischen Unterlagen der Automatisierung und bewahren Sie diese mindestens 10 Jahre lang auf. Diese Unterlagen müssen folgende Punkte enthalten: Gesamtzeichnung der Automatisierung, Schaltplan, Risikoanalyse und angewendete Lösungen, Konformitätserklärung des Herstellers für alle installierten Vorrichtungen (für die Steuerungseinheit die beiliegende CE-Konformitätserklärung verwenden); Kopie der Bedienungsanweisungen und des Wartungsplans der Automatisierung.
- 2 Bringen Sie am Tor ein Schild an, das zumindest folgende Daten enthält: Automationstyp, Name und Adresse des Herstellers (Verantwortlicher der "Inbetriebsetzung"), Seriennummer, Baujahr und CE-Markierung.
- **3** Bringen Sie in Tornähe ein Etikett oder ein Schild an, auf dem die Vorgänge für die Entriegelung und die manuelle Bewegung angegeben sind
- 4 Bringen Sie in Tornähe ein Etikett oder ein Schild mit dieser Abbildung an (Mindesthöhe 60 mm).

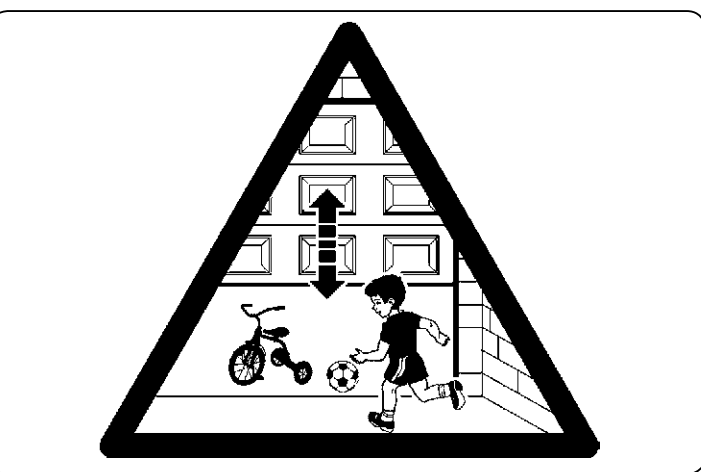

- 5 Füllen Sie die Konformitätserklärung der Automation aus und übergeben Sie diese dem neuen Eigentümer.
- 6 Erstellen Sie die "Ånweisungen und Hinweise für die Verwendung der Automatisierung" und händigen Sie diese dem Inhaber aus.
- 7 Erstellen Sie den Wartungsplan der Automatisierung (welcher alle Wartungsanweisungen für die einzelnen Vorrichtungen enthalten muss) und händigen Sie diese dem Inhaber aus.
- 8 Informieren Sie vor Inbetriebnahme der Automation den Inhaber in adäquater Form über die noch vorhandenen Gefahren und Risiken (in schriftlicher Form, zum Beispiel in der Anleitung "Anweisungen und Hinweise für die Verwendung der Automatisierung").

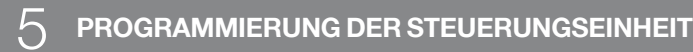

Auf der Karte sind 3 Tasten vorhanden: **OPEN** (▲), **STOP** (Set), **CLOSE** (▼) (**Abb.** 22); diese können sowohl zur Steuerung der Einheit während der Testphasen als auch für die Programmierung der verfügbaren Funktionen verwendet werden. Auf dem Gehäuse der Steuerungseinheit sind 3 Bedientasten angebracht: **UP** (**t**), **ALT** (●), **DOWN** (**t**)

Die verfügbaren programmierbaren Funktionen sind auf 2 Ebenen angebracht und ihr Betriebsstatus wird von den 8 LEDs (L1 ... L8) auf der Steuerungseinheit angezeigt:

- LED eingeschaltet = Funktion aktiv;
- LED ausgeschaltet = Funktion nicht aktiv.

## Programmiertasten auf der Karte:

**OPEN** (▲): Ermöglicht die Steuerung der Toröffnung. Kann auch bei der Programmierung dazu verwendet werden, um den Programmierungspunkt nach oben zu verschieben.

**STOP** (Set): Ermöglicht die Anhaltung der Bewegung; wenn diese Taste länger als 5 Sekunden gedrückt wird, gelangt man in die Programmierungsphase.

**CLOSE** (▼): Ermöglicht die Steuerung der Torschließung. Kann auch bei der Programmierung dazu verwendet werden, um den Programmierungspunkt nach unten zu verschieben.

**ACHTUNG!** – Während der Ausführung der Bewegung (Öffnung oder Schließung) ermöglichen alle 3 Tasten nur die Funktion "STOP": Damit die die gerade im Gang befindliche Bewegung angehalten.

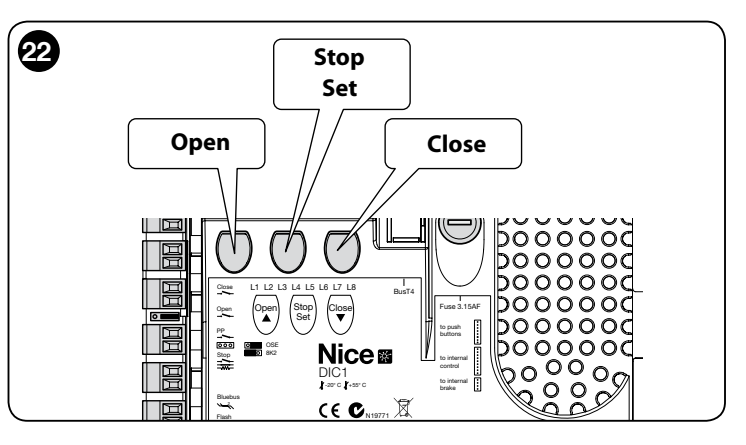

## 5.1 - Programmierung erste Ebene (ON-OFF)

Alle Funktionen der ersten Ebene sind werksmäßig auf "**OFF**" programmiert und können zu jedem Zeitpunkt, wie in Tabelle 4 gezeigt, geändert werden; die Tabelle 5 zeigt die verfügbaren Funktionen: Jeder Funktion entspricht eine LED, die deren Status anzeigt.

**WICHTIG** – Beim Programmierungsverfahren ist eine maximale Zeitspanne von 10 Sekunden zwischen einem Tastendruck und dem nächsten vorgesehen; nach Ablauf dieser Zeit wird das Verfahren automatisch beendet, wobei die bis zu diesem Zeitpunkt vorgenommenen Änderungen gespeichert werden.

| -                                                                                                    |                                                                                                    |
|----------------------------------------------------------------------------------------------------|----------------------------------------------------------------------------------------------------|
|                                                                                                    | TABELLE 4                                                                                                    |
|                                                                                                    | Programmierverfahren erste Ebene (ON-OFF)                                                                              |
| 01.                                                                                                    | Die Taste " <b>Set</b> " ca. 3 Sekunden lang drücken und gedrückt halten;                                              |
| 02.                                                                                                    | Die Taste "Set" loslassen, sobald die LED L1 zu blinken beginnt;                                                       |
| 03.                                                                                                    | Die Taste "▲" bzw. "▼" drücken, um die LED blinken zu lassen, die<br>der zu verändernden Funktion entspricht;          |
| 04.                                                                                                    | Die Taste " <b>Set</b> " drücken, um den Status der Funktion zu ändern:<br>kurzes Blinken = OFF - langes Blinken = ON; |
| 05.                                                                                                    | Maximal 10 Sekunden zuwarten, um die Programmierung zu verlassen und den Parameter zu speichern.                       |
| Hinweis – Zur Programmierung anderer Funktionen auf "ON" oder "OFF" ist<br>es erforderlich, die Punkte 03 und 04 bei der Ausführung des Verfahrens zu<br>wiederholen. |                                                                                                    |

|     |                                                         | TABELLE 5: Liste programmierbare Funktionen (erste Ebene)                                                                                                    |
|-----|---------------------------------------------------------|----------------------------------------------------------------------------------------------------|
| LED | Funktion                                                | Beschreibung                                                                                                    |
| L1  | Automatische<br>Schließung                              | Diese Funktion ermöglicht eine automatische Schließung des Tors nach der programmierten Pausenzeit. Werksmäßig ist die Pausenzeit auf 40 Sekunden eingestellt, kann aber auf 10, 20, 40, 60, 80 120, 160 und 250 Sekunden verändert werden. Bei nicht aktivierter Funktion ist der Betrieb "halbautomatisch".                                                                                                    |
| L2  | Nach Passieren<br>der Lichtschranke<br>wieder schließen | <ul> <li>Mithilfedieser Funktionistesmöglich, das Torüberjene Zeitspanne, diefürdas Passieren erforderlich ist, offenzu halten. Bei Eingriffder Fotozellenwirdimmereinautomatischer Verschließvorgangmiteiner Pausenzeitvon 5sausgelöst (unabhängigvomprogrammierten Wert). Das Verhalten ändert sich jedoch je nachdem, ob die Funktion "Automatische Schließung" aktiviert ist oder nicht.</li> <li>Bei nicht aktivierter Funktion "Automatische Schließung": Das Tor erreicht immer die Position der vollständigen Öffnung (auch wenn die Auslösung der Fotozelle vorher erfolgt). Bei Auslösung der Fotozelle veranlasst das System das erneute automatische Schließen mit einer Pause von 5 Sekunden.</li> <li>Bei aktivierter Funktion "Automatische Schließung": Die Öffnungsbewegung stoppt unmittelbar nach der Auslösung der Fotozelle und das System bewirkt das erneute automatische Schließen mit einer Pause von 5 Sekunden. Die Funktion "Schließen nach Passieren der Lichtschranke" wird im Falle von Bewegungen, die mit einem Stoppbefehl unterbrochen wurden, immer deaktiviert.</li> </ul> |
| L3  | Immer<br>schließen                                      | Die Funktion "immer schließen" bewirkt eine Schließung, wenn nach Wiedereinschaltung der Stromversorgung festgestellt wird, dass das Tor offen ist. Aus Sicherheitsgründen geht der Bewegung ein 3 Sekunden langes Warnblinken voraus. Wenn die Funktion nicht aktiviert ist, bleibt das Tor nach Wiedereinschaltung der Stromversorgung blockiert.                                                                                                    |
| L4  | Korrektur                                               | Mithilfe dieser Funktion ist es möglich, die Metallseile des Tors dauerhaft zu verlängern. Dazu muss eine ohmsche Schaltleiste mit 8k2Ω bzw. eine optische Schaltleiste "OSE" eingesetzt werden.                                                                                                    |
| L5  | Erwärmung                                               | Mithilfe dieser Funktion kann ein Erwärmungszyklus der Motorphasen aktiviert werden, wenn die Umgebungstemperatur unter 5<br>°C sinkt. Diese Funktion ist nur in der Konfiguration mit Inverter der Serie MEIN verfügbar.                                                                                                    |
| L6  | Warnblinken                                             | Bei aktiver Vorwarnfunktion wird eine 3 Sekunden lange Pause zwischen dem Einschalten der Blinkleuchte und dem Bewe-<br>gungsbeginn vorgesehen, um vor der Gefahrensituation zu warnen. Wenn die Vorwarn-Blinkfunktion nicht aktiviert ist, erfolgen<br>das Einschalten der Blinkleuchte und der Bewegungsbeginn zeitgleich.                                                                                                    |
| L7  | Inverter                                                | Mithilfe dieser Programmierung ist es möglich, die Funktionsplatine für Motoren mit eingebautem Inverter der Serie MEIN zu aktivieren. Der werksmäßig eingestellte Wert ist "OFF". Wichtig – Nach erfolgter Aktivierung muss eine neuerliche Einlernung der Vorrichtungen erfolgen (Abschnitt 3.12)                                                                                                    |
| L8  | Umgekehrte<br>Drehrichtung<br>(Inversion)               | Mithilfe dieses Parameters ist es möglich, die Drehrichtung des Encoders umzukehren und ihn auf die Drehrichtung des Motors auszurichten; der werksmäßig eingestellte Wert ist "OFF" (Standard-Drehung des Encoders). Wichtig – Bei Veränderung dieses Parameters muss eine Einlernung der Öffnungs- und Schließpositionen erfolgen (Abschnitt 3.13).                                                                                                    |

## 5.2 - Programmierung zweite Ebene (einstellbare Parameter)

Alle Parameter der zweiten Ebene können zu jedem Zeitpunkt gemäß dem in Tabelle 6 beschriebenen Verfahren verändert werden und sind werksmäßig so programmiert, wie dies mit grauer Farbe unterlegt in der Tabelle 7 dargestellt ist.

Die Parameter sind auf einer Wertskala von 1 bis 8 einstellbar (L1... L8); die Tabelle 7 zeigt die Funktion, die jeder LED zugeordnet ist.

WICHTIG – Beim Programmierungsverfahren ist eine maximale Zeitspanne von 10 Sekunden zwischen einem Tastendruck und dem nächsten vorgesehen; nach Ablauf dieser Zeit wird das Verfahren automatisch beendet, wobei die bis zu diesem Zeitpunkt vorgenommenen Änderungen gespeichert werden.

|                       | TABELLE 6                                                                                                    |
|-----------------------|----------------------------------------------------------------------------------------------------|
|                       | Programmierungsverfahren (einstellbare Parameter)                                                                                                    |
| 01.                   | Die Taste " <b>Set</b> " ca. 3 Sekunden lang drücken und gedrückt halten;                                                                                 |
| 02.                   | Die Taste " <b>Set</b> " loslassen, sobald die LED <b>L1</b> zu blinken beginnt;                                                                          |
| 03.                   | Die Taste "▲" bzw. "▼" drücken, um die LED blinken zu lassen, die dem zu verändernden Parameter entspricht;                                               |
| 04.                   | Die Taste " <b>Set</b> " drücken und bis zur Beendigung des Punkts 06 gedrückt halten;                                                                    |
| 05.                   | Etwa 3 Sek. warten, bis die LED aufleuchtet, die den aktuellen Status des zu ändernden Parameters anzeigt;                                                |
| 06.                   | Die Taste "▲" bzw. "▼" drücken, damit das Blinken auf jene LED übergeht, die dem zu verändernden Parameter entspricht;                                    |
| 07.                   | Die Taste " <b>Set</b> " loslassen;                                                                                                    |
| 08.                   | Maximal 10 Sekunden warten, um die Programmierung zu beenden.                                                                                             |
| Hinwe<br><i>wiede</i> | eis – Zur Programmierung anderer Funktionen auf "ON" oder "OFF" ist es erforderlich, die Punkte 03 bis 07 bei der Ausführung des Verfahrens zu<br>rholen. |

| TABELLE 7: Liste programmierbare Funktionen (zweite Ebene) |            |                  |              |                                                                                                    |
|------------------------------------------------------------|------------|------------------|--------------|----------------------------------------------------------------------------------------------------|
| Eingangs-<br>LED                                           | Parameter  | LED (Ebe-<br>ne) | Wert         | Beschreibung                                                                                                    |
|                                                            | Pausenzeit | L1               | 10 Sekunden  | Stellt die Pausenzeit ein bzw. die Zeit vor<br>der automatischen Schließung. Dies ist<br>nur von Bedeutung, falls die automatische<br>Schließung aktiviert ist. |
|                                                            |            | L2               | 20 Sekunden  |                                                                                                    |
|                                                            |            | L3               | 40 Sekunden  |                                                                                                    |
| 14                                                         |            | L4               | 60 Sekunden  |                                                                                                    |
|                                                            |            | L5               | 80 Sekunden  |                                                                                                    |
|                                                            |            | L6               | 120 Sekunden |                                                                                                    |
|                                                            |            | L7               | 160 Sekunden |                                                                                                    |
|                                                            |            | L8               | 250 Sekunden |                                                                                                    |

|    |                             | L1                                                          | P.P. (Schrittmodus): Öffnet - Stopp - Schließt - Stopp |                                                                                                    |
|----|-----------------------------|-------------------------------------------------------------|--------------------------------------------------------|----------------------------------------------------------------------------------------------------|
|    | Funktionsmo-                | L2                                                          | P.P. : Öffnet - Stopp - Schließt - Öffnet              |                                                                                                    |
|    |                             | L3                                                          | P.P. : Öffnet - Schließt - Öffnet - Schließt -         |                                                                                                    |
| L2 |                             | L4                                                          | Schrittbetrieb 2 (weniger als 2" bewirkt Teilöffnung)  |                                                                                                    |
|    | dalitäten                   | L5                                                          | Wohnblockbetrieb (mehr als 2" bewirkt Stopp)           | Weist die Funktionsmodalitaten zu.                                                                                                    |
|    |                             | L6                                                          | Wohnblockbetrieb                                       |                                                                                                    |
|    |                             | L7                                                          | Totmannfunktion                                        |                                                                                                    |
|    | L8                          | Öffnung "halbautomatisch", Schließung mit "Totmannfunktion" |                                                        |                                                                                                    |
|    |                             | L1                                                          | Geschwindigkeit 1: 80%                                 |                                                                                                    |
|    |                             | L2                                                          | Geschwindigkeit 2: 100%                                |                                                                                                    |
|    |                             | L3                                                          | Geschwindigkeit 3: 140%                                |                                                                                                    |
| L3 | Motorge-                    | L4                                                          | Geschwindigkeit 4: 180%                                | Stellt die Motorgeschwindigkeit während<br>des normalen Laufs des Motors mit Inver-                                                                         |
|    | schwindigkeit               | L5                                                          | Geschwindigkeit 5: Öffnet 80 %, schließt 50 %          | ter ein.                                                                                                    |
|    |                             | L6                                                          | Geschwindigkeit 6: Öffnet 100%, schließt 50 %          |                                                                                                    |
|    |                             | L7                                                          | Geschwindigkeit 7: Öffnet 140 %, schließt 60 %         |                                                                                                    |
|    |                             | L8                                                          | Geschwindigkeit 8: Offnet 180 %, schließt 60 %         |                                                                                                    |
|    |                             | L1                                                          | Kontrollleuchte "Tor geöffnet"                         |                                                                                                    |
|    |                             | L2                                                          | Aktiv, wenn das Tor geschlossen ist                    |                                                                                                    |
|    |                             | L3                                                          | Aktiv, wenn das Tor geöffnet ist                       | Webt die en den Ausgeng 1 angegebleg                                                                                                    |
| L4 | Ausgang 1                   | L4                                                          | Blinkleuchte                                           | sene über MOS gesteuerte Vorrichtung                                                                                                    |
|    |                             | L5                                                          |                                                        | aus.                                                                                                    |
|    |                             | L6                                                          | Blinkleuchte 24:                                       |                                                                                                    |
|    |                             | L7                                                          |                                                        |                                                                                                    |
|    |                             | Lð                                                          |                                                        |                                                                                                    |
|    |                             |                                                             | Aktiv, wenn das for geschlossen ist                    |                                                                                                    |
|    |                             | LZ                                                          | Aktiv, wenn das for geoliniellist                      |                                                                                                    |
|    |                             | LJ                                                          |                                                        | Wählt die an den Ausgang 3 angeschlos-                                                                                                    |
| L5 | Ausgang 3<br>(Relais)       | L4<br>15                                                    | Elektrosperre                                          | sene über RELAIS gesteuerte Vorrichtung                                                                                                    |
|    | (,                          | 16                                                          |                                                        | aus.                                                                                                    |
|    |                             | 17                                                          |                                                        |                                                                                                    |
|    |                             | 18                                                          | Funkkanal 4                                            |                                                                                                    |
|    |                             | 11                                                          | Rote Amnel                                             |                                                                                                    |
|    |                             | L2                                                          | Grüne Ampel                                            |                                                                                                    |
|    |                             | L3                                                          | Einbahn-Ampel                                          |                                                                                                    |
|    |                             | L4                                                          | Blinkleuchte "Einbahn"                                 | Wählt die an den Amnel-Ausgang ange-                                                                                                    |
| L6 | Ampel-Ausgang               | L5                                                          | Wechselverkehrs-Ampel                                  | schlossene Vorrichtung aus                                                                                                    |
|    |                             | L6                                                          | Kontrollleuchte "Tor geöffnet"                         |                                                                                                    |
|    |                             | L7                                                          | Status                                                 |                                                                                                    |
|    |                             | L8                                                          | Kontrollleuchte "Wartung erforderlich"                 |                                                                                                    |
|    |                             | L1                                                          | Schrittbetrieb (Kontakt normalerweise geöffnet)        |                                                                                                    |
|    |                             | L2                                                          | Teilöffnung1 (Kontakt normalerweise geöffnet)          |                                                                                                    |
|    |                             | L3                                                          | ALT (Kontakt normalerweise geschlossen)                |                                                                                                    |
| 17 |                             | L4                                                          | Fotozelle (Kontakt normalerweise geschlossen)          | Wählt die Funktion aus, die dem Eingang                                                                                                    |
|    | INGI                        | L5                                                          | Fotozelle1 (Kontakt normalerweise geschlossen)         | ING1 zuzuordnen ist                                                                                                    |
|    |                             | L6                                                          | Fotozelle2 (Kontakt normalerweise geschlossen)         |                                                                                                    |
|    |                             | L7                                                          | Fotozelle3 (Kontakt normalerweise geschlossen)         |                                                                                                    |
|    |                             | L8                                                          | Notfall (Kontakt normalerweise geschlossen)            |                                                                                                    |
|    |                             | L1                                                          | 0, 0, 0, 0 sofortige Aktivierung                       |                                                                                                    |
|    |                             | L2                                                          | 20, 20, 0, 0                                           |                                                                                                    |
|    |                             | L3                                                          | 50, 50, 20, 20                                         | Wählt die Verzögerungszeit für die Deakti-<br>vierung der Bremse in "ms" aus:<br>- Öffnung<br>- Schließung<br>- gestoppte Öffnung<br>- gestoppte Schließung |
| L8 | Verzogerung<br>Bremsdeakti- | L4                                                          | 100, 100, 50, 50                                       |                                                                                                    |
|    | vierung                     | L5                                                          | 150, 150, 100, 100                                     |                                                                                                    |
|    |                             | L6                                                          | 200, 200, 150, 150                                     |                                                                                                    |
|    |                             | L7                                                          | 250, 250, 200, 200                                     |                                                                                                    |
|    |                             | L8                                                          | 300, 300, 250, 250                                     |                                                                                                    |

## **5.3 - WEITERE INFORMATIONEN**

## 5.3.1 - Vollständige Löschung des Speichers der Steuerungseinheit

Es ist möglich, alle in der Steuerungseinheit gespeicherten Daten zu löschen, und diese in den Ausgangsstatus mit den werksmäßigen Werten zurückzusetzen. Für die Steuerungseinheit sind zwei Arten des Löschens vorgesehen:

 Löschung für Sektionaltore: Mit dieser Löschart werden die standardmäßigen Fabrikwerte zur Steuerung eines Sektionaltors oder eines Rollladens geladen.
 Löschung für Schnelltore: Mit dieser Löschart werden die standardmäßigen Fabrikwerte zur Steuerung eines Schnelltors mit Inverter geladen.

## Löschung für Sektionaltor oder Rollladen:

- **01.** Die Tasten "▲" und "▼" drücken und gleichzeitig gedrückt halten;
- **02.** Die Tasten auslassen, sobald die Programmierungs-LEDs aufleuchten (nach ca. 3 Sekunden);
- **03.** Falls der Vorgang ordnungsgemäß durchgeführt wurde, blinken die Programmierungs-LEDs 3 Sekunden lang schnell auf.

#### Löschung für Schnelltor:

| 01. |                                                                |
|-----|----------------------------------------------------------------|
| 01. | Die Tasten ▲" und ▼" drücken und gleichzeitig gedrückt halten: |

- **02.** Nach 3 Sekunden blinken die Programmierungs-LEDs auf und schalten sich anschließend aus: Die Tasten auslassen, sobald sich die LEDs ausschalten (nach ca. 6 Sekunden);
- **03.** Falls der Vorgang ordnungsgemäß durchgeführt wurde, blinken die Programmierungs-LEDs 6 Sekunden lang schnell auf.

## 5.3.2 - Sonstige Funktionen

#### Funktion "öffnet immer"

Bei dieser Funktion handelt es sich um eine Besonderheit der Steuerungseinheit; diese ist mit dem Eingang "Schrittbetrieb" verbunden und ermöglicht eine Steuerung der Öffnungsbewegung, wenn die "Schrittbetrieb"-Steuerung mehr als 3 Sekunden aktiviert bleibt. Diese Funktion ist für jede Programmierung des Eingangs "Schrittbetrieb" (PP) gültig (siehe Funktion PP-Schrittbetrieb in der Tabelle 8). So kann diese z. B. zum Anschluss einer Zeitschaltuhr verwendet werden, um eine ständige Öffnung des Tors in einer bestimmten Zeitspanne zu programmieren.

#### Funktion "auf jeden Fall bewegen"

Falls eine oder mehrere der in der Anlage vorhandenen Vorrichtungen nicht ordnungsgemäß funktionieren oder sich außer Betrieb befinden, ermöglicht diese Funktion die Steuerung des Tors im "Totmann-Modus" (siehe Abschnitt "10 - Bedienungshandbuch").

|                                                  | TABELLE 8                                                                                                    |                                                                |
|--------------------------------------------------|----------------------------------------------------------------------------------------------------|----------------------------------------------------------------|
| Anzahl der<br>Bewegungen                         | FLASH-Blinkleuchte                                                                                           | Kontrollleuchte<br>"Wartung<br>erforderlich"                   |
| Niedriger als<br>80 % des<br>Grenzwertes         | Normal<br>(0,5 Sekunden eingeschaltet - 0,5<br>ausgeschaltet)                                                | 2 Sekunden<br>lang bei Beginn<br>der Bewegung<br>eingeschaltet |
| Zwischen<br>81 % und<br>100 % des<br>Grenzwertes | Leuchtet zu Beginn der Bewegung<br>2 Sekunden lang auf<br>und geht dann in den<br>Normalmodus über           | Blinkt während<br>der gesamten<br>Bewegungsdauer<br>auf        |
| Höher als<br>100 % des<br>Grenzwertes            | Leuchtet zu Beginn und am Ende der<br>Bewegung 2 Sekunden lang auf und<br>geht dann in den Normal-Modus über | Blinkt immer                                                   |

#### • Funktion "Wartungshinweis"

Mithilfe dieser Funktion wird angezeigt, wann eine Wartungskontrolle der Automation erforderlich ist. Der Parameter "Wartungshinweis" kann mittels Programmiereinheit Oview reguliert werden. Der Wartungshinweis erfolgt je nach eingestelltem Programmierungstyp mittels Blinkleuchte "Flash" bzw. mittels "Wartungs-Kontrollleuchte". Die von der Blinkleuchte "Flash" bzw. von der "Wartungs-Kontrollleuchte" ausgesendeten Signale sind in der Tabelle 8 angeführt.

## Nullstellung Bewegungszähler

Die Nullstellung der Bewegungszahl muss nach Beendigung der Wartungsphase der Automation erfolgen.

Die Nullstellung erfolgt durch Deaktivierung der Funktion "Wartungs-Kontrollleuchte" in Bezug auf den Ausgang "OUT1" bzw. mithilfe der Programmiereinheit Oview. *Hinweis - Bei Ausführung dieser Funktion die an den Ausgang OUT1 angeschlossene Vorrichtung abtrennen.* 

## Status-Kontrollleuchte und Diagnose

Die Steuerungseinheit sieht die Möglichkeit vor, eine Kontrollleuchte mit 24 V – 5 W max. an die Klemme "Kontrollleuchte" der Platine des Bedientastenmoduls im Inneren der Gehäuseabdeckung anzuschließen(**Abb. 23**: Klemme 1 -, 2 +). Die Kontrollleuchte kann auf der Abdeckung selbst installiert werden, indem man an dieser Öffnungen anbringt, bzw. außerhalb der Steuerungseinheit in einem maximalen Abstand von 2 Metern zu dieser.

## ACHTUNG! - Der Ausgang verfügt über keinen Kurzschlussschutz.

- Funktionsweise der Kontrollleuchte:
- Es wird die Funktion der Bluebus-LED durch jene Signale angezeigt, die auch bei der Diagnose verwendet werden;
- Diese leuchtet konstant auf, wenn der Sicherungskreis (ALT von Klemme oder Drucktaste, thermischer Schutz des Motor, Motorentriegelung...) unterbrochen wird,

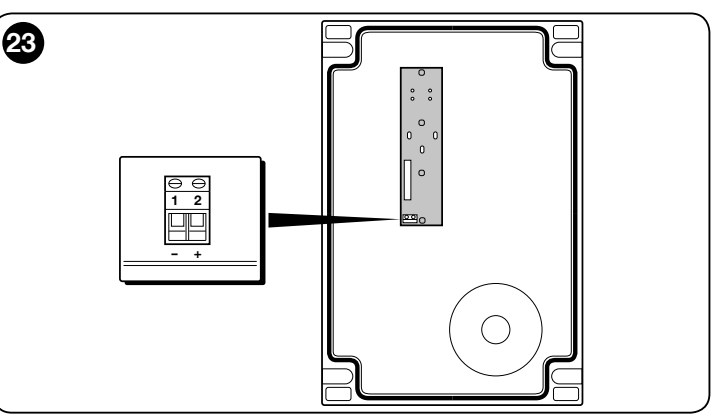

#### 5.3.3 - Verfahren zur Aktivierung der Wartungs-Kontrollleuchte (falls diese nicht bereits aktiviert ist)

| 01. | Die Taste "Set" ca. 3 Sekunden lang drücken und gedrückt halten;                                                                      |
|-----|----------------------------------------------------------------------------------------------------|
| 02. | Die Taste loslassen, wenn die LED "L1" zu blinken beginnt.                                                                            |
| 03. | Die Taste "▲" oder "▼" drücken, um von der gerade blinkenden LED zur LED L4 zu wechseln (LED des Eingangs "OUT1");                    |
| 04. | Die Taste "Set" drücken und bis zur Beendigung des Punkts 07 gedrückt halten;                                                         |
| 05. | Ca. 3 Sekunden lang warten, bis die LED des programmierten Ausgangs aufleuchtet;                                                      |
| 06. | Die Taste "▲" bzw. "▼" drücken, um die blinkende LED auf L8 zu legen;                                                                 |
| 07. | Die Taste " <b>Set</b> " loslassen und darauf warten, dass das Programmierungsverfahren aufgrund von Zeitüberschreitung beendet wird. |
|     |                                                                                                    |

## 5.3.4 - Verfahren zur Deaktivierung der Wartungs-Kontrollleuchte (falls diese bereits aktiviert ist)

| 01. | Die Taste "Set" ca. 3 Sekunden lang drücken und gedrückt halten;                                                                         |
|-----|----------------------------------------------------------------------------------------------------|
| 02. | Die Taste loslassen, wenn die LED "L1" zu blinken beginnt.                                                                               |
| 03. | Die Taste "▲" oder "▼" drücken, um von der gerade blinkenden LED zur LED L4 zu wechseln (LED des Eingangs "OUT1");                       |
| 04. | Die Taste " <b>Set</b> " drücken und bis zur Beendigung des Punkts 07 gedrückt halten;                                                   |
| 05. | Ca. 3 Sekunden lang warten, bis die LED L8 aufleuchtet;                                                                                  |
| 06. | Die Taste "▲" bzw. "▼" drücken, um eine andere als die LED L8<br>blinken zu lassen;                                                      |
| 07. | Die Taste " <b>Set</b> " loslassen und darauf warten, dass das<br>Programmierungsverfahren aufgrund von Zeitüberschreitung beendet wird. |
|     | Nun ist der Wartungshinweis gelöscht.                                                                                                    |
|     |                                                                                                    |

Hinweis - Nehmen Sie eine Neuprogrammierung des Ausgangs OUT1 mit der zu verwendenden Vorrichtung vor und schließen Sie diese neuerlich an den Ausgang an.

#### 5.3.5 - Vorrichtungen hinzufügen oder entfernen

Es ist jederzeit möglich, neue Vorrichtungen hinzuzufügen oder bereits vorhandene, am Eingang "Bluebus" und "Stop" angeschlossene Vorrichtungen zu entfernen.

Zur Ausführung dieses Verfahrens ist wie folgt vorzugehen:

| 01. | Die Tasten "▲" und "Set" drücken und gleichzeitig gedrückt halten;                                                                                                    |
|-----|----------------------------------------------------------------------------------------------------|
| 02. | Die beiden Tasten loslassen, wenn die LEDs "L1" und "L2" sehr schnell zu blinken beginnen (nach etwa 3 Sekunden);                                                                                                    |
| 03. | Einige Sekunden abwarten, bis die Steuerungseinheit die<br>Einlernungsphase der angeschlossenen Vorrichtungen beendet hat;                                                                                                    |
| 04. | Nach Beendigung dieser Phase leuchten die LEDs "STOP" weiter auf,<br>während die LEDs L1 und L2 eingeschaltet bleiben (gegebenenfalls<br>beginnen die LEDs L3 und L4 zu blinken). Nach Ausführung dieses<br>Verfahrens muss eine neuerliche Abnahmeprüfung der Automation, so<br>wie in Abschnitt 6 beschrieben, vorgenommen werden. |

#### 5.3.6 - Bluebus-Eingang

Mithilfe des Bluebus-Systems ist es möglich, die kompatiblen Vorrichtungen unter Verwendung von nur zwei Leitern (für die Übertragung der Kommunikationssignale und die Stromversorgung) anzuschließen. Alle
Vorrichtungen werden auf diesen 2 Bluebus-Leitern parallel angeschlossen, wobei keine spezielle Polung beachtet werden muss. Jede Vorrichtung wird einzeln erkannt, weil diesen bei der Installation jeweils eine eindeutige Adresse zugewiesen wird. An das Bluebus-System können Fotozellen, Sicherheitsvorrichtungen, Steuerungsvorrichtungen wie Tastaturen und Lesegeräte für kontaktlose Transponderkarten, Signal-Kontrollleuchten etc. angeschlossen werden. Die Steuerungseinheit erkennt in der Einlernungsphase alle angeschlossenen Vorrichtungen einzeln und ist auch in der Lage, mit großer Präzision etwaig vorhandene Störungen festzustellen. Bei jeder Hinzufügung oder Entfernung einer an Bluebus angeschlossenen Vorrichtung muss eine Einlernungsphase, wie sie in Abschnitt 3.12 beschrieben ist, erfolgen.

## 5.4 - DIAGNOSE

Einige Vorrichtungen sind für das Aussenden von Signalen ausgelegt, mit denen die Erkennung des Funktionsstatus bzw. von etwaigen Störungen möglich ist. In den folgenden Abschnitten werden die unterschiedlichen Signale je nach Vorrichtungstyp beschrieben.

### 5.4.1 - Signale der Steuerungseinheit

Die LEDs der auf der Steuerungseinheit vorhandenen Klemmen, Leiter und Tasten senden spezielle Signale sowohl für die Anzeige eines normalen Betriebs als auch etwaiger Störungen aus.

In den Tabellen 9 und 10 werden die Ursachen und die Lösungen für jeden übermittelten Signaltyp beschrieben.

| TABELLE 9                                                        |                                             |                                                                                                    |
|------------------------------------------------------------------|---------------------------------------------|----------------------------------------------------------------------------------------------------|
| LEDs der auf der Steue-<br>rungseinheit vorhande-<br>nen Klemmen |                                             |                                                                                                    |
|                                                                  |                                             |                                                                                                    |
|                                                                  |                                             |                                                                                                    |
|                                                                  | G STOP                                      |                                                                                                    |
|                                                                  |                                             |                                                                                                    |
|                                                                  |                                             |                                                                                                    |
|                                                                  |                                             | ~                                                                                                    |
|                                                                  |                                             |                                                                                                    |
|                                                                  |                                             | Ě Š                                                                                                    |
|                                                                  |                                             |                                                                                                    |
|                                                                  |                                             |                                                                                                    |
|                                                                  |                                             |                                                                                                    |
| Bluebus-LED                                                      | Ursache                                     | Lösung                                                                                                    |
| Ausgeschaltet                                                    | Störung                                     | Prüfen, ob die Stromversorgung vorhanden ist; prüfen, ob die Sicherungen                                                                  |
|                                                                  |                                             | rungen durch andere gleichwertige austauschen.                                                                                            |
| Eingeschaltet                                                    | Schwere Störung                             | Es liegt eine schwere Störung vor. Die Steuerung ein paar Sekunden abzu-                                                                  |
|                                                                  |                                             | schalten; falls sich der Status nicht verändert, ist ein Defekt vorhanden und die<br>elektronische Steuerkarte muss ausgewechselt werden. |
| 1-Mal Blinken pro Sekunde                                        | Alles OK                                    | Normalbetrieb der Steuerungseinheit                                                                                                    |
| 2-Mal Schnellblinken                                             | Es ist eine Statusänderung erfolgt          | Dies ist normal, wenn einer der Eingänge PP, STOP, OPEN, CLOSE verändert                                                                  |
|                                                                  |                                             | wird, bzw. wenn die Fotozellen (Lichtschranken) eingreifen oder ein Funksen-                                                              |
| Reihe von Blinksignalen                                          | Verschiedene                                | der Verwendet wird.<br>Dahai handelt as sich um dasselhe Signal wie hei der Blinkleuchte (siehe Ta-                                       |
| durch eine Pause von 1                                           |                                             | belle 11)                                                                                                    |
| Sekunde getrennt                                                 |                                             |                                                                                                    |
| LED "STOP"                                                       | Ursache                                     |                                                                                                    |
| Ausgeschaltet                                                    | Ausiosung des Eingangs "STOP"               | Die am Eingang "STOP" angeschlossenen Vorrichtungen überprüfen                                                                            |
| LED DR (Sobritthotrich)                                          | Alles OK                                    | Lingang "STOP aktiv                                                                                                    |
| Augoochaltat                                                     |                                             | Losung                                                                                                    |
| Fingeschaltet                                                    | Auslösung des Fingangs PP" (Schrittbetrieb) | Ist normal wenn die an den Fingang PP" (Schritthetrieh) angeschlossene                                                                    |
| Lingesenater                                                     | Additionally des Eingengs "Fr (dennabetheb) | Vorrichtung tatsächlich aktiv ist                                                                                                    |
| LED OPEN                                                         | Ursache                                     | Lösung                                                                                                    |
| Ausgeschaltet                                                    | Alles OK                                    | Eingang PP OPEN nicht aktiv                                                                                                    |
| Eingeschaltet                                                    | Auslösung des Eingangs "OPEN"               | Ist normal, wenn die an den Eingang "OPEN" angeschlossene Vorrichtung tatsächlich aktiv ist                                               |
| LED CLOSE                                                        | Ursache                                     | Lösung                                                                                                    |
| Ausgeschaltet                                                    | Alles OK                                    | Eingang "CLOSE" nicht aktiv                                                                                                    |
| Eingeschaltet                                                    | Auslösung des Eingangs "CLOSE"              | Ist normal, wenn die an den Eingang "CLOSE" angeschlossene Vorrichtung tatsächlich aktiv ist                                              |
| LED ALT                                                          | Ursache                                     | Lösung                                                                                                    |
| Ausgeschaltet                                                    | Eingang "ALT"                               | Die am Eingang "ALT" angeschlossenen Vorrichtungen überprüfen                                                                             |
| Eingeschaltet                                                    | Alles OK                                    | Eingang "ALT" aktiv                                                                                                    |
| LED Endschalter Offnung                                          | Ursache                                     | Lösung                                                                                                    |
| Ausgeschaltet                                                    | Ausgelöster Endschalter                     | Ist normal, wenn das Tor sich in der Position der vollständigen Offnung be-<br>findet                                                     |
| Eingeschaltet                                                    | Endschalter nicht ausgelöst                 | Ist normal, wenn das Tor sich in einer Position befindet, die nicht der vollstän-<br>digen Öffnung entspricht                             |

| LED Endschalter Vorver-<br>schließung | Ursache                                                                                          | Lösung                                                                                                    |
|---------------------------------------|--------------------------------------------------------------------------------------------------|----------------------------------------------------------------------------------------------------|
| Ausgeschaltet                         | Ausgelöster Endschalter                                                                          | Ist normal, wenn sich das Tor in der Nähe der völligen Schließposition befindet (letzte 5 cm)                                                                                                    |
| Eingeschaltet                         | Endschalter nicht ausgelöst                                                                      | Ist normal, wenn sich das Tor sich in einer anderen Position befindet                                                                                                    |
| LED Endschalter Schließung            | Ursache                                                                                          | Lösung                                                                                                    |
| Ausgeschaltet                         | Ausgelöster Endschalter                                                                          | Ist normal, wenn das Tor sich in der vollständigen Schließposition befindet                                                                                                    |
| Eingeschaltet                         | Endschalter nicht ausgelöst                                                                      | Ist normal, wenn sich das Tor in einer anderen als der vollständigen Schließposition befindet                                                                                                    |
| LED SAFE                              | Ursache                                                                                          | Lösung                                                                                                    |
| Ausgeschaltet                         | Auslösung Eingang SAFE                                                                           | Die an den Eingang "SAFE" angeschlossenen Vorrichtungen prüfen (thermischer Motorschutz)                                                                                                    |
| Eingeschaltet                         | Alles OK                                                                                         | Eingang SAFE aktiv                                                                                                    |
| LED Encoder/Inverter                  | Ursache                                                                                          | Lösung                                                                                                    |
| Eingeschaltet                         | Störung                                                                                          | Karte ein- und wieder ausschalten. Wenn das Problem weiter besteht, Karte austauschen                                                                                                    |
| Ausgeschaltet                         | Bei Betrieb mit Endschalter alles OK                                                             | Störung bei Betrieb mit Encoder oder Inverter                                                                                                    |
| 1 Leuchte Pause 1 Leuchte             | Alles OK                                                                                         | Die Kommunikation mit dem Encoder oder dem Inverter funktioniert ord-<br>nungsgemäß                                                                                                    |
| 2 Leuchte Pause 2 Leuchte             | Kommunikationsfehler mit dem Inverter                                                            | Überprüfen, ob das Kabel angeschlossen ist und der Inverter mit Strom versorgt wird                                                                                                    |
| 3 Leuchte Pause 3 Leuchte             | Kommunikationsfehler mit dem Encoder                                                             | Sicherstellen, dass das Kabel angeschlossen und nicht beschädigt ist                                                                                                    |
| 4 Leuchte Pause 4 Leuchte             | - Ausgelöster Überstromschutz Inverter<br>- Ausgelöster Überspannungs-/Unterspan-<br>nungsschutz | <ul> <li>- Überprüfen, ob Hindernisse auf dem Tor oder dem Untersetzungsgetriebe<br/>des Motorinverters vorhanden sind</li> <li>- Überprüfen, ob die Leitungsspannung den Spezifikationen entspricht, an-<br/>sonsten die Leitungsspannung stabilisieren</li> </ul> |
| 5 Leuchte Pause 5 Leuchte             | Ausgelöster Übertemperaturschutz Inverter                                                        | Inverter abkühlen lassen und den Betriebszyklus verkürzen                                                                                                    |
| 6 Leuchte Pause 6 Leuchte             | Ausgelöster Überlastschutz                                                                       | Überprüfen, ob Hindernisse auf dem Tor oder dem Untersetzungsgetriebe des<br>Motors mit Inverter vorhanden sind                                                                                                    |
| 7 Leuchte Pause 7 Leuchte             | Ausgelöster Kurzschlussschutz                                                                    | Bremswiderstand Inverter austauschen                                                                                                    |
| 8 Leuchte Pause 8 Leuchte             | Ausgelöster Kabelunterbrechungsschutz                                                            | Die Stromversorgung der Steuerung unterbrechen, den Inverter öffnen und kontrollieren, ob die Motorphasen unterbrochen sind. In diesem Fall den Motor austauschen. Bzw. überprüfen, ob das Netzkabel vom Inverter zum Motor getrennt wurde.                         |

| TA | В | Ξ | L | L | н | 1 | 0 |  |
|----|---|---|---|---|---|---|---|--|
|    |   |   |   |   |   |   |   |  |

| L1 L2      | L3 L | 4 L5 | L6 | L7<br> | L8 |
|------------|------|------|----|--------|----|
| <u>ٺ ٺ</u> |      |      | •  | •      |    |
|            |      |      | ſ  |        | 1  |

| Auf der<br>Steuerungseinheit           |                                                                                                    |
|----------------------------------------|----------------------------------------------------------------------------------------------------|
| Vornandene<br>Programmierungs-<br>LEDs | $\bigcirc \bigcirc \bigcirc$                                                                                                    |
| LED 1                                  | Beschreibung                                                                                                    |
| Ausgeschaltet                          | Zeigt beim Normalbetrieb an: "Automatische Schließung" deaktiviert.                                                                                                    |
| Eingeschaltet                          | Zeigt beim Normalbetrieb an: "Automatische Schließung" aktiviert.                                                                                                    |
| Blinkt                                 | <ul> <li>Programmierung der laufenden Funktionen</li> <li>Bei gleichzeitigem Blinken mit L2 bedeutet dies, dass eine Einlernung der Vorrichtungen erforderlich ist (siehe Abschnitt 3.12).</li> </ul>                                                                                                    |
| Schnelles Blinken                      | Nach Inbetriebnahme der Steuerungseinheit wird damit ein Speicherfehler in Bezug auf die <u>angeschlossenen Vorrichtungen</u> angezeigt.<br>Gleichzeitig sendet die LED "Bluebus" ein Diagnose-Signal aus: 5 -Mal Blinken - 1 Sekunde Pause - 5 -Mal Blinken In diesem Fall ist eine<br>Einlernung der angeschlossenen Vorrichtungen (siehe Abschnitt 3.12) bzw. eine Löschung des Speichers erforderlich (siehe Abschnitt 5.3.1).                                                                                  |
| LED 2                                  | Beschreibung                                                                                                    |
| Ausgeschaltet                          | Zeigt beim Normalbetrieb an: "Schließen nach Passieren der Lichtschranke" deaktiviert.                                                                                                    |
| Eingeschaltet                          | Zeigt beim Normalbetrieb an: "Schließen nach Passieren der Lichtschranke" aktiviert.                                                                                                    |
| Blinkt                                 | <ul> <li>Programmierung der laufenden Funktionen</li> <li>Bei gleichzeitigem Blinken mit L1 bedeutet dies, dass eine Einlernung der Vorrichtungen erforderlich ist (siehe Abschnitt 3.124.4).</li> </ul>                                                                                                    |
| Schnelles Blinken                      | Nach Inbetriebnahme der Steuerungseinheit wird damit ein Speicherfehler in Bezug auf die <u>Höhen</u> angezeigt. Gleichzeitig sendet die LED<br>"Bluebus" ein Diagnose-Signal aus: 5 -Mal Blinken - 1 Sekunde Pause - 5 -Mal Blinken In diesem Fall ist es erforderlich, eine Einlernung<br>der Öffnungs- und Schließpositionen durchzuführen (siehe Abschnitt 3.13.5) bzw. den Speicher zu löschen (siehe Abschnitt 5.3.1).                                                                                        |
| LED 3                                  | Beschreibung                                                                                                    |
| Ausgeschaltet                          | Zeigt beim Normalbetrieb an: "Immer schließen" deaktiviert.                                                                                                    |
| Eingeschaltet                          | Zeigt beim Normalbetrieb an: "Immer schließen" aktiviert.                                                                                                    |
| Blinkt                                 | <ul> <li>Programmierung der laufenden Funktionen</li> <li>Bei gleichzeitigem Blinken mit L4 bedeutet dies, dass es erforderlich ist, eine Einlernung der Öffnungs- und Schließpositionen des<br/>Tors durchzuführen (siehe Abschnitt 3.12).</li> </ul>                                                                                                    |
| Schnelles Blinken                      | Nach Inbetriebnahme der Steuerungseinheit wird damit ein Speicherfehler in Bezug auf die <u>Parameter und Konfigurationen</u> angezeigt.<br>Gleichzeitig sendet die LED "Bluebus" ein Diagnose-Signal aus: 5-mal Blinken - 1 Sekunde Pause - 5 -Mal Blinken In diesem Fall ist es<br>erforderlich, den Speicher zu löschen (siehe Abschnitt 5.31.1) und eine Einlernung der angeschlossenen Vorrichtungen (siehe Abschnitt<br>3.12) sowie der Öffnungs- und Schließpositionen (siehe Abschnitt 3.13) durchzuführen. |

| LED 4             | Beschreibung                                                                                                    |
|-------------------|----------------------------------------------------------------------------------------------------|
| Ausgeschaltet     | Zeigt beim Normalbetrieb an: "Korrektur" deaktiviert.                                                                                                    |
| Eingeschaltet     | Zeigt beim Normalbetrieb an: "Korrektur" aktiviert.                                                                                                    |
| Blinkt            | <ul> <li>Programmierung der laufenden Funktionen</li> <li>Bei gleichzeitigem Blinken mit L3 bedeutet dies, dass es erforderlich ist, eine Einlernung der Öffnungs- und Schließpositionen des<br/>Tors durchzuführen (siehe Abschnitt 3.13).</li> </ul> |
| Schnelles Blinken | Es wurde ein Fehler mit der Netzspannung erkannt bzw. festgestellt, dass die Bremsplatine fehlt. Aus- und wieder einschalten: Falls das Problem weiter besteht, kann ein Austausch der Bremsplatine erforderlich sein.                                 |
| LED 5             | Beschreibung                                                                                                    |
| Ausgeschaltet     | Zeigt beim Normalbetrieb an: "Kurze Bremsung" aktiviert.                                                                                                    |
| Eingeschaltet     | Zeigt beim Normalbetrieb an: "Lange Bremsung" aktiviert.                                                                                                    |
| Blinkt            | Programmierung der laufenden Funktionen.                                                                                                    |
| Schnelles Blinken | Es liegt wahrscheinlich aufgrund einer Störung ein Lesefehler des Encoders vor. Überprüfen, ob die Verkabelung des Anschlusses zwischen Steuerungseinheit und Encoder ordnungsgemäß durchgeführt wurde.                                                |
| LED 6             | Beschreibung                                                                                                    |
| Ausgeschaltet     | Zeigt beim Normalbetrieb an: "Warn-Vorblinken" deaktiviert.                                                                                                    |
| Eingeschaltet     | Zeigt beim Normalbetrieb an: "Warn-Vorblinken" aktiviert.                                                                                                    |
| Blinkt            | Programmierung der laufenden Funktionen.                                                                                                    |
| Schnelles Blinken | Es liegt ein Fehler im Zusammenhang mit der Encoderausrichtung vor. Die Einstellung des Parameters "Umgekehrte Drehrichtung" verändern.                                                                                                    |
| LED 7             | Beschreibung                                                                                                    |
| Ausgeschaltet     | Zeigt im Normalbetrieb an: Inverter-Funktion nicht aktiviert.                                                                                                    |
| Eingeschaltet     | Zeigt im Normalbetrieb an: Inverter-Funktion aktiviert.                                                                                                    |
| Blinkt            | Programmierung der laufenden Funktionen.                                                                                                    |
| Schnelles Blinken | Allgemeiner Fehler "Inverter". Zur Feststellung des genauen Fehlertyps siehe Diagnose der LED "Encoder/Inverter", wie sie in Tabelle<br>9 beschrieben ist.                                                                                             |
| LED 8             | Beschreibung                                                                                                    |
| Ausgeschaltet     | Zeigt im Normalbetrieb an: Motordrehrichtung: Standard                                                                                                    |
| Eingeschaltet     | Zeigt im Normalbetrieb an: Motordrehrichtung: umgekehrt                                                                                                    |
| Blinkt            | Programmierung der laufenden Funktionen.                                                                                                    |
| Schnelles Blinken | Nicht verwendet.                                                                                                    |

## 5.4.2 - Anzeigen der Blinkleuchte

Wenn an den FLASH-Ausgang auf der Steuerungseinheit eine Blinkleuchte (bzw. eine als Blinkleuchte programmierte LED-Leuchte) angeschlossen wird, blinkt diese bei der Ausführung einer Bewegung in einem Abstand von einer Sekunde. Falls Störungen festgestellt werden, sendet die Blinkleuchte Signale aus; diese werden zweimal wiederholt (unterbrochen von einer Pause von 1 Sekunde). Diese Signale werden auch von der LED-Leuchte bzw. von der "Bluebus"-LED ausgesendet. In der Tabellen 11 werden die Ursachen und die Lösungen für jeden ausgesendeten Signaltyp beschrieben.

|                                                                       | TABELLE 11                                                                                                    |                                                                                                    |  |  |  |
|-----------------------------------------------------------------------|----------------------------------------------------------------------------------------------------|----------------------------------------------------------------------------------------------------|--|--|--|
| Signal (Anzeige)                                                      | Ursache                                                                                                    | Lösung                                                                                                    |  |  |  |
| Einmaliges Blinken<br>Pause von 1 Sekunde<br>Einmaliges Blinken       | Fehler im Bluebus-System                                                                                                    | Bei der zu Beginn der Bewegung ausgeführten Überprüfung der an das Bluebus-System angeschlos-<br>senen Vorrichtungen, wurde festgestellt, dass diese nicht den in der Einlernungsphase gespeicherten<br>Vorrichtungen entsprechen. Es ist möglich, dass beschädigte Vorrichtungen vorhanden sind, weswe-<br>gen eine Überprüfung und gegebenenfalls ein Austausch erforderlich ist. Falls Veränderungen durch-<br>geführt wurden, muss eine neuerliche Einlernung der Vorrichtungen erfolgen (siehe Abschnitt 3.12). |  |  |  |
| Zweimaliges Blinken<br>Pause von 1 Sekunde<br>Zweimaliges Blinken     | Auslösung einer Lichtschranke (Fo-<br>tozelle)                                                                              | Zu Beginn einer Bewegung gestatten eine oder mehrere Fotozellen die Durchführung des Manö-<br>vers nicht; überprüfen, ob Hindernisse vorhanden sind bzw. ob die Fotozellen gegenseitig mit dem<br>Infrarotstrahl interferieren.                                                                                                    |  |  |  |
| Dreimaliges Blinken<br>Pause von 1 Sekunde<br>Dreimaliges Blinken     | Nicht verwendet                                                                                                    |                                                                                                    |  |  |  |
| Viermaliges Blinken<br>Pause von 1 Sekunde<br>Viermaliges Blinken     | Auslösung des Eingangs "STOP"<br>oder "ALT"                                                                                 | Am Anfang oder während der Bewegung erfolgte eine Auslösung des Eingangs "STOP" bzw. "ALT"; Ursache überprüfen.                                                                                                    |  |  |  |
| Fünfmaliges Blinken<br>Pause von 1 Sekunde<br>Fünfmaliges Blinken     | Fehler in den internen Parametern<br>der Steuerungseinheit                                                                  | Stromversorgung unterbrechen und wieder herstellen. Falls der Fehler weiter besteht, den Speicher vollständig löschen, wie in Abschnitt 5.3.1 ("Völlige Löschung des Speichers") beschrieben und die In-<br>stallation neuerlich durchführen; falls sich dieser Status nicht ändert, liegt möglicherweise eine schwere Störung vor und es ist gegebenenfalls erforderlich, die elektronische Steuerkarte auszuwechseln.                                                                                              |  |  |  |
| Sechsmaliges Blinken<br>Pause von 1 Sekunde<br>Sechsmaliges Blinken   | Nicht verwendet                                                                                                    |                                                                                                    |  |  |  |
| Siebenmaliges Blinken<br>Pause von 1 Sekunde<br>Siebenmaliges Blinken | Fehler in den internen Stromkreis-<br>läufen                                                                                | Alle Versorgungskreisläufe ein paar Sekunden lang abtrennen, dann einen Befehl erteilen; sollte<br>dieser Status bleiben, könnte ein schwerer Defekt an der Steuerkarte oder der Motoranschlüsse<br>vorliegen. Entsprechende Überprüfungen durchführen und gegebenenfalls austauschen.                                                                                                    |  |  |  |
| Achtmaliges Blinken<br>Pause von 1 Sekunde<br>Achtmaliges Blinken     | Es ist bereits ein Steuerungsbefehl vor-<br>handen, wodurch die Ausführung ande-<br>rer Steuerungsbefehle nicht möglich ist | Den Typ des immer vorhandenen Steuerungsbefehls überprüfen; z. B. könnte es sich um einen Steuerungsbefehl von einem Timer am Eingang "öffnet" handeln.                                                                                                    |  |  |  |
| Neunmaliges Blinken<br>Pause von 1 Sekunde<br>Neunmaliges Blinken     | Sperre Automation                                                                                                    | Den Steuerungsbefehl "Automation entriegeln" übermitteln bzw. das Manöver mit "Schrittbetrieb hohe Priorität" steuern.                                                                                                    |  |  |  |

DE

## (Leitfaden zur Problemlösung)

Im Folgenden werden etwaige Störungsfälle angeführt, die in der Installationsphase auftreten können, bzw. Defekte und mögliche Lösungsmaßnahmen:

- Der Funksender schaltet das Tor nicht und die LED am Sender leuchtet nicht auf: Prüfen, ob die Batterien des Senders leer sind, ggf. auswechseln.
   Der Funksender steuert die Bewegung nicht, aber die LED am Sender leuchtet auf: Prüfen, ob der Sender korrekt im Funkempfänger gespeichert ist. Mit dem folgenden empirischen Test prüfen, ob der Sender das Funksignal korrekt abgibt: auf irgendeine Taste des Senders drücken und die LED der Antenne eines handelsüblichen Funkgeräts nähern, das eingeschaltet und auf FM Frequenz 108,5 MHz gestellt sein muss; so sollte ein leichtes, pulsierendes Kratzgeräusch zu hören sein.
- Bei Senden eines Steuerungsbefehls wird keine Bewegung ausgeführt und die LED "OK" blinkt nicht auf: kontrollieren, ob die Steuerungseinheit mit einer Netzspannung von 230/400 V versorgt wird. Überprüfen, ob die Sicherungen unterbrochen sind; in diesem Fall die Ursache des Defekts überprüfen und sie dann durch andere Sicherungen mit denselben Merkmalen ersetzen.
- Bei Übermittlung eines Steuerungsbefehls wird keine Bewegung ausgeführt und die Blinkleuchte ist ausgeschaltet: prüfen, ob der Steuerungsbefehl tatsächlich empfangen wird; wenn der gesendete Steuerungsbefehl den Eingang "PP" erreicht, blinkt die LED "OK" zweimal auf, um anzuzeigen, dass der Steuerungsbefehl empfangen wurde.
- Der Bewegungsablauf startet nicht und die Blinkleuchte sende einige Blinksignale aus: zählen, wie oft die Beleuchtung blinkt, und die Bedeutung der Blinksignale in der folgenden Tabelle nachlesen:

| Programmierungs-LED | Ursache                                   |  |
|---------------------|-------------------------------------------|--|
| L1 Leuchte schnell  | Speicherfehler Vorrichtungen              |  |
| L2 Leuchte schnell  | Speicherfehler Höhen                      |  |
| L3 Leuchte schnell  | Speicherfehler Parameter                  |  |
| L4 Leuchte schnell  | Fehler Synchronisierung oder Bremsplatine |  |
| L5 Leuchte schnell  | Zählerfehler Encoder                      |  |
| L6 Leuchte schnell  | Ausrichtungsfehler Encoder                |  |
| L7 Leuchte schnell  | Fehler Inverter                           |  |
| L8 Leuchte schnell  | Nicht verwendet                           |  |

### • Der Motor dreht sich in umgekehrter Richtung:

- bei einem Dreiphasenmotor ist eine Umkehrung der Phasen "V" und "W" des Motors erforderlich
- bei einem Einphasenmotor ist eine Umkehrung der Phasen "V" und "W" des Motors erforderlich
- bei einem Einphasenmotor mit Inverter ist eine Aktivierung der Funktion "umgekehrte Drehrichtung" erforderlich
- Der Bewegungsvorgang startet, wird aber nach kurzer Zeit gestoppt: die Ursache mittels Diagnose der LEDs auf der Steuerungseinheit überprüfen.
  Der Einphasenmotor startet nach der Einschaltung von allein: überprüfen, ob der Parameter INVERTER" während der Programmierungsphase der zweiten Ebene aktiviert wurde; gegebenenfalls den Parameter auf "OFF" stellen.

## ALLGEMEINE HINWEISE

## 7.1 - Sicherheitshinweise

- ACHTUNG! Das vorliegende Handbuch enthält wichtige Anweisungen und Hinweise für die Sicherheit von Personen. Eine unsachgemäße Installation kann schwere Verletzungen zur Folge haben. Vor dem Beginn der Arbeit ist es erforderlich, alle Teile des Handbuchs aufmerksam zu lesen. Unterbrechen Sie im Zweifelsfall die Installation und verlangen Sie beim NICE-Kundendienst weitere Auskünfte und Informationen.
- ACHTUNG! Wichtige Hinweise: Bewahren Sie dieses Handbuch für etwaige Wartungseingriffe bzw. für die Entsorgung des Produkts gut auf.

## 7.2 - Hinweise zur Installation

- Überprüfen Sie vor Beginn der Installation, ob das vorhandene Produkt für die gewünschte Verwendung geeignet ist (siehe Abschnitt 3.1 und 3.2). Falls dies nicht der Fall ist, führen Sie die Installation NICHT durch.
- Der Inhalt des vorliegenden Handbuchs bezieht sich auf eine Standard-Anlage, wie sie in Abb. 2 beschrieben wird.

Unter Berücksichtigung der Risiken, die bei der Installation und der Bedienung des Produktes auftreten können, muss die Automation unter Beachtung der folgenden Hinweise installiert werden:

- Im Stromversorgungsnetz der Anlage muss eine Trennvorrichtung mit einem Öffnungsabstand der Kontakte vorgesehen sein, die unter den Bedingungen der Überspannungskategorie III die vollständige Trennung vom Netz ermöglicht.

- Alle Installations- und Wartungstätigkeiten müssen bei von der Stromversorgung getrennter Automation ausgeführt werden. Wenn die Vorrichtung zur Trennung der Stromversorgung nicht von der Aufstellungsstelle der Anlage sichtbar ist, muss vor Beginn der Arbeit auf der Trennvorrichtung ein Schild mit folgender Aufschrift angebracht werden: "ACHTUNG! WARTUNG IM GANG".

- Die Steuerungseinheit muss an einer elektrischen Versorgungsleitung mit Sicherheitserdung angeschlossen sein.

- Handhaben Sie die Anlage während der Installation mit Vorsicht: Vermeiden Sie Quetschungen, Stöße, ein Herunterfallen sowie den Kontakt mit Flüssigkeiten aller Art. Das Produkt darf nicht in die Nähe von Hitzequellen gelangen und keinen offenen Flammen ausgesetzt werden. Die Anlage könnte aufgrund von Fehlfunktionen oder Gefahrensituationen beschädigt werden. Unterbrechen Sie in solchen Fällen unverzüglich die Installation und kontaktieren Sie den NICE-Kundendienst.

- An keinem der Produktteile dürfen Änderungen vorgenommen werden. Maßnahmen dieser Art führen unweigerlich zu Betriebsstörungen. Der Hersteller haftet nicht für Schäden, die durch eigenmächtige Änderungen am Produkt entstehen.

- Das Produkt darf nicht von Personen (einschließlich Kindern) mit eingeschränkten physischen, sensorischen oder geistigen Fähigkeiten oder mangelnder Erfahrung bzw. Kenntnis verwendet werden, es sei denn, eine für ihre Sicherheit verantwortliche Person überwacht sie oder unterweist sie im Gebrauch des Produkts.

- Das Produkt kann nicht als wirksames Einbruchschutzsystem betrachtet werden. Wenn Sie sich wirksam schützen wollen, muss die Automation mit weiteren Vorrichtungen ergänzt werden.

- Kinder dürfen nicht mit den festen Steuervorrichtungen der Automatisierung spielen. Die Steuerungsvorrichtungen (Fernsteuerungsvorrichtungen) außerhalb der Reichweite von Kindern halten.

- Die Automationsanlage darf erst verwendet werden, nachdem die Inbetriebsetzung wie in Punkt "4 Abnahme und Inbetriebsetzung" vorgesehen, erfolgt ist.

- Das Verpackungsmaterial des Produktes muss unter strenger Einhaltung der lokal geltenden Vorschriften entsorgt werden.

#### 7.3 - Besondere Hinweise in Bezug auf die europäischen Richtlinien, die für das Produkt anwendbar sind

 "Bauprodukte"-Richtlinie: Spezielle Hinweise für dieses Produkt in Bezug auf die "Bauprodukte"-Richtlinie 89/106/EWG und nachfolgende Abänderung 93/68/ EWG:

- Die vollständige Installation dieses Produkts, wie sie in diesem Bedienungshandbuch beschrieben ist, bzw. die Installation für einige Verwendungstypen (z. B. mit Ausnahme der Verwendung ausschließlich für Fahrzeuge) kann dazu führen, dass diese Anlage in der Anwendungsbereich der "Bauprodukte"-Richtlinie 89/106/EWG und der entsprechenden harmonisierten Norm EN 13241-1 fällt.

- Im Abschnitt 1.3.1 sind alle Installationskriterien angegeben, die erforderlich sind, damit das Produkt den wichtigsten Anforderungen der Richtlinie 89/106/EWG entspricht; die Person, die die Installation vornimmt, ist verpflichtet, sicherzustellen und zu kontrollieren, dass alle diese Kriterien streng eingehalten werden.

- Falls das Produkt unter Nichtbeachtung einer oder mehrerer dieser Kriterien verwendet oder installiert wird, können diese Anforderungen gegebenenfalls nicht gewährleistet werden. Die Verwendung des Produkts in diesen Situationen ist solange verboten, bis die Person, die die Installation vorgenommen hat, die Einhaltung der von der Richtlinie vorgesehenen Auflagen und Anforderungen überprüft; in diesem Fall muss das auf dem Produkt angebrachte Etikett "ES13241-1.4870" unverzüglich entfernt werden. Die weitere Verwendung der "CE-Konformitätserklärung" des Anhangs I dieses Handbuchs ist ebenfalls untersagt. Demzufolge wird die Person, die die Installation vornimmt, ihrerseits zum Hersteller des Produkts und ist verpflichtet, die Bestimmungen der Richtlinie "Bauprodukte" 89/106/EWG und der harmonisierten Norm EN 13241-1 einzuhalten. In diesem Fall muss das Produkt als "Quasimaschine" eingestuft werden. Die "Konformitätserklärung" des Anhangs II kann verwendet werden (wird zum integralen Bestandteil der technischen Unterlagen).

#### • "Maschinenrichtlinie":

- Im Abschnitt 1.3.1 sind alle Installationskriterien angegeben, die erforderlich sind, damit das Produkt den wichtigsten Anforderungen der Maschinenrichtlinie 2006/42/EG (ex 98/37/EG) entspricht; Die Person, die die Installation ausführt, ist dazu verpflichtet, die genaue Einhaltung aller dieser Kriterien zu kontrollieren und zu gewährleisten.

- Falls das Produkt unter Nichtbeachtung einer oder mehrerer dieser Kriterien verwendet oder installiert wird, kann die Einhaltung dieser Anforderungen gegebenenfalls nicht gewährleistet werden. Die Verwendung des Produkts unter diesen Umständen ist solange verboten, bis die Person, die die Installation vorgenommen hat, die Einhaltung der von der Richtlinie vorgesehenen Auflagen und Anforderungen überprüft; die weitere Verwendung der "CE-Konformitätserklärung: Anhang I" ist ebenfalls untersagt. Demzufolge wird die Person, die die Installation vornimmt, ihrerseits zum Hersteller des Produkts und ist verpflichtet, die Bestimmungen der Maschinenrichtlinie 2006/42/EG einzuhalten. Der Hersteller ist zur Erstellung einer Risikoanalyse verpflichtet, die auch die Liste der wesentlichen Sicherheitsanforderungen, angegeben in "Anlage I der Maschinenrichtlinie" umfasst, wobei auch die jeweiligen, angewendeten Lösungen angegeben werden müssen. Die Risikoanalyse ist als Dokument integraler Bestandteil der "Technischen Dokumentation" der Automation. Diese muss von einem Fachmonteur verfasst sein. Es kann die "Konformitätserklärung" des Anhangs II verwendet werden, die von jener Person zu erstellen ist, welche die Installation ausführt.

Spezielle Hinweise bezüglich der Eignung dieses Produkts in Bezug auf die Maschinenrichtlinie "2006/42/EG" (zu beachten, wenn der Monteur zum Hersteller des Produkts wird).

Das Produkt wird auf dem Markt als "Quasimaschine" eingeführt. Es ist daher für den Einbau in einer Maschine bzw. für den Zusammenbau mit anderen Maschinen konzipiert, um so "eine Maschine" im Sinne der Richtlinie 2006/42/EG nur in Kombination mit den anderen Komponenten und unter jenen Modalitäten zu bilden, wie sie im vorliegenden Bedienungshandbuch beschrieben sind. Wie von der Richtlinie 2006/42/EG vorgesehen, wird darauf hingewiesen, dass die Inbetriebsetzung des oben genannten Produktes erst gestattet ist, sobald die Maschine, in die das Produkt eingegliedert ist, vom Hersteller als konform mit der Richtlinie 2006/42/EG gekennzeichnet und erklärt worden ist.

## • "Niederspannungsrichtlinie":

Besondere Hinweise zur Verwendungseignung dieses Produkts in Bezug auf die "Niederspannungsrichtlinie" 2006/95/EWG. Dieses Produkt entspricht bei bestimmungsgemäßer Verwendung und Nutzung in der vorgesehenen Konfiguration gemäß vorliegendem Handbuch sowie in Kombination mit den im Produktkatalog von NICE S.p.a. enthaltenen Komponenten den Anforderungen der Niederspannungsrichtlinie.

Bei Verwendung des Produkts in anderer Konfiguration bzw. mit anderen, nicht vorgesehenen Komponenten, kann die Einhaltung dieser Anforderungen nicht gewährleistet werden; die Verwendung des Produkts ist unter diesen Umständen solange verboten, bis die Person, die die Installation vorgenommen hat, die Einhaltung der von der Richtlinie vorgesehenen Auflagen und Anforderungen sicherstellt.

• Richtlinie zur "elektromagnetischen Verträglichkeit":

Besondere Hinweise zur Verwendungseignung dieses Produkts in Bezug auf die Richtlinie "Elektromagnetische Verträglichkeit" 2004/108/EWG.

Dieses Produkt wurde unter den schwierigsten und strengsten Bedingungen den entsprechenden Tests in Bezug auf die elektromagnetische Verträglichkeit in der vorgesehenen Konfiguration gemäß vorliegendem Handbuch sowie in Kombination mit den im Produktkatalog von NICE S.p.a. enthaltenen Komponenten unterzogen.

Bei Verwendung des Produkts in anderer Konfiguration bzw. mit anderen, nicht vorgesehenen Komponenten, kann die elektromagnetische Verträglichkeit gegebenenfalls nicht gewährleistet werden; die Verwendung des Produkts ist unter diesen Umständen solange verboten, bis die Person, die die Installation vorgenommen hat, die Einhaltung der von der Richtlinie vorgesehenen Auflagen und Anforderungen sicherstellt.

#### 7.3.1 - Installationskriterien und besondere Hinweise in Bezug auf die grundlegenden Anforderungen

Dieses Produkt entspricht bei ordnungsgemäßer Installation den grundlegenden Anforderungen der EU-Richtlinie über "Bauprodukte" 89/106/EWG gemäß den Bestimmungen der harmonisierten Norm EN 13241-1, wie sie aus der Tabelle 1 und der EU-Maschinenrichtlinie 2006/42/EG hervorgehen.

#### • Freisetzung gefährlicher Substanzen:

Dieses Produkt enthält gemäß Norm EN 13241-1, Abs. 4.2.9 und gemäß der auf der Homepage der Europäischen Union veröffentlichten Liste der Substanzen keine gefährlichen Substanzen ind/oder setzt keine gefährlichen Substanzen frei. Referenz-Homepage der Europäischen Union\*: http:// europa.eu.int/comm/ enterprise/construction/internal/dangsub/dangmain\_en.htm

(\*) Letzte Aktualisierung: 17/03/2003

Spezieller Hinweis zur Gewährleistung der Einhaltung der Anforderungen - Es ist außerordentlich wichtig, dass auch die anderen, bei der Installation verwendeten Materialien, wie z. B. die Stromkabeln, diesen Anforderungen entsprechen.

• Sichere Öffnung für Tore mit vertikaler Bewegung: Das Produkt verursacht keine unkontrollierten Bewegungen.

Besondere Hinweise, um die Einhaltung der Anforderungen zu gewährleisten:

- Führen Sie die Installation unter strenger Einhaltung der in den Kapiteln "2 - Installation" und "4 - Abnahme und Inbetriebnahme" enthaltenen Anweisungen durch.

- Vergewissern Sie sich, dass ein Wartungsplan erstellt wird (Sie können dabei z. B. auf eine "Wartungs-Kontrollleuchte" zurückgreifen, die an den Ausgang FLASH, welchem die entsprechende Funktion zugewiesen bekommt, angeschlossen wird - siehe dazu Tabelle 7), gemäß dem die im Kapitel "Wartungsplan" vorgesehenen Arbeiten minutiös ausgeführt werden.

Die Automatisierung des Tors ist in Bezug auf Quetsch- und Aufprallgefahren durch eine der folgenden drei Methoden geschützt:

1 - Für den Betrieb mit "Steuerung ohne automatisches Einrasten" (Totmannfunktion): wie in EN 12453:2000, Abs. 5.1.1.4. spezifiziert. In diesem Fall muss die Steuertaste in Sichtweite der Automation positioniert sein. Wenn diese öffentlich zugänglich ist, muss verhindert werden, dass sie von jedermann betätigt werden kann. In diesem Fall empfiehlt sich z. B. die Verwendung eines Schlüsselwahlschalters.

2 - Für den "halbautomatischen" Betrieb: mithilfe einer aktiven Schaltleiste für die Kraftbegrenzung, wie in EN 12453:2000, Abs. 5.1.1.5 und 5.1.3 spezifiziert.

3 - Für den "automatischen" Betrieb: mithilfe einer aktiven Schaltleiste für die Kraftbegrenzung, wie in EN 12453:2000, Abs. 5.1.1.5 und 5.1.3 spezifiziert; in diesem Fall muss zumindest ein Fotozellenpaar (Lichtschranke), wie in Abb. 2 gezeigt, installiert werden.

## $\mathsf{R}$ ENTSORGUNG DES PRODUKTES

## Das vorliegende Produkt ist integraler Bestandteil der Automation und muss daher zusammen mit dieser entsorgt werden.

Wie die Installationsarbeiten müssen am Ende der Lebensdauer dieses Produktes auch alle Arbeiten zur Entsorgung von Fachpersonal ausgeführt werden. Dieses Produkt besteht aus verschiedenen Stoffen: einige können recycelt, andere müssen hingegen entsorgt werden. Informieren Sie sich über die Recycling- oder

Entsorgungssysteme für dieses Produkt, die von den örtlichen Verordnungen vorgesehen sind.

Vorsicht! Bestimmte Teile des Produktes können Schadstoffe oder gefährliche Substanzen enthalten, die – falls sie in die Umwelt gelangen – schädliche Auswirkungen auf die Umwelt und die menschliche Gesundheit haben könnten.

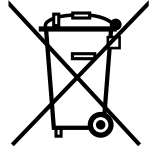

Wie durch das nebenstehende Symbol angegeben, ist es verboten, dieses Produkt zum Haushaltsmüll zu geben. Entsorgen Sie es daher differenziert nach den Methoden, die von den in Ihrem Land geltenden Verordnungen vorgesehen sind. Gegebenenfalls können Sie das Produkt auch beim Kauf eines neuen, gleichwertigen Produktes zurückgeben.

Vorsicht! Die örtlichen Verordnungen können schwere Strafen im Fall einer widerrechtlichen Entsorgung dieses Produktes vorsehen.

ם

WICHTIGER HINWEIS: • Alle angegebenen technischen Merkmale beziehen sich auf eine Temperatur von 20 °C (± 5 °C). • NICE S.p.a. behält sich das Recht vor, jederzeit als nötig betrachtete Änderungen am Produkt vorzunehmen, wobei Funktionalitäten und Einsatzzweck beibehalten werden.

| Modell                                                                         | NDCC4001                                                                                                    | NDCC4002                   | NDCC4005                                            | NDCC2301                                        |  |
|--------------------------------------------------------------------------------|----------------------------------------------------------------------------------------------------|----------------------------|-----------------------------------------------------|-------------------------------------------------|--|
| Тур                                                                            | Steuerungseinheit für Einphasen- oder Dreiphasenmotoren mit mechanischem oder elektronischem Endschalter<br>"NICE"                                                                                                    |                            |                                                     |                                                 |  |
| Versorgungsspannung                                                            | Dreiphasig<br>3x400 V AC / 3x230 V AC (+10 % -10 %) 50/60 Hz                                                                                                    |                            |                                                     | Einphasig<br>1x 230 V AC (+10 % -10 %) 50/60 Hz |  |
| Max. Leistung Motor                                                            | 1,1 kW                                                                                                    | 2,2 kW                     | 5, 5 kW                                             | 1, 5 kW                                         |  |
| Standby-Leistung                                                               |                                                                                                    |                            | <1W                                                 |                                                 |  |
| Sicherung Hauptplatine                                                         | F1, F2, F3: 6,3<br>F4: 1A Tyį                                                                                                    | A Typ T Quarz<br>p T Quarz | F1, F2, F3: 10A Typ T<br>Quarz<br>F4 1A Typ T Quarz | F1: 10A Typ T Quarz<br>F4: 1A Typ T Quarz       |  |
| Sicherung Steuerungsplatine<br>NDA001                                          |                                                                                                    |                            | 3,15A Typ T                                         |                                                 |  |
| Ausgang 1 (FLASH)                                                              |                                                                                                    | für 1 Blinkleuchte LUC     | YB, MLB oder MLBT (Lan                              | npe 12 V, 21 W).                                |  |
| Ausgang 2 (SCA)                                                                |                                                                                                    | Für Anzeige-Ko             | ntrollleuchte 24 V DC (ma                           | ax. 10 W)                                       |  |
| Ausgang 3                                                                      |                                                                                                    | mit sa                     | auberem Kontakt (Relais)                            |                                                 |  |
| Ampel-Ausgang                                                                  |                                                                                                    | 2                          | 4 V DC (max. 10 W)                                  |                                                 |  |
| Ausgang BlueBUS                                                                |                                                                                                    | 1 Ausgang mit              | t max. Last 12 Bluebus-E                            | inheiten                                        |  |
| Ausgang Nebeneinrichtungen                                                     | 24 V DC +/-15 % zwi                                                                                                    | schen Klemme Eingang       | 1 (PP = Schrittbetrieb) un                          | d Eingang "STOP" (siehe Abschnitt 3.5)          |  |
| Eingang "STOP"                                                                 | Für normal geschlossene Kontakte, normal offene Kontakte oder Kontakte mit konstantem 8,2-kΩ-Widerstand<br>bzw. für optischen Kontakt des Typs OSE; in Selbsterlernung (eine Veränderung im Vergleich zum gespeicherten<br>Zustand verursacht den Steuerbefehl STOPP) |                            |                                                     |                                                 |  |
| Eingang "ALT"                                                                  | Für normalerweise geschlossene Kontakte des Sicherungskreislaufs                                                                                                    |                            |                                                     |                                                 |  |
| Eingang 1 (SCHRITTBETRIEB)                                                     | Für normalerweise geöffnete Kontakte                                                                                                    |                            |                                                     |                                                 |  |
| Eingang 2 (ÖFFNET)                                                             | Für normalerweise geöffnete Kontakte                                                                                                    |                            |                                                     |                                                 |  |
| Eingang 3 (SCHLIESST)                                                          |                                                                                                    | Für norma                  | alerweise geöffnete Konta                           | kte                                             |  |
| Steckverbinder für Funkempfänger                                               |                                                                                                    | SM-Stecker für Em          | npfänger SMXI, SMXIS, O                             | XI oder OXIT                                    |  |
| Eingang FUNKANTENNE                                                            |                                                                                                    | 52 Ohm für                 | Kabel Typ RG58 oder ähi                             | nliche                                          |  |
| Programmierbare Funktionen                                                     | 8 Funktionen des Typs ON-OFF und 8 einstellbare Funktionen (siehe Tabelle 5 und 7) und weitere<br>Programmierungen mittels Programmier- und Steuereinheit Oview                                                                                                    |                            |                                                     |                                                 |  |
| Selbsterlernungs-Funktionen                                                    | Selbstlernung der am BlueBUS-Ausgang angeschlossenen Vorrichtungen. Selbstlernung des Typs der "STOP"-<br>Vorrichtung (NO-Kontakt, NC-Kontakt oder 8,2-kΩ-Widerstand).<br>Selbstlernung der angeschlossenen Motorversion                                              |                            |                                                     |                                                 |  |
| Betriebstemperatur                                                             | -20 °C ÷ + 50 °C                                                                                                    |                            |                                                     |                                                 |  |
| Benutzung in säure- und salzhaltiger<br>oder explosionsgefährdeter<br>Umgebung | · Nein                                                                                                    |                            |                                                     |                                                 |  |
| Schutzgrad                                                                     |                                                                                                    |                            | IP54                                                |                                                 |  |
| Vibration                                                                      |                                                                                                    | Montage ohne Schwing       | gungen (z. B. auf einer ge                          | mauerten Wand)                                  |  |
| Abmessungen                                                                    |                                                                                                    | 3                          | 10 x 210 x 125 mm                                   |                                                 |  |
| Gewicht                                                                        | 3.5 kg                                                                                                    |                            |                                                     |                                                 |  |

## **WŁOSKI**

## Spis treści

| 1 - OPIS PRODUKTU I JEGO PRZEZNACZENIE                                                     | ł |
|--------------------------------------------------------------------------------------------|---|
| 2 - INSTALACJA                                                                             | 1 |
| 2.2 - Ograniczenia zwiazane z zastosowaniem produktu                                       | 1 |
| 2.3 - Typowa instalacja                                                                    | 2 |
| 2.4 - Instalacia centrali sterujacei                                                       | 2 |
| 3 - POŁACZENIA ELEKTRYCZNE                                                                 | 5 |
| 3.1 - Przyłaczenie kabla zasilania trójfazowego centrali NDCC4001,NDCC4002, NDCC4005       | 5 |
| 3.2 - Przyłączenie kabla zasilania jednofazowego centrali NDCC4001, NDCC4002, NDCC4005     | 5 |
| 3.3 - Opis połaczeń elektrycznych karty logicznej DIC1                                     | 5 |
| 3.4 - Opis połączeń elektrycznych modułu mocy                                              | 3 |
| 3.5 - Połączenia elektryczne centrali sterującej                                           | 3 |
| 3.6 - Przyłączenie innych urządzeń do centrali sterującej                                  | 7 |
| 3.7 - Fotokomórki                                                                          | 7 |
| 3.8 - Przełącznik cyfrowy MOTB i czytnik zbliżeniowy do kart zbliżeniowych MOMB            | 3 |
| 3.9 - Wejście STOP                                                                         | 3 |
| 3.10 - Przyłączenie odbiornika radiowego                                                   | 3 |
| 3.11 - Pierwsze włączenie i kontrola połączeń                                              | 9 |
| 3.12 - Rozpoznawanie przyłączonych urządzeń                                                | 9 |
| 3.13 - Rozpoznawanie położeń Otwarcia i Zamknięcia                                         | Э |
| 3.14 - Rozpoznawanie położeń Otwarcia i Zamknięcia z elektronicznym wyłącznikiem krańcowyn | n |
| (enkoder)                                                                                  | 9 |
| 3.15 - Rozpoznawanie położeń Otwarcia i Zamknięcia z użyciem falownika z rodziny MEIN10    | ) |
| 3.16 - Rozpoznawanie położeń Otwarcia i Zamknięcia z mechanicznym wyłącznikiem krańcowym1  | I |
| 3.17 - Jednostka programowania Oview12                                                     | 2 |
| 3.18 - Użytkowanie z przemiennikiem częstotliwości (falownikiem) serii MEIN                | 2 |
| 4 - PRÓBA TECHNICZNA I WPROWADZENIE DO UŻYTKU13                                            | 3 |
| 4.1 - Próba techniczna                                                                     | 3 |
| 4.2 - Wprowadzenie do użytku                                                               | 3 |
| 5 - PROGRAMOWANIE CENTRALI STERUJĄCEJ13                                                    | 3 |
| 5.1 - Programowanie pierwszego poziomu (ON-OFF)10                                          | 3 |
| 5.2 - Programowanie drugiego poziomu (regulowane parametry)14                              | 1 |
| 5.3 - INFORMACJE POSZERZONE16                                                              | 3 |
| 5.4 - DIAGNOSTYKA                                                                          | 3 |
| 6 - CO ZROBIĆ, JEŚLI (przewodnik opisujący sposoby rozwiązania usterek)20                  | ) |
| 7 - OSTRZEŻENIA OGÓLNE                                                                     | ) |
| 8 - USUWANIE PRODUKTU 21                                                                   | 1 |
| 9 - DANE TECHNICZNE PRODUKTU 21                                                            | > |
|                                                                                            | - |
|                                                                                            | 1 |
| DEKLARAUJA ZGUDINUSUI WEII                                                                 | I |

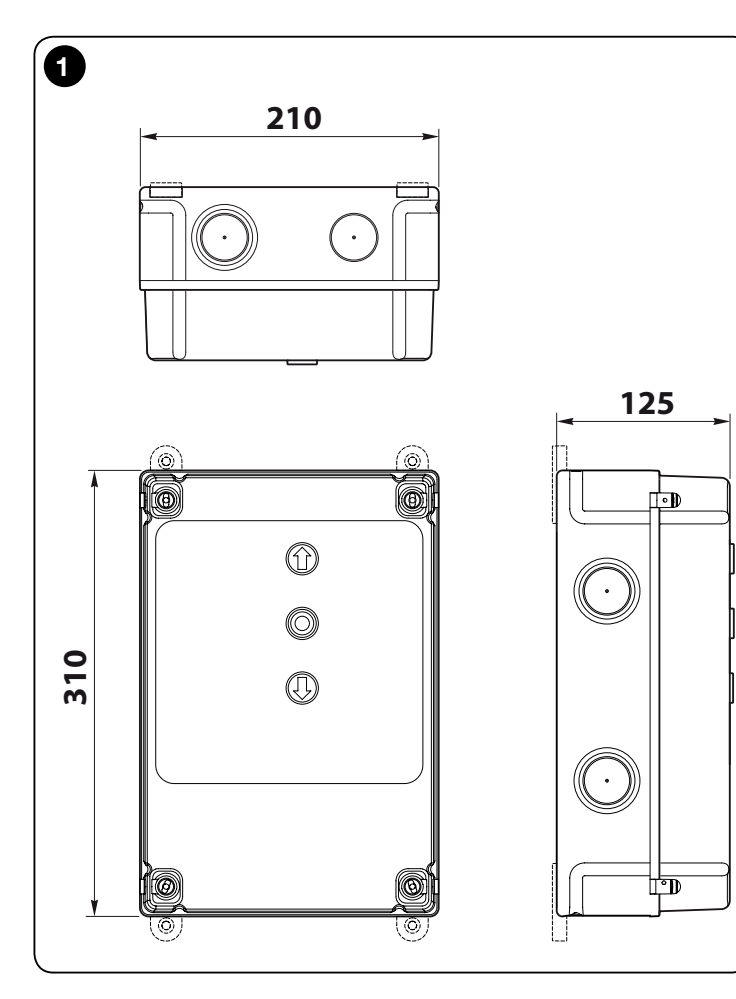

## WAŻNE!

Przed przeprowadzeniem jakiejkolwiek pracy lub procedury, konieczne jest uważne przeczytanie ostrzeżeń ogólnych zawartych w niniejszej instrukcji (rozdział 7) oraz ograniczeń zwiazanych z zastosowaniem (paragraf 2.2)

## OPIS PRODUKTU I PRZEZNACZENIE UŻYTKOWANIA

NDCC4001 - NDCC4002 - NDCC4005 to centrale sterujące przeznaczone do użytkowania w celu automatyzacji rolet i bram segmentowych z silnikami trójfazowymi.

**NDCC2301** to centrala sterująca przeznaczona do automatyzacji bram segmentowych i bram szybkobieżnych napędzanych silnikiem trójfazowym z zainstalowanym falownikiem z rodziny MEIN.

| Model    | Rodzaj bramy                     | Połączenie                                | Moc max                |
|----------|----------------------------------|-------------------------------------------|------------------------|
| NDCC4001 | Roleta<br>Segmentowa             | Trójfazowe                                | 1.1KW                  |
| NDCC4002 | Roleta<br>Segmentowa             | Trójfazowe                                | 2.2KW                  |
| NDCC4005 | Roleta<br>Segmentowa             | Trójfazowe                                | 5.5KW                  |
| NDCC2301 | Segmentowa<br>Brama szybkobieżna | Jednofazowe<br>Falownik z rodziny<br>MEIN | 1.5KW<br>1.1KW / 2.2KW |

#### UWAGA! – Wszelkie użycie inne od opisanego i w warunkach otoczenia innych niż przedstawione w niniejszej instrukcji jest niewłaściwe i zabronione!

Wszystkie modele centrali sterującej mogą zostać przyłączone do powszechnie stosowanych elementów zabezpieczających. W celu otworzenia lub zamknięcia bramy wystarczy użyć odpowiedniego przycisku zainstalowanego na pokrywie lub przycisku zewnętrznego lub odbiornika radiowego.

UWAGA! – Centrale sterujące opisane w niniejszej instrukcji nie mogą być użytkowane w otoczeniu zagrożonym wybuchem.

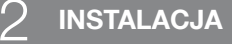

## 2.1 - Kontrole poprzedzające instalację

Przed rozpoczęciem instalacji konieczne jest sprawdzenie czy komponenty produktu nie uległy uszkodzeniu, czy wybrany model jest odpowiedni oraz czy miejsce instalacji spełnia stawiane wymagania:

- Upewnić się, że wszystkie materiały, z których będzie się korzystać są w doskonałym stanie i są odpowiednie do przewidzianego użycia.
- Upewnić się, że warunki użytkowania nie naruszają ograniczeń związanych z zastosowaniem produktu (paragraf 2.2) ani ograniczeń dotyczących wartości podanych w "Danych technicznych produktu".
- Upewnić się, że miejsce wybrane do instalacji jest odpowiednie ze względu na całkowite wymiary produktu (rys. 1).
- Upewnić się, że powierzchnia wybrana do zainstalowania produktu jest solidna i gwarantuje stabilne zamocowanie.
- Upewnić się, że miejsce, w którym ma zostać zamontowany produkt nie może ulec zalaniu; ewentualnie zainstalować produkt na odpowiedniej wysokości od ziemi.
- Upewnić się, że przestrzeń wokół produktu zapewnia łatwy i bezpieczny dostęp.
- Upewnić się, że wszystkie użyte przewody elektryczne są rodzaju podanego w Tabeli 1.
- Upewnić się, że automatyka jest wyposażona w mechaniczne ograniczniki zarówno otwierania, jak i zamykania

## 2.2 - Ograniczenia związane z zastosowaniem produktu

Z produktu można korzystać wyłącznie w sposób przedstawiony w poniższej tabeli:

| Centrala                         | Zasilanie centrali                           | Rodzaj silnik*                                                                                                    |
|----------------------------------|----------------------------------------------|----------------------------------------------------------------------------------------------------|
| NDCC4001<br>NDCC4002<br>NDCC4005 | Trójfazowe 3x230 Vac,<br>3x400 Vac - 50/60Hz | Trójfazowy 3x230 Vac, 3x400 Vac z<br>enkoderem Nice lub mechanicznymi<br>wyłącznikami krańcowymi                                           |
| NDCC2301                         | Jednofazowe 230 Vac -<br>50/60Hz             | Jednofazowy 230 Vac z enkoderem<br>Nice lub mechanicznymi wyłącznikami<br>krańcowymi<br>Silnik z falownikiem z rodziny MEIN<br>jednofazowy |

(\*) Zgodnie z odpowiednimi ograniczeniami zastosowania.

Ч

## 2.3 - Typowa instalacja

Na **rys. 2** przedstawiono przykład instalacji automatyki, zrealizowanej z zastosowaniem

- komponentów Nice:
- 1 Motoreduktor
- 2 Nadajnik
- 3 Listwa krawędziowa
- 4 Skrzynka rozgałęźna
- 5 Centrala sterująca
- 6 Przewód spiralny
- 7 Lampa ostrzegawcza
- 8 Fotokomórka
- 9 Klawiatura cyfrowa Czytnik zbliżeniowy Przełącznik kluczykowy Panel przyciskowy

Komponenty te są rozmieszczone według zwyczajowego schematu. Odnosząc się do **rys. 2**, należy określić przybliżone położenie, w jakim zostanie zamontowany każdy z komponentów będących częścią instalacji.

Ważne – Przed przeprowadzeniem instalacji, należy przygotować przewody elektryczne potrzebne w Państwa instalacji, odnosząc się do **rys. 2** i do "Tabeli 1 - Dane techniczne przewodów elektrycznych".

**Uwaga!** – Podczas układania przewodów rurowych prowadzących kable elektryczne i wprowadzania kabli do obudowy centrali, należy wziąć pod uwagę, że, z powodu możliwego gromadzenia się wody w studzience rozgałęźnej, przewody rurowe mogą powodować powstawanie w centrali skroplin, które mogą uszkodzić obwody elektroniczne.

## 2.4 - Instalacja centrali sterującej

W celu zamocowania centrali sterującej, należy:

- Otworzyć obudowę centrali: odkręcić śruby, tak jak to przedstawiono na rys. 3-A / rys. 3-B;
- 02. Wykonać otwory do przeprowadzenia przewodów elektrycznych akcesoriów sterowniczych i/lub sygnalizacyjnych. W tym celu, również aby zachować stopień ochrony IP, zaleca się użycie odpowiedniego narzędzia (np. piły walcowej), wykonując otwory w przygotowanych miejscach w dolnej części obudowy. W razie konieczności można skorzystać z bocznych wejść na kable, ale wyłącznie z użyciem odpowiednich złączek do przewodów rurowych;
- **03. Zamocować obudowę**; w zależności od wymagań związanych z miejscem instalacji, można ją zamocować na trzy sposoby:

a) bezpośrednio na ścianie, wyprowadzając śruby z wnętrza obudowy (rys. 4-A);

b) przy użyciu standardowych elementów zaczepowych dostarczonych na wyposażeniu (**rys. 4-B**);

c) jeśli prowadnik przewodów elektrycznych jest zewnętrzny i konieczne jest zamocowanie obudowy w odległości maksymalnie 2 cm od ściany, w celu umożliwienia przeprowadzenia kabli z tyłu centrali. DCC składa się z 4 przekładek i osłony do wprowadzenia kabli do obudowy centrali sterującej. W celu przeprowadzenia instalacji przy użyciu tego elementu akcesoryjnego, należy odnieść się do **rys. 4-C**.

**04.** Na tym etapie można przeprowadzić wszystkie połączenia elektryczne: informacje na ten temat zawarto w rozdziale 3.

W celu przeprowadzenia instalacji innych urządzeń będących częścią automatyki, należy zapoznać się z ich instrukcjami obsługi.

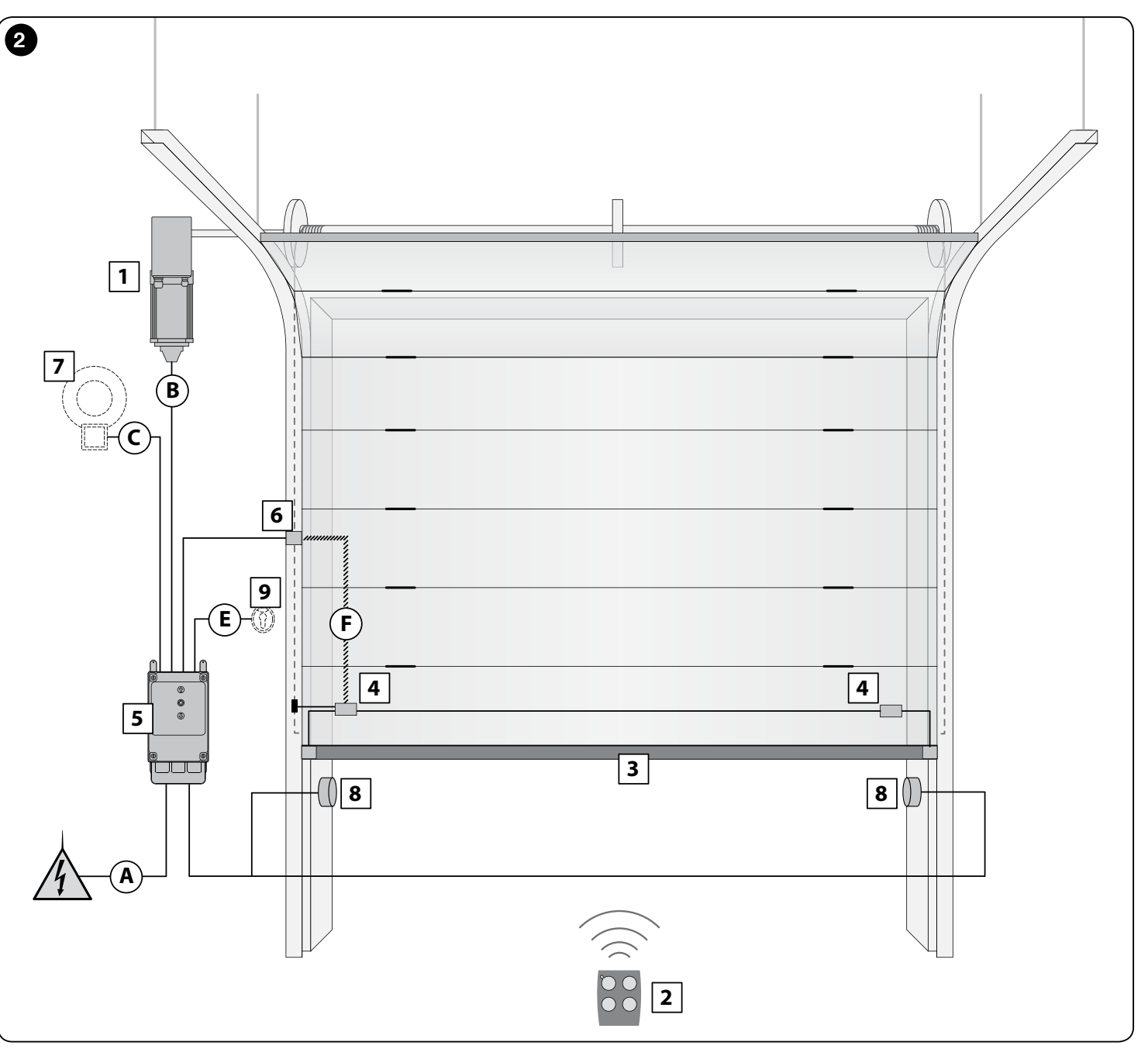

| TABELA 1 - Dane techniczne przewodów elektrycznych (rys. 2)                                                                                                    |                                                                                                    |                              |
|----------------------------------------------------------------------------------------------------|----------------------------------------------------------------------------------------------------|------------------------------|
| Połączenie                                                                                                    | Rodzaj kabla                                                                                                    | Maksymalna dozwolona długość |
| A: Kabel ZASILAJĄCY CENTRALI STERUJĄCEJ                                                                                                    | 4 x 1 mm <sup>2</sup>                                                                                                    | 5 m ( <b>uwaga 1</b> )       |
| B: Kabel SILNIKA                                                                                                    | do motoreduktorów Nice, dedykowane kable w<br>sprzedaży jako akcesoria.<br>do różnych marek, złożyć zamówienie u producenta<br>motoreduktora | 3 – 5 – 9 – 11 m             |
| <b>C</b> : Kabel LAMPY OSTRZEGAWCZEJ<br>z anteną                                                                                                    | 2 x 1 mm <sup>2</sup> (do lampy ostrzegawczej)<br>kabel ekranowany typu RG58 (do anteny)                                                     | 10 m                         |
| D: Kabel URZĄDZEŃ BLUEBUS                                                                                                    | 2 x 0,5 mm <sup>2</sup>                                                                                                    | 15 m ( <b>uwaga 2</b> )      |
| E: Kabel PRZEŁĄCZNIKA KLUCZYKOWEGO                                                                                                    | 2 kable 2 x 0.25 mm <sup>2</sup>                                                                                                    | 10 m ( <b>uwaga 3</b> )      |
| F: Kabel SPIRALNY do listwy krawędziowej                                                                                                    | kabel spiralny Nice dostępny jako element akcesoryjny                                                                                        | 50 m                         |
| Uwaga 1 – Jeśli kabel zasilający przekracza 5 m długości, należy użyć kabla o większym przekroju.                                                                                            |                                                                                                    |                              |
| <b>Uwaga 2</b> – Jeśli kabel Bluebus przekracza 10 m długości, do maksymalnie 15 m, należy użyć kabla o większym przekroju (2 x 1 mm²). Kabel Bluebus należy oddzielić od pozostałych kabli. |                                                                                                    |                              |
| <b>Uwaga 3</b> – Te 2 kable można zastąpić 1 pojedynczym kablem 4 x 0,5 mm².                                                                                                    |                                                                                                    |                              |
| IIWAGAI – Zastosowane kable musza być odpowiednie do rodzaju otoczenia, w którym dokonuje sie instalaciji                                                                                    |                                                                                                    |                              |

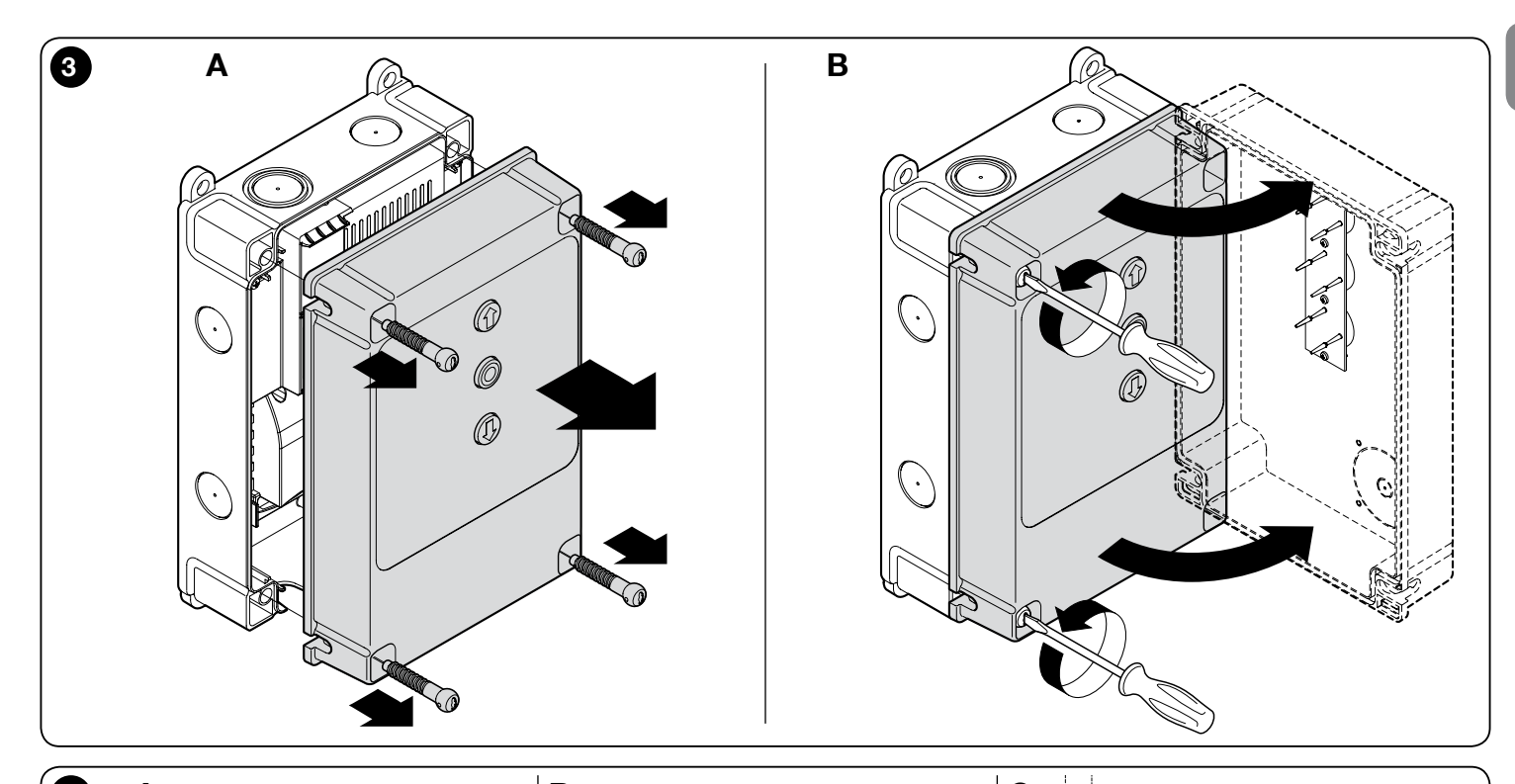

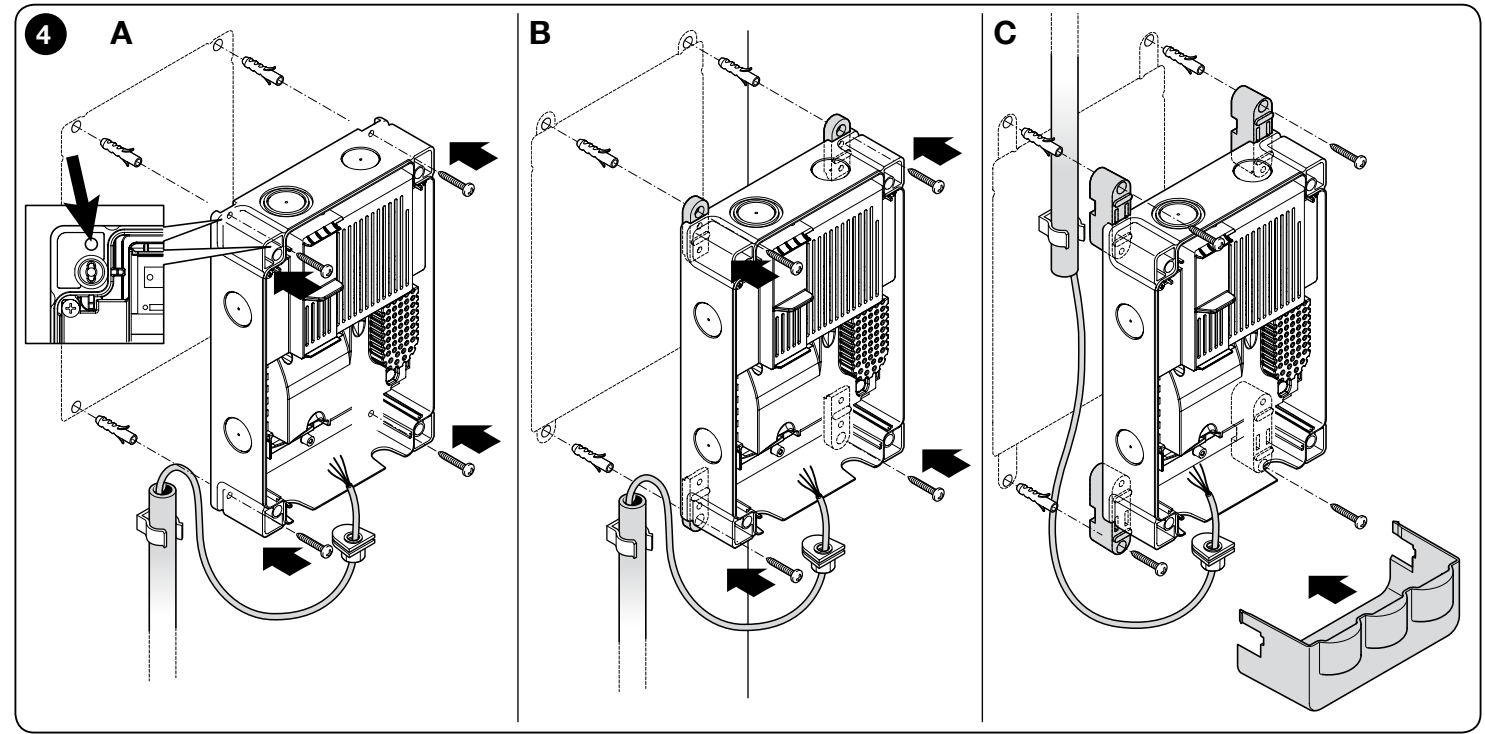

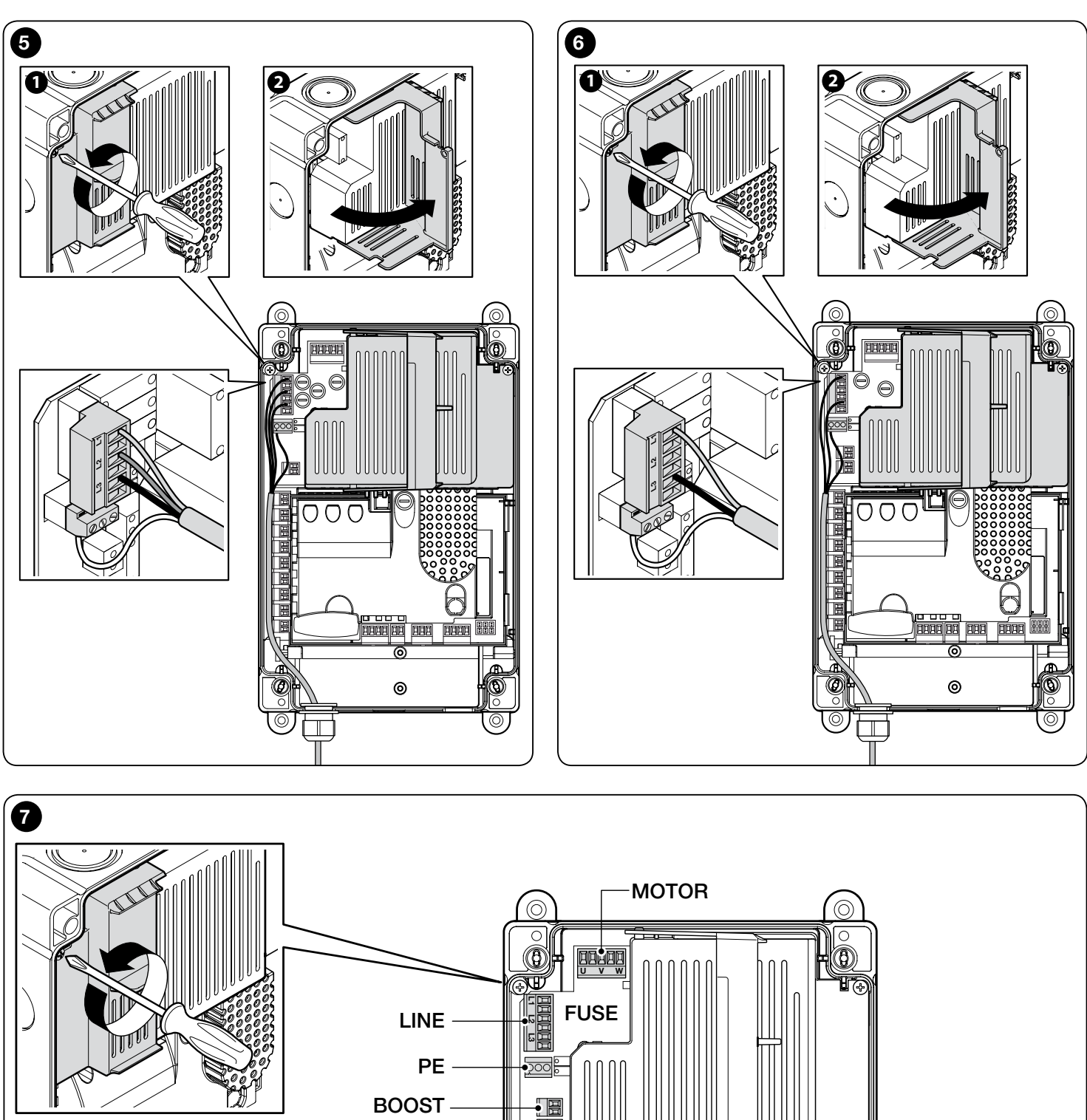

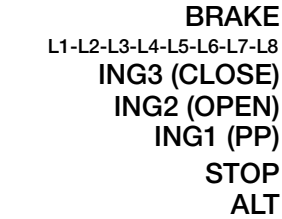

ING1 (PP) STOP

BRAKE L1-L2-L3-L4-L5-L6-L7-L8 ING3 (CLOSE) ING2 (OPEN)

BLUEBUS

OUT1 OUT2

ᅮ

LED

• 🗄

• 🗃  $(\Box)$ 

Æ

0

õ  $\bigcirc$ 

 $\square$ 

 $\overline{(0)}$ 

0

LIMIT SWITCH R000000 SAFE (limit switch) <u> <u>v</u>ăă g</u> OUT3 

(C

ENCODER g TRAFFIC LIGHT A 0

4

Ч

## POŁĄCZENIA ELEKTRYCZNE

#### UWAGA!

- Wszystkie połączenia elektryczne muszą być przeprowadzane przy odłączonym zasilaniu;
- Wykonaniem połączeń mogą się zająć wyłącznie wykwalifikowani specjaliści.
- Na linii zasilania elektrycznego należy zainstalować urządzenie, które zapewni całkowite odłączenie automatyki od sieci. Odległość rozwarcia między stykami urządzenia odłączającego musi zapewnić całkowite odłączenie, w warunkach określonych dla kategorii przeciążenia III, zgodnie z zasadami instalacji. W razie potrzeby, urządzenie to gwarantuje szybkie i bezpieczne odłączenie zasilania; z tego powodu należy je umieścić w widocznym miejscu. Jeśli jednak zostanie umieszczone w niewidocznym miejscu, musi być wyposażone w system blokujący ewentualne przypadkowe przyłączenie zasilania, w celu zapobiegnięcia powstaniu niebezpiecznych sytuacji. Urządzenie rozłączające nie jest dostarczane z produktem.

## 3.1 - Przyłączenie kabla zasilania trójfazowego centrali NDCC4001, NDCC4002, NDCC4005

W celu przeprowadzenia połączenia elektrycznego należy się odnieść do **rys. 5**. Do zacisków L1, L2, L3 i zacisku PE jest przyłączona wtyczka CEE 16A. Podłączenie do centrali może być wykonane również przy użyciu trójfazowego wyłącznika głównego (niedostarczony z produktem). W takim przypadku można usunąć wtyczkę CEE podczas montażu.

## 3.2 - Przyłączenie kabla zasilania jednofazowego centrali NDCC2301

W celu przeprowadzenia połączenia elektrycznego należy się odnieść do **rys. 6**. Do zacisków L1, L3 i zacisku PE jest przyłączona wtyczka Schuko.

Podłączenie do centrali może być wykonane również przy użyciu jednofazowego wyłącznika głównego (niedostarczony z produktem). W takim przypadku można usunąć wtyczkę Schuko podczas montażu.

#### 3.3 - Opis połączeń elektrycznych karty logicznej DIC1 (rys. 7): urządzenia ochronne, sterownicze i akcesoria

Do wejść ING1, 2, 3 można przyłączyć urządzenia sterownicze ze stykami typu "Normalnie otwarty" (NO). Można więc wykorzystać jedno lub kilka z tych wejść, oprócz ewentualnie wejść STOP/ALT, do przyłączenia na przykład zewnętrznego panelu przyciskowego lub wyłącznika z liną przyłączoną do sufitu.

**ING3 (CLOSE)** - wejście dla urządzeń, które sterują ruchem jedynie zamykania; możliwe jest tu przyłączenie styków typu "Normalnie otwarty"

**ING2 (OPEN)** - wejście dla urządzeń, które sterują ruchem jedynie otwierania; możliwe jest tu przyłączenie styków typu "Normalnie otwarty".

**ING1 (PP)** - wejście dla urządzeń, które sterują ruchem w trybie krokowym; możliwe jest tu przyłączenie styków typu "Normalnie otwarty".

**JP** - Zworkę należy umieścić w miejscu umożliwiającym przyłączenie do wejścia STOP optycznych listew krawędziowych lub stałej rezystancji 8,2 kΩ (zob. paragraf 3.9)

**STOP** - wejście dla urządzeń blokujących trwający manewr i sprawiających, że następuje po nim krótkie odwrócenie kierunku ruchu; przy zachowaniu odpowiednich środków, można połączyć styki typu "Normalnie zamknięty", typu "Normalnie otwarty", urządzeń o stałej rezystancji lub typu optycznego. Dalsze informacje na ten temat w paragrafie 3.9.

**ALT** - wejście dla urządzeń zatrzymujących trwający manewr; należy do niego przyłączyć styki typu "Normalnie zamknięty".

**BLUEBUS** - do tego zacisku można przyłączyć urządzenia kompatybilne z protokołem Nice BlueBus. Wszystkie urządzenia należy połączyć równolegle przy użyciu tylko dwóch przewodów przewodzących zarówno zasilanie elektryczne, jak i sygnały komunikacyjne; centrala jest w stanie rozpoznać automatycznie i pojedynczo wszystkie podłączone urządzenia oraz wykryć z zachowaniem bezpieczeństwa ewentualne usterki. Dalsze informacje na ten temat w paragrafach 3.12 i 5.3.6.

Karta logiczna sterująca DIC1 dysponuje również trzema wyjściami dającymi się ponownie zaprogramować oraz wielofunkcyjnym czwartym wyjściem, ustawionym wstępnie do przyłączenia lampy sygnalizacyjnej, ale które można skonfigurować na wiele innych sposobów.

**OUT1 (FLASH) / OUT2 (SCA)** - te wyjścia można wykorzystać do przyłączenia jednego z urządzeń wskazanych na poniższej liście. **OUT1** może zostać ponownie zaprogramowane przy zastosowaniu programowania drugiego poziomu (zob. paragraf 5.2). **OUT2** może zostać zaprogramowane wyłącznie przy zastosowaniu programatora Oview (dalsze informacje na ten temat w instrukcji obsługi produktu).

- Lampa ostrzegawcza: to standardowe ustawienie fabryczne. Można przyłączyć tu lampę ostrzegawczą NICE modele LUCY B, MLB lub MLBT z żarówką 12 V, 21 W typu auto. Podczas manewru lampa miga z następującą częstotliwością: 0.5 s zapalona i 0.5 s zgaszona.

**Uwagi** - Do centrali sterującej można przyłączyć tylko jedną lampę ostrzegawczą 12 V - 21 W. Jeśli potrzebne jest przyłączenie dwóch lamp ostrzegawczych, muszą być one o mocy 24 V - max 25 W, a wyjścia należy zaprogramować jako "Lampa ostrzegawcza 24" (zob. poniżej).

- Lampa ostrzegawcza 24: ta funkcja umożliwia włączenie i wyłączenie żarówki 24 V - max 25 W podczas wykonywania manewru. Podczas manewru lampa miga z następującą częstotliwością: 0.5 s zapalona i 0.5 s zgaszona.

- Kontrolka sygnalizacyjna stan/konserwację: możliwe jest przyłączenie kontrolki 24 V, max 10 W i wybranie jednego z następujących trybów sygnalizacyjnych:

Funkcja "Kontrolka brama otwarta"

Brama zamknięta: zgaszona

Brama w trakcie otwierania: powolne miganie

Brama w trakcie zamykania: szybkie miganie

Brama otwarta (niebędąca w położeniu zamkniętym): zapalona

Funkcja "Włączona, gdy brama zamknięta"

Brama zamknięta: zapalona

We wszystkich pozostałych przypadkach: zgaszona

Funkcja "Włączona, gdy brama otwarta"

Brama otwarta: zapalona

We wszystkich pozostałych przypadkach: zgaszona

Funkcja "Kontrolka konserwacji"

Kontrolka włącza się na 2 sekundy na początku manewru otwierania, dopóki ilość przeprowadzonych manewrów pozostaje poniżej progu 80% przewidzianej ilości manewrów, po której należy przeprowadzić konserwację planową.

Kontrolka miga podczas wykonywania całego manewru: ilość manewrów zawarta między 80% a 100%

Kontrolka miga cały czas: ilość manewrów przekracza 100%

- Blokada elektryczna: możliwe jest przyłączenie blokady elektrycznej z zatrzaskiem 24 V, max 10 W (wersje z samym elektromagnesem, bez urządzeń elektronicznych). Podczas manewru otwierania blokada elektryczna zostaje aktywowana i pozostaje włączona w celu zwolnienia bramy i przeprowadzenia manewru. Po zakończeniu manewru zamykania należy się upewnić, że blokada elektryczna ponownie zamknie się w sposób mechaniczny.

- Zamek elektryczny: możliwe jest przyłączenie zamka elektrycznego z zatrzaskiem 24 V, max 10 W (wersje z samym elektromagnesem, bez urządzeń elektronicznych). Na początku manewru otwierania zamek elektryczny zostaje na krótko aktywowany w celu zwolnienia bramy i przeprowadzenia manewru. Po zakończeniu manewru zamykania należy się upewnić, że zamek elektryczny ponownie zamknie się w sposób mechaniczny.

- **Przyssawka:** możliwe jest przyłączenie przyssawki 24 V, max 10 W (wersje z samym elektromagnesem, bez urządzeń elektronicznych).

Gdy brama jest zamknięta, następuje aktywowanie przyssawki, która blokuje bramę. Podczas manewru otwierania lub zamykania wyjście zostaje wyłączone.

**OUT3** - to wyjście ze stykiem bezpotencjałowym, z przekaźnikiem, które może zostać ponownie zaprogramowane przy zastosowaniu programowania drugiego poziomu (zob. paragraf 5.2).

Możliwe złącza to:

- 5 WSPÓLNY
- 6 NC

- 7 NO

**ANTENA** - wejście do przyłączenia anteny odbiornika radiowego (uwaga: antena jest wbudowana w lampy ostrzegawcze Nice LUCY B, MBL, MLBT).

LIMIT SWITCH - wejście do przyłączenia mechanicznych ograniczników krańcowych. Jeśli stosowany silnik ma elektroniczny wyłącznik krańcowy, należy połączyć między sobą mostkami wejścia 1-2 i 1-4 (zob. również rys. 10).

**SAFE** - wejście do przyłączenia urządzenia do ochrony termicznej silnika (zob. również **rys. 8**). **UWAGA!** - Jest używane jedynie przy silnikach z mechanicznymi wyłącznikami krańcowymi. Należy je pozostawić "nie podłączone" w silnikach z elektronicznym wyłącznikiem krańcowym.

**TRAFFIC LIGHT** (wyjście świateł sygnalizacyjnych) - to wielofunkcyjne wyjście, zrealizowane poprzez kombinację 3 wyjść, do którego można przyłączyć całkowite obciążenie wynoszące 24 V - 25 W.

W celu użycia lamp 230 Vac konieczne jest przyłączenie do każdego wyjścia przekaźnika interfejsowego

Na zacisku dostępne są 4 złącza:

8: Wspólne 24V

9: wyjście OUT-TL1

10: wyjście OUT-TL2

## 11: wyjście OUT-TL3 Jeśli te wyjścia zostają odpowiednio zaprogramowane, przy zastosowaniu programowania drugiego poziomu (zob. paragraf 5.2) lub programatora Nice Oview, możliwe jest uzyskanie przedstawionych poniżej trybów roboczych; w nawiasie podano opcję, jaką należy wybrać w drugim poziomie programowania: Światło czerwone (opcja 1): OUT-TL2 Światło zielone (opcja 2): OUT-TL3 Światło ruchu jednokierunkowego (opcja 3): OUT-TL2, OUT-TL3 Światło ruchu jednokierunkowego, migające (opcja 4): OUT-TL2, OUT-TL3 Światło ruchu naprzemiennego (opcja 5): OUT-TL2, OUT-TL3 Kontrolka otwartej bramy (opcja 6): OUT-TL1 Kontrolka konserwacji (opcja 8): OUT-TL1 Stan\*: OUT-TL1, OUT-TL2, OUT-TL3 Zamek elektryczny\*: OUT-TL2 Blokada elektryczna\*: OUT-TL2 Przyssawka\*: OUT-TL2 Światło pomocnicze\*: OUT-TL2 Kanał radiowy 1\*: OUT-TL3 Kanał radiowy 2\*: OUT-TL3 Kanał radiowy 3\*: OUT-TL3 Kanał radiowy 4\*: OUT-TL3 \* Uwaga1 - Te funkcje można włączyć jedynie przy użyciu programatora Oview. ENCODER - wejście do przyłączenia okablowania elektronicznego wyłącznika krańcowego (enkodera) PUSH BUTTONS - wejście do przyłączenia panelu przyciskowego znajdującego się na pokrywie obudowy.

## WAŻNE!

ODRADZA SIĘ przyłączanie jakiegokolwiek urządzenia lub elementu akcesoryjnego, które nie zostało wyraźnie wskazane w niniejszej instrukcji. Producent jest zwolniony z wszelkiej odpowiedzialności za ewentualne szkody spowodowane przez niewłaściwe użytkowanie urządzeń będących częścią systemu, niezgodne z zaleceniami niniejszej instrukcji. Dalsze informacje można uzyskać w serwisie technicznym Nice

## 3.4 - Opis połączeń elektrycznych modułu mocy (rys. 7)

**MOTOR** = wyjście do połączenia z silnikiem. W wersji NDCC2301 do sterowania silnikiem z falownikiem konieczne jest przyłączenie do tego wyjścia zasilania falownika.

BRAKE = wyjście do połączenia z hamulcem elektrycznym (205 Vdc / max 25 W).

**BOOST** = wyjście do połączenia z kondensatorem rozruchowym (tylko dla modelu NDCC2301).

LINE = wejście do przyłączenia zasilania elektrycznego.

L1-L2-L3: połączenie TRÓJFAZOWE

L1-L3: połączenie JEDNOFAZOWE

PE = wejście do przyłączenia uziemienia centrali sterującej i silników.

## 3.5 - Połączenia elektryczne centrali sterującej (rys. 8) UWAGA! – Wszystkie połączenia elektryczne muszą być przeprowadzane przy odłączonym zasilaniu.

Po przymocowaniu obudowy centrali sterującej i wykonaniu otworów do przeprowadzenia przewodów elektrycznych (zob. paragraf 2.4), należy przeprowadzić połączenia elektryczny w poniższy sposób:

| 01. | Jeśli nie jest już zainstalowany, należy najpierw przyłączyć kabel zasilający:                                |  |
|-----|----------------------------------------------------------------------------------------------------|--|
|     | - do modeli NDCC4001, NDCC4002, NDCC4005 zob. paragraf 3.1                                                    |  |
|     | - do modelu NDCC2301 zob. paragraf 3.2;                                                                       |  |
| 02. | Następnie należy przyłączyć kabel elektryczny przychodzący od silnika:                                        |  |
|     | - Silnik trójfazowy z mechanicznym wyłącznikiem krańcowym ( <b>rys. 9 i 10</b> )                              |  |
|     | - Silnik trójfazowy z elektronicznym wyłącznikiem krańcowym ( <b>rys. 11 i 12</b> )                           |  |
|     | - Silnik jednofazowy z mechanicznym wyłącznikiem krańcowym i kondensatorem rozruchowym ( <b>rys. 12 i 9</b> ) |  |

 Silnik jednofazowy z elektronicznym wyłącznikiem krańcowym i kondensatorem rozruchowym (rys. 12 i 11)

- Silnik trójfazowy z falownikiem z rodziny MEIN (rys. 13 i 11)

**03.** Na końcu należy przyłączyć przewody elektryczne zainstalowanych akcesoriów, odnosząc się do **rys. 14** i paragrafu 3.3.

Uwaga – W celu ułatwienia przyłączania przewodów, możliwe jest wyjęcie zacisków z ich gniazd.

## 3.6 - Przyłączenie innych urządzeń do centrali sterującej

Jeśli pragnie się zasilić dalsze urządzenia będące częścią instalacji, należy je przyłączyć do centrali sterującej na stykach "P.P. (dodatni)" i "STOP (ujemny)" (rys. 14). Napięcie sieciowe wynosi 24 Vcc (-20% ÷ +20%) z maksymalnym dostępnym prądem o wartości 1A. Ważne - Nie przyłączać obciążeń indukcyjnych.

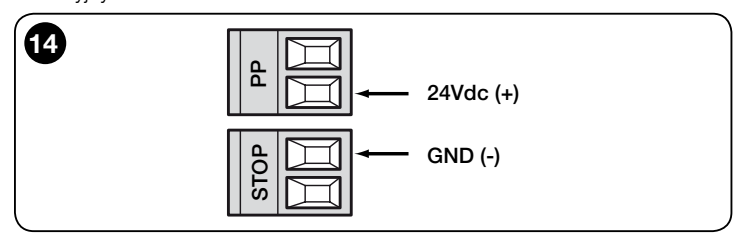

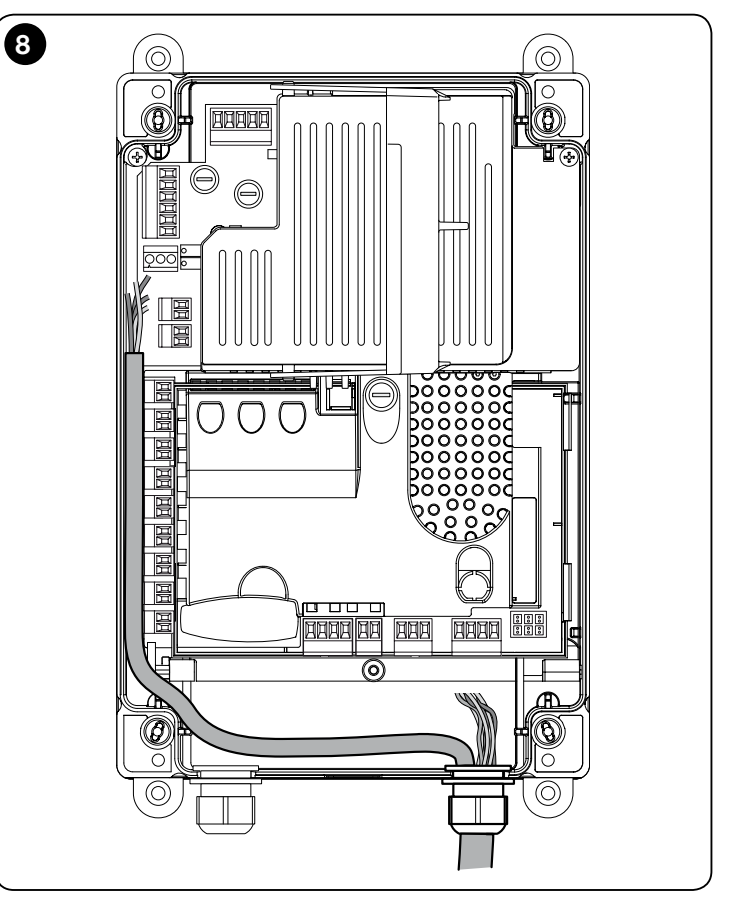

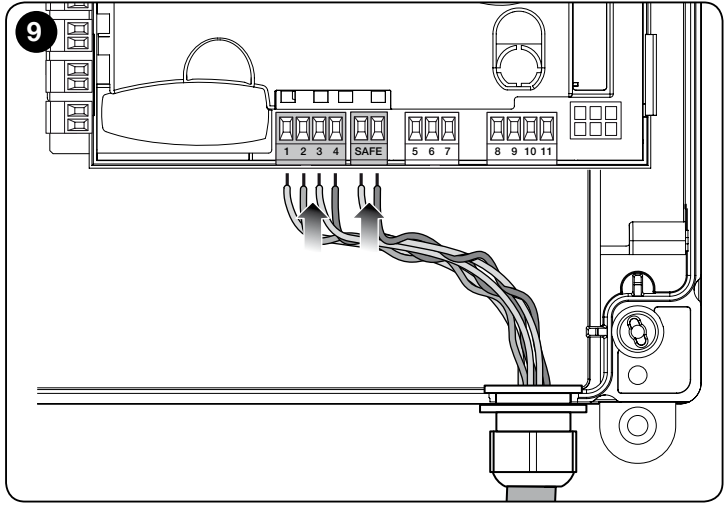

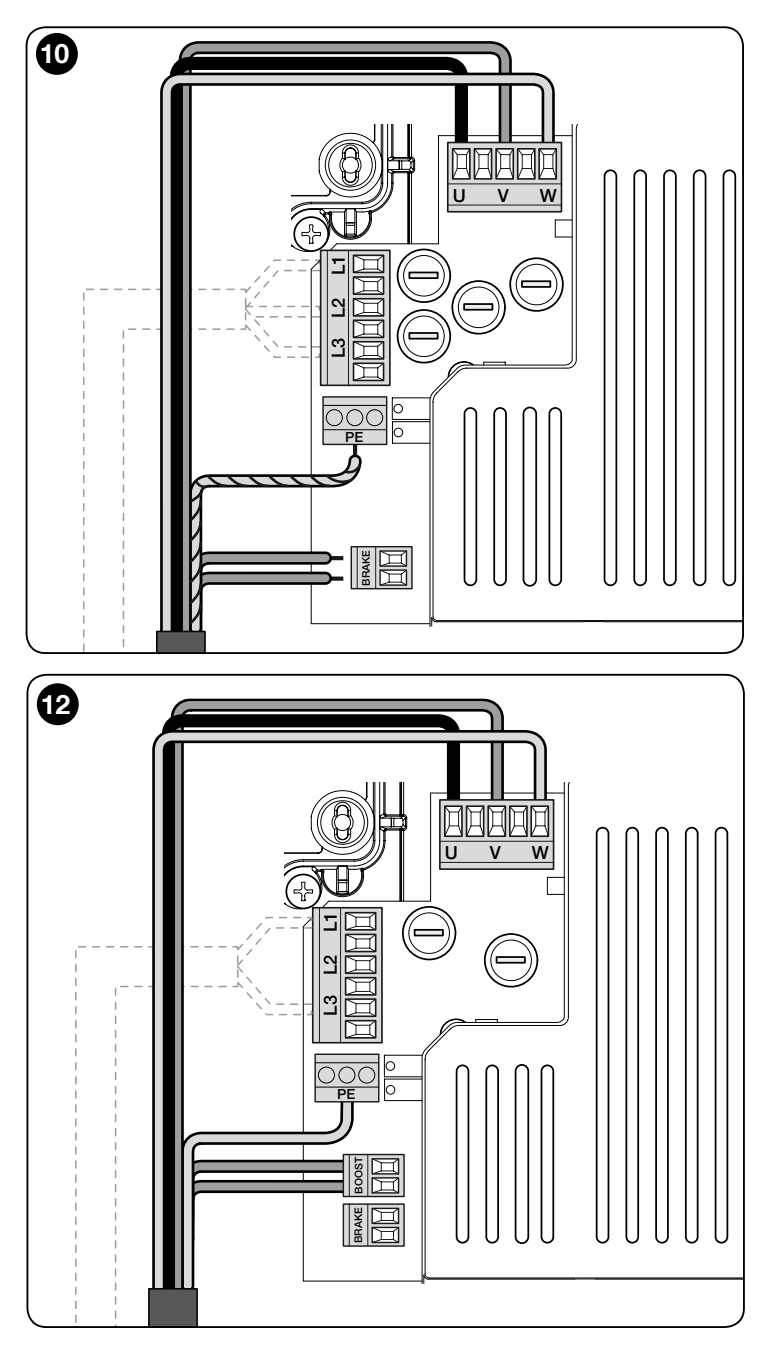

## 3.7 - Fotokomórki

System Bluebus umożliwia centrali sterującej rozpoznawanie fotokomórek będących częścią instalacji, regulując adresowanie mostków elektrycznych (należy odnieść się do Tabeli 2), a dodatkowo pozwala na przypisanie prawidłowej wartości funkcji "wykrywanie przeszkód".

Operację adresowania należy przeprowadzić zarówno na fotokomórce TX, jak i na RX, ustawiając mostki elektryczne na obu w taki sam sposób i sprawdzając, czy nie ma innych par fotokomórek z takim samym adresem.

Fotokomórki można zainstalować w sposób przedstawiony na rys. 15.

**Ważne** – Po przeprowadzeniu instalacji lub usunięciu fotokomórek, konieczne jest przeprowadzenie fazy rozpoznawania urządzeń, w sposób opisany w paragrafie 3.12.

## Uwagi

- Do wejścia Bluebus można przylączyć dwie fotokomórki z funkcją sterowania "otwiera FA1" i "otwiera FA2" (konieczne jest przecięcie mostka elektrycznego A z tylu kart TX i RX). W ten sposób, gdy dochodzi do interwencji fotokomórek, centrala wywołuje wykonanie manewru otwierania. Dalsze informacje zawarte są w instrukcji użytkowania fotokomórek

 W instalacji nie jest możliwa obecność większej ilości adresów tego samego typu.

| TABELA 2 - ADRESY FOTOKOMÓREK |                                                                                                    |  |
|-------------------------------|----------------------------------------------------------------------------------------------------|--|
| Fotokomórka                   | Mostki                                                                                                    |  |
| FOTO                          | Fotokomórka h = 50 z interwencją<br>podczas zamykania (interwencja<br>podczas zamykania z odwróceniem<br>kierunku ruchu na "otwiera") |  |

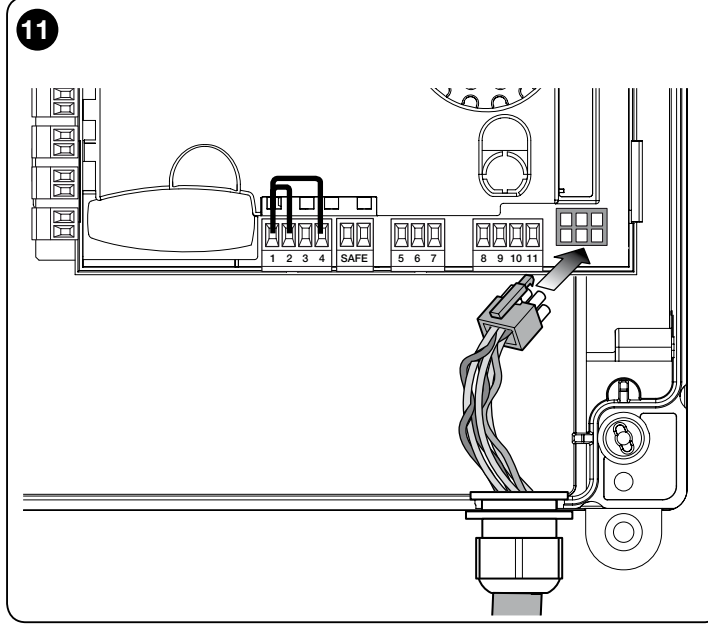

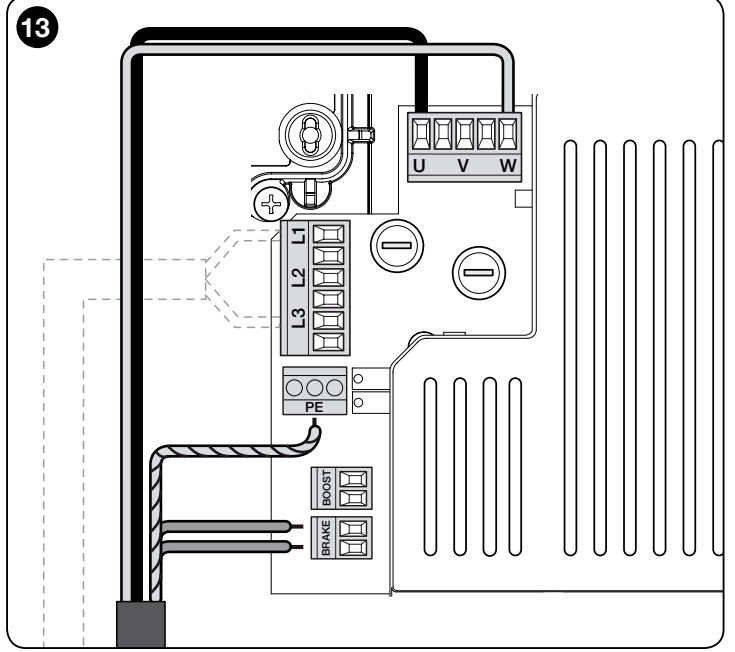

| <b>FOTO II</b> | Fotokomórka h = 100 z interwencją<br>podczas zamykania (interwencja<br>podczas zamykania z odwróceniem<br>kierunku ruchu na "otwiera")                              |  |
|----------------|----------------------------------------------------------------------------------------------------|--|
| FOTO 1         | Fotokomórka h = 50 z interwencją<br>podczas otwierania/zamykania<br>(w "otwiera" zatrzymuje czasowo<br>manewr - w "zamyka" odwraca<br>kierunek ruchu na "otwiera")  |  |
| FOTO 1 II      | Fotokomórka h = 100 z interwencją<br>podczas otwierania/zamykania<br>(w "otwiera" zatrzymuje czasowo<br>manewr - w "zamyka" odwraca<br>kierunek ruchu na "otwiera") |  |
| FOTO 2         | Fotokomórka z interwencją podczas<br>otwierania (interwencja podczas<br>otwierania z odwróceniem kierunku<br>ruchu na "zamyka")                                     |  |
| FOTO 2 II      | Fotokomórka z interwencją podczas<br>otwierania (w "otwiera" zatrzymuje<br>czasowo manewr - w "zamyka"<br>odwraca kierunek ruchu na<br>"otwiera")                   |  |

| FOTO 3 | Jedna fotokomórka z interwencją<br>zarówno podczas otwierania, jak i<br>zamykania (w "otwiera" zatrzymuje<br>czasowo manewr - w "zamyka"<br>odwraca kierunek ruchu na<br>"otwiera") | H |
|--------|----------------------------------------------------------------------------------------------------|---|
| FA1    | Fotokomórka sterująca otwieraniem<br>(należy przeciąć mostek A z tyłu kart<br>TX i RX)                                                                                              |   |
| FA2    | Fotokomórka sterująca otwieraniem<br>(należy przeciąć mostek A z tyłu kart<br>TX i RX)                                                                                              |   |

UWAGA! - Niektóre rodzaje fotokomórek włączają się i pracują równocześnie w tym samym przedziale czasowym, aby więc uniknąć możliwych interferencji promienia podczerwieni, NIE wolno instalować tych fotokomórek blisko siebie. Pary fotokomórek, które mogłyby wchodzić ze sobą w konflikt to:

- FOTO z FOTO 2 - FOTO II z FOTO 3
- FOTO 1 z FOTO 2II

ב

15 FOTO2 FOTO 211 FOTO 1 II 3 FOTO 68 FOTOI FOTO

## 3.8 - Przełącznik cyfrowy MOTB i czytnik zbliżeniowy do kart zbliżeniowych MOMB

System Bluebus umożliwia podłączenie do 4 przełączników cyfrowych MOTB lub 4 czytników kart zbliżeniowych MOMB.

Dzięki MOTB można sterować automatyką wystukując na klawiaturze jedną z zapisanych kombinacji cyfrowych.

Dzięki MOMB można sterować automatyką po prostu poprzez zbliżenie do czujnika zapisanej karty zbliżeniowej.

Te urządzenia są wyposażone w jednoznaczny kod, który zostaje rozpoznany i zapisany przez centralę sterującą podczas rozpoznawania wszystkich przyłączonych urządzeń (zob. paragraf 3.12). Uwagi - Przed przeprowadzeniem rozpoznawania urządzeń, należy wprowadzić kombinację cyfr do przełącznika cyfrowego MOTB lub kart zbliżeniowej MOMB.

W ten sposób uniknie się wszelkich nieuprawnionych prób zastąpienia urzadzenia, a żadna nieupoważniona osoba nie bedzie mogła sterować automatyką. Dalsze informacje znajdują się w instrukcji obsługi urządzeń MOTB i MOMB.

## 3.9 - Wejście STOP

Wejście STOP pełni funkcję powodowania natychmiastowego zatrzymania wykonywanego manewru oraz późniejszego krótkiego odwrócenia kierunku ruchu.

Do tego wejścia można podłączyć takie urządzenia jak optyczne listwy krawędziowe lub wyjście ze stałą rezystancją 8,2 kΩ.

Centrala, na etapie rozpoznawania, identyfikuje rodzaj przyłączonego urządzenia i powoduje zatrzymanie "STOP", gdy dochodzi do jakiejkolwiek zmiany względem rozpoznanego stanu.

Przy zachowaniu odpowiednich środków do wejścia Stop można podłączyć kilka urządzeń, nawet różnych typów:

- urządzenia NO: przyłączyć rezystancję 8,2 kΩ równolegle do urządzenia;
- urządzenia NC: przyłączyć rezystancję 8,2 kΩ szeregowo do urządzenia;
- możliwe jest przyłączenie nieograniczonej ilości urządzeń NC połączonych między sobą "szeregowo";

- jeśli zainstalowano większą ilość urządzeń, wszystkie one muszą być połączone "kaskadowo" z tylko jedną rezystancją końcową 8,2 k $\!\Omega;$
- można również utworzyć kombinację typu NO i NC, dysponując dwoma stykami połączonymi "równolegle". W takim przypadku, należy połączyć "szeregowo" ze stykiem NC rezystancję 8,2 kΩ; umożliwia to utworzenie kombinacji nawet trzech urządzeń: NO, NC i 8,2 kΩ.

## Uwaga!

- Do przyłączenia urządzeń ze stałą rezystancją 8,2 kΩ, należy ustawić mostek elektryczny (JP) w sposób przedstawiony na rys. 16.

- W celu przyłączenia urządzenia optycznego typu OPTO SENSOR (OSE), należy ustawić mostek elektryczny (JP) w sposób przedstawiony na rys. 17 i przeprowadzić połączenia w sposób przedstawiony na rys. 18; maksymalny prąd dostarczany na linii ma wartości 12 Vcc i 40 mA.

WAZNE! Po podłączeniu jakiegoś urządzenia, należy przeprowadzić rozpoznawanie urządzeń (zob. paragraf 3.12)

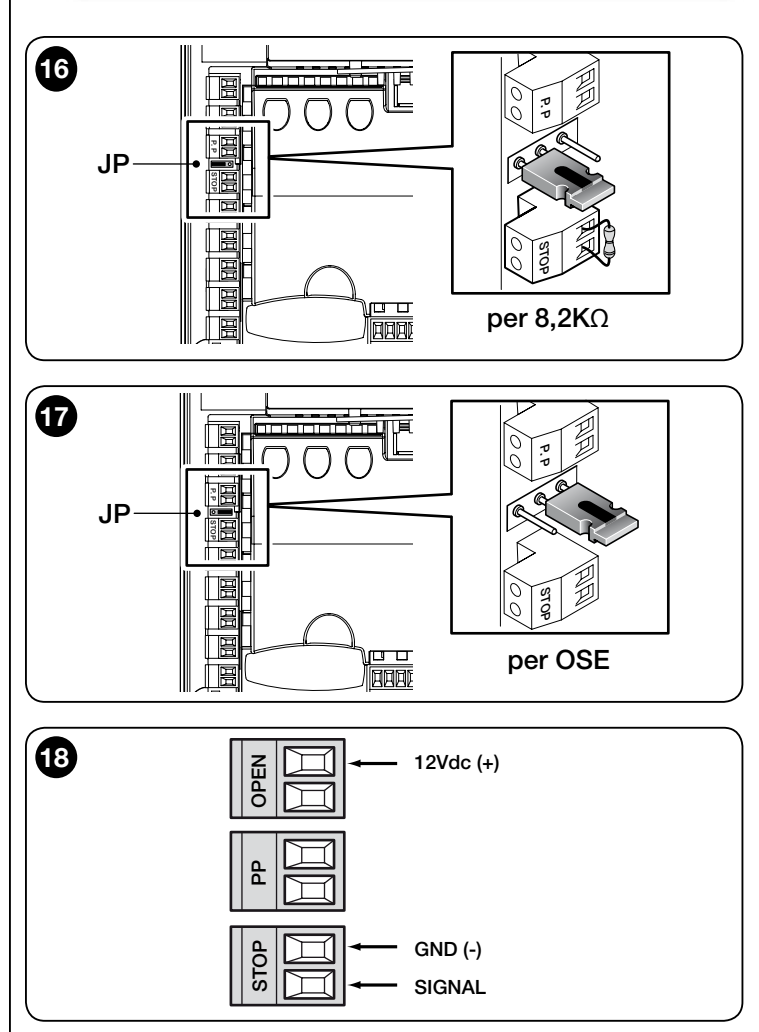

## 3.10 - Przyłączenie odbiornika radiowego

Centrala sterująca jest wyposażona w złącze typu SM do przyłączenia odbiornika radiowego (komponent opcjonalny, niedostarczony na wyposażeniu) model SMXI, SMXIS, OXI lub OXIT i podobnych.

W celu wprowadzenia odbiornika radio, należy odłączyć zasilanie centrali i wprowadzić odbiornik w sposób przedstawiony na rys. 19.

W Tabeli 3 przedstawiono operacje przeprowadzane przez centralę sterującą w zależności od aktywowanych wyjść lub poleceń przesłanych przez odbiornik radiowy.

Uwagi - Wszelkie inne informacje zawarto w instrukcji obsługi odbiornika.

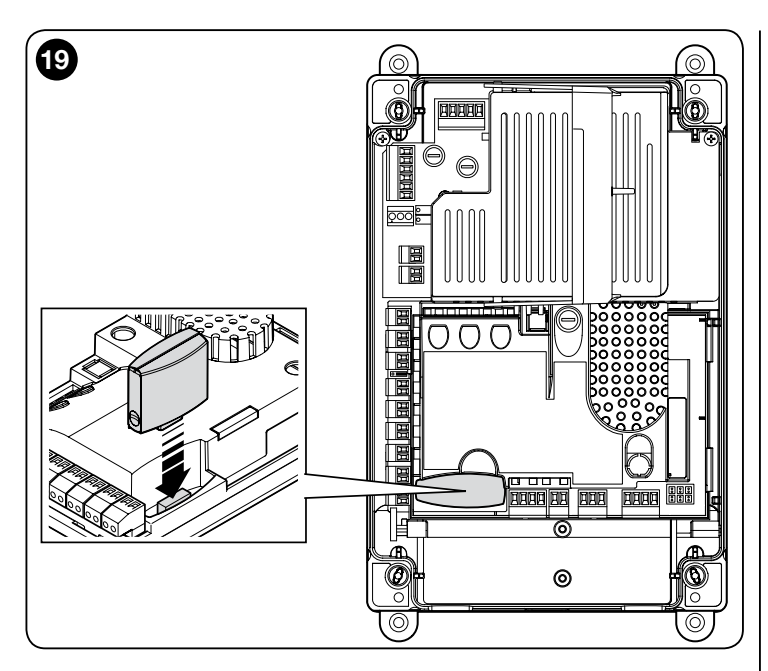

| TABELA 3                                             |                                                                                                    |
|------------------------------------------------------|----------------------------------------------------------------------------------------------------|
| Odbiornik SMXI, SMXIS, OIX, OXIT w "Trybie I lub II" |                                                                                                    |
| wyjście                                              | opis                                                                                                    |
| Wyjście nr 1                                         | Tryb krokowy                                                                                                    |
| Wyjście nr 2                                         | Otwiera częściowo; <u>wartość ustawiona fabrycznie</u> :<br>otwiera do połowy ustalonego przesuwu (można<br>ją zmienić podczas fazy wyszukiwania położeń lub<br>korzystając z programatora Oview) |
| Wyjście nr 3                                         | Otwiera                                                                                                    |
| Wyjście nr 4                                         | Zamyka                                                                                                    |
| Odbiornik OXI, O                                     | XIT zaprogramowany w "Trybie II rozszerzonym"                                                                                                    |
| polecenie                                            | opis                                                                                                    |
| Polecenie nr 1                                       | Tryb krokowy                                                                                                    |
| Polecenie nr 2                                       | Otwiera częściowo; <u>wartość ustawiona fabrycznie</u> :<br>otwiera do połowy ustalonego przesuwu (można<br>ją zmienić podczas fazy wyszukiwania położeń lub<br>korzystając z programatora Oview) |
| Polecenie nr 3                                       | Otwiera                                                                                                    |
| Polecenie nr 4                                       | Zamyka                                                                                                    |
| Polecenie nr 5                                       | Stop                                                                                                    |
| Polecenie nr 6                                       | Tryb krokowy Zespół mieszkalny                                                                                                    |
| Polecenie nr 7                                       | Tryb krokowy Wysoki priorytet                                                                                                    |
| Polecenie nr 8                                       | Otwiera częściowo 2                                                                                                    |
| Polecenie nr 9                                       | Otwiera częściowo 3                                                                                                    |
| Polecenie nr 10                                      | Otwiera i blokuje automatykę                                                                                                    |
| Polecenie nr 11                                      | Zamyka i blokuje automatykę                                                                                                    |
| Polecenie nr 12                                      | Blokuje automatykę                                                                                                    |
| Polecenie nr 13                                      | Odblokowuje automatykę                                                                                                    |
| Polecenie nr 14                                      | Światło pomocnicze Timer                                                                                                    |
| Polecenie nr 15                                      | światło pomocnicze ON/OFF                                                                                                    |

#### 3.11 - Pierwsze włączenie i kontrola połączeń

Po podłączeniu zasilania do centrali sterującej, należy przeprowadzić następujące kontrole:

• Sprawdzić, czy dioda Bluebus miga szybko przez kilka sekund, a następnie czy miga regularnie z częstotliwością 1 mignięcia na sekundę.

• Jeśli instalacja jest wyposażona w fotokomórki, należy sprawdzić, czy ich diody migają (zarówno TX, jak i RX); sposób migania nie jest ważny, ponieważ zależy od innych czynników.

• Sprawdzić, czy lampa ostrzegawcza przyłączona do wyjścia FLASH jest zgaszona.

Jeśli wynik wszystkich powyższych kontroli nie jest zgodny z oczekiwanym, konieczne jest odłączenie napięcia od centrali sterującej i sprawdzenie wykonanych wcześniej poszczególnych połączeń elektrycznych.

#### 3.12 - Rozpoznawanie przyłączonych urządzeń

Po pierwszym włączeniu (paragraf 3.11), konieczne jest przeprowadzenie

rozpoznawania przez centralę sterującą urządzeń przyłączonych do wejść "Bluebus", "Stop" i enkodera.

UWAGA! – Rozpoznawanie musi zostać przeprowadzone, nawet jeśli nie zainstalowano żadnego urządzenia połączonego z centralą sterującą.

UWAGA DOTYCZĄCA SILNIKÓW Z FALOWNIKIEM! – Jeśli korzysta się z silnika z falownikiem z rodziny MEIN, przed przeprowadzeniem rozpoznawania podłączonych urządzeń, należy włączyć funkcję "L7 Falownik", zob. Tabela 5 w paragrafie 5.1.

Konieczność przeprowadzenia tej czynności jest sygnalizowana równoczesnym miganiem diod "L1" i "L2" na centrali.

W celu przeprowadzenia rozpoznawania urządzeń, należy:

| 01. | Nacisnąć równocześnie<br>i przytrzymać przyciski<br><b>[Open]</b> i <b>[Set]</b>                                                                                                    |                                      |
|-----|----------------------------------------------------------------------------------------------------|--------------------------------------|
| 02. | Zwolnić przyciski, gdy diody "L<br>około 3 sekundach)                                                                                                    | 1" i "L2" zaczynają szybko migać (po |
| 03. | Odczekać kilka sekund aż centr                                                                                                    | ala zakończy rozpoznawanie urządzeń  |
| 04. | Po zakończeniu rozpoznawania, dioda zacisku STOP musi być<br>zapalona, a diody "L1" i "L2" muszą zgasnąć (mogą zacząć migać<br>diody "L3" i "L4" w celu zasygnalizowania, że nie przeprowadzono<br>rozpoznawania położeń). |                                      |
|     |                                                                                                    |                                      |

Procedurę tę należy powtórzyć, jeśli zostanie przeprowadzona jakaś zmiana w urządzeniach przyłączonych do zacisków BlueBus i Stop (np. po przyłączeniu nowego urządzenia do centrali sterującej). Operację należy przeprowadzić również wówczas, gdy zostaje przyłączony falownik lub silnik z enkoderem.

## 3.13 - Rozpoznawanie położeń otwarcia i zamknięcia

Po przeprowadzeniu rozpoznawania urządzeń podłączonych do centrali sterującej (paragraf 3.12), centrala musi rozpoznać położenia otwarcia i zamknięcia bramy.

UWAGA! - Procedura dla silników z elektronicznym wyłącznikiem krańcowym: po przeprowadzeniu procedury rozpoznawania położenia otwarcia i zamknięcia, konieczne jest przeprowadzenie 3 pełnych manewrów. Podczas wykonywania tych manewrów, brama zbliża się stopniowo do zapisanych wcześniej położeń, aż do osiągnięcia położeń zaprogramowanych.

Rozpoznawanie jest przeprowadzane według rożnych procedur w zależności od rodzaju silnika:

- Silnik z elektronicznym wyłącznikiem krańcowym (enkoder), zob. paragraf 3.14;

- Silnik z falownikiem z rodziny MEIN, zob. paragraf 3.15;

- Silnik z mechanicznym wyłącznikiem krańcowym, zob. paragraf 3.16.

### 3.14 - Rozpoznawanie położeń otwarcia i zamknięcia z elektronicznym wyłącznikiem krańcowym (enkoder)

Możliwe jest zaprogramowanie 3 położeń, w sposób opisany poniżej:

| Położenie | Dioda | Znaczenie                                                                                                    |
|-----------|-------|----------------------------------------------------------------------------------------------------|
| A1        | L1    | Żądane położenie maksymalnego otwarcia. Po<br>dotarciu w to położenie brama zatrzymuje się                                       |
| AP        | L5    | Położenie częściowego otwarcia. Położenie, w któ-<br>rym brama zatrzymuje się po otrzymaniu polecenia<br>częściowego otworzenia. |
| AO        | L8    | Położenie częściowego zamknięcia. Po dotarciu w to położenie brama zatrzymuje się.                                               |

Jeśli brama znajduje się w położeniu zamkniętym, należy ręcznie umieścić ją na wysokości ok. 50 cm od ziemi, korzystając z systemu manewru awaryjnego (zob. instrukcja użytkowania silnika) w celu uniknięcia, w przypadku obrotu w odwrotnym kierunku, wypadnięcia z gniazd lin nośnych (bramy segmentowe) lub nadmiernego zwinięcia rolety

#### Uwaga!

 - jeśli kierunek obrotu nie odpowiada ustawionemu kierunkowi (przycisk Open = kierunek otwierania), należy odłączyć zasilanie i zamienić miejscami połączenia "V" i "W" (odwrócenie fazy) na złączu silnika (rys. 19).

 - jeśli podczas ruchu brama zatrzymuje się, a dioda L6 miga, należy ustawić funkcję "Odwrócony kierunek obrotów"; zob. Tabela 5.
 W celu przeprowadzenia procedury, należy:

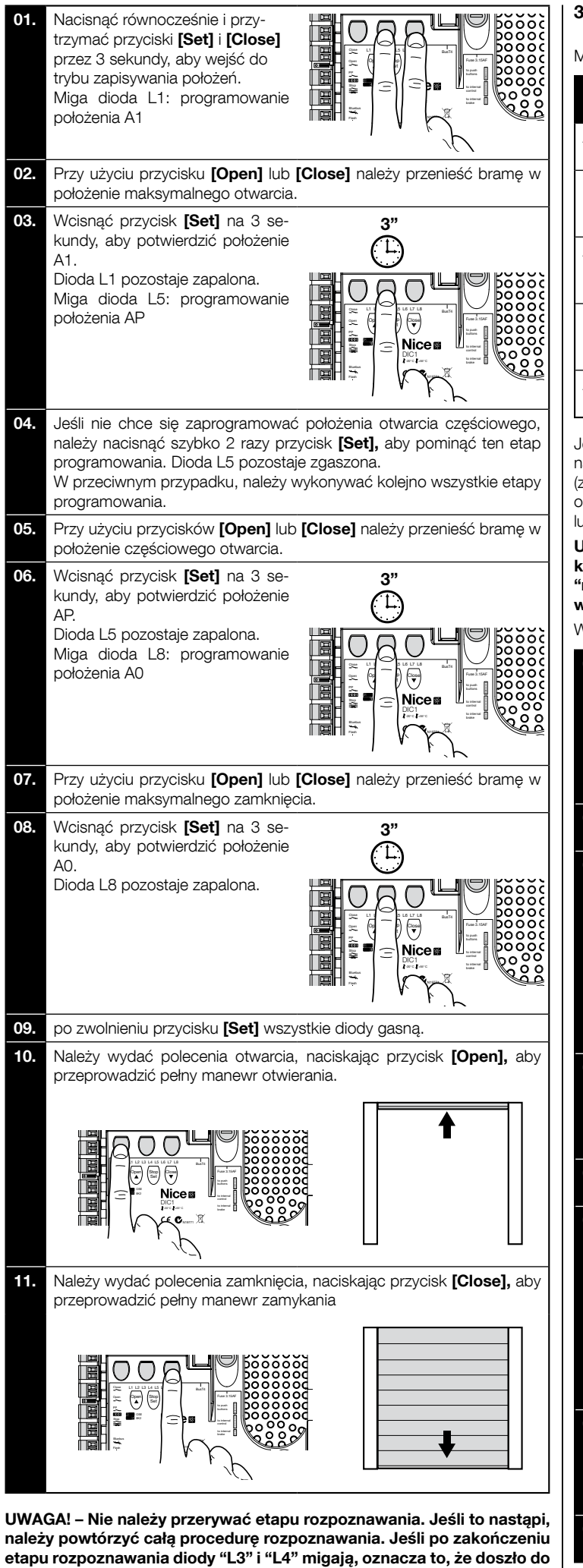

błędu. Rozpoznawanie położeń można powtórzyć w dowolnej chwili,

również po przeprowadzeniu instalacji.

### 3.15 - Rozpoznawanie położeń otwarcia i zamknięcia z użyciem falownika z rodziny MEIN

Możliwe jest zaprogramowanie 5 położeń, w sposób opisany poniżej:

| Położenie | Dio-<br>da | Znaczenie                                                                                                    |
|-----------|------------|----------------------------------------------------------------------------------------------------|
| A1        | L1         | Położenie maksymalnego otwarcia. Po dotarciu w to położenie brama zatrzymuje się                                                                    |
| RA1       | L2         | Położenie początku zwalniania podczas manewru<br>otwierania. Gdy brama dociera w to położenie, silnik<br>zwalnia przechodząc na prędkość minimalną. |
| ΑΡ        | L5         | Położenie częściowego otwarcia. Położenie, w którym<br>brama zatrzymuje się po otrzymaniu polecenia czę-<br>ściowego otworzenia.                    |
| RA0       | L7         | Położenie początku zwalniania podczas manewru<br>zamykania. Gdy brama dociera w to położenie, silnik<br>zwalnia przechodząc na prędkość minimalną.  |
| A0        | L8         | Położenie częściowego zamknięcia. Po dotarciu w to położenie brama zatrzymuje się.                                                                  |

Jeśli brama znajduje się w położeniu zamkniętym, należy ręcznie umieścić ją na wysokości ok. 50 cm od ziemi, korzystając z systemu manewru awaryjnego (zob. instrukcja użytkowania silnika) w celu uniknięcia, w przypadku obrotu w odwrotnym kierunku, wypadnięcia z gniazd lin nośnych (bramy segmentowe) lub nadmiernego zwinięcia rolety.

Uwaga! - Jeśli kierunek obrotów nie odpowiada ustawionemu kierunkowi (przycisk Open = kierunek otwierania), należy wyjść z procedury "rozpoznawanie położeń otwarcia i zamknięcia" i włączyć funkcję "Odwrócony kierunek obrotów"; zob. Tabela 5.

W celu przeprowadzenia procedury, należy:

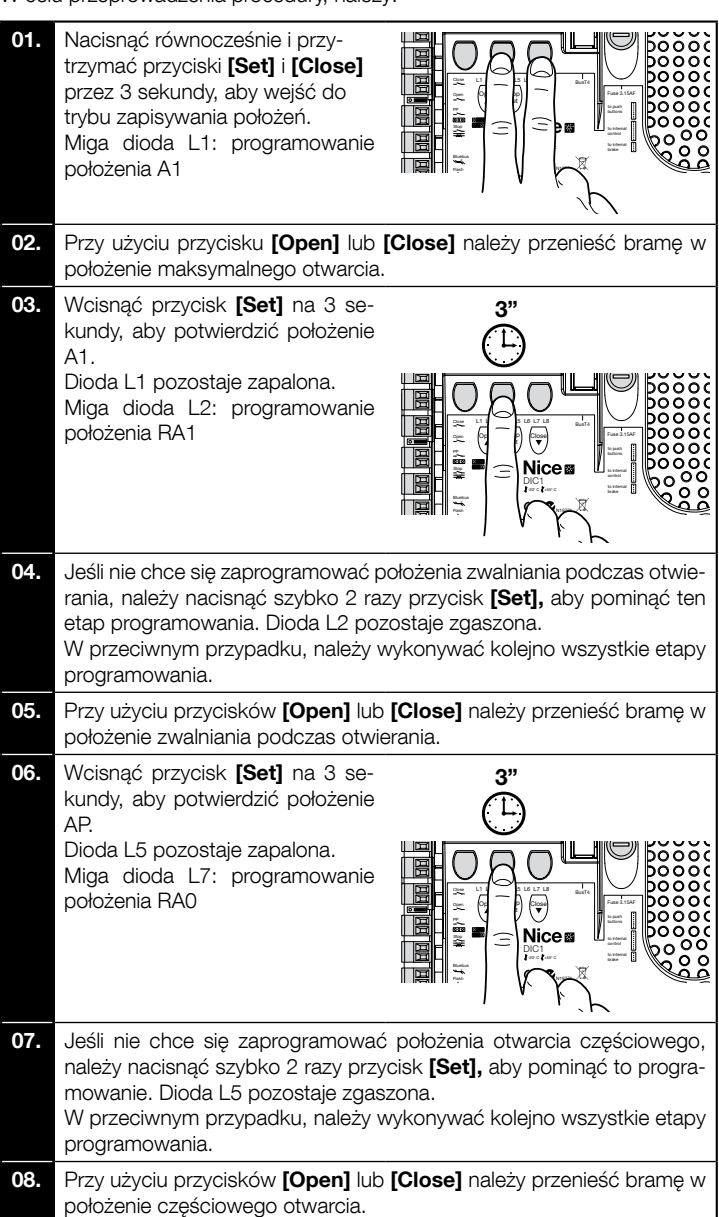

Π

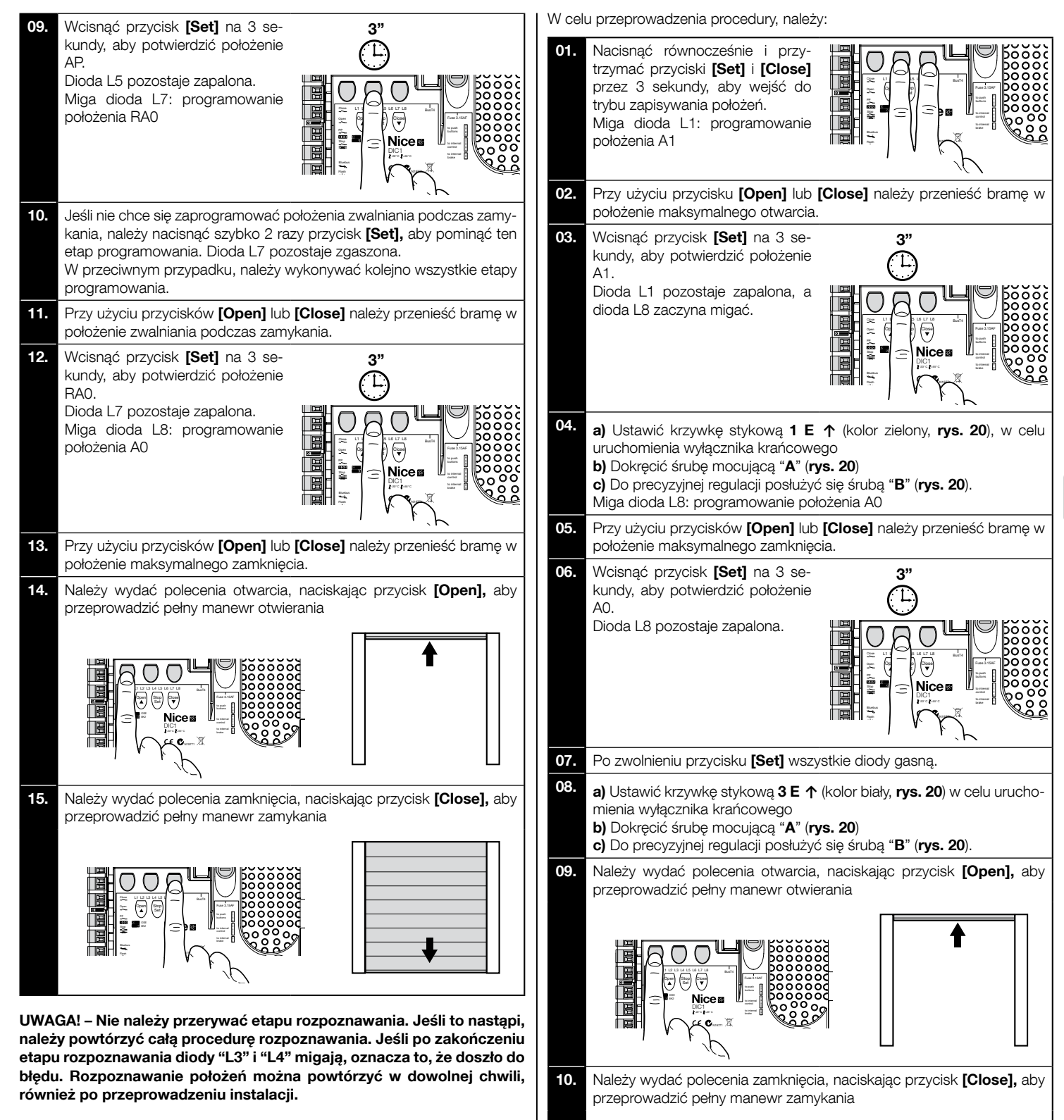

## 3.16 - Rozpoznawanie położeń otwarcia i zamknięcia z mechanicznym wyłącznikiem krańcowym

Możliwe jest zaprogramowanie 2 położeń, w sposób opisany poniżej:

| Położenie | Dioda | Znaczenie                                                                          |
|-----------|-------|------------------------------------------------------------------------------------|
| A1        | L1    | Położenie maksymalnego otwarcia. Po dotarciu w to położenie brama zatrzymuje się   |
| AO        | L8    | Położenie częściowego zamknięcia. Po dotarciu w to położenie brama zatrzymuje się. |

W celu przeprowadzenia procedury, silnik musi być podłączony elektrycznie do karty wyłącznika krańcowego przy użyciu 7 lub 8 krzywek (**rys. 20**). Do karty uzyskuje się dostęp dopiero po odkręceniu obudowy ochronnej wyłącznika krańcowego. Jeśli brama znajduje się w położeniu zamkniętym, należy ręcznie umieścić ją na wysokości ok. 50 cm od ziemi, korzystając z systemu manewru awaryjnego (zob. instrukcja użytkowania silnika) w celu uniknięcia, w przypadku obrotu w odwrotnym kierunku, wypadnięcia z gniazd lin nośnych (bramy segmentowe) lub nadmiernego zwinięcia rolety. **Uwaga! - Jeśli kierunek obrotów nie odpowiada ustawionemu kierunkowi (przycisk Open = kierunek otwierania), należy zamienić miejscami połączenia "V" i "W" (odwrócenie fazy) na złączu silnika (rys. 19).**  Ustawienia wyłączników krańcowych bezpieczeństwa **2 SE**↑ i **4 SE**↑ (kolor

Ustawienia wyłącznikow krancowych bezpieczenstwa 2 SET i 4 SET (kolor czerwony, rys. 20), należy przeprowadzić w taki sposób, aby interweniowały natychmiast po przekroczeniu sterującego wyłącznika krańcowego.

Fabryczne ustawienie wyłączników krańcowych bezpieczeństwa 2 SE↑ i 4 SE↑ (kolor czerwony, rys. 20) przewiduje, że znajdują się one w niewielkiej odległości za roboczym wyłącznikiem krańcowym.

Po przeprowadzeniu próby działania, należy sprawdzić prawidłowe umieszczenie śrub mocujących.

Dodatkowe wyłączniki krańcowe **8 P2↑** i **7 P2↑** są bezpotencjałowymi stykami zamkniętymi, a dodatkowe wyłączniki krańcowe **6 P1↑** i **5 P1↑** są bezpotencjałowymi stykami przełączającymi.

Dodatkowy wyłącznik krańcowy 1 ZAMYKANIE (6 P1↓ lub 5 P1↓) jest wykorzystywany jak wstępny wyłącznik krańcowy i z tego powodu musi być tak ተ

ustawiony, aby interweniował, gdy brama osiągnie odległość 5 cm od ziemi. Aktywacja tego wyłącznik krańcowego powoduje, że nie jest przeprowadzany manewr "krótkiego odwrócenia kierunku ruchu". Jeśli włączona zostaje listwa krawędziowa, przeprowadza jedynie STOP. Ten wyłącznik krańcowy musi być zawsze przyłączony do wejścia PRE-CLOSE centrali. Jeśli nie zostaje on przyłączony, w centrali konieczne jest połączenie mostkiem wejście wyłącznika krańcowego 3 z wejściem styku wspólnego 1.

UWAGA! – Nie należy przerywać etapu rozpoznawania. Jeśli to nastąpi, należy powtórzyć całą procedurę rozpoznawania. Jeśli po zakończeniu etapu rozpoznawania diody "L3" i "L4" migają, oznacza to, że doszło do błędu. Rozpoznawanie położeń można powtórzyć w dowolnej chwili, również po przeprowadzeniu instalacji.

## 20

٦

Ustawienie mechanicznych wyłączników krańcowych do silników dużych rozmiarów: 7 krzywek stykowych

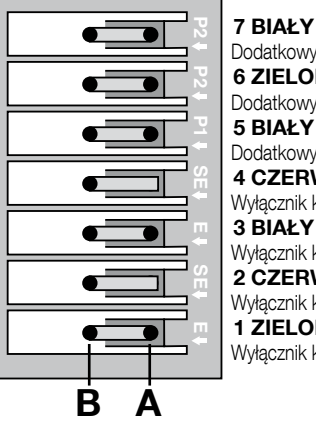

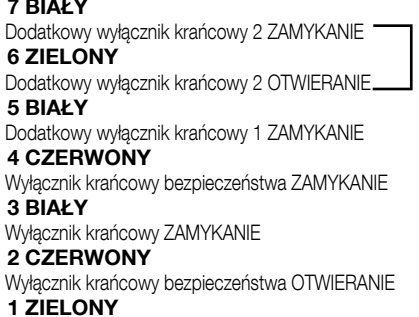

opcionalny

Wyłącznik krańcowy OTWIERANIE

Ustawienie mechanicznych wyłączników krańcowych do silników małych rozmiarów: 8 krzywek stykowych

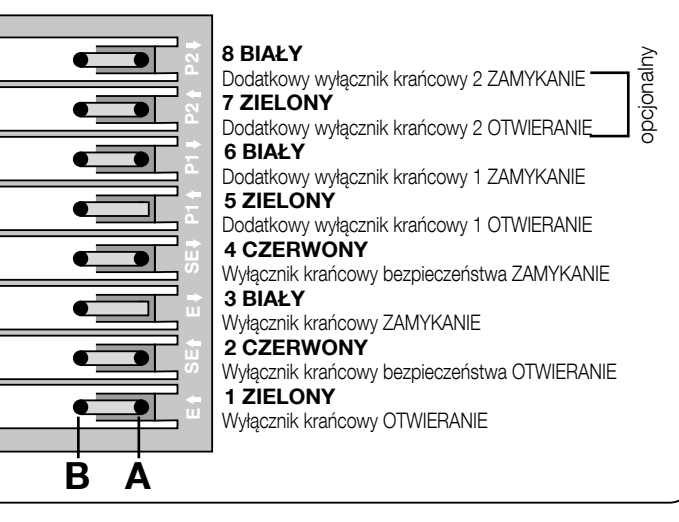

## 3.17 - Jednostka programowania Oview

Użycie jednostki programowania Oview umożliwia pełne i szybkie przeprowadzenie instalacji, konserwacji oraz diagnostyki całego systemu automatyki.

Jednostkę Oview można przyłączyć do centrali sterującej za pomocą łącznika BusT4 znajdującego się na centrali.

Aby uzyskać dostęp do łącznika BusT4, należy otworzyć obudowę i wprowadzić łącznik w przeznaczone do tego gniazdo (**rys. 21**).

Zasadniczo jednostka Oview może zostać umieszczona w maksymalnej odległości od centrali sterującej równej 100 metrom kabla; może zostać przyłączona równocześnie do kilku central (do 16) i może pozostać przyłączona również podczas zwykłej pracy automatyki.

W celu korzystania z Oview bardzo ważne jest przestrzegani środków ostrożności podanych w instrukcji Oview oraz w instrukcji użytkowania systemu Oview System Book.

Jeśli w centrali sterującej zainstalowano odbiornik radiowy serii OXI, przy użyciu Oview można uzyskać dostęp do parametrów nadajników zapisanych w tym odbiorniku. Dalsze informacje zawarto w instrukcji obsługi programatora Oview oraz w karcie funkcji centrali, dostępnej również na stronie www.niceforyou.com

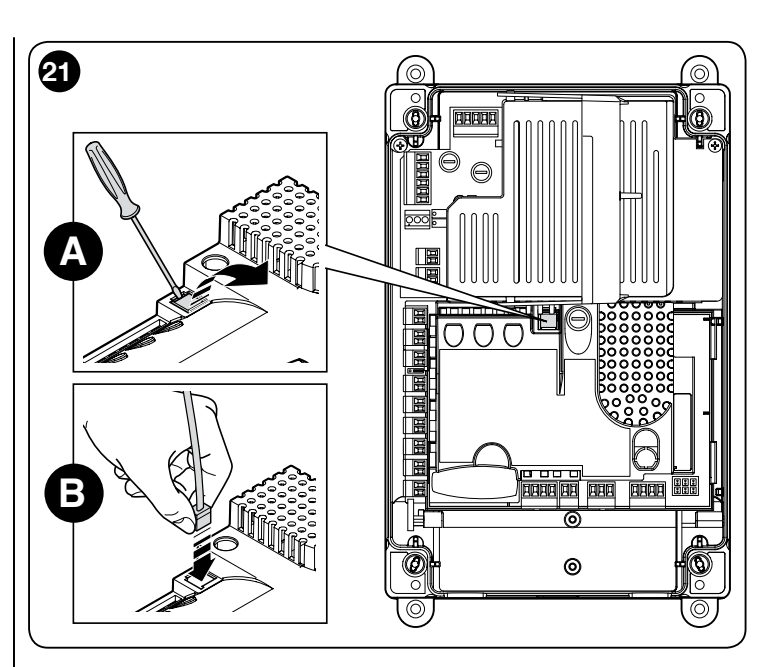

### 3.18 - Użytkowanie z przemiennikiem częstotliwości (falownikiem) serii MEIN

Centrala NDCC2301 jest przeznaczona do sterowania motoreduktorami z przemiennikiem częstotliwości (falownikiem) serii MEIN. Zastosowanie falownika umożliwia poprawę wydajności silnika: kontroli prędkości, przyspieszania/ zwalniania oraz momentu obrotowego; oprócz tego jego zastosowanie jest zalecane w przypadku bram szybkobieżnych.

Motoreduktory Nice z zamontowanym falownikiem serii MEIN dzielą się na dwie gamy:

#### - HDFI, HDFNI do bram szybkobieżnych - SDI, SDNI do bram segmentowych

Centrala dostarcza do falownika jednofazowe napięcie 230 Vac 50/60 Hz, a polecenia są przekazywane za pomocą interfejsu przemysłowego RS485.

Po przeprowadzeniu połączeń w sposób opisany w instrukcji silnika, falownik jest już gotów do wykonania procedur instalacji:

- 1 Wykasowanie pamięci w przypadku bram segmentowych lub szybkobieżnych (paragraf 5.3.1);
- 2 Włączyć funkcję "Falownik" (L7, 1. poziom);
- 3 Rozpoznawanie przyłączonych urządzeń (paragraf 3.12);
- 4 Rozpoznawanie położeń otwarcia i zamknięcia z użyciem falownika z rodziny MEIN (paragraf 3.15).

Standardowe wartości, które ustawiono fabrycznie, można zmieniać przy użyciu programatora Oview lub przeprowadzając programowanie za pomocą przycisków karty.

Parametry, które można wyświetlić/zmienić to:

- Prędkość otwierania
- Prędkość zwalniania podczas otwierania
- Prędkość zamykania
- Prędkość zwalniania podczas zamykania
- Częstotliwość minimalna
- Przyspieszenie
- Zwolnienie
- Zwolnienie awaryjne
- Rozruch
- Rozgrzanie silnika
- Zarządzanie alarmami i zabezpieczeniami
- Stan falownika

Specyfikacje dotyczące wartości wszystkich parametrów zawarto w karcie funkcji do centrali przemysłowych, dostępnej na stronie www.niceforyou.com

# 4 PRÓBA TECHNICZNA I WPROWADZENIE DO UŻYTKU

Próba techniczna oraz wprowadzenie do użytku są najważniejszymi etapami podczas zakładania systemu automatyki, od których zależy zagwarantowanie maksymalnego bezpieczeństwa. Próbę można również przeprowadzać okresowo, w celu skontrolowania stanu urządzeń, z których składa się automatyka.

Etapy te muszą zostać przeprowadzone przez wykwalifikowany i doświadczony personel, który musi wziąć na siebie obowiązek określenia, jakie próby należy przeprowadzić, aby skontrolować rozwiązania zapobiegające możliwym zagrożeniem oraz zgodność z wymaganiami stawianymi przez przepisy, normy i rozporządzenia: w szczególności wymogi normy EN 12445, określającej metody badań bram z napędem. Urządzenia dodatkowe muszą zostać poddane specjalnej próbie, zarówno pod względem działania, jak i prawidłowego współpracowania z centralą; w tym celu należy się zapoznać z instrukcją obsługi poszczególnych urządzeń.

#### 4.1 - Próba techniczna

Kolejność czynność przeprowadzanych podczas próby technicznej, opisana poniżej, odnosi się do typowej instalacji (**rys. 2**):

- 1 Sprawdzić, czy skrupulatnie przestrzegane są wszystkie zalecenia z rozdziału "Ostrzeżenia na temat instalacji ".
- 2 Odblokować silnik. Sprawdzić czy można przesuwać ręcznie bramę, otwierając i zamykając, przy użyciu siły nieprzekraczającej 225N.
- 3 Zablokować silnik.
- 4 Przy użyciu urządzeń sterowniczych (nadajnika, przycisku sterującego, przełącznika kluczykowego, itp.), należy przeprowadzić próbę otwierania, zamykania i zatrzymania bramy, upewniając się, że ruch skrzydeł jest zgodny z przewidywanym. Zaleca się przeprowadzenie wielu prób, w celu ocenienia ruchu wykonywanego przez bramę i wykrycia ewentualnych wad montażu, regulacji oraz miejsc szczególnie narażonych na tarcie.
- 5 Sprawdzić po kolei czy prawidłowo działają wszystkie zainstalowane urządzenia ochronne (fotokomórki, listwy krawędziowe, itp.). Gdy dochodzi do interwencji któregoś z urządzeń, dioda "BLUEBUS", zainstalowana na centrali, szybko miga 2 razy, potwierdzając przeprowadzone rozpoznanie.
- 6 Jeśli sytuacjom niebezpiecznym powodowanym przez ruch skrzydeł zapobiega się poprzez ograniczenie siły uderzenia, należy przeprowadzić pomiar siły zgodnie z wymaganiami normy EN 12445.

## 4.2 - Wprowadzenie do użytku

Wprowadzenie do użytku może nastąpić dopiero po przeprowadzeniu z wynikiem pozytywnym wszystkich etapów próby technicznej (paragraf 4.1) centrali sterującej i wszelkich innych zainstalowanych urządzeń. Zabrania się częściowego wprowadzenia do użytku lub w sytuacjach "prowizorycznych".

- 1 Sporządzić i przechowywać przez okres co najmniej 10 lat dokumentację techniczną, która musi zawierać co najmniej: rysunek całości systemu automatyki, schemat połączeń elektrycznych, analizę ryzyka i zastosowanych środków zapobiegawczych, deklarację zgodności producenta wszystkich zainstalowanych urządzeń (w przypadku centrali należy użyć załączonej Deklaracji CE), kopię instrukcji obsługi oraz plan konserwacji systemu automatyki.
- 2 Umieścić na bramie tabliczkę zawierającą co najmniej poniższe dane: rodzaj automatyki, nazwę i adres producenta (odpowiedzialnego za "wprowadzenie do użytku"), numer seryjny, rok produkcji oraz oznaczenie "CE".
- 3 Zamocować na stało w pobliżu bramy etykiety lub tabliczki, na której wskazane są czynności, jakie należy przeprowadzić w celu odblokowania i manewru ręcznego
- 4 Zamocować na stało na bramie etykietę lub tabliczkę z poniższym rysunkiem (minimalna wysokość 60 mm).

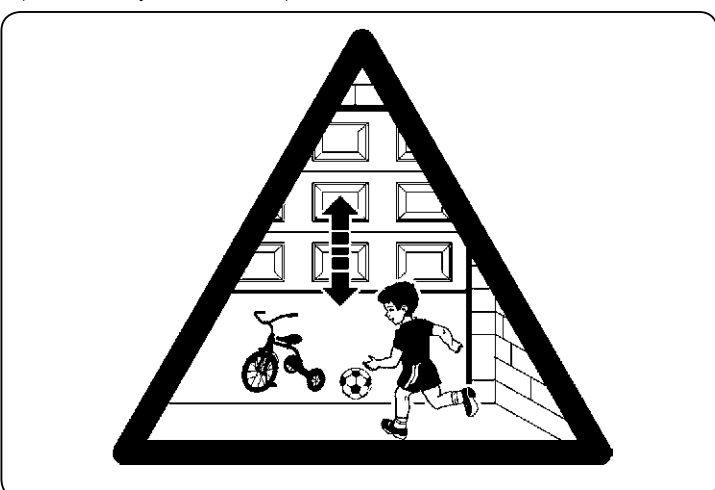

- 5 Sporządzić i przekazać właścicielowi deklarację zgodności systemu automatyki.
- 6 Sporządzić i przekazać właścicielowi "Instrukcja obsługi i ostrzeżenia dotyczące użytkowania systemu automatyki".

- 7 Sporządzić i przekazać właścicielowi plan konserwacji systemu automatyki (który musi obejmować wszystkie zalecenia dotyczące konserwacji poszczególnych urządzeń).
- 8 Przed wprowadzeniem do użytku systemu automatyki, należy w formie pisemnej poinformować odpowiednio właściciela (np. w instrukcji obsługi i ostrzeżeniach dotyczących użytkowania systemu automatyki) na temat istniejących niebezpieczeństw i zagrożeń.

## **PROGRAMOWANIE CENTRALI**

Na karcie znajdują się 3 przyciski: **OPEN** (▲), **STOP** (Set), **CLOSE** (▼) (**rys.** 22); można z nich korzystać zarówno do sterowania centralą podczas próby technicznej, jak i do programowania dostępnych funkcji. Na pokrywie centrali zainstalowano 3 przyciski sterownicze: **UP** (↑), **ALT** (●), **DOWN** (↓)

Funkcje, które można zaprogramować są rozmieszczone na 2 poziomach, a ich stan roboczy jest sygnalizowany przez 8 diod (**L1 ... L8**) na centrali: - dioda zapalona = funkcja właczona;

dioda zgaszona = funkcja wyłączona,

#### Przyciski do programowania na karcie:

**OPEN** (▲): steruje otwieraniem drzwi lub może być użyty podczas programowania do przesuwania w górę.

**STOP** (Set): steruje zatrzymaniem manewru; jeśli zostanie wciśnięty na dłużej niż 5 sekund umożliwia rozpoczęcie programowania.

**CLOSE** (▼): steruje zamykaniem drzwi lub może być użyty podczas programowania do przesuwania w dół.

**UWAGA!** – Podczas przeprowadzania manewru (otwierania lub zamykania), wszystkie 3 przyciski pozwalają na skorzystanie wyłącznie z funkcji STOP: zatrzymują trwający manewr.

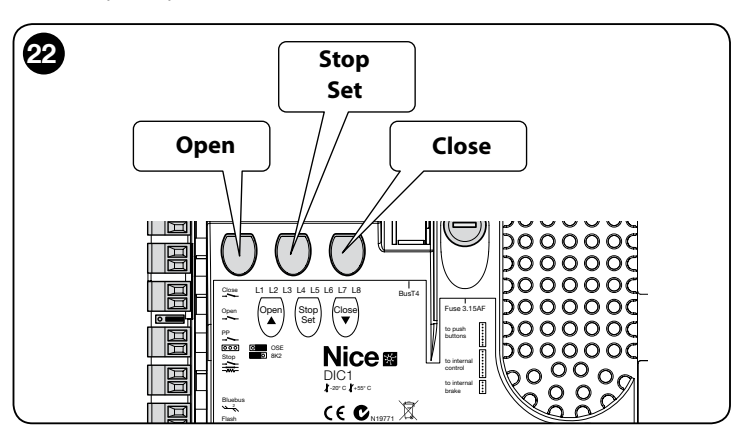

## 5.1 - Programowanie pierwszego poziomu (ON-OFF)

Wszystkie funkcje pierwszego poziomu są zaprogramowane fabrycznie na "**OFF**" i mogą zostać mienione w dowolnej chwili tak, jak to przedstawiono w Tabeli 4; Tabela 5 przedstawia dostępne funkcje: każdej funkcji odpowiada dioda informująca o jej stanie.

**WAŻNE** – Podczas programowania maksymalny okres czasu między naciśnięciem kolejnych przycisków to 10 sekund; po jego upływie procedura jest automatycznie przerywana, a wprowadzone do tego momentu zmiany zostają zapisane.

| TABELA 4                                                                                                    |                                                                                                    |  |
|----------------------------------------------------------------------------------------------------|----------------------------------------------------------------------------------------------------|--|
| Pro                                                                                                    | cedura programowania pierwszego poziomu (ON-OFF)                                                                  |  |
| 01.                                                                                                    | Nacisnąć i przytrzymać przycisk " <b>Set</b> " przez około 3 sekundy;                                             |  |
| 02.                                                                                                    | Zwolnić przycisk " <b>Set</b> " , gdy dioda <b>L1</b> zaczyna migać;                                              |  |
| 03.                                                                                                    | Nacisnąć przycisk "▲" lub "▼", aby zaczęła migać dioda<br>odpowiadająca funkcji, którą chce się zmienić;          |  |
| 04.                                                                                                    | Nacisnąć przycisk " <b>Set</b> ", w celu zmiany stanu funkcji: krótkie<br>mignięcie = OFF; długie mignięcie = ON; |  |
| 05.                                                                                                    | Odczekać 10 sekund (czas maksymalny), aby wyjść z programowania i zapisać parametr.                               |  |
| Uwagi – W celu ustawienia innych funkcji na "ON" lub"OFF", podczas<br>przeprowadzania procedury, należy powtórzyć punkty 03 i 04. |                                                                                                    |  |

| TABELA 5: lista funkcji, które można zaprogramować (pierwszy poziom) |                                  |                                                                                                    |
|----------------------------------------------------------------------|----------------------------------|----------------------------------------------------------------------------------------------------|
| Dioda                                                                | Funkcja                          | Opis                                                                                                    |
| L1                                                                   | Zamykanie<br>automatyczne        | Ta funkcja umożliwia automatyczne zamknięcie bramy po zaprogramowanym czasie pauzy. Czas pauzy jest ustawiony fa-<br>brycznie na 40 sekund, ale można go zmieniać na 10, 20, 40, 60, 80, 120, 160 i 250 sekund.<br>Jeżeli funkcja nie jest włączona, działanie automatyki jest typu "półautomatycznego".                                                                                                    |
| L2                                                                   | Zamknij<br>po Foto               | <ul> <li>Ta funkcja sprawia, że brama pozostaje otwarta tylko przez czas niezbędny do przejazdu. Interwencja fotokomórek powoduje zawsze automatyczne zamknięcie bramy po czasie pauzy wynoszącym 5 s (niezależnie od zaprogramowanej wartości)</li> <li>Działanie to zmienia się w zależności od tego czy funkcja "Zamykanie automatyczne" jest włączona czy wyłączona.</li> <li>Przy wyłączonym "Zamykaniu automatycznym": Brama osiąga zawsze położenie całkowitego otwarcia (nawet jeśli Foto zostaje zwolniona wcześniej). Po zwolnieniu "Foto", system powoduje automatyczne zamknięcie z czasem pauzy wynoszącym 5 sekund.</li> <li>Przy włączonym "Zamykaniu automatycznym": manewr otwierania zatrzymuje się natychmiast po zwolnieniu fotokomórek i system powoduje automatyczne zamknięcie z czasem pauzy wynoszącym 5 sekund.</li> <li>Funkcja "Zamknij po Foto" zostaje zawsze wyłączona podczas manewrów przerwanych za pomocą polecenia Stop.</li> </ul> |
| L3                                                                   | Zamyka<br>zawsze                 | Włączenie funkcji "Zamyka zawsze" powoduje, że brama jest zawsze zamykana, gdy po powrocie zasilania jest ona otwarta.<br>Ze względów bezpieczeństwa, manewr jest poprzedzony 3-sekundowym miganiem. Jeżeli funkcja nie jest włączona, po po-<br>wrocie zasilania brama pozostanie zatrzymana.                                                                                                    |
| L4                                                                   | Kompensacja                      | Ta funkcja umożliwia skompensowanie wydłużenia metalowych lin bramy, do którego dochodzi wraz z upływem czasu. Jej<br>działanie jest uzależnione od zastosowania listwy krawędziowej typu opornościowego 8k2Ω lub optycznego OSE.                                                                                                    |
| L5                                                                   | Rozgrzanie                       | Ta funkcja umożliwia włączenie cyklu nagrzewania faz silnika, gdy temperatura otoczenia spadnie poniżej 5° C. Korzystanie z tej funkcji jest możliwe tylko w konfiguracji z falownikiem z rodziny MEIN.                                                                                                    |
| L6                                                                   | Miganie wstępne                  | Przy włączonej funkcji migania wstępnego zostaje dodana 3-sekundowa przerwa między zapaleniem się lampy ostrzegawczej i początkiem manewru, w celu wcześniejszego ostrzeżenia o sytuacji niebezpiecznej. Jeżeli funkcja nie jest aktywna, włączenie lampy ostrzegawczej jest równoczesne z początkiem manewru.                                                                                                    |
| L7                                                                   | Falownik                         | To ustawienie umożliwia włączenie logiki pracy dla silników z falownikiem z rodziny MEIN. Fabryczne ustawienie to "OFF". Ważne – Po jego włączeniu konieczne jest ponowne przeprowadzenie rozpoznawania podłączonych urządzeń (paragraf 3.12)                                                                                                    |
| L8                                                                   | Odwrócony<br>kierunek<br>obrotów | Ten parametr umożliwia odwrócenia kierunku obrotów enkodera i ustawienia go zgodnie z kierunkiem obrotów silnika;<br>fabryczne ustawienie to "OFF" (standardowe obroty enkodera). <b>Ważne – Po zmienieniu tego parametru, konieczne jest</b><br><b>ponowne przeprowadzenie rozpoznawania położeń otwarcia i zamykania (paragraf 3.13)</b> .                                                                                                    |

## 5.2 - Programowanie drugiego poziomu (regulowane parametry)

Wszystkie parametry drugiego poziomu można zmienić w dowolnej chwili przeprowadzając procedurę z Tabeli 6. Parametry są ustawione fabrycznie tak jak to pokazano w polach szarego koloru w Tabeli 7.

Parametry można regulować na sali wartości d 1 do 8 (L1 ... L8); w Tabeli 7 przedstawiono funkcję odpowadającą każdej diodzie.

**WAŻNE** – Podczas programowania maksymalny okres czasu między naciśnięciem kolejnych przycisków to 10 sekund; po jego upływie procedura jest automatycznie przerywana, a wprowadzone do tego momentu zmiany zostają zapisane.

|      | TABELA 6                                                                                                    |  |  |
|------|----------------------------------------------------------------------------------------------------|--|--|
|      | Procedura programowania drugiego poziomu (regulowane parametry)                                                                    |  |  |
| 01.  | Nacisnąć i przytrzymać przycisk " <b>Set</b> " przez około 3 sekundy;                                                              |  |  |
| 02.  | Zwolnić przycisk " <b>Set</b> " , gdy dioda <b>L1</b> zaczyna migać;                                                               |  |  |
| 03.  | Nacisnąć przycisk "▲" lub "▼", aby zaczęła migać dioda odpowiadająca parametrowi, który chce się zmienić;                          |  |  |
| 04.  | Nacisnąć i przytrzymać przycisk " <b>Set</b> " aż do zakończenia kroku 06;                                                         |  |  |
| 05.  | Zaczekać około 3 sekund na zapalenie się diody przedstawiającej bieżący poziom parametru przeznaczonego do zmiany;                 |  |  |
| 06.  | Nacisnąć przycisk "▲" lub"▼", aby przenieść diodę przedstawiającą wartość parametru;                                               |  |  |
| 07.  | Zwolnić przycisk " <b>Set</b> ";                                                                                                   |  |  |
| 08.  | Odczekać 10 sekund (czas maksymalny), aby wyjść z programowania.                                                                   |  |  |
| Uwag | Uwagi – W celu ustawienia innych funkcji na "ON" lub"OFF", podczas przeprowadzania procedury, należy powtórzyć punkty od 03 do 07. |  |  |

| TABELA 7: lista funkcji, które można zaprogramować (drugi poziom) |            |                   |            |                                                                                                    |
|-------------------------------------------------------------------|------------|-------------------|------------|----------------------------------------------------------------------------------------------------|
| Dioda wej-<br>ściowa                                              | Parametr   | Dioda<br>(poziom) | Wartość    | Opis                                                                                                    |
|                                                                   |            | L1                | 10 sekund  |                                                                                                    |
|                                                                   |            | L2                | 20 sekund  | Reguluje czas pauzy, tzn. czas przed<br>zamknięciem automatycznym. Działa tylko<br>wtedy, gdy jest aktywne automatyczne<br>zamykanie. |
|                                                                   |            | L3                | 40 sekund  |                                                                                                    |
|                                                                   |            | L4                | 60 sekund  |                                                                                                    |
| - 1                                                               | Czas pauzy | L5                | 80 sekund  |                                                                                                    |
|                                                                   |            | L6                | 120 sekund |                                                                                                    |
|                                                                   |            | L7                | 160 sekund |                                                                                                    |
|                                                                   |            | L8                | 250 sekund |                                                                                                    |

|                                 |                              | L1     | Krokowy : Otwiera – stop – zamyka – stop                                   |                                                                                                    |
|---------------------------------|------------------------------|--------|----------------------------------------------------------------------------|----------------------------------------------------------------------------------------------------|
|                                 |                              | L2     | Krokowy : Otwiera - stop - zamyka - otwiera                                | _                                                                                                    |
|                                 |                              | L3     | Krokowy : Otwiera – zamyka - otwiera – zamyka                              |                                                                                                    |
|                                 |                              | L4     | Krokowy 2 (mniej niż 2" powoduje otwarcie częściowe)                       | _                                                                                                    |
| L2                              | Tryby robocze                | L5     | Zespół mieszkalny 2 (więcej niż 2" powoduje stop)                          | Przypisuje tryby robocze.                                                                                                    |
|                                 |                              | L6     | Zespół mieszkalny                                                          | _                                                                                                    |
|                                 |                              | L7     | Tryb manualny                                                              | _                                                                                                    |
|                                 |                              | L8     | Otwarcie w trybie "półautomatycznym"; zamknięcie "w obecności użytkownika" |                                                                                                    |
|                                 |                              | L1     | Prędkość 1: 80%                                                            |                                                                                                    |
|                                 |                              | L2     | Prędkość 2: 100%                                                           |                                                                                                    |
|                                 | Predkość sil-                | L3     | Prędkość 3: 140%                                                           |                                                                                                    |
| L3                              |                              | L4     | Prędkość 4: 180%                                                           | Reguluie predkość silnika podczas nor-                                                                                                    |
|                                 | nika                         | L5     | Prędkość 5: Otwiera 80%, zamyka 50%                                        | malnego ručhu silnika z falownikiem.                                                                                                    |
|                                 |                              | L6     | Prędkość 6: Otwiera 100%, zamyka 50%                                       |                                                                                                    |
|                                 |                              | L7     | Prędkość 7: Otwiera 140%, zamyka 60%                                       |                                                                                                    |
|                                 |                              | L8     | Prędkość 8: Otwiera 180%, zamyka 60%                                       | _                                                                                                    |
|                                 |                              | L1     | Kontrolka Otwarta brama                                                    |                                                                                                    |
|                                 |                              | L2     | Aktywna, gdy brama zamknięta                                               | _                                                                                                    |
|                                 |                              | L3     | Aktywna, gdy brama otwarta                                                 | _                                                                                                    |
|                                 | Wviście 1                    | L4     | Lampa ostrzegawcza                                                         | Wybiera urządzenie podłaczone do wyi-                                                                                                    |
| L4                              | (MOS)                        | L5     | Blokada elektryczna                                                        | ścia 1 sterowanego przez MOS.                                                                                                    |
|                                 |                              | L6     | Lampa ostrzegawcza 24                                                      | -                                                                                                    |
|                                 |                              | L7     | Przyssawka                                                                 | -                                                                                                    |
|                                 |                              | L8     | Kontrolka Konserwacja                                                      | -                                                                                                    |
|                                 |                              | L1     | Aktywna, gdy brama zamknieta                                               |                                                                                                    |
|                                 |                              | L2     | Aktywna, gdy brama otwarta                                                 | -                                                                                                    |
|                                 |                              | L3     | Światło pomocnicze                                                         |                                                                                                    |
|                                 | Wyjócia 2 (prze              | <br>L4 | Blokada elektryczna                                                        | Whitere urzedzenie podłaczone do wy                                                                                                    |
| L5                              | wyjscie 3 (prze-<br>kaźnik)  | <br>L5 | Kanał radiowy 1                                                            | ścia 3 sterowanego przez przekaźnik.                                                                                                    |
|                                 |                              | L6     | Kanał radiowy 2                                                            |                                                                                                    |
|                                 |                              | L7     | Kanał radiowy 3                                                            |                                                                                                    |
|                                 |                              | L8     | Kanał radiowy 4                                                            | -                                                                                                    |
|                                 |                              | <br>L1 | Światło czerwone                                                           |                                                                                                    |
|                                 |                              | L2     | Światło zielone                                                            | -                                                                                                    |
|                                 |                              | <br>L3 | Światło ruchu jednokierunkowego                                            | -                                                                                                    |
|                                 | Wyście świateł               | <br>L4 | Buch jednokierunkowy, migające                                             | White urzedzenie podłaczone do wy                                                                                                    |
| L6                              |                              | 15     | Światło ruchu jednokierunkowego przemiennego                               | ścia świateł.                                                                                                    |
|                                 |                              | <br>L6 | Dioda otwarta brama                                                        | -                                                                                                    |
|                                 |                              | L7     | Stan                                                                       | -                                                                                                    |
|                                 |                              | <br>L8 | Kontrolka Konserwacia                                                      | -                                                                                                    |
|                                 |                              | L1     | Tryb krokowy (styk normalnie otwarty)                                      |                                                                                                    |
|                                 |                              | L2     | Otwarcie częściowe 1 (styk normalnie otwarty)                              | -                                                                                                    |
|                                 |                              | 13     | Al T (styk normalnie zamkniety)                                            | -                                                                                                    |
|                                 |                              | L4     | Foto (styk normalnie zamkniety)                                            | White the second second |
| L7                              | ING1                         | 15     | Foto1 (style normalnie zamkniety)                                          | do wejścia ING1                                                                                                    |
|                                 |                              | <br>L6 | Foto2 (style normalnie zamkniety)                                          |                                                                                                    |
|                                 |                              | 17     | Foto3 (styk normalnie zamkniety)                                           | -                                                                                                    |
|                                 |                              | 18     | Awaria (style normalnie zameniety)                                         | -                                                                                                    |
|                                 |                              | 11     | 0, 0, 0, 0, 0 natychmiastowa aktywacia                                     |                                                                                                    |
|                                 |                              |        | 20. 20. 0. 0                                                               |                                                                                                    |
|                                 | Opóźnienie<br>wyłączenia ha- |        | 50, 50, 20, 20                                                             | Wybiera wyrażony w "ms" czas opóźnie-                                                                                                    |
|                                 |                              | <br>L4 | 100, 100, 50, 50                                                           | nia od wyłączenia hamulca w:                                                                                                    |
| L8                              |                              | 15     | 150, 150, 100, 100                                                         | - zamykaniu                                                                                                    |
|                                 | muica                        | <br>L6 | 200, 200, 150, 150                                                         | - zatrzymaniu otwierania                                                                                                    |
|                                 |                              | 17     | 250, 250, 200, 200                                                         | zatrzymaniu zamykania                                                                                                    |
|                                 |                              | <br>L8 | 300, 300, 250, 250                                                         | -                                                                                                    |
| l huoniu " "ta uran da sta Cala |                              |        | , 000, 200, 200                                                            |                                                                                                    |
| ovvagi: to                      | regulacja labryczna          |        |                                                                            |                                                                                                    |

ᆋ

## 5.3 - INFORMACJE POSZERZONE

#### 5.3.1 - Całkowite wykasowanie pamięci centrali sterującej

W centrali sterującej można wykasować wszystkie zapisane dane i przywrócić ją do stanu początkowego z wartościami ustawionymi fabrycznie.

W centrali można przeprowadzić 2 rodzaje kasowania:

• Kasowanie w przypadku bram segmentowych: przy tym rodzaju kasowania zostają załadowane wartości fabryczne zwyczajowo służące do sterowania bramą segmentową lub roletą.

• Kasowanie w przypadku bram szybkobieżnych: przy tym rodzaju kasowania zostają załadowane wartości fabryczne zwyczajowo służące do sterowania bramą szybkobieżną z falownikiem.

| Kas | Kasowanie w przypadku bram segmentowych lub rolet:                                                          |  |  |
|-----|----------------------------------------------------------------------------------------------------|--|--|
| 01. | Nacisnąć równocześnie i przytrzymać przyciski "▲" i "▼";                                                    |  |  |
| 02. | Zwolnić przyciski, gdy zapalą się diody programowania (po około 3 sekundach);                               |  |  |
| 03. | Jeśli operacja została przeprowadzona prawidłowo, diody<br>programowania będą migać szybko przez 3 sekundy. |  |  |
|     |                                                                                                    |  |  |
| Kas | Kasowanie w przypadku bram szybkobieżnych:                                                                  |  |  |
| 01. | Nacisnąć równocześnie i przytrzymać przyciski "▲" i "▼";                                                    |  |  |

02. Po upływie 3 sekund diody programowania zapalają się, a następnie gasną: przyciski należy zwolnić po zgaśnięciu diod (po około 6 sekundach);
03. Jeśli operacja została przeprowadzona prawidłowo, diody programowania będą migać szybko przez 6 sekundy.

#### 5.3.2 - Inne funkcje

n

#### • Funkcja "Zawsze otwiera"

To specjalna funkcja centrali sterującej; jest ona przypisana do wejścia "Tryb krokowy" i sprawia, że manewr otwierania jest wywoływany zawsze wtedy, gdy polecenie "Tryb krokowy" pozostaje włączone przez ponad 3 sekundy. Funkcja ta jest włączona przy dowolnym ustawieniu wejścia "PP" (zob. "Funkcję Tryb krokowy" w Tabeli 8).

Można ją wykorzystać np. do przyłączenia zegara i zaprogramowania stale otwartej bramy w określonym paśmie czasowym.

#### Funkcja "Przesuń pomimo wszystko"

Jeśli jedno lub kilka z urządzeń ochronnych zainstalowanych w systemie automatyki nie działa prawidłowo lub jest wyłączone z użytku, ta funkcja pozwala mimo to na sterowanie bramą w trybie "w obecności użytkownika" (zob. "10 - instrukcja obsługi").

| TABELA 8                    |                                                                                                    |                                           |  |
|-----------------------------|----------------------------------------------------------------------------------------------------|-------------------------------------------|--|
| llość<br>manewrów           | Lampa ostrzegawcza<br>Flash                                                                                 | Kontrolka konserwacji                     |  |
| Mniejsza od<br>80% limitu   | Normalny sposób<br>działania<br>(0,5 s zapalona - 0,5 s<br>zgaszona)                                        | Zapalona przez 2 s na<br>początku manewru |  |
| Między 81% a<br>100% limitu | Na początku manewru<br>pozostaje zapalona przez<br>2 s, następnie działa w<br>normalny sposób               | Miga przez cały czas trwania<br>manewru   |  |
| Większa od<br>100% limitu   | Na początku i na końcu<br>manewru pozostaje<br>zapalona przez 2 s,<br>następnie działa w<br>normalny sposób | Miga cały czas                            |  |

#### Funkcja "Ostrzeżenie na temat konserwacji"

Ta funkcja umożliwia zasygnalizowanie konieczności przeprowadzenia kontroli konserwacyjnej systemu automatyki. Parametr "Ostrzeżenie na temat konserwacji" może zostać ustawiony przy użyciu programatora Oview. Ostrzeżenie na temat konserwacji" jest sygnalizowane przez lampę ostrzegawczą "Flash" lub przez "kontrolkę konserwacji", w zależności od ustawienia. Sygnały świetlne wydawane przez lampę ostrzegawczą "Flash" i "kontrolkę konserwacji" zostały przedstawione w Tabeli 8.

#### Zerowanie licznika manewrów

Zerowanie licznika manewrów musi zostać przeprowadzone po zakończeniu konserwacji systemu automatyki.

Zerowanie zachodzi poprzez wyłączenie funkcji "Kontrolka konserwacji" odnoszącej się do wyjścia "OUT1" lub przy użyciu programatora Oview. *Uwaga - Podczas wykonywania tej funkcji, należy chwilowo odłączyć urządzenie podłączone do wyjścia OUT1.* 

#### Kontrolka stanu i diagnostyki

Centrala daje możliwość przyłączenia kontrolki max 24 V – 5 W do zacisku "kontrolka" karty panelu przyciskowego, który znajduje się po wewnętrznej stronie obudowy centrali (**rys. 23**: zacisk 1 -, 2 +).

"Kontrolkę" można zainstalować na pokrywie, wykonując w niej otwory, lub poza centralą w maksymalnej odległości wynoszącej 2 metry.

## UWAGA! - Wyjście nie jest zabezpieczone przed zwarciem.

- przedstawia działanie diody Bluebus wysyłając przy użyciu tych samych sygnałów diagnostycznych;
- pali się światłem ciągłym, gdy obwód zabezpieczający (ALT z zacisku lub przycisku, termik silnika, odblokowanie silnika, itp.) jest przerwany.

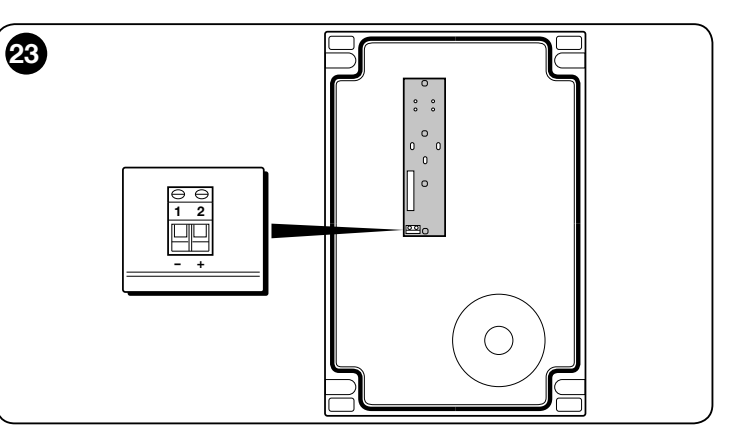

## 5.3.3 - Procedura aktywacji kontrolki konserwacji (gdy nie jest jeszcze włączona)

| 01.   | Nacisnąć i przytrzymać przycisk " <b>Set</b> " przez około 3 sekundy;                                        |
|-------|----------------------------------------------------------------------------------------------------|
| 02.   | Zwolnić przycisk, gdy dioda "L1" zaczyna migać;                                                              |
| 03.   | Nacisnąć przycisk "▲" lub "▼", aby przenieść się od diody, która miga, do diody L4 (dioda wejściowa "OUT1"); |
| 04.   | Nacisnąć i przytrzymać przycisk " <b>Set</b> " aż do zakończenia kroku 07;                                   |
| 05.   | Odczekać 3 sekundy, aż zapali się dioda zaprogramowanego wyjścia;                                            |
| 06.   | Nacisnąć przycisk "▲" lub"▼", aby zapalona dioda przeniosła się na L8;                                       |
| 07.   | Zwolnić przycisk "Set" i poczekać na wyjście z programowania po upływie ustawionego czasu.                   |
| 5.3.4 | - Procedura wyłączenia kontrolki konserwacji<br>(gdy jest już właczona)                                      |

| 01.                                                                                                    | Nacisnąć i przytrzymać przycisk "Set" przez około 3 sekundy;                                                    |  |  |
|----------------------------------------------------------------------------------------------------|----------------------------------------------------------------------------------------------------|--|--|
| 02.                                                                                                    | Zwolnić przycisk, gdy dioda "L1" zaczyna migać;                                                                 |  |  |
| 03.                                                                                                    | Nacisnąć przycisk "▲" lub "▼", aby przenieść się od diody, która miga,<br>do diody L4 (dioda wejściowa "OUT1"); |  |  |
| 04.                                                                                                    | Nacisnąć i przytrzymać przycisk " <b>Set</b> " aż do zakończenia kroku 07;                                      |  |  |
| 05.                                                                                                    | Odczekać 3 sekundy, aż zapali się dioda L8;                                                                     |  |  |
| 06.                                                                                                    | Nacisnąć przycisk "▲" lub"▼", aby zapalona dioda przeniosła się z<br>L8 na inną diodę;                          |  |  |
| 07.                                                                                                    | Zwolnić przycisk "Set" i poczekać na wyjście z programowania wskutek przekroczenia ustawionego czasu.           |  |  |
|                                                                                                    | Ostrzeżenie na temat konserwacji zostało teraz usunięte.                                                        |  |  |
| Uwagi - Zaprogramować ponownie wyjście OUT1 na urządzenie, z którego che się korzystać, a następne podłączyć je ponownie do wyjścia. |                                                                                                    |  |  |

#### 5.3.5 - Dodawanie lub usuwanie urządzeń

W dowolnej chwili można dodać nowe urządzenia lub usunąć te już zainstalowane, przyłączone do wejścia BlueBus i Stop.

W celu przeprowadzenia tej procedury, należy:

| 01. | Nacisnąć równocześnie i przytrzymać przyciski "▲" i " <b>Set</b> ";                                                                                                    |
|-----|----------------------------------------------------------------------------------------------------|
| 02. | (po około 3 sekundach) Zwolnić przyciski, gdy diody L1 i L2<br>zaczynają bardzo szybko migać;                                                                                                    |
| 03. | Odczekać kilka sekund, aż centrala sterowania zakończy etap rozpoznawania przyłączonych urządzeń;                                                                                                    |
| 04. | Po zakończeniu tego etapu, dioda STOP pozostaje zapalona,<br>zaś diody L1 i L2 gasną (ewentualnie zaczynają migać diody L3 i<br>L4). Po przeprowadzeniu tej procedury konieczne jest ponowne<br>przeprowadzenie próby technicznej automatyki, opisanej w rozdziale<br>6. |

### 5.3.6 - Wejście Bluebus

System Bluebus umożliwia przyłączenie kompatybilnych urządzeń przy użyciu tylko dwóch przewodów, po których jest przesyłane zarówno zasilanie, jak i sygnały komunikacyjne. Wszystkie urządzenia zostają podłączone w sposób równoległy do tych samych 2 przewodów wejścia Bluebus, bez potrzeby przestrzegania biegunowości. Każde urządzenie jest rozpoznawane z osobna, ponieważ podczas instalacji jest mu przypisywany jednoznaczny adres. Do systemu Bluebus można przyłączyć fotokomórki, urządzenia ochronne,

urządzenia sterownicze, takie jak klawiatury i czytniki kart zbliżeniowych, kontrolki sygnalizacyjne, itp. Centrala sterująca rozpoznaje każde urządzenie z osobna i jest również w stanie wykrywać z maksymalną precyzją ewentualne usterki. Za każdym razem, gdy zostaje dodane bądź usunięte któreś z urządzeń podłączonych do Bluebus, należy przeprowadzić fazę rozpoznawania, tak jak to opisano w paragrafie 3.12.

## 5.4 - DIAGNOSTYKA

Niektóre urządzenia są w stanie wydawać sygnały informujące o stanie roboczym lub ewentualnych usterkach. W poniższych paragrafach opisano poszczególne sygnały w zależności od rodzaju urządzenia.

## 5.4.1 - Sygnalizacja centrali sterującej

Diody zacisków, łączników i przycisków zainstalowanych na centrali sterującej wydają sygnały, które informują zarówno z prawidłowym przebiegu pracy, jak i o ewentualnych usterkach. W Tabeli 9 i 10 opisano przyczynę i środki zaradcze dla każdego rodzaju sygnału.

| TABELA 9                                                   |                                      |                                                                                                    |
|------------------------------------------------------------|--------------------------------------|----------------------------------------------------------------------------------------------------|
| Diody zacisków zain-                                       |                                      |                                                                                                    |
| stalowane na centrali                                      |                                      |                                                                                                    |
| sterującej                                                 |                                      |                                                                                                    |
|                                                            |                                      |                                                                                                    |
|                                                            | STOP                                 |                                                                                                    |
|                                                            |                                      |                                                                                                    |
|                                                            |                                      |                                                                                                    |
|                                                            |                                      | рен                                                                                                    |
|                                                            |                                      |                                                                                                    |
|                                                            |                                      |                                                                                                    |
|                                                            |                                      |                                                                                                    |
|                                                            |                                      |                                                                                                    |
| Dioda Bluebus                                              | Przyczyna                            | Środki zaradcze                                                                                                    |
| Zgaszona                                                   | Usterka                              | Sprawdzić, czy podłączone jest zasilanie; sprawdzić czy nie doszło do inter-                                                                   |
|                                                            |                                      | wencji bezpieczników, a jeśli miała ona miejsce sprawdzić przyczynę usterki, a<br>następnie wymienić bezpieczniki na nowe tego samego rodzaju. |
| Zapalona                                                   | Poważna usterka                      | Doszło do poważnej usterki; należy spróbować wyłączyć na kilka sekund cen-                                                                     |
|                                                            |                                      | tralę; jeśli stan ten trwa dalej, usterka jest potwierdzona i należy wymienić kartę                                                            |
| 1 migniecie na sekunde                                     | Wezvetko OK                          | Zwykła praca centrali                                                                                                    |
| 2 szyhkie migniecia                                        | Miała miejsce zmian stanu            | To pormalne, adv. dochodzi do zmiany na jednym z wejść <sup>.</sup> PP, STOP, OPEN                                                             |
|                                                            |                                      | CLOSE, ma miejsce interwencja fotokomórek lub zostaje użyty nadajnik radiowy.                                                                  |
| Seria mignięć oddzielonych<br>pauzą                        | Różne                                | To ta sama sygnalizacja, co w przypadku lampy ostrzegawczej (zob. Tabela 11) pauza 1-sekundowa                                                 |
| Dioda STOP                                                 | Przyczyna                            | Środki zaradcze                                                                                                    |
| Zgaszona                                                   | Interwencja wejścia STOP             | Należy sprawdzić urządzenia podłączone do wejścia STOP                                                                                         |
| Zapalona                                                   | Wszystko OK                          | Wejście STOP aktywne                                                                                                    |
| Dioda PP                                                   | Przyczyna                            | Środki zaradcze                                                                                                    |
| Zgaszona                                                   | Wszystko OK                          | Wejście PP nie jest aktywne                                                                                                    |
| Zapalona                                                   | Interwencja wejścia PP               | To normalne, jeśli rzeczywiście urządzenie podłączone do wejścia PP jest ak-<br>tywne                                                          |
| Dioda OPEN                                                 | Przyczyna                            | Środki zaradcze                                                                                                    |
| Zgaszona                                                   | Wszystko OK                          | Wejście OPEN nie jest aktywne                                                                                                    |
| Zapalona                                                   | Interwencja wejścia OPEN             | To normalne, jeśli rzeczywiście urządzenie podłączone do wejścia OPEN jest aktywne                                                             |
| Dioda CLOSE                                                | Przyczyna                            | Środki zaradcze                                                                                                    |
| Zgaszona                                                   | Wszystko OK                          | Wejście CLOSE nie jest aktywne                                                                                                    |
| Zapalona                                                   | Interwencja wejścia CLOSE            | To normalne, jeśli rzeczywiście urządzenie podłączone do wejścia CLOSE jest aktywne                                                            |
| Dioda ALT                                                  | Przyczyna                            | Środki zaradcze                                                                                                    |
| Zgaszona                                                   | wejście ALT                          | Należy sprawdzić urządzenia podłączone do wejścia ALT                                                                                          |
| Zapalona                                                   | Wszystko OK                          | Wejście ALT aktywne                                                                                                    |
| Dioda wyłącznika krańco-<br>wego otwierania                | Przyczyna                            | Środki zaradcze                                                                                                    |
| Zgaszona                                                   | Interwencja wyłącznika krańcowego    | To normalne, jeśli brama znajduje się w położeniu pełnego otwarcia                                                                             |
| Zapalona                                                   | Wyłącznik krańcowy nie interweniował | To normalne, jeśli brama znajduje się w położeniu innym niż położenie pełnego otwarcia                                                         |
| Dioda wyłącznika krańco-<br>wego zamknięcia wstęp-<br>nego | Przyczyna                            | Środki zaradcze                                                                                                    |

| Zgaszona                                    | Interwencja wyłącznika krańcowego                                                                                                    | To normalne, jeśli brama znajduje się w położeniu bliskim całkowitego zamknię-<br>cia (ostatnie 5 cm)                                                                                                    |
|---------------------------------------------|----------------------------------------------------------------------------------------------------|----------------------------------------------------------------------------------------------------|
| Zapalona                                    | Wyłącznik krańcowy nie interweniował                                                                                                    | To normalne, jeśli brama znajduje się w innym położeniu                                                                                                    |
| Dioda wyłącznika krańco-<br>wego zamknięcia | Przyczyna                                                                                                    | Środki zaradcze                                                                                                    |
| Zgaszona                                    | Interwencja wyłącznika krańcowego                                                                                                    | To normalne, jeśli brama znajduje się w położeniu całkowitego zamknięcia                                                                                                    |
| Zapalona                                    | Wyłącznik krańcowy nie interweniował                                                                                                    | To normalne, jeśli brama znajduje się w położeniu innym niż położenie całkowi-<br>tego zamknięcia                                                                                                    |
| Dioda SAFE                                  | Przyczyna                                                                                                    | Środki zaradcze                                                                                                    |
| Zgaszona                                    | Interwencja wejścia SAFE                                                                                                    | Należy sprawdzić urządzenia podłączone do wejścia SAFE                                                                                                    |
| Zapalona                                    | Wszystko OK                                                                                                    | Wejście SAFE aktywne                                                                                                    |
| Dioda enkodera/falownika                    | Przyczyna                                                                                                    | Środki zaradcze                                                                                                    |
| Zapalona                                    | Usterka                                                                                                    | Należy wyłączyć i ponownie włączyć kartę; jeśli usterka nie znika, należy wy-<br>mienić kartę                                                                                                    |
| Zgaszona                                    | Wszystko Ok, jeśli praca z wyłącznikiem krańcowym                                                                                                    | Usterka, jeśli praca z enkoderem lub falownikiem                                                                                                    |
| 1 mignięcie pauza 1 mignięcie               | Wszystko OK                                                                                                    | Komunikacja z enkoderem lub falownikiem przebiega prawidłowo                                                                                                    |
| 2 mignięcia pauza 2 mignięcia               | Błąd komunikacji z falownikiem                                                                                                    | Sprawdzić, czy przewód jest podłączony i czy falownik jest zasilany                                                                                                    |
| 3 mignięcia pauza 3 mignięcia               | Błąd komunikacji z enkoderem                                                                                                    | Sprawdzić, czy przewód jest podłączony i czy nie jest uszkodzony                                                                                                    |
| 4 mignięcia pauza 4 mignięcia               | <ul> <li>Interwencja zabezpieczenia przed przetę-<br/>żeniem falownika</li> <li>Interwencja zabezpieczenia przed przepię-<br/>ciem/zbyt niskim napięciem</li> </ul> | <ul> <li>Sprawdzić czy nie ma przeszkód na bramie lub w reduktorze falownika silnika</li> <li>Sprawdzić czy wartości napięcia sieciowego mieszczą się w przedziale specy-<br/>fikacji, w przeciwnym wypadku należy ustabilizować napięcie sieciowe</li> </ul> |
| 5 mignięć pauza 5 mignięć                   | Interwencja zabezpieczenia przed przegrza-<br>niem falownika                                                                                                    | Pozwolić, aby falownik ostygł i zmniejszyć cykl roboczy                                                                                                    |
| 6 mignięć pauza 6 mignięć                   | Interwencja zabezpieczenia przed przecią-<br>żeniem                                                                                                    | Sprawdzić czy nie ma przeszkód na bramie lub w reduktorze silnika z falowni-<br>kiem                                                                                                    |
| 7 mignięć pauza 7 mignięć                   | Interwencja zabezpieczenia przed zwarciem                                                                                                    | Wymienić rezystor hamowania falownika                                                                                                    |
| 8 mignięć pauza 8 mignięć                   | Interwencja zabezpieczenia przed przerwa-<br>nym przewodem                                                                                                    | Odłączyć zasilanie od centrali, otworzyć falownik i sprawdzić, czy fazy silnika są przerwane. W takim przypadku, należy wymienić silnik lub sprawdzić, czy odłączył się przewód zasilania biegnący od falownika do silnika.                                   |

| TABELA 10<br>Diody<br>programowania<br>zainstalowane<br>na centrali<br>sterującej |                                                                                                    |
|-----------------------------------------------------------------------------------|----------------------------------------------------------------------------------------------------|
| Dioda 1                                                                           | Opis                                                                                                    |
| Zgaszona                                                                          | Podczas zwykłej pracy oznacza, że funkcja "Zamykanie automatyczne" nie jest włączona.                                                                                                    |
| Zapalona                                                                          | Podczas zwykłej pracy oznacza, że funkcja "Zamykanie automatyczne" jest włączona                                                                                                    |
| Miga                                                                              | <ul> <li>Programowanie funkcji w trakcie.</li> <li>Jeśli miga równocześnie z diodą L2, oznacza to, że należy przeprowadzić rozpoznawanie urządzeń (zob. paragraf 3.12).</li> </ul>                                                                                                    |
| Miga szybko                                                                       | Po uruchomieniu centrali, oznacza błąd pamięci dotyczący <u>podłączonych urządzeń</u> . Równocześnie dioda "Bluebus" wydaje świetlny sygnał diagnostyczny: 5 mignięć - 1-sekundowa pauza - 5 mignięć. W tym przypadku należy przeprowadzić rozpoznawanie podłączonych urządzeń (zob. paragraf 3.12) lub wykasować pamięć (zob. paragraf 5.3.1).                                                                      |
| Dioda 2                                                                           | Opis                                                                                                    |
| Zgaszona                                                                          | Podczas zwykłej pracy oznacza, że funkcja "Zamknij po Foto" nie jest włączona.                                                                                                    |
| Zapalona                                                                          | Podczas zwykłej pracy oznacza, że funkcja "Zamknij po Foto" jest włączona.                                                                                                    |
| Miga                                                                              | <ul> <li>Programowanie funkcji w trakcie</li> <li>Jeśli miga równocześnie z diodą L1, oznacza to, że należy przeprowadzić rozpoznawanie urządzeń (zob. paragraf 3.12).</li> </ul>                                                                                                    |
| Miga szybko                                                                       | Po uruchomieniu centrali, oznacza błąd pamięci dotyczący <u>położeń</u> . Równocześnie dioda "Bluebus" wydaje świetlny sygnał diagnostyczny: 5 mignięć - 1-sekundowa pauza - 5 mignięć. W tym przypadku należy przeprowadzić rozpoznawanie położeń otwarcia i zamknięcia (zob. paragraf 3.13.5) lub wykasować pamięć (zob. paragraf 5.3.1).                                                                          |
| Dioda 3                                                                           | Opis                                                                                                    |
| Zgaszona                                                                          | Podczas zwykłej pracy oznacza, że funkcja "Zawsze zamyka" nie jest włączona.                                                                                                    |
| Zapalona                                                                          | Podczas zwykłej pracy oznacza, że funkcja "Zawsze zamyka" jest włączona.                                                                                                    |
| Miga                                                                              | <ul> <li>Programowanie funkcji w trakcie.</li> <li>Jeśli miga równocześnie z diodą L4, należy przeprowadzić rozpoznawanie położeń otwarcia i zamknięcia bramy (zob. paragraf 3.12).</li> </ul>                                                                                                    |
| Miga szybko                                                                       | Po uruchomieniu centrali, oznacza błąd pamięci dotyczący <u>parametrów i konfiguracji</u> . Równocześnie dioda "Bluebus" wydaje świetlny sygnał diagnostyczny: 5 mignięć - 1-sekundowa pauza - 5 mignięć. W tym przypadku należy wykasować pamięć (zob. paragraf 5.3.1), przeprowadzić rozpoznawanie przyłączonych urządzeń (zob. paragraf 3.12) i rozpoznawanie położeń otwarcia i zamknięcia (zob. paragraf 3.13). |
| Dioda 4                                                                           | Opis                                                                                                    |
| Zgaszona                                                                          | Podczas zwykłej pracy oznacza, że funkcja "Kompensacja" nie jest włączona.                                                                                                    |

| Zapalona    | Podczas zwykłej pracy oznacza, że funkcja "Kompensacja" jest włączona.                                                                                                    |
|-------------|----------------------------------------------------------------------------------------------------|
| Miga        | Programowanie funkcji w trakcie.                                                                                                    |
|             | • Jeśli miga równocześnie z diodą L3, należy przeprowadzić rozpoznawanie położeń otwarcia i zamknięcia bramy (zob. paragraf 3.13).                                             |
| Miga szybko | Wyryto błąd w odczycie napięcia sieciowego lub brak jest karty hamulca. Wyłączyć i ponownie włączyć: jeśli usterka nie znika, może okazać się konieczna wymiana karty hamulca. |
| Dioda 5     | Opis                                                                                                    |
| Zgaszona    | Podczas zwykłej pracy oznacza, że funkcja "Zwolnienie krótkie" jest włączona.                                                                                                  |
| Zapalona    | Podczas zwykłej pracy oznacza, że funkcja "Zwolnienie długie" jest włączona.                                                                                                   |
| Miga        | Programowanie funkcji w trakcie.                                                                                                    |
| Miga szybko | Nastąpił błąd w odczycie enkodera, prawdopodobnie spowodowany usterką. Sprawdzić, czy okablowanie łączące centralę z enkoderem jest prawidłowo podłączone.                     |
| Dioda 6     | Opis                                                                                                    |
| Zgaszona    | Podczas zwykłej pracy oznacza, że funkcja "Miganie wstępne" nie jest włączona.                                                                                                 |
| Zapalona    | Podczas zwykłej pracy oznacza, że funkcja "Miganie wstępne" jest włączona.                                                                                                    |
| Miga        | Programowanie funkcji w trakcie.                                                                                                    |
| Miga szybko | Błąd dotyczący kierunku obrotów enkodera. Należy zmienić ustawienie parametru "Odwrócony kierunek obrotów".                                                                    |
| Dioda 7     | Opis                                                                                                    |
| Zgaszona    | Podczas zwykłej pracy oznacza, że nie została włączona praca z falownikiem.                                                                                                    |
| Zapalona    | Podczas zwykłej pracy oznacza, że została włączona praca z falownikiem.                                                                                                    |
| Miga        | Programowanie funkcji w trakcie.                                                                                                    |
| Miga szybko | Błąd ogólny "Falownik". W celu sprawdzenia rodzaju błędu, należy zapoznać się z diagnostyką diody enkoder/falownik opisaną w tabeli 9.                                         |
| Dioda 8     | Opis                                                                                                    |
| Zgaszona    | Podczas zwykłej pracy oznacza, że ustawienie kierunku obrotów silnika jest standardowe.                                                                                        |
| Zapalona    | Podczas zwykłej pracy oznacza, że ustawienie kierunku obrotów silnika jest odwrócone.                                                                                          |
| Miga        | Programowanie funkcji w trakcie.                                                                                                    |
| Miga szybko | Nieużywane.                                                                                                    |

## 5.4.2 - Sygnalizacja lampy ostrzegawczej

Jeśli do wyjścia FLASH na centrali sterującej zostanie podłączona lampa ostrzegawcza (lub lampa diodowa zaprogramowana tak samo jak lampa ostrzegawcza), podczas wykonywania manewru będzie ona migała z częstotliwością 1 sekundy. Jeśli dojdzie do usterek, lampa ostrzegawcza wyda sygnały świetlne; zostają one powtórzone dwa razy i oddziela je pauza o długości 1 sekundy. Takie same sygnały emituje lampa diodowa oraz dioda "Bluebus". W Tabeli 11 opisano przyczynę i środki zaradcze dla każdego rodzaju sygnału.

| TABELA 11                                       |                                                                               |                                                                                                    |  |  |
|-------------------------------------------------|-------------------------------------------------------------------------------|----------------------------------------------------------------------------------------------------|--|--|
| Sygnał                                          | Przyczyna                                                                     | Środki zaradcze                                                                                                    |  |  |
| 1 mignięcie<br>pauza 1-sekundowa<br>1 mignięcie | Błąd systemu Bluebus                                                          | Kontrola urządzeń połączonych z systemem Bluebus, która zostaje przeprowadzo-<br>na na początku manewru, nie odpowiada urządzeniom zapisanym podczas eta-<br>pu rozpoznawania. Możliwe, że niektóre z urządzeń są uszkodzona, należy je więc<br>sprawdzić i wymienić.<br>Jeśli dokonano zmian w urządzeniach, należy ponownie przeprowadzić ich rozpo-<br>znawanie (zob. paragraf 3.12). |  |  |
| 2 mignięcia<br>pauza 1-sekundowa<br>2 mignięcia | Interwencja fotokomórki                                                       | Na początku manewru jedna lub kilka fotokomórek nie daje zgody na ruch; spraw-<br>dzić czy nie ma przeszkód lub czy nie dochodzi do interferencji wiązek podczerwieni<br>poszczególnych fotokomórek.                                                                                                    |  |  |
| 3 mignięcia<br>pauza 1-sekundowa<br>3 mignięcia | Nieużywane                                                                    |                                                                                                    |  |  |
| 4 mignięcia<br>pauza 1-sekundowa<br>4 mignięcia | Interwencja wejścia STOP lub<br>ALT                                           | Na początku manewru lub w czasie wykonywania ruchu doszło do interwencji wej-<br>ścia STOP lub ALT; należy sprawdzić przyczynę interwencji.                                                                                                    |  |  |
| 5 mignięć<br>pauza 1-sekundowa<br>5 mignięć     | Błąd w parametrach wewnętrz-<br>nych centrali sterującej                      | Odłączyć i ponownie przyłączyć zasilanie. Jeśli sygnalizacja błędu nie znika, należy przeprowadzić "Całkowite wykasowanie pamięci" w sposób opisany w paragrafie 5.3.1 i ponownie przeprowadzić instalację; jeśli stan pozostaje taki sam, możliwe, że doszło do poważnej usterki i konieczna będzie wymiana karty elektronicznej.                                                       |  |  |
| 6 mignięć<br>pauza 1-sekundowa<br>6 mignięć     | Nieużywane                                                                    |                                                                                                    |  |  |
| 7 mignięć<br>pauza 1-sekundowa<br>7 mignięć     | Błąd w elektrycznych obwodach<br>wewnętrznych                                 | Należy odłączyć na kilka sekund wszystkie obwody zasilające, następnie spróbować wydać jakieś polecenie; jeśli stan pozostaje taki sam, możliwe, że doszło do poważ-<br>nej usterki karty lub w połączeniach silnika. Należy to sprawdzić i przeprowadzić ewentualną wymianę.                                                                                                    |  |  |
| 8 mignięć<br>pauza 1-sekundowa<br>8 mignięć     | Wydano już polecenie, które<br>uniemożliwia przeprowadzenie<br>innych poleceń | Należy sprawdzić jakiego rodzaju polecenie jest cały czas aktywne; może to być na przykład polecenie z zegara na wejściu "otwiera".                                                                                                    |  |  |
| 9 mignięć<br>pauza 1-sekundowa<br>9 mignięć     | Blokada automatyki                                                            | Należy wysłać polecenie "Odblokuj automatykę" lub wywołać manewr poleceniem<br>"Tryb krokowy Wysoki priorytet".                                                                                                    |  |  |

Ч

## (przewodnik opisujący sposoby rozwiązania usterek)

Poniżej przedstawiono ewentualne przypadki nieprawidłowego funkcjonowania, które mogą pojawić się podczas fazy montażu lub w przypadku uszkodzenia oraz możliwe środki zaradcze:

- Nadajnik radiowy nie steruje przesuwem, a dioda na nadajniku nie zapala się: sprawdzić czy baterie nadajnika nie są rozładowane i ewentualnie wymienić je.
- Nadajnik radiowy nie steruje przesuwem, a dioda na nadajniku nie zapala się: sprawdzić czy baterie nadajnika nie są rozładowane i ewentualnie wymienić je. Dodatkowo należy sprawdzić prawidłowe nadawanie sygnału radiowego przez nadajnik, przeprowadzając następującą próbę: wcisnąć na nadajniku dowolny przycisk i przyłożyć diodę nadajnika do anteny zwykłego, sprawnego nadajnika radiowego, zsynchronizowanego na pasmo FM o częstotliwości 108,5 MHz lub najbliższe; powinny być słyszalne skrzeczące odgłosy o słabym natężeniu.
- Po wysłaniu polecenia nie zostaje wykonany żaden manewr a dioda OK nie miga: sprawdzić czy centrala jest zasilana napięciem sieciowym o wartości 230/400V. Dodatkowo należy sprawdzić czy bezpieczniki nie są przepalone; w takim przypadku, należy sprawdzić przyczynę uszkodzenia i wymienić je na inne, o takich samych parametrach.
- Po wysłaniu polecenia nie zostaje wykonany żaden manewr, a lampa ostrzegawcza jest zgaszona: sprawdzić czy polecenie zostaje rzeczywiście odebrane; jeżeli wysłane polecenie dociera do wejścia PP, dioda OK zamiga dwa razy, aby zasygnalizować, że polecenie zostało odebrane.
- Manewr nie rozpoczyna się, a lampa ostrzegawcza wykonuje kilka błysków: należy policzyć ilość błysków i sprawdzić ich znaczenie w poniższej tabeli:

| Diody programowania | Przyczyna                             |
|---------------------|---------------------------------------|
| L1 szybko miga      | Błąd pamięci urządzeń                 |
| L2 szybko miga      | Błąd pamięci położeń                  |
| L3 szybko miga      | Błąd pamięci parametrów               |
| L4 szybko miga      | Błąd synchronizacji lub karty hamulca |
| L5 szybko miga      | Błąd obliczeń enkodera                |
| L6 szybko miga      | Błąd kierunku obrotów enkodera        |
| L7 szybko miga      | Błąd falownika                        |
| L8 szybko miga      | Nieużywane                            |

- <u>w przypadku silnika trójfazowego</u>, należy zamienić miejscami fazy "V" i "W" silnika
- <u>w przypadku silnika jednofazowego</u>, należy zamienić miejscami fazy "V" i "W" silnika
- w przypadku silnika jednofazowego z falownikiem, należy włączyć funkcję "odwrócony kierunek obrotów"
- Manewr rozpoczyna się, a po chwili zatrzymuje: sprawdzić przyczynę za pomocą diod diagnostyki zainstalowanych na centrali sterującej.
- Silnik w wersji jednofazowej rusza sam po uruchomieniu: sprawdzić, czy włączony został parametr "FALOWNIK" podczas programowania drugiego poziomu; w razie potrzeby ustawić parametr na "OFF".

## OSTRZEŻENIA OGÓLNE

## 7.1 - Ostrzeżenia na temat bezpieczeństwa

- UWAGA! Niniejsza instrukcja zawiera ważne zalecenia i ostrzeżenia związane z bezpieczeństwem osób. Nieprawidłowa instalacja może być przyczyną poważnych obrażeń ciała. Przed rozpoczęciem pracy, konieczne jest uważne przeczytanie całej instrukcji. W przypadku wątpliwości, należy przerwać instalację i zwrócić się do Serwisu technicznego Nice.
- UWAGA! Ważne zalecenia: niniejszą instrukcję należy zachować dla potrzeb ewentualnych prac konserwacyjnych i usunięcia produktu.

## 7.2 - Ostrzeżenia na temat instalacji

- Przed rozpoczęciem instalacji, należy sprawdzić, czy niniejszy produkt jest odpowiedni do żądanego rodzaju zastosowania (zob. rozdział 3.1 i 3.2). Jeśli nie jest odpowiedni, NIE należy przeprowadzać instalacji.
- Treść niniejszej instrukcji odnosi się do typowej instalacji, przedstawionej na rys. 2.
- Zważywszy na niebezpieczne sytuacje, które mogą mieć miejsce podczas instalowania i użytkowania produktu, należy zainstalować system automatyki przestrzegając poniższych zaleceń:

- Na linii zasilania elektrycznego należy zainstalować urządzenie odłączające, o odległości rozwarcia między stykami zapewniającej całkowite odłączenie w warunkach określonych dla kategorii przeciążenia III.

- Wszystkie prace instalacyjne i konserwacyjne muszą być wykonywane z automatyką odłączoną od zasilania elektrycznego. Jeśli urządzenie odłączające zasilanie nie jest widoczne z miejsca, w którym umieszczona jest automatyka, przed rozpoczęciem pracy, należy przymocować do urządzenia odłączającego tabliczkę z napisem: "UWAGA! KONSERWACJA W TOKU".
- Produkt może być podłączony wyłącznie do linii zasilania elektrycznego posiadającej uziemienie.
- Podczas instalacji należy ostrożnie obchodzić się z produktem: unikać zgniatania, uderzeń, upadków oraz kontaktu z jakimkolwiek płynem. Nie wolno umieszczać produktu w pobliżu źródeł ciepła, ani wystawiać go na działanie otwartego ognia. Może to prowadzić do uszkodzenia produktu i być przyczyną usterek lub sytuacji niebezpiecznych. Jeśli do tego dojdzie, należy natychmiast przerwać instalację i zwrócić się do Serwisu technicznego Nice.
- Nie dokonywać zmian na zadnej części produktu. Przeprowadzanie niedozwolonych prac jest przyczyną jedynie usterek w pracy urządzenia. Producent nie ponosi odpowiedzialności za szkody wyrządzone na skutek samowolnych modyfikacji produktu.
- Produkt nie jest przeznaczony do użytkowania przez osoby (w tym dzieci) o ograniczonych zdolnościach fizycznych, zmysłowych bądź umysłowych lub przez osoby nieposiadające odpowiedniego doświadczenia i wiedzy, chyba że znajdują się one pod nadzorem osób odpowiedzialnych za ich bezpieczeństwo i zostały przez te osoby przeszkolone w kwestiach dotyczących użytkowania produktu.
- Produkt nie jest skutecznym systemem przeciwwłamaniowym. W celu zapewnienia skutecznego zabezpieczenia przeciwwłamaniowego, należy uzupełnić system automatyki innymi urządzeniami.
- Nie należy zezwalać dzieciom na zabawę stałymi urządzeniami sterującymi. Urządzenia sterujące (zdalne) należy przechowywać poza zasięgiem dzieci.
- Z automatyki nie można korzystać przed jej wprowadzeniem do użytku w sposób opisany w rozdziale 4 "Próba techniczna i wprowadzenie do użytku".
- Materiał opakowaniowy produktu należy usunąć zgodnie z miejscowymi przepisami.

## 7.3 - Zalecenia szczególne związane z mającymi zastosowanie dyrektywami unijnymi

Dyrektywa "Wyroby budowlane": Zalecenia szczególne odnoszące się do produktu i wynikające z dyrektywy "Wyroby budowlane" 89/106/EWG, zmienionej dyrektywą 93/68/EWG:

 Pełna instalacja niniejszego produktu, w sposób opisany w niniejszej instrukcji, oraz niektóre ze sposobów jego użytkowania (np. wyłączywszy użycie dla samych pojazdów) mogą sprawić, że zostanie on włączony w zakres zastosowania dyrektywy "Wyroby budowlane" 89/106/EWG oraz normy zharmonizowanej EN 13241-1.

- W paragrafie 1.3.1 wskazano wszystkie kryteria instalacji niezbędne, aby produkt spełnił zasadnicze wymagania dyrektywy 89/106/EWG; osoba przeprowadzająca

20

ፈ

instalację będzie musiała sprawdzić i upewnić się, że wszystkie kryteria są skrupulatnie przestrzegane.

- Spełnienie zasadniczych wymagań może nie być gwarantowane, jeśli produkt zostanie zainstalowany i będzie użytkowany bez zastosowania się do jednego lub kilku z tych kryteriów. W takim przypadku zabrania się korzystania z produktu, aż do momentu, gdy instalator sprawdzi zgodność z wymaganiami stawianymi przez dyrektywę; należy natychmiast usunąć zamieszczoną na wyrobie etykietę "ES13241-1.4870", zabrania się również użycia "Deklaracji zgodności CE " w załączniku I do niniejszej instrukcji. Jako konsekwencja, osoba przeprowadzająca instalację staje się producentem wyrobu i musi przestrzegać wymagań dyrektywy "Wyroby budowlane" 89/106/EWG oraz normy zharmonizowanej EN 13241-1. W takim przypadku wyrób należy uznać za "maszynę nieukończoną" i można korzystać (w celu włączenia jej do dokumentacji technicznej) z "Deklaracji zgodności" z załącznika II.

#### • Dyrektywa "Maszynowa":

- W paragrafie 7.3.1 przedstawiona wszystkie kryteria związane z instalacją, do których należy się stosować, aby wyrób spełniał zasadnicze wymagania Dyrektywy Maszynowej 2006/42/WE (wcześniej 98/37/WE). Osoba przeprowadzająca instalację będzie musiała sprawdzić i upewnić się, że wszystkie te kryteria zostały skrupulatnie spełnione.

- Spełnienie zasadniczych wymagań może nie być gwarantowane, jeśli produkt zostanie zainstalowany i będzie użytkowany bez zastosowania się do jednego lub kilku z tych kryteriów. W takim przypadku zabrania się korzystania z produktu, aż do momentu, gdy instalator sprawdzi zgodność z wymaganiami stawianymi przez dyrektywę; zabrania się również użycia "Deklaracji zgodności CE" w załączniku I do niniejszej instrukcji. Jako konsekwencja, osoba przeprowadzająca instalację staje się producentem wyrobu i musi przestrzegać wymagań dyrektywy maszynowej 2006/42/WE. Producent musi przeprowadzić analizę ryzyka, obejmującą listę podstawowych wymagań bezpieczeństwa przedstawionych w załączniku I Dyrektywy Maszynowej, wraz ze wskazaniem zastosowanych rozwiązań. Należy pamiętać, że analiza ryzyka jest jednym z dokumentów wchodzących w skład "Dokumentacji technicznej" automatyki. Musi być ona zredagowana przez zawodowego instalatora i można do niej włączyć "Deklarację zgodności" z załącznika II, którą musi wypełnić osoba przeprowadzająca instalację. Ostrzeżenia specialne dotyczace przydatojści do użytku piniejszego wyrobu zgodności z zdrąctnyca 2006/42/WE. którą należy wzjać pod uwage w

Ostrzeżenia specjalne dotyczące przydatności do użytku niniejszego wyrobu zgodnie z dyrektywą maszynową 2006/42/WE, które należy wziąć pod uwagę w przypadku, gdy instalator stanie się równocześnie producentem wyrobu.

Produkt zostaje wprowadzony na rynek jako "maszyna nieukończona". Oznacza to, że został wyprodukowany w celu wbudowania go w maszynę lub zmontowania z innymi maszynami, aby utworzyć "maszynę" zgodnie z definicją dyrektywy 2006/42/WE, a więc jedynie w połączeniu z innymi komponentami i w sposób opisany w niniejszej instrukcji. Ostrzega się, że, zgodnie z dyrektywą 2006/42/WE, wprowadzenie do użytku niniejszego produktu nie jest dozwolone, dopóki producent maszyny, w którą niniejszy produkt zostanie wbudowany, nie zidentyfikuje jej i nie zadeklaruje jej zgodności z dyrektywą 2006/42/WE.

• Dyrektywa "Niskie napięcie":

Ostrzeżenia specjalne dotyczące przydatności do użytku niniejszego wyrobu zgodnie z dyrektywą niskonapięciową 2006/95/EWG. Niniejszy wyrób spełnia wymagania dyrektywy niskonapięciowej, jeśli jest wykorzystywany do użytku i w konfiguracjach przewidzianych w niniejszej instrukcji oraz w połączeniu z artykułami z katalogu produktów firmy Nice S.p.a.

Spełnienie wymagań może nie być zagwarantowane, jeśli produkt jest używany w nieprzewidzianych konfiguracjach lub z nieprzewidzianymi, innymi produktami; takim przypadku zabrania się korzystania z produktu, aż do momentu, gdy instalator sprawdzi zgodność z wymaganiami stawianymi przez dyrektywę. • Dyrektywa "Kompatybilność elektromagnetyczna":

Ostrzeżenia specjalne dotyczące przydatności do użytku niniejszego wyrobu zgodnie z dyrektywą "Kompatybilność elektromagnetyczna" 2004/108/EWG.

Niniejszy wyrób został poddany próbom związanym z kompatybilnością elektromagnetyczną w najbardziej krytycznych warunkach użytkowania, w konfiguracjach przewidzianych w niniejszej instrukcji oraz w połączeniu z artykułami z katalogu produktów firmy Nice S.p.a.

Kompatybilność elektromagnetyczna może nie być zagwarantowana, jeśli produkt jest używany w nieprzewidzianych konfiguracjach lub z nieprzewidzianymi, innymi produktami; takim przypadku zabrania się korzystania z produktu, aż do momentu, gdy instalator sprawdzi zgodność z wymaganiami stawianymi przez dyrektywę.

#### 7.3.1 - Kryteria dotyczące instalacji i ostrzeżenia szczególne związane z zasadniczymi wymaganiami

Niniejszy produkt, jeśli został prawidłowo zainstalowany, spełnia zasadnicze wymagania dyrektywy unijnej "Wyroby budowlane" 89/106/EWG zgodnie z normą zharmonizowaną EN 13241-1, tak jak to przedstawiono w Tabeli 1, oraz z dyrektywą maszynową 2006/42/WE.

• Uwalnianie substancji niebezpiecznych:

Produkt nie zawiera i/lub nie uwalania substancji niebezpiecznych, zgodnie z normą EN 13241-1, punkt 4.2.9 i zgodnie z listą substancji zamieszczoną na stronie internetowej Unii europejskiej\*: http:// europa.eu.int/comm/enterprise/construction/internal/dangsub/dangmain\_en.htm

(\*) Last update: 17/03/2003

Ostrzeżenie specjalne mające na celu stałe spełnianie tego wymogu – Niezbędne jest, aby również inne materiały użyte podczas instalacji, np. przewody elektryczne, były zgodne z tym wymogiem.

Bezpieczne otwieranie bram poruszających się w pionie: wyrób nie wykonuje niekontrolowanych posuwów.

Ostrzeżenia specjalne mające na celu stałe spełnianie wymogów:

- Instalację należy przeprowadzić, stosując się skrupulatnie do wszystkich zaleceń opisanych w rozdziałach "2 - Instalacja" i "4 - Próba techniczna i wprowadzenie do użytku".

- Należy upewnić się, że zostanie przygotowany plan konserwacji (np. przy wykorzystaniu "Kontrolki konserwacji" podłączonej do wyjścia FLASH przypisanego danej funkcji - zob. Tabela 7), w którym "zostaną skrupulatnie przeprowadzone wszystkie prace opisane w rozdziale "Plan konserwacji".

Ochrona przed ryzykiem zgniecenia i uderzenia jest zapewniana poprzez jedną z trzech poniższych metod:

1 - W przypadku działania z "przyciskiem bez samopodtrzymania" (w obecności użytkownika): jak określono to w normie EN 12453:2000, punkt 5.1.1.4. W tym przypadku przycisk sterujący musi znajdować się w widocznym miejscu automatyki i, jeżeli mają do niego dostęp osoby nieupoważnione, jego używanie należy ograniczyć, np. poprzez zastosowanie przełącznika kluczowego.

2 - W przypadku działania typu "półautomatycznego": poprzez zastosowanie listwy krawędziowej w celu ograniczenia działających sił, jak wyszczególniono w normie EN 12453:2000, punkty 5.1.1.5 i 5.1.3.

**3** - W przypadku działania typu "automatycznego": poprzez zastosowanie listwy krawędziowej w celu ograniczenia działających sił, jak wyszczególniono w normie EN 12453:2000, punkty 5.1.1.5 i 5.1.3; w tym przypadku muszą zostać obowiązkowo zainstalowane co najmniej dwie fotokomórki, jak pokazano na **rys. 2**.

## CONTRACTION STREET STREET ST

#### Ten produkt jest integralną częścią systemu automatyki i w związku z tym należy go usunąć wraz z nim.

Tak, jak w przypadku prac instalacyjnych, po upływie okresu użytkowania tego produktu również prace demontażowe powinien przeprowadzić wykwalifikowany personel.

Urządzenie składa się z różnego rodzaju materiałów: niektóre z nich mogą zostać poddane recyklingowi, inne powinny zostać usunięte. Należy we własnym zakresie zapoznać się z informacjami na temat recyklingu i utylizacji, przewidzianymi w lokalnie obowiązujących przepisach dla danej kategorii produktu.

Uwaga! - Niektóre części urządzenia mogą zawierać substancje zanieczyszczające lub niebezpieczne, które, jeżeli zostaną uwolnione do środowiska, mogą wywierać szkodliwy wpływ na samo środowisko, jak i na zdrowie ludzkie.

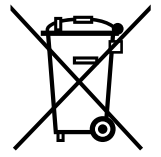

Jak wskazuje symbol obok, zabrania się wyrzucania niniejszego produktu razem z odpadami domowymi. W celu usunięcia produktu należy zatem przeprowadzić zgodnie z lokalnie obowiązującymi przepisami "zbiórkę selektywną" lub zwrócić produkt do sprzedawcy w chwili zakupu nowego, równoważnego produktu.

Uwaga! – lokalne przepisy mogą przewidywać poważne sankcje w przypadku bezprawnego usunięcia niniejszego produktu.

## DANE TECHNICZNE PRODUKTU

**OSTRZEŻENIA:** • Wszystkie przestawione parametry techniczne odnoszą się do temperatury otoczenia równej 20°C (± 5°C). • Firma Nice S.p.A. zastrzega sobie prawo do wnoszenia zmian do produktu w dowolnej chwili i bez uprzedniego powiadomienia, gwarantując jednak, że będzie on pełnił te same funkcje i posiadał to samo przeznaczenie użytkowania.

| Model                                                                                     | NDCC4001                                                                                                    | NDCC4002                                                                                          | NDCC4005                  | NDCC2301                                     |
|-------------------------------------------------------------------------------------------|----------------------------------------------------------------------------------------------------|---------------------------------------------------------------------------------------------------|---------------------------|----------------------------------------------|
| Typologia                                                                                 | Centrala sterująca do silników jednofazowych lub trójfazowych z mechanicznym lub elektronicznym wyłącznikiem krańcowym Nice                                                                                                  |                                                                                                   |                           |                                              |
| Napięcie zasilania                                                                        | 3x400Vac                                                                                                    | Trójfazowe<br>: / 3x230Vac (+10% -10%                                                             | %) 50/60Hz                | Jednofazowe<br>1x 230Vac (+10% -10%) 50/60Hz |
| Moc max silnika                                                                           | 1.1KW                                                                                                    | 2.2KW                                                                                             | 5.5KW                     | 1.5KW                                        |
| Moc w trybie czuwania                                                                     |                                                                                                    | ·                                                                                                 | <1W                       |                                              |
| Bezpiecznik modułu mocy                                                                   | F1, F2, F3: 6.3<br>F4: 1A typ                                                                                                    | F1, F2, F3: 6.3A typu T kwarc<br>F4: 1A typu T kwarc<br>F4: 1A typu T kwarc<br>F4 1A typu T kwarc |                           | F1: 10A typu T kwarc<br>F4: 1A typu T kwarc  |
| Bezpiecznik karty logicznej DIC1                                                          |                                                                                                    |                                                                                                   | 3.15A typu T              |                                              |
| Wyjście 1 (FLASH)                                                                         |                                                                                                    | dla 1 lampy ostrzegaw                                                                             | rczej LUCYB; MLB lub ML   | .BT (12V - 21W)                              |
| Wyjście 2 (SCA)                                                                           |                                                                                                    | dla kontrolki s                                                                                   | sygnalizacyjnej 24Vdc (ma | x 10W)                                       |
| Wyjście 3                                                                                 |                                                                                                    | ze stykiem k                                                                                      | pezpotencjałowym (przeka  | aźnik)                                       |
| Wyście świateł                                                                            |                                                                                                    |                                                                                                   | 24Vdc (max 10W)           |                                              |
| Wyjście BlueBUS                                                                           |                                                                                                    | 1 wyjście z maksymal                                                                              | nym obciążeniem 12 jedn   | ostek BlueBUS                                |
| Wyjście serwisowe                                                                         | 24Vdc +/-15% między zaciskiem Wejścia 1 (PP) i Wejścia STOP (zob. paragraf 3.5)                                                                                                    |                                                                                                   |                           |                                              |
| Wejście "STOP"                                                                            | Do styków normalnie zamkniętych, normalnie otwartych, o stałym oporze 8,2 KΩ lub typu optycznego OSE; z rozpoznawaniem automatycznym (każda zmiana zapisanego stanu powoduje polecenie "STOP")                               |                                                                                                   |                           |                                              |
| Wejście "ALT"                                                                             | Do styków normalnie zamkniętych obwodu ochronnego                                                                                                    |                                                                                                   |                           |                                              |
| Wejście 1 (TRYB KROKOWY)                                                                  | Do styków normalnie otwartych                                                                                                    |                                                                                                   |                           |                                              |
| Wejście 2 (OTWIERA)                                                                       | Do styków normalnie otwartych                                                                                                    |                                                                                                   |                           |                                              |
| Wejście 3 (ZAMYKA)                                                                        | Do styków normalnie otwartych                                                                                                    |                                                                                                   |                           |                                              |
| Złącze Radio                                                                              | Złącze SM do odbiorników SMXI, SMXIS, OXI lub OXIT                                                                                                    |                                                                                                   |                           |                                              |
| Wejście ANTENY radiowej                                                                   | 52 ohm dla przewodu typu RG58 lub podobnych                                                                                                    |                                                                                                   |                           |                                              |
| Funkcje, które można<br>zaprogramować                                                     | 8 funkcji typu ON-OFF i 8 funkcji regulowanych (zob. tabele 5 i 7) oraz dalsze możliwości programowania przy użyciu Jednostki programującej oraz sterującej Oview                                                            |                                                                                                   |                           |                                              |
| Funkcje z rozpoznawaniem<br>automatycznym                                                 | Automatyczne rozpoznawanie urządzeń podłączonych do wyjścia BlueBUS. Automatyczne rozpoznawanie typu<br>urządzenia "STOP" (styk NO, NC lub o stałym oporze 8,2 kΩ)<br>Automatyczne rozpoznawanie wersji podłączonego silnika |                                                                                                   |                           |                                              |
| Temperatura robocza                                                                       | -20°C ÷ +50°C                                                                                                    |                                                                                                   |                           |                                              |
| Użytkowanie w środowisku<br>szczególnie kwaśnym, zasolonym<br>lub potencjalnie wybuchowym | Nie                                                                                                    |                                                                                                   |                           |                                              |
| Stopień ochrony                                                                           | IP54                                                                                                    |                                                                                                   |                           |                                              |
| Drgania                                                                                   | Montaż wolny od drgań (np. na murowanej ścianie)                                                                                                    |                                                                                                   |                           |                                              |
| Wymiary                                                                                   | 310 x 210 x 125 mm                                                                                                    |                                                                                                   |                           |                                              |
| Waga                                                                                      | 3.5 kg                                                                                                    |                                                                                                   |                           |                                              |

Q

## **NEDERLANDS**

## Inhoud

| 1 - BESCHRIJVING VAN HET PRODUCT EN GEBRUIKSBESTEMMING                                   | 1      |
|------------------------------------------------------------------------------------------|--------|
| 2 - INSTALLATIE                                                                          | 1      |
| 2.2 - Gebruikslimieten van het product                                                   | 1      |
| 2.3 - Standaardinstallatie                                                               | 2      |
| 2.4 - Installatie van de besturingseenheid                                               | 2      |
| 3 ELEKTRISCHE AANSLUITINGEN                                                              | 5      |
| 3.1 - Aansluiting van de driefasevoedingskabel voor besturingseenheden NDCC4001,NDCC4    | 4002,  |
| NDCC4005                                                                                 | 5      |
| 3.2 - Aansluiting van de eenfasevoedingskabel voor besturingseenheid NDCC2301            | 5      |
| 3.3 - Beschrijving van de elektrische aansluitingen aan de logische printplaat NDA001    | 5      |
| 3.4 - Beschrijving van de elektrische aansluitingen aan de vermogensprintplaat           | 6      |
| 3.5 - Elektrische aansluitingen van de besturingseenheid                                 | 6      |
| 3.6 - Aansluiting van andere inrichtingen aan de besturingseenheid                       | (      |
| 3.7 - Fotocellen                                                                         | /      |
| 3.0 - Digitale MOTB-schakelaar en proximitylezer voor MOMB-transponderkaarten            | o      |
| 3.0 - Aansluiting van een RE-ontvanger                                                   | 0<br>8 |
| 3.10 - Aansluiting van een ni -ontvaliger                                                | ۵<br>م |
| 3.12 - De aangesloten inrichtingen aanleren                                              | 9      |
| 3.13 - De openings- en sluitoosities aanleren                                            | 9      |
| 3.14 - De openings- en sluitposities met elektronische eindaanslag (encoder) aanleren    | 9      |
| 3.15 - De openings- en sluitposities met gebruik van inverter van de serie MEIN aanleren | 10     |
| 3.16 - De openings- en sluitposities met mechanische eindaanslag aanleren                | 11     |
| 3.17 - Programmeereenheid Oview                                                          | 12     |
| 3.18 - Gebruik met frequentieomvormer (inverter) van de serie MEIN                       | 12     |
| 4 - TEST EN INWERKINGSTELLING                                                            | 13     |
| 4.1 - Test                                                                               | 13     |
| 4.2 - Inwerkingstelling                                                                  | 13     |
| 5 - DE BESTURINGSEENHEID PROGRAMMEREN                                                    | 13     |
| 5.1 - Programmering eerste niveau (ON-OFF)                                               | 13     |
| 5.2 - Programmering tweede niveau (instelbare parameters)                                | 14     |
| 5.3 - EXTRA INFORMATIE                                                                   | 16     |
| 5.4 - DIAGNOSTIEK                                                                        | 16     |
| 6 - WAT TE DOEN ALS (leidraad bij het oplossen van problemen)                            | 20     |
| 7 - ALGEMENE AANBEVELINGEN                                                               | 20     |
| 8 - AFVALVERWERKING VAN HET PRODUCT                                                      | 21     |
| 9 - TECHNISCHE GEGEVENS VAN HET PRODUCT                                                  | 22     |
| 10 - GEBRUIKSHANDLEIDING                                                                 | II     |
| EG-VERKLABING VAN OVEREENSTEMMING                                                        |        |
|                                                                                          |        |

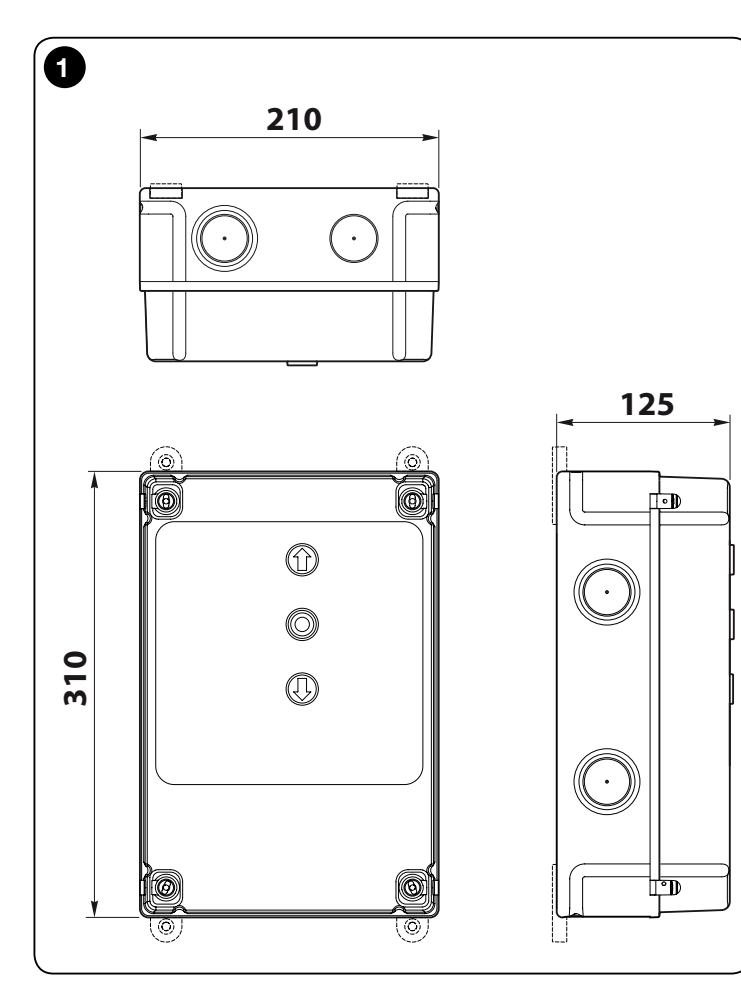

## **BELANGRIJK!**

Alvorens handelingen of werkzaamheden uit te voeren, dient u eerst de algemene aanbevelingen in deze handleiding (hoofdstuk 7) en de gebruikslimieten (paragraaf 2.2) aandachtig te lezen.

## BESCHRIJVING VAN HET PRODUCT EN GEBRUIKSBESTEMMING

NDCC4001 - NDCC4002 - NDCC4005 zijn besturingseenheden voor de automatisering van rolluiken en sectionaalpoorten met driefasemotoren.

NDCC2301 is een besturingseenheid voor de automatisering van sectionaalpoorten en snellooppoorten bestuurd door driefasemotor met inverter van de serie MEIN aan boord.

| Model    | Type poort                       | Aansluiting                    | Max. vermogen          |
|----------|----------------------------------|--------------------------------|------------------------|
| NDCC4001 | Rolluik<br>Sectionaalpoort       | Driefase                       | 1.1KW                  |
| NDCC4002 | Rolluik<br>Sectionaalpoort       | Driefase                       | 2.2KW                  |
| NDCC4005 | Rolluik<br>Sectionaalpoort       | Driefase                       | 5.5KW                  |
| NDCC2301 | Sectionaalpoort<br>Snellooppoort | Eenfase<br>Inverter serie MEIN | 1.5KW<br>1.1KW / 2.2KW |

LET OP! – Alle andere soorten gebruik die niet overeenstemmen met wat is voorgeschreven en bij omgevingsomstandigheden die niet in deze handleiding staan, worden als oneigenlijk en verboden beschouwd!

Alle modellen besturingseenheden kunnen aan alle gewone veiligheidselementen worden aangesloten. Voor het openen en sluiten van een poort hoeft alleen de specifieke knop op het deksel of de externe knop te worden ingedrukt of kan de RF-ontvanger gebruikt worden.

LET OP! – De besturingseenheden die in deze instructiehandleiding staan beschreven kunnen niet worden gebruikt in explosiegevaarlijke omgevingen.

## 2 installatie

#### 2.1 - Controles vóór de installatie

Alvorens over te gaan tot installeren, moet worden gecontroleerd of de productonderdelen intact zijn, of het het juiste model betreft en of de omgeving geschikt is voor de installatie:

- Controleer of al het materiaal in uitstekende staat verkeert en geschikt is voor het bestemde gebruik.
- Controleer of alle gebruiksomstandigheden binnen de gebruikslimieten van het product vallen (paragraaf 2.2) en binnen de grenswaarden die vermeld staan in "Technische eigenschappen van het product".
- Controleer of de installatieomgeving ruim genoeg is voor het product (afb. 1).
- Controleer of het installatieoppervlak solide is en een stabiele bevestiging kan garanderen.
- Controleer of de bevestigingsplaats niet onderhevig is aan wateroverlast; monteer het product eventueel boven de grond.
- Controleer of er voldoende ruimte is rond het product, zodat het veilig en eenvoudig bereikbaar is.
- Controleer of alle elektriciteitskabels van het type zijn dat in Tabel 1 staat aangegeven.
- Controleer of er in de automatisering mechanische stoppen zijn bij het sluiten en openen.

## 2.2 - Gebruikslimieten van het product

Het product mag uitsluitend worden gebruikt zoals in de volgende tabel staat aangegeven:

| Bestu-<br>ringseen-<br>heid      | Voeding<br>besturingseenheid               | Type motor*                                                                                                    |
|----------------------------------|--------------------------------------------|----------------------------------------------------------------------------------------------------|
| NDCC4001<br>NDCC4002<br>NDCC4005 | Driefase 3x230 Vac, 3x400<br>Vac - 50/60Hz | Driefase 3x230 Vac, 3x400 Vac met<br>encoder van Nice of mechanische<br>eindaanslagen                            |
| NDCC2301                         | Eenfase 230 Vac - 50/60Hz                  | Eenfase 230 Vac met encoder van<br>Nice of mechanische eindaanslagen<br>Motor met inverter serie MEIN<br>eenfase |

(\*) Met inachtneming van de bijbehorende gebruikslimieten.

## 2.3 - Standaardinstallatie

### $\mbox{Afb. 2}$ to ont een voorbeeld van een automatiseringsinstallatie, gerealiseerd met

componenten van Nice:

- 1 Reductiemotor
- 2 Zender
- 3 Veiligheidsrand
- 4 Aftakdoos
- 5 Besturingseenheid
- 6 Spiraalkabel
- 7 Knipperlicht
- 8 Fotocel
- 9 Digitaal toetsenbord Transponderlezer Sleutelschakelaar Knoppenbord

Deze onderdelen zitten volgens een standaardschema op vaste plaatsen. Raadpleeg **afb. 2**, bepaal grofweg de positie waar elk onderdeel van de installatie gemonteerd dient te worden.

**Belangrijk** – Alvorens de installatie uit te voeren, moeten de benodigde elektriciteitskabels worden gelegd, met inachtneming van **afb. 2** en "Tabel 1 - Technische kenmerken van de elektriciteitskabels".

Let op! – Houd er, tijdens het leggen van de leidingen voor de doorgang van de elektriciteitskabels en de ingang van de kabels in de behuizing van de besturingseenheid, rekening mee dat, door mogelijke afzettingen van water dat aanwezig is in de verdeelschachten, de aansluitleidingen voor condensvorming kunnen zorgen in de besturingseenheid, hetgeen de elektronische circuits kan beschadigen.

## 2.4 - Installatie van de besturingseenheid

Ga als volgt te werk voor de bevestiging van de besturingseenheid:

- 01. Open de doos van de besturingseenheid: draai de betreffende schroeven los, zoals aangegeven in afb. 3-A / afb. 3-B;
- 02. Maak de openingen voor de doorgang van de elektriciteitskabels van de bedienings- en/of signaleringsuitrustingen. Wij raden aan om hiervoor, en ook om de IP-beschermingsgraad te behouden, een geschikt gereedschap (bijvoorbeeld een gatenzaag) te gebruiken en op de aangegeven plaatsen aan de onderkant van de doos te boren. Indien nodig kunnen de kabelingangen aan de zijkant gebruikt worden, maar alleen met gebruik van geschikte buisverbindingen;
- **03. Bevestig de doos**; afhankelijk van de vereisten van de installatieplek, kan de doos op drie manieren worden bevestigd:

a) direct op de wand, door de schroeven vanuit de binnenkant van de doos te bevestigen (**afb. 4-A**);

b) met behulp van de meegeleverde standaardsteunen (afb. 4-B);

c) als de goot voor de doorgang van de elektriciteitskabels erbuiten ligt, moet de doos op maximaal 2 cm van de wand worden bevestigd om de doorgang van de aansluitkabels achter de besturingseenheid mogelijk te maken. DCC bestaat uit 4 afstandhouders en een beschermingscarter voor de ingang van de kabels in de doos van de besturingseenheid. Raadpleeg voor de installatie met behulp van deze uitrusting **afb. 4-C**.

**04.** Nu is het mogelijk om alle elektrische aansluitingen uit te voeren: raadpleeg hiervoor hoofdstuk 3.

Raadpleeg voor de installatie van de andere inrichtingen van de automatisering de betreffende instructiehandleidingen.

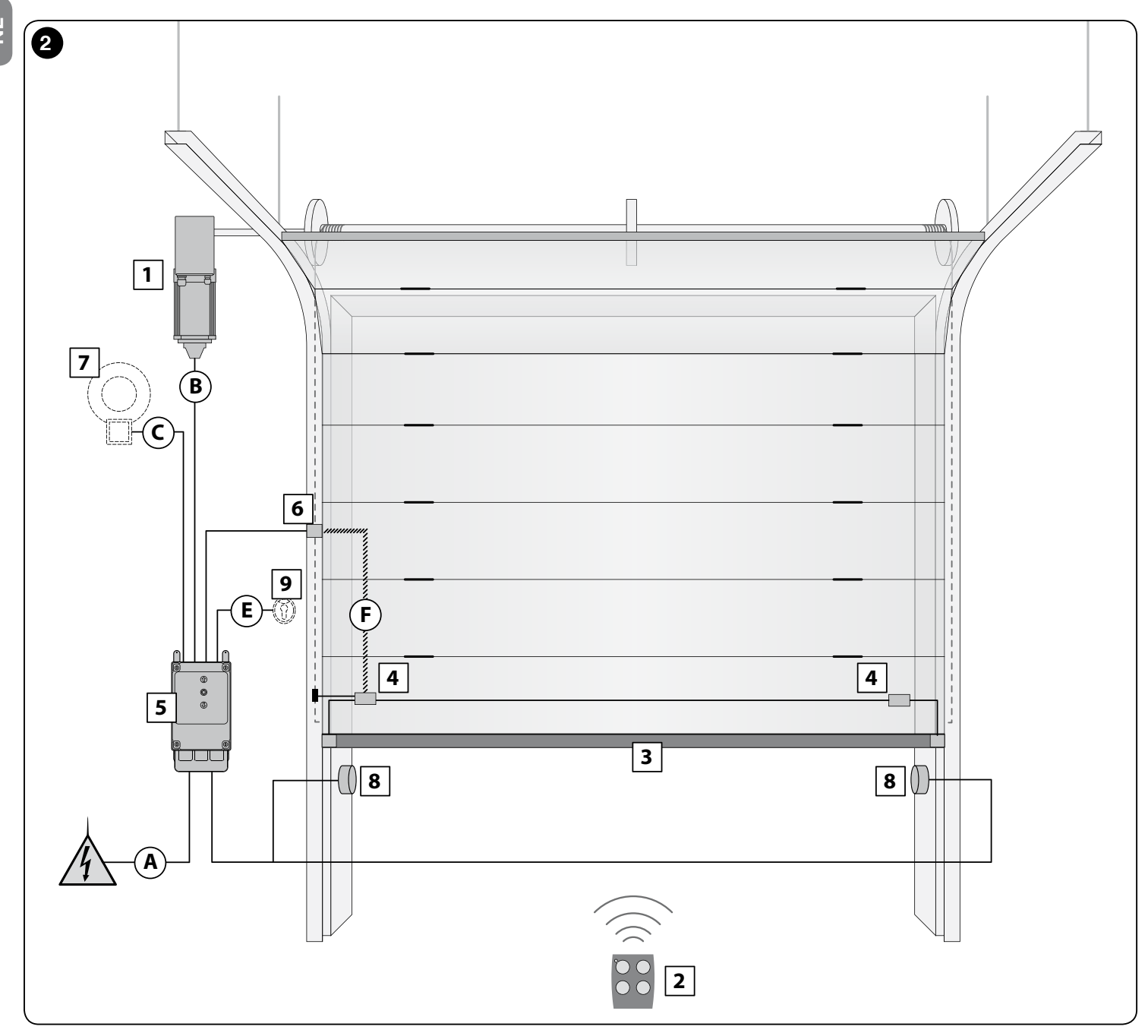

| TABEL 1 - Technische kenmerken van de elektriciteitskabels (afb. 2)                                                                                                    |                                                                                          |                             |  |
|----------------------------------------------------------------------------------------------------|------------------------------------------------------------------------------------------|-----------------------------|--|
| Aansluiting                                                                                                    | Type kabel                                                                               | Max. toegestane lengte      |  |
| A: Kabel VOEDING BESTURINGSEENHEID                                                                                                    | 4 x 1 mm <sup>2</sup>                                                                    | 5 m ( <b>opmerking 1</b> )  |  |
| B: Kabel MOTOR                                                                                                    | voor reductiemotoren van Nice zijn speciale kabels te verkrijgen als accessoires.        | 3 – 5 – 9 – 11 m            |  |
|                                                                                                    | voor andere merken, raadpleeg de producent van de reductiemotor                          |                             |  |
| C: Kabel KNIPPERLICHT<br>met antenne                                                                                                    | 2 x 1 mm <sup>2</sup> (voor knipperlicht)<br>afgeschermde kabel type RG58 (voor antenne) | 10 m                        |  |
| D: Kabel BLUEBUS-INRICHTINGEN                                                                                                    | 2 x 0,5 mm <sup>2</sup>                                                                  | 15 m ( <b>opmerking 2</b> ) |  |
| E: Kabel SLEUTELSCHAKELAAR                                                                                                    | 2 kabels 2 x 0.25 mm <sup>2</sup>                                                        | 10 m ( <b>opmerking 3</b> ) |  |
| F: SPIRAALKABEL voor veiligheidsrand                                                                                                    | spiraalkabel van Nice verkrijgbaar als accessoire                                        | 50 m                        |  |
| <b>Opmerking 1</b> – Als de voedingskabel langer dan 5 m is, moet een kabel met een grotere doorsnede worden gebruikt.                                                                                                    |                                                                                          |                             |  |
| <b>Opmerking 2</b> – Als de Bluebus-kabel langer dan 10 m is, en maximaal 15 m, moet een kabel met een grotere doorsnede (2 x 1 mm <sup>2</sup> ) worden gebruikt. De Bluebus-kabel moet van de andere kabels worden gescheiden. |                                                                                          |                             |  |
| <b>Opmerking 3</b> – Deze 2 kabels kunnen worden vervangen door 1 enkele kabel van 4 x 0,5 mm <sup>2</sup> .                                                                                                    |                                                                                          |                             |  |
| LET OP! – De gebruikte kabels moeten worden aangepast aan het soort omgeving waarin de installatie plaatsvindt.                                                                                                    |                                                                                          |                             |  |

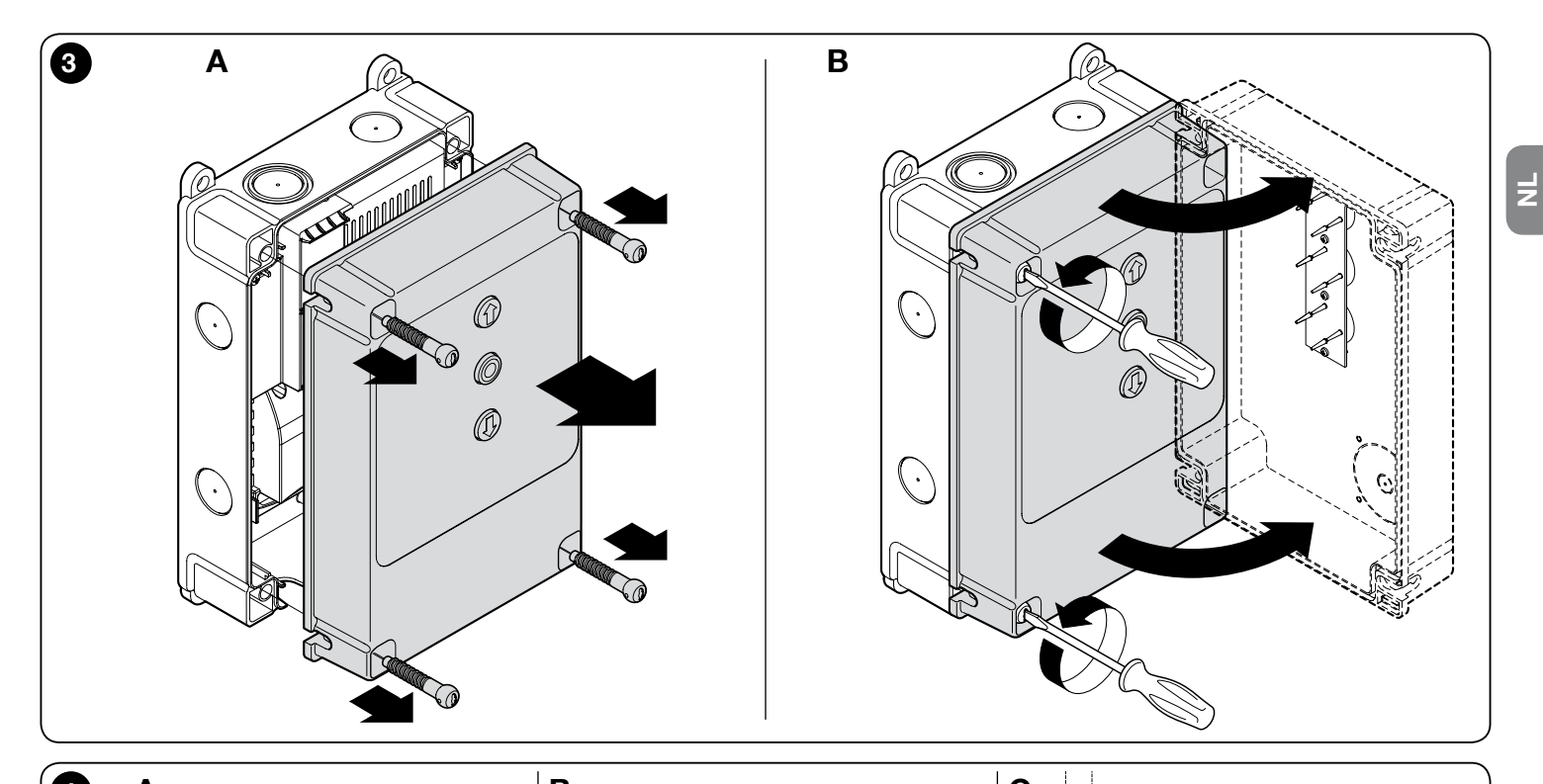

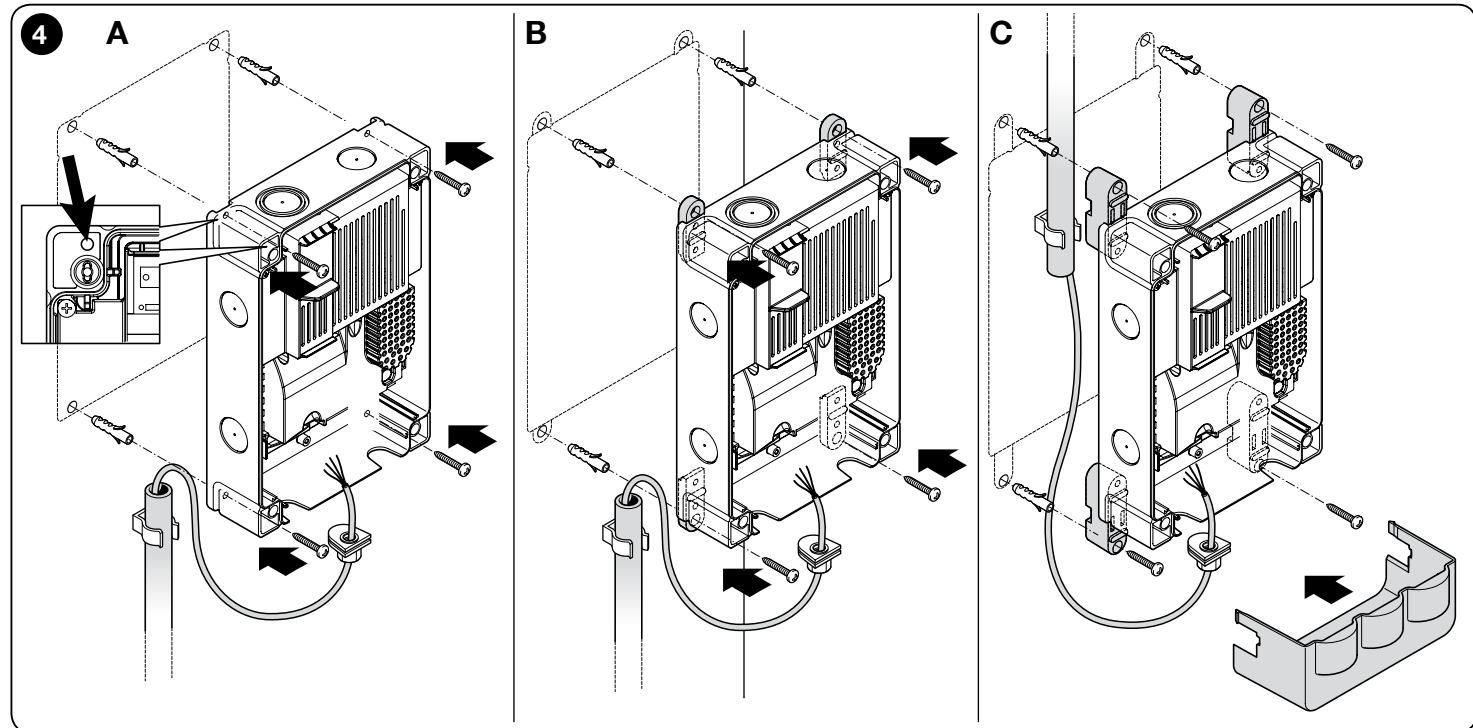

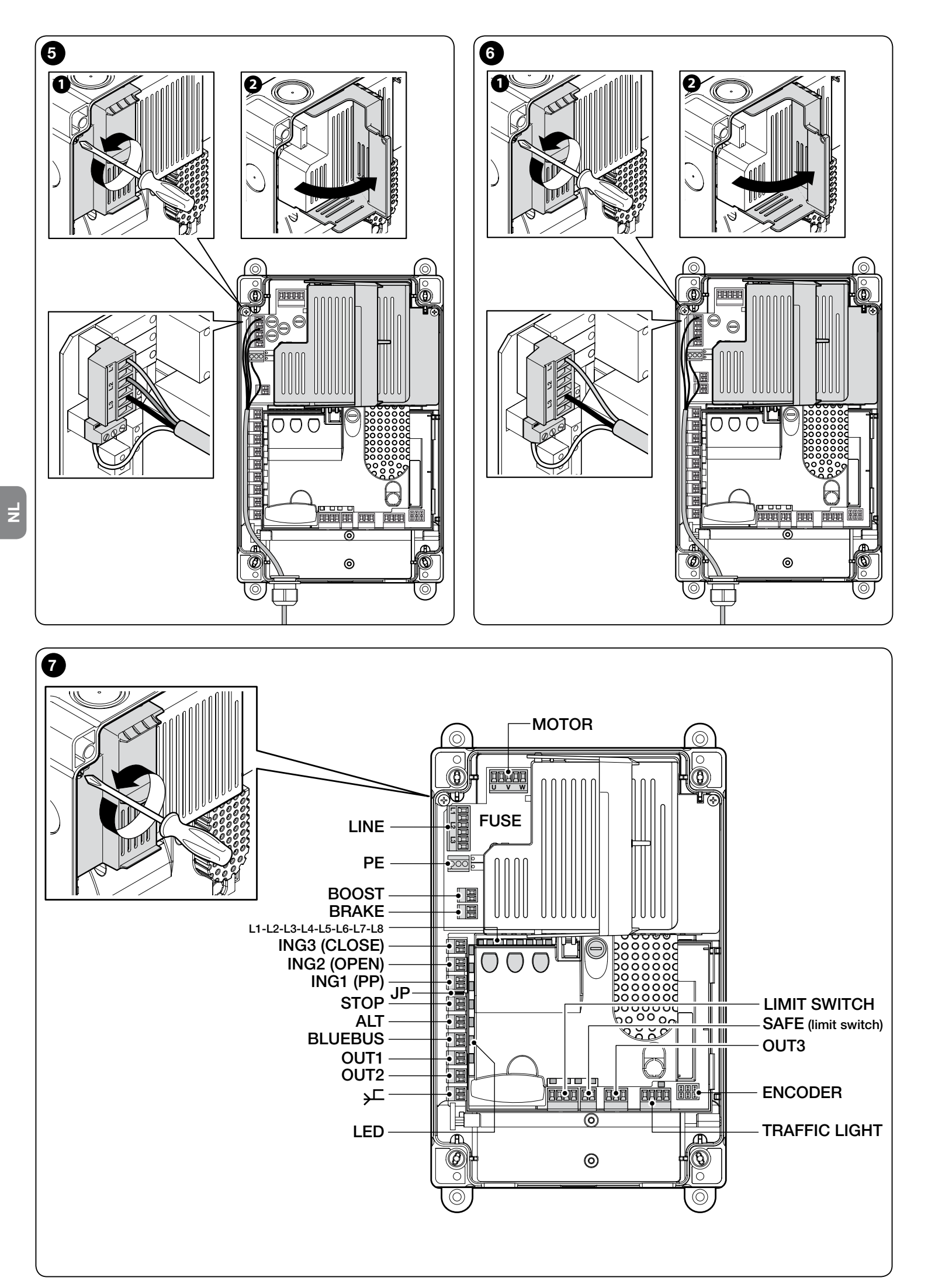

## CELEKTRISCHE AANSLUITINGEN

#### LET OP!

- Alle elektrische aansluitingen moeten worden uitgevoerd als de elektrische voeding is uitgeschakeld.
- De aansluitwerkzaamheden mogen uitsluitend door gekwalificeerd personeel worden uitgevoerd.
- Op de elektrische voedingslijn moet een inrichting worden geïnstalleerd die ervoor zorgt dat, indien nodig, de automatisering volledig van het stroomnet wordt afgesloten. De onderbrekingsinrichting moet contacten met een zodanige openingsafstand hebben dat een volledige afsluiting plaatsvindt in geval van categorie III overspanning, in overeenstemming met de installatievoorschriften. Indien nodig garandeert deze inrichting een snelle en veilige afsluiting van de elektrische voeding; daarom moet ze in het zicht van de automatisering geplaatst worden. Als ze echter uit het zicht staat, moet er een systeem zijn dat een eventuele, onbedoelde of ongeautoriseerde heraansluiting van de voeding blokkeert, om gevaar te voorkomen. De onderbrekingsinrichting wordt niet bij het product geleverd.

#### 3.1 - Aansluiting van de driefasevoedingskabel voor besturingseenheden NDCC4001, NDCC4002, NDCC4005

Raadpleeg voor de uitvoering van de elektrische aansluiting **afb. 5**. Aan de klemmen L1, L2, L3 en aan de klem PE zit een eurostekker van 16A verbonden. Voor de aansluiting aan de besturingseenheid kan ook een driefase hoofdschakelaar (niet meegeleverd) worden gebruikt. In dit geval kan de eurostekker tijdens de montage worden verwijderd.

#### 3.2 - Aansluiting van de eenfasevoedingskabel voor besturingseenheid NDCC2301

Raadpleeg voor de uitvoering van de elektrische aansluiting **afb. 6**. Aan de klemmen L1, L2, L3 en aan de klem PE zit een Schukostekker verbonden. Voor de aansluiting aan de besturingseenheid kan ook een éénfase hoofdschakelaar (niet meegeleverd) worden gebruikt. In dit geval kan de Schukostekker tijdens de montage worden verwijderd.

# 3.3 - Beschrijving van de elektrische aansluitingen aan de logische printplaat NDA001 (afb. 7): veiligheids- en besturingsinrichtingen en uitrustingen

Aan de ingangen ING1, 2, 3 kunnen besturingsinrichtingen worden aangesloten met NA-contacten (Normaal open). Een of meerdere van deze ingangen, naast eventueel de ingangen van STOP/ALT, kunnen dus gebruikt worden voor de aansluiting van bijvoorbeeld een extern knoppenbord of een schakelaar met kabel verbonden aan het plafond.

**ING3 (CLOSE)** - ingang voor inrichtingen die de sluiting besturen; er kunnen ook contacten van het type "Normaal open" aangesloten worden.

**ING2 (OPEN)** - ingang voor inrichtingen die de opening besturen; er kunnen ook contacten van het type "Normaal open" aangesloten worden.

**ING1 (PP)** - ingang voor inrichtingen die de beweging in modus Stap-voorstap besturen; er kunnen ook contacten van het type "Normaal open" aangesloten worden.

**JP** - De jumper moet in de juiste positie worden geplaatst om de aansluiting aan de ingang STOP van optische veiligheidsranden of met constante weerstand 8,2 k $\Omega$  mogelijk te maken (zie paragraaf 3.9)

**STOP** - ingang voor inrichtingen die de momentane beweging blokkeren en doorgaans daarop een korte omkering laten volgen; met de juiste voorzieningen kunnen er contacten van het type "Normaal gesloten" en "Normaal open", inrichtingen met constante weerstand en optische inrichtingen aangesloten worden. Voor meer informatie, zie paragraaf 3.9.

**ALT** - ingang voor inrichtingen die de momentane beweging stoppen; contacten van het type "Normaal gesloten" aansluiten.

**BLUEBUS** - aan deze klem kunnen inrichtingen worden aangesloten die compatibel zijn met het BlueBus-protocol van Nice. Alle inrichtingen worden parallel aangesloten met slechts twee geleiders via welke zowel de elektrische voeding als de communicatiesignalen lopen. De besturingseenheid kan alle aangesloten inrichtingen afzonderlijk en automatisch herkennen en met nauwkeurigheid eventuele afwijkingen detecteren. Voor meer informatie, zie paragrafen 3.12 en 5.3.6.

De logische besturingsprintplaat NDA001 beschikt over drie herprogrammeerbare uitgangen en een vierde multifunctionele uitgang, die vooringesteld is voor het aansluiten van een verkeerslicht, maar ook in vele andere modi is te configureren.

**OUT1 (FLASH) / OUT2 (SCA)** - deze uitgangen kunnen worden gebruikt om een van de inrichtingen aan te sluiten die in de volgende lijst staan aangegeven. **OUT1** kan worden geherprogrammeerd met de programmering op het tweede niveau (zie paragraaf 5.2). **OUT2** kan alleen met de programmeereenheid Oview worden geherprogrammeerd (voor meer informatie zie de handleiding van het product). - Knipperlicht: dit is de standaard fabrieksinstelling. Er kan een knipperlicht van NICE modellen LUCY B, MLB of MLBT worden aangesloten met een lampje van 12 V, 21 W zoals een autolampje. Tijdens de beweging knippert het, 0,5 seconde aan en 0,5 seconde uit.

**Opmerking** - Het is mogelijk om één knipperlicht van 12 V - 21 W aan de besturingseenheid aan te sluiten. Als u er twee aan wilt sluiten, moeten deze van 24 V - max 25 W zijn en moeten de uitgangen geprogrammeerd worden als "Knipperlicht 24" (zie onder).

- **Knipperlicht 24:** met deze functie kan een lamp van 24 V - max 25 W inen uitgeschakeld worden tijdens het bewegen. Tijdens de beweging knippert het, 0,5 seconde aan en 0,5 seconde uit.

- Statussignalerings-/onderhoudslampje: het is mogelijk om een lampje van 24 V, max 10 W aan te sluiten en te kiezen uit een van de volgende signaleringswijzen:

• Functie "Lampje poort open"

Poort gesloten: uit

Poort wordt geopend: langzaam knipperen

Poort wordt gesloten: snel knipperen

Poort open (niet in sluitingspositie): aan

• Functie "Actief als poort is gesloten"

Poort gesloten: aan

In alle andere gevallen: uit

• Functie "Actief als poort is geopend"

Poort open: aan

In alle andere gevallen: uit

• Functie "Onderhoudslampje"

Het lampje gaat bij het begin van het openen 2 seconden branden tot het aantal uitgevoerde bewegingen onder de limiet blijft van 80% van het aantal bewegingen dat voor geprogrammeerd onderhoud moet worden uitgevoerd.

Lampje knippert tijdens de gehele beweging: aantal bewegingen tussen de 80% en 100%

Lampje knippert altijd: aantal bewegingen boven de 100%

- Elektrische vergrendeling: er kan een elektrische vergrendeling van 24 V, max 10 W worden aangesloten (uitvoeringen met alleen een elektromagneet, zonder elektronische inrichtingen). Tijdens het openen wordt de elektrische vergrendeling geactiveerd en deze blijft actief om de poort vrij te geven en de beweging uit te voeren. Na het sluiten moet worden gecontroleerd of de elektrische vergrendeling zich mechanisch weer vastzet.

- Elektrisch slot: er kan een elektrisch slot van 24 V, max 10 W worden aangesloten (uitvoeringen met alleen een elektromagneet, zonder elektronische inrichtingen). Bij het openen wordt het elektrische slot voor korte tijd geactiveerd om de poort vrij te geven en de beweging uit te voeren. Na het sluiten moet worden gecontroleerd of het elektrische slot zich mechanisch weer vastzet.

- Zuignap: er kan een zuignap van 24 V, max 10 W worden aangesloten (uitvoeringen met alleen een elektromagneet, zonder elektronische inrichtingen). Als de poort is gesloten wordt de zuignap geactiveerd en blokkeert hij de poort. Tijdens het openen of sluiten wordt de uitgang gedeactiveerd.

**OUT3** dit is een uitgang met een schoon contact, zonder spanning, met relais, die geherprogrammeerd kan worden met de programmering op het tweede niveau (zie paragraaf 5.2).

De mogelijke aansluitingen zijn:

- 5 GEMEENSCHAPPELIJK

- 6 NC

- 7 NA

**ANTENNE** ingang voor aansluiting van de antenne voor radio-ontvanger (opm.: de antenne is ingebouwd in de knipperlichten van Nice LUCY B, MBL, MLBT).

**LIMIT SWITCH** - ingang voor de aansluiting van de mechanische eindaanslagen. Als de motor een elektronische eindaanslag heeft moeten de ingangen 1-2 en 1-4 onderling worden verbonden met draadbruggen (zie ook **afb. 10**).

**SAFE** - ingang voor de aansluiting van de thermische beveiliging van de motor (zie ook **afb. 8**). **LET OP!** - Deze wordt alleen voor motoren met mechanische eindaanslagen gebruikt. Laat "niet aangesloten" bij motoren met elektronische eindaanslag.

**TRAFFIC LIGHT** (uitgang voor verkeerslicht) - dit is een multifunctionele uitgang met een combinatie van 3 uitgangen, waaraan een totale belasting van 24 V - 25 W kan worden aangesloten.

| <ul> <li>C) de Bern gin darauungen basenklase:</li> <li>B) Generondrapsolijio 24V</li> <li>uigeng CO-L11</li> <li>10. uigeng CO-L12</li> <li>11. uigeng CO-L13</li> <li>As des outgengen siel wordingenood genergienmeend, met de programmeende</li> <li>As des outgengen siel wordingenood genergienmeend, met de programmeende</li> <li>B) Suite end de all admontance onkarende genergienmeende, incert de regulation of the term of the programmeende</li> <li>Conservesteration (1996)</li> <li>Conservesteration (1996)</li> &lt;</ul>                                                                                                    | Om lampen van 230 Vac te gebruiken moet aan elke uitgang een interface-<br>relais worden aangesloten                                                                                                    | doorgang van de elektriciteitskabels zijn gemaakt (zie paragraaf 2.4), dienen de elektrische aansluitingen als volgt te worden uitgevoerd:            |
|----------------------------------------------------------------------------------------------------|----------------------------------------------------------------------------------------------------|----------------------------------------------------------------------------------------------------|
| <ul> <li>a General-charpelije 247</li> <li>b. ultgarg QUT-L1</li> <li>b. ultgarg QUT-L1</li> <li>b. ultgarg QUT-L1</li> <li>b. ultgarg QUT-L1</li> <li>b. ultgarg QUT-L2</li> <li>the docu video state of the document of the programment of the construction of the document of the document</li></ul>                                                                                                    | Op de klem zijn 4 aansluitingen beschikbaar:                                                                                                    | 01. Indien deze nog niet aanwezig is, moet eerst de elektrische                                                                                       |
| <ul> <li>9 - utgrap OUTL1</li> <li>10 - utgrap OUTL1</li> <li>10 - utgrap OUTL1</li> <li>11 - utgrap OUTL12</li> <li>11 - utgrap OUTL12</li> <li>11 - utgrap OUTL12</li> <li>12 - utgrap OUTL12</li> <li>12 - utgrap OUTL12</li> <li>12 - utgrap OUTL12</li> <li>12 - utgrap OUTL12</li> <li>12 - utgrap OUTL12</li> <li>12 - utgrap OUTL2</li> <li>12 - utgrap OUTL2</li> <li>12 -</li></ul>                                                                                                    | 8: Gemeenschappelijke 24V                                                                                                    | voedingskabel worden aangesloten:                                                                                                    |
| <ul> <li>10. digrag CUT-T2</li> <li>11. digrag CUT-T2</li> <li>11. digrag CUT-T2</li> <li>11. digrag CUT-T3</li> <li>A discussion discontra piecedoremento di consummento di consumento di consummento di</li></ul>                                                                                                    | 9: uitgang OUT-TL1                                                                                                    | <ul> <li>voor de modellen NDCC4001, NDCC4002, NDCC4005 zie<br/>paragraaf 3.1</li> </ul>                                                               |
| <ul> <li>11: utgang OUF-13</li> <li>11: utgang OUF-13</li> <li>14: utgang OUF-13</li> <li>14: utgang OUF-13</li> <li>14: utgang OUF-13</li> <li>14: utgang OUF-13</li> <li>15: utgang OUF-12</li> <li>10: utgang OUF-12</li> <li>11: utgang OUF-12</li> <li>11: utgang OUF-12</li> <li>11: utgang OUF-13</li> <li>11: utgang OUF-13</li> <li>12: utgang OUF-112</li> <li>12: utgang OUF-112</li> <li>13: utgang OUF-112</li> <li>14: utgang OUF-113</li> <li>14: utgang OUF-113</li> <li>14: utgang OUF-113</li> <li>14: utgang OUF-113</li> <li>14: utgang OUF-113</li> <li>14: utgang OUF-113</li> <li>15: utgang OUF-112</li> <li>14: utgang OUF-113</li> <li>14: utgang OUF-113</li> <li>14: utgang OUF-113</li> <li>14: utgang OUF-113</li> <li>15: utgang OUF-113</li> <li>15: utgang OUF-113</li> <li>15: utgang OUF-113</li> <li>15: utgang OUF-13</li> <li>15: utgang OUF-13</li> <li>15: utgang OUF-13</li> <li>15: utgang OUF-13</li> <li>15: utgang OUF-13</li> <li>15: utgang OUF-13</li> <li>15: utgang OUF-13</li> <li>15: utgang OUF-13</li> <li>15: utgang OUF-13</li> <li>15: utgang OUF-13</li> <li>15: utgang OUF-14</li> <li>15: utgang OUF-14</li> <li>15: utgang OUF-14</li> <li>15: utgang OUF-14</li> <li>15: utgang OUF-14</li> <li>15: utgang OUF-14</li> <li>15: utgang OUF-14</li> <li>15: utgang OUF-14</li> <li>15: utgang OUF-14</li> <li>15: utgang OUF-14</li> <li>15: utgang OUF-14</li> <li>15: utgang OUF-14</li></ul>                                                                                                    | 10: uitgang OUT-TL2                                                                                                    | - voor het <b>model NDCC2301</b> zie paragraaf 3.2:                                                                                                   |
| Als des ubgangen juit worden genogrammerer, met de programmerer de Oewan<br>Nes, kunne de vilgende werdigende verkeige programmerer de Oewan<br>Res kunne de vilgende werdigende verkeige programmerer de Oewan<br>Nes kunne de vilgende werdigende verkeige programmerer de Oewan<br>Prode verkeeringe of the tweele programmerer de Oewan<br>Nes kunne de vilgende verkeige programmerer de Oewan<br>Prode verkeeringe of the OFT-L3<br>Verkeerind Hunge Opt 50, OFT-L3<br>Verkeerind Hunge Opt 50, OFT-L3<br>Verkeering Opt 50, OFT-L3<br>Verkeering Opt 50,                                                                                                    | 11: uitgang OUT-TL3                                                                                                    | 02. Sluit vervolgens de elektriciteitskabel afkomstig van de motor aan:                                                                               |
| <ul> <li>The tweed view and ab paragram as 2.9 of muld a programme with a work were the function of the tweed and parameters with a spin de getear mea work or pint week angramme with a spin de getear mea work or pint week angramme with a spin de getear mea work or pint week angramme with a spin de getear mea work or pint week angramme week angramme week and the spin de getear mea work of the spin of the spin of</li></ul>                                                                                                    | Als deze uitgangen juist worden geprogrammeerd, met de programmering op                                                                                                    | - Driefasemotor met mechanische eindaanslag (afb. 9 en 10)                                                                                            |
| <ul> <li>Hood verkeerslort (pple 1): OUFTL2</li> <li>Groom verkeerslort (pple 2): OUFTL3</li> <li>Verkeerslort king (pple 2): OUFTL2, OUFTL3</li> <li>Verkeerslort alwissendor met lawler on the lawler on the lawle</li></ul>                                                                                                    | het tweede niveau (zie paragraaf 5.2) of met de programmeereenheid Oview van Nice, kunnen de volgende werkingsmodi verkregen worden. Tussen haakjes staat de optie die gekozen moet worden op het tweede programmeerniveau:                                                                                                    | <ul> <li>Driefasemotor met elektronische eindaanslag (afb. 11 en 12)</li> <li>Eenfasemotor met mechanische eindaanslag en startcondensator</li> </ul> |
| Green verkeerelicht topte 2: OUFTL3<br>Verkeerelicht dotte 2: OUFTL3<br>Verkeerelicht diverseinde den röhting (opte 4: OUFTL2, OUFTL3<br>Verkeerelicht diveseinde nichting (opte 4: OUFTL2, OUFTL3<br>Langle poort goopen (opte 6: OUFTL1)<br>Statust- OUFTL2<br>Contencussinge (opte 6:: OUFTL1)<br>Statust- OUFTL2<br>Contencussinge (opte 6:: OUFTL3)<br>Statust- OUFTL2<br>Contencussinge (opte 6:: OUFTL3)<br>Statust- OUFTL3<br>Contencussinge (opte 6:: OUFTL3)<br>Statust- OUFTL3<br>Contencussinge (opte 6:: OUFTL3)<br>Statust- OUFTL3<br>Contencussinge (opte 6:: OUFTL3)<br>Contencussinge (opte 6:: OUFTL3)<br>Contencussinger (opte 6:: OUFTL3)<br>Contencussinger (opte 6:: OUFTL3)<br>Contencussinge                                                                                                    | Rood verkeerslicht (optie 1): OUT-TL2                                                                                                    | (afb. 12 en 9)                                                                                                    |
| <ul> <li>Verkeerelicht ein rahming (optie 3): OUFTL2, OUFTL3</li> <li>Werkeerelicht ein rahming (optie 4): OUFTL2, OUFTL3</li> <li>Verkeerelicht weisenden achting (optie 4): OUFTL2, OUFTL3</li> <li>Verkeerelicht weisenden achting (optie 4): OUFTL2, OUFTL3</li> <li>Verkeerelicht weisenden achting (optie 4): OUFTL2</li> <li>OUFTL1, OUFTL3, OUFTL3</li> <li>Elektriche vergenzelistent verkeine anstelle inrohmenerenheid</li> <li>Zuignaph: OUFTL3</li> <li>Gerankingt - Dure fulle, OUFTL3</li> <li>Elektriche vergenzelistent verkeine anstellen verd beite vergenzelisteliern kunnen die het gerankeiliern kunnen die het gerankeiliern kunnen die der die kunnen die der opperindent verden gehaald.</li> <li>Perkenstingt vord e aansluting van de bekabeling van de elektronisten kunnen alleen net de programmeerenheid.</li> <li>Putte Buttrons - ingen voor de aansluting van de bekabeling van de elektronisten kunnen alleen net viegen verden gebraikt.</li> <li>Putte Buttrons - ingen voor de aansluting van de bekabeling van de elektronisten verden gebraikt.</li> <li>Putte Buttrons - ingen voor de aansluting van de elektronisten verden gebraikt.</li> <li>Putte Buttrons - ingen voor de aansluting van de elektronisten verden gebraikt.</li> <li>Putte - ingeng voor de aansluting van de elektronisten verden gebraikt.</li> <li>Putte - ingeng voor de aansluting van de elektronisten verden gebraikt.</li> <li>Putte - ingeng voor de aansluting van de elektronisten verden gebraikt.</li> <li>Putte - ingeng vo</li></ul>                                                                                                    | Groen verkeerslicht (optie 2): OUT-TL3                                                                                                    | - Eenfasemotor met elektronische eindaanslag en startcondensator                                                                                      |
| <ul> <li>Independend verkeerslicht eken richting (optie 8): OUT-TL2, OUT-TL3</li> <li>Unterleisentoor met invetter van de sane MuRN (afb. 13 en 11)</li> <li>Indepie oot geoord (optie 6): OUT-TL1</li> <li>Status*: OUT-TL1, OUT-TL2</li> <li>Deknische vergenotaling*: OUT-TL2</li> <li>Zuignes*: OUT-TL3</li> <li>Elektrisch eint?: OUT-TL3</li> <li>Elektrisch eint?: OUT-TL3</li> <li>Elektrisch eint?: OUT-TL3</li> <li>Elektrisch eint?: OUT-TL3</li> <li>Elektrisch eint?: OUT-TL3</li> <li>Radiokanaal 3*: OUT-TL3</li> <li>Radiokanaal 3*: OUT-TL3</li> <li>Radiokanaal 4*: OUT-TL3</li> <li>Radiokanaal 4*: OUT-TL3</li> <li>Radiokanaal</li></ul>                                                                                                    | Verkeerslicht één richting (optie 3): OUT-TL2, OUT-TL3                                                                                                    | (afb. 12 en 11)                                                                                                    |
| <ul> <li>Verkeerslicht alwissalende richting (ppie 6): OUFTL2, OUFTL3</li> <li>Larnge poort geopend (pote 6): OUFTL1</li> <li>Staus*: OUFTL1, OUFTL2, OUFTL3</li> <li>Elektrische vergenetelng*: OUFTL2</li> <li>Zugrap*: OUFTL3</li> <li>Gebruikerslicht*: OUFTL3</li> <li>Radokanaal *: OUFTL3</li> <li>Radokanaal *: OUFTL3</li> <li>Radokanaal *: OUFTL3</li> <li>Radokanaal *: OUFTL3</li> <li>Radokanaal *: OUFTL3</li> <li>Radokanaal *: OUFTL3</li> <li>Radokanaal *: OUFTL3</li> <li>Radokanaal *: OUFTL3</li> <li>Redokanaal *: OUFTL3</li> <li>Radokanaal *: OUFTL3</li> <li>Radokana</li></ul>                                                                                                    | Knipperend verkeerslicht één richting (optie 4): OUT-TL2, OUT-TL3                                                                                                    | - Driefasemotor met inverter van de serie MEIN (afb. 13 en 11)                                                                                        |
| Lample poot geoond (optic 6): OUT-TL1<br>Orderhousdempe (optic 6): OUT-TL3<br>Electricate a soft: OUT-TL3<br>Electricate a soft: OUT-TL3<br>Electricate a                                                                                                    | Verkeerslicht afwisselende richting (optie 5): OUT-TL2, OUT-TL3                                                                                                    | <b>03.</b> Sluit ten slotte de elektriciteitskabels van de verschillende inrichtingen aan, aan de hand van <b>afb. 14</b> en paragraaf 3.3            |
| Ordenkouddampie (optie 8): OUT-TL1<br>Status <sup>1</sup> : OUT-TL2, OUT-TL2<br>Elektrisch ovrgrandeling <sup>1</sup> : OUT-TL3<br>Elektrisch ovrgrandeling <sup>1</sup> : OUT-TL3<br>Elektrisch ovrgrandeli | Lampie poort geopend (optie 6): OUT-TL1                                                                                                    | Opmerking – Om het aansluiten van de kabels te vergemakkelijken kunnen de                                                                             |
| Statust: OUFTL1, OUFTL2, OUFTL3<br>Elektrische vergrendelingt: OUFTL2<br>Zigingar: OUFTL3<br>Gebruikersitent: OUFTL3<br>Radiokanasi 1: OUFTL3<br>Radiokanasi 1: OUFTL3<br>Radiokanasi 1: OUFTL3<br>Radiokanasi 1: OUFTL3<br>Radiokanasi 1: OUFTL3<br>Radiokanasi 1: OUFTL3<br>Radiokanasi 1: OUFTL3<br>Radiokanasi 1: OUFTL3<br>Radiokanasi 1: OUFTL3<br>Radiokanasi 1: OUFTL3<br>Radiokanasi 2: OUFTL3<br>Radiokanasi 2: OUFTL3<br>Ra                                                                                                    | Onderhoudslampie (optie 8): OUT-TL1                                                                                                    | klemmen uit hun zittingen worden gehaald.                                                                                                    |
| <text></text>                                                                                                    | Status*: OUT-TI 1. OUT-TI 2. OUT-TI 3                                                                                                    |                                                                                                    |
| <ul> <li>Betwistek vergrendeling*: OUT-TL2</li> <li>Betwistek vergrendeling*: OUT-TL2</li> <li>Betwistek vergrendeling*: OUT-TL3</li> <li>Radiokanaal *: OUT-TL3</li> <li>Radiokanaal *: OUT-T</li></ul>                                                                                                    | Elektrisch slot*: OLIT-TL2                                                                                                    |                                                                                                    |
| <ul> <li>Luigner: OUFTL2</li> <li>Getruikersicht: OUFTL3</li> <li>Radiokanael 1: OUTTL3</li> <li>Radiokanael 3: OUTTL3</li> <li>Radiokanael 3: OUTTL3</li> <li>Radiokanael 4: OUTTL3</li> <li>Radiokanael 4: OUTTL3</li></ul>                                                                                                    | Elektrische vergrendeling*: OLIT-TL2                                                                                                    |                                                                                                    |
| <ul> <li>Carbitiker of the UIT-TL2</li> <li>Readikanael 11: OUT-TL3</li> <li>Radiokanael 11: OUT-TL3</li> <li>Radiokanael 12: OUT-TL3</li> <li>Radiokanael 12: OUT-TL</li></ul>                                                                                                    |                                                                                                    |                                                                                                    |
| <ul> <li>Radiokanal 1: 0UT-IL3</li> <li>Radiokanal 2: 0UT-IL3</li> <li>Radiokanal 4: 0UT-IL3</li> <li>Radiokanal 4: 0UT-IL3</li> <li>Rudia 2: 0UT-IL3</li> <li>Rudiokanat 4: 0UT-IL3</li></ul>                                                                                                    | Cebruikarelicht*: OLITTL2                                                                                                    |                                                                                                    |
| <ul> <li>Haudkanala 1: 0UT-ID<br/>Radiokanal 2: 0UT-ID<br/>Radiokanal 4: 0UT-ID<br/>Radiokanal 4: 0UT-ID</li></ul>                                                                                                    |                                                                                                    |                                                                                                    |
| <ul> <li>Hadiokanael 3*: OUT-IL3</li> <li>Radiokanael 4*: OUT-IL3</li> <li>Radiokanael 4*: OUT-IL3</li> <li>Pomerking 1 - Deze functies kunnen alleen met de programmeereenheid<br/>Otww worden gaacttweet.</li> <li>ENCOEFI - Ingang voor de aansluiting van de bekabeling van de elektronische eindaanslag (encoder)</li> <li>PUSH BUTTONS - Ingang voor de aansluiting van het knoppenbord op het<br/>deksel van de doos.</li> <li>Wij raden af om een willekeurig type inrichting<br/>of een uitrusting die niet uitdrukkelijk in deze<br/>instructiehandleiding wordt aangegeven,<br/>aan te sluiten. De fabrikant wijst iedere<br/>aansprakelijkheid af voor eveensteeming is<br/>met wat in deze instructiehandleiding wordt<br/>aangegeven. Wend u tot de klantenservice van<br/>Nice voor meer informatie</li> <li>Af- beschrijving van de elektrische aansluitingen aan de<br/>iztgang de voor de aansluiting van de motor. Op de uitvoering<br/>NDCO2001 moet, om een motor met inverter te kunnen besturen, op dez<br/>itgang de voor de aansluiting van de elektrische rem (205 Vdc/<br/>mez 5 W).</li> <li>BRAKE = uitgang voor de aansluiting van de elektrische rem (205 Vdc/<br/>motod NDCC2201).</li> <li>ENOST = uitgang voor de aansluiting van de elektrische rem (205 Vdc/<br/>motod NDCC2201).</li> <li>IDME = ingung voor de aansluiting van de elektrische voeding.</li> <li>L1-1-2: aansluiting PDIEFASE<br/>1-1-3: aansluiting PDIEFASE</li> <li>HE = ingeng voor de aansluiting voor de besturingseenheid en motoren.</li> </ul>                                                                                                    | Radiokanaal 2* OLITTI 3                                                                                                    |                                                                                                    |
| <ul> <li>Hadiokanala 4: OUT-H2</li> <li>Padrokanala 4: OUT-H2</li> <li>Pomerking1 - Daze functies kunnen alleen met de programmeerenheid<br/>Draw worden gaactiveerd.</li> <li>ENCODER - Ingang voor de aansluiting van de bekabeling van de elektroni-<br/>sche eindaanslag (encoder)</li> <li>PUSH BUTTONS - Ingang voor de aansluiting van het knoppenbord op het<br/>deksel van de doos.</li> <li>Wij raden af om een willekeurig type inrichting<br/>of een uitrusting die niet uitdrukkelijk in deze<br/>instructiehandleiding woordt aangegeven,<br/>aan te sluiten. De fabrikant wijst iedeer<br/>aansprakelijkheid af voor eventuele schade die<br/>het gevolg is van een oneigenlijk gebruik van<br/>de verschillende inrichtingen van het systeem,<br/>d.w.z. gebruik dat niet in overeenstemming is<br/>met wat in deze instructiehandleiding woordt<br/>aangegeven. Wend u tot de klantenservice van<br/>Nice voor meer informatie</li> <li>A- Beschrijving van de elektrische aansluitingen aan de<br/>indervoerschillende intor met inverte kunnen besturen, op deze<br/>valgang de voeding van de elektrische rem (205 Vdo /<br/>nas 25 W).</li> <li>Borst = uitgang voor de aansluiting van de elektrische rem (205 Vdo /<br/>noei. NDCCS201)</li> <li>LIM = ingang voor de aansluiting van de elektrische voeding.<br/>L1-12: aansluiting DHIEFASE<br/>1-13: aansluiting DHIEFASE</li> <li>HE = ingang voor de aansluiting van de elektrische voeding.</li> <li>HIM = ingang voor de aansluiting van de elektrische voeding.</li> <li>HIM = ingang voor de aansluiting van de elektrische voeding.</li> <li>HIM = ingang voor de aansluiting van de elektrische voeding.</li> <li>HIM = ingang voor de aansluiting van de elektrische voeding.</li> <li>HIM = ingang voor de aansluiting van de elektrische voeding.</li> <li>HIM = ingang voor de aansluiting van de elektrische voeding.</li> <li>HIM = ingang voor de aansluiting van de telektrische voeding.</li> <li>HIM = ingang voor de aansluiting van de besturingeenheid en motoren.</li> </ul>                                                                                                    |                                                                                                    |                                                                                                    |
| <ul> <li>Paraditable 4: 0.01130</li> <li>Pomerking - Dear kunnen alleen met de programmeereenheid<br/>Overw worden geactiveerd.</li> <li>ENCODER - ingang voor de aansluiting van de bekabeling van de elektroni-<br/>sche eindaanslag (encoder)</li> <li>PUSH BUTTONS - ingang voor de aansluiting van het knoppenbord op het<br/>deksel van de doos.</li> <li>Mij raden af om een willekeurig type inrichting<br/>of een uitrusting die niet uitdrukkelijk in deze<br/>instructiehandleiding woord aangegeven,<br/>aan te sluiten. De fabrikant wijst iedere<br/>aansprakelijkheid af voor eventuele schade die<br/>het gevolg is van een oneigenlijk gebruik van<br/>d.w.z. gebruik dat niet in overeenstemming is<br/>met wat in deze instructiehandleiding woord<br/>uagegeven. Wend u tot de klantenservice van<br/>Nice voor meer informatie</li> <li>A1- Beschrijving van de elektrische aansluitingen aan de<br/>termogensprintplaat (afb. 7).</li> <li>BTOTOR - uitgang voor de aansluiting van de motor. Op de uitvoering<br/>NDCQ301 moet, om een motor met inverter te kunnen besturen, op dez<br/>lang de voordig van de hinverter worden aangesloten.</li> <li>BTAKE = uitgang voor de aansluiting van de elektrische rem (205 Vdc /<br/>max 25 W).</li> <li>BOOST = uitgang voor de aansluiting van de elektrische voeding.<br/>L1-12: aansluiting DPIEFASE<br/>L1-13: aansluiting DPIEFASE</li> <li>L1-13: aansluiting DPIEFASE</li> <li>L1-13: aansluiting DPIEFASE</li> <li>L1-13: aansluiting DPIEFASE</li> <li>L1-14: aansluiting DPIEFASE</li> <li>L1-15: aansluiting Voor de bestuingseenheid en motorm.</li> </ul>                                                                                                    | Radiokanaal 4* OUT TL2                                                                                                    |                                                                                                    |
| <ul> <li>Contenting to the lattice is not independent and the lattice in the lattice is active endaanslag (encoder)</li> <li>PUSH BUTTONS - Ingang voor de aansluiting van de bekabeling van de elektroni- deksel van de doos.</li> <li>PUSH BUTTONS - Ingang voor de aansluiting van het knoppenbord op het deksel van de doos.</li> <li>Wij raden af om een willekeurig type inrichting of een uitrusting die niet uitdrukkelijk in deze instructiehandleiding wordt aangegeven, aan te sluiten. De fabrikant wijst iedere aansprakelijkheid af voor eventuele schade die het gevolg is van een oneigenlijk gebruik van de verschillende inrichtingen van het systeem, d.w.z. gebruik dat niet in overeenstemming is met wat in deze instructiehandleiding wordt aangegeven. Wend u tot de klantenservice van Nice voor meer informatie</li> <li>Af - Beschrijving van de elektrische aansluitingen aan de verscellende uitgang voor de aansluiting van de interter vorden aangesloten.</li> <li>BrAtz = uitgang voor de aansluiting van de elektrische rem (205 Vtd).</li> <li>Rozer = uitgang voor de aansluiting van de elektrische rem (205 Vtd).</li> <li>Morcoson .</li> <li>Morcoson .</li> <li>Morco</li></ul>                                                                                                    | Radiokanaal 4": 001-113                                                                                                    |                                                                                                    |
| <ul> <li>Excluder - Ingang voor de aansluiting van de bekutoent op het dekeel van de doos.</li> <li>BELANGRIJK!</li> <li>Wij raden af om een willekeurig type inrichting of een uitrusting die niet uitdrukkelijk in deze instructiehandleiding wordt aangegeven, aan te sluiten. De fabrikant wijst ieder aansprakelijkheid af voor eventuele schade die het gevolg is van een oneigenlik gebruik van het systeem, d.w.z. gebruik dat niet in overeenstemming is met wat in deze instructiehandleiding wordt aangegeven, wend u tot de klantenservice van Nice voor meer informatie</li> <li>Af - Beschrijving van de elektrische aansluitingen aan de vernogensprintplaat (afb. 7).</li> <li>MOCOT = uitgang voor de aansluiting van de notor. Op de uitvoering tutgang de veeding wan de inverter vorden aangeloten.</li> <li>BRAKE = uitgang voor de aansluiting van de elektrische rem (205 Vdd max 25 Nd).</li> <li>BOCST = uitgang voor de aansluiting van de elektrische rem (205 Vdd max 25 Nd).</li> <li>LI = Lingang voor de aansluiting van de elektrische voeding.</li> <li>L1 = L3: aansluiting DRIEFASE</li> <li>H = ingang voor de aansluiting voor de besturingseenheid en motoren.</li> </ul>                                                                                                    | Opmerking 1 - Deze functies kunnen alleen met de programmeereenneid     Oview worden geactiveerd.                                                                                                    |                                                                                                    |
| PUSH BUTTONS - ingang voor de aansluiting van het knoppenbord op het dekeel van de doos.         BELANGRIJKE         Wij raden af om een willekeurig type inrichting of een uitdrukkelijk in deze aansprakelijkheid af voor eventuele schade die het gevolg is van een oneigenlijk gebruik van de verschillende inrichtingen van het systeem, d.w.z. gebruik dat niet in overeenstemming is met wat in deze instructiehandleiding wordt aangegeven. Veen u tot de klantenservice van Nice voor meer informatie         3.4. Beschrijving van de elektrische aansluitingen aan de verschillenda (afb. 7).         RAKE = uitgang voor de aansluiting van de elektrische rem (205 Vdc/mx 25 W).         BRAKE = uitgang voor de aansluiting van de elektrische rem (205 Vdc/mx 25 W).         LINE - ingang voor de aansluiting van de elektrische rem (205 Vdc/mx 25 W).         LINE - ingang voor de aansluiting van de elektrische rem (205 Vdc/mx 25 W).         LINE - ingang voor de aansluiting van de elektrische voeding.         L1-L3: aansluiting DPIEFASE         L1-L3: aansluiting DPIEFASE         PE - ingang voor de aansluiting voor de besturingseenheid en motoren.                                                                                                    | sche eindaanslag (encoder)                                                                                                    |                                                                                                    |
| BELANGRIJK!         Wij raden af om een willekeurig type inrichting<br>of een uitrusting die niet uitdrukkelijk in deze<br>instructiehandleiding wordt aangegeven,<br>aan te sluiten. De fabrikant wijst iedere<br>het gevolg is van een oneigenlijk gebruik van<br>de verschillende inrichtingen van het systeem,<br>d.w.z. gebruik dat niet in overeenstemming is<br>met wat in deze instructiehandleiding wordt<br>aangegeven. Wend u tot de klantenservice van<br>Nice voor meer informatie         3.4 - Beschrijving van de elektrische aansluitingen aan de<br>vernogensprintplaat (afb. 7)         MOTOR = uitgang voor de aansluiting van de motor. Op de uitvoering<br>NDCC2301 moet, om een motor met inverter te kunnen besturen, op dezi<br>utgang de voeding van de inverter worden aangesloten.         BRAKE = uitgang voor de aansluiting van de elektrische rem (205 Vdc/<br>max 25 W).         IDDET = uitgang voor de aansluiting van de elektrische rem (205 Vdc/<br>max 25 W).         LI-L2: aansluiting DTHEFASE<br>L1-L3: aansluiting DTHEFASE<br>PE = ingang voor de aansluiting von de besturingseenheid en motoren.                                                                                                    | <b>PUSH BUTTONS</b> - ingang voor de aansluiting van het knoppenbord op het deksel van de doos.                                                                                                    |                                                                                                    |
| <ul> <li>3.4 - Beschrijving van de elektrische aansluitingen aan de vermogensprintplaat (afb. 7)</li> <li>MOTOR = uitgang voor de aansluiting van de motor. Op de uitvoering NDCC2301 moet, om een motor met inverter te kunnen besturen, op deze uitgang de voeding van de inverter worden aangesloten.</li> <li>BRAKE = uitgang voor de aansluiting van de elektrische rem (205 Vdc / max 25 W).</li> <li>BOOST = uitgang voor de aansluiting van de startcondensator (alleen voor model NDCC2301).</li> <li>LINE = ingang voor de aansluiting van de elektrische voeding.</li> <li>L1-L2-L3: aansluiting DRIEFASE</li> <li>L1-L3: aansluiting EENFASE</li> <li>PE = ingang voor de aardaansluiting voor de besturingseenheid en motoren.</li> </ul>                                                                                                    | <b>BELANGRIJK!</b><br>Wij raden af om een willekeurig type inrichting<br>of een uitrusting die niet uitdrukkelijk in deze<br>instructiehandleiding wordt aangegeven,<br>aan te sluiten. De fabrikant wijst iedere<br>aansprakelijkheid af voor eventuele schade die<br>het gevolg is van een oneigenlijk gebruik van<br>de verschillende inrichtingen van het systeem,<br>d.w.z. gebruik dat niet in overeenstemming is<br>met wat in deze instructiehandleiding wordt<br>aangegeven. Wend u tot de klantenservice van<br>Nice voor meer informatie |                                                                                                    |
| <ul> <li>NDCC2301 moet, om een motor met inverter te kunnen besturen, op deze uitgang de voeding van de inverter worden aangesloten.</li> <li>BRAKE = uitgang voor de aansluiting van de elektrische rem (205 Vdc / max 25 W).</li> <li>BOOST = uitgang voor de aansluiting van de startcondensator (alleen voor model NDCC2301).</li> <li>LINE = ingang voor de aansluiting van de elektrische voeding.</li> <li>L1-L2-L3: aansluiting DRIEFASE</li> <li>L1-L3: aansluiting EENFASE</li> <li>PE = ingang voor de aardaansluiting voor de besturingseenheid en motoren.</li> </ul>                                                                                                    | <ul> <li>3.4 - Beschrijving van de elektrische aansluitingen aan de vermogensprintplaat (afb. 7)</li> <li>MOTOR = uitgang voor de aansluiting van de motor. Op de uitvoering</li> </ul>                                                                                                    |                                                                                                    |
| max 25 W).         BOOST = uitgang voor de aansluiting van de startcondensator (alleen voor model NDCC2301).         LINE = ingang voor de aansluiting van de elektrische voeding.         L1-L2-L3: aansluiting EENFASE         PE = ingang voor de aardaansluiting voor de besturingseenheid en motoren.                                                                                                    | NDCC2301 moet, om een motor met inverter te kunnen besturen, op deze<br>uitgang de voeding van de inverter worden aangesloten.                                                                                                    |                                                                                                    |
| BOOST = uitgang voor de aansluiting van de startcondensator (alleen voor model NDCC2301).         LINE = ingang voor de aansluiting van de elektrische voeding.         L1-L2-L3: aansluiting DRIEFASE         L1-L3: aansluiting EENFASE         PE = ingang voor de aardaansluiting voor de besturingseenheid en motoren.                                                                                                    | max 25 W).                                                                                                    |                                                                                                    |
| LINE = ingang voor de aansluiting van de elektrische voeding.         L1-L2-L3: aansluiting DRIEFASE         L1-L3: aansluiting EENFASE         PE = ingang voor de aardaansluiting voor de besturingseenheid en motoren.                                                                                                    | <b>BOOST</b> = uitgang voor de aansluiting van de startcondensator (alleen voor model NDCC2301).                                                                                                    |                                                                                                    |
| PE = ingang voor de aardaansluiting voor de besturingseenheid en motoren.                                                                                                    | LINE = ingang voor de aansluiting van de elektrische voeding.<br>L1-L2-L3: aansluiting DRIEFASE                                                                                                    |                                                                                                    |
| · · · · · · · · · · · · · · · ·                                                                                                    | L1-L3: aansluiting EENFASE                                                                                                    |                                                                                                    |

3.5 - Elektrische aansluitingen van de besturingseenheid (afb. 8) LET OP! - Alle elektrische aansluitingen moeten worden uitgevoerd als de elektrische netvoeding is uitgeschakeld.

Nadat de doos van de besturingseenheid is bevestigd en de openingen voor de

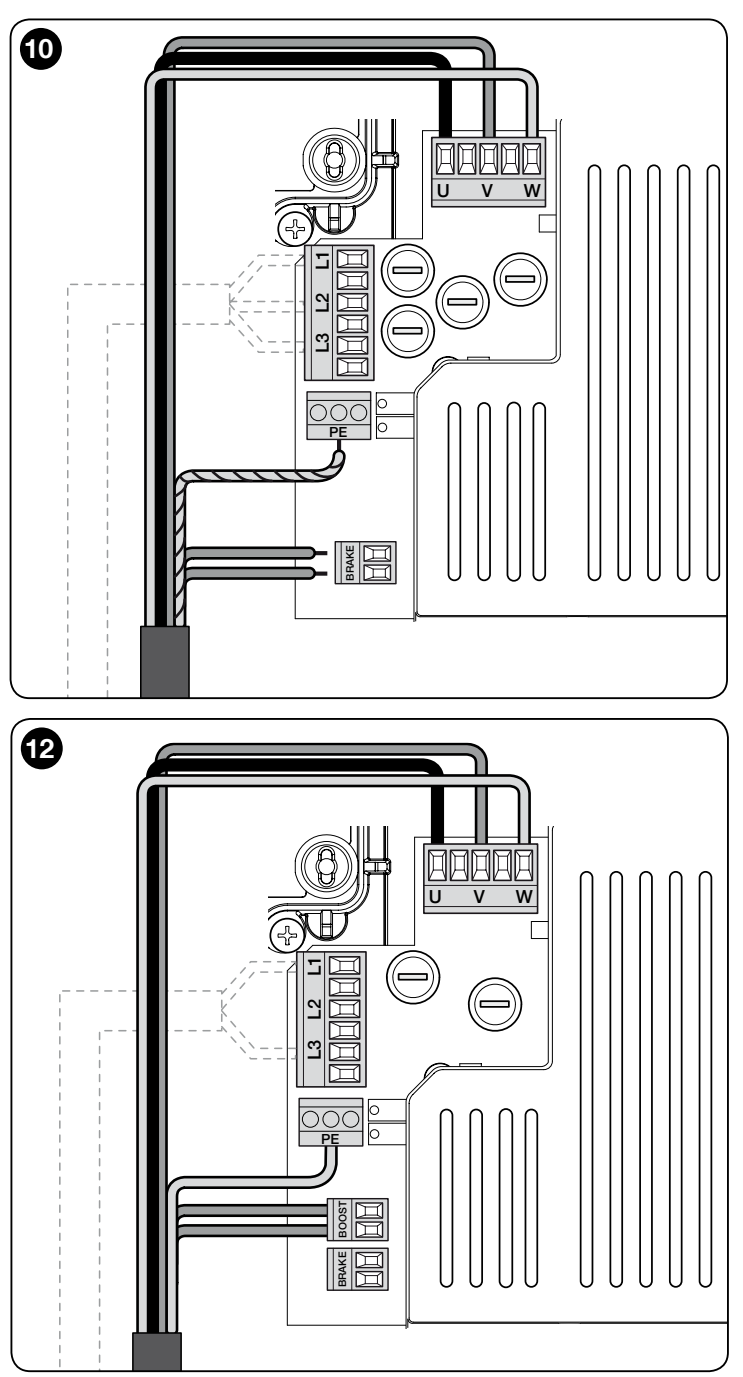

## 3.6 - Aansluiting van andere inrichtingen aan de besturingseenheid

Als er meer inrichtingen in de installatie moeten worden gevoed, kunnen deze aan de besturingseenheid worden aangesloten op de klemmen "**P.P.** (positief)" en "**STOP** (negatief)" (**afb. 14**). De voedingsspanning is 24 Vcc (-20%  $\div$  +20%) met maximale beschikbare stroom van 1A. **Belangrijk** - Sluit geen inductieve ladingen aan.

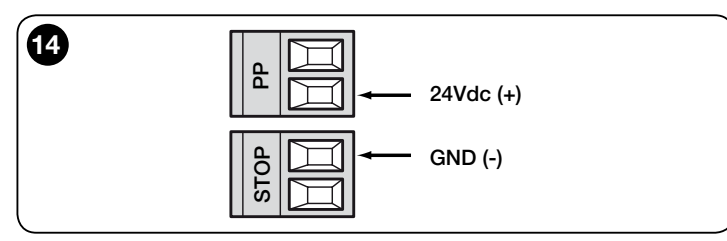

## 3.7 - Fotocellen

Dankzij het Bluebus-systeem kan de besturingseenheid de fotocellen in de installatie herkennen, door de adressering van de betreffende draadbruggen te regelen (raadpleeg Tabel 2) en kan daarnaast de correcte waarde van de functie "obstakeldetectie" toewijzen. De adressering moet zowel voor de TXals de RX-fotocel worden uitgevoerd, door de draadbruggen op dezelfde wijze op beide te plaatsen en te controleren of er geen andere paren fotocellen met hetzelfde adres aanwezig zijn. De fotocellen kunnen worden geïnstalleerd zoals aangegeven in **afb. 15**.

**Belangrijk** – Nadat de fotocellen zijn geïnstalleerd of verwijderd, moet het aanleren van de inrichtingen opnieuw worden uitgevoerd, zoals beschreven in paragraaf 3.12.

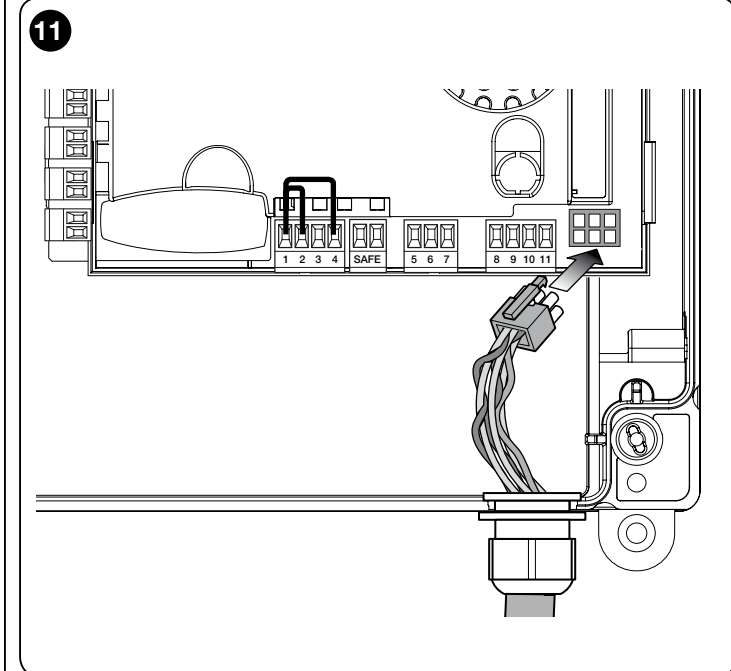

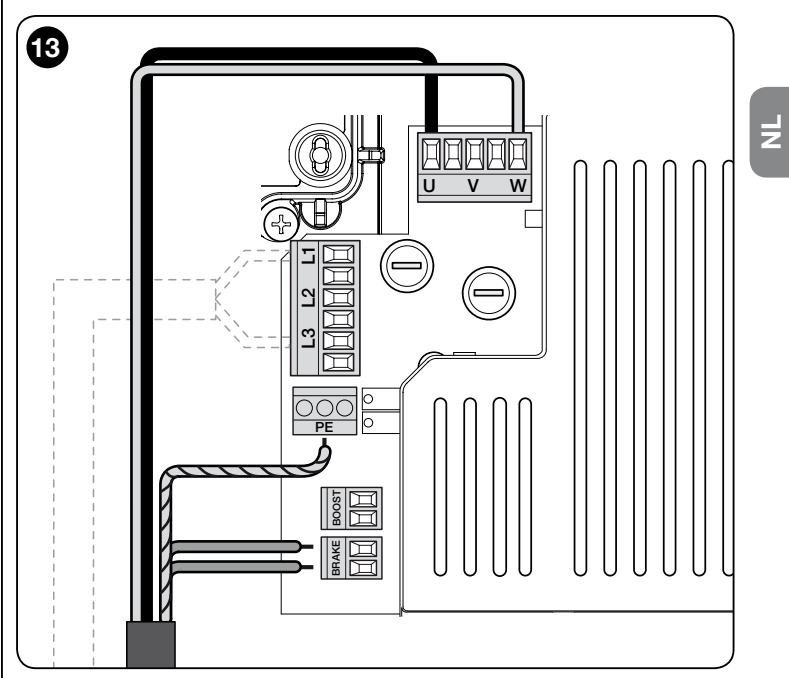

#### Opmerkingen

Het is mogelijk om aan de Bluebus-ingang twee fotocellen aan te sluiten met besturingsfunctie "open FA1" en "open FA2" (de draadbrug A aan de achterkant van de TX- en RX-printplaten moet worden verwijderd). Dit zorgt ervoor dat, als de fotocellen ingrijpen, de besturingseenheid opdracht zal geven tot openen. Raadpleeg voor meer informatie de instructiehandleiding van de fotocellen.
Het is niet mogelijk om op dezelfde installatie meerdere adressen van hetzelfde

type te hebben.

| TABEL 2 - ADRESSEN VAN DE FOTOCELLEN |                                                                                                    |  |  |
|--------------------------------------|----------------------------------------------------------------------------------------------------|--|--|
| Fotocel                              | Bruggen                                                                                                    |  |  |
| <b>FOTO</b>                          | Fotocel h = 50 met ingrijpen tijdens<br>sluiting (ingrijpen tijdens sluiting met<br>omkering bij "openen")                                                         |  |  |
| <b>FOTO II</b>                       | Fotocel h = 100 met ingrijpen tijdens<br>sluiting (ingrijpen tijdens sluiting met<br>omkering bij "openen")                                                        |  |  |
| FOTO 1                               | Fotocel h = 50 met ingrijpen tijdens<br>opening/sluiting (bij "openen" stopt<br>tijdelijk de beweging - bij "sluiten" wordt<br>de beweging bij "openen" omgekeerd) |  |  |

| FOTO 1 II     | Fotocel h = 100 met ingrijpen tijdens<br>opening/sluiting (bij "openen" stopt<br>tijdelijk de beweging - bij "sluiten" wordt<br>de beweging bij "openen" omgekeerd)       |  |
|---------------|----------------------------------------------------------------------------------------------------|--|
| FOTO 2        | Fotocel met ingrijpen tijdens opening<br>(ingrijpen tijdens opening met omkering<br>tijdens "sluiten")                                                                    |  |
| FOTO 2 II     | Fotocel met ingrijpen tijdens opening<br>(bij "openen" stopt tijdelijk de beweging<br>- bij "sluiten" wordt de beweging bij<br>"openen" omgekeerd)                        |  |
| <b>FOTO 3</b> | Eén fotocel met ingrijpen tijdens zowel<br>opening als sluiting (bij "openen" stopt<br>tijdelijk de beweging - bij "sluiten" wordt<br>de beweging bij "openen" omgekeerd) |  |
| FA1           | Fotocel voor openingsinstructie<br>(verwijder de draadbrug A aan de<br>achterkant van de TX- en RX-platen)                                                                |  |
| FA2           | Fotocel voor openingsinstructie<br>(verwijder de draadbrug A aan de<br>achterkant van de TX- en RX-platen)                                                                |  |

LET OP! - Enkele typen fotocellen worden geactiveerd en werken tegelijkertijd voor dezelfde duur, dus om eventuele interferentie van de infraroodstraal te voorkomen moeten deze fotocellen NIET dichtbij elkaar worden geïnstalleerd. De paren fotocellen die met elkaar kunnen interfereren, zijn:

- FOTO met FOTO 2
- FOTO II met FOTO 3
- FOTO 1 met FOTO 2II

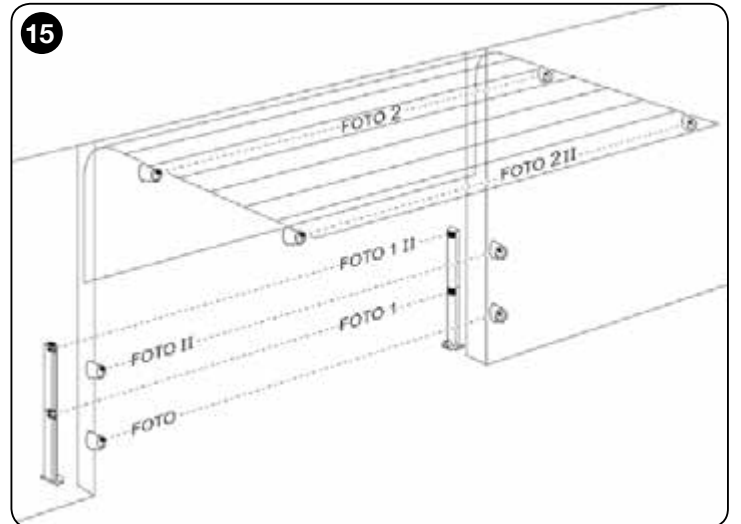

#### 3.8 - Digitale MOTB-schakelaar en proximitylezer voor MOMBtransponderkaarten

Dankzij het Bluebus-systeem kunnen maximaal 4 digitale MOTB-schakelaars of 4 MOMB-transponderkaartlezers aangesloten worden.

Met MOTB kan de automatisering bestuurd worden door een van de opgeslagen cijfercombinaties op het toetsenbord in te toetsen.

Met MOMB kan de automatisering bestuurd worden door eenvoudigweg de opgeslagen transponderkaart bij de sensor te houden.

Deze inrichtingen zijn voorzien van een eenduidige code, die wordt herkend en opgeslagen door de besturingseenheid tijdens het aanleren van alle aangesloten inrichtingen (zie paragraaf 3.12). *Opmerking - Voordat de inrichtingen worden aangeleerd moet een cijfercombinatie worden ingevoerd op de digitale MOTB-schakelaar of op de MOMB-transponderkaart.* 

Op deze wijze kunnen frauduleuze pogingen tot vervanging van een inrichting worden voorkomen en kunnen onbevoegden de automatisering niet bedienen. Raadpleeg voor meer informatie de instructiehandleiding van de MOTB- en MOMB-inrichtingen.

### 3.9 - Ingang STOP

De functie van de ingang STOP is het veroorzaken van het direct stoppen van de momentane beweging na een korte omkering.

Aan deze ingang kunnen inrichtingen zoals optische veiligheidsranden worden aangesloten of veiligheidsranden met uitgang met een constante weerstand van 8,2 k $\Omega$ .

De besturingseenheid herkent tijdens het aanleren het type aangesloten inrichting en veroorzaakt een "STOP" wanneer er sprake is van een verandering ten opzichte van de aangeleerde status.

Met de juiste voorzieningen kunnen er aan de ingang STOP meerdere inrichtingen, ook van een ander type, worden aangesloten:

- NA-inrichtingen: de weerstand van 8,2 k $\!\Omega\!$  parallel aan de inrichting aansluiten;
- NC-inrichtingen: de weerstand van 8,2 kΩ in serie aan de inrichting aansluiten;
   het is mogelijk om meerdere NC-inrichtingen onderling "in serie" aan te sluiten zonder een maximumaantal:
- als er meerdere inrichtingen zijn, moeten ze allemaal "in cascade" worden aangesloten met één afsluitweerstand van 8,2 kΩ;
- het is ook mogelijk om een combinatie van het type NA en NC te creëren, door de twee contacten "parallel" te plaatsen. In dit geval moet aan het NCcontact een weerstand van 8,2 k $\Omega$  "in serie" worden geplaatst; dit maakt de combinatie van drie inrichtingen mogelijk: NA, NC en 8,2 k $\Omega$ .
- Let op!
- Voor de aansluiting van inrichtingen met constante weerstand 8,2 k $\Omega$
- moet de draadbrug (JP) worden geplaatst, zoals aangegeven in afb. 16. - Voor de aansluiting van een optische inrichting van het type OPTO SENSOR (OSE), plaats de draadbrug (JP) zoals aangegeven in afb. 17 en voer de aansluitingen uit zoals aangegeven in afb. 18; de maximale geleverde stroom op de lijn is 12 Vcc en 40 mA.

BELANGRIJK! Nadat een aansluiting is gerealiseerd, moet het aanleren van de aangesloten inrichtingen worden uitgevoerd. (zie paragraaf 3.12)

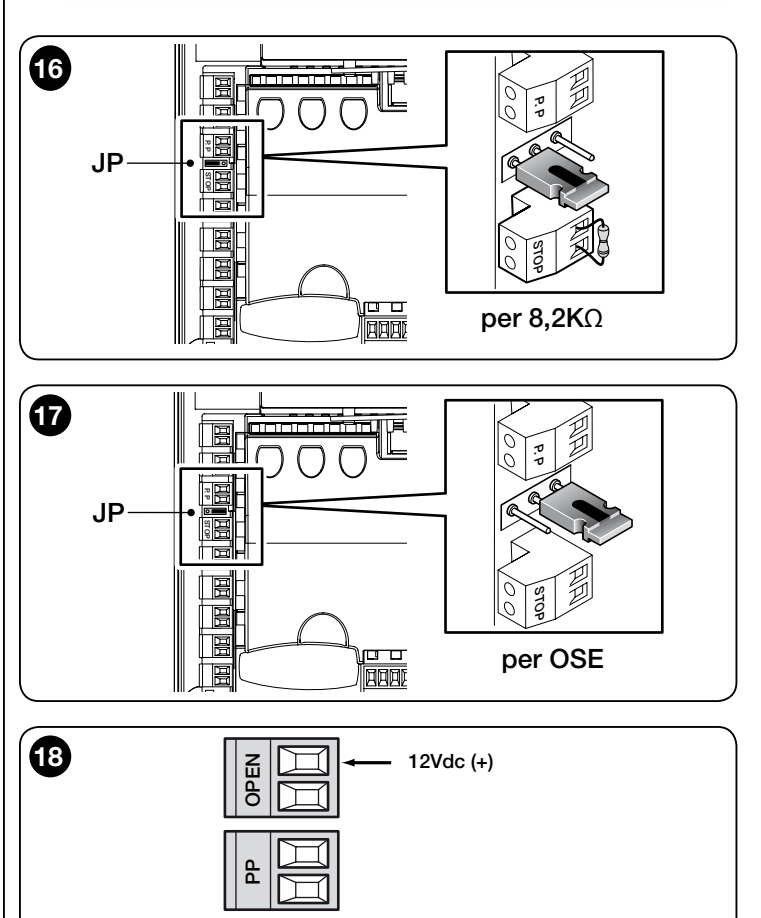

## 3.10 - Aansluiting van een RF-ontvanger

De besturingseenheid heeft een SM-connector voor de aansluiting van een RFontvanger (optionele uitrusting, niet meegeleverd) model SMXI, SMXIS, OXI of OXIT en eender.

GND (-)

SIGNAL

Om de RF-ontvanger aan te sluiten moet de elektrische netvoeding naar de besturingseenheid worden uitgeschakeld en de RF-ontvanger worden
aangesloten zoals aangegeven in afb. 19.

In Tabel 3 staan de acties die de besturingseenheid uitvoert afhankelijk van de geactiveerde uitgangen of de instructies die de RF-ontvanger heeft gestuurd. *Opmerking - Raadpleeg voor overige informatie de instructiehandleiding van de ontvanger.* 

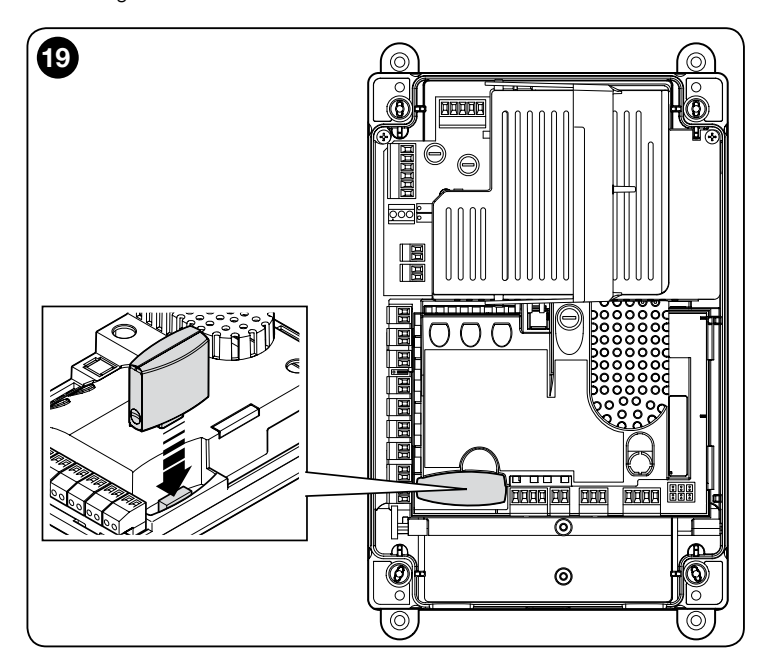

| TABEL 3           |                                                                                                    |  |
|-------------------|----------------------------------------------------------------------------------------------------|--|
| Ontvanger SMXI,   | , SMXIS, OIX, OXIT in "Modus I of II"                                                                                                    |  |
| uitgang           | beschrijving                                                                                                    |  |
| Uitgang nr. 1     | Stap-voor-stap                                                                                                    |  |
| Uitgang nr. 2     | Gedeeltelijk openen; <u>fabriekswaarde</u> : halverwege<br>openen (kan in de fase van het aanleren van de posities<br>worden gewijzigd met de programmeereenheid Oview) |  |
| Uitgang nr. 3     | Openen                                                                                                    |  |
| Uitgang nr. 4     | Sluiten                                                                                                    |  |
| Ontvanger OXI, O  | OXIT geprogrammeerd in "Modus II uitgebreid"                                                                                                    |  |
| instructie        | beschrijving                                                                                                    |  |
| Instructie nr. 1  | Stap-voor-stap                                                                                                    |  |
| Instructie nr. 2  | Gedeeltelijk openen; <u>fabriekswaarde</u> : halverwege<br>openen (kan in de fase van het aanleren van de posities<br>worden gewijzigd met de programmeereenheid Oview) |  |
| Instructie nr. 3  | Openen                                                                                                    |  |
| Instructie nr. 4  | Sluiten                                                                                                    |  |
| Instructie nr. 5  | Stoppen                                                                                                    |  |
| Instructie nr. 6  | Stap-voor-stap woonblok                                                                                                    |  |
| Instructie nr. 7  | Stap-voor-stap Hoge prioriteit                                                                                                    |  |
| Instructie nr. 8  | Gedeeltelijk openen 2                                                                                                    |  |
| Instructie nr. 9  | Gedeeltelijk openen 3                                                                                                    |  |
| Instructie nr. 10 | Automatisering openen en vergrendelen                                                                                                    |  |
| Instructie nr. 11 | Automatisering sluiten en vergrendelen                                                                                                    |  |
| Instructie nr. 12 | Automatisering vergrendelen                                                                                                    |  |
| Instructie nr. 13 | Automatisering ontgrendelen                                                                                                    |  |
| Instructie nr. 14 | Timer Gebruikerslicht                                                                                                    |  |
| Instructie nr. 15 | gebruikerslicht ON/OFF                                                                                                    |  |

#### 3.11 - Eerste inschakeling en controle van de aansluitingen

Nadat de elektrische voeding naar de besturingseenheid is ingeschakeld, dienen de volgende controles te worden uitgevoerd:

• Controleer of de Bluebus-led enkele seconden snel knippert en vervolgens of hij regelmatig knippert, 1 keer per seconde.

• Als in de installatie fotocellen aanwezig zijn, controleer dan of hun leds knipperen (zowel TX als RX); de manier van knipperen doet er niet toe, want dit hangt af van andere factoren.

• Controleer of het knipperlicht dat is aangesloten aan de uitgang FLASH, uit is. Als al deze controles niet het gewenste resultaat hebben, moet de elektrische voeding naar de besturingseenheid uitgeschakeld worden en de eerder uitgevoerde elektrische aansluitingen worden gecontroleerd.

#### 3.12 - De aangesloten inrichtingen aanleren

Nadat de installatie voor het eerst ingeschakeld is (paragraaf 3.11), moeten de inrichtingen die zijn aangesloten op de ingangen "Bluebus", "Stop" en encoder door de besturingseenheid worden herkend.

LET OP! – De aanleerprocedure moet ook worden uitgevoerd als er geen enkele inrichting aan de besturingseenheid is aangesloten.

OPMERKING VOOR MOTOR MET INVERTER! – Als een motor met inverter van de serie MEIN wordt gebruikt, moet alvorens de aangesloten inrichtingen aan te leren, de functie "L7 Inverter" worden geactiveerd, zie Tabel 5 van paragraaf 5.1.

Het gelijktijdig knipperen van de leds "L1" en "L2" op de besturingseenheid geeft aan dat dit moet gebeuren.

Om de inrichtingen aan te leren, gaat u als volgt te werk:

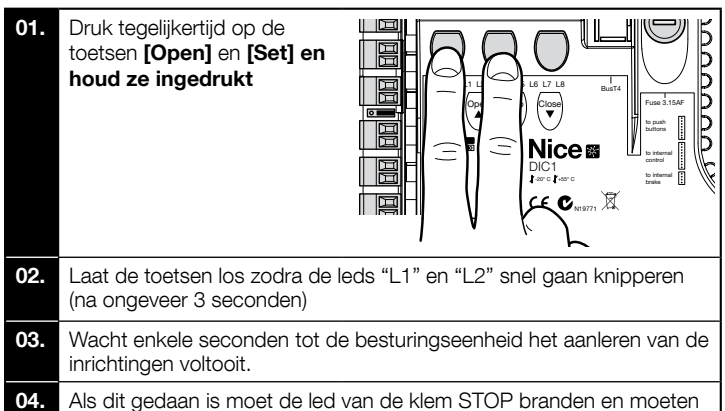

04. Als dit gedaan is moet de led van de klem STOP branden en moeten de leds "L1" en "L2" uitgaan (de leds "L3" en "L4" kunnen gaan knipperen om aan te geven dat de waarden nog niet zijn aangeleerd).

Deze procedure moet worden herhaald als er iets wordt gewijzigd aan de inrichtingen die zijn aangesloten aan de klemmen BlueBus en Stop (bijvoorbeeld, nadat een nieuwe inrichting aan de besturingseenheid is aangesloten). Dit moet ook worden gedaan als er een inverter of een motor met encoder wordt aangesloten.

#### 3.13 - De openings- en sluitposities aanleren

Nadat de aan de besturingseenheid aangesloten inrichtingen zijn aangeleerd (paragraaf 3.12), moet de besturingseenheid de openings- en sluitposities van de poort opslaan.

LET OP! - Procedure voor motoren met elektronische eindaanslag: nadat de openings- en sluitposities zijn aangeleerd, moeten 3 volledige bewegingen worden uitgevoerd. Tijdens deze bewegingen nadert de poort trapsgewijs de eerder opgeslagen posities, tot hij de geprogrammeerde posities bereikt.

Om door te gaan volgt u de verschillende procedures voor de verschillende soorten motoren:

- Motor met elektronische eindaanslag (encoder), zie paragraaf 3.14;
- Motor met inverter van de serie MEIN, zie paragraaf 3.15;
- Motor met mechanische eindaanslag, zie paragraaf 3.16.

#### 3.14 - De openings- en sluitposities met elektronische eindaanslag (encoder) aanleren

Er kunnen 3 posities worden geprogrammeerd, zoals als volgt wordt beschreven:

| Positie | Led | Betekenis                                                                                                    |
|---------|-----|----------------------------------------------------------------------------------------------------|
| A1      | L1  | Positie van de gewenste maximale opening. Als de poort in deze positie komt stopt ze met bewegen                                                  |
| AP      | L5  | Positie van de gedeeltelijke opening. Dit is de positie<br>waarin de poort stopt nadat een instructie voor gedeel-<br>telijke opening is gegeven. |
| AO      | L8  | Positie van de maximale sluiting. Als de poort in deze positie komt stopt ze met bewegen.                                                         |

Als de poort zich in de sluitpositie bevindt, moet ze handmatig op ongeveer 50 cm van de grond worden geplaatst met behulp van het noodbewegingssysteem (zie de instructiehandleiding van de motor) om te voorkomen dat, in geval van omgekeerde rotatie, de draagkabels (bij sectionaalpoorten) uit hun zittingen komen of het luik (bij rolluiken) te ver oprolt.

#### Let op!

- als de draairichting niet overeenkomt met de ingestelde richting (toets Open = openingsrichting), moet de elektrische voeding worden uitgeschakeld en moeten de aansluitingen "V" en "W" (omkering van fase) in de motorconnector worden omgekeerd (afb. 19).

- als tijdens het bewegen de poort stopt en de led L6 knippert, moet de functie "Omgekeerde draairichting" worden ingesteld; raadpleeg Tabel 5.

9

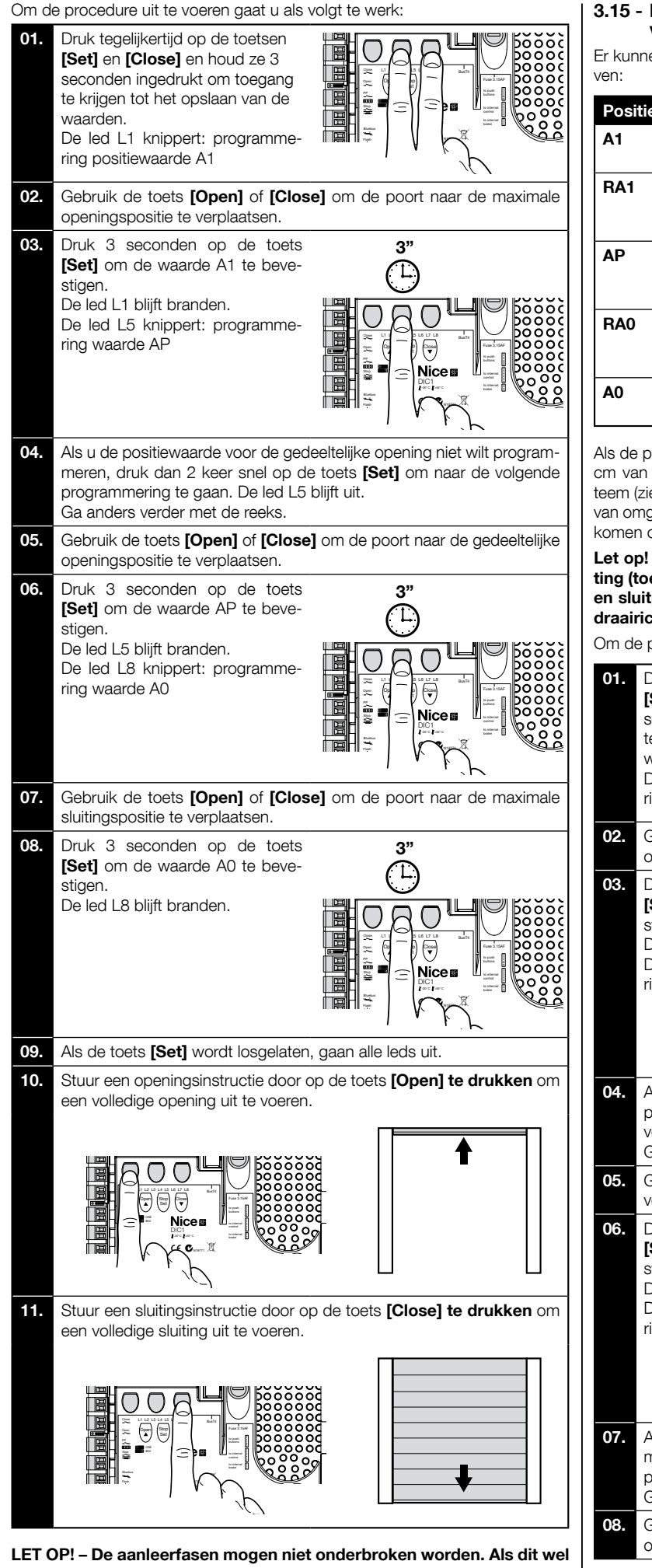

LET OP! – De aanleerfasen mogen niet onderbroken worden. Als dit wel gebeurt, moet de gehele aanleerprocedure herhaald worden. Als aan het eind van de aanleerfase de leds "L3" en "L4" knipperen, betekent dit dat er een fout is opgetreden. De fase van het aanleren van de posities kan op elk willekeurig moment herhaald worden, ook na de installatie.

# 3.15 - De openings- en sluitposities met gebruik van inverter van de serie MEIN aanleren

Er kunnen 5 posities worden geprogrammeerd, zoals als volgt wordt beschreven:

| Positie | Led | Betekenis                                                                                                    |
|---------|-----|----------------------------------------------------------------------------------------------------|
| A1      | L1  | Positie van de maximale opening. Als de poort in deze positie komt stopt ze met bewegen                                                           |
| RA1     | L2  | Positie van begin vertraging tijdens het openen. Als de<br>poort in deze positie komt, vertraagt de motor naar de<br>minimumsnelheid.             |
| AP      | L5  | Positie van de gedeeltelijke opening. Dit is de positie<br>waarin de poort stopt nadat een instructie voor gedeel-<br>telijke opening is gegeven. |
| RA0     | L7  | Positie van begin vertraging tijdens het sluiten. Als de<br>poort in deze positie komt, vertraagt de motor naar de<br>minimumsnelheid.            |
| A0      | L8  | Positie van maximale sluiting. Als de poort in deze positie komt stopt ze met bewegen.                                                            |

Als de poort zich in de sluitpositie bevindt, moet ze handmatig op ongeveer 50 cm van de grond worden geplaatst met behulp van het noodbewegingssysteem (zie de instructiehandleiding van de motor) om te voorkomen dat, in geval van omgekeerde rotatie, de draagkabels (bij sectionaalpoorten) uit hun zittingen komen of het luik (bij rolluiken) te ver oprolt.

Let op! - Als de draairichting niet overeenkomt met de ingestelde richting (toets Open = openingsrichting), moet de procedure "De openingsen sluitposities aanleren" worden verlaten en de functie "Omgekeerde draairichting" geactiveerd worden; raadpleeg Tabel 5.

Om de procedure uit te voeren gaat u als volgt te werk:

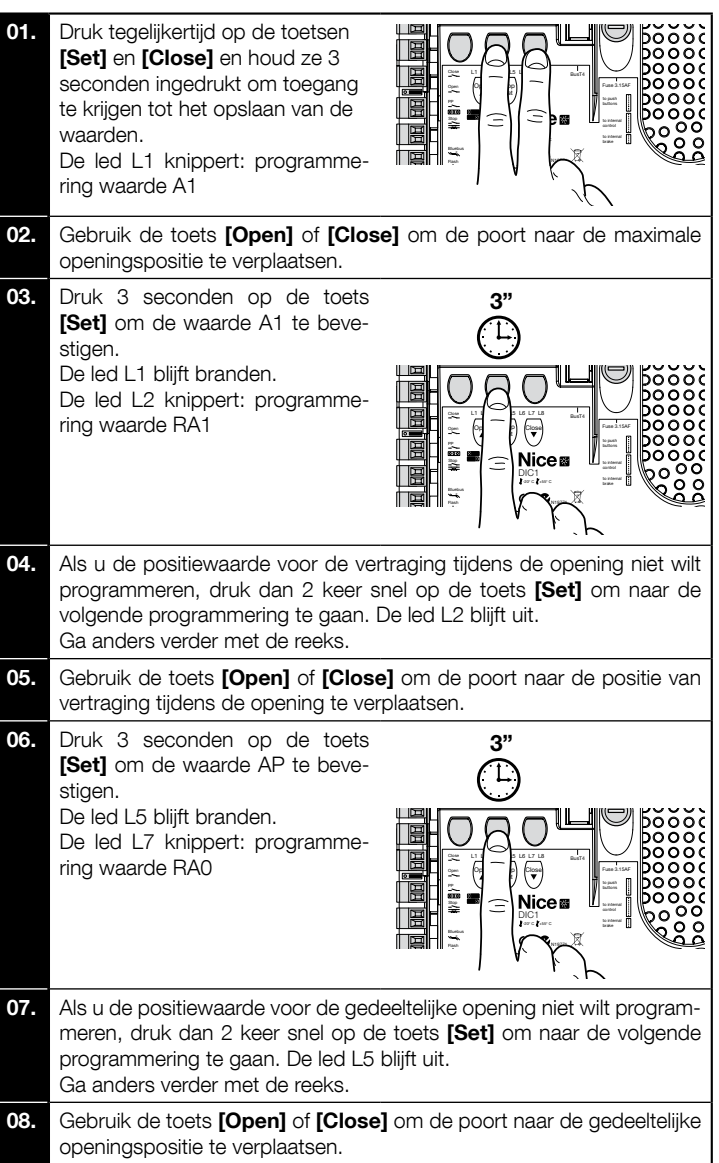

10

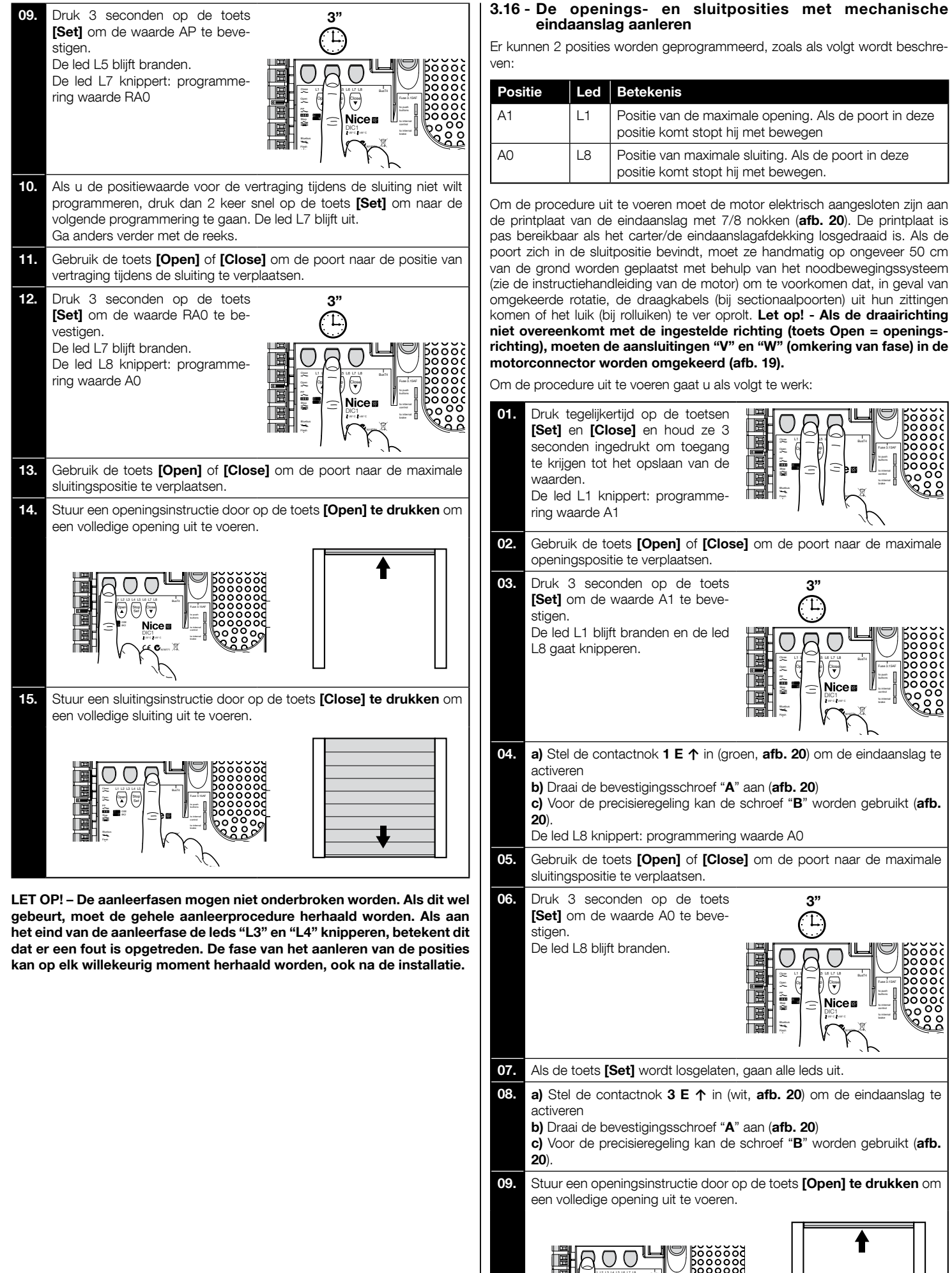

Z

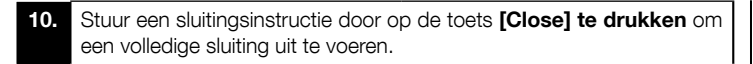

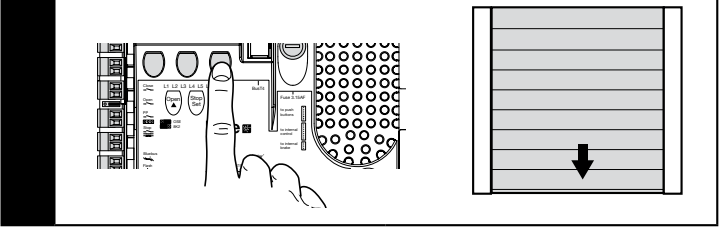

De veiligheidseindaanslagen 2 SE↑ en 4 SE↑ (rood, afb. 20) moeten zodanig worden ingesteld dat de direct na het overschrijden van de besturingseindaanslag ingrijpen.

De veiligheidseindaanslagen 2 SE↑ en 4 SE↑ (rood, afb. 20) zijn in de fabriek zodanig ingesteld dat ze de werkingseindaanslag op korte afstand volgen.

Controleer na de werkingstest of de bevestigingsschroeven correct geplaatst zijn.

De extra eindaanslagen 8 P2↑ en 7 P2↑ zijn sluitcontacten met nulpotentiaal en de extra eindaanslagen 6 P1 r en 5 P1 r zijn schakelcontacten met nulpotentiaal.

De extra eindaanslag 1 SLUITING (6 P1↓ of 5 P1↓) wordt gebruikt als preliminaire eindaanslag en moet dus zodanig worden ingesteld dat hij geactiveerd wordt wanneer de poort op 5 cm van de grond komt. De activering van deze eindaanslag voorkomt de uitvoering van de beweging "korte omkering". Als de veiligheidsrand wordt geactiveerd, wordt alleen de STOP uitgevoerd. Deze eindaanslag moet altijd aan de ingang PRE-CLOSE van de besturingseenheid aangesloten zijn. Als hij niet aangesloten wordt, moet op de besturingseenheid tussen de ingang van eindaanslag 3 en de ingang van gemeenschappelijke 1 een draadbrug worden geplaatst.

LET OP! - De aanleerfasen mogen niet onderbroken worden. Als dit wel gebeurt, moet de gehele aanleerprocedure herhaald worden. Als aan het eind van de aanleerfase de leds "L3" en "L4" knipperen, betekent dit dat er een fout is opgetreden. De fase van het aanleren van de posities kan op elk willekeurig moment herhaald worden, ook na de installatie.

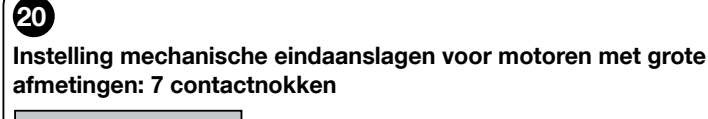

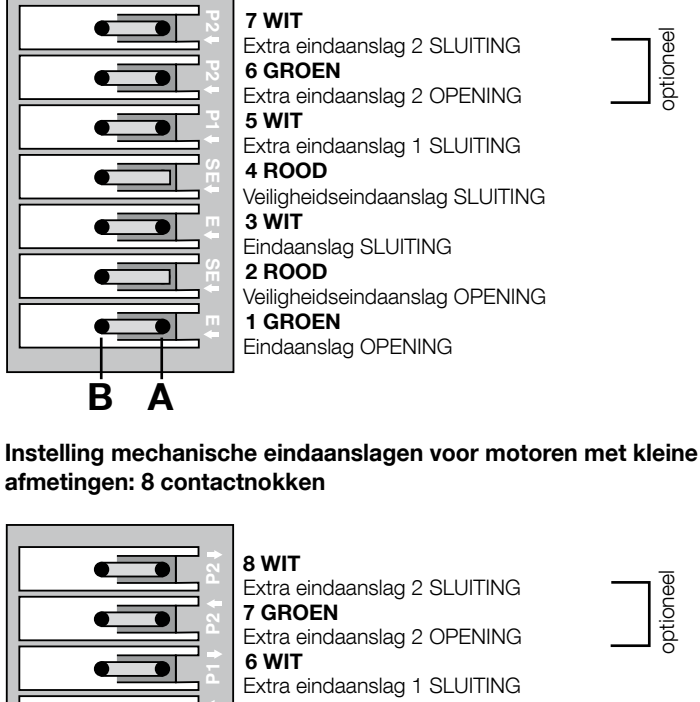

**5 GROEN** Extra eindaanslag 1 OPENING 4 ROOD Veiligheidseindaanslag SLUITING 3 WIT Eindaanslag SLUITING 2 ROOD Veiligheidseindaanslag OPENING 1 GROEN Eindaanslag OPENING

#### 3.17 - Programmeereenheid Oview

Met de programmeereenheid Oview kunnen de installatie, het onderhoud en de diagnostiek van de gehele automatisering op volledige en snelle wijze worden beheerd.

Oview kan aan de besturingseenheid worden aangesloten met de connector BusT4, die op de besturingseenheid zit.

Om toegang te krijgen tot de connector BusT4 moet de doos worden geopend en de connector in de juiste aansluiting worden gestoken (afb. 21).

Oview kan doorgaans op een maximale afstand van 100 meter kabel van de besturingseenheid worden geplaatst, gelijktijdig aan meerdere besturingseenheden (max. 16) worden aangesloten en kan ook tijdens de normale werking van de automatisering aangesloten blijven.

Als u Oview gaat gebruiken, is het heel belangrijk dat u de aanbevelingen in de instructiehandleiding van Oview en in de handleiding van het systeem Oview System Book in acht neemt.

Als er in de besturingseenheid een RF-ontvanger van de serie OXI zit, kunt u met Oview toegang krijgen tot de parameters van de zenders die in die ontvanger zijn opgeslagen. Raadpleeg voor meer informatie de instructiehandleiding van de programmeereenheid Oview of het functieblad van de besturingseenheid, dat ook beschikbaar is op de website www.niceforyou.com

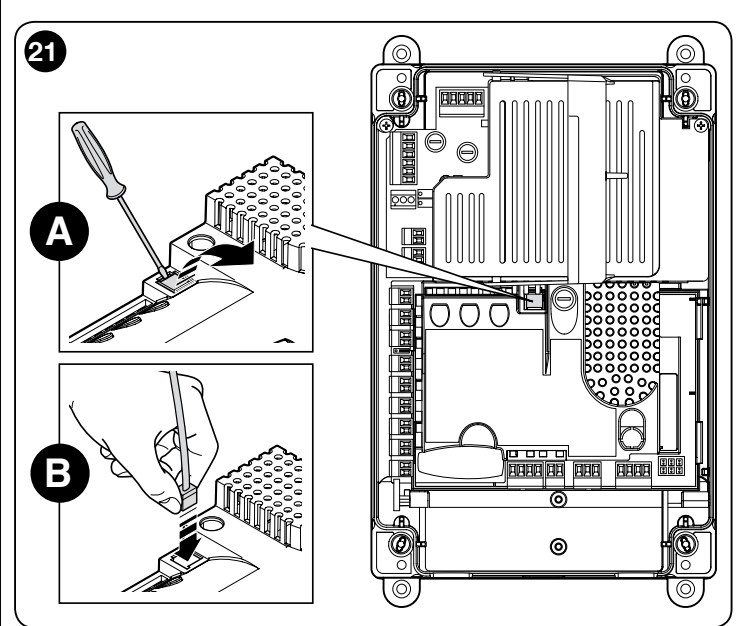

#### 3.18 - Gebruik met frequentieomvormer (inverter) van de serie MEIN

De besturingseenheid NDCC2301 is ingesteld om reductiemotoren met een frequentieomvormer (inverter) van de serie MEIN te besturen. Dankzij het gebruik van de inverter kunnen de prestaties van de motor worden verhoogd: de controle van de snelheid, de versnellingen/vertragingen en het koppel. Bovendien wordt het aanbevolen voor snellooppoorten.

De reductiemotoren van Nice met voorgemonteerde inverter van de serie MEIN zijn in twee gamma's ingedeeld:

- HDFI, HDFNI voor snellooppoorten

#### - SDI, SDNI voor sectionaalpoorten

De besturingseenheid levert een eenfasespanning van 230 Vac 50/60 Hz aan de inverter en de instructies worden gestuurd via de industriële interface RS485. Nadat de aansluitingen zijn uitgevoerd zoals beschreven in de instructiehandleiding van de motor, is de inverter gereed om de installatieprocedures uit te voeren:

- Wissen van het geheugen voor sectionaal- of snellooppoorten (paragraaf 1 5.3.1):
- 2 Activeer functie "Inverter" (L7, 1e niveau);
- 3 De aangesloten inrichtingen aanleren (paragraaf 3.12);
- De openings- en sluitposities met gebruik van inverter van de serie MEIN 4 aanleren (paragraaf 3.15).

In de fabriek zijn de standaardwaarden ingesteld die gewijzigd kunnen worden met de programmeereenheid Oview of via de programmering met gebruik van de toetsen van de printplaat.

- De parameters die kunnen worden weergegeven/gewijzigd, zijn:
- Openingssnelheid
- Vertragingssnelheid bij openen •
- Sluitsnelheid
- Vertragingssnelheid bij sluiten
- . Minimumfrequentie

ptioneel

ptioneel

- Versnelling . Vertraging
- ٠ Noodvertraging
- Startkracht
- Verwarming motor

В

- Beheer alarmen en beschermingen
- Status van de inverter

Raadpleeg voor meer informatie over de waarden van elke parameter het functieblad voor industriële besturingseenheden op de website www.niceforyou.com

# TEST EN INWERKINGSTELLING

De fasen van het testen en in werking stellen zijn de belangrijkste tijdens de realisering van de automatisering om maximale veiligheid te garanderen. De testfase kan ook worden gebruikt om de inrichtingen van de automatisering periodiek te controleren.

Deze fasen moeten worden uitgevoerd door gekwalificeerd en ervaren personeel, dat de benodigde tests moet uitvoeren om de veiligheidsmaatregelen te controleren en dat tevens moet controleren of de wetten, normen en regels op dit gebied in acht worden genomen, in het bijzonder de eisen in de norm EN 12455, die de testmethoden voor de controle van automatiseringen voor hekken en poorten bepaalt. De extra inrichtingen moeten aan een specifieke test worden onderworpen, om zowel de werking als de interactie met de besturingseenheid te controleren. Raadpleeg hiervoor de instructiehandleidingen van de betreffende inrichtingen.

#### 4.1 - Test

De serie handelingen die voor de hierna beschreven test moeten worden uitgevoerd, hebben betrekking op een standaardinstallatie (**afb. 2**):

- 1 Controleer of alle informatie beschreven in het hoofdstuk "Aanbevelingen voor de installatie" nauwkeurig in acht is genomen.
- 2 Ontgrendel de motor. Controleer of de poort handmatig geopend en gesloten kan worden met een kracht die niet groter is dan 225N.
- **3** Vergrendel de motor.
- 4 Gebruik de besturingsinrichtingen (zender, bedieningsknop, sleutelschakelaar, etc.) om de tests uit te voeren voor het openen, sluiten en stoppen van de poort, en te controleren of de beweging van de vleugels overeenkomt met de instelling. Er dienen verschillende tests te worden uitgevoerd om de beweging van de poort te beoordelen en te controleren of er geen sprake is van montage- of afstellingsfouten of ongewenste wrijving.
- 5 Controleer één voor één of alle veiligheidsinrichtingen in de installatie goed werken (fotocellen, veiligheidsranden, etc.). Als een inrichting ingrijpt, knippert de led "BLUEBUS", die op de besturingseenheid zit, 2 keer sneller om dit aan te geven.
- 6 Als de gevaarlijke situaties, die zijn veroorzaakt door de beweging van de vleugels, zijn weggenomen door de beperking van de sluitkracht, moet er een krachtmeting worden uitgevoerd, zoals bepaald door de norm EN 12445.

#### 4.2 - Inwerkingstelling

De installatie mag pas in werking worden gesteld nadat de besturingseenheid en de andere aanwezige inrichtingen volledig en met positief resultaat zijn getest (paragraaf 4.1). **Het is verboden om de installatie gedeeltelijk of onder "provisorische" omstandigheden te laten werken.** 

- 1 Het technisch dossier moet samengesteld en minstens 10 jaar bewaard worden en moet ten minste bestaan uit: complete tekening van de automatisering, schema van de elektrische aansluitingen, risicoanalyse en de bijbehorende genomen maatregelen, conformiteitsverklaring van de fabrikant van alle gebruikte inrichtingen (gebruik voor de besturingseenheid de bijgevoegde EGverklaring van overeenstemming), exemplaar van de gebruikshandleiding en het onderhoudsplan voor de automatisering.
- 2 Breng op de poort een identificatieplaatje aan met ten minste de volgende gegevens: het type automatisering, naam en adres van de producent (verantwoordelijke voor de "inwerkingstelling"), serienummer, bouwjaar en CE-merk.
- **3** Bevestig op permanente wijze in de nabijheid van de poort een etiket of een plaatje met aanwijzingen voor het ontgrendelen en handmatig bewegen van de poort.
- **4** Bevestig op permanente wijze een etiket of plaatje met deze afbeelding (minimale hoogte 60 mm) op de poort.

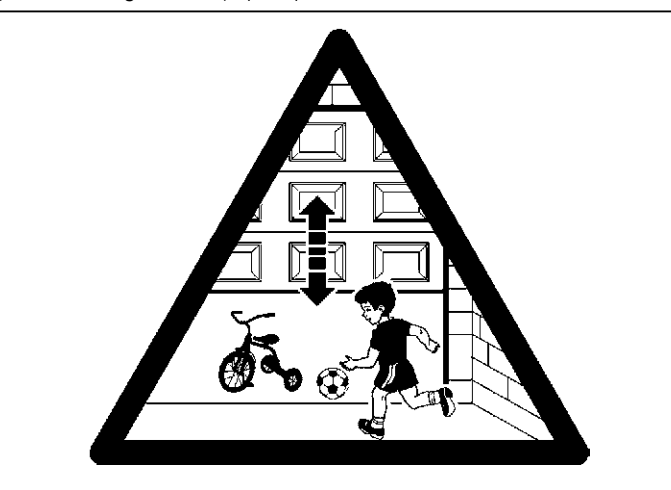

- 5 Overhandig de eigenaar de verklaring van overeenstemming van de automatisering.
- 6 Overhandig de eigenaar de handleiding met "Instructies en aanbevelingen voor het gebruik van de automatisering".
- 7 Overhandig de eigenaar het onderhoudsplan voor de automatisering (dat moet alle onderhoudsvoorschriften voor alle afzonderlijke inrichtingen bevatten).
- 8 Alvorens de automatisering in werking te stellen moet de eigenaar op adequate wijze en in schriftelijke vorm (bijvoorbeeld in de handleiding met instructies en aanbevelingen voor het gebruik van de automatisering) geïnformeerd worden over de nog aanwezige gevaren en risico's.

# D DE BESTURINGSEENHEID PROGRAMMEREN

Op de printplaat zitten 3 toetsen: **OPEN** ( $\blacktriangle$ ), **STOP** (Set), **CLOSE** ( $\triangledown$ ) (**afb. 22**); deze kunnen worden gebruikt voor zowel het bedienen van de besturingseenheid tijdens de testfasen als voor het programmeren van de beschikbare functies. Op het deksel van de besturingseenheid zitten 3 bedieningstoetsen: **UP** ( $\uparrow$ ), **ALT** ( $\circledast$ ), **DOWN** ( $\downarrow$ )

De beschikbare programmeerbare functies zijn ingedeeld op 2 niveaus en hun werkingsstatus wordt aangegeven door de 8 leds (**L1 ... L8**) die op de besturingseenheid zitten:

- led aan = functie actief;

led uit = functie niet actief.

#### Programmeringstoetsen op de printplaat:

**OPEN** (**A**): hiermee kan de poort worden geopend of, tijdens de programmering, gebruikt om het programmeringspunt naar boven te verplaatsen.

**STOP** (Set): hiermee kan de beweging worden gestopt; als de toets langer dan 5 seconden wordt ingedrukt, wordt er toegang verkregen tot de programmeringsfase.

**CLOSE** ( $\triangledown$ ): hiermee kan de poort worden gesloten of, tijdens de programmering, gebruikt om het programmeringspunt naar beneden te verplaatsen.

LET OP! - Tijdens het uitvoeren van een beweging (openen of sluiten) activeren alle drie de toetsen alleen de functie STOP: ze stoppen de momentane beweging.

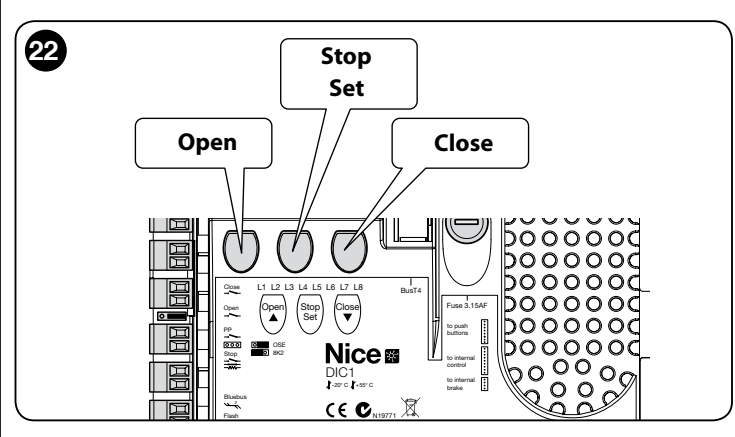

#### 5.1 - Programmering eerste niveau (ON-OFF)

herhaald.

Alle functies op het eerste niveau zijn in de fabriek geprogrammeerd op "**OFF**" en kunnen op ieder willekeurig moment gewijzigd worden, zoals aangegeven in Tabel 4; Tabel 5 toont de beschikbare functies: bij elke functie hoort een led die de status ervan aangeeft.

**BELANGRIJK** – De programmeringsprocedure voorziet een maximale duur van 10 seconden tussen het indrukken van een toets en een andere; als deze tijd verstrijkt wordt de procedure automatisch beëindigd en worden de tot dan toe gemaakte wijzigingen opgeslagen.

|                                                                                                    | TABEL 4                                                                                                    |  |
|----------------------------------------------------------------------------------------------------|----------------------------------------------------------------------------------------------------|--|
| Pro                                                                                                    | Procedure voor programmering op het eerste niveau (ON-<br>OFF)                                                                       |  |
| 01.                                                                                                    | Druk op de toets " <b>Set</b> " en houd hem ongeveer 3 seconden ingedrukt;                                                           |  |
| 02.                                                                                                    | Laat de toets "Set" " los zodra de led L1 gaat knipperen;                                                                            |  |
| 03.                                                                                                    | Druk op de toets " $\blacktriangle$ " of " $\blacktriangledown$ ", zodat de led die bij de te wijzigen functie hoort gaat knipperen; |  |
| 04.                                                                                                    | Druk op de toets " <b>Set</b> " om de functiestatus te wijzigen: kort<br>knipperen = OFF - lang knipperen = ON;                      |  |
| 05.                                                                                                    | Wacht 10 seconden (maximale duur) om de programmering te verlaten en de parameter op te slaan.                                       |  |
| Opmerking – Om andere functies op "ON" of "OFF" te programmeren moeten tijdens het uitvoeren van de procedure, de punten 03 en 04 worden. |                                                                                                    |  |

13

|     |                             | TABEL 5: lijst met programmeerbare functies (eerste niveau)                                                                                                    |
|-----|-----------------------------|----------------------------------------------------------------------------------------------------|
| Led | Functie                     | Beschrijving                                                                                                    |
| L1  | Automatische<br>sluiting    | Met deze functie kan de poort na de geprogrammeerde pauze automatisch worden gesloten. In de fabriek is de pauze ingesteld<br>op 40 seconden, maar deze kan gewijzigd worden in 10, 20, 40, 60, 80, 120, 160 en 250 seconden.<br>Als de functie niet is geactiveerd, is de werking "halfautomatisch".                                                                                                    |
| L2  | Weer sluiten<br>na foto     | <ul> <li>Met deze functie kan de poort alleen voor de benodigde duur van de doorgang open worden gehouden: het ingrijpen van de fotocellen zorgt er sowieso altijd voor dat de poort weer met een pauze van 5s wordt gesloten (onafhankelijk van de geprogrammeerde waarde)</li> <li>De werking verandert naar gelang de actieve of inactieve status van de functie "Automatische sluiting".</li> <li>Met "Automatische sluiting" inactief: De poort bereikt altijd de volledige opening (ook als de activering van "Foto" eerder plaatsvindt). Bij de activering van "Foto" wordt de automatische hersluiting met een pauze van 5s veroorzaakt.</li> <li>Met "Automatische sluiting" actief: de opening stopt direct na de activering van de fotocellen en er wordt een automatische hersluiting met een pauze van 5s veroorzaakt.</li> <li>De functie "Hersluiten na foto" wordt altijd bij onderbroken bewegingen gedeactiveerd met een stop-instructie.</li> </ul> |
| L3  | Altijd<br>sluiten           | Indien actief grijpt de functie "Altijd sluiten" in door voor sluiting te zorgen wanneer, bij terugkeer van de voeding, de status van<br>open poort wordt gedetecteerd. Om veiligheidsredenen wordt de beweging voorafgegaan door 3s van knipperen. Als de functie<br>niet actief is, zal bij het terugkeren van de voeding de poort stil blijven staan.                                                                                                    |
| L4  | Compensatie                 | Met deze functie kan het in de loop der tijd uitrekken van de metalen kabels van de poort worden hersteld. Voor deze functie is het gebruik van een veiligheidsrand van het weerstandstype 8k2Ω of een optische OSE veiligheidsrand benodigd.                                                                                                    |
| L5  | Verwarming                  | Met deze functie kan een verwarmingscyclus van de motorfasen worden geactiveerd wanneer de omgevingstemperatuur onder de 5° C komt. Deze functie is alleen beschikbaar in de configuratie met inverter van de serie MEIN.                                                                                                    |
| L6  | Vooraf knipperen            | Met deze functie wordt een pauze van 3s ingelast tussen het aangaan van het knipperlicht en het begin van de beweging, om vooraf voor het gevaar te waarschuwen. Als de functie niet actief is, gaat het knipperlicht aan op het moment dat de beweging begint.                                                                                                    |
| L7  | Inverter                    | Met deze programmering kan de werkingslogica worden geactiveerd voor motoren met inverter van de serie MEIN. De fa-<br>briekswaarde is ingesteld op "OFF". Belangrijk – Nadat de programmering is geactiveerd moet opnieuw het aanleren<br>van de inrichtingen worden uitgevoerd (paragraaf 3.12)                                                                                                    |
| L8  | Omgekeerde<br>draairichting | Met deze parameter kan de draairichting van de encoder worden omgekeerd en kan ze worden uitgelijnd met de draairichting van de motor;<br>de fabriekswaarde is ingesteld op "OFF" (standaardrotatie van de encoder). <b>Belangrijk – Als deze parameter wordt gewijzigd, moeten de openings- en sluitposities worden aangeleerd (paragraaf 3.13)</b> .                                                                                                    |

5.2 - Programmering tweede niveau (instelbare parameters)

Alle parameters op het tweede niveau kunnen op elk willekeurig moment gewijzigd worden, zoals beschreven in de procedure in Tabel 6 en zijn in de fabriek geprogrammeerd zoals aangegeven met grijs in Tabel 7.

De parameters zijn in te stellen op een schaal van 1 tot 8 (L1 ... L8); Tabel 7 toont de functies die bij elke led horen.

**BELANGRIJK** – De programmeringsprocedure voorziet een maximale duur van 10 seconden tussen het indrukken van een toets en een andere; als deze tijd verstrijkt wordt de procedure automatisch beëindigd en worden de tot dan toe gemaakte wijzigingen opgeslagen.

|      | TABEL 6                                                                                                    |
|------|----------------------------------------------------------------------------------------------------|
|      | Procedure voor programmering op het tweede niveau (instelbare parameters)                                                                         |
| 01.  | Druk op de toets " <b>Set</b> " en houd hem ongeveer 3 seconden ingedrukt;                                                                        |
| 02.  | Laat de toets "Set" " los zodra de led L1 gaat knipperen;                                                                                         |
| 03.  | Druk op de toets "▲" of "▼", zodat de led die bij de te wijzigen parameter hoort gaat knipperen;                                                  |
| 04.  | Druk op de toets " <b>Set</b> " en houd deze ingedrukt tot het voltooien van punt 06;                                                             |
| 05.  | Wacht ongeveer 3 seconden tot de led gaat branden die het huidige niveau van de te wijzigen parameter aangeeft;                                   |
| 06.  | Druk op de toets "▲" of "▼" om het knipperen naar de led te verplaatsen die de waarde van de parameter aangeeft;                                  |
| 07.  | Laat de toets "Set" los;                                                                                                    |
| 08.  | Wacht 10 seconden (maximale duur) om de programmering te verlaten.                                                                                |
| Opme | erking – Om andere functies op "ON" of "OFF" te programmeren moeten, tijdens het uitvoeren van de procedure, de punten 03 tot 07 worden herhaald. |

| TABEL 7: lijst met programmeerbare functies (tweede niveau) |           |                   |              |                                                                                                    |
|-------------------------------------------------------------|-----------|-------------------|--------------|----------------------------------------------------------------------------------------------------|
| Ingangsled                                                  | Parameter | Led (nive-<br>au) | Waarde       | Beschrijving                                                                                                    |
|                                                             | Pauze     | L1                | 10 seconden  |                                                                                                    |
|                                                             |           | L2                | 20 seconden  | Regelt de pauze. d.w.z. de tijd vóór de au-<br>tomatische hersluiting. Heeft alleen effect<br>als de automatische sluiting actief is. |
|                                                             |           | L3                | 40 seconden  |                                                                                                    |
|                                                             |           | L4                | 60 seconden  |                                                                                                    |
|                                                             |           | L5                | 80 seconden  |                                                                                                    |
|                                                             |           | L6                | 120 seconden |                                                                                                    |
|                                                             |           | L7                | 160 seconden |                                                                                                    |
|                                                             |           | L8                | 250 seconden |                                                                                                    |

|    |                 | L1 | P.P. : Openen – stoppen – sluiten – stoppen                     |                                              |
|----|-----------------|----|-----------------------------------------------------------------|----------------------------------------------|
| L2 | Werkingswijzen  | L2 | P.P. : Openen – stoppen – sluiten – openen                      |                                              |
|    |                 | L3 | P.P. : Openen – sluiten - openen – sluiten                      | Wijst de werkingswijzen toe.                 |
|    |                 | L4 | Stap-voor-stap 2 (korter dan 2" zorgt voor gedeeltelijk openen) |                                              |
|    |                 | L5 | Woonblok 2 (langer dan 2" zorgt voor stoppen)                   |                                              |
|    |                 | L6 | Woonblok                                                        |                                              |
|    |                 | L7 | Mens aanwezig                                                   |                                              |
|    |                 | L8 | Opening in "halfautomatisch", sluiting met "mens aanwezig"      |                                              |
|    |                 | L1 | Snelheid 1: 80%                                                 |                                              |
|    |                 | L2 | Snelheid 2: 100%                                                |                                              |
|    |                 | L3 | Snelheid 3: 140%                                                |                                              |
| L3 |                 | L4 | Snelheid 4: 180%                                                | Regelt de snelheid van de motor tijdens      |
| -  | Motorsnelheid   | L5 | Snelheid 5: Openen 80%, sluiten 50%                             | inverter.                                    |
|    |                 | L6 | Snelheid 6: Openen 100%, sluiten 50%                            |                                              |
|    |                 | L7 | Snelheid 7: Openen 140%, sluiten 60%                            |                                              |
|    |                 | L8 | Snelheid 8: Openen 180%, sluiten 60%                            |                                              |
|    |                 | L1 | Lampje poort open                                               |                                              |
|    |                 | L2 | Actief als poort gesloten is                                    |                                              |
|    |                 | L3 | Actief als poort open is                                        |                                              |
|    | Llitgang 1      | L4 | Knipperlicht                                                    | Selecteert de inrichting die aangesloten is  |
| L4 | (MOS)           | L5 | Elektrische vergrendeling                                       | aan de uitgang 1 bestuurd door MOS.          |
|    |                 | L6 | Knipperlicht 24                                                 |                                              |
|    |                 | L7 | Zuignap                                                         |                                              |
|    |                 | L8 | Onderhoudslampje                                                |                                              |
|    |                 | L1 | Actief als poort gesloten is                                    |                                              |
|    |                 | L2 | Actief als poort open is                                        |                                              |
|    |                 | L3 | Gebruikerslicht                                                 |                                              |
|    | Llitaana 2 (ro  | L4 | Elektrische verarendeling                                       | Solootoort do inrichting die congeslaten is  |
| L5 | lais)           | L5 | Radiokanaal 1                                                   | aan de uitgang 3 bestuurd met RELAIS.        |
|    |                 | L6 | Radiokanaal 2                                                   |                                              |
|    |                 | L7 | Radiokanaal 3                                                   |                                              |
|    |                 | L8 | Radiokanaal 4                                                   |                                              |
|    |                 | L1 | Verkeerslicht rood                                              |                                              |
|    |                 | L2 | Verkeerslicht groen                                             |                                              |
|    |                 | L3 | Verkeerslicht één richting                                      |                                              |
|    | Llitaana verke- | L4 | Eén richting knipperlicht                                       | Selecteert de inrichting die aangesloten is  |
| L6 | erslicht        | L5 | Verkeerslicht afwisselende richting                             | aan de uitgang verkeerslicht.                |
|    |                 | L6 | Lampie poort open                                               |                                              |
|    |                 | L7 | Status                                                          |                                              |
|    |                 | L8 | Onderhoudslampje                                                |                                              |
|    |                 | L1 | Stap-voor-stap (contact normaal open)                           |                                              |
|    |                 | L2 | Gedeeltelijk openen 1 (contact normaal open)                    |                                              |
|    |                 | L3 | ALT (contact normaal gesloten)                                  |                                              |
|    |                 | L4 | Foto (contact normaal gesloten)                                 | Selecteert de functie die bij de ingang      |
| L7 | ING1            | L5 | Foto1 (contact normaal gesloten)                                | ING1 moet horen                              |
|    |                 | L6 | Foto2 (contact normaal gesloten)                                |                                              |
|    |                 | L7 | Foto3 (contact normaal gesloten)                                |                                              |
|    |                 | L8 | Nood (contact normaal gesloten)                                 |                                              |
|    |                 | L1 | 0, 0, 0, 0 directe activering                                   |                                              |
|    |                 | L2 | 20, 20, 0, 0                                                    | Selecteert de vertragingstijd in "ms" tot de |
|    |                 | L3 | 50, 50, 20, 20                                                  |                                              |
|    | Vertraging de-  | L4 | 100, 100, 50, 50                                                | - deactivering van de rem bij:<br>- opening  |
| L8 | activering rem  | L5 | 150, 150, 100, 100                                              | - sluiting                                   |
|    |                 | L6 | 200, 200, 150, 150                                              | - stop opening<br>- stop sluiting            |
|    |                 | L7 | 250, 250, 200, 200                                              |                                              |
|    |                 | L8 | 300, 300, 250, 250                                              | 1                                            |
|    |                 | 1  | 1                                                               | ·                                            |

Ł

## 5.3 - EXTRA INFORMATIE

## 5.3.1 - Volledig wissen van het geheugen van de besturingseenheid

Het is mogelijk om alle in de besturingseenheid opgeslagen gegevens te wissen en de fabrieksinstellingen te herstellen.

Het geheugen van de besturingseenheid kan op 2 manieren worden gewist:

- Wissen voor sectionaalpoorten: met deze manier van wissen worden de standaard fabriekswaarden hersteld om een sectionaalpoort of luik te besturen.
- Wissen voor snellooppoorten: met deze manier van wissen worden de standaard fabriekswaarden hersteld om een snellooppoort met inverter te besturen.

#### Wissen geheugen voor sectionaalpoort of rolluik:

- **01.** Druk tegelijkertijd op de toetsen "▲" en "▼" en houd ze ingedrukt;
- **02.** Laat de toetsen los zodra de programmeringsleds gaan branden (na ongeveer 3 seconden);
- **03.** Als de procedure correct is uitgevoerd, zullen de programmeringsleds 3 seconden snel knipperen.

## Wissen geheugen voor snellooppoort:

- **01.** Druk tegelijkertijd op de toetsen " $\blacktriangle$ " en " $\blacktriangledown$ " en houd ze ingedrukt;
- **02.** Na 3 seconden gaan de programmeringsleds branden en vervolgens uit: laat de toetsen los zodra de leds uitgaan (na ongeveer 6 seconden);
- **03.** Als de procedure correct is uitgevoerd, zullen de programmeringsleds 6 seconden snel knipperen.

# 5.3.2 - Overige functies

#### Functie "Altijd openen"

Dit is een bijzondere functie van de besturingseenheid; ze hoort bij de ingang "Stap-voor-stap" en zorgt ervoor dat de afsluiting altijd geopend kan worden als de instructie "Stap-voor-stap" langer dan 3 seconden actief blijft. Deze functie is voor elke willekeurige programmering van de ingang "Stap-voor-stap" geldig (zie "Functie PP" in Tabel 8).

Ze kan bijvoorbeeld worden gebruikt om een programmeerklok aan te sluiten om de poort voor een bepaalde tijd open te houden.

## Functie "Sowieso bewegen"

Als er meerdere veiligheids inrichtingen in de installatie niet correct functioneren of buiten gebruik zijn, zorgt deze functie ervoor dat de poort in modus "Mens aanwezig" bediend kan worden (zie "10 - gebruikshandleiding").

|                                     | TABEL 8                                                                                                   |                                                    |
|-------------------------------------|----------------------------------------------------------------------------------------------------|----------------------------------------------------|
| Aantal bewegingen                   | Knipperlicht Flash                                                                                        | Onderhoudslampje                                   |
| Onder 80% van de<br>limiet          | Normaal (0,5 sec.<br>aan - 0,5 sec. uit)                                                                  | Bij het begin van de<br>beweging 2 sec. aan        |
| Tussen 81% en<br>100% van de limiet | Bij het begin van de<br>beweging blijft de<br>led 2 sec. aan<br>en daarna vervolgt<br>hij normaal         | Knippert tijdens de gehele<br>duur van de beweging |
| Boven 100% van de<br>limiet         | Bij het begin en eind<br>van de beweging<br>blijft de led 2 sec.<br>aan en daarna<br>vervolgt hij normaal | Knippert altijd                                    |

#### Functie "Waarschuwing onderhoud"

Met deze functie wordt aangegeven wanneer een onderhoudscontrole van de automatisering moet worden uitgevoerd. De parameter "Waarschuwing onderhoud" kan met de programmeereenheid Oview worden ingesteld. De onderhoudswaarschuwing wordt aangegeven door het knipperlicht "Flash" of door het "onderhoudslampje", afhankelijk van de ingestelde programmering. De signalen van het knipperlicht "Flash" en het "onderhoudslampje" staan in Tabel 8.

# De bewegingenteller op nul zetten

Het aantal bewegingen moet op nul worden gezet nadat het onderhoud aan de automatisering is voltooid.

De nulstelling gebeurt door de functie "Onderhoudslampje" behorend bij de uitgang "OUT1" te deactiveren of met behulp van de programmeereenheid Oview. Opmerking - Tijdens het uitvoeren van deze functie moet tijdelijk de inrichting verbonden aan de uitgang OUT1 losgekoppeld worden.

# Lampje voor status en diagnostiek

De besturingseenheid heeft de mogelijkheid om een lampje van max. 24 V - 5 W aan te sluiten aan de klem "lampje" van de knoppenbordprintplaat die zich aan de binnenkant van het deksel van de doos bevindt (**afb. 23**: klem 1 -, 2 +). Het "lampje" kan op dat deksel worden geïnstalleerd, door een opening erin te maken of buiten de besturingseenheid op een maximale afstand van 2 m ervan. **LET OP! - De uitgang is niet beschermd tegen kortsluiting.** Dit "lampje" werkt op de volgende wijze:

- de werking van de Bluebus-led wordt aangegeven met dezelfde diagnostische

signaleringen;

 het blijft continu branden wanneer het veiligheidscircuit (ALT van klem of knop, thermische beveiliging motor, ontgrendeling motor,...) wordt onderbroken.

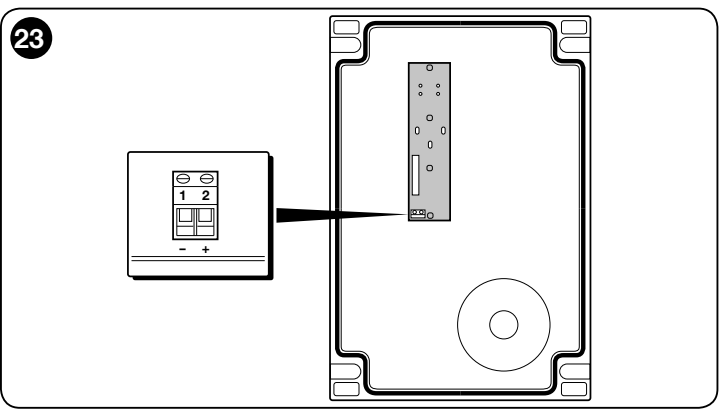

# 5.3.3 - Procedure om het onderhoudslampje te activeren (als dit nog niet actief is)

| 01.     | Druk op de toets "Set" en houd hem ongeveer 3 seconden ingedrukt;                                                                              |
|---------|----------------------------------------------------------------------------------------------------|
| 02.     | Laat de toets los zodra de led "L1" gaat knipperen;                                                                                            |
| 03.     | Druk op de toets " $\blacktriangle$ " of " $\blacktriangledown$ " om van de knipperende led te verplaatsen naar de led L4 (ingangsled "OUT1"); |
| 04.     | Druk op de toets " <b>Set</b> " en houd deze ingedrukt tot het voltooien van punt 07;                                                          |
| 05.     | Wacht 3 seconden tot de led van de geprogrammeerde uitgang gaat branden;                                                                       |
| 06.     | Druk op de toets " $\blacktriangle$ " of " $\blacktriangledown$ " om de brandende led naar L8 te verplaatsen;                                  |
| 07.     | Laat de toets " <b>Set</b> " los en wacht tot de programmeringsprocedure na het verstrijken van de tijd wordt verlaten.                        |
| 5.3.4 - | Procedure om het onderhoudslampje te deactiveren (als dit al<br>actief is)                                                                     |

| 01.                                                                                                    | Druk op de toets "Set" en houd hem ongeveer 3 seconden ingedrukt;                                                                              |
|----------------------------------------------------------------------------------------------------|----------------------------------------------------------------------------------------------------|
| 02.                                                                                                    | Laat de toets los zodra de led "L1" gaat knipperen;                                                                                            |
| 03.                                                                                                    | Druk op de toets " $\blacktriangle$ " of " $\blacktriangledown$ " om van de knipperende led te verplaatsen naar de led L4 (ingangsled "OUT1"); |
| 04.                                                                                                    | Druk op de toets " <b>Set</b> " en houd deze ingedrukt tot het voltooien van punt 07;                                                          |
| 05.                                                                                                    | Wacht 3 seconden tot de led L8 gaat branden;                                                                                                   |
| 06.                                                                                                    | Druk op de toets " $\blacktriangle$ " of " $\blacktriangledown$ " om de brandende led naar een andere led dan L8 te verplaatsen;               |
| 07.                                                                                                    | Laat de toets " <b>Set</b> " los en wacht tot de programmeringsprocedure na het verstrijken van de tijd wordt verlaten.                        |
|                                                                                                    | Nu is de onderhoudswaarschuwing geannuleerd.                                                                                                   |
| Opmerking - Stel opnieuw de programmering van de uitgang OUT1 in met<br>de te gebruiken inrichting en sluit deze dan opnieuw aan de uitgang aan. |                                                                                                    |

#### 5.3.5 - Inrichtingen toevoegen of verwijderen

Op elk willekeurig moment kunnen nieuwe inrichtingen worden toegevoegd of bestaande inrichtingen, die aangesloten zijn aan de ingang BlueBus en Stop, worden verwijderd.

Om dit te doen gaat u als volgt te werk:

| 01. | Druk tegelijkertijd op de toetsen "▲" en " <b>Set</b> " en houd ze ingedrukt;                                                                                                    |
|-----|----------------------------------------------------------------------------------------------------|
| 02. | (na ongeveer 3 seconden) Laat de toetsen los zodra de leds L1 en L2 heel snel gaan knipperen;                                                                                                    |
| 03. | Wacht enkele seconden tot de besturingseenheid het aanleren van de aangesloten inrichtingen voltooit;                                                                                                    |
| 04. | Aan het eind van deze fase blijft de led STOP branden en gaan de leds<br>L1 en L2 uit (de leds L3 en L4 kunnen eventueel gaan knipperen). Na<br>het uitvoeren van deze procedure moet de automatisering opnieuw<br>getest worden, zoals staat aangegeven in hoofdstuk 6 |

#### 5.3.6 - Ingang Bluebus

Met het Bluebus-systeem kunnen compatibele inrichtingen met slechts twee geleiders worden aangesloten, via welke zowel de elektrische voeding als de communicatiesignalen lopen. Alle inrichtingen worden parallel aangesloten op deze 2 Bluebus-geleiders en zonder rekening te hoeven houden met de polariteit. Elke inrichting wordt afzonderlijk erkend, zodat ze tijdens de installatie een eenduidig adres krijgt toegewezen. Er kunnen fotocellen, veiligheidsinrichtingen, bedieningsinrichtingen zoals toetsenpanelen en transponderkaartlezers, signaleringslampjes, etc. aan het Bluebus-systeem worden aangesloten. De besturingseenheid herkent tijdens de aanleerprocedure alle aangesloten inrichtingen afzonderlijk en kan ook met uiterste nauwkeurigheid eventuele afwijkingen detecteren. Telkens als een inrichting aan Bluebus wordt toegevoegd of verwijderd moet de aanleerprocedure beschreven in paragraaf 3.12 worden uitgevoerd.

# 5.4 - DIAGNOSTIEK

Enkele inrichtingen zijn ingesteld om signalen uit te zenden, waardoor de werkingsstatus of eventuele afwijkingen bepaald kunnen worden. In de volgende paragrafen worden de verschillende signaleringen per type inrichting beschreven.

#### 5.4.1 - Signaleringen van de besturingseenheid

De leds van de klemmen, connectoren en toetsen op de besturingseenheid zenden speciale signalen uit om zowel de normale werking als eventuele afwijkingen aan te geven. In de Tabellen 9 en 10 worden de oorzaak en oplossing voor elk type signalering beschreven.

| Leds van de klemmen                                                                                                    |                                                        |
|----------------------------------------------------------------------------------------------------|--------------------------------------------------------|
|                                                                                                    |                                                        |
| op de besturingseen-                                                                                                    |                                                        |
|                                                                                                    |                                                        |
|                                                                                                    |                                                        |
| Генеральные странатира с странатира с страна |                                                        |
|                                                                                                    |                                                        |
|                                                                                                    |                                                        |
|                                                                                                    |                                                        |
|                                                                                                    |                                                        |
|                                                                                                    |                                                        |
|                                                                                                    |                                                        |
|                                                                                                    |                                                        |
|                                                                                                    |                                                        |
|                                                                                                    |                                                        |
| Led Bluebus Oorzaak Oplossing                                                                                                    |                                                        |
| Uit Storing Controleer of er voeding is; controleer of de zekeringen niet gesprongen :<br>achterhaal dan de oorzaak van het defect en vervang de zekeringen door                                                                                                    | zijn; als wel,<br>nieuwe met                           |
| dezelfde stroomwaarde.                                                                                                    |                                                        |
| Aan Ernstige storing Er is een ernstige storing; probeer de besturingseenheid enkele seconden u                                                                                                    | it te schake-                                          |
| len; als de storing aanhoudt is er een defect en moet de elektronische printp                                                                                                    | olaat worden                                           |
| 1 keer per seconde knipperen Alles OK Normale werking van de besturingseenheid                                                                                                    |                                                        |
| 2 keer snel knipperen Fr beeft zich een verandering in Dit is normaal wanneer een verandering in een van de ingangen plaatsvind                                                                                                    | t PP STOP                                              |
| de status voorgedaan OPEN, CLOSE, ingrijpen van de fotocellen of de RF-zender wordt gebruikt.                                                                                                    | , 0101,                                                |
| Deales Imignourses motion active Diverses                                                                                                    |                                                        |
| Reeks knipperen met ertus- Diverse Diverse Diverse Diverse Diverse Diverse de signalering als die van het knipperiont (zie rabei 11)                                                                                                    |                                                        |
| sen een pauze van 1 seconde                                                                                                    |                                                        |
| Reeks     Knipperen     Met enus-       sen een pauze     Dit is dezende signatering als die van het knippenicht (zie haber h1)       Led STOP     Oorzaak     Oplossing                                                                                                    |                                                        |
| Led STOP     Oorzaak     Oplossing       Uit     Ingrijpen van de ingang STOP     Controleer de inrichtingen aangesloten aan de ingang STOP                                                                                                    |                                                        |
| Reeks     Knipperen     Met ends-       sen een pauze     Dit is dezende signatering als die van het knippericht (zie naber h1)<br>pauze van 1 seconde       Led STOP     Oorzaak     Oplossing       Uit     Ingrijpen van de ingang STOP     Controleer de inrichtingen aangesloten aan de ingang STOP       Aan     Alles OK     Ingang STOP actief                                                                                                    |                                                        |
| Heeks     Knipperen     Met ertus-       sen een pauze     Dit is dezende signatering als die van het knippenicht (zie haber H)<br>pauze van 1 seconde       Led STOP     Oorzaak     Oplossing       Uit     Ingrijpen van de ingang STOP     Controleer de inrichtingen aangesloten aan de ingang STOP       Aan     Alles OK     Ingang STOP actief       Led PP     Oorzaak     Oplossing                                                                                                    |                                                        |
| Heeks knipperen met ertus-<br>sen een pauze       Dit is dezende signatering als die van met knipperiont (zie naber H)<br>pauze van 1 seconde         Led STOP       Oorzaak       Oplossing         Uit       Ingrijpen van de ingang STOP       Controleer de inrichtingen aangesloten aan de ingang STOP         Aan       Alles OK       Ingang STOP actief         Led PP       Oorzaak       Oplossing         Uit       Alles OK       Ingang PP niet actief                                                                                                    |                                                        |
| Heeks knipperen met ertus-<br>sen een pauze       Diverse       Dit is dezende signatering als die van met knipperiont (zie naber H)<br>pauze van 1 seconde         Led STOP       Oorzaak       Oplossing         Uit       Ingrijpen van de ingang STOP       Controleer de inrichtingen aangesloten aan de ingang STOP         Aan       Alles OK       Ingang STOP actief         Led PP       Oorzaak       Oplossing         Uit       Alles OK       Ingang PP niet actief         Aan       Ingrijpen van de ingang PP       Dit is normaal als de inrichting aangesloten aan de ingang PP werkelijk actief                                                                                                    | is                                                     |
| Heeks knipperen met enus-<br>sen een pauze       Diverse       Dit is dezende signatering als die van met knipperiont (zie naber H)<br>pauze van 1 seconde         Led STOP       Oorzaak       Oplossing         Uit       Ingrijpen van de ingang STOP       Controleer de inrichtingen aangesloten aan de ingang STOP         Aan       Alles OK       Ingang STOP actief         Led PP       Oorzaak       Oplossing         Uit       Alles OK       Ingang PP niet actief         Aan       Ingrijpen van de ingang PP       Dit is normaal als de inrichting aangesloten aan de ingang PP werkelijk actief         Led OPEN       Oorzaak       Oplossing                                                                                                    | is                                                     |
| Heeks knipperen met ends-<br>sen een pauze       Diverse       Dit is dezende signatering als die van met knipperiont (zie naber H)<br>pauze van 1 seconde         Led STOP       Oorzaak       Oplossing         Uit       Ingrijpen van de ingang STOP       Controleer de inrichtingen aangesloten aan de ingang STOP         Aan       Alles OK       Ingang STOP actief         Led PP       Oorzaak       Oplossing         Uit       Alles OK       Ingang PP niet actief         Led OPEN       Oorzaak       Oplossing         Uit       Alles OK       Ingang OPEN niet actief         Led OPEN       Oorzaak       Oplossing         Uit       Alles OK       Ingang OPEN niet actief                                                                                                    | is                                                     |
| Heeks knipperen met ends-<br>sen een pauze       Diverse       Dit is dezende signatering als die van met knipperiont (zie naber H)<br>pauze van 1 seconde         Led STOP       Oorzaak       Oplossing         Uit       Ingrijpen van de ingang STOP       Controleer de inrichtingen aangesloten aan de ingang STOP         Aan       Alles OK       Ingang STOP actief         Led PP       Oorzaak       Oplossing         Uit       Alles OK       Ingang PP niet actief         Aan       Ingrijpen van de ingang PP       Dit is normaal als de inrichting aangesloten aan de ingang PP werkelijk actief         Led OPEN       Oorzaak       Oplossing         Uit       Alles OK       Ingang OPEN niet actief         Led OPEN       Oorzaak       Oplossing         Uit       Alles OK       Ingang OPEN niet actief         Aan       Ingrijpen van de ingang OPEN       Dit is normaal als de inrichting aangesloten aan de ingang OPEN werkelijk actief                                                                                                    | is<br>tief is                                          |
| Heeks kripperen miet ends-<br>sen een pauze       Diverse       Dit is dezende signalering als die van met krippenicht (zie faber H)<br>pauze van 1 seconde         Led STOP       Oorzaak       Oplossing         Uit       Ingrijpen van de ingang STOP       Controleer de inrichtingen aangesloten aan de ingang STOP         Aan       Alles OK       Ingang STOP actief         Led PP       Oorzaak       Oplossing         Uit       Alles OK       Ingang PP niet actief         Aan       Ingrijpen van de ingang PP       Dit is normaal als de inrichting aangesloten aan de ingang PP werkelijk actief         Led OPEN       Oorzaak       Oplossing         Uit       Alles OK       Ingang OPEN niet actief         Led OPEN       Oorzaak       Oplossing         Uit       Alles OK       Ingang OPEN niet actief         Led CLOSE       Oorzaak       Oplossing                                                                                                    | is<br>tief is                                          |
| Neeks knipperen met entis-<br>sen een pauze       Diverse       Dit is dezende signatering als die van net knipperiont (zie haber h1)<br>pauze van 1 seconde         Led STOP       Oorzaak       Oplossing         Uit       Ingrijpen van de ingang STOP       Controleer de inrichtingen aangesloten aan de ingang STOP         Aan       Alles OK       Ingang STOP actief         Led PP       Oorzaak       Oplossing         Uit       Alles OK       Ingang PP niet actief         Aan       Ingrijpen van de ingang PP       Dit is normaal als de inrichting aangesloten aan de ingang PP werkelijk actief         Ied OPEN       Oorzaak       Oplossing         Uit       Alles OK       Ingang OPEN niet actief         Led OPEN       Oorzaak       Oplossing         Uit       Alles OK       Ingang OPEN niet actief         Aan       Ingrijpen van de ingang OPEN       Dit is normaal als de inrichting aangesloten aan de ingang OPEN werkelijk actief         Led CLOSE       Oorzaak       Oplossing         Uit       Alles OK       Ingang CLOSE niet actief                                                                                                    | is<br>tief is                                          |
| Reeks killpperen met ertos-       Diverse       Diverse                                                                                                    | is<br>tief is<br>ctief is                              |
| Redexs knippenn met ertos-<br>sen een pauze       Diverse       Diverse       Diverse         Led STOP       Oorzaak       Oplossing         Uit       Ingrijpen van de ingang STOP       Controleer de inrichtingen aangesloten aan de ingang STOP         Aan       Alles OK       Ingang STOP actief         Led PP       Oorzaak       Oplossing         Uit       Alles OK       Ingang PP niet actief         Aan       Ingrijpen van de ingang PP       Dit is normaal als de inrichting aangesloten aan de ingang PP werkelijk actief         Led OPEN       Oorzaak       Oplossing         Uit       Alles OK       Ingang OPEN niet actief         Led OPEN       Oorzaak       Oplossing         Uit       Alles OK       Ingang OPEN niet actief         Aan       Ingrijpen van de ingang OPEN       Dit is normaal als de inrichting aangesloten aan de ingang OPEN werkelijk actief         Aan       Ingrijpen van de ingang OPEN       Dit is normaal als de inrichting aangesloten aan de ingang OPEN werkelijk actief         Aan       Ingrijpen van de ingang CLOSE       Dit is normaal als de inrichting aangesloten aan de ingang CLOSE werkelijk a         Led CLOSE       Oorzaak       Oplossing         Uit       Alles OK       Ingang CLOSE niet actief         Aan       Ingrijpen van de ingang CLOSE                                                                                                    | is<br>tief is<br>ctief is                              |
| Redext knippent       Diverse       Diverse <thdiverse< th="">       Diverse       Diverse       Diverse       Diverse       Diverse       Diverse       Diverse       Diverse       Diverse       Diverse       Diverse       Diverse       Diverse       Diverse       Diverse       Diverse       Diverse       Diverse       Diverse       <thdiverse< th="">       Diverse       Diverse&lt;</thdiverse<></thdiverse<>                                                                                                    | is<br>tief is<br>ctief is                              |
| Redex       Kinjpperent met ends-<br>pauze       Diverse       Dit is dezende signatering als die van net kinjppenicht (zie haber h1)<br>pauze van 1 seconde         Led STOP       Oorzaak       Oplossing         Uit       Ingrijpen van de ingang STOP       Controleer de inrichtingen aangesloten aan de ingang STOP         Aan       Alles OK       Ingang STOP actief         Led PP       Oorzaak       Oplossing         Uit       Alles OK       Ingang PP niet actief         Aan       Ingrijpen van de ingang PP       Dit is normaal als de inrichting aangesloten aan de ingang PP werkelijk actief         Led OPEN       Oorzaak       Oplossing         Uit       Alles OK       Ingang OPEN niet actief         Aan       Ingrijpen van de ingang OPEN       Dit is normaal als de inrichting aangesloten aan de ingang OPEN werkelijk actief         Led CLOSE       Oorzaak       Oplossing         Uit       Alles OK       Ingang CLOSE niet actief         Aan       Ingrijpen van de ingang CLOSE       Dit is normaal als de inrichting aangesloten aan de ingang CLOSE werkelijk a         Led ALT       Oorzaak       Oplossing         Uit       Alles OK       Ingang CLOSE niet actief         Aan       Ingrigen van de ingang CLOSE       Dit is normaal als de inrichting aangesloten aan de ingang CLOSE werkelijk a                                                                                                    | is<br>tief is<br>ctief is                              |
| Reerse       Divise       Divise       Divise         bit is dezende signalering als die van het knipperion (zie haber h) pauze van 1 seconde       pauze van 1 seconde         Led STOP       Oorzaak       Oplossing         Uit       Ingrijpen van de ingang STOP       Controleer de inrichtingen aangesloten aan de ingang STOP         Aan       Alles OK       Ingang STOP actief         Led PP       Oorzaak       Oplossing         Uit       Alles OK       Ingang PP niet actief         Aan       Ingrijpen van de ingang PP       Dit is normaal als de inrichting aangesloten aan de ingang PP werkelijk actief         Led OPEN       Oorzaak       Oplossing         Uit       Alles OK       Ingang OPEN niet actief         Aan       Ingrijpen van de ingang OPEN       Dit is normaal als de inrichting aangesloten aan de ingang OPEN werkelijk actief         Led CLOSE       Oorzaak       Oplossing         Uit       Alles OK       Ingang CLOSE niet actief         Aan       Ingrijpen van de ingang CLOSE       Dit is normaal als de inrichting aangesloten aan de ingang CLOSE werkelijk actief         Led ALT       Oorzaak       Oplossing       Dit is normaal als de inrichting aangesloten aan de ingang ALT         Led ALT       Oorzaak       Oplossing       Dit is normaal als de inrichtingen aangesloten aan de ingang ALT                                                                                                    | is<br>tief is<br>ctief is                              |
| Interster       Dit is bezeinde signalering als die van het knipperiodit (zie rabei Tr)         sen een pauze       Oorzaak       Oplossing         Lit       Ingrijpen van de ingang STOP       Controleer de inrichtingen aangesloten aan de ingang STOP         Aan       Alles OK       Ingang STOP actief         Led PP       Oorzaak       Oplossing         Uit       Alles OK       Ingang PP niet actief         Aan       Ingrijpen van de ingang PP       Dit is normaal als de inrichting aangesloten aan de ingang PP werkelijk actief         Led OPEN       Oorzaak       Oplossing         Uit       Alles OK       Ingang OPEN niet actief         Aan       Ingrijpen van de ingang OPEN       Dit is normaal als de inrichting aangesloten aan de ingang OPEN werkelijk actief         Led CLOSE       Oorzaak       Oplossing         Uit       Alles OK       Ingang CLOSE niet actief         Aan       Ingrijpen van de ingang CLOSE       Dit is normaal als de inrichting aangesloten aan de ingang CLOSE werkelijk acteed Led ALT         Oorzaak       Oplossing       Dit is normaal als de inrichting aangesloten aan de ingang CLOSE werkelijk a         Led ALT       Oorzaak       Oplossing         Uit       ingang ALT       Controleer de inrichtingen aangesloten aan de ingang ALT         Aan       Alles OK                                                                                                    | is<br>tief is<br>ctief is                              |
| Interse       Diverse       Diverse                                                                                                    | is<br>tief is<br>ctief is                              |
| Heeks Knipperint nite virus-<br>sen een pauze       Diverse       Diverse       Di                                                                                                    | is<br>tief is<br>ctief is                              |
| Heeks Knipperen mer enuze       Diverse       Diverse       Diverse         Led STOP       Oorzaak       Oplossing         Uit       Ingripen van de ingang STOP       Controleer de inrichtingen aangesloten aan de ingang STOP         Aan       Alles OK       Ingang STOP actief         Led PP       Oorzaak       Oplossing         Uit       Alles OK       Ingang PP niet actief         Aan       Ingripen van de ingang PP       Dit is normaal als de inrichting aangesloten aan de ingang PP werkelijk actief         Led OPEN       Oorzaak       Oplossing         Uit       Alles OK       Ingang OPEN niet actief         Aan       Ingripen van de ingang OPEN       Dit is normaal als de inrichting aangesloten aan de ingang OPEN werkelijk actief         Led OPEN       Oorzaak       Oplossing         Uit       Alles OK       Ingang OPEN niet actief         Aan       Ingripen van de ingang CLOSE       Dit is normaal als de inrichting aangesloten aan de ingang CLOSE werkelijk actief         Led CLOSE       Oorzaak       Oplossing         Uit       Alles OK       Ingang CLOSE niet actief         Aan       Ingripen van de ingang CLOSE       Dit is normaal als de inrichting aangesloten aan de ingang ALT         Aan       Ingraga ALT       Controleer de inrichtingen aangesloten aan d                                                                                                    | is<br>tief is<br>ctief is<br>ctief is<br>ening bevindt |
| Heeks Kripperen het ertos-<br>sen een pauze       Dielse       Dielse       D                                                                                                    | is<br>tief is<br>ctief is<br>ctief is                  |
| Heiks Kripperdin Heit ertus-<br>sen een pauze       Dietse       Dietse       Dietse         Led STOP       Oorzaak       Oplossing         Uit       Ingrijpen van de ingang STOP       Controleer de inrichtingen aangesloten aan de ingang STOP         Aan       Alles OK       Ingang STOP actief         Led PP       Oorzaak       Oplossing         Uit       Alles OK       Ingang PP niet actief         Aan       Ingrijpen van de ingang PP       Dit is normaal als de inrichting aangesloten aan de ingang PP werkelijk actief         Aan       Ingrijpen van de ingang OPEN       Dit is normaal als de inrichting aangesloten aan de ingang OPEN werkelijk actief         Led OPEN       Oorzaak       Oplossing         Uit       Alles OK       Ingang OPEN niet actief         Aan       Ingrijpen van de ingang OPEN       Dit is normaal als de inrichting aangesloten aan de ingang OPEN werkelijk actief         Led CLOSE       Oorzaak       Oplossing         Uit       Alles OK       Ingang CLOSE niet actief         Aan       Ingrijpen van de ingang CLOSE       Dit is normaal als de inrichting aangesloten aan de ingang ALT         Aan       Ingrang ALT       Controleer de inrichtingen aangesloten aan de ingang ALT         Aan       Alles OK       Ingang ALT actief         Led eindaanslag opening                                                                                                    | is<br>tief is<br>ctief is<br>ctief is<br>ening bevindt |
| Heeks Kinjpperent met endes-<br>sen een paze       Diverse       Diverse       Div                                                                                                    | is<br>tief is<br>ctief is<br>ctief is<br>ening bevindt |

| Aan                                | Eindaanslag niet ingegrepen                                                                                                    | Dit is normaal als de poort zich in een andere positie dan die van volledige sluiting bevindt                                                                                                    |
|------------------------------------|----------------------------------------------------------------------------------------------------|----------------------------------------------------------------------------------------------------|
| Led SAFE                           | Oorzaak                                                                                                    | Oplossing                                                                                                    |
| Uit                                | Ingrijpen ingang SAFE                                                                                                    | Controleer de inrichtingen aangesloten aan de ingang SAFE (thermische beveiliging motor)                                                                                                    |
| Aan                                | Alles OK                                                                                                    | Ingang SAFE actief                                                                                                    |
| Led encoder/Inverter               | Oorzaak                                                                                                    | Oplossing                                                                                                    |
| Aan                                | Defect                                                                                                    | Probeer om de printplaat uit en weer in te schakelen. Als het probleem aanhoudt moet de printplaat worden vervangen.                                                                                                    |
| Uit                                | Alles OK als werking met eindaan-<br>slag                                                                                              | Defect als werking met encoder of inverter                                                                                                    |
| 1x knipperen pauze 1x<br>knipperen | Alles OK                                                                                                    | De communicatie met de encoder of inverter werkt goed                                                                                                    |
| 2x knipperen pauze 2x<br>knipperen | Communicatiefout met de inverter                                                                                                    | Controleer of de kabel is aangesloten en de inverter voeding heeft                                                                                                    |
| 3x knipperen pauze 3x<br>knipperen | Communicatiefout met de enco-<br>der                                                                                                   | Controleer of de kabel is aangesloten en niet beschadigd is                                                                                                    |
| 4x knipperen pauze 4x<br>knipperen | <ul> <li>Overstroombeveiliging encoder<br/>heeft ingegrepen</li> <li>Over-/onderspanningsbeveili-<br/>ging heeft ingegrepen</li> </ul> | <ul> <li>Controleer of er niets in de weg zit van de poort of de reductor van de motorinverter</li> <li>Controleer of de lijnspanning binnen de grenzen valt, anders moet de lijnspanning ge-<br/>stabiliseerd worden</li> </ul>                             |
| 5x knipperen pauze 5x<br>knipperen | De oververhittingsbeveiliging van de<br>inverter heeft ingegrepen                                                                      | Laat de inverter afkoelen en verminder de werkingscyclus                                                                                                    |
| 6x knipperen pauze 6x<br>knipperen | Overbelastingsbeveiliging heeft ingegrepen                                                                                             | Controleer of er iets in de weg zit van de poort of in de reductor van de motor met inverter                                                                                                    |
| 7x knipperen pauze 7x<br>knipperen | Kortsluitingsbeveiliging heeft inge-<br>grepen                                                                                         | Vervang de remweerstand van de inverter                                                                                                    |
| 8x knipperen pauze 8x<br>knipperen | Beveiliging draadonderbreking<br>heeft ingegrepen                                                                                      | Schakel de stroom naar de besturingseenheid uit, open de inverter en controleer of de fasen van de motor zijn onderbroken. Als dit het geval is dient de motor te worden vervangen. Of controleer of de voedingskabel van inverter naar motor is losgeraakt. |

| TABEL 10<br>Programmeringsleds<br>op de<br>besturingseenheid |                                                                                                    |
|--------------------------------------------------------------|----------------------------------------------------------------------------------------------------|
| Led 1                                                        | Beschrijving                                                                                                    |
| Uit                                                          | Tijdens de normale werking geeft dit aan dat de "Automatische sluiting" niet actief is.                                                                                                    |
| Aan                                                          | Tijdens de normale werking geeft dit aan dat de "Automatische sluiting" actief is.                                                                                                    |
| Knippert                                                     | <ul> <li>Programmering van de functies in werking.</li> <li>Als de led tegelijk met L2 knippert, betekent dit dat het aanleren van de inrichtingen moet worden uitgevoerd (zie paragraaf 3.12).</li> </ul>                                                                                                    |
| Knippert snel                                                | Na het starten van de besturingseenheid, geeft dit een geheugenfout aan betreffende de <u>aangesloten inrichtingen</u> . Tegelijkertijd zendt de led "Bluebus" een diagnostische signalering: 5x knipperen - 1 seconde pauze - 5x knipperen. In dit geval moet het aanleren van de aangesloten inrichtingen worden uitgevoerd (zie paragraaf 3.12) of het geheugen worden gewist (zie paragraaf 5.3.1).                                                                         |
| Led 2                                                        | Beschrijving                                                                                                    |
| Uit                                                          | Tijdens de normale werking geeft dit aan dat "Hersluiten na foto" niet actief is.                                                                                                    |
| Aan                                                          | Tijdens de normale werking geeft dit aan dat "Hersluiten na foto" actief is.                                                                                                    |
| Knippert                                                     | <ul> <li>Programmering van de functies in werking.</li> <li>Als de led tegelijk met L1 knippert, betekent dit dat het aanleren van de inrichtingen moet worden uitgevoerd (zie paragraaf 3.12).</li> </ul>                                                                                                    |
| Knippert snel                                                | Na het starten van de besturingseenheid, geeft dit een geheugenfout aan betreffende de <u>waarden</u> . Tegelijkertijd zendt de led<br>"Bluebus" een diagnostische signalering: 5x knipperen - 1 seconde pauze - 5x knipperen. In dit geval moet het aanleren van de<br>openings- en sluitposities worden uitgevoerd (zie paragraaf 3.13.5) of het geheugen worden gewist (zie paragraaf 5.3.1).                                                                                |
| Led 3                                                        | Beschrijving                                                                                                    |
| Uit                                                          | Tijdens de normale werking geeft dit aan dat "Altijd sluiten" niet actief is.                                                                                                    |
| Aan                                                          | Tijdens de normale werking geeft dit aan dat "Altijd sluiten" actief is.                                                                                                    |
| Knippert                                                     | <ul> <li>Programmering van de functies in werking.</li> <li>Als de led tegelijk met L4 knippert, betekent dit dat het aanleren van de openings- en sluitposities van de poort moet worden uitgevoerd (zie paragraaf 3.12).</li> </ul>                                                                                                    |
| Knippert snel                                                | Na het starten van de besturingseenheid, geeft dit een geheugenfout aan betreffende de <u>parameters en configuraties</u> . Tegelijkertijd zendt de led "Bluebus" een diagnostische signalering: 5x knipperen - 1 seconde pauze - 5x knipperen. In dit geval moet het geheugen worden gewist (zie paragraaf 5.3.1), het aanleren van de aangesloten inrichtingen (zie paragraaf 3.12) en het aanleren van de openings- en sluitposities (zie paragraaf 3.13) worden uitgevoerd. |
| Led 4                                                        | Beschrijving                                                                                                    |
| Uit                                                          | Tijdens de normale werking geeft dit aan dat "Compensatie" niet actief is.                                                                                                    |
| Aan                                                          | Tijdens de normale werking geeft dit aan dat "Compensatie" actief is.                                                                                                    |

Z

| <ul> <li>Programmering van de functies in werking.</li> <li>Als de led tegelijk met L3 knippert, betekent dit dat het aanleren van de openings- en sluitposities van de poort moet worden uitgevoerd (zie paragraaf 3.13).</li> </ul> |
|----------------------------------------------------------------------------------------------------|
| Er is een fout bij het lezen van de netspanning opgetreden of de remprintplaat ontbreekt. Uitschakelen en weer inschakelen: als het probleem aanhoudt, moet de remprintplaat eventueel vervangen worden.                              |
| Beschrijving                                                                                                    |
| Tijdens de normale werking geeft dit aan dat "Korte vertraging" actief is.                                                                                                    |
| Tijdens de normale werking geeft dit aan dat "Lange vertraging" actief is.                                                                                                    |
| Programmering van de functies in uitvoering.                                                                                                    |
| Er is een fout bij de lezing van de encoder, waarschijnlijk als gevolg van een storing. Controleer of de bekabeling voor de verbinding tussen de besturingseenheid en de encoder goed is aangesloten.                                 |
| Beschrijving                                                                                                    |
| Tijdens de normale werking geeft dit aan dat "Vooraf knipperen" niet actief is.                                                                                                    |
| Tijdens de normale werking geeft dit aan dat "Vooraf knipperen" actief is.                                                                                                    |
| Programmering van de functies in uitvoering.                                                                                                    |
| Er is een fout met de draairichting van de encoder. Wijzig de instelling van de parameter "Omgekeerde draairichting".                                                                                                    |
| Beschrijving                                                                                                    |
| Tijdens de normale werking geeft dit aan dat de werking voor inverter niet is geactiveerd.                                                                                                    |
| Tijdens de normale werking geeft dit aan dat de werking voor inverter is geactiveerd.                                                                                                    |
| Programmering van de functies in uitvoering.                                                                                                    |
| Algemene fout "Inverter". Raadpleeg de diagnostiek van de led encoder/inverter in Tabel 9 om het type fout te verifiëren.                                                                                                    |
| Beschrijving                                                                                                    |
| Tijdens de normale werking geeft dit aan dat de draairichting van de motor standaard is.                                                                                                    |
| Tijdens de normale werking geeft dit aan dat de draairichting van de motor omgekeerd is.                                                                                                    |
| Programmering van de functies in uitvoering.                                                                                                    |
| Niet gebruikt.                                                                                                    |
|                                                                                                    |

#### 5.4.2 - Signaleringen van het knipperlicht

Als er aan de uitgang FLASH op de besturingseenheid een knipperlicht (of het knipperlicht met geprogrammeerde led als knipperlicht) wordt aangesloten, knippert dit elke seconde tijdens de uitvoering van een beweging. Als er zich afwijkingen voordoen, zendt het knipperlicht signalen uit. Deze worden twee keer herhaald met een pauze van 1 seconde ertussen. Dezelfde signalen worden ook door het ledknipperlicht en de "Bluebus"-led uitgezonden. In Tabel 11 worden de oorzaak en oplossing voor elk type signalering beschreven.

| TABEL 11                                        |                                                                                                    |                                                                                                    |  |  |
|-------------------------------------------------|----------------------------------------------------------------------------------------------------|----------------------------------------------------------------------------------------------------|--|--|
| Signalering                                     | Oorzaak                                                                                             | Oplossing                                                                                                    |  |  |
| 1x knipperen<br>1 seconde pauze<br>1x knipperen | Fout in het Bluebus-systeem                                                                         | Het resultaat van de controle van de inrichtingen die aan het Bluebus-systeem<br>zijn aangesloten, die wordt uitgevoerd aan het begin van de beweging, komt<br>niet overeen met de inrichtingen die zijn opgeslagen tijdens het aanleren. Er zijn<br>misschien defecte inrichtingen. Controleer dit en vervang ze indien nodig.<br>Als er wijzigingen zijn aangebracht moet het aanleren van de inrichtingen op-<br>nieuw worden uitgevoerd (zie paragraaf 3.12). |  |  |
| 2x knipperen<br>1 seconde pauze<br>2x knipperen | Ingrijpen van een fotocel                                                                           | Bij het begin van de beweging geven één of meerdere fotocellen geen toestem-<br>ming voor de beweging. Controleer of er obstakels aanwezig zijn of dat de foto-<br>cellen onderling interfereren met infrarood.                                                                                                    |  |  |
| 3x knipperen<br>1 seconde pauze<br>3x knipperen | Niet gebruikt                                                                                       |                                                                                                    |  |  |
| 4x knipperen<br>1 seconde pauze<br>4x knipperen | Ingrijpen van de ingang STOP of ALT                                                                 | Aan het begin van of tijdens de beweging heeft de ingang STOP of ALT ingegre-<br>pen; achterhaal de oorzaak.                                                                                                    |  |  |
| 5x knipperen<br>1 seconde pauze<br>5x knipperen | Fout in de interne parameters van de<br>besturingseenheid                                           | Schakel de voeding uit en weer aan. Als de fout aanhoudt moet het "Volledig wissen van het geheugen" worden uitgevoerd, zoals beschreven in paragraaf 5.3.1 en de installatie opnieuw worden uitgevoerd. Als er niets verandert, kan er sprake zijn van een ernstig defect en moet de elektronische printplaat worden vervangen.                                                                                                    |  |  |
| 6x knipperen<br>1 seconde pauze<br>6x knipperen | Niet gebruikt                                                                                       |                                                                                                    |  |  |
| 7x knipperen<br>1 seconde pauze<br>7x knipperen | Fout in de interne elektrische circuits                                                             | Ontkoppel enkele seconden alle voedingscircuits en probeer dan weer een in-<br>structie te sturen. Als er niets verandert, kan er sprake zijn van een ernstig defect<br>aan de printplaat of aan de aansluitingen van de motor. Controleer de circuits en<br>vervang ze indien nodig.                                                                                                    |  |  |
| 8x knipperen<br>1 seconde pauze<br>8x knipperen | Er is reeds een instructie aanwezig<br>waardoor geen andere instructies<br>uitgevoerd kunnen worden | Controleer de aard van de instructie die altijd aanwezig is; deze kan bijvoorbeeld de instructie van een klok op de ingang "openen" zijn.                                                                                                    |  |  |
| 9x knipperen<br>1 seconde pauze<br>9x knipperen | Vergrendeling automatisering                                                                        | Stuur de instructie "Ontgrendel automatisering" of bestuur de beweging met<br>"Stap-voor-stap Hoge prioriteit".                                                                                                    |  |  |

# (leidraad bij het oplossen van problemen)

Hieronder volgen de eventuele storingen die zich kunnen voordoen tijdens de installatie of in geval van een defect, en de mogelijke oplossingen:

- De RF-zender bestuurt de beweging niet en de led op de zender gaat niet branden: controleer of de batterijen van de zender leeg zijn en vervang ze indien nodig.
  De RF-zender bestuurt de beweging niet, maar de led op de zender gaat wel branden: controleer of de zender goed door de RF-ontvanger is opgeslagen. Controleer tevens op de zender of het radiosignaal goed wordt verzonden, door het op de volgende manier te testen: druk op een willekeurige toets van de zender en plaats de led ervan op de antenne van een gewoon, werkend RF-apparaat dat op FM-band op 108,5 Mhz of de dichtstbijzijnde frequentie is afgestemd; dan moet een lichte ruis met krassend getik worden gehoord.
- Als een instructie wordt gestuurd wordt er geen beweging uitgevoerd en de led OK knippert niet: controleer of de besturingseenheid wordt gevoed met de netspanning van 230/400V. Controleer tevens of de zekeringen niet zijn gesprongen; als dit wel het geval is, achterhaal dan de oorzaak van het defect en vervang ze door nieuwe met dezelfde eigenschappen.
- Als een instructie wordt gestuurd wordt er geen beweging uitgevoerd en het knipperlicht is uit: controleer of de instructie wel wordt ontvangen; als de instructie bij de ingang PP aankomt, knippert de led OK twee keer om aan te geven dat de instructie is ontvangen.
- De beweging start niet en het knipperlicht knippert enkele keren: tel het aantal keer knipperen en verifieer de betekenis ervan in de volgende tabel:

| Programmeringsled | Oorzaak                            |
|-------------------|------------------------------------|
| L1 knippert snel  | Fout geheugen inrichtingen         |
| L2 knippert snel  | Fout geheugen waarden              |
| L3 knippert snel  | Fout geheugen parameters           |
| L4 knippert snel  | Fout synchronisme of remprintplaat |
| L5 knippert snel  | Fout telling encoder               |
| L6 knippert snel  | Fout richting encoder              |
| L7 knippert snel  | Fout inverter                      |
| L8 knippert snel  | Niet gebruikt                      |

#### • De motor draait omgekeerd:

- voor de driefasemotor moeten de fasen "V" en "W" van de motor worden omgewisseld
- voor de eenfasemotor moeten de fasen "V" en "W" van de motor worden omgewisseld
- voor de eenfasemotor met inverter moet de functie "omgekeerde draairichting" worden geactiveerd
- De beweging start en stopt kort daarna: bepaal de oorzaak met behulp van de diagnostiek van de leds op de besturingseenheid.
- De eenfasemotor start zelf na de inschakeling: controleer of de parameter "INVERTER" is geactiveerd tijdens de programmering op het tweede niveau; stel de parameter eventueel in op "OFF".

# ALGEMENE AANBEVELINGEN

#### 7.1 - Veiligheidswaarschuwingen

- LET OP! Deze handleiding bevat belangrijke instructies en waarschuwingen voor de veiligheid van personen. Een verkeerde installatie kan ernstige verwondingen veroorzaken. Alvorens te beginnen met werken moet de handleiding in haar geheel worden gelezen. In geval van twijfel moet de installatie worden onderbroken en de klantenservice van Nice worden geraadpleegd.
- LET OP! Belangrijke instructies: bewaar deze handleiding voor aanwijzingen voor eventueel onderhoud en de afvalverwerking van het product.

#### 7.2 - Aanbevelingen voor de installatie

- Alvorens met de installatie te beginnen moet gecontroleerd worden of dit product geschikt is voor het gewenste type gebruik (zie hoofdstuk 3.1 en 3.2). Als dit niet het geval is, begin dan NIET met installeren.
- De inhoud van deze handleiding heeft betrekking op een standaardinstallatie zoals beschreven in afb. 2.
- Vanwege de gevaren die de installatie en het gebruik van het product met zich mee kunnen brengen, moet de automatisering geïnstalleerd worden met inachtneming van de volgende aanbevelingen:
- Op het voedingsnet van de installatie moet een onderbrekingsinrichting worden geplaatst met een openingsafstand van de contacten die de volledige onderbreking van de stroom garandeert in geval van categorie III overspanning.
- Alle installatie- en onderhoudswerkzaamheden moeten worden uitgevoerd als de automatisering is losgekoppeld van de elektrische voeding. Als de onderbrekingsinrichting zich niet in het zicht bevindt vanaf de plek waar de automatisering is geïnstalleerd, moet er, alvorens met de werkzaamheden te beginnen, een bord op worden geplaatst met de tekst: "LET OP! ONDERHOUD IN UITVOERING".
- Het product moet aan een elektrische voedingslijn worden aangesloten die is voorzien van een aardingsinstallatie.
- Hanteer de automatisering tijdens de installatie met zorg om beknelling, stoten, vallen en contact met vloeistoffen te voorkomen. Houd het product uit de buurt van warmtebronnen en stel het niet bloot aan open vuur. Dit alles kan het product beschadigen en defecten of gevaarlijke situaties veroorzaken. Als dit gebeurt, stop dan direct met installeren en neem contact op met de klantenservice van Nice.
- Geen enkel onderdeel van het product mag gewijzigd worden. Ongeoorloofde handelingen kunnen alleen defecten veroorzaken. De fabrikant aanvaardt geen enkele aansprakelijkheid voor schade die het gevolg is van willekeurige wijzigingen aan het product.
- Het product is niet geschikt om gebruikt te worden door personen (kinderen inbegrepen) met fysieke, zintuiglijke of mentale beperkingen of die onvoldoende kennis en/of ervaring hebben, tenzij deze onder toezicht of met instructies van een persoon die verantwoordelijk is voor hun veiligheid het product kunnen gebruiken.
- Het product kan niet worden beschouwd als een effectief beveiligingssysteem tegen inbraak. Als u zich op effectieve wijze wilt beschermen, moet de automatisering met andere inrichtingen worden geïntegreerd.
- Laat kinderen niet met de vaste bedieningen spelen. Houd de (afstands)bedieningen buiten bereik van kinderen.
- De automatisering mag niet worden gebruikt als ze niet eerst in werking is gesteld zoals toegelicht in hoofdstuk 4 "Test en inwerkingstelling".
- Het verpakkingsmateriaal moet volgens de plaatselijk geldende voorschriften verwerkt worden.

#### 7.3 - Bijzondere aanbevelingen met betrekking tot de Europese richtlijnen die op dit product van toepassing zijn

Richtlijn "Bouwproducten": Bijzondere aanbevelingen voor dit product met betrekking tot de richtlijn "Bouwproducten" 89/106/EG en volgende wijziging 93/68/EG:

- De complete installatie van dit product, zoals beschreven in deze instructiehandleiding en voor enkele soorten gebruik (bijvoorbeeld uitsluitend gebruik voor voertuigen is uitgesloten) kunnen ertoe leiden dat het product binnen het toepassingsgebied valt van de Richtlijn "Bouwproducten" 89/106/EG en de bijbehorende geharmoniseerde norm EN 13241-1.

- In paragraaf 1.3.1 staan alle noodzakelijke installatiecriteria opdat het product aan de essentiële eisen van de richtlijn 89/106/EG voldoet; degene die de installatie uitvoert moet controleren of en ervoor zorgen dat al deze criteria zorgvuldig in acht zijn genomen.

20

- De conformiteit aan de essentiële eisen kan niet gegarandeerd worden als het product is geïnstalleerd en gebruikt terwijl één of meerdere van deze criteria niet in acht zijn genomen. Het is verboden om het product in deze situaties te gebruiken tot degene die de installatie uitvoert heeft gecontroleerd of aan de eisen van de richtlijn is voldaan. In dit geval moet het etiket "ES13241-1.4870", dat is aangebracht op het product, direct worden verwijderd en mag de "EG-verklaring van overeenstemming" van bijlage I in deze handleiding niet worden gebruikt. Bijgevolg wordt degene die de installatie uitvoert op zijn beurt de fabrikant van het product en moet hij de bepalingen van de richtlijn "Bouwproducten" 89/106/EG en van de bijbehorende geharmoniseerde norm EN 13241-1 in acht nemen. In dit geval moet het product als "niet-voltooide machine" worden beschouwd en kan de "Verklaring van overeenstemming" van bijlage II worden gebruikt (om in het technisch dossier te worden opgenomen).

#### Machinerichtlijn:

- In paragraaf 7.3.1 staan alle noodzakelijke installatiecriteria opdat het product voldoet aan de essentiële eisen van de Machinerichtlijn 2006/42/EG (ex 98/37/ EG). Degene die de installatie uitvoert moet controleren of en ervoor zorgen dat al deze criteria zorgvuldig in acht zijn genomen.

- De conformiteit aan de essentiële eisen kan niet gegarandeerd worden als het product is geïnstalleerd en gebruikt terwijl één of meerdere van deze criteria niet in acht zijn genomen. Het is verboden om het product in deze situaties te gebruiken tot degene die de installatie uitvoert heeft gecontroleerd of aan de eisen van de richtlijn is voldaan. In dit geval mag de "EG-verklaring van overeenstemming: bijlage I" niet worden gebruikt. Bijgevolg wordt degene die de installatie uitvoert op zijn beurt de fabrikant van het product en moet hij de bepalingen van de Machinerichtlijn 2006/42/EG in acht nemen. De fabrikant moet de risicoanalyse uitvoeren, die tevens de lijst met essentiële veiligheidseisen vermeld "in bijlage I van de Machinerichtlijn" omvat en de bijbehorende genomen maatregelen aangeeft. Wij wijzen erop dat de risicoanalyse een van de documenten is waaruit het "technisch dossier" van de automatisering bestaat. Dit moet door een professionele installateur worden gebruikt en moet worden ingevuld door degene die de installateur worden gebruikt en moet worden ingevuld door degene die de installate uitvoert.

Bijzondere aanbevelingen betreffende de geschiktheid van het productgebruik met betrekking tot de Machinerichtlijn 2006/42/EG; deze moeten in acht worden genomen indien de installateur de fabrikant van het product wordt.

Het product wordt op de markt gebracht als "niet-voltooide machine" en dus gebouwd om te worden opgenomen in een machine of om te worden geassembleerd met andere machines teneinde "een machine" volgens de Richtlijn 2006/42/EG te realiseren, alleen in combinatie met andere onderdelen en op de wijzen beschreven in deze instructiehandleiding. Zoals voorgeschreven door de richtlijn 2006/42/EG wordt erop gewezen dat het niet is toegestaan om dit product in werking te stellen tot de fabrikant van de machine waarin dit product wordt opgenomen het heeft gedefinieerd en verklaard conform de richtlijn 2006/42/EG.

Laagspanningsrichtlijn:

Bijzondere aanbevelingen betreffende de geschiktheid van het productgebruik met betrekking tot de Laagspanningsrichtlijn 2006/95/EG. Dit product voldoet aan de eisen van de Laagspanningsrichtlijn als het wordt aangewend voor het gebruik en de configuraties beschreven in deze instructiehandleiding en in combinatie met de artikelen uit de productencatalogus van Nice S.p.a.

De conformiteit aan de eisen kan niet gegarandeerd worden als het product wordt gebruikt in configuraties of met andere onvoorziene producten. Het is verboden om het product in deze situaties te gebruiken tot degene die de installatie uitvoert heeft gecontroleerd of aan de eisen van de richtlijn is voldaan. • Richtlijn Elektromagnetische compatibiliteit (EMC):

Bijzondere aanbevelingen betreffende de geschiktheid van het productgebruik met betrekking tot de EMC-richtlijn 2004/108/EG.

Dit product heeft tests ondergaan met betrekking tot de elektromagnetische compatibiliteit in de meest veeleisende gebruiksomstandigheden, in configuraties beschreven in deze instructiehandleiding en in combinatie met artikelen uit de productencatalogus van Nice S.p.a.

De elektromagnetische compatibiliteit kan niet gegarandeerd worden als het product wordt gebruikt in configuraties of met andere onvoorziene producten. Het is verboden om het product in deze situaties te gebruiken tot degene die de installatie uitvoert heeft gecontroleerd of aan de eisen van de richtlijn is voldaan.

#### 7.3.1 - Installatiecriteria en bijzondere aanbevelingen met betrekking tot de essentiële eisen

Dit product, mits correct geïnstalleerd, voldoet aan de essentiële eisen van de Europese richtlijn "Bouwproducten" 89/106/EG volgens de bepalingen van de geharmoniseerde norm EN 13241-1, zoals aangegeven in Tabel 1 en de Europese Machinerichtlijn 2006/42/EG.

• Vrijkomen van gevaarlijke stoffen:

Het product bevat geen en zorgt niet voor de vrijgave van gevaarlijke stoffen, in overeenstemming met de bepalingen van de norm EN 13241-1, paragraaf 4.2.9 en volgens de lijst van stoffen op de website van de Europese Gemeenschap\*: http://europa.eu.int/comm/enterprise/construction/internal/dangsub/dangmain\_ en.htm

(\*) Laatste bijwerking: 17/03/2003

Bijzondere aanbeveling om het behoud van de conformiteit aan deze eis te garanderen – Het is van essentieel belang dat ook de andere materialen die in de installatie worden gebruikt, zoals elektriciteitskabels, aan deze eis voldoen.

- Veilige opening voor verticaal bewegende poorten: het product veroorzaakt geen ongecontroleerde bewegingen.
- Bijzondere aanbevelingen om het behoud van de conformiteit aan de eisen te garanderen:

- Voer de installatie uit met zorgvuldige inachtneming van alle aanwijzingen die staan beschreven in de hoofdstukken "2 - Installatie" en "4 - Test en inwerkingstelling".
 - Zorg ervoor dat er een onderhoudsplan wordt opgesteld (bijvoorbeeld met het gebruik van een "onderhoudslampje" aangesloten aan de uitgang FLASH

gecombineerd met de bijbehorende functie - zie Tabel 7), waarbij zorgvuldig wordt uitgevoerd wat er in het hoofdstuk "Onderhoudsplan" staat.

Poorten waarbij er gevaar voor beknelling en stoten is, zijn beschermd middels een van deze drie methoden:

1 - Voor de werking met "dodemansknop" (mens aanwezig): zoals aangegeven in EN 12453:2000, paragraaf 5.1.1.4. In dit geval moet de bedieningsknop in het zicht van de automatisering worden geplaatst en, indien hij toegankelijk is voor onbevoegden, moet hij beveiligd zijn, bijvoorbeeld door het gebruik van een sleutelschakelaar.

2 - Voor de "halfautomatische" werking: met gebruik van een actieve veiligheidsrand voor de beperking van de kracht zoals aangegeven in EN 12453:2000, paragrafen 5.1.1.5 en 5.1.3.

**3** - Voor de "automatische" werking: met gebruik van een actieve veiligheidsrand voor de beperking van de kracht zoals aangegeven in EN 12453:2000, paragrafen 5.1.1.5 en 5.1.3; in dit geval moet er verplicht minstens een paar fotocellen worden geïnstalleerd, zoals aangegeven in **afb. 2**.

# $\,\, m S\,$ AFVALVERWERKING VAN HET PRODUCT

Dit product maakt integraal deel uit van de automatisering die het aanstuurt en moet dus samen daarmee naar de afvalverwerking worden gestuurd. Wanneer de levensduur van dit product ten einde is, dienen, zoals dit ook bij de installatiewerkzaamheden het geval is, de ontmantelingswerkzaamheden door gekwalificeerd personeel te worden uitgevoerd.

Dit product bestaat uit verschillende soorten materialen: sommige kunnen gerecycled worden, andere moeten verwerkt worden. Win inlichtingen in over de methoden van hergebruik of afvalverwerking in en houd u aan de plaatselijk voor dit soort producten van kracht zijnde voorschriften.

Let op! – Sommige onderdelen van het product kunnen vervuilende of gevaarlijke stoffen bevatten: indien die in het milieu zouden terechtkomen, zouden ze schadelijke gevolgen voor het milieu en de menselijke gezondheid kunnen opleveren.

Zoals het symbool hiernaast aangeeft, is het verboden dit product met het gewone huisafval weg te gooien. Scheid uw afval voor verwerking op een manier zoals die in de plaatselijke regelgeving is voorzien of lever het product bij uw leverancier in wanneer u een nieuw gelijksoortig product

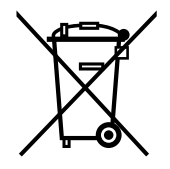

koopt. Let op! – de plaatselijk geldende regelgeving kan in zware straffen voorzien in geval van illegale dumping van dit product. **AANBEVELINGEN:** • Alle vermelde technische gegevens hebben betrekking op een omgevingstemperatuur van 20°C (± 5°C). • Nice S.p.A. behoudt zich het recht voor om, op elk moment dat dit noodzakelijk geacht wordt, wijzigingen aan het product aan te brengen, waarbij hoe dan ook de gebruiksbestemming en de functionaliteit ervan gelijk blijven.

| Model                                                                  | NDCC4001                                                                                                    | NDCC4002                                             | NDCC4005                                               | NDCC2301                                                                    |
|------------------------------------------------------------------------|----------------------------------------------------------------------------------------------------|------------------------------------------------------|--------------------------------------------------------|-----------------------------------------------------------------------------|
| Туре                                                                   | Besturingseenheid voor eenfase- of driefasemotoren met mechanische of elektronische eindaanslag v                                                                                                    |                                                      |                                                        | of elektronische eindaanslag van Nice                                       |
| Voedingsspanning                                                       | Driefase<br>3x400Vac / 3x230Vac (+10% -10%) 50/60Hz                                                                                                    |                                                      | Eenfase<br>1x 230Vac (+10% -10%) 50/60Hz               |                                                                             |
| Max. vermogen motor                                                    | 1.1KW                                                                                                    | 2.2KW                                                | 5.5KW                                                  | 1.5KW                                                                       |
| Vermogen in stand-by                                                   |                                                                                                    |                                                      | <1W                                                    |                                                                             |
| Zekering vermogensprintplaat                                           | F1, F2, F3: 6.3A type T kwarts<br>F4: 1A type T kwarts<br>F4 1A type T kwarts<br>F4 1A type T kwarts                                                                                                    |                                                      | F1: 10A type T kwarts<br>F4: 1A type T kwarts          |                                                                             |
| Zekering logische printplaat NDA001                                    |                                                                                                    |                                                      | 3.15A type T                                           |                                                                             |
| Uitgang 1 (FLASH)                                                      | VOO                                                                                                    | r 1 signaleerinrichting kn                           | ipperlicht LUCYB, MLB c                                | f MLBT (12V – 21W)                                                          |
| Uitgang 2 (SCA)                                                        |                                                                                                    | voor signale                                         | ringslampje 24Vdc (max                                 | 10W)                                                                        |
| Uitgang 3                                                              |                                                                                                    | met                                                  | schoon contact (relais)                                |                                                                             |
| Uitgang verkeerslicht                                                  |                                                                                                    |                                                      | 24Vdc (max 10W)                                        |                                                                             |
| Uitgang BlueBUS                                                        |                                                                                                    | 1 uitgang met max                                    | belasting van 12 Bluebu                                | s-eenheden                                                                  |
| Uitgang diensten                                                       | 24Vdd                                                                                                    | c +/-15% tussen klem In                              | igang 1 (PP) en Ingang S                               | TOP (zie paragraaf 3.5)                                                     |
| Ingang "STOP"                                                          | Voor contacten die no<br>contacten; als zelfle                                                                                                    | ormaal gesloten, normaa<br>eerfunctie (een veranderi | Il open staan, met consta<br>ng in de opgeslagen stati | nte weerstand 8,2KΩ of optische OSE<br>us veroorzaakt de instructie "STOP") |
| Ingang "ALT"                                                           | Voor N.Ccontacten van het veiligheidscircuit                                                                                                    |                                                      |                                                        |                                                                             |
| Ingang 1 (STAP-VOOR-STAP)                                              | Voor N.Ocontacten                                                                                                    |                                                      |                                                        |                                                                             |
| Ingang 2 (OPENEN)                                                      | Voor N.Ocontacten                                                                                                    |                                                      |                                                        |                                                                             |
| Ingang 3 (SLUITEN)                                                     | Voor N.Ocontacten                                                                                                    |                                                      |                                                        |                                                                             |
| Radio-aansluiting                                                      | SM-connector voor ontvangers SMXI; SMXIS; OXI of OXIT                                                                                                    |                                                      |                                                        | ; OXI of OXIT                                                               |
| Ingang radio-ANTENNE                                                   | 52 ohm voor kabel type RG58 of eender                                                                                                    |                                                      |                                                        | nder                                                                        |
| Programmeerbare functies                                               | 8 functies van het type ON-OFF en 8 instelbare functies (zie tabellen 5 en 7) en meer programmeringen met<br>behulp van de programmeer- en bestuureenheid Oview                                             |                                                      |                                                        |                                                                             |
| Zelfleerfuncties                                                       | Zelflering van de inrichtingen aangesloten aan de uitgang BlueBUS. Zelflering van het type inrichting van "STOP"<br>(NA-, NC-contact of weerstand 8,2KΩ).<br>Zelflering van de aangesloten uitvoering motor |                                                      |                                                        |                                                                             |
| Bedrijfstemperatuur                                                    | -20°C ÷ +50°C                                                                                                    |                                                      |                                                        |                                                                             |
| Toepassing in bijzonder zure, zoute of potentieel explosieve atmosfeer |                                                                                                    |                                                      | Nee                                                    |                                                                             |
| Beschermingsklasse                                                     |                                                                                                    |                                                      | IP54                                                   |                                                                             |
| Trilling                                                               |                                                                                                    | Trillingsvrije monta                                 | age (bijv. aan een gemets                              | elde muur)                                                                  |
| Afmetingen                                                             | 310 x 210 x 125 mm                                                                                                    |                                                      |                                                        |                                                                             |
| Gewicht                                                                | 3,5 kg                                                                                                    |                                                      |                                                        |                                                                             |

Q

# РУССКИЙ

# Содержание

| •                                                                                                    |            |
|----------------------------------------------------------------------------------------------------|------------|
| 1 - ОПИСАНИЕ И НАЗНАЧЕНИЕ ПРОДУКТА                                                                                                    | 1          |
| 2 - MOHTAЖ                                                                                                    | 1          |
| 2.2 - Условия работы                                                                                                    | 1          |
| 2.3 - Типичная установка                                                                                                    | 2          |
| 2.4 - Установка блока управления                                                                                                    | 2          |
| 3 - ЭЛЕКТРИЧЕСКИЕ ПОДКЛЮЧЕНИЯ                                                                                                    | 5          |
| 3.1 - Подключение к трёхфазной электрической сети блоков управления NDCC4001, NDCC4                                                                                                    | 002,       |
| NDCC4005                                                                                                    | 5          |
| 3.2 - Подключение к однофазной электрической сети блока управления NDCC2301                                                                                                    | 5          |
| 3.3 - Описание электрических подключений к плате логики NDA001                                                                                                    | 5          |
| 3.4 - Описание подключений к плате питания                                                                                                    | 6          |
| 3.5 - Электрические подключения блока управления                                                                                                    | 6          |
| 3.6 - Подключение других устройств к блоку управления                                                                                                    | 7          |
| 3.7 - Фотодатчики                                                                                                    | 7          |
| 3.8 - Цифровой переключатель МОТВ и дистанционный считыватель карт МОМВ                                                                                                    | 8          |
| 3.9 - Вход STOP                                                                                                    | 8          |
| 3.10 - Подключение радиоприёмника                                                                                                    | 8          |
| 3.11 - Первое включение и проверка подключений                                                                                                    | 9          |
| 3.12 - Поиск и запоминание подключенных устроиств                                                                                                    | 9          |
| 3.13 - Поиск и запоминание позиции открытия и закрытия                                                                                                    | 9          |
| 3.14 - Поиск и запоминание позиции открытия и закрытия с электронным концевым датчи                                                                                                    | ком        |
| (энкодером                                                                                                    | 9          |
| 3.15 - Поиск и запоминание позиции открытия и закрытия с частотным преобразователем использователем использователем и<br>З 16 - Поиск и запоминание позиции открытия и закрытия с механическим концевым патчиком использователем использо<br>использователем использователем использователем использователем использователем использователем использователем и | 10         |
| 317 - Программатор Oview                                                                                                    | 12         |
| 3 18 - Использование частотного преобразователя MEIN                                                                                                    | 12         |
| 4 - ПРИЁМКА И ВВОЛ В ЭКСПЛУАТАЦИЮ                                                                                                    | 13         |
| 4 1 Испытание                                                                                                    | . 13       |
| 4 2 - Ввод в эксплуатацию                                                                                                    | 13         |
|                                                                                                    | 12         |
|                                                                                                    | . 13       |
| 5.1 - Программирование первого уровня (регулируемые параметры)                                                                                                    | 14         |
| 5.2 - Программирование второго уровни (регулируемые параметры)                                                                                                    | 16         |
| 5.5 - ЛИАГНОСТИКА                                                                                                    | 16         |
| ЧТО ЛЕПАТЬ ЕСПИ (руковолство по поиску и устранению неисправностей)                                                                                                    | 20         |
| 7 - ОБШИЕ ПОЛОЖЕНИЯ                                                                                                    | 20         |
|                                                                                                    | 21         |
|                                                                                                    | 2 I<br>2 N |
|                                                                                                    | 22         |
| 10 - РУКОВОДСТВО ПОЛЬЗОВАТЕЛЯ                                                                                                    | 11         |
| ДЕКЛАРАЦИЯ СООТВЕТСТВИЯ ЕС                                                                                                    | III        |

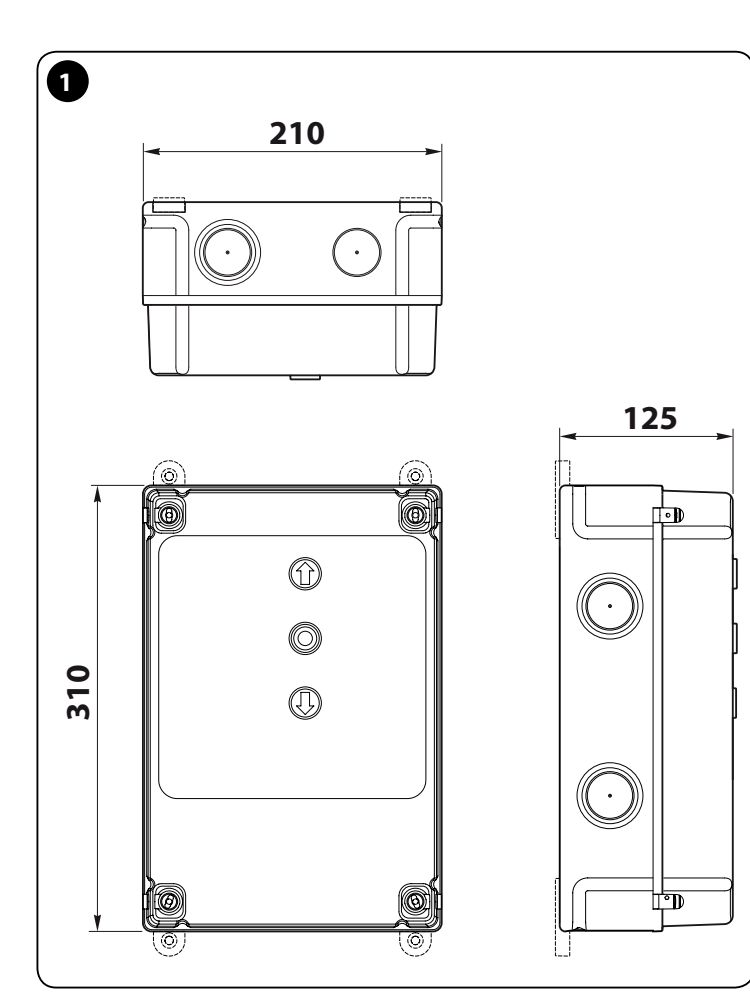

# ВНИМАНИЕ!

Перед выполнением любой операции или процедуры внимательно прочтите указания, приведённые в руководстве (глава 7) условия работы (пар. 2.2)

# ОПИСАНИЕ И НАЗНАЧЕНИЕ ПРОДУКТА

**NDCC4001** - **NDCC4002** - **NDCC4005** — блоки управления для роллет и многосекционных ворот, оснащённых приводами с трёхфазными электродвигателями.

**NDCC2301** — блок управления для роллет и многосекционных ворот, оснащённых приводами с частотным преобразователем MEIN.

| Модель   | Тип двери                                               | Подключение                                       | Макс. мощность               |
|----------|---------------------------------------------------------|---------------------------------------------------|------------------------------|
| NDCC4001 | Роллеты<br>Многосекционные<br>ворота                    | Трёхфазное                                        | 1,1 кВт                      |
| NDCC4002 | Роллеты<br>Многосекционные<br>ворота                    | Трёхфазное                                        | 2 кВт                        |
| NDCC4005 | Роллеты<br>Многосекционные<br>ворота                    | Трёхфазное                                        | 5,5 кВт                      |
| NDCC2301 | Многосекционные<br>ворота<br>Высокоскоростные<br>ворота | Однофазное<br>Частотный преоб-<br>разователь MEIN | 1,5 кВт<br>1,1 кВт / 2,2 кВт |

ВНИМАНИЕ! – Использование блоков для целей, отличных от вышеуказанных, и в условиях, отличных от приведённых в руководстве, считается ненадлежащим использованием и строго запрещается!

Ко всем моделям блоков управления возможно подключение стандартных устройств защиты. Для открытия или закрытия ворот достаточно нажать специальную кнопку на крышке, наружную кнопку или кнопку на пульте дистанционного управления.

ВНИМАНИЕ! – КАТЕГОРИЧЕСКИ ЗАПРЕЩАЕТСЯ эксплуатация описанных блоков управления во взрыво- и пожароопасных зонах.

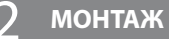

#### 2.1 - Проверки перед установкой

Перед установкой блока управления необходимо проверить целостность всех его компонентов, удостовериться в правильности выбора модели и соответствии окружающих условий указанным в руководстве:

- Убедитесь в пригодности и хорошем состоянии всех используемых материалов.
- Убедитесь в том, что условия эксплуатации отвечают указанным рабочим условиям блока (см. пар. 2.2) и пороговым значениям, указанным в разделе «Технические характеристики».
- Убедитесь в том, что в месте установки блока имеется достаточно свободного места для него (габаритные размеры блока указаны на рис. 1).
- Убедитесь в том, что поверхность, выбранная для крепления блока, прочная и способна обеспечить его надёжное крепление.
- Убедитесь в том, что место установки блока защищено от затопления водой.
   В противном случае поднимите блок управления выше и обеспечьте к нему нормальный доступ.
- Убедитесь в том, что вокруг имеется достаточно свободного места для доступа и технического обслуживания блока.
- Убедитесь в том, что все используемые электрические кабели соответствуют указанным в таблице 1.
- Убедитесь в том, что роллеты/ворота оснащены механическими упорами в позиции полностью закрыто и полностью открыто.

#### 2.2 - Условия эксплуатации

Блоки управления должны эксплуатироваться только в в условиях, представленных в таблице ниже:

| Блок управ-<br>ления             | Электропитание                                 | Тип двигателя*                                                                                                    |
|----------------------------------|------------------------------------------------|----------------------------------------------------------------------------------------------------|
| NDCC4001<br>NDCC4002<br>NDCC4005 | Трёхфазное 3x230 В АС,<br>3x400 В АС - 50/60Гц | Трёхфазное 3x230 В АС, 3x400 В АС с<br>энкодером Nice или механическими<br>концевыми датчиками                                                   |
| NDCC2301                         | Однофазное 230 В АС -<br>50/60Гц               | Однофазное 230 В АС с энкодером<br>Nice или механическими концевыми<br>датчиками<br>Двигатель с частотным преобразовате-<br>лем MEIN, однофазный |

(\*) При соблюдении условий эксплуатации.

#### 2.3 - Типичная установка На рис. 2 показан пример типичной установки, выполненной с использованием компонентов компании Nice: рис. 3-А / рис. 3-В; 1 Мотор-редуктор 2 Пульт дистанционного управления 3 Латчик земли B 4 Распределительная коробка 5 Блок управления

- 6 Спирально скрученный кабель
- 7 Фонарь
- 8 Фотодатчик
- Кнопочная панель Приёмник Запираемый на ключ переключатель -9 Кнопка

Здесь показана типичная установка компонентов. По рис. рис. 2 определите примерное положение каждого компонента будущих роллет или ворот.

Внимание! – Перед началом монтажа по рис. 2 и таблице 1 - «Технические характеристики электрических кабелей» подготовьте электрические кабели для роллет/ворот.

Внимание! – При монтаже кабельных каналов/труб для прокладки кабеля и заводке кабеля в блок управления помните о том, что на металлических трубах может образовываться конденсат, который при проникновении в блок управления может вывести из строя электронику.

2.4 - Установка блока управления

Монтаж блока управления производите следующим образом:

01. Откройте короб блока управления: открутите винты, как показано на

- 02. Сделайте отверстие для заводки электрических кабелей органов управления и сигнализации. Для этого, а также обеспечения требуемой степени защиты (IP) рекомендуется использовать специальный инструмент (например коническое сверло) и предназначенные для этого на нижней стенке короба места. При необходимости можно использовать боковые вводы для кабеля, но только при использовании соответствующих кабельных фитингов.
- 03. Закрепите короб.; В зависимости от места установки возможно три способа крепления:

а) непосредственно к стене с прикручиванием коробки шурупами изнутри (рис. 4-А);

b) с использованием входящих в комплект поставки проушин (**рис. 4-В**); с) при прокладке кабельных каналов поверх стены и прокладке кабеля за коробом требуется крепление короба к стене с просветом до 2 см. Для такой установки имеется монтажный комплект, состоящий из 4 втулок и защитного кожуха для кабельного ввода. Схема монтажа короба с помощью данного комплекта показана на рис. 4-С.

04. Теперь можно выполнить электрические подключения: см. главу 3.

Процедуры монтажа остальных устройств входящих в систему автоматизации роллет/ворот смотрите в их руководствах или инструкциях.

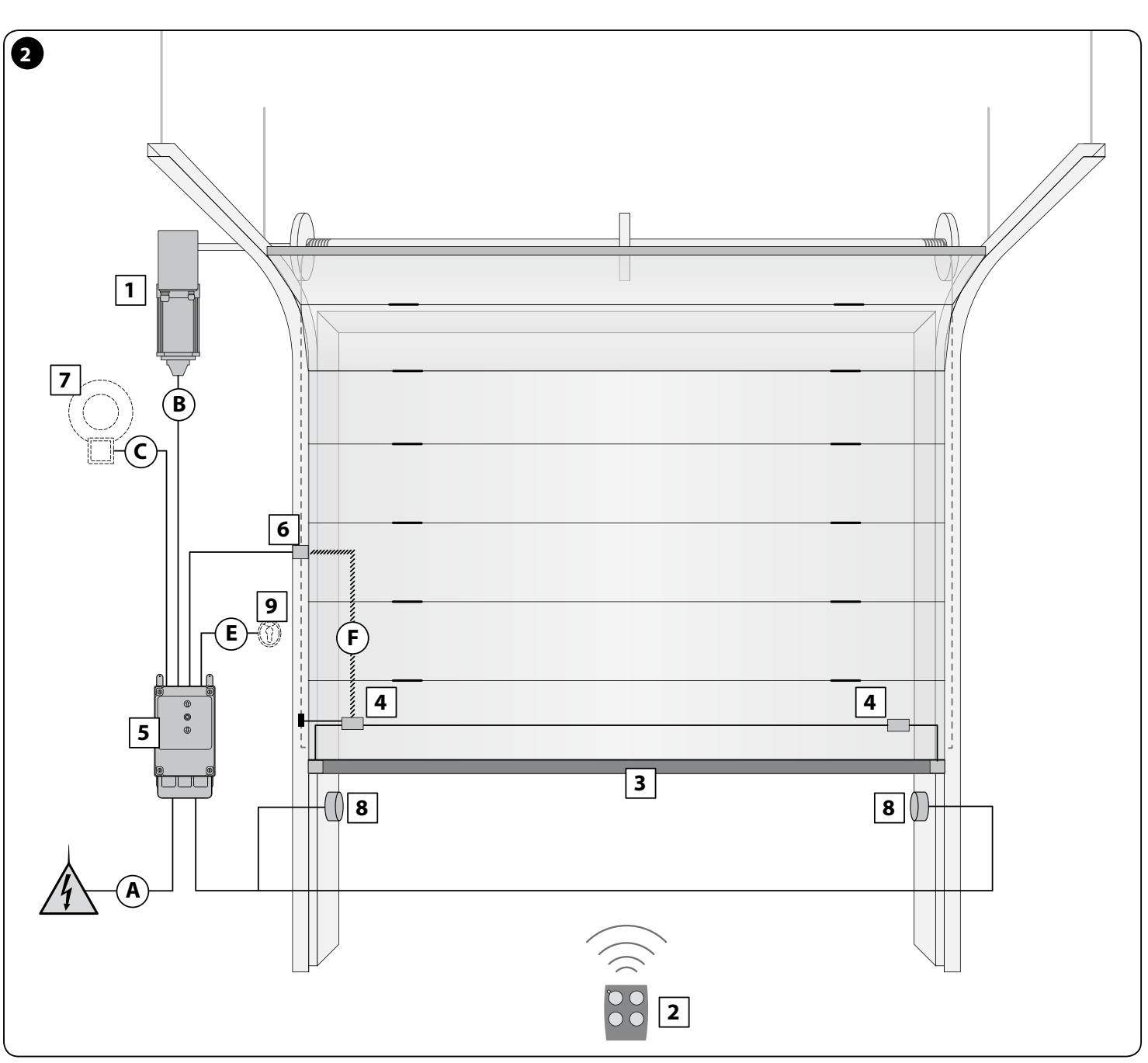

2

| Таблица 1 - Технические характеристики электрических кабелей (рис. 2)                                       |                                                                                                    |                                          |  |
|----------------------------------------------------------------------------------------------------|----------------------------------------------------------------------------------------------------|------------------------------------------|--|
| Подключение                                                                                                 | Тип кабеля                                                                                                    | Максимально допустимая длина             |  |
| А: Кабель ПИТАНИЯ БЛОКА УПРАВЛЕНИЯ                                                                          | 4 x 1 mm <sup>2</sup>                                                                                                    | 5 м ( <b>Прим. 1</b> )                   |  |
| В: Кабель ДВИГАТЕЛЯ                                                                                         | для мотор-редукторов Nice кабели продаются как<br>дополнительные приспособления.<br>при использовании других мотор-редукторов<br>спрашивайте их изготовителей или поставщиков | 3 – 5 – 9 – 11 м                         |  |
| <b>С</b> : Кабель ФОНАРЯ<br>с антенной                                                                      | 2 х 0,5 мм² (для фонаря)<br>экранированный кабель типа RG58 (для антенны)                                                                                                    | 20 м                                     |  |
| D: Кабель УСТРОЙСТВ BLUEBUS                                                                                 | 2 х 0,5 мм <sup>2</sup>                                                                                                    | 30 м ( <b>Прим. 2</b> )                  |  |
| <b>Е</b> : Кабель запираемого на ключ ПЕРЕКЛЮЧАТЕЛЯ                                                         | 2 кабеля 2 х 0.25 мм²                                                                                                    | 10 м ( <b>Прим. 3</b> )                  |  |
| <b>F</b> : Кабель СПИРАЛЬНЫЙ для датчика земли                                                              | спиральный кабель Nice доступен для заказа, как факультативный компонент                                                                                                    | 50 м                                     |  |
| Примечание 1 – Если длина кабеля питания превышает 5 м, следует использовать кабель с большим сечением жил. |                                                                                                    |                                          |  |
| Примечание 2 – Если длина кабеля BlueBUS больше 20 м                                                        | 1, но не больше максимум 30 м, следует использовать каб                                                                                                    | бель с большим сечением жил (2 x 1 мм²). |  |
| Примечание 3 – Данные 2 кабеля могут быть заменены одним 4 x 0,5 мм².                                       |                                                                                                    |                                          |  |
| ВНИМАНИЕ! – Используемые кабели должны быть пригодны для условий в месте установки.                         |                                                                                                    |                                          |  |

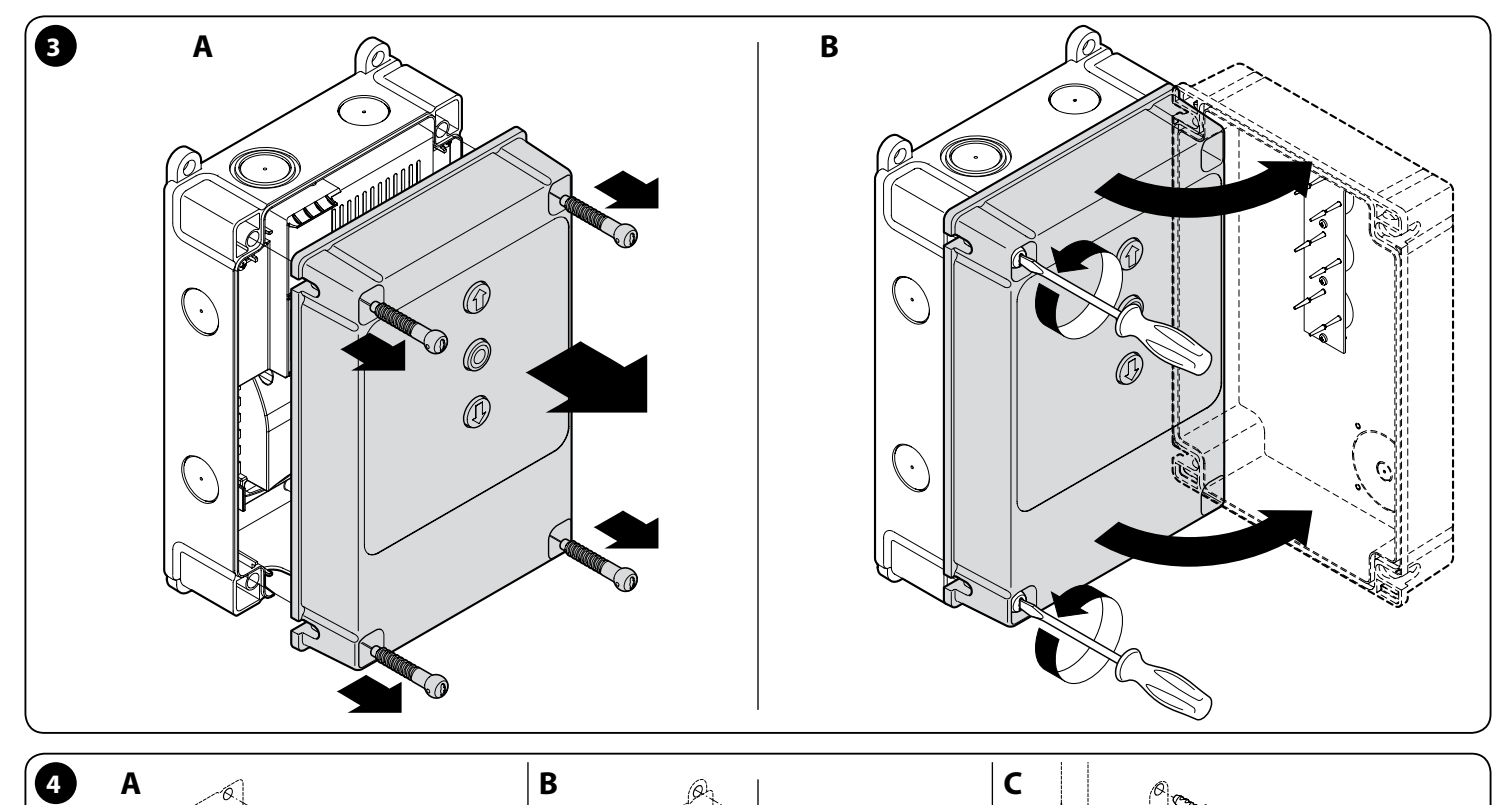

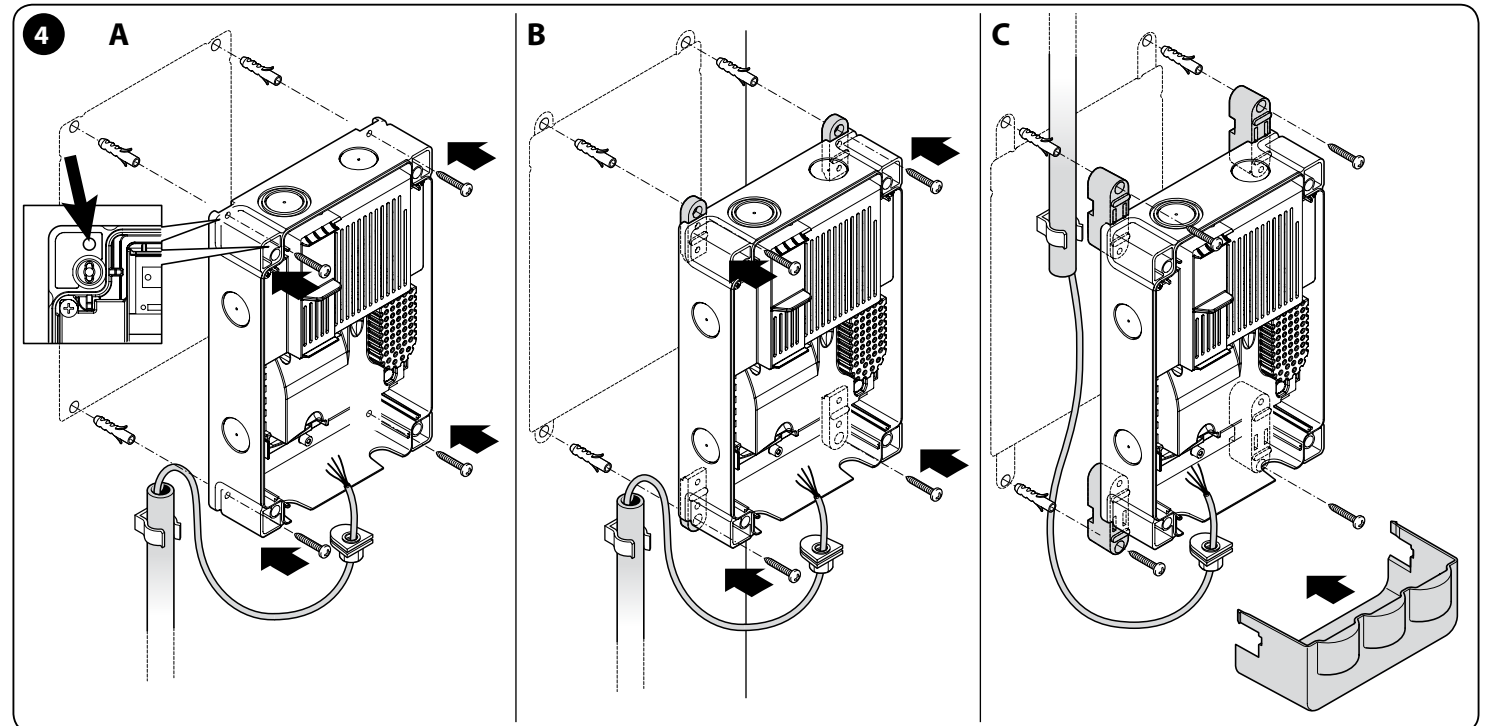

ß

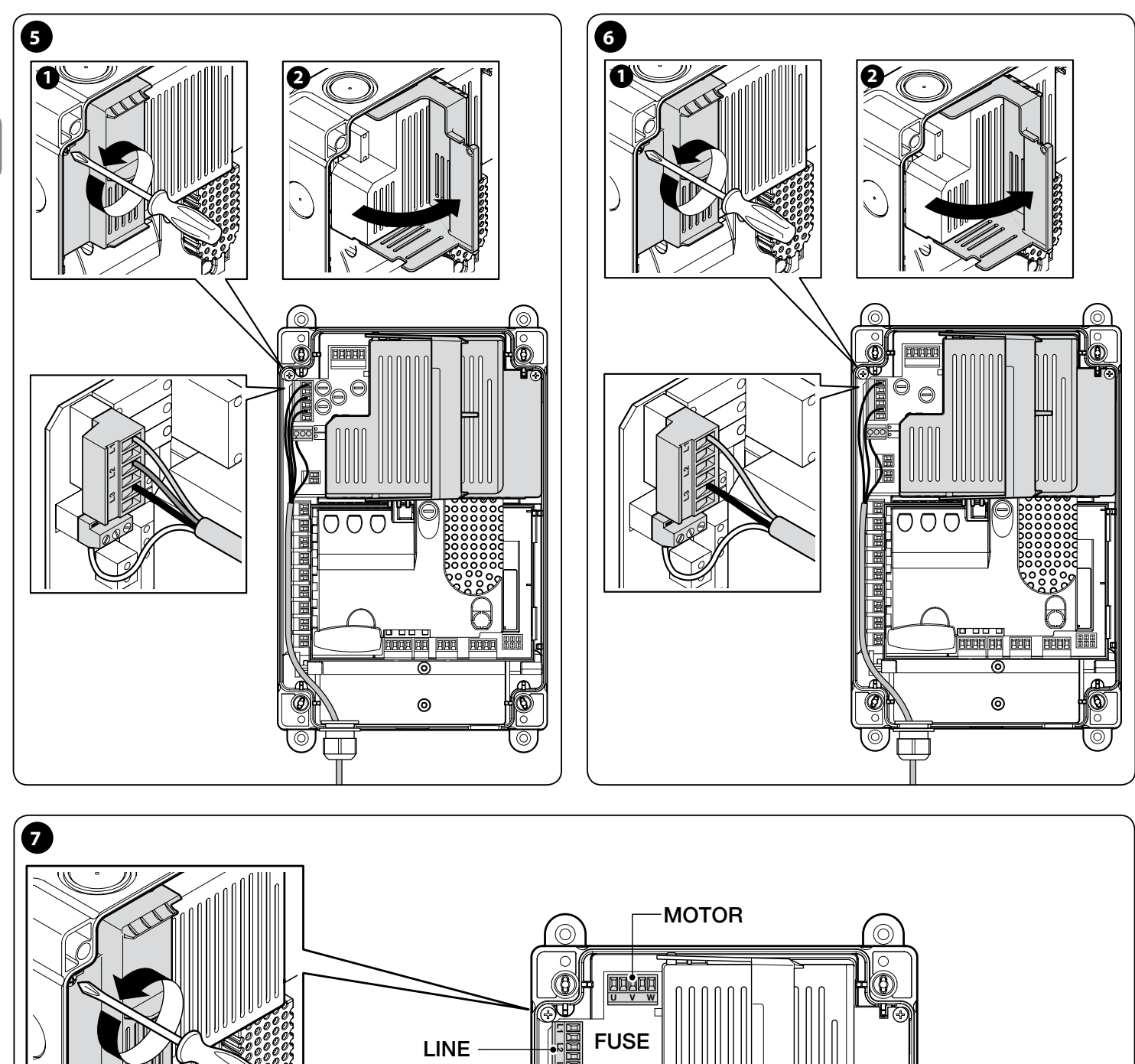

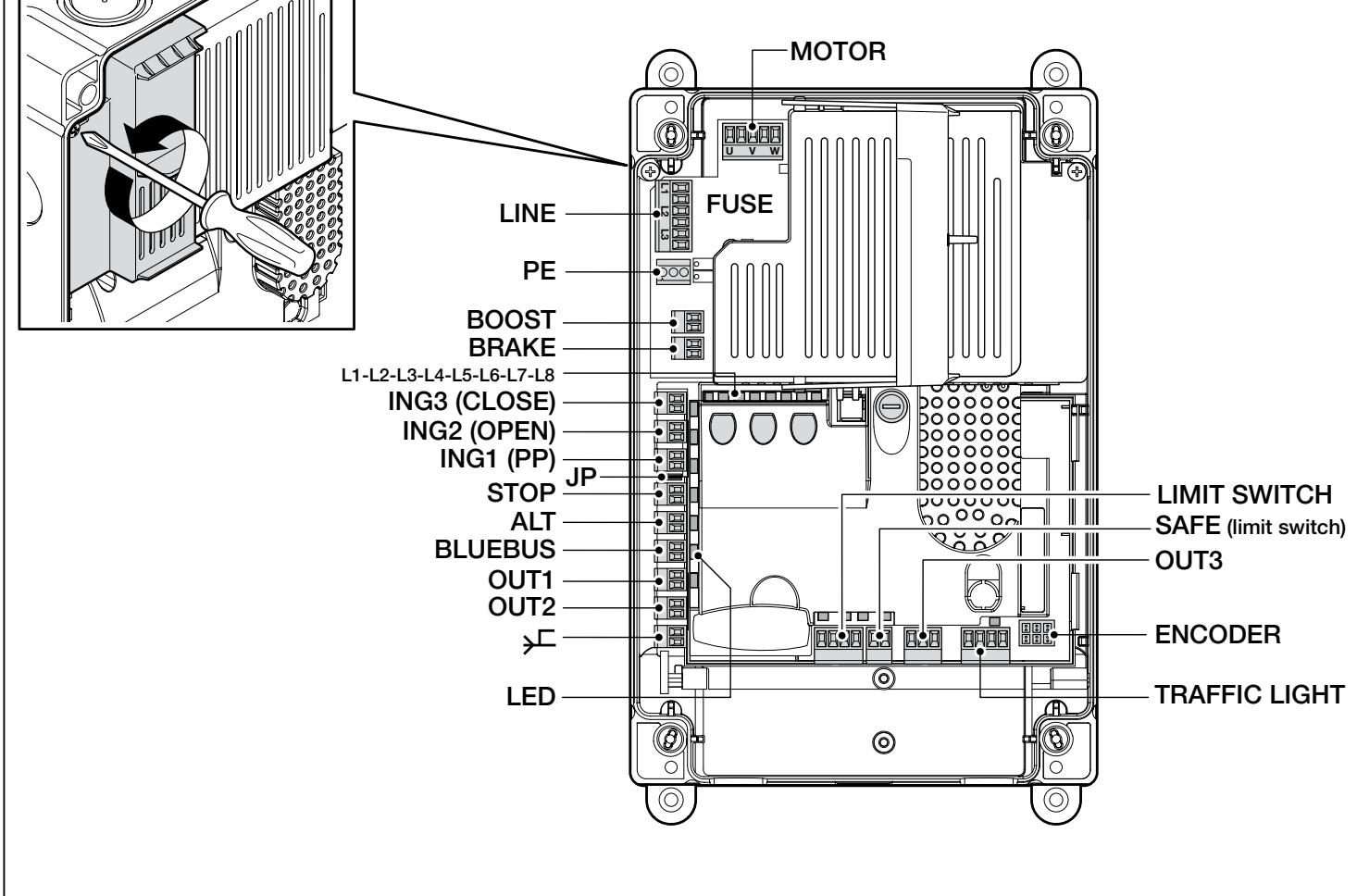

RU

#### ВНИМАНИЕ!

- Все электрические подключения должны проводиться только при снятом напряжении.
- Все операции подключения должны проводиться исключительно квалифицированным персоналом.
- На линии питания необходимо установить устройство для полного отключения всей автоматики от электрической сети. В соответствии с действующими нормами данное устройство должно иметь в контакте зазор, обеспечивающий полное отсоединение нагрузки от сети в условиях, классифицируемых как III-я категория перенапряжения. Данное устройство в случае необходимости должно обеспечивать быстрое и надёжное отключение системы от питающей электрической сети. Поэтому оно должно размещаться в пределах видимой с месторасположения блока управления зоны. Если же оно установлено в месте, невидимом с месторасположения блока управления, оно должно быть оснащено блокировочным устройством для предотвращения несанкционированного включения. Данное устройство не входит в комплект поставки.

#### 3.1 - Подключение к трёхфазной электрической сети блоков управления NDCC4001, NDCC4002, NDCC4005

При выполнении подключения руководствуйтесь рис. 5.

К контактным зажимам L1, L2, L3 и РЕ подключается кабель с вилкой СЕЕ на 16А.

Подключение к электрической сети возможно и через коммутирующее устройство (главный выключатель) (не входит в объём поставки). В данном случае вилку ССЕ можно снять с кабеля в процессе монтажа

#### 3.2 - Подключение к однофазной электрической сети блока управления NDCC2301

При выполнении подключения руководствуйтесь рис. 6.

К контактным зажимам L1, L3 и РЕ подключается кабель с евровилкой. Подключение к электрической сети возможно и через коммутирующее устройство (главный выключатель) (не входит в объём поставки). В данном случае евровилку можно снять с кабеля в процессе монтажа

#### 3.3 - Описание электрических подключений к плате логики NDA001 (рис. 7): защитные устройства, органы управления и вспомогательные узлы.

Ко входам ING 1, 2, 3 можно подключить устройства управления с замыкаемым (NO) контактом. Можно использовать любой из данных входов, или их комбинацию. Кроме того ко входу STOP/ALT можно подключить, например, внешнюю кнопку или переключатель подсветки.

**ING3 (CLOSE)** - вход для устройств, управляющих закрытием. Устройства должны иметь замыкаемый (NO) контакт.

**ING2 (OPEN)** - вход для устройств, управляющих открытием. Устройства должны иметь замыкаемый (NO) контакт.

**ING1 (PP)** - вход для устройств, управляющих движением в ручном режиме. Устройства должны иметь замыкаемый (NO) контакт.

JP - Перемычка, устанавливаемая в нужное положение для подключения ко входу «STOP» фотодатчиков земли или датчиков с постоянным сопротивлением 8,2 кΩ (см. пар. 3.9)

**STOP** - вход для устройств, выполняющих блокировку перемещений, сопровождающуюся кратковременным обратным ходом. Такими устройствами могут быть фотодатчики или датчики с постоянным сопротивлением, замыкаемые (NO) или размыкаемые (NC) контакты. Более подробную информацию см. в пар. 3.9.

**ALT** - вход для устройств, останавливающих перемещение. Устройства должны иметь размыкаемый (NC) контакт.

**BLUEBUS** - к данному зажиму можно подключать устройства, совместимые с протоколом Nice BlueBUS. Все устройства подключаются параллельно двумя проводниками, по которым подаётся питание и передаются сигналы. Блок управления может распознавать подключённые устройства данного типа самостоятельно и безопасно определять некоторые неполадки. Более подробную информацию см. в пар. 3.12 и 5.3.6.

Плата управляющей логики NDA001 имеет один многофункциональный и три программируемых выхода. Многофункциональный выход предназначен для подключения светофора, но может быть настроен и для других задач.

OUT1 (FLASH) / OUT2 (SCA) - данные выходы можно использовать для подключения одного из устройств, указанных далее. OUT1 может быть запрограммирован на втором уровне (см. пар. 5.2). OUT2 может быть запрограммирован только с помощью программатора Oview (более подробную информацию смотрите в документации к программатору) - Фонарь: это стандартная заводская настройка. Можно подключить фонари компании NICE моделей LUCY B, MLB или MLBT с лампой 12 B, 21 Вт типа авто. В процессе перемещения ворот/роллет они будут мигать (0,5 сек. ВКЛ - 0,5 сек. ВЫКЛ).

Примечание: - К блоку управления можно подключать только фонари с характеристиками 12 В - 21 Вт. Если необходимо подключить два фонаря, их можно запитать напряжением 24 В, но их суммарная мощность должна быть не более 25 Вт. При этом выход нужно запрограммировать как «Фонарь 24» (см. ниже).

- Фонарь 24: данный параметр позволяет подключать фонари с напряжением питания 24 В и мощностью до 25 Вт. В процессе перемещения ворот/ роллет они будут мигать (0,5 сек. ВКЛ - 0,5 сек. ВЫКЛ).

 Контрольная лампа состояния/технического обслуживания: можно подключить лампу с характеристиками 24 В, макс. 10 Вт и выбрать для неё один из следующих режимов индикации:

• Функция «Индикация состояний»

Ворота закрыты: не горит

Ворота открываются: медленно мигает

Ворота закрываются: быстро мигает

Ворота открыты (не закрыты): горит

• Функция «Индикация закрытия ворот»

Ворота закрыты: горит

Все остальные случаи: не горит

• Функция «Индикация открытия ворот»

Ворота открыты: горит

Все остальные случаи: не горит

• Функция «Индикация ТО»

Фонарь будет загораться на 2 сек. в начале открытия до тех пор, пока количество операций не превысит 80% от заданного количества операций до проведения ТО.

Фонарь будет мигать во время открытия/закрытия в интервале 80-100% от заданного количества операций до проведения ТО.

Фонарь будет постоянно мигать: заданное количество операций до проведения ТО превышено.

- Электрический засов: позволяет подключать электрические засовы с характеристиками 24 В, макс. 10 Вт (модели с одним электромагнитом без электронных устройств).

Перед открытием засов отпирает ворота, чтобы их можно было открыть. После закрытия засов механически блокирует ворота.

- Электрозамок: позволяет подключать электрозамки с защёлками с характеристиками 24 В, макс. 10 Вт (модели с одним электромагнитом без электронных устройств). Перед открытием защёлка замка отопрёт ворота, чтобы их можно было открыть. После закрытия ворот следует убедиться, что защёлка замка механически заблокировала ворота.

- Электромагнит: позволяет подключать электромагнитные замки с характеристиками 24 В, макс. 10 Вт (модели с одним электромагнитом без электронных устройств).

Когда ворота закрыты, замок включён и дополнительно блокирует их. Во время открытия или закрытия замок отключается.

**OUT3** - данный выход представляет собой беспотенциальный релейный контакт, который может быть запрограммирован на 5.2-м уровне (см. пар. 5.2).

Возможные подключения:

- 5 ОБЩИЙ

- 6 NC (РАЗМЫКАЕМЫЙ КОНТАКТ)

- 7 NO (ЗАМЫКАЕМЫЙ КОНТАКТ)

**ANTENNA** — вход для подключения антенны приёмника сигнала с пульта дистанционного управления (Примечание: антенна встроена в фонари Nice LUCY B, MBL, MLBT).

LIMIT SWITCH - вход для подключения механических концевых датчиков. Если в системе используется электронный концевой датчик, необходимо закоротить перемычками входы 1-2 и 1-4 (см. также**рис. 10**).

SAFE - вход для подключения защитного термореле двигателя (см. также **рис. 8**). ВНИМАНИЕ! - Используется только для систем, оснащённых механическими концевыми датчиками. У систем, оснащённых электронными концевыми датчиками, остаётся неподключённым.

**СВЕТОФОР** (выход светофора) - многофункциональный выход, состоящий из трёх одиночных выходов, к которым можно подключать нагрузку с характеристиками 24 В - 25 Вт.

5

(см. пар. 2.4), выполните электрические подключения, как описано далее: Для использования ламп на 230 В АС к каждому релейному выходу необходимо подключить интерфейсное реле. В блоке контактных зажимов имеется 4 контакта: 8: ОБЩИЙ 24 В 9: выход OUT-TL1 10: выход OUT-TL2 **11**: выход OUT-TL3 Если данные выходы будут настроены соответствующим образом путём программирования на 2-м уровне (см. пар. 5.2) или с программатором Nice Oview, можно получить следующие режимы работы. В скобках описаны варианты, доступные на 2-м уровне программирования: Красный фонарь светофора (опция 1): OUT-TL2 Зелёный фонарь светофора (опция 2): OUT-TL3 Светофор одностороннего движения (опция 3): OUT-TL2, OUT-TL3 Мигающий светофор одностороннего движения (опция 4) (опция 4): OUT-TL2, OUT-TL3 Светофор двухстороннего движения (опция 5): OUT-TL2, OUT-TL3 Лампа индикации состояний (опция 6): OUT-TL1 Контрольная лампа ТО (опция 8): OUT-TL1 Состояние\*: OUT-TL1, OUT-TL2, OUT-TL3 Электрозамок\*: OUT-TL2 Электрозасов\*: OUT-TL2 8

Электромагнит\*: OUT-TL2

Подсветка\*: OUT-TL2

B

Радиоканал 1\*: OUT-TL3

Радиоканал 2\*: OUT-TL3

Радиоканал 3\*: OUT-TL3

Радиоканал 4\*: OUT-TL3

\* Примечание 1 - Данные функции могут быть активированы только с помощью программатора Oview.

**ENCODER** - вход для подключения кабеля электронного концевого датчика (энкодера)

PUSH BUTTONS - вход для подключения кнопочной панели на крышке короба.

# ВНИМАНИЕ!

КАТЕГОРИЧЕСКИ НЕ РУКОМЕНДУЕТСЯ подключать к системе любые другие устройства, за исключением явно указанных в данном руководстве. Изготовитель не несёт никакой ответственности за возможный ущерб, вызванный ненадлежащим использованием отдельных компонентов системы и несоблюдением указаний, приведённых в настоящем руководстве. Более подробную информацию можно получить в службе технической поддержки компании Nice

# 3.4 - Описание подключений к плате питания (рис. 7)

**MOTOR** = выход для подключения двигателя. В модели NDCC2301 для управления двигателем с частотным преобразователем необходимо подключить к данному выходу питание частотного преобразователя. BRAKE = выход для подключения электротормоза (205 В DC / макс. 25 Вт). **BOOST** = выход для подключения пускового конденсатора (только для модели NDCC2301). LINE = вход для подключения кабеля питания L1-L2-L3: трёхфазное подключение L1-L3: однофазное подключение **PE** = вход для подключения блока и двигателей к защитной земле.

3.5 - Электрические подключения блока управления (рис. 8) ВНИМАНИЕ! -Все электрические подключения должны проводиться только при снятом сетевом напряжении.

После установки блока управления и подготовки отверстий для ввода кабелей

| 01.          | Если это ещё не сделано, прежде всего, подключите кабель<br>электропитания:                                            |
|--------------|----------------------------------------------------------------------------------------------------|
|              | - для <b>моделей NDCC4001, NDCC4002, NDCC4005</b> см. пар. 3.1                                                         |
|              | - для <b>модели NDCC2301</b> см. пар. 3.2;                                                                             |
| 02.          | Затем подключите электрический кабель двигателя:                                                                       |
|              | <ul> <li>Трёхфазный электродвигатель и механический концевой датчик<br/>(рис. 9 и 10)</li> </ul>                       |
|              | <ul> <li>Трёхфазный электродвигатель и электронный концевой датчик (рис.<br/>11 и 12)</li> </ul>                       |
|              | <ul> <li>Однофазный электродвигатель, механический концевой датчик и<br/>пусковой конденсатор (рис. 12 и 9)</li> </ul> |
|              | <ul> <li>Однофазный электродвигатель, электронный концевой датчик и<br/>пусковой конденсатор (рис. 12 и 11)</li> </ul> |
|              | <ul> <li>Трёхфазный электродвигатель и частотный преобразователь MEIN<br/>(рис. 13 и 11)</li> </ul>                    |
| 03.          | Наконец, подключите электрические кабели остальных<br>установленных устройств (см. <b>рис. 14</b> и пар. 3.3.          |
| Прил<br>зажи | мечание – Для облегчения подключения кабелей блоки контактных<br>мов (клеммники) можно извлечь из своих гнёзд.         |

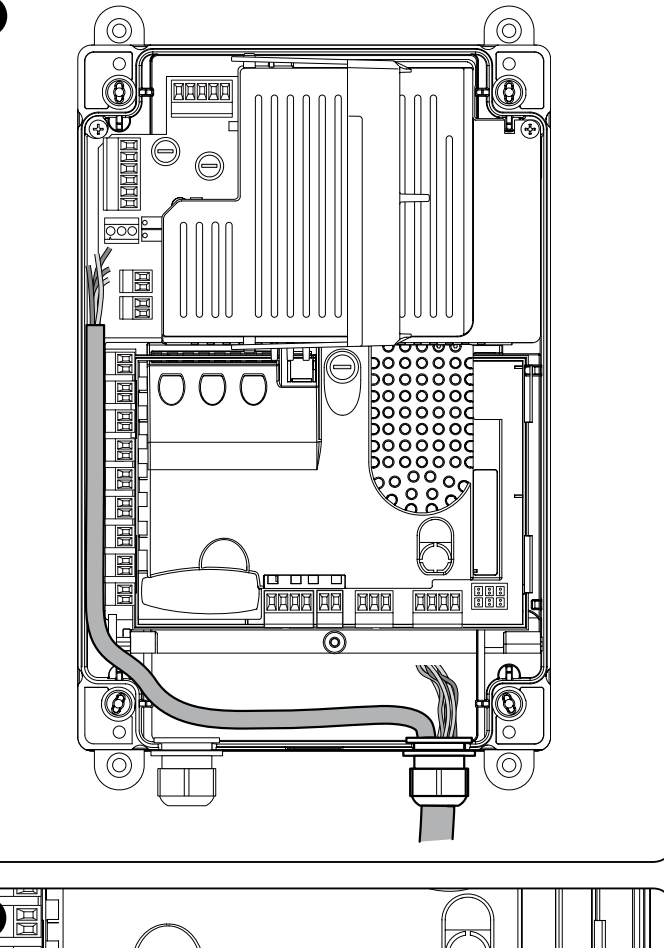

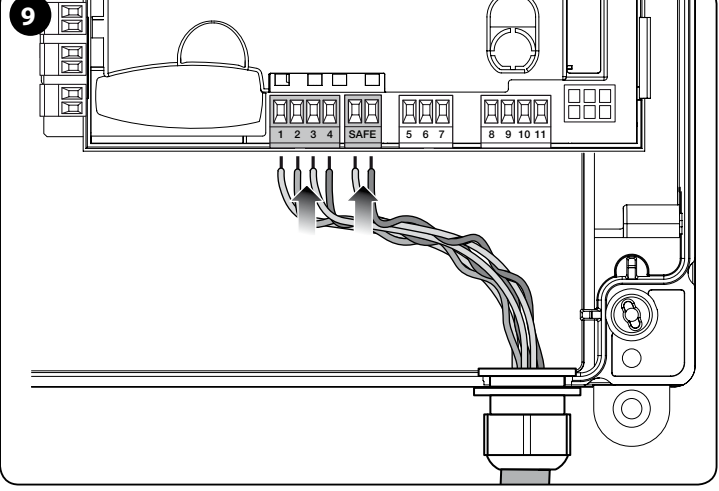

6

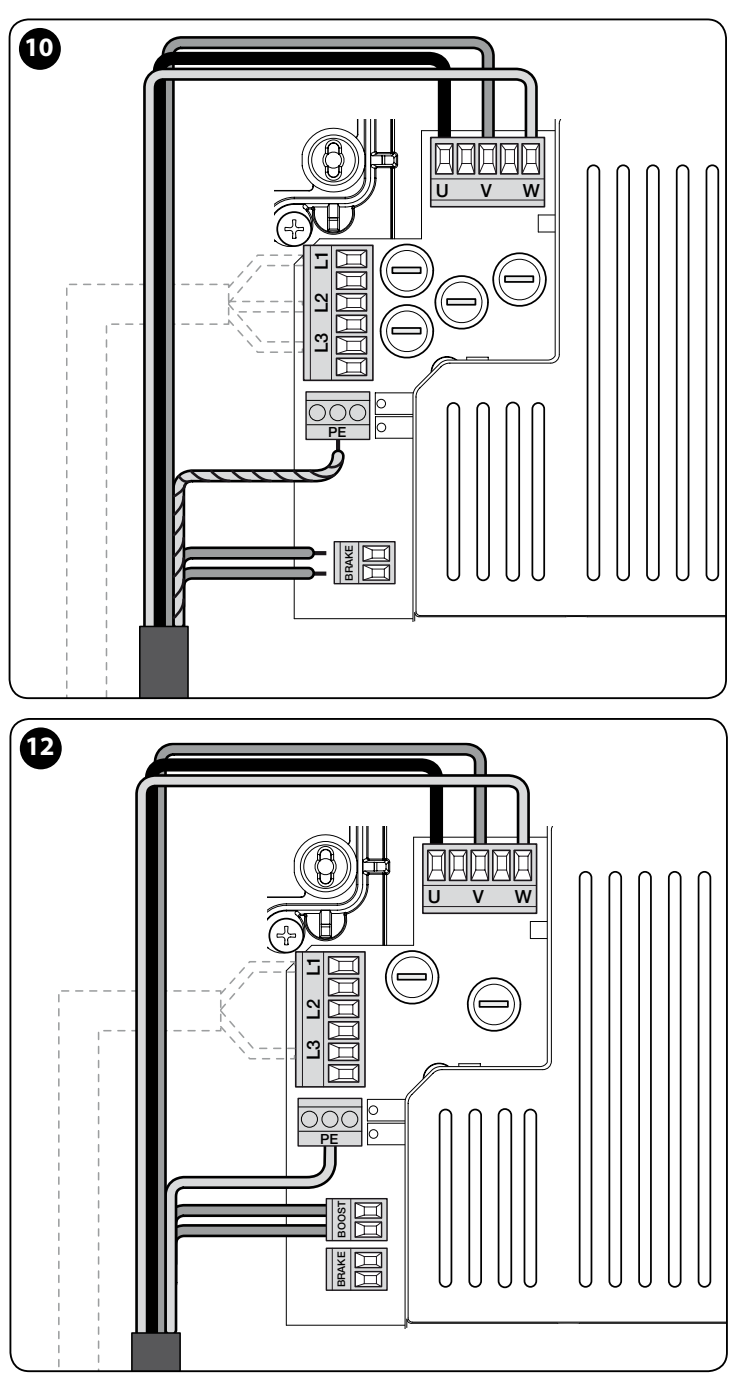

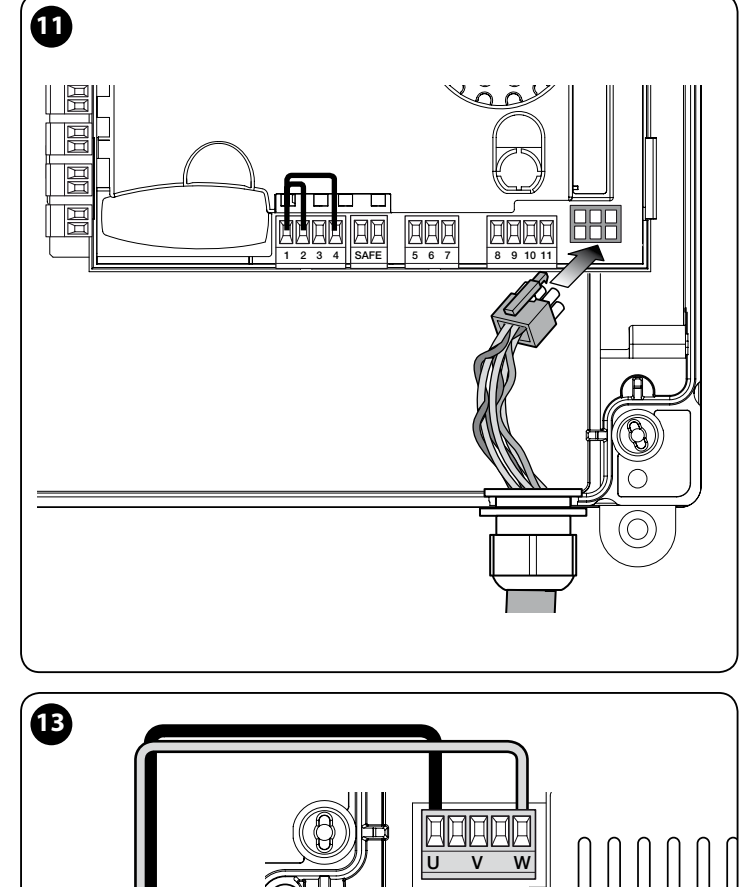

# 

#### 3.6 - Подключение других устройств к блоку управления

Если необходимо запитать другие установленные устройства, их можно подключить в блоке управления к контактным зажимам «**PP** (плюс)» и «**STOP** (минус)» (**рис. 14**). Напряжение питания составляет 24 В DC (±20%), максимальный потребляемый ток — 1А. **Внимание!** - Не подключайте индуктивную нагрузку.

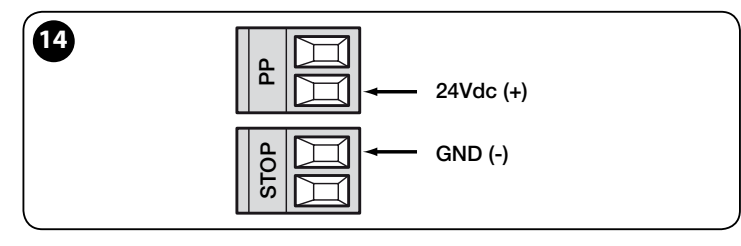

#### 3.7 - Фотодатчики

Система BlueBUS позволяет блоку управления определять подключённые фотодатчики, при правильной настройке их адресов перемычками (см. табл. 2) и назначать им правильные параметры функции «обнаружение помех». Операция настройки адреса выполняется как для излучателя фотодатчика ТХ, так и для приёмника RX установкой перемычек аналогичным образом для обоих и проверкой, нет ли других фотодатчиков с таким же адресом. Фотодатчики должны устанавливаться, как показано на **рис. 15**.

Внимание! – После установки или снятия фотодатчиков необходимо произвести процедуру поиска и запоминания устройств, как описано в пар. 3.12.

#### Примечания

 Ко входу BlueBUS можно подключить два фотодатчика с управляющими функциями «Открыть FA1» и «Открыть FA2» (необходимо удалить перемычку A с задней стороны плат излучателя TX и приёмника RX). В данном режиме при сработке фотодатчика блок управления будет подавать команду на открытие. Более подробную информацию смотрите в инструкции к фотодатчику.

- Адреса всех устройств, подключённых к шине BlueBUS, должны быть уникальными.

|                | ТАБЛИЦА 2 - АДРЕСА ФОТОДАТЧИКО                                                                          | В |
|----------------|----------------------------------------------------------------------------------------------------|---|
| Фотодатчик     | Перемычки                                                                                               |   |
| <b>FOTO</b>    | Фотодатчик h = 50, срабатывающий<br>при закрытии (сработка при закрытии<br>с переключением на открытие) |   |
| <b>FOTO II</b> | Фотодатчик h = 100, срабатывающий при закрытии (сработка при закрытии с переключением на открытие)      |   |

ß

| -             |                                                                                                    |  |
|---------------|----------------------------------------------------------------------------------------------------|--|
| FOTO 1        | Фотодатчик ч = 50, срабатывающий<br>при закрытии/открытии (при<br>открытии временно останавливает<br>перемещение; при закрытии<br>переключает на открытие)                   |  |
| FOTO 1 II     | Фотодатчик ч = 100, срабатывающий<br>при закрытии/открытии (при<br>открытии временно останавливает<br>перемещение; при закрытии<br>переключает на открытие)                  |  |
| FOTO 2        | Фотодатчик, срабатывающий при<br>открытии (сработка при открытии с<br>переключением на закрытие)                                                                             |  |
| FOTO 2 II     | Фотодатчик, срабатывающий при<br>открытии (при открытии временно<br>останавливает перемещение; при<br>закрытии переключает на открытие)                                      |  |
| <b>FOTO 3</b> | Одиночный фотодатчик, срабатывающий<br>как при открытии, так и при закрытии<br>(при открытии временно останавливает<br>перемещение; при закрытии переключает<br>на открытие) |  |
| FA1           | Фотодатчик управления открытием<br>(удалите перемычку А сзади плат ТХ и<br>RX)                                                                                               |  |
| FA2           | Фотодатчик управления открытием<br>(удалите перемычку А сзади плат ТХ и RX)                                                                                                  |  |

ВНИМАНИЕ! - Отдельные типы фотодатчиков работают одновременно. Поэтому, во избежание взаимных помех и ложных сработок, их следует устанавливать на достаточном расстоянии друг от друга. Пары фотодатчиков, которые могут создавать взаимные помехи:

- ФОТО и ФОТО 2
- ФОТО II и ФОТО 3
- ФОТО 1 и ФОТО 2II

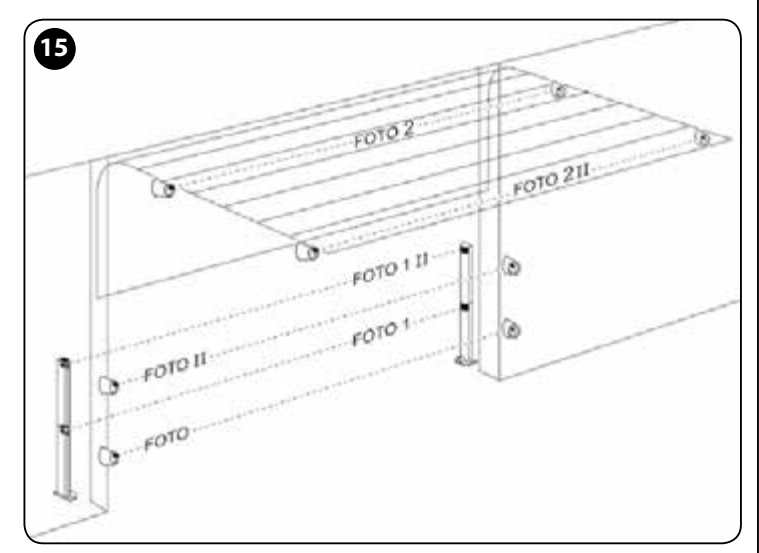

#### 3.8 - Кодовый переключатель МОТВ и дистанционный считыватель карт МОМВ

Система BlueBUS позволяет подключать до 4 кодовых переключателей или дистанционных считывателей карт МОМВ.

С помощью МОТВ можно управлять системой путём ввода кодов с цифровой клавиатуры.

С помощью МОМВ можно управлять системой просто поднося запрограммированные ключи к считывателю.

Данные устройства имеют уникальный код, который распознаётся и запоминается блоком управления во время поиска и запоминания (т.н. обучения) подключённых устройств (см. пар. 3.12). Примечание - Перед выполнением запоминания устройств введите цифровой код на кодовом переключателе МОТВ или поднесите карту к считывателю МОМВ.

Таким образом можно предотвратить любые попытки подмены устройств и избежать управления системой посторонними. Более подробную информацию смотрите в руководствах к устройствам МОТВ и МОМВ.

#### 3.9 - Вход «STOP»

Функция входа «STOP» - обеспечить немедленный останов перемещения с последующим кратковременным обратным ходом.

К данному входу можно подключать устройства, такие как оптические датчики земли или датчики с постоянным сопротивлением 8,2 кΩ.

Блок управления, во время поиска и запоминания, распознает тип подключённого устройства и выполнит останов при обнаружении разночтений с запомненным ранее состоянием устройств.

При соответствующей настройке ко входу «STOP» можно подключить несколько устройств, даже разных типов:

- устройства NO: подключите параллельно устройству сопротивление 8,2 к $\!\Omega\!$  ;
- устройства NC: подключите параллельно устройству сопротивление 8,2 кΩ;
   устройства NC можно подключать последовательно, без ограничения по
- устроиства не можно подключать последовательно, без ограничения по количеству;
- при наличии нескольких устройств все они должны подключаться каскадно с терминирующим резистором на 8,2 кΩ;
- можно создавать комбинации NO и NC устройств, подключая их параллельно.
   В этом случае последовательно с NC-устройством подключается сопротивление 8,2 кΩ. Это даёт возможность также подключать три устройства: NO, NC и 8,2 кΩ.

#### Внимание!

- Для подключения устройств с постоянным сопротивлением 8,2 кΩ следует установить перемычку (JP), как показано на рис. 16.
- Для подключения фотодатчиков, например фотодатчика земли (OSE) установите перемычку (JP), как показано на рис. 17 и выполните подключения, как показано на рис. 18. Питание, подаваемое в линию, составляет 12 В DC и 40 мА макс.

# ВНИМАНИЕ!

По окончании подключений необходимо произвести поиск и запоминание всех подключённых устройств (см. пар. 3.12)

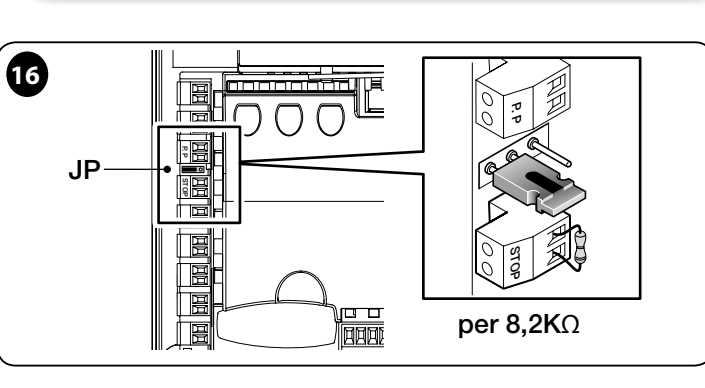

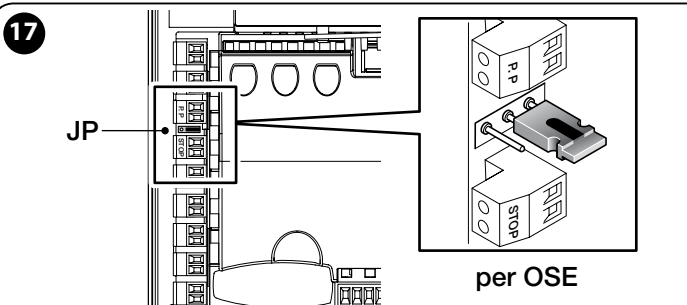

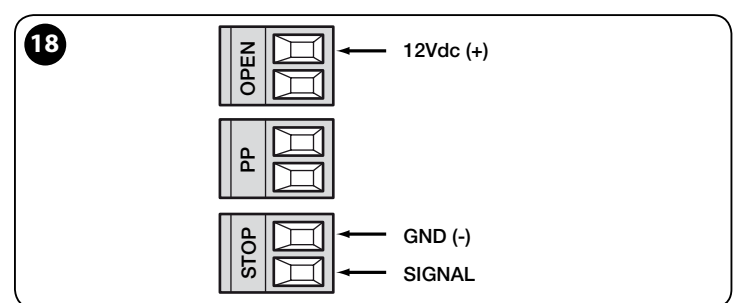

#### 3.10 - Подключение приёмника радиосигнала пульта дистанционного управления

Блок управления оснащён соединителем типа SM для подключения приёмников (факультативно, не входит в стандартный комплект поставки) моделей SMXI, SMXIS, OXI, OXIT и аналогичных.

Для подключения приёмника следует отключить блок управления от электрической сети и установить приёмник, как показано на **рис. 19**.

В таблице 3 приведены действия, выполняемые на блоке управления в зависимости от активированных выходов или команд, подаваемых на приёмник.

Примечание - Более подробную информацию смотрите в руководстве по эксплуатации приёмника.

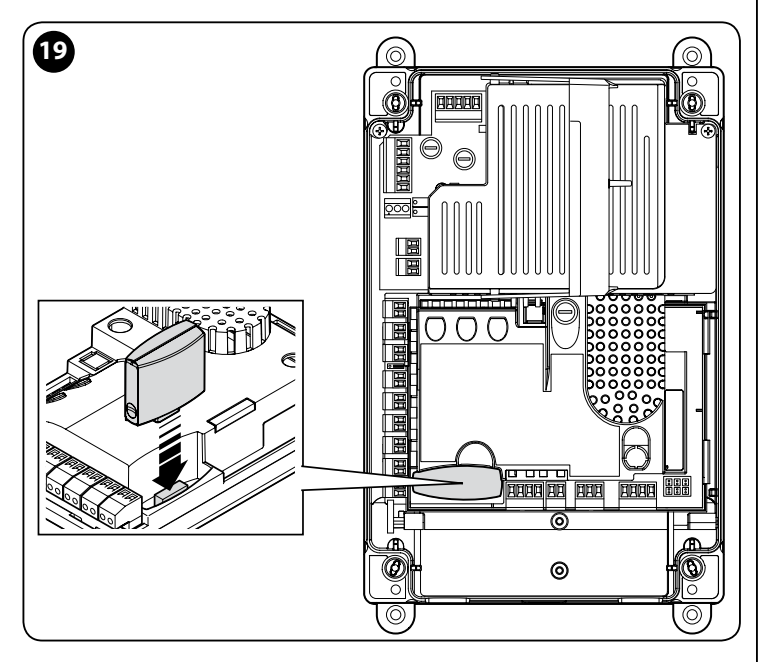

| ТАБЛИЦА З       |                                                                                                    |  |
|-----------------|----------------------------------------------------------------------------------------------------|--|
| Приёмник SMXI,  | SMXIS, OIX, OXIT в режиме I или II                                                                                                    |  |
| выход           | описание                                                                                                    |  |
| Выход №1        | Ручной (шаговый) режим                                                                                                    |  |
| Выход №2        | Частичное открытие; <u>Заводская настройка</u> :<br>открывается на половину хода (можно изменить при<br>заказе или с помощью программатора Oview) |  |
| Выход №3        | Открытие                                                                                                    |  |
| Выход №4        | Всегда                                                                                                    |  |
| Приёмник ОХІ, О | КІТ запрограммированный в расширенном режиме II                                                                                                   |  |
| команда         | описание                                                                                                    |  |
| Команда № 1     | Ручной (шаговый) режим                                                                                                    |  |
| Команда № 2     | Частичное открытие; <u>Заводская настройка</u> :<br>открывается на половину хода (можно изменить при<br>заказе или с помощью программатора Oview) |  |
| Команда № 3     | Открытие                                                                                                    |  |
| Команда № 4     | Всегда                                                                                                    |  |
| Команда № 5     | Стоп                                                                                                    |  |
| Команда № 6     | Ручной (шаговый) режим Совместный                                                                                                    |  |
| Команда № 7     | Ручной (шаговый) режим Высокий приоритет                                                                                                    |  |
| Команда № 8     | Частичное открытие 2                                                                                                    |  |
| Команда № 9     | Частичное открытие 3                                                                                                    |  |
| Команда № 10    | Открытие и блокировка автоматики                                                                                                    |  |
| Команда № 11    | Закрытие и блокировка автоматики                                                                                                    |  |
| Команда № 12    | Блокировка автоматики                                                                                                    |  |
| Команда № 13    | Разблокировка автоматики                                                                                                    |  |
| Команда № 14    | Подсветка Таймер                                                                                                    |  |
| Команда № 15    | Подсветка ВКЛ/ВЫКЛ                                                                                                    |  |

#### 3.11 - Первое включение и проверка подключений

После подачи напряжения на блок управления выполните следующие проверки:

• Убедитесь в том, что светодиод BlueBUS будет быстро мигать несколько

секунд, а затем начнёт мигать с частотой 1 раз в сек.

• Если на установке имеются фотодатчики, убедитесь в том, что их светодиоды мигают (как ТХ, так и RX). Характер мигания не имеет значения, поскольку зависит от многих факторов.

• Убедитесь в том, что фонарь, подключённый к выходу «FLASH» не горит.

Если любая из этих проверок выявила проблемы, отсоедините блок от электрической сети и проверьте все ранее сделанные электрические подключения.

#### 3.12 - Поиск и запоминание подключённых устройств

После первого включения (пар. 3.11) необходимо выполнить поиск и запоминание устройств, подключённых к входам «BlueBUS», «Stop» и энкодера блока управления.

ВНИМАНИЕ! – Поиск и запоминание устройств должны проводиться, даже если к блоку управления не подключено ни одного устройства.

ПРИМЕЧАНИЕ ДЛЯ ДВИГАТЕЛЕЙ С ЧАСТОТНЫМ ПРЕОБРАЗОВАТЕЛЕМ! – Если используется двигатель с частотным преобразователем MEIN, перед проведением поиска и запоминания подключённых устройств необходимо активировать функцию «L7 Частотный преобразователь» (см. табл. 5 пар. 5.1.

О необходимости выполнения данной операции будет свидетельствовать постоянное мигание светодиодов «L1» и «L2» на блоке управления.

Поиск и запоминание устройств проводится следующим образом:

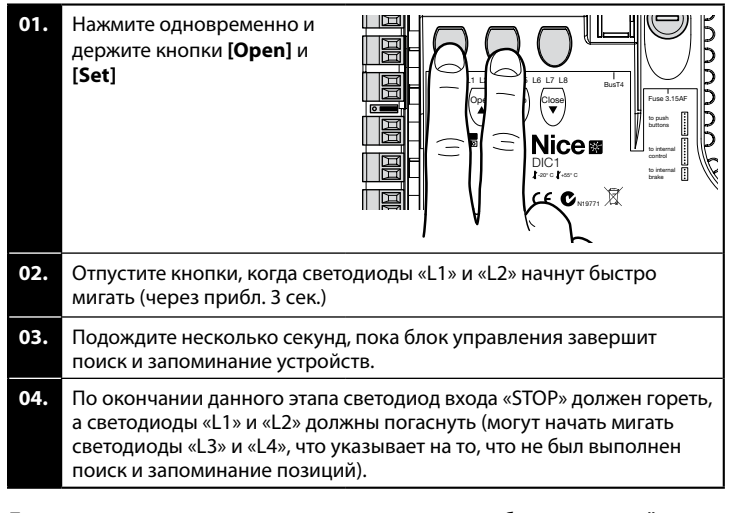

Данная процедура должна проводиться после любых изменений устройств, подключённых к выводам «BlueBUS» и «Stop» (например, после подключения нового устройства к блоку управления). Операция должна также проводиться при подключении частотного преобразователя или двигателя с энкодером.

#### 3.13 - Поиск и запоминание позиций открытия и закрытия

После запоминания всех подключённых устройств (см. пар. 3.12) необходимо запомнить в блоке управления позиции открытия и закрытия ворот.

ВНИМАНИЕ! - Процедура для двигателей и электронных концевых датчиков: после выполнения процедуры поиска и запоминания позиций открытия и закрытия необходимо выполнить 3 полных цикла открытия/закрытия. Во время выполнения данных операций ворота будут постепенно приближаться к позициям, запомненным ранее, до их достижения.

Процедура для других типов двигателей и датчиков:

- Двигатели и электронные концевые датчики, см. пар. 3.14;
- Двигатели с частотными преобразователями MEIN, см. пар. 3.15;
- Двигатели и механические концевые датчики, см. пар. 3.16.
- 3.14 Поиск и запоминание позиций открытия и закрытия с электронным концевым датчиком (энкодером)

Можно запрограммировать 3 позиции, как описано ниже.

| Позиция | Свето-<br>диод | Значение                                                                                                    |
|---------|----------------|----------------------------------------------------------------------------------------------------|
| A1      | L1             | Позиция полного открытия. После достижения<br>данной точки ворота/роллеты остановятся.                                |
| АР      | L5             | Позиция частичного открытия. Точка, до которой<br>будут открываться ворота/роллеты по команде<br>частичного открытия. |
| A0      | L8             | Позиция полного закрытия. После достижения<br>данной точки ворота/роллеты остановятся.                                |

Если ворота находятся в позиции закрыто, необходимо приоткрыть их вручную в аварийном режиме (см. руководство по эксплуатации двигателя) примерно на 50 см, во избежание их схода с несущих тросов (многосекционные ворота) или чрезмерного накручивания роллеты в случае изменения направления перемещения.

#### Внимание!

 - если направление вращения не соответствует заданному направлению (кнопка «Open» = открытие), необходимо отсоединить блок питания от электрической сети и поменять местами жилы кабеля двигателя, подключённые к контактным зажимам «V» и «W» (перефазировать двигатель) (рис. 19).

 - если в процессе перемещения ворота/роллеты останавливаются и загорается светодиод L6 необходимо включить функцию «Инверсия направления вращения»; см. табл. 5.

Процедура выполняется, как описано далее:

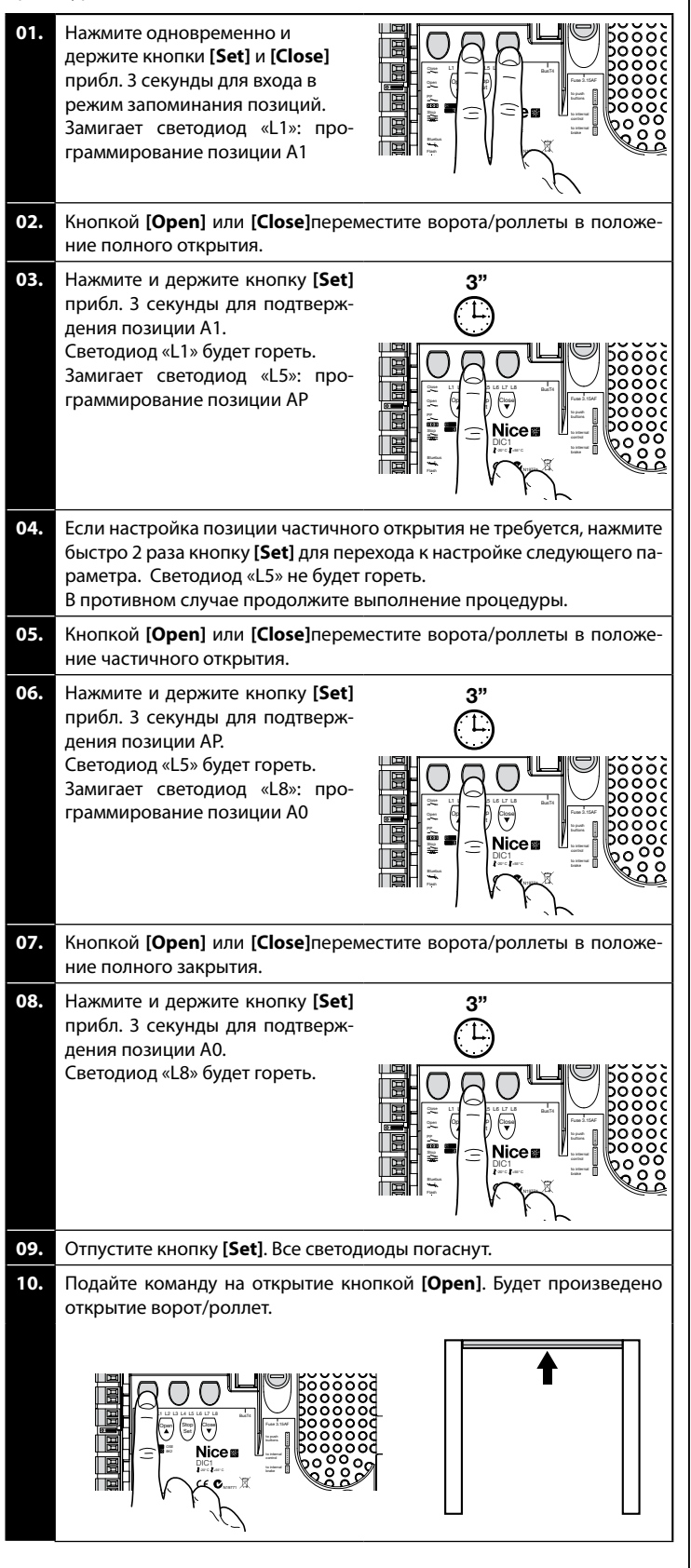

**11.** Подайте команду на закрытие кнопкой [**Close**]. Будет произведено закрытие ворот/роллет

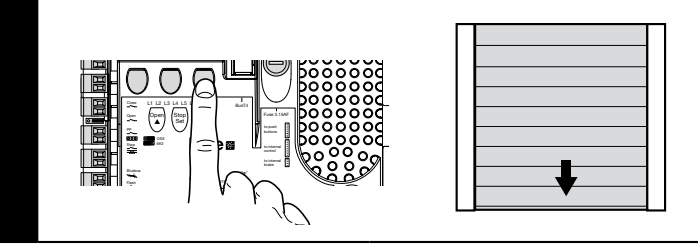

ВНИМАНИЕ! – Этапы запоминания настроек в блоке не должны прерываться. Если это произошло, необходимо повторить всю процедуру с самого начала. Если по окончании этапа запоминания настроек светодиоды «L3» и «L4» мигают, значит, произошла ошибка. Этап поиска и запоминания позиций можно повторить в любой момент даже после окончания установки.

# 3.15 - Поиск и запоминание позиций открытия и закрытия с частотным преобразователем MEIN

Можно запрограммировать 5 позиции, как описано ниже.

| Позиция | Свето-<br>диод | Значение                                                                                                    |
|---------|----------------|----------------------------------------------------------------------------------------------------|
| A1      | L1             | Позиция полного открытия. После достижения<br>данной точки ворота/роллеты остановятся.                                      |
| RA1     | L2             | Позиция начала замедления в процессе открытия.<br>После её достижения двигатель начнёт снижение<br>скорости до минимальной. |
| AP      | L5             | Позиция частичного открытия. Точка, до которой<br>будут открываться ворота/роллеты по команде<br>частичного открытия.       |
| RAO     | L7             | Позиция начала замедления в процессе закрытия.<br>После её достижения двигатель начнёт снижение<br>скорости до минимальной. |
| AO      | L8             | Позиция полного закрытия. После достижения дан-<br>ной точки ворота/роллеты остановятся.                                    |

Если ворота находятся в позиции закрытия необходимо приоткрыть их вручную в аварийном режиме (см. руководство по эксплуатации двигателя) примерно на 50 см, во избежание их схода с несущих тросов (многосекционные ворота) или чрезмерного накручивания роллеты в случае изменения направления перемещения.

Внимание! - Если направление вращения не соответствует заданному направлению (кнопка «Open» = открытие), необходимо выйти из процедуры поиска и запоминания позиций открытия и закрытия и включить функцию «Инверсия направления вращения» (см. табл. 5.)

Процедура выполняется, как описано далее:

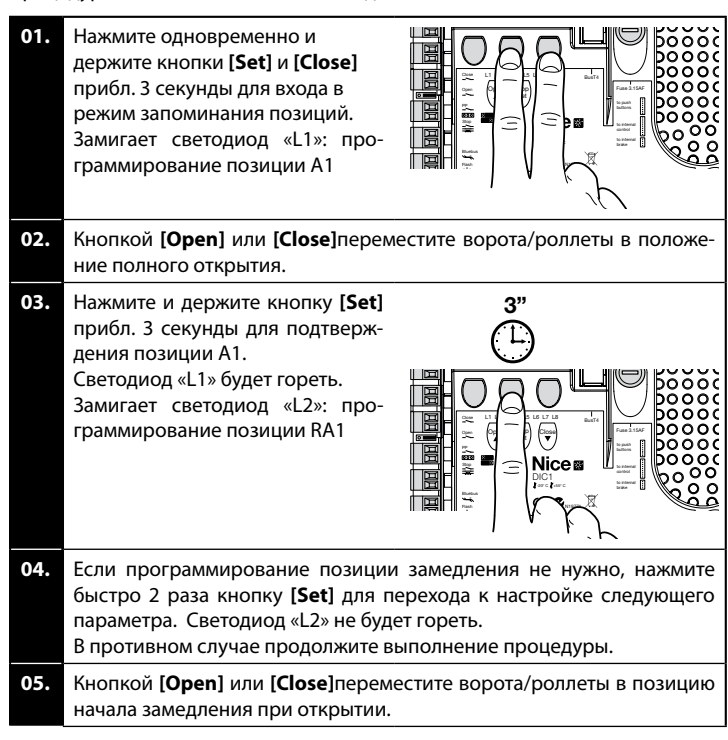

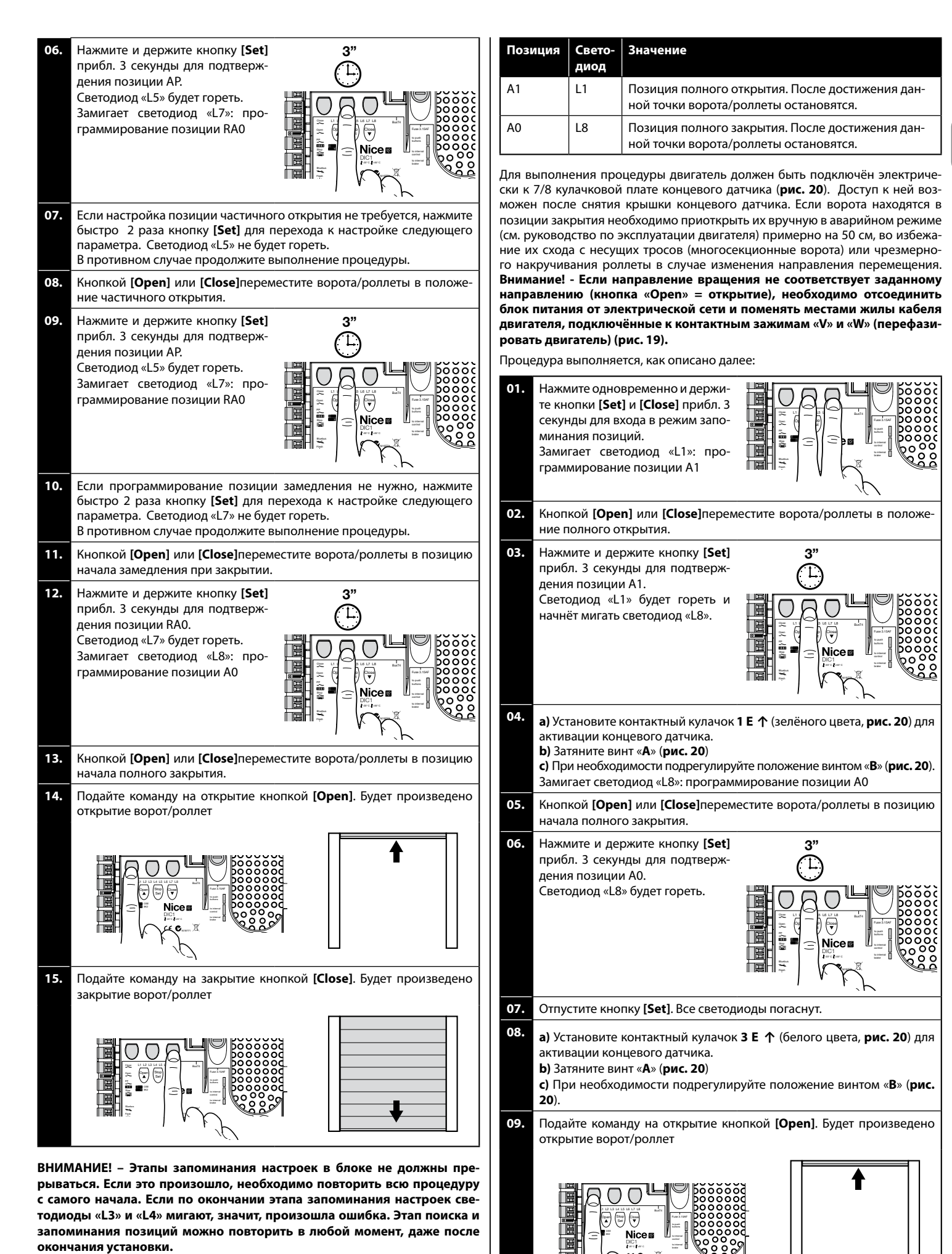

#### 3.16 - Поиск и запоминание позиций открытия и закрытия с механическим концевым датчиком

Можно запрограммировать 2 позиции, как описано ниже.

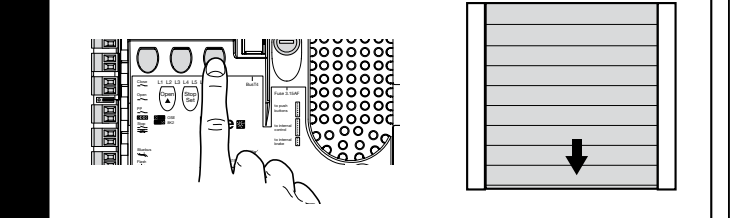

Защитные концевые датчики 2 SE и 4 SE (красного цвета, рис. 20) должны быть установлены таким образом, чтобы они срабатывали сразу же после позиционных концевых датчиков управления.

Защитные концевые датчики 2 SE и 4 SE (красного цвета, рис. 20) установлены на заводе-изготовителе на малом расстоянии от позиционных концевых датчиков.

После испытания в работе проверьте позиции и затяжку крепёжных винтов. Дополнительные концевые датчики 8 Р2↑ и 7 Р2↑ представляют собой беспотенциальные замыкаемые контакты, а дополнительные концевые датчики 6 P1↑ и 5 P1↑ беспотенциальные переключаемые контакты.

Дополнительный концевой датчик 1 ЗАКРЫТИЕ (6 Р1 ↑ или 5 Р1 ↑) используется как предварительный, т.е. он должен быть настроен на сработку на расстоянии примерно 5 см от земли. Сработка данного датчика предотвратит выполнение кратковременного переключения на обратный ход. При сработке основного датчика будет произведён только ОСТАНОВ. Дополнительный датчик должен всегда подключаться ко входу «PRE-CLOSE» блока управления. При отсутствии данного датчика необходимо установить перемычку между контактом концевого датчика 3 и общим выводом входов 1.

ВНИМАНИЕ! – Этапы запоминания настроек в блоке не должны прерываться. Если это произошло, необходимо повторить всю процедуру с самого начала. Если по окончании этапа запоминания настроек светодиоды «L3» и «L4» мигают, значит, произошла ошибка. Этап поиска и запоминания позиций можно повторить в любой момент, даже после окончания установки.

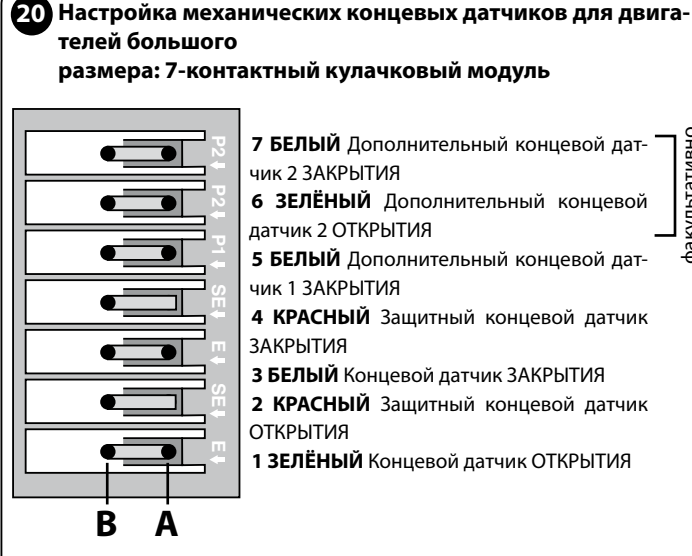

Настройка механических концевых датчиков для двигателей малого

размера: 8-контактный кулачковый модуль

|                                                                                                    | 8 БЕЛЫЙ Дополнительный концевой дат-    |
|----------------------------------------------------------------------------------------------------|-----------------------------------------|
|                                                                                                    | чик 2 ЗАКРЫТИЯ                          |
|                                                                                                    | 7 ЗЕЛЁНЫЙ Дополнительный концевой       |
|                                                                                                    | датчик 2 ОТКРЫТИЯ                       |
|                                                                                                    | 6 БЕЛЫЙ Дополнительный концевой дат-    |
|                                                                                                    | чик 1 ЗАКРЫТИЯ                          |
|                                                                                                    | 5 ЗЕЛЁНЫЙ Дополнительный концевой       |
|                                                                                                    | датчик 1 ОТКРЫТИЯ                       |
|                                                                                                    | 4 КРАСНЫЙ Защитный концевой датчик      |
|                                                                                                    | ЗАКРЫТИЯ                                |
|                                                                                                    | <b>З БЕЛЫЙ</b> Концевой датчик ЗАКРЫТИЯ |
| E State State Stat | 2 КРАСНЫЙ Защитный концевой датчин      |
|                                                                                                    | ОТКРЫТИЯ                                |
|                                                                                                    | 1 ЗЕЛЁНЫЙ Концевой датчик ОТКРЫТИЯ      |
|                                                                                                    |                                         |
|                                                                                                    |                                         |
| DA                                                                                                    |                                         |

# 3.17 - Программатор Oview

Использование программатора Oview существенно облегчает и ускоряет наладку, техническое обслуживания и диагностику систем автоматизации ворот/роллет.

Программатор Oview подключается к разъёму BusT4 блока управления. Для доступа к разъёму BusT4 необходимо открыть короб блока. Вставьте соединитель программатора в разъём (рис. 21).

Как правило, программатор Oview при кабельном подключении может находиться от блока управления на расстоянии вплоть до 100 м. Он может подключаться одновременно к нескольким блокам управления (до 16) и может оставаться подключённым даже при нормальной работе системы автоматизации. При работе с Oview крайне важно соблюдать указания, приведённые в руководстве по пользователя Oview и руководстве Oview System Book.

Если блок управления оснащён приёмником сигнала ПДУ модели ОХІ с помощью Oview можно получить доступ к параметрам пультов, сохранённых в приёмнике. Более подробную информацию смотрите в руководстве пользователя программатора Oview или блок-схеме функций блока управления, доступных на интернет-сайте www.niceforyou.com

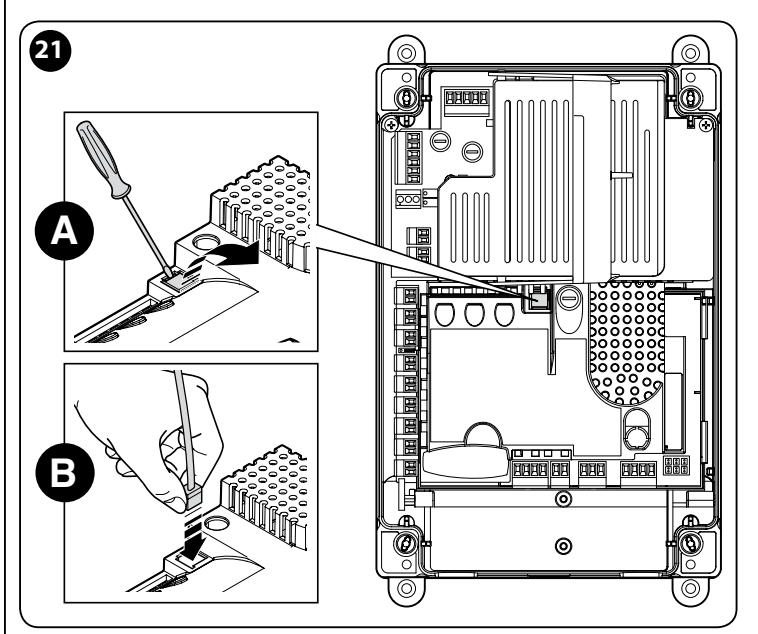

#### 3.18 - Использование с частотным преобразователем MEIN

Блок управления NDCC2301 предназначен для управления мотор-редукторами с частотными преобразователями MEIN. Использование частотного преобразователя позволяет улучшить контроль скорости, ускорения/замедления, крутящего момента. Кроме того, такие приводы рекомендуются для высокоскоростных ворот.

Мотор-редукторы Nice оснащаемые частотными преобразователями MEIN делятся на 2 группы:

- HDFI, HDFNI для высокоскоростных ворот/роллет
- SDI, SDNI для многосекционных ворот

Блок управления подаёт на частотный преобразователь однофазное напряжение 230 В АС 50/60 Гц и через интерфейс RS485 команды управления.

После завершения выполнения подключений, описанных в руководстве по эксплуатации двигателя, частотный преобразователь готов к наладке:

- 1 Очистка памяти (сброс) для многосекционных или высокоскоростных ворот (см. пар. 5.3.1);
- Включить функцию «Частотный преобразователь» (L7, 1-й уровень); 2
- 3 Поиск и запоминание подключённых устройств (см. пар. 3.12);
- 4 Поиск и запоминание позиций открытия и закрытия с частотным преобразователем MEIN (см. пар. 3.15).

На заводе настраиваются стандартные параметры, которые могут быть изменены программатором Oview или путём программирования кнопками на плате.

Отображаются и могут быть изменены следующие параметры:

- Скорость открытия
- Малая скорость открытия
- Скорость закрытия
- Малая скорость закрытия .
- Минимальная частота
- Ускорение
- Замедление

фа

ИВНО

ультат

- Аварийное торможение
- Пуск
- Обогрев двигателя
- Управление сигнализациями и блокировками
- Состояние частотного преобразователя

Подробную информацию о значении и диапазонах каждого параметра смотрите в блок-схеме функций промышленных блоков управления на интернет-сайте www.niceforyou.com

# **4** ПРИЁМКА И ВВОД В ЭКСПЛУАТАЦИЮ

Этапы испытания и ввода в эксплуатацию являются наиболее важными для обеспечения безопасности системы автоматизации. Испытания также могут использоваться для проверки работоспособности устройств, входящих в систему автоматизации.

Они должны проводиться квалифицированным персоналом, который должен подобрать необходимые тесты, оценить принятые решения с точки зрения имеющихся рисков и убедиться в их соответствии законам, нормативам и регламентам: в частности, всем требованиям директивы EN 12445, которая определяет методы испытания для систем автоматизации ворот и дверей. Дополнительные устройства должны подвергаться испытаниям, как в отношении их работоспособности, так и в отношении и правильной интеграции в систему управления, в соответствии с указаниями в их руководствах по эксплуатации.

#### 4.1 - Испытание

Последовательность операций для проведения испытаний описана далее и относится к типичной системе (**рис. 2**):

- Проверьте, соблюдены ли условия, указанные в пар. «Указания по монтажу».
   Разблокируйте двигатель. Убедитесь, что ворота можно открывать и закрывать вручную с усилием не более 225Н.
- **3** Заблокируйте двигатель.
- 4 Используя органы управления (пульт, кнопки, запираемый на ключ переключатель и т.п.) произведите проверку открытия, закрытия и останова ворот, и убедитесь в том, что все действия соответствуют ожидаемым. Также произведите различные испытания для оценки плавности хода ворот и отсутствии подклиниваний, а также удостоверения в отсутствии дефектов монтажа и наладки.
- 5 Проверьте последовательно правильную работу всех имеющихся в системе устройств безопасности (фотодатчики, датчики земли и т.п.). Если устройство обращается к шине BlueBUS блока, светодиод шины дважды быстро мигнёт, как и при подтверждении определения устройства.
- 6 Если для минимизации риска возникновения опасных ситуаций, связанных перемещением секций, принято ограничения усилия при перемещении, следует произвести измерения усилия, как описано в стандарте EN 12445.

#### 4.2 - Ввод в эксплуатацию

Ввод в эксплуатацию разрешается только после успешного выполнения всех испытаний блока управления и других устройств системы автоматизации, как описано в пар. 4.1. Категорически запрещается ввод системы в эксплуатацию с недоделками или неустранёнными проблемами.

- 1 Заполните и храните не менее 10 лет технический паспорт системы автоматизации, который должен включать, как минимум, принципиальную схему системы автоматизации, электрическую схему, анализ рисков и перечень выполненных мероприятий по их устранению, декларации соответствия изготовителей всех использованных устройств (для блока используйте приложенную декларацию соответствия EC), копию руководства пользователя и план-график технического обслуживания.
- 2 Прикрепите к воротам табличку со следующей информацией: тип системы, название и адрес изготовителя (организации, выполнявшей ввод системы в эксплуатацию), серийный номер, год выпуска и знак «СЕ».
- 3 Установите поблизости от двери табличку или этикетку с описанием операций по разблокировке и ручному открытию/закрытию ворот.
- 4 Прикрепите к воротам табличку или этикетку с данным рисунком (минимальная высота 60 мм).

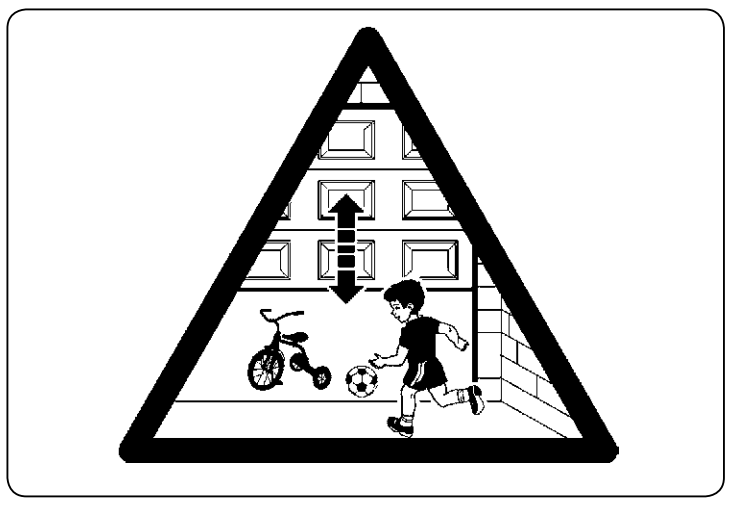

- 5 Заполните и передайте владельцу декларацию соответствия на систему автоматизации или автоматические ворота.
- 6 Составьте и передайте владельцу руководство пользователя системы автоматизации или автоматических ворот.
- 7 Заполните и передайте владельцу план-график технического обслуживания системы автоматизации или автоматических ворот (план должен содержать указания по техническому обслуживаю всех устройств, входящих в систему).

8 Перед вводом системы в эксплуатацию уведомьте соответствующим образом в письменной форме владельца (например в руководстве пользователя или памятке по использованию) о существующих рисках и опасностях.

# 5 ПРОГРАММИРОВАНИЕБЛОКА

На плате имеются 3 кнопки: **OPEN** (▲), **STOP** (Set), **CLOSE** (▼) (**рис. 22**); Они предназначены для управления блоком во время испытаний или

программирования функций блока. На крышке блока управления имеются 3 кнопки управления: **UP** (**1**), **ALT** (**()**), **DOWN** (**1**)

Программируемые функции разбиты на 2 группы и их состояние индицируется

- 8-ю светодиодами (L1 ... L8) блока управления:
- светодиод горит = функция включена;
- светодиод не горит = функция отключена.

#### Кнопки программирования на плате:

**OPEN** (**▲**): подаёт команду на открытие ворот. При программировании используется для увеличения значений параметров или перехода на шаг вверх.

**STOP** (Set): позволяет остановить движение. При нажатии более 5 сек. переключает блок в режим программирования.

CLOSE (▼): подаёт команду на закрытие ворот. При программировании используется для уменьшения значений параметров или перехода на шаг вниз.

**ВНИМАНИЕ!** – Во время перемещения ворот/роллет все три кнопки имеют только функцию ОСТАНОВА: они немедленно останавливают перемещение ворот/роллет.

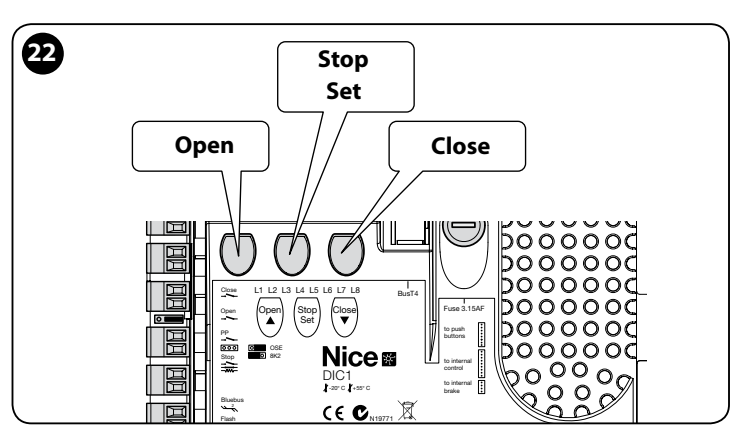

## 5.1 - Программирование первого уровня (ВКЛ-ВЫКЛ)

Все функции первого уровня отключены на заводе изготовителе (настроены на «**OFF**») и могут быть изменены в любой момент, как показано в таблице 4. В таблице 5 показаны имеющиеся функции: каждой функции соответствует

светодиод, показывающий её состояние.

ВНИМАНИЕ – Максимальный перерыв между нажатиями кнопок в режиме программирования составляет 10 секунд. По истечении данного времени происходит автоматическое сохранение всех сделанных изменений настроек

и возврат в рабочий режим.

|                                                                                                    | ТАБЛИЦА 4                                                                                                    |
|----------------------------------------------------------------------------------------------------|----------------------------------------------------------------------------------------------------|
| Про                                                                                                    | цедура программирования первого уровня (ВКЛ-ВЫКЛ)                                                                               |
| 01.                                                                                                    | Нажмите и держите кнопку [Set] примерно 3 секунды;                                                                              |
| 02.                                                                                                    | Отпустите кнопку [ <b>Set],</b> когда светодиод « <b>L1</b> » начнёт мигать;                                                    |
| 03.                                                                                                    | Нажмите кнопку «▲» или «▼» для перехода к требуемой функции<br>(светодиод функции замигает);                                    |
| 04.                                                                                                    | Нажмите кнопку <b>[Set]</b> для изменения значения функции:<br>кратковременно мигание = ВЫКЛ - долговременное мигание =<br>ВКЛ; |
| 05.                                                                                                    | Подождите 10 секунд для выхода из режима программирования и сохранения параметров.                                              |
| Примечание – Для выключения (ON) или выключения (OFF) других функций в процессе данной процедуры повторите шаги 03 и 04. |                                                                                                    |

|           |                                     | ТАБЛИЦА 5: список программируемых функций (первый уровень)                                                                                                    |
|-----------|-------------------------------------|----------------------------------------------------------------------------------------------------|
| Светодиод | Функция                             | Описание                                                                                                    |
| LI        | Автоматическое<br>закрытие          | Данная функция обеспечивает автоматическое закрытие дверей по истечении заданной задержки. Стандартно за-<br>держка составляет 40 секунд, но может быть установлена на 10, 20, 40, 60, 80, 120, 160 или 250 секунд.<br>Если функция отключена, она будет ворота будут закрываться в полуавтоматическом режиме.                                                                                                    |
| L2        | Закрытие<br>по фотодатчику          | Данная функция позволяет удерживать ворота открытыми требуемое время по сработке фотодатчика. При от-<br>сутствии сработок датчика в течении 5 сек. ворота будут автоматически закрываться (независимо от заданного в<br>предыдущем параметре времени) Поведение данной функции различается в зависимости от того, включена функция<br>автоматического закрытия или нет.<br>• При выключенной функции автоматического закрытия: Ворота всегда будут достигать позиции полного откры-<br>тия (даже если 5 секунд после сработки фотодатчика истекут раньше). По истечении 5 секунд с последней сработки<br>фотодатчика ворота будут автоматического закрытия: открытие остановится сразу же после восстановления<br>луча фотодатчика и через 5 секунд произойдёт автоматическое закрытие.<br>Функция «Закрытие по фотодатчику» всегда отключается при выполнении команды «СТОП». |
| L3        | Всегда<br>закрыто                   | При включении функции «Всегда закрыто» ворота будут всегда закрываться, если при возобновлении электроснабже-<br>ния блока управления обнаруживается, что ворота открыты. По соображениям безопасности о закрытии ворот всегда<br>будет предупреждать 3-секундное мигание фонаря. Если функция отключена, при возобновлении электроснабжения<br>блока управления ворота будут оставаться неподвижными.                                                                                                    |
| L4        | Компенсация                         | Данная функция позволяет компенсировать удлинение металлических тяговых тросов ворот и может использоваться только при наличии датчика земли с постоянным сопротивлением 8k2Ω или фотодатчика земли (OSE).                                                                                                    |
| L5        | Обогрев                             | Данная функция включает обогрев двигателя, когда окружающая температура опускается ниже 5° С. Данная функция работает только в конфигурациях с частотным преобразователем MEIN.                                                                                                    |
| L6        | Предварительная<br>сигнализация     | При включении данной функции любое перемещение дверей будет предварять 3-секундное мигание сигнального фонаря. Если функция отключена мигание будет начинаться вместе с перемещением ворот.                                                                                                    |
| L7        | Частотный преоб-<br>разователь      | Данная функция позволяет активировать специальные алгоритмы работы с двигателями, оснащёнными частотными преобразователями MEIN. Стандартное заводское значение параметра - ВЫКЛ (OFF). Внимание! – После включения данной функции необходимо повторно выполнить процедуру поиска и запоминания подключённых устройств (см. пар. 3.12)                                                                                                    |
| L8        | Инверсия<br>направления<br>вращения | Данный параметр позволяет инвертировать направление вращения энкодера и согласовать его с направлением вращения двигателя.<br>Стандартное заводское значение параметра - ВЫКЛ (OFF). Внимание! – После включения данной функции необхо-<br>димо повторно выполнить процедуру поиска и запоминания позиций открытия и закрытия (см. пар. 3.13).                                                                                                    |

### 5.2 - Программирование второго уровня (регулируемые параметры)

Все параметры второго уровня могут быть изменены в любой момент, как описано в процедуре в таблице 6, и запрограммированы на заводе-изготовителе, как показано в таблице 7 серым цветом.

Параметры регулируются по шкале значений от 1 до 8 (L1 ... L8). В таблице 7 показаны параметры соответствующие каждому светодиоду.

**ВНИМАНИЕ** – Максимальный перерыв между нажатиями кнопок в режиме программирования составляет 10 секунд. По истечении данного времени происходит автоматическое сохранение всех сделанных изменений настроек и возврат в рабочий режим.

|      | ТАБЛИЦА 6                                                                                                    |
|------|----------------------------------------------------------------------------------------------------|
|      | Процедура программирования второго уровня (регулируемые параметры)                                                   |
| 01.  | Нажмите и держите кнопку <b>[Set]</b> примерно 3 секунды;                                                            |
| 02.  | Отпустите кнопку [Set], когда светодиод «L1» начнёт мигать;                                                          |
| 03.  | Нажмите кнопку «▲» или «▼» для перехода к требуемой функции (светодиод функции замигает);                            |
| 04.  | Нажмите и держите кнопку <b>[Set]</b> до завершения п. 06;                                                           |
| 05.  | Подождите примерно 3 секунды, пока не загорится светодиод, отражающий фактическое значение изменяемого параметра;    |
| 06.  | Кнопкой «▲» или «▼» измените значение параметра (горящий светодиод).                                                 |
| 07.  | Отпустите кнопку [Set].                                                                                              |
| 08.  | Подождите 10 секунд для выхода из режима программирования.                                                           |
| Прим | ечание – Для выключения (ON) или выключения (OFF) других функций в процессе данной процедуры повторите шаги 03 – 07. |

|                        | ТАБЛИЦА 7: список программируемых функций (второй уровень) |                       |            |                                                                                                    |  |
|------------------------|------------------------------------------------------------|-----------------------|------------|----------------------------------------------------------------------------------------------------|--|
| Светодиод<br>для входа | Параметр                                                   | Светодиод<br>значения | Значение   | Описание                                                                                                    |  |
|                        |                                                            | L1                    | 10 секунд  | Пауза или задержка перед автома-<br>тическим закрытием. Изменения<br>параметра будут заметны только<br>при включённой функции автома-<br>тического закрытия. |  |
|                        | Пауза                                                      | L2                    | 20 секунд  |                                                                                                    |  |
|                        |                                                            | L3                    | 40 секунд  |                                                                                                    |  |
| 11                     |                                                            | L4                    | 60 секунд  |                                                                                                    |  |
|                        |                                                            | L5                    | 80 секунд  |                                                                                                    |  |
|                        |                                                            | L6                    | 120 секунд |                                                                                                    |  |
|                        |                                                            | L7                    | 160 секунд |                                                                                                    |  |
|                        |                                                            | L8                    | 250 секунд |                                                                                                    |  |

|            |                        | L1                            | Р.Р. : Открытие – стоп – закрытие – стоп                                                         |                                                                                             |
|------------|------------------------|-------------------------------|--------------------------------------------------------------------------------------------------|---------------------------------------------------------------------------------------------|
|            |                        | L2                            | Р.Р. : Открытие – стоп – закрытие – открытие                                                     |                                                                                             |
|            |                        | L3                            | Р.Р. : Открытие – закрытие – открытие – закрытие                                                 | 1                                                                                           |
| 12         |                        | L4                            | Ручной режим 2 (меньше 2 сек частичное открытие)                                                 | 1                                                                                           |
|            | Режимы работы          | L5                            | Совместный 2 (больше 2 сек стоп)                                                                 | – Настройка режима работы.                                                                  |
|            |                        | L6                            | Совместный                                                                                       | 1                                                                                           |
|            |                        | L7                            | Присутствие человека                                                                             | 1                                                                                           |
|            |                        | L8                            | Открытие полуавтоматически, закрытие в присутствии человека                                      | 1                                                                                           |
|            |                        | L1                            | Скорость 1: 80%                                                                                  |                                                                                             |
|            |                        | L2                            | Скорость 2: 100%                                                                                 | 1                                                                                           |
|            |                        | L3                            | Скорость 3: 140%                                                                                 | Определяет обороты двигателя с<br>частотным преобразователем при<br>нормальном перемещении. |
| L3         | Скорость               | L4                            | Скорость 4: 180%                                                                                 |                                                                                             |
|            | двигателя              | L5                            | Скорость 5: Открытие 80%, закрытие 50%                                                           |                                                                                             |
|            |                        | L6                            | Скорость 6: Открытие 100%, закрытие 50%                                                          | 1                                                                                           |
|            |                        | L7                            | Скорость 7: Открытие 140%, закрытие 60%                                                          |                                                                                             |
|            |                        | L8                            | Скорость 8: Открытие 180%, закрытие 60%                                                          |                                                                                             |
|            |                        | L1                            | Индикация состояний                                                                              |                                                                                             |
|            |                        | L2                            | Включено, если ворота закрыты                                                                    |                                                                                             |
|            |                        | L3                            | Включено, если ворота открыты                                                                    |                                                                                             |
|            | Burger 1 (MOS)         | L4                            | Фонарь                                                                                           | Выбор устройства, подключённого                                                             |
| L4         | выход і (моз)          | L5                            | Электрозасов                                                                                     | к выходу 1, управляемому MOS.                                                               |
|            |                        | L6                            | Фонарь 24                                                                                        |                                                                                             |
|            |                        | L7                            | Электромагнит                                                                                    |                                                                                             |
|            |                        | L8                            | Индикация технического обслуживания                                                              |                                                                                             |
|            |                        | L1                            | Включено, если ворота закрыты                                                                    |                                                                                             |
|            | L2                     | Включено, если ворота открыты |                                                                                                  |                                                                                             |
|            |                        | L3                            | Подсветка                                                                                        | Выбор устройства, подключённого<br>к выходу 3, управляемому реле.                           |
| 15         | Выход 3 (реде)         | L4                            | Электрозасов                                                                                     |                                                                                             |
|            | выход в (реле)         | L5                            | Радиоканал 1                                                                                     |                                                                                             |
|            |                        | L6                            | Радиоканал 2                                                                                     |                                                                                             |
|            |                        | L7                            | Радиоканал 3                                                                                     |                                                                                             |
|            |                        | L8                            | Радиоканал 4                                                                                     |                                                                                             |
|            |                        | L1                            | Красный фонарь светофора                                                                         |                                                                                             |
|            |                        | L2                            | Зелёный фонарь светофора                                                                         | -                                                                                           |
|            |                        | L3                            | Светофор одностороннего движения                                                                 | -                                                                                           |
| L6         | Выход                  | L4                            | Фонарь одностороннего движения                                                                   | Выбор устройства, подключённого                                                             |
|            | светофора              | L5                            | Светофор двустороннего движения                                                                  | к выходу светофора.                                                                         |
|            |                        | L6                            | Индикация состояний                                                                              | -                                                                                           |
|            |                        | L7                            | Состояние                                                                                        |                                                                                             |
|            |                        | L8                            | индикация технического обслуживания                                                              |                                                                                             |
|            |                        |                               | гучной режим (замыкаемый (NO) контакт)                                                           |                                                                                             |
|            |                        | 12                            | Частичное открытие т (замыкаемый (NO) контакт)                                                   | -                                                                                           |
|            |                        |                               |                                                                                                  | -                                                                                           |
| L7         | ING1                   | 15                            | Фотодатчик (размыкаемый (NC) контакт)                                                            | Выбор функции для входа ING1                                                                |
|            |                        |                               |                                                                                                  | -                                                                                           |
|            |                        | 17                            | Фотодатчик 2 (размыкаемый (NC) контакт)                                                          | -                                                                                           |
|            |                        | <br>L8                        | чотодиталіко (размыкаємый (пс) контакт)<br>Кнопка аварийного останова (размыкаемый (NC) контакт) | 4                                                                                           |
|            |                        | L1                            | 0. 0. 0. 0 немедленное включение                                                                 |                                                                                             |
| L8         |                        | L2                            | 20, 20, 0, 0                                                                                     | 1                                                                                           |
|            | Задержка<br>выключения | L3                            | 50, 50, 20, 20                                                                                   | Задаёт время в миллисекундах д<br>отключения тормоза при:<br>- открытии<br>- закрытии       |
|            |                        | L4                            | 100, 100, 50, 50                                                                                 |                                                                                             |
|            |                        | L5                            | 150, 150, 100, 100                                                                               |                                                                                             |
|            | 1001030                | L6                            | 200, 200, 150, 150                                                                               | - остановке при открытии                                                                    |
|            |                        | L7                            | 250, 250, 200, 200                                                                               | υσταποσκοτιμί закμοτικί                                                                     |
|            |                        | L8                            | 300, 300, 250, 250                                                                               | 1                                                                                           |
| Примечание | " " обозначает с       | гандартное зав                | одское значение.                                                                                 |                                                                                             |

RU

#### 5.3 - РАСШИРЕННЫЕ ФУНКЦИИ

#### 5.3.1 - Полный сброс блока управления

При необходимости можно удалить из блока управления все настройки и вернуть его в исходное состояние со стандартными (заводскими) настройками.

#### Существует два типа сброса:

• Сброс для многосекционных ворот: при данном сбросе будут восстановлены стандартные заводские значения настроек для управления многосекционными воротами и роллетами.

 Сброс для высокоскоростных ворот: при данном сбросе будут восстановлены стандартные заводские значения настроек для управления высокоскоростными воротами.

| Сброс для многосекционных ворот и роллет: |                                                                                                    |  |
|-------------------------------------------|----------------------------------------------------------------------------------------------------|--|
| 01.                                       | Нажмите одновременно и держите кнопки «▲» и «▼»;                                                           |  |
| 02.                                       | Отпустите кнопки, когда светодиоды программирования загорятся<br>(примерно через 3 секунды).               |  |
| 03.                                       | Если операция была выполнена верно, светодиоды<br>программирования будут быстро мигать в течение 3 секунд. |  |
|                                           |                                                                                                    |  |

#### Сброс для высокоскоростных ворот:

- 01. Нажмите одновременно и держите кнопки «▲» и «▼»;
- Через 3 секунды светодиоды программирования загорятся, а затем погаснут: отпустите кнопки, когда светодиоды погаснут (примерно через 6 секунд).
- **03.** Если операция была выполнена верно, светодиоды программирования будут быстро мигать в течение 6 секунд.

#### 5.3.2 - Другие функции

#### • Функция «Всегда открыто»

Данная функция является особой функцией блока управления. Она связана со входом «PP» и позволяет всегда выполнять открытие, если команда ручного открытия будет активна более 3 секунд (повёрнут переключатель, нажата кнопка). Данная функция действительна для любой настройки входа «PP» (см. функцию PP в таблице 8).

Например, она может использоваться для подключения часов и программирования постоянного открытия ворот ежедневно в определённый промежуток времени.

#### Функция «Всё равно переместить»

Если одно или несколько защитных устройств системы неработоспособны или демонтированы, данная функция позволяет управлять воротами в режиме «Присутствие человека» (см. «10 - Руководство пользователя»).

| ТАБЛИЦА 8              |                                                                                                    |                                               |  |  |
|------------------------|----------------------------------------------------------------------------------------------------|-----------------------------------------------|--|--|
| Количество<br>операций | Фонарь                                                                                             | Контрольная лампа ТО                          |  |  |
| Меньше 80%<br>предела  | Нормальная<br>(0,5 сек. горит - 0,5<br>сек. не горит)                                              | Горит 2 сек. в начале<br>перемещения          |  |  |
| 81 — 100% предела      | В начале<br>перемещения горит<br>2 сек.,<br>затем нормально<br>мигает.                             | Мигает в течение всего<br>времени перемещения |  |  |
| Свыше 100% предела     | В начале и в конце<br>перемещения<br>горит 2 сек., затем<br>продолжает работу<br>в обычном режиме. | Всегда мигает                                 |  |  |

#### • Функция «Уведомление о ТО»

Данная функция служит для уведомления пользователя о том, что настало время проводить плановое техническое обслуживание системы. Изменение параметра «Уведомления о ТО» возможно только с помощью программатора Oview. Уведомление о ТО производится фонарём или контрольной лампой ТО, в зависимости от настройки блока управления. Сигналы, подаваемые фонарём и контрольной лампой ТО, приведены в таблице 8.

#### Обнуление счётчика операций

По окончании планового ТО необходимо произвести обнуление счётчика операций.

Обнуление производится отключением функции «Индикация TO», связанной с выходом «OUT1» или с помощью программатора Oview.

Примечание - В процессе выполнения данной операции отсоедините кратковременно устройство, подключённое к выходу «ОИТ1.

#### Контрольная лампа состояния и диагностики

В блоке управления предусмотрена возможность подключения контрольной лампы с характеристиками 24 В – 5 Вт макс. к контактам «spia» платы кнопочной панели, которая находится под крышкой короба блока

#### (рис. 23: зажимы 1 -, 2 +).

Контрольная лампа может быть вмонтирована непосредственно в крышку, или установлена снаружи блока на расстоянии не более 2 м от него. ВНИМАНИЕ! - Данный выход не имеет защиты от короткого замыкания. Данная лампа будет работать следующим образом:

- повторять индикацию на светодиоде BlueBUS;
- будет загораться при разрыве цепи защиты (СТОП со входа или кнопки,
- из-за сработки термореле или блокировки двигателя).

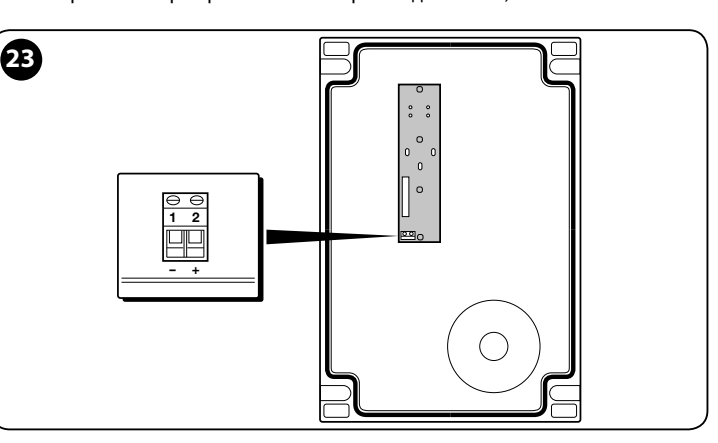

#### 5.3.3 - Процедура включения индикации технического обслуживания (если ещё не включена)

| 01.                                                                         | Нажмите и держите кнопку [Set] примерно 3 секунды;                                                                                                    |
|-----------------------------------------------------------------------------|----------------------------------------------------------------------------------------------------|
| 02.                                                                         | Отпустите кнопку, когда светодиод «L1» начнёт мигать.                                                                                                    |
| 03.                                                                         | Нажмите кнопку «▲» или «▼» для перехода от светодиода, который<br>мигает, к светодиоду L4 (светодиод входа «OUT1»).                                                                                                    |
| 04.                                                                         | Нажмите и держите кнопку [Set] до завершения п. 07;                                                                                                    |
| 05.                                                                         | Подождите примерно 3 секунды, пока не погаснет светодиод программируемого выхода.                                                                                                    |
| 06.                                                                         | Нажмите кнопку «▲» или «▼» для перехода к L8 (светодиод<br>загорится).                                                                                                    |
| 07.                                                                         | Отпустите кнопку [Set] и дождитесь истечения задержки процедуры программирования.                                                                                                    |
|                                                                             |                                                                                                    |
| 5.3.4 -                                                                     | Процедура отключения индикации технического обслуживания<br>(когда она включена)                                                                                                    |
| 5.3.4 -<br>01.                                                              | Процедура отключения индикации технического обслуживания<br>(когда она включена)<br>Нажмите и держите кнопку <b>[Set]</b> примерно 3 секунды;                                                                                                    |
| 01.<br>02.                                                                  | Процедура отключения индикации технического обслуживания<br>(когда она включена)<br>Нажмите и держите кнопку [Set] примерно 3 секунды;<br>Отпустите кнопку, когда светодиод «L1» начнёт мигать.                                                                                                    |
| 01.<br>02.<br>03.                                                           | Процедура отключения индикации технического обслуживания<br>(когда она включена)<br>Нажмите и держите кнопку [Set] примерно 3 секунды;<br>Отпустите кнопку, когда светодиод «L1» начнёт мигать.<br>Нажмите кнопку «▲» или «▼» для перехода от светодиода, который<br>мигает, к светодиоду L4 (светодиод входа «OUT1»).                                                                                                    |
| 01.<br>02.<br>03.<br>04.                                                    | Процедура отключения индикации технического обслуживания<br>(когда она включена)<br>Нажмите и держите кнопку [Set] примерно 3 секунды;<br>Отпустите кнопку, когда светодиод «L1» начнёт мигать.<br>Нажмите кнопку «▲» или «▼» для перехода от светодиода, который<br>мигает, к светодиоду L4 (светодиод входа «OUT1»).<br>Нажмите и держите кнопку [Set] до завершения п. 07;                                                                                                    |
| 01.<br>02.<br>03.<br>04.<br>05.                                             | Процедура отключения индикации технического обслуживания<br>(когда она включена)<br>Нажмите и держите кнопку [Set] примерно 3 секунды;<br>Отпустите кнопку, когда светодиод «L1» начнёт мигать.<br>Нажмите кнопку «▲» или «▼» для перехода от светодиода, который<br>мигает, к светодиоду L4 (светодиод входа «OUT1»).<br>Нажмите и держите кнопку [Set] до завершения п. 07;<br>Подождите примерно 3 секунды, пока не загорится светодиод L8.                                                                                                    |
| 01.<br>02.<br>03.<br>04.<br>05.<br>06.                                      | Процедура отключения индикации технического обслуживания<br>(когда она включена)<br>Нажмите и держите кнопку [Set] примерно 3 секунды;<br>Отпустите кнопку, когда светодиод «L1» начнёт мигать.<br>Нажмите кнопку «▲» или «▼» для перехода от светодиода, который<br>мигает, к светодиоду L4 (светодиод входа «OUT1»).<br>Нажмите и держите кнопку [Set] до завершения п. 07;<br>Подождите примерно 3 секунды, пока не загорится светодиод L8.<br>Нажмите кнопку «▲» или «▼» для ухода с L8.                                                                                                    |
| 01.         02.         03.         04.         05.         06.         07. | Процедура отключения индикации технического обслуживания<br>(когда она включена)<br>Нажмите и держите кнопку [Set] примерно 3 секунды;<br>Отпустите кнопку, когда светодиод «L1» начнёт мигать.<br>Нажмите кнопку «▲» или «▼» для перехода от светодиода, который<br>мигает, к светодиоду L4 (светодиод входа «OUT1»).<br>Нажмите и держите кнопку [Set] до завершения п. 07;<br>Подождите примерно 3 секунды, пока не загорится светодиод L8.<br>Нажмите кнопку «▲» или «▼» для ухода с L8.<br>Отпустите кнопку [Set] и дождитесь истечения задержки процедуры<br>программирования.                                       |
| 01.<br>02.<br>03.<br>04.<br>05.<br>06.<br>07.                               | Процедура отключения индикации технического обслуживания<br>(когда она включена)<br>Нажмите и держите кнопку [Set] примерно 3 секунды;<br>Отпустите кнопку, когда светодиод «L1» начнёт мигать.<br>Нажмите кнопку «▲» или «▼» для перехода от светодиода, который<br>мигает, к светодиоду L4 (светодиод входа «OUT1»).<br>Нажмите и держите кнопку [Set] до завершения п. 07;<br>Подождите примерно 3 секунды, пока не загорится светодиод L8.<br>Нажмите кнопку «▲» или «▼» для ухода с L8.<br>Отпустите кнопку [Set] и дождитесь истечения задержки процедуры<br>программирования.<br>Теперь уведомление о TO отключено. |

Примечание - Настройте опять устройство для выхода «OUT1», а затем снова подключите его к выходу.

#### 5.3.5 - Добавление или удаление устройств

В любой момент к системе можно добавить новые устройства или удалить уже существующие и подключённые к выходам BlueBUS и Stop.

Для этого выполните следующие действия:

| 01. | Нажмите одновременно и держите кнопки « <b>▲</b> » и <b>[Set]</b> ;                                                                                                    |
|-----|----------------------------------------------------------------------------------------------------|
| 02. | (примерно через 3 секунды) Отпустите кнопки, когда светодиоды<br>«L1» и «L2» начнут очень быстро мигать.                                                                                                    |
| 03. | Подождите несколько секунд, пока блок управления не завершит<br>запоминание найденных устройств.                                                                                                    |
| 04. | По окончании данного этапа светодиод «STOP» будет гореть, а<br>светодиоды «L1» и «L2» погаснут (могут начать мигать светодиоды<br>«L3» и «L4»). После выполнения данной процедуры необходимо ещё<br>раз произвести испытание системы автоматизации, как указано в<br>главе 6 |

#### 5.3.6 - Вход BlueBUS

Система BlueBUS позволяет производить подключение совместимых устройств двужильным кабелем, по которому подаётся питание и передаются сигналы. Все устройства подключаются к кабелю шины BlueBUS параллельно. При этом полярность подключения не имеет значения. Каждое устройство определяется по отдельности, поскольку в процессе установки ему присваивается уникальный адрес. К шине BlueBUS можно подключать фотодатчики, защитные устройства, устройства управления - клавиатуры, считыватели карт, сигнальные лампы и т.п. Блок управления, в процессе поиска и запоминания устройств, определяет все подключённые устройства и даже может безопасно диагностировать их. После каждого удаления или добавления устройства к шине BlueBUS необходимо произвести поиск и запоминание подключённых устройств, как описано в пар. 3.12.

# 5.4 - ДИАГНОСТИКА

В системе предусмотрены специальные устройства сигнализации, с помощью которых возможно определение текущего состояния системы или возможных её неполадок. В следующих параграфах описаны сигнализации различных устройств.

#### 5.4.1 - Сигнализации блока управления

Светодиоды контактных зажимов, соединителей и кнопок, имеющихся на блоке управления, подают сигналы при нормальной работе и при возникновении неполадок.

В таблицах 9 и 10 описаны возможные причины и способы устранения таких неполадок.

| ТАБЛИЦА 9<br>Светодиоды контакт-<br>ных зажимов в блоке<br>управления | CLOSE                         | ENCODER                                                                                                    |  |
|-----------------------------------------------------------------------|-------------------------------|----------------------------------------------------------------------------------------------------|--|
|                                                                       |                               |                                                                                                    |  |
| Светодиод BlueBUS                                                     | Причина                       | Способ устранения                                                                                                    |  |
| Не горит                                                              | Неполадка                     | Проверьте, имеется ли питание. Убедитесь в том, что предохранители<br>целы. Если это не так, выявите причину, устраните её и замените предо-<br>хранитель аналогичным.    |  |
| Горит                                                                 | Серьёзная неполадка           | Имеется серьёзная неполадка. Попробуйте выключить блок, подождать<br>немного, а затем включить. Если неполадка не исчезла необходимо за-<br>менить плату блока.           |  |
| 1 мигание в секунду                                                   | Bcë OK                        | Нормальная работа                                                                                                    |  |
| 2 быстрых мигания                                                     | Произошло изменение состояния | Это нормально, когда происходит изменение состояния входов «PP»,<br>«STOP», «OPEN», «CLOSE», сработка фотодатчика или приём сигналов<br>пульта дистанционного управления. |  |
| Серия миганий                                                         | Прочее                        | Данные сигналы будут также подаваться фонарём (см. табл. 11)<br>1-секундная пауза                                                                                         |  |
| Светодиод STOP                                                        | Причина                       | Способ устранения                                                                                                    |  |
| Не горит                                                              | Сработка на входе «STOP»      | Проверьте устройства, подключённые ко входу «STOP»                                                                                                    |  |
| Горит                                                                 | Bcë OK                        | На входе «STOP» имеется сигнал                                                                                                    |  |
| Светодиод «РР»                                                        | Причина                       | Способ устранения                                                                                                    |  |
| Не горит                                                              | Всё ОК                        | На входе «РР» нет сигнала                                                                                                    |  |
| Горит                                                                 | Сработка на входе «РР»        | Это нормально, когда на входе есть сигнал от устройства, подключённо-<br>го ко входу «PP»                                                                                 |  |
| Светодиод «OPEN»                                                      | Причина                       | Способ устранения                                                                                                    |  |
| Не горит                                                              | Bcë OK                        | На входе «OPEN» нет сигнала                                                                                                    |  |
| Горит                                                                 | Сработка на входе «OPEN»      | Это нормально, когда на входе есть сигнал от устройства, подключённо-<br>го ко входу «OPEN»                                                                               |  |
| Светодиод «CLOSE»                                                     | Причина                       | Способ устранения                                                                                                    |  |
| Горит                                                                 |                               | оход «ссозе» не активирован                                                                                                    |  |
| Торит                                                                 | Сраолка на входе «стозе»      | то ко входу «CLOSE»                                                                                                    |  |
| Светодиод «ALT»                                                       | Причина                       | Способ устранения                                                                                                    |  |
| Не горит                                                              | ВХОД «ALI»                    | Проверьте устроиства, подключенные ко входу «ALI»                                                                                                    |  |
| Торит                                                                 | ВСЕ ОК                        | Сработка на входе «ALI»                                                                                                    |  |
| Светодиод фотодатчика<br>открытия                                     | Причина                       | Спосоо устранения                                                                                                    |  |
| петорит                                                               | понцевои датчик сраоотал      | это нормально, если ворота полностью открыты.                                                                                                    |  |
| Горит                                                                 | Концевои датчик не сработал   | это нормально, если ворота не находятся в полностью открытом состо-<br>янии.                                                                                              |  |
| Светодиод предваритель-<br>ного концевого датчика<br>закрытия         | Причина                       | Способустранения                                                                                                    |  |
| Не горит                                                              | Концевой датчик сработал      | Это нормально, если ворота находятся в позиции, близкой к полному за-<br>крытию (последние 5 см)                                                                          |  |
| Горит                                                                 | Концевой датчик не сработал   | Это нормально, если ворота находятся в другой позиции.                                                                                                    |  |

| Светодиод концевого дат-<br>чика закрытия          | Причина                                                | Способ устранения                                                                                                    |  |
|----------------------------------------------------|--------------------------------------------------------|----------------------------------------------------------------------------------------------------|--|
| Не горит                                           | Концевой датчик сработал                               | Это нормально, если ворота находятся в полностью закрытом положении.                                                                                                    |  |
| Горит                                              | Концевой датчик не сработал                            | Это нормально, если ворота не находятся в полностью закрытом поло жении.                                                                                                    |  |
| Светодиод «SAFE»                                   | Причина                                                | Способ устранения                                                                                                    |  |
| Не горит                                           | Сработка на входе «SAFE»                               | Проверьте устройства, подключённые ко входу «SAFE» (термореле дви гателя, если                                                                                                    |  |
| Горит                                              | Всё ОК                                                 | Вход «SAFE» активирован                                                                                                    |  |
| Светодиод энкодера/ча-<br>стотного преобразователя | Причина                                                | Способ устранения                                                                                                    |  |
| Горит                                              | Неисправность                                          | Попробуйте выключить и выключить плату. Если проблема не исчеза замените плату.                                                                                                    |  |
| Не горит                                           | Всё ОК, если система оснащена концевыми датчи-<br>ками | <ul> <li>Неисправность, если система оснащена энкодером и частотным пре<br/>разователем.</li> </ul>                                                                                                    |  |
| вспышка – пауза – вспышка                          | Bcë OK                                                 | Связь с энкодером или частотным преобразователем в порядке                                                                                                    |  |
| 2 вспышки – пауза – 2<br>вспышки                   | Ошибка связи с частотным преобразователем              | Проверьте, подключён ли кабель частотного преобразователя, и подано ли питание.                                                                                                    |  |
| 3 вспышки – пауза – 3<br>вспышки                   | Ошибка связи с энкодером                               | Проверьте, подключение и целостность кабеля энкодера.                                                                                                    |  |
| 4 вспышки – пауза – 4<br>вспышки                   | - Сработка защиты преобразователя по току              | <ul> <li>Проверьте, нет ли помех перемещению ворот и состояние редуктор привода.</li> </ul>                                                                                                    |  |
|                                                    | - Сработка защиты преобразователя по напряжению        | - Убедитесь в том, что напряжение в линии питания надлежащее. В про-<br>тивном случае примите меры по стабилизации напряжения.                                                                                                    |  |
| 5 вспышки – пауза – 5<br>вспышки                   | Сработка защиты преобразователя по температуре         | Дайте преобразователю остыть и уменьшите циклы работы                                                                                                    |  |
| 6 вспышки – пауза – 6<br>вспышки                   | Сработка защиты от перегрузки                          | Проверьте, нет ли помех перемещению ворот и состояние редуктора привода.                                                                                                    |  |
| 7 вспышки – пауза – 7<br>вспышки                   | Сработка защиты от короткого замыкания                 | Замените тормозной резистор частотного преобразователя                                                                                                    |  |
| 8 вспышки – пауза – 8<br>вспышки                   | Сработка защиты от обрыва провода                      | Снимите напряжение с блока управления, откройте частотный преобр<br>зователь и убедитесь в исправности всех фаз двигателя. Если это нет та<br>замените двигатель. Также проверьте не отсоединился ли кабель пит<br>ния между частотным преобразователем и двигателем. |  |

#### ТАБЛИЦА 10 Светодиоды программирования на блоке управления Светодиод 1 Описание Не горит При нормальной работе указывает на то, что включена функция «Автоматическое закрытие». При нормальной работе указывает на то, что функция «Автоматическое закрытие» отключена. Горит Мигает Выполняется программирование функций. • Если мигает одновременно с «L2», необходимо произвести поиск и запоминание устройств (см. пар. 3.12). После включения блока отображается ошибка памяти, касающаяся <u>подключённых устройств</u>. Одновременно светодиод «BlueBUS» Быстро мигает выдаёт диагностический сигнал: 5 вспышек - пауза 1 сек. - 5 вспышек. В этом случае необходимо произвести поиск и запоминание подключённых устройств (см. пар. 3.12) или сброс блока управления (см. пар. 5.3.1). Светодиод 2 Описание Не горит При нормальной работе указывает на то, что включена функция «Закрытие по фотодатчику». Горит При нормальной работе указывает на то, что функция «Закрытие по фотодатчику» отключена. Мигает Выполняется программирование функций • Если мигает одновременно с «L1», необходимо произвести поиск и запоминание устройств (см. пар. 3.12) Быстро мигает После включения блока отображается ошибка памяти, касающаяся <u>позиций</u>. Одновременно светодиод «BlueBUS» выдаёт диагностический сигнал: 5 вспышек - пауза 1 сек. - 5 вспышек. В этом случае необходимо произвести поиск и запоминание позиций открытия и закрытия (см. пар. 3.13.5) или сброс блока управления (см. пар. 5.3.1). Светодиод 3 Описание Не горит При нормальной работе указывает на то, что функция «Всегда закрыто» отключена. При нормальной работе указывает на то, что включена функция «Всегда закрыто». Горит Мигает Выполняется программирование функций. • Если мигает одновременно с «L4», необходимо произвести поиск и запоминание позиций открытия и закрытия (см. пар. 3.12).

Быстро мигает После включения блока отображается ошибка памяти, касающаяся параметров и конфигураций. Одновременно светодиод «BlueBUS» выдаёт диагностический сигнал: 5 вспышек - пауза 1 сек. - 5 вспышек. В этом случае необходимо выполнить сброс блока управления (см. пар. 5.3.1), а затем поиск и запоминание подключённых устройств (см. пар. 3.12) и позиций открытия и закрытия (см. пар. 3.13). Светодиод 4 Описание

| Мигает        | <ul> <li>Выполняется программирование функций.</li> <li>Если мигает одновременно с «L3», необходимо произвести поиск и запоминание позиций открытия и закрытия (см. пар. 3.13).</li> </ul> |
|---------------|----------------------------------------------------------------------------------------------------|
| Быстро мигает | Неверное напряжение питания или отсутствует плата тормоза. Выключите и включите блок. Если ошибка не исчезла, попробуйте<br>заменить плату тормоза.                                        |
| Светодиод 5   | Описание                                                                                                    |
| Не горит      | При нормальной работе указывает на то, что включена функция «Короткое замедление».                                                                                                    |
| Горит         | При нормальной работе указывает на то, что включена функция «Длинное замедление».                                                                                                    |
| Мигает        | Выполняется программирование функций.                                                                                                    |
| Быстро мигает | Обнаружена ошибка показаний энкодера, вероятно вызванная помехами. Убедитесь в том, что кабель между блоком управления<br>и энкодером подключён правильно.                                 |
| Светодиод б   | Описание                                                                                                    |
| Не горит      | При нормальной работе указывает на то, что функция «Предварительная сигнализация» отключена.                                                                                               |
| Горит         | При нормальной работе указывает на то, что включена функция «Предварительная сигнализация».                                                                                                |
| Мигает        | Выполняется программирование функций.                                                                                                    |
| Быстро мигает | Имеется неполадка, связанная с направлением вращения энкодера. Измените значение функции «Инверсия направления<br>вращения».                                                               |
| Светодиод 7   | Описание                                                                                                    |
| Не горит      | При нормальной работе указывает на то, что функция использования частотного преобразователя не включена.                                                                                   |
| Горит         | При нормальной работе указывает на то, что функция использования частотного преобразователя включена.                                                                                      |
| Мигает        | Выполняется программирование функций.                                                                                                    |
| Быстро мигает | Общая неполадка частотного преобразователя. Для определения типа неполадки смотрите сигналы светодиода энкодера/<br>частотного преобразователя, описанные в табл. 9.                       |
| Светодиод 8   | Описание                                                                                                    |
| Не горит      | При нормальной работе указывает на то, что направление вращения двигателя стандартное.                                                                                                    |
| Горит         | При нормальной работе указывает на то, что направление вращения двигателя обратное.                                                                                                    |
| Мигает        | Выполняется программирование функций.                                                                                                    |
| Быстро мигает | Не используется.                                                                                                    |

#### 5.4.2 - Сигнализация фонарём

Если к выходу «FLASH» блока питания подключён фонарь, при перемещении ворот/роллет он будет мигать с частотой 1 раз в секунду. При обнаружении неполадки фонарь будет подавать сигналы. Они будут повторяться два раза с 1-секундной паузой. Эти же самые сигналы будут подаваться светодиодом «BlueBUS». В таблице 11 описаны возможные причины и способы устранения различных неполадок.

| ТАБЛИЦА 11                                  |                                                                 |                                                                                                    |  |
|---------------------------------------------|-----------------------------------------------------------------|----------------------------------------------------------------------------------------------------|--|
| Сигнализация                                | Причина                                                         | Способ устранения                                                                                                    |  |
| 1 мигание<br>1-секундная пауза<br>1 мигание | Ошибка шины BlueBUS                                             | Проверка устройств, подключённых к шине BlueBUS, проведённая пер<br>началом перемещения ворот/роллет, выявила несоответствие реаль-<br>и запрограммированной конфигураций. Возможно, какое-то устройс<br>вышло из строя. Проверьте и, при необходимости, замените его.<br>Если в конфигурации были сделаны изменения, произведите поис<br>запоминание устройств (см. пар. 3.12). |  |
| 2 мигание<br>1-секундная пауза<br>2 мигание | Сработка фотодатчика                                            | Перед началом перемещения с одного или нескольких фотодатчико<br>отсутствует разрешающий сигнал. Убедитесь в отсутствии внешних<br>взаимных помех для фотодатчиков.                                                                                                    |  |
| 3 мигание<br>1-секундная пауза<br>3 мигание | Не используется                                                 |                                                                                                    |  |
| 4 мигание<br>1-секундная пауза<br>4 мигание | Сработка на входе «STOP» или «ALT»                              | В начале или во время перемещения произошло переключение входа «STOP» или «ALT». Выявите причину.                                                                                                    |  |
| 5 мигание<br>1-секундная пауза<br>5 мигание | Ошибка внутренних параметров блока<br>управления.               | Выключите и включите блок управления. Если неполадка не исче<br>выполните полный сброс блока, как описано в пар. 5.3.1, и произ<br>те повторную настройку. Если проблема не исчезнет, требуется за<br>электронной платы блока.                                                                                                    |  |
| 6 мигание<br>1-секундная пауза<br>6 мигание | Не используется                                                 |                                                                                                    |  |
| 7 мигание<br>1-секундная пауза<br>7 мигание | Сбой во внутренних электрических цепях                          | Отсоедините на несколько секунд блок от сети питания. Потом по<br>соедините и попробуйте подать команду. Если проблема не исчезни<br>значит неисправна плата блока или имеется проблема с подключении<br>двигателя. Произведите дополнительные проверки и замену дефен<br>ного узла.                                                                                             |  |
| 8 мигание<br>1-секундная пауза<br>8 мигание | Уже имеется команда, не допускающая<br>исполнения других команд | Проверьте, что за команда имеется (например, это может быть команда открытия по расписанию).                                                                                                    |  |
| 9 мигание<br>1-секундная пауза<br>9 мигание | Блокировка автоматики                                           | Подайте команду «Разблокировка автоматики» или откройте/закройте ворота в ручном режиме с высоким приоритетом.                                                                                                    |  |

RU

#### (руководство по поиску и устранению неисправностей)

Далее приведены возможные неполадки, которые могут обнаружиться при монтаже или в случае ошибки и возможные способы устранения:

• Пульт дистанционного управления не работает, и светодиод на нём не загорается: проверьте батарейки, и, при необходимости, замените их.

- Пульт дистанционного управления не работает, но светодиод на нём горит: убедитесь в том, что приёмник правильно запомнил пульт. Также убедитесь в том, что пульт дистанционного управления посылает сигналы. Это можно сделать следующим образом: нажмите любую кнопку пульта и направьте его светодиод на антенну любого радиоприёмника, настроенного на частоту 108,5 МГц FM-диапазона. При этом должны появиться небольшие помехи.
- При подаче команды ворота не двигаются и светодиод ОК не загорается Убедитесь в том, что система подключена к электрической сети 230/400 В. Кроме того, проверьте исправность предохранителей. При обнаружении перегоревших выясните причину, устраните её а затем замените предохранители аналогичными.
- При подаче команды ворота не двигаются и фонарь не загорается: Убедитесь в том, что команда принята. При поступлении команды на вход «PP» светодиод ОК должен дважды мигнуть.
- Перемещение не происходит, а фонарь мигает: подсчитайте количество миганий и проверьте сигнал по следующей таблице:

| Светодиод программирования | Причина                                 |
|----------------------------|-----------------------------------------|
| L1 быстро мигает           | Ошибка устройств в памяти               |
| L2 быстро мигает           | Ошибка позиций в памяти                 |
| L3 быстро мигает           | Ошибка параметров в памяти              |
| L4 быстро мигает           | Ошибка синхронизации или платы тормоза  |
| L5 быстро мигает           | Ошибка счёта энкодера                   |
| L6 быстро мигает           | Общая ошибка частотного преобразователя |
| L7 быстро мигает           | Ошибка частотного преобразователя       |
| L8 быстро мигает           | Не используется                         |

#### • Двигатель вращается в обратном направлении:

- <u>для трёхфазных двигателей</u>, необходимо поменять местами жилы кабеля, подключённые к зажимам «**V**» и «**W**» двигателя

- <u>для однофазного двигателя</u>, необходимо поменять местами жилы кабеля, подключённые к зажимам «**V**» и «**W**» двигателя
- <u>для однофазного двигателя с частотным преобразователем</u>, необходимо включить функцию «Инверсия направления вращения»

• Перемещение начинается и сразу останавливается: выявите причину по сигналам светодиодов блока управления.

• Однофазный двигатель самостоятельно запускается после включения: проверьте не был ли включён параметр «ЧАСТОТНЫЙ ПРЕОБРАЗОВАТЕЛь» (INVERTER) при программировании на втором уровне. Если был включён, выключите его (OFF).

# ОБЩИЕ ПОЛОЖЕНИЯ

#### 7.1 - Правила техники безопасности

- ВНИМАНИЕ! Настоящее руководство содержит важные указания по безопасности людей. Неверная установка системы может привести к причинению серьёзного ущерба их здоровью. Перед началом работы внимательно прочтите все части руководства. При возникновении сомнений, приостановите работу и обратитесь за разъяснениями в службу технической поддержки компании Nice.
- ВНИМАНИЕ! Храните данное руководство для справок при проведении технического обслуживания и утилизации изделия.

#### 7.2 - Указания по монтажу

- Перед началом монтажа удостоверьтесь в том, что выбранная система отвечает поставленным требованиям и имеющимся условиям (см. пар. 3.1 и 3.2). Если это не так, не приступайте к установке.
- Содержимое руководства относится к типичной системе, например, как показанной на рис. 2.
- Учитывая рискованные ситуации, которые могут возникнуть в процессе монтажа и эксплуатации, при установке системы автоматизации необходимо строго следовать приведённым далее указаниям:
- В цепи питания системы следует установить коммутирующее устройство с зазором между контактами, обеспечивающим полное отключение в условиях, классифицируемых как III-я категория перенапряжения.

- Все операции монтажа и технического обслуживания должны проводиться только после отсоединения системы от питающей электрической сети. Если коммутирующее устройство на линии питания не видно с места установки системы, перед началом работ необходимо повесить на него предупредительную табличку «НЕ ВКЛЮЧАТЬ! ВЕДУТСЯ РАБОТЫ».

- Система должна быть подключена к линии электропитания и системе защитного заземления.

- В процессе монтажа обращайтесь с компонентами системы бережно во избежание защемлений, ударов, падений или любых контактов с жидкостями. Не помещайте изделие вблизи источников тепла. Не подвергайте изделие воздействию открытого пламени. Все вышеописанные действия могут привести к выходу системы из строя или возникновению опасных ситуаций. Если такое произойдёт, немедленно прекратите работы и обратитесь в отдел технической поддержки компании Nice.

- Не модифицируйте никакие части изделия. Неразрешённые операции могут привести к появлению неполадок. Изготовитель не несёт никакой ответственности за последствия самовольной модификации изделия.

- Изделие не предназначено для эксплуатации лицами (включая детей) физические, психические или умственные способности которых ограничены, а также лицами не обладающими достаточными знаниями и навыками, если последние не прошли необходимый инструктаж по использованию изделия под руководством ответственного лица.

 Изделие не считается эффективной системой защиты от проникновения. Если требуется такая защита, необходимо дооснастить систему соответствующими приспособлениями.

 - Не допускайте баловства детей с закреплёнными органами управления системой. Храните пульт дистанционного управления воротами/роллетами в месте, недоступном для детей.

- Не допускается ввод в эксплуатацию системы без проведения приёмочных испытаний, как описано в главе 4 «Приёмка и ввод в эксплуатацию».

- Упаковочные материалы должны утилизироваться в строгом соответствии с требованиями действующих норм.

#### 7.3 - Особые требования применимых к изделию европейских директив

 Директива «Строительные продукты»: Особые требования к данному изделию в соответствии с Директивой ЕС 89/106/СЕЕ «Строительные продукты» с последующим изменением 93/68/СЕЕ:

- Полная установка изделия, как описано в настоящем руководстве в отдельных случаях (например, исключая использование только для транспортных

средств) может подпадать под действие директивы EC 89/106/CEE «Строительные продукты» и соответствующего общеевропейского стандарта EN 13241-1. - В пар. 1.3.1 указаны все критерии установки, необходимые для признания системы соответствующей основным требованиям директивы 89/106/CEE. Организация, производящая монтаж системы должна удостовериться в том, что все указанные критерии строго соблюдаются.

- Соответствие основным требованиям не может быть гарантировано при несоблюдении одного или нескольких вышеуказанных критериев. В этом случае эксплуатация системы запрещается до тех пор, пока организация, проводившая монтаж, не докажет соответствия требованиям, указанным в директиве. При этом нанесённая на систему этикетка «ES13241-1.4870» должна быть удалена, а декларация соответствия EC в приложении I к данному руководству, не имеет силы. Как следствие, организация, выполняющая монтаж становится, в свою очередь, изготовителем и должна соблюдать требования директивы 89/106/ CEE «Строительные продукты» и соответствующего стандарта EN 13241-1. В этом случае изделие считается «квазимашиной» и для него может использоваться Декларация соответствия в приложении II (как приложение к техническому паспорту).

• Директива «Механизированное оборудование»:

- В пар. 7.3.1 указаны все необходимые критерии для обеспечения соответствия изделия основным требованиям Директивы ЕС 2006/42/СЕ (ранее 98/37/СЕ). Организация, производящая монтаж системы должна удостовериться в том, что все указанные критерии строго соблюдаются.

- Соответствие основным требованиям не может быть гарантировано при несоблюдении одного или нескольких вышеуказанных критериев. В этом случае эксплуатация системы запрещается до тех пор, пока организация, проводившая монтаж, не докажет соответствия требованиям, указанным в директиве. При этом Декларация соответствия EC в приложении I уже не может использоваться. Как следствие, организация, выполняющая монтаж, становится, в свою очередь изготовителем и должна соблюдать требования, предусмотренные директивой 2006/42/EC. Изготовитель должен произвести анализ рисков с учётом перечня основных требований безопасности, приведённого в приложении I к Директиве по механизированному оборудованию, и указать принятые для их устранения меры. Следует помнить, что анализ рисков является неотъемлемой частью технического паспорта на систему автоматизации/автоматизированные ворота или роллеты. Последний должен быть составлен монтажной организацией. При этом может использоваться декларация соответствия в приложении I.

Особые требования, касающиеся пригодности для использования изделия согласно Директиве по механизированному оборудованию 2006/42/СЕ. Данный вопрос подлежит рассмотрению, когда монтажная организация становится изготовителем изделия.

Изделие выпускается на рынок как «квазимашина» и предназначено для встраивания в машины или установки вместе с другим оборудованием для получения «машины» по терминологии Директивы 2006/42/СЕ. При этом возможно использование только дополнительных компонентов и способов монтажа, описанных в настоящем руководстве. Согласно положениям директивы 2006/42/СЕ не допускается ввод изделия в эксплуатацию, пока изготовитель машины, в которую встроено изделие, не задекларирует соответствие целой машины требованиям Директивы 2006/42/СЕ.

• Директива «Низковольтное оборудование»:

Особые требования, касающиеся пригодности для использования данного изделия согласно Директиве по низковольтному оборудованию 2006/95/ СЕЕ. Данное изделие отвечает требованиям Директивы «Низковольтное оборудование» при использовании в конфигурациях, описанных в настоящем руководстве в комплексе с устройствами, приведёнными в каталоге продукции компании Nice S.p.A.

Соответствие не может быть гарантировано при использовании изделия в конфигурациях или с устройствами, не указанными в руководстве. В этом случае эксплуатация изделия запрещается до тех пор, монтажная организация, не докажет соответствия всей установки требованиям вышеуказанной директивы. Директива «Электромагнитная совместимость»:

Особые требования, касающиеся пригодности для использования данного изделия согласно Директиве по электромагнитной совместимости 2004/108/СЕЕ. Данное изделие успешно прошло цикл испытаний на определение электромагнитной совместимости в наиболее критических условиях эксплуатации в конфигурациях, описанных в настоящем руководстве, и в комплексе с устройствами, приведёнными в каталоге продукции компании Nice S.p.A.

Электромагнитная совместимость не может быть гарантирована при использовании изделия в конфигурациях или с устройствами, не указанными в руководстве. В этом случае эксплуатация изделия запрещается до тех пор, монтажная организация, не докажет соответствия всей установки требованиям вышеуказанной директивы.

#### 7.3.1 - Критерии установки и указания, вызванные требованиями директив

Настоящее изделие, при правильной установке, отвечает основным требованиям Директивы ЕС 89/106/СЕЕ «Строительные продукты», общеевропейского стандарта EN 13241-1, как указано в табл. 1 и Директивы по механизированному оборудованию 2006/42/СЕ.

• Выделение вредных веществ:

Продукт не содержит и не выделяет вредных веществ в соответствии с положениями п. 4.2.9 стандарта EN 13241-1 и перечнем опасных веществ, приведённым на сайте нормативных документов Европейского Сообщества\*: http:// europa.eu.int/comm/enterprise/construction/internal/dangsub/dangmain\_en.htm (\*) Последнее обновление: 17/03/2003

Особые указания для обеспечения соответствия требованиям – Крайне важно, чтобы и другие материалы, используемые в установке, например, электрические кабели, отвечали упомянутым требованиям.

Надёжное открытие ворот с вертикальным ходом: изделие не вызывает неконтролируемых перемещений.

Особые указания для обеспечения соответствия требованиям:

- Монтаж изделия должен проводиться в строгом соответствии с указаниями, приведёнными в главах 2 «Монтаж» и 4 «Приёмка и ввод в эксплуатацию».
 - Убедитесь в том, что план-график технического обслуживания запрограммирован (например, с помощью контрольной лампы «Техническое обслуживание», подключённой к выходу «FLASH» и связанной с соответствующей функцией - см. табл. 7). Он должен соответствовать указаниям, приведённым в главе 7 «Планграфик технического обслуживание».

Риск раздавливания или травмирования воротами может быть устранён или минимизирован одним из трёх методов:

Для управления органами без фиксированного положения включения (т.е. операции возможны только в присутствии человека): как указано в п. 5.1.1.4 стандарта EN 12453:2000. В данном случае кнопка управления должна устанавливаться в зоне видимости с месторасположения блока управления и, при доступности данного места неуполномоченному персоналу, должна иметь защиту от несанкционированного использования (например, кнопка с ключом).
 Для работы в «полуавтоматическом» режиме: использованием активного датчика земли для ограничения усилия, как указано в EN 12453:2000, п. 5.1.1.5 и 5.1.3.

**3** - Для работы в «автоматическом» режиме: использованием активного датчика земли для ограничения усилия, как указано в EN 12453:2000, п. 5.1.1.5 и 5.1.3. В данном случае также следует обязательно установить пару фотодатчиков, как показано на **рис. 2**.

# 8 утилизация

Настоящее изделие является неотъемлемой частью системы автоматизации или автоматических ворот и должно утилизироваться вместе с ними. Как монтаж, так и демонтаж изделия по окончании срока его службы должны проводиться квалифицированным персоналом.

Настоящее изделие состоит из различных материалов. Одни могут использоваться в качестве вторсырья, другие подлежат утилизации. Более подробную информацию по утилизации различных видов материалов можно получить в местных органах охраны окружающей среды.

Внимание! – Отдельные части изделия могут содержать вредные или опасные вещества, которые при ненадлежащей утилизации могут причинить ущерб окружающей среде или здоровью человека.

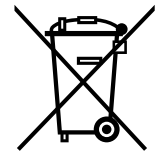

Знак слева указывает на то, что данное изделие нельзя утилизировать как бытовые отходы. Поэтому храните и утилизируйте данное изделие отдельно от бытового мусора в соответствии с требованиями действующего законодательства, или верните его в пункт продажи при покупке нового аналогичного изделия.

**Внимание!** – Действующие нормы по охране окружающей среды могут предусматривать серьёзные санкции за нарушение правил утилизации отходов.

RU

ПРИМЕЧАНИЕ: • Все технические характеристики приведены для температуры 20°С (± 5°С). • Компания Nice S.p.A. сохраняет за собой право внесения изменений в настоящее руководство и конструкцию изделия, с сохранением функциональности и предназначения последнего, в любой момент без предварительного уведомления заказчиков.

| Модель                                                                      | NDCC4001                                                                                                    | NDCC4002               | NDCC4005                                            | NDCC2301                                   |
|-----------------------------------------------------------------------------|----------------------------------------------------------------------------------------------------|------------------------|-----------------------------------------------------|--------------------------------------------|
| Описание                                                                    | Блок управления для устройств с трёхфазными и однофазными электродвигателями и механическими или<br>электронными концевыми датчиками компании Nice                                                                                                    |                        |                                                     |                                            |
| Напряжение питания                                                          | Трёхфазное<br>3 x 400 B AC / 3 x 230 B AC (±10%) 50/60Гц                                                                                                    |                        |                                                     | Однофазное<br>1 x 230 B AC (±10%) 50/60 Гц |
| Макс. мощность двигателя                                                    | 1,1 кВт                                                                                                    | 2 кВт                  | 1,5 кВт                                             |                                            |
| Потребляемая мощность в режиме ожидания                                     | <1 BT                                                                                                    |                        |                                                     |                                            |
| Предохранители платы питания                                                | F1, F2: 6,3А Тип Т, кварцевые<br>F4: 1А Тип Т, кварцевые<br>F4: 1А Тип Т, кварцевые<br>F4 1А Тип Т,<br>кварцевые                                                                                                    |                        | F1: 10А Тип Т, кварцевые<br>F4: 1А Тип Т, кварцевые |                                            |
| Предохранители платы логики<br>NDA001                                       | 3,15 А Тип Т                                                                                                    |                        |                                                     |                                            |
| Выход 1 (FLASH)                                                             | для                                                                                                    | 1-го мигающего сигнали | ьного фонаря LUCYB, MLB                             | O MLBT (12 B – 21 Bt)                      |
| Выход 2 (SCA)                                                               |                                                                                                    | для контроли           | ьной лампы 24 В DC (макс                            | 10 Вт)                                     |
| Выход 3                                                                     |                                                                                                    | беспоте                | нциальный контакт (реле                             | 2)                                         |
| Выход светофора                                                             | 24 B DC (макс. 10 Вт)                                                                                                    |                        |                                                     |                                            |
| Выход BlueBUS                                                               | 1 выход - макс. 12 устройств BlueBUS                                                                                                    |                        |                                                     |                                            |
| Сервисный выход                                                             | 24 В DC ±15% между входом 1 (PP) и входом «STOP» (см. пар. 3.5)                                                                                                    |                        |                                                     |                                            |
| Вход «STOP»                                                                 | Для фотодатчиков (OSE) или датчики с постоянным сопротивлением 8,2кΩ , замыкаемых (NO) или размыкаемых (NC) контактов; в режиме автоматического поиска и запоминания (любые разночтения с запомненным состоянием приведут к немедленному выполнению команды «STOP») |                        |                                                     |                                            |
| Вход «ALT»                                                                  | Для размыкаемых (NC) контактов цепи защиты                                                                                                    |                        |                                                     |                                            |
| Вход 1 (Ручной режим)                                                       |                                                                                                    | Для заг                | мыкаемых (NO) контактов                             |                                            |
| Вход 2 (Открытие)                                                           |                                                                                                    | Для заг                | мыкаемых (NO) контактов                             |                                            |
| Вход 3 (Закрытие)                                                           |                                                                                                    | Для заг                | мыкаемых (NO) контактов                             |                                            |
| Подключение радиомодуля                                                     |                                                                                                    | Соединитель SM для     | я приёмника SMXI; SMXIS;                            | OXI или OXIT                               |
| Вход радиоантенны                                                           | 52 ома для кабеля типа RG58 или аналогичного                                                                                                    |                        |                                                     |                                            |
| Программируемые функции                                                     | 8 функций типа ВКЛ-ВЫКЛ, 8 параметризуемых функций (см. табл. 5 и 7) и дополнительные настройки,<br>выполняемые с помощью программатора Oview                                                                                                    |                        |                                                     |                                            |
| Функции автоматического поиска и<br>запоминания                             | Автоматический поиск и запоминание устройств, подключённых к выходу BlueBUS. Автоматический поиск и<br>запоминание устройств типа «STOP» (NO, NC контакт или сопротивление 8,2кΩ).<br>Автоопределение и запоминание типа подключённого двигателя                    |                        |                                                     |                                            |
| Рабочая температура                                                         | -20 ÷ +50°C                                                                                                    |                        |                                                     |                                            |
| Использование в коррозионной<br>или потенциально взрывоопасной<br>атмосфере | Не допускается                                                                                                    |                        |                                                     |                                            |
| Степень защиты                                                              | IP54                                                                                                    |                        |                                                     |                                            |
| Вибрация                                                                    | Установка на прочное, невибрирующее основание (напр., на каменную стену)                                                                                                    |                        |                                                     |                                            |
| Габаритные размеры                                                          | 310 х 210 х 125 мм                                                                                                    |                        |                                                     |                                            |
| Масса                                                                       | 3,5 кг                                                                                                    |                        |                                                     |                                            |
# TÜRKÇE

# İçindekiler

| 5                                                                                                    |
|----------------------------------------------------------------------------------------------------|
| 1 - ÜRÜN AÇIKLAMASI VE KULLANIM AMACI1                                                                     |
| 2 - KURULUM                                                                                                |
| 2.2 - Ürün uygulama sınırları1                                                                             |
| 2.3 - Tipik sistem1                                                                                        |
| 2.4 - Kontrol ünitesinin kurulumu                                                                          |
| 3 - ELEKTRİK BAĞLANTILARI4                                                                                 |
| 3.1 - NDCC4001, NDCC4002, NDCC4005 kontrol üniteleri için üç fazlı elektrik şebekesi güç kablosu           |
| bağlantısı4                                                                                                |
| 3.2 - NDCC2301 kontrol ünitesi için tek fazlı elektrik şebekesi güç kablosu bağlantısı4                    |
| 3.3 - NDA001 mantık kartı elektrik bağlantılarının açıklaması4                                             |
| 3.4 - Güç kartı elektrik bağlantılarının açıklaması                                                        |
| 3.5 - Kontrol ünitesi elektrik bağlantıları                                                                |
| 3.6 - Başka aygıtların kontrol ünitesine bağlantısı                                                        |
| 3./ - Fotoseller                                                                                           |
| 3.8 - MOMP aktarici kartiari için MOTB dijital seçici ve yakınlık okuyucu                                  |
| 3.9 - DURDURIMA girişi                                                                                     |
| 3.10 - Nauyo alicisi bagiaina                                                                              |
| 3.11 - Tik çalıştırma ve elektirk bağlamılar                                                               |
| 3.13 - Acma ve kanatmavla ilnili sınır konumlarının tanımlanması                                           |
| 3.14 - Elektronik sınırlama anahtarıvla (kodlavıcı) acma ve kanatmavla ilgili sınır konumlarının           |
| tanımlanması                                                                                               |
| 3.15 - MEIN ailesi inverterin kullanılmasıyla acma ve kapatmayla ilgili sınır konumlarının tanımlanması 10 |
| 3.16 - Mekanik sınırlama anahtarıyla acma ve kapatmayla ilgili sınır konumlarının tanımlanması             |
| 3.17 - Oview programlama ünitesi                                                                           |
| 3.18 - MEIN serisi invertör ile kullanma                                                                   |
| 4 - TEST ETME VE HİZMETE ALMA                                                                              |
| 4.1 - Test etme                                                                                            |
| 4.2 - Hizmete alma                                                                                         |
| 5 - KONTROL ÜNİTESİNİ PROGRAMLAMA                                                                          |
| 5.1 - Seviye bir programlama (ACMA-KAPATMA islevleri)                                                      |
| 5.2 - Seviye iki programlama (ayarlanabilir parametreler)                                                  |
| 5.3 - İLAVE BİLGİLER                                                                                       |
| 5.4 - TANILAMALAR                                                                                          |
| 6 - HANGİ DURUMDA NE YAPMALI (sorun giderme kılavuzu)18                                                    |
| 7 - GENEL UYABILAB                                                                                         |
| 8 - ÜBÜNÜ ATMA 21                                                                                          |
| ο - ΓΙΡΙΊΝΙΊΝΙ ΤΕΚΝΙΚ ΚΑΡΑΚΤΕΡΙSTIΚΙ ΕΡΙ                                                                   |
|                                                                                                    |
|                                                                                                    |
|                                                                                                    |
|                                                                                                    |

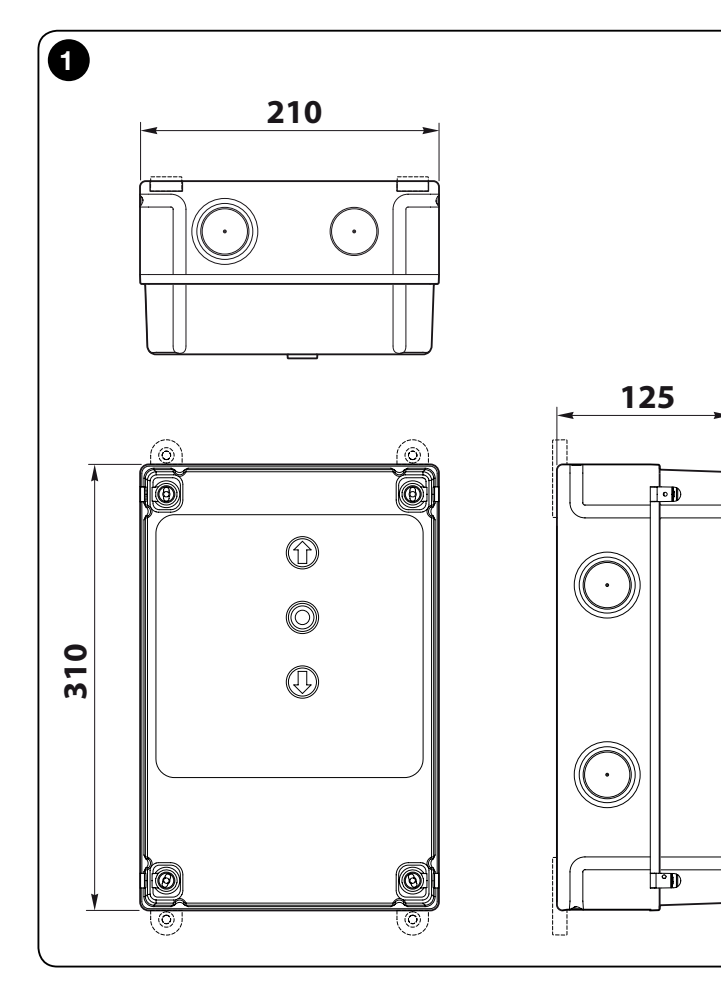

# ÖNEMLİ!

Herhangi bir işlem veya prosedürü gerçekleştirmeden önce, bu kılavuzdaki genel uyarıları dikkatli şekilde okuyun (bölüm 7), uygulama sınırları (paragraf 2.2)

## ÜRÜN AÇIKLAMASI VE KULLANIM AMACI

NDCC4001 - NDCC4002 - NDCC4005, üç fazlı motorlarla Sarmal kepenkler ve kayar kapıları otomatik hale getirmek için kullanılacak kontrol üniteleridir.

**NDCC2301**, tek fazlı motorlarla kayar kapıları ve kart üzerindeki MEIN invertör ile üç fazlı motor tarafından otomatik hale getirilen yüksek hızlı kapıları otomatik hale getirmek için kullanılacak kontrol ünitesidir.

| Model                               | Kapı türü                  | Bağlantı                          | Maks. güç              |
|-------------------------------------|----------------------------|-----------------------------------|------------------------|
| NDCC4001 Sarmal kapı açıcı<br>Kayar |                            | Üç fazlı                          | 1,1KW                  |
| NDCC4002 Sarmal kapı açıcı<br>Kayar |                            | Üç fazlı                          | 2,2KW                  |
| NDCC4005 Sarmal kapı açıcı<br>Kayar |                            | Üç fazlı                          | 5,5KW                  |
| NDCC2301                            | Kayar<br>Yüksek hızlı kapı | Tek fazlı<br>MEIN ailesi invertör | 1,5KW<br>1,1KW / 2,2KW |

#### DİKKAT! – Bu kılavuzda açıklanan kullanım amacı ve ortam koşulları dışındaki tüm kullanımlar yanlış ve yasaklanmış olarak dikkate alınmalıdır!

Tüm kontrol ünitesi modelleri tüm yaygın güvenlik elemanlarına bağlanabilir. Kapıyı açmak ve kapatmak için, kapağa takılı özel düğmeye veya harici düğmeye ya da radyo alıcısı üzerinden basın.

DİKKAT! – Bu yönerge kılavuzunda açıklanan kontrol üniteleri patlama riski olan bölgelerde kullanılamaz.

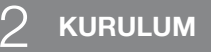

#### 2.1 - Kurulum için ön hazırlık kontrolleri

Kuruluma devam etmeden önce, ürün bileşenlerinin durumu, seçilen modelin uygunluğunu ve tasarlanan kurulum ortamı koşullarını kontrol edin.

- Kullanılan tüm malzemenin mükemmel durumda ve kullanıma uygun olduğundan emin olun.
- Tüm kullanım koşullarının ürün uygulama sınırları içinde (paragraf 2.2) ve "Ürün teknik özellikleri"nde bildirilen değer sınırları içinde olduğunu kontrol edin.
- Kurulum için tasarlanan alanın ürün genel boyutu için uygun olduğunu kontrol edin (şek. 1).
- Ürün kurulumu için seçilen yüzeylerin sert olduğundan ve sabit bir tesisat sağladığından emin olun.
- Bağlanti bölgesinin su taşkınına maruz kalmadığından emin olun. Gerekirse, ürünü zeminden uygun şekilde yükseltilmiş olarak monte edin.
- Ürün etrafındaki boşluğun kolay ve güvenli erişim sağladığını kontrol edin.
- Kullanılacak tüm elektrik kablolarının Tablo 1'de listelenen türde olduklarından emin olun.
- Otomasyonda kapatırken ve açarken mekanik durdurmaların olduğunu kontrol edin

#### 2.2 - Ürün uygulama sınırları

Ürün yalnızca aşağıdaki tabloda bildirildiği gibi kullanılabilir:

| Kontrol<br>ünitesi               | Kontrol ünitesi güç<br>kaynağı             | Motor türü*                                                                                                    |
|----------------------------------|--------------------------------------------|----------------------------------------------------------------------------------------------------|
| NDCC4001<br>NDCC4002<br>NDCC4005 | Üç fazlı 3x230 Vac, 3x400<br>Vac - 50/60Hz | Nice kodlayıcı veya mekanik sınırlama<br>anahtarlarıyla üç fazlı 3x230 Vac,<br>3x400 Vac                                    |
| NDCC2301                         | Tek fazlı 230 Vac - 50/60Hz                | Nice kodlayıcı veya mekanik sınırlama<br>anahtarlarıyla tek fazlı 230 Vac<br>Tek fazlı MEIN ailesi invertöre sahip<br>motor |

(\*) İlgili uygulama sınırlarına uygun.

#### 2.3 - Tipik sistem

Şek. 2'de ayarlandığı otomasyon sistemi örneği gösterilmektedir

- Nice bileşenleri:
- 1 Tahrik motoru
- 2 Aktarici
- 3 Duyarlı kenar
- 4 Bağlantı kutusu
- 5 Kontrol ünitesi
- 6 Spiral kablo
- 7 Yanıp sönen ışık
- 8 Fotosel
- 9 Dijital tuş takımı Aktarıcı okuyucu Anahtarla çalışan seçici anahtar Harici düğmeler

Bu bileşenler tipik ve olağan yerleşime göre konumlandırılır. **Şek. 2** referansına göre, sisteme dahil edilen her bileşenin takıldığı yaklaşık konumu oluşturun.

Önemli – Kurulum öncesi, şek. 2 ve "Tablo 1 - Elektrik kablolarının teknik karakteristikleri"ne bakarak sisteminiz için gerekli elektrik kablolarını hazırlayın. Dikkat! – Elektrik kablolarını yönlendirmek ve kontrol ünitesi taşıyıcısına kabloların girişi için boru hatlarını döşerken, boru hatlarında ve kontrol ünitesinde elektronik devrelere zarar verebilen yoğuşmanın oluşabileceği bölüm kuyularında su birikmesi olasılığı riskini dikkate alın.

#### 2.4 - Kontrol ünitesinin kurulumu

Kontrol ünitesini sabitlemek için, aşağıda açıklandığı gibi devam edin:

- 01. Kontrol ünitesinin kutusunu açın: ilgili vidaları şek. 3-A / şek. 3-B'de gösterildiği gibi sökün;
- 02. Kontrol ve/veya sinyal gönderme aksesuarları elektrik kablolarının geçmesi için delikleri hazırlayın. Bu uca ve ayrıca IP koruma derecelendirmesinin korunması için, kutunun alt kısmında meyilli konumları ayarlamak üzere özel alet kullanılması önerilir (örneğin, bardaksı çark kesici). Gerekirse, yan kablo girişlerini kullanmak mümkündür ancak yalnızca boru hatları için uygun bağlantılar kullanıldığında;
- 03. Kutuyu sabitleyin; kurulum alanı gereksinimlerine göre, üç şekilde sabitlemek mümkündür:
  - a) kutunun içindeki vidaları kullanarak doğrudan duvara (**şek. 4-A**);

b) birlikte verilen standart destekleri kullanarak (şek. 4-B);
c) elektrik kablolarının geçmesi için kanal sistemi harici ise ve kontrol ünitesinin arkasında bağlantı kablolarının geçmesine imkan sağlamak için kutuyu duvardan en fazla 2 cm mesafede sabitlemek gerekliyse. Kontrol ünitesinin içindeki kabloların girişini korumak için DCC isteğe bağlı aksesuar setinde 4 pul ve plastik eleman bulunur. Aksesuarı kullanarak kurulum yapmak için, şek. 4-C'ye bakın.

**04.** Bu noktada, tüm elektrik bağlantılarını gerçekleştirmek mümkündür; bölüm 3'e bakın.

Diğer aygıtları otomasyona takmak için, yönerge kılavuzlarına bakın.

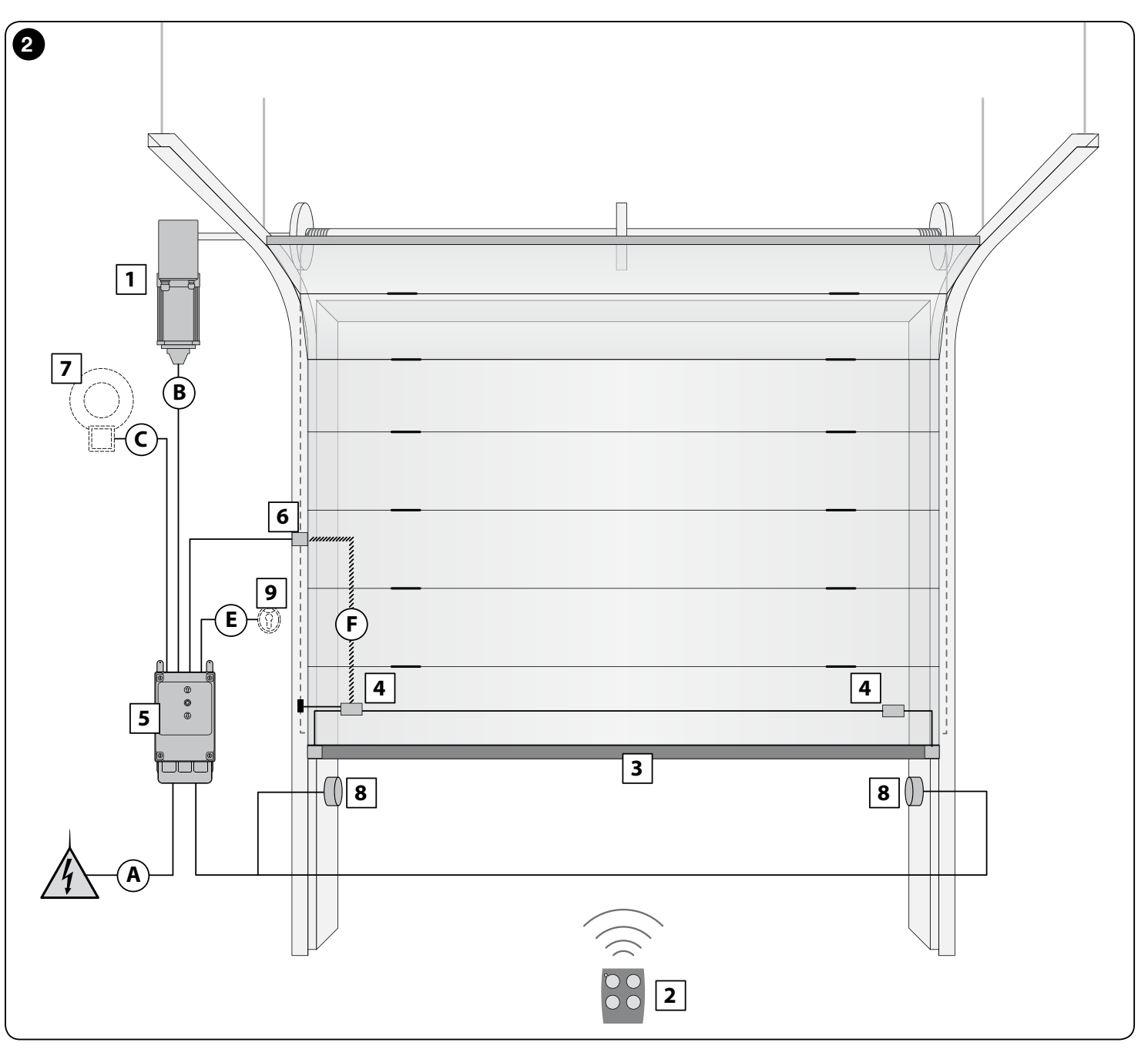

| TABLO 1 - Elektrik kabloları teknik özellikleri (şek. 2)                                                                                                    |                                                                                                    |                               |  |
|----------------------------------------------------------------------------------------------------|----------------------------------------------------------------------------------------------------|-------------------------------|--|
| Bağlantı                                                                                                    | Kablo türü                                                                                                    | İzin verilen maksimum uzunluk |  |
| A: KONTROL ÜNİTESİ GÜÇ BESLEMESİ kablosu                                                                                                    | 4 x 1 mm <sup>2</sup>                                                                                                    | 5 m ( <b>not 1</b> )          |  |
| B: MOTOR kablosu                                                                                                    | Nice tahrik motorları için, özel kablolar aksesuar olarak<br>satılmaktadır.<br>farklı markalar için tahrik motoru üreticisine sorun | 3 – 5 – 9 – 11 m              |  |
| C: YANIP SÖNEN IŞIK kablosu<br>antenli                                                                                                    | 2 x 1 mm² (yanıp sönen ışık için)<br>RG58 blendajlı kablo türü (anten için)                                                         | 10 m                          |  |
| D: BLUEBUS AYGITI kablosu                                                                                                    | 2 x 0,5 mm <sup>2</sup>                                                                                                    | 15 m ( <b>not 2</b> )         |  |
| E: ANAHTARLA ÇALIŞAN SEÇİCİ ANAHTAR kablosu                                                                                                    | 2 kablo 2 x 0,25 mm <sup>2</sup>                                                                                                    | 10 m ( <b>not 3</b> )         |  |
| F: Duyarlı kenar için spiral kablo                                                                                                    | Nice Spiral kablo aksesuar olarak bulunabilir                                                                                       | 50 m                          |  |
| Not 1 – güç kaynağı kablosu uzunluk olarak 5 m'yi aşarsa, daha büyük çapraz kesite sahip bir kablo kullanmak gerekir.                                                                                           |                                                                                                    |                               |  |
| Not 2 – Bluebus kablosu 10 m'den ve en fazla 15 m'ye ulaşıyorsa, daha büyük çapraz kesit alanına sahip bir kablo gereklidir(2 x 1 mm <sup>2</sup> ). Bluebus kablosu birbirinden başka kablolarla ayrılmalıdır. |                                                                                                    |                               |  |
| Not 3 – Bu 2 kablo, 4 x 0,5 mm² tek kabloyla değiştirilebilir.                                                                                                    |                                                                                                    |                               |  |
| DİKKAT! – Kullanılan kablolar kurulum ortamına uygun olmalıdır.                                                                                                    |                                                                                                    |                               |  |

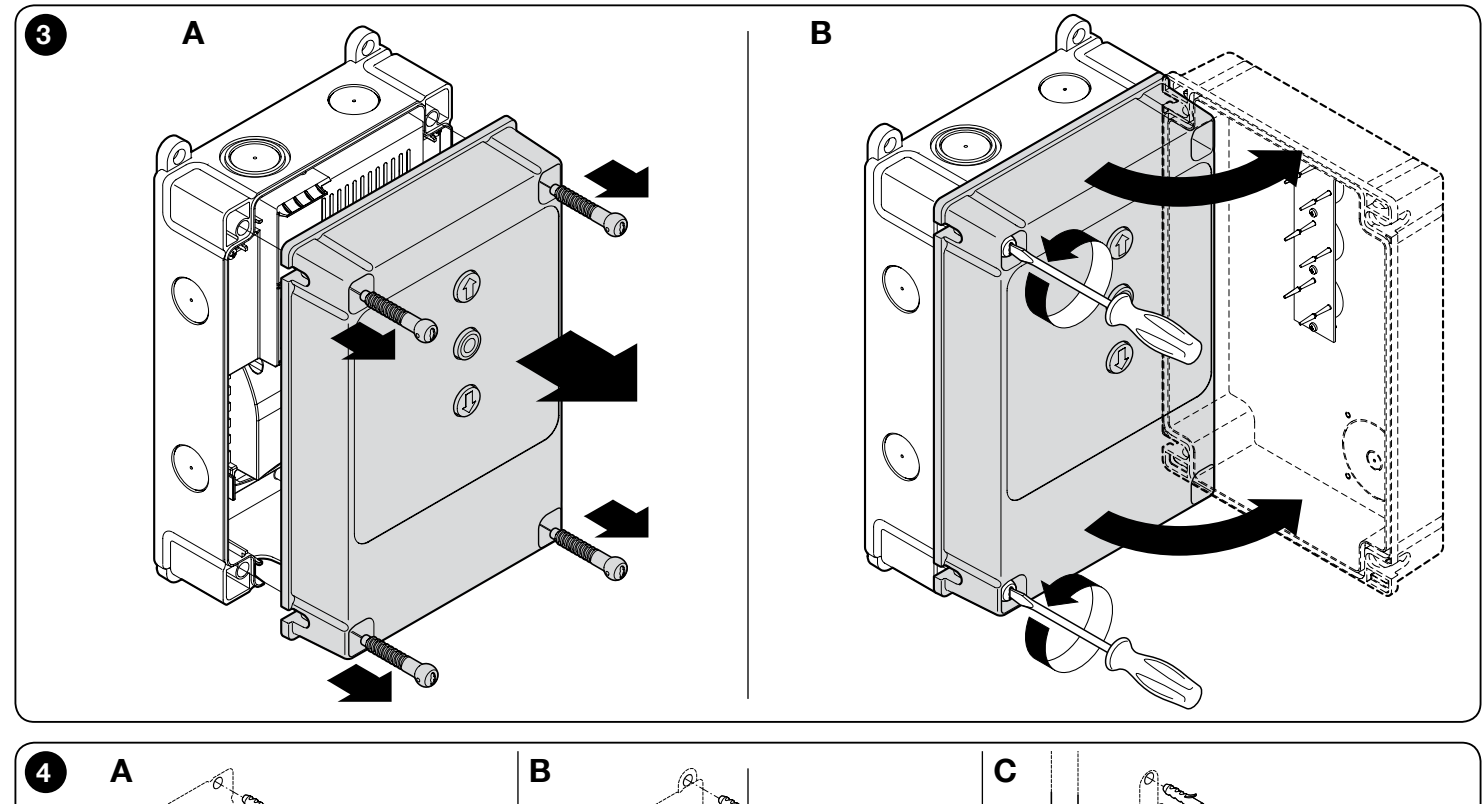

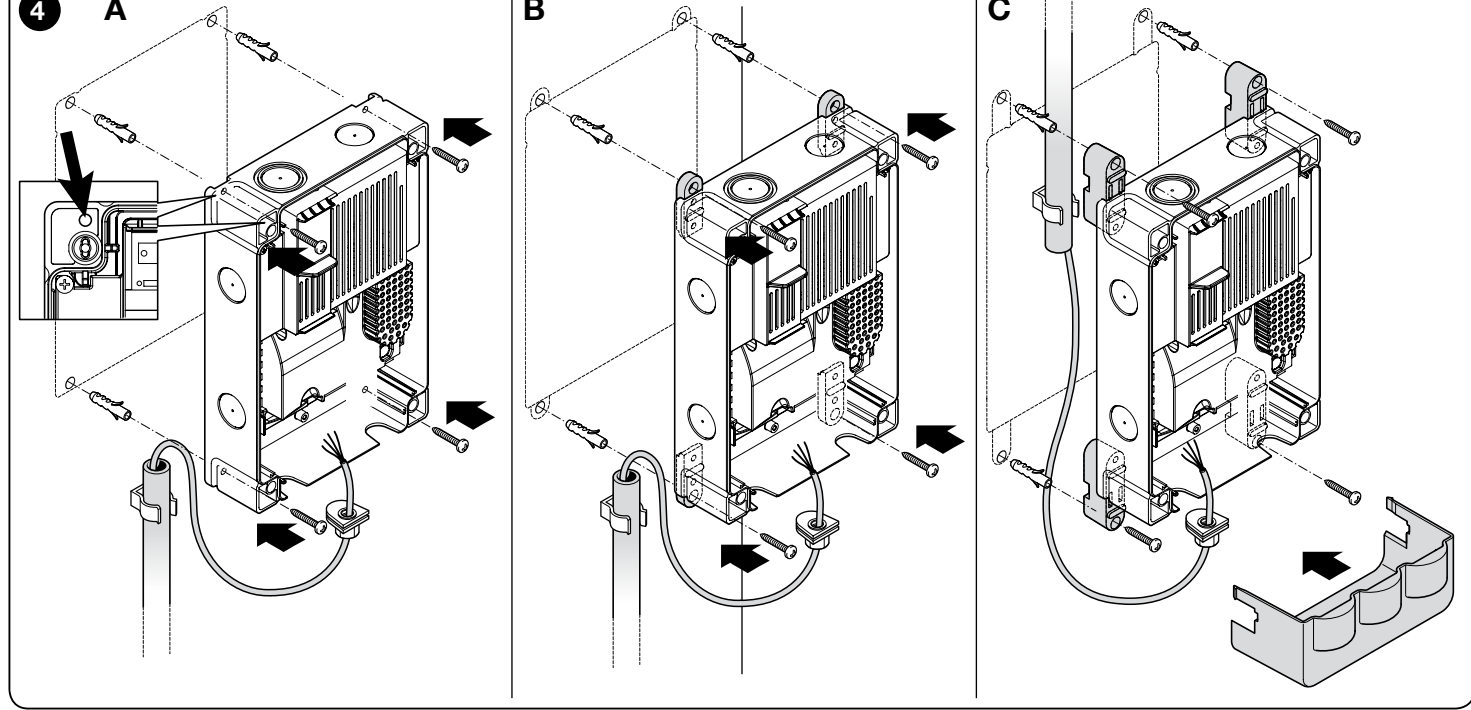

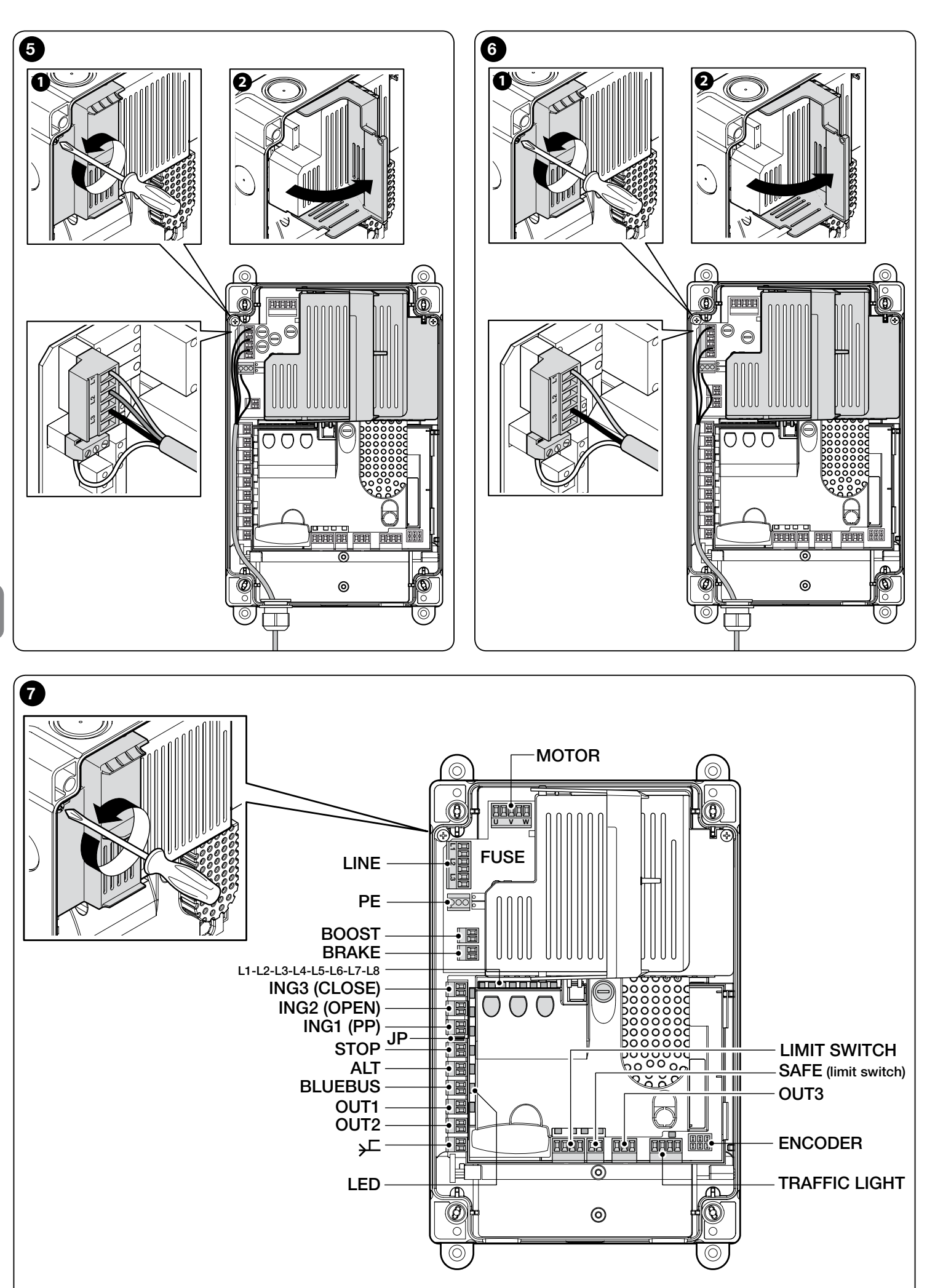

TR

# ELEKTRİK BAĞLANTILARI

#### DİKKAT!

- Tüm elektrik bağlantıları, ünite şehir şebekesi güç kaynağından ayrılmış olarak yapılmalıdır.
- Bağlantı işlemleri yalnızca kalifiye personel tarafından yapılmalıdır.
- Otomasyon mekanizmasının şebekeden tamamen bağlantısının kesildiğinden emin olarak elektrik hattına bir aygıt yerleştirin. Bağlantı kesme aygıtı, kurulum düzenlemelerine göre aşırı voltaj kategorisi III ile onaylanan koşullarda bağlantının tamamen kesilmesine imkan sağlamaya yeterli acıklık mesafesi büyüklüğüne sahip kontaklara sahip olmalıdır. Aygıt, gerekirse güç kaynağından hızlı, güvenli bağlantı kesme işlemi sağlar ve bu nedenle otomasyon mekanizmasına göre konumlandırılmalıdır. Gizli bir konuma yerleştirilirse, olası tehlikeleri önlemek için gücün istenmeden veya yetkisiz olarak yeniden bağlanmasını önleyen bir sistemle donatılmalıdır. Bağlantı kesme aygıtı ürünle birlikte verilmez.

#### 3.1 - NDCC4001, NDCC4002, NDCC4005 kontrol üniteleri icin üc fazlı elektrik şebekesi güç kablosu bağlantısı

Elektrik bağlantısını yapmak için, şek. 5'e bakın.

L1, L2, L3 ve PE terminaline 16A, CEE fişi bağlanır.

Kontrol ünitesi bağlantısı ayrıca ana üç fazlı anahtar kullanarak da yapılabilir (aksesuar birlikte verilmez). Bu durumda, montaj sırasında CEE fişi çıkarılabilir.

#### 3.2 - NDCC2301 kontrol ünitesi tek fazlı güç beslemesi kablosu bağlantısı

Elektrik bağlantısını yapmak için, şek. 6'ya bakın. L1, L3 ve PE terminaline Schuko fişi bağlanır.

Kontrol ünitesi bağlantısı ayrıca ana tek fazlı anahtar kullanarak da yapılabilir (aksesuar birlikte verilmez). Bu durumda, montaj sırasında Schuko fiş çıkarılabilir.

#### 3.3 - NDA001 mantık devresi (şek. 7): güvenlik aygıtları, kontrol aygıtları ve aksesuarlar elektrik bağlantıları açıklaması

Normalde Açık (NA) kontaklara sahip kontrol aygıtları ING1, 2, 3 girişlerine bağlanabilir. Örnek olarak, tavana bağlı kabloyla Harici düğmeleri veya anahtarı bağlamak için DURDUR/ALT girişine ilave olarak bu girişlerden biri veya bunların kombinasyonu kullanılabilir.

ING3 (KAPALI) - yalnızca kapatma manevrasını kontrol eden aygıtlar için. NA kontakları bu girişe bağlanabilir.

ING2 (AÇIK) - yalnızca açma manevrasını kontrol eden aygıtlar için. NA kontakları bu girişe bağlanabilir.

ING1 (S.S.) - Normalde Açık kontakların bağlanmasını sağlayan Adım Adım modunda hareketi kontrol eden aygıtlar için giriş.

JP - Bağlama teli, optik duyarlı kenarların veya 8,2 kΩ sabit dirençli kenarların DURDUR girişinde bağlantıya izin verecek uygun bir konuma yerleştirilmelidir (bkz. paragraf 3.9)

DURDUR - devam eden manevrayı engelleyen ve ardından kısa geri çalışma olan aygıtlar için giriş; girişi buna göre ayarlayarak, Normalde Kapalı tür kontaklar, Normalde Acık kontaklar, sabit direncli veya optik aygıtları bağlamak mümkündür. Daha fazla ayrıntı için, bkz. paragraf 3.9.

ALT - devam eden manevrayı durduran aygıtlar için giriş; Normalde Açık tür kontakları bağlayın.

BLUEBUS - Nice BlueBus protokolüyle uyumlu aygıtlar bu terminale bağlanabilir. Tüm ayqıtlar elektrik gücü ve iletişim sinyallerini taşıyan iki ile paralel olarak bağlanır; kontrol ünitesi bağlanan tüm aygıtları otomatik olarak ve tek tek tanımlayabilir ve herhangi bir arızayı güvenli olarak algılayabilir. Daha fazla ayrıntı için, bkz. paragraf 3.12 ve 5.3.6.

NDA001 kontrol mantık kartı üç adet yeniden programlanabilir çıkışa ve trafik ışığına bağlanmak üzere önceden ayarlanmış ancak çok farklı modlarda yapılandırılabilen dördüncü çok işlevli çıkışa sahiptir.

OUT1 (FLASH) / OUT2 (SCA) - bu çıkışlar, aşağıdaki listede belirtilen aygıtların birini bağlamak için kullanılabilir. OUT1 seviye iki programlamayla yeniden programlanabilir (bkz. paragraf 5.2). OUT2 yalnızca Oview programlayıcı aksesuarıyla yeniden programlanabilir (daha fazla ayrıntı için, ürün kılavuzuna bakın).

- Yanıp sönen ışık: standart fabrika ayarıdır. 12 V 21 W araç türü lambaya sahip LUCY B, MLB veya MLBT NICE yanıp sönen ışık modeli bağlanabilir. Manevra sırasında 0,5 s yanık ve 0,5 s sönük aralıklarıyla yanıp söner.

Not - Kontrol ünitesine yalnızca bir adet 12 V - 21 W yanıp sönen ışık bağlanabilir. İki adet yanıp sönen ışık bağlanması gerekirse, bunlar 24 V - maks. 25 W türü olmalı ve çıkışlar "Yanıp sönen ışık 24" olarak programlanmalıdır (aşağıya bakın). 

- Yanıp sönen ışık 24: bu işlev, manevra sırasında 24 V - maks. 25 W lambayı yakıp söndürmek için kullanılır. Manevra sırasında 0,5 s yanık ve 0,5 s sönük aralıklarıyla yanıp söner.

#### - Bakım/durum göstergesi: aşağıdaki sinyaller için 24 V gösterge (maks. 10 W) bağlanabilir:

- "Kapı açık göstergesi" işlevi
- Kapı kapalı: sönük

Kapı açılıyor: yavaş yanıp sönen ışık

Kapa kapatılıyor: hızlı yanıp sönen ışık

Kapı açık (kapanıyor konumunda değil): yanık

"Kapı kapalıysa etkinleştirilir" işlevi

Kapı kapalı: yanık

Tüm diğer durumlarda: sönük

• "Kapı acıksa etkinlestirilir" islevi

Kapı açık: yanık

Tüm diğer durumlarda: sönük

"Bakım göstergesi" işlevi

Gerçekleştirilen manevra yapılacak bakım işlemleri için ayarlanan manevra sayısının %80 eşiği altında oluncaya kadar, açma manevrasının başlangıcında göstergeler 2 sanive vanar.

Tüm manevra süresince yanıp sönen ışıklı gösterge: manevra sayısı aralığı %80 ila %100 arasında

gösterge sabit olarak yanıp sönüyor: manevra sayısı %100'den fazla

- Elektrik bloğu: mandallı 24 V maks. 10 W elektrik bloğu bağlanabilir (elektronik aygıtlar olmadan yalnızca elektro manyetikli sürümler).

Açma manevrası sırasında, elektrik bloğu etkinleştirilir ve kapıyı serbest bırakmak ve manevrayı yapmak için etkin kalır. Kapatma manevrası sonunda, elektrik bloğunun mekanik olarak yeniden bağlandığından emin olun.

- Elektrik kilidi: mandallı 24 V maks. 10 W elektrik kilidi bağlanabilir (elektronik aygıtlar olmadan yalnızca elektro manyetikli sürümler). Açma manevrasının başlangıcında, elektrik kilidi kapıyı bırakmak ve manevrayı tamamlamak için kısa süreliğine etkinleştirilir. Kapatma manevrası sonunda, elektrik kilidinin mekanik olarak yeniden bağlandığından emin olun.

- Emme kupası: 24V maks. 10 W emme kupası bağlanabilir (elektronik aygıtlar olmadan yalnızca elektro manyetikli sürümler).

Kapı kapatıldığında, emme kupası kapıyı yerine kilitlemek üzere etkinleştirilir. Açma ve kapatma manevrası sırasında çıkış devre dışı bırakılır.

OUT3 - seviye iki programlamayla programlanabilen röleye sahip voltajsız serbest kontak çıkışıdır (bkz. paragraf 5.2).

Olası bağlantılar asağıdaki gibidir:

- 5 GENEL
- 6 NK

- 7 NA

ANTEN i - radyo alıcısı anten bağlantısı girişi (not: anten Nice LUCY B, MBL, MLBT yanıp sönen ışıklara dahildir).

SINIR ANAHTARI - mekanik sınır anahtarları bağlantısı için giriş. Kullanılan motor elektronik sınır anahtarlıysa, giriş 1-2 ve 1-4 bağlantı telleriyle birbirlerine bağlanmalıdır (ayrıca bkz. şek. 10).

EMNİYET - motor termal koruma aygıtı bağlantısı girişi (ayrıca bkz. şek. 8). DİKKAT! - Yalnızca mekanik sınır anahtarlarına sahip motorlar için kullanılır. Elektronik sınır anahtarına sahip motorlarda "bağlantısı kesik" bırakın.

TRAFİK IŞIĞI (trafik ışığı çıkışı) - genel olarak 24 V - 25 W yük bağlanabilen 3 adet çıkıştan oluşan çok işlevli bir çıkıştır.

230 Vac lambaları kullanmak için, her bir çıkışa arabirim rölesi bağlanması gerekir

8: Genel 24V

9: OUT-TL1 çıkışı

10: OUT-TL2 çıkışı

11: OUT-TL3 çıkışı

Bu çıkışlar seviye iki programlamayla (bkz. paragraf 5.2) veya Nice Oview programlayıcıyla uygun şekilde programlanırsa, aşağıdaki çalışma modları elde edilebilir: seviye iki programlamada seçilecek seçenek parantezler içinde acıklanmaktadır:

Kırmızı trafik ışığı (seçenek 1): OUT-TL2

Yeşil trafik ışığı (seçenek 2): OUT-TL3

Tek yönlü trafik ışığı (seçenek 3): OUT-TL2, OUT-TL3

Çift yönlü trafik ışığı (seçenek 5): OUT-TL2, OUT-TL3

Terminalde 4 bağlantı kullanılabilir:

| Kapı açık göstergesi (seçenek 6): OUT-TL1                                  |
|----------------------------------------------------------------------------|
| Bakım göstergesi (seçenek 8): OUT-TL1                                      |
| Tek yönlü trafik ışığı yanıp sönüyor (seçenek 4): OUT-TL2, OUT-TL3         |
| Durum*: OUT-TL1, OUT-TL2, OUT-TL3                                          |
| Elektrik kilidi*: OUT-TL2                                                  |
| Elektrik bloğu*: OUT-TL2                                                   |
| Emme kupasi*: OUT-TL2                                                      |
| İncelik ışığı*: OUT-TL2                                                    |
| Radyo kanalı 1*: OUT-TL3                                                   |
| Radyo kanalı 2*: OUT-TL3                                                   |
| Radyo kanalı 3*: OUT-TL3                                                   |
| Radyo kanalı 4*: OUT-TL3                                                   |
| * Not1 - Bu işlevler yalnızca Oview programlayıcı ile etkinleştirilebilir. |
| KODLAYICI - elektronik sınır anahtarı kablo bağlantısı girişi (kodlayıcı)  |
| DÜĞMELER - Kutu kapağında bulunan Harici düğmelerin bağlantısı için giriş. |
|                                                                            |

# ÖNEMLİ!

Bu yönerge kılavuzunda açıkça belirtilmeyen herhangi bir aygıt veya aksesuarın bağlanması önerilmez. Çeşitli sistem aygıtlarının yanlış kullanılması ve bu yönerge kılavuzundaki yönergelere uyulmamasından kaynaklanan hasara ait tüm sorumluluğu reddeder. Daha fazla bilgi için Nice müşteri hizmetleri departmanı ile irtibata geçin

#### 3.4 - Güç kartı elektrik bağlantılarının açıklaması (şek. 7)

**MOTOR** = motor bağlantısı çıkışı. NDCC2301 sürümünde, motoru invertör ile kontrol etmek için inverter güç beslemesini bu çıkışa bağlamak gerekir.

FREN = elektrik freni bağlantısı çıkışı (205 Vdc / maks. 25 W).

**ATIRMA** = çalıştırma kondansörü bağlantısı çıkışı (yalnızca NDCC2301 modeli).

HAT = elektrik güç beslemesi bağlantı girişi.

L1-L2-L3: ÜÇ FAZLI bağlantı

L1-L3: TEK FAZLI bağlantı

PE = kontrol ünitesi ve motorların topraklama bağlantısı için giriş.

#### 3.5 - Kontrol ünitesi elektrik bağlantıları (şek. 8)

# DİKKAT! – Tüm elektrik bağlantıları, ünite şehir şebekesi güç kaynağından ayrılmış olarak yapılmalıdır.

Kontrol ünitesi bağlantısını sabitledikten ve elektrik kablolarının geçmesi için delikleri düzenledikten sonra (bkz. paragraf 2.4), elektrik bağlantılarını aşağıdaki gibi yapın:

| 01.                                                                                        | Zaten mevcut değilse, önce elektrik gücü besleme kablosunu bağlayın:                                              |  |  |  |
|--------------------------------------------------------------------------------------------|----------------------------------------------------------------------------------------------------|--|--|--|
|                                                                                            | <ul> <li>NDCC4001, NDCC4002, NDCC4005 modelleri için bkz. paragraf</li> <li>3.1</li> </ul>                        |  |  |  |
|                                                                                            | - NDCC2301 modeli için bkz. paragraf 3.2;                                                                         |  |  |  |
| 02.                                                                                        | Ardından motordan gelen elektrik kablosunu bağlayın:                                                              |  |  |  |
|                                                                                            | - Mekanik sınır anahtarlı üç fazlı motor ( <b>şek. 9 ve 10</b> )                                                  |  |  |  |
|                                                                                            | - Elektronik sınır anahtarlı üç fazlı motor (şek. 11 ve 12)                                                       |  |  |  |
|                                                                                            | - Mekanik sınır anahtarlı ve çalıştırma kondansörlü tek fazlı motor (şek. 12 ve 9)                                |  |  |  |
|                                                                                            | - Elektronik sınır anahtarlı ve çalıştırma kondansörlü tek fazlı motor (şek. 12 ve 11)                            |  |  |  |
|                                                                                            | - MEIN ailesi invertörlü üç fazlı motor ( <b>şek. 13 ve 11</b> )                                                  |  |  |  |
| 03.                                                                                        | Son olarak, <b>şek. 14</b> ve paragraf 3.3'e bakarak varılan çeşitli aksesuarların elektrik kablolarını bağlayın. |  |  |  |
| Not – Kablo bağlantılarını kolaylaştırmak için, terminaller yuvalarından<br>çıkarılabilir. |                                                                                                    |  |  |  |

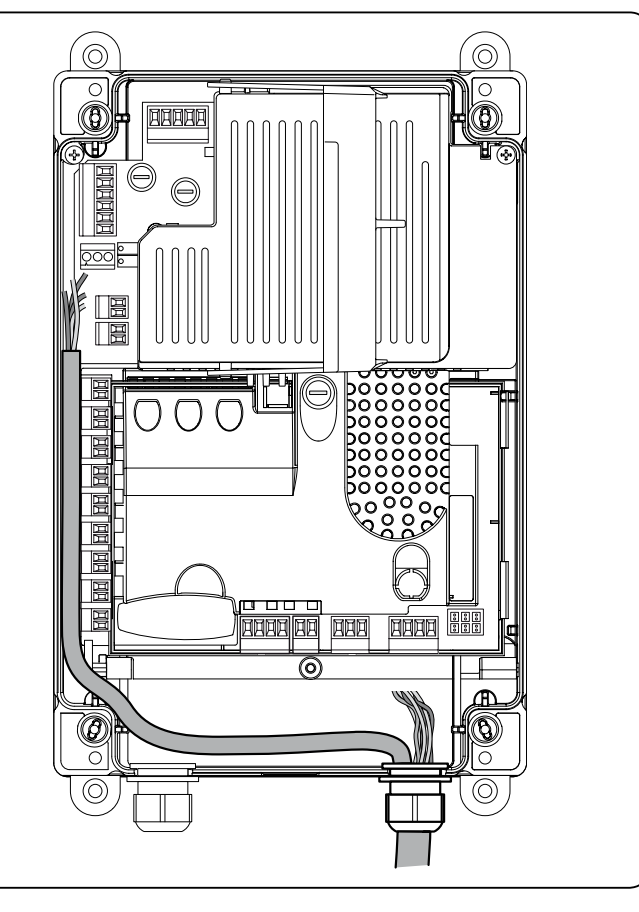

8

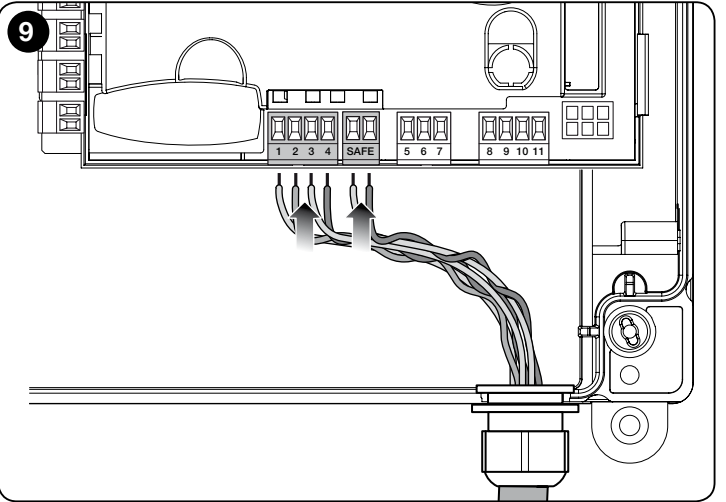

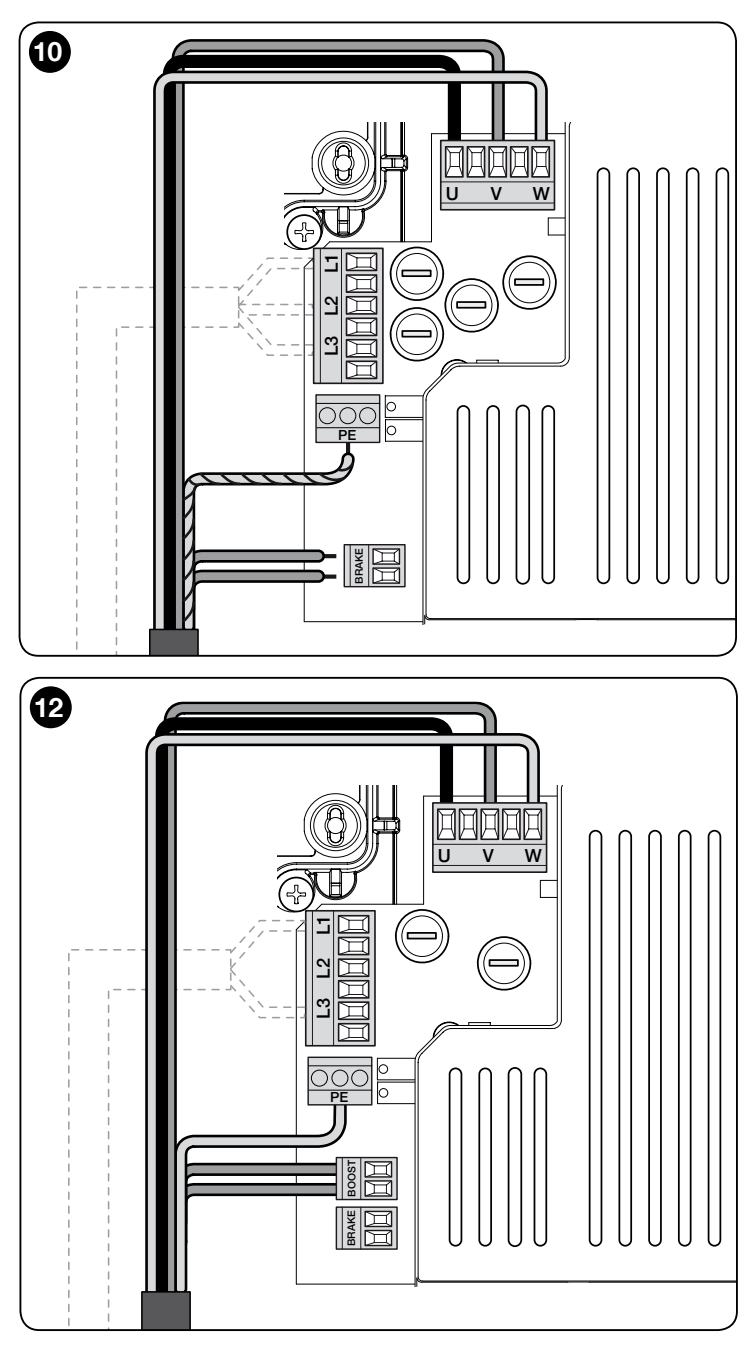

#### 3.6 - Başka aygıtların kontrol ünitesine bağlantıları

Sisteme dahil edilen ilave aygıtlara güç sağlamak gerekirse, **"S.S.** (pozitif)" ve **"DURDUR** (negatif)" (**şek. 14**) terminallerinde kontrol ünitesine bunlar bağlanabilir. Güç beslemesi voltajı maksimum kullanılabilir 1A akım ile 24 Vaadidir (-%20 ÷ +%20). **Önemli** - Endüktif şarjlara bağlamayın.

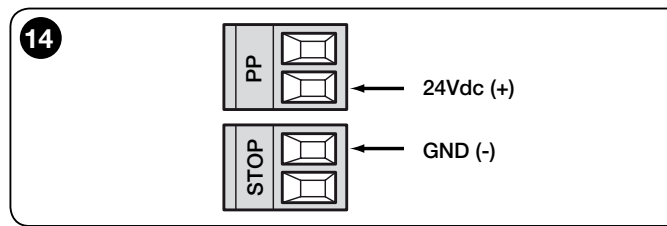

#### 3.7 - Fotoseller

Bluebus sistemi, bağıl elektrik bağlantı tellerini (bkz. Tablo 2) yönlendirmeyi kontrol ederek kontrol ünitesinin sistemdeki fotoselleri tanımlamasını sağlar ve ayrıca "engel algılama" işlevi için doğru değerin tahsis edilmesini sağlar.

Yönlendirme işlemi, elektrik bağlantı tellerini her ikisinde aynı şekilde yerleştirerek ve aynı adreste başka fotosel çifti olmadığını kontrol ederek hem TX hem de RX'de gerçekleştirilmelidir.

Fotoseller şek. 15'de gösterildiği gibi takılmalıdır.

**Önemli** – Fotoselleri taktıktan veya çıkardıktan sonra, paragraf 3.12'de açıklandığı gibi aygıt öğrenme aşaması gerçekleştirilmelidir.

#### Notlar

- Bluebus girişine "FA1'i açar" ve "FA2'yi açar" kontrol işlevine sahip 2 adet fotosel bağlanabilir (TX ve RX kartlarının arkasındaki A elektrik bağlantı telini kesmek gerekir). Bu şekilde, bu fotoseller müdahale ettiğinde, kontrol ünitesi açma manevrası komutu verir. Daha fazla bilgi için, fotosellere ait yönerge

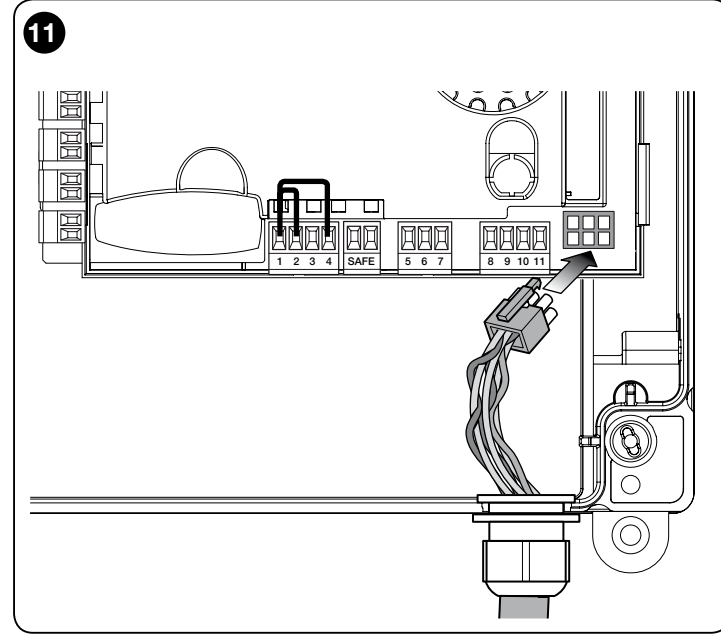

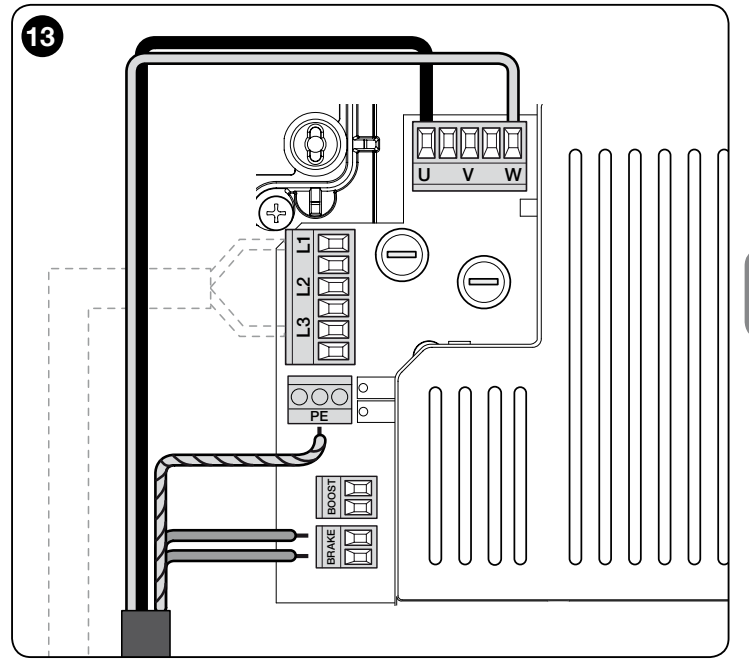

#### kılavuzuna bakın.

- Aynı sistemde birden fazla aynı tür adrese sahip olmak mümkün değildir.

|                | TABLO 2 - FOTOSEL ADRESLERÍ                                                                                                    |  |  |  |
|----------------|----------------------------------------------------------------------------------------------------|--|--|--|
| Fotosel        | Bağlantı Telleri                                                                                                    |  |  |  |
| FOTO           | Kapatırken Fotosel h = 50 etkinleştirilir<br>("açık"ta ters dönmeyle kapatılırken<br>etkinleştirilir)                                                                          |  |  |  |
| <b>FOTO II</b> | Kapatırken Fotosel h = 100 etkinleştirilir<br>("açık"ta ters dönmeyle kapatılırken<br>etkinleştirilir)                                                                         |  |  |  |
| FOTO 1         | Açarken/kapatırken Fotosel h = 50<br>etkinleştirilir ("açık"ta manevra geçici<br>olarak durdurulur - "kapalı"da manevra<br>"açık"a ters döner)                                 |  |  |  |
| FOTO 1 II      | Açarken/kapatırken Fotosel h = 100<br>etkinleştirilir manevra "açık"a ters<br>döner) ("açık"ta manevra geçici olarak<br>durdurulur - "kapalı"da manevra "açık"a<br>ters döner) |  |  |  |

| FOTO 2                                                                                        | Açılırken fotosel etkinleştirilir ("kapalı"da<br>ters dönmeyle açılırken etkinleştirilir)                                                      |                                       |
|-----------------------------------------------------------------------------------------------|----------------------------------------------------------------------------------------------------|---------------------------------------|
| FOTO 2 II                                                                                     | Açarken fotosel etkinleştirilir ("açık"ta<br>manevra geçici olarak durdurulur -<br>"kapalı"da manevra "açık"a ters döner)                      |                                       |
| <b>FOTO 3</b>                                                                                 | Açarken ve kapatırken tek fotosel<br>etkinleştirilir ("açık"ta manevra geçici<br>olarak durdurulur - "kapalı"da manevra<br>"açık"a ters döner) | A A A A A A A A A A A A A A A A A A A |
| FA1 Açma komutu için fotosel (TX ve RX<br>kartlarının arkasındaki A bağlantı telini<br>kesin) |                                                                                                    |                                       |
| FA2                                                                                           | Açma komutu için fotosel (TX ve RX<br>kartlarının arkasındaki A bağlantı telini<br>kesin)                                                      |                                       |

DİKKAT! - Aynı zaman çerçevesinde belirli fotosel türleri aynı anda etkinleşir ve çalışır, bu nedenle olası kızılötesi ışın girişimlerini önlemek için, fotoseller birbirinin yakınına TAKILMAMALIDIR. Birbirine girişimde bulunabilen fotosel kombinasyonları şunlardır:

- FOTO 2 ile FOTO
- FOTO 3 ile FOTO II

ЦВ

- FOTO 2II ile FOTO 1

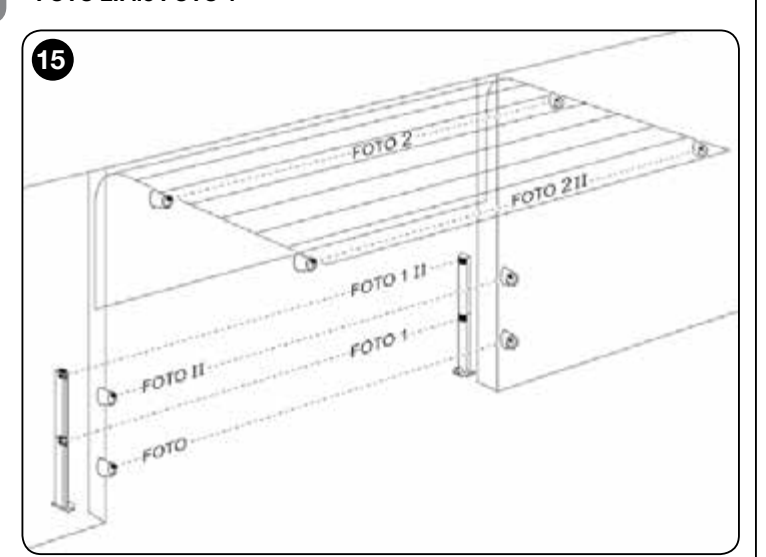

#### 3.8 - MOMP aktarıcı kartları için MOTB dijital seçici ve yakınlık okuyucu

Bluebus sistemi en fazla 4 adet MOTB dijital seçici veya 4 adet MOMB aktarıcı kart okuyucuya kadar bağlantı sağlar.

MOTB, tuş takımında belleğe alınan sayısal kodlardan birini girerek otomasyon kontrolünü sağlar.

MOMB, belleğe alınan aktarıcı kartı otomasyona yakın yerleştirerek otomasyon kontrolü sağlar.

Bu aygıtlar, tüm bağlı aygıtları öğrenme aşaması sırasında kontrol ünitesi tarafından tanımlanan ve belleğe alınan özel bir koda sahiptir (bkz. paragraf 3.12). Not - Aygıt öğrenme aşamasını çalıştırmadan önce, MOTB dijital seçici veya MOMB aktarıcı kartındaki numara kombinasyonunu girin.

Bu işlem, bir aygıtı değiştirmeye çalışma sahtekarlığını veya yetkisiz kişilerce otomasyonun kullanılmasını önlemeyi mümkün kılar. Daha fazla bilgi için, MOTB ve MOMB aygıtlarına ait yönerge kılavuzuna bakın.

#### 3.9 - DURDURMA Girişi

Durdurma girişi işlevi, kısa bir ters çalışma manevrasının ardından hemen durdurma manevrasına neden olur.

Bu noktada, duyarlı kenarlar veya 8,2 k $\!\Omega$  sabit direnç çıkışına sahip aygıtlar bağlanabilir.

Öğrenme aşaması sırasında, kontrol ünitesi bağlanan aygıtın türünü tanımlar ve öğrendiği durumda herhangi bir değişiklik olduğunda "DURDUR" komutunu

etkinleştirir.

- Buna göre ayarlandığında, DURDUR girişine farklı türde de olsa birden fazla aygıt bağlanabilir;
- NA aygıtları: aygıta paralel olarak 8,2 kΩ direnç bağlayın;
- NK aygıtları: aygıta seri olarak 8,2 kΩ direnç bağlayın;
- herhangi bir sayı sınırı olmadan birkaç NK aygıtı "seri olarak" bağlanabilir;
- başka aygıtlar mevcutsa, bunların tümü tek 8.2 k $\!\Omega$  sonlandırma direnciyle "kademeli olarak" bağlanmalıdır;
- ayrıca iki kontağı "paralel olarak" düzenleyerek NA ve NK türü kombinasyonu oluşturmak mümkündür. Bu durumda, NK kontağıyla seri olarak 8,2 KΩ direnç yerleştirilmelidir; bu ayrıca 3 aygıtın kombinasyonunu sağlar: NA, NK ve 8,2 kΩ.

#### Dikkat!

 - 8.2 kΩ sabit dirence sahip aygıtların bağlantısı için, şek. 16'da gösterildiği gibi elektrik bağlantı teli (JP) yerleştirmek gerekir.

 OPTO SENSOR (OSE) optik aygıt türü bağlantısı için, şek. 17'de gösterildiği gibi elektrik bağlantı teli (JP) yerleştirin ve bağlantıları Şekil 18'deki gibi yapın. Hatta sağlanan maksimum akım 12 Vdc ve 40 mA'dir.

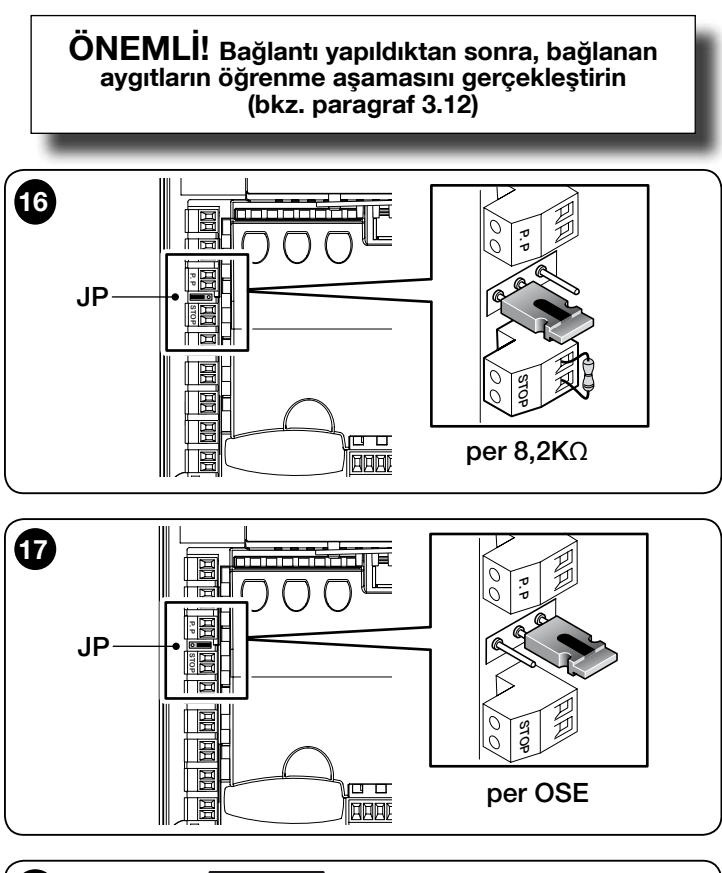

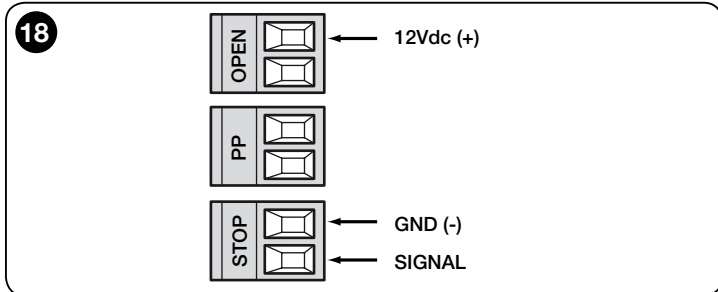

#### 3.10 - Radyo alıcısı bağlama

SMXI, SMXIS, OXI veya OXIT ve benzeri model radyo alıcısı (isteğe bağlı aksesuar, birlikte verilmez) bağlantısı için kontrol ünitesi SM türü konektör ile tutturulur.

Radyo alıcısını takmak için, kontrol ünitesini güç şebekesinden ayırın ve alıcıyı **şek. 19**'da gösterildiği gibi takın.

Tablo 3'de etkinleştirilen çıkışlar veya radyo alıcısından gönderilen komutlara göre kontrol ünitesinden tarafından gerçekleştirilen eylemler gösterilmektedir. Not - Daha fazla bilgi için, alıcının yönerge kılavuzuna bakın.

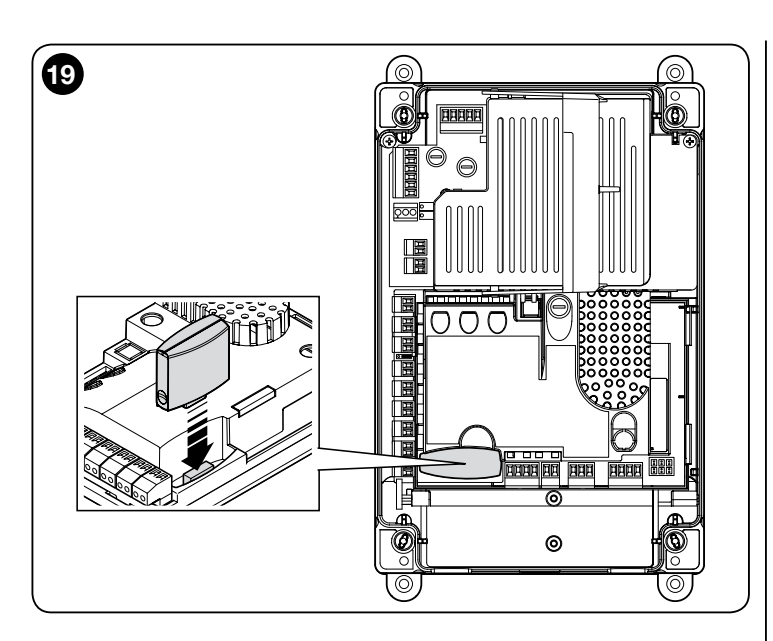

#### TABLO 3

| "Mode I veya II"de SMXI, SMXIS, OIX, OXIT alıcısı |                                                                                                    |  |
|---------------------------------------------------|----------------------------------------------------------------------------------------------------|--|
| çıkış                                             | açıklama                                                                                                    |  |
| Çıkış no. 1                                       | Adım adım                                                                                                    |  |
| Çıkış no. 2                                       | Kısmen açık; fabrika değeri: ara gezinme açıklığı<br>(yükseklik kazanma aşaması sırasında veya Oview<br>programlayıcıyı kullanarak değiştirilebilir) |  |
| Çıkış no. 3                                       | Açık                                                                                                    |  |
| Çıkış no. 4                                       | Kapalı                                                                                                    |  |
| OXI alıcı, "Genişl                                | etilmiş Mod II"de programlanmış OXIT                                                                                                    |  |
| komut                                             | açıklama                                                                                                    |  |
| Komut no. 1                                       | Adım adım                                                                                                    |  |
| Komut no. 2                                       | Kısmen açık; fabrika değeri: ara gezinme açıklığı<br>(yükseklik kazanma aşaması sırasında veya Öview<br>programlayıcıyı kullanarak değiştirilebilir) |  |
| Komut no. 3                                       | Açık                                                                                                    |  |
| Komut no. 4                                       | Kapalı                                                                                                    |  |
| Komut no. 5                                       | Durdur                                                                                                    |  |
| Komut no. 6                                       | Apartman bloğu Adım Adım                                                                                                    |  |
| Komut no. 7                                       | Adım adım Yüksek öncelikli                                                                                                    |  |
| Komut no. 8                                       | Kısmen açık 2                                                                                                    |  |
| Komut no. 9                                       | Kısmen açık 3                                                                                                    |  |
| Komut no. 10                                      | Otomasyonu aç ve engelle                                                                                                    |  |
| Komut no. 11                                      | Otomasyonu kapat ve engelle                                                                                                    |  |
| Komut no. 12                                      | Otomasyonu engelle                                                                                                    |  |
| Komut no. 13                                      | Otomasyonu serbest bırak                                                                                                    |  |
| Komut no. 14                                      | Zamanlayıcı izin ışığı                                                                                                    |  |
| Komut no. 15                                      | İzin ışığını AÇ/KAPAT                                                                                                    |  |

#### 3.11 - İlk çalıştırma ve elektrik bağlantıları

Kontrol ünitesine güç verdikten sonra, aşağıdaki kontrolleri yapın:

• "Bluebus" LED'in birkaç saniye hızlı şekilde ve ardından saniyede bir defa yanma sıklığı ile düzenli olarak yanıp söndüğünden emin olun.

 Sistemde fotoseller mevcutsa, sonuncusundaki LED'lerin de yanıp söndüğünü kontrol edin (hem TX hem de RX); başka faktörlere bağlı olduğundan yanıp sönme türü önemli değildir.

• FLASH çıkışına bağlı yanıp sönen ışığın kapalı olduğunu kontrol edin.

Tüm kontroller istenilenlere uygun değilse, kontrol ünitesi elektrik beslemesini ayırıp çeşitli elektrik bağlantılarının önceden yapıldığını kontrol etmelisiniz.

#### 3.12 - Bağlı aygıtların tanımlanması

İlk defa güç verdikten sonra (paragraf 3.11), "Bluebus"a bağlı aygıtlar, "Durdur" ve kodlayıcı girişleri kontrol ünitesi tarafından tanımlanmalıdır.

DİKKAT! – Kontrol ünitesine bağlı hiçbir aygıt olmasa bile, öğrenme aşaması gerçekleştirilmelidir.

İNVERTERLİ MOTOR İÇİN NOT! – MEIN ailesi invertörüne sahip bir motor kullanılıyorsa, aygıt öğrenme aşamasını çalıştırmadan önce, "L7 invertör" işlevi etkinleştirilmelidir; bkz. paragraf 5.1, Tablo 5. İlerleme gereksinimi, aynı anda yanıp sönen kontrol ünitesindeki "L1" ve "L2" LED'leri tarafından gönderilir.

Aygıt öğrenme aşamasını çalıştırmak için aşağıdaki gibi devam edin:

| 01. | [Aç] ve [Ayarla] tuşlarını<br>aynı anda basılı tutun                                                              |  |  |
|-----|----------------------------------------------------------------------------------------------------|--|--|
| 02. | "L1" ve "L2" LED'leri hızlı şekilde yanıp sönmeye başladığında tuşları serbest bırakın (yaklaşık 3 saniye sonra). |  |  |
| 03. | Kontrol ünitesinin aygıt öğrenme aşamasını tamamlaması için birkaç saniye bekleyin.                               |  |  |
| 04. | Bu aşamanın sonunda, DURDUR terminali LED'i yanmalı ve "L1" ve                                                    |  |  |

Bu prosedür Bluebus ve Durdurma terminallerine bağlı aygıtlarda değişiklik yapılması durumunda yinelenmelidir (örneğin, kontrol ünitesine yeni bir aygıt bağlandıktan sonra). Ayrıca invertör veya kodlayıcılı bir motor bağlanırsa da işlem gerçekleştirilmelidir.

"L3" ve "L4" LED'leri yanıp sönmeye başlayabilir).

#### 3.13 - Açma ve kapatmayla ilgili sınır konumlarının tanımlanması

Kontrol ünitesine bağlanan aygıtların tanımlanmasından sonra (paragraf 3.12), kontrol ünitesi kapının açık ve kapalı konumlarını tanımlamalıdır.

DİKKAT! - Elektronik sınır anahtarlı motorlara ait prosedür: açma ve kapatma konumları için öğrenim prosedüründen sonra, 3 tam manevra gerçekleştirilmelidir. Bu manevralar gerçekleştirilirken, kapı gittikçe önceden belleğe alınan konumlara yakın hareket eder.

Devam etmek için, farklı motor türlerine ait çeşitli prosedürleri uygulayın:

- Elektronik sınır anahtarlı motor (kodlayıcı), bkz. paragraf 3.14;

- MEIN ailesi invertöre sahip motor, bkz. paragraf 3.15;
- mekanik sınır anahtarlı motor, bkz. paragraf 3.16;

# 3.14 - Elektronik sınırlama anahtarıyla (kodlayıcı) açma ve kapatmayla ilgili sınır konumlarının tanımlanması

aşağıda açıklandığı gibi 3 konum programlanabilir:

| Konum | LED | Anlamı                                                                           |
|-------|-----|----------------------------------------------------------------------------------|
| A1    | L1  | İstenilen maksimum açma konumu. Kapı bu konuma<br>ulaştığında durdurulur         |
| AP    | L5  | Kısmi açma konumu. Kısmi açma komutu verdikten sonra kapının durdurulduğu konum. |
| AO    | L8  | Maksimum kapatma konumu. Kapı bu konuma ulaştı-<br>ğında durdurulur.             |

Kapı kapanma konumundaysa, ters dönüş durumunda yüke dayanıklı halatların (kayar kapılar) yerlerinden çıkmasını veya örtücünün aşırı sıkışmasını (sarmal kepenkler) önlemek için acil durum manevra sistemini kullanarak (motor yönerge kılavuzuna bakın) zeminden yaklaşık 50 cm'de manüel olarak konumlandırılmalıdır **Dikkat!** 

 dönüş yönü ayarlanan yöne uygun değilse (Açık = açma yönü), elektrik beslemesini kesmeli ve motor konektöründeki "V" ve "W" bağlantılarını (faz ters çevirme) ters çevirmelisiniz (şek. 19).

 hareket esnasında motor durdurulur ve LED L6 yanıp sönerse, "Ters döndürülmüş dönüş yönü" işlevi ayarlanmalıdır; Tablo 5'e bakın.

Prosedürü gerçekleştirmek için, aşağıda açıklandığı gibi devam edin:

01. Konum belleğe alma aşaması için [Ayarla] ve [Kapat] tuşlarını 3 saniye basılı tutun. L1 LED'i yanıp sönüyor: A1 programlama konumu
02. Kapıyı maksimum açma konumuna getirmek için [Aç] veya [Kapat] tuşunu kullanın.

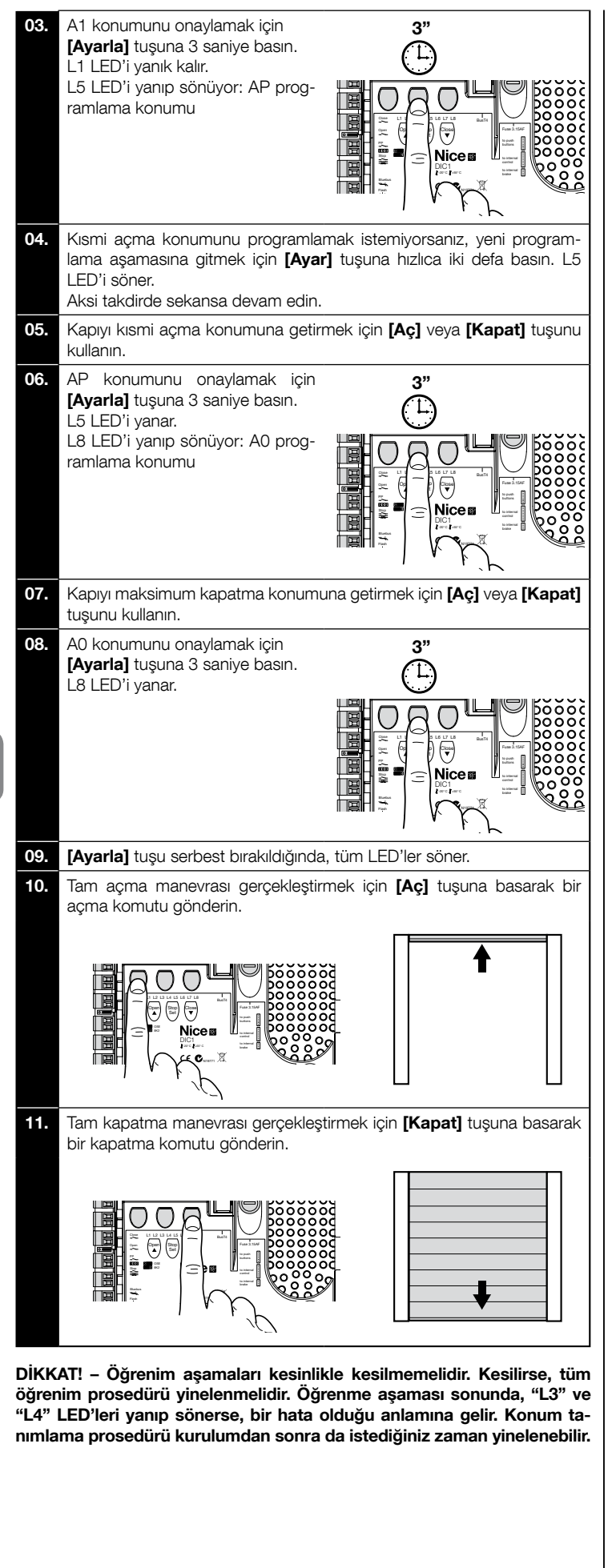

#### 3.15 - MEIN ailesi inverterin kullanılmasıyla açma ve kapatmayla ilgili sınır konumlarının tanımlanması

Aşağıda açıklandığı gibi 5 konum programlanabilir:

| Konum | LED | Anlamı                                                                                                    |  |
|-------|-----|----------------------------------------------------------------------------------------------------|--|
| A1    | L1  | Maksimum açma konumu. Kapı bu konuma ulaştığında<br>durdurulur                                                                           |  |
| RA1   | L2  | Açma manevrası sırasında yavaşlama başladığı zaman<br>ki konum. Kapı bu konuma ulaştığında, motor yavaşlar<br>ve minimum hıza ulaşır.    |  |
| AP    | L5  | Kısmi açma konumu. Kısmi açma komutu verdikten sonra kapının durdurulduğu konum.                                                         |  |
| RA0   | L7  | Kapatma manevrası sırasında yavaşlama başladığı<br>zaman ki konum. Kapı bu konuma ulaştığında, motor<br>yavaşlar ve minimum hıza ulaşır. |  |
| A0    | L8  | Maksimum kapatma konumu. Kapı bu konuma ulaştı-<br>ğında durdurulur.                                                                     |  |

Kapı kapanma konumundaysa, ters dönüş durumunda yüke dayanıklı halatların (kayar kapılar) yerlerinden çıkmasını veya örtücünün aşırı sıkışmasını (sarmal kepenkler) önlemek için acil durum manevra sistemini kullanarak (motor yönerge kılavuzuna bakın) zeminden yaklaşık 50 cm'de manüel olarak konumlandırılmalıdır.

Dikkat! - Dönüş yönü ayarlanan yöne uygun değilse (Açık = açma yönü), "Açma ve kapatma konumlarını tanımlama" prosedürünü bırakmalı ve "Ters dönüş yönü" işlevini etkinleştirmelisiniz; Tablo 5'e bakın.

Prosedürü gerçekleştirmek için, aşağıda açıklandığı gibi devam edin:

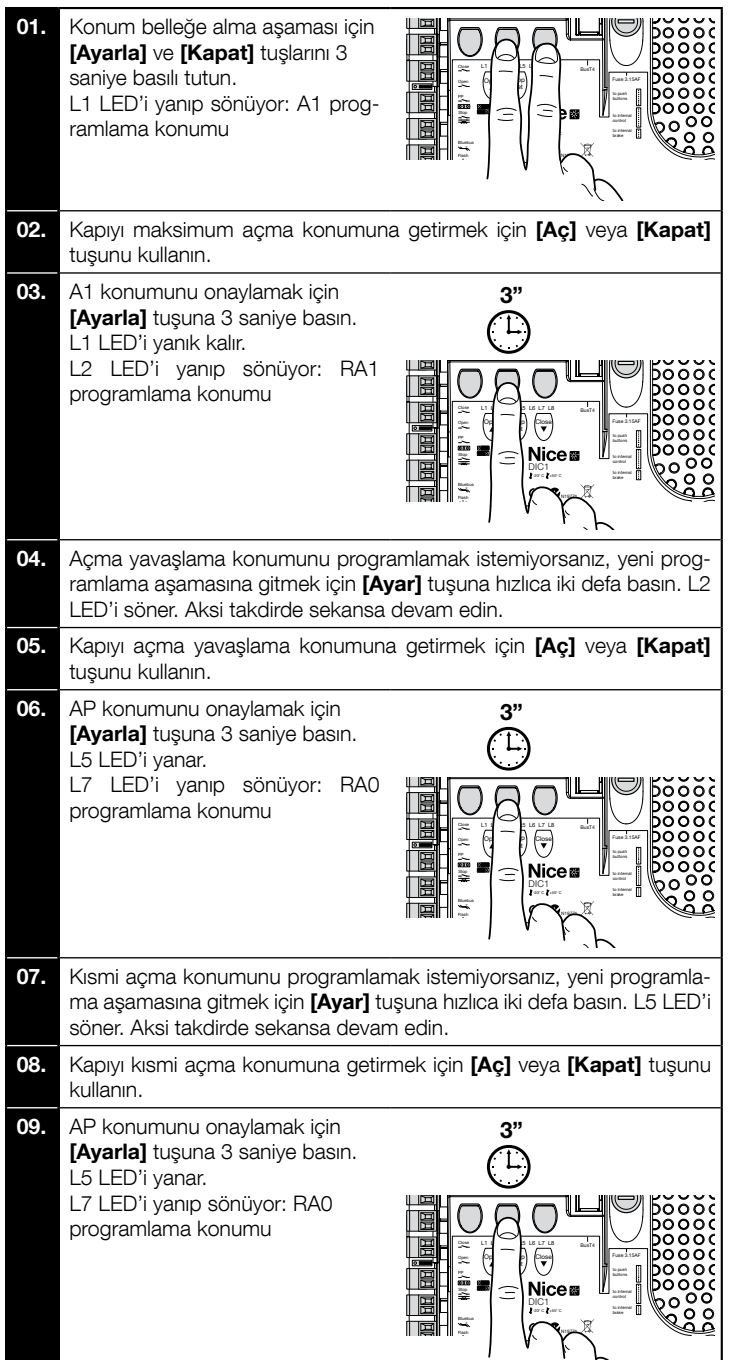

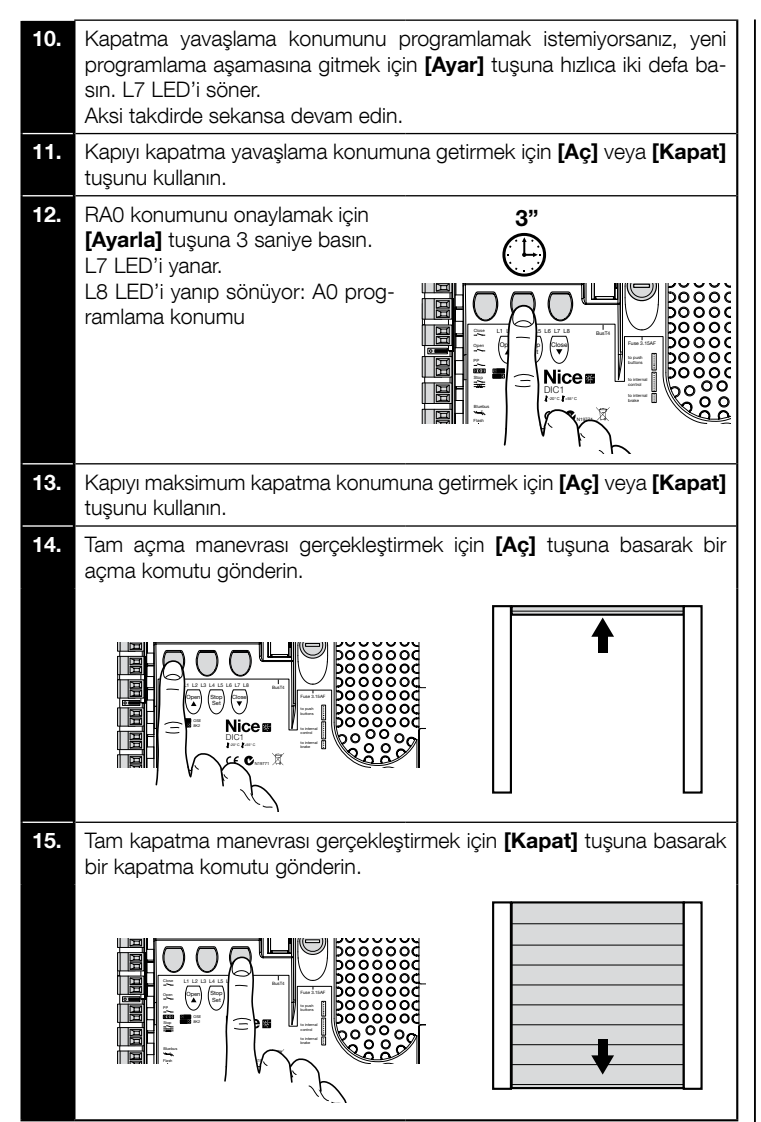

DİKKAT! – Öğrenim aşamaları kesinlikle kesilmemelidir. Kesilirse, tüm öğrenim prosedürü yinelenmelidir. Öğrenme aşaması sonunda, "L3" ve "L4" LED'leri yanıp sönerse, bir hata olduğu anlamına gelir. Konum tanımlama prosedürü kurulumdan sonra da istediğiniz zaman yinelenebilir.

#### 3.16 - Mekanik sınırlama anahtarıyla açma ve kapatmayla ilgili sınır konumlarının tanımlanması

Aşağıda açıklandığı gibi 2 konum programlanabilir:

| Konum | LED | Anlamı                                                               |
|-------|-----|----------------------------------------------------------------------|
| A1    | L1  | Maksimum açma konumu. Kapı bu konuma ulaştığın-<br>da durdurulur     |
| AO    | L8  | Maksimum kapatma konumu. Kapı bu konuma ulaştı-<br>ğında durdurulur. |

Prosedürü çalıştırmak için, motor elektriksel olarak 7/8 kamlar ile sınır anahtarına bağlanmalıdır (**şek. 20**). Karta yalnızca koruma sınır anahtarı kapağı söküldükten sonra ulaşılabilir. Kapı kapanma konumundaysa, ters dönüş durumunda yüke dayanıklı halatların (kayar kapılar) yerlerinden çıkmasını veya örtücünün aşırı sıkışmasını (sarmal kepenkler) önlemek için acil durum manevra sistemini kullanarak (motor yönerge kılavuzuna bakın) zeminden yaklaşık 50 cm'de manüel olarak konumlandırılmalıdır.

Dikkat! - Dönüş yönü ayarlanan yöne uygun değilse (Açık = açma yönü), motor konektöründeki "V" ve "W" bağlantılarını (faz ters çevirme) ters çevirmelisiniz (şek. 19). Prosedürü gerçekleştirmek için, aşağıda açıklandığı gibi devam edin:

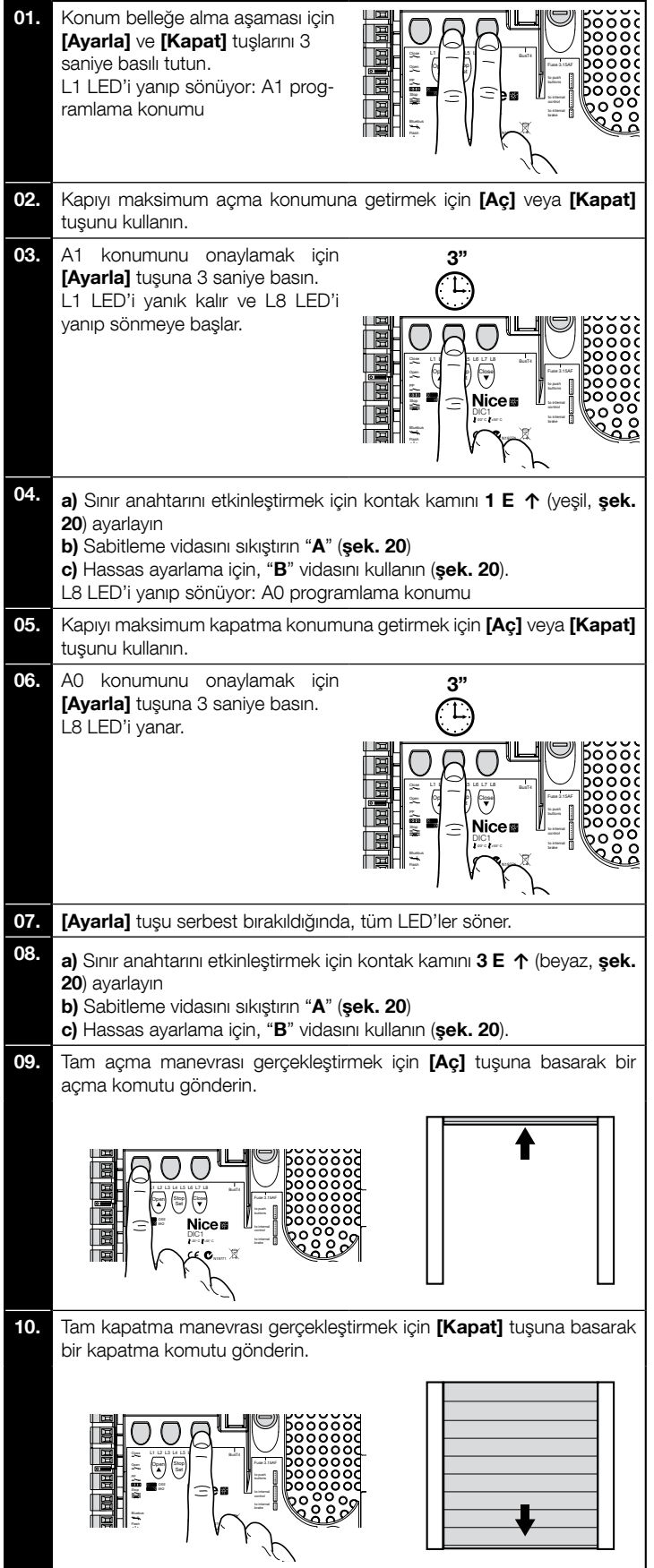

Emniyetli sınır anahtarları **2 SE**↑ ve **4 SE**↑ (kırmızı, **şek. 20**) kontrol sınır anahtarı geçildiğinde müdahale edecek şekilde ayarlanmalıdır.

Emniyetli sınır anahtarları **2 SE**↑ ve **4 SE**↑ (kırmızı, **şek. 20**) fabrikada kısa mesafeden çalışma sınır anahtarını takip edecek şekilde ayarlanmalıdır.

Çalışma testinden sonra, sabitleme vidalalarının doğru şekilde yerleştirildiğini kontrol edin.

İlave sınır anahtarları 8 P2↑ ve 7 P2↑ sıfır potansiyel kapatma kontaklarıdır ve ilave sınır anahtarları 6 P1↑ ve 5 P1↑ sıfır potansiyel anahtarlama kontaklarıdır. İlave sınır anahtarı 1 KAPATMA (6 P1↓ veya 5 P1↓) ön sınır anahtarı olarak kullanılır; bu nedenle, kapı zeminden 5 cm mesafeye eriştiğinde tetiklenecek şekilde ayarlanmalıdır. Bu sınır anahtarının etkinleştirilmesi "kısa ters çevirme" manevrasının yürütülmesini önler. Duyarlı kenar etkinleştirilirse, yalnızca DURDUR'u çalıştırır. Bu sınır anahtarı daima kontrol ünitesinin ÖNCEDEN KAPAT girişine bağlanmalıdır. Bağlanmazsa, kontrol ünitesinde sınır anahtarı 3 girişini genel 1 girişi ile köprülemek gerekir. DİKKAT! – Öğrenim aşamaları kesinlikle kesilmemelidir. Kesilirse, tüm öğrenim prosedürü yinelenmelidir. Öğrenme aşaması sonunda, "L3" ve "L4" LED'leri yanıp sönerse, bir hata olduğu anlamına gelir. Konum tanımlama prosedürü kurulumdan sonra da istediğiniz zaman yinelenebilir.

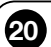

Mekanik sınır anahtarlarını büyük boyutlu motorlar için ayarlama: 7 kontak kamları

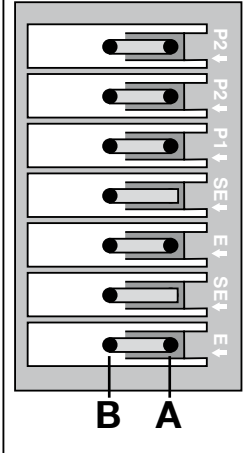

7 BEYAZ Ilave sınır anahtarı 2 KAPATMA 6 YEŞİL Ilave sınır anahtarı 2 AÇMA 5 BEYAZ İlave sınır anahtarı 1 KAPATMA 4 KIRMIZI Sınır anahtarı KAPATMA 3 BEYAZ Güvenlik sınır anahtarı AÇMA 2 KIRMIZI Finecorsa di sicurezza APERTURA 1 YEŞİL Sınır anahtarı AÇMA

steğe bağl

bağl

steğe l

#### Mekanik sınır anahtarlarını küçük boyutlu motorlar için ayarlama: 8 kontak kamları

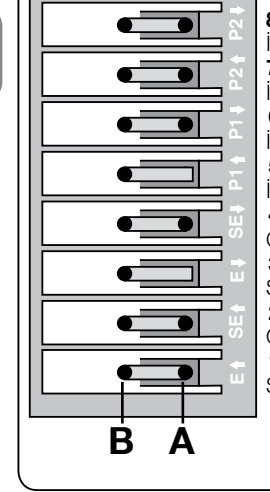

8 BEYAZ İlave sınır anahtarı 2 KAPATMA 7 YESİL İlave sınır anahtarı 2 AÇMA 6 BEYAZ İlave sınır anahtarı 1 KAPATMA 5 YESİL İlave sınır anahtarı 1 AÇMA 4 KIRMIZI Güvenlik sınır anahtarı KAPATMA 3 BEYAZ Sınır anahtarı KAPATMA 2 KIRMIZI Güvenlik sınır anahtarı AÇMA 1 YESIL Sınır anahtarı AÇMA

#### 3.17 - Oview programlama ünitesi

Oview programlama ünitesinin kullanılması, eksiksiz ve hızlı şekilde tüm otomasyon sisteminin kurulum yönetimi, bakımı ve arızaların giderilmesini sağlar. Oview, kontrol ünitesindeki BusT4 konektörü vasıtasıyla kontrol ünitesine bağlanabilir. BusT4 konektörüne erişmek için, kutuyu açın ve konektörü yerine takın (**şek. 21**).

Genel olarak, Oview kontrol ünitesinden maksimum 100 m kablo mesafesinde yerleştirilebilir; aynı anda birden fazla kontrol ünitesine bağlanabilir (maks. 16) ve ayrıca normal otomasyon çalışması sırasında da bağlı kalabilir.

Oview'i çalıştırmak için, Oview yönerge kılavuzu ve Oview Sistem Kitabı sistem kılavuzundaki uyarılara uymak çok önemlidir.

Kontrol ünitesinde OXI türü radyo alıcısı mevcutsa, Oview bu alıcı belleğine alınan aktarıcıların parametrelerine erişilmesini sağlar. Ayrıntılı bilgi için, Oview programlayıcısı yönerge kılavuzu veya www.niceforyou.com web sitesinde de bulunan kontrol ünitesi işlev veri sayfasına bakın

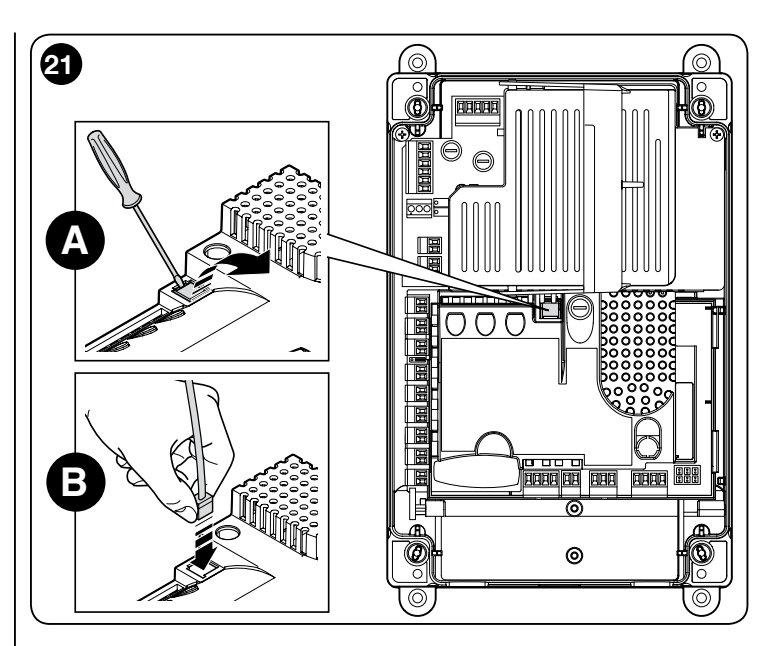

#### 3.18 - MEIN serisi inverter ile kullanma

NDCC2301 kontrol ünitesi kart üzerindeki MEIN serisi inverter ile tahrik motorlarını kullanabilir. İnverter kullanılması motor performansını artırır: hızı, hızlanmaları/ yavaşlamaları ve torku kontrol ederek; ayrıca, Yüksek Hızlı kapılar için kullanılması önerilir.

Önceden monte edilmiş MEIN serisine sahip iki adet Nice tahrik motoru ürün serisi vardır:

### - Yüksek Hızlı kapılar için HDFI, HDFNI

- Kayar kapılar için SDİ, SDNI

Kontrol ünitesi invertere tek fazlı 230 Vac 50/60 Hz voltaj sağlar ve komutlar RS485 endüstriyel arabirim üzerinden aktarılır.

Bağlantılar motor yönerge kılavuzunda açıklandığı gibi tamamlandıktan sonra, inverter takılmaya hazırdır:

- 1 Kayar veya Yüksek Hızlı kapılar için bellek silme işlemi (paragraf 5.3.1);
- 2 "Invertör" fonksiyonunun etkinleştirilmesi (Seviye L7,1);
- 3 Bağlanan aygıtların tanımlanması (bkz. paragraf 3.12);
- **4** MEIN ailesi inverter ile açma ve kapatmada sınır konumlarının tanımlanması (paragraf 3.15).

Standart değerler fabrikada ayarlanır. Bunlar Oview programlayıcı üzerinden veya karttaki anahtarlarla programlayarak değiştirilebilir.

Gösterilebilen /değiştirilebilen parametreler:

- Açarken hız
  Açma hızını yayaslatmadaki hız
- Açma hızını yavaşlatmadaki hızKapatırken hız
- Kapatma hızını yavaşlatmadaki hız
- Minimum sıklık
- Hızlandırma
- Yavaşlatma
  - Acil durum vavaslatmasi
  - Calistirma
  - Motoru isitma
  - Alarm ve koruma yönetimi
  - İnverter durumu

Her parametre değerine ait özellikler için, lütfen www.niceforyou.com adresindeki endüstriyel kontrol ünitesi işlev veri sayfasına bakın

ЦВ

Test etme ve hizmete alma, otomasyon sisteminin maksimum güvenliğini sağlamak için tasarlanmış en önemli işlemlerdir. Test ayrıca otomasyon aygıtlarının periyodik kontrolü için de yapılabilir.

Bu aşamalar mevcut risklere göre uyarlanabilen çözümleri doğrulamak için gerekli testlerden ve tüm yasal hükümler, standartlar ve düzenlemeler ve özellikle geçit ve kapılara ait otomasyonları kontrol etmek için test yöntemlerini belirleyen EN12445 standardının tüm gereksinimlerine uyulmasını sağlamaktan sorumlu teknik bilgiye sahip ve kalifiye personel tarafından gerçekleştirilmelidir. İlave aygıtlar işlevsellik ve kontrol ünitesiyle doğru etkileşim açısından özel bir teste tabi tutulmalıdır; bu nedenle, lütfen tek tek aygıtların yönerge kılavuzlarına bakın.

#### 4.1 - Test etme

Aşağıda açıklanan test için gerçekleştirilecek işlem sekansı standart sisteme başvurur (**şek. 2**):

- 1 "Kurulum uyarıları" bölümünde bulunan hükümlere dikkatli şekilde uyuduğundan emin olun.
- 2 Tahrik motorunu serbest bırakma: 225N'dan daha fazla olmayan bir güçle kapıyı kapatma ve açma için manüel olarak hareket ettirmenin mümkün olduğunu kontrol edin.
- 3 Motoru kilitleme.
- 4 Kontrol aygıtlarını kullanarak (aktarıcı, kontrol düğmesi, anahtarla çalışan seçici anahtar, vb.), kapıyı açma, kapatma ve durdurma testlerini yapın ve kanat hareketinin özelliklere uygun olduğundan emin olun. Kapı hareketini ve montajdaki kusurları veya ayarlama ve olası sürtünme noktalarını kontrol etmek için birkaç defa test edin.
- 5 Tüm sistem güvenliği aygıtlarını aynı anda biri ile çalışma kontrolü yapın (fotoseller, duyarlı kenarlar, vb.). Bir aygıt etkinleştirildiğinde, kontrol ünitesindeki "BLUEBUS" LED'i olayın kabul edildiğini onaylamak için hızlı şekilde iki defa yanıp sönmelidir.
- 6 Çarpma gücü sınırlandırılarak düzeltilen kanat hareketi tehlikeli durumlara neden olursa, güç EN 12445 standardı hükümlerine göre ölçülmelidir.

#### 4.2 - Hizmete alma

Hizmete işlemleri yalnızca kontrol ünitesi ve mevcut diğer aygıtlar için tüm testler başarıyla gerçekleştirildikten (paragraf 4.1) sonra yapılmalıdır. Kısmi veya "geçici" hizmete alma kesinlikle yasaktır.

- 1 Otomasyonla ilgili teknik belgeleri hazırlayın ve en az 10 yıl saklayın ve bu teknik belgeler en azından şunları içermelidir: otomasyonun genel çizimi, yapılan tüm bağlantıların kablolama diyagramı, mevcut tüm riskler ve uyarlanan ilgili çözümlerin değerlendirilmesi, kullanılan tüm aygıtların üretici uygunluk bildirimi (kontrol ünitesi için ekteki CE Uygunluk Bildirimini kullanın); yönerge kılavuzunun bir kopyası ve otomasyon bakım planı.
- 2 Kapıya en azından aşağıdaki verileri sağlayan bir etiket asın: otomasyon türü, üretici adı ve adresi ("hizmete alma" işleminden sorumlu kişi), seri numarası, üretim yılı ve "CE" işareti.
- 3 Kapının yanına serbest bırakma ve manüel manevra işlemlerini açıklayan kalıcı bir etiket veya işaret asın
- 4 Kapıya bu görüntüye sahip kalıcı bir etiket veya işaret asın (minimum yükseklik 60mm).

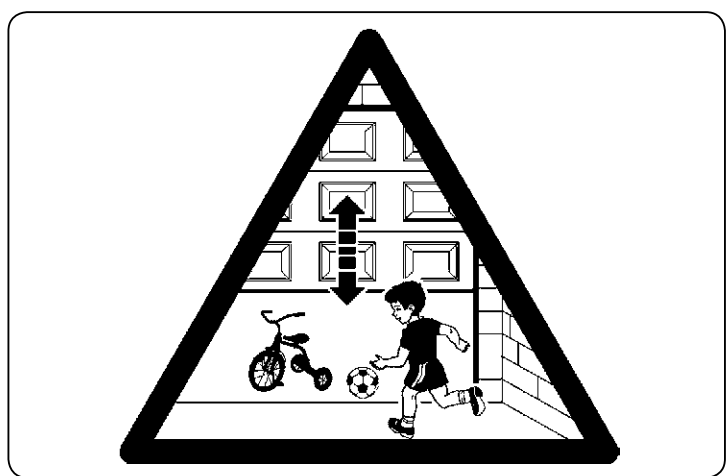

- 5 Otomasyon için bir uygunluk bildirimi hazırlayın ve sahibine teslim edin.
- 6 "Otomasyonun kullanılmasıyla ilgili yönergeler ve uyarılar" kılavuzu hazırlayın ve sahibine teslim edin.
- 7 Otomasyon bakım planı hazırlayın ve sahibine teslim edin (tek tek aygıtlar için tüm bakım yönergelerini içermelidir).
- 8 Otomasyonu hizmete almadan önce, sahibinin tüm ilişkili risklerle ilgili yazılı olarak yeterince bilgilendirildiğinden emin olun (örneğin, otomasyonu kullanmaya ilgili yönergeler ve uyarılar kılavuzu).

#### 5 KONTROL ÜNİTESİNİ PROGRAMLAMA

Kartta 3 anahtar vardır: **AÇ** (▲), **DURDUR** (Ayarlı), **KAPAT** (▼) (şekil. 22); bunlar test sırasında üniteyi kontrol etmek ve kullanılabilir işlevleri programlamak için kullanılabilir. Kontrol ünitesi kapağında 3 kontrol düğmesi vardır: **YUKARI** (↑), **ALT** (●), **AŞAĞI** (↓)

Mevcut programlanabilir işlevler 2 seviyeye ayrılır ve ilgili işlem durumu kontrol ünitesi üzerindeki 8 LED vasıtasıyla (**L1 ... L8**) gösterilir:

- LED yanık = işlev etkin;

LED sönük = işlev etkin değil.

#### Kart üzerindeki programlama tuşları:

AÇ (▲): Kapı açma kontrolünü etkinleştirir veya programlama sırasında programlama noktasını yukarı taşımak için kullanılabilir.

**DURDUR** (Ayarlı): kullanıcının manevrayı durdurmasını sağlar; 5 saniyeden fazla basılırsa, programlama moduna girmeyi sağlar.

KAPAT (▲): Kapı kapatma kontrolünü etkinleştirir veya programlama sırasında programlama noktasını aşağı taşımak için kullanılabilir.

**DİKKAT!** – Manevra sırasında (Açma veya Kapatma) üç tuşun tümü yalnızca DURDUR işlevine izin verir.

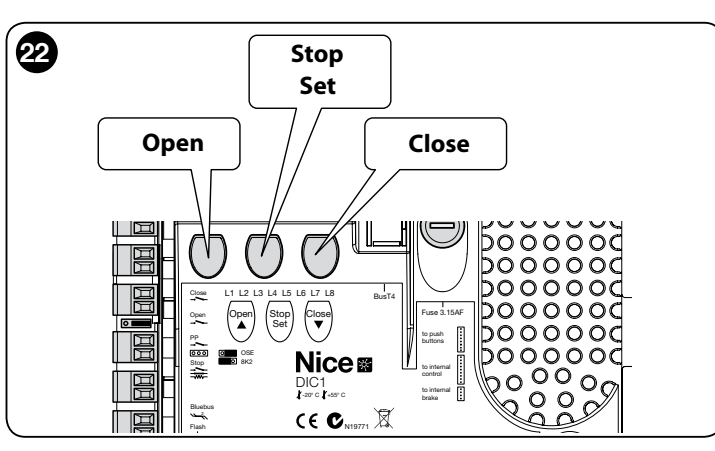

#### 5.1 - Seviye bir programlama (AÇMA-KAPATMA işlevleri)

Tüm seviye 1 işlevleri varsayılan olarak "**KAPALI**" olarak ayarlanır ve Tablo 4'te açıklandığı gibi istendiği zaman değiştirilebilir. Tablo 5'te kullanılabilir işlevler gösterilmektedir: her işlevle ilgili bir LED durum sinyali vardır.

**ÖNEMLİ** – Programlama prosedüründe, bir tuşun etkinleştirilmesiyle sonraki arasında geçebilen maksimum zaman aralığı 10 saniyedir; bu süre geçtiğinde, prosedür otomatik olarak sonlanır ve o ana kadar yapılan değişiklikler belleğe alınır.

|                                                                                                    | TABLO 4                                                                                                    |  |  |
|----------------------------------------------------------------------------------------------------|----------------------------------------------------------------------------------------------------|--|--|
| Sev                                                                                                    | Seviye bir programlama prosedürü (AÇIK-KAPALI işlevleri)                                                               |  |  |
| 01.                                                                                                    | Yaklaşık 3 saniye " <b>Ayarla</b> " tuşunu basılı tutun;                                                               |  |  |
| 02.                                                                                                    | " <b>Ayarla</b> " tuşunu <b>L1</b> LED'i yanıp sönmeye başladığında serbest<br>bırakın;                                |  |  |
| 03.                                                                                                    | Değiştirilecek işlevle ilgili LED'in yanıp sönmesini sağlamak için "▲"<br>veya "▼" tuşuna basın;                       |  |  |
| 04.                                                                                                    | İşlev durumunu değiştirmek için " <b>Ayarla</b> " tuşuna basın: kısa yanıp<br>sönme = KAPALI; uzun yanıp sönme = AÇIK; |  |  |
| 05.                                                                                                    | Programlama modundan çıkıp parametreyi kaydetmek için 10 saniye<br>(maksimum süre) bekleyin.                           |  |  |
| Not – Bu prosedür sırasında, diğer işlevleri "AÇIK" veya "KAPALI" olarak<br>programlarken 03 ve 04 noktaları yinelenmelidir. |                                                                                                    |  |  |

|     |                                 | TABLO 5: programlanabilir işlevlerin listesi (seviye bir)                                                                                                    |
|-----|---------------------------------|----------------------------------------------------------------------------------------------------|
| LED | İşlev                           | Açıklama                                                                                                    |
| L1  | Otomatik<br>kapatma             | Bu işlev, programlanan bekleme süresi sonrasında kapının otomatik kapatılma işlemini gerçekleştirir. Bekleme süresi fabrikada 40<br>saniye olarak ayarlanmıştır ancak 10, 20, 40, 60, 80, 120, 160 ve 250 saniye olarak değiştirilebilir.<br>İşlev devre dışı bırakılırsa, işlem "yarı otomatik" olur.                                                                                                    |
| L2  | Yeniden Kapat<br>Foto sonrası   | <ul> <li>Bu işlev, kapının yalnızca geçiş için gerekli süre açık kalmasını sağlar; aslında, fotosellerin etkinleştirilmesi 5 saniye bekleme süresiyle otomatik yeniden kapanmaya neden olur (programlanan değerden bağımsız olarak)</li> <li>Davranış, "Otomatik kapatma" işlevinin etkin olup olmadığında bağlı olarak değişir.</li> <li><b>"Otomatik Kapatma" etkin değilken</b>: Kapı daima toplam açma konumuna ulaşır (Foto önceden devreden çıkarılmış olsa bile). Foto devreden çıkarılması 5 saniye beklemeyle otomatik yeniden kapatma<b>" etkinken</b>: fotoseller devre dışı bırakıldıktan sonra açma manevrası durdurulur ve 5 saniye beklemeyle otomatik yeniden kapatmaya neden olur.</li> <li><b>"Otomatik Kapatma" etkinken</b>: fotoseller devre dışı bırakıldıktan sonra açma manevrası durdurulur ve 5 saniye beklemeyle otomatik yeniden kapatmaya neden olur.</li> </ul> |
| L3  | Her zaman<br>kapalı             | Etkin ise, "Her zaman kapalı" işlevi etkinleştirilir ve güç besleme geri sağlandığında açık kapı algılandığında kapatmaya neden olur.<br>Güvenlik nedeniyle, manevra öncesi 3 saniye yanıp sönme olur. İşlev etkin değilse, güç beslemesi geri sağlandığında kapı sabit<br>olur.                                                                                                    |
| L4  | Dengeleme                       | Bu işlev zamanla kapı metal halatlarının uzamasından kurtarmayı sağlar ve 8k2Ω dirençli duyarlı kenar veya optik OSE kullanımı-<br>na bağlıdır.                                                                                                    |
| L5  | Isitma                          | Bu işlev, oda sıcaklığı 5° C altına düştüğünde motor aşamaları için ısıtma döngüsünü etkinleştirir. Bu işlev yalnızca MEIN ailesi inverter ile yapılandırmada mümkündür.                                                                                                    |
| L6  | Önceden yanıp<br>sönme          | Önceden yanıp sönme işlevi ile, tehlikeli durumu önceden uyarmak için yanıp sönen ışığın yanmasıyla manevranın başlatılması<br>arasında 3 saniye bekleme eklenir. Önceden yanıp sönme etkin değilse, manevranın başlatılmasıyla yanıp sönen ışık aynı anda<br>olur.                                                                                                    |
| L7  | İnverter                        | Bu programlama, kartta MEIN ailesi invertere sahip motorlar için çalışma mantığı etkinleştirmesine izin verir. Fabrika ayarı<br>"KAPALI"dır. <b>Önemli – Etkinleştirdikten sonra, aygıt öğrenme aşamasını yeniden gerçekleştirmek gerekir (paragraf</b><br><b>3.12)</b>                                                                                                    |
| L8  | Ters çevrilmiş<br>dönüş<br>yönü | Bu parametre, kodlayıcının dönüş yönünü ters çevirir ve motorun dönüş yönüyle hizalar;<br>varsayılan değer "KAPALI"dır (standart kodlayıcı dönüşü). <b>Önemli – Bu parametre değiştirildiğinde, açma ve kapatma</b><br><b>konumları yeniden belleğe alınmalıdır (paragraf 3.13)</b> .                                                                                                    |

#### 5.2 - Seviye iki programlama (ayarlanabilir parametreler)

Tüm seviye iki parametreleri Tablo 6'daki prosedürde açıklandığı gibi aynı anda değiştirilebilir ve fabrika ayarı Tablo 7'de gri olarak gösterilmektedir.

Parametreler ölçek üzerinde 1 ila 8 arası ayarlanabilir (L1 ... L8); Tablo 7'de her LED ile ilgili işlev gösterilmektedir.

**ÖNEMLİ** – Programlama prosedüründe, bir tuşun etkinleştirilmesiyle sonraki arasında geçebilen maksimum zaman aralığı 10 saniyedir; bu süre geçtiğinde, prosedür otomatik olarak sonlanır ve o ana kadar yapılan değişiklikler belleğe alınır.

|       | TABLO 6                                                                                                    |
|-------|----------------------------------------------------------------------------------------------------|
|       | Seviye iki programlama prosedürü (ayarlanabilir parametreler)                                                       |
| 01.   | Yaklaşık 3 saniye " <b>Ayarla</b> " tuşunu basılı tutun;                                                            |
| 02.   | "Ayarla" tuşunu L1 LED'i yanıp sönmeye başladığında serbest bırakın;                                                |
| 03.   | Değiştirilecek parametreyle ilgili LED'in yanıp sönmesini sağlamak için "▲" veya "▼" tuşuna basın;                  |
| 04.   | Nokta 06 tamamlanıncaya kadar " <b>Ayarla</b> " tuşunu basılı tutun;                                                |
| 05.   | Değiştirilecek parametrenin o anki seviyesini gösteren LED yanıncaya kadar yaklaşık 3 saniye bekleyin;              |
| 06.   | Parametre değerini gösteren LED'i taşımak için "▲" veya "▼" tuşuna basın;                                           |
| 07.   | "Ayarla" tuşunu serbest bırakın;                                                                                    |
| 08.   | Programlama modundan çıkmak için 10 saniye (maksimum süre) bekleyin.                                                |
| Not – | Bu prosedür sırasında, diğer işlevleri "AÇIK" veya "KAPALI" olarak programlarken 03 ve 07 noktaları yinelenmelidir. |

| TABLO 7: programlanabilir işlevlerin listesi (seviye iki) |                |                 |            |                                                                                                    |
|-----------------------------------------------------------|----------------|-----------------|------------|----------------------------------------------------------------------------------------------------|
| Giriş LED'i                                               | Parametre      | LED<br>(seviye) | Değer      | Açıklama                                                                                                    |
|                                                           | Bekleme Süresi | L1              | 10 saniye  | Bekleme süresini ayarlar, örneğin otomatik<br>yeniden kapatmadan önceki süre. Yalnızca<br>otomatik kapatma etkin ise etkilidir. |
|                                                           |                | L2              | 20 saniye  |                                                                                                    |
|                                                           |                | L3              | 40 saniye  |                                                                                                    |
| 14                                                        |                | L4              | 60 saniye  |                                                                                                    |
|                                                           |                | L5              | 80 saniye  |                                                                                                    |
|                                                           |                | L6              | 120 saniye |                                                                                                    |
|                                                           |                | L7              | 160 saniye |                                                                                                    |
|                                                           |                | L8              | 250 saniye |                                                                                                    |

|                |                             | L1      | S.S. : Aç – durdur – kapat -                | - durdur                              |                                                |
|----------------|-----------------------------|---------|---------------------------------------------|---------------------------------------|------------------------------------------------|
| L2             |                             | L2      | S.S. : Aç -durdur - kapat - a               | aç                                    |                                                |
|                |                             | L3      | S.S. : Aç – kapat - aç - kapa               | at                                    |                                                |
|                |                             | L4      | Adım Adım 2 (2 saniyeden a                  | az kısmi acma olusturur).             |                                                |
|                | Çalışma                     | L5      | Apartman bloğu 2 (2 sanive                  | eden fazla Durdurma olusturur)        | Çalışma modlarını tahsis eder.                 |
|                | moduli                      | L6      | Apartman bloğu                              |                                       |                                                |
|                |                             | L7      | Calismaya devam et                          |                                       |                                                |
|                |                             | L8      | "Yarı otomatik mod"da açmı<br>dunda kapatma | na, "çalışmaya devam et" mo-          |                                                |
|                |                             | L1      | Hız 1: %80                                  |                                       |                                                |
|                |                             | L2      | Hız 2: %100                                 |                                       |                                                |
|                |                             | L3      | Hız 3: %140                                 |                                       |                                                |
| 13             | Motor                       | L4      | Hız 4: %180                                 |                                       | İnverterli motorun normal hareket süresi       |
| 20             | hızı                        | L5      | Hız 5: Açma %80, kapatma                    | a %50                                 | sırasındaki motor hızını ayarlar.              |
|                |                             | L6      | Hız 6: Açma %100, kapatm                    | na %50                                |                                                |
|                |                             | L7      | Hız 7: Acma %140, kapatm                    | na %60                                |                                                |
|                |                             | L8      | Hız 8: Acma %180. kapatm                    | na %60                                |                                                |
|                |                             | L1      | Kapı Acık Göstergesi                        |                                       |                                                |
|                |                             | L2      | Kapalı kapalıysa etkinlestirilir            | r                                     |                                                |
|                |                             | L3      | Kapı acıksa etkinlestirilir                 |                                       |                                                |
|                |                             | L4      | Yanıp sönen ısık                            |                                       | MOS'ta kullanılan çıkış 1'a bağlı avgıtı       |
| L4             | Çıkış 1 (MOS)               | L5      | Elektrik bloğu                              |                                       | seçer.                                         |
|                |                             | L6      | Yanıp sönen ısık 24                         |                                       |                                                |
|                |                             | L7      | Emme kupasi                                 |                                       |                                                |
|                |                             | L8      | Bakım göstergesi                            |                                       |                                                |
|                |                             | L1      | Kapalı kapalıvsa etkinlestirilir            | r                                     |                                                |
|                |                             | L2      | Kapı açıksa etkinlestirilir                 |                                       |                                                |
|                |                             | L3      | İncelik ısığı                               |                                       |                                                |
|                |                             | L4      | Elektrik bloğu                              |                                       | BÖI E'de kullanılan çıkış 3'e hağlı avçıtı     |
| L5             | Çıkış 3 (röle)              | L5      | Radvo kanalı 1                              |                                       | seçer.                                         |
|                |                             | L6      | Radvo kanalı 2                              |                                       |                                                |
|                |                             | L7      | Radvo kanalı 3                              |                                       |                                                |
|                |                             | L8      | Radyo kanalı 4                              |                                       |                                                |
|                |                             | L1      | Kırmızı trafik ısığı                        |                                       |                                                |
|                | Çıkış<br>trafik ışığı       | L2      | Yeşil trafik ışığı                          |                                       |                                                |
|                |                             | L3      | Tek yönlü trafik ısığı                      |                                       |                                                |
|                |                             | L4      | Yanıp sönen ısık tek yön                    |                                       |                                                |
| L6             |                             | L5      | İki yönlü trafik ısığı                      |                                       | Trafik ışığı çıkışına bağlı aygıtı seçer.      |
|                |                             | L6      | Kapı acık göstergesi                        |                                       |                                                |
|                |                             | L7      | Durum                                       |                                       | -                                              |
|                |                             | L8      | Bakım göstergesi                            |                                       |                                                |
|                |                             | L1      | Adım Adım (normalde açık k                  | kontak)                               |                                                |
|                |                             | L2      | Kısmi Ap 1 (normalde açık k                 | kontak)                               |                                                |
|                |                             | L3      | ALT (normalde kapalı kontal                 | k)                                    |                                                |
|                |                             | L4      | Foto (normalde kapalı korta                 | ak)                                   |                                                |
| L7             | ING1                        | L5      | Foto1 (normalde kapalı kont                 | tak)                                  | ING1 girişiyle ilişkilendirilecek işlevi seçer |
|                |                             | L6      | Foto2 (normalde kapalı kont                 | tak)                                  |                                                |
|                |                             | L7      | Foto3 (normalde kapalı kont                 | tak)                                  | -                                              |
|                |                             | L8      | Acil durum (normalde kapalı                 | lı kontak)                            |                                                |
|                |                             | L1      | 0, 0, 0, 0 anlık etkinleştirme              | · · · · · · · · · · · · · · · · · · · |                                                |
|                |                             | L2      | 20, 20, 0, 0                                |                                       |                                                |
|                | Gecikme                     | L3      | 50, 50, 20, 20                              |                                       | Aşağıdakiler için fren devre dışı bırakmada    |
|                |                             | L4      | 100, 100, 50, 50                            |                                       | gecıkme suresıni "ms" olarak seçin:<br>- acma  |
| L8             | freni devre dışı<br>bırakma | L5      | 150, 150, 100, 100                          |                                       | - kapatma                                      |
|                | birakma                     | L6      | 200, 200, 150, 150                          |                                       | - açma durdurma                                |
|                |                             | L7      | 250, 250, 200, 200                          |                                       |                                                |
|                |                             | L8      | 300, 300, 250, 250                          |                                       |                                                |
| Not: " " fabri | ka avarlarını gösterm       | ektedir | ·                                           |                                       |                                                |
|                | Second and Second           |         |                                             |                                       |                                                |

TR

### 5.3 - İLAVE BİLGİLER

#### 5.3.1 - Kontrol ünitesi belleğini tamamen silme

Kontrol ünitesinde belleğe alınan tüm verileri silmek ve orijinal fabrika ayarlarına sıfırlamak mümkündür.

Kontrol ünitesi 2 silme türüne sahiptir:

• Kayar kapılar için silme: bu silme türünde, kayar kapı veya kepenki kontrol etmek için tipik varsayılan değerler yüklenir.

• Yüksek Hızlı kapılar için silme: bu silme türünde, inverterli Yüksek Hızlı kapıyı kontrol etmek için tipik varsayılan değerler yüklenir.

| Kaya | Kayar kapılar ve kepenkler için silme:                                                          |  |  |
|------|-------------------------------------------------------------------------------------------------|--|--|
| 01.  | Aynı anda "▲" ve "▼" tuşlarını basılı tutun;                                                    |  |  |
| 02.  | Tüm LED'ler yandığında tuşları serbest bırakın (yaklaşık 3 saniye sonra);                       |  |  |
| 03.  | İşlem doğru şekilde gerçekleştiyse, programlama LED'leri 3 saniye<br>hızlı şekilde yanıp söner. |  |  |
|      |                                                                                                 |  |  |
| Yüks | Yüksek Hızlı kapılar için silme:                                                                |  |  |

| 01. | Aynı anda "▲" ve "▼" tuşlarını basılı tutun;                                                                                               |
|-----|----------------------------------------------------------------------------------------------------|
| 02. | 3 saniye sonra, programlama LED'leri yanar ve ardından söner: tüm<br>LED'ler söndüğünde tuşları serbest bırakın (yaklaşık 6 saniye sonra); |
| 03. | İşlem doğru şekilde gerçekleştiyse, programlama LED'leri 6 saniye<br>hızlı şekilde yanıp söner.                                            |

Önemli – Bu prosedür, "motor dönüş yönü" ve gerçekleştirilen manevra sayısı" ile ilgili parametreyi silmez.

#### 5.3.2 - Diğer işlevler

#### • "Her zaman açık" işlevi

Bu işlev kontrol ünitesinin özel bir özelliğidir; "Asım Adım" girişiyle ilişkilendirilir ve "Adım Adım" komutu 3 saniyeden fazla etkin kaldığında her zaman açık komutunu etkinleştirir. Bu işlev, "Adım Adım" girişinin herhangi bir ayarı için geçerlidir (bkz. Tablo 8, "S.S. İşlevi").

Örneğin, belirli zaman bandında kapının kalıcı açılmasını programlamak için bir saat bağlamak amacıyla kullanılabilir.

#### "Her durumda hareket et" işlevi

Sistemdeki bir veya daha fazla güvenlik aygıtı arızalı veya hizmet dışı ise, bu işlev kapının kontrolünü "çalışmaya devam et" modunda etkinleştirir (bkz. 10 - çalıştırma kılavuzu).

| TABLO 8                              |                                                                                                    |                                                      |
|--------------------------------------|----------------------------------------------------------------------------------------------------|------------------------------------------------------|
| Manevra sayısı                       | Yanıp sönen ışık<br>yanıp sönmesi                                                                            | Bakım göstergesi                                     |
| Sınırın %80 altında                  | Normal<br>(0,5 saniye yanık - 0,5<br>saniye sönük)                                                           | Açma manevrasının<br>başlangıcında 2 saniye<br>yanık |
| Sınırın %81'i ila<br>%100'ü arasında | Manevranın<br>başlangıcında 2 saniye<br>yanık<br>ardından normal olarak<br>devam eder                        | Tüm manevra süresince<br>yanıp sönme                 |
| Sınırın %100'ünün<br>üzerinde        | Manevranın<br>başlangıcında ve<br>bitişinde, 2 saniye yanık<br>kalır ve ardından normal<br>olarak devam eder | Her zaman yanıp söner                                |

#### "Bakım bildirimi" işlevi

Bu işlev, otomasyon bakım kontrolü gerekli olduğunda bildirim sağlar. "Bakım bildirimi" parametresi Oview programlayıcıyla ayarlanabilir. Bakım bildirimi ayar türüne göre "Flaş" yanıp sönen ışığıyla veya "bakım göstergesi" ile belirtilir. "Flaş" yanıp sönen ışığı ve "bakım göstergesi" ile yayılan sinyaller Tablo 8'de gösterilmektedir.

#### Manevra sayacını sıfırlama

Otomasyon bakım aşaması sonunda manevra sayısı sıfırlanabilir.

Sıfırlama, "OUT1" çıkışıyla ilgili "Bakım göstergesi" işlevini devre dışı bırakarak veya Oview programlayıcını kullanarak gerçekleştirilir.

Not - Bu işlevin yürütülmesi sırasında, OUT1 çıkışına bağlı aygıtın bağlantısın geçici olarak kesin.

#### Durum göstergesi ve tanılamalar

Kontrol ünitesi, kutu kapağı içinde muhafaza edilen düğme kartındaki "gösterge" terminaline 24V-5W maks. gösterge ışığı bağlanmasına izin verir (**Şek. 23**: terminal 1 -, 2 +).

"Gösterge", ikincisinde bir delik açarak takılabilir veya ikincisinden maksimum 2 m mesafede kontrol ünitesi dışına takılabilir. **DİKKAT! - Çıkış kısa devrelere karşı korunmaz.** 

Bu "gösterge" aşağıdaki gibi çalışır:

- Bluebus LED'inin çalışması aynı tanılama bildirimlerinde rapor edilir;
- güvenlik devresi (terminal veya düğme, motor termal koruma aygıtı, motor

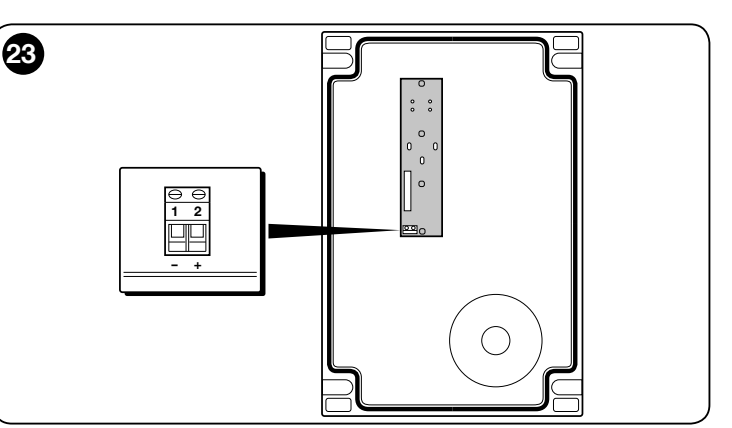

#### 5.3.3 - Bakım göstergesini etkinleştirme prosedürü (zaten etkin olmadığında)

| 01. | Yaklaşık 3 saniye "Ayarla" tuşunu basılı tutun;                                                   |
|-----|---------------------------------------------------------------------------------------------------|
| 02. | Tuşu L1 LED'i yanıp sönmeye başladığında serbest bırakın;                                         |
| 03. | Yanıp sönen LED'ten L4 LED'ine ("OUT1" giriş LED'i) taşımak için "▲"<br>veya "▼" tuşuna basın;    |
| 04. | Nokta 07 tamamlanıncaya kadar "Ayarla" tuşunu basılı tutun;                                       |
| 05. | Programlanan çıkış LED'i yanıncaya kadar yaklaşık 3 saniye bekleyin;                              |
| 06. | Yanan LED'i L8'e taşımak için "▲" veya "▼" tuşuna basın;                                          |
| 07. | "Ayarla" tuşunu serbest bırakın ve programlama prosedüründen<br>zaman aşımı için çıkışı bekleyin. |
|     |                                                                                                   |

#### 5.3.4 - Bakım göstergesini devre dışı bırakma prosedürü (zaten etkin olduğunda)

| 01.             | Yaklaşık 3 saniye "Ayarla" tuşunu basılı tutun;                                                   |
|-----------------|---------------------------------------------------------------------------------------------------|
| 02.             | Tuşu L1 LED'i yanıp sönmeye başladığında serbest bırakın;                                         |
| 03.             | Yanıp sönen LED'ten L4 LED'ine ("OUT1" giriş LED'i) taşımak için "▲"<br>veya "▼" tuşuna basın;    |
| 04.             | Nokta 07 tamamlanıncaya kadar " <b>Ayarla</b> " tuşunu basılı tutun;                              |
| 05.             | L8 LED'i yanıncaya kadar yaklaşık 3 saniye bekleyin;                                              |
| 06.             | Yanan LED'i L8 dışında LED'e taşımak için "▲" veya "▼" tuşuna basın;                              |
| 07.             | "Ayarla" tuşunu serbest bırakın ve programlama prosedüründen<br>zaman aşımı için çıkışı bekleyin. |
|                 | Artık bakım bildirimi iptal edilmiştir.                                                           |
| Not -<br>çıkışa | OUT1 çıkışının programlamasını kullanılacak aygıtla yeniden ayarlayın ve<br>a yeniden bağlayın.   |

5.3.5 - Aygıtları ekleme ve çıkarma

Yeni aygıtlar istendiği zaman eklenebilir, Bluebus ve Durdur girişine bağlanabilir veya zaten varolanlar gerektiğinde çıkarılabilir.

Bu prosedürü gerçekleştirmek için, aşağıdaki gibi devam edin:

| 01. | Aynı anda "▲" ve " <b>Set</b> " tuşlarını basılı tutun;                                                                                                    |
|-----|----------------------------------------------------------------------------------------------------|
| 02. | L1 ve L2 LED'leri çok hızlı şekilde yanıp sönmeye başladığında<br>düğmeleri serbest bırakın (yaklaşık 3 saniye sonra);                                                                                                    |
| 03. | Kontrol ünitesinin bağlanan aygıtı öğrenme aşamasını tamamlaması için birkaç saniye bekleyin;                                                                                                    |
| 04. | Bu aşamanın sonunda, DURDUR LED'i yanık kalırken, L1 ve L2<br>LED'leri söner (ilgili L3 ve L3 LED'leri yanıp sönmeye başlar). Bu<br>prosedürü gerçekleştirdikten sonra, otomasyon test etme prosedürü<br>bölüm 6'da açıklandığı gibi gerçekleştirilmelidir. |

#### 5.3.6 - Bluebus Girişi

Bu Bluebus sistemi, hem elektrik beslemesi hem de iletişim sinyalleri için sadece 2 iletkenle aygıt bağlantılarının yapılmasına imkan verir. Tüm aygıtlar polariteye dikkate almadan aynı 2 Bluebus kablosunda paralel olarak bağlanır. Kurulum sırasında benzersiz adres tahsis edildiğinden, her aygıt tek tek tanımlanır. Bluebus sistemi aşağıdakileri bağlamak için kullanılabilir: fotoseller, güvenlik aygıtları, aktarma kartları için klavyeler ve okuyucular gibi kontrol aygıtları, gösterge lambaları, vb. Kontrol ünitesi öğrenme aşamasında bağlanan aygıtların her birini tanımlar ve maksimum güvenlikte tüm olası arızaları algılayabilir. Bu nedenle, Bluebus'a bir aygıt bağlandığında veya çıkarıldığında öğrenme aşaması paragraf 3.12'de açıklandığı gibi yinelenmelidir.

#### 5.4 - TANILAMALAR

Bazı aygıtlar çalışma veya olası arıza durumlarını tanımlamaya yarayan sinyaller yayabilir. Aşağıdaki paragrafta, aygıt türüne göre çeşitli sinyaller açıklanmaktadır.

#### 5.4.1 - Kontrol ünitesi sinyalleri

Kontrol ünitesindeki terminal LED'leri, konektörler ve tuşlar normal çalışma ve olası arızaları göstermek için özel sinyaller yayar. Tablo 9 ve 10'da her sinyal türüne ait nedeni ve çözümü açıklanmaktadır.

| TABLO 9                                  |                                 |                                                                                                    |
|------------------------------------------|---------------------------------|----------------------------------------------------------------------------------------------------|
| Kontrol ünitesindeki                     |                                 |                                                                                                    |
| terminal LED'leri                        | OPEN                            |                                                                                                    |
|                                          |                                 |                                                                                                    |
|                                          |                                 |                                                                                                    |
|                                          | с STOP                          |                                                                                                    |
|                                          |                                 |                                                                                                    |
|                                          |                                 |                                                                                                    |
|                                          |                                 |                                                                                                    |
|                                          |                                 | DDER                                                                                                    |
|                                          |                                 | EROC                                                                                                    |
|                                          |                                 |                                                                                                    |
|                                          |                                 |                                                                                                    |
|                                          |                                 |                                                                                                    |
| Bluebus I FD'i                           | Nedeni                          | Cözümü                                                                                                    |
| Sönük                                    | Ariza                           | Güc beslemesinin bulunduğunu kontrol edin: sigortaların atmadığını kont-                                                                                                    |
|                                          |                                 | rol edin; bu durumda, arızanın nedenini tanımlayın ve ardından aynı özel-<br>liklere sahip sürümlerle değiştirin.                                                              |
| Yanık                                    | Ciddi arıza                     | Bu, ciddi bir arızayı gösterir; kontrol ünitesini birkaç saniye kapatmayı de-<br>neyin; durum devam ederse, bir arıza vardır ve elektronik kartın değiştiril-<br>mesi gerekir. |
| Saniyede 1 defa yanıp sönme              | Tümü Uygun                      | Kontrol ünitesinin normal çalışması                                                                                                    |
| 2 defa hızlı yanıp söner                 | Durum değişikliği oldu          | Girişlerden birinde değişiklik olduğunda normal: S.S., DURDUR, AÇ, KA-<br>PAT, fotosellerin etkinleştirilmesi ya da radyo vericisi kullanıldığında.                            |
| Şununla ayrılan yanıp sönme<br>dizisi    | Çeşitli                         | Bu, yanıp sönen ışıkla aynı sinyaldir (Bkz. Tablo 11)<br>1 saniye bekleme                                                                                                    |
| DURDUR LED'i                             | Nedeni                          | Çözümü                                                                                                    |
| Sönük                                    | DURDUR girişini etkinleştirme   | DURDUR girişine bağlı aygıtlar                                                                                                    |
| Yanık                                    | Tümü Uygun                      | DURDUR girişi etkin                                                                                                    |
| S.S. LED                                 | Nedeni                          | Çözümü                                                                                                    |
| Sönük                                    | Tümü Uygun                      | S.S. girişi etkin değil                                                                                                    |
| Yanık                                    | S.S. girişini etkinleştirme     | S.S. girişine bağlı aygıt etkin ise, normal                                                                                                    |
| AÇ LED'i                                 | Nedeni                          | Çözümü                                                                                                    |
| Sönük                                    | Tümü Uygun                      | AÇ girişi etkin değil                                                                                                    |
| Yanık                                    | AÇ girişini etkinleştirme       | AÇ girişine bağlı aygıt etkin ise, normal                                                                                                    |
| KAPAT LED'i                              | Nedeni                          | Çözümü                                                                                                    |
| Sönük                                    | Tümü Uygun                      | KAPAT girişi etkin değil                                                                                                    |
| Yanık                                    | KAPAT girişini etkinleştirme    | KAPAT girişine bağlı aygıt etkin ise, normal                                                                                                    |
| ALT LED'i                                | Nedeni                          | Çözümü                                                                                                    |
| Sönük                                    | ALT girişi                      | ALT girişine bağlı aygıtları kontrol et                                                                                                    |
| Yanık                                    | Tümü Uygun                      | ALT girişi etkin                                                                                                    |
| Açma sınırı anahtarı LED'i               | Nedeni                          | Çözümü                                                                                                    |
| Sönük                                    | Sınır anahtarı etkinleştirmesi  | Kapı tam açık konumdaysa, normal                                                                                                    |
| Yanık                                    | Sınır anahtarı etkin değil      | Kapı tam açık konumdan başka bir konumdaysa, normal                                                                                                    |
| Önceden kapatma sınırı<br>anahtarı LED'i | Nedeni                          | Çözümü                                                                                                    |
| Sönük                                    | Sınır anahtarı etkinleştirmesi  | Kapi tam kapatma konumuna yakinsa, normal (son 5 cm)                                                                                                    |
| Yanık                                    | Sınır anahtarı etkin değil      | Kapı başka bir konumdaysa, normal                                                                                                    |
| Kapatma sınırı anahtarı<br>LED'i         | Nedeni                          | Çözümü                                                                                                    |
| Sönük                                    | Sınır anahtarı etkinleştirmesi  | Kapi tam kapatma konumundaysa, normal                                                                                                    |
| Yanık                                    | Sınır anahtarı etkin değil      | Kapı tam kapatma konumdan başka bir konumdaysa, normal                                                                                                    |
| GÜVENLİK LED'i                           | Nedeni                          | Çözümü                                                                                                    |
| Sönük                                    | GÜVENLİK girişini etkinleştirme | GÜVENLİK girişine bağlı aygıtları kontrol et (motor termali                                                                                                    |

| Yanık                    | Tümü Uygun                                                                       | GÜVENLİK girişi etkin                                                                                                    |
|--------------------------|----------------------------------------------------------------------------------|----------------------------------------------------------------------------------------------------|
| Kodlayıcı/İnverter LED'i | Nedeni                                                                           | Çözümü                                                                                                    |
| Yanık                    | Arıza                                                                            | Kartı kapatıp tekrar açmayı deneyin, sorun devam ederse kartı değiştirin                                                                                                    |
| Sönük                    | Sınır anahtarıyla çalışıyorsa, tümü uygun                                        | Kodlayıcı veya inverter ile çalışıyorsa, arıza                                                                                                    |
| 1 bekleme 1 yanıp sönme  | Tümü Uygun                                                                       | Kodlayıcı veya inverter ile iletişim düzgün çalışıyor                                                                                                    |
| 2 bekleme 2 yanıp sönme  | İnverter ile iletişim hatası                                                     | Kablonun bağlı olup olmadığını ve invertere güç sağlanıp sağlanmadığını kontrol edin                                                                                                    |
| 3 bekleme 3 yanıp sönme  | Kodlayıcı ile iletişim hatası                                                    | Kablonun bağlı olup olmadığını ve hasarlı olup olmadığını kontrol edin                                                                                                    |
| 4 bekleme 4 yanıp sönme  | - İnverter aşırı akım koruması etkinleşti<br>- Aşırı/az akım koruması etkinleşti | <ul> <li>Kapıda veya motor inverteri dişli redüktöründe engel olup olmadığını<br/>kontrol edin</li> <li>Hat voltajının teknik özellikler aralığında olup olmadığını kontrol edin, de-<br/>ğilse hat voltajını dengeleyin</li> </ul> |
| 5 bekleme 5 yanıp sönme  | İnverter aşırı sıcaklık koruması etkinleşti                                      | İnverterin soğumasını sağlayın ve çalışma döngüsünü azaltın                                                                                                    |
| 6 bekleme 6 yanıp sönme  | Aşırı yük koruması etkinleşti                                                    | Kapıda veya inverterli motor dişli redüktöründe engel olup olmadığını kont-<br>rol edin                                                                                                    |
| 7 bekleme 7 yanıp sönme  | Kısa devre koruması etkinleşti                                                   | İnverter frenleme direncini değiştirin                                                                                                    |
| 8 bekleme 8 yanıp sönme  | Kesik tel koruması etkinleşti                                                    | Kontrol ünitesi gücünü kesin, inverteri açın ve motor fazlarının kesik olup<br>olmadığını kontrol edin. Bu durumda motoru değiştirin veya motor inver-<br>teri güç besleme kablosu bağlantısının kesilip kesilmediğin kontrol edin. |

| TABLO 10<br>Kontrol<br>ünitesindeki<br>programlama<br>LED'leri                                                                                            |                                                                                                    |
|----------------------------------------------------------------------------------------------------|----------------------------------------------------------------------------------------------------|
| LED 1                                                                                                    | Açıklama                                                                                                    |
| Sönük                                                                                                    | Normal çalışma sırasında, "Otomatik kapatma"nın etkin olmadığını gösterir.                                                                                                    |
| Yanık                                                                                                    | Normal çalışma sırasında, "Otomatik kapatma"nın etkin olduğunu gösterir                                                                                                    |
| Yanıp Sönüyor                                                                                                    | <ul> <li>İşlevlerin programlanması sürüyor.</li> <li>Bu, L2 ile birlikte yanıp sönerse, aygıt öğrenme aşamasının gerçekleştirilmesi gerektiğini gösterir (bkz. paragraf 3.12).</li> </ul>                                                                                                    |
| Hızlı yanıp sönme                                                                                                    | Kontrol ünitesi başlatıldıktan sonra, <u>bağlı aygıtlarla</u> ilgili bellek hatasını gösterir. Aynı anda, "Bluebus" LED'i tanılama sinyali yayar: 5 yanıp<br>sönme - 1 saniye bekleme - 5 yanıp sönme. Bu durumda, bağlı aygıtların öğrenim aşamasını gerçekleştirmek (bkz. paragraf 3.12) ya da<br>belleği silmek gerekir (bkz. paragraf 5.3.1).                                                                                                    |
| LED 2                                                                                                    | Açıklama                                                                                                    |
| Sönük                                                                                                    | Normal çalışma sırasında, "Foto sonrası yeniden kapat"ın etkin olmadığını gösterir.                                                                                                    |
| Yanık                                                                                                    | Normal çalışma sırasında, "Foto sonrası yeniden kapat"ın etkin olduğunu gösterir.                                                                                                    |
| Yanıp Sönüyor                                                                                                    | <ul> <li>İşlevlerin programlanması sürüyor</li> <li>Bu, L1 ile birlikte yanıp sönerse, aygıt öğrenme aşamasının gerçekleştirilmesi gerektiğini gösterir (bkz. paragraf 3.124.4).</li> </ul>                                                                                                    |
| Hızlı yanıp sönme                                                                                                    | Kontrol ünitesi başlatıldıktan sonra, <u>konumlarla</u> ilgili bellek hatasını gösterir. Aynı anda, "Bluebus" LED'i tanılama sinyali yayar: 5 yanıp<br>sönme - 1 saniye bekleme - 5 yanıp sönme. Bu durumda, açma ve kapatma öğrenim aşamasını gerçekleştirmek (bkz. paragraf 3.13.5)<br>ya da belleği silmek gerekir (bkz. paragraf 5.3.1).                                                                                                    |
|                                                                                                    |                                                                                                    |
| LED 3                                                                                                    | Açıklama                                                                                                    |
| LED 3<br>Sönük                                                                                                    | Açıklama<br>Normal çalışma sırasında, "Her zaman kapalı"nın etkin olmadığını gösterir.                                                                                                    |
| LED 3<br>Sönük<br>Yanık                                                                                                    | Açıklama         Normal çalışma sırasında, "Her zaman kapalı"nın etkin olmadığını gösterir.         Normal çalışma sırasında, "Her zaman kapalı"nın etkin olduğunu gösterir.                                                                                                    |
| LED 3<br>Sönük<br>Yanık<br>Yanıp Sönüyor                                                                                                    | Açıklama         Normal çalışma sırasında, "Her zaman kapalı"nın etkin olmadığını gösterir.         Normal çalışma sırasında, "Her zaman kapalı"nın etkin olduğunu gösterir.         • İşlevlerin programlanması sürüyor.         • Bu, L4 ile birlikte yanıp sönerse, kapı açma ve kapatma konumları öğrenme aşamasının gerçekleştirilmesi gerektiğini gösterir (bkz. paragraf 3.12).                                                                                                    |
| LED 3<br>Sönük<br>Yanık<br>Yanıp Sönüyor<br>Hızlı yanıp sönme                                                                                             | Açıklama         Normal çalışma sırasında, "Her zaman kapalı"nın etkin olmadığını gösterir.         Normal çalışma sırasında, "Her zaman kapalı"nın etkin olduğunu gösterir.         • İşlevlerin programlanması sürüyor.         • Bu, L4 ile birlikte yanıp sönerse, kapı açma ve kapatma konumları öğrenme aşamasının gerçekleştirilmesi gerektiğini gösterir (bkz. paragraf 3.12).         Kontrol ünitesi başlatıldıktan sonra, parametreler ve yapılandırmalarla ilgili bellek hatasını gösterir. Aynı anda, "Bluebus" LED'i tanılama sinyali yayar: 5 yanıp sönme - 1 saniye bekleme - 5 yanıp sönme. Bu durumda bellek (bkz. paragraf 5.3.1) ve ayrıca öğrenilmiş bağlı aygıtlar (bkz. paragraf 3.12) ve öğrenilmiş Açma ve Kapatma konumları da (bkz. paragraf 3.13) silinmelidir.                                                                                                    |
| LED 3<br>Sönük<br>Yanık<br>Yanıp Sönüyor<br>Hızlı yanıp sönme<br>LED 4                                                                                    | Açıklama         Normal çalışma sırasında, "Her zaman kapalı"nın etkin olmadığını gösterir.         Normal çalışma sırasında, "Her zaman kapalı"nın etkin olduğunu gösterir.         • İşlevlerin programlanması sürüyor.         • Bu, L4 ile birlikte yanıp sönerse, kapı açma ve kapatma konumları öğrenme aşamasının gerçekleştirilmesi gerektiğini gösterir (bkz. paragraf 3.12).         Kontrol ünitesi başlatıldıktan sonra, parametreler ve yapılandırmalarla ilgili bellek hatasını gösterir. Aynı anda, "Bluebus" LED'i tanılama sinyali yayar: 5 yanıp sönme - 1 saniye bekleme - 5 yanıp sönme. Bu durumda bellek (bkz. paragraf 5.3.1) ve ayrıca öğrenilmiş bağlı aygıtlar (bkz. paragraf 3.12) ve öğrenilmiş Açma ve Kapatma konumları da (bkz. paragraf 3.13) silinmelidir.         Açıklama                                                                                                    |
| LED 3<br>Sönük<br>Yanık<br>Yanıp Sönüyor<br>Hızlı yanıp sönme<br>LED 4<br>Sönük                                                                           | Açıklama         Normal çalışma sırasında, "Her zaman kapalı"nın etkin olmadığını gösterir.         Normal çalışma sırasında, "Her zaman kapalı"nın etkin olduğunu gösterir.         • İşlevlerin programlanması sürüyor.         • Bu, L4 ile birlikte yanıp sönerse, kapı açma ve kapatma konumları öğrenme aşamasının gerçekleştirilmesi gerektiğini gösterir (bkz. paragraf 3.12).         Kontrol ünitesi başlatıldıktan sonra, parametreler ve yapılandırmalarla ilgili bellek hatasını gösterir. Aynı anda, "Bluebus" LED'i tanılama sinyali yayar: 5 yanıp sönme - 1 saniye bekleme - 5 yanıp sönme. Bu durumda bellek (bkz. paragraf 5.3.1) ve ayrıca öğrenilmiş bağlı aygıtlar (bkz. paragraf 3.12) ve öğrenilmiş Açma ve Kapatma konumları da (bkz. paragraf 3.13) silinmelidir.         Açıklama         Normal çalışma sırasında, "dengeleme"nin etkin olmadığını gösterir.                                                                                                    |
| LED 3<br>Sönük<br>Yanık<br>Yanıp Sönüyor<br>Hızlı yanıp sönme<br>LED 4<br>Sönük<br>Yanık                                                                  | Açıklama         Normal çalışma sırasında, "Her zaman kapalı"nın etkin olmadığını gösterir.         Normal çalışma sırasında, "Her zaman kapalı"nın etkin olduğunu gösterir.         • İşlevlerin programlanması sürüyor.         • Bu, L4 ile birlikte yanıp sönerse, kapı açma ve kapatma konumları öğrenme aşamasının gerçekleştirilmesi gerektiğini gösterir (bkz. paragraf 3.12).         Kontrol ünitesi başlatıldıktan sonra, parametreler ve yapılandırmalarla ilgili bellek hatasını gösterir. Aynı anda, "Bluebus" LED'i tanılama sinyali yayar: 5 yanıp sönme - 1 saniye bekleme - 5 yanıp sönme. Bu durumda bellek (bkz. paragraf 5.3.1) ve ayrıca öğrenilmiş bağlı aygıtlar (bkz. paragraf 3.12) ve öğrenilmiş Açma ve Kapatma konumları da (bkz. paragraf 3.13) silinmelidir.         Açıklama         Normal çalışma sırasında, "dengeleme"nin etkin olmadığını gösterir.         Normal çalışma sırasında, "dengeleme"nin etkin olduğunu gösterir.                                                                                                    |
| LED 3<br>Sönük<br>Yanık<br>Yanıp Sönüyor<br>Hızlı yanıp sönme<br>LED 4<br>Sönük<br>Yanık<br>Yanıp Sönüyor                                                 | Açıklama         Normal çalışma sırasında, "Her zaman kapalı"nın etkin olmadığını gösterir.         Normal çalışma sırasında, "Her zaman kapalı"nın etkin olduğunu gösterir.         • İşlevlerin programlanması sürüyor.         • Bu, L4 ile birlikte yanıp sönerse, kapı açma ve kapatma konumları öğrenme aşamasının gerçekleştirilmesi gerektiğini gösterir (bkz. paragraf 3.12).         Kontrol ünitesi başlatıldıktan sonra, parametreler ve yapılandırmalarla ilgili bellek hatasını gösterir. Aynı anda, "Bluebus" LED'i tanılama sinyali yayar: 5 yanıp sönme - 1 saniye bekleme - 5 yanıp sönme. Bu durumda bellek (bkz. paragraf 5.3.1) ve ayrıca öğrenilmiş bağlı aygıtlar (bkz. paragraf 3.12).         Açıklama         Normal çalışma sırasında, "dengeleme"nin etkin olmadığını gösterir.         Normal çalışma sırasında, "dengeleme"nin etkin olmadığını gösterir.         Normal çalışma sırasında, "dengeleme"nin etkin olduğunu gösterir.         • İşlevlerin programlanması sürüyor.         • İşlevlerin programlanması sürüyor.         • İşlevlerin programlanması sürüyor.         • İşlevlerin programlanması sürüyor.         • İşlevlerin programlanması sürüyor.         • Bu, L3 ile birlikte yanıp sönerse, kapı açma ve kapatma konumları öğrenme aşamasının gerçekleştirilmesi gerektiğini gösterir (bkz. paragraf 3.13).                                                                                                    |
| LED 3<br>Sönük<br>Yanık<br>Yanıp Sönüyor<br>Hızlı yanıp sönme<br>LED 4<br>Sönük<br>Yanık<br>Yanık<br>Yanıp Sönüyor<br>Hızlı yanıp sönme                   | Açıklama         Normal çalışma sırasında, "Her zaman kapalı"nın etkin olmadığını gösterir.         Normal çalışma sırasında, "Her zaman kapalı"nın etkin olduğunu gösterir.         • İşlevlerin programlanması sürüyor.         • Bu, L4 ile birlikte yanıp sönerse, kapı açma ve kapatma konumları öğrenme aşamasının gerçekleştirilmesi gerektiğini gösterir (bkz. paragraf 3.12).         Kontrol ünitesi başlatıldıktan sonra, parametreler ve yapılandırmalarla ilgili bellek hatasını gösterir. Aynı anda, "Bluebus" LED'i tanılama sinyali yayar: 5 yanıp sönme - 1 saniye bekleme - 5 yanıp sönme. Bu durumda bellek (bkz. paragraf 5.3.1) ve ayrıca öğrenilmiş bağlı aygıtlar (bkz. paragraf 3.12) ve öğrenilmiş Açma ve Kapatma konumları da (bkz. paragraf 3.13) silinmelidir.         Açıklama         Normal çalışma sırasında, "dengeleme"nin etkin olmadığını gösterir.         Normal çalışma sırasında, "dengeleme"nin etkin olduğunu gösterir.         • İşlevlerin programlanması sürüyor.         • Bu, L3 ile birlikte yanıp sönerse, kapı açma ve kapatma konumları öğrenme aşamasının gerçekleştirilmesi gerektiğini gösterir (bkz. paragraf 3.13).         Şebeke voltajı okumasında bir hata algılandı veya frenleme kartı yok. Kapatıp yeniden açın: sorun devam ederse, frenleme kartını değiştirmek gerekebilir.                                                                                                    |
| LED 3<br>Sönük<br>Yanık<br>Yanıp Sönüyor<br>Hızlı yanıp sönme<br>LED 4<br>Sönük<br>Yanık<br>Yanıp Sönüyor<br>Hızlı yanıp sönme<br>LED 5                   | Açıklama         Normal çalışma sırasında, "Her zaman kapalı"nın etkin olmadığını gösterir.         Normal çalışma sırasında, "Her zaman kapalı"nın etkin olduğunu gösterir.         • İşlevlerin programlanması sürüyor.         • Bu, L4 ile birlikte yanıp sönerse, kapı açma ve kapatma konumları öğrenme aşamasının gerçekleştirilmesi gerektiğini gösterir (bkz. paragraf 3.12).         Kontrol Ünitesi başlatıldıktan sonra, parametreler ve yapılandırmalarla ilgili bellek hatasını gösterir. Aynı anda, "Bluebus" LED'i tanılama sinyali yayar: 5 yanıp sönme - 1 saniye bekleme - 5 yanıp sönme. Bu durumda bellek (bkz. paragraf 5.3.1) ve ayrıca öğrenilmiş bağlı aygıtlar (bkz. paragraf 3.12).         Açıklama         Normal çalışma sırasında, "dengeleme"nin etkin olmadığını gösterir.         Normal çalışma sırasında, "dengeleme"nin etkin olduğunu gösterir.         • İşlevlerin programlanması sürüyor.         • Bu, L3 ile birlikte yanıp sönerse, kapı açma ve kapatma konumları öğrenme aşamasının gerçekleştirilmesi gerektiğini gösterir (bkz. paragraf 3.13).         Şebeke voltaji okumasında bir hata algılandı veya frenleme kartı yok. Kapatıp yeniden açın: sorun devam ederse, frenleme kartını değiştirmek gerekebilir.         Açıklama                                                                                                    |
| LED 3<br>Sönük<br>Yanık<br>Yanıp Sönüyor<br>Hızlı yanıp sönme<br>LED 4<br>Sönük<br>Yanık<br>Yanıp Sönüyor<br>Hızlı yanıp sönme<br>LED 5<br>Sönük          | Açıklama         Normal çalışma sırasında, "Her zaman kapalı"nın etkin olmadığını gösterir.         Normal çalışma sırasında, "Her zaman kapalı"nın etkin olduğunu gösterir.         İşlevlerin programlanması sürüyor.         Bu, L4 ile birlikte yanıp sönerse, kapı açma ve kapatma konumları öğrenme aşamasının gerçekleştirilmesi gerektiğini gösterir (bkz. paragraf 3.12).         Kontrol ünitesi başlatlıdıktan sonra, parametreler ve yapılandırmalarla ilgili bellek hatasını gösterir. Aynı anda, "Bluebus" LED'i tanılama sinyali yayar: 5 yanıp sönme - 1 saniye bekleme - 5 yanıp sönme. Bu durumda bellek (bkz. paragraf 5.3.1) ve ayrıca öğrenilmiş bağlı aygıtlar (bkz. paragraf 3.12) ve öğrenilmiş Açma ve Kapatma konumları da (bkz. paragraf 3.13) silinmelidir.         Açıklama         Normal çalışma sırasında, "dengeleme"nin etkin olduğunu gösterir.         Normal çalışma sırasında, "dengeleme"nin etkin olduğunu gösterir.         Normal çalışma sırasında, "dengeleme"nin etkin olduğunu gösterir.         İşlevlerin programlanması sürüyor.         Bu, L3 ile birlikte yanıp sönerse, kapı açma ve kapatma konumları öğrenme aşamasının gerçekleştirilmesi gerektiğini gösterir (bkz. paragraf 3.13).         Şebeke voltajı okumasında bir hata algılandı veya frenleme kartı yok. Kapatıp yeniden açın: sorun devam ederse, frenleme kartını değiştirmek gerekebilir.         Açıklama         Normal çalışma sırasında, "Kısa yavaşlama"nın etkin olduğunu gösterir.                                                                                             |
| LED 3<br>Sönük<br>Yanık<br>Yanıp Sönüyor<br>Hızlı yanıp sönme<br>LED 4<br>Sönük<br>Yanık<br>Yanıp Sönüyor<br>Hızlı yanıp sönme<br>LED 5<br>Sönük<br>Yanık | Açıklama         Normal çalışma sırasında, "Her zaman kapalı"nın etkin olmadığını gösterir.         Normal çalışma sırasında, "Her zaman kapalı"nın etkin olduğunu gösterir.         • İşlevlerin programlanması sürüyor.         • Bu, L4 ile birlikte yanıp sönerse, kapı açma ve kapatma konumları öğrenme aşamasının gerçekleştirilmesi gerektiğini gösterir (bkz. paragraf 3.12).         Kontrol ünitesi başlatıldıktan sonra, parametreler ve yapılandırmalarla ilgili bellek hatasını gösterir. Aynı anda, "Bluebus" LED'i tanılama sinyali yayar: 5 yanıp sönme - 1 saniye bekleme - 5 yanıp sönme. Bu durumda bellek (bkz. paragraf 5.3.1) ve ayrıca öğrenilmiş bağlı ayışıtır (bkz. paragraf 3.12) ve öğrenilmiş Açma ve Kapatma konumları da (bkz. paragraf 3.13) silinmelidir.         Açıklama         Normal çalışma sırasında, "dengeleme"nin etkin olmadığını gösterir.         Normal çalışma sırasında, "dengeleme"nin etkin olduğunu gösterir.         • İşlevlerin programlanması sürüyor.         • Bu, L3 ile birlikte yanıp sönerse, kapı açma ve kapatma konumları öğrenme aşamasının gerçekleştirilmesi gerektiğini gösterir (bkz. paragraf 3.13).         Şebeke voltajı okumasında bir hata algılandı veya frenleme kartı yok. Kapatıp yeniden açın: sorun devam ederse, frenleme kartını değiştirmek gerekebilir.         Açıklama         Normal çalışma sırasında, "Kısa yavaşlama"nın etkin olduğunu gösterir.         Normal çalışma sırasında, "Kısa yavaşlama"nın etkin olduğunu gösterir.         Normal çalışma sırasında, "Lu yavaşlama"nın etkin olduğunu gösterir. |

ТВ

| Hızlı yanıp sönme | Muhtemelen parazit nedeniyle kodlayıcı okumasında hata var. Kontrol ünitesi ve kodlayıcı arasındaki kablonun doğru bağlanıp bağlanmadığını kontrol edin. |
|-------------------|----------------------------------------------------------------------------------------------------|
| LED 6             | Açıklama                                                                                                    |
| Sönük             | Normal çalışma sırasında, "Önceden yanıp sönme"nin etkin olmadığını gösterir.                                                                            |
| Yanık             | Normal çalışma sırasında, "Önceden yanıp sönme"nin etkin olduğunu gösterir.                                                                              |
| Yanıp Sönüyor     | İşlevlerin programlanması sürüyor.                                                                                                    |
| Hızlı yanıp sönme | Kodlayıcı yönüne bağlı bir hata var. "Ters çevrilmiş dönüş yönü" parametresi ayarını değiştirin.                                                         |
| LED 7             | Açıklama                                                                                                    |
| Sönük             | Normal çalışma sırasında, inverter çalışmasının etkinleştirilmediğini gösterir.                                                                          |
| Yanık             | Normal çalışma sırasında, inverter çalışmasının etkinleştirildiğini gösterir.                                                                            |
| Yanıp Sönüyor     | İşlevlerin programlanması sürüyor.                                                                                                    |
| Hızlı yanıp sönme | "İnverter" genel hatası. Hata türünü kontrol etmek için, tablo 9'da açıklanan kodlayıcı/Inverter LED'i tanılamalarına bakın.                             |
| LED 8             | Açıklama                                                                                                    |
| Sönük             | Normal çalışma sırasında, motor Dönüş Yönünün standart olduğunu gösterir.                                                                                |
| Yanık             | Normal çalışma sırasında, motor Dönüş Yönünün ters çevrilmiş olduğunu gösterir.                                                                          |
| Yanıp Sönüyor     | İşlevlerin programlanması sürüyor.                                                                                                    |
| Hızlı yanıp sönme | Kullanılmıyor.                                                                                                    |

#### 5.4.2 - Yanıp sönen ışık sinyalleri

Kontrol ünitesindeki FLASH çıkışına yanıp sönen ışık bağlıysa (veya yanıp sönen ışık olarak programlanmış LED yanıp sönen ışığı), manevranın gerçekleşmesi sırasında saniyede bir yanıp söner. Hata olursa, yanıp sönen ışık sinyal yayınlar; bunlar 1 saniye beklemeyle ayrılan yinelenen iki defadır. Aynı sinyaller ayrıca LED yanıp sönen ışığı ve "Bluebus" LED'i tarafından da yayınlanır. Tablo 11'de her sinyal türüne ait nedeni ve çözümü gösterilmektedir.

| TABLO 11                                           |                                                                    |                                                                                                    |  |  |
|----------------------------------------------------|--------------------------------------------------------------------|----------------------------------------------------------------------------------------------------|--|--|
| Sinyal                                             | Nedeni                                                             | Çözümü                                                                                                    |  |  |
| 1 yanıp sönme<br>1 saniye bekleme<br>1 yanıp sönme | Bluebus sistem hatası                                              | Manevranın başlangıcında, Bluebus'a bağlı aygıtlar öğrenme aşamasında<br>belleğe alınanlara uymuyor. Bir veya daha fazla aygıt arızalı; kontrol edin<br>ve gerekirse bunları değiştirin.<br>Değiştirme durumunda, aygıt öğrenme işlemini yineleyin (bkz. paragraf<br>3.12). |  |  |
| 2 yanıp sönme<br>1 saniye bekleme<br>2 yanıp sönme | Fotosel etkinleşti                                                 | Manevra başlangıcında, bir veya daha fazla fotosel etkinleştirmiyor; her-<br>hangi bir engel olup olmadığını veya fotoselin kızılötesiyle girişimde bulu-<br>nup bulunmadığını görmek için kontrol edin.                                                                    |  |  |
| 3 yanıp sönme<br>1 saniye bekleme<br>3 yanıp sönme | Kullanılmıyor                                                      |                                                                                                    |  |  |
| 4 yanıp sönme<br>1 saniye bekleme<br>4 yanıp sönme | DURDUR veya ALT girişi etkinleşmesi                                | Manevra başlangıcında veya hareket esnasında, DURDUR veya ALT girişi etkinleşti; nedenini belirleyin.                                                                                                    |  |  |
| 5 yanıp sönme<br>1 saniye bekleme<br>5 yanıp sönme | Kontrol ünitesindeki dahili parametrelerde<br>hata                 | Gücü kapatın ve yeniden açın. Hata devam ederse, paragraf 5.3.1'de açıklandığı gibi "Belleği tamamen silme" işlemini gerçekleştirin ve kurulu-<br>mu yeniden yapın; durum devam ederse, ciddi bir arıza olabilir ve elekt-<br>ronik kart değiştirilmelidir.                 |  |  |
| 6 yanıp sönme<br>1 saniye bekleme<br>6 yanıp sönme | Kullanılmıyor                                                      |                                                                                                    |  |  |
| 7 yanıp sönme<br>1 saniye bekleme<br>7 yanıp sönme | Dahili elektrik devrelerinde hata                                  | Tüm güç devrelerini birkaç saniye için ayırın ve ardından komutu yeniden<br>deneyin; Durum devam ederse, kart veya motor kablolamasıyla ilgili ciddi<br>bir arızayı belirtebilir. Kontrol edin ve gerektiğinde değiştirin.                                                  |  |  |
| 8 yanıp sönme<br>1 saniye bekleme<br>8 yanıp sönme | Diğer komutların yürütülmesini devre dışı<br>bırakan bir komut var | Her zaman varolan komutun türünü kontrol edin; örneğin, "aç" girişinde<br>zamanlayıcıdan gelen bir komut olabilir.                                                                                                    |  |  |
| 9 yanip sönme<br>1 saniye bekleme<br>9 yanip sönme | Otomasyonu engelle                                                 | "Otomasyonu serbest bırak" komutu gönderin veya manevrayı "Yüksek<br>Öncelikli Adım Adım" ile kontrol edin.                                                                                                    |  |  |

### (sorun giderme kılavuzu)

Kurulum aşaması veya arıza durumunda oluşabilecek arızaların olası nedenleri ve olası çözümleri aşağıda listelenmektedir:

- Radyo aktarıcısı hareketi kontrol etmiyor ve aktarıcı LED'i yanmıyor: aktarıcı pillerinin boşalmamış olduğunu kontrol edin ve gerekirse değiştirin.
- Radyo aktarıcısı hareketi kontrol etmiyor ancak aktarıcı LED'i yanıyor: aktarıcının radyo alıcısı belleğine doğru şekilde alındığını kontrol edin. Aşağıdaki gözleme dayalı test ile aktarı radyo sinyalinin doğru yayıldığından emin olun: Bir tuşa basın ve açık ve 108.5Mhz frekansına ya da mümkün olduğunca bu değere yakın ayarlanmış standart radyo anteni karşısına LED'i yerleştirin; cızırtılı darbe gürültüsüne sahip hafif bir gürültü duyulmalıdır.
- Bir komut gönderildiğinde hiçbir manevra yapılmıyor ve UYGUN LED'i yanıp sönmüyor: kontrol ünitesine 230/240V şebeke üzerinden güç verildiğini kontrol edin. Ayrıca sigortaların atmadığını kontrol edin; bu durumda arızanın nedenini bulmaya çalışın ve ardından aynı özelliklere sahip bir sürümler değiştirin.
- Bir komut gönderildiğinde hiçbir manevra yapılmıyor ve yanıp sönen ışık sönül kalıyor: komutun etkin olarak alındığını kontrol edin; gönderile komut S.S. girişine ulaşırsa, komutun alındığını belirtmek için UYGUN LED'i çift yanıp sönme gönderir.
- Manevra başlatılmıyor ve yanıp sönen ışık birkaç defa yanıp sönüyor: yanıp sönme sayısını sayın ve aşağıdaki tabloya göre kontrol edin:

| Programlama LED'i    | Nedeni                              |
|----------------------|-------------------------------------|
| L1 hızlı yanıp sönme | Aygıt bellek hatası                 |
| L2 hızlı yanıp sönme | Konum bellek hatası                 |
| L3 hızlı yanıp sönme | Parametre bellek hatası             |
| L4 hızlı yanıp sönme | Frenleme kartı veya eşitleme hatası |
| L5 hızlı yanıp sönme | Kodlayıcı sayma hatası              |
| L6 hızlı yanıp sönme | Kodlayıcı yönü hatası               |
| L7 hızlı yanıp sönme | İnverter hatası                     |
| L8 hızlı yanıp sönme | Kullanılmıyor                       |

#### Motor ters yönde çalışıyor:

Ľ

- <u>üç fazlı motor için</u>, motorun "V" ve "W" fazları ters çevrilmelidir
   <u>tek fazlı motor için</u>, motorun "V" ve "W" fazları ters çevrilmelidir
- inverterli tek fazlı motor için, "ters çevrilmiş dönüş yönü" işlevi etkinleştirilmelidir
- Manevra başlatılıyor ve kısa bir süre sonra durduruluyor: kontrol ünitesindeki LED'lerin tanılamasıyla nedeni kontrol edin.
- Tek fazlı motor açıldıktan sonra kendi kendine çalışıyor: seviye iki programlaması sırasında "İNVERTER" parametresinin etkinleştirilip etkinleştirilmediğini kontrol edin; gerekirse, parametreyi "KAPALI" olarak ayarlayın.

## **GENEL UYARILAR**

#### 9.1 - Güvenlik yönergeleri

- DİKKAT! Bu kılavuzda kişisel güvenlikle ilgili önemli yönergeler ve uyarılar bulunmaktadır. Yanlış kurulum ciddi fiziksel yaralanmaya neden olabilir. Herhangi bir işe başlamadan önce tüm kılavuzu dikkatlice okumanızı öneririz. Şüphe durumunda, ürünü takmayın ve Nice teknik tardım departmanıyla irtibata geçin.
- DİKKAT! Önemli yönergeler: ilerideki ürün bakımı ve atma işlemlerini gerçekleştirmek için bu kılavuzu güvenli bir yerde saklayın.

#### 9.2 - Kurulum uyarıları

- Kuruluma başlamadan önce, ürünün amaçlanan kullanım türü için uygun olduğunu kontrol edin (bkz. paragraf 3.1 ve 3.2). Uygun değilse, kuruluma devam etmevin.
- Bu kılavuzun içeriği şek. 2'de gösterilen standart sistemi belirtmektedir.
- Kurulum aşamaları veya ürünün kullanımı sırasında ortaya çıkabilecek risk durumlarını dikkate alarak, otomasyon aşağıdaki uyarılara uygun olarak kurulmalıdır. Sisteme gelen güç hattına, aşırı voltaj kategorisi III durumlarda tamamen bağlantıyı kesmeyi sağlayan kontaklar arasındaki boşlukla güç şebekesinden bağlantıyı kesen bir avgit takın.
- Tüm ürün kurulumu ve bakım işlemleri güç şebekesinden otomasyon bağlantısı kesilmiş olarak yapılmalıdır. Güç bağlantısını kesme aygıtı otomasyonun bulunduğu yerden görülemiyorsa, çalışmaya başlamadan önce güç bağlantısını kesme aygıtı üzerine aşağıdaki gibi uygun bir uyarı asılmalıdır: "UYARI! BAKIM İŞLEMİ DEVAM EDIYOR".
- Ürünü topraklama sistemiyle donatılmış elektrik gücü hattına bağlayın.
- Kurulum sırasında, çarpma, darbe, düşürme veya herhangi bir sıvı türüyle teması önlemek için otomasyonu dikkatli taşıyın. Ürünü kesinlikle ısı kaynakları yakınına koymayın veya açık ateşe maruz bırakmayın. Bu, ürün bileşenlerinin zarar görmesine ve arızalara, yangına veya tehlikeli durumlara neden olabilir. Bu durumlar ortaya çıkarsa, kurulumu derhal askıya alın ve Nice Servis Merkezi ile irtibata geçin.
- Ürünün herhangi bir parçasında kesinlikle değişiklik yapmayın. Belirtilenlerin dışındaki işlemler arızalara neden olabilir. Üretici, üründe yapılan geçici değişikliklerin neden olduğu tüm hasarlarda sorumluluğu ret eder.
- Bu ürün, güvenlikten veya gözetimden sorumlu kişi tarafından ürün kullanımıyla ilgili uygun yönergeler sağlanmadıkça fiziksel, duygusal veya zihinsel yetenekleri azalmış yada deneyim veya beceri eksikliği bulunan kişiler (çocuklar dahil) tarafından kullanılmak üzere tasarlanmamıştır.
- Ürünün, ihlale karşı etkili bir koruma sistemi olduğu düşünülmemelidir. Etkili bir koruma sistemi gerekliyse, otomasyon diğer güvenlik aygıtlarıyla entegre edilmelidir. - Cocukların sabit kontrol aygıtlarıyla oynamalarına izin vermeyin. Uzaktan kumanda aygıtlarını çocuklardan uzak tutun.
- Ótomasyon mekanizması, bölüm 4 "Test etme ve hizmete alma"da belirtildiği gibi hizmete alınmadan önce kullanılamaz.
- Ürünün paketleme malzemeleri yerel düzenlemelere tamamen uygun olarak atılmalıdır.

#### 9.3 - Ürüne ait yürürlükteki Avrupa Yönergeleriyle ilgili özel uyarılar

- "Yapı Ürünleri" Yönergesi: Ürüne ait yürürlükteki 89/106/EEC "Yapı Ürünleri" Yönergesi ve sonraki 93/68/EC değisikliğiyle ilgili özel uyarılar:
- Ürünün tamamen bu yönerge kılavuzunda açıklandığı gibi belirli kullanım türleri (örneğin, araçlar için özel kullanımın hariç tutulması) için kurulması, "Yapı Ürünleri" 89/106/EEC Yönergesi ve ilgili eşdeğer EN 13241-1 standartlarının uygulama alanında sınıflandırabilir.
- Paragraf 1.3.1'de, ürünün 89/106/EEC yönergesinin temel gereksinimlerine uygun olduğundan emin olmak için gerekli tüm kurulum ölçütleri belirtilmektedir; kurulumu yapan tüm bu ölçütlere sıkıca uyulduğunu kontrol etmeli ve emin olmalıdır.
- Bu ölçütlerden birine veya daha fazlasına uyulmaması, ürünün tüm temel gereksinimleri karşılamadığı anlamına gelebilir. Ürünün bu koşullarda kullanılması tüm yönerge gereksinimleri karşılanıncaya kadar kesinlikle yasaktır; bu durumda, ürüne yapıştırılan "ES13241-1.4870" etiketi çıkarılmalıdır ve bu kılavuza ait ek l'deki "CE Uygunluk Bildirimi" kullanılamaz. Sonuç olarak, kurulumu yapan ürün üreticisi olur ve bu nedenle "Yapı Ürünleri" 89/106/EEC Yönergesi ve ilgili eşdeğer EN 13241 - 1'in tüm gereksinimlerine uymalıdır. Bu durumda, ürün "yarı makine" olarak değerlendirilmelidir ve ek II'deki "Uygunluk bildirimi" kullanılabilir (teknik belgelere

eklemek için).

• "Makineler" Yönergesi:

Paragraf 7.3.1'de ürünün 2006/42/EC (ex 98/37/EC) "Makineler yönergesi" temel gereksinimlerine uygun olduğundan emin olmak için gerekli tüm kurulum ölçütleri belirtilmektedir. Kurulumu yapan tüm bu ölçütlere sıkıca uyulduğunu kontrol etmeli ve emin olmalıdır.

- Bu ölçütlerden birine veya daha fazlasına uyulmaması, ürünün tüm temel gereksinimleri karşılamadığı anlamına gelebilir. Bu koşullarda, kurulumu yapan tarafından yönerge gereksinimlerine uygun olduğu doğrulanıncaya kadar ürünün kullanılması yasaklanır; bu durumda "CE Uygunluk Bildirimi: ek I" kullanılamaz. Sonuç olarak, kurulumu yapan ürün üreticisi olur ve bu nedenle 2006/42/EC Makineler Yönergesinin tüm gereksinimlerine uymalıdır. Üretici, "Makineler Yönergesi ek I"de belirtilen temel güvenlik gereksinimleri listesini de içeren bir risk değerlendirmesi yapmalı ve uyarlanan ilgili çözümleri belirtmelidir. Risk değerlendirmesinin otomasyon "teknik belgelerini" oluşturan belgelerden biri olduğunu unutmayın. Bu, ürün kurulumunu yapan tarafından derlenecek ek II'deki "Uygunluk Bildirimi"ni kullanma ihtimaliyle birlikte profesyonel kurulumcu tarafından derlenmelidir.

Kurulumu yapan ürünün üreticisi olduğunda, 2006/42/EC "Makineler" Yönergesine bu ürünün uygunluğuyla ilgili özel uyarılar dikkate alınmalıdır.

Ürün piyasaya "yarı makine" olarak verilir ve bu nedenle 2006/42/EC Yönergesine göre yalnızca diğer bileşenlerle ve bu yönerge kılavuzunda açıklanan yöntemlerle makine olarak birleştirmek için inşa edilir ya da tek "makine" üretmek üzere başka makinelerle monte edilir. 2006/42/EC yönergesinde belirtildiği gibi, bu ürün makine üreticisinin (bu ürünün birleştirildiği) 2006/42/EC yönergesine uygun olduğu tanımlanıncaya ve açıklanıncaya kadar çalıştırılamaz.

"Düşük Voltaj" Yönergesi:

2006/95/EEC "Düşük Voltaj Yönergesi"ne göre bu ürünün uygun kullanılmasıyla ilgili özel uyarılar: Bu ürün, bu yönerge kılavuzunda öngörülen yapılandırmalarda belirtildiği gibi ve Nice S.p.a ürün kataloğunda listelenen maddelerle birlikte kullanılırsa, "Düşük Voltaj" Yönergesi gereksinimlerini karşılar.

Ürün öngörülmeyen yapılandırmalarda veya başka ürünlerle kullanılırsa, bu gereksinimler garanti edilemez; bu koşullarda ürünün kullanılması kurulumu yapan tarafından yönergenin öngördüğü gereksinimlere uygun olduğunu doğrulanıncaya kadar yasaklanır.

• "Elektromanyetik uyumluluk" Yönergesi:

2004/108/EEC "Elektromanyetik Uyumluluk" Yönergesine göre bu ürünün uygun kullanılmasıyla ilgili özel uyarılar:

Bu ürün, en kritik kullanım koşullarında, bu yönergeler kılavuzunda öngörülen yapılandırmalarda ve Nice S.p.a. ürün kataloğundaki mevcut maddelerle birlikte elektromanyetik uyumluluğuyla ilgili testlere maruz bırakılmıştır.

Ürün öngörülmeyen yapılandırmalarda veya başka ürünlerle kullanılırsa, elektromanyetik uyumluluk garanti edilemez; bu koşullarda ürünün kullanılması kurulumu yapan tarafından yönergenin öngördüğü gereksinimlere uygun olduğunu doğrulanıncaya kadar yasaklanır.

#### 9.3.1 -Temel gereksinimlerle ilgili kurulum ölçütleri ve özel uyarılar

Bu ürün doğru kurulursa, Tablo 1'de belirtilen eşdeğer EN 13241-1 standardı hükümlerine göre 89/106/EEC "Yapı Ürünleri" ile ilgili Avrupa Yönergesi ve 2006/42/ EC "Makineler" ile ilgili Avrupa Yönergesi tarafından öngörülen temel gereksinimlere uygundur.

• Tehlikeli maddelerin yayılması:

Bu ürün, EN 13241-1, madde 4.2.9 hükümlerine uygun olarak ve Avrupa Birliği \*: http:// europa.eu.int/comm/enterprise/construction/internal/dangsub/dangmain\_ en.htm web sitesinde belirtilen maddelerin listesine göre tehlike maddeler içermez ve/veya yaymaz

(\*) Son güncelleştirme: 17.03.2003

Gereksinim uyumluluğunu garanti etmek için özel uyarı – Ayrıca elektrik kabloları gibi kurulumda kullanılan tüm diğer malzemelerin de bu gereksinime uygun olması zorunludur

• Dikey hareket eden kapılar için güvenli açma: Ürün kontrol edilmeyen hareketlere neden olmaz.

Gereksinimlere uygunluğu garanti etmek için özel uyarılar:

- Bölüm "2 - Kurulum" ve "4 - Test Etme ve Hizmete Alma"daki tüm yönergelere tamamen uygun kurulum gerçekleştirin.

"Bakım Planı" bölümündeki tüm yönergelere sıkı şekilde uyulması gereken bir bakım planı hazırlandığından emin olun (örneğin, ilgili işlevle ilişkili FLASH çıkışına bağlı bir "Bakım göstergesi" kullanarak - bkz. Tablo 7).

Ezilme ve çarpma riskleri olan kapılar aşağıdaki yöntemlerden biri vasıtasıyla korunur:

1 - "Çalışmaya devam et" kontrolleri ile çalışma için: EN 12453:2000, madde 5.1.1.4'de belirtildiği gibi. Bu durumda kontrol düğmesi otomasyonun görüş alanında bulunmalıdır ve başkaları tarafından erişilebilir ise, kontrol kullanılabilir olmamalıdır, örneğin anahtarla çalışan seçici anahtar vasıtasıyla korunur.

2 - "Yarı otomatik" çalışma modu için: EN 12453:2000, madde 5.1.1.5 ve 5.1.3'de belirtilen güç sınırlaması için duyarlı kenar kullanarak.

3 - "Otomatik" çalışma modu için: EN 12453:2000, madde 5.1.1.5 ve 5.1.3'de belirtilen güç sınırlaması için duyarlı kenar kullanarak; bu durumda şek. 2'de gösterildiği gibi en az bir çift fotosel takılması zorunludur.

## 8 ÜRÜNÜ ATMA

#### Bu ürün, kontrol ettiği otomasyon sisteminin entegre parçasıdır ve birlikte atılmalıdır.

Kurulum işlemlerindeki gibi, ürünün kullanım ömrü sonunda, atma işlemleri kalifiye personel tarafından gerçekleştirilmelidir.

kategorilere ayırın veya yeni bir sürüm satın alırken ürünü satıcıya geri götürün.

Ürün çeşitli malzeme türlerinden yapılır: bunların bazıları geri dönüştürülebilirken, bazıları ıskartaya ayrılmalıdır. Bu kategori için bölgenizde kullanılan geri dönüştürme ve atma sistemleriyle ilgili bilgi edinin.

Taşıdığı sembolde gösterildiği gibi, bu ürünün ev atıklarıyla atılması yasaktır. Atığı atmak için bölgenizde geçerli yasalarda belirtilen yöntemlere göre

Dikkat! - Ürünün bazı parçaları çevreye yayılırsa çevre ve insan sağlığı için ciddi hasara neden olabilen kirletici veya tehlikeli maddeler içerebilir.

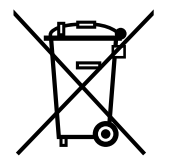

Dikkat! – Bu ürünün gayri yasal atılması durumunda yerel yasalar ağır cezalar uygulayabilir.

Ë

UYARILAR: • Bu bölümde belirtilen tüm teknik karakteristikler 20°C (± 5°C) ortam sıcaklığını esas alır. • Nice S.p.A. gerekli gördüğünde aynı kullanım amacı ve işlevselliği koruyarak istediği zaman ürünlerde değişiklik yapma hakkını saklı tutar.

| Model                                                                      | NDCC4001                                                                                                    | NDCC4002   | NDCC4005                                                       | NDCC2301                                      |  |
|----------------------------------------------------------------------------|----------------------------------------------------------------------------------------------------|------------|----------------------------------------------------------------|-----------------------------------------------|--|
| Tür                                                                        | Mekanik veya elektronik sınır anahtarlı tek fazlı veya üç fazlı motorlar için Nice kontrol ünitesi                                                                                                    |            |                                                                |                                               |  |
| Güç beslemesi voltajı                                                      | Üç fazlı 3x400Vac / 3x230Vac (+%10 -%10) 50/60Hz                                                                                                    |            |                                                                | Tek fazlı<br>1x 230Vac (+%10 -%10) 50/60Hz    |  |
| Motor maks. gücü                                                           | 1,1KW                                                                                                    | 2,2KW      | 5,5KW                                                          | 1,5KW                                         |  |
| Bekleme modunda harcadığı güç                                              |                                                                                                    |            | <1W                                                            |                                               |  |
| Güç kartı sigortası                                                        | F1, F2, F3: 6,3A türü T kuvars         F1, F2, F3: 10A türü T           F4: 1A türü T kuvars         kuvars           F4 1A türü T kuvars         F4 1A türü T kuvars                                        |            |                                                                | F1: 10A türü T kuvars<br>F4: 1A türü T kuvars |  |
| NDA001 mantık kartı sigortası                                              | 3,15A türü T                                                                                                    |            |                                                                |                                               |  |
| Çıkış 1 (FLASH)                                                            | 1 LUCYB, MLB veya MLBT yanıp sönen ışık sinyali için (12V – 21W)                                                                                                    |            |                                                                |                                               |  |
| Çıkış 2 (SCA)                                                              |                                                                                                    | 24Vdc (mał | <s. 10w)="" gösterges<="" sinyal="" th=""><th>i için</th></s.> | i için                                        |  |
| Çıkış 3                                                                    |                                                                                                    | S          | erbest kontak (röle)                                           |                                               |  |
| Trafik ışığı çıkışı                                                        |                                                                                                    | 2          | 24Vdc (maks. 10W)                                              |                                               |  |
| BLUEBUS çıkışı                                                             | Maksimum 12 Bluebus ünitesi yüküne sahip 1 adet çıkış                                                                                                    |            |                                                                |                                               |  |
| Hizmetler çıkışı                                                           | 24Vdc +/-%15 terminal Giriş 1 (S.S.) ve Giriş DURDUR arasında (bkz. paragraf 3.5)                                                                                                    |            |                                                                |                                               |  |
| "DURDUR" girişi                                                            | Normalde kapalı, normalde açık için, 8,2KΩ sabit direnç veya OSE optik tür kontaklar; kendi kendine öğrenme<br>modunda (belleğe alınan durumda değişiklik "DURDUR" komutunu harekete geçirir)                |            |                                                                |                                               |  |
| "ALT" girişi                                                               | Güvenlik devresinin Normalde Kapalı kontakları için                                                                                                    |            |                                                                |                                               |  |
| Giriş 1 (ADIM ADIM)                                                        | Normalde Açık kontaklar için                                                                                                    |            |                                                                |                                               |  |
| Giriş 2 (AÇIK)                                                             | Normalde Açık kontaklar için                                                                                                    |            |                                                                |                                               |  |
| Giriş 3 (KAPALI)                                                           | Normalde Açık kontaklar için                                                                                                    |            |                                                                |                                               |  |
| Radyo konektörü                                                            | SMXI, SMXIS, OXI veya OXIT alıcı türleri için SM konektörü                                                                                                    |            |                                                                |                                               |  |
| Radyo ANTEN girişi                                                         | RG58 veya benzeri tür kablo için 52 ohm                                                                                                    |            |                                                                |                                               |  |
| Programlanabilir işlevler                                                  | 8 AÇIK-KAPALI işlevi ve 8 ayarlanabilir işlev (bkz. tablo 5 ve 7) ve Programlama Ünitesi ve Oview Komutu ile ilave programlama                                                                               |            |                                                                |                                               |  |
| Kendi kendine öğrenme modundaki<br>işlevler                                | BlueBUS çıkışına bağlı aygıtların kendi kendine öğrenilmesi. "DURDUR" türü aygıtların kendi kendine öğrenilmesi<br>(NA, NK kontakları veya 8,2KΩ direnç).<br>Bağlı motor sürümünün kendi kendine öğrenilmesi |            |                                                                |                                               |  |
| Çalışma sıcaklığı                                                          | -20°C ÷ +50°C                                                                                                    |            |                                                                |                                               |  |
| Özellikle asitli, tuzlu veya patlama<br>olasılığı olan ortamlarda kullanın | Hayır                                                                                                    |            |                                                                |                                               |  |
| Koruma derecelendirmesi                                                    | IP54                                                                                                    |            |                                                                |                                               |  |
| Titreşim                                                                   | Osilasyon olmadan monte edin (örneğin, taş duvar üzerine)                                                                                                    |            |                                                                |                                               |  |
| Boyutlar                                                                   |                                                                                                    | 3          | 10 x 210 x 125 mm                                              |                                               |  |
| Ağırlık                                                                    | 3,5 kg                                                                                                    |            |                                                                |                                               |  |

ТВ

### CE DECLARATION OF CONFORMITY and declaration of incorporation of "quasi-machine"

Declaration in accordance with Directives: 2006/95/EC (LVD); 2004/108/EC (EMC); 2006/42/EC (MD) annex II, part B

Note - The content of this declaration corresponds to the declaration at the last available version of the document filed in the offices of Nice S.p.A. prior to the printing of this

| manual. I                                                                                                    |                                                                                                    |                                                                                                    |                                                                                                    |
|----------------------------------------------------------------------------------------------------|----------------------------------------------------------------------------------------------------|----------------------------------------------------------------------------------------------------|----------------------------------------------------------------------------------------------------|
| Declaration number: 4                                                                                                    | 174/NDCC                                                                                                    | Revision: 0                                                                                                    | Language: EN                                                                                                    |
| Name of manufacture                                                                                                    | r: NICE s.p.a.                                                                                                    |                                                                                                    |                                                                                                    |
| Address:                                                                                                    | Via Pezza Alta                                                                                                    | 13, Rustignè Industrial Zone, 31                                                                                                    | 046 Oderzo (TV) Italy                                                                                                    |
| Person authorised to                                                                                                    | provide technical                                                                                                    | documentation: Mr. Oscar Mar                                                                                                    | chetto                                                                                                    |
| Product type:                                                                                                    | Nice control u                                                                                                    | nits for mono-phase or three-pha                                                                                                    | ses motors with mechanical or electronic limit switch                                                                                                    |
| Model / Type:                                                                                                    | NDCC4001, N                                                                                                    | IDCC4002, NDCC4005, NDCC2                                                                                                    | 301                                                                                                    |
| Accessories:                                                                                                    | Radio receiver                                                                                                    | s mod. SMXI, SMXIS and OXI, O                                                                                                    | XIT, OVIEW, MOFB, MOFOB, F210B, photocell strips for TMF sensitive edge                                                                                                    |
| The undersigned Luigi P of the following directive                                                                                                    | aro, as Managing D<br>s:                                                                                                    | irector, hereby declares under his                                                                                                    | own responsibility that the product identified above complies with the provisions                                                                                                    |
| • DIRECTIVE 2004/108,<br>regarding electromagne<br>61000-6-4:2007                                                                                                    | /EC OF THE EURO<br>tic compatibility and                                                                                                    | PEAN PARLIAMENT AND COUN<br>d abrogating directive 89/336/EE                                                                                                    | ICIL of 15 December 2004 concerning alignment of Member States' legislation C, according to the following harmonized standards: EN 61000-6-2:2005, EN                                                                                                    |
| The product also compli<br>Directive 2006/42/EC O                                                                                                    | es with the following<br>F THE EUROPEAN                                                                                                    | g directive in accordance with the<br>PARLIAMENT AND COUNCIL of                                                                                                    | requirements for "quasi-machines":<br>f 17 May 2006 regarding machines and amending directive 95/16/EC (consoli-                                                                                                    |
| <ul> <li>I declare that the pertir<br/>have been met: 1.1.1-1.</li> </ul>                                                                                                    | nent technical docume<br>1.2- 1.1.3- 1.2.1-1.2.6                                                                                                    | ntation has been prepared in accorda<br>- 1.5.1-1.5.2- 1.5.5- 1.5.6- 1.5.7- 1.5                                                                                                    | H9-1:2008<br>nce with Annex VII B to Directive 2006/42/EC and that the following essential requirements<br>5.8-1.5.10-1.5.11                                                                                                    |
| <ul> <li>The manufacturer agree<br/>property rights.</li> </ul>                                                                                                    | ees to send the natior                                                                                                    | nal authorities pertinent information of                                                                                                    | n the "quasi-machine" in response to a motivated request without affecting its intellectual                                                                                                    |
| • If the "quasi-machine" with this declaration                                                                                                    | is operated in a Europ                                                                                                    | bean country with an official language                                                                                                    | other than the language used in this declaration, the importer must associate a translation                                                                                                    |
| <ul> <li>The "quasi-machine" m<br/>to it.</li> </ul>                                                                                                    | nust not be operated u                                                                                                    | ntil the final machine in which it is to be                                                                                                    | incorporated is declared to conform to the provisions of Directive 2006/42/EC, if applicable                                                                                                    |
| The product also compli-<br>EN 60335-2-103:2003+                                                                                                    | es with the following<br>A1:2009                                                                                                    | standards: EN 60335-1:2002 + A                                                                                                    | A1:2004 + A11:2004 + A12:2006 + A2:2006 + A13:2008+ A14:2010 + A15:2011                                                                                                    |
| The parts of the product                                                                                                    | which are subject to                                                                                                    | o the following standards comply                                                                                                    | with them: EN 13241-1:2003, EN 12445:2002, EN 12453:2002, EN 12978:2003                                                                                                    |
| Oderzo, 31 May 2013                                                                                                    |                                                                                                    |                                                                                                    | <b>Luigi Paro</b> (Managing Director)                                                                                                    |
| 000120, 01 May 2010                                                                                                    |                                                                                                    |                                                                                                    |                                                                                                    |
|                                                                                                    |                                                                                                    |                                                                                                    | and the                                                                                                    |
|                                                                                                    |                                                                                                    |                                                                                                    | U                                                                                                    |
|                                                                                                    |                                                                                                    |                                                                                                    |                                                                                                    |
|                                                                                                    |                                                                                                    |                                                                                                    |                                                                                                    |
| DICHIA                                                                                                    | RAZIONE CE                                                                                                    | DI CONFORMITÀ e dichi                                                                                                    | arazione di incorporazione di "quasi macchina"                                                                                                    |
| Dich                                                                                                    | niarazione in accord                                                                                                    | o alle Direttive: 2006/95/CE (LVD)                                                                                                    | ; 2004/108/CE (EMC); 2006/42/CE (MD) allegato II, parte B                                                                                                    |
| Nota - Il contenuto di quest<br>tato presso la sede                                                                                                    | a dichiarazione corrisp<br>di Nice Spa. Il presen                                                                                                    | onde a quanto dichiarato nell'ultima n<br>te testo è stato riadattato per motivi e                                                                                                    | evisione disponibile, prima della stampa di questo manuale, del documento ufficiale deposi-<br>ditoriali. Copia della dichiarazione originale può essere richiesta a Nice S.p.a. (TV) I.                                                                                                    |
| Numero dichiarazione                                                                                                    | : 474/NDCC                                                                                                    | Revisione: 0                                                                                                    | Lingua: IT                                                                                                    |
| Nome produttore:                                                                                                    | NICE s.p.a.                                                                                                    |                                                                                                    |                                                                                                    |
| Indirizzo:                                                                                                    | Via Pezza Alta 13. 2                                                                                                    | Z.I. Rustianè. 31046 Oderzo (TV)                                                                                                    | Italia                                                                                                    |
| Persona autorizzata a                                                                                                    | costituire la docu                                                                                                    | umentazione tecnica: Sig. Osca                                                                                                    | ar Marchetto                                                                                                    |
| Tipo di prodotto:                                                                                                    | Centrali di comandi                                                                                                    | o per motori monofase o trifase c                                                                                                    | on finecorsa meccanico o elettronico                                                                                                    |
| Modello / Tino:                                                                                                    |                                                                                                    |                                                                                                    |                                                                                                    |
| Accessori:                                                                                                    | Ricevitori radio mor                                                                                                    |                                                                                                    |                                                                                                    |
|                                                                                                    | 1 100 110 1100                                                                                                    | d. SMXI, SMXIS e OXI, OXIT, OVII                                                                                                    | W, MOFB, MOFOB, F210B, fotocoste per bordo sensibile TMF                                                                                                    |
| Il sottoscritto Luigi Parc                                                                                                    | in qualità di Ammi                                                                                                    | d. SMXI, SMXIS e OXI, OXIT, OVI                                                                                                    | EW, MOFB, MOFOB, F210B, fotocoste per bordo sensibile TMF                                                                                                    |
| Il sottoscritto Luigi Parc                                                                                                    | in qualità di Ammi<br>le seguenti direttive                                                                                                    | d. SMXI, SMXIS e OXI, OXIT, OVII<br>inistratore Delegato, dichiara sot                                                                                                    | EW, MOFB, MOFOB, F210B, fotocoste per bordo sensibile TMF<br>to la propria responsabilità che il prodotto sopra indicato risulta conforme alle                                                                                                    |
| II sottoscritto Luigi Parc<br>disposizioni imposte dal<br>• DIRETTIVA 2004/108/                                                                                                    | in qualità di Ammi<br>le seguenti direttive:<br>CE DEL PARLAME                                                                                                    | d. SMXI, SMXIS e OXI, OXIT, OVII<br>inistratore Delegato, dichiara sot                                                                                                    | EW, MOFB, MOFOB, F210B, fotocoste per bordo sensibile TMF<br>to la propria responsabilità che il prodotto sopra indicato risulta conforme alle<br>LIO del 15 dicembre 2004 concernente il ravvicinamento delle legislazioni degli                                                                                                    |
| II sottoscritto Luigi Parc<br>disposizioni imposte dal<br>• DIRETTIVA 2004/108/<br>Stati membri relative alla                                                                                                    | in qualità di Ammi<br>le seguenti direttive:<br>CE DEL PARLAME<br>a compatibilità elettra                                                                                                    | d. SMXI, SMXIS e OXI, OXIT, OVII<br>inistratore Delegato, dichiara sot<br>NTO EUROPEO E DEL CONSIG<br>omagnetica e che abroga la diret                                                                                                    | EW, MOFB, MOFOB, F210B, fotocoste per bordo sensibile TMF<br>to la propria responsabilità che il prodotto sopra indicato risulta conforme alle<br>LIO del 15 dicembre 2004 concernente il ravvicinamento delle legislazioni degli<br>iva 89/336/CEE, secondo le seguenti norme armonizzate:                                                                                                    |
| II sottoscritto Luigi Parc<br>disposizioni imposte dal<br>• DIRETTIVA 2004/108/<br>Stati membri relative alla<br>EN 61000-6-2:2005, EN                                                                                                    | o in qualità di Ammi<br>le seguenti direttive:<br>CE DEL PARLAME<br>a compatibilità elettra<br>I 61000-6-4:2007                                                                                                    | d. SMXI, SMXIS e OXI, OXIT, OVII<br>inistratore Delegato, dichiara sot<br>NTO EUROPEO E DEL CONSIG<br>omagnetica e che abroga la diret                                                                                                    | EW, MOFB, MOFOB, F210B, fotocoste per bordo sensibile TMF<br>to la propria responsabilità che il prodotto sopra indicato risulta conforme alle<br>LIO del 15 dicembre 2004 concernente il ravvicinamento delle legislazioni degli<br>iva 89/336/CEE, secondo le seguenti norme armonizzate:                                                                                                    |
| II sottoscritto Luigi Parc<br>disposizioni imposte dal<br>• DIRETTIVA 2004/108/<br>Stati membri relative alla<br>EN 61000-6-2:2005, EN<br>Inoltre il prodotto risulta<br>• Direttiva 2006/42/CE                                                                                                    | ) in qualità di Ammi<br>le seguenti direttive:<br>CE DEL PARLAME<br>compatibilità elettro<br>1 61000-6-4:2007<br>essere conforme all<br>DEL PARLAMENTC                                                                                                    | d. SMXI, SMXIS e OXI, OXIT, OVII<br>inistratore Delegato, dichiara sot<br>NTO EUROPEO E DEL CONSIG<br>omagnetica e che abroga la diret<br>a seguente direttiva secondo i re<br>D EUROPEO E DEL CONSIGLIO                                                                                                    | EW, MOFB, MOFOB, F210B, fotocoste per bordo sensibile TMF<br>to la propria responsabilità che il prodotto sopra indicato risulta conforme alle<br>LIO del 15 dicembre 2004 concernente il ravvicinamento delle legislazioni degli<br>iva 89/336/CEE, secondo le seguenti norme armonizzate:<br>quisiti previsti per le "quasi macchine":<br>del 17 maggio 2006 relativa alle macchine e che modifica la direttiva 95/16/CE                                                                                                    |
| II sottoscritto Luigi Parc<br>disposizioni imposte dal<br>• DIRETTIVA 2004/108/<br>Stati membri relative alla<br>EN 61000-6-2:2005, EN<br>Inoltre il prodotto risulta<br>• Direttiva 2006/42/CE<br>(rifusione), secondo le se                                                                                                    | o in qualità di Ammi<br>le seguenti direttive:<br>CE DEL PARLAME<br>a compatibilità elettra<br>l 61000-6-4:2007<br>essere conforme all<br>DEL PARLAMENTC<br>eguenti norme armo                                                                                                    | d. SMXI, SMXIS e OXI, OXIT, OVII<br>inistratore Delegato, dichiara sot<br>NTO EUROPEO E DEL CONSIG<br>pmagnetica e che abroga la diret<br>a seguente direttiva secondo i re<br>D EUROPEO E DEL CONSIGLIO<br>unizzate: EN 13849-1:2008                                                                                                    | EW, MOFB, MOFOB, F210B, fotocoste per bordo sensibile TMF<br>to la propria responsabilità che il prodotto sopra indicato risulta conforme alle<br>LIO del 15 dicembre 2004 concernente il ravvicinamento delle legislazioni degli<br>iva 89/336/CEE, secondo le seguenti norme armonizzate:<br>quisiti previsti per le "quasi macchine":<br>del 17 maggio 2006 relativa alle macchine e che modifica la direttiva 95/16/CE                                                                                                    |
| II sottoscritto Luigi Parc<br>disposizioni imposte dal<br>• DIRETTIVA 2004/108/<br>Stati membri relative alla<br>EN 61000-6-2:2005, EN<br>Inoltre il prodotto risulta<br>• Direttiva 2006/42/CE i<br>(rifusione), secondo le se<br>• Si dichiara che la docu<br>essenziali: 1.1.1.1.1.2.2.2                                                                                                    | <ul> <li>in qualità di Ammi<br/>le seguenti direttive:</li> <li>(CE DEL PARLAME<br/>i compatibilità elettri<br/>i 61000-6-4:2007</li> <li>essere conforme all<br/>DEL PARLAMENTO<br/>eguenti norme armo<br/>imentazione tecnica pi<br/>1.1.3-1.2.1-1.2.6-1.5</li> </ul>                                                                                                    | d. SMXI, SMXIS e OXI, OXIT, OVII<br>inistratore Delegato, dichiara sot<br>NTO EUROPEO E DEL CONSIG<br>omagnetica e che abroga la diret<br>a seguente direttiva secondo i re<br>D EUROPEO E DEL CONSIGLIO<br>inizzate: EN 13849-1:2008<br>ertinente è stata compilata in conform<br>1-1.5.2 - 1.5.5 - 1.5.6 - 1.5.7 - 1.5.8 - 1                                                                                             | EW, MOFB, MOFOB, F210B, fotocoste per bordo sensibile TMF<br>to la propria responsabilità che il prodotto sopra indicato risulta conforme alle<br>LIO del 15 dicembre 2004 concernente il ravvicinamento delle legislazioni degli<br>iva 89/336/CEE, secondo le seguenti norme armonizzate:<br>quisiti previsti per le "quasi macchine":<br>del 17 maggio 2006 relativa alle macchine e che modifica la direttiva 95/16/CE<br>ità all'allegato VII B della direttiva 2006/42/CE e che sono stati rispettati i seguenti requisiti<br>.5.10-1.5.11                                                                                                    |
| II sottoscritto Luigi Parc<br>disposizioni imposte dal<br>• DIRETTIVA 2004/108/<br>Stati membri relative alla<br>EN 61000-6-2:2005, EN<br>Inoltre il prodotto risulta<br>• Direttiva 2006/42/CE l<br>(rifusione), secondo le se<br>• Si dichiara che la docu<br>essenziali: 1.1.1 - 1.1.2 -<br>• Il produttore si impegni<br>i produttivi di essentiti                                                                                     | <ul> <li>in qualità di Ammi<br/>le seguenti direttive:</li> <li>CE DEL PARLAME</li> <li>compatibilità elettri</li> <li>toto compatibilità elettri</li> <li>toto compatibilità elettri</li></ul> | d. SMXI, SMXIS e OXI, OXIT, OVII<br>inistratore Delegato, dichiara sot<br>NTO EUROPEO E DEL CONSIG<br>omagnetica e che abroga la diret<br>a seguente direttiva secondo i re<br>D EUROPEO E DEL CONSIGLIO<br>onizzate: EN 13849-1:2008<br>ertinente è stata compilata in conforr<br>.1-1.5.2- 1.5.5- 1.5.6- 1.5.7- 1.5.8- 1<br>torità nazionali, in risposta ad una mo                                                      | EW, MOFB, MOFOB, F210B, fotocoste per bordo sensibile TMF<br>to la propria responsabilità che il prodotto sopra indicato risulta conforme alle<br>LIO del 15 dicembre 2004 concernente il ravvicinamento delle legislazioni degli<br>iva 89/336/CEE, secondo le seguenti norme armonizzate:<br>quisiti previsti per le "quasi macchine":<br>del 17 maggio 2006 relativa alle macchine e che modifica la direttiva 95/16/CE<br>ità all'allegato VII B della direttiva 2006/42/CE e che sono stati rispettati i seguenti requisiti<br>.5.10- 1.5.11<br>ivata richiesta, le informazioni pertinenti sulla "quasi macchina", mantenendo impregiudicati                                                                                                    |
| II sottoscritto Luigi Para<br>disposizioni imposte dal<br>• DIRETTIVA 2004/108/<br>Stati membri relative alla<br>EN 61000-6-2:2005, EN<br>Inoltre il prodotto risulta<br>• Direttiva 2006/42/CE<br>(rifusione), secondo le se<br>• Si dichiara che la docc<br>essenziali: 1.1.1 - 1.1.2-<br>• Il produttore si impegna<br>i propri diritti di proprietà<br>• Qualora la "quasi maco                                                        | in qualità di Ammi<br>le seguenti direttive:<br>(CE DEL PARLAME<br>a compatibilità elettra<br>l 61000-6-4:2007<br>essere conforme all<br>DEL PARLAMENTO<br>eguenti norme armo<br>imentazione tecnica p<br>1.1.3- 1.2.1-1.2.6- 1.5<br>a a trasmettere alle au<br>intellettuale.                                                                                                    | d. SMXI, SMXIS e OXI, OXIT, OVII<br>inistratore Delegato, dichiara sot<br>NTO EUROPEO E DEL CONSIG<br>omagnetica e che abroga la diret<br>a seguente direttiva secondo i re<br>DEUROPEO E DEL CONSIGLIO<br>unizzate: EN 13849-1:2008<br>ertinente è stata compilata in conform<br>.1-1.5.2- 1.5.5- 1.5.6- 1.5.7- 1.5.8- 1<br>torità nazionali, in risposta ad una moi<br>ervizio in un paese europeo con lingue            | EW, MOFB, MOFOB, F210B, fotocoste per bordo sensibile TMF<br>to la propria responsabilità che il prodotto sopra indicato risulta conforme alle<br>LIO del 15 dicembre 2004 concernente il ravvicinamento delle legislazioni degli<br>iva 89/336/CEE, secondo le seguenti norme armonizzate:<br>quisiti previsti per le "quasi macchine":<br>del 17 maggio 2006 relativa alle macchine e che modifica la direttiva 95/16/CE<br>ità all'allegato VII B della direttiva 2006/42/CE e che sono stati rispettati i seguenti requisiti<br>.5.10- 1.5.11<br>ivata richiesta, le informazioni pertinenti sulla "quasi macchina", mantenendo impregiudicati<br>a ufficiale diversa da quella usata nella presente dichiarazione, l'importatore ha l'obbligo di                                                                                                |
| II sottoscritto Luigi Parci<br>disposizioni imposte dal<br>o DIRETTIVA 2004/108/<br>Stati membri relative alla<br>EN 61000-6-2:2005, EN<br>Inoltre il prodotto risulta<br>o Direttiva 2006/42/CE<br>(rifusione), secondo le sc<br>o Si dichiara che la docu<br>essenziali: 1.1.1- 1.1.2-<br>Il produttore si impegni<br>i propri diritti di proprietà<br>o Qualora la "quasi mac<br>associare alla presente do<br>Si avverte che la "quasi | in qualità di Ammi<br>le seguenti direttive:<br>(CE DEL PARLAME<br>i compatibilità elettro<br>i 61000-6-4:2007<br>essere conforme all<br>DEL PARLAMENTO<br>eguenti norme armo<br>imentazione tecnica pi<br>1.1.3-1.2.1-1.2.6-1.5<br>a a trasmettere alle au<br>intellettuale.<br>china" sia messa in se<br>ichiarazione la relativa<br>i macchina" non dovra                                                                                                    | d. SMXI, SMXIS e OXI, OXIT, OVII<br>inistratore Delegato, dichiara sot<br>NTO EUROPEO E DEL CONSIG<br>omagnetica e che abroga la diret<br>a seguente direttiva secondo i re<br>D EUROPEO E DEL CONSIGLIO<br>inizzate: EN 13849-1:2008<br>ertinente è stata compilata in conform<br>.1-1.5.2-1.5.5-1.5.6-1.5.7-1.5.8-1<br>torità nazionali, in risposta ad una moi<br>ervizio in un paese europeo con lingui<br>traduzione. | EW, MOFB, MOFOB, F210B, fotocoste per bordo sensibile TMF<br>to la propria responsabilità che il prodotto sopra indicato risulta conforme alle<br>LIO del 15 dicembre 2004 concernente il ravvicinamento delle legislazioni degli<br>iva 89/336/CEE, secondo le seguenti norme armonizzate:<br>quisiti previsti per le "quasi macchine":<br>del 17 maggio 2006 relativa alle macchine e che modifica la direttiva 95/16/CE<br>ità all'allegato VII B della direttiva 2006/42/CE e che sono stati rispettati i seguenti requisiti<br>.5.10-1.5.11<br>ivata richiesta, le informazioni pertinenti sulla "quasi macchina", mantenendo impregiudicati<br>a ufficiale diversa da quella usata nella presente dichiarazione, l'importatore ha l'obbligo di<br>acchina finale in cui sarà incorporata non sarà a sua volta dichiarata conforme, se del caso |

Inoltre il prodotto risulta conforme alle seguenti norme: EN 60335-1:2002 + A1:2004 + A11:2004 + A12:2006 + A2:2006 + A13:2008 + A14:2010 + A15:2011 EN 60335-2-103:2003+A1:2009

Il prodotto risulta conforme, limitatamente alle parti applicabili, alle seguenti norme: EN 13241-1:2003, EN 12445:2002, EN 12453:2002, EN 12978:2003

Oderzo, 31 maggio 2013

Luigi Paro (Amministratore Delegato) m

mg

Z

# DÉCLARATION DE CONFORMITÉ et déclaration d'intégration de « quasi-machine » Déclaration conforme aux Directives : 2006/95/CE (LVD) ; 2004/108/CE (EMC) ; 2006/42/CE (MD) annexe II, partie B

Remarque : le contenu de cette déclaration correspond aux éléments repris dans la dernière version, avant l'impression de ce manuel, du document officiel déposé au siège de Nice S.p.a. Le présent texte a été réadapté pour raisons d'édition. Une copie de la déclaration originale peut être demandée à Nice S.p.a. (TV) I.

| Numéro de déclarati                                                        | on : 474/NDCC                                               | Révision: 0                                                                  | Langue : FR                                                                                                    |
|----------------------------------------------------------------------------|-------------------------------------------------------------|------------------------------------------------------------------------------|----------------------------------------------------------------------------------------------------|
| Nom du fabricant :                                                         | NICE s.p.a.                                                 |                                                                              |                                                                                                    |
| Adresse :                                                                  | Via Pezza Alta 13, Z.I                                      | . Rustignè, 31046 Oderzo (T\                                                 | /) Italie                                                                                                    |
| Personne autorisée                                                         | à constituer la docun                                       | nentation technique: M. Ose                                                  | car Marchetto                                                                                                    |
| Type de produit :                                                          | Logiques de commar                                          | nde pour moteurs monophase                                                   | és ou triphasés avec butée mécanique ou électronique                                                                                                    |
| Modèle / type :                                                            | NDCC4001, NDCC40                                            | 02, NDCC4005, NDCC2301                                                       |                                                                                                    |
| Accessoires :                                                              | TMF                                                         | XI, SIVIXIS et UXI, UXII, UVIEV                                              | N, MOFB, MOFOB, F210B, photocellule infrarouge embarquee pour bord sensible                                                                                                    |
|                                                                            | o on qualitá d'Administ                                     | trataur délégué, déalara aqua                                                | con antière reanancebilité que la produit est conforme que dispositione proportes                                                                                                    |
| par les directives suiva                                                   | o en qualite à Administ<br>ntes :                           | rateur delegue, declare sous                                                 | son entiere responsabilité que le produit est conforme aux dispositions presentes                                                                                                    |
| Directive 2004/108/<br>membres relatives au r                              | CE DU PARLEMENT E<br>matériel électrique desti              | UROPÉEN ET DU CONSEIL<br>iné à être employé dans certa                       | du 15 décembre 2004 concernant le rapprochement des législations des États ines limites de tension, selon les normes harmonisées suivantes :                                                      |
| EN 61000-6-2:2005, E                                                       | EN 61000-6-4:2007                                           | tivo quivanto, conformámont c                                                |                                                                                                    |
| <ul> <li>Directive 2006/42/Cl</li> <li>les normes harmonisé</li> </ul>     | E DU PARLEMENT EUF<br>es suivantes : EN 1384                | OPÉEN ET DU CONSEIL du<br>9-1:2008                                           | 17 mai 2006 relative aux machines, modifiant la directive 95/16/CE (refonte), selon                                                                                                    |
| Nous déclarons que l                                                       | a documentation technique                                   | e pertinente a été remplie conform                                           | nément à l'Annexe VII B de la Directive 2006/42/CE et que les conditions essentielles suivantes                                                                                                   |
| <ul> <li>ont ete respectees : 1.</li> <li>Le producteur s'enga</li> </ul>  | 1.1- 1.1.2- 1.1.3- 1.2.1-1.2<br>age à transmettre aux autoi | 2.6- 1.5.1-1.5.2- 1.5.5- 1.5.6- 1.5<br>rités nationales, en réponse à une    | ./- 1.5.8- 1.5.10- 1.5.11<br>demande motivée, les renseignements pertinents sur la « quasi-machine », sans préjudice de                                                                           |
| ses droits de propriété<br>• Au cas où la «quasi-r                         | intellectuelle.<br>nachine» serait mise en ser              | rvice dans un pays européen avec                                             | une langue officielle différente de celle utilisée dans la présente déclaration, l'importateur doit                                                                                               |
| <ul> <li>traduire la présente dé</li> <li>Nous avertissons qui</li> </ul>  | claration.<br>e la « quasi machine » ne                     | devra pas être mise en service t                                             | ant que la machine finale à laquelle elle sera incorporée n'aura pas à son tour été déclarée                                                                                                    |
| conforme, s'il y a lieu, a                                                 | aux dispositions de la Direc                                | tive 2006/42/CE.                                                             |                                                                                                    |
| En outre, le produit s'a<br>A15:2011                                       | avère conforme aux noi                                      | mes suivantes : EN 60335-1                                                   | :2002 + A1:2004 + A11:2004 + A12:2006 + A2:2006 + A13:2008+ A14:2010 +                                                                                                    |
| Le produit s'avère con                                                     | forme, dans les limites                                     | applicables, aux normes suiva                                                | antes : EN 13241-1:2003, EN 12445:2002, EN 12453:2002, EN 12978:2003                                                                                                    |
| Oderzo 31 mai 2013                                                         |                                                             |                                                                              | Luigi Paro (Administratour déléqué)                                                                                                    |
| 00erz0, 31 mar 2013                                                        |                                                             |                                                                              |                                                                                                    |
|                                                                            |                                                             |                                                                              |                                                                                                    |
|                                                                            |                                                             |                                                                              |                                                                                                    |
| DECL                                                                       | ARACIÓN DE CO                                               |                                                                              | eclaración de incorporación de "cuasi máquina"                                                                                                    |
| Declar                                                                     | ación de conformidad                                        | con las Directivas: 2006/95/C                                                | E (LVD); 2004/108/CE (EMC); 2006/42/CE (MD) anexo II, parte B                                                                                                    |
| Nota - El contenido de es<br>sede de Nice Spa. El pre                      | ta declaración correspono<br>esente texto se ha adaptac     | le a lo declarado en la última revis.<br>do por cuestiones editoriales. No c | ión disponible, antes de la impresión de este manual, del documento oficial depositado en la<br>obstante, se puede solicitar una copia de la declaración original a Nice S.p.a. (Treviso) Italia. |
| Número de declarac                                                         | ión: 474/NDCC                                               | Revisión: 0                                                                  | Idioma: ES                                                                                                    |
| Nombre del fabrican                                                        | te: NICE s.p.a.                                             |                                                                              |                                                                                                    |
| Dirección:                                                                 | Via Pezza Alta 13,                                          | Z.I. Rustignè, 31046 Oderzo                                                  | (TV) Italia                                                                                                    |
| Persona autorizada                                                         | para elaborar la docu                                       | imentación técnica: Sr. Osc                                                  | ar Marchetto                                                                                                    |
| Modelo / Tipo:                                                             |                                                             |                                                                              |                                                                                                    |
| Accesorios:                                                                | Receptores radio r                                          | nod. SMXI, SMXIS y OXI, OXI                                                  | T, OVIEW, MOFB, MOFOB, F210B, fotocélulas para borde sensible TMF                                                                                                    |
| El abaio firmante. Luio                                                    | i Paro, en calidad de Di                                    | irector General declara baio s                                               | u propia responsabilidad que el producto arriba indicado cumple con las disposi-                                                                                                    |
| ciones establecidas po                                                     | or las siguientes Directiv                                  | as:                                                                          |                                                                                                    |
| DIRECTIVA 2004/108 miembros sobre la cor                                   | B/CE DEL PARLAMENT                                          | O EUROPEO Y DEL CONSEJ                                                       | IO del 15 de diciembre de 2004 relativa a la asimilación de las leyes de los Estados                                                                                                    |
| FN 61000-6-2.2005 F                                                        | N 61000-6-4·2007                                            | nelica y que abioga la unectiv                                               | va 09/000/012, segui has siguientes normas armonizadas.                                                                                                    |
| Asimismo, el producto                                                      | resulta conforme con l                                      | a siguiente directiva por lo qu                                              | e respecta los requisitos previstos para las "cuasi máquinas":                                                                                                    |
| Directiva 2006/42/CE                                                       | DEL PARLAMENTO EL                                           | IROPEO Y DEL CONSEJO de                                                      | el 17 de marzo de 2006 relativa a las máquinas y que modifica la directiva 95/16/                                                                                                    |
| <ul> <li>CE (refundicion) segun</li> <li>Se declara que la doci</li> </ul> | las siguientes normas<br>umentación técnica corresi         | armonizadas: EN 13849-1:20<br>pondiente se ha elaborado de cor               | 108<br>Iformidad con el anexo VII B de la Directiva 2006/42/CE y que se han respetado los siguientes                                                                                              |
| requisitos fundamentale                                                    | s: 1.1.1- 1.1.2- 1.1.3- 1.2.                                | 1-1.2.6- 1.5.1-1.5.2- 1.5.5- 1.5.6                                           | - 1.5.7- 1.5.8- 1.5.10- 1.5.11                                                                                                    |
| <ul> <li>El tabricante se comp<br/>momento los propios de</li> </ul>       | romete a remitir a las autol<br>erechos de propiedad intel  | ectual.                                                                      | o justificada, la información pertinente acerca de la "cuasi maquina", sin perjudicar en ningun                                                                                                   |
| • En caso de que la "cu                                                    | asi máquina" se ponga en                                    | funcionamiento en un país europ                                              | eo cuyo idioma oficial difiera del que se utiliza en la presente declaración, el importador tiene                                                                                                 |
| <ul> <li>Se advierte que la "cu<br/>2006/42/CE de la mági</li> </ul>       | asi máquina" no debe pone<br>ina final en que será incorr   | ante a esta declaración.<br>arse en funcionamiento hasta que<br>porada       | , si procede, no se declare la conformidad con las disposiciones contempladas en la Directiva                                                                                                    |
| El producto también cu                                                     | imple con las siguientes                                    | normas: EN 60335-1:2002 +                                                    | A1:2004 + A11:2004 + A12:2006 + A2:2006 + A13:2008+ A14:2010 + A15:2011                                                                                                    |
| EN 60335-2-103:2003<br>El producto resulta co                              | s+A1:2009<br>nforme, por lo aue resp                        | ecta exclusivamente a las par                                                | rtes pertinentes, a las siguientes normas: EN 13241-1:2003. EN 12445:2002. EN                                                                                                    |
| 12453:2002, EN 1297                                                        | 8:2003                                                      |                                                                              |                                                                                                    |
| Oderzo, 31 de mavo d                                                       | e 2013                                                      |                                                                              | Luigi Paro (Administrador Delegado)                                                                                                    |
| ,                                                                          |                                                             |                                                                              | - me m                                                                                                    |
|                                                                            |                                                             |                                                                              | ()                                                                                                    |

ЦЦ

SШ

| EG-KONFORMI                                                                                                    | TÄTSERKLÄRU<br>rklärung gemäß folge                                                                                                    | NG und Erklärung für den E<br>enden Richtlinien: 2006/95/EG (LVD)                                            | <b>Einbau einer unvollständigen Maschine ( "Quasimaschine")</b><br>); 2004/108/EG (EMC); 2006/42/EG (MD) Anhang II, Teil B                                                                     |  |
|----------------------------------------------------------------------------------------------------|----------------------------------------------------------------------------------------------------|----------------------------------------------------------------------------------------------------|----------------------------------------------------------------------------------------------------|--|
| Hinweis: der Inhalt<br>Geschäftssitz der NICE                                                                                                    | dieser Erklärung stimm<br>Spa hinterlegten Doku                                                                                                    | t mit den Erklärungen der letzten verfügba<br>ment. Der vorliegende Text wurde aus ver<br>(TV, Italien) ange | aren Revision vor dem Druck dieses Handbuchs überein, somit dem offiziellen, beim<br>rlegerischen Gründen angepasst. Eine Kopie der Originalerklärung kann bei NICE S.p.a.<br>efordert werden. |  |
| Erklärungsnummer:                                                                                                    | 474/NDCC                                                                                                    | Revision: 0                                                                                                  | Sprache: DE                                                                                                    |  |
| Herstellername:                                                                                                    | NICE s.p.a.                                                                                                    |                                                                                                    |                                                                                                    |  |
| Adresse:                                                                                                    | Via Pezza Alta 13,                                                                                                    | 31046 Z.I. Rustignè, Oderzo (TV) Ita                                                                         | alien                                                                                                    |  |
| Für die Zusammens                                                                                                    | tellung der technis                                                                                                    | chen Dokumentation autorisiert                                                                               | e Person: Herr Oscar Marchetto                                                                                                    |  |
| Produkttyp:                                                                                                    | Steuerungseinheit                                                                                                    | für Einphasen- oder Dreiphasenmo                                                                             | toren mit mechanischem oder elektronischem Endschalter                                                                                                    |  |
| Modell/Typ:                                                                                                    | NDCC4001, NDC                                                                                                    | C4002, NDCC4005, NDCC2301                                                                                    |                                                                                                    |  |
| Zubehör:                                                                                                    | Funkempfänger N                                                                                                    | lod. SMXI, SMXIS und OXI, OXIT, O                                                                            | VIEW, MOFB, MOFOB, F210B, fotozellenkontaktleiste für TMF-Schaltleiste                                                                                                    |  |
| Der Unterzeichner Luig<br>• RICHTLINIE 2004/10<br>vorschriften der Mitglin<br>harmonisierten Norme<br>Außerdem entspricht of<br>Richtlinie 2006/42/EG<br>Richtlinie 95/16/EG (N<br>• Es wird erklärt, dass d<br>erstellt wurde: 1.1.1 - 1.<br>• Der Hersteller verpflic<br>berührt bleiben.<br>• Falls die "Quasimasch<br>teur verpflichtet, die vor<br>• Es wird darauf hingew<br>der Richtlinie 2006/42/E<br>Das Broch uld antsprich | <ul> <li>Der Unterzeichner Luigi Paro erklärt als Geschäftsführer unter seiner Haftung, dass das oben genannte Produkt folgenden Richtlinien entspricht:</li> <li>RICHTLINIE 2004/108/EG DES EUROPÄISCHEN PARLAMENTS UND DES EUROPÄISCHEN RATS vom 15. Dezember 2004 zur Angleichung der Rechts-vorschriften der Mitgliedstaaten in Bezug auf die elektromagnetische Verträglichkeit und zur Aufhebung der Richtlinie 89/336/EWG gemäß den folgenden harmonisierten Normen:EN 61000-6-2:2005, EN 61000-6-4:2007</li> <li>Außerdem entspricht das Produkt der nachstehenden Richtlinie gemäß den Anforderungen für "Quasimaschinen":</li> <li>Richtlinie 2006/42/EG DES EUROPÄISCHEN PARLAMENTS UND DES EUROPÄISCHEN RATS vom 17. Mai 2006 über Maschinen und zur Änderung der Richtlinie 95/16/EG (Neufassung) gemäß den folgenden harmonisierten Normen: EN 13849-1:2008</li> <li>Es wird erklärt, dass die entsprechende technische Dokumentation gemäß Anhang VII B der Richtlinie 2006/42/EG und unter Einhaltung folgender grundlegender Anforderungen erstellt wurde: 1.1.1 - 1.1.2 - 1.1.3 - 1.2.1 - 1.2.6 - 1.5.1 - 1.5.2 - 1.5.5 - 1.5.6 - 1.5.7 - 1.5.8 - 1.5.10 - 1.5.11</li> <li>Der Hersteller verpflichtet sich, den nationalen Behörden bei einer begründeten Anfrage Informationen über die "Quasimaschine" bereitzustellen, wobei die Urheberrechte unberührt bleiben.</li> <li>Falls die "Quasimaschine" in einem europäischen Land in Betrieb genommen wurde, dessen offizielle Sprache sich von der vorliegenden Erklärung unterscheidet, ist der Importeur verpflichtet, die vorliegende Erklärung übersetzen zu lassen.</li> <li>Es wird darauf hingewiesen, dass die "Quasimaschine" nicht in Betrieb genommen werden darf, bis die endgültige Maschine, in die sie integriert wird, als übereinstimmend mit der Richtlinie 2006/42/EG erklärt wird.</li> </ul> |                                                                                                    |                                                                                                    |  |
| EN 60335-2-103:2003+A1:2009<br>Das Produkt entspricht, beschränkt auf anwendbare Teile, folgenden Normen: EN 13241-1:2003, EN 12445:2002, EN 12453:2002, EN 12978:2003                                                                                                    |                                                                                                    |                                                                                                    |                                                                                                    |  |
| Oderzo, 31.05.13                                                                                                    |                                                                                                    |                                                                                                    | Luigi Paro (Geschäftsführer)                                                                                                    |  |
|                                                                                                    |                                                                                                    | A ZGODNOŚCI CE i deklar                                                                                      | acia właczenia maszyny nieukończonej                                                                                                    |  |

Deklaracja zgodna z dyrektywami: 2006/95/WE (LVD); 2004/108/WE (EMC); 2006/42/WE (MD) załącznik II, część B

Uwagi - Treść niniejszej deklaracji odpowiada oświadczeniom zawartym w ostatniej wersji, dostępnej przed wydrukowaniem niniejszej instrukcji, oficjalnego dokumentu złożonego w siedzibie Nice Spa. Niniejszy tekst został dostosowany w celach wydawniczych. Kopię oryginalnej deklaracji można uzyskać w firmie Nice S.p.a. (TV) I.

Język: PL

Numer deklaracji: 474/NDCC Nazwa producenta: NICE s.p.a.

Adres: Via Pezza Alta 13, Z.I. Rustignè, 31046 Oderzo (TV), Włochy

Osoba upoważniona do przygotowania dokumentacji technicznej: Oscar Marchetto

 Rodzaj produktu:
 Centrale sterujące do silników jednofazowych lub trójfazowych z mechanicznym lub elektronicznym wyłącznikiem krańcowym

 Model / Rodzaj:
 NDCC4001, NDCC4002, NDCC2301

Akcesoria: Odbiorniki radiowe mod. SMXI, SMXIS i OXI, OXIT, OVIEW, MOFB, MOFOB, F210B, fotokomórki do listwy krawędziowej TMF

Niżej podpisany Luigi Paro, w charakterze Dyrektora Generalnego, oświadcza na własną odpowiedzialność, że wyżej wymieniony produkt jest zgodny z wymogami nałożonymi następującymi dyrektywami:

• DYREKTYWA 2004/108/WE PARLAMENTU EUROPEJSKIEGO I RADY z dnia 15 grudnia 2004 roku, dotycząca zbliżenia legislacyjnego krajów członkowskich w odniesieniu do kompatybilności elektromagnetycznej, która uchyla dyrektywę 89/336/EWG zgodnie z następującymi normami zharmonizowanymi: EN 61000-6-2:2005, EN 61000-6-4:2007

Produkt jest również zgodny z poniższą dyrektywą, zgodnie z wymogami dotyczącymi maszyn nieukończonych:

Wersja: 0

• Dyrektywa 2006/42/WE PARLAMENTU EUROPEJSKIEGO I RADY z dnia 17 maja 2006 roku, dotycząca maszyn, zmieniająca dyrektywę 95/16/WE (przekształcenie), zgodnie z poniższymi normami zharmonizowanymi: EN 13849-1:2008

 Oświadcza się, że dotycząca produktu dokumentacja techniczna została zredagowana zgodnie z załącznikiem VII B dyrektywy 2006/42/WE oraz że zastosowano się do następujących wymagań zasadniczych: 1.1.1-1.1.2-1.1.3-1.2.1-1.2.6-1.5.1-1.5.2-1.5.5-1.5.6-1.5.7-1.5.8-1.5.10-1.5.11

Producent zobowiązuje się do przekazania krajowym organom władzy, w odpowiedzi na umotywowaną prośbę, informacji na temat maszyny nieukończonej, bez naruszania przy tym swych praw do własności intelektualnej.

Jeśli otrych prach do inacie od karacji je tłumaczenia.

• Ostrzega się, że maszyna nieukończona nie może być oddana do użytku, dopóki maszyna końcowa, w którą zostanie włączona, nie zostanie uznana za zgodną z rozporządzeniami dyrektywy 2006/42/WE, jeśli znajduje ona zastosowanie.

Ponadto urządzenie jest zgodne z następującymi normami: EN 60335-1:2002 + A1:2004 + A11:2004 + A12:2006 + A2:2006 + A13:2008 + A14:2010 + A15:2011; EN 60335-2-103:2003+A1:2009

Urządzenie jest zgodne ze znajdującymi zastosowanie częściami następujących norm: EN 13241-1:2003, EN 12445:2002, EN 12453:2002, EN 12978:2003

Oderzo, 31 maja 2013

Luigi Paro (Dyrektor Generalny)

Ш

#### EG-VERKLARING VAN OVEREENSTEMMING en inbouwverklaring betreffende "niet-voltooide machine"

Verklaring in overeenstemming met de richtlijnen: 2006/95/EG (LSR); 2004/108/EG (EMC); 2006/42/EG (MR) bijlage II, deel B

Opmerking - De inhoud van deze verklaring stemt overeen met hetgeen verklaard is in de laatste revisie, die voor het afdrukken van deze handleiding beschikbaar was, van het officiële document dat is neergelegd bij de vestiging van Nice S.p.a. De hier beschreven tekst is om uitgeversredenen opnieuw aangepast. Een kopie van de originele verklaring kan worden aangevraagd bij Nice S.p.A. (TV) I.

| Nummer verklaring: | 474/NDCC            | Revisie: 0                          | Taal: IT                                                                                                    |                          |
|--------------------|---------------------|-------------------------------------|----------------------------------------------------------------------------------------------------|--------------------------|
| Naam fabrikant:    | NICE s.p.a.         |                                     |                                                                                                    |                          |
| Adres:             | Via Pezza Alta 13,  | Z.I. Rustignè, 31046 Oderzo (TV) It | talië                                                                                                    |                          |
| Gemachtigde voor d | le samenstelling va | in de technische documentatie:      | Dhr. Oscar Marchetto                                                                                           |                          |
| Type product:      | Besturingseenhed    | en voor eenfase- of driefasemotore  | n met mechanische of elektronische einda                                                                       | anslag                   |
| Model / Type:      | NDCC4001, NDC       | 24002, NDCC4005, NDCC2301           |                                                                                                    |                          |
| Uitrustingen:      | RF-ontvangers mo    | d. SMXI, SMXIS en OXI, OXIT, OVIE   | EW, MOFB, MOFOB, F210B, fotocellijsten                                                                         | voor veiligheidsrand TMF |
|                    |                     |                                     | ala sel la secola de la secola secola de la secola de la secola de la secola de la secola de la secola de la s |                          |

Ondergetekende Luigi Paro, in diens hoedanigheid van Gedelegeerd Bestuurder, verklaart onder zijn eigen verantwoordelijkheid dat het hierboven vermelde product in overeenstemming is met de bepalingen van de volgende richtlijnen:

• RICHTLIJN 2004/108/EG VAN HET EUROPEES PARLEMENT EN VAN DE RAAD van 15 december 2004 betreffende de onderlinge aanpassing van de wettelijke voorschriften der lidstaten inzake de elektromagnetische compatibiliteit en tot intrekking van de richtlijn 89/336/EG, volgens de volgende geharmoniseerde normen: EN 61000-6-2:2005, EN 61000-6-4:2007

Daarnaast is het product in overeenstemming met de volgende richtlijn volgens de eisen die gelden voor "niet-voltooide machines":

• Richtlijn 2006/42/EG VAN HET EUROPEES PARLEMENT EN VAN DE RAAD van 17 mei 2006 betreffende machines en die de richtlijn 95/16/EG (herschikking) wijzigt, volgens de volgende geharmoniseerde normen: EN 13849-1:2008

• Wij verklaren dat de relevante technische documentatie samengesteld is in overeenstemming met bijlage VII B van de richtlijn 2006/42/EG en dat de volgende essentiële eisen in acht zijn genomen: 1.1.1-1.1.2-1.1.3-1.2.1-1.2.6-1.5.1-1.5.2-1.5.5-1.5.6-1.5.7-1.5.8-1.5.10-1.5.11

• De producent verplicht zich om op met redenen omkleed verzoek van de nationale autoriteiten de relevante informatie over de "niet-voltooide machine" over te leggen, onverlet de eigen intellectuele eigendomsrechten.

• Indien de "niet-voltooide machine" in werking wordt gesteld in een Europees land met een officiële taal die verschilt van die in deze verklaring, is de importeur verplicht om de bijbehorende vertaling bij deze verklaring te voegen.

• Wij wijzen erop dat de "niet-voltooide machine" niet in werking mag worden gesteld tot de uiteindelijk machine, waarin zij zal worden ingebouwd, in overeenstemming wordt verklaard met de bepalingen van de richtlijn 2006/42/EG, waar toepasselijk.

Daarnaast is het product in overeenstemming met de volgende normen: EN 60335-1:2002 + A1:2004 + A11:2004 + A12:2006 + A2:2006 + A13:2008+ A14:2010 + A15:2011; EN 60335-2-103:2003+A1:2009

Het product is, beperkt tot de toepasselijke delen, in overeenstemming met de volgende normen: EN 13241-1:2003, EN 12445:2002, EN 12453:2002, EN 12978:2003

Oderzo, 31 mei 2013

| Luigi P | <b>aro</b> (Ge | edelegee | rd Best | tuurder) |
|---------|----------------|----------|---------|----------|
|         | mg             | m        |         |          |

| Декларация соответствия ЕС и декларация встраивания «квазимашины»                                                                                                    |                                                                                                    |                                                    |                                                                                          |  |  |
|----------------------------------------------------------------------------------------------------|----------------------------------------------------------------------------------------------------|----------------------------------------------------|------------------------------------------------------------------------------------------|--|--|
| декларация в соответствии треоованиям директив. 2000/ 95/СЕ (СVD), 2004, ТОВ/СЕ (ЕМС), 2000/ 42/СЕ (МС), приложение п, часть в<br>Примечание - Содержание настоящей декларации соответствует тому, что заявлено в последней доступной на момент печати настоящего руководства версии деклара-<br>ции. Официальный документ хранится в офисе компании Nice S.p.A. Приведённый текст декларации был адаптирован по издательским соображениям. Копию оригинальной<br>декларации можно запросить у компании Nice S.p.A. (TV) I.                                                                                                    |                                                                                                    |                                                    |                                                                                          |  |  |
| Номер декларации: 474                                                                                                    | /NDCC                                                                                                    | Редакция: 0                                        | Язык: ІТ                                                                                 |  |  |
| Название изготовителя                                                                                                    | I: NICE S.p.A.                                                                                                    |                                                    |                                                                                          |  |  |
| Aдрес: Via Pezza Alta 13, Z.I. Rustignè, 31046 Oderzo (TV) Italia                                                                                                    |                                                                                                    |                                                    |                                                                                          |  |  |
| <b>Лицо, уполномоченное на составление технической документации:</b> Г-н Оскар Маркетто (Oscar Marchetto)                                                                                                    |                                                                                                    |                                                    |                                                                                          |  |  |
| Вид изделия:                                                                                                    | Блоки управления для устройств с трёхфазными и однофазными электродвигателями и механическими или электронными<br>концевыми датчиками. |                                                    |                                                                                          |  |  |
| Модель / Тип:                                                                                                    | NDCC4001, NDCC4002, NDCC4005, NDCC2301                                                                                                 |                                                    |                                                                                          |  |  |
| Дополнительные<br>принадлежности:                                                                                                    | Приёмники сигналов пу<br>познаватели препятств                                                                                         | ультов дистанционного у<br>ий для чувствительной к | правления моделей SMXI, SMXIS и OXI, OXIT, OVIEW, MOFB, MOFOB, F210B , pac-<br>ромки TMF |  |  |
| <ul> <li>Я, нижеподписавшийся, Луиджи Паро (Luigi Paro), в качестве уполномоченного представителя, заявляю со всей ответственностью, что указанное далее изделие признано соответствующим требованиям нижеуказанных директив:</li> <li>ДИРЕКТИВЫ 2004/108/CE EBPOПЕЙСКОГО ПАРЛАМЕНТА И COBETA от 15 декабря 2004, касающейся унификации законодательства стран-членов ЕС по электромагнитной совместимости, и заменяющей Директиву 89/336/CEE, в соответствии со следующими общеевропейских стандартов: EN 61000-6-2:2005, EN 61000-6-4:2007</li> <li>Помимо этого изделие отвечает требованиям следующей директивы в части, касающейся «квазимашин»: Директивы 2006/42/CE EBPOПЕЙСКОГО ПАРЛАМЕНТА И СОВЕТА от 17 мая 2006г., касающейся механизированного оборудования и изменяющей Директиву 95/16/CE (переработка), в соответствии со следующими общеевропейских стандартов: Taкже декларируется что соответствующая техническая документация была составлена в соответствии с приложением VII в Директивы 2006/42/CE и с соблюдением следующих основных положений: 1.1.1-1.1.2-1.1.3-1.2.1-1.2.6-1.5.1-1.5.2-1.5.5-1.5.6-1.5.7-1.5.8-1.5.10-1.5.11</li> <li>Изготовитель обязуется предоставить уполномоченным национальным органам по соответствующим образом оформленному запросу всю необходимую информацию по «квазимашине», сохраняя при этом все имеющиеся авторские права.</li> <li>Если «Квазимашина» вводится в эксплуатацию в стране, язык которой отличается от использованного в настоящей декларации, импортёр обязан предоставить надлежащий перевод декларации.</li> <li>«Квазимашина» не должна вводиться в эксплуатацию до тех пор, пока машина, в которую она встроена, не будет, в свою очередь, признана соответствующей, если примениимо, требованиям директивы 2006/42/CE.</li> </ul> |                                                                                                    |                                                    |                                                                                          |  |  |
| Кроме того изделие отвечает требованиям следующих стандартов: EN 60335-1:2002 + A1:2004 + A11:2004 + A12:2006 + A2:2006 + A13:2008 + A14:2010 + A15:2011; EN 60335-2-103:2003+A1:2009<br>Изделие, включая только применимые компоненты, признано отвечающим требованиям следующих стандартов: EN 13241-1:2003, EN 12445:2002, EN 12453:2002, EN 12978:2003                                                                                                    |                                                                                                    |                                                    |                                                                                          |  |  |
| Oderzo, 31 мая 2013 Luigi Paro (Уполномоченный представитель)                                                                                                    |                                                                                                    |                                                    |                                                                                          |  |  |

2

# CE UYGUNLUK BİLDİRİMİ ve "yarı makine" birleştirme bildirimi Direktiflere uygun bildirim: 2006/95/EC (LVD); 2004/108/EC (EMC); 2006/42/EC (MD) ek II, bölüm B

Not – Bu bildirimin içeriği, bu kılavuz basılmadan önce Nice S.p.A. ofislerinde dosyalanan belgenin kullanılabilir son sürümündeki bildirime karşılık gelir. Bu metin, editöryel gerekliliği karşılamak üzere uyarlanmıştır. Orijinal bildirimin bir kopyası Nice S.p.a. (TV) I'den talep edilebilir.

| Bildirim numarası: 474/N | NDCC Revizyon: 0                                                                                     | Dil: TR                                                                  |  |  |
|--------------------------|----------------------------------------------------------------------------------------------------|--------------------------------------------------------------------------|--|--|
| Üreticinin adı:          | NICE s.p.a.                                                                                          |                                                                          |  |  |
| Adres:                   | Via Pezza Alta 13, Rustignè Industrial Zone, 31046 Oderzo (TV) İtalya                                |                                                                          |  |  |
| Teknik dokümantasyonu    | <b>u sağlamakla yetkili kişi:</b> Mr. Oscar Marchetto                                                |                                                                          |  |  |
| Ürün türü:               | Mekanik veya elektronik sınır anahtarlı tek fazlı veya üç fazlı motorlar için Nice kontrol üniteleri |                                                                          |  |  |
| Model / Tür:             | NDCC4001, NDCC4002, NDCC4005, NDCC2301                                                               |                                                                          |  |  |
| Aksesuarlar:             | Telsiz alıcıları mod. SMXI. SMXIS ve OXI. OX                                                         | T. OVIEW. MOFB. MOFOB. F210B. TMF'nin hassas kenarı icin foto avarlavıcı |  |  |

Aşağıda imzası bulunan Luigi Paro, yukarıda tanımlanan ürünün aşağıdaki direktiflerin hükümlerine uygun olduğunu kendi sorumluluğu altında Sorumlu Müdür olarak burada beyan eder:

• Aşağıdaki uyumlaştırılan standartlara göre, elektromanyetik uyumluluğa dair Üye Ülkelerin mevzuatlarıyla uyuşturulmasıyla ilgili ve 89/336/EEC direktifini yürürlükten kaldıran, AVRUPA PARLEMENTOSUNUN VE KONSEYİNİN 15 Aralık 2004 tarihli 2004/108/EC DİREKTİFİ: EN 61000-6-2:2005, EN 61000-6-4:2007

Bu ürün, "yarı makineler" gerekliliğine uygun aşağıdaki direktifle de uyumludur:

• Aşağıdaki uyumlaştırılan standartlara göre, makinelere dair ve 95/16/EC (birleştirilen metin) direktifinde değişiklik yapan, AVRUPA PARLEMENTOSUNUN VE KONSEYININ 17 Mayıs 2006 tarihli 2006/42/EC Direktifi: EN 13849-1:2008

• İlgili teknik dokümantasyonun 2006/42/EC Direktifinin VII B Ekine uygun olarak hazırlandığını ve aşağıdaki elzem gerekliliklerin karşılandığını beyan ederim: 1.1.1-1.1.2-1.1.3-1.2.1-1.2.6- 1.5.1-1.5.2- 1.5.5- 1.5.6- 1.5.7- 1.5.8- 1.5.10- 1.5.11

• Üretici, gerekçeli talebe yanıt olarak "yarı makineye" dair ulusal mercilerin ilgili bilgilerini fikri mülkiyet haklarını etkilemeksizin göndermeyi kabul eder.

• "Yarı makine", bu bildirimde kullanılar dilden farklı bir resmi dile sahip bir Avrupa ülkesinde işletilirse ithalatçı bu bildirimin bir tercümesini ilişkilendirmelidir.

• "Yarı makine", içine birleştirileceği nihai makinenin (eğer uygulanırsa) 2006/42/EC Direktifinin hükümlerine uyduğu beyan edilene kadar çalıştırılmamalıdır.

Bu ürün aşağıdaki standartlara da uygundur: EN 60335-1:2002 + A1:2004 + A11:2004 + A12:2006 + A2:2006 + A13:2008+ A14:2010 + A15:2011; EN 60335-2-103:2003+A1:2009

Bu ürünün aşağıdaki standartlara tabi parçaları bunlara uyumludur: EN 13241-1:2003, EN 12445:2002, EN 12453:2002, EN 12978:2003

Oderzo, 31 Mayıs 2013

Luigi Paro (Sorumlu Müdür)

Before using the automation for the first time, ask the installer to explain the origin of residual risks and devote a few minutes to reading this manual. Keep the manual for reference when in doubt and pass it on to new owners of the automation.

CAUTION! - Your automation is a machine that performs your commands faithfully; negligent or improper use may make it dangerous:

- Never activate automation controls if persons, animals or objects are present in the operating range.
- Never touch part of the automation while the door is moving!

- The photocells are not a safety device but only an auxiliary safety device. They are built with extremely reliable technology but, in extreme situations, they may malfunction or even fail. In some cases the failure may not be immediately evident. For these reasons, the following warnings must be considered while using the automation: - transit is only permitted if the door is completely open and stationary

- NEVER transit while the door is closing!
- periodically check the correct operation of the photocells and safety systems.

**1** - **Children:** an automation system guarantees a high level of safety, using its detection systems to prevent movement in the presence of persons or objects, and ensuring constantly foreseeable and safe activation. Nonetheless, it is advisable to ensure that children do not play in the vicinity of the automation. To prevent any accidental activation, keep the remote controls out of the reach of children: This is not a toy!

**2** - This product is not designed to be used by persons (including children) whose physical, sensorial or mental capacities are reduced, or with lack of experience or skill, unless suitable instructions regarding use of the product have been provided by a person responsible for safety or under supervision of the latter.

**3** - **Malfunctions:** if the automation is seen to perform abnormally, disconnect the electrical power supply from the system and manually release the gearmotor. Never attempt to perform repairs; contact your local installer for assistance. In the meantime the system can be used as a manual access point, after releasing the gearmotor as described below in this document. **In the event of breakage or a power failure**, while waiting for the installer or the electrical power supply to return, the automation can still be used. Manually release the gearmotor (see the motor instruction manual) and move the door manually as required.

**4** - Control with safety devices out of order: if the safety devices present in the system malfunction, the door can be controlled in "hold-to-run" mode as follows:

- **01.** Send a command to activate door, with a transmitter or a key-operated selector switch, etc. If it is in good working order, the door will move properly, otherwise proceed as follows;
- **02.** Activate and hold the command within three seconds;
- **03.** After approx. 2 seconds, the door will carry out the requested manoeuvre in "**hold-to-run**" mode; i.e., the door will continue to move only as long as the command is held.

**IMPORTANT!** – If the safety devices are out of order, we recommend having them repaired by a qualified technical as soon as possible.

**5** - Even if you possess the skills, **never modify the system or programming and setting parameters of the automation:** this is the responsibility of the installer.

db

**6** -Testing, periodic maintenance and any repairs must be documented by the person performing the operations and the relevant documents must be kept by the system owner. The only operations that can be performed by the user, and which we advise you to carry out periodically, are to clean the photocell lenses and the automation. To prevent anyone from activating the door, release the automation system before proceeding with the operations (refer to the motor instruction manual). Use a slightly damp cloth to clean.

**7** - **Disposal:** At the end of the automation's lifetime, ensure that it is disposed by qualified personnel and that the materials are recycled or scrapped according to current local standards.

Prima di usare per la prima volta l'automazione, fatevi spiegare dall'installatore l'origine dei rischi residui e dedicate qualche minuto alla lettura del manuale presente. Conservate il manuale per ogni dubbio futuro e consegnatelo ad un eventuale nuovo proprietario dell'automazione.

ATTENZIONE! – La vostra automazione è un macchinario che esegue fedelmente i vostri comandi; un uso incosciente ed improprio può farlo diventare pericoloso:

- Non comandate il movimento dell'automazione se nel suo raggio di azione si trovano persone, animali o cose.

- È assolutamente vietato toccare parti dell'automazione mentre il portone è in movimento!

- Le fotocellule non sono un dispositivo di sicurezza ma soltanto un dispositivo ausiliario alla sicurezza. Sono costruite con tecnologia ad altissima affidabilità ma possono, in situazioni estreme, subire malfunzionamenti o addirittura guastarsi e, in certi casi, il guasto potrebbe non essere subito evidente. Per questi motivi, durante l'utilizzo dell'automazione è necessario fare attenzione alle seguenti avvertenze:

- il transito è consentito solo se il portone è completamente aperto e fermo

- È ASSOLUTAMENTE VIETATO transitare mentre il portone si sta chiudendo!

- verificare periodicamente il corretto funzionamento delle fotocellule e dei sistemi di sicurezza.

1 - Bambini: un impianto di automazione garantisce un alto grado di sicurezza, impedendo con i suoi sistemi di rilevazione il movimento in presenza di persone o cose, e garantendo un'attivazione sempre prevedibile e sicura. È comunque prudente vietare ai bambini di giocare in prossimità dell'automazione e per evitare attivazioni involontarie non lasciare i telecomandi alla loro portata: non è un gioco!

2 - Il prodotto non è destinato ad essere utilizzato da persone (bambini compresi) le cui capacità fisiche, sensoriali o mentali siano ridotte, oppure con mancanza di esperienza o di conoscenza, a meno che esse abbiano potuto beneficiare, attraverso l'intermediazione di una persona responsabile della loro sicurezza, di una sorveglianza o di istruzioni riguardanti l'uso del prodotto.

**3 - Anomalie:** Non appena notate qualunque comportamento anomalo da parte dell'automazione, togliete alimentazione elettrica all'impianto ed eseguite lo sblocco manuale. Non tentate da soli alcuna riparazione, ma richiedete l'intervento del vostro installatore di fiducia: nel frattempo l'impianto può funzionare come un'apertura non automatizzata, una volta sbloccato il motoriduttore come descritto più avanti. **In caso di rotture o assenza di alimentazione**, in attesa dell'intervento del vostro installatore o del ritorno dell'energia elettrica, l'automazione può essere ugualmente utilizzata. Occorre eseguire lo sblocco manuale del motoriduttore (fare riferimento al manuale istruzioni del motore) e muovere manualmente il portone come si desidera.

**4 - Comando con sicurezze fuori uso:** se i dispositivi di sicurezza presenti nell'impianto non dovessero funzionare correttamente, è comunque possibile comandare il portone in modalità "**uomo presente**" procedendo nel modo seguente:

- **01.** Inviare un comando per azionare il portone, con un trasmettitore oppure con un selettore a chiave, ecc. Se tutto funziona correttamente il portone si muoverà regolarmente, altrimenti procedere come di seguito;
- **02.** Entro 3 secondi, azionare nuovamente il comando e mantenerlo azionato;
- **03.** Dopo 2 secondi circa, il portone effettuerà la manovra richiesta in modalità "**uomo presente**"; cioè, il portone continuerà a muoversi solo fino a quando verrà mantenuto azionato il comando.

IMPORTANTE! – Se i dispositivi di sicurezza sono fuori uso, si consiglia di far eseguire la riparazione al più presto, da un tecnico qualificato.

5 - Anche se ritenete di saperlo fare, non modificate l'impianto ed i parametri di programmazione e di regolazione dell'automazione: la responsabilità è del vostro installatore.

**6** - Il collaudo, le manutenzioni periodiche e le eventuali riparazioni devono essere documentate da chi le esegue e, il proprietario dell'impianto deve conservare questi documenti. Gli unici interventi che sono possibili all'utente e che consigliamo di effettuare periodicamente, sono la pulizia dei vetrini delle fotocellule e dell'automatismo. Per impedire che qualcuno possa azionare il portone, prima di procedere, ricordatevi di sbloccare l'automatismo (fare riferimento al manuale istruzioni del motore) e di utilizzare per la pulizia solamente un panno leggermente inumidito con acqua.

**7 - Smaltimento:** Al termine della vita dell'automazione, assicuratevi che lo smantellamento sia eseguito da personale qualificato e che i materiali vengano riciclati o smaltiti secondo le norme valide a livello locale. Avant d'utiliser pour la première fois l'automatisme, faites-vous expliquer par l'installateur l'origine des risques résiduels et consacrez quelques minutes à la lecture du guide « Instructions et avertissements pour l'utilisateur » qui vous est remis par l'installateur. Conservez le guide pour pouvoir le consulter dans le futur, en cas de doute, et remettez-le, le cas échéant, au nouveau propriétaire de l'automatisme.

ATTENTION ! - Votre automatisme est un équipement qui exécute fidèlement vos commandes ; une utilisation inconsciente et incorrecte peut le rendre dangereux :

- Ne commandez pas le mouvement de l'automatisme si des personnes, des animaux ou des objets se trouvent dans son rayon d'action.

- Il est absolument interdit de toucher des parties de l'automatisme quand la porte est en mouvement !

- Les photocellules ne sont pas un dispositif de sécurité mais uniquement un dispositif auxiliaire à la sécurité. Elles sont construites selon une technologie extrêmement fiable mais peuvent, dans des situations extrêmes, connaître des problèmes de fonctionnement ou même tomber en panne; dans certains cas, la panne peut ne pas être immédiatement évidente. Pour toutes ces raisons, il convient de faire attention aux éléments suivants lors de l'utilisation de l'automatisme :

- Le transit n'est autorisé que si le portail est complètement ouvert et à l'arrêt
- IL EST ABSOLUMENT INTERDIT de transiter pendant que le portail est en phase de fermeture!
- vérifier périodiquement le fonctionnement correct des cellules et des systèmes de sécurité.

1 - Enfants : une installation d'automatisation garantit un degré de sécurité élevé en empêchant avec ses systèmes de détection le mouvement en présence de personnes ou d'objets et en garantissant une activation toujours prévisible et sûre. Il est toutefois prudent de ne pas laisser jouer les enfants à proximité de l'automatisme et, pour éviter les activations involontaires, de ne pas laisser à leur portée les émetteurs qui commandent la manœuvre : ce n'est pas un jouet !

**2** - Le produit ne peut-être utilisé par des personnes (dont des enfants) dont les capacités physiques, sensorielles ou mentales sont limitées, ou ne disposant de l'expérience ou des connaissances nécessaires, à moins que celles-ci aient bénéficié, par l'entremise d'une personne responsable de leur sécurité, d'une surveillance ou d'instructions quant à l'utilisation du produit.

**3 - Anomalies :** En cas d'anomalie, débrancher l'automatisme et procéder à un déblocage manuel. Ne tenter aucune réparation, mais demander l'intervention d'un installateur de confiance : l'appareil peut fonctionner sans toutefois être automatisé dès que le réducteur aura été débloqué. **En cas de panne ou d'absence de courant**, en attendant l'installateur ou le rétablissement du courant, l'automatisme peut encore être utilisé. Débloquer manuellement le réducteur (consulter le manuel du moteur) et déplacer manuellement la porte.

4 - Commande avec sécurité hors d'usage : si les dispositifs de sécurité de l'appareil ne fonctionnent pas correctement. Mieux vaut commander la porte en mode « **Présence humaine** » en procédant comme suit :

- **01.** Envoyer une commande pour actionner la porte, à l'aide d'un émetteur ou d'un sélecteur à clé, etc. Si tout fonctionne correctement, le portail se déplacera normalement. Dans le cas contraire, procéder comme suit :
- **02.** Dans les 3 secondes, réactiver la commande et la garder active ;
- **03.** Après 2 secondes environ, la porte passera en mode « **Présence humaine** ». Elle continuera à bouger tant que la commande sera activée.

IMPORTANT ! - Si les dispositifs de sécurité sont hors d'usage, il est conseillé d'effectuer une réparation au

plus vite à l'aide d'un technicien qualifié.

5 - Même si vous vous en sentez capable, mieux vaut ne pas modifier l'installation ni les paramètres de programmation, voire les réglages de l'automatisme : cette responsabilité incombe à votre installateur.

**6** - L'essai de fonctionnement, les opérations de maintenance périodique et les éventuelles réparations doivent être documentés par la personne qui s'en charge et les documents doivent être conservés par le propriétaire de l'installation. Les seules interventions accessibles à l'utilisateur et qu'il est conseillé d'effectuer régulièrement sont le nettoyage des vitres des cellules et de l'automatisme. Pour empêcher que quelqu'un puisse actionner la porte, avant d'intervenir, n'oubliez pas de débrayer l'automatisme (v. manuel) et d'utiliser pour le nettoyage uniquement un chiffon légèrement imbibé d'eau.

7 - Mise au rebut : à la fin de la vie utile de l'automatisme, assurez-vous que le démantèlement est effectué par du personnel qualifié et que les matériaux sont recyclés ou mis au rebut en respectant les normes locales en vigueur. Antes de utilizar por primera vez la automatización, pedir al instalador que le explique el origen de los riesgos residuales y las advertencias y dedicar algunos minutos tiempo a la lectura de presente manual. Conservar el manual por cualquier problema que surja y recuerde entregarlo al nuevo propietario de la automatización en caso de reventa.

¡ATENCIÓN! - La automatización es una maquinaria que ejecuta fielmente los mandos dados: un uso inconsciente o inadecuado puede ser peligroso.

- No accionar la automatización cuando haya personas, animales o cosas en su radio de acción.
- Está terminantemente prohibido tocar las partes de la automatización mientras el portón se está moviendo.

- Las fotocélulas no son un dispositivo de seguridad, sino solamente un componente auxiliar de seguridad. Están fabricadas con tecnología altamente fiable pero pueden, en situaciones extremas, tener problemas de funcionamiento o averiarse y, en algunos casos, la avería podría no ser inmediatamente evidente. Por dichos motivos, durante el uso de la automatización es necesario prestar atención a las siguientes advertencias:

- Pasar solamente si el portón está completamente abierto y parado.
- ESTÁ ABSOLUTAMENTE PROHIBIDO transitar mientras el portón se está cerrando.
- Comprobar periódicamente el correcto funcionamiento de las fotocélulas y de los sistemas de seguridad.

**1 - Niños:** un equipo de automatización garantiza un alto grado de seguridad, impidiendo, con sus sistemas de detección, el movimiento en presencia de personas o cosas, y siempre garantizando una activación previsible y segura. Sin embargo, es prudente prohibir a los niños jugar cerca de la automatización a fin de evitar activaciones involuntarias; no dejar los mandos a distancia al alcance de sus manos: jno es un juguete!

**2** - El producto no puede ser utilizado por personas (incluidos los niños) con capacidades físicas, sensoriales o mentales reducidas o bien carentes de experiencia o conocimiento, a menos que sean vigilados por una persona responsable de su seguridad o instruidos acerca del uso del producto.

**3 - Anomalías:** Apenas se advierta que la automatización no funciona correctamente, cortar la alimentación eléctrica de la instalación y realizar el desbloqueo manual. No intentar la reparación por cuenta propia, solicitar la intervención de un instalador de confianza, mientras tanto el equipo puede funcionar como una apertura no automatizada, una vez desbloqueado el motorreductor, como se describe adelante. En caso de roturas o de ausencia de alimentación, mientras se espera la intervención del instalador o que vuelva la corriente eléctrica, la automatización puede usarse igualmente. Es necesario efectuar el desbloqueo manual del motorreductor (tomar como referencia el manual de instrucciones del motor) y mover manualmente el portón como se desee.

**4 - Mando con seguridad fuera de uso:** si los dispositivos de seguridad presentes en el equipo no debiesen funcionar correctamente es posible accionar el portón en modo "**manual**" procediendo del siguiente modo:

- **01.** Enviar una orden para accionar el portón, con un transmisor o bien con un selector de llave, etc. Si todo funciona correctamente el portón se moverá regularmente; de lo contrario, proceder como se indica a continuación.
- **02.** Dentro de los 3 segundos, accionar nuevamente el mando y mantenerlo accionado.
- **03.** Después de aproximadamente 2 segundos, el portón realizará la maniobra solicitada en modo "**manual**", es decir que el portón continuará moviéndose sólo mientras el mando se mantenga accionado.

¡IMPORTANTE! - Si los dispositivos de seguridad están IV fuera de uso, se aconseja realizar la reparación lo antes posible solicitándolo a un técnico cualificado.

5 - Aunque considere saber hacerlo, no modifique el equipo y los parámetros de programación y de regulación de la automatización: la responsabilidad es de su instalador.

**6** - La prueba de uso, los trabajos de mantenimiento periódico y las posibles reparaciones deben ser documentados por quien los efectúa y el propietario del equipo debe conservar estos documentos La única intervención que el usuario puede realizar y que aconsejamos efectuar periódicamente, es la limpieza de los cristales de las fotocélulas y del automatismo. Para que nadie pueda accionar el portón, antes de proceder, recuerde desbloquear la automatización (tomar como referencia el manual de instrucciones del motor) y utilizar para la limpieza únicamente un paño ligeramente humedecido con agua.

**7 - Eliminación** Al final de la vida útil de la automatización, el desguace debe ser realizado por personal cualificado y los materiales deben ser reciclados o eliminados según las normas locales vigentes. Bevor Sie die Automatisierung zum ersten Mal verwenden, lassen Sie sich von Ihrem Installateur erklären, wie Restrisiken entstehen können, und nehmen Sie sich ein paar Minuten Zeit, um die vorliegende Anleitung zu lesen. Bewahren Sie die Anleitung für zukünftige Zweifelsfälle und Konsultationen auf und übergeben Sie diese ggf. einem neuen Besitzer der Automatisierung.

ACHTUNG! – Ihre Automatisierung ist eine Maschine, die Ihre Befehle getreu durchführt; ein verantwortungsloser und unsachgemäßer Gebrauch kann sie gefährlich machen:

- Verursachen Sie keine Bewegung der Automatisierung, wenn sich Personen, Tiere oder Gegenstände in ihrem Bewegungsbereich befinden.

- Es ist strengstens verboten, Teileder Automatisierung während der Torbewegung zu berühren!

– Die Fotozellen (Lichtschranken) sind keine Sicherheitsvorrichtung, sondern nur eine Hilfseinrichtung zur Sicherheit. Sie sind mit einer sehr zuverlässigen Technologie hergestellt, können aber unter extremen Bedingungen Betriebsstörungen unterliegen oder defekt werden; in bestimmten Fällen könnte der Defekt nicht sofort augenscheinlich sein. Aus diesen Gründen müssen die folgenden Hinweise während der Verwendung der Automatisierung beachtet werden:

- Der Durchgang ist nur gestattet, wenn das Tor ganz geöffnet ist und sich nicht bewegt;

- DER DURCHGANG IST UNTERSAGT, wenn sich das Tor schließt!

 - Überprüfen Sie den einwandfreien Betrieb der Lichtschranken (Fotozellen) und der Sicherheitssysteme in regelmäßigen Abständen.

1 - Kinder: Eine Automatisierungsanlage gewährleistet einen hohen Sicherheitsgrad und verhindert mit ihren Schutzsystemen, dass sie sich in Anwesenheit von Personen und Gegenständen bewegt. Sie gewährleistet eine immer vorhersehbare und sichere Aktivierung. Als Vorsichtsmaßnahme sollte man aber Kindern verbieten, in der Nähe der Automatisierung zu spielen, und man sollte die Fernbedienungen nicht in der Reichweite von Kindern lassen: es handelt sich nicht um ein Spiel!

2 - Das Produkt darf nicht von Personen (einschließlich Kindern) mit eingeschränkten physischen, sensorischen oder geistigen Fähigkeiten oder mangelnder Erfahrung bzw. Kenntnis verwendet werden, es sei denn, eine für ihre Sicherheit verantwortliche Person überwacht sie oder unterweist sie im Gebrauch des Produkts.

**3** - **Störungen:** Sobald Sie ein ungewöhnliches Verhalten der Automatisierung bemerken, schalten Sie die Stromversorgung zur Anlage ab und führen Sie die manuelle Entriegelung aus. Versuchen Sie nie, selbst Reparaturen auszuführen, sondern fordern Sie einen Eingriff durch den Monteur Ihres Vertrauens an: In der Zwischenzeit kann, nachdem Sie das Untersetzungsgetriebe wie weiter vorne beschrieben entriegelt haben, die Anlage wie eine nicht automatisierte Vorrichtung funktionieren. **Bei Defekt oder Stromausfall** können Sie die Automatisierung trotzdem verwenden, während Sie auf Ihren Installateur oder die Rückkehr der Stromversorgung warten. Hierzu muss der Antrieb manuell entriegelt werden (siehe Gebrauchsanweisung des Motors), dann kann das Tor nach Bedarf von Hand bewegt werden.

**4** - Steuerung mit außer Betrieb befindlichen Sicherheitsvorrichtungen: Sollten die in der Anlage vorhandenen Sicherheitsvorrichtungen nicht korrekt funktionieren, kann das Tor trotzdem im "Totmann"-Betriebsmodus bewegt werden. Gehen Sie dazu wie folgt vor:

- 01. Einen Steuerbefehl zur Bewegung des Tors erteilen (beispielsweise mit einem Sender oder dem Schlüsseltaster). Wenn alles ordnungsgemäß funktioniert, wird sich das Tor normal bewegen. Andernfalls folgendermaßen verfahren:
- **02.** Innerhalb von 3 Sekunden erneut den Steuerbefehl erteilen und das Bedienelement betätigt halten.
- **03.** Nach etwa 2 Sekunden wird das Tor die verlangte Bewegung im Betriebsmodus "**Totmann**" ausführen; das Tor

db

wird die Bewegung also nur so lange fortsetzen, wie das Bedienelement betätigt wird.

# WICHTIG! – Wenn die Sicherheitsvorrichtungen nicht funktionieren, sollte die Reparatur schnellstmöglich von einer Fachkraft durchgeführt werden.

5 - Auch wenn Sie glauben, über die Kenntnisse dazu zu verfügen, verändern Sie die Anlage und die programmierten Parameter sowie die Einstellungen der Automatisierung nicht: Ihr Monteur ist für die Ausführung dieser Tätigkeiten verantwortlich.

**6** -Die Abnahmeprüfung, die periodischen Wartungen und eventuelle Reparaturen müssen von der Person, die diese Arbeiten ausführt, dokumentiert werden und der Besitzer der Anlage ist zur Aufbewahrung dieser Dokumente verpflichtet. Die einzigen Arbeiten, die der Benutzer ausführen darf und auch in regelmäßigen Abständen ausführen sollte, sind die Reinigung der Fotozellengläser und die Säuberung der Automatisierung. Um zu verhindern, dass jemand möglicherweise das Tor betätigt, vergewissern Sie sich vor den nachfolgenden Arbeiten, dass die Automatisierung entriegelt wird (siehe Gebrauchsanweisung des Motors). Verwenden Sie zur Reinigung nur ein mit etwas Wasser befeuchtetes Tuch.

**7 - Entsorgung:** Versichern Sie sich, dass die Entsorgung am Ende der Lebensdauer Ihrer Automatisierung von Fachpersonal durchgeführt wird und dass die Materialien nach den örtlich geltenden Vorschriften recycelt oder entsorgt werden.

Przed pierwszym użyciem automatyki należy przeczytać niniejszy podręcznik i zwrócić się z prośbą do instalatora o wyjaśnienie pochodzenia ryzyka resztkowego. Przechowywać podręcznik w celu przyszłego użycia i dostarczyć go ewentualnemu, nowemu właścicielowi automatyki.

UWAGA! – Automatyka jest maszyną, która skrupulatnie wypełni Państwa polecenia; nieodpowiedzialne i nieodpowiednie użycie automatyki może być niebezpieczne:

- Nie zlecać ruchu automatyki, jeżeli w promieniu jej działania znajdują się osoby, zwierzęta lub przedmioty.
- Stanowczo zabrania się dotykania części automatyki, gdy brama jest w ruchu!

- Fotokomórki nie są urządzeniami ochronnymi, a wyłącznie pomocniczymi urządzeniami bezpieczeństwa. Są wykonane z zastosowaniem niezawodnej technologii ale, w ekstremalnych warunkach, mogą działać w nieprawidłowy sposób lub ulec uszkodzeniu i, w niektórych przypadkach, uszkodzenie to może nie być natychmiastowo widoczne. W związku z powyższym, podczas użycia automatyki należy zwrócić szczególną uwagę na następujące ostrzeżenia:

- przejazd jest dozwolony wyłącznie, gdy brama jest całkowicie zamknięta i nieruchoma
- przejazd podczas zamykania bramy jest SUROWO ZABRONIONY!
- należy okresowo sprawdzać prawidłowe działanie fotokomórek i systemów bezpieczeństwa.

1 - Dzieci: automatyka gwarantuje wysoki stopień bezpieczeństwa uniemożliwiając, dzięki zastosowanym systemom odczytu, ruch w obecności osób lub przedmiotów i gwarantując zawsze przewidywalne i bezpieczne uruchamianie. Pomimo tego, zaleca się zakazanie dzieciom zabawy w pobliży automatyki i, w celu uniknięcia przypadkowego uruchomienia, nie należy pozostawiać pilotów w zasięgu dzieci: urządzenie nie jest zabawką!

2 - Produkt nie jest przeznaczony do użytkowania przez osoby (w tym dzieci) o ograniczonych zdolnościach fizycznych, zmysłowych bądź umysłowych lub przez osoby nieposiadające odpowiedniego doświadczenia i wiedzy, chyba że znajdują się one pod nadzorem osób odpowiedzialnych za ich bezpieczeństwo i zostały przez te osoby przeszkolone w kwestiach dotyczących użytkowania produktu.

3 - Anomalie: W razie zauważenia jakiejkolwiek anomalii należy natychmiastowo odciąć zasilanie elektryczne i odblokować automatykę w sposób manualny. Nie należy samodzielnie wykonywać żadnych napraw, ale należy się zwrócić o pomoc do instalatora. W międzyczasie, po odblokowaniu motoreduktora w sposób opisany poniżej, instalacja może działać jako brama niezautomatyzowana. W przypadku uszkodzeń lub braku zasilania, podczas oczekiwania na pomoc instalatora lub przywrócenie energii elektrycznej, automatyka może być używana. Należy odblokować motoreduktor w sposób manualny (odpowiednie wskazówki znajdują się w instrukcji obsługi silnika) i manualnie przesuwać bramę.

4 - Sterowanie przy niedziałających urządzeniach zabezpieczających: jeżeli urządzania zabezpieczające obecne w instalacji nie działają w sposób prawidłowy, możliwe jest sterowanie bramą w trybie "**manualnym**" postępując w następujący sposób:

- 01. Przy użyciu nadajnika lub przełącznika kluczykowego należy przesłać polecenie w celu aktywacji bramy. Jeżeli wszystko działa w sposób prawidłowy, brama będzie się poruszała normalnie; w przeciwnym razie należy działać w sposób opisany poniżej;
- **02.** W ciągu 3 sekund należy ponownie użyć i przytrzymać przycisk służący do wydania polecenia;
- 03. Po około 2 sekundach, brama wykona manewr w trybie "w obecności użytkownika", tzn. będzie się przesuwać wyłącznie podczas przytrzymywania przycisku służącego do wydania polecenia.

#### WAŻNE! – Jeżeli urządzenia ochronne nie działają, zaleca się jak najszybsze zlecenie wykonania napraw wykwalifikowanemu technikowi.

5 - Nawet jeśli uważacie Państwo, że jesteście w stanie zrobić to samodzielnie, nie powinniście wprowadzać zmian w instalacji i parametrach programowania i regulacji automatyki: prace te powinny zostać wykonane przez instalatora.

6 - Próba techniczna, okresowe prace konserwacyjne i ewentualne naprawy powinny być udokumentowane przez osoby je wykonujące i przechowywane przez właściciela instalacji. Jedyne działania, które może wykonać użytkownik i które należy przeprowadzać okresowo to czyszczenie osłon fotokomórek i automatyki. W celu uniemożliwienia uruchomienia bramy, przed przystąpieniem do wykonywania dalszych działań, należy pamiętać, by odblokować automatykę (odpowiednie wskazówki znajdują się w instrukcji obsługi silnika) i używać do czyszczenia wyłącznie ściereczki lekko zwilżonej wodą.

7 - Usuwanie: Po zakończeniu okresu żywotności automatyki, należy upewnić się, że prace demontażowe są wykonywane przez wykwalifikowany personel, a materiały zostaną poddane recyklingowi lub usunięte zgodnie z lokalnymi normami. Alvorens de automatisering voor het eerst te gebruiken, dient u zich door de installateur te laten informeren over de restrisico's en deze handleiding te lezen. Bewaar deze handleiding voor toekomstige raadpleging en overhandig haar aan een eventuele volgende eigenaar van de automatisering.

LET OP! – Uw automatisering is een machine die trouw uw opdrachten uitvoert; onverantwoord en oneigenlijk gebruik kan haar gevaarlijk maken:

Laat de automatisering niet bewegen als er zich personen, dieren of voorwerpen binnen het bewegingsbereik bevinden.

Het is ten strengste verboden om onderdelen van de automatisering aan te raken terwijl de poort in beweging is!

- De fotocellen zijn geen veiligheidsinrichting, maar slechts een hulpmiddel voor de veiligheid. Ze zijn met zeer betrouwbare technologie vervaardigd, maar kunnen in extreme situaties defecten vertonen en zelfs kapotgaan. In sommige gevallen is het defect niet direct zicht- of merkbaar. Daarom is het belangrijk om tijdens het gebruik van de automatisering de volgende zaken in acht te nemen:

- doorgang is alleen toegestaan als de poort volledig geopend is en stilstaat;
- HET IS TEN STRENGSTE VERBODEN om door de poort te passeren terwijl ze aan het sluiten is!
- controleer regelmatig of de fotocellen en veiligheidssystemen nog goed werken.

**1 - Kinderen:** een geautomatiseerde installatie biedt een hoge graad van veiligheid, doordat haar detectiesystemen ervoor zorgen dat ze niet kan bewegen bij aanwezigheid van personen of zaken, en ze een activering garandeert die altijd te voorzien en veilig is. Het is in ieder geval verstandig om kinderen te verbieden in de buurt van de automatisering te spelen en de afstandsbedieningen buiten hun bereik te houden om te voorkomen dat ze per ongeluk in werking wordt gezet. Dit is geen speelgoed!

**2** - Het product is niet geschikt om gebruikt te worden door personen (kinderen inbegrepen) met fysieke, zintuiglijke of mentale beperkingen of die onvoldoende kennis en/of ervaring hebben, tenzij deze onder toezicht of met instructies van een persoon die verantwoordelijk is voor hun veiligheid het product kunnen gebruiken.

**3** - **Storingen:** Zodra u merkt dat de automatisering niet werkt zoals ze zou moeten, dient u de stroomtoevoer naar de installatie te onderbreken en haar handmatig te ontgrendelen. Probeer niet zelf reparaties uit te voeren, maar wend u tot uw installateur: in de tussentijd kan de installatie werken als een niet-ge-automatiseerde toegangsopening, nadat de motor ontgrendeld is, zoals verderop zal worden beschreven. **In geval van defecten of stroomuitval** kan, in afwachting van uw installateur of het terugkeren van de stroom, de automatisering op dezelfde wijze (als niet-geautomatiseerde toegangsopening) worden gebruikt. Hiervoor dient u de motor handmatig te ontgrendelen (raadpleeg de instructiehandleiding van de motor) en beweeg de poort handmatig naar wens.

4 - Bediening als de veiligheidsinrichtingen buiten gebruik zijn: als de veiligheidsinrichtingen van de installatie niet naar behoren functioneren, kan de poort in modus "mens aanwezig" worden bediend. Ga als volgt te werk:

- **01.** Stuur met een zender of een sleutelschakelaar, etc. een instructie om de poort te starten. Als alles correct werkt, zal de poort op regelmatige wijze gaan bewegen. Als dit niet het geval is, ga dan als volgt te werk.
- **02.** Stuur binnen 3 seconden opnieuw de instructie en houd de betreffende toets ingedrukt.
- 03. Na ongeveer 2 seconden zal de poort de gewenste beweging uitvoeren in modus "mens aanwezig"; dat wil zeggen, de poort blijft bewegen zolang de toets ingedrukt blijft.

db

bruik zijn, wordt aanbevolen de reparatie zo snel mogelijk te laten uitvoeren door een gekwalificeerd technicus.

**5** - Ook al denkt u het zelf te kunnen doen, **breng geen wijzigingen aan de installatie en/of de programmerings- en instellingsparameters van de automatisering aan:** uw installateur is aansprakelijk.

**6** - Het testen, de periodieke onderhoudswerkzaamheden en eventuele reparaties moeten gedocumenteerd worden door degene die ze uitvoert en de eigenaar van de installatie moet deze documenten bewaren. De enige werkzaamheden die de gebruiker mag uitvoeren, en waarvan we aanbevelen dat de gebruiker ze regelmatig uitvoert, zijn het reinigen van de glaasjes van de fotocellen en van de automatisering. Om te voorkomen dat iemand de poort in beweging kan zetten, dient u eraan te denken om, alvorens met het reinigen te beginnen, de automatisering te ontgrendelen (raadpleeg hiervoor de instructiehandleiding van de motor). Gebruik voor de reiniging alleen een licht met water bevochtigde doek.

7 - Afvalverwerking: Aan het eind van de levensduur van de automatisering dient u ervoor te zorgen dat de ontmanteling door gekwalificeerd personeel wordt uitgevoerd en dat de materialen worden gerecycled of verwerkt volgens de plaatselijk geldende voorschriften.

Перед первым использованием системы автоматизации/автоматических ворот получите от представителя монтажной организации информацию об остаточных рисках и уделите немного времени прочтению настоящего руководства. Храните руководство на случай справок в будущем или возможной передачи изделия новому владельцу.

ВНИМАНИЕ! – Система автоматизации - это оборудование, выполняющее команды пользователя. Небрежное или ненадлежащее её использование может представлять опасность.

– Не подавайте команды на ворота, когда в зоне их действия находятся люди, животные или посторонние предметы.

- Категорически запрещается трогать части системы во время перемещения ворот!

– Фотодатчики не являются защитными устройствами. Они являются вспомогательными устройствами систем защиты. Несмотря на то, что изделия изготовлены с использованием самых надёжных технологий, в них могут возникать неполадки, а также износ, которые в отдельных случаях совсем не очевидны. По этой причине при эксплуатации системы автоматизации необходимо обращать внимание на следующее:

- Проход через ворота разрешается только когда они полностью открыты и стоят.

- КАТЕГОРИЧЕСКИ ЗАПРЕЩАЕТСЯ пересекать проём ворот во время закрытия!

- Периодически проверяйте правильность работы фотодатчиков и устройств безопасности.

1 - Дети: система автоматизации обеспечивает высокую степень безопасности, постоянную и надёжную работу. Кроме того, благодаря наличию собственных систем безопасности она полностью исключает движение ворот/роллет при наличии людей или предметов в зоне их действия. Тем не менее детям категорически запрещается играть в непосредственной близости от системы. Храните пульт дистанционного управления системой/воротами в месте, недоступном детям. Помните, что это не игрушка.

2 - Изделие не предназначено для эксплуатации лицами (включая детей) физические, психические или умственные способности которых ограничены, а также лицами не обладающими достаточными знаниями и навыками, если они не прошли необходимый инструктаж по использованию изделия под руководством ответственного лица.

**3** - Неполадки При обнаружении неполадки или аномалий в работе немедленно отключите систему от электрической сети и заблокируйте её механически. Не пытайтесь проводить ремонт самостоятельно. Вызовите уполномоченного сервисного специалиста. До прихода специалиста ворота/роллеты можно будет открывать вручную, предварительно разблокировав мотор-редуктор, как описано далее. При поломке или отсутствии напряжения в электрической сети, во время ожидания возобновления подачи энергии или прихода специалиста по ремонту воротами/роллетами можно пользоваться в ручном режиме. Для этого следует разблокировать мотор-редуктор (см. руководство по эксплуатации двигателя) и открыть/закрыть ворота или роллеты вручную.

**4 - Управление при отключённых устройствах безопасности:** Если установленные в системе устройства безопасности работают некорректно, можно управлять воротами в режиме «**Присутствие человека**» следующим образом:

- 01. Подайте команду воротам с пульта дистанционного управления или переключателем. Ворота должны выполнить команду. Если этого не произошло,действуйте, как описано далее.
- **02.** В течение 3 секунд ещё раз подайте команду и держите кнопку нажатой или переключатель включённым;
- **03.** Примерно через 2 секунды ворота выполнят требуемую команду в режиме «Присутствие человека», т.е. ворота будут перемещаться только при действии на соответствующий орган управления (нажатии кнопки, повороте пере-

#### ключателя.

ВНИМАНИЕ! – При неисправности защитных устройств рекомендуется провести ремонт как можно быстрее.

5 - Даже при понимании процесса, не изменяйте настройки и параметры системы: это должен делать специалист.

**6** - Испытания, периодическое техническое обслуживание и ремонт должны документироваться обслуживающей организацией. Копии данных документов должны храниться у владельца системы. Единственная операция, которую может проводить владелец - это периодическая чистка стёкол фотодатчиков и компонентов системы автоматизации. Во избежание несанкционированного использования системы перед началом проведения работ не забывайте о её блокировке (см. указания в руководстве по эксплуатации двигателя). Чистку производите чистой ветошью, слегка смоченной водой.

**7 - Утилизация:** По окончании срока службы системы демонтируйте её квалифицированным персоналом и утилизируйте компоненты в соответствии с требованиями действующего законодательства.

VIII
Otomasyonu ilk defa kullanmadan önce kurulumu yapandan, kalıntı risklerin kaynağını açıklaması ve bu kılavuzu okumak için birkaç dakika ayırmasını isteyin. Emin olmadığınız hususlarla ilgili başvurmak için bu kılavuzu saklayın ve otomasyonun yeni sahiplerine iletin.

DİKKAT! - Otomasyonunuz, komutlarınızı aynen yerine getiren bir makine olup ihmalci ya da düzgün olmayan kullanımı bunu tehlikeli hale getirebilir:

- Çalışma menzili içerisinde insan, hayvan ya da nesne varsa otomasyon kontrollerini asla etkinleştirmeyin.
- Kapı hareket ederken otomasyonun parçasına asla dokunmayın!

- Fotoseller bir güvenlik cihazı değil, yardımcı bir güvenlik cihazıdır. Aşırı güvenilir teknolojiyle imal edilmişlerdir, ama uç durumlarda arızalanabilir ve hatta hiç çalışmayabilir. Bazı durumlarda arıza durumu anında anlaşılır. Bu nedenlerle, otomasyon kullanılırken aşağıdaki uyarılar dikkate alınmalıdır:

- transit geçişe ancak kapı tamamen açık ve hareketsizse izin verilir
- kapı kapanırken ASLA transit geçiş yapmayın!
- fotosellerin ve güvenlik sistemlerinin doğru çalıştığını periyodik olarak kontrol edin.

**1 - Çocuklar:** bir otomasyon sistemi, kişilerin veya nesnelerin varlığında hareketi önlemek için algılama sistemini kullanarak ve sürekli öngörülebilir ve güvenlik etkinleştirme sağlayarak yüksek bir güvenlik seviyesi sağlar. Bununla beraber çocukların, otomasyonun yakınında oynamamalarının sağlanması önerilir. Yanlışlıkla etkinleştirilmesini önlemek için uzaktan kumandaları çocukların erişemeyeceği yere koyun: Bu bir oyuncak değildir!

**2** - Bu ürün, güvenlikten veya gözetimden sorumlu kişi tarafından ürün kullanımıyla ilgili uygun yönergeler sağlanmadıkça fiziksel, duygusal veya zihinsel yetenekleri azalmış yada deneyim veya beceri eksikliği bulunan kişiler (çocuklar dahil) tarafından kullanılmak üzere tasarlanmamıştır.

**3 - Arızalar:** otomasyonun anormal çalıştığı görülürse elektrik güç kaynağının sistemle olan bağlantısını kesin ve dişli motoru manuel olarak serbest bırakın. Asla onarım girişiminde bulunmayın; yardım için bulunduğunuz yerdeki tesisatçıya başvurun. Bu arada, dişli motor bu belgede aşağıda açıklandığı üzere serbest bırakıldıktan sonra sistem manuel bir erişim noktası olarak kullanılabilir. Bir arıza ya da elektrik kesintisi durumunda, tesisatçı ya da elektrik güç kaynağının dönmesini beklerken otomasyon hala kullanılabilir. Dişli motoru manuel olarak serbest bırakın (motor talimat kılavuzuna başvurun) ve kapıyı gerektiği şekilde manuel olarak hareket ettirin.

4 - Bozuk güvenlik cihazlarının kontrolü: sistemde güvenlik cihazları arızalanırsa kapı aşağıdaki şekilde "çalışmaya devam et" modunda kontrol edilebilir:

- 01. Anahtarla çalışan bir selektör anahtar ya da bir verici vb. ile kapıyı etkinleştirmek için bir komut gönderin. Arıza yoksa kapı düzgünce kapanır; aksi halde aşağıdaki işlemleri yapın;
- 02. Kumandayı etkinleştirin ve üç saniye basılı tutun;
- 03. Yaklaşık 2 saniye sonra kapı istenen manevrayı "çalışmaya devam et" modunda gerçekleştirir; yani, kumanda basılı tutulduğu sürece kapı hareket etmeye devam eder.

ÖNEMLİ! – Güvenlik cihazları arızalıysa en kısa zamanda yetkin bir teknisyen tarafından onarılmalarını öneririz.

**5** - Beceri sahibiz olsanız bile, **sistemde ya da otomasyonun** programlama ve ayar parametrelerinde asla değişiklik yapmayın: bu işlem tesisatçının sorumluluğundadır.

**6** -Test işlemleri, periyodik bakım ve her türlü onarım bu işlemleri gerçekleştiren kişi tarafından belgelendirilmeli ve ilgili belgeler sistemin sahibi tarafından saklanmalıdır. Kullanıcının yapabilece-

db

ği ve periyodik olarak yapmanızı önerdiğimiz tek işlem fotosel merceklerinin ve otomasyonun temizliğidir. Herhangi birisinin kapıyı etkinleştirmesini önlemek için işlemlere devam etmeden önce otomasyon sistemini serbest bırakın (motor talimat kılavuzuna başvurun). Temizlik için hafif nemli bir bez kullanın.

**7 - Bertaraf:** Otomasyonun kullanım ömrü dolduğunda yetkin personel tarafından bertaraf edildiğinden ve malzemelerin geçerli yerel standartlara göre geri dönüştürüldüğünden veya hurdaya ayrıldığından emin olun.

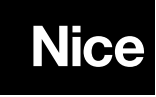

Nice SpA Oderzo TV Italia info@niceforyou.com

www.niceforyou.com